# **Dell Configuration Guide for the S6100–ON System** 9.14.2.0

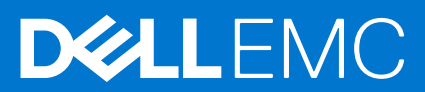

#### Notes, cautions, and warnings

(i) NOTE: A NOTE indicates important information that helps you make better use of your product.

CAUTION: A CAUTION indicates either potential damage to hardware or loss of data and tells you how to avoid the problem.

MARNING: A WARNING indicates a potential for property damage, personal injury, or death.

© 2018 - 2019 Dell Inc. or its subsidiaries. All rights reserved. Dell, EMC, and other trademarks are trademarks of Dell Inc. or its subsidiaries. Other trademarks may be trademarks of their respective owners.

## Contents

| Chapter 1: About this Guide                       |    |
|---------------------------------------------------|----|
| Audience                                          |    |
| Conventions                                       |    |
| Related Documents                                 |    |
| Chapter 2: Configuration Fundamentals             |    |
| Accessing the Command Line                        |    |
| CLI Modes                                         |    |
| Navigating CLI Modes                              |    |
| The do Command                                    |    |
| Undoing Commands                                  |    |
| Obtaining Help                                    |    |
| Entering and Editing Commands                     |    |
| Command History                                   | 40 |
| Filtering show Command Outputs                    | 40 |
| Multiple Users in Configuration Mode              | 41 |
| Configuring alias command                         | 41 |
| Viewing alias configuration                       | 42 |
| Chapter 3: Getting Started                        | 43 |
| Console Access                                    |    |
| Serial Console                                    |    |
| Micro USB-B Access                                |    |
| Default Configuration                             |    |
| Configuring a Host Name                           |    |
| Accessing the System Remotely                     |    |
| Configure the Management Port IP Address          |    |
| Configure a Management Route                      |    |
| Configuring a Username and Password               |    |
| Configuring the Enable Password                   |    |
| Configuration File Management                     |    |
| Copy Files to and from the System                 |    |
| Mounting an NFS File System                       |    |
| Save the Running-Configuration                    |    |
| Configure the Overload Bit for a Startup Scenario |    |
| Viewing Files                                     |    |
| Managing the File System                          | 51 |
| View Command History                              |    |
| Upgrading Dell EMC Networking OS                  |    |
| Using HTTP for File Transfers                     |    |
| Verify Software Images Before Installation        |    |
| Chapter 4: Management                             |    |
| Configuring Privilege Levels                      |    |

| Removing a Command from EXEC Mode                           |    |
|-------------------------------------------------------------|----|
| Moving a Command from EXEC Privilege Mode to EXEC Mode      |    |
| Allowing Access to CONFIGURATION Mode Commands              |    |
| Allowing Access to Different Modes                          |    |
| Applying a Privilege Level to a Username                    |    |
| Applying a Privilege Level to a Terminal Line               |    |
| Configuring Logging                                         | 57 |
| Audit and Security Logs                                     | 57 |
| Configuring Logging Format                                  | 59 |
| Setting Up a Secure Connection to a Syslog Server           |    |
| Log Messages in the Internal Buffer                         |    |
| Disabling System Logging                                    |    |
| Sending System Messages to a Syslog Server                  | 61 |
| Configuring a UNIX System as a Syslog Server                |    |
| Track Login Activity                                        | 61 |
| Restrictions for Tracking Login Activity                    | 61 |
| Configuring Login Activity Tracking                         | 61 |
| Display Login Statistics                                    |    |
| Limit Concurrent Login Sessions                             | 63 |
| Restrictions for Limiting the Number of Concurrent Sessions |    |
| Configuring Concurrent Session Limit                        | 64 |
| Enabling the System to Clear Existing Sessions              | 64 |
| Enabling Secured CLI Mode                                   | 64 |
| Changing System Logging Settings                            | 65 |
| Display the Logging Buffer and the Logging Configuration    | 66 |
| Configuring a UNIX Logging Facility Level                   | 66 |
| Synchronizing Log Messages                                  | 67 |
| Enabling Timestamp on Syslog Messages                       | 67 |
| File Transfer Services                                      | 68 |
| Enabling the FTP Server                                     | 68 |
| Configuring FTP Server Parameters                           |    |
| Configuring FTP Client Parameters                           | 69 |
| Terminal Lines                                              |    |
| Denying and Permitting Access to a Terminal Line            | 69 |
| Configuring Login Authentication for Terminal Lines         |    |
| Setting Timeout for EXEC Privilege Mode                     | 71 |
| Using Telnet to get to Another Network Device               | 72 |
| Lock CONFIGURATION Mode                                     | 72 |
| LPC Bus Quality Degradation                                 | 73 |
| Restoring the Factory Default Settings                      | 74 |
| Restoring Factory Default Environment Variables             | 74 |
| Reloading the system                                        | 75 |
| Viewing the Reason for Last System Reboot                   | 76 |
| namber 5: 803 1X                                            |    |

| Chapter 5: 802.1X                | 77 |
|----------------------------------|----|
| •<br>Port-Authentication Process |    |
| EAP over RADIUS                  |    |
| Configuring 802.1X               |    |
| Important Points to Remember     |    |
| Enabling 802.1X                  |    |
|                                  |    |

| Configuring dot1x Profile                                                                                                    |                                                                    |
|----------------------------------------------------------------------------------------------------|--------------------------------------------------------------------|
| Configuring MAC addresses for a do1x Profile                                                                                                  |                                                                    |
| Configuring the Static MAB and MAB Profile                                                                                                    |                                                                    |
| Configuring Critical VLAN                                                                                                    |                                                                    |
| Configuring Request Identity Re-Transmissions                                                                                                 | 84                                                                 |
| Configuring a Quiet Period after a Failed Authentication                                                                                      | 85                                                                 |
| Configuring a Quiet Period after a Failed Authentication                                                                                      | 86                                                                 |
| Forcibly Authorizing or Unauthorizing a Port                                                                                                  | 86                                                                 |
| Re-Authenticating a Port                                                                                                    | 87                                                                 |
| Configuring Dynamic VLAN Assignment with Port Authentication                                                                                  | 88                                                                 |
| Guest and Authentication-Fail VLANs                                                                                                    | 89                                                                 |
| Configuring a Guest VLAN                                                                                                    | 90                                                                 |
| Configuring an Authentication-Fail VLAN                                                                                                    |                                                                    |
| Configuring Timeouts                                                                                                    | 91                                                                 |
| Multi-Host Authentication                                                                                                    | 92                                                                 |
| Multi-Supplicant Authentication                                                                                                    | 94                                                                 |
| MAC Authentication Bypass                                                                                                    | 96                                                                 |
| MAB in Single-host and Multi-Host Mode                                                                                                    |                                                                    |
| MAB in Multi-Supplicant Authentication Mode                                                                                                   |                                                                    |
| Configuring MAC Authentication Bypass                                                                                                    | 96                                                                 |
| Dynamic CoS with 802.1X                                                                                                    |                                                                    |
| Guidelines for Configuring ACL VLAN Groups                                                                                                    |                                                                    |
| Configuring ACL VLAN Groups and Configuring FP Blocks for VLAN Parameters                                                                     |                                                                    |
| Configuring ACL VLAN Groups                                                                                                    |                                                                    |
| Configuring FP Blocks for VLAN Parameters                                                                                                    |                                                                    |
| Viewing CAM Usage                                                                                                    |                                                                    |
| Allocating FP Blocks for VLAN Processes                                                                                                    |                                                                    |
| ACL Optimization to increase Number of Supported IPv4 ACLs                                                                                    |                                                                    |
| Optimizing ACL for More Number of IPV4 ACL Rules                                                                                              | 104                                                                |
| Chapter 7: Access Control Lists (ACLs)                                                                                                    | 105                                                                |
| IP Access Control Lists (ACLs)                                                                                                    |                                                                    |
| CAM Usage                                                                                                    |                                                                    |
| Implementing ACLs on Dell EMC Networking OS                                                                                                   |                                                                    |
| Configure ACL Range Profiles                                                                                                    |                                                                    |
| Important Points to Remember                                                                                                    |                                                                    |
| Configuration Task List for Route Maps                                                                                                    | 109                                                                |
| Configuring Match Routes                                                                                                    | 109<br>109                                                         |
| Configuring Set Conditions                                                                                                    | 109<br>                                                            |
| Configure a Doute Man for Doute Dediatribution                                                                                                | 109<br>                                                            |
|                                                                                                    | 109<br>                                                            |
| Configure a Route Map for Route Tagging                                                                                                    | 109<br>109<br>111<br>112<br>113<br>114                             |
| Configure a Route Map for Route Tagging<br>Configure a Route Map for Route Tagging                                                            | 109<br>109<br>111<br>112<br>113<br>114<br>114                      |
| Configure a Route Map for Route Tagging<br>Continue Clause<br>IP Fragment Handling                                                            | 109<br>                                                            |
| Configure a Route Map for Route Tagging<br>Continue Clause<br>IP Fragment Handling<br>IP Fragments ACL Examples                               | 109<br>109<br>111<br>112<br>113<br>114<br>114<br>114<br>115        |
| Configure a Route Map for Route Tagging<br>Continue Clause<br>IP Fragment Handling<br>IP Fragments ACL Examples<br>Layer 4 ACL Rules Examples | 109<br>109<br>111<br>112<br>113<br>114<br>114<br>114<br>115<br>115 |

| Configuring a Standard IP ACL Filter                |     |
|-----------------------------------------------------|-----|
| Configure an Extended IP ACL                        | 118 |
| Configuring Filters with a Sequence Number          |     |
| Configuring Filters Without a Sequence Number       |     |
| Configure Layer 2 and Layer 3 ACLs                  |     |
| Assign an IP ACL to an Interface                    |     |
| Applying an IP ACL                                  |     |
| Counting ACL Hits                                   |     |
| Configure Ingress ACLs                              |     |
| Configure Egress ACLs                               | 123 |
| Applying Egress Layer 3 ACLs (Control-Plane)        |     |
| IP Prefix Lists                                     |     |
| Configuration Task List for Prefix Lists            |     |
| ACL Remarks                                         |     |
| Configuring a Remark                                |     |
| Deleting a Remark                                   |     |
| ACL Resequencing                                    |     |
| Resequencing an ACL or Prefix List                  |     |
| Route Maps                                          |     |
|                                                     |     |
| Chapter 8: Bidirectional Forwarding Detection (BFD) | 132 |
| How BFD Works                                       |     |
| BFD Packet Format                                   |     |
| BFD Sessions                                        | 134 |
| BFD Three-Way Handshake                             |     |
| Session State Changes                               |     |
| Important Points to Remember                        |     |
| Configure BFD                                       |     |
| Configure BFD for Physical Ports                    |     |
| Configure BFD for Static Routes                     |     |
| Configure BFD for IPv6 Static Routes                |     |
| Configure BFD for OSPF                              | 145 |
| Configure BFD for OSPFv3                            |     |
| Configure BFD for IS-IS                             |     |
| Configure BFD for BGP                               |     |
| Configure BFD for VRRP                              |     |
| Configuring Protocol Liveness                       |     |
|                                                     |     |
| Chapter 9: Border Gateway Protocol (BGP)            |     |
| BGP IP version 4 (BGPv4) Overview                   |     |
| BGP Autonomous Systems                              |     |
| AS4 Number Representation                           |     |
| Four-Byte AS Numbers                                |     |
| BGY router ID                                       |     |
| Sessions and Peers.                                 |     |
| Establish a Session                                 |     |
| BGP Attributes for selecting Best Path              |     |
| IVIUILIPTOLOCOLIBGE                                 |     |
| DGP global and address family configuration         |     |

| Implement BGP with Dell EMC Networking OS                                     | 176 |
|-------------------------------------------------------------------------------|-----|
| Configuration Information                                                     |     |
| Basic BGP configuration tasks                                                 | 179 |
| Prerequisite for configuring a BGP network                                    | 179 |
| Restrictions                                                                  | 180 |
| Enabling BGP                                                                  |     |
| Enabling four-byte autonomous system numbers                                  | 182 |
| Changing a BGP router ID                                                      | 182 |
| Configuring AS4 Number Representations                                        |     |
| Configuring a BGP peer                                                        |     |
| Example-Configuring BGP routing between peers                                 |     |
| BGP peer group                                                                | 186 |
| Advanced BGP configuration tasks                                              | 192 |
| Route-refresh and Soft-reconfiguration                                        |     |
| Aggregating Routes                                                            | 195 |
| Filtering BGP                                                                 |     |
| Configuring BGP Fast Fall-Over                                                |     |
| Configuring Passive Peering                                                   | 203 |
| Enabling Graceful Restart                                                     | 204 |
| Redistributing Routes                                                         | 205 |
| Enabling Additional Paths                                                     |     |
| Configuring IP Community Lists                                                |     |
| Configuring an IP Extended Community List                                     | 207 |
| Configure BGP attributes                                                      |     |
| Enabling Multipath                                                            |     |
| Route Reflectors                                                              |     |
| Enabling Route Flap Dampening                                                 | 214 |
| Changing BGP keepalive and hold timers                                        |     |
| Setting the extended timer                                                    |     |
| Enabling or disabling BGP neighbors                                           |     |
| Route Map Continue                                                            |     |
| Configuring BGP Confederations                                                | 219 |
| Configuring a BGP VRF address family                                          |     |
| Maintaining Existing AS Numbers During an AS Migration                        |     |
| Allowing an AS Number to Appear in its Own AS Path                            |     |
| Enabling MBGP Configurations                                                  | 222 |
| MBGP support for IPv6                                                         |     |
| Configuring IPv6 MBGP between peers                                           |     |
| Example-Configuring IPv4 and IPv6 neighbors                                   | 223 |
| Configure IPv6 NH Automatically for IPv6 Prefix Advertised over IPv4 Neighbor | 225 |
| BGP Regular Expression Optimization                                           |     |
| Debugging BGP                                                                 | 227 |
| Chapter 10: Content Addressable Memory (CAM)                                  |     |
| CAM Allocation                                                                |     |
| Test CAM Usage                                                                |     |
| View CAM-ACL Settings                                                         |     |
| View CAM Usage                                                                |     |
| Configuring CAM Threshold and Silence Period                                  |     |
| CAM Optimization                                                              |     |

| Troubleshoot CAM Profiling                                            |     |
|-----------------------------------------------------------------------|-----|
| QoS CAM Region Limitation                                             | 234 |
| Syslog Error When the Table is Full                                   | 234 |
| Syslog Warning Upon 90 Percent Utilization of CAM                     | 235 |
| Syslog Warning for Discrepancies Between Configured Extended Prefixes |     |
| Unified Forwarding Table (UFT) Modes                                  | 235 |
| Configuring UFT Modes                                                 |     |
| IPv6 CAM ACL Region                                                   | 236 |
| Important Points to Remember                                          |     |
| Convert the IPv6 ACL CAM to Double-Wide                               | 236 |
| Sharing CAM space between IPv4 QoS and IPv6 ACLs                      | 237 |
| Chapter 11: Control Plane Policing (CoPP)                             | 238 |
| Configure Control Plane Policing                                      |     |
| Configuring CoPP for Protocols                                        | 240 |
| Configuring CoPP for CPU Queues                                       | 241 |
| Protocol to CPU Queue Mapping                                         | 242 |
| Configuring Protocol to CPU Queue Mapping                             | 243 |
| Displaying CoPP Configuration                                         | 244 |
| Chapter 12: Data Center Bridging (DCB)                                | 246 |
| Ethernet Enhancements in Data Center Bridging                         | 246 |
| Priority-Based Flow Control                                           |     |
| Enhanced Transmission Selection                                       | 248 |
| Data Center Bridging Exchange Protocol (DCBx)                         |     |
| Data Center Bridging in a Traffic Flow                                |     |
| Enabling Data Center Bridging                                         |     |
| DCB Maps and its Attributes                                           |     |
| Data Center Bridging: Default Configuration                           |     |
| Configuring Priority-Based Flow Control                               |     |
| Configuring Lossless Queues                                           |     |
| Configuring PFC in a DCB Map                                          |     |
| Applying a DCB Map on a Port                                          | 254 |
| Configuring PFC without a DCB Map                                     | 255 |
| Configuring PFC Asymmetric                                            |     |
| Priority-Based Flow Control Using Dynamic Buffer Method               |     |
| Shared headroom for lossless or PFC packets                           | 257 |
| Configuring Shared Head Room Buffer                                   | 258 |
| Viewing Shared Head Room Usage                                        |     |
| Monitoring Buffer Statistics for Tracking Purposes                    | 259 |
| Behavior of Tagged Packets                                            |     |
| SNMP Support for PFC and Buffer Statistics Tracking                   |     |
| Performing PFC Using DSCP Bits Instead of 802.1p Bits                 |     |
| Configuration Example for DSCP and PFC Priorities                     | 261 |
| Using PFC to Manage Converged Ethernet Traffic                        |     |
| Generation of PFC for a Priority for Untagged Packets                 |     |
| Configure Enhanced Transmission Selection                             |     |
| Creating an ETS Priority Group                                        |     |
| ETS Operation with DCBx                                               |     |

| Configuring ETS in a DCB Map                                 |   |
|--------------------------------------------------------------|---|
| Hierarchical Scheduling in ETS Output Policies               |   |
| Using ETS to Manage Converged Ethernet Traffic               |   |
| Applying DCB Policies in a Switch Stack                      |   |
| Configure a DCBx Operation                                   |   |
| DCBx Operation                                               |   |
| DCBx Port Roles                                              |   |
| DCB Configuration Exchange                                   |   |
| Configuration Source Election                                |   |
| Propagation of DCB Information                               |   |
| Auto-Detection and Manual Configuration of the DCBx Version  |   |
| DCBx Example                                                 |   |
| DCBx Prerequisites and Restrictions                          |   |
| Configuring DCBx                                             |   |
| Verifying the DCB Configuration                              |   |
| QoS dot1p Traffic Classification and Queue Assignment        |   |
| Configuring the Dynamic Buffer Method                        |   |
| Sample DCB Configuration                                     |   |
|                                                              |   |
| Chapter 13: Dynamic Host Configuration Protocol (DHCP)       |   |
| DHCP Packet Format and Options                               |   |
| Assign an IP Address using DHCP                              |   |
| Implementation Information                                   |   |
| Configure the System to be a DHCP Server                     |   |
| Configuring the Server for Automatic Address Allocation      |   |
| Specifying a Default Gateway                                 |   |
| Configure a Method of Hostname Resolution                    |   |
| Using DNS for Address Resolution                             |   |
| Using NetBIOS WINS for Address Resolution                    |   |
| Creating Manual Binding Entries                              |   |
| Debugging the DHCP Server                                    |   |
| Using DHCP Clear Commands                                    |   |
| Configure the System to be a DHCP Client                     |   |
| Configuring the DHCP Client System                           |   |
| DHCP Client on a Management Interface                        |   |
| DHCP Client Operation with Other Features                    |   |
| DHCP Relay When DHCP Server and Client are in Different VRFs |   |
| Contiguring Route Leaking between VRFs on DHCP Relay Agent   |   |
| Non-default VRF configuration for DHCPV6 helper address      |   |
| Configuring DHCP relay source interface.                     |   |
| Giobal DHCP relay source IPV4 or IPV6 configuration          |   |
| Configure the System for Lear Dart Stacking (Option 230)     |   |
|                                                              |   |
|                                                              |   |
| DHCDv6 relay agent entires                                   |   |
| DHCP Spaaning                                                |   |
| Drive Shooping                                               |   |
| Drop Drior rackets on Shooped VLANS Only                     |   |
| Configuring Dynamic ARP Inspection                           | ی |
|                                                              |   |

| Source Address Validation                                                       |     |
|---------------------------------------------------------------------------------|-----|
| Enabling IP Source Address Validation                                           |     |
| DHCP MAC Source Address Validation                                              |     |
| Enabling IP+MAC Source Address Validation                                       |     |
| Viewing the Number of SAV Dropped Packets                                       |     |
| Clearing the Number of SAV Dropped Packets                                      |     |
| Chapter 14: Equal Cost Multi-Path (ECMP)                                        |     |
| ECMP for Flow-Based Affinity                                                    |     |
| Configuring the Hash Algorithm Seed                                             |     |
| Link Bundle Monitoring                                                          |     |
| Managing ECMP Group Paths                                                       |     |
| Creating an ECMP Group Bundle                                                   |     |
| Modifying the ECMP Group Threshold                                              |     |
| Support for /128 IPv6 and /32 IPv4 Prefixes in Layer 3 Host Table and LPM Table |     |
| Support for ECMP in host table                                                  |     |
| Support for moving /128 IPv6 Prefixes and /32 IPv4 Prefixes                     |     |
| RTAG7                                                                           |     |
| Flow-based Hashing for ECMP                                                     |     |
| Chanter 15: EIP Spooning                                                        | 313 |
| Eibre Channel over Ethernet                                                     |     |
| Fibre Chaliner Over Ethernet                                                    |     |
| EIP Speeping on Ethernet Bridges                                                |     |
| Lieing FIP Spooning                                                             |     |
| EIP Spooping Proroquisitos                                                      | 316 |
| FIF Shooping Frerequisites                                                      |     |
| Enabling the ECoE Transit Feature                                               |     |
| Enabling the FCOE Transit Feature                                               |     |
| Configure the EC MAR Value                                                      |     |
| Configure a Port for a Bridge to Bridge Link                                    | 318 |
| Configure a Port for a Bridge to ECE Link                                       |     |
| Impact on Other Software Features                                               |     |
| EIP Spooping Postrictions                                                       |     |
| Configuring FIP Spooning                                                        |     |
| Displaying EIP Spooning Information                                             |     |
| ECoE Transit Configuration Example                                              |     |
|                                                                                 |     |
| Chapter 16: Flex Hash and Optimized Boot-Up                                     |     |
| Flex Hash Capability Overview                                                   |     |
| Configuring the Flex Hash Mechanism                                             |     |
| Configuring Fast Boot and LACP Fast Switchover                                  | 327 |
| Optimizing the Boot Time                                                        | 327 |
| Interoperation of Applications with Fast Boot and System States                 |     |
| RDMA Over Converged Ethernet (RoCE) Overview                                    |     |
| Preserving 802.1Q VLAN Tag Value for Lite Subinterfaces                         |     |
| Chapter 17: Force10 Resilient Ring Protocol (FRRP)                              |     |
| Protocol Overview                                                               |     |
|                                                                                 |     |

| Multiple FRRP Rings                                                                                                    |                                                                                                    |
|----------------------------------------------------------------------------------------------------|----------------------------------------------------------------------------------------------------|
| Important FRRP Points                                                                                                    |                                                                                                    |
| Important FRRP Concepts                                                                                                    |                                                                                                    |
| Implementing FRRP                                                                                                    |                                                                                                    |
| FRRP Configuration                                                                                                    |                                                                                                    |
| Creating the FRRP Group                                                                                                    |                                                                                                    |
| Configuring the Control VLAN                                                                                                    |                                                                                                    |
| Configuring and Adding the Member VLANs                                                                                                    |                                                                                                    |
| Setting the FRRP Timers                                                                                                    |                                                                                                    |
| Clearing the FRRP Counters                                                                                                    |                                                                                                    |
| Viewing the FRRP Configuration                                                                                                    |                                                                                                    |
| Viewing the FRRP Information                                                                                                    |                                                                                                    |
| Troubleshooting FRRP                                                                                                    |                                                                                                    |
| Sample Configuration and Topology                                                                                                    |                                                                                                    |
| FRRP Support on VLT                                                                                                    |                                                                                                    |
|                                                                                                    |                                                                                                    |
| Chapter 18: GARP VLAN Registration Protocol (GVRP)                                                                                                    |                                                                                                    |
| Configure GVRP                                                                                                    |                                                                                                    |
| Enabling GVRP Globally                                                                                                    |                                                                                                    |
| Enabling GVRP on a Laver 2 Interface                                                                                                    |                                                                                                    |
| Configure GVRP Registration                                                                                                    |                                                                                                    |
| Configure a GARP Timer                                                                                                    | 347                                                                                                    |
| hapter 19: Internet Group Management Protocol (IGMP)                                                                                                    |                                                                                                    |
| IGMP Protocol Overview                                                                                                    |                                                                                                    |
| IGMP Protocol Overview                                                                                                    |                                                                                                    |
| IGMP Protocol Overview<br>IGMP Version 2                                                                                                    |                                                                                                    |
| IGMP Protocol Overview<br>IGMP Version 2<br>IGMP Version 3                                                                                                    |                                                                                                    |
| IGMP Protocol Overview<br>IGMP Version 2<br>IGMP Version 3<br>Configure IGMP                                                                                                    |                                                                                                    |
| IGMP Protocol Overview<br>IGMP Version 2<br>IGMP Version 3<br>Configure IGMP<br>Viewing IGMP Enabled Interfaces<br>Solucting an IGMP Version                                                                                                    | <b>348</b><br>                                                                                               |
| IGMP Protocol Overview<br>IGMP Version 2<br>IGMP Version 3<br>Configure IGMP<br>Viewing IGMP Enabled Interfaces<br>Selecting an IGMP Version                                                                                                    | <b>348</b><br>                                                                                               |
| IGMP Protocol Overview<br>IGMP Version 2<br>IGMP Version 3<br>Configure IGMP<br>Viewing IGMP Enabled Interfaces<br>Selecting an IGMP Version<br>Viewing IGMP Groups                                                                                                    | <b>348</b><br>                                                                                               |
| IGMP Protocol Overview<br>IGMP Version 2<br>IGMP Version 3<br>Configure IGMP<br>Viewing IGMP Enabled Interfaces<br>Selecting an IGMP Version<br>Viewing IGMP Groups<br>Adjusting Timers                                                                                                    | <b>348</b><br>                                                                                               |
| IGMP Protocol Overview<br>IGMP Version 2<br>IGMP Version 3<br>Configure IGMP<br>Viewing IGMP Enabled Interfaces<br>Selecting an IGMP Version<br>Viewing IGMP Groups<br>Adjusting Timers<br>Adjusting Query and Response Timers<br>Enabling IGMP Immediate-Leave                                                                                                    | <b>348</b><br>                                                                                               |
| IGMP Protocol Overview<br>IGMP Version 2<br>IGMP Version 3<br>Configure IGMP<br>Viewing IGMP Enabled Interfaces<br>Selecting an IGMP Version<br>Viewing IGMP Groups<br>Adjusting Timers<br>Adjusting Query and Response Timers<br>Enabling IGMP Immediate-Leave<br>IGMP Spooping                                                                                                    | <b>348</b><br>                                                                                               |
| IGMP Protocol Overview<br>IGMP Version 2<br>IGMP Version 3<br>Configure IGMP<br>Viewing IGMP Enabled Interfaces<br>Selecting an IGMP Version<br>Viewing IGMP Groups<br>Adjusting Timers<br>Adjusting Timers<br>Enabling IGMP Immediate-Leave<br>IGMP Snooping<br>Configuring ICMP Spooping.                                                                                                    | <b>348</b><br>                                                                                               |
| IGMP Protocol Overview<br>IGMP Version 2<br>IGMP Version 3<br>Configure IGMP<br>Viewing IGMP Enabled Interfaces<br>Selecting an IGMP Version<br>Viewing IGMP Groups<br>Adjusting Timers<br>Adjusting Timers<br>Adjusting Query and Response Timers<br>Enabling IGMP Immediate-Leave<br>IGMP Snooping<br>Configuring IGMP Snooping<br>Pamoving a Group Part Accordition                                                                                                    | <b>348</b><br>                                                                                               |
| IGMP Protocol Overview<br>IGMP Version 2<br>IGMP Version 3<br>Configure IGMP<br>Viewing IGMP Enabled Interfaces<br>Selecting an IGMP Version<br>Viewing IGMP Groups<br>Adjusting Timers<br>Adjusting Query and Response Timers<br>Enabling IGMP Immediate-Leave<br>IGMP Snooping<br>Configuring IGMP Snooping<br>Removing a Group-Port Association<br>Disabling Multicest Electing                                                                                                    | 348                                                                                                    |
| IGMP Protocol Overview<br>IGMP Version 2<br>IGMP Version 3<br>Configure IGMP<br>Viewing IGMP Enabled Interfaces<br>Selecting an IGMP Version<br>Viewing IGMP Groups<br>Adjusting Timers<br>Adjusting Query and Response Timers<br>Enabling IGMP Immediate-Leave<br>IGMP Snooping<br>Configuring IGMP Snooping<br>Removing a Group-Port Association<br>Disabling Multicast Flooding                                                                                                    | 348                                                                                                    |
| IGMP Protocol Overview<br>IGMP Version 2<br>IGMP Version 3<br>Configure IGMP<br>Viewing IGMP Enabled Interfaces<br>Selecting an IGMP Version<br>Viewing IGMP Groups<br>Adjusting Timers<br>Adjusting Query and Response Timers<br>Enabling IGMP Immediate-Leave<br>IGMP Snooping<br>Configuring IGMP Snooping<br>Removing a Group-Port Association<br>Disabling Multicast Flooding<br>Specifying a Port as Connected to a Multicast Router                                                                                                    | 348                                                                                                    |
| IGMP Protocol Overview<br>IGMP Version 2<br>IGMP Version 3<br>Configure IGMP<br>Viewing IGMP Enabled Interfaces<br>Selecting an IGMP Version<br>Viewing IGMP Groups<br>Adjusting Timers<br>Adjusting Query and Response Timers<br>Enabling IGMP Immediate-Leave<br>IGMP Snooping<br>Configuring IGMP Snooping<br>Removing a Group-Port Association<br>Disabling Multicast Flooding<br>Specifying a Port as Connected to a Multicast Router<br>Configuring the Switch as Querier                                                                                                    | 348                                                                                                    |
| IGMP Protocol Overview<br>IGMP Version 2<br>IGMP Version 3<br>Configure IGMP<br>Viewing IGMP Enabled Interfaces<br>Selecting an IGMP Version<br>Viewing IGMP Groups<br>Adjusting Timers<br>Adjusting Query and Response Timers<br>Enabling IGMP Immediate-Leave<br>IGMP Snooping<br>Configuring IGMP Snooping<br>Removing a Group-Port Association<br>Disabling Multicast Flooding<br>Specifying a Port as Connected to a Multicast Router<br>Configuring the Switch as Querier<br>Fast Convergence after MSTP Topology Changes                                                                                                    | <b>348</b><br>348<br>348<br>350<br>352<br>353<br>353<br>354<br>354<br>354<br>354<br>355<br>355<br>355<br>355 |
| IGMP Protocol Overview<br>IGMP Version 2<br>IGMP Version 3<br>Configure IGMP<br>Viewing IGMP Enabled Interfaces<br>Selecting an IGMP Version<br>Viewing IGMP Groups<br>Adjusting Timers<br>Adjusting Query and Response Timers<br>Enabling IGMP Immediate-Leave<br>IGMP Snooping<br>Configuring IGMP Snooping<br>Removing a Group-Port Association<br>Disabling Multicast Flooding<br>Specifying a Port as Connected to a Multicast Router<br>Configuring the Switch as Querier<br>Fast Convergence after MSTP Topology Changes<br>Egress Interface Selection (EIS) for HTTP and IGMP Applications                                                                | <b>348</b><br>                                                                                               |
| IGMP Protocol Overview<br>IGMP Version 2<br>IGMP Version 3<br>Configure IGMP<br>Viewing IGMP Enabled Interfaces<br>Selecting an IGMP Version<br>Viewing IGMP Groups<br>Adjusting Timers<br>Adjusting Query and Response Timers<br>Enabling IGMP Immediate-Leave<br>IGMP Snooping<br>Configuring IGMP Snooping<br>Removing a Group-Port Association<br>Disabling Multicast Flooding<br>Specifying a Port as Connected to a Multicast Router<br>Configuring the Switch as Querier<br>Fast Convergence after MSTP Topology Changes<br>Egress Interface Selection (EIS) for HTTP and IGMP Applications<br>Designating a Multicast Router Interface                    | <b>348</b><br>                                                                                               |
| IGMP Protocol Overview.<br>IGMP Version 2.<br>IGMP Version 3.<br>Configure IGMP.<br>Viewing IGMP Enabled Interfaces.<br>Selecting an IGMP Version.<br>Viewing IGMP Groups.<br>Adjusting Timers.<br>Adjusting Query and Response Timers.<br>Enabling IGMP Immediate-Leave.<br>IGMP Snooping.<br>Configuring IGMP Snooping.<br>Removing a Group-Port Association.<br>Disabling Multicast Flooding.<br>Specifying a Port as Connected to a Multicast Router.<br>Configuring the Switch as Querier.<br>Fast Convergence after MSTP Topology Changes.<br>Egress Interface Selection (EIS) for HTTP and IGMP Applications.<br>Designating a Multicast Router Interface. | <b>348</b><br>                                                                                               |

| ···· · · · · · · · · · · · · · · ·                  |  |
|-----------------------------------------------------|--|
| Interface Types                                     |  |
| View Basic Interface Information                    |  |
| Resetting an Interface to its Factory Default State |  |
| ······································              |  |

| Enabling a Physical Interface                                   |  |
|-----------------------------------------------------------------|--|
| Physical Interfaces                                             |  |
| Configuration Task List for Physical Interfaces                 |  |
| Overview of Layer Modes                                         |  |
| Configuring Layer 2 (Data Link) Mode                            |  |
| Configuring Layer 2 (Interface) Mode                            |  |
| Configuring Layer 3 (Network) Mode                              |  |
| Configuring Layer 3 (Interface) Mode                            |  |
| Automatic recovery of an Err-disabled interface                 |  |
| Configuring an automatic recovery for an Err-disabled interface |  |
| Egress Interface Selection (EIS)                                |  |
| Configuring EIS                                                 |  |
| Management Interfaces                                           |  |
| Configuring Management Interfaces                               |  |
| Configuring a Management Interface on an Ethernet Port          |  |
| S6100 — OIR                                                     |  |
| VLAN Interfaces                                                 |  |
| Loopback Interfaces                                             |  |
| Null Interfaces                                                 |  |
| Port Channel Interfaces                                         |  |
| Port Channel Definition and Standards                           |  |
| Port Channel Benefits                                           |  |
| Port Channel Implementation                                     |  |
| Interfaces in Port Channels                                     |  |
| Configuration Tasks for Port Channel Interfaces                 |  |
| Creating a Port Channel                                         |  |
| Adding a Physical Interface to a Port Channel                   |  |
| Reassigning an Interface to a New Port Channel                  |  |
| Configuring the Minimum Oper Up Links in a Port Channel         |  |
| Adding or Removing a Port Channel from a VLAN                   |  |
| Assigning an IP Address to a Port Channel                       |  |
| Deleting or Disabling a Port Channel                            |  |
| Load Balancing Through Port Channels                            |  |
| Load-Balancing Method                                           |  |
| Changing the Hash Algorithm                                     |  |
| Bulk Configuration                                              |  |
| Interface Range                                                 |  |
| Bulk Configuration Examples                                     |  |
| Defining Interface Range Macros                                 |  |
| Define the Interface Range                                      |  |
| Choosing an Interface-Range Macro                               |  |
| Monitoring and Maintaining Interfaces                           |  |
| Split 40G Ports on a 16X40G QSFP+ Module                        |  |
| ,<br>Splitting 100G Ports                                       |  |
| Link Dampening                                                  |  |
| Enabling Link Dampening                                         |  |
| Link Bundle Monitoring                                          |  |
| Using Ethernet Pause Frames for Flow Control                    |  |
| Enabling Pause Frames                                           |  |
| Configure the MTU Size on an Interface                          |  |
| U                                                               |  |

| Port-Pipes                                               |                                        |
|----------------------------------------------------------|----------------------------------------|
| CR4 Auto-Negotiation                                     |                                        |
| FEC Configuration                                        |                                        |
| Setting the Speed of Ethernet Interfaces                 |                                        |
| Syslog Warning Upon Connecting SFP28 Optics with QSA     |                                        |
| Adjusting the Keepalive Timer                            |                                        |
| View Advanced Interface Information                      |                                        |
| Configuring the Interface Sampling Size                  |                                        |
| Configuring the Traffic Sampling Size Globally           |                                        |
| Dynamic Counters                                         | 404                                    |
| Clearing Interface Counters                              |                                        |
| Enhanced Validation of Interface Ranges                  |                                        |
| Compressing Configuration Files                          |                                        |
| Chapter 21: IPv4 Routing                                 | 408                                    |
| IP Addresses                                             |                                        |
| Configuration Tasks for IP Addresses                     |                                        |
| Assigning IP Addresses to an Interface                   |                                        |
| Configuring Static Routes                                |                                        |
| Configure Static Routes for the Management Interface     | 411                                    |
| IPv4 Path MTU Discovery Overview                         |                                        |
| Using the Configured Source IP Address in ICMP Messages  |                                        |
| Configuring the Duration to Establish a TCP Connection   |                                        |
| Enabling Directed Broadcast                              |                                        |
| Resolution of Host Names                                 |                                        |
| Enabling Dynamic Resolution of Host Names                |                                        |
| Specifying the Local System Domain and a List of Domains |                                        |
| Configuring DNS with Traceroute                          |                                        |
| ARP                                                      |                                        |
| Configuration Tasks for ARP                              |                                        |
| Configuring Static ARP Entries                           |                                        |
| Enabling Proxy ARP                                       |                                        |
|                                                          |                                        |
| ARP Learning Via Gratuitous ARP                          |                                        |
| ADD Learning via ADD Degreet                             |                                        |
| ARP Learning VIA ARP Request                             |                                        |
|                                                          |                                        |
| ICMP                                                     |                                        |
| Configuration Tasks for ICIVIF                           |                                        |
|                                                          | /18                                    |
|                                                          | 410 / 10                               |
| Enabling LIDP Helper                                     | 419 م                                  |
| Configurations   Ising   IDP Helper                      | 420<br>101/                            |
| LIDP Helper with Broadcast-All Addresses                 |                                        |
| UDP Helper with Subnet Broadcast Addresses               | ⊿21                                    |
| LIDP Helper with Configured Broadcast Addresses          | ראיייייייייייייייייייייייייייייייייייי |
| UDP Helper with No Configured Broadcast Addresses        | 427                                    |
| Troubleshooting UDP Helper                               | 422                                    |
|                                                          |                                        |

| Chapter 22: IPv6 Routing                                       | 423 |
|----------------------------------------------------------------|-----|
| Protocol Overview                                              |     |
| Extended Address Space                                         | 423 |
| Stateless Autoconfiguration                                    |     |
| IPv6 Headers                                                   |     |
| Longest Prefix Match (LPM) Table and IPv6 /65 – /128 support   |     |
| IPv6 Header Fields                                             |     |
| Extension Header Fields                                        |     |
| Addressing                                                     |     |
| Implementing IPv6 with Dell EMC Networking OS                  |     |
| ICMPv6                                                         |     |
| Path MTU discovery                                             |     |
| IPv6 Neighbor Discovery                                        |     |
| IPv6 Neighbor Discovery of MTU Packets                         |     |
| Configuring the IPv6 Recursive DNS Server                      |     |
| Debugging IPv6 RDNSS Information Sent to the Host              | 431 |
| Displaying IPv6 RDNSS Information                              |     |
| Secure Shell (SSH) Over an IPv6 Transport                      |     |
| Configuration Tasks for IPv6                                   |     |
| Adjusting Your CAM-Profile                                     |     |
| Assigning an IPv6 Address to an Interface                      |     |
| Assigning a Static IPv6 Route                                  |     |
| Configuring Telnet with IPv6                                   |     |
| SNMP over IPv6                                                 |     |
| Displaying IPv6 Information                                    |     |
| Displaying an IPv6 Interface Information                       |     |
| Showing IPv6 Routes                                            |     |
| Showing the Running-Configuration for an Interface             |     |
| Clearing IPv6 Routes                                           |     |
| Disabling ND Entry Timeout                                     |     |
| Configuring IPv6 RA Guard                                      |     |
| Configuring IPv6 RA Guard on an Interface                      |     |
| Monitoring IPv6 RA Guard                                       |     |
| Chapter 23: iSCSI Optimization                                 | 441 |
| iSCSI Optimization Overview                                    | 441 |
| Monitoring iSCSI Traffic Flows                                 |     |
| Application of Quality of Service to iSCSI Traffic Flows       |     |
| Information Monitored in iSCSI Traffic Flows                   |     |
| Detection and Auto-Configuration for Dell EqualLogic Arrays    |     |
| Configuring Detection and Ports for Dell Compellent Arrays     |     |
| Synchronizing iSCSI Sessions Learned on VLT-Lags with VLT-Peer | 444 |
| Enable and Disable iSCSI Optimization                          |     |
| Default iSCSI Optimization Values                              |     |
| iSCSI Optimization Prerequisites                               |     |
| Configuring iSCSI Optimization                                 |     |
| Displaying iSCSI Optimization Information                      |     |

| Chapter 24: Intermediate System to Intermediate System | 449               |
|--------------------------------------------------------|-------------------|
| IS-IS Protocol Overview                                | 449               |
| IS-IS Addressing                                       |                   |
| Multi-Topology IS-IS                                   |                   |
| Transition Mode                                        | 450               |
| Interface Support                                      |                   |
| Adjacencies                                            |                   |
| Graceful Restart                                       | 451               |
| Timers                                                 |                   |
| Implementation Information                             |                   |
| Configuration Information                              |                   |
| Configuration Tasks for IS-IS                          |                   |
| Configuring the Distance of a Route                    |                   |
| Changing the IS-Type                                   |                   |
| Redistributing IPv4 Routes                             |                   |
| Redistributing IPv6 Routes                             |                   |
| Configuring Authentication Passwords                   | 463               |
| Setting the Overload Bit                               |                   |
| Debugging IS-IS                                        | 464               |
| IS-IS Metric Styles                                    | 465               |
| Configure Metric Values                                | 465               |
| Maximum Values in the Routing Table                    | 465               |
| Change the IS-IS Metric Style in One Level Only        | 465               |
| Leaks from One Level to Another                        | 467               |
| Sample Configurations                                  |                   |
|                                                        | 470               |
| Chapter 25: In-Service Software Upgrade                | <b>4/0</b><br>470 |
| Easthaat 2.0 (Zara Lagrada)                            | 470 AZO           |
|                                                        |                   |
|                                                        |                   |
|                                                        |                   |
|                                                        |                   |
| Mirroring flow control packets                         | 472               |
|                                                        |                   |
|                                                        |                   |
| I unnel Configuration                                  | 4/2               |
| Chapter 26: Link Aggregation Control Protocol (LACP)   | 473               |
| Introduction to Dynamic LAGs and LACP                  |                   |
| Important Points to Remember                           | 473               |
| LACP Modes                                             | 474               |
| Configuring LACP Commands                              | 474               |
| LACP Configuration Tasks                               | 474               |
| Creating a LAG                                         | 475               |
| Configuring the LAG Interfaces as Dynamic              | 475               |
| Setting the LACP Long Timeout                          | 475               |
| Monitoring and Debugging LACP                          |                   |
| Charad LAC State Tracking                              | 476               |

| Configuring Shared LAG State Tracking            |     |
|--------------------------------------------------|-----|
| Important Points about Shared LAG State Tracking | 478 |
| LACP Basic Configuration Example                 | 479 |
| Configure a LAG on ALPHA                         | 479 |

| Chapter 27: Layer 2                                        |  |
|------------------------------------------------------------|--|
| Manage the MAC Address Table                               |  |
| Clearing the MAC Address Table                             |  |
| Setting the Aging Time for Dynamic Entries                 |  |
| Configuring a Static MAC Address                           |  |
| Displaying the MAC Address Table                           |  |
| MAC Learning Limit                                         |  |
| Setting the MAC Learning Limit                             |  |
| mac learning-limit Dynamic                                 |  |
| mac learning-limit mac-address-sticky                      |  |
| mac learning-limit station-move                            |  |
| mac learning-limit no-station-move                         |  |
| Learning Limit Violation Actions                           |  |
| Setting Station Move Violation Actions                     |  |
| Recovering from Learning Limit and Station Move Violations |  |
| Disabling MAC Address Learning on the System               |  |
| Enabling port security                                     |  |
| NIC Teaming                                                |  |
| Configure Redundant Pairs                                  |  |
| Far-End Failure Detection                                  |  |
| FEFD State Changes                                         |  |
| Configuring FEFD                                           |  |
| Enabling FEFD on an Interface                              |  |
| Debugging FEFD                                             |  |
| Chapter 28: Link Layer Discovery Protocol (LLDP)           |  |
| 802.1AB (LLDP) Overview                                    |  |
| Protocol Data Units                                        |  |
| Optional TLVs                                              |  |
| Management TLVs                                            |  |
| TIA-1057 (LLDP-MED) Overview                               |  |
| TIA Organizationally Specific TLVs                         |  |
| Configure LLDP                                             |  |
| CONFIGURATION versus INTERFACE Configurations              |  |
| Enabling LLDP                                              |  |
| Disabling and Undoing LLDP                                 |  |

| Disabling and Undoing LLDP                                 |                                                     |     |
|------------------------------------------------------------|-----------------------------------------------------|-----|
| Enabling LLDP on Management Ports                          | ling and Undoing LLDP                               | 508 |
| Disabling and Undoing LLDP on Management Ports             | LLDP on Management Ports                            | 508 |
| Advertising TLVs 50                                        | ling and Undoing LLDP on Management Ports           | 509 |
|                                                            | ing TLVs                                            | 509 |
| Storing and Viewing Unrecognized LLDP TLVs                 | and Viewing Unrecognized LLDP TLVs                  | 510 |
| Viewing the LLDP Configuration                             | the LLDP Configuration                              | 511 |
| Viewing Information Advertised by Adjacent LLDP Neighbors5 | Information Advertised by Adjacent LLDP Neighbors   | 511 |
| Examples of Viewing Information Advertised by Neighbors5   | ples of Viewing Information Advertised by Neighbors | 512 |
| Configuring LLDPDU Intervals                               | ing LLDPDU Intervals                                | 513 |

| Configuring LLDP Notification Interval                 |  |
|--------------------------------------------------------|--|
| Configuring Transmit and Receive Mode                  |  |
| Configuring the Time to Live Value                     |  |
| Debuaging LLDP                                         |  |
| Relevant Management Objects                            |  |
|                                                        |  |
| Chapter 29: Microsoft Network Load Balancing           |  |
| Configuring a Switch for NLB                           |  |
| Enabling a Switch for Multicast NLB                    |  |
| Chapter 30: Multicast Source Discovery Protocol (MSDP) |  |
| Anycast RP                                             |  |
| Implementation Information                             |  |
| Configure Multicast Source Discovery Protocol          |  |
| Related Configuration Tasks                            |  |
| Enable MSDP                                            |  |
| Manage the Source-Active Cache                         |  |
| Viewing the Source-Active Cache                        |  |
| Limiting the Source-Active Cache                       |  |
| Clearing the Source-Active Cache                       |  |
| Enabling the Rejected Source-Active Cache              |  |
| Accept Source-Active Messages that Fail the RFP Check  |  |
| Specifying Source-Active Messages                      |  |
| Limiting the Source-Active Messages from a Peer        |  |
| Preventing MSDP from Caching a Local Source            |  |
| Preventing MSDP from Caching a Remote Source           |  |
| Preventing MSDP from Advertising a Local Source        |  |
| Logging Changes in Peership States                     |  |
| Terminating a Peership                                 |  |
| Clearing Peer Statistics                               |  |
| Debugging MSDP                                         |  |
| MSDP with Anycast RP                                   |  |
| Configuring Anycast RP                                 |  |
| Reducing Source-Active Message Flooding                |  |
| Specifying the RP Address Used in SA Messages          |  |
| MSDP Sample Configurations                             |  |
| Chapter 31: Multicast Listener Discovery Protocol      |  |
| MLD timers                                             |  |
| Reducing Host Response Burstiness                      |  |
| Configuring MLD Version                                |  |
| Clearing MLD groups                                    |  |
| Debugging MLD                                          |  |
| Explicit Tracking                                      |  |
| Reducing Leave Latency                                 |  |
| Displaying MLD groups table                            |  |
| Displaying MLD Interfaces                              |  |
| MLD Snooping                                           |  |
| Enable MLD Snooping                                    |  |

| Disable MLD Snooping                               |  |
|----------------------------------------------------|--|
| Configure the switch as a querier                  |  |
| Specify port as connected to multicast router      |  |
| Enable Snooping Explicit Tracking                  |  |
| Display the MLD Snooping Table                     |  |
| Chapter 32: Multiple Spanning Tree Protocol (MSTP) |  |
| Spanning Tree Variations                           |  |
| Implementation Information                         |  |
| Configure Multiple Spanning Tree Protocol          |  |
| Related Configuration Tasks                        |  |
| Enable Multiple Spanning Tree Globally             |  |
| Adding and Removing Interfaces                     |  |
| Creating Multiple Spanning Tree Instances          |  |
| Influencing MSTP Root Selection                    |  |
| Interoperate with Non-Dell Bridges                 |  |
| Changing the Region Name or Revision               |  |
| Modifying Global Parameters                        |  |
| Modifying the Interface Parameters                 |  |
| Setting STP path cost as constant                  |  |
| Configuring an EdgePort                            |  |
| Flush MAC Addresses after a Topology Change        |  |
| MSTP Sample Configurations                         |  |
| Debugging and Verifying MSTP Configurations        |  |
| Chapter 33: Multicast Features                     |  |
| Enabling IP Multicast                              |  |
| Implementation Information                         |  |
| Multicast Policies                                 |  |
| IPv4 Multicast Policies                            |  |
| Understanding Multicast Traceroute (mtrace)        |  |
| Printing Multicast Traceroute (mtrace) Paths       |  |
| Supported Error Codes                              |  |
| mtrace Scenarios                                   |  |

| Chapter 34: Object Tracking   | 582 |
|-------------------------------|-----|
| Object Tracking Overview      | 582 |
| Track Layer 2 Interfaces      | 583 |
| Track Layer 3 Interfaces      | 583 |
| Track IPv4 and IPv6 Routes    | 583 |
| Set Tracking Delays           | 584 |
| VRRP Object Tracking          | 585 |
| Object Tracking Configuration | 585 |
| Tracking a Layer 2 Interface  | 585 |
| Tracking a Layer 3 Interface  | 586 |
| Track an IPv4/IPv6 Route      | 587 |
| Displaying Tracked Objects    | 590 |
|                               |     |

#### Chapter 35: Open Shortest Path First (OSPFv2 and OSPFv3)......593

| Protocol Overview                                            |                |
|--------------------------------------------------------------|----------------|
| Autonomous System (AS) Areas                                 |                |
| Area Types                                                   |                |
| Networks and Neighbors                                       |                |
| Router Types                                                 |                |
| Designated and Backup Designated Routers                     |                |
| Link-State Advertisements (LSAs)                             |                |
| Router Priority and Cost                                     | 597            |
| OSPF with Dell EMC Networking OS                             |                |
| Graceful Restart                                             | 598            |
| Fast Convergence (OSPFv2, IPv4 Only)                         |                |
| Multi-Process OSPFv2 with VRF                                |                |
| RFC-2328 Compliant OSPF Flooding                             |                |
| OSPF ACK Packing                                             |                |
| Setting OSPF Adjacency with Cisco Routers                    | 601            |
| Configuration Information                                    | 602            |
| Configuration Task List for OSPFv2 (OSPF for IPv4)           |                |
| OSPFv3 NSSA                                                  |                |
| Configuration Task List for OSPFv3 (OSPF for IPv6)           |                |
| Enabling IPv6 Unicast Routing                                |                |
| Assigning IPv6 Addresses on an Interface                     |                |
| Assigning Area ID on an Interface                            |                |
| Assigning OSPEv3 Process ID and Router ID Globally           |                |
| Assigning USPEV3 Process ID and Router ID to a VRF           |                |
| Applying cost for USPEV5                                     |                |
| Configuring Stub Areas                                       |                |
| Conniguning Passive-Internace                                |                |
| Configuring a Default Pouto                                  | 010 010<br>619 |
| Applying cost for OSDEVZ                                     | 010<br>610     |
| Applying Cost for OSPEv3 Gradoful Postart                    | 010            |
|                                                              | 6019           |
| Troubleshooting OSPEv3                                       |                |
| MIR Support for OSPEv3                                       |                |
| Viewing the OSPEv3 MIB                                       |                |
|                                                              |                |
| Chapter 36: Policy based Pouting (PPP)                       | 620            |
|                                                              | 029<br>620     |
| Implementing PBR                                             |                |
| Configuration Task List for Policy-based Routing             |                |
| Create a Redirect List                                       |                |
| Create a Rule for a Redirect-list                            | 631            |
| Apply a Redirect-list to an Interface using a Redirect-group | 633            |
| Sample Configuration                                         | 635            |
| Chapter 37: PIM Sparse-Mode (PIM-SM)                         |                |
| Implementation Information                                   |                |
| Protocol Overview                                            |                |
| Requesting Multicast Traffic                                 |                |

| Refuse Multicast Traffic                          | 640         |
|---------------------------------------------------|-------------|
| Send Multicast Traffic                            |             |
| Configuring PIM-SM                                |             |
| Related Configuration Tasks                       |             |
| Enable PIM-SM                                     |             |
| Configuring S,G Expiry Timers                     |             |
| Configuring a Static Rendezvous Point             |             |
| Overriding Bootstrap Router Updates               |             |
| Configuring a Designated Router                   |             |
| Creating Multicast Boundaries and Domains         |             |
| Electing an RP using the BSR Mechanism            | 646         |
| Chapter 38: PIM Source-Specific Mode (PIM-SSM)    | 648         |
| Implementation Information                        |             |
| Configure PIM-SSM                                 | 648         |
| Enabling PIM-SSM                                  |             |
| Use PIM-SSM with IGMP Version 2 Hosts             |             |
| Electing an RP using the BSR Mechanism            |             |
| Enabling RP to Server Specific Multicast Groups   |             |
| Chapter 39: Port Monitoring                       |             |
| Important Points to Remember                      |             |
| Port Monitoring                                   |             |
| Configuring Port Monitoring                       |             |
| Configuring Monitor Multicast Queue               |             |
| Flow-Based Monitoring                             |             |
| Enabling Flow-Based Monitoring                    |             |
| Configuring IPvo Flow-Dased Will of Ing           |             |
| Remote Fort Mirroring Example                     | ۵۵۵<br>۱۵۵۵ |
| Configuring Romoto Port Mirroring                 |             |
| Displaying Remote-Port Mirroring Configurations   |             |
| Configuration procedure for Remote Port Mirroring | -004<br>664 |
| Encapsulated Remote Port Monitoring               | -00<br>669  |
| ERPM Behavior on a typical Dell EMC Networking OS |             |
| Port Monitoring on VLT                            |             |
| Chapter 40: Private VLANs (PVLAN)                 |             |
| Private VLAN Concepts                             |             |
| Using the Private VLAN Commands                   |             |
| Configuration Task List                           |             |
| Creating PVLAN ports                              |             |
| Creating a Primary VLAN                           |             |
| Creating a Community VLAN                         |             |
| Creating an Isolated VLAN                         |             |
| Private VLAN Configuration Example                |             |
| Inspecting the Private VLAN Configuration         |             |
| Chapter 41: Per-VLAN Spanning Tree Plus (PVST+)   |             |

| Protocol Overview                                                                    | 683 |
|--------------------------------------------------------------------------------------|-----|
| Implementation Information                                                           | 684 |
| Configure Per-VLAN Spanning Tree Plus                                                |     |
| Enabling PVST+                                                                       | 685 |
| Disabling PVST+                                                                      | 685 |
| Influencing PVST+ Root Selection                                                     | 686 |
| Modifying Global PVST+ Parameters                                                    | 687 |
| Modifying Interface PVST+ Parameters                                                 |     |
| Configuring an EdgePort                                                              | 688 |
| PVST+ in Multi-Vendor Networks                                                       |     |
| Enabling PVST+ Extend System ID                                                      |     |
| PVST+ Sample Configurations                                                          |     |
| Chapter 42: Quality of Service (QoS)                                                 | 692 |
| Implementation Information                                                           |     |
| Port-Based QoS Configurations                                                        | 694 |
| Setting dot1p Priorities for Incoming Traffic                                        | 694 |
| Honoring dot1p Priorities on Ingress Traffic                                         | 695 |
| Configuring Port-Based Rate Policing                                                 |     |
| Configuring Port-Based Rate Shaping                                                  | 695 |
| Policy-Based QoS Configurations                                                      | 696 |
| Classify Traffic                                                                     | 697 |
| Dot1p to Queue Mapping Requirement                                                   | 699 |
| Create a QoS Policy                                                                  | 700 |
| DSCP Color Maps                                                                      |     |
| Create Policy Maps                                                                   | 704 |
| Enabling QoS Rate Adjustment                                                         | 707 |
| Enabling Strict-Priority Queueing                                                    | 707 |
| Queue Classification Requirements for PFC Functionality                              | 708 |
| Support for marking dot1p value in L3 Input Qos Policy                               |     |
| Weighted Random Early Detection                                                      | 709 |
| Enabling and Disabling WRED Globally                                                 | 709 |
| Creating WRED Profiles                                                               | 710 |
| Applying a WRED Profile to Traffic                                                   | 710 |
| Displaying Default and Configured WRED Profiles                                      |     |
| Displaying WRED Drop Statistics                                                      | 710 |
| Displaying egress-queue Statistics                                                   |     |
| Pre-Calculating Available QoS CAM Space                                              | 711 |
| Specifying Policy-Based Rate Shaping in Packets Per Second                           | 712 |
| Configuring Policy-Based Rate Shaping                                                | 712 |
| Configuring Weights and ECN for WRED                                                 | 713 |
| Configuring WRED and ECN Attributes                                                  |     |
| Guidelines for Configuring ECN for Classifying and Color-Marking Packets             | 715 |
| Sample configuration to mark non-ecn packets as "yellow" with Multiple traffic class | 715 |
| Classifying Incoming Packets Using ECN and Color-Marking                             | 716 |
| Sample configuration to mark non-ecn packets as "yellow" with single traffic class   | 717 |
| Applying Layer 2 Match Criteria on a Layer 3 Interface                               | 718 |
| Managing Hardware Buffer Statistics                                                  | 719 |
| Enabling Buffer Statistics Tracking                                                  | 719 |

| Chapter 43: Routing Information Protocol (RIP)                      | 721 |
|---------------------------------------------------------------------|-----|
| Protocol Overview                                                   | 721 |
| RIPv1                                                               |     |
| RIPv2                                                               | 721 |
| Implementation Information                                          |     |
| Configuration Information                                           |     |
| Configuration Task List                                             | 722 |
| RIP Configuration Example                                           |     |
| Chapter 44: Remote Monitoring (RMON)                                | 732 |
| Implementation Information                                          | 732 |
| Fault Recovery                                                      | 732 |
| Setting the RMON Alarm                                              |     |
| Configuring an RMON Event                                           | 733 |
| Configuring RMON Collection Statistics                              |     |
| Configuring the RMON Collection History                             | 734 |
| Chapter 45: Rapid Spanning Tree Protocol (RSTP)                     | 735 |
| Protocol Overview                                                   |     |
| Configuring Rapid Spanning Tree                                     | 735 |
| Important Points to Remember                                        |     |
| RSTP and VLT                                                        |     |
| Configuring Interfaces for Layer 2 Mode                             | 736 |
| Enabling Rapid Spanning Tree Protocol Globally                      |     |
| Adding and Removing Interfaces                                      |     |
| Modifying Global Parameters.                                        |     |
| Enabling SNMP Traps for Root Elections and Topology Changes         |     |
| Modifying Interface Parameters                                      |     |
| Enabling SNMP Traps for Root Elections and Topology Changes         |     |
| Innuencing RSTP Root Selection                                      |     |
| Configuring East Hellos for Link State Detection                    |     |
|                                                                     |     |
| Chapter 46: Software-Defined Networking (SDN)                       |     |
| Chapter 47: Security                                                | 744 |
| AAA Accounting                                                      | 744 |
| Configuration Task List for AAA Accounting                          | 744 |
| AAA Authentication                                                  |     |
| Configuration Task List for AAA Authentication                      | 746 |
| Obscuring Passwords and Keys                                        | 749 |
| AAA Authorization                                                   | 749 |
| Privilege Levels Overview                                           | 749 |
| Configuration Task List for Privilege Levels                        |     |
| RADIUS                                                              |     |
| RADIUS Authentication                                               | 754 |
| Configuration Task List for RADIUS                                  |     |
| Support for Change of Authorization and Disconnect Messages packets |     |

| TACACS+                                                    |     |
|------------------------------------------------------------|-----|
| Configuration Task List for TACACS+                        |     |
| TACACS+ Remote Authentication                              |     |
| Command Authorization                                      |     |
| Protection from TCP Tiny and Overlapping Fragment Attacks  | 770 |
| Enabling SCP and SSH                                       | 770 |
| Using SCP with SSH to Copy a Software Image                |     |
| Removing the RSA Host Keys and Zeroizing Storage           |     |
| Configuring When to Re-generate an SSH Key                 | 772 |
| Configuring the SSH Server Key Exchange Algorithm          |     |
| Configuring the HMAC Algorithm for the SSH Server          | 773 |
| Configuring the SSH Server Cipher List                     | 773 |
| Configuring DNS in the SSH Server                          |     |
| Secure Shell Authentication                                | 774 |
| Troubleshooting SSH                                        |     |
| Telnet                                                     |     |
| VTY Line and Access-Class Configuration                    | 777 |
| VTY Line Local Authentication and Authorization            |     |
| VTY Line Remote Authentication and Authorization           |     |
| VTY MAC-SA Filter Support                                  |     |
| Role-Based Access Control                                  |     |
| Overview of RBAC                                           | 779 |
| User Roles                                                 |     |
| AAA Authentication and Authorization for Roles             |     |
| Role Accounting                                            |     |
| Display Information About User Roles                       |     |
| Two Factor Authentication (2FA)                            |     |
| Handling Access-Challenge Message                          |     |
| Configuring Challenge Response Authentication for SSHv2    |     |
| SMS-OTP Mechanism                                          |     |
| Configuring the System to Drop Certain ICMP Reply Messages |     |
| SSH Lockout Settings                                       |     |
| Dell EMC Networking OS Security Hardening                  |     |
| Dell EMC Networking OS Image Verification                  |     |
| Startup Configuration Verification                         |     |
| Configuring the root User Password                         |     |
| Locking Access to GRUB Interface                           |     |
| Enabling User Lockout for Failed Login Attempts            | 794 |
| apter 48: Service Provider Bridging                        |     |
| VLAN Stacking                                              | 795 |
| Configure VLAN Stacking                                    |     |
| Creating Access and Trunk Ports                            |     |
| Enable VLAN-Stacking for a VLAN                            | 797 |
| Configuring the Protocol Type Value for the Outer VLAN Tag |     |
| Configuring Dell EMC Networking OS Options for Trunk Ports | 798 |
| Debugging VLAN Stacking                                    | 799 |
| VLAN Stacking in Multi-Vendor Networks                     |     |
| VLAN Stacking Packet Drop Precedence                       |     |
| Enabling Drop Eligibility                                  |     |

| Honoring the Incoming DEI Value                                                                                                    |                                                                                                    |
|----------------------------------------------------------------------------------------------------|----------------------------------------------------------------------------------------------------|
| Marking Egress Packets with a DEI Value                                                                                                    |                                                                                                    |
| Dynamic Mode CoS for VLAN Stacking                                                                                                    |                                                                                                    |
| Mapping C-Tag to S-Tag dot1p Values                                                                                                    |                                                                                                    |
| Layer 2 Protocol Tunneling                                                                                                    |                                                                                                    |
| Enabling Layer 2 Protocol Tunneling                                                                                                    |                                                                                                    |
| Specifying a Destination MAC Address for BPDUs                                                                                                    |                                                                                                    |
| Setting Rate-Limit BPDUs                                                                                                    |                                                                                                    |
| Debugging Layer 2 Protocol Tunneling                                                                                                    | 808                                                                                                    |
| Provider Backbone Bridging                                                                                                    |                                                                                                    |
| Chapter 49: sFlow                                                                                                    |                                                                                                    |
| Overview                                                                                                    |                                                                                                    |
| Implementation Information                                                                                                    |                                                                                                    |
| Enabling Extended sFlow                                                                                                    |                                                                                                    |
| Enabling and Disabling sFlow on an Interface                                                                                                    |                                                                                                    |
| Enabling sFlow Max-Header Size Extended                                                                                                    |                                                                                                    |
| sFlow Show Commands                                                                                                    |                                                                                                    |
| Displaying Show sFlow Global                                                                                                    |                                                                                                    |
| Displaying Show sFlow on an Interface                                                                                                    |                                                                                                    |
| Displaying Show sFlow on a Stack-unit                                                                                                    |                                                                                                    |
| Configuring Specify Collectors                                                                                                    |                                                                                                    |
| Changing the Polling Intervals                                                                                                    |                                                                                                    |
| Back-Off Mechanism                                                                                                    |                                                                                                    |
| sFlow on LAG ports                                                                                                    |                                                                                                    |
| Enabling Extended sFlow                                                                                                    |                                                                                                    |
| Important Points to Remember                                                                                                    |                                                                                                    |
| Chapter 50: Simple Network Management Protocol (SNMP)                                                                                                    | 817                                                                                                    |
| Protocol Overview                                                                                                    |                                                                                                    |
| Implementation Information                                                                                                    | 010                                                                                                    |
|                                                                                                    |                                                                                                    |
| SNMPv3 Compliance With FIPS                                                                                                    |                                                                                                    |
| SNMPv3 Compliance With FIPS<br>Configuration Task List for SNMP                                                                                                    |                                                                                                    |
| SNMPv3 Compliance With FIPS<br>Configuration Task List for SNMP<br>Important Points to Remember                                                                                                    |                                                                                                    |
| SNMPv3 Compliance With FIPS<br>Configuration Task List for SNMP<br>Important Points to Remember<br>Set up SNMP                                                                                                    |                                                                                                    |
| SNMPv3 Compliance With FIPS<br>Configuration Task List for SNMP<br>Important Points to Remember<br>Set up SNMP<br>Creating a Community                                                                                                    |                                                                                                    |
| SNMPv3 Compliance With FIPS<br>Configuration Task List for SNMP<br>Important Points to Remember<br>Set up SNMP<br>Creating a Community<br>Setting Up User-Based Security (SNMPv3)                                                                                                    |                                                                                                    |
| SNMPv3 Compliance With FIPS<br>Configuration Task List for SNMP<br>Important Points to Remember<br>Set up SNMP<br>Creating a Community<br>Setting Up User-Based Security (SNMPv3)<br>Reading Managed Object Values                                                                                                    |                                                                                                    |
| SNMPv3 Compliance With FIPS<br>Configuration Task List for SNMP<br>Important Points to Remember<br>Set up SNMP<br>Creating a Community<br>Setting Up User-Based Security (SNMPv3)<br>Reading Managed Object Values<br>Writing Managed Object Values                                                                                                    |                                                                                                    |
| SNMPv3 Compliance With FIPS<br>Configuration Task List for SNMP<br>Important Points to Remember<br>Set up SNMP<br>Creating a Community<br>Setting Up User-Based Security (SNMPv3)<br>Reading Managed Object Values<br>Writing Managed Object Values<br>Configuring Contact and Location Information using SNMP                                                                                                    |                                                                                                    |
| SNMPv3 Compliance With FIPS<br>Configuration Task List for SNMP<br>Important Points to Remember<br>Set up SNMP<br>Creating a Community<br>Setting Up User-Based Security (SNMPv3)<br>Reading Managed Object Values<br>Writing Managed Object Values<br>Configuring Contact and Location Information using SNMP<br>Subscribing to Managed Object Value Updates using SNMP                                                                                                    |                                                                                                    |
| SNMPv3 Compliance With FIPS<br>Configuration Task List for SNMP<br>Important Points to Remember<br>Set up SNMP<br>Creating a Community<br>Setting Up User-Based Security (SNMPv3)<br>Reading Managed Object Values<br>Writing Managed Object Values<br>Configuring Contact and Location Information using SNMP<br>Subscribing to Managed Object Value Updates using SNMP<br>Enabling a Subset of SNMP Traps                                                                                                    |                                                                                                    |
| SNMPv3 Compliance With FIPS<br>Configuration Task List for SNMP<br>Important Points to Remember<br>Set up SNMP<br>Creating a Community<br>Setting Up User-Based Security (SNMPv3)<br>Reading Managed Object Values<br>Writing Managed Object Values<br>Configuring Contact and Location Information using SNMP<br>Subscribing to Managed Object Value Updates using SNMP<br>Enabling a Subset of SNMP Traps<br>Enabling an SNMP Agent to Notify Syslog Server Failure                                                                                                    |                                                                                                    |
| SNMPv3 Compliance With FIPS<br>Configuration Task List for SNMP<br>Important Points to Remember<br>Set up SNMP<br>Creating a Community<br>Setting Up User-Based Security (SNMPv3)<br>Reading Managed Object Values<br>Writing Managed Object Values<br>Configuring Contact and Location Information using SNMP<br>Subscribing to Managed Object Value Updates using SNMP<br>Enabling a Subset of SNMP Traps<br>Enabling an SNMP Agent to Notify Syslog Server Failure<br>Copy Configuration Files Using SNMP                                                                                                    |                                                                                                    |
| SNMPv3 Compliance With FIPS<br>Configuration Task List for SNMP<br>Important Points to Remember<br>Set up SNMP<br>Creating a Community<br>Setting Up User-Based Security (SNMPv3)<br>Reading Managed Object Values<br>Writing Managed Object Values<br>Configuring Contact and Location Information using SNMP<br>Subscribing to Managed Object Value Updates using SNMP<br>Enabling a Subset of SNMP Traps<br>Enabling an SNMP Agent to Notify Syslog Server Failure<br>Copy Configuration Files Using SNMP<br>Copying a Configuration File                                                                                                    |                                                                                                    |
| <ul> <li>SNMPv3 Compliance With FIPS</li> <li>Configuration Task List for SNMP</li> <li>Important Points to Remember</li> <li>Set up SNMP</li> <li>Creating a Community</li> <li>Setting Up User-Based Security (SNMPv3)</li> <li>Reading Managed Object Values</li> <li>Writing Managed Object Values</li> <li>Configuring Contact and Location Information using SNMP</li> <li>Subscribing to Managed Object Value Updates using SNMP</li> <li>Enabling a Subset of SNMP Traps</li> <li>Enabling an SNMP Agent to Notify Syslog Server Failure</li> <li>Copy Configuration Files Using SNMP</li> <li>Copying Configuration Files via SNMP</li> </ul>                                                                                                    |                                                                                                    |
| SNMPv3 Compliance With FIPS<br>Configuration Task List for SNMP<br>Important Points to Remember<br>Set up SNMP<br>Creating a Community<br>Setting Up User-Based Security (SNMPv3)<br>Reading Managed Object Values<br>Writing Managed Object Values<br>Configuring Contact and Location Information using SNMP<br>Subscribing to Managed Object Value Updates using SNMP<br>Enabling a Subset of SNMP Traps<br>Enabling an SNMP Agent to Notify Syslog Server Failure<br>Copy Configuration Files Using SNMP<br>Copying a Configuration Files Using SNMP<br>Copying Configuration Files via SNMP<br>Copying the Startup-Config Files to the Running-Config                                                                                                    | 818<br>818<br>819<br>819<br>820<br>820<br>820<br>820<br>821<br>822<br>822<br>822<br>823<br>823<br>824<br>824<br>824<br>824<br>824<br>825<br>825<br>826<br>827 |
| <ul> <li>SNMPv3 Compliance With FIPS</li> <li>Configuration Task List for SNMP</li> <li>Important Points to Remember</li> <li>Set up SNMP</li> <li>Creating a Community</li> <li>Setting Up User-Based Security (SNMPv3).</li> <li>Reading Managed Object Values</li> <li>Writing Managed Object Values</li> <li>Configuring Contact and Location Information using SNMP</li> <li>Subscribing to Managed Object Value Updates using SNMP</li> <li>Enabling a Subset of SNMP Traps</li> <li>Enabling an SNMP Agent to Notify Syslog Server Failure</li> <li>Copy Configuration Files Using SNMP</li> <li>Copying a Configuration Files via SNMP</li> <li>Copying the Startup-Config Files to the Running-Config</li> <li>Copying the Startup-Config Files to the Server via FTP</li> </ul> |                                                                                                    |

| Copy a Binary File to the Startup-Configuration                                            | 828 |
|--------------------------------------------------------------------------------------------|-----|
| Additional MIB Objects to View Copy Statistics                                             |     |
| Obtaining a Value for MIB Objects                                                          |     |
| MIB Support to Display Reason for Last System Reboot                                       |     |
| Viewing the Reason for Last System Reboot Using SNMP                                       |     |
| MIB Support for Power Monitoring                                                           |     |
| MIB Support for 25G, 40G, 50G, 100G Optical Transceiver or DAC cable IDPROM user info      |     |
| MIB Support to Display the Available Memory Size on Flash                                  |     |
| Viewing the Available Flash Memory Size                                                    |     |
| MIB Support to Display the Software Core Files Generated by the System                     |     |
| Viewing the Software Core Files Generated by the System                                    |     |
| MIB Support for PFC Storm Control                                                          |     |
| MIB Support for PFC no-drop-priority L2DIf Drop                                            |     |
| MIB Support for Monitoring the overall buffer usage for lossy and lossless traffic per XPE |     |
| SNMP Support for WRED Green/Yellow/Red Drop Counters                                       |     |
| MIB Support to Display the Available Partitions on Flash                                   |     |
| Viewing the Available Partitions on Flash                                                  |     |
| MIB Support to Display the ECN Marked Packets                                              |     |
| MIB Support to Display Egress Queue Statistics                                             |     |
| MIB Support to ECMP Group Count                                                            |     |
| Viewing the ECMP Group Count Information                                                   |     |
| MIB Support to Display the FEC BER Details                                                 |     |
| Viewing the FEC BER Details                                                                |     |
| MIB Support for entAliasMappingTable                                                       |     |
| Viewing the entAliasMappingTable MIB                                                       |     |
| MIB Support for LAG                                                                        |     |
| Viewing the LAG MIB                                                                        |     |
| MIB Support to Display Unrecognized LLDP TLVs                                              |     |
| MIB Support to Display Reserved Unrecognized LLDP TLVs                                     |     |
| MIB Support to Display Organizational Specific Unrecognized LLDP TLVs                      |     |
| MIB support for Port Security                                                              |     |
| Global MIB objects for port security                                                       |     |
| MIB support for interface level port security                                              |     |
| MIB objects for configuring MAC addresses                                                  |     |
| MIB objects for configuring MAC addresses                                                  |     |
| MIB Support for CAM                                                                        |     |
| Viewing the CAM MIB                                                                        |     |
| MIB support for MAC notification traps                                                     |     |
| Configuring SNMP traps for new MAC learning or station-move                                |     |
| Manage VLANs using SNMP                                                                    |     |
| Creating a VLAN                                                                            |     |
| Assigning a VLAN Alias                                                                     |     |
| Displaying the Ports in a VLAN                                                             |     |
| Add Tagged and Untagged Ports to a VLAN                                                    |     |
| Managing Overload on Startup                                                               |     |
| Enabling and Disabling a Port using SNMP                                                   |     |
| Fetch Dynamic MAC Entries using SNMP                                                       |     |
| Example of Deriving the Interface Index Number                                             |     |
| MIB Objects for Viewing the System Image on Flash Partitions                               |     |
| Monitoring BGP sessions via SNMP                                                           |     |
|                                                                                            |     |

| Monitor Port-Channels                                       |     |
|-------------------------------------------------------------|-----|
| Troubleshooting SNMP Operation                              |     |
| Transceiver Monitoring                                      |     |
| Configuring SNMP context name                               |     |
|                                                             |     |
| Chapter 51: Storm Control                                   |     |
| Configure Storm Control                                     |     |
| Configuring Storm Control from INTERFACE Mode               |     |
| Configuring Storm Control from CONFIGURATION Mode           |     |
| PFC Storm                                                   |     |
| Detect PFC Storm                                            |     |
| Restore Queue Drop State                                    |     |
| View Details of Storm Control PFC                           |     |
| Chanter 52: Spanning Tree Protocol (STP)                    | 869 |
| Protocol Overview                                           | 869 |
| Configure Spanning Tree                                     | 869 |
| Important Points to Remember.                               |     |
| Configuring Interfaces for Laver 2 Mode                     |     |
| Enabling Spanning Tree Protocol Globally                    |     |
| Adding an Interface to the Spanning Tree Group              |     |
| Modifying Global Parameters                                 |     |
| Modifying Interface STP Parameters                          |     |
| Enabling PortFast                                           |     |
| Prevent Network Disruptions with BPDU Guard                 |     |
| Selecting STP Root                                          |     |
| STP Root Guard                                              |     |
| Root Guard Scenario                                         |     |
| Configuring Root Guard                                      |     |
| Enabling SNMP Traps for Root Elections and Topology Changes |     |
| Configuring Spanning Trees as Hitless                       |     |
| STP Loop Guard                                              |     |
| Configuring Loop Guard                                      |     |
| Displaying STP Guard Configuration                          |     |
|                                                             | 007 |
| Configuration Support Assist Using a Configuration Witzard  |     |
| Configuring Support Assist Using a Configuration wizard     | COO |
| Configuring Support Assist Manually.                        |     |
| Configuring Support Assist Activity                         |     |
| Configuring Support Assist Company                          |     |
| Configuring Support Assist Ferson                           |     |
| Viewing SupportAssist Configuration                         |     |
|                                                             |     |
| Chapter 54: System Time and Date                            |     |
| Network Time Protocol                                       |     |
| Protocol Overview                                           |     |
| Configure the Network Time Protocol                         |     |
| Enabling NTP                                                |     |
|                                                             |     |

| Configuring NTP Broadcasts                                       | 893         |
|------------------------------------------------------------------|-------------|
| Disabling NTP on an Interface                                    | 893         |
| Configuring a Source IP Address for NTP Packets                  | 893         |
| Configuring NTP Authentication                                   | 894         |
| Configuring NTP control key password                             | 896         |
| Configuring a Custom-defined Period for NTP time Synchronization | 896         |
| Dell FMC. Networking OS Time and Date                            | 897         |
| Configuration Task List                                          | 897         |
| Setting the Time and Date for the Switch Software Clock          | 897         |
| Setting the Timezone                                             | 897         |
| Set Davlight Saving Time                                         | 898         |
| Setting Davlight Saving Time Once                                |             |
| Setting Recurring Daylight Saving Time                           |             |
| Chapter 55: Tuppeling                                            | 900         |
|                                                                  | 900         |
| Configuring Tunnel Keenalive Settings                            | 900<br>901  |
|                                                                  | 901         |
| Configuring Tunnel Allow-Remote Decensulation                    | 001<br>2002 |
|                                                                  | 902         |
| Guidelines for Configuring Multinoint Receive-Only Tunnels       | 902         |
| Multipoint Receive-Only Tunnels                                  |             |
| Chapter 56: Uplink Failure Detection (UFD)                       |             |
| Feature Description                                              |             |
| How Uplink Failure Detection Works                               |             |
| UFD and NIC Teaming                                              |             |
| Important Points to Remember                                     |             |
| Configuring Uplink Failure Detection                             |             |
| Clearing a UFD-Disabled Interface                                |             |
| Displaying Uplink Failure Detection                              |             |
| Sample Configuration: Uplink Failure Detection                   |             |
| Chapter 57: Upgrade Procedures                                   |             |
| Chapter 58: Virtual LANs (VLANs)                                 |             |
| Default VLAN                                                     |             |
| Port-Based VLANs                                                 |             |
| VLANs and Port Tagging                                           |             |
| Configuration Task List                                          |             |
| Creating a Port-Based VLAN                                       |             |
| Assigning Interfaces to a VLAN                                   |             |
| Moving Untagged Interfaces                                       |             |
| Assigning an IP Address to a VLAN                                |             |
| Configuring Native VLANs                                         |             |
| Enabling Null VLAN as the Default VLAN                           |             |
| Chapter 59: Virtual Link Trunking (VLT)                          |             |
| Overview                                                         |             |

| VLT Terminology                                         |     |
|---------------------------------------------------------|-----|
| Layer-2 Traffic in VLT Domains                          |     |
| Interspersed VLANs                                      |     |
| VLT on Core Switches                                    |     |
| Enhanced VLT                                            |     |
| Configure Virtual Link Trunking                         |     |
| Important Points to Remember                            |     |
| Configuration Notes                                     |     |
| Primary and Secondary VLT Peers                         |     |
| RSTP and VLT                                            |     |
| VLT Bandwidth Monitoring                                |     |
| VLT and Stacking                                        |     |
| VLT and IGMP Snooping                                   |     |
| VLT IPv6                                                |     |
| VLT Port Delayed Restoration                            |     |
| PIM-Sparse Mode Support on VLT                          |     |
| VLT Routing                                             |     |
| Non-VLT ARP Sync                                        |     |
| RSTP Configuration                                      |     |
| Preventing Forwarding Loops in a VLT Domain             |     |
| Sample RSTP configuration                               | 938 |
| Configuring VLT                                         |     |
| PVST+ Configuration                                     |     |
| Peer Routing Configuration Example                      |     |
| Dell-1 Switch Configuration                             |     |
| Dell-2 Switch Configuration                             |     |
| R1 Configuration                                        |     |
| Access Switch A1 Configurations and Verification        |     |
| eVLT Configuration Example                              | 957 |
| PIM-Sparse Mode Configuration Example                   |     |
| Verifying a VLT Configuration                           |     |
| Additional VLT Sample Configurations                    |     |
| Troubleshooting VLT                                     | 964 |
| Reconfiguring Stacked Switches as VLT                   |     |
| Specifying VLT Nodes in a PVLAN                         |     |
| Configuring a VLT VLAN or LAG in a PVLAN                |     |
| Creating a VLT LAG or a VLT VLAN                        |     |
| Associating the VLT LAG or VLT VLAN in a PVLAN          |     |
| Proxy ARP Capability on VLT Peer Nodes                  |     |
| VLT Nodes as Rendezvous Points for Multicast Resiliency |     |
| Configuring VLAN-Stack over VLT                         |     |
| IPv6 Peer Routing in VLT Domains Overview               | 975 |
| VXLAN on VLT                                            |     |
|                                                         |     |

| Chapter 60: VLT Proxy Gateway                   | 982 |
|-------------------------------------------------|-----|
| Proxy Gateway in VLT Domains                    | 982 |
| LLDP VLT Proxy Gateway in a Square VLT Topology | 985 |
| Configuring a Static VLT Proxy Gateway          |     |
| Configuring an LLDP VLT Proxy Gateway           |     |
| VLT Proxy Gateway Sample Topology               | 987 |
|                                                 |     |

| VLT Domain Configuration                                      |      |
|---------------------------------------------------------------|------|
| Dell-1 VLT Configuration                                      |      |
| Dell-2 VLT Configuration                                      |      |
| Dell-3 VLT Configuration                                      |      |
| Dell-4 VLT Configuration                                      |      |
| Chapter 61: Virtual Extensible LAN (VXLAN)                    |      |
| Components of VXLAN network                                   |      |
| Functional Overview of VXLAN Gateway                          |      |
| VXLAN Frame Format                                            |      |
| Limitations on VXLAN                                          |      |
| Configuring and Controlling VXLAN from the NSX Controller GUI |      |
| Configuring and Controling VXLAN from Nuage Controller GUI    |      |
| Configuring VxLAN Gateway                                     | 1000 |
| Connecting to an NVP Controller                               | 1000 |
| Advertising VXLAN Access Ports to Controller                  |      |
| Displaying VXLAN Configurations                               |      |
| VXLAN Service nodes for BFD                                   |      |
| Static Virtual Extensible LAN (VXLAN)                         |      |
| Configuring Static VXLAN                                      |      |
| Displaying Static VXLAN Configurations                        |      |
| Preserving 802.1 p value across VXLAN tunnels                 |      |
| VXLAN Scenario                                                |      |
| Routing in and out of VXLAN tunnels                           |      |
| Configuring VXLAN RIOT                                        |      |
| VLT Scenario                                                  |      |
| NSX Controller-based VXLAN for VLT                            |      |
| Important Points to Remember                                  |      |
| Configure NSX Controller-based VxLAN in VLT Setup             |      |
| Configuring BFD and UFD for VXLAN                             |      |
| Configuring NSX-based VxLAN on VLT Peer Devices               |      |
| Configuring VLT for NSX-based VxLAN                           |      |
| Configuring and Controlling VXLAN from the NSX Controller GUI |      |
| Chapter 62: Virtual Routing and Forwarding (VRF)              | 1021 |
| VRF Overview                                                  |      |
| VRF Configuration Notes                                       |      |
| DHCP                                                          |      |
| VRF Configuration                                             |      |
| Loading VRF CAM                                               |      |
| Creating a Non-Default VRF Instance                           |      |
| Assigning an Interface to a VRF                               | 1024 |
| Assigning a Front-end Port to a Management VRF                |      |
| View VRF Instance Information                                 |      |
| Assigning an OSPF Process to a VRF Instance                   |      |
| Configuring VRRP on a VRF Instance                            |      |
| Configuring Management VRF                                    |      |
| Configuring a Static Route                                    |      |
| Sample VRF Configuration                                      |      |

|                                                                                                    | 40.74       |
|----------------------------------------------------------------------------------------------------|-------------|
| Route Leaking VRFs                                                                                                    |             |
| Dynamic Route Leaking                                                                                                    |             |
| Configuring Route Leaking without Filtering Criteria                                                                                                    |             |
| Configuring Route Leaking with Filtering                                                                                                    |             |
| Chapter 63: Virtual Router Redundancy Protocol (VRRP)                                                                                                    |             |
| VRRP Overview                                                                                                    |             |
| VRRP Benefits                                                                                                    |             |
| VRRP Implementation                                                                                                    |             |
| VRRP Configuration                                                                                                    |             |
| Configuration Task List                                                                                                    |             |
| Setting VRRP Initialization Delay                                                                                                    |             |
| Sample Configurations                                                                                                    |             |
| VRRP in a VRF Configuration                                                                                                    |             |
| VRRP for IPv6 Configuration                                                                                                    |             |
| Proxy Gateway with VRRP                                                                                                    |             |
|                                                                                                    |             |
| Chapter 64: Debugging and Diagnostics                                                                                                    | <b>1064</b> |
| Important Points to Remember                                                                                                    | 1064        |
| Running Offline Diagnostics                                                                                                    | 1064        |
| Trace Logs                                                                                                    | 1065        |
| Auto Save on Crash or Rollover                                                                                                    | 1065        |
| Hardware Watchdog Timer                                                                                                    | 1065        |
| Enabling Environmental Monitoring                                                                                                    | 1065        |
| Recognize an Overtemperature Condition                                                                                                    | 1066        |
| Troubleshoot an Over-temperature Condition                                                                                                    | 1067        |
| Recognize an Under-Voltage Condition                                                                                                    | 1068        |
| Troubleshoot an Under-Voltage Condition                                                                                                    | 1068        |
| Ruffer Tuning                                                                                                    | 1068        |
| Troubleshooting Packet Loss                                                                                                    | 1069        |
| Displaying Drop Counters                                                                                                    | 1069        |
| Displaying Drop Council and Annual Annual | 1071        |
| Display Stack Port Statistics                                                                                                    | 1072        |
| Display Stack Member Counters                                                                                                    | 1072        |
| Enabling Application Core Dumps                                                                                                    | 1074        |
| Mini Core Dumps                                                                                                    | 1074        |
| Enabling TCP Dumps                                                                                                    |             |
|                                                                                                    |             |
| Chapter 65: Standards Compliance                                                                                                    |             |
| IEEE Compliance                                                                                                    |             |
| RFC and I-D Compliance                                                                                                    |             |
| General Internet Protocols                                                                                                    |             |
| General IPv4 Protocols                                                                                                    |             |
| General IPv6 Protocols                                                                                                    |             |
| Border Gateway Protocol (BGP)                                                                                                    |             |
| Open Shortest Path First (OSPF)                                                                                                    |             |
| Intermediate System to Intermediate System (IS-IS)                                                                                                    |             |
| Routing Information Protocol (RIP)                                                                                                    |             |

| Multicast          |  |
|--------------------|--|
| Network Management |  |
| MIB Location       |  |

| Chapter 66: X.509v3                                           | 1090 |
|---------------------------------------------------------------|------|
| Introduction to X.509v3 certificates                          | 1090 |
| X.509v3 support in                                            | 1091 |
| Information about installing CA certificates                  |      |
| Installing CA certificate                                     | 1093 |
| Information about Creating Certificate Signing Requests (CSR) |      |
| Creating Certificate Signing Requests (CSR)                   |      |
| Information about installing trusted certificates             |      |
| Installing trusted certificates                               | 1094 |
| Transport layer security (TLS)                                | 1094 |
| Syslog over TLS                                               | 1095 |
| Online Certificate Status Protocol (OSCP)                     | 1095 |
| Configuring OCSP setting on CA                                |      |
| Configuring OCSP behavior                                     | 1096 |
| Configuring Revocation Behavior                               | 1096 |
| Configuring OSCP responder preference                         |      |
| Verifying certificates                                        |      |
| Verifying Server certificates                                 | 1096 |
| Verifying Client Certificates                                 | 1097 |
| Event logging                                                 | 1097 |

## **About this Guide**

This guide describes the protocols and features the Dell EMC Networking Operating System (OS) supports and provides configuration instructions and examples for implementing them. For complete information about all the CLI commands, see the *Dell EMC Command Line Reference Guide* for your system.

The S6100–ON platform is available with Dell EMC Networking OS version 9.10(0.0) and beyond.

Though this guide contains information about protocols, it is not intended to be a complete reference. This guide is a reference for configuring protocols on Dell EMC Networking systems. For complete information about protocols, see the related documentation, including Internet Engineering Task Force (IETF) requests for comments (RFCs). The instructions in this guide cite relevant RFCs. The Standards Compliance chapter contains a complete list of the supported RFCs and management information base files (MIBs).

#### **Topics:**

- Audience
- Conventions
- Related Documents

### Audience

This document is intended for system administrators who are responsible for configuring and maintaining networks and assumes knowledge in Layer 2 (L2) and Layer 3 (L3) networking technologies.

### Conventions

This guide uses the following conventions to describe command syntax.

| Keyword   | Keywords are in Courier (a monospaced font) and must be entered in the CLI as listed.            |
|-----------|--------------------------------------------------------------------------------------------------|
| parameter | Parameters are in italics and require a number or word to be entered in the CLI.                 |
| {X}       | Keywords and parameters within braces must be entered in the CLI.                                |
| [X]       | Keywords and parameters within brackets are optional.                                            |
| × y       | Keywords and parameters separated by a bar require you to choose one option.                     |
| ×  y      | Keywords and parameters separated by a double bar allows you to choose any or all of the options |

### **Related Documents**

For more information about the Dell EMC Networking switches, see the following documents:

- Dell EMC Networking OS Command Line Reference Guide
- Dell EMC Networking OS Installation Guide
- Dell EMC Networking OS Quick Start Guide
- Dell EMC Networking OS Release Notes

## **Configuration Fundamentals**

The Dell EMC Networking Operating System (OS) command line interface (CLI) is a text-based interface you can use to configure interfaces and protocols.

The CLI is largely the same for each platform except for some commands and command outputs. The CLI is structured in modes for security and management purposes. Different sets of commands are available in each mode, and you can limit user access to modes using privilege levels.

In the Dell EMC Networking OS, after you enter a command, the command is added to the running configuration file. You can view the current configuration for the whole system or for a particular CLI mode. To save the current configuration, copy the running configuration to another location.

**NOTE:** Due to differences in hardware architecture and continued system development, features may occasionally differ between the platforms. Differences are noted in each CLI description and related documentation.

#### **Topics:**

- Accessing the Command Line
- CLI Modes
- The do Command
- Undoing Commands
- Obtaining Help
- Entering and Editing Commands
- Command History
- Filtering show Command Outputs
- Multiple Users in Configuration Mode
- Configuring alias command

### Accessing the Command Line

Access the CLI through a serial console port or a Telnet session.

When the system successfully boots, enter the command line in EXEC mode.

**NOTE:** You must have a password configured on a virtual terminal line before you can Telnet into the system. Therefore, you must use a console connection when connecting to the system for the first time.

```
telnet 172.31.1.53
Trying 172.31.1.53...
Connected to 172.31.1.53.
Escape character is '^]'.
Login: username
Password:
DellEMC>
```

## **CLI Modes**

Different sets of commands are available in each mode.

A command found in one mode cannot be executed from another mode (except for EXEC mode commands with a preceding do command (refer to the do Command section).

You can set user access rights to commands and command modes using privilege levels.

The Dell EMC Networking OS CLI is divided into three major mode levels:

- EXEC mode is the default mode and has a privilege level of 1, which is the most restricted level. Only a limited selection of commands is available, notably the show commands, which allow you to view system information.
- EXEC Privilege mode has commands to view configurations, clear counters, manage configuration files, run diagnostics, and enable or disable debug operations. The privilege level is 15, which is unrestricted. You can configure a password for this mode; refer to the *Configure the Enable Password* section in the Getting Started chapter.
- CONFIGURATION mode allows you to configure security features, time settings, set logging and SNMP functions, configure static ARP and MAC addresses, and set line cards on the system.

Beneath CONFIGURATION mode are submodes that apply to interfaces, protocols, and features. The following example shows the submode command structure. Two sub-CONFIGURATION modes are important when configuring the chassis for the first time:

- INTERFACE submode is the mode in which you configure Layer 2 and Layer 3 protocols and IP services specific to an interface. An interface can be physical (Management interface, 1 Gigabit Ethernet, 10 Gigabit Ethernet, 25 Gigabit Ethernet, 40 Gigabit Ethernet, 50 Gigabit Ethernet, or 100 Gigabit Ethernet) or logical (Loopback, Null, port channel, or virtual local area network [VLAN]).
- LINE submode is the mode in which you to configure the console and virtual terminal lines.

() NOTE: At any time, entering a question mark (?) displays the available command options. For example, when you are in CONFIGURATION mode, entering the question mark first lists all available commands, including the possible submodes.

The CLI modes are:

```
EXEC
    EXEC Privilege
        CONFIGURATION
            AS-PATH ACL
            CONTROL-PLANE
            CLASS-MAP
            DCB POLICY
            DHCP
              DHCP POOL
            ECMP-GROUP
            EXTENDED COMMUNITY
            FRRP
            INTERFACE
              GIGABIT ETHERNET
              10 GIGABIT ETHERNET
              40 GIGABIT ETHERNET
              25 Gigabit Ethernet
              50 Gigabit Ethernet
              INTERFACE RANGE
              LOOPBACK
              MANAGEMENT ETHERNET
              NULT.
              PORT-CHANNEL
              TUNNEL
              VLAN
              VRRP
            ΙP
              IPv6
              TP COMMUNITY-LIST
              IP ACCESS-LIST
                STANDARD ACCESS-LIST
                EXTENDED ACCESS-LIST
                MAC ACCESS-LIST
            LINE
              AUXILLIARY
              CONSOLE
              VIRTUAL TERMINAL
            LLDP
              LLDP MANAGEMENT INTERFACE
            MONITOR SESSION
            MULTIPLE SPANNING TREE
            OPENFLOW INSTANCE
            PVST
            PORT-CHANNEL FAILOVER-GROUP
            PREFIX-LIST
            PRIORITY-GROUP
            PROTOCOL GVRP
            QOS POLICY
            RSTP
```

```
ROUTE-MAP
ROUTER BGP
BGP ADDRESS-FAMILY
ROUTER ISIS
ISIS ADDRESS-FAMILY
ROUTER OSPF
ROUTER OSPFV3
ROUTER RIP
SPANNING TREE
TRACE-LIST
VLT DOMAIN
VRRP
UPLINK STATE GROUP
```

GRUB

### **Navigating CLI Modes**

The Dell EMC Networking OS prompt changes to indicate the CLI mode.

The following table lists the CLI mode, its prompt, and information about how to access and exit the CLI mode. Move linearly through the command modes, except for the end command which takes you directly to EXEC Privilege mode and the exit command which moves you up one command mode level.

**NOTE:** Sub-CONFIGURATION modes all have the letters conf in the prompt with more modifiers to identify the mode and slot/port information.

#### Table 1. Dell EMC Networking OS Command Modes

| CLI Command Mode                                                     | Prompt                       | Access Command                                                                                                    |
|----------------------------------------------------------------------|------------------------------|----------------------------------------------------------------------------------------------------|
| EXEC                                                                 | DellEMC>                     | Access the router through the console or terminal line.                                                                                                    |
| EXEC Privilege                                                       | DellEMC#                     | <ul> <li>From EXEC mode, enter the enable command.</li> <li>From any other mode, use the end command.</li> </ul>                                            |
| CONFIGURATION                                                        | DellEMC(conf)#               | <ul> <li>From EXEC privilege mode, enter the configure command.</li> <li>From every mode except EXEC and EXEC Privilege, enter the exit command.</li> </ul> |
| (i) NOTE: Access all of the following modes from CONFIGURATION mode. |                              |                                                                                                    |
| AS-PATH ACL                                                          | DellEMC(config-as-path)#     | ip as-path access-list                                                                                                    |
| 10 Gigabit Ethernet Interface                                        | DellEMC(conf-if-te-1/1/1/1)# | interface (INTERFACE modes)                                                                                                    |
| 25 Gigabit Ethernet Interface                                        | DellEMC(conf-if-tf-1/1/1/1)# | interface(INTERFACE modes)                                                                                                    |
| 40 Gigabit Ethernet Interface                                        | DellEMC(conf-if-fo-1/1/1)#   | interface (INTERFACE modes)                                                                                                    |
| 50 Gigabit Ethernet Interface                                        | DellEMC(conf-if-fi-1/1/1/1)# | interface(INTERFACE modes)                                                                                                    |
| 100 Gigabit Ethernet Interface                                       | DellEMC(conf-if-hu-1/1/1)#   | interface(INTERFACE modes)                                                                                                    |
| Interface Group                                                      | DellEMC(conf-if-group)#      | interface(INTERFACE modes)                                                                                                    |
| Interface Range                                                      | DellEMC(conf-if-range)#      | interface (INTERFACE modes)                                                                                                    |
| Loopback Interface                                                   | DellEMC(conf-if-lo-0)#       | interface (INTERFACE modes)                                                                                                    |
| Management Ethernet Interface                                        | DellEMC(conf-if-ma-1/1)#     | interface (INTERFACE modes)                                                                                                    |

#### Table 1. Dell EMC Networking OS Command Modes (continued)

| CLI Command Mode            | Prompt                                                                                      | Access Command                                                         |
|-----------------------------|---------------------------------------------------------------------------------------------|------------------------------------------------------------------------|
| Null Interface              | DellEMC(conf-if-nu-0)#                                                                      | interface (INTERFACE modes)                                            |
| Port-channel Interface      | DellEMC(conf-if-po-1)#                                                                      | interface (INTERFACE modes)                                            |
| Tunnel Interface            | DellEMC(conf-if-tu-1)#                                                                      | interface (INTERFACE modes)                                            |
| VLAN Interface              | DellEMC(conf-if-vl-1)#                                                                      | interface (INTERFACE modes)                                            |
| STANDARD ACCESS-LIST        | DellEMC(config-std-nacl)#                                                                   | ip access-list standard(IP<br>ACCESS-LIST Modes)                       |
| EXTENDED ACCESS-LIST        | DellEMC(config-ext-nacl)#                                                                   | ip access-list extended(IP<br>ACCESS-LIST Modes)                       |
| IP COMMUNITY-LIST           | DellEMC(config-community-<br>list)#                                                         | ip community-list                                                      |
| CONSOLE                     | DellEMC(config-line-console)#                                                               | line (LINE Modes)                                                      |
| VIRTUAL TERMINAL            | DellEMC(config-line-vty)#                                                                   | line (LINE Modes)                                                      |
| STANDARD ACCESS-LIST        | DellEMC(config-std-macl)#                                                                   | mac access-list standard(MAC<br>ACCESS-LIST Modes)                     |
| EXTENDED ACCESS-LIST        | DellEMC(config-ext-macl)#                                                                   | mac access-list extended(MAC<br>ACCESS-LIST Modes)                     |
| MULTIPLE SPANNING TREE      | DellEMC(config-mstp)#                                                                       | protocol spanning-tree mstp                                            |
| Per-VLAN SPANNING TREE Plus | DellEMC(config-pvst)#                                                                       | protocol spanning-tree pvst                                            |
| PREFIX-LIST                 | DellEMC(conf-nprefixl)#                                                                     | ip prefix-list                                                         |
| RAPID SPANNING TREE         | DellEMC(config-rstp)#                                                                       | protocol spanning-tree rstp                                            |
| REDIRECT                    | DellEMC(conf-redirect-list)#                                                                | ip redirect-list                                                       |
| ROUTE-MAP                   | <pre>DellEMC(config-route-map)#</pre>                                                       | route-map                                                              |
| ROUTER BGP                  | DellEMC(conf-router_bgp)#                                                                   | router bgp                                                             |
| BGP ADDRESS-FAMILY          | DellEMC(conf-router_bgp_af)#<br>(for IPv4)<br>DellEMC(conf-<br>routerZ_bgpv6_af)#(for IPv6) | address-family {ipv4<br>multicast   ipv6 unicast}<br>(ROUTER BGP Mode) |
| ROUTER ISIS                 | DellEMC(conf-router_isis)#                                                                  | router isis                                                            |
| ISIS ADDRESS-FAMILY         | DellEMC(conf-router_isis-<br>af_ipv6)#                                                      | address-family ipv6 unicast<br>(ROUTER ISIS Mode)                      |
| ROUTER OSPF                 | DellEMC(conf-router_ospf)#                                                                  | router ospf                                                            |
| ROUTER OSPFV3               | DellEMC(conf-<br>ipv6router_ospf)#                                                          | ipv6 router ospf                                                       |
| ROUTER RIP                  | DellEMC(conf-router_rip)#                                                                   | router rip                                                             |
| SPANNING TREE               | DellEMC(config-span)#                                                                       | protocol spanning-tree 0                                               |
| TRACE-LIST                  | DellEMC(conf-trace-acl)#                                                                    | ip trace-list                                                          |
| CLASS-MAP                   | <pre>DellEMC(config-class-map)#</pre>                                                       | class-map                                                              |
| CONTROL-PLANE               | DellEMC(conf-control-cpuqos)#                                                               | control-plane-cpuqos                                                   |
| DHCP                        | DellEMC(config-dhcp)#                                                                       | ip dhcp server                                                         |
| DHCP POOL                   | DellEMC(config-dhcp-pool-<br>name)#                                                         | pool (DHCP Mode)                                                       |
| Table 1. | Dell | EMC | Networking | OS | Command | Modes | (continued) |
|----------|------|-----|------------|----|---------|-------|-------------|
|----------|------|-----|------------|----|---------|-------|-------------|

| CLI Command Mode            | Prompt                                                                  | Access Command                                      |
|-----------------------------|-------------------------------------------------------------------------|-----------------------------------------------------|
| ECMP                        | DellEMC(conf-ecmp-group- <i>ecmp-</i><br>group-id)#                     | ecmp-group                                          |
| EIS                         | DellEMC(conf-mgmt-eis)#                                                 | management egress-interface-<br>selection           |
| FRRP                        | DellEMC(conf-frrp- <i>ring-id</i> )#                                    | protocol frrp                                       |
| LLDP                        | DellEMC(conf-lldp)#<br>or DellEMC(conf-if- <i>interface</i> -<br>lldp)# | protocol lldp (CONFIGURATION or<br>INTERFACE Modes) |
| LLDP MANAGEMENT INTERFACE   | <pre>DellEMC(conf-lldp-mgmtIf) #</pre>                                  | management-interface (LLDP<br>Mode)                 |
| LINE                        | DellEMC(config-line-console)<br>Or DellEMC(config-line-vty)             | line console Orline vty                             |
| MONITOR SESSION             | DellEMC(conf-mon-sess-<br>sessionID)#                                   | monitor session                                     |
| OPENFLOW INSTANCE           | DellEMC(conf-of-instance-of-<br>id)#                                    | openflow of-instance                                |
| PORT-CHANNEL FAILOVER-GROUP | DellEMC(conf-po-failover-<br>grp)#                                      | port-channel failover-group                         |
| PRIORITY GROUP              | DellEMC(conf-pg)#                                                       | priority-group                                      |
| PROTOCOL GVRP               | DellEMC(config-gvrp)#                                                   | protocol gvrp                                       |
| QOS POLICY                  | DellEMC(conf-qos-policy-out-<br>ets)#                                   | qos-policy-output                                   |
| SUPPORTASSIST               | DellEMC(support-assist)#                                                | support-assist                                      |
| VLT DOMAIN                  | DellEMC(conf-vlt-domain)#                                               | vlt domain                                          |
| VRRP                        | DellEMC(conf-if-interface-<br>type-slot/port-vrid-vrrp-<br>group-id)#   | vrrp-group                                          |
| UPLINK STATE GROUP          | DellEMC(conf-uplink-state-<br>group-groupID)#                           | uplink-state-group                                  |

The following example shows how to change the command mode from CONFIGURATION mode to PROTOCOL SPANNING TREE.

#### Example of Changing Command Modes

```
DellEMC(conf)#protocol spanning-tree 0
DellEMC(config-span)#
```

## The do Command

You can enter an EXEC mode command from any CONFIGURATION mode (CONFIGURATION, INTERFACE, SPANNING TREE, and so on.) without having to return to EXEC mode by preceding the EXEC mode command with the do command.

The following example shows the output of the do command.

DellEMC(conf)#do show system brief

| Stack MAC   | : | 4c:76:25:f5:06 | 5 <b>:</b> 80 |      |   |                |
|-------------|---|----------------|---------------|------|---|----------------|
| Reload-Type | : | normal-reload  | [Next         | boot | : | normal-reload] |

```
-- Stack Info --
Unit UnitType Status Req
                                 ReqTyp CurTyp Version Ports
                                        .
_ _ _ _ _ _ _ .
                                                   _____
  1 Management online
                                 S6100-ON S6100-ON 1-0(0-4703) 130
  2Membernot present3Membernot present4Membernot present5Membernot present6Membernot present
  2
-- Module Info --
Unit Module No Status Module Type
                                                    Ports
     _____
                                       _____
 _ _ _ _ _
            online S6100-MOD-16xETH40-F 16
  1 1
                 online S6100-MOD-16xETH40-F 16
online S6100-MOD-16xETH40-F 16
online S6100-MOD-16xETH40-F 16
  1 2
1 3
  1 4
-- Power Supplies --
Unit Bay Status Type FanStatus FanSpeed(rpm)
  1 1 up
1 2 up
             up AC up 12176
up AC up 12112
-- Fan Status --
Unit Bay TrayStatus Fanl Speed
   1upup76202upup76803upup75914upup7620
 1
 1
 1
 1
```

```
Speed in RPM
```

# **Undoing Commands**

When you enter a command, the command line is added to the running configuration file (running-config).

To disable a command and remove it from the running-config, enter the no command, then the original command. For example, to delete an IP address configured on an interface, use the no ip address *ip-address* command.

(i) NOTE: Use the help or ? command as described in Obtaining Help.

#### **Example of Viewing Disabled Commands**

```
DellEMC(conf)#interface tengigabitethernet 1/1/1/1
DellEMC(conf-if-te-1/1/1)#ip address 192.168.10.1/24
DellEMC(conf-if-te-1/1/1)#show config
!
    interface tenGigabitEthernet 1/1/1/1
    ip address 192.168.10.1/24
no shutdown
DellEMC(conf-if-te-1/1/1/1)#no ip address
DellEMC(conf-if-te-1/1/1/1)#show config
!
interface TenGigabitEthernet 1/1/1/1
    no ip address
    no shutdown
```

Layer 2 protocols are disabled by default. To enable Layer 2 protocols, use the no disable command. For example, in PROTOCOL SPANNING TREE mode, enter no disable to enable Spanning Tree.

## **Obtaining Help**

Obtain a list of keywords and a brief functional description of those keywords at any CLI mode using the ? or help command:

• To list the keywords available in the current mode, enter ? at the prompt or after a keyword.

• Enter ? after a command prompt to list all of the available keywords. The output of this command is the same as the help command.

```
DellEMC#?
bmp BMP commands
cd Change current directory
clear Reset functions
clock Manage the system clock
```

• Enter ? after a partial keyword lists all of the keywords that begin with the specified letters.

```
DellEMC(conf)#cl?
class-map
clock
DellEMC(conf)#cl
```

• Enter [space]? after a keyword lists all of the keywords that can follow the specified keyword.

```
DellEMC(conf)#clock ?
summer-time Configure summer (daylight savings) time
timezone Configure time zone
DellEMC(conf)#clock
```

## **Entering and Editing Commands**

Notes for entering commands.

- The CLI is not case-sensitive.
- You can enter partial CLI keywords.
  - Enter the minimum number of letters to uniquely identify a command. For example, you cannot enter cl as a partial keyword because both the clock and class-map commands begin with the letters "cl." You can enter clo, however, as a partial keyword because only one command begins with those three letters.
- The TAB key auto-completes keywords in commands. Enter the minimum number of letters to uniquely identify a command.
- The UP and DOWN arrow keys display previously entered commands (refer to Command History).
- The BACKSPACE and DELETE keys erase the previous letter.
- Key combinations are available to move quickly across the command line. The following table describes these short-cut key combinations.

# Short-Cut Key Action Combination

| CNTL-A | Moves the cursor to the beginning of the command line.                                                         |
|--------|----------------------------------------------------------------------------------------------------|
| CNTL-B | Moves the cursor back one character.                                                                           |
| CNTL-D | Deletes character at cursor.                                                                                   |
| CNTL-E | Moves the cursor to the end of the line.                                                                       |
| CNTL-F | Moves the cursor forward one character.                                                                        |
| CNTL-I | Completes a keyword.                                                                                           |
| CNTL-K | Deletes all characters from the cursor to the end of the command line.                                         |
| CNTL-L | Re-enters the previous command.                                                                                |
| CNTL-N | Return to more recent commands in the history buffer after recalling commands with CTRL-P or the UP arrow key. |
| CNTL-P | Recalls commands, beginning with the last command.                                                             |
| CNTL-R | Re-enters the previous command.                                                                                |
| CNTL-U | Deletes the line.                                                                                              |
| CNTL-W | Deletes the previous word.                                                                                     |
| CNTL-X | Deletes the line.                                                                                              |

| Short-Cut Key | Action |
|---------------|--------|
| Combination   |        |

| CNTL-Z | Ends continuous scrolling of command outputs.                  |
|--------|----------------------------------------------------------------|
| Esc B  | Moves the cursor back one word.                                |
| Esc F  | Moves the cursor forward one word.                             |
| Esc D  | Deletes all characters from the cursor to the end of the word. |

# **Command History**

The Dell EMC Networking OS maintains a history of previously-entered commands for each mode. For example:

- When you are in EXEC mode, the UP and DOWN arrow keys display the previously-entered EXEC mode commands.
- When you are in CONFIGURATION mode, the UP or DOWN arrows keys recall the previously-entered CONFIGURATION mode commands.

# **Filtering show Command Outputs**

Filter the output of a show command to display specific information by adding | [except | find | grep | no-more | save] specified\_text after the command.

The variable *specified\_text* is the text for which you are filtering and it IS case sensitive unless you use the ignore-case sub-option.

Starting with Dell EMC Networking OS version 7.8.1.0, the grep command accepts an ignore-case sub-option that forces the search to case-insensitive. For example, the commands:

- show run | grep Ethernet returns a search result with instances containing a capitalized "Ethernet," such as interface TenGigabitEthernet 1/1/1/1.
- show run | grep ethernet does not return that search result because it only searches for instances containing a non-capitalized "ethernet."
- show run | grep Ethernet ignore-case returns instances containing both "Ethernet" and "ethernet."

The grep command displays only the lines containing specified text. The following example shows this command used in combination with the show system brief command.

## Example of the grep Keyword

```
DellEMC#show system brief | grep Management

1 Management online S6100-ON S6100-ON 9.10(0.0) 130

DellEMC#
```

**NOTE:** Dell EMC Networking OS accepts a space or no space before and after the pipe. To filter a phrase with spaces, underscores, or ranges, enclose the phrase with double quotation marks.

The except keyword displays text that does not match the specified text. The following example shows this command used in combination with the show system brief command.

#### Example of the except Keyword

```
DellEMC#show system brief | except 1

Stack MAC : 4c:76:25:e5:49:40

Reload-Type : normal-reload [Next boot : normal-reload]
```

The find keyword displays the output of the show command beginning from the first occurrence of specified text. The following example shows this command used in combination with the show system brief command.

#### Example of the find Keyword

| DellEM<br>1 | 1C#show<br>Manage: | system bri<br>ment onli | ef   find<br>ne | Management<br>S6100-ON | S6100-ON      | 9.10(0.0) | 130 |
|-------------|--------------------|-------------------------|-----------------|------------------------|---------------|-----------|-----|
| Pc<br>Unit  | ower Su<br>Bay     | pplies<br>Status        | Туре            | FanStatus              | FanSpeed(rpm) |           |     |
| 1           | 1                  | up                      | AC              | up                     | 9168          |           |     |

The display command displays additional configuration information.

The no-more command displays the output all at once rather than one screen at a time. This is similar to the terminal length command except that the no-more option affects the output of the specified command only.

The save command copies the output to a file for future reference.

() NOTE: You can filter a single command output multiple times. The save option must be the last option entered. For example: DellEMC# command | grep regular-expression | except regular-expression | grep other-regular-expression | find regular-expression | save.

## **Multiple Users in Configuration Mode**

Dell EMC Networking OS notifies all users when there are multiple users logged in to CONFIGURATION mode.

A warning message indicates the username, type of connection (console or VTY), and in the case of a VTY connection, the IP address of the terminal on which the connection was established. For example:

• On the system that telnets into the switch, this message appears:

% Warning: The following users are currently configuring the system: User "<username>" on line console0

• On the system that is connected over the console, this message appears:

% Warning: User "<username>" on line vty0 "10.11.130.2" is in configuration mode

If either of these messages appears, Dell EMC Networking recommends coordinating with the users listed in the message so that you do not unintentionally overwrite each other's configuration changes.

## **Configuring alias command**

You can configure shorter alias names for single-line command input using the alias command.

To configure the alias name, perform the following steps:

1. Configure the terminal to enter the Global Configuration mode.

```
EXEC Privilege mode
```

DellEMC#configure terminal

- Configure the system to enter the alias-definition mode. CONFIGURATION mode
   DellEMC (conf) #alias-definition
  - DellEMC(CONI) #allas-definition
- 3. Create the alias name followed by the single-line CLI. ALIAS DEFINITION CONFIGURATION mode DellEMC(conf-alias-definition)#alias sr show running-config
- Display the aliases and its definition.
   EXEC Privilege mode

```
show alias
```

#### Example of the show alias Command

```
DellEMC# configure terminal
DellEMC(config)# alias-definition
DellEMC(conf-alias-definition)# alias ns no shutdown
DellEMC(conf-alias-definition)# alias 10gint interface TenGigabitEthernet $1
```

### Viewing alias configuration

To view the Alias configurations, use the following commands:

```
1. Display the complete list of aliases and its definitions.
  EXEC Privilege mode
  DellEMC#show alias
  DellEMC# show alias
                          _ _ _ _ _ _ _ _
  Alias Name
                             Definition
             _____
  showipbr10
                              show ip interface brief | ....
  showipbr40
                              show ip interface brief | ....
                              show bootvar ...
   shboot
  cr-vlan
                              interface vlan $1 ..
             _____
  Total Alias Configured : 4
                           _____
```

**NOTE:** The alias definition displays upto 40 characters and you can view the detailed list of definitions using the details option.

2. Display the details of all the aliases that are configured on the system.

```
EXEC Privilege mode
```

```
DellEMC#show alias details
```

3. Display the details of a specific alias.

#### EXEC Privilege mode

DellEMC#show alias details showipbr10

```
DellEMC# show alias details showipbr10
Name: showipbr10
Definition:
   show ip interface brief | grep tengig ignore-case
DellEMC#
```

# **Getting Started**

This chapter describes how you start configuring your system.

When you power up the chassis, the system performs a power-on self test (POST) and system then loads the Dell EMC Networking Operating System. Boot messages scroll up the terminal window during this process. No user interaction is required if the boot process proceeds without interruption.

When the boot process completes, the system status LEDs remain online (green) and the console monitor displays the EXEC mode prompt.

For details about using the command line interface (CLI), refer to the Accessing the Command Line section in the Configuration Fundamentals chapter.

### **Topics:**

- Console Access
- Default Configuration
- Configuring a Host Name
- Accessing the System Remotely
- Configuring the Enable Password
- Configuration File Management
- Managing the File System
- View Command History
- Upgrading Dell EMC Networking OS
- Using HTTP for File Transfers
- Verify Software Images Before Installation

## **Console Access**

The device has one RJ-45/RS-232 console port, an out-of-band (OOB) Ethernet port, and a micro USB-B console port.

### **Serial Console**

The RS-232 console port and the RJ-45 out-of-band management Ethernet ports are on the left-hand side of the system as you face the I/O side of the chassis, as shown in the following illustration. The USB port is on the right-hand side.

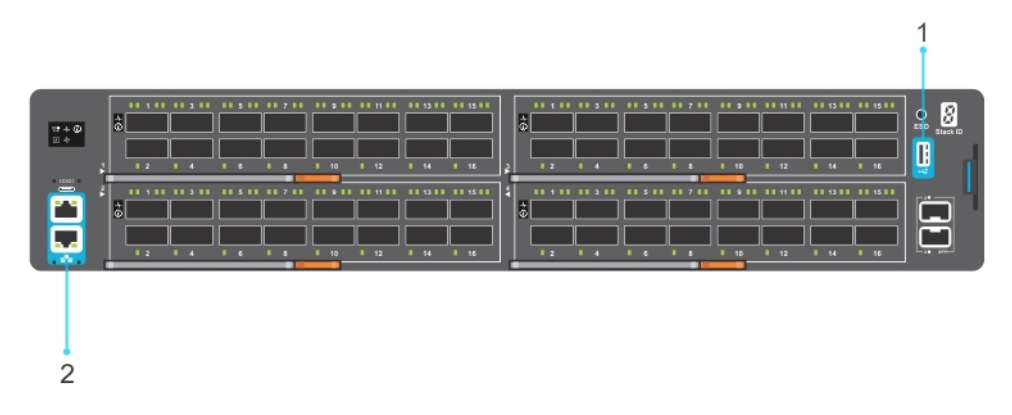

#### Figure 1. RJ-45 Console Port

- 1. USB port.
- 2. RS-232 console and RJ-45 out-of-band management Ethernet ports.

### Accessing the Console Port

To access the console port, follow these steps:

For the console port pinout, refer to Accessing the RJ-45 Console Port with a DB-9 Adapter.

- 1. Install an RJ-45 copper cable into the console port. Use a rollover (crossover) cable to connect the console port to a terminal server.
- 2. Connect the other end of the cable to the DTE terminal server.
- 3. Terminal settings on the console port cannot be changed in the software and are set as follows:
  - 115200 baud rate
  - No parity
  - 8 data bits
  - 1 stop bit
  - No flow control

### **Pin Assignments**

You can connect to the console using a RJ-45 to RJ-45 rollover cable and a RJ-45 to DB-9 female DTE adapter to a terminal server (for example, a PC).

The pin assignments between the console and a DTE terminal server are as follows:

#### Table 2. Pin Assignments Between the Console and a DTE Terminal Server

| Console Port | RJ-45 to RJ-45<br>Rollover Cable | RJ-45 to RJ-45<br>Rollover Cable | RJ-45 to DB-9<br>Adapter | Terminal Server<br>Device |
|--------------|----------------------------------|----------------------------------|--------------------------|---------------------------|
| Signal       | RJ-45 Pinout                     | RJ-45 Pinout                     | DB-9 Pin                 | Signal                    |
| RTS          | 1                                | 8                                | 8                        | CTS                       |
| NC           | 2                                | 7                                | 6                        | DSR                       |
| TxD          | 3                                | 6                                | 2                        | RxD                       |
| GND          | 4                                | 5                                | 5                        | GND                       |
| GND          | 5                                | 4                                | 5                        | GND                       |
| RxD          | 6                                | 3                                | 3                        | TxD                       |
| NC           | 7                                | 2                                | 4                        | DTR                       |
| CTS          | 8                                | 1                                | 7                        | RTS                       |

### **Micro USB-B Access**

The Micro USB type B console port is on the I/O side.

The terminal settings are the same for the serial console port and the RS-232/RJ-45 console port:

- 115200 baud rate
- No parity
- 8 data bits
- 1 stop bit
- No flow control

When you connect the micro USB-B port, it becomes the primary connection and, while connected, all messages are sent to the micro USB-B port.

() NOTE: Before starting this procedure, be sure that you have a terminal emulation program already installed on your PC. You need to install the appropriate drivers to support the micro USB-B port. For assistance, contact https://www.dell.com/ support to download the drivers.

To access the micro USB-B console port, follow these steps.

- 1. Power on the PC.
- 2. Connect the USB-A end of cable into an available USB port on the PC.
- 3. Connect the micro USB-B end of cable into the micro USB-B console port on the system.
- **4.** Power on the system.
- **5.** Install the necessary USB device drivers. (To download the drivers, go to https://www.dell.com/support.) For assistance, contact Dell EMC Networking Technical Support.
- 6. Open your terminal software emulation program to access the system.
- 7. Confirm that the terminal settings on your terminal software emulation program are as follows:
  - 115200 baud rate
  - No parity
  - 8 data bits
  - 1 stop bit
  - No flow control

# **Default Configuration**

Although a version of Dell EMC Networking OS is pre-loaded onto the system, the system is not configured when you power up the system first time (except for the default hostname, which is DellEMC). You must configure the system using the CLI.

# **Configuring a Host Name**

The host name appears in the prompt. The default host name is DellEMC.

- Host names must start with a letter and end with a letter or digit.
- Characters within the string can be letters, digits, and hyphens.
- To create a host name, use the hostname *name* command in Configuration mode.

```
DellEMC(conf) #hostname R1
R1(conf) #
```

# Accessing the System Remotely

You can configure the system to access it remotely by Telnet or secure shell (SSH).

- The platform has a dedicated management port and a management routing table that is separate from the IP routing table.
- You can manage all Dell EMC Networking products in-band via the front-end data ports through interfaces assigned an IP address as well.

## Accessing the System Remotely

Configuring the system for remote access is a three-step process, as described in the following topics:

- 1. Configure an IP address for the management port. Configure the Management Port IP Address
- 2. Configure a management route with a default gateway. Configure a Management Route
- 3. Configure a username and password. Configure a Username and Password

### **Configure the Management Port IP Address**

To access the system remotely, assign IP addresses to the management ports.

1. Enter INTERFACE mode for the Management port. CONFIGURATION mode

```
interface ManagementEthernet slot/port
```

- 2. Assign an IP address to the interface.
  - INTERFACE mode
  - ip address ip-address/mask
  - *ip-address*: an address in dotted-decimal format (A.B.C.D).
  - *mask*: a subnet mask in /prefix-length format (/ xx).
- **3.** Enable the interface.
  - INTERFACE mode
  - no shutdown

### **Configure a Management Route**

Define a path from the system to the network from which you are accessing the system remotely. Management routes are separate from IP routes and are only used to manage the system through the management port.

To configure a management route, use the following command.

• Configure a management route to the network from which you are accessing the system. CONFIGURATION mode

management route *ip-address/mask gateway* 

- *ip-address*: the network address in dotted-decimal format (A.B.C.D).
- *mask*: a subnet mask in /prefix-length format (/ xx).
- *gateway*: the next hop for network traffic originating from the management port.

### **Configuring a Username and Password**

To access the system remotely, configure a system username and password.

- To configure a system username and password, use the following command.
- Configure a username and password to access the system remotely. CONFIGURATION mode

```
username name [access-class access-list-name] [nopassword | {password | secret | sha256-password} [encryption-type] password [dynamic-salt]] [privilege level] [role role-name]
```

- o name: Enter a text string upto 63 characters long.
- access-class *access-list-name*: Enter the name of a configured IP ACL.
- o nopassword: Allows you to configure an user without the password.
- password: Allows you to configure an user with a password.
- secret: Specify a secret string for an user.
- sha256-password: Uses sha256-based encryption method for password.
- *encryption-type*: Enter the encryption type for securing an user password. There are four encryption types.
  - 0 input the password in clear text.
  - 5 input the password that is already encrypted using MD5 encryption method.
  - 7 input the password that is already encrypted using DES encryption method.
  - 8 input the password that is already encrypted using sha256–based encryption method.
- password: Enter the password string for the user.
- dynamic-salt: Generates an additional random input to password encryption process whenever the password is configured.
- privilege *level*: Assign a privilege levels to the user. The range is from 0 to 15.
- role *role-name*: Assign a role name for the user.

Dell EMC Networking OS encrypts type 5 secret and type 7 password based on dynamic-salt option such that the encrypted password is different when an user is configured with the same password.

### () NOTE:

dynamic-salt option is shown only with secret and password options.

In dynamic-salt configuration, the length of type 5 secret and type 7 password is 32 and 16 characters more compared to the secret and password length without dynamic-salt configuration. An error message appears if the username command reaches the maximum length, which is 256 characters.

The dynamic-salt support for the user configuration is added in REST API. For more information on REST support, see *Dell EMC Networking Open Automation guide*.

## **Configuring the Enable Password**

Access EXEC Privilege mode using the enable command. EXEC Privilege mode is unrestricted by default. Configure a password as a basic security measure.

There are three types of enable passwords:

- enable password is stored in the running/startup configuration using a DES encryption method.
- enable secret is stored in the running/startup configuration using MD5 encryption method.
- enable sha256-password is stored in the running/startup configuration using sha256-based encryption method (PBKDF2).

Dell EMC Networking recommends using the enable sha256-password password.

To configure an enable password, use the following command.

Create a password to access EXEC Privilege mode.

CONFIGURATION mode

enable [password | secret | sha256-password] [level level] [encryption-type] password
o level: is the privilege level, is 15 by default, and is not required.

- encryption-type: specifies how you input the password, is 0 by default, and is not required.
  - 0 is to input the password in clear text.
  - 5 is to input a password that is already encrypted using MD5 encryption method. Obtain the encrypted password from the configuration file of another device.
  - 7 is to input a password that is already encrypted using DES encryption method. Obtain the encrypted password from the configuration file of another device.
  - 8 is to input a password that is already encrypted using sha256-based encryption method. Obtain the encrypted
    password from the configuration file of another device.

## **Configuration File Management**

Files can be stored on and accessed from various storage media. Rename, delete, and copy files on the system from EXEC Privilege mode.

### Copy Files to and from the System

The command syntax for copying files is similar to UNIX. The copy command uses the format copy *source-file-url destination-file-url*.

(i) NOTE: For a detailed description of the copy command, refer to the Dell EMC Networking OS Command Reference.

- To copy a local file to a remote system, combine the file-origin syntax for a local file location with the file-destination syntax for a remote file location.
- To copy a remote file to Dell EMC Networking system, combine the file-origin syntax for a remote file location with the file-destination syntax for a local file location.

#### Table 3. Forming a copy Command

| Location                                   | <i>source-file-url</i> Syntax                                             | destination-file-url Syntax                                                |
|--------------------------------------------|---------------------------------------------------------------------------|----------------------------------------------------------------------------|
| For a remote file location:<br>FTP server  | copy ftp://<br>username:password@{hostip  <br>hostname}/filepath/filename | <pre>ftp:// username:password@{hostip   hostname}/ filepath/filename</pre> |
| For a remote file location:<br>TFTP server | <pre>copy tftp://{hostip   hostname}/filepath/ filename</pre>             | tftp://{hostip   hostname}/<br>filepath/filename                           |
| For a remote file location:<br>SCP server  | copy scp://{hostip  <br>hostname}/filepath/ filename                      | <pre>scp://{hostip   hostname}/ filepath/filename</pre>                    |

### Important Points to Remember

- You may not copy a file from one remote system to another.
- You may not copy a file from one location to the same location.
- When copying to a server, you can only use a hostname if a domain name server (DNS) server is configured.
- The usbflash command is supported on the device. Refer to your system's Release Notes for a list of approved USB vendors.

#### Example of Copying a File to an FTP Server

#### Example of Importing a File to the Local System

### Mounting an NFS File System

This feature enables you to quickly access data on an NFS mounted file system. You can perform file operations on an NFS mounted file system using supported file commands.

This feature allows an NFS mounted device to be recognized as a file system. This file system is visible on the device and you can execute all file commands that are available on conventional file systems such as a Flash file system.

Before executing any CLI command to perform file operations, you must first mount the NFS file system to a mount-point on the device. Since multiple mount-points exist on a device, it is mandatory to specify the mount-point to which you want to load the system. The /fl0/mnt/nfs directory is the root of all mount-points.

To mount an NFS file system, perform the following steps:

#### Table 4. Mounting an NFS File System

| File Operation               | Syntax                      |  |
|------------------------------|-----------------------------|--|
| To mount an NFS file system: | mount nfs rhost:path mount- |  |
|                              | point username password     |  |

The foreign file system remains mounted as long as the device is up and does not reboot. You can run the file system commands without having to mount or un-mount the file system each time you run a command. When you save the configuration using the write command, the mount command is saved to the startup configuration. As a result, each time the device re-boots, the NFS file system is mounted during start up.

#### Table 5. Forming a copy Command

| Location                                       | <i>source-file-url</i> Syntax                                                                          | destination-file-url Syntax                      |
|------------------------------------------------|----------------------------------------------------------------------------------------------------|--------------------------------------------------|
| For a remote file location:<br>NFS File System | <pre>copy nfsmount://{<mount-<br>point&gt;}/filepath/filename}<br/>username:password</mount-<br></pre> | tftp://{hostip   hostname}/<br>filepath/filename |

### Important Points to Remember

- You cannot copy a file from one remote system to another.
- You cannot copy a file from one location to the same location.
- When copying to a server, you can only use a hostname if a domain name server (DNS) server is configured.

#### Example of Copying a File to current File System

#### Example of Logging in to Copy from NFS Mount

```
DellEMC#copy nfsmount:///test flash:
Destination file name [test]: test2
!
5592 bytes successfully copied
DellEMC#
DellEMC#copy nfsmount:///test.txt ftp://10.16.127.35
Destination file name [test.txt]:
User name to login remote host: username
Password to login remote host: !
```

#### **Example of Copying to NFS Mount**

```
DellEMC#copy flash://test.txt nfsmount:///
Destination file name [test.txt]:
15 bytes successfully copied
DellEMC#copy flash://test/capture.txt.pcap nfsmount:///
Destination file name [test.txt]:
15 bytes successfully copied
DellEMC#copy flash://test/capture.txt.pcap nfsmount:///username/snoop.pcap
24 bytes successfully copied
DellEMC#
DellEMC#copy tftp://10.16.127.35/username/dv-maa-test ?
                        Copy to local file system ([flash://]filepath)
flash:
                        Copy to nfs mount file system (nfsmount:///filepath)
nfsmount:
running-config
                        remote host:
Destination file name [test.c]:
225 bytes successfully copied
DellEMC#
```

## Save the Running-Configuration

The running-configuration contains the current system configuration. Dell EMC Networking recommends coping your runningconfiguration to the startup-configuration.

The commands in this section follow the same format as those commands in the Copy Files to and from the System section but use the filenames startup-configuration and running-configuration. These commands assume that current directory is the internal flash, which is the system default.

• Save the running-configuration to the startup-configuration on the internal flash of the primary RPM.

```
EXEC Privilege mode
```

```
copy running-config startup-config
```

Save the running-configuration to an FTP server.
 EXEC Privilege mode

```
copy running-config ftp:// username:password@{hostip | hostname}/filepath/ filename
```

Save the running-configuration to a TFTP server.

```
copy running-config tftp://{hostip | hostname}/ filepath/filename
```

• Save the running-configuration to an SCP server.

EXEC Privilege mode

EXEC Privilege mode

copy running-config scp://{hostip | hostname}/ filepath/filename

(i) NOTE: When copying to a server, a host name can only be used if a DNS server is configured.

() NOTE: When you load the startup configuration or a configuration file from a network server such as TFTP to the running configuration, the configuration is added to the running configuration. This does not replace the existing running configuration. Commands in the configuration file has precedence over commands in the running configuration.

### Configure the Overload Bit for a Startup Scenario

For information about setting the router overload bit for a specific period of time after a switch reload is implemented, see the *Intermediate System to Intermediate System (IS-IS)* section in the *Dell Command Line Reference Guide* for your system.

## **Viewing Files**

You can only view file information and content on local file systems.

To view a list of files or the contents of a file, use the following commands.

- View a list of files on the internal flash.
- EXEC Privilege mode

dir flash:

View the running-configuration.

EXEC Privilege mode

show running-config

• View the startup-configuration.

EXEC Privilege mode

show startup-config

The output of the dir command also shows the read/write privileges, size (in bytes), and date of modification for each file.

```
DellEMC#dir flash:
Directory of flash:
                        Jan 01 1980 00:00:00 +00:00 .
                4096
  1
    drwx
  2
    drwx
                3072
                        Sep 06 2015 12:41:26 +00:00 ...
  3
     d---
                4096
                        Aug 09 2015 06:52:28 +00:00 ADMIN DIR
                        Sep 04 2015 18:58:20 +00:00 CONFIG TEMPLATE
                4096
  4
     drwx
  5
   drwx
                4096
                        Aug 09 2015 06:56:32 +00:00 TRACE LOG DIR
```

| 1.txt                                                 |  |  |  |  |
|-------------------------------------------------------|--|--|--|--|
|                                                       |  |  |  |  |
|                                                       |  |  |  |  |
| in                                                    |  |  |  |  |
|                                                       |  |  |  |  |
| flash: 4286574592 bytes total (4170424320 bytes free) |  |  |  |  |
|                                                       |  |  |  |  |

### **View Configuration Files**

Configuration files have three commented lines at the beginning of the file, as shown in the following example, to help you track the last time any user made a change to the file, which user made the changes, and when the file was last saved to the startup-configuration.

In the running-configuration file, if there is a difference between the timestamp on the "Last configuration change" and "Startup-config last updated," you have made changes that have not been saved and are preserved after a system reboot.

#### Example of the show running-config Command

```
DellEMC#show running-config
Current Configuration ...
! Version 9.10(0.0)
! Last configuration change at Sun Sep 6 12:41:09 2015 by default
!
boot system stack-unit 1 primary system: B:
boot system stack-unit 1 secondary system: A:
boot system stack-unit 1 default system: A:
boot system gateway 10.16.200.254
```

## Managing the File System

The Dell EMC Networking system can use the internal Flash, external Flash, or remote devices to store files.

The system stores files on the internal Flash by default but can be configured to store files elsewhere.

To view file system information, use the following command.

• View information about each file system.

EXEC Privilege mode

show file-systems

The output of the show file-systems command in the following example shows the total capacity, amount of free memory, file structure, media type, read/write privileges for each storage device in use.

```
DellEMC#show file-systems

Size(b) Free(b) Feature Type Flags Prefixes

4286574592 4170424320 FAT32 USERFLASH rw flash:

- - - unformatted USERFLASH rw fcmfs:

2032525312 590807040 Unknown NFSMOUNT rw nfsmount:

- - - network rw ftp:

- - - network rw tftp:

- - - network rw scp:

- - - network rw http:
```

You can change the default file system so that file management commands apply to a particular device or memory.

To change the default directory, use the following command.

Change the default directory.

EXEC Privilege mode

cd directory

## **View Command History**

The command-history trace feature captures all commands entered by all users of the system with a time stamp and writes these messages to a dedicated trace log buffer.

The system generates a trace message for each executed command. No password information is saved to the file.

To view the command-history trace, use the show command-history command.

#### Example of the show command-history Command

```
DellEMC#show command-history
[9/6 12:41:13]: CMD-(CLI):[configure]by default from console
[9/6 12:41:16]: CMD-(CLI):[show system brief]by default from console
[9/6 12:41:24]: CMD-(CLI):[show revision]by default from console
[9/6 12:44:37]: CMD-(CLI):[end]by default from console
[9/6 12:44:47]: CMD-(CLI):[show system brief]by default from console
```

## **Upgrading Dell EMC Networking OS**

To upgrade Dell EMC Networking Operating System (OS), refer to the Release Notes for the version you want to load on the system.

You can download the release notes of your platform at https://www.force10networks.com. Use your login ID to log in to the website.

## **Using HTTP for File Transfers**

Stating with Release 9.3(0.1), you can use HTTP to copy files or configuration details to a remote server. To transfer files to an external server, use the **copy source-file-url http://host[:port]/file-path** command.

Enter the following source-file-url keywords and information:

- To copy a file from the internal FLASH, enter flash:// followed by the filename.
- To copy the running configuration, enter the keyword running-config.
- To copy the startup configuration, enter the keyword startup-config.
- To copy a file on the USB device, enter usbflash:// followed by the filename.

In the Dell EMC Networking OS release 9.8(0.0), HTTP services support the VRF-aware functionality. If you want the HTTP server to use a VRF table that is attached to an interface, configure that HTTP server to use a specific routing table. You can use the ip http vrf command to inform the HTTP server to use a specific routing table. After you configure this setting, the VRF table is used to look up the destination address.

(i) NOTE: To enable HTTP to be VRF-aware, as a prerequisite you must first define the VRF.

You can specify either the management VRF or a nondefault VRF to configure the VRF awareness setting.

When you specify the management VRF, the copy operation that is used to transfer files to and from an HTTP server utilizes the VRF table corresponding to the Management VRF to look up the destination. When you specify a nondefault VRF, the VRF table corresponding to that nondefault VRF is used to look up the HTTP server.

However, these changes are backward-compatible and do not affect existing behavior; meaning, you can still use the ip http source- interface command to communicate with a particular interface even if no VRF is configured on that interface

(i) NOTE: If the HTTP service is not VRF-aware, then it uses the global routing table to perform the look-up.

To enable an HTTP client to look up the VRF table corresponding to either management VRF or any nondefault VRF, use the ip http\_vrf command in CONFIGURATION mode.

 Configure an HTTP client with a VRF that is used to connect to the HTTP server. CONFIGURATION MODE

DellEMC(conf)#ip http vrf {management | <vrf-name>}

# Verify Software Images Before Installation

To validate the software image on the flash drive, you can use the MD5 message-digest algorithm or SHA256 Secure Hash Algorithm, after the image is transferred to the system but before the image is installed. The validation calculates a hash value of the downloaded image file on system's flash drive, and, optionally, compares it to a Dell EMC Networking published hash for that file.

The MD5 or SHA256 hash provides a method of validating that you have downloaded the original software. Calculating the hash on the local image file and comparing the result to the hash published for that file on iSupport provides a high level of confidence that the local copy is exactly the same as the published software image. This validation procedure, and the verify {md5 | sha256} command to support it, prevents the installation of corrupted or modified images.

The verify  $\{md5 \mid sha256\}$  command calculates and displays the hash of any file on the specified local flash drive. You can compare the displayed hash against the appropriate hash published on iSupport. Optionally, you can include the published hash in the verify  $\{md5 \mid sha256\}$  command, which displays whether it matches the calculated hash of the indicated file.

To validate a software image:

- 1. Download Dell EMC Networking OS software image file from the iSupport page to the local (FTP or TFTP) server. The published hash for that file displays next to the software image file on the iSupport page.
- 2. Go on to the Dell EMC Networking system and copy the software image to the flash drive, using the copy command.
- 3. Run the verify {md5 | sha256} [ flash://]img-file [hash-value] command. For example, verify sha256 flash://FTOS-SE-9.5.0.0.bin
- 4. Compare the generated hash value to the expected hash value published on the iSupport page.

To validate the software image on the flash drive after the image is transferred to the system, but before you install the image, use the verify {md5 | sha256} [ flash://]img-file [hash-value] command in EXEC mode.

- md5: MD5 message-digest algorithm
- sha256: SHA256 Secure Hash Algorithm
- flash: (Optional) Specifies the flash drive. The default uses the flash drive. You can enter the image file name.
- hash-value: (Optional). Specify the relevant hash published on iSupport.
- img-file: Enter the name of the Dell EMC Networking software image file to validate

#### Examples: Without Entering the Hash Value for Verification

#### MD5

DellEMC# verify md5 flash:file-name

#### SHA256

```
DellEMC# verify sha256 flash://file-name
```

#### Examples: Entering the Hash Value for Verification

#### MD5

```
DellEMC# verify md5 flash://file-name 275ceb73a4f3118e1d6bcf7d75753459
```

#### SHA256

```
DellEMC# verify sha256 flash://file-name
e6328c06faf814e6899ceead219afbf9360e986d692988023b749e6b2093e933
```

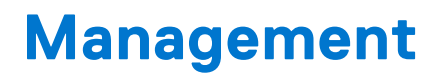

This chapter describes the different protocols or services used to manage the Dell EMC Networking system.

### **Topics:**

- Configuring Privilege Levels
- Configuring Logging
- Log Messages in the Internal Buffer
- Disabling System Logging
- Sending System Messages to a Syslog Server
- Track Login Activity
- Limit Concurrent Login Sessions
- Enabling Secured CLI Mode
- Changing System Logging Settings
- Display the Logging Buffer and the Logging Configuration
- Configuring a UNIX Logging Facility Level
- Synchronizing Log Messages
- Enabling Timestamp on Syslog Messages
- File Transfer Services
- Terminal Lines
- Setting Timeout for EXEC Privilege Mode
- Using Telnet to get to Another Network Device
- Lock CONFIGURATION Mode
- LPC Bus Quality Degradation
- Restoring the Factory Default Settings
- Reloading the system
- Viewing the Reason for Last System Reboot

# **Configuring Privilege Levels**

Privilege levels restrict access to commands based on user or terminal line.

There are 16 privilege levels, of which three are pre-defined. The default privilege level is 1.

| Level    | Description                                                                                                |
|----------|----------------------------------------------------------------------------------------------------|
| Level 0  | Access to the system begins at EXEC mode, and EXEC mode commands are limited to enable, disable, and exit. |
| Level 1  | Access to the system begins at EXEC mode, and all commands are available.                                  |
| Level 15 | Access to the system begins at EXEC Privilege mode, and all commands are available.                        |

For information about how access and authorization is controlled based on a user's role, see Role-Based Access Control.

### Creating a Custom Privilege Level

Custom privilege levels start with the default EXEC mode command set. You can then customize privilege levels 2-14 by:

- restricting access to an EXEC mode command
- moving commands from EXEC Privilege to EXEC mode
- restricting access

A user can access all commands at his privilege level and below.

### Removing a Command from EXEC Mode

To remove a command from the list of available commands in EXEC mode for a specific privilege level, use the privilege exec command from CONFIGURATION mode.

In the command, specify a level greater than the level given to a user or terminal line, then the first keyword of each command you wish to restrict.

## Moving a Command from EXEC Privilege Mode to EXEC Mode

To move a command from EXEC Privilege to EXEC mode for a privilege level, use the privilege exec command from CONFIGURATION mode.

In the command, specify the privilege level of the user or terminal line and specify *all* keywords in the command to which you want to allow access.

### Allowing Access to CONFIGURATION Mode Commands

To allow access to CONFIGURATION mode, use the privilege exec level *level* configure command from CONFIGURATION mode.

A user that enters CONFIGURATION mode remains at his privilege level and has access to only two commands, end and exit. You must individually specify each CONFIGURATION mode command you want to allow access to using the privilege configure level command. In the command, specify the privilege level of the user or terminal line and specify *all* the keywords in the command to which you want to allow access.

### **Allowing Access to Different Modes**

This section describes how to allow access to the INTERFACE, LINE, ROUTE-MAP, and ROUTER modes.

Similar to allowing access to CONFIGURATION mode, to allow access to INTERFACE, LINE, ROUTE-MAP, and ROUTER modes, you must first allow access to the command that enters you into the mode. For example, to allow a user to enter INTERFACE mode, use the privilege configure level *level* interface tengigabitethernet command.

Next, individually identify the INTERFACE, LINE, ROUTE-MAP or ROUTER commands to which you want to allow access using the privilege {interface | line | route-map | router} level *level* command. In the command, specify the privilege level of the user or terminal line and specify *all* the keywords in the command to which you want to allow access.

To remove, move or allow access, use the following commands.

The configuration in the following example creates privilege level 3. This level:

- removes the resequence command from EXEC mode by requiring a minimum of privilege level 4
- allows access to CONFIGURATION mode with the banner command
- allows access to INTERFACE tengigabitethernet and LINE modes are allowed with no commands
- Remove a command from the list of available commands in EXEC mode. CONFIGURATION mode

```
privilege exec level level {command ||...|| command}
```

• Move a command from EXEC Privilege to EXEC mode.

```
CONFIGURATION mode
```

privilege exec level level {command ||...|| command}

• Allow access to CONFIGURATION mode.

CONFIGURATION mode

privilege exec level level configure

 Allow access to INTERFACE, LINE, ROUTE-MAP, and/or ROUTER mode. Specify all the keywords in the command. CONFIGURATION mode

```
privilege configure level {interface | line | route-map | router} {command-keyword
||...|| command-keyword}
```

• Allow access to a CONFIGURATION, INTERFACE, LINE, ROUTE-MAP, and/or ROUTER mode command.

#### CONFIGURATION mode

privilege {configure |interface | line | route-map | router} level {command ||...||
command}

```
DellEMC#show running-config privilege
privilege exec level 3 configure
privilege exec level 4 resequence
privilege configure level 3 line
privilege configure level 3 interface tengigabitethernet
DellEMC#telnet 10.11.80.201
DellEMC#?
configure
                                 Configuring from terminal
disable
                                 Turn off privileged commands
enable
                                 Turn on privileged commands
                                 Ethernet commands
ethernet
exit
                                 Exit from the EXEC
                                 Global IP subcommands
Global IPv6 subcommands
ip
ipv6
monitor
                                 Monitoring feature
ping
                                 Send echo messages
quit
                                 Exit from the EXEC
                                 Show running system information
show
DellEMC#config
DellEMC(conf) #do show priv
Current privilege level is 3.
DellEMC(conf)#?
                                 Exit from configuration mode
end
exit
                                 Exit from configuration mode
interface
                                 Select an interface to configure
line
                                 Configure a terminal line
DellEMC(conf)#
DellEMC(conf)#interface ?
                         TenGigabit Ethernet interface
tengigabitethernet
DellEMC(conf) #
DellEMC(conf) #interface tengigabitethernet 1/1/2/1
DellEMC(conf-if-te-1/1/2/1)#?
end
                                 Exit from configuration mode
exit
                                 Exit from interface configuration mode
DellEMC(conf-if-te-1/1/2/1)#exit
DellEMC(conf)#
DellEMC(conf)#line ?
                                 Primary terminal line
console
                                 Virtual terminal
vtv
DellEMC(conf) #line vty 0
DellEMC(config-line-vty)#exit
DellEMC(conf)#
```

### Applying a Privilege Level to a Username

To set the user privilege level, use the following command.

• Configure a privilege level for a user. CONFIGURATION mode username *username* privilege *level* 

### Applying a Privilege Level to a Terminal Line

To set a privilege level for a terminal line, use the following command.

• Configure a privilege level for a user. CONFIGURATION mode username username privilege *level*  **NOTE:** When you assign a privilege level between 2 and 15, access to the system begins at EXEC mode, but the prompt is hostname#, rather than hostname>.

# **Configuring Logging**

The Dell EMC Networking OS tracks changes in the system using event and error messages.

By default, Dell EMC Networking OS logs these messages on:

- the internal buffer
- console and terminal lines
- any configured syslog servers

To disable logging, use the following commands.

Disable all logging except on the console.
 CONFIGURATION mode

no logging on

• Disable logging to the logging buffer. CONFIGURATION mode

no logging buffer

Disable logging to terminal lines.
 CONFIGURATION mode

no logging monitor

- Disable console logging.
   CONFIGURATION mode
  - no logging console

### Audit and Security Logs

This section describes how to configure, display, and clear audit and security logs.

The following is the configuration task list for audit and security logs:

- Enabling Audit and Security Logs
- Displaying Audit and Security Logs
- Clearing Audit Logs

### **Enabling Audit and Security Logs**

You enable audit and security logs to monitor configuration changes or determine if these changes affect the operation of the system in the network. You log audit and security events to a system log server, using the **logging extended** command in CONFIGURATION mode.

#### Audit Logs

The audit log contains configuration events and information. The types of information in this log consist of the following:

- User logins to the switch.
- System events for network issues or system issues.
- Users making configuration changes. The switch logs who made the configuration changes and the date and time of the change. However, each specific change on the configuration is not logged. Only that the configuration was modified is logged with the user ID, date, and time of the change.
- Uncontrolled shutdown.

#### Security Logs

The security log contains security events and information. RBAC restricts access to audit and security logs based on the CLI sessions' user roles. The types of information in this log consist of the following:

- Establishment of secure traffic flows, such as SSH.
- Violations on secure flows or certificate issues.
- Adding and deleting of users.
- User access and configuration changes to the security and crypto parameters (not the key information but the crypto configuration)

#### **Important Points to Remember**

When you enabled RBAC and extended logging:

- Only the system administrator user role can execute this command.
- The system administrator and system security administrator user roles can view security events and system events.
- The system administrator user roles can view audit, security, and system events.
- Only the system administrator and security administrator user roles can view security logs.
- The network administrator and network operator user roles can view system events.

(i) NOTE: If extended logging is disabled, you can only view system events, regardless of RBAC user role.

#### Example of Enabling Audit and Security Logs

DellEMC(conf) #logging extended

### **Displaying Audit and Security Logs**

To display audit logs, use the show logging auditlog command in Exec mode. To view these logs, you must first enable the logging extended command. Only the RBAC system administrator user role can view the audit logs. Only the RBAC security administrator and system administrator user role can view the security logs. If extended logging is disabled, you can only view system events, regardless of RBAC user role. To view security logs, use the show logging command.

For information about the logging extended command, see Enabling Audit and Security Logs

#### Example of the show logging auditlog Command

```
DellEMC#show logging auditlog
May 12 12:20:25: DellEMC#: %CLI-6-logging extended by admin from vty0 (10.14.1.98)
May 12 12:20:42: DellEMC#: %CLI-6-configure terminal by admin from vty0 (10.14.1.98)
May 12 12:20:42: DellEMC#: %CLI-6-service timestamps log datetime by admin from vty0
(10.14.1.98)
```

For information about the logging extended command, see Enabling Audit and Security Logs

#### Example of the show logging Command for Security

```
DellEMC#show logging
Jun 10 04:23:40: %STKUNITO-M:CP %SEC-5-LOGIN_SUCCESS: Login successful for user admin
on line vty0 ( 10.14.1.91 )
```

### **Clearing Audit Logs**

To clear audit logs, use the clear logging auditlog command in Exec mode. When RBAC is enabled, only the system administrator user role can issue this command.

Example of the clear logging auditlog Command

```
DellEMC# clear logging auditlog
```

## **Configuring Logging Format**

To display syslog messages in a RFC 3164 or RFC 5424 format, use the logging version  $\{0 \mid 1\}$  command in CONFIGURATION mode. By default, the system log version is set to 0.

The following describes the two log messages formats:

- 0 Displays syslog messages format as described in RFC 3164, The BSD syslog Protocol
- 1 Displays syslog message format as described in RFC 5424, The SYSLOG Protocol

#### Example of Configuring the Logging Message Format

```
DellEMC(conf)#logging version ?
<0-1> Select syslog version (default = 0)
DellEMC(conf)#logging version 1
```

### Setting Up a Secure Connection to a Syslog Server

You can use reverse tunneling with the port forwarding to securely connect to a syslog server.

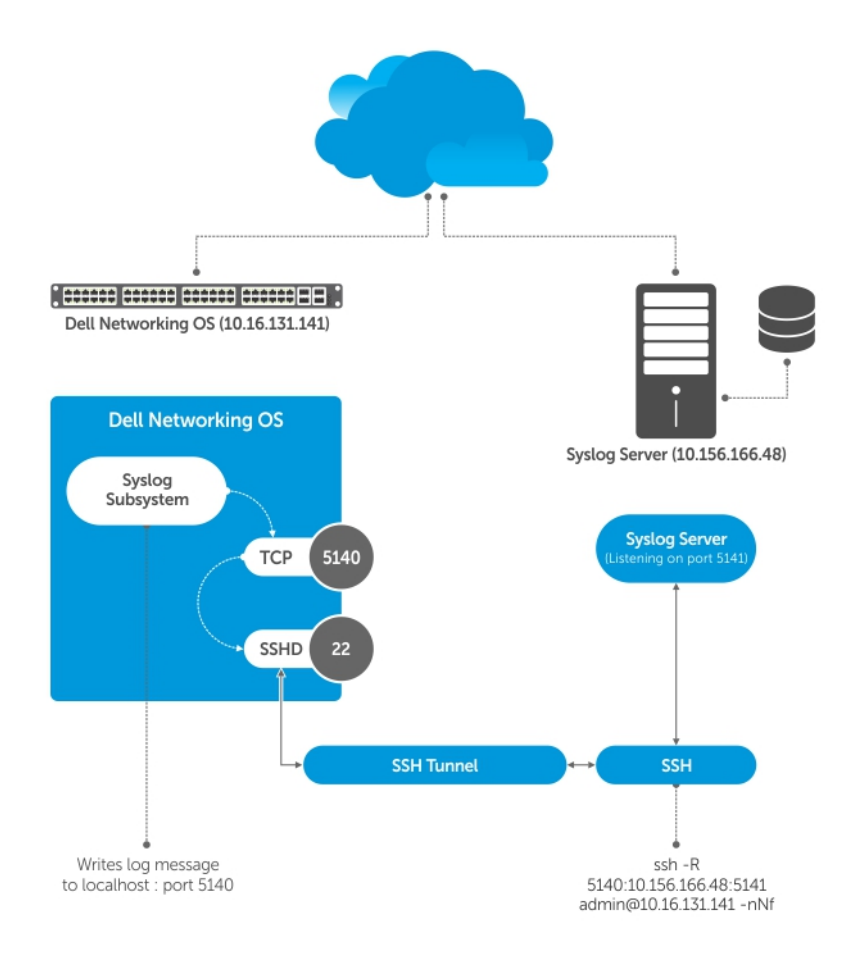

#### Figure 2. Setting Up a Secure Connection to a Syslog Server

#### **Pre-requisites**

To configure a secure connection from the switch to the syslog server:

1. On the switch, enable the SSH server

DellEMC(conf) #ip ssh server enable

2. On the syslog server, create a reverse SSH tunnel from the syslog server to the Dell OS switch, using following syntax:

ssh -R <remote port>:<syslog server>:<syslog server listen port> user@remote host -nNf

In the following example the syslog server IP address is 10.156.166.48 and the listening port is 5141. The switch IP address is 10.16.131.141 and the listening port is 5140

ssh -R 5140:10.156.166.48:5141 admin@10.16.131.141 -nNf

3. Configure logging to a local host. *locahost* is "127.0.0.1" or "::1".

If you do not, the system displays an error when you attempt to enable role-based only AAA authorization.

DellEMC(conf)# logging localhost tcp port
DellEMC(conf)#logging 127.0.0.1 tcp 5140

## Log Messages in the Internal Buffer

All error messages, except those beginning with <code>%BOOTUP</code> (Message), are log in the internal buffer.

For example, %BOOTUP:RPM0:CP %PORTPIPE-INIT-SUCCESS: Portpipe 0 enabled

### Configuration Task List for System Log Management

There are two configuration tasks for system log management:

- Disable System Logging
- Send System Messages to a Syslog Server

## **Disabling System Logging**

By default, logging is enabled and log messages are sent to the logging buffer, all terminal lines, the console, and the syslog servers.

To disable system logging, use the following commands.

Disable all logging except on the console.
 CONFIGURATION mode

no logging on

• Disable logging to the logging buffer. CONFIGURATION mode

no logging buffer

- Disable logging to terminal lines.
- CONFIGURATION mode no logging monitor
- Disable console logging.

CONFIGURATION mode

no logging console

# Sending System Messages to a Syslog Server

To send system messages to a specified syslog server, use the following command. The following syslog standards are supported: RFC 5424 The SYSLOG Protocol, R.Gerhards and Adiscon GmbH, March 2009, obsoletes RFC 3164 and RFC 5426 Transmission of Syslog Messages over UDP.

• Specify the server to which you want to send system messages. You can configure up to eight syslog servers. CONFIGURATION mode

logging {*ip-address* | *ipv6-address* | *hostname*} {{udp {*port*}} | {tcp {*port*}}} You can export system logs to an external server that is connected through a different VRF.

### Configuring a UNIX System as a Syslog Server

To configure a UNIX System as a syslog server, use the following command.

- Configure a UNIX system as a syslog server by adding the following lines to /etc/syslog.conf on the UNIX system and assigning write permissions to the file.
  - Add line on a 4.1 BSD UNIX system. local7.debugging /var/log/ftos.log
  - Add line on a 5.7 SunOS UNIX system. local7.debugging /var/adm/ftos.log

In the previous lines, local7 is the logging facility level and debugging is the severity level.

# **Track Login Activity**

Dell EMC Networking OS enables you to track the login activity of users and view the successful and unsuccessful login events.

When you log in using the console or VTY line, the system displays the last successful login details of the current user and the number of unsuccessful login attempts since your last successful login to the system, and whether the current user's permissions have changed since the last login. The system stores the number of unsuccessful login attempts that have occurred in the last 30 days by default. You can change the default value to any number of days from 1 to 30. By default, login activity tracking is disabled. You can enable it using the login statistics enable command from the configuration mode.

### **Restrictions for Tracking Login Activity**

These restrictions apply for tracking login activity:

- Only the system and security administrators can configure login activity tracking and view the login activity details of other users.
- Login statistics is not applicable for login sessions that do not use user names for authentication. For example, the system does not report login activity for a telnet session that prompts only a password.

## **Configuring Login Activity Tracking**

To enable and configure login activity tracking, follow these steps:

- 1. Enable login activity tracking.
- CONFIGURATION mode

```
login statistics enable
```

After enabling login statistics, the system stores the login activity details for the last 30 days.

 (Optional) Configure the number of days for which the system stores the user login statistics. The range is from 1 to 30. CONFIGURATION mode

```
login statistics time-period days
```

The following example enables login activity tracking. The system stores the login activity details for the last 30 days.

DellEMC(config)#login statistics enable

The following example enables login activity tracking and configures the system to store the login activity details for 12 days.

```
DellEMC(config)#login statistics enable
DellEMC(config)#login statistics time-period 12
```

### **Display Login Statistics**

To view the login statistics, use the show login statistics command.

#### Example of the show login statistics Command

The show login statistics command displays the successful and failed login details of the current user in the last 30 days or the custom defined time period.

DellEMC#show login statistics

```
User: admin
Last login time: 12:52:01 UTC Tue Mar 22 2016
Last login location: Line vty0 ( 10.16.127.143 )
Unsuccessful login attempt(s) since the last successful login: 0
Unsuccessful login attempt(s) in last 30 day(s): 0
Successful login attempt(s) in last 30 day(s): 1
```

#### Example of the show login statistics all command

DellEMC#show login statistics all

The show login statistics all command displays the successful and failed login details of all users in the last 30 days or the custom defined time period.

```
_____
User: admin
Last login time: 08:54:28 UTC Wed Mar 23 2016
Last login location: Line vty0 ( 10.16.127.145 )
Unsuccessful login attempt(s) since the last successful login: 0
Unsuccessful login attempt(s) in last 30 day(s):
Successful login attempt(s) in last 30 day(s): 4
User: admin1
Last login time: 12:49:19 UTC Tue Mar 22 2016
Last login location: Line vty0 ( 10.16.127.145 )
Unsuccessful login attempt(s) since the last successful login: 0
Unsuccessful login attempt(s) in last 30 day(s): 3
Successful login attempt(s) in last 30 day(s): 2
                _____
User: admin2
Last login time: 12:49:27 UTC Tue Mar 22 2016
Last login location: Line vty0 ( 10.16.127.145 )
Unsuccessful login attempt(s) since the last successful login: 0
Unsuccessful login attempt(s) in last 30 day(s): 3
Successful login attempt(s) in last 30 day(s): 2
User: admin3
Last login time: 13:18:42 UTC Tue Mar 22 2016
Last login location: Line vty0 ( 10.16.127.145 )
Unsuccessful login attempt(s) since the last successful login: 0
```

Unsuccessful login attempt(s) in last 30 day(s): 3 Successful login attempt(s) in last 30 day(s): 2

#### Example of the show login statistics user user-id command

The show login statistics user *user-id* command displays the successful and failed login details of a specific user in the last 30 days or the custom defined time period.

DellEMC# show login statistics user admin User: admin Last login time: 12:52:01 UTC Tue Mar 22 2016 Last login location: Line vty0 ( 10.16.127.143 ) Unsuccessful login attempt(s) since the last successful login: 0 Unsuccessful login attempt(s) in last 30 day(s): 0 Successful login attempt(s) in last 30 day(s): 1

The following is sample output of the show login statistics unsuccessful-attempts command.

DellEMC# show login statistics unsuccessful-attempts There were 3 unsuccessful login attempt(s) for user admin in last 30 day(s).

The following is sample output of the show login statistics unsuccessful-attempts time-period days command.

DellEMC# show login statistics unsuccessful-attempts time-period 15 There were 0 unsuccessful login attempt(s) for user admin in last 15 day(s).

The following is sample output of the show login statistics unsuccessful-attempts user *login-id* command.

DellEMC# show login statistics unsuccessful-attempts user admin There were 3 unsuccessful login attempt(s) for user admin in last 12 day(s).

The following is sample output of the show login statistics successful-attempts command.

DellEMC#show login statistics successful-attempts There were 4 successful login attempt(s) for user admin in last 30 day(s).

## **Limit Concurrent Login Sessions**

Dell EMC Networking OS enables you to limit the number of concurrent login sessions of users on VTY, auxiliary, and console lines. You can also clear any of your existing sessions when you reach the maximum permitted number of concurrent sessions.

By default, you can use all 10 VTY lines, one console line, and one auxiliary line. You can limit the number of available sessions using the login concurrent-session limit command and so restrict users to that specific number of sessions. You can optionally configure the system to provide an option to the users to clear any of their existing sessions.

### **Restrictions for Limiting the Number of Concurrent Sessions**

These restrictions apply for limiting the number of concurrent sessions:

- Only the system and security administrators can limit the number of concurrent sessions and enable the clear-line option.
- Users can clear their existing sessions only if the system is configured with the login concurrent-session clearline enable command.

### **Configuring Concurrent Session Limit**

To configure concurrent session limit, follow this procedure:

• Limit the number of concurrent sessions for all users. CONFIGURATION mode

login concurrent-session limit number-of-sessions

The following example limits the permitted number of concurrent login sessions to 4.

```
DellEMC(config)#login concurrent-session limit 4
```

### **Enabling the System to Clear Existing Sessions**

To enable the system to clear existing login sessions, follow this procedure:

Use the following command. CONFIGURATION mode login concurrent-session clear-line enable

The following example enables you to clear your existing login sessions.

DellEMC(config)#login concurrent-session clear-line enable

#### **Example of Clearing Existing Sessions**

When you try to log in, the following message appears with all your existing concurrent sessions, providing an option to close any one of the existing sessions:

```
$ telnet 10.11.178.14
Trying 10.11.178.14...
Connected to 10.11.178.14.
Escape character is '^]'.
Login: admin
Password:
Current sessions for user admin:
Line Location
2 vty 0 10.14.1.97
3 vty 1 10.14.1.97
Clear existing session? [line number/Enter to cancel]:
```

When you try to create more than the permitted number of sessions, the following message appears, prompting you to close one of the existing sessions. If you close any of the existing sessions, you are allowed to login.

```
$ telnet 10.11.178.17
Trying 10.11.178.17..
Connected to 10.11.178.17.
Escape character is '^]'.
Login: admin
Password:
Maximum concurrent sessions for the user reached.
Current sessions for user admin:
         Location
10.14.1.97
Line
2 vty 0
3 vty 1
                 10.14.1.97
                 10.14.1.97
4 vty 2
5
  vty 3
                  10.14.1.97
Kill existing session? [line number/Enter to cancel]:
```

## **Enabling Secured CLI Mode**

The secured CLI mode prevents the users from enhancing the permissions or promoting the privilege levels.

• Enter the following command to enable the secured CLI mode:

CONFIGURATION Mode

secure-cli enable

After entering the command, save the running-configuration. Once you save the running-configuration, the secured CLI mode is enabled.

If you do not want to enter the secured mode, do not save the running-configuration. Once saved, to disable the secured CLI mode, you need to manually edit the startup-configuration file and reboot the system.

# **Changing System Logging Settings**

You can change the default settings of the system logging by changing the severity level and the storage location.

The default is to log all messages up to debug level, that is, all system messages. By changing the severity level in the logging commands, you control the number of system messages logged.

To specify the system logging settings, use the following commands.

• Specify the minimum severity level for logging to the logging buffer. CONFIGURATION mode

logging buffered *level* 

• Specify the minimum severity level for logging to the console. CONFIGURATION mode

logging console level

• Specify the minimum severity level for logging to terminal lines.

CONFIGURATION mode

logging monitor level

• Specify the minimum severity level for logging to a syslog server. CONFIGURATION mode

logging trap level

• Specify the minimum severity level for logging to the syslog history table. CONFIGURATION mode

logging history level

Specify the size of the logging buffer.

CONFIGURATION mode logging buffered size

**NOTE:** When you decrease the buffer size, Dell EMC Networking OS deletes all messages stored in the buffer. Increasing the buffer size does not affect messages in the buffer.

Specify the number of messages that Dell EMC Networking OS saves to its logging history table.

CONFIGURATION mode

logging history size size

To view the logging buffer and configuration, use the show logging command in EXEC privilege mode, as shown in the example for Display the Logging Buffer and the Logging Configuration.

To view the logging configuration, use the show running-config logging command in privilege mode, as shown in the example for Configure a UNIX Logging Facility Level.

# Display the Logging Buffer and the Logging Configuration

To display the current contents of the logging buffer and the logging settings for the system, use the show logging command in EXEC privilege mode. When RBAC is enabled, the security logs are filtered based on the user roles. Only the security administrator and system administrator can view the security logs.

#### Example of the show logging Command

```
DellEMC#show logging
Syslog logging: enabled
    Console logging: level debugging
    Monitor logging: level debugging
    Buffer logging: level debugging, 67 Messages Logged, Size (40960 bytes)
    Trap logging: level informational
00:24:05: %STKUNIT1-M:CP %SYS-5-CONFIG I: Configured from
                                                               console
00:21:23: %STKUNIT1-M:CP %SYS-5-CONFIG_I: Configured from
                                                               console
00:20:46: %STKUNIT1-M:CP %SYS-5-CONFIG I: Configured from
                                                               console
00:17:38: %STKUNIT1-M:CP %SEC-3-AUTHENTICATION_ENABLE_SUCCESS: Enable authentication
success on console
00:17:38: %STKUNIT1-M:CP %SEC-4-ENABLE PASSW NOT CONFIGURED: Enable password is required
for authentication but not configured (by default from console)
00:00:22: %STKUNIT1-M:CP %SEC-5-LOGIN_SUCCESS: Login successful on console
00:00:20: %STKUNIT1-M:CP %IFMGR-5-OSTATE UP: Changed interface state to up: Ma 1/1
00:00:20: %STKUNIT1-M:CP %CHMGR-2-SYSTEM READY: System ready
```

To view any changes made, use the show running-config logging command in EXEC privilege mode.

# **Configuring a UNIX Logging Facility Level**

You can save system log messages with a UNIX system logging facility.

To configure a UNIX logging facility level, use the following command.

- Specify one of the following parameters.
- CONFIGURATION mode

logging facility [facility-type]

- auth (for authorization messages)
- cron (for system scheduler messages)
- daemon (for system daemons)
- kern (for kernel messages)
- local0 (for local use)
- local1 (for local use)
- local2 (for local use)
- local3 (for local use)
- local4 (for local use)
- local5 (for local use)
- local6 (for local use)
- local7 (for local use)
- lpr (for line printer system messages)
- mail (for mail system messages)
- news (for USENET news messages)
- sys9 (system use)
- sys10 (system use)
- sys11 (system use)
- sys12 (system use)
- sys13 (system use)
- sys14 (system use)

- syslog (for syslog messages)
- user (for user programs)
- uucp (UNIX to UNIX copy protocol)

To view nondefault settings, use the show running-config logging command in EXEC mode.

```
DellEMC#show running-config logging
!
logging buffered 524288 debugging
service timestamps log datetime msec
service timestamps debug datetime msec
!
logging trap debugging
logging facility user
logging source-interface Loopback 0
logging 10.10.10.4
DellEMC#
```

## Synchronizing Log Messages

You can configure Dell EMC Networking OS to filter and consolidate the system messages for a specific line by synchronizing the message output.

Only the messages with a severity at or below the set level appear. This feature works on the terminal and console connections available on the system.

1. Enter LINE mode.

CONFIGURATION mode

line {console 0 | vty number [end-number] | aux 0}

Configure the following parameters for the virtual terminal lines:

- *number*: the range is from zero (0) to 8.
- *end-number*: the range is from 1 to 8.

You can configure multiple virtual terminals at one time by entering a number and an end-number.

2. Configure a level and set the maximum number of messages to print.

LINE mode

logging synchronous [level severity-level | all] [limit]

Configure the following optional parameters:

- level severity-level: the range is from 0 to 7. The default is 2. Use the all keyword to include all messages.
- limit: the range is from 20 to 300. The default is **20**.

To view the logging synchronous configuration, use the show config command in LINE mode.

## **Enabling Timestamp on Syslog Messages**

By default, syslog messages include a time/date stamp, taken from the datetime, stating when the error or message was created.

To enable timestamp, use the following command.

Add timestamp to syslog messages.

CONFIGURATION mode

service timestamps [log | debug] [datetime [localtime] [msec] [show-timezone] | uptime]
Specify the following optional parameters:

- localtime: You can add the keyword localtime to include the localtime, msec, and show-timezone. If you do
  not add the keyword localtime, the time is UTC.
- uptime: To view time since last boot.
- $\circ$   $\,$  datetime: To view the current date and time from the system BIOS.

If you do not specify a parameter, Dell EMC Networking OS configures datetime by default.

To view the configuration, use the show running-config logging command in EXEC privilege mode.

To disable time stamping on syslog messages, use the no service timestamps [log | debug] command.

## File Transfer Services

With Dell EMC Networking OS, you can configure the system to transfer files over the network using the file transfer protocol (FTP).

One FTP application is copying the system image files over an interface on to the system; however, FTP is not supported on virtual local area network (VLAN) interfaces.

If you want the FTP or TFTP server to use a VRF table that is attached to an interface, you must configure the FTP or TFTP server to use a specific routing table. You can use the ip ftp vrf vrf-name or ip tftp vrf vrf-name command to inform the FTP or TFTP server to use a specific routing table. After you configure this setting, the VRF table is used to look up the destination address. However, these changes are backward-compatible and do not affect existing behavior; meaning, you can still use the source-interface command to communicate with a particular interface even if no VRF is configured on that interface.

For more information about FTP, refer to RFC 959, File Transfer Protocol.

(i) NOTE: To transmit large files, Dell EMC Networking recommends configuring the switch as an FTP server.

### Configuration Task List for File Transfer Services

The configuration tasks for file transfer services are:

- Enable FTP Server (mandatory)
- Configure FTP Server Parameters (optional)
- Configure FTP Client Parameters (optional)

### **Enabling the FTP Server**

To enable the system as an FTP server, use the following command.

To view FTP configuration, use the show running-config ftp command in EXEC privilege mode.

Enable FTP on the system.
 CONFIGURATION mode

ftp-server enable

```
DellEMC#show running ftp
!
ftp-server enable
ftp-server username nairobi password 0 zanzibar
DellEMC#
```

### **Configuring FTP Server Parameters**

After you enable the FTP server on the system, you can configure different parameters.

To specify the system logging settings, use the following commands.

- Specify the directory for users using FTP to reach the system.
  - CONFIGURATION mode

ftp-server topdir dir

The default is the internal flash directory.

• Specify a user name for all FTP users and configure either a plain text or encrypted password. CONFIGURATION mode

ftp-server username username password [encryption-type] password

- Configure the following optional and required parameters:
- username: enter a text string.
- *encryption-type*: enter 0 for plain text or 7 for encrypted text.
- password: enter a text string.

(i) NOTE: You cannot use the change directory (cd) command until you have configured ftp-server topdir.

To view the FTP configuration, use the show running-config ftp command in EXEC privilege mode.

### **Configuring FTP Client Parameters**

To configure FTP client parameters, use the following commands.

- Enter the following keywords and the interface information:
  - For a 10-Gigabit Ethernet interface, enter the keyword TenGigabitEthernet then the stack/slot/port/subport information.
  - For a 25-Gigabit Ethernet interface, enter the keyword twentyFiveGigE then the stack/slot/port/subport information.
  - For a 40-Gigabit Ethernet interface, enter the keyword fortyGigE then the stack/slot/port[/subport] information.
  - For a 50-Gigabit Ethernet interface, enter the keyword fiftyGigE then the stack/slot/port/subport information.
  - For a 100-Gigabit Ethernet interface, enter the keyword hundredGigE then the stack/slot/port information.
  - For a Loopback interface, enter the keyword loopback then a number from 0 to 16383.
  - For a port channel interface, enter the keywords port-channel then a number.
  - $\circ~$  For a VLAN interface, enter the keyword <code>vlan</code> then a number from 1 to 4094.

CONFIGURATION mode

ip ftp source-interface interface

- Configure a password.
   CONFIGURATION mode
  - ip ftp password password
- Enter a username to use on the FTP client.
  - ip ftp username name

CONFIGURATION mode

To view the FTP configuration, use the show running-config ftp command in EXEC privilege mode, as shown in the example for Enable FTP Server.

## **Terminal Lines**

You can access the system remotely and restrict access to the system by creating user profiles.

Terminal lines on the system provide different means of accessing the system. The console line (console) connects you through the console port in the route processor modules (RPMs). The virtual terminal lines (VTYs) connect you through Telnet to the system. The auxiliary line (aux) connects secondary devices such as modems.

### **Denying and Permitting Access to a Terminal Line**

Dell EMC Networking recommends applying only standard access control lists (ACLs) to deny and permit access to VTY lines.

- Layer 3 ACLs deny all traffic that is not explicitly permitted, but in the case of VTY lines, an ACL with no rules does not deny traffic.
- You cannot use the show ip accounting access-list command to display the contents of an ACL that is applied only to a VTY line.

- When you use the access-class access-list-name command without specifying the ipv4 or ipv6 attribute, both IPv4 as well as IPv6 rules that are defined in that ACL are applied to the terminal. This method is a generic way of configuring access restrictions.
- To be able to filter access exclusively using either IPv4 or IPv6 rules, use either the ipv4 or ipv6 attribute along with the access-class access-list-name command. Depending on the attribute that you specify (ipv4 or ipv6), the ACL processes either IPv4 or IPv6 rules, but not both. Using this configuration, you can set up two different types of access classes with each class processing either IPv4 or IPv6 rules separately.
- To apply an IP ACL to a line, Use the following command.
- Apply an ACL to a VTY line.

```
LINE mode
```

```
access-class access-list-name [ipv4 | ipv6]
```

**INOTE:** If you already have configured generic IP ACL on a terminal line, then you cannot further apply IPv4 or IPv6 specific filtering on top of this configuration. Similarly, if you have configured either IPv4 or IPv6 specific filtering on a terminal line, you cannot apply generic IP ACL on top of this configuration. Before applying any of these configurations, you must first undo the existing configuration using the no access-class access-list-name [ipv4 | ipv6] command.

To view the configuration, use the show config command in LINE mode.

```
DellEMC(config-std-nacl)#show config
1
ip access-list standard myvtyacl
  seq 5 permit host 10.11.0.1
DellEMC(config-std-nacl)#line vty 0
DellEMC(config-line-vty)#show config
line vty 0
  access-class myvtyacl
DellEMC(conf-ipv6-acl)#do show run acl
ip access-list extended testdeny
seq 10 deny ip 30.1.1.0/24 any
seq 15 permit ip any any
ip access-list extended testpermit
seq 15 permit ip any any
ipv6 access-list testv6deny
seq 10 deny ipv6 3001::/64 any
seq 15 permit ipv6 any any
DellEMC(conf) #
DellEMC(conf) #line vty 0 0
DellEMC(config-line-vty) #access-class testv6deny ipv6
DellEMC(config-line-vty) #access-class testvpermit ipv4
DellEMC(config-line-vty)#show c
line vty 0
exec-timeout 0 0
access-class testpermit ipv4
access-class testv6deny ipv6
1
```

### **Configuring Login Authentication for Terminal Lines**

You can use any combination of up to six authentication methods to authenticate a user on a terminal line.

A combination of authentication methods is called a method list. If the user fails the first authentication method, Dell EMC Networking OS prompts the next method until all methods are exhausted, at which point the connection is terminated. The available authentication methods are:

**enable** Prompt for the enable password.

| line | Prompt for the password you assigned to the terminal line. Configure a password for the terminal line to |
|------|----------------------------------------------------------------------------------------------------|
|      | which you assign a method list that contains the line authentication method. Configure a password using  |
|      | the password command from LINE mode.                                                                     |

| <b>local</b> Prompt for the system username and pa | ssword. |
|----------------------------------------------------|---------|
|----------------------------------------------------|---------|

```
none Do not authenticate the user.
```

**radius** Prompt for a username and password and use a RADIUS server to authenticate.

tacacs+ Prompt for a username and password and use a TACACS+ server to authenticate.

 Configure an authentication method list. You may use a mnemonic name or use the keyword default. The default authentication method for terminal lines is **local** and the default method list is **empty**. CONFIGURATION mode

```
aaa authentication login {method-list-name | default} [method-1] [method-2] [method-3]
[method-4] [method-5] [method-6]
```

2. Apply the method list from Step 1 to a terminal line.

CONFIGURATION mode

```
login authentication {method-list-name | default}
```

**3.** If you used the line authentication method in the method list you applied to the terminal line, configure a password for the terminal line.

LINE mode

password

In the following example, VTY lines 0-2 use a single authentication method, line.

```
DellEMC(conf)#aaa authentication login myvtymethodlist line
DellEMC(conf)#line vty 0 2
DellEMC(config-line-vty)#login authentication myvtymethodlist
DellEMC(config-line-vty)#password myvtypassword
DellEMC(config-line-vty)#show config
line vty 0
password myvtypassword
login authentication myvtymethodlist
line vty 1
password myvtypassword
login authentication myvtymethodlist
line vty 2
password myvtypassword
login authentication myvtymethodlist
DellEMC(config-line-vty)#
```

## **Setting Timeout for EXEC Privilege Mode**

EXEC timeout is a basic security feature that returns Dell EMC Networking OS to EXEC mode after a period of inactivity on the terminal lines.

To set timeout, use the following commands.

• Set the number of minutes and seconds. The default is **10 minutes** on the console and 30 minutes on VTY. Disable EXEC time out by setting the timeout period to 0.

LINE mode

exec-timeout minutes [seconds]

```
Return to the default timeout values.
```

LINE mode

no exec-timeout

The following example shows how to set the timeout period and how to view the configuration using the show config command from LINE mode.

```
DellEMC(conf)#line con 0
DellEMC(config-line-console)#exec-timeout 0
DellEMC(config-line-console)#show config
```

line console 0
 exec-timeout 0 0
DellEMC(config-line-console)#

## Using Telnet to get to Another Network Device

To telnet to another device, use the following commands.

**NOTE:** The device allows 120 Telnet sessions per minute, allowing the login and logout of 10 Telnet sessions, 12 times in a minute. If the system reaches this non-practical limit, the Telnet service is stopped for 10 minutes. You can use console and SSH service to access the system during downtime.

Telnet to a device with an IPv4 or IPv6 address.
 EXEC Privilege

telnet [ip-address]

If you do not enter an IP address, Dell EMC Networking OS enters a Telnet dialog that prompts you for one.

Enter an IPv4 address in dotted decimal format (A.B.C.D).

Enter an IPv6 address in the format 0000:0000:0000:0000:0000:0000:0000. Elision of zeros is supported.

```
DellEMC# telnet 10.11.80.203
Trying 10.11.80.203...
Connected to 10.11.80.203.
Exit character is '^]'.
Login:
Login:
DellEMC>exit
DellEMC>exit
DellEMC#telnet 2200:2200:2200:2200:2201.
Trying 2200:2200:2200:2200:2200:2201...
Connected to 2200:2200:2200:2200:2201.
Exit character is '^]'.
FreeBSD/i386 (freebsd2.force10networks.com) (ttyp1)
login: admin
DellEMC#
```

## Lock CONFIGURATION Mode

Dell EMC Networking OS allows multiple users to make configurations at the same time. You can lock CONFIGURATION mode so that only one user can be in CONFIGURATION mode at any time (Message 2).

You can set two types of lockst: auto and manual.

- Set auto-lock using the configuration mode exclusive auto command from CONFIGURATION mode. When you
  set auto-lock, every time a user is in CONFIGURATION mode, all other users are denied access. This means that you can exit
  to EXEC Privilege mode, and re-enter CONFIGURATION mode without having to set the lock again.
- Set manual lock using the configure terminal lock command from CONFIGURATION mode. When you configure a manual lock, which is the default, you must enter this command each time you want to enter CONFIGURATION mode and deny access to others.

### Viewing the Configuration Lock Status

If you attempt to enter CONFIGURATION mode when another user has locked it, you may view which user has control of CONFIGURATION mode using the show configuration lock command from EXEC Privilege mode.

You can then send any user a message using the send command from EXEC Privilege mode. Alternatively, you can clear any line using the clear command from EXEC Privilege mode. If you clear a console session, the user is returned to EXEC mode.

#### Example of Locking CONFIGURATION Mode for Single-User Access

```
DellEMC(conf)#configuration mode exclusive auto
BATMAN(conf)#exit
```
3d23h35m: %RPM0-P:CP %SYS-5-CONFIG I: Configured from console by console

```
DellEMC#config
! Locks configuration mode exclusively.
DellEMC(conf)#
```

If another user attempts to enter CONFIGURATION mode while a lock is in place, the following appears on their terminal (message 1): % Error: User "" on line console0 is in exclusive configuration mode.

If any user is already in CONFIGURATION mode when while a lock is in place, the following appears on their terminal (message 2): % Error: Can't lock configuration mode exclusively since the following users are currently configuring the system: User "admin" on line vty1 ( 10.1.1.1 ).

**NOTE:** The CONFIGURATION mode lock corresponds to a VTY session, not a user. Therefore, if you configure a lock and then exit CONFIGURATION mode, and another user enters CONFIGURATION mode, when you attempt to re-enter CONFIGURATION mode, you are denied access even though you are the one that configured the lock.

(i) NOTE: If your session times out and you return to EXEC mode, the CONFIGURATION mode lock is unconfigured.

# LPC Bus Quality Degradation

LPC Bus Quality Analyzer (LBQA) runs on the system that make use of the LPC bus. It constantly monitors the LPC bus and alerts or warns the user using following methods when it detects signal degradation:

- 1. The system displays a high priority syslog message. The text of this syslog is CPU Clock signal has degraded below acceptable threshold on stack-unit <stack-unit-number> with service tag <service tag>. Please contact Technical Support. On chassis platforms, the text is CPU Clock signal has degraded below acceptable threshold on Line card <line card number> with service tag <service tag>. Please contact Technical Support. This syslog continues to show every 30 minutes. An SNMP trap with this information is also generated every hour.
- 2. If SupportAssist is enabled it sends the event message to the global SupportAssist server immediately and there after once in two days, so Dell can assist in pro-actively notifying and assisting customers.
- **3.** System Status LED changes to an alarm state, blinking amber for S3048–ON, S6100–ON and Z9100–ON, and solid amber for C9000. It is not possible to suppress this LED pattern until the unit is switched off (for RMA).
- 4. The switch (control/management/data plane) continues to be active.
  - **NOTE:** This is true even if the unit is the master (in a HA chassis environment as in the case of RPM) or a Stack master or standby (as in case of S3048-ON).

## LBQA (LPC Bus Quality Analyzer) Failure Detection mode

The following functions are performed as a part of this mode:

- 1. The LBQA will be started as part of FTOS application init (typically as a poller in sysd).
- 2. The LBQA will run as a fast poller (typically 1 sec) in failure detection mode.
- 3. During every fast poll cycle, LBQA will be the first poller to run.
- **4.** In failure detection mode, the LBQA will issue a single IOCTL for each poll interval, which may in-turn issue multiple LPC operations (write & read-back) to check the sanity of the LPC bus using the scratch register.
- **5.** The LBQA will use an extended walking 1s/0s test along with a pattern based test (0x00, 0x55, 0xAA, 0xFF) that is staggered across several polls.
- 6. The LBQA will limit each sanity check to a maximum of 16 operations (read + write).
- 7. LBQA will use a variable number of sanity checks over time, it would perform at least 1 check during every poll interval but will perform 8 checks during a signal poll once in 5 seconds.
- 8. The LBQA can be disabled on a system wide basis (i.e all stack-units or line cards as applicable) through a CLI command.

# **Restoring the Factory Default Settings**

Restoring the factory-default settings deletes the existing NVRAM settings, startup configuration, and all configured settings such as, stacking or fanout.

To restore the factory default settings, use the restore factory-defaults stack-unit {stack-unit-number | all} {clear-all | nvram | bootvar} command in EXEC Privilege mode.

**CAUTION:** There is no undo for this command.

## Important Points to Remember

- When you restore all the units in a stack, these units are placed in standalone mode.
- When you restore a single unit in a stack, only that unit is placed in standalone mode. No other units in the stack are affected.
- When you restore the units in standalone mode, the units remain in standalone mode after the restoration.
- After the restore is complete, the units power cycle immediately.

The following example illustrates the **restore factory-defaults command** to restore the factory default settings.

## **Restoring Factory Default Environment Variables**

The Boot line determines the location of the image that is used to boot up the chassis after restoring factory default settings. Ideally, these locations contain valid images, using which the chassis boots up.

When you restore factory-default settings, you can either use a flash boot procedure or a network boot procedure to boot the switch.

When you use the flash boot procedure to boot the device, the boot loader checks if the primary or the secondary partition contains a valid image. If the primary partition contains a valid image, then the primary boot line is set to A: and the secondary and default boot lines are set to a Null String. If the secondary partition contains a valid image, then the primary boot line is set to B: and the secondary and default boot lines are set to a Null String. If both the partitions contain invalid images, then primary, secondary, and default boot line values are set to a Null String.

When you use the Network boot procedure to boot the device, the boot loader checks if the primary partition contains a valid image. If a valid image exists on the primary partition and the secondary partition does not contain a valid image, then the primary boot line is set to A: and the secondary and default boot lines are set to a Null string. If the secondary partition also contains a valid image, then the primary boot line value is set to the partition that is configured to be used to boot the device in a network failure scenario. The secondary and default boot line values are set to a Null string.

#### Important Points to Remember

- The Chassis remains in boot prompt if none of the partitions contain valid images.
- To enable TFTP boot after restoring factory default settings, you must stop the boot process in BLI.
- In case the system fails to reload the image from the partition, perform the following steps:
- 1. Power-cycle the chassis (pull the power cord and reinsert it).
- 2. Press esc key to abort the boot process (while the system prompts to)

You enter BLI immediately, as indicated by the BOOT\_USER # prompt.

```
press any key
```

3. Assign the new location of the Dell EMC Networking OS image to be used when the system reloads.

To boot from flash partition A:

```
BOOT USER # boot change primary
  boot device : flash
  file name : systema
  BOOT USER #
  To boot from flash partition B:
  BOOT USER # boot change primary
  boot device : flash
  file name : systemb
  BOOT USER #
  To boot from network:
  BOOT USER # boot change primary
  boot device : tftp
  file name : FTOS-SI-9-5-0-169.bin
  Server IP address : 10.16.127.35
  BOOT USER #
4. Assign an IP address and netmask to the Management Ethernet interface.
```

BOOT\_USER # interface management ethernet ip address *ip\_address\_with\_mask* For example, 10.16.150.106/16.

**5.** Assign an IP address as the default gateway for the system.

default-gateway *gateway\_ip\_address* For example, 10.16.150.254.

- 6. The environment variables are auto saved.
- 7. Reload the system.

```
BOOT_USER # reload
```

# **Reloading the system**

You can reload the system using the reload command. To reload the system, follow these steps:

- Reload the system into Dell EMC Networking OS. EXEC Privilege mode reload
- Reload the system if a configuration change to the NVRAM requires a device reload.

EXEC Privilege mode reload conditional nvram-cfg-change Reload the system into the Dell diagnostics mode.

EXEC Privilege mode reload dell-diag

•

• Reload the system into the ONIE mode.

EXEC Privilege mode

reload onie [install | uninstall | rescue]

Use the install parameter to reload the system and enter the Install mode to install a networking OS.

Use the uninstall parameter to reload the system and enter the Uninstall mode to uninstall a networking OS.

Use the rescue parameter to reload the system and enter the Rescue mode to access the file system.

The following example shows how to reload the system:

DellEMC# reload Proceed with reload [confirm yes/no]: yes

The following example shows how to reload the system into Dell diagnostics mode:

```
DellEMC#reload dell-diag
Proceed with reload [confirm yes/no]: yes
```

The following example shows how to reload the system into ONIE mode:

```
DellEMC#reload onie
Proceed with reload [confirm yes/no]: yes
```

The following example shows how to reload the system into ONIE prompt and enter the install mode directly:

```
DellEMC#reload onie install
Proceed with reload [confirm yes/no]: yes
```

## Viewing the Reason for Last System Reboot

You can view the reason for the last system reboot. To view the reason for the last system reboot, follow this procedure:

Use the following command to view the reason for the last system reboot:

EXEC or EXEC Privilege mode

```
show reset-reason [stack-unit {unit-number | all}]
```

Enter the stack-unit keyword and the stack unit number to view the reason for the last system reboot for that stack unit.

Enter the stack-unit keyword and the keyword all to view the reason for the last system reboot of all stack units in the stack.

```
DellEMC#show reset-reason
Cause : Reset by User through CLI command
Reset Time: 11/05/2017-08:36
```

```
DellEMC# show reset-reason stack-unit 1
Cause : Reset by User through CLI command
Reset Time: 11/05/2017-08:36
```

# 802.1X

802.1X is a port-based Network Access Control (PNAC) that provides an authentication mechanism to devices wishing to attach to a LAN or WLAN. A device connected to a port that is enabled with 802.1X is disallowed from sending or receiving packets on the network until its identity is verified (through a username and password, for example).

802.1X employs Extensible Authentication Protocol (EAP) to transfer a device's credentials to an authentication server (typically RADIUS) using a mandatory intermediary network access device, in this case, a Dell EMC Networking switch. The network access device mediates all communication between the end-user device and the authentication server so that the network remains secure. The network access device uses EAP-over-Ethernet (EAPOL) to communicate with the end-user device and EAP-over-RADIUS to communicate with the server.

**NOTE:** The Dell EMC Networking Operating System (OS) supports 802.1X with EAP-MD5, EAP-OTP, EAP-TLS, EAP-TTLS, PEAPv0, PEAPv1, and MS-CHAPv2 with PEAP.

The following figures show how the EAP frames are encapsulated in Ethernet and RADIUS frames.

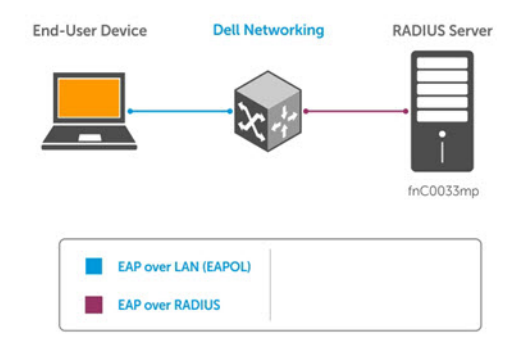

#### Figure 3. EAP Frames Encapsulated in Ethernet and RADUIS

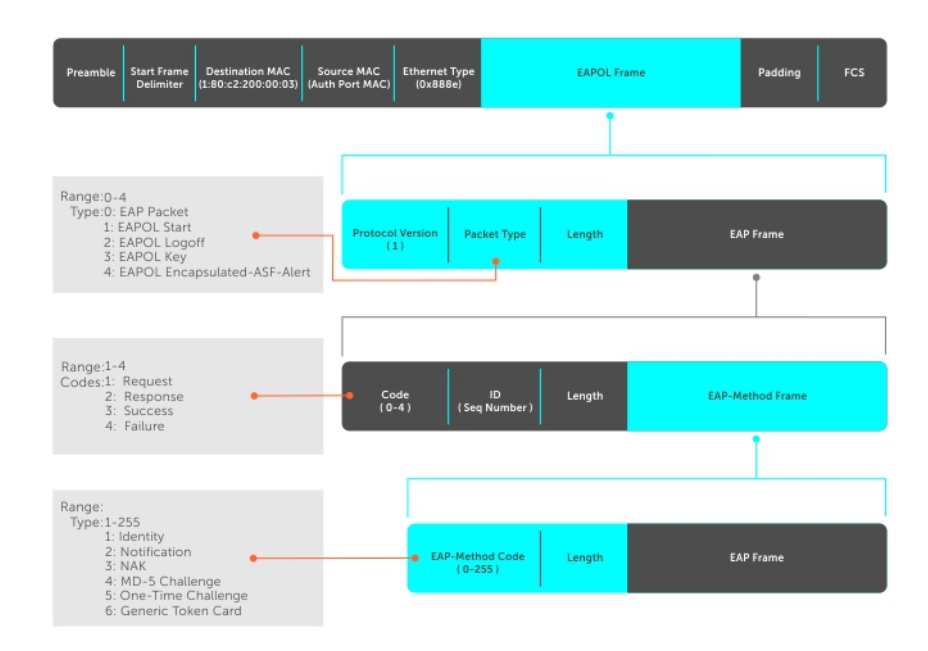

#### Figure 4. EAP Frames Encapsulated in Ethernet and RADUIS

The authentication process involves three devices:

- The device attempting to access the network is the **supplicant**. The supplicant is not allowed to communicate on the network until the authenticator authorizes the port. It can only communicate with the authenticator in response to 802.1X requests.
- The device with which the supplicant communicates is the **authenticator**. The authenticator is the gate keeper of the network. It translates and forwards requests and responses between the authentication server and the supplicant. The authenticator also changes the status of the port based on the results of the authentication process. The Dell EMC Networking switch is the authenticator.
- The authentication-server selects the authentication method, verifies the information the supplicant provides, and grants it network access privileges.

Ports can be in one of two states:

- Ports are in an **unauthorized** state by default. In this state, non-802.1X traffic cannot be forwarded in or out of the port.
- The authenticator changes the port state to authorized if the server can authenticate the supplicant. In this state, network traffic can be forwarded normally.

(i) NOTE: The Dell EMC Networking switches place 802.1X-enabled ports in the unauthorized state by default.

#### **Topics:**

- Port-Authentication Process
- Configuring 802.1X
- Important Points to Remember
- Enabling 802.1X
- Configuring dot1x Profile
- Configuring MAC addresses for a do1x Profile
- Configuring the Static MAB and MAB Profile
- Configuring Critical VLAN
- Configuring Request Identity Re-Transmissions
- Configuring a Quiet Period after a Failed Authentication
- Forcibly Authorizing or Unauthorizing a Port
- Re-Authenticating a Port
- Configuring Dynamic VLAN Assignment with Port Authentication
- Guest and Authentication-Fail VLANs
- Multi-Host Authentication
- Multi-Supplicant Authentication
- MAC Authentication Bypass
- Dynamic CoS with 802.1X

## **Port-Authentication Process**

The authentication process begins when the authenticator senses that a link status has changed from down to up:

- 1. When the authenticator senses a link state change, it requests that the supplicant identify itself using an EAP Identity Request frame.
- 2. The supplicant responds with its identity in an EAP Response Identity frame.
- **3.** The authenticator decapsulates the EAP response from the EAPOL frame, encapsulates it in a RADIUS Access-Request frame and forwards the frame to the authentication server.
- **4.** The authentication server replies with an Access-Challenge frame. The Access-Challenge frame requests the supplicant to prove that it is who it claims to be, using a specified method (an EAP-Method). The challenge is translated and forwarded to the supplicant by the authenticator.
- **5.** The supplicant can negotiate the authentication method, but if it is acceptable, the supplicant provides the Requested Challenge information in an EAP response, which is translated and forwarded to the authentication server as another Access-Request frame.
- 6. If the identity information provided by the supplicant is valid, the authentication server sends an Access-Accept frame in which network privileges are specified. The authenticator changes the port state to authorized and forwards an EAP Success frame. If the identity information is invalid, the server sends an Access-Reject frame. If the port state remains unauthorized, the authenticator forwards an EAP Failure frame.

| Supplicant   | Authenticator | Authentication Server |
|--------------|---------------|-----------------------|
|              |               | <b>i</b>              |
| Request Id   | entity        |                       |
| Response lo  | dentity       |                       |
|              |               | ccess Challenge       |
| EAP Requ     | uest          | ceess enditenge       |
| EAP Resp     | onse          |                       |
|              |               | Access Request        |
|              | Acce          | ss {Accept   Reject}  |
| EAP {Success | Failure}      |                       |
|              |               |                       |
| EAP over l   | LAN (EAPOL)   |                       |
| EAP over I   | RADIUS        |                       |
|              |               |                       |

#### Figure 5. EAP Port-Authentication

## **EAP over RADIUS**

802.1X uses RADIUS to shuttle EAP packets between the authenticator and the authentication server, as defined in RFC 3579.

EAP messages are encapsulated in RADIUS packets as a type of attribute in Type, Length, Value (TLV) format. The Type value for EAP messages is 79.

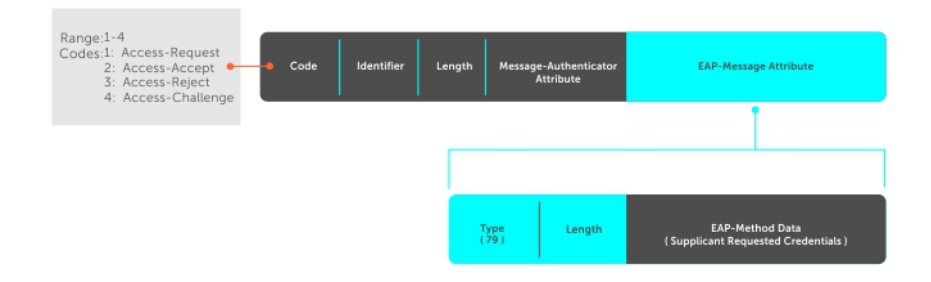

#### Figure 6. EAP Over RADIUS

#### RADIUS Attributes for 802.1X Support

Dell EMC Networking systems include the following RADIUS attributes in all 802.1X-triggered Access-Request messages:

- Attribute 31 Calling-station-id: relays the supplicant MAC address to the authentication server.
- Attribute 41 NAS-Port-Type: NAS-port physical port type. 15 indicates Ethernet.
- Attribute 61 NAS-Port: the physical port number by which the authenticator is connected to the supplicant.
- Attribute 81 Tunnel-Private-Group-ID: associate a tunneled session with a particular group of users.

# **Configuring 802.1X**

Configuring 802.1X on a port is a one-step process. For more information, refer to Enabling 802.1X.

## Related Configuration Tasks

- Configuring Request Identity Re-Transmissions
- Forcibly Authorizing or Unauthorizing a Port
- Re-Authenticating a Port
- Configuring Timeouts
- Configuring a Guest VLAN
- Configuring an Authentication-Fail VLAN

# **Important Points to Remember**

- Dell EMC Networking OS supports 802.1X with EAP-MD5, EAP-OTP, EAP-TLS, EAP-TTLS, PEAPv0, PEAPv1, and MS-CHAPv2 with PEAP.
- All platforms support only RADIUS as the authentication server.
- If the primary RADIUS server becomes unresponsive, the authenticator begins using a secondary RADIUS server, if configured.
- 802.1X is not supported on port-channels or port-channel members.
- The NAS-Port-Type attribute indicates the type of the physical port of the NAS which is authenticating the user. It is used in Access-Request packets. The value of this attribute is set as Ethernet (15) for both EAP and MAB supplicants.

# Enabling 802.1X

Enable 802.1X globally.

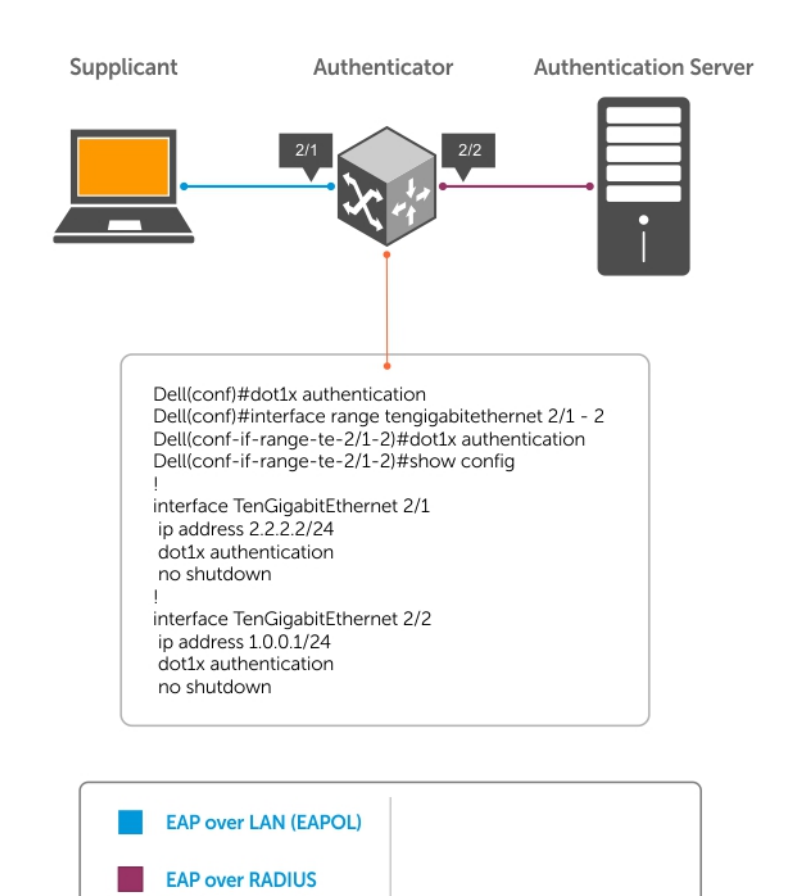

#### Figure 7. 802.1X Enabled

- Enable 802.1X globally. CONFIGURATION mode dot1x authentication
- 2. Enter INTERFACE mode on an interface or a range of interfaces. INTERFACE mode
  - interface [range]
- Enable 802.1X on the supplicant interface only. INTERFACE mode dot1x authentication

Verify that 802.1X is enabled globally and at the interface level using the show running-config | find dot1x command from EXEC Privilege mode.

In the following example, the bold lines show that 802.1X is enabled.

```
DellEMC#show running-config | find dot1x
dot1x authentication
!
[output omitted]
!
interface TenGigabitEthernet 1/1/1/1
```

no ip address dot1x authentication no shutdown ! DellEMC#

To view 802.1X configuration information for an interface, use the show dot1x interface command.

In the following example, the bold lines show that 802.1X is enabled on all ports unauthorized by default.

DellEMC#show dot1x interface TenGigabitEthernet 1/1/1/1

802.1x information on Te 1/1/1/1:

| Dot1x Status: Enable   |              |
|------------------------|--------------|
| Port Control:          | AUTO         |
| Port Auth Status: UNAU | THORIZED     |
| Re-Authentication:     | Disable      |
| Untagged VLAN id:      | None         |
| Guest VLAN:            | Disable      |
| Guest VLAN id:         | NONE         |
| Auth-Fail VLAN:        | Disable      |
| Auth-Fail VLAN id:     | NONE         |
| Auth-Fail Max-Attempts | S: NONE      |
| Mac-Auth-Bypass:       | Disable      |
| Mac-Auth-Bypass Only:  | Disable      |
| Tx Period:             | 30 seconds   |
| Quiet Period:          | 60 seconds   |
| ReAuth Max:            | 2            |
| Supplicant Timeout:    | 30 seconds   |
| Server Timeout:        | 30 seconds   |
| Re-Auth Interval:      | 3600 seconds |
| Max-EAP-Req:           | 2            |
| Host Mode:             | SINGLE HOST  |
| Auth PAE State:        | Initialize   |
| Backend State:         | Initialize   |

## **Configuring dot1x Profile**

You can configure a dot1x profile for defining a list of trusted supplicant MAC addresses. A maximum of 10 dot1x profiles can be configured. The profile name length is limited to 32 characters. Thedot1x profile {profile-name} command sets the dot1x profile mode and you can enter profile-related commands, such as the mac command.

To configure a dot1x profile, use the following commands.

```
    Configure a dot1x profile.

CONFIGURATION mode

dot1x profile {profile-name}

profile-name — Enter the dot1x profile name. The profile name length is limited to 32 characters.
    DellEMC (conf) #dot1x profile test

DellEMC (conf-dot1x-profile) #
```

```
DellEMC#show dot1x profile
```

802.1x profile information Dot1x Profile test Profile MACs 00:00:00:00:01:11

## **Configuring MAC addresses for a do1x Profile**

To configure a list of MAC addresses for a dot1x profile, use the mac command. You can configure 1 to 6 MAC addresses.

Configure a list of MAC addresses for a dot1x profile.
 DOT1X PROFILE CONFIG (conf-dot1x-profile)

```
mac mac-address
```

*mac-address* — Enter the keyword mac and type up to the 48- bit MAC addresses using the nn:nn:nn:nn:nn:nn format. A maximum of 6 MAC addresses are allowed.

The following example configures 2 MAC addresses and then displays these addresses.

```
DellEMC(conf-dot1x-profile)#mac 00:50:56:AA:01:10 00:50:56:AA:01:11
DellEMC(conf-dot1x-profile)#show config
dot1x profile sample
  mac 00:50:56:aa:01:10
  mac 00:50:56:aa:01:11
DellEMC(conf-dot1x-profile)#
DellEMC(conf-dot1x-profile)#exit
DellEMC(conf)#
```

## **Configuring the Static MAB and MAB Profile**

Enable MAB (mac-auth-bypass) before using the dot1x static-mab command to enable static mab.

To enable static MAB and configure a static MAB profile, use the following commands.

 Configure static MAB and static MAB profile on dot1x interface. INTERFACE mode

dot1x static-mab profile profile-name

Eenter a name to configure the static MAB profile name. The profile name length is limited to a maximum of 32 characters.

```
DellEMC(conf-if-Te-2/1)#dot1x static-mab profile sample
DellEMC(conf-if-Te 2/1))#show config
!
interface TenGigabitEthernet 21
switchport
dot1x static-mab profile sample
no shutdown
DellEMC(conf-if-Te 2/1))#show dot1x interface TenGigabitEthernet 2/1
```

802.1x information on Te 2/1:

| Dot1x Status:            | Enable                  |
|--------------------------|-------------------------|
| Port Control:            | Auto                    |
| Port Auth Status:        | AUTHORIZED (STATIC-MAB) |
| Re-Authentication:       | Disable                 |
| Untagged VLAN id:        | None                    |
| Guest VLAN:              | Enable                  |
| Guest VLAN id:           | 100                     |
| Auth-Fail VLAN:          | Enable                  |
| Auth-Fail VLAN id:       | 200                     |
| Auth-Fail Max-Attempts:3 |                         |
| Critical VLAN:           | Enable                  |
| Critical VLAN id:        | 300                     |
| Mac-Auth-Bypass Only:    | Disable                 |
| Static-MAB:              | Enable                  |
| Static-MAB Profile:      | Sample                  |
| Tx Period:               | 90 seconds              |
| Quiet Period:            | 120 seconds             |
| ReAuth Max:              | 10                      |
| Supplicant Timeout:      | 30 seconds              |
| Server Timeout:          | 30 seconds              |
| Re-Auth Interval:        | 7200 seconds            |
| Max-EAP-Req:             | 10                      |
| Auth Type:               | SINGLE_HOST             |
|                          |                         |

Authenticated Idle

## **Configuring Critical VLAN**

By default, critical-VLAN is not configured. If authentication fails because of a server which is not reachable, user session is authenticated under critical-VLAN.

To configure a critical-VLAN for users or devices when authenticating server is not reachable, use the following command.

\_\_\_\_\_

Enable critical VLAN for users or devices
INTERFACE mode

dot1x critical-vlan [{vlan-id}]

Specify a VLAN interface identifier to be configured as a critical VLAN. The VLAN ID range is 1– 4094.

```
DellEMC(conf-if-Te-2/1)#dot1x critical-vlan 300
DellEMC(conf-if-Te 2/1)#show config
!
interface TenGigabitEthernet 2/1
switchport
dot1x critical-vlan 300
no shutdown
```

DellEMC#show dot1x interface tengigabitethernet 2/1

802.1x information on Te 2/1:

| Dot1x Status:           | Enable                      |
|-------------------------|-----------------------------|
| Port Control:           | AUTO                        |
| Port Auth Status:       | AUTHORIZD (MAC-AUTH-BYPASS) |
| Critical VLAN Enable    |                             |
| Critical VLAN id: 300   |                             |
| Re-Authentication:      | Disable                     |
| Untagged VLAN id:       | 400                         |
| Guest VLAN:             | Enable                      |
| Guest VLAN id:          | 100                         |
| Auth-Fail VLAN:         | Disable                     |
| Auth-Fail VLAN id:      | NONE                        |
| Auth-Fail Max-Attempts: | NONE                        |
| Mac-Auth-Bypass:        | Enable                      |
| Mac-Auth-Bypass Only:   | Enable                      |
| Tx Period:              | 3 seconds                   |
| Quiet Period:           | 60 seconds                  |
| ReAuth Max:             | 2                           |
| Supplicant Timeout:     | 30 seconds                  |
| Server Timeout:         | 30 seconds                  |
| Re-Auth Interval:       | 3600 seconds                |
| Max-EAP-Req:            | 2                           |
| Host Mode:              | SINGLE HOST                 |
| Auth PAE State:         | Authenticated               |
| Backend State:          | Idle                        |

## **Configuring Request Identity Re-Transmissions**

When the authenticator sends a Request Identity frame and the supplicant does not respond, the authenticator waits for 30 seconds and then re-transmits the frame.

The amount of time that the authenticator waits before re-transmitting and the maximum number of times that the authenticator re-transmits can be configured.

**NOTE:** There are several reasons why the supplicant might fail to respond; for example, the supplicant might have been booting when the request arrived or there might be a physical layer problem.

To configure re-transmissions, use the following commands.

• Configure the amount of time that the authenticator waits before re-transmitting an EAP Request Identity frame.

INTERFACE mode dot1x tx-period number The range is from 1 to 65535 (1 year) The default is **30**. Configure the maximum number of times the authenticator re-transmits a Request Identity frame. INTERFACE mode dot1x max-eap-req number The range is from 1 to 10. The default is **2**.

The example in Configuring a Quiet Period after a Failed Authentication shows configuration information for a port for which the authenticator re-transmits an EAP Request Identity frame after 90 seconds and re-transmits for 10 times.

## **Configuring a Quiet Period after a Failed Authentication**

If the supplicant fails the authentication process, the authenticator sends another Request Identity frame after 30 seconds by default. You can configure this period.

**NOTE:** The quiet period (dot1x quiet-period) is the transmit interval after a failed authentication; the Request Identity Re-transmit interval (dot1x tx-period) is for an unresponsive supplicant.

To configure a quiet period, use the following command.

 Configure the amount of time that the authenticator waits to re-transmit a Request Identity frame after a failed authentication.

INTERFACE mode

.

dot1x quiet-period seconds

The range is from 1 to 65535.

The default is **60 seconds**.

The following example shows configuration information for a port for which the authenticator re-transmits an EAP Request Identity frame:

- after 90 seconds and a maximum of 10 times for an unresponsive supplicant
- re-transmits an EAP Request Identity frame

The bold lines show the new re-transmit interval, new quiet period, and new maximum re-transmissions.

```
DellEMC(conf-if-range-Te-1/1/1/1) #dot1x tx-period 90
DellEMC(conf-if-range-Te-1/1/1/1) #dot1x max-eap-req 10
DellEMC(conf-if-range-Te-1/1/1/1) #dot1x quiet-period 120
DellEMC#show dot1x interface TenGigabitEthernet 1/1/1/1
802.1x information on Te 1/1/1/1:
Dot1x Status:
                      Enable
Port Control:
                      AUTO
Port Auth Status:
                      UNAUTHORIZED
Re-Authentication: Disable
Untagged VLAN id:
                      None
Tx Period:
                      90 seconds
Quiet Period:
              120 seconds
ReAuth Max:
Supplicant Timeout:
                      30 seconds
Server Timeout:
                      30 seconds
                      3600 seconds
Re-Auth Interval:
Max-EAP-Req: 10
Auth Type:
                      SINGLE HOST
Auth PAE State:
                      Initialize
Backend State:
                      Initialize
```

# Configuring a Quiet Period after a Failed Authentication

If the supplicant fails the authentication process, the authenticator sends another Request Identity frame after 30 seconds by default. You can configure this period.

**NOTE:** The quiet period (dot1x quiet-period) is the transmit interval after a failed authentication; the Request Identity Re-transmit interval (dot1x tx-period) is for an unresponsive supplicant.

To configure a quiet period, use the following command.

 Configure the amount of time that the authenticator waits to re-transmit a Request Identity frame after a failed authentication.

INTERFACE mode

dot1x quiet-period seconds

The range is from 1 to 65535.

The default is 60 seconds.

The following example shows configuration information for a port for which the authenticator re-transmits an EAP Request Identity frame:

- after 90 seconds and a maximum of 10 times for an unresponsive supplicant
- re-transmits an EAP Request Identity frame

The bold lines show the new re-transmit interval, new quiet period, and new maximum re-transmissions.

```
DellEMC(conf-if-range-Te-1/1/1/1)#dot1x tx-period 90
DellEMC(conf-if-range-Te-1/1/1/1)#dot1x max-eap-req 10
DellEMC(conf-if-range-Te-1/1/1/1) #dot1x quiet-period 120
DellEMC#show dot1x interface TenGigabitEthernet 1/1/1/1
802.1x information on Te 1/1/1/1:
Dot1x Status:
                      Enable
Port Control:
                      AUTO
Port Auth Status:
                      UNAUTHORIZED
Re-Authentication: Disable
Untagged VLAN id:
                      None
Tx Period:
                      90 seconds
Quiet Period:
              120 seconds
ReAuth Max:
Supplicant Timeout:
                      30 seconds
Server Timeout:
                      30 seconds
Re-Auth Interval:
                      3600 seconds
             10
Max-EAP-Req:
Auth Type:
                      SINGLE HOST
Auth PAE State:
                      Initialize
Backend State:
                      Initialize
```

## Forcibly Authorizing or Unauthorizing a Port

The 802.1X ports can be placed into any of the three states:

- ForceAuthorized an authorized state. A device connected to this port in this state is never subjected to the authentication process, but is allowed to communicate on the network. Placing the port in this state is same as disabling 802.1X on the port.
- ForceUnauthorized an unauthorized state. A device connected to a port in this state is never subjected to the authentication process and is not allowed to communicate on the network. Placing the port in this state is the same as shutting down the port. Any attempt by the supplicant to initiate authentication is ignored.
- Auto an unauthorized state by default. A device connected to this port in this state is subjected to the authentication
  process. If the process is successful, the port is authorized and the connected device can communicate on the network. All
  ports are placed in the Auto state by default.

To set the port state, use the following command.

Place a port in the ForceAuthorized, ForceUnauthorized, or Auto state.
 INTERFACE mode
 dot1x port-control {force-authorized | force-unauthorized | auto}

```
The default state is auto.
```

The example shows configuration information for a port that has been force-authorized.

The bold line shows the new port-control state.

```
DellEMC(conf-if-Te-1/1/1/1)#dot1x port-control force-authorized
DellEMC(conf-if-Te-1/1/1/1)#show dot1x interface TenGigabitEthernet 1/1/1/1
```

802.1x information on Te 1/1/1/1:

| Dot1x Status:         | Enable       |
|-----------------------|--------------|
| Port Control: FORCE_A | UTHORIZED    |
| Port Auth Status:     | UNAUTHORIZED |
| Re-Authentication:    | Disable      |
| Untagged VLAN id:     | None         |
| Tx Period:            | 90 seconds   |
| Quiet Period:         | 120 seconds  |
| ReAuth Max:           | 2            |
| Supplicant Timeout:   | 30 seconds   |
| Server Timeout:       | 30 seconds   |
| Re-Auth Interval:     | 3600 seconds |
| Max-EAP-Req:          | 10           |
| Auth Type:            | SINGLE HOST  |
| Auth PAE State:       | Initialize   |
| Backend State:        | Initialize   |
| Auth PAE State:       | Initialize   |
| Backend State:        | Initialize   |

## **Re-Authenticating a Port**

You can configure the authenticator for periodic re-authentication.

After the supplicant has been authenticated, and the port has been authorized, you can configure the authenticator to reauthenticate the supplicant periodically. If you enable re-authentication, the supplicant is required to re-authenticate every 3600 seconds by default, and you can configure this interval. You can configure the maximum number of re-authentications as well.

To configure re-authentication time settings, use the following commands:

• Configure the authenticator to periodically re-authenticate the supplicant.

```
INTERFACE mode
```

dot1x reauthentication [interval] seconds

The range is from 1 to 31536000.

The default is **3600**.

 Configure the maximum number of times the supplicant can be re-authenticated. INTERFACE mode

dot1x reauth-max number

The range is from 1 to 10.

The default is **2**.

The bold lines show that re-authentication is enabled and the new maximum and re-authentication time period.

| Re-Authentication:                                                                                              | Enable                                                               |
|----------------------------------------------------------------------------------------------------|----------------------------------------------------------------------|
| Unlagged VLAN Id:                                                                                               | None                                                                 |
| Tx Period:                                                                                                    | 90 seconds                                                           |
| Quiet Period:                                                                                                   | 120 seconds                                                          |
| ReAuth Max: 10                                                                                                  |                                                                      |
| Supplicant Timeout:                                                                                             | 30 seconds                                                           |
| Server Timeout:                                                                                                 | 30 seconds                                                           |
|                                                                                                    |                                                                      |
| Re-Auth Interval: 7200 se                                                                                       | conds                                                                |
| Re-Auth Interval: 7200 se<br>Max-EAP-Req:                                                                       | conds<br>10                                                          |
| Re-Auth Interval: 7200 se<br>Max-EAP-Req:<br>Auth Type:                                                         | conds<br>10<br>SINGLE_HOST                                           |
| Re-Auth Interval: 7200 se<br>Max-EAP-Req:<br>Auth Type:<br>Auth PAE State:                                      | conds<br>10<br>SINGLE_HOST<br>Initialize                             |
| Re-Auth Interval: 7200 se<br>Max-EAP-Req:<br>Auth Type:<br>Auth PAE State:<br>Backend State:                    | conds<br>10<br>SINGLE_HOST<br>Initialize<br>Initialize               |
| Re-Auth Interval: 7200 se<br>Max-EAP-Req:<br>Auth Type:<br>Auth PAE State:<br>Backend State:<br>Auth PAE State: | conds<br>10<br>SINGLE_HOST<br>Initialize<br>Initialize<br>Initialize |

# **Configuring Dynamic VLAN Assignment with Port Authentication**

Dell EMC Networking OS supports dynamic VLAN assignment when using 802.1X.

The basis for VLAN assignment is RADIUS attribute 81, Tunnel-Private-Group-ID. Dynamic VLAN assignment uses the standard dot1x procedure:

- 1. The host sends a dot1x packet to the Dell EMC Networking system
- 2. The system forwards a RADIUS REQEST packet containing the host MAC address and ingress port number
- **3.** The RADIUS server authenticates the request and returns a RADIUS ACCEPT message with the VLAN assignment using Tunnel-Private-Group-ID

The illustration shows the configuration on the Dell EMC Networking system before connecting the end user device in black and blue text, and after connecting the device in red text. The blue text corresponds to the preceding numbered steps on dynamic VLAN assignment with 802.1X.

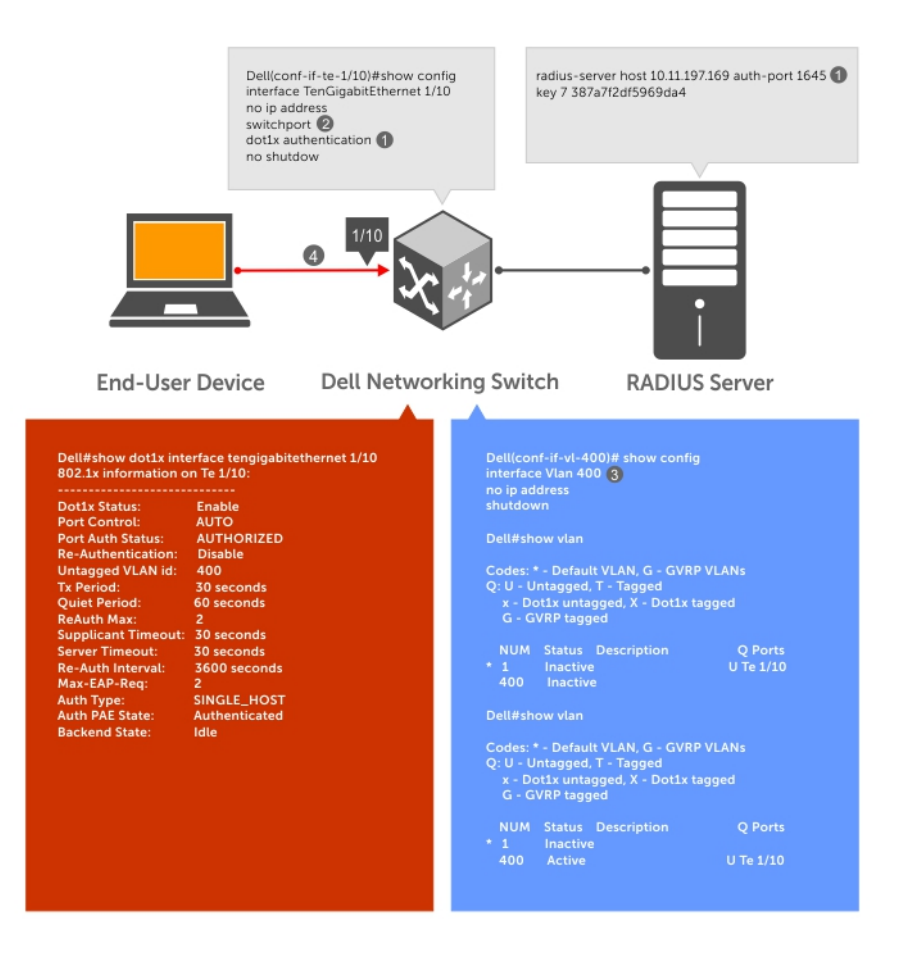

#### Figure 8. Dynamic VLAN Assignment

- 1. Configure 8021.x globally (refer to Enabling 802.1X) along with relevant RADIUS server configurations (refer to the illustration inDynamic VLAN Assignment with Port Authentication).
- 2. Make the interface a switchport so that it can be assigned to a VLAN.
- 3. Create the VLAN to which the interface will be assigned.
- **4.** Connect the supplicant to the port configured for 802.1X.
- 5. Verify that the port has been authorized and placed in the desired VLAN (refer to the illustration in Dynamic VLAN Assignment with Port Authentication).

## **Guest and Authentication-Fail VLANs**

Typically, the authenticator (the Dell system) denies the supplicant access to the network until the supplicant is authenticated. If the supplicant is authenticated, the authenticator enables the port and places it in either the VLAN for which the port is configured or the VLAN that the authentication server indicates in the authentication data.

(i) NOTE: Ports cannot be dynamically assigned to the default VLAN.

If the supplicant fails authentication, the authenticator typically does not enable the port. In some cases this behavior is not appropriate. External users of an enterprise network, for example, might not be able to be authenticated, but still need access to the network. Also, some dumb-terminals, such as network printers, do not have 802.1X capability and therefore cannot authenticate themselves. To be able to connect such devices, they must be allowed access the network without compromising network security.

The Guest VLAN 802.1X extension addresses this limitation with regard to non-802.1X capable devices and the Authenticationfail VLAN 802.1X extension addresses this limitation with regard to external users.

• If the supplicant fails authentication a specified number of times, the authenticator places the port in the Authentication-fail VLAN.

 If a port is already forwarding on the Guest VLAN when 802.1X is enabled, the port is moved out of the Guest VLAN and the authentication process begins.

## **Configuring a Guest VLAN**

If the supplicant does not respond within a determined amount of time ([reauth-max + 1] \* tx-period, the system assumes that the host does not have 802.1X capability and the port is placed in the Guest VLAN.

(i) **NOTE:** For more information about configuring timeouts, refer to Configuring Timeouts.

Configure a port to be placed in the Guest VLAN after failing to respond within the timeout period using the dot1x guestvlan command from INTERFACE mode. View your configuration using the show config command from INTERFACE mode or using the show dot1x interface command from EXEC Privilege mode.

#### **Example of Viewing Guest VLAN Configuration**

```
DellEMC(conf-if-Te-1/1/1/1)#dot1x guest-vlan 200
DellEMC(conf-if-Te 1/1/1/1))#show config
!
interface TenGigabitEthernet 1/1/1/1
  switchport
  dot1x guest-vlan 200
  no shutdown
DellEMC(conf-if-Te 1/1/1/1))#
```

#### **Configuring an Authentication-Fail VLAN**

If the supplicant fails authentication, the authenticator re-attempts to authenticate after a specified amount of time.

**NOTE:** For more information about authenticator re-attempts, refer to Configuring a Quiet Period after a Failed Authentication.

You can configure the maximum number of times the authenticator re-attempts authentication after a failure (**3** by default), after which the port is placed in the Authentication-fail VLAN.

Configure a port to be placed in the VLAN after failing the authentication process as specified number of times using the dot1x auth-fail-vlan command from INTERFACE mode. Configure the maximum number of authentication attempts by the authenticator using the keyword max-attempts with this command.

#### Example of Configuring Maximum Authentication Attempts

```
DellEMC(conf-if-Te-1/1/1/1)#dot1x guest-vlan 200
DellEMC(conf-if-Te-1/1/1/1) #show config
interface TenGigabitEthernet 1/1/1/1
  switchport
  dot1x authentication
  dot1x guest-vlan 200
no shutdown
DellEMC(conf-if-Te-1/1/1/1)#
DellEMC(conf-if-Te-1/1/1/1)#dot1x auth-fail-vlan 100 max-attempts 5
DellEMC(conf-if-Te-1/1/1/1) #show config
interface TenGigabitEthernet 1/1/1/1
  switchport
  dot1x authentication
  dot1x guest-vlan 200
  dot1x auth-fail-vlan 100 max-attempts 5
no shutdown
DellEMC(conf-if-Te-1/1/1/1) #
```

View your configuration using the show config command from INTERFACE mode, as shown in the example in Configuring a Guest VLAN or using the show dot1x interface command from EXEC Privilege mode.

#### **Example of Viewing Configured Authentication**

| 802.1x information on Te                                                                                                  | e 1/1/1/1:                                                                                  |
|----------------------------------------------------------------------------------------------------|---------------------------------------------------------------------------------------------|
| Dotlx Status:<br>Port Control:<br>Port Auth Status:<br>Re-Authentication:<br>Untagged VLAN id:<br>Guest VI AN: Disabled   | Enable<br>FORCE_AUTHORIZED<br>UNAUTHORIZED<br>Disable<br>None                               |
| Guest VLAN id: 200<br>Auth-Fail VLAN: Disabled<br>Auth-Fail VLAN id: 100<br>Auth-Fail Max-Attempts: 5                     | 90. cocordo                                                                                 |
| Quiet Period:<br>ReAuth Max:<br>Supplicant Timeout:<br>Server Timeout:<br>Re-Auth Interval:<br>Max-EAP-Req:<br>Auth Type: | 120 seconds<br>120 seconds<br>15 seconds<br>15 seconds<br>7200 seconds<br>10<br>SINGLE_HOST |
| Auth PAE State:<br>Backend State:                                                                                         | Initialize<br>Initialize                                                                    |

## **Configuring Timeouts**

If the supplicant or the authentication server is unresponsive, the authenticator terminates the authentication process after 30 seconds by default. You can configure the amount of time the authenticator waits for a response.

To terminate the authentication process, use the following commands:

• Terminate the authentication process due to an unresponsive supplicant.

INTERFACE mode

dot1x supplicant-timeout seconds

The range is from 1 to 300.

The default is **30**.

• Terminate the authentication process due to an unresponsive authentication server.

INTERFACE mode

dot1x server-timeout seconds

The range is from 1 to 300.

The default is **30**.

The example shows configuration information for a port for which the authenticator terminates the authentication process for an unresponsive supplicant or server after 15 seconds.

The bold lines show the new supplicant and server timeouts.

```
DellEMC(conf-if-Te-1/1/1/1) #dot1x port-control force-authorized
DellEMC(conf-if-Te-1/1/1/1)#do show dot1x interface TenGigabitEthernet 1/1/1/1
802.1x information on Te 1/1/1/1:
        ------
              Enable
FORCE_AUTHORIZED
us: UNAUTHORIZED
Dot1x Status:
Port Control:
Port Auth Status:
                       Disable
Re-Authentication:
Untagged VLAN id:
                        None
Guest VLAN:
                        Disable
Guest VLAN id:
                        NONE
Auth-Fail VLAN: Disa
Auth-Fail VLAN id: NONE
                         Disable
Auth-Fail Max-Attempts: NONE
Tx Period:
                         90 seconds
                    120 seconds
Quiet Period:
```

| ReAuth Max:                                     | 10                                      |
|-------------------------------------------------|-----------------------------------------|
| Supplicant Timeout:                             | 15 seconds                              |
| Server Timeout:                                 | l5 seconds                              |
| Re-Auth Interval:<br>Max-EAP-Req:               | 7200 seconds<br>10                      |
| Auth Type:<br>Auth PAE State:<br>Backend State: | SINGLE_HOST<br>Initialize<br>Initialize |

Enter the tasks the user should do after finishing this task (optional).

## **Multi-Host Authentication**

By default, 802.1x assumes that a single end user is connected to a single authenticator port in a one-to-one mode of authentication called single-host mode. If multiple end users are connected to the same port, a many-to-one configuration, only the first end user to respond to the identity request is authenticated. Subsequent responses are ignored, and a system log is generated to indicate reception of unexpected 802.1x frames. When a port is authorized, the authenticated supplicant MAC address is associated with the port, and traffic from any other source MACs is dropped.

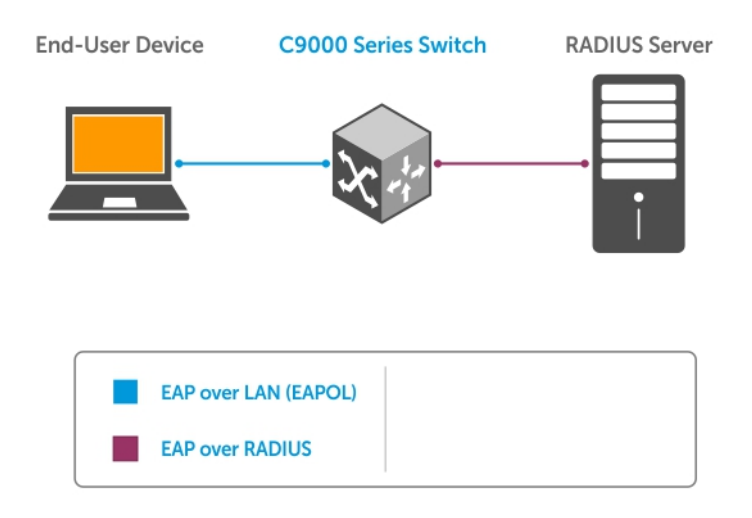

#### Figure 9. Single-Host Authentication Mode

When multiple end users are connected to a single authenticator port, single-host mode authentication does not authenticate all end users, and all but one are denied access to the network. For these cases, the Dell EMC Networking OS supports multi-host mode authentication.

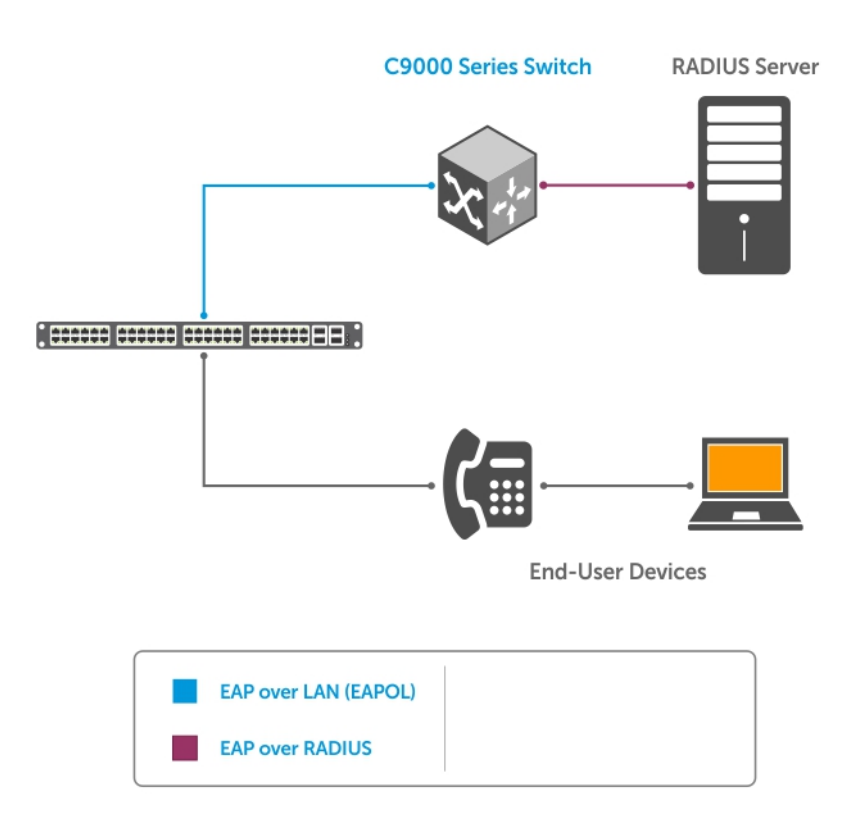

#### Figure 10. Multi-Host Authentication Mode

When you configure multi-host mode authentication, the first client to respond to an identity request is authenticated and subsequent responses are still ignored. However, because the authenticator expects the possibility of multiple responses, no system log is generated. After the first supplicant is authenticated, all end users connected to the authorized port are allowed to access the network.

If the authorized port becomes unauthorized due to re-authentication failure or the supplicant sends an EAPOL logoff frame, all connected end users are denied access to the network.

If you change the host mode on a port that is already authenticated:

- From single-host to multi-host All devices connected to the port that were previously blocked may access the network; the supplicant does not re-authenticate.
- From multi-host to single-host The port restarts the authentication process. The first end user to respond is authenticated and allowed access.

#### Configuring Multi-Host Authentication

To enable multi-host authentication on a port, enter the dot1x host-mode multi-host command in Interface mode. To return to the default single-host authentication mode, enter the no dot1x host-mode command. To verify the currently configured authentication mode, enter the show dot1x interface command.

```
Dell(conf-if-te-2/1) # dot1x host-mode multi-host
Dell(conf-if-te-2/1) # do show dot1x interface tengigabitethernet 2/1
802.1x information on Te 2/1:
Dot1x Status:
                           Enable
Port Control:
                           AUTO
Port Auth Status:
                           UNAUTHORIZED
Re-Authentication:
                           Disable
Untagged VLAN id:
                           None
Guest VLAN:
                           Disable
Guest VLAN id:
                           NONE
```

| Auth-Fail VLAN:         | Disable      |  |  |  |
|-------------------------|--------------|--|--|--|
| Auth-Fail VLAN id:      | NONE         |  |  |  |
| Auth-Fail Max-Attempts: | NONE         |  |  |  |
| Critical VLAN:          | Disable      |  |  |  |
| Critical VLAN id:       | NONE         |  |  |  |
| Mac-Auth-Bypass:        | Disable      |  |  |  |
| Mac-Auth-Bypass Only:   | Disable      |  |  |  |
| Static-MAB:             | Disable      |  |  |  |
| Static-MAB Profile:     | NONE         |  |  |  |
| Tx Period:              | 30 seconds   |  |  |  |
| Quiet Period:           | 60 seconds   |  |  |  |
| ReAuth Max:             | 2            |  |  |  |
| Supplicant Timeout:     | 30 seconds   |  |  |  |
| Server Timeout:         | 30 seconds   |  |  |  |
| Re-Auth Interval:       | 3600 seconds |  |  |  |
| Max-EAP-Req:            | 2            |  |  |  |
| Host Mode:              | MULTI_HOST   |  |  |  |
| Auth PAE State:         | Connecting   |  |  |  |
| Backend State:          | Idle         |  |  |  |
|                         |              |  |  |  |

#### Configuring Single-Host Authentication

To enable single-host authentication on a port, enter the dot1x host-mode single-host command in Interface mode.

```
Dell(conf-if-te-2/1) # dot1x host-mode single-host
Dell(conf-if-te-2/1) # do show dot1x interface tengigabitethernet 2/1
802.1x information on Te 2/1:
Dot1x Status:
                          Enable
Port Control:
                          AUTO
                         UNAUTHORIZED
Port Auth Status:
Re-Authentication:
                          Disable
Untagged VLAN id:
                          None
Guest VLAN:
                          Disable
Guest VLAN id:
                           NONE
Auth-Fail VLAN:
                          Disable
Auth-Fail VLAN id:
                          NONE
Auth-Fail Max-Attempts: NONE
Critical VLAN:
                           Disable
Critical VLAN id:
                          NONE
Mac-Auth-Bypass:
                           Disable
Mac-Auth-Bypass: Disable
Mac-Auth-Bypass Only: Disable
Static-MAB:
                          Disable
Static-MAB Profile: NONE
Ty Period: 30 st
Tx Period:
                           30 seconds
Ouiet Period:
                          60 seconds
ReAuth Max:
                           2
ReAutn Max:
Supplicant Timeout: 30 seconds
30 seconds
30 seconds
Re-Auth Interval:
                          3600 seconds
Max-EAP-Req:
Host Mode:
                 SINGLE_HOST
Auth PAE State:
                          Connecting
Backend State:
                           Idle
```

## **Multi-Supplicant Authentication**

802.1X multi-supplicant authentication enables multiple devices on a single authenticator port to access the network by authenticating each device. In addition, multi-supplicant authentication uses dynamic MAC-based VLAN assignment to place devices on different VLANs. This feature is different from multi-host authentication in which multiple devices connected to a single authenticator port can access the network after only the one device is authenticated, and all hosts are placed in the same VLAN as the authenticated device.

Multi-supplicant authentication is needed, for example, in the case of a workstation at which a VoIP phone and PC are connected to a single authenticator port. Multi-host authentication could authenticate the first device to respond, and then

both devices could access the network. However, if you wanted to place them in different VLANs — a VoIP VLAN and a data VLAN — you would need to authenticate the devices separately so that the RADIUS server can send each device's VLAN assignment during that devices authentication process.

During the authentication process, the switch is able to learn the MAC address of the device though the EAPoL frames, and the VLAN assignment from the RADIUS server. With this information it creates an authorized-MAC-to-VLAN mapping table per port. Then, the system can tag all incoming untagged frames with the appropriate VLAN-ID based on the table entries.

## Configuring Multi-Supplicant Authentication

To enable multi-supplicant authentication on a port, enter the dot1x host-mode multi-auth command in Interface mode. To return to the default single-host authentication mode, enter the no dot1x host-mode command. To verify the currently configured authentication mode, enter the show dot1x interface command.

```
DellEMC(conf-if-te-1/3) # dot1x host-mode multi-auth
DellEMC(conf-if-te-1/3) # do show dot1x interface tengigabitethernet 1/3
802.1x information on Te 1/3:
             _____
Dot1x Status:
                              Enable
Port Control:
                              AUTO
Re-Authentication:
                             Disable
Guest VLAN:
                              Disable
Guest VLAN id:
                             NONE
Auth-Fail VLAN:
                             Disable
Auth-Fail VLAN id:
                             NONE
Auth-Fail Max-Attempts:
                             NONE
Critical VLAN:
                             Disable
                             NONE
Critical VLAN id:
Mac-Auth-Bypass:
                             Disable
                            Disable
Mac-Auth-Bypass Only:
Static-MAB:
                             Disable
Static-MAB Profile:
                             NONE
                              30 seconds
Tx Period:
Quiet Period:
                             60 seconds
ReAuth Max:
                              2
                             30 seconds
Supplicant Timeout:
Server Timeout:
                             30 seconds
                              3600 seconds
Re-Auth Interval:
Max-EAP-Reg:
                             MULTI_AUTH
Host Mode:
Max-Supplicants:
                              128
Port status and State info for Supplicant: 7a:d9:d9:7d:00:00
Port Auth Status:
                              AUTHORIZED
Untagged VLAN id:
                              400
Auth PAE State:
                              Authenticated
Backend State:
                              Idle
Port status and State info for Supplicant: 7a:d9:d9:7d:00:01
Port Auth Status:
                              AUTHORIZED
Untagged VLAN id:
                              400
Auth PAE State:
                              Authenticated
Backend State:
                              Idle
```

## Restricting Multi-Supplicant Authentication

To restrict the number of devices that 802.1X can authenticate on a port in multi-supplicant (multi-auth) mode, enter the dot1x max-supplicants *number* command in Interface mode. By default, the maximum number of multi-supplicant devices is 128.

```
DellEMC(conf-if-te-2/1) # dot1x max-supplicants 4
```

# **MAC Authentication Bypass**

MAC authentication bypass (MAB) enables you to provide MAC-based security by allowing only known MAC addresses within the network using a RADIUS server.

802.1X-enabled clients can authenticate themselves using the 802.1X protocol. Other devices that do not use 802.1X — like IP phones, printers, and IP fax machines — still need connectivity to the network. The guest VLAN provides one way to access the network. However, placing trusted devices on the quarantined VLAN is not the best practice. MAB allows devices that have known static MAC addresses to be authenticated using their MAC address, and places them into a VLAN different from the VLAN in which unknown devices are placed.

For an 802.1X-incapable device, 802.1X times out if the device does not respond to the Request Identity frame. If MAB is enabled, the port is then put into learning state and waits indefinitely until the device sends a packet. Once its MAC is learned, it is sent for authentication to the RADIUS server (as both the username and password, in hexadecimal format without any colons). If the server authenticates successfully, the port is dynamically assigned to a MAB VLAN using a RADIUS attribute 81, or is assigned to the untagged VLAN of the port. Afterward, packets from any other MAC address are dropped. If authentication fails, the authenticator waits the quiet-period and then restarts the authentication process.

MAC authentication bypass works in conjunction and in competition with the guest VLAN and authentication-fail VLAN. When both features are enabled:

- 1. If authentication fails, the port it is placed into the authentication-fail VLAN.
- 2. If the host does not respond to the Request Identity frame, the port transitions to MAB initiation state.
- **3.** If MAB times out or MAC authentication fails, the port is placed into the guest VLAN.

If both MAB and re-authentication are enabled, when the re-auth period finishes and whether the previous authentication was through MAB or 802.1X, 802.1X authentication is tried first. If 802.1X times out, MAB authentication is tried. The port remains authorized throughout the reauthentication process. Once a port is enabled/disabled through 802.1X authentication, changes to MAB do not take effect until the MAC is asked to re-authenticate or the port status is toggled.

## MAB in Single-host and Multi-Host Mode

In single-host and multi-host mode, the switch attempts to authenticate a supplicant using 802.1X. If 802.1X times out because the supplicant does not respond to the Request Identity frame and MAB is enabled, the switch attempts to authenticate the first MAC it learns on the port. Afterwards, for single-host mode, traffic from all other MACs is dropped; for multi-host mode, all traffic from all other MACs is accepted.

After a port is authenticated by MAB, if the switch detects an 802.1X EAPoL start message from the authenticated MAC, the switch re-authenticates using 802.1X first, while keeping the port authorized.

() NOTE: If the switch is in multi-host mode, a MAC address that was MAB-authenticated but later was disabled from MAB authentication, is not denied access but moved to the guest VLAN. If the switch is in single-host mode, the MAC address is disallowed access.

## MAB in Multi-Supplicant Authentication Mode

Multi-supplicant authentication (multi-auth) mode is similar to other 802.1X modes in that the switch first attempts to authenticate a supplicant using 802.1X. 802.1X times out if the supplicant does not respond to the Request Identity frame. Then, if MAB authentication is enabled, the switch tries to authenticate every MAC it learns on the port, up to 128 MACs, which is the maximum number of supplicants that 802.1X can authenticate on a single port in multi-authentication mode.

If a supplicant that has been authenticated using MAB starts to speak EAPoL, the switch re-authenticates that supplicant using 802.1X first, while keeping the MAC authorized through the re-authentication process.

## **Configuring MAC Authentication Bypass**

To configure MAB in multi-supplicant authentication mode:

1. Configure the following attributes on a RADIUS Server:

- Attribute 1—User-name: Use the supplicant MAC address in hex format without any colons. For example, enter 10:34:AA:33:44:F8 as 1034AA3344F8.
- Attribute 2—Password: Use the supplicant MAC address, but encrypted in MD5.
- Attribute 4—NAS-IP-Address: IPv4 address of the switch that is used to communicate with the RADIUS server.

- Attribute 5—NAS -Port: The port number of the interface being authorized entered as an integer.
- Attribute 30—Called-Station-Id: MAC address of the ingress interfaces of the authenticator.
- Attribute 31—Calling-Station-Id: MAC address of the 802.1X supplicant.
- Attribute 87—NAS-Port-Id: The name of the interface being authorized entered as a string.

(i) NOTE: Only attributes 1 and 2 are used for MAB; Attributes 30 and 31 are not mandatory in the MAB method.

2. Enter INTERFACE mode on an interface or a range of interfaces.

INTERFACE mode

interface [range]

**3.** Enable MAC authentication bypass.

INTERFACE mode

```
dot1x mac-auth-bypass
```

(Optional) Use MAB authentication only — do not use 802.1X authentication first. If MAB fails the port or the MAC address is blocked, the port is placed in the guest VLAN (if configured). 802.1x authentication is not even attempted. Re-authentication is performed using 802.1X timers.

INTERFACE mode

dot1x mac-auth mab-only

Verify the MAB and 802.1X configuration using the show dot1x interface command from EXEC Privilege mode.

The bold text shows that MAB is enabled on the interface.

```
DellEMC#show dot1x interface Te 0/0
802.1X information on Te 0/0:
       _____
Dot1x Status:
                             Enable
Port Control:
                             AUTO
                         AUTHORIZED(MAC-AUTH-BYPASS)
Port Auth Status:
                          Disable
Re-Authentication:
                            200
Untagged VLAN id:
Guest VLAN:
Guest VLAN id:
                             Disable
                            NONE
Auth-Fail VLAN:
                            Disable
Auth-Fail VLAN id:
                             NONE
                            NONE
Auth-Fail Max-Attempts:
Critical VLAN:
                            Disable
Critical VLAN id:
                             NONE
Mac-Auth-Bypass:
                           Enable
Mac-Auth-Bypass Only:
                             Disable
Static-MAB:
                             Disable
                             NONE
Static-MAB Profile:
                             30 seconds
Tx Period:
Quiet Period:
                             60 seconds
ReAuth Max:
                             2
Supplicant Timeout:
                             30 seconds
                            30 seconds
Server Timeout:
Re-Auth Interval:
                             3600 seconds
Max-EAP-Req:
                             SINGLE HOST
Host Mode:
Auth PAE State:
                             Authenticated
Backend State:
                             Idle
```

# **Dynamic CoS with 802.1X**

Class of Service (CoS) is a method of traffic management that groups similar types of traffic so that they are serviced differently. One way of classifying traffic is 802.1p, which uses the 3-bit Priority field in the VLAN tag to mark frames (other classification methods include ToS, ACL, and DSCP). Once traffic is classified, you can use Quality of Service (QoS) traffic management to control the level of service for a class in terms of bandwidth and delivery time.

For incoming traffic, the Dell EMC Networking OS allows you to set a static priority value on a per-port basis or dynamically set a priority on a per-port basis by leveraging 802.1X.

(i) NOTE: When a priority is statically configured using the dynamic dot1p command and dynamically configured using dynamic CoS with 802.1X, the dynamic configuration takes precedence.

You can use dynamic CoS with 802.1X is when the traffic from a server should be classified based on the application that it is running. A static dot1p priority configuration applied from the switch is not sufficient in this case, as the server application might change. You would instead need to push the CoS configuration to the switches based on the application the server is running.

Dynamic CoS uses RADIUS attribute 59, called User-Priority-Table, to specify the priority value for incoming frames. Attribute 59 has an 8-octet field that maps the incoming dot1p values to new values; it is essentially a dot1p re-mapping table. The position of each octet corresponds to a priority value: the first octet maps to incoming priority 0, the second octet maps to incoming priority 1, etc. The value in each octet represents the corresponding new priority.

To use dynamic CoS with 802.1X authentication, no configuration command is required. You must only configure the supplicant records on the RADIUS server, including VLAN assignment and CoS priority re-mapping table. VLAN and priority values are automatically applied to incoming packets. The RADIUS server finds the appropriate record based on the supplicant's credentials and sends the priority re-mapping table to the Dell EMC Networking system by including Attribute 59 in the AUTH-ACCEPT packet.

The following conditions apply to the use of dynamic CoS with 802.1X authentication on the switch:

In accordance with port-based QoS, incoming dot1p values can be mapped to only four priority values: 0, 2, 4, and 6. If the RADIUS server returns any other dot1p value (1, 3, 5, or 7), the value is not used and frames are forwarded on egress queue 0 without changing the incoming dot1p value. The example shows how dynamic CoS remaps (or does not remap) the dot1p priority in 802.1X-authenticated traffic and how the frames are forwarded:

| Incoming Frame<br>Tagged dot1p | RADIUS-based<br>CoS Remap Table | Outgoing Frame<br>Tagged dotlp | Egress Queue |
|--------------------------------|---------------------------------|--------------------------------|--------------|
|                                |                                 |                                |              |
| 0                              | 7                               | 0                              | 0            |
| 1                              | 5                               | 1                              | 0            |
| 2                              | 4                               | 4                              | 2            |
| 3                              | 6                               | 6                              | 3            |
| 4                              | 3                               | 4                              | 0            |
| 5                              | 1                               | 5                              | 0            |
| 6                              | 2                               | 2                              | 0            |
| 7                              | 4                               | 4                              | 2            |

• The priority of untagged packets is assigned according to the remapped value of priority 0 traffic in the RADIUS-based table. For example, in the following remapping table, untagged packets are tagged with priority 2:

```
DellEMC#show dot1x cos-mapping interface TenGigabitethernet 2/3
802.1Xp CoS remap table on Te 2/3:
Dot1p Remapped Dot1p
0
           2
1
           6
2
           5
3
           4
4
           3
           2
5
           1
6
7
           0
```

- After being re-tagged by dynamic CoS for 802.1X, packets are forwarded in the switch according to their new CoS priority.
- When a supplicant logs off from an 802.1X authentication session, the dynamic CoS table is deleted or reset. When an 802.1x session is re-authenticated, the previously assigned CoS table is retained through the re-authentication process. If the re-authentication fails, the CoS table is deleted. If the re-authentication is successful and the authentication server does not include a CoS table in the AUTH-ACCEPT packet, the previously assigned CoS table is overwritten with the new one.
- If multi-supplicant authentication mode is enabled on a port, you can configure a CoS mapping table for specified MAC addresses in the RADIUS server. Dell EMC Networking OS then maintains a per-MAC CoS table for each port, and marks the priority of all traffic originating from a configured MAC address with the corresponding table value.
- To display the CoS priority-mapping table provided by the RADIUS server and applied to authenticated supplicants on an 802.1X-enabled port, enter the show dot1x cos-mapping interface command.

# Access Control List (ACL) VLAN Groups and Content Addressable Memory (CAM)

6

This section describes the access control list (ACL) virtual local area network (VLAN) group, and content addressable memory (CAM) enhancements.

#### **Topics:**

- Optimizing CAM Utilization During the Attachment of ACLs to VLANs
- Guidelines for Configuring ACL VLAN Groups
- Configuring ACL VLAN Groups and Configuring FP Blocks for VLAN Parameters
- Viewing CAM Usage
- Allocating FP Blocks for VLAN Processes
- ACL Optimization to Increase Number of Supported IPv4 ACLs

# Optimizing CAM Utilization During the Attachment of ACLs to VLANs

To minimize the number of entries in CAM, enable and configure the ACL CAM feature. Use this feature when you apply ACLs to a VLAN (or a set of VLANs) and when you apply ACLs to a set of ports. The ACL CAM feature allows you to effectively use the Layer 3 CAM space with VLANs and Layer 2 and Layer 3 CAM space with ports.

To avoid using too much CAM space, configure ACL VLAN groups into a single group. A class identifier (Class ID) is assigned for each of the ACLs attached to the VLAN and this Class ID is used as an identifier or locator in the CAM space instead of the VLAN ID. This method of processing reduces the number of entries in the CAM area and saves memory space by using the Class ID for filtering in CAM instead of the VLAN ID.

When you apply an ACL separately on the VLAN interface, each ACL has a mapping with the VLAN and you use more CAM space. To maximize CAM space, create an ACL VLAN group and attach the ACL with the VLAN members.

The ACL manager application on the router processor (RP1) contains all the state information about all the ACL VLAN groups that are present. The ACL handler on the control processor (CP) and the ACL agent on the line cards do not contain any information about the group. After you enter the acl-vlan-group command, the ACL manager application performs the validation. If the command is valid, it is processed and sent to the agent, if required. If a configuration error is found or if the maximum limit has exceeded for the ACL VLAN groups present on the system, an error message displays. After you enter the acl-vlan-group command, the following parameters:

- Whether the CAM profile is set in virtual flow processing (VFP).
- Whether the maximum number of groups in the system is exceeded.
- Whether the maximum number of VLAN numbers permitted per ACL group is exceeded.
- When a VLAN member that is being added is already a part of another ACL group.

After these verification steps are performed, the ACL manager considers the command valid and sends the information to the ACL agent on the line card. The ACL manager notifies the ACL agent in the following cases:

- A VLAN member is added or removed from a group and previously associated VLANs exist in the group.
- The egress ACL is applied or removed from the group and the group contains VLAN members.
- VLAN members are added or deleted from a VLAN, which itself is a group member.
- A line card returns to the active state after going down and this line card contains a VLAN that is a member of an ACL group.
- The ACL VLAN group is deleted and it contains VLAN members.

The ACL manager does not notify the ACL agent in the following cases:

- The ACL VLAN group is created.
- The ACL VLAN group is deleted and it does not contain VLAN members.
- The ACL is applied or removed from a group and the ACL group does not contain a VLAN member.
- The description of the ACL group is added or removed.

# **Guidelines for Configuring ACL VLAN Groups**

Keep the following points in mind when you configure ACL VLAN groups:

- The interfaces where you apply the ACL VLAN group function as restricted interfaces. The ACL VLAN group name identifies the group of VLANs that performs hierarchical filtering.
- You can add only one ACL to an interface at a time.
- When you attach an ACL VLAN group to the same interface, validation performs to determine whether the ACL is applied directly to an interface. If you previously applied an ACL separately to the interface, an error occurs when you attempt to attach an ACL VLAN group to the same interface.
- The maximum number of members in an ACL VLAN group is determined by the type of switch and its hardware capabilities. This scaling limit depends on the number of slices that are allocated for ACL CAM optimization. If one slice is allocated, the maximum number of VLAN members is 256 for all ACL VLAN groups. If two slices are allocated, the maximum number of VLAN members is 512 for all ACL VLAN groups.
- The maximum number of VLAN groups that you can configure also depends on the hardware specifications of the switch. Each VLAN group is mapped to a unique ID in the hardware. The maximum number of ACL VLAN groups supported is 31. Only a maximum of two components (iSCSI counters, Open Flow, ACL optimization, and so on) can be allocated virtual flow processing slices at a time.
- Port ACL optimization is applicable only for ACLs that are applied without the VLAN range.
- If you enable the ACL VLAN group capability, you cannot view the statistical details of ACL rules per VLAN and per interface. You can only view the counters per ACL only using the show ip accounting access list command.
- Within a port, you can apply Layer 2 ACLs on a VLAN or a set of VLANs. In this case, CAM optimization is not applied.
- To enable optimization of CAM space for Layer 2 or Layer 3 ACLs that are applied to ports, the port number is removed as a qualifier for ACL application on ports, and port bits are used. When you apply the same ACL to a set of ports, the port bitmap is set when the ACL flow processor (FP) entry is added. When you remove the ACL from a port, the port bitmap is removed.
- If you do not attach an ACL to any of the ports, the FP entries are deleted. Similarly, when the same ACL is applied on a set of ports, only one set of entries is installed in the FP, thereby saving CAM space. Enable optimization using the optimized option in the ip access-group command. This option is not valid for VLAN and link aggregation group (LAG) interfaces.

# **Configuring ACL VLAN Groups and Configuring FP Blocks for VLAN Parameters**

This section describes how to optimize CAM blocks by configuring ACL VLAN groups that you can attach to VLAN interfaces. It also describes how to configure FP blocks for different VLAN operations.

## **Configuring ACL VLAN Groups**

You can create an ACL VLAN group and attach the ACL with the VLAN members. The optimization is applicable only when you create an ACL VLAN group.

1. Create an ACL VLAN group. CONFIGURATION mode acl-vlan-group {group name}

- Add a description to the ACL VLAN group. CONFIGURATION (conf-acl-vl-grp) mode description description
- 3. Apply an egress IP ACL to the ACL VLAN group. CONFIGURATION (conf-acl-vl-grp) mode ip access-group {group name} out implicit-permit
- 4. Add VLAN member(s) to an ACL VLAN group. CONFIGURATION (conf-acl-vl-grp) mode member vlan {VLAN-range}
- Display all the ACL VLAN groups or display a specific ACL VLAN group, identified by name. CONFIGURATION (conf-acl-vl-grp) mode

```
show acl-vlan-group {group name | detail}
```

```
DellEMC#show acl-vlan-group detail
Group Name :
 TestGroupSeventeenTwenty
Egress IP Acl :
  SpecialAccessOnlyExpertsAllowed
Vlan Members :
 100,200,300
Group Name :
 CustomerNumberIdentificationEleven
Egress IP Acl :
 AnyEmployeeCustomerElevenGrantedAccess
Vlan Members :
  2-10,99
Group Name :
 HostGroup
Egress IP Acl
 Group5
Vlan Members :
  1,1000
DellEMC#
```

#### **Configuring FP Blocks for VLAN Parameters**

To allocate the number of FP blocks for the various VLAN processes on the system, use the cam-acl-vlan command. To reset the number of FP blocks to the default, use the no version of this command. By default, 0 groups are allocated for the ACL in VLAN contentaware processor (VCAP). ACL VLAN groups or CAM optimization is not enabled by default. You also must allocate the slices for CAM optimization.

- 1. Allocate the number of FP blocks for VLAN operations.
  - CONFIGURATION mode

```
cam-acl-vlan vlanopenflow <0-2>
```

- 2. Allocate the number of FP blocks for ACL VLAN optimization. CONFIGURATION mode
  - cam-acl-vlan vlanaclopt <0-2>
- 3. View the number of FP blocks that is allocated for the different VLAN services.
  - EXEC Privilege mode

| DellEMC#s | show cam- | usage s | switch    |       |       |      |       |      |     |           |       |  |
|-----------|-----------|---------|-----------|-------|-------|------|-------|------|-----|-----------|-------|--|
| Stackunit | t Portpip | e  CAM  | Partition |       | Total | CAM  |       | Used | CAM | Available | e CAM |  |
| =======   | =======   | ======  |           | =   = |       |      | =   = |      |     | ========= | ====  |  |
| 1         | 0         | IN-L2   | 2 ACL     |       | -     | L536 |       |      | 0   | 153       | 36    |  |

|               | OUT-L2 ACL        |      | 206 | 9 | 197 |
|---------------|-------------------|------|-----|---|-----|
| Codes: * - ca | am usage is above | 90%. |     |   |     |

## Viewing CAM Usage

View the amount of CAM space available, used, and remaining in each partition (including IPv4Flow and Layer 2 ACL subpartitions) using the show cam-usage command in EXEC Privilege mode.

Display Layer 2, Layer 3, ACL, or all CAM usage statistics.

EXCE Privilege mode

show cam usage [acl | router | switch]

The following output shows CAM blocks usage for Layer 2 and Layer 3 ACLs and other processes that use CAM space:

Starting from OS 9.11(2.0), ACL filters are optimized to support more than 200 egress ACL rules on the S6000, S6000–ON, S6100–ON, and Z9100–ON.

| Stackunit | t Portpipe | e  CAM Partition  | Total CAM | Used CAM | Available CAM |
|-----------|------------|-------------------|-----------|----------|---------------|
| 1         | 0          | IN-L2 ACL         | 1536      | I 0      | 1536          |
|           |            | IN-L3 ACL         | 1024      | 1        | 1023          |
|           |            | IN-L3 ECMP GRP    | 1024      | 0        | 1024          |
|           |            | IN-L3 FIB         | 49152     | 3        | 49149         |
|           |            | IN-V6 ACL         | 0         | 0        | 0             |
|           |            | IN-NLB ACL        | 0         | 0        | 0             |
|           |            | IPMAC ACL         | 0         | 0        | 0             |
|           |            | OUT-L2 ACL        | 206       | 9        | 197           |
|           |            | OUT-L3 ACL        | 178       | 9        | 169           |
|           |            | OUT-V6 ACL        | 178       | 4        | 174           |
| 2         | 0          | IN-L2 ACL         | 1536      | 0        | 1536          |
|           |            | IN-L3 ACL         | 1024      | 1        | 1023          |
|           |            | IN-L3 FIB         | 49152     | 3        | 49149         |
|           |            | IN-V6 ACL         | 0         | 0        | 0             |
|           |            | IN-NLB ACL        | 0         | 0        | 0             |
|           |            | IPMAC ACL         | 0         | 0        | 0             |
|           |            | OUT-L2 ACL        | 206       | 9        | 197           |
|           |            | OUT-L3 ACL        | 178       | 9        | 169           |
|           |            | OUT-V6 ACL        | 178       | 4        | 174           |
| 3         | 0          | IN-L2 ACL         | 1536      | 0        | 1536          |
|           |            | IN-L3 ACL         | 1024      | 1        | 1023          |
|           |            | IN-L3 FIB         | 49152     | 3        | 49149         |
|           |            | IN-V6 ACL         | 0         | 0        | 0             |
|           |            | IN-NLB ACL        | 0         | 0        | 0             |
|           |            | IPMAC ACL         | 0         | 0        | 0             |
|           |            | OUT-L2 ACL        | 206       | 9        | 197           |
|           |            | OUT-L3 ACL        | 178       | 9        | 169           |
|           |            | OUT-V6 ACL        | 178       | 4        | 174           |
| Codes: *  | - cam usa  | age is above 90%. |           |          |               |

The following output displays CAM space usage when you configure Layer 2 and Layer 3 ACLs:

| DelleMC                | #show cam- | -usage acl        |                |          |                  |
|------------------------|------------|-------------------|----------------|----------|------------------|
| Stackun                | it Portpip | pe  CAM Partition | Total CAM      | Used CAM | Available CAM    |
| ======= ====== ======= |            |                   | ============== | ======== | ================ |
| 1                      | 0          | IN-L2 ACL         | 1536           | 0        | 1536             |
|                        | 1          | IN-L3 ACL         | 1024           | 1        | 1023             |
|                        | 1          | IN-L3 ECMP GRP    | 1024           | 0        | 1024             |
|                        | 1          | IN-V6 ACL         | 0              | 0        | 0                |
|                        | 1          | OUT-L2 ACL        | 206            | 9        | 197              |
|                        | 1          | OUT-L3 ACL        | 178            | 9        | 169              |
|                        | 1          | OUT-V6 ACL        | 178            | 4        | 174              |
| 2                      | 0          | IN-L2 ACL         | 1536           | 0        | 1536             |
|                        | 1          | IN-L3 ACL         | 1024           | 1        | 1023             |
|                        | 1          | IN-V6 ACL         | 0              | 0        | 0                |
|                        | 1          | OUT-L2 ACL        | 206            | 9        | 197              |
|                        |            | OUT-L3 ACL        | 178            | 9        | 169              |
|                        |            | OUT-V6 ACL        | 178            | 4        | 174              |

| 3        | 0       | IN-L2 ACL            | 1536 |   | 0 | 1 | 536 |
|----------|---------|----------------------|------|---|---|---|-----|
|          |         | IN-L3 ACL            | 1024 |   | 1 | 1 | 023 |
|          |         | IN-V6 ACL            | 0    | 1 | 0 | 1 | 0   |
|          |         | OUT-L2 ACL           | 206  | 1 | 9 | 1 | 197 |
|          |         | OUT-L3 ACL           | 178  | 1 | 9 | 1 | 169 |
|          |         | OUT-V6 ACL           | 178  | 1 | 4 | 1 | 174 |
| Codes: ' | * – car | n usage is above 90% |      |   |   |   |     |

The following output displays CAM space usage for Layer 2 ACLs:

| DellEMC#show cam-usage switch      |         |                     |                  |         |        |      |            |  |
|------------------------------------|---------|---------------------|------------------|---------|--------|------|------------|--|
| Stackuni                           | t Portp | pipe  CAM Partition | Total CAM        | Us      | ed CAM | Ava  | ilable CAM |  |
| =======                            | =====   |                     | ================ | : ===== |        | ==== |            |  |
| 1                                  | 0       | IN-L2 ACL           | 1536             |         | 0      |      | 1536       |  |
|                                    |         | OUT-L2 ACL          | 206              |         | 9      |      | 197        |  |
| 2                                  | 0       | IN-L2 ACL           | 1536             |         | 0      |      | 1536       |  |
|                                    |         | OUT-L2 ACL          | 206              |         | 9      |      | 197        |  |
| 3                                  | 0       | IN-L2 ACL           | 1536             |         | 0      |      | 1536       |  |
|                                    |         | OUT-L2 ACL          | 206              |         | 9      |      | 197        |  |
|                                    |         | IN-L3 ECMP GRP      | 1024             |         | 0      |      | 1024       |  |
| Codes: * - cam usage is above 90%. |         |                     |                  |         |        |      |            |  |

The following output displays CAM space usage for Layer 3 ACLs:

```
DellEMC#show cam-usage router
Stackunit | Portpipe | CAM Partition | Total CAM
                                         | Used CAM
                                                     lAvailable CAM
1
         0
             | IN-L3 FIB
                                  49152
                                                 3
                                                          49149
      | IN-L3 ACL
                                                           1023
                                  1024
                             1
              | IN-L3 ECMP GRP |
                                  1024
                                                0
                                                           1024
              | IN-V6 ACL
                                     0
                                                0
                                   178
              | OUT-L3 ACL
                                                9
                                                            169
              | OUT-V6 ACL
                                   178
                                                 4
                                                            174
        0
                                 49152
                                                          49149
   2
                                                 3
             | IN-L3 FIB
               IN-L3 ACL
                                  1024
                                                 1
                                                           1023
              | IN-V6 ACL
                                                0
                                                             0
                                     0
                                                     | OUT-L3 ACL
                                   178
                                                9
                                                            169
              OUT-V6 ACL
                                                4
                                   178
                                                            174
                                                     З
         0
              | IN-L3 FIB
                                 49152
                                                3
                                                          49149
                                                     | IN-L3 ACL
                                  1024
                                                1
                                                           1023
                                                     | IN-V6 ACL
                                     0
                                                0
                                         178
                                                            169
               OUT-L3 ACL
                                                 9
              | OUT-V6 ACL
                                   178
                                                 4
                                                            174
                                         Codes: * - cam usage is above 90%.
```

## Allocating FP Blocks for VLAN Processes

The VLAN contentaware processor (VCAP) application is a pre-ingress CAP that modifies the VLAN settings before packets are forwarded. To support ACL CAM optimization, the CAM carving feature is enhanced. A total of four VCAP groups are present: two fixed groups and two dynamic groups. Of the two dynamic groups, you can allocate zero, one, or two FP blocks to iSCSI Counters, Open Flow, and ACL Optimization.

You can configure only two of these features at a time.

- To allocate the number of FP blocks for VLAN open flow operations, use the cam-acl-vlan vlanopenflow <0-2> command.
- To allocate the number of FP blocks for VLAN iSCSI counters, use the cam-acl-vlan vlaniscsi <0-2> command.
- To allocate the number of FP blocks for ACL VLAN optimization, use the cam-acl-vlan vlanaclopt <0-2> command.

To reset the number of FP blocks to the default, use the no version of these commands. By default, zero groups are allocated for the ACL in VCAP. ACL VLAN groups or CAM optimization is not enabled by default. You must also allocate the slices for CAM optimization.

To display the number of FP blocks that is allocated for the different VLAN services, use the show cam-acl-vlan command. After you configure the ACL VLAN groups, reboot the system to store the settings in nonvolatile storage. During CAM initialization, the chassis manager reads the NVRAM and allocates the dynamic VCAP regions.

0

0

# ACL Optimization to Increase Number of Supported IPv4 ACLs

You can configure the Dell EMC Networking OS to support more number of IPv4 ACLs.

### Restrictions for ACL Optimization

After you enable ACL optimization, the system does not support the following features:

- Mirroring dropped packets
- Ability to specify filtering for routed traffic only
- ACLs applied on physical ports with VRF ranges
- ACLs with filter parameters such as DSCP and ECN
- PIM VLT
- Filtering noninitial fragments of a datagram

If your ACL rules contain the following keywords, the system accepts the configuration and shows a message stating that these features are not supported and ignores the configuration.

- ttl
- fragments
- no-drop
- dscp
- ecn

#### **Optimizing ACL for More Number of IPv4 ACL Rules**

To optimize ACL for more number of IPv4 ACL rules, follow these steps:

1. Carve the vlanaclopt CAM region. CONFIGURATION mode

cam-acl-vlan vlanopenflow 0 vlaniscsi 0 vlanaclopt 2

2. Enable the ACL optimized feature. CONFIGURATION mode

feature acloptimized

3. Reload the system

EXEC Privilege

reload

After the system reloads, the Dell Networking OS enables the feature.

```
DellEMC(conf)#feature acloptimized
Configuration change will be in effect after save and reload. ACL config containing TTL,
layer3 and VRF conflicts with ACL Cam optimzation feature and these keywords would be
discarded while applying the ACL.
```

```
Dell#show feature
Feature State
----- -----
VRF disabled
UDF disabled
Aclrange disabled
Acloptimized enabled
```

# **Access Control Lists (ACLs)**

This chapter describes access control lists (ACLs), prefix lists, and route-maps.

At their simplest, access control lists (ACLs), prefix lists, and route-maps permit or deny traffic based on MAC and/or IP addresses. This chapter describes implementing IP ACLs, IP prefix lists and route-maps. For MAC ACLS, refer to Layer 2.

An ACL is essentially a filter containing some criteria to match (examine IP, transmission control protocol [TCP], or user datagram protocol [UDP] packets) and an action to take (permit or deny). ACLs are processed in sequence so that if a packet does not match the criterion in the first filter, the second filter (if configured) is applied. When a packet matches a filter, the switch drops or forwards the packet based on the filter's specified action. If the packet does not match any of the filters in the ACL, the packet is dropped (implicit deny).

The number of ACLs supported on a system depends on your content addressable memory (CAM) size. For more information, refer to User Configurable CAM Allocation and CAM Optimization. For complete CAM profiling information, refer to Content Addressable Memory (CAM).

You can configure ACLs on VRF instances. In addition to the existing qualifying parameters, Layer 3 ACLs also incorporate VRF ID as one of the parameters. Using this new capability, you can also configure VRF based ACLs on interfaces.

(i) NOTE: You can apply Layer 3 VRF-aware ACLs only at the ingress level.

You can apply VRF-aware ACLs on:

- VRF Instances
- Interfaces

In order to configure VRF-aware ACLs on VRF instances, you must carve out a separate CAM region. You can use the cam-acl command for allocating CAM regions. As part of the enhancements to support VRF-aware ACLs, the cam-acl command now includes the following new parameter that enables you to allocate a CAM region: *vrfv4acl*.

The order of priority for configuring user-defined ACL CAM regions is as follows:

- V4 ACL CAM
- VRF V4 ACL CAM
- L2 ACL CAM

With the inclusion of VRF based ACLs, the order of precedence of Layer 3 ACL rules is as follows:

- Port/VLAN based PERMIT/DENY Rules
- Port/VLAN based IMPLICIT DENY Rules
- VRF based PERMIT/DENY Rules
- VRF based IMPLICIT DENY Rules

**NOTE:** In order for the VRF ACLs to take effect, ACLs configured in the Layer 3 CAM region must have an implicit-permit option.

You can use the ip access-group command to configure VRF-aware ACLs on interfaces. Using the ip access-group command, in addition to a range of VLANs, you can also specify a range of VRFs as input for configuring ACLs on interfaces. The VRF range is from 1 to 511. These ACLs use the existing V4 ACL CAM region to populate the entries in the hardware and do not require you to carve out a separate CAM region.

(i) NOTE: You can configure VRF-aware ACLs on interfaces either using a range of VLANs or a range of VRFs but not both.

#### **Topics:**

- IP Access Control Lists (ACLs)
- Important Points to Remember
- IP Fragment Handling
- Configure a Standard IP ACL
- Configure an Extended IP ACL
- Configure Layer 2 and Layer 3 ACLs
- Assign an IP ACL to an Interface

- Applying an IP ACL
- Configure Ingress ACLs
- Configure Egress ACLs
- IP Prefix Lists
- ACL Remarks
- ACL Resequencing
- Route Maps

# **IP Access Control Lists (ACLs)**

In Dell EMC Networking switch/routers, you can create two different types of IP ACLs: standard or extended.

A standard ACL filters packets based on the source IP packet. An extended ACL filters traffic based on the following criteria:

- IP protocol number
- Source IP address
- Destination IP address
- Source TCP port number
- Destination TCP port number
- Source UDP port number
- Destination UDP port number

For more information about ACL options, refer to the *Dell EMC Networking OS Command Reference Guide*.

For extended ACL, TCP, and UDP filters, you can match criteria on specific or ranges of TCP or UDP ports. For extended ACL TCP filters, you can also match criteria on established TCP sessions.

When creating an access list, the sequence of the filters is important. You have a choice of assigning sequence numbers to the filters as you enter them, or the Dell EMC Networking Operating System (OS) assigns numbers in the order the filters are created. The sequence numbers are listed in the display output of the show config and show ip accounting access-list commands.

Ingress and egress Hot Lock ACLs allow you to append or delete new rules into an existing ACL (already written into CAM) without disrupting traffic flow. Existing entries in the CAM are shuffled to accommodate the new entries. Hot lock ACLs are enabled by default and support both standard and extended ACLs and on all platforms.

(i) NOTE: Hot lock ACLs are supported for Ingress ACLs only.

## CAM Usage

The following section describes CAM allocation and CAM optimization.

- User Configurable CAM Allocation
- CAM Optimization

#### **User Configurable CAM Allocation**

Allocate space for IPV6 ACLs by using the cam-acl command in CONFIGURATION mode.

The CAM space is allotted in filter processor (FP) blocks. The total space allocated must equal 9 FP blocks. (There are 12 FP blocks, but System Flow requires three blocks that cannot be reallocated.)

Enter the ipv6acl allocation as a factor of 3 (3, 6, 9). All other profile allocations can use either even or odd numbered ranges.

If you want to configure ACL's on VRF instances, you must allocate a CAM region using the *vrfv4acl* option in the cam-acl command.

Save the new CAM settings to the startup-config (use write-mem or copy run start) then reload the system for the new settings to take effect.

## **CAM Optimization**

When you enable this command, if a policy map containing classification rules (ACL and/or dscp/ ip-precedence rules) is applied to more than one physical interface on the same port-pipe, only a single copy of the policy is written (only one FP entry is used). When you disable this command, the system behaves as described in this chapter.

#### **Test CAM Usage**

This command applies to both IPv4 and IPv6 CAM profiles, but is best used when verifying QoS optimization for IPv6 ACLs.

To determine whether sufficient ACL CAM space is available to enable a service-policy, use this command. To verify the actual CAM space required, create a class map with all the required ACL rules, then execute the test cam-usage command in Privilege mode. The following example shows the output when executing this command. The status column indicates whether you can enable the policy.

#### Example of the test cam-usage Command

| DellEMC#test   | cam-usage   | service-policy  | y input asd stack | -unit 1 port- | set O       |
|----------------|-------------|-----------------|-------------------|---------------|-------------|
| Stack-unit Pc  | ortpipe CAN | 1 Partition Ava | ailable CAM Estim | ated CAM per  | Port Status |
| 1 <br>DellEMC# | 1           | IPv4Flow        | 232               |               | 0 Allowed   |

## Implementing ACLs on Dell EMC Networking OS

You can assign one IP ACL per interface. If you do not assign an IP ACL to an interface, it is not used by the software.

The number of entries allowed per ACL is hardware-dependent.

If counters are enabled on ACL rules that are already configured, those counters are reset when a new rule which is inserted or prepended or appended requires a hardware shift in the flow table. Resetting the counters to 0 is transient as the proginal counter values are retained after a few seconds. If there is no need to shift the flow in the hardware, the counters are not affected. This is applicable to the following features:

- L2 Ingress Access list
- L2 Egress Access list

In the Dell EMC Networking OS versions prior to 9.13(0.0), the system does not install any of your ACL rules if the available CAM space is lesser than what is required for your set of ACL rules. Effective with the Dell EMC Networking OS version 9.13(0.0), the system installs your ACL rules until all the allocated CAM memory is used. If there is no implicit permit in your rule, the Dell EMC Networking OS ensures that an implicit deny is installed at the end of your rule. This behavior is applicable for IPv4 and IPv6 ingress and egress ACLs.

() NOTE: System access lists (system-flow entries) are pre-programmed in the system for lifting the control-plane packets destined for the local device which the CPU needs to process. The system access lists always override the user configured access lists. Even if you configure ACL to block certain hosts, control plane protocols such as, ARP, BGP, LACP, VLT, VRRP and so on, associated with such hosts cannot be blocked.

#### **Assigning ACLs to VLANs**

When you apply an ACL to a VLAN using single port-pipe, a copy of the ACL entries gets installed in the ACL CAM on the port-pipe. The entry looks for the incoming VLAN in the packet. When you apply an ACL on individual ports of a VLAN, separate copies of the ACL entries are installed for each port belonging to a port-pipe.

You can use the log keyword to log the details about the packets that match. The control processor becomes busy based on the number of packets that match the log entry and the rate at which the details are logged in. However, the route processor (RP) is unaffected. You can use this option for debugging issues related to control traffic.

#### **ACL Optimization**

If an access list contains duplicate entries, Dell EMC Networking OS deletes one entry to conserve CAM space.

Standard and extended ACLs take up the same amount of CAM space. A single ACL rule uses two CAM entries to identify whether the access list is a standard or extended ACL.

#### Determine the Order in which ACLs are Used to Classify Traffic

When you link class-maps to queues using the service-queue command, Dell EMC Networking OS matches the class-maps according to queue priority (queue numbers closer to 0 have lower priorities).

As shown in the following example, class-map cmap2 is matched against ingress packets before cmap1.

ACLs *acl1* and *acl2* have overlapping rules because the address range 20.1.1.0/24 is within 20.0.0.0/8. Therefore (without the keyword order), packets within the range 20.1.1.0/24 match positive against *cmap1* and are buffered in queue 7, though you intended for these packets to match positive against *cmap2* and be buffered in queue 4.

In cases where class-maps with overlapping ACL rules are applied to different queues, use the order keyword to specify the order in which you want to apply ACL rules. The order can range from 0 to 254. Dell EMC Networking OS writes to the CAM ACL rules with lower-order numbers (order numbers closer to 0) before rules with higher-order numbers so that packets are matched as you intended. By default, all ACL rules have an order of **255**.

#### Example of the order Keyword to Determine ACL Sequence

```
DellEMC(conf) #ip access-list standard acl1
DellEMC(config-std-nacl) #permit 20.0.0/8
DellEMC(config-std-nacl)#exit
DellEMC(conf)#ip access-list standard acl2
DellEMC(config-std-nacl) #permit 20.1.1.0/24 order 0
DellEMC(config-std-nacl)#exit
DellEMC(conf)#class-map match-all cmap1
DellEMC(conf-class-map) #match ip access-group acl1
DellEMC(conf-class-map) #exit
DellEMC(conf)#class-map match-all cmap2
DellEMC(conf-class-map)#match ip access-group acl2
DellEMC(conf-class-map) #exit
DellEMC(conf)#policy-map-input pmap
DellEMC(conf-policy-map-in)#service-queue 7 class-map cmap1
DellEMC(conf-policy-map-in)#service-queue 4 class-map cmap2
DellEMC(conf-policy-map-in) #exit
DellEMC(conf) #interface te 10/1/1
DellEMC(conf-if-te-10/1/1)#service-policy input pmap
```

#### **Configure ACL Range Profiles**

Dell EMC Networking OS allows L3 ACLs to configure range of L4 source and destination ports using the operators and range of ports. This results in multiple ACL entries that use more space in the forwarding table. Staring from Dell EMC Networking OS 9.11(0.0), you can configure the range of L4 source and destination ports as part of L3 ACLs, which results in only one ACL entry. To configure the range profiles, use the following commands.

For a complete list of all the commands related to IP ACLs, refer to the *Dell EMC Networking OS Command Line Interface Reference Guide*.

1. Enable the ACL range feature.

CONFIGURATION mode

feature aclrange

(i) NOTE: If you enable this feature, router traffic is not filtered by the ACL.

**2.** Create a range profile after entering the ACL Profile Configuration mode. CONFIGURATION mode

```
aclrange profile-name
```
#### CONFIGURATION ACL RANGE mode

type [inverse value] lower threshold upper-threshold

DellEMC(conf)#feature aclrange

DellEMC(conf)#aclrange sportrange1
DellEMC(conf-aclrange-sportrange1)# 14srcport 1024 65535

DellEMC(conf)#aclrange destportrange1 DellEMC(conf-acl-destportrange1)# 14dstport 500 500

DellEMC(conf)#aclrange inverserange DellEMC(conf-acl-inverserange)# 14dstport inverse 1000

| DellEMC#<br>INDEX | show aclrange<br>PROFILE_NAME | TYPE      | INVERSE | LOWER<br>THRESHOLD | UPPER<br>THRESHOLD | REF_CNT |
|-------------------|-------------------------------|-----------|---------|--------------------|--------------------|---------|
| 1                 | dport1                        | l4dstport | No      | 80                 | 89                 | 0       |
| 2                 | dport2                        | l4dstport | No      | 3000               | 3500               | 2       |
| 3                 | dportgt5000                   | 14dstport | No      | 5001               | 65535              | 1       |
| 4                 | ip-mtu-782                    | mtu       | No      | 782                | 782                | 1       |
| 5                 | sport1                        | l4srcport | No      | 1024               | 65535              | 1       |
| 6                 | sportinv1                     | 14srcport | Yes     | 2500               | 2500               | 1       |
|                   |                               |           |         |                    |                    |         |

| DellEMC# show | aclrange | access-list | seqno |
|---------------|----------|-------------|-------|
| Profile-name  | type     | Acl-name    |       |
| abc           | v4       | abc         | 5     |
|               | V4       | zvx         | 10    |
| ,             | V6       | def         | 8     |
| qpa           | V 6      | gnı         | 8     |

# **Important Points to Remember**

- For route-maps with more than one match clause:
  - Two or more match clauses within the same route-map sequence have the *same* match commands (though the values are different), matching a packet against these clauses is a logical OR operation.
  - Two or more match clauses within the same route-map sequence have *different* match commands, matching a packet against these clauses is a logical AND operation.
- If no match is found in a route-map sequence, the process moves to the next route-map sequence until a match is found, or there are no more sequences.
- When a match is found, the packet is forwarded and no more route-map sequences are processed.
  - If a continue clause is included in the route-map sequence, the next or a specified route-map sequence is processed after a match is found.

### **Configuration Task List for Route Maps**

Configure route maps in ROUTE-MAP mode and apply the maps in various commands in ROUTER RIP and ROUTER OSPF modes.

The following list includes the configuration tasks for route maps, as described in the following sections.

- Create a route map (mandatory)
- Configure route map filters (optional)
- Configure a route map for route redistribution (optional)
- Configure a route map for route tagging (optional)

### **Creating a Route Map**

Route maps, ACLs, and prefix lists are similar in composition because all three contain filters, but route map filters do not contain the permit and deny actions found in ACLs and prefix lists.

Route map filters match certain routes and set or specific values.

To create a route map, use the following command.

• Create a route map and assign it a unique name. The optional permit and deny keywords are the actions of the route map. CONFIGURATION mode

```
route-map map-name [permit | deny] [sequence-number]
```

The default is permit.

The optional seq keyword allows you to assign a sequence number to the route map instance.

The default action is **permit** and the default sequence number starts at **10**. When you use the keyword deny in configuring a route map, routes that meet the match filters are not redistributed.

To view the configuration, use the show config command in ROUTE-MAP mode.

```
DellEMC(config-route-map)#show config
!
route-map dilling permit 10
DellEMC(config-route-map)#
```

You can create multiple instances of this route map by using the sequence number option to place the route maps in the correct order. Dell EMC Networking OS processes the route maps with the lowest sequence number first. When a configured route map is applied to a command, such as redistribute, traffic passes through all instances of that route map until a match is found. The following is an example with two instances of a route map.

The following example shows matching instances of a route-map.

```
DellEMC#show route-map
route-map zakho, permit, sequence 10
Match clauses:
Set clauses:
route-map zakho, permit, sequence 20
Match clauses:
    interface TenGigabitEthernet 1/1/1/1
Set clauses:
    tag 35
    level stub-area
DellEMC#
```

To delete all instances of that route map, use the no route-map map-name command. To delete just one instance, add the sequence number to the command syntax.

```
DellEMC(conf)#no route-map zakho 10
DellEMC(conf)#end
DellEMC#show route-map
route-map zakho, permit, sequence 20
Match clauses:
    interface TenGigabitEthernet 1/1/1/1
Set clauses:
    tag 35
    level stub-area
DellEMC#
```

The following example shows a route map with multiple instances. The show config command displays only the configuration of the current route map instance. To view all instances of a specific route map, use the show route-map command.

```
DellEMC#show route-map dilling
route-map dilling, permit, sequence 10
Match clauses:
Set clauses:
route-map dilling, permit, sequence 15
Match clauses:
    interface Loopback 23
```

Set clauses: tag 3444 DellEMC#

To delete a route map, use the no route-map map-name command in CONFIGURATION mode.

### **Configure Route Map Filters**

Within ROUTE-MAP mode, there are match and set commands.

- match commands search for a certain criterion in the routes.
- set commands change the characteristics of routes, either adding something or specifying a level.

When there are multiple match commands with the same parameter under one instance of route-map, Dell EMC Networking OS does a match between all of those match commands. If there are multiple match commands with different parameters, Dell EMC Networking OS does a match ONLY if there is a match among ALL the match commands. In the following example, there is a match if a route has any of the tag values specified in the match commands.

#### Example of the match Command to Match Any of Several Values

The following example shows using the match command to match any of several values.

DellEMC(conf) #route-map force permit 10 DellEMC(config-route-map) #match tag 1000 DellEMC(config-route-map) #match tag 2000 DellEMC(config-route-map) #match tag 3000

In the next example, there is a match only if a route has both of the specified characteristics. In this example, there a match only if the route has a tag value of 1000 and a metric value of 2000.

Also, if there are different instances of the same route-map, then it's sufficient if a permit match happens in any instance of that route-map.

#### Example of the match Command to Match All Specified Values

```
DellEMC(conf)#route-map force permit 10
DellEMC(config-route-map)#match tag 1000
DellEMC(config-route-map)#match metric 2000
```

In the following example, instance 10 permits the route having a tag value of 1000 and instances 20 and 30 deny the route having a tag value of 1000. In this scenario, Dell EMC Networking OS scans all the instances of the route-map for any permit statement. If there is a match anywhere, the route is permitted. However, other instances of the route-map deny it.

#### Example of the match Command to Permit and Deny Routes

```
DellEMC(conf)#route-map force permit 10
DellEMC(config-route-map)#match tag 1000
DellEMC(conf)#route-map force deny 20
DellEMC(config-route-map)#match tag 1000
```

```
DellEMC(conf)#route-map force deny 30
DellEMC(config-route-map)#match tag 1000
```

### **Configuring Match Routes**

To configure match criterion for a route map, use the following commands.

• Match routes with the same AS-PATH numbers. CONFIG-ROUTE-MAP mode

match as-path as-path-name

• Match routes with COMMUNITY list attributes in their path. CONFIG-ROUTE-MAP mode

match community community-list-name [exact]

Match routes whose next hop is a specific interface.

#### CONFIG-ROUTE-MAP mode

```
match interface interface
```

The parameters are:

- For a 10-Gigabit Ethernet interface, enter the keyword TenGigabitEthernet then the stack/slot/port/subport information.
- For a 25-Gigabit Ethernet interface, enter the keyword twentyFiveGigE then the stack/slot/port/subport information.
- For a 40-Gigabit Ethernet interface, enter the keyword fortyGigE then the stack/slot/port[/subport] information.
- $\circ$  For a 50-Gigabit Ethernet interface, enter the keyword fiftyGigE then the stack/slot/port/subport information.
- $\circ \quad \mbox{For a 100-Gigabit Ethernet interface, enter the keyword {\tt hundredGigE} then the stack/slot/port information.}$
- $\circ~$  For a Loopback interface, enter the keyword <code>loopback</code> then a number from 0 to 16383.
- For a port channel interface, enter the keywords port-channel then a number.
- $\circ~$  For a VLAN interface, enter the keyword <code>vlan</code> then a number from 1 to 4094.
- Match destination routes specified in a prefix list (IPv4).

```
CONFIG-ROUTE-MAP mode
```

```
match ip address prefix-list-name
```

- Match destination routes specified in a prefix list (IPv6).
   CONFIG-ROUTE-MAP mode
  - match ipv6 address prefix-list-name
- Match next-hop routes specified in a prefix list (IPv4).
   CONFIG-ROUTE-MAP mode

```
match ip next-hop {access-list-name | prefix-list prefix-list-name}
```

- Match next-hop routes specified in a prefix list (IPv6).
- CONFIG-ROUTE-MAP mode

```
match ipv6 next-hop {access-list-name | prefix-list prefix-list-name}
```

• Match source routes specified in a prefix list (IPv4).

```
CONFIG-ROUTE-MAP mode
match ip route-source {access-list-name | prefix-list prefix-list-name}
```

- Match source routes specified in a prefix list (IPv6).
- CONFIG-ROUTE-MAP mode

```
match ipv6 route-source {access-list-name | prefix-list prefix-list-name}
```

Match routes with a specific value.
 CONFIG-ROUTE-MAP mode

match metric metric-value

- Match BGP routes based on the ORIGIN attribute.
- CONFIG-ROUTE-MAP mode

```
match origin {egp | igp | incomplete}
```

• Match routes specified as internal or external to OSPF, ISIS level-1, ISIS level-2, or locally generated. CONFIG-ROUTE-MAP mode

```
match route-type {external [type-1 | type-2] | internal | level-1 | level-2 | local }
```

• Match routes with a specific tag.

CONFIG-ROUTE-MAP mode

match tag tag-value

To create route map instances, use these commands. There is no limit to the number of match commands per route map, but the convention is to keep the number of match filters in a route map low. Set commands do not require a corresponding match command.

# **Configuring Set Conditions**

To configure a set condition, use the following commands.

```
Add an AS-PATH number to the beginning of the AS-PATH.
  CONFIG-ROUTE-MAP mode
  set as-path prepend as-number [... as-number]
  Generate a tag to be added to redistributed routes.
  CONFIG-ROUTE-MAP mode
  set automatic-tag
  Specify an OSPF area or ISIS level for redistributed routes.
  CONFIG-ROUTE-MAP mode
  set level {backbone | level-1 | level-1-2 | level-2 | stub-area}
  Specify a value for the BGP route's LOCAL_PREF attribute.
  CONFIG-ROUTE-MAP mode
   set local-preference value
  Specify a value for redistributed routes.
  CONFIG-ROUTE-MAP mode
  set metric {+ | - | metric-value}
  Specify an OSPF or ISIS type for redistributed routes.
  CONFIG-ROUTE-MAP mode
   set metric-type {external | internal | type-1 | type-2}
  Assign an IP address as the route's next hop.
  CONFIG-ROUTE-MAP mode
  set next-hop ip-address
  Assign an IPv6 address as the route's next hop.
  CONFIG-ROUTE-MAP mode
  set ipv6 next-hop ip-address
  Assign an ORIGIN attribute.
  CONFIG-ROUTE-MAP mode
  set origin {egp | igp | incomplete}

    Specify a tag for the redistributed routes.

  CONFIG-ROUTE-MAP mode
  set tag tag-value
```

```
• Specify a value as the route's weight.
CONFIG-ROUTE-MAP mode
```

```
set weight value
```

To create route map instances, use these commands. There is no limit to the number of set commands per route map, but the convention is to keep the number of set filters in a route map low. Set commands do not require a corresponding match command.

### **Configure a Route Map for Route Redistribution**

Route maps on their own cannot affect traffic and must be included in different commands to affect routing traffic.

Route redistribution occurs when Dell EMC Networking OS learns the advertising routes from static or directly connected routes or another routing protocol. Different protocols assign different values to redistributed routes to identify either the routes and their origins. The metric value is the most common attribute that is changed to properly redistribute other routes into a routing protocol. Other attributes that can be changed include the metric type (for example, external and internal route types in OSPF) and route tag. Use the redistribute command in OSPF, RIP, ISIS, and BGP to set some of these attributes for routes that are redistributed into those protocols.

Route maps add to that redistribution capability by allowing you to match specific routes and set or change more attributes when redistributing those routes.

In the following example, the redistribute command calls the route map static ospf to redistribute only certain static routes into OSPF. According to the route map static ospf, only routes that have a next hop of interface 1/1/1/1 and that have a metric of 255 are redistributed into the OSPF backbone area.

**NOTE:** When re-distributing routes using route-maps, you must create the route-map defined in the redistribute command under the routing protocol. If you do not create a route-map, NO routes are redistributed.

#### Example of Calling a Route Map to Redistribute Specified Routes

```
router ospf 34
  default-information originate metric-type 1
  redistribute static metric 20 metric-type 2 tag 0 route-map staticospf
!
route-map staticospf permit 10
  match interface TenGigabitEthernet 1/1/1/1
  match metric 255
  set level backbone
```

### **Configure a Route Map for Route Tagging**

One method for identifying routes from different routing protocols is to assign a tag to routes from that protocol.

As the route enters a different routing domain, it is tagged. The tag is passed along with the route as it passes through different routing protocols. You can use this tag when the route leaves a routing domain to redistribute those routes again. In the following example, the redistribute ospf command with a route map is used in ROUTER RIP mode to apply a tag of 34 to all internal OSPF routes that are redistributed into RIP.

#### Example of the redistribute Command Using a Route Tag

```
!
router rip
redistribute ospf 34 metric 1 route-map torip
!
route-map torip permit 10
match route-type internal
set tag 34
!
```

### **Continue Clause**

Normally, when a match is found, set clauses are executed, and the packet is then forwarded; no more route-map modules are processed.

If you configure the continue command at the end of a module, the next module (or a specified module) is processed even after a match is found. The following example shows a continue clause at the end of a route-map module. In this example, if a match is found in the route-map "test" module 10, module 30 is processed.

(i) NOTE: If you configure the continue clause without specifying a module, the next sequential module is processed.

#### Example of Using the continue Clause in a Route Map

```
!
route-map test permit 10
match commu comm-list1
set community 1:1 1:2 1:3
set as-path prepend 1 2 3 4 5
continue 30!
```

# **IP Fragment Handling**

Dell EMC Networking OS supports a configurable option to explicitly deny IP fragmented packets, particularly second and subsequent packets.

It extends the existing ACL command syntax with the fragments keyword for all Layer 3 rules applicable to all Layer protocols (permit/deny ip/tcp/udp/icmp).

Both standard and extended ACLs support IP fragments.

- Second and subsequent fragments are allowed because a Layer 4 rule cannot be applied to these fragments. If the packet is to be denied eventually, the first fragment would be denied and hence the packet as a whole cannot be reassembled.
- Implementing the required rules uses a significant number of CAM entries per TCP/UDP entry.
- For IP ACL, Dell EMC Networking OS always applies implicit deny. You do not have to configure it.
- For IP ACL, Dell EMC Networking OS applies implicit permit for second and subsequent fragment just prior to the implicit deny.
- If you configure an *explicit* deny, the second and subsequent fragments do not hit the implicit permit rule for fragments.
- Loopback interfaces do not support ACLs using the IP fragment option. If you configure an ACL with the fragments option and apply it to a Loopback interface, the command is accepted but the ACL entries are not actually installed the offending rule in CAM.

### **IP Fragments ACL Examples**

The following examples show how you can use ACL commands with the fragment keyword to filter fragmented packets.

The following configuration permits all packets (both fragmented and non-fragmented) with destination IP 10.1.1.1. The second rule does not get hit at all.

#### Example of Permitting All Packets on an Interface

```
DellEMC(conf)#ip access-list extended ABC
DellEMC(conf-ext-nacl)#permit ip any 10.1.1.1/32
DellEMC(conf-ext-nacl)#deny ip any 10.1.1.1/32 fragments
DellEMC(conf-ext-nacl)
```

To deny the second/subsequent fragments, use the same rules in a different order. These ACLs deny all second and subsequent fragments with destination IP 10.1.1.1 but permit the first fragment and non-fragmented packets with destination IP 10.1.1.1.

#### Example of Denying Second and Subsequent Fragments

```
DellEMC(conf)#ip access-list extended ABC
DellEMC(conf-ext-nacl)#deny ip any 10.1.1.1/32 fragments
DellEMC(conf-ext-nacl)#permit ip any 10.1.1.1/32
DellEMC(conf-ext-nacl)
```

### Layer 4 ACL Rules Examples

The following examples show the ACL commands for Layer 4 packet filtering.

Permit an ACL line with L3 information only, and the fragments keyword is present: If a packet's L3 information

- matches the L3 information in the ACL line, the packet's FO is checked.
- If a packet's FO > 0, the packet is permitted.
- If a packet's FO = 0, the next ACL entry is processed.

**Deny ACL line with L3 information only, and the fragments keyword is present:** If a packet's L3 information does match the L3 information in the ACL line, the packet's FO is checked.

- If a packet's FO > 0, the packet is denied.
- If a packet's FO = 0, the next ACL line is processed.

In this first example, TCP packets from host 10.1.1.1 with TCP destination port equal to 24 are permitted. All others are denied.

#### Example of Permitting All Packets from a Specified Host

```
DellEMC(conf)#ip access-list extended ABC
DellEMC(conf-ext-nacl)#permit tcp host 10.1.1.1 any eq 24
DellEMC(conf-ext-nacl)#deny ip any any fragment
DellEMC(conf-ext-nacl)
```

In the following example, the TCP packets that are first fragments or non-fragmented from host 10.1.1.1 with TCP destination port equal to 24 are permitted. Additionally, all TCP non-first fragments from host 10.1.1.1 are permitted. All other IP packets that are non-first fragments are denied.

#### Example of Permitting Only First Fragments and Non-Fragmented Packets from a Specified Host

```
DellEMC(conf)#ip access-list extended ABC
DellEMC(conf-ext-nacl)#permit tcp host 10.1.1.1 any eq 24
DellEMC(conf-ext-nacl)#permit tcp host 10.1.1.1 any fragment
DellEMC(conf-ext-nacl)#deny ip any any fragment
DellEMC(conf-ext-nacl)
```

To log all the packets denied and to override the implicit deny rule and the implicit permit rule for TCP/ UDP fragments, use a configuration similar to the following.

#### **Example of Logging Denied Packets**

```
DellEMC(conf)#ip access-list extended ABC
DellEMC(conf-ext-nacl)#permit tcp any any fragment
DellEMC(conf-ext-nacl)#permit udp any any fragment
DellEMC(conf-ext-nacl)#deny ip any any log
DellEMC(conf-ext-nacl)
```

When configuring ACLs with the fragments keyword, be aware of the following.

When an ACL filters packets, it looks at the fragment offset (FO) to determine whether it is a fragment.

- FO = 0 means it is either the first fragment or the packet is a non-fragment.
- FO > 0 means it is dealing with the fragments of the original packet.

# **Configure a Standard IP ACL**

To configure an ACL, use commands in IP ACCESS LIST mode and INTERFACE mode.

For a complete list of all the commands related to IP ACLs, refer to the *Dell EMC Networking OS Command Line Interface Reference Guide*. To set up extended ACLs, refer to Configure an Extended IP ACL.

A standard IP ACL uses the source IP address as its match criterion.

1. Enter IP ACCESS LIST mode by naming a standard IP access list.

```
CONFIGURATION mode
```

ip access-list standard access-listname

2. Configure a drop or forward filter.

CONFIG-STD-NACL mode

```
seq sequence-number {deny | permit} {source [mask] | any | host ip-address} [count [byte]
[dscp] [order] [monitor [session-id]] [fragments]
```

**NOTE:** When assigning sequence numbers to filters, keep in mind that you might need to insert a new filter. To prevent reconfiguring multiple filters, assign sequence numbers in multiples of five.

To view the rules of a particular ACL configured on a particular interface, use the show ip accounting access-list *ACL-name* interface interface command in EXEC Privilege mode.

The following is an example of viewing the rules of a specific ACL on an interface.

```
DellEMC#show ip accounting access-list ToOspf interface gig 1/6
Standard IP access list ToOspf
seq 5 deny any
seq 10 deny 10.2.0.0 /16
seq 15 deny 10.3.0.0 /16
seq 20 deny 10.4.0.0 /16
seq 30 deny 10.6.0.0 /16
seq 35 deny 10.7.0.0 /16
seq 40 deny 10.8.0.0 /16
seq 45 deny 10.9.0.0 /16
seq 50 deny 10.10.0.0 /16
```

The following example shows how the seq command orders the filters according to the sequence number assigned. In the example, filter 25 was configured before filter 15, but the show config command displays the filters in the correct order.

```
DellEMC(config-std-nacl)#seq 25 deny ip host 10.5.0.0 any log
DellEMC(config-std-nacl)#seq 15 permit tcp 10.3.0.0 /16 any monitor 300
DellEMC(config-std-nacl)#show config
!
ip access-list standard dilling
  seq 15 permit tcp 10.3.0.0/16 any monitor 300
  seq 25 deny ip host 10.5.0.0 any log
DellEMC(config-std-nacl)#
```

To delete a filter, use the no seq sequence-number command in IP ACCESS LIST mode. If you are creating a standard ACL with only one or two filters, you can let Dell EMC Networking OS assign a sequence number based on the order in which the filters are configured. The software assigns filters in multiples of 5.

### **Configuring a Standard IP ACL Filter**

If you are creating a standard ACL with only one or two filters, you can let Dell EMC Networking OS assign a sequence number based on the order in which the filters are configured. The software assigns filters in multiples of five.

- 1. Configure a standard IP ACL and assign it a unique name.
  - CONFIGURATION mode

```
ip access-list standard access-list-name
```

2. Configure a drop or forward IP ACL filter.

CONFIG-STD-NACL mode

```
{deny | permit} {source [mask] | any | host ip-address} [count [byte] [dscp] [order]
[monitor [session-id]] [fragments]
```

When you use the log keyword, the CP logs details about the packets that match. Depending on how many packets match the log entry and at what rate, the CP may become busy as it has to log these packets' details. The following example shows a standard IP ACL in which Dell EMC Networking OS assigns the sequence numbers. The filters were assigned sequence numbers based on the order in which they were configured (for example, the first filter was given the lowest sequence number). The show config command in IP ACCESS LIST mode displays the two filters with the sequence numbers 5 and 10.

```
DellEMC(config-route-map)#ip access standard acl1
DellEMC(config-std-nacl)#permit 10.1.0.0/16 monitor 177
DellEMC(config-std-nacl)#show config
!
ip access-list standard acl1
  seq 5 permit 10.1.0.0/16 monitor 177
DellEMC(config-std-nacl)#
```

To view all configured IP ACLs, use the show ip accounting access-list command in EXEC Privilege mode.

The following examples shows how to view a standard ACL filter sequence for an interface.

```
DellEMC#show ip accounting access example interface gig 4/12
Extended IP access list example
  seq 15 deny udp any any eq 111
  seq 20 deny udp any any eq 2049
  seq 25 deny udp any any eq 31337
  seq 30 deny tcp any any range 12345 12346
  seq 35 permit udp host 10.21.126.225 10.4.5.0 /28 monitor 300
  seq 40 permit udp host 10.21.126.226 10.4.5.0 /28
  seq 45 permit udp 10.8.0.0 /16 10.50.188.118 /31 range 1812 1813
  seq 50 permit tcp 10.8.0.0 /16 10.50.188.118 /31 eq 49 monitor 349
  seq 55 permit udp 10.15.1.0 /24 10.50.188.118 /31 range 1812 1813
```

To delete a filter, enter the show config command in IP ACCESS LIST mode and locate the sequence number of the filter you want to delete. Then use the no seq sequence-number command in IP ACCESS LIST mode.

# **Configure an Extended IP ACL**

Extended IP ACLs filter on source and destination IP addresses, IP host addresses, TCP addresses, TCP host addresses, UDP addresses, and UDP host addresses.

The traffic passes through the filter in the order of the filter's sequence and hence you can configure the extended IP ACL by first entering IP ACCESS LIST mode, and then assigning a sequence number to the filter.

# **Configuring Filters with a Sequence Number**

To configure filters with a sequence number, use the following commands.

 Enter IP ACCESS LIST mode by creating an extended IP ACL. CONFIGURATION mode

ip access-list extended access-list-name

2. Configure a drop or forward filter. CONFIG-EXT-NACL mode

seq sequence-number {deny | permit} {ip-protocol-number | icmp | ip | tcp | udp} {source
mask | any | host ip-address} {destination mask | any | host ip-address} [operator
[portnumber | portname]] [count [byte]] [order] [monitor [session-id]] [fragments]

While configuring an IP access list, you can choose to configure either by using the logical name of the protocol or by using the port number of the protocol. The logical names are available for both TCP and UDP.

When you use the log keyword, the CP logs details about the packets that match. Depending on how many packets match the log entry and at what rate, the CP may become busy as it has to log these packets' details.

#### Example for configuring the IP access list using port numbers and protocol names:

```
DellEMC(config-ext-nacl)# seq 25 permit tcp any eq 40 any eq 33
DellEMC(config-ext-nacl)# seq 30 permit tcp any eq 33 any eq 43
DellEMC(config-ext-nacl)# seq 35 permit tcp any range www 194 any eq 101
DellEMC(config-ext-nacl)# seq 40 permit udp any eq 434 any gt mobile-ip
DellEMC(config-ext-nacl)# seq 45 deny udp any eq 53 any lt ntp
DellEMC(config-ext-nacl)#
DellEMC(config-ext-nacl)#
DellEMC(config-ext-nacl)#show config
!
ip access-list extended vv
seq 25 permit tcp any eq 40 any eq 33
seq 30 permit tcp any eq 33 any eq 43
seq 35 permit tcp any range www 194 any eq 101
seq 40 permit udp any eq 434 any gt mobile-ip
seq 45 deny udp any eq 53 any lt ntp
```

#### **Configure Filters, ICMP Packets**

To create a filter for ICMP packets with a specified sequence number, use the following commands.

1. Create either an extended IPv4 or IPv6 ACL and assign it a unique name.

```
CONFIGURATION mode
```

ip access-list extended access-list-name

ipv6 access-list extended access-list-name

2. Configure an extended IP ACL filter for ICMP packets.

CONFIG-EXT-NACL mode

seq sequence-number {deny | permit} icmp {source mask | any | host ip-address} [count
[byte]] [order] [monitor [session-id]] [fragments]

The ICMP packets cannot be filtered using mirroring ACL.

The following example shows the configuration to filter ICMP packets using IPv4 ACL:

```
DellEMC(config-ext-nacl)#show config
!
```

```
ip access-list extended icmp
seq 5 permit icmp any any echo count
seq 10 permit icmp any any echo-reply count
seq 15 permit icmp any any host-unreachable count
seq 20 permit icmp any any host-unknown count
seq 25 permit icmp any any network-unknown count
seq 30 permit icmp any any net-unreachable count
seq 35 permit icmp any any packet-too-big count
seq 40 permit icmp any any parameter-problem count
seq 45 permit icmp any any port-unreachable count
seq 50 permit icmp any any source-quench count
seq 55 permit icmp any any time-exceeded count
DellEMC(config-ext-nacl) #show ip accounting access-list
Extended Ingress IP access list icmp on TenGigabitEthernet 1/1/1/1
Total cam count 11
seq 5 permit icmp any any echo count (50 packets)
seq 10 permit icmp any any echo-reply count (50 packets)
seq 15 permit icmp any any host-unreachable count (50 packets)
seq 20 permit icmp any any host-unknown count (50 packets)
seq 25 permit icmp any any network-unknown count (50 packets)
seq 30 permit icmp any any net-unreachable count (50 packets)
seq 35 permit icmp any any packet-too-big count (50 packets)
seq 40 permit icmp any any parameter-problem count (50 packets)
seq 45 permit icmp any port-unreachable count (50 packets)
seq 50 permit icmp any any source-quench count (50 packets)
seq 55 permit icmp any any time-exceeded count (50 packets)
```

The following example shows the configuration to filter ICMPv6 packets using IPv6 ACL:

```
DellEMC(config-ext-nacl) #show config
ipv6 access-list extended icmp
seq 5 permit icmp any any echo count
seq 10 permit icmp any any echo-reply count
seq 15 permit icmp any any nd-ns count
seq 20 permit icmp any any nd-na count
seq 25 permit icmp any any packet-too-big count
seq 30 permit icmp any any parameter-problem count
seq 35 permit icmp any any time-exceeded count
seq 40 permit icmp any any dest-unreachable count
seq 45 permit icmp any any port-unreachable count
DellEMC(config-ext-nacl)#show ipv6 accounting access-list
Extended Ingress IPv6 access list icmpv6 on TenGigabitEthernet 1/1/1/1
Total cam count 9
seq 5 permit icmp any any echo count (40 packets)
seq 10 permit icmp any any echo-reply count (50 packets)
seq 15 permit icmp any any nd-ns count (30 packets)
seq 20 permit icmp any any nd-na count (56 packets)
seq 25 permit icmp any packet-too-big count (25 packets)
seq 30 permit icmp any parameter-problem count (34 packets)
seq 35 permit icmp any any time-exceeded count (56 packets)
seq 40 permit icmp any dest-unreachable count (43 packets)
seq 45 permit icmp any port-unreachable count (25 packets)
```

### **Configure Filters, TCP Packets**

To create a filter for TCP packets with a specified sequence number, use the following commands.

1. Create an extended IP ACL and assign it a unique name. CONFIGURATION mode

```
ip access-list extended access-list-name
```

2. Configure an extended IP ACL filter for TCP packets. CONFIG-EXT-NACL mode

```
seq sequence-number {deny | permit} tcp {source mask | any | host ip-address} [count
[byte]] [order] [monitor [session-id]] [fragments]
```

#### **Configure Filters, UDP Packets**

To create a filter for UDP packets with a specified sequence number, use the following commands.

1. Create an extended IP ACL and assign it a unique name. CONFIGURATION mode

ip access-list extended access-list-name

2. Configure an extended IP ACL filter for UDP packets.

CONFIG-EXT-NACL mode

```
seq sequence-number {deny | permit} tcp {source mask | any | host ip-address} [count
[byte]] [order] [monitor [session-id]] [fragments]
```

When you create the filters with a specific sequence number, you can create the filters in any order and the filters are placed in the correct order.

**NOTE:** When assigning sequence numbers to filters, you may have to insert a new filter. To prevent reconfiguring multiple filters, assign sequence numbers in multiples of five or another number.

The example below shows how the seq command orders the filters according to the sequence number assigned. In the example, filter 15 was configured before filter 5, but the show config command displays the filters in the correct order.

```
DellEMC(config-ext-nacl)#seq 15 deny ip host 112.45.0.0 any log monitor 501
DellEMC(config-ext-nacl)#seq 5 permit tcp 12.1.3.45 0.0.255.255 any
DellEMC(config-ext-nacl)#show config
!
ip access-list extended dilling
    seq 5 permit tcp 12.1.0.0 0.0.255.255 any
    seq 15 deny ip host 112.45.0.0 any log monitor 501
DellEMC(config-ext-nacl)#
```

### **Configuring Filters Without a Sequence Number**

If you are creating an extended ACL with only one or two filters, you can let Dell EMC Networking OS assign a sequence number based on the order in which the filters are configured. Dell EMC Networking OS assigns filters in multiples of five.

To configure a filter for an extended IP ACL without a specified sequence number, use any or all of the following commands:

Configure a deny or permit filter to examine IP packets.

```
CONFIG-EXT-NACL mode
{deny | permit} {source mask | any | host ip-address} [count [byte]] [order] [monitor [session-id]] [fragments]
```

Configure a deny or permit filter to examine TCP packets.

CONFIG-EXT-NACL mode

```
{deny | permit} tcp {source mask] | any | host ip-address}} [count [byte]] [order]
[monitor [session-id]] [fragments]
```

Configure a deny or permit filter to examine UDP packets.
 CONFIG-EXT-NACL mode

{deny | permit} udp {source mask | any | host ip-address}} [count [byte]] [order]
[monitor [session-id]] [fragments]

When you use the log keyword, the CP logs details about the packets that match. Depending on how many packets match the log entry and at what rate, the CP may become busy as it has to log these packets' details. The following example shows an extended IP ACL in which the sequence numbers were assigned by the software. The filters were assigned sequence numbers based on the order in which they were configured (for example, the first filter was given the lowest sequence number). The show config command in IP ACCESS LIST mode displays the two filters with the sequence numbers 5 and 10.

```
DellEMC(config-ext-nacl)#deny tcp host 123.55.34.0 any
DellEMC(config-ext-nacl)#permit udp 154.44.123.34 0.0.255.255 host 34.6.0.0 monitor 111
```

```
DellEMC(config-ext-nacl)#show config
!
ip access-list extended nimule
  seq 5 deny tcp host 123.55.34.0 any
  seq 10 permit udp 154.44.0.0 0.0.255.255 host 34.6.0.0 monitor 111
DellEMC(config-ext-nacl)#
```

To view all configured IP ACLs and the number of packets processed through the ACL, use the show ip accounting access-list command in EXEC Privilege mode, as shown in the first example in Configure a Standard IP ACL Filter.

# **Configure Layer 2 and Layer 3 ACLs**

Both Layer 2 and Layer 3 ACLs may be configured on an interface in Layer 2 mode.

If both L2 and L3 ACLs are applied to an interface, the following rules apply:

- When Dell EMC Networking OS routes the packets, only the L3 ACL governs them because they are not filtered against an L2 ACL.
- When Dell EMC Networking OS switches the packets, first the L3 ACL filters them, then the L2 ACL filters them.

• When Dell EMC Networking OS switches the packets, the egress L3 ACL filters the packet.

For the following features, if you enable counters on rules that have already been configured and a new rule is either inserted or prepended, all the existing counters are reset:

- L2 ingress access list
- L3 egress access list
- L2 egress access list

If a rule is simply appended, existing counters are not affected.

#### Table 6. L2 and L3 Filtering on Switched Packets

| L2 ACL Behavior | L3 ACL Behavior | Decision on Targeted Traffic |  |  |
|-----------------|-----------------|------------------------------|--|--|
| Deny            | Deny            | L3 ACL denies.               |  |  |
| Deny            | Permit          | L3 ACL permits.              |  |  |
| Permit          | Deny            | L3 ACL denies.               |  |  |
| Permit          | Permit          | L3 ACL permits.              |  |  |

() NOTE: If you configure an interface as a vlan-stack access port, only the L2 ACL filters the packets. The L3 ACL applied to such a port does not affect traffic. That is, existing rules for other features (such as trace-list, policy-based routing [PBR], and QoS) are applied to the permitted traffic.

For information about MAC ACLs, refer to Layer 2.

# Assign an IP ACL to an Interface

To pass traffic through a configured IP ACL, assign that ACL to a physical interface, a port channel interface, or a VLAN.

The IP ACL is applied to all traffic entering a physical or port channel interface and the traffic is either forwarded or dropped depending on the criteria and actions specified in the ACL.

The same ACL may be applied to different interfaces and that changes its functionality. For example, you can take ACL "ABCD" and apply it using the in keyword and it becomes an ingress access list. If you apply the same ACL using the out keyword, it becomes an egress access list. If you apply the same ACL to the Loopback interface, it becomes a Loopback access list.

# **Applying an IP ACL**

To apply an IP ACL (standard or extended) to a physical or port channel interface, use the following commands.

1. Enter the interface number.

CONFIGURATION mode

interface interface *slot/port* 

2. Configure an IP address for the interface, placing it in Layer-3 mode.

ip address ip-address

3. Apply an IP ACL to traffic entering or exiting an interface.

**INTERFACE** mode

**INTERFACE** mode

```
ip access-group access-list-name {in} [implicit-permit] [vlan vlan-range | vrf vrf-range]
[layer3]
```

() NOTE:

- The number of entries allowed per ACL is hardware-dependent. For detailed specification about entries allowed per ACL, refer to your line card documentation.
- One of the usage scenarios is to avoid ACL being applied on the L2 traffic which comes in via ICL. The layer 3 keyword can be used at the VLAN level.
- 4. Apply rules to the new ACL.

INTERFACE mode

ip access-list [standard | extended] name

To view which IP ACL is applied to an interface, use the show config command in INTERFACE mode, or use the show running-config command in EXEC mode.

```
DellEMC(conf-if)#show conf
!
interface TenGigabitEthernet 1/1/1/1
ip address 10.2.1.100 255.255.255.0
ip access-group nimule in
no shutdown
DellEMC(conf-if)#
```

To filter traffic on Telnet sessions, use only standard ACLs in the access-class command.

# **Counting ACL Hits**

You can view the number of packets matching the ACL by using the count option when creating ACL entries.

- 1. Create an ACL that uses rules with the count option. Refer to Configure a Standard IP ACL Filter.
- 2. Apply the ACL as an inbound or outbound ACL on an interface.
- 3. show ip accounting access-list
  - EXEC Privilege mode

View the number of packets matching the ACL.

# **Configure Ingress ACLs**

Ingress ACLs are applied to interfaces and to traffic entering the system.

These system-wide ACLs eliminate the need to apply ACLs onto each interface and achieves the same results. By localizing target traffic, it is a simpler implementation.

To create an ingress ACL, use the ip access-group command in EXEC Privilege mode. The example shows applying the ACL, rules to the newly created access group, and viewing the access list.

#### Example of Applying ACL Rules to Ingress Traffic and Viewing ACL Configuration

To specify ingress, use the in keyword. Begin applying rules to the ACL with the ip access-list extended *abcd* command. To view the access-list, use the show command.

```
DellEMC(conf)#interface tengigabitethernet 1/1/1/1
DellEMC(conf-if-te1/1/1/1)#ip access-group abcd in
DellEMC(conf-if-te1/1/1/1)#show config
```

```
tengogabitethernet 1/1/1/1
  no ip address
  ip access-group abcd in
  no shutdown
DellEMC (conf-if-te1/1/1/1) #end
DellEMC#configure terminal
DellEMC(conf) #ip access-list extended abcd
DellEMC(config-ext-nacl)#permit tcp any any
DellEMC(config-ext-nacl)#deny icmp any any
DellEMC(config-ext-nacl) #permit 1.1.1.2
DellEMC(config-ext-nacl)#end
DellEMC#show ip accounting access-list
Extended Ingress IP access list abcd on tengigabitethernet 1/1/1/1
  seq 5 permit tcp any any
  seq 10 deny icmp any any
seq 15 permit 1.1.1.2
```

# **Configure Egress ACLs**

1

Egress ACLs are applied to line cards and affect the traffic leaving the system. Configuring egress ACLs onto physical interfaces protects the system infrastructure from attack — malicious and incidental — by explicitly allowing only authorized traffic. These system-wide ACLs eliminate the need to apply ACLs onto each interface and achieves the same results. By localizing target traffic, it is a simpler implementation.

To restrict egress traffic, use an egress ACL. For example, when a denial of service (DOS) attack traffic is isolated to a specific interface, you can apply an egress ACL to block the flow from the exiting the box, thus protecting downstream devices.

To create an egress ACL, use the ip access-group command in EXEC Privilege mode. The example shows viewing the configuration, applying rules to the newly created access group, and viewing the access list.

(i) NOTE: VRF based ACL configurations are not supported on the egress traffic.

#### Example of Applying ACL Rules to Egress Traffic and Viewing ACL Configuration

To specify ingress, use the out keyword. Begin applying rules to the ACL with the ip access-list extended *abcd* command. To view the access-list, use the show command.

```
DellEMC(conf) #interface TenGigabitEthernet 1/1/1/1
DellEMC (conf-if-te-1/1/1/1) #ip access-group abcd out
DellEMC(conf-if-te-1/1/1/1) #show config
TenGigabitEthernet 1/1/1/1
  no ip address
  ip access-group abcd out
  no shutdown
DellEMC(conf-if-te-1/1/1/1) #end
DellEMC#configure terminal
DellEMC(conf) #ip access-list extended abcd
DellEMC(config-ext-nacl)#permit tcp any any
DellEMC(config-ext-nacl)#deny icmp any any
DellEMC(config-ext-nacl) #permit 1.1.1.2
DellEMC(config-ext-nacl)#end
DellEMC#show ip accounting access-list
Extended Ingress IP access list abcd on gigethernet 0/0
  seq 5 permit tcp any any
  seq 10 deny icmp any any
seq 15 permit 1.1.1.2
DellEMC#configure terminal
DellEMC(conf) #interface te 1/1/2/1
DellEMC(conf-if-te-1/1/2/1) #ip vrf forwarding blue
DellEMC(conf-if-te-1/1/1/2/1) #show config
interface TenGigabitEthernet 1/1/2/1
ip vrf forwarding blue
no ip address
```

```
shutdown
DellEMC(conf-if-te-1/1/2/1)#
DellEMC(conf-if-te-1/1/2/1)#
DellEMC(conf-if-te-1/1/2/1)#end
DellEMC#
```

# Applying Egress Layer 3 ACLs (Control-Plane)

By default, packets originated from the system are not filtered by egress ACLs.

For example, if you initiate a ping session from the system and apply an egress ACL to block this type of traffic on the interface, the ACL does not affect that ping traffic. The Control Plane Egress Layer 3 ACL feature enhances IP reachability debugging by implementing control-plane ACLs for CPU-generated and CPU-forwarded traffic. Using permit rules with the count option, you can track on a per-flow basis whether CPU-generated and CPU-forwarded packets were transmitted successfully.

1. Apply Egress ACLs to IPv4 system traffic. CONFIGURATION mode

ip control-plane [egress filter]

**2.** Apply Egress ACLs to IPv6 system traffic.

CONFIGURATION mode

ipv6 control-plane [egress filter]

3. Create a Layer 3 ACL using permit rules with the count option to describe the desired CPU traffic.

```
CONFIG-NACL mode
```

```
permit ip {source mask | any | host ip-address} {destination mask | any | host ip-
address} count [monitor [session-id]]
```

**Dell EMC Networking OS Behavior**: Virtual router redundancy protocol (VRRP) hellos and internet group management protocol (IGMP) packets are not affected when you enable egress ACL filtering for CPU traffic. Packets sent by the CPU with the source address as the VRRP virtual IP address have the interface MAC address instead of VRRP virtual MAC address.

# **IP Prefix Lists**

IP prefix lists control routing policy. An IP prefix list is a series of sequential filters that contain a matching criterion (examine IP route prefix) and an action (permit or deny) to process routes. The filters are processed in sequence so that if a route prefix does not match the criterion in the first filter, the second filter (if configured) is applied. When the route prefix matches a filter, Dell EMC Networking OS drops or forwards the packet based on the filter's designated action. If the route prefix does not match any of the filters in the prefix list, the route is dropped (that is, implicit deny).

A route prefix is an IP address pattern that matches on bits within the IP address. The format of a route prefix is A.B.C.D/X where A.B.C.D is a dotted-decimal address and /X is the number of bits that should be matched of the dotted decimal address. For example, in 112.24.0.0/16, the first 16 bits of the address 112.24.0.0 match all addresses between 112.24.0.0 to 112.24.255.255.

The following examples show permit or deny filters for specific routes using the le and ge parameters, where x.x.x.x/x represents a route prefix:

- To deny only /8 prefixes, enter deny x.x.x.x/x ge 8 le 8.
- To permit routes with the mask greater than /8 but less than /12, enter permit x.x.x.x/x ge 8.
- To deny routes with a mask less than /24, enter deny x.x.x.x/x le 24.
- To permit routes with a mask greater than /20, enter permit x.x.x.x/x ge 20.

The following rules apply to prefix lists:

- A prefix list without any permit or deny filters allows all routes.
- An "implicit deny" is assumed (that is, the route is dropped) for all route prefixes that do not match a permit or deny filter in a configured prefix list.
- After a route matches a filter, the filter's action is applied. No additional filters are applied to the route.

## Implementation Information

In Dell EMC Networking OS, prefix lists are used in processing routes for routing protocols (for example, router information protocol [RIP], open shortest path first [OSPF], and border gateway protocol [BGP]).

(i) NOTE: It is important to know which protocol your system supports prior to implementing prefix-lists.

# **Configuration Task List for Prefix Lists**

To configure a prefix list, use commands in PREFIX LIST, ROUTER RIP, ROUTER OSPF, and ROUTER BGP modes.

Create the prefix list in PREFIX LIST mode and assign that list to commands in ROUTER RIP, ROUTER OSPF and ROUTER BGP modes.

The following list includes the configuration tasks for prefix lists, as described in the following sections.

- Configuring a prefix list
- Use a prefix list for route redistribution

For a complete listing of all commands related to prefix lists, refer to the Dell EMC Networking OS Command Line Interface Reference Guide.

### **Creating a Prefix List**

To create a prefix list, use the following commands.

1. Create a prefix list and assign it a unique name.

You are in PREFIX LIST mode.

CONFIGURATION mode

ip prefix-list prefix-name

```
2. Create a prefix list with a sequence number and a deny or permit action.
```

CONFIG-NPREFIXL mode

```
seq sequence-number {deny | permit} ip-prefix [ge min-prefix-length] [le max-prefix-
length]
```

The optional parameters are:

- ge min-prefix-length: the minimum prefix length to match (from 0 to 32).
- le max-prefix-length: the maximum prefix length to match (from 0 to 32).

If you want to forward all routes that do not match the prefix list criteria, configure a prefix list filter to permit all routes (permit 0.0.0.0/0 le 32). The "permit all" filter must be the last filter in your prefix list. To permit the default route only, enter permit 0.0.0.0/0.

The following example shows how the seq command orders the filters according to the sequence number assigned. In the example, filter 20 was configured before filter 15 and 12, but the show config command displays the filters in the correct order.

```
DellEMC(conf-nprefix1)#seq 20 permit 0.0.0.0/0 le 32
DellEMC(conf-nprefix1)#seq 12 deny 134.23.0.0 /16
DellEMC(conf-nprefix1)#seq 15 deny 120.23.14.0 /8 le 16
DellEMC(conf-nprefix1)#show config
!
ip prefix-list juba
   seq 12 deny 134.23.0.0/16
   seq 15 deny 120.0.0/8 le 16
   seq 20 permit 0.0.0/0 le 32
DellEMC(conf-nprefix1)#
```

**NOTE:** The last line in the prefix list Juba contains a "permit all" statement. By including this line in a prefix list, you specify that all routes not matching any criteria in the prefix list are forwarded.

To delete a filter, use the no seq sequence-number command in PREFIX LIST mode. If you are creating a standard prefix list with only one or two filters, you can let Dell EMC Networking OS assign a sequence number based on the order in which the filters are configured. The Dell EMC Networking OS assigns filters in multiples of five.

### **Creating a Prefix List Without a Sequence Number**

To create a filter without a specified sequence number, use the following commands.

- Create a prefix list and assign it a unique name. CONFIGURATION mode
  - ip prefix-list prefix-name

2. Create a prefix list filter with a deny or permit action.

CONFIG-NPREFIXL mode

{deny | permit} ip-prefix [ge min-prefix-length] [le max-prefix-length]

The optional parameters are:

- ge min-prefix-length: is the minimum prefix length to be matched (0 to 32).
- le max-prefix-length: is the maximum prefix length to be matched (0 to 32).

The example shows a prefix list in which the sequence numbers were assigned by the software. The filters were assigned sequence numbers based on the order in which they were configured (for example, the first filter was given the lowest sequence number). The show config command in PREFIX LIST mode displays two filters with the sequence numbers 5 and 10.

```
DellEMC(conf-nprefixl)#permit 123.23.0.0 /16
DellEMC(conf-nprefixl)#deny 133.24.56.0 /8
DellEMC(conf-nprefixl)#show conf
!
ip prefix-list awe
  seq 5 permit 123.23.0.0/16
  seq 10 deny 133.0.0.0/8
DellEMC(conf-nprefixl)#
```

To delete a filter, enter the show config command in PREFIX LIST mode and locate the sequence number of the filter you want to delete, then use the no seq sequence-number command in PREFIX LIST mode.

#### **Viewing Prefix Lists**

To view all configured prefix lists, use the following commands.

• Show detailed information about configured prefix lists.

```
EXEC Privilege mode
show ip prefix-list detail [prefix-name]
```

Show a table of summarized information about configured Prefix lists.

```
EXEC Privilege mode
show ip prefix-list summary [prefix-name]
```

The following example shows the show ip prefix-list detail command.

```
DellEMC>show ip prefix detail
Prefix-list with the last deletion/insertion: filter_ospf
ip prefix-list filter_in:
count: 3, range entries: 3, sequences: 5 - 10
   seq 5 deny 1.102.0.0/16 le 32 (hit count: 0)
   seq 6 deny 2.1.0.0/16 ge 23 (hit count: 0)
   seq 10 permit 0.0.0.0/0 le 32 (hit count: 0)
ip prefix-list filter_ospf:
count: 4, range entries: 1, sequences: 5 - 10
   seq 5 deny 100.100.1.0/24 (hit count: 0)
   seq 6 deny 200.200.1.0/24 (hit count: 0)
   seq 7 deny 200.200.2.0/24 (hit count: 0)
   seq 10 permit 0.0.0.0/0 le 32 (hit count: 0)
```

The following example shows the show ip prefix-list summary command.

```
DellEMC>
DellEMC>show ip prefix summary
Prefix-list with the last deletion/insertion: filter ospf
```

```
ip prefix-list filter_in:
count: 3, range entries: 3, sequences: 5 - 10
ip prefix-list filter_ospf:
count: 4, range entries: 1, sequences: 5 - 10
DellEMC>
```

### **Applying a Prefix List for Route Redistribution**

To pass traffic through a configured prefix list, use the prefix list in a route redistribution command.

Apply the prefix list to all traffic redistributed into the routing process. The traffic is either forwarded or dropped, depending on the criteria and actions specified in the prefix list.

To apply a filter to routes in RIP, use the following commands.

- Enter RIP mode. CONFIGURATION mode router rip
- Apply a configured prefix list to incoming routes. You can specify an interface. If you enter the name of a nonexistent prefix list, all routes are forwarded. CONFIG-ROUTER-RIP mode

```
distribute-list prefix-list-name in [interface]
```

Apply a configured prefix list to outgoing routes. You can specify an interface or type of route.
 If you enter the name of a non-existent prefix list, all routes are forwarded.
 CONFIG-ROUTER-RIP mode

```
distribute-list prefix-list-name out [interface | connected | static | ospf]
```

To view the configuration, use the show config command in ROUTER RIP mode, or the show running-config rip command in EXEC mode.

```
DellEMC(conf-router_rip)#show config
!
router rip
  distribute-list prefix juba out
  network 10.0.0.0
DellEMC(conf-router_rip)#router ospf 34
```

### Applying a Filter to a Prefix List (OSPF)

To apply a filter to routes in open shortest path first (OSPF), use the following commands.

Enter OSPF mode. CONFIGURATION mode router ospf
Apply a configured prefix list to incoming routes. You can specify an interface. If you enter the name of a non-existent prefix list, all routes are forwarded. CONFIG-ROUTER-OSPF mode distribute-list prefix-list-name in [interface]
Apply a configured prefix list to incoming routes. You can specify which type of routes are affected. If you enter the name of a non-existent prefix list, all routes are forwarded. CONFIG-ROUTER-OSPF mode distribute-list prefix-list-name out [connected | rip | static]

To view the configuration, use the show config command in ROUTER OSPF mode, or the show running-config ospf command in EXEC mode.

```
DellEMC(conf-router_ospf)#show config
!
router ospf 34
```

```
network 10.2.1.1 255.255.255.255 area 0.0.0.1
distribute-list prefix awe in
DellEMC(conf-router_ospf)#
```

# **ACL Remarks**

While defining ACL rules, you can optionally include a remark to make the ACLs more descriptive. You can include a remark with a maximum of 80 characters in length.

The remark command is available in each ACL mode. You can configure up to 4294967291 remarks for a given IP ACL and 65536 remarks for a given MAC ACL.

You can include a remark with or without a remark number. If you do not enter a remark number, the remark inherits the sequence number of the last ACL rule. If there is no ACL rule when you enter a remark, the remark takes sequence number 5. If you configure two remarks with the same sequence number and different strings, the second one replaces the first string. You cannot configure two or more remarks with the same string and different sequence numbers.

To remove a remark, use the no remark command with the remark string and with or without the sequence number. If there is a matching string, the system deletes the remark.

### **Configuring a Remark**

To write a remark for an ACL, follow these steps:

1. Create either an extended IPv4 or IPv6 ACL. CONFIGURATION mode ip access-list {extended | standard} access-list-name ipv6 access-list {extended | standard} access-list-name

**2.** Define the ACL rule.

CONFIG-EXT-NACL mode or CONFIG-STD-NACL seq sequence-number {permit | deny} options

3. Write a remark.

CONFIG-EXT-NACL mode or CONFIG-STD-NACL

```
remark [remark-number] remark-text
```

```
The remark number is optional.
```

The following example shows how to write a remark for an ACL rule:

```
Dell(config-ext-nacl)#ip access-list extended test
Dell(config-ext-nacl)# remark permit any ip
Dell(config-ext-nacl)# seq 10 permit ip any any
Dell(config-ext-nacl)#sh config
!
ip access-list extended test
remark 10 permit any ip
seq 10 permit ip any any
```

### **Deleting a Remark**

To delete a remark, follow this procedure:

A standard IP ACL uses the source IP address as its match criterion.

 Use the no form of the following command: CONFIG-EXT-NACL mode or CONFIG-STD-NACL no remark [remark-number] [remark-text] The remark number is optional. The following is an example of removing a remark.

```
Dell(config)#ip access-list extended test
Dell(config-ext-nacl)# remark 10 permit any ip
Dell(config-ext-nacl)# seq 10 permit ip any any
Dell(config-ext-nacl)#sh config
!
ip access-list extended test
remark 10 permit any ip
seq 10 permit ip any any
Dell(config-ext-nacl)#no remark 10
Dell(config-ext-nacl)#show config
!
ip access-list extended test
seq 10 permit ip any any
```

# **ACL Resequencing**

ACL resequencing allows you to re-number the rules and remarks in an access or prefix list.

The placement of rules within the list is critical because packets are matched against rules in sequential order. To order new rules using the current numbering scheme, use resequencing whenever there is no opportunity.

For example, the following table contains some rules that are numbered in increments of 1. You cannot place new rules between these packets, so apply resequencing to create numbering space, as shown in the second table. In the same example, apply resequencing if more than two rules must be placed between rules 7 and 10.

You can resequence IPv4 and IPv6 ACLs, prefixes, and MAC ACLs. No CAM writes happen as a result of resequencing, so there is no packet loss; the behavior is similar Hot-lock ACLs.

**NOTE:** ACL resequencing does not affect the rules, remarks, or order in which they are applied. Resequencing merely renumbers the rules so that you can place new rules within the list as needed.

#### **Table 7. ACL Resequencing**

| Rules                      | Resquencing                    |
|----------------------------|--------------------------------|
| Rules Before Resequencing: | seq 5 permit any host 1.1.1.1  |
|                            | seq 6 permit any host 1.1.1.2  |
|                            | seq 7 permit any host 1.1.1.3  |
|                            | seq 10 permit any host 1.1.1.4 |
| Rules After Resequencing:  | seq 5 permit any host 1.1.1.1  |
|                            | seq 10 permit any host 1.1.1.2 |
|                            | seq 15 permit any host 1.1.1.3 |
|                            | seq 20 permit any host 1.1.1.4 |

### **Resequencing an ACL or Prefix List**

Resequencing is available for IPv4 and IPv6 ACLs, prefix lists, and MAC ACLs.

To resequence an ACL or prefix list, use the following commands. You must specify the list name, starting number, and increment when using these commands.

```
    IPv4, IPv6, or MAC ACL
EXEC mode
resequence access-list {ipv4 | ipv6 | mac} {access-list-name StartingSeqNum Step-to-
Increment}
```

 IPv4 or IPv6 prefix-list EXEC mode resequence prefix-list {ipv4 | ipv6} {prefix-list-name StartingSeqNum Step-to-Increment}

Remarks and rules that originally have the same sequence number have the same sequence number after you apply the resequence command.

The example shows the resequencing of an IPv4 access-list beginning with the number 2 and incrementing by 2.

```
DellEMC(config-ext-nacl) # show config
ip access-list extended test
remark 4 XYZ
remark 5 this remark corresponds to permit any host 1.1.1.1
seq 5 permit ip any host 1.1.1.1
remark 9 ABC
remark {\bf 10} this remark corresponds to permit ip any host 1.1.1.2
seq 10 permit ip any host 1.1.1.2
seq 15 permit ip any host 1.1.1.3
seq 20 permit ip any host 1.1.1.4
DellEMC# end
DellEMC# resequence access-list ipv4 test 2 2
DellEMC# show running-config acl
ip access-list extended test
remark 2 XYZ
remark 4 this remark corresponds to permit any host 1.1.1.1
seq 4 permit ip any host 1.1.1.1
remark 6 this remark has no corresponding rule
remark 8 this remark corresponds to permit ip any host 1.1.1.2
seq 8 permit ip any host 1.1.1.2
seq 10 permit ip any host 1.1.1.3
seq 12 permit ip any host 1.1.1.4
```

Remarks that do not have a corresponding rule are incremented as a rule. These two mechanisms allow remarks to retain their original position in the list. The following example shows remark 10 corresponding to rule 10 and as such, they have the same number before and after the command is entered. Remark 4 is incremented as a rule, and all rules have retained their original positions.

```
DellEMC(config-ext-nacl)# show config
ip access-list extended test
remark 4 XYZ
remark 5 this remark corresponds to permit any host 1.1.1.1
seq 5 permit ip any host 1.1.1.1
remark 9 ABC
remark 10 this remark corresponds to permit ip any host 1.1.1.2
seq 10 permit ip any host 1.1.1.2
seq 15 permit ip any host 1.1.1.3
seq 20 permit ip any host 1.1.1.4
DellEMC# end
DellEMC# resequence access-list ipv4 test 2 2
DellEMC# show running-config acl
ip access-list extended test
remark 2 XYZ
remark 4 this remark corresponds to permit any host 1.1.1.1
seq 4 permit ip any host 1.1.1.1
remark 6 this remark has no corresponding rule
remark 8 this remark corresponds to permit ip any host 1.1.1.2
seq 8 permit ip any host 1.1.1.2
seq 10 permit ip any host 1.1.1.3
seq 12 permit ip any host 1.1.1.4
```

# **Route Maps**

Although route maps are similar to ACLs and prefix lists in that they consist of a series of commands that contain a matching criterion and an action, route maps can modify parameters in matching packets.

# Implementation Information

ACLs and prefix lists can only drop or forward the packet or traffic. Route maps process routes for route redistribution. For example, a route map can be called to filter only specific routes and to add a metric.

Route maps also have an "implicit deny." Unlike ACLs and prefix lists; however, where the packet or traffic is dropped, in route maps, if a route does not match any of the route map conditions, the route is not redistributed.

The implementation of route maps allows route maps with the no match or no set commands. When there is no match command, all traffic matches the route map and the set command applies.

# **Bidirectional Forwarding Detection (BFD)**

BFD is a protocol that is used to rapidly detect communication failures between two adjacent systems. It is a simple and lightweight replacement for existing routing protocol link state detection mechanisms. It also provides a failure detection solution for links on which no routing protocol is used.

BFD is a simple hello mechanism. Two neighboring systems running BFD establish a session using a three-way handshake. After the session has been established, the systems exchange periodic control packets at sub-second intervals. If a system does not receive a hello packet within a specified amount of time, routing protocols are notified that the forwarding path is down.

BFD provides forwarding path failure detection times on the order of milliseconds rather than seconds as with conventional routing protocol hellos. It is independent of routing protocols, and as such, provides a consistent method of failure detection when used across a network. Networks converge faster because BFD triggers link state changes in the routing protocol sooner and more consistently because BFD eliminates the use of multiple protocol-dependent timers and methods.

BFD also carries less overhead than routing protocol hello mechanisms. Control packets can be encapsulated in any form that is convenient, and, on Dell EMC Networking routers, BFD agents maintain sessions that reside on the line card, which frees resources on the route processor. Only session state changes are reported to the BFD Manager (on the route processor), which in turn notifies the routing protocols that are registered with it.

BFD is an independent and generic protocol, which all media, topologies, and routing protocols can support using any encapsulation. Dell EMC Networking has implemented BFD at Layer 3 and with user datagram protocol (UDP) encapsulation. BFD is supported on static routing protocols and dynamic routing protocols such as VRRP, OSPF, OSPF, J. IS-IS, and BGP.

#### **Topics:**

- How BFD Works
- Important Points to Remember
- Configure BFD

# **How BFD Works**

Two neighboring systems running BFD establish a session using a three-way handshake.

After the session has been established, the systems exchange control packets at agreed upon intervals. In addition, systems send a control packet anytime there is a state change or change in a session parameter. These control packets are sent without regard to transmit and receive intervals.

(i) NOTE: The Dell EMC Networking Operating System (OS) does not support multi-hop BFD sessions.

If a system does not receive a control packet within an agreed-upon amount of time, the BFD agent changes the session state to Down. It then notifies the BFD manager of the change and sends a control packet to the neighbor that indicates the state change (though it might not be received if the link or receiving interface is faulty). The BFD manager notifies the routing protocols that are registered with it (clients) that the forwarding path is down and a link state change is triggered in all protocols.

**NOTE:** A session state change from Up to Down is the only state change that triggers a link state change in the routing protocol client.

# **BFD Packet Format**

Control packets are encapsulated in user datagram protocol (UDP) packets. The following illustration shows the complete encapsulation of a BFD control packet inside an IPv4 packet.

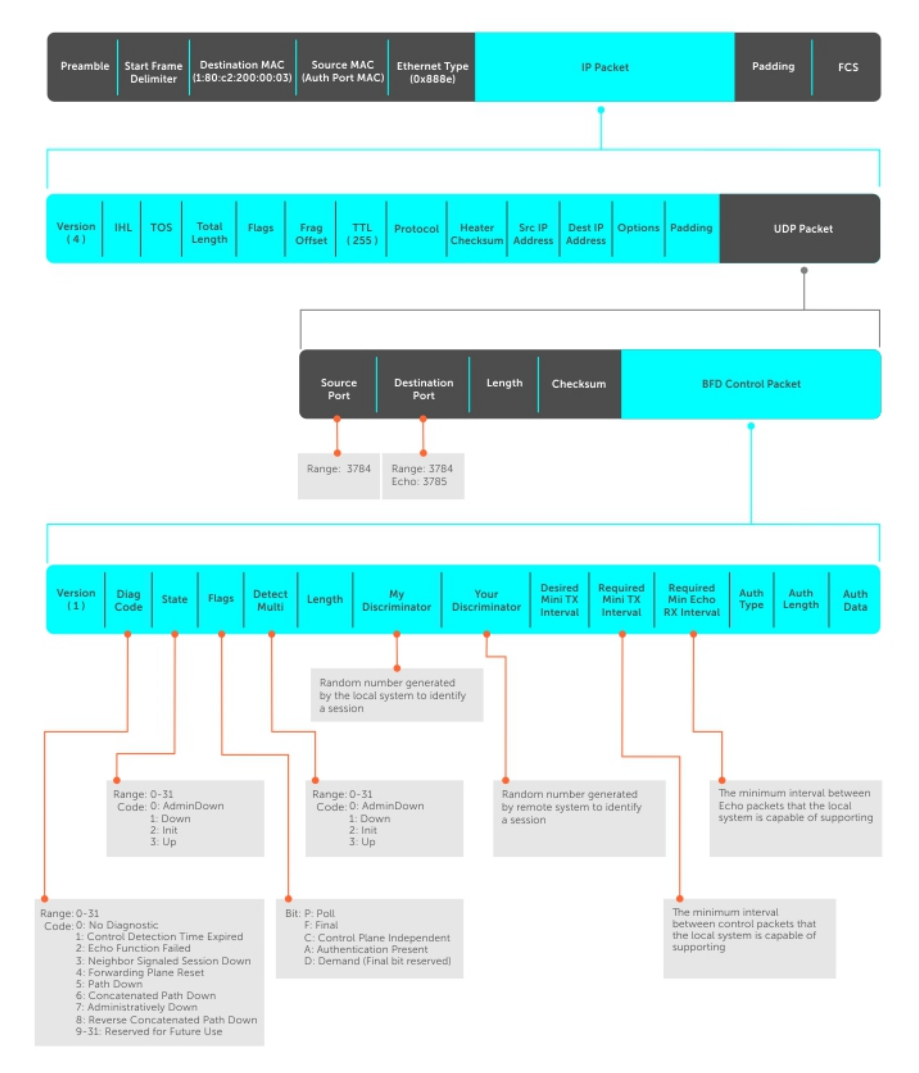

#### Figure 11. BFD in IPv4 Packet Format

| Field                   | Description                                                                                                    |
|-------------------------|----------------------------------------------------------------------------------------------------|
| Diagnostic Code         | The reason that the last session failed.                                                                                                    |
| State                   | The current local session state. Refer to BFD Sessions.                                                                                                    |
| Flag                    | A bit that indicates packet function. If the poll bit is set, the receiving system must respond as soon as possible, without regard to its transmit interval. The responding system clears the poll bit and sets the final bit in its response. The poll and final bits are used during the handshake and in Demand mode (refer to BFD Sessions).<br>(i) NOTE: Dell EMC Networking OS does not currently support multi-point sessions, Demand mode, authentication, or control plane independence; these bits are always clear. |
| Detection<br>Multiplier | The number of packets that must be missed in order to declare a session down.                                                                                                    |
| Length                  | The entire length of the BFD packet.                                                                                                    |
| My Discriminator        | A random number generated by the local system to identify the session.                                                                                                    |

| Field                                                                          | Description                                                                                                    |
|--------------------------------------------------------------------------------|----------------------------------------------------------------------------------------------------|
| Your<br>Discriminator                                                          | A random number generated by the remote system to identify the session. Discriminator values are necessary to identify the session to which a control packet belongs because there can be many sessions running on a single interface. |
| Desired Min TX<br>Interval                                                     | The minimum rate at which the local system would like to send control packets to the remote system.                                                                                                    |
| Required Min RX<br>Interval                                                    | The minimum rate at which the local system would like to receive control packets from the remote system.                                                                                                    |
| Required Min<br>Echo RX                                                        | The minimum rate at which the local system would like to receive echo packets. (i) NOTE: Dell EMC Networking OS does not currently support the echo function.                                                                          |
| Authentication<br>Type,<br>Authentication<br>Length,<br>Authentication<br>Data | An optional method for authenticating control packets.<br>() NOTE: Dell EMC Networking OS does not currently support the BFD authentication function.                                                                                  |

Two important parameters are calculated using the values contained in the control packet.

**Transmit Interval** Transmit interval is the agreed-upon rate at which a system sends control packets. Each system has its own transmit interval, which is the greater of the last received remote Desired TX Interval and the local Required Min RX Interval.

# **Detection time** Detection time is the amount of time that a system does not receive a control packet, after which the system determines that the session has failed. Each system has its own detection time.

- In Asynchronous mode: Detection time is the remote Detection Multiplier multiplied by greater of the remote Desired TX Interval and the local Required Min RX Interval.
- In Demand mode: Detection time is the local Detection Multiplier multiplied by the greater of the local Desired Min TX and the remote Required Min RX Interval.

# **BFD Sessions**

BFD must be enabled on both sides of a link in order to establish a session.

The two participating systems can assume either of two roles:

- Active The active system initiates the BFD session. Both systems can be active for the same session.
- PassiveThe passive system does not initiate a session. It only responds to a request for session initialization from<br/>the active system.

A BFD session has two modes:

| Asynchronous<br>mode | In Asynchronous mode, both systems send periodic control messages at an agreed upon interval to indicate that their session status is Up.'                                                                                                  |
|----------------------|----------------------------------------------------------------------------------------------------|
| Demand mode          | If one system requests Demand mode, the other system stops sending periodic control packets; it only sends a response to status inquiries from the Demand mode initiator. Either system (but not both) can request Demand mode at any time. |

(i) NOTE: Dell EMC Networking OS supports Asynchronous mode only.

A session can have four states: Administratively Down, Down, Init, and Up.

| State                    | Description                                                                                                    |
|--------------------------|----------------------------------------------------------------------------------------------------|
| Administratively<br>Down | The local system does not participate in a particular session.                                                       |
| Down                     | The remote system is not sending control packets or at least not within the detection time for a particular session. |

#### State Description

- Init The local system is communicating.
- **Up** Both systems are exchanging control packets.

The session is declared down if:

- A control packet is not received within the detection time.
- Sufficient echo packets are lost.
- Demand mode is active and a control packet is not received in response to a poll packet.

### **BFD Three-Way Handshake**

A three-way handshake must take place between the systems that participate in the BFD session.

The handshake shown in the following illustration assumes that there is one active and one passive system, and that this session is the first session established on this link. The default session state on both ports is Down.

- 1. The active system sends a steady stream of control packets that indicates that its session state is Down, until the passive system responds. These packets are sent at the desired transmit interval of the Active system. The Your Discriminator field is set to zero.
- 2. When the passive system receives any of these control packets, it changes its session state to lnit and sends a response that indicates its state change. The response includes its session ID in the My Discriminator field and the session ID of the remote system in the Your Discriminator field.
- **3.** The active system receives the response from the passive system and changes its session state to Up. It then sends a control packet indicating this state change. This is the third and final part of the handshake. Now the discriminator values have been exchanged and the transmit intervals have been negotiated.
- 4. The passive system receives the control packet and changes its state to Up. Both systems agree that a session has been established. However, because both members must send a control packet that requires a response anytime there is a state change or change in a session parameter, the passive system sends a final response indicating the state change. After this, periodic control packets are exchanged.

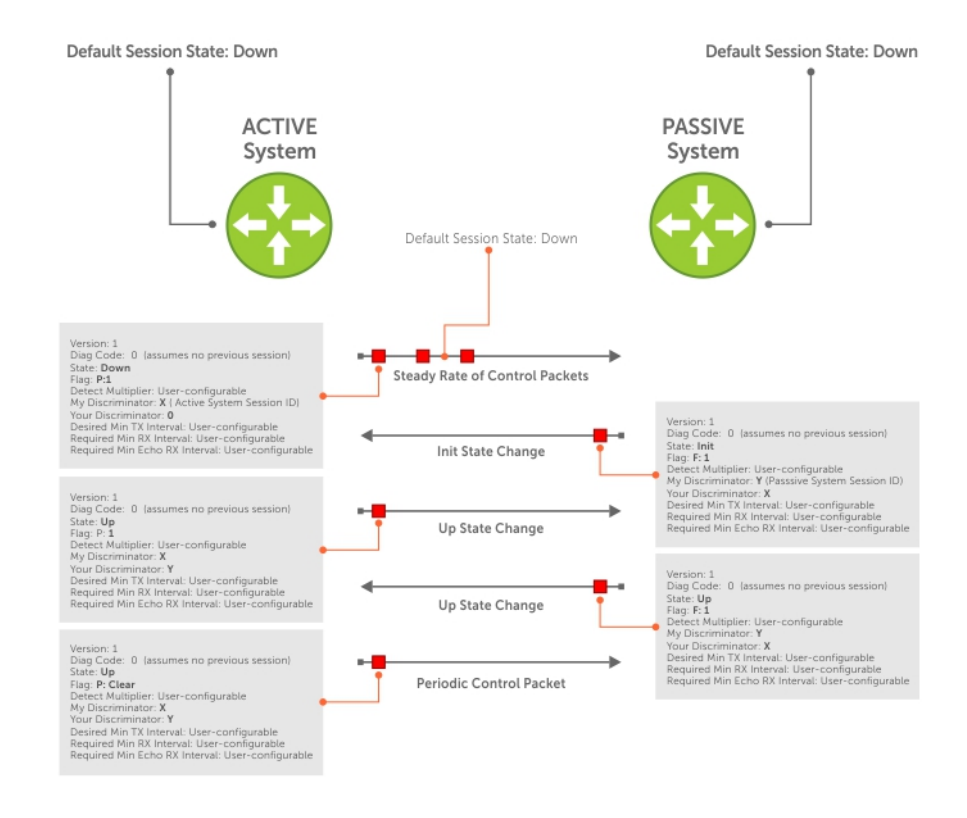

#### Figure 12. BFD Three-Way Handshake State Changes

# **Session State Changes**

The following illustration shows how the session state on a system changes based on the status notification it receives from the remote system. For example, if a session on a system is down and it receives a Down status notification from the remote system, the session state on the local system changes to lnit.

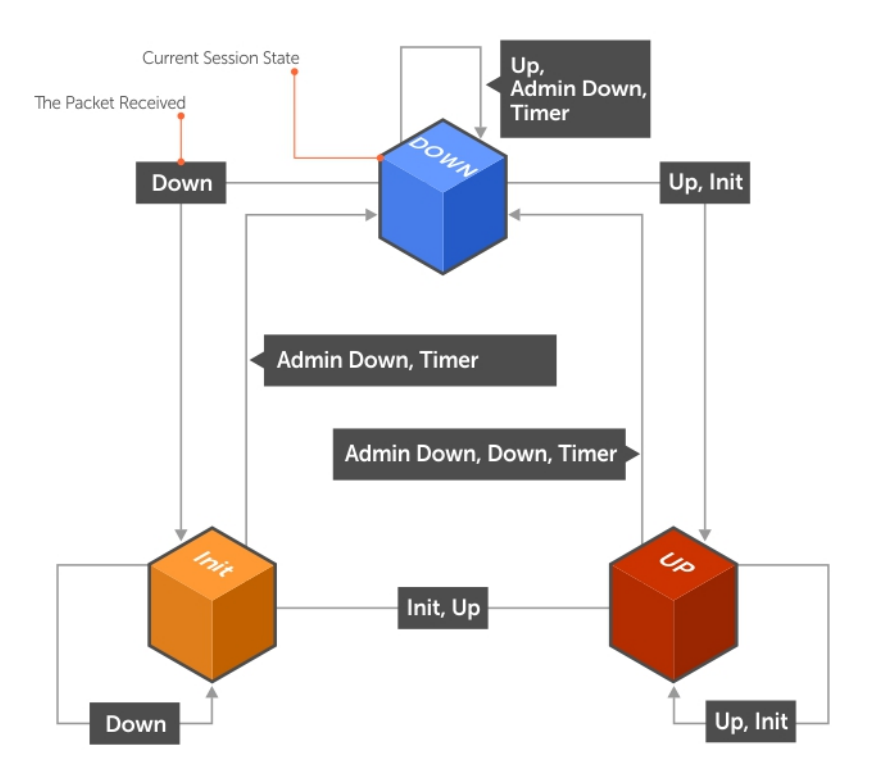

#### Figure 13. Session State Changes

# **Important Points to Remember**

- Dell EMC Networking OS supports 128 sessions per stack unit at 300 minimum transmit and receive intervals with a multiplier of 3, 64 sessions at 150 minimum transmit and receive intervals with a multiplier of 3, and 32 sessions at 100 minimum transmit and receive intervals with a multiplier of 3.
- Enable BFD on both ends of a link.
- Demand mode, authentication, and the Echo function are not supported.
- BFD is not supported on multi-hop and virtual links.
- Protocol Liveness is supported for routing protocols only.
- Dell EMC Networking OS supports static routes, OSPF, OSPFv3, IS-IS, BGP, IPv6 BGP, and VRRP protocols as BFD clients.
- Dell EMC Networking OS supports default and nondefault VRFs for IPv4 and IPv6 BGP.
- Dell EMC Networking OS does not recommend using 50 milliseconds as transmit and receive intervals in a production network.

# **Configure BFD**

This section contains the following procedures.

- Configure BFD for Static Routes
- Configure BFD for OSPF

- Configure BFD for OSPFv3
- Configure BFD for IS-IS
- Configure BFD for BGP
- Configure BFD for VRRP
- Configuring Protocol Liveness

# **Configure BFD for Physical Ports**

Configuring BFD for physical ports is supported on the C-Series and E-Series platforms only.

BFD on physical ports is useful when you do not enable the routing protocol. Without BFD, if the remote system fails, the local system does not remove the connected route until the first failed attempt to send a packet. When you enable BFD, the local system removes the route as soon as it stops receiving periodic control packets from the remote system.

Configuring BFD for a physical port is a two-step process:

- 1. Enable BFD globally.
- 2. Establish a session with a next-hop neighbor.

### **Related Configuration Tasks**

- Viewing Physical Port Session Parameters.
- Disabling and Re-Enabling BFD.

### **Enabling BFD Globally**

You must enable BFD globally on both routers.

To enable the BFD globally, use the following command.

• Enable BFD globally. CONFIGURATION mode bfd enable

To verify that BFD is enabled globally, use the show running bfd command.

The bold line shows that BFD is enabled.

```
R1(conf)#bfd ?
enable Enable BFD protocol
protocol-liveness Enable BFD protocol-liveness
R1(conf)#bfd enable
R1(conf)#do show running-config bfd
```

. **bfd enable** R1 (conf) #

### **Establishing a Session on Physical Ports**

To establish a session, enable BFD at the interface level on both ends of the link, as shown in the following illustration. The configuration parameters do not need to match.

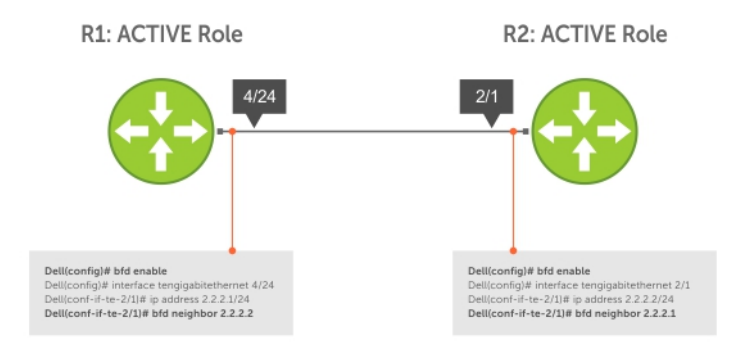

#### Figure 14. Establishing a BFD Session on Physical Ports

- Enter interface mode. CONFIGURATION mode interface
- 2. Assign an IP address to the interface if one is not already assigned. INTERFACE mode

ip address *ip-address* 

**3.** Identify the neighbor that the interface participates with the BFD session. INTERFACE mode

bfd neighbor *ip-address* 

To verify that the session is established, use the show bfd neighbors command.

The bold line shows the BFD session.

```
R1(conf-if-te-1/1/4/1)#do show bfd neighbors

* - Active session role

Ad Dn - Admin Down

C - CLI

I - ISIS

O - OSPF

R - Static Route (RTM)

LocalAddr RemoteAddr Interface State Rx-int Tx-int Mult Clients

* 2.2.2.1 2.2.2.2 Te 1/1/4/1 Up 100 100 3 C
```

To view specific information about BFD sessions, use the show bfd neighbors detail command.

```
R1(conf-if-te-1/1/4/1) #do show bfd neighbors detail
Session Discriminator: 1
Neighbor Discriminator: 1
Local Addr: 2.2.2.1
Local MAC Addr: 00:01:e8:09:c3:e5
Remote Addr: 2.2.2.2
Remote MAC Addr: 00:01:e8:06:95:a2
Int: TenGigabitEthernet 1/1/4/1
State: Up
Configured parameters:
  TX: 100ms, RX: 100ms, Multiplier: 3
Neighbor parameters:
  TX: 100ms, RX: 100ms, Multiplier: 3
Actual parameters:
  TX: 100ms, RX: 100ms, Multiplier: 3
Role: Active
Delete session on Down: False
```

```
Client Registered: CLI
Uptime: 00:03:57
Statistics:
Number of packets received from neighbor: 1775
Number of packets sent to neighbor: 1775
Number of state changes: 1
Number of messages from IFA about port state change: 0
Number of messages communicated b/w Manager and Agent: 4
```

Log messages display when you configure both interfaces for BFD.

```
R1(conf-if-te-1/1/4/1)#00:36:01: %RPM0-P:RP2 %BFDMGR-1-BFD_STATE_CHANGE: Changed
session state to
Down for neighbor 2.2.2.2 on interface Te 1/1/4/1 (diag: 0)
        00:36:02: %RPM0-P:RP2 %BFDMGR-1-BFD_STATE_CHANGE: Changed session state to Up for
neighbor
2.2.2.2 on interface Te 1/1/4/1 (diag: 0)
```

#### **Viewing Physical Port Session Parameters**

BFD sessions are configured with default intervals and a default role (active). Dell EMC Networking recommends maintaining the default values.

To view session parameters, use the show bfd neighbors detail command.

#### Example of Viewing Session Parameters

```
R1(conf-if-te-1/1/4/1) #bfd interval 100 min_rx 100 multiplier 4 role passive
R1(conf-if-te-1/1/4/1)#do show bfd neighbors detail
Session Discriminator: 1
Neighbor Discriminator: 1
Local Addr: 2.2.2.1
Local MAC Addr: 00:01:e8:09:c3:e5
Remote Addr: 2.2.2.2
Remote MAC Addr: 00:01:e8:06:95:a2
Int: TenGigabitEthernet 1/1/4/1
State: Up
Configured parameters:
  TX: 100ms, RX: 100ms, Multiplier: 4
Neighbor parameters:
  TX: 100ms, RX: 100ms, Multiplier: 3
Actual parameters:
  TX: 100ms, RX: 100ms, Multiplier: 4
Role: Passive
Delete session on Down: False
Client Registered: CLI
Uptime: 00:09:06
Statistics:
  Number of packets received from neighbor: 4092
  Number of packets sent to neighbor: 4093
  Number of state changes: 1
  Number of messages from IFA about port state change: 0
  Number of messages communicated b/w Manager and Agent: 7
```

#### **Disabling and Re-Enabling BFD**

BFD is enabled on all interfaces by default, though sessions are not created unless explicitly configured.

If you disable BFD, all of the sessions on that interface are placed in an Administratively Down state ( the first message example), and the remote systems are notified of the session state change (the second message example).

To disable and re-enable BFD on an interface, use the following commands.

Disable BFD on an interface.
 INTERFACE mode
 no bfd enable

Enable BFD on an interface.
 INTERFACE mode
 bfd enable

If you disable BFD on a local interface, this message displays:

If the remote system state changes due to the local state administration being down, this message displays:

### **Configure BFD for Static Routes**

BFD offers systems a link state detection mechanism for static routes. With BFD, systems are notified to remove static routes from the routing table as soon as the link state change occurs, rather than waiting until packets fail to reach their next hop.

Configuring BFD for static routes is a three-step process:

- 1. Enable BFD globally.
- 2. Configure static routes on both routers on the system (either local or remote).
- 3. Configure an IP route to connect BFD on the static routes using the ip route bfd command.

### Related Configuration Tasks

- Changing Static Route Session Parameters
- Disabling BFD for Static Routes

#### **Establishing Sessions for Static Routes for Default VRF**

Sessions are established for all neighbors that are the next hop of a static route on the default VRF.

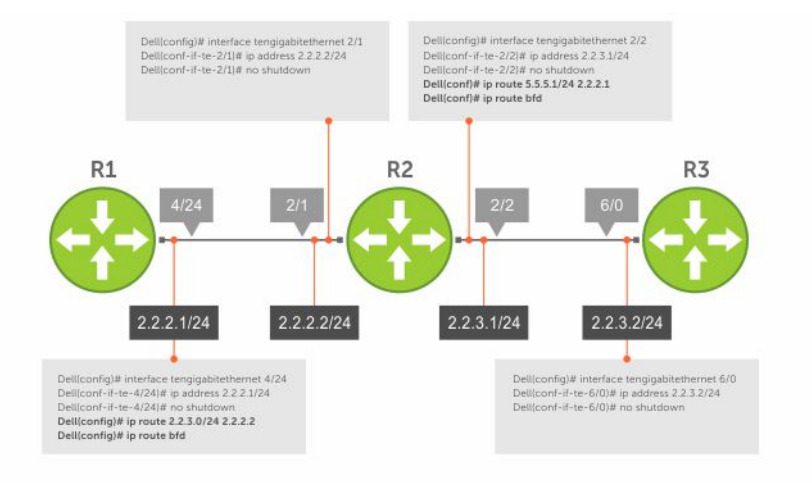

#### Figure 15. Establishing Sessions for Static Routes

To establish a BFD session, use the following command.

- Establish BFD sessions for all neighbors that are the next hop of a static route.
  - CONFIGURATION mode

```
ip route bfd [prefix-list prefix-list-name] [interval interval min_rx min_rx multiplier
value role {active | passive}]
```

To verify that sessions have been created for static routes, use the show bfd neighbors command.

```
R1(conf)#ip route 2.2.3.0/24 2.2.2.2
R1(conf)#ip route bfd
R1(conf)#do show bfd neighbors
* - Active session role
Ad Dn - Admin Down
C - CLI
```

```
I - ISIS
O - OSPF
R - Static Route (RTM)
LocalAddr RemoteAddr Interface State Rx-int Tx-int Mult Clients
2.2.2.1 2.2.2.2 Te 4/24/1 Up 200 200 4 R
```

To view detailed session information, use the show bfd neighbors detail command.

#### **Establishing Sessions for Static Routes for Nondefault VRF**

You can also create nondefault VRFs and establish sessions for all neighbors that are the next hop of a static route.

To establish a BFD session for nondefault VRFs, use the following command.

• Establish BFD sessions for all neighbors that are the next hop of a static route. CONFIGURATION mode

```
ip route bfd vrf vrf-name [prefix-list prefix-list-name] [interval interval min_rx min_rx
multiplier value role {active | passive}]
```

#### **Example Configuration and Verification**

The following example contains static routes for both default and nondefault VRFs.

```
Dell#sh run | grep bfd
bfd enable
ip route bfd prefix-list p4_le
ip route bfd vrf vrf1
ip route bfd vrf vrf2
ip route bfd vrf vrf1 prefix-list p4 le
```

The following example shows that sessions are created for static routes for the default VRF.

```
Dell#show bfd neighbors
*
        - Active session role
       - Admin Down
Ad Dn
В
        - BGP
С
        - CLI
        - ISIS
Ι
        - OSPF
0
03
        - OSPFv3
        - Static Route (RTM)
R
       - MPLS
М
V
       - VRRP
VТ
        - Vxlan Tunnel
  LocalAddr
                 RemoteAddr
                                  Interface State Rx-int Tx-int Mult Clients
                                  Te 1/1/1/1 Up
* 11.1.1.1
                 11.1.1.2
                                                   200
                                                           200
                                                                  3
                                                                       R
                                  Vl 100
                                                   200
                                                          200
* 21.1.1.1
                 21.1.1.2
                                             Up
                                                                 3
                                                                       R
* 31.1.1.1
                 31.1.1.2
                                  Vl 101
                                             Up
                                                   200
                                                           200
                                                                  3
                                                                       R
```

The following example shows that sessions are created for static routes for the nondefault VRFs.

Dell# show bfd vrf vrf2 neighbors \* - Active session role Ad Dn - Admin Down - BGP В - CLI С Ι - ISIS - OSPF 0 03 - OSPFv3 - Static Route (RTM) R - MPLS М

| V<br>V: | - VRRP<br>F - Vxlan ' | Tunnel     |     |         |       |        |        |      |     |         |
|---------|-----------------------|------------|-----|---------|-------|--------|--------|------|-----|---------|
|         | LocalAddr             | RemoteAddr | Int | terface | State | Rx-int | Tx-int | Mult | VRF | Clients |
| *       | 13.1.1.1              | 13.1.1.2   | Те  | 1/1/1/2 | Up    | 200    | 200    | 3    | 2   | R       |
| *       | 23.1.1.1              | 23.1.1.2   | Vl  | 300     | Up    | 200    | 200    | 3    | 2   | R       |
| *       | 33.1.1.1              | 33.1.1.2   | Vl  | 301     | Up    | 200    | 200    | 3    | 2   | R       |

### **Establishing Static Route Sessions on Specific Neighbors**

You can selectively enable BFD sessions on specific neighbors based on a destination prefix-list.

When you establish a BFD session using the ip route bfd command, all the next-hop neighbors in the static route become part of the BFD session. Starting with Dell EMC Networking OS release 9.11.0.0, you can enable BFD sessions on specific next-hop neighbors. You can specify the next-hop neighbors to be part of a BFD session by including them in a prefix-list.

Prefix lists are used in route maps and route filtering operations. You can use prefix lists as an alternative to existing access lists (ACLs). A prefix is a portion of the IP address. Prefix lists constitute any number of bits in an IP address starting from the far left bit of the far left octet. By specifying the exactly number of bits in an IP address that belong to a prefix list, the prefix list can be used to aggregate addresses and perform some functions; for example, redistribution.

You can use the following options to enable or disable the BFD session:

- Permit The permit option enables creation of a BFD session on the specified prefix list or prefix list range. The no permit option enables tear down of the BFD session if and only if the ACL has no permit entry that shares the same neighbor.
- Deny The deny option prevents BFD sessions from getting created for the specified prefix list or prefix list range.

For more information on prefix lists, see IP Prefix Lists.

To enable BFD sessions on specific neighbors, perform the following steps:

Enter the following command to enable BFD session on specific next-hop neighbors:

#### CONFIGURATION

ip route bfd prefix-list prefix-list-name

The BFD session is established for the next-hop neighbors that are specified in the prefix-list.

- The absence of a prefix-list causes BFD sessions to be enabled on all the eligible next-hop neighbors.
- You can use only valid unicast address prefixes in the BFD prefix list. An erroneous prefix in a prefix-list causes the entire
  prefix-list to be rejected.
- A BFD session is enabled for the directly connected next-hop neighbor specified in the configured destination prefix list.
- If you attach an empty prefix-list, all the existing established BFD sessions are teared down. If a destination prefix or prefix range is not present in the prefix-list, then it is considered as an implicit deny.
- When a destination prefix is deleted from the prefix-list using the no permit option, the corresponding BFD session is torn down immediately. In this scenario, the BFD session tear down occurs only if the other destination prefixes in the prefix-list are not pointing to the same neighbor.
- The permit option enables creation of a BFD session for the specified static destination prefix or prefix range. The system prevents creation of BFD sessions for all other destination prefixes that are explicitly specified as Deny in the prefix list.
- If other destination prefixes in the prefix-list are pointing to the same neighbor, then the no permit or the deny option on a particular destination prefix neither creates a BFD session on a neighbor nor removes the static routes from the unicast database.
- BFD sessions created using any one IP prefix list are active at any given point in time. If a new prefix list is assigned, then BFD sessions corresponding to the older (existing) prefix list are replaced with the newer ones.
- Each time a prefix list is modified, only addition or deletion of new entries in that prefix list are processed for BFD session establishment or tear down.

### **Changing Static Route Session Parameters**

BFD sessions are configured with default intervals and a default role.

The parameters you can configure are: Desired TX Interval, Required Min RX Interval, Detection Multiplier, and system role. These parameters are configured for all static routes. If you change a parameter, the change affects all sessions for static routes.

To change parameters for static route sessions, use the following command .

• Change parameters for all static route sessions.

```
CONFIGURATION mode
```

```
ip route bfd [prefix-list prefix-list-name] interval milliseconds min_rx milliseconds
multiplier value role [active | passive]
```

To view session parameters, use the show bfd neighbors detail command.

#### **Disabling BFD for Static Routes**

If you disable BFD, all static route BFD sessions are torn down.

A final Admin Down packet is sent to all neighbors on the remote systems, and those neighbors change to the Down state.

To disable BFD for static routes, use the following command.

Disable BFD for static routes.

```
CONFIGURATION mode
no ip route bfd [prefix-list prefix-list-name] [interval interval min_rx min_rx
```

```
multiplier value role {active | passive}]
```

### **Configure BFD for IPv6 Static Routes**

BFD offers systems a link state detection mechanism for static routes. With BFD, systems are notified to remove static routes from the routing table as soon as the link state change occurs, rather than waiting until packets fail to reach their next hop.

- Configuring BFD for IPv6 static routes is a three-step process:
- 1. Enable BFD globally.
- 2. Configure static routes on both routers on the system (either local or remote).
- 3. Configure an IPv6 route to connect BFD on the static routes using the ipv6 route bfd command.

### Related Configuration Tasks

- Changing IPv6 Static Route Session Parameters
- Disabling BFD for Static Routes

### **Establishing Sessions for IPv6 Static Routes for Default VRF**

Sessions are established for all neighbors that are the next hop of a static route on the default VRF.

To establish a BFD session, use the following command.

Establish BFD sessions for all IPv6 neighbors that are the next hop of a static route.

```
CONFIGURATION mode
ipv6 route bfd [prefix-list prefix-list-name] [interval interval min_rx min_rx multiplier
value role {active | passive}]
```

To verify that sessions have been created for static routes, use the show bfd neighbors command.

| Ad Dn    | - Admin Down                                |                 |
|----------|---------------------------------------------|-----------------|
| В        | - BGP                                       |                 |
| С        | - CLI                                       |                 |
| I        | - ISIS                                      |                 |
| 0        | - OSPF                                      |                 |
| 03       | - OSPFv3                                    |                 |
| R        | - Static Route (RTM)                        |                 |
| М        | - MPLS                                      |                 |
| V        | - VRRP                                      |                 |
| VT       | - Vxlan Tunnel                              |                 |
|          |                                             |                 |
|          |                                             |                 |
| LocalAdo | ldr RemoteAddr Interface State Rx-int Tx-ir | nt Mult Clients |
| * 11::1  | 11::2 Te 1/1/1 Up 200 200                   | ) 3 R           |

To view detailed session information, use the show bfd neighbors detail command, as shown in the examples in Displaying BFD for BGP Information.

#### **Establishing Sessions for IPv6 Static Routes for Nondefault VRF**

You can also create nondefault VRFs and establish sessions for all neighbors that are the next hop of a static route.

To establish a BFD session for nondefault VRFs, use the following command.

- Establish BFD sessions for all IPv6 neighbors that are the next hop of a static route.
- CONFIGURATION mode ipv6 route bfd vrf vrf-name [prefix-list prefix-list-name] [interval interval min\_rx min\_rx multiplier value role {active | passive}]

#### **Example Configuration and Verification**

The following example contains static routes for both default and nondefault VRFs.

```
Dell#show run | grep bfd
bfd enable
ipv6 route bfd prefix-list p6_le
ipv6 route bfd vrf vrf1
ipv6 route bfd vrf vrf2
ipv6 route bfd vrf vrf1 prefix-list p6_le
```

The following example shows that sessions are created for static routes for the default VRF.

```
Dell(conf) #do show bfd neighbors
       - Active session role
*
       - Admin Down
Ad Dn
       - BGP
В
       - CLI
С
Ι
       - ISIS
       - OSPF
0
       - OSPFv3
03
R
       - Static Route (RTM)
М
       - MPLS
V
       - VRRP
       - Vxlan Tunnel
VT
LocalAddr
           RemoteAddr
                         Interface State Rx-int Tx-int Mult Clients
* 11::1
             11::2
                         Te 1/1/1/1
                                       Up
                                             200
                                                    200
                                                           3
                                                                R
* 21::1
                                              200
                                                     200
                                                            3
             21::2
                          Vl 100
                                        Up
                                                                 R
* 31::1
             31::2
                                              200
                                                     200
                           Vl 101
                                        Up
                                                            3
                                                                 R
```

The following example shows that sessions are created for static routes for the nondefault VRFs.

Dell(conf)#do show bfd vrf vrf2 neighbors
| *    | -      | Active session rol | е      |         |       |        |        |      |     |         |
|------|--------|--------------------|--------|---------|-------|--------|--------|------|-----|---------|
| Ad D | )n –   | Admin Down         |        |         |       |        |        |      |     |         |
| В    | -      | BGP                |        |         |       |        |        |      |     |         |
| С    | -      | CLI                |        |         |       |        |        |      |     |         |
| I    | -      | ISIS               |        |         |       |        |        |      |     |         |
| 0    | -      | OSPF               |        |         |       |        |        |      |     |         |
| 03   | -      | OSPFv3             |        |         |       |        |        |      |     |         |
| R    | -      | Static Route (RTM) |        |         |       |        |        |      |     |         |
| М    | -      | MPLS               |        |         |       |        |        |      |     |         |
| V    | -      | VRRP               |        |         |       |        |        |      |     |         |
| VT   | -      | Vxlan Tunnel       |        |         |       |        |        |      |     |         |
|      |        |                    |        |         |       |        |        |      |     |         |
|      |        |                    |        |         |       |        |        |      |     |         |
| Lo   | calAdd | lr RemoteAdd       | lr Int | erface  | State | Rx-int | Tx-int | Mult | VRF | Clients |
| * 13 | 3::1   | 13::2              | Te     | 1/1/1/1 | Up    | 200    | 200    | 3    | 2   | R       |
|      |        |                    |        |         |       |        |        |      |     |         |
| * 23 | 3::1   | 23::2              | Vl     | 300     | Up    | 200    | 200    | 3    | 2   | R       |
|      |        |                    |        |         |       |        |        |      |     |         |
| * 33 | 3::1   | 33::2              | Vl     | 301     | Up    | 200    | 200    | 3    | 2   | R       |

#### **Changing IPv6 Static Route Session Parameters**

BFD sessions are configured with default intervals and a default role.

The parameters you can configure are: Desired TX Interval, Required Min RX Interval, Detection Multiplier, and system role. These parameters are configured for all static routes. If you change a parameter, the change affects all sessions for static routes.

To change parameters for static route sessions, use the following command .

- Change parameters for all static route sessions.
  - CONFIGURATION mode

ipv6 route bfd [vrf vrf-name][prefix-list prefix-list-name] interval milliseconds min\_rx
milliseconds multiplier value role [active | passive]

To view session parameters, use the show bfd neighbors detail command, as shown in the examples in Displaying BFD for BGP Information

# **Configure BFD for OSPF**

When you use BFD with OSPF, the OSPF protocol registers with the BFD manager. BFD sessions are established with all neighboring interfaces participating in OSPF. If a neighboring interface fails, the BFD agent notifies the BFD manager, which in turn notifies the OSPF protocol that a link state change has occurred.

Configuring BFD for OSPF is a two-step process:

- 1. Enable BFD globally.
- **2.** Establish sessions with OSPF neighbors.

### Related Configuration Tasks

- Changing OSPF Session Parameters
- Disabling BFD for OSPF

# Establishing Sessions with OSPF Neighbors for the Default VRF

BFD sessions can be established with all OSPF neighbors at once or sessions can be established with all neighbors out of a specific interface. Sessions are only established when the OSPF adjacency is in the Full state.

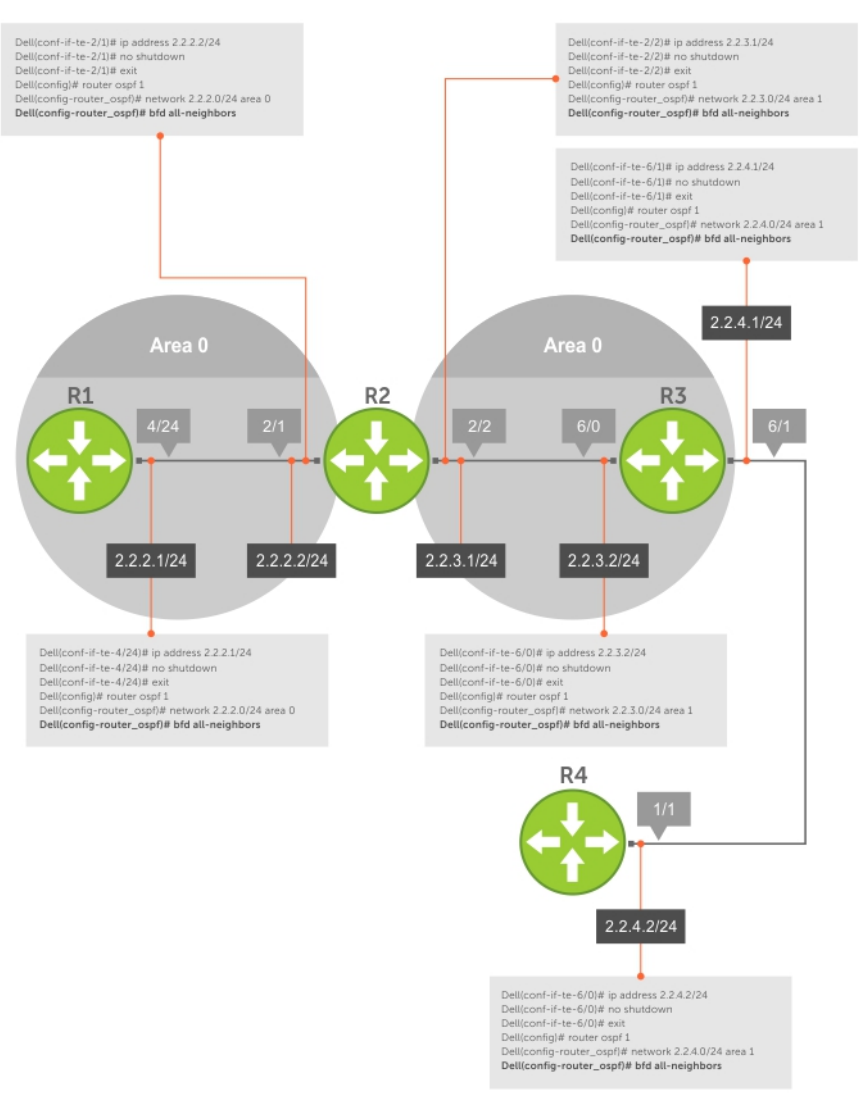

#### Figure 16. Establishing Sessions with OSPF Neighbors

To establish BFD with all OSPF neighbors or with OSPF neighbors on a single interface, use the following commands.

- Enable BFD globally. CONFIGURATION mode bfd enable
- Establish sessions with all OSPF neighbors.
   ROUTER-OSPF mode
  - bfd all-neighbors
- Establish sessions with OSPF neighbors on a single interface. INTERFACE mode
  - ip ospf bfd all-neighbors

To view the established sessions, use the show bfd neighbors command.

The bold line shows the OSPF BFD sessions.

```
R2(conf-router_ospf)#bfd all-neighbors
R2(conf-router ospf) #do show bfd neighbors
*
      - Active session role
Ad Dn - Admin Down
      - CLI
С
      - ISIS
Ι
      - OSPF
0
R
      - Static Route (RTM)
LocalAddr RemoteAddr Interface State Rx-int Tx-int Mult Clients
* 2.2.2.2 2.2.2.1 Te 2/1/1 Up 100
* 2.2.3.1 2.2.3.2 Te 2/2/1 Up 100 100 3 O
                                                 100 3
                                                                 0
```

#### **Establishing Sessions with OSPF Neighbors for nondefault VRFs**

To configure BFD in a nondefault VRF, follow this procedure:

Enable BFD globally.
 CONFIGURATION mode

bfd enable

 Establish sessions with all OSPF neighbors in a specific VRF. ROUTER-OSPF mode

bfd all-neighbors

• Establish sessions with OSPF neighbors on a single interface in a specific VRF.

INTERFACE mode

ip ospf bfd all-neighbors

• to disable BFD on a specific OSPF enabled interface, use the ip ospf bfd all-neighbors disable command. You can also use the no bfd enable command to disable BFD on a specific interface.

The following example shows the configuration to establish sessions with all OSPF neighbors in a specific VRF:

```
router ospf 20 vrf VRF_blue
bfd all-neighbors
'
```

The following example shows the configuration to establish sessions with all OSPF neighbors on a single interface in a specific VRF:

```
int vlan 20
ip vrf forwarding vrf VRF_blue
ip ospf bfd all-neighbors
```

The following example shows the show bfd neighbors command output.

```
show bfd vrf VRF blue neighbors
*
        - Active session role
Ad Dn
       - Admin Down
       - BGP
В
С
       - CLI
       - ISIS
Ι
       - OSPF
0
03
       - OSPFv3
       - Static Route (RTM)
R
М
       - MPLS
V
       - VRRP
      - Vxlan Tunnel
VT
                                 Interface
LocalAddr
                 RemoteAddr
                                             State Rx-int Tx-int Mult Clients
* 5.1.1.1
                 5.1.1.2
                                 Po 30
                                                   200
                                                          200
                                                                 3
                                             Uр
                                                                          0
```

| * 6.1.1.1 | 6.1.1.2 | V1 30      | Up | 200 | 200 | 3 | 0 |
|-----------|---------|------------|----|-----|-----|---|---|
| * 7.1.1.1 | 7.1.1.2 | Te 1/1/1/1 | Up | 200 | 200 | 3 | 0 |

The following example shows the show bfd vrf neighbors command output showing the nondefault VRF.

| show bfd vrf VRF_blue neighbors                                                                                                    |                                                 |                    |             |               |               |           |            |              |
|----------------------------------------------------------------------------------------------------|-------------------------------------------------|--------------------|-------------|---------------|---------------|-----------|------------|--------------|
| *         - Active           Ad Dn         - Admin           B         - BGP           C         - CLI           I         - ISIS           O         - OSPF           O3         - OSPFV3           R         - Static           M         - MPLS           V         - VRRP           VT         - Vxlan | e session role<br>Down<br>Route (RTM)<br>Tunnel |                    |             |               |               |           |            |              |
| LocalAddr<br>* 5.1.1.1                                                                                                    | RemoteAddr<br>5.1.1.2                           | Interface<br>Po 30 | State<br>Up | Rx-int<br>200 | Tx-int<br>200 | Mult<br>3 | VRF<br>255 | Clients<br>O |
| * 6.1.1.1                                                                                                    | 6.1.1.2                                         | Vl 30              | Up          | 200           | 200           | 3         | 255        | 0            |
| * 7.1.1.1                                                                                                    | 7.1.1.2                                         | Te 1/1/1/1         | Up          | 200           | 200           | 3         | 255        | 0            |

The following example shows the show bfd vrf neighbors detail command output showing the nondefault VRF called "VRF\_blue".

```
show bfd vrf VRF blue neighbors detail
Session Discriminator: 5
Neighbor Discriminator: 3
Local Addr: 5.1.1.1
Local MAC Addr: 00:a0:c9:00:00:02
Remote Addr: 5.1.1.2
Remote MAC Addr: 34:17:98:34:00:12
Int: Port-channel 30
State: Up
Configured parameters:
TX: 200ms, RX: 200ms, Multiplier: 3
Neighbor parameters:
TX: 200ms, RX: 200ms, Multiplier: 3
Actual parameters:
TX: 200ms, RX: 200ms, Multiplier: 3
Role: Active
Delete session on Down: True
VRF: VRF blue
Client Registered: OSPF
Uptime: 00:00:15
Statistics:
Number of packets received from neighbor: 78
Number of packets sent to neighbor: 78
Number of state changes: 1
Number of messages from IFA about port state change: \ensuremath{\texttt{0}}
Number of messages communicated b/w Manager and Agent: 4
Session Discriminator: 7
Neighbor Discriminator: 2
Local Addr: 6.1.1.1
Local MAC Addr: 00:a0:c9:00:00:02
Remote Addr: 6.1.1.2
Remote MAC Addr: 34:17:98:34:00:12
Int: Vlan 30
State: Up
Configured parameters:
TX: 200ms, RX: 200ms, Multiplier: 3
Neighbor parameters:
TX:
    200ms, RX: 200ms, Multiplier: 3
Actual parameters:
TX: 200ms, RX: 200ms, Multiplier: 3
```

Role: Active Delete session on Down: True VRF: VRF blue Client Registered: OSPF Uptime: 00:00:15 Statistics: Number of packets received from neighbor: 78 Number of packets sent to neighbor: 78 Number of state changes: 1 Number of messages from IFA about port state change:  $\boldsymbol{0}$ Number of messages communicated b/w Manager and Agent: 4 Session Discriminator: 6 Neighbor Discriminator: 1 Local Addr: 7.1.1.1 Local MAC Addr: 00:a0:c9:00:00:02 Remote Addr: 7.1.1.2 Remote MAC Addr: 34:17:98:34:00:12 Int: TenGigabitEthernet 1/1/1/1 State: Up Configured parameters: 200ms, RX: 200ms, Multiplier: 3 TX: Neighbor parameters: TX: 200ms, RX: 200ms, Multiplier: 3 Actual parameters: TX: 200ms, RX: 200ms, Multiplier: 3 Role: Active Delete session on Down: True VRF: VRF blue Client Registered: OSPF Uptime: 00:00:14 Statistics: Number of packets received from neighbor: 73 Number of packets sent to neighbor: 73 Number of state changes: 1 Number of messages from IFA about port state change: 0 Number of messages communicated b/w Manager and Agent: 4

#### **Changing OSPF Session Parameters**

Configure BFD sessions with default intervals and a default role.

The parameters that you can configure are: desired tx interval, required min rx interval, detection multiplier, and system role. Configure these parameters for all OSPF sessions or all OSPF sessions on a particular interface. If you change a parameter globally, the change affects all OSPF neighbors sessions. If you change a parameter at the interface level, the change affects all OSPF sessions on that interface.

To change parameters for all OSPF sessions or for OSPF sessions on a single interface, use the following commands.

• Change parameters for OSPF sessions.

```
ROUTER-OSPF mode
```

```
bfd all-neighbors interval milliseconds min_rx milliseconds multiplier value role [active
| passive]
```

• Change parameters for all OSPF sessions on an interface.

```
INTERFACE mode
```

```
ip ospf bfd all-neighbors interval milliseconds min_rx milliseconds multiplier value role
[active | passive]
```

To view session parameters, use the show bfd neighbors detail command.

### **Disabling BFD for OSPF**

If you disable BFD globally, all sessions are torn down and sessions on the remote system are placed in a Down state.

If you disable BFD on an interface, sessions on the interface are torn down and sessions on the remote system are placed in a Down state. Disabling BFD does not trigger a change in BFD clients; a final Admin Down packet is sent before the session is terminated.

To disable BFD sessions, use the following commands.

- Disable BFD sessions with all OSPF neighbors. ROUTER-OSPF mode
   no bfd all-neighbors
- Disable BFD sessions with all OSPF neighbors on an interface. INTERFACE mode
   ip ospf bfd all-neighbors disable

# **Configure BFD for OSPFv3**

BFD for OSPFv3 provides support for IPV6.

Configuring BFD for OSPFv3 is a two-step process:

- **1.** Enable BFD globally.
- 2. Establish sessions with OSPFv3 neighbors.

### **Related Configuration Tasks**

- Changing OSPFv3 Session Parameters
- Disabling BFD for OSPFv3

### **Establishing Sessions with OSPFv3 Neighbors**

You can establish BFD sessions with all OSPFv3 neighbors at once or with all neighbors out of a specific interface. Sessions are only established when the OSPFv3 adjacency is in the Full state.

To establish BFD with all OSPFv3 neighbors or with OSPFv3 neighbors on a single interface, use the following commands.

• Establish sessions with all OSPFv3 neighbors.

ROUTER-OSPFv3 mode

bfd all-neighbors

• Establish sessions with OSPFv3 neighbors on a single interface.

INTERFACE mode

ipv6 ospf bfd all-neighbors

To view the established sessions, use the show bfd neighbors command.

The following example shows the show bfd neighbors command output for default VRF.

| DellEMC#show bfd neighbors<br>* - Active session re<br>Ad Dn - Admin Down<br>B - BGP<br>C - CLI<br>I - ISIS<br>O - OSPF<br>O3 - OSPFv3<br>R - Static Route (RTH<br>M - MPLS<br>V - VRRP<br>VT - Vxlan Tunnel | ole<br>M)               |            |       |        |        |      |
|----------------------------------------------------------------------------------------------------|-------------------------|------------|-------|--------|--------|------|
| LocalAddr                                                                                                    | RemoteAddr              | Interface  | State | Rx-int | Tx-int | Mult |
| * 1.1.1.1<br>0                                                                                                    | 1.1.1.2                 | Te 1/1/1/1 | Up    | 200    | 200    | 3    |
| * 2.1.1.1<br>0                                                                                                    | 2.1.1.2                 | Vl 2       | Up    | 200    | 200    | 3    |
| * fe80::2a0:c9ff:fe00:2                                                                                                    | fe80::3617:98ff:fe34:12 | Hu 1/1     | Up    | 200    | 200    | 3    |

```
O3
* fe80::2a0:c9ff:fe00:2 fe80::3617:98ff:fe34:12 V1 2 Up 200 200 3
O3
DellEMC#
```

### Establishing BFD Sessions with OSPFv3 Neighbors for nondefault VRFs

To configure BFD in a nondefault VRF, use the following procedure:

- Enable BFD globally.
   CONFIGURATION mode
   bfd enable
- Establish sessions with all OSPFv3 neighbors in a specific VRF. ROUTER-OSPFv3 mode
   bfd all-neighbors
- Establish sessions with the OSPFv3 neighbors on a single interface in a specific VRF. INTERFACE mode

ipv6 ospf bfd all-neighbors

To disable BFD on a specific OSPFv3 enabled interface, use the ipv6 ospf bfd all-neighbors disable command.
 You can also use the no bfd enable command to disable BFD on a specific interface.

**NOTE:** You can create upto a maximum of 128 BFD sessions (combination of OSPFv2 and OSPFv3 with a timer of 300\*300\*3) for both default and nondefault VRFs.

The following example shows the configuration to establish sessions with all OSPFv3 neighbors in a specific VRF:

```
ipv6 router ospf 20 vrf vrf1
bfd all-neighbors
!
```

The following example shows the configuration to establish sessions with all OSPFv3 neighbors on a single interface in a specific VRF:

```
interface vlan 102
ip vrf forwarding vrf vrf1
ipv6 ospf bfd all-neighbors
```

The following example shows the show bfd vrf neighbors command output for nondefault VRF:

```
DellEMC#show bfd vrf vrf1 neighbors
        - Active session role
        - Admin Down
Ad Dn
        - BGP
В
        - CLI
С
        - ISIS
Ι
        - OSPF
0
03
        - OSPFv3
R
        - Static Route (RTM)
        - MPLS
М
        - VRRP
V
VТ
        - Vxlan Tunnel
 LocalAddr
                            RemoteAddr
                                                        Interface State Rx-int Tx-int
Mult VRF Clients
* 10.1.1.1
                            10.1.1.2
                                                        Vl 100
                                                                          150
                                                                                150
                                                                                        3
                                                                    Up
 511
       0
* 11.1.1.1
                            11.1.1.2
                                                        Vl 101
                                                                    Uр
                                                                          150
                                                                                 150
                                                                                         3
 511
       0
                                                        Vl 102
* 12.1.1.1
                                                                          150
                            12.1.1.2
                                                                    Up
                                                                                 150
                                                                                         3
 511 0
                                                        Vl 103
* 13.1.1.1
                            13.1.1.2
                                                                          150
                                                                                 150
                                                                                         3
                                                                   Up
```

| 511 0                                         |                         |        |    |     |     |   |
|-----------------------------------------------|-------------------------|--------|----|-----|-----|---|
| * fe80::2a0:c9ff:fe00:2<br>511 03             | fe80::3617:98ff:fe34:12 | Vl 100 | Up | 150 | 150 | 3 |
| * fe80::2a0:c9ff:fe00:2<br>511 03             | fe80::3617:98ff:fe34:12 | Vl 101 | Up | 150 | 150 | 3 |
| * fe80::2a0:c9ff:fe00:2<br>511 03             | fe80::3617:98ff:fe34:12 | Vl 102 | Up | 150 | 150 | 3 |
| * fe80::2a0:c9ff:fe00:2<br>511 03<br>DellEMC# | fe80::3617:98ff:fe34:12 | Vl 103 | Up | 150 | 150 | 3 |

#### **Changing OSPFv3 Session Parameters**

Configure BFD sessions with default intervals and a default role.

The parameters that you can configure are: desired tx interval, required min rx interval, detection multiplier, and system role. Configure these parameters for all OSPFv3 sessions or all OSPFv3 sessions on a particular interface. If you change a parameter globally, the change affects all OSPFv3 neighbors sessions. If you change a parameter at the interface level, the change affects all OSPFv3 sessions on that interface.

To change parameters for all OSPFv3 sessions or for OSPFv3 sessions on a single interface, use the following commands.

To view session parameters, use the show bfd neighbors detail command.

• Change parameters for all OSPFv3 sessions.

ROUTER-OSPFv3 mode

```
bfd all-neighbors interval milliseconds min_rx milliseconds multiplier value role [active
| passive]
```

• Change parameters for OSPFv3 sessions on a single interface.

INTERFACE mode

```
ipv6 ospf bfd all-neighbors interval milliseconds min_rx milliseconds multiplier value
role [active | passive]
```

#### **Disabling BFD for OSPFv3**

If you disable BFD globally, all sessions are torn down and sessions on the remote system are placed in a Down state.

If you disable BFD on an interface, sessions on the interface are torn down and sessions on the remote system are placed in a Down state. Disabling BFD does not trigger a change in BFD clients; a final Admin Down packet is sent before the session is terminated.

To disable BFD sessions, use the following commands.

Disable BFD sessions with all OSPFv3 neighbors.
 ROUTER-OSPFv3 mode

no bfd all-neighbors

Disable BFD sessions with OSPFv3 neighbors on a single interface.

```
INTERFACE mode
ipv6 ospf bfd all-neighbors disable
```

# **Configure BFD for IS-IS**

When using BFD with IS-IS, the IS-IS protocol registers with the BFD manager on the RPM. BFD sessions are then established with all neighboring interfaces participating in IS-IS. If a neighboring interface fails, the BFD agent on the line card notifies the BFD manager, which in turn notifies the IS-IS protocol that a link state change occurred.

Configuring BFD for IS-IS is a two-step process:

1. Enable BFD globally.

2. Establish sessions for all or particular IS-IS neighbors.

# Related Configuration Tasks

- Changing IS-IS Session Parameters
- Disabling BFD for IS-IS

# **Establishing Sessions with IS-IS Neighbors**

BFD sessions can be established for all IS-IS neighbors at once or sessions can be established for all neighbors out of a specific interface.

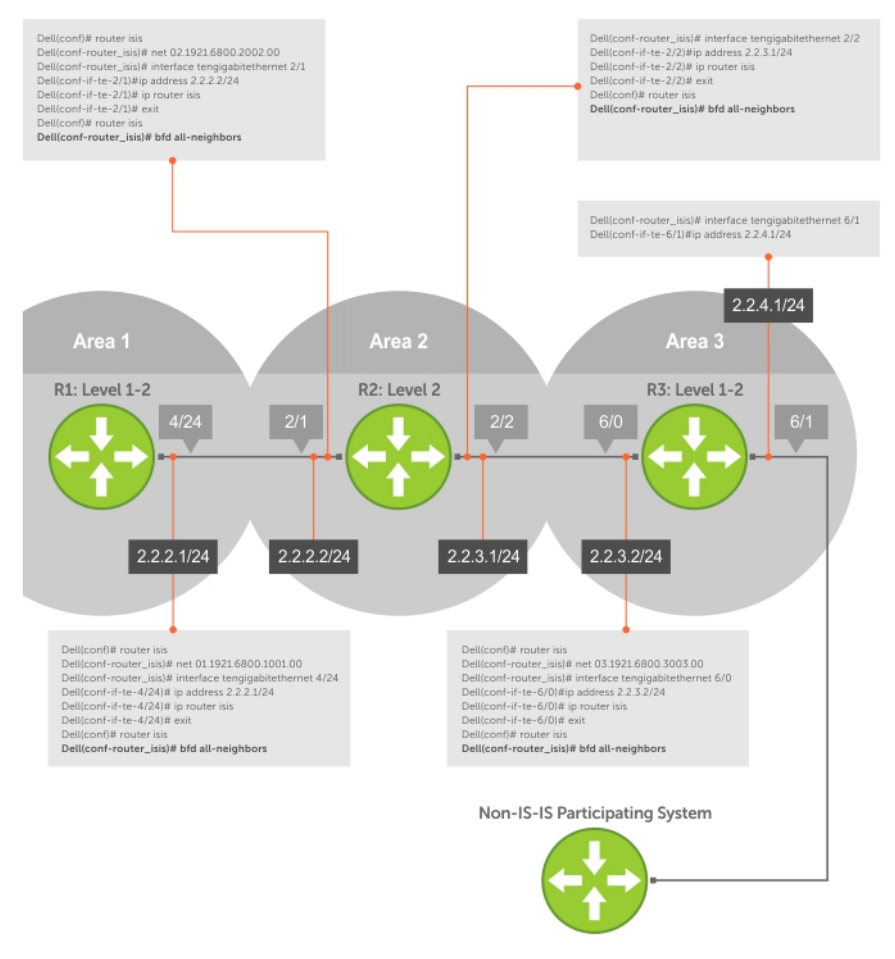

#### Figure 17. Establishing Sessions with IS-IS Neighbors

To establish BFD with all IS-IS neighbors or with IS-IS neighbors on a single interface, use the following commands.

- Establish sessions with all IS-IS neighbors.
   ROUTER-ISIS mode
  - bfd all-neighbors
- Establish sessions with IS-IS neighbors on a single interface.

```
INTERFACE mode
isis bfd all-neighbors
```

To view the established sessions, use the show bfd neighbors command.

The bold line shows that IS-IS BFD sessions are enabled.

```
R2(conf-router_isis)#bfd all-neighbors
R2(conf-router_isis)#do show bfd neighbors
```

```
*
       - Active session role
Ad Dn - Admin Down
      - CLI
С
Т
   - ISIS
      - OSPF
0
      - Static Route (RTM)
R
LocalAddr RemoteAddr Interface State Rx-int Tx-int Mult Clients
          2.2.2.1
 2.2.2.2
                      Te 2/1/1
                                   Up
                                         100
                                                 100
                                                        3
                                                              Т
```

### **Changing IS-IS Session Parameters**

BFD sessions are configured with default intervals and a default role.

The parameters that you can configure are: Desired TX Interval, Required Min RX Interval, Detection Multiplier, and system role. These parameters are configured for all IS-IS sessions or all IS-IS sessions out of an interface. If you change a parameter globally, the change affects all IS-IS neighbors sessions. If you change a parameter at the interface level, the change affects all IS-IS sessions on that interface.

To change parameters for all IS-IS sessions or for IS-IS sessions on a single interface, use the following commands.

To view session parameters, use the show bfd neighbors detail command, as shown in Verifying BFD Sessions with BGP Neighbors Using the show bfd neighbors Command.

• Change parameters for all IS-IS sessions.

ROUTER-ISIS mode

```
bfd all-neighbors interval milliseconds min_rx milliseconds multiplier value role [active
| passive]
```

• Change parameters for IS-IS sessions on a single interface.

```
INTERFACE mode
```

```
isis bfd all-neighbors interval milliseconds min_rx milliseconds multiplier value role
[active | passive]
```

#### **Disabling BFD for IS-IS**

If you disable BFD globally, all sessions are torn down and sessions on the remote system are placed in a Down state.

If you disable BFD on an interface, sessions on the interface are torn down and sessions on the remote system are placed in a Down state. Disabling BFD does not trigger a change in BFD clients; a final Admin Down packet is sent before the session is terminated.

To disable BFD sessions, use the following commands.

- Disable BFD sessions with all IS-IS neighbors.
  - ROUTER-ISIS mode

no bfd all-neighbors

- Disable BFD sessions with IS-IS neighbors on a single interface.
  - INTERFACE mose

```
isis bfd all-neighbors disable
```

### **Configure BFD for BGP**

In a BGP core network, BFD provides rapid detection of communication failures in BGP fast-forwarding paths between internal BGP (iBGP) and external BGP (eBGP) peers for faster network reconvergence. BFD for BGP is supported on physical, portchannel, and VLAN interfaces. BFD for BGP does not support the BGP multihop feature.

Before configuring BFD for BGP, you must first configure BGP on the routers that you want to interconnect.

For example, the following illustration shows a sample BFD configuration on Router 1 and Router 2 that use eBGP in a transit network to interconnect AS1 and AS2. The eBGP routers exchange information with each other as well as with iBGP routers to maintain connectivity and accessibility within each autonomous system.

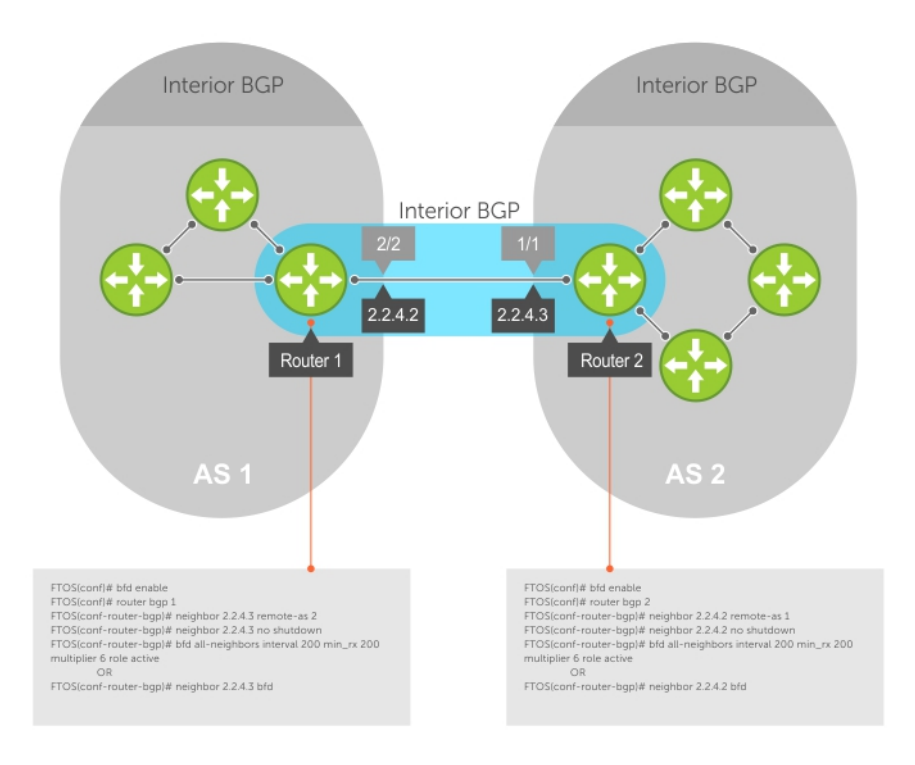

#### Figure 18. Establishing Sessions with BGP Neighbors

The sample configuration shows alternative ways to establish a BFD session with a BGP neighbor:

- By establishing BFD sessions with all neighbors discovered by BGP (the bfd all-neighbors command).
- By establishing a BFD session with a specified BGP neighbor (the neighbor {*ip-address* | *peer-group-name*} bfd command)

BFD packets originating from a router are assigned to the highest priority egress queue to minimize transmission delays. Incoming BFD control packets received from the BGP neighbor are assigned to the highest priority queue within the control plane policing (COPP) framework to avoid BFD packets drops due to queue congestion.

BFD notifies BGP of any failure conditions that it detects on the link. Recovery actions are initiated by BGP.

BFD for BGP is supported only on directly-connected BGP neighbors and in both BGP IPv4 and IPV6 networks. Up to 200 simultaneous BFD sessions are supported.

As long as each BFD for BGP neighbor receives a BFD control packet within the configured BFD interval for failure detection, the BFD session remains up and BGP maintains its adjacencies. If a BFD for BGP neighbor does not receive a control packet within the detection interval, the router informs any clients of the BFD session (other routing protocols) about the failure. It then depends on the individual routing protocols that uses the BFD link to determine the appropriate response to the failure condition. The typical response is to terminate the peering session for the routing protocol and reconverge by bypassing the failed neighboring router. A log message is generated whenever BFD detects a failure condition.

#### Prerequisites

Before configuring BFD for BGP, you must first configure the following settings:

• Configure BGP on the routers that you want to interconnect.

### Establishing Sessions with BGP Neighbors for Default VRF

To establish sessions with either IPv6 or IPv4 BGP neighbors for the default VRF, follow these steps:

1. Enable BFD globally. CONFIGURATION mode bfd enable

**2.** Specify the AS number and enter ROUTER BGP configuration mode.

CONFIGURATION mode

router bgp as-number

 Add a BGP neighbor or peer group in a remote AS. CONFIG-ROUTERBGP mode

neighbor {ip-address | peer-group name} remote-as as-number

4. Enable the BGP neighbor. CONFIG-ROUTERBGP mode

neighbor {ip-address | peer-group-name} no shutdown

 Add a BGP neighbor or peer group in a remote AS. CONFIG-ROUTERBGP mode

neighbor {ipv6-address | peer-group name} remote-as as-number

- 6. Enable the BGP neighbor. CONFIG-ROUTERBGP mode neighbor { ipv6-address | peer-group-name} no shutdown
- To establish BFD sessions for IPv6 neighbors, specify the address family as IPv6. CONFIG-ROUTERBGP mode

address-family ipv6 unicast

- Activate the neighbor in IPv6 address family. CONFIG-ROUTERBGPv6\_ADDRESSFAMILY mode neighbor ipv6-address activate
- 9. Configure parameters for a BFD session established with all neighbors discovered by BGP. Or establish a BFD session with a specified BGP neighbor or peer group using the default BFD session parameters. CONFIG-ROUTERBGP mode

bfd all-neighbors

```
DellEMC(conf) #router bgp 1
DellEMC(conf-router_bgp)#neighbor 10.1.1.2 remote-as 2
DellEMC(conf-router_bgp) #neighbor 10.1.1.2 no shutdown
DellEMC(conf-router bgp) #neighbor 20::2 remote-as 2
DellEMC(conf-router_bgp)#neighbor 20::2 no shutdown
DellEMC(conf-router_bgp)#address-family ipv6 unicast
DellEMC(conf-router bgpv6 af) #neighbor 20::2 activate
DellEMC(conf-router_bgpv6_af) #exit
DellEMC(conf-router_bgp)#bfd all-neighbors
DellEMC(conf-router_bgp)#show config
router bgp 1
 neighbor 10.1.1.2 remote-as 2
 neighbor 10.1.1.2 no shutdown
 neighbor 20::2 remote-as 2
neighbor 20::2 no shutdown
 bfd all-neighbors
 .
 address-family ipv6 unicast
  neighbor 20::2 activate
  exit-address-family
DellEMC(conf-router bgp)#
```

### Establishing Sessions with BGP Neighbors for Nondefault VRF

To establish sessions with either IPv6 or IPv4 BGP neighbors for nondefault VRFs, follow these steps:

 Enable BFD globally. CONFIGURATION mode bfd enable 2. Specify the AS number and enter ROUTER BGP configuration mode. CONFIGURATION mode router bgp as-number 3. Specify the address family as IPv4. CONFIG-ROUTERBGP mode address-family ipv4 vrf vrf-name 4. Add an IPv4 BGP neighbor or peer group in a remote AS. CONFIG-ROUTERBGP\_ADDRESSFAMILY mode neighbor {ip-address | peer-group name} remote-as as-number 5. Enable the BGP neighbor. CONFIG-ROUTERBGP\_ADDRESSFAMILY mode neighbor {ip-address | peer-group-name} no shutdown 6. Add an IPv6 BGP neighbor or peer group in a remote AS. CONFIG-ROUTERBGP\_ADDRESSFAMILY mode neighbor {ipv6-address | peer-group name} remote-as as-number 7. Enable the BGP neighbor. CONFIG-ROUTERBGP\_ADDRESSFAMILY mode neighbor { ipv6-address | peer-group-name} no shutdown 8. Specify the address family as IPv6. CONFIG-ROUTERBGP\_ADDRESSFAMILY mode address-family ipv6 unicast vrf vrf-name

(i) NOTE: Before performing this step, create the required VRF.

- 9. Activate the neighbor in IPv6 address family. CONFIG-ROUTERBGPv6\_ADDRESSFAMILY mode neighbor ipv6-address activate
- **10.** Configure parameters for a BFD session established with all neighbors discovered by BGP. Or establish a BFD session with a specified BGP neighbor or peer group using the default BFD session parameters.

CONFIG-ROUTERBGP mode

```
bfd all-neighbors
```

```
DellEMC(conf) #router bgp 1
DellEMC(conf-router_bgp)#address-family ipv4 vrf vrf1
DellEMC(conf-router_bgp_af)#neighbor 10.1.1.2 remote-as 2
DellEMC(conf-router_bgp_af)#neighbor 10.1.1.2 no shutdown
DellEMC(conf-router_bgp_af)#neighbor 20::2 remote-as 2
DellEMC(conf-router_bgp_af)#neighbor 20::2 no shutdown
DellEMC(conf-router bgp af) #address-family ipv6 unicast vrf vrf1
DellEMC(conf-router_bgpv6_af)#neighbor 20::2 activate
DellEMC(conf-router_bgpv6_af)#address-family ipv4 vrf vrf1
DellEMC(conf-router_bgp_af)#bfd all-neighbors
DellEMC(conf-router_bgp_af)#exit
DellEMC(conf-router_bgp)#show config
router bgp 1
 address-family ipv4 vrf vrf1
  neighbor 10.1.1.2 remote-as 2
  neighbor 10.1.1.2 no shutdown
  neighbor 20::2 remote-as 2
  neighbor 20::2 no shutdown
  bfd all-neighbors
  exit-address-family
 T
 address-family ipv6 unicast vrf vrf1
  neighbor 20::2 activate
  exit-address-family
DellEMC(conf-router bgp)#
```

### **Disabling BFD for BGP**

You can disable BFD for BGP.

To disable a BFD for BGP session with a specified neighbor, use the first command. To remove the disabled state of a BFD for BGP session with a specified neighbor, use the second command.

The BGP link with the neighbor returns to normal operation and uses the BFD session parameters globally configured with the bfd all-neighbors command or configured for the peer group to which the neighbor belongs.

• Disable a BFD for BGP session with a specified neighbor.

```
ROUTER BGP mode
neighbor {ip-address | ipv6-address |peer-group-name} bfd disable
```

- Remove the disabled state of a BFD for BGP session with a specified neighbor.
- ROUTER BGP mode no neighbor {*ip-address | ipv6-address | peer-group-name*} bfd disable

#### **Displaying BFD for BGP Information**

You can display related information for BFD for BGP.

To display information about BFD for BGP sessions on a router, use the following commands and refer to the following examples.

• Verify a BFD for BGP configuration.

EXEC Privilege mode

show running-config bgp

 Verify that a BFD for BGP session has been successfully established with a BGP neighbor. A line-by-line listing of established BFD adjacencies is displayed.

EXEC Privilege mode

show bfd neighbors [interface] [detail]

Check to see if BFD is enabled for BGP connections.

- EXEC Privilege mode show ip bgp summary
- Displays routing information exchanged with BGP neighbors, including BFD for BGP sessions.

EXEC Privilege mode

show ip bgp neighbors [ip-address]

The following example shows verifying a BGP configuration.

```
R2# show running-config bgp
!
router bgp 2
    neighbor 1.1.1.2 remote-as 1
    neighbor 2.2.2.2 remote-as 1
    neighbor 2.2.2.2 no shutdown
    neighbor 3.3.3.2 remote-as 1
    neighbor 3.3.3.2 no shutdown
    bfd all-neighbors
```

The following example shows viewing all BFD neighbors.

```
R2# show bfd neighbors
*
      - Active session role
Ad Dn - Admin Down
      - BGP
B
      - CLI
С
Ι
      - ISIS
     - OSPF
0
R
      - Static Route (RTM)
    - MPLS
М
```

LocalAddr RemoteAddr Interface State Rx-int Tx-int Mult Clients 3 \* 1.1.1.3 1.1.1.2 Te 1/1/1/1 Up 200 200 В \* 2.2.2.3 2.2.2.2 Te 1/1/1/2 200 200 3 Up В 3.3.3.3 3.3.3.2 Te 1/1/1/3 Up 200 200 3 В

The following example shows viewing BFD neighbors with full detail.

V

- VRRP

The bold lines show the BFD session parameters: TX (packet transmission), RX (packet reception), and multiplier (maximum number of missed packets).

```
R2# show bfd neighbors detail
Session Discriminator: 9
Neighbor Discriminator: 10
Local Addr: 1.1.1.3
Local MAC Addr: 00:01:e8:66:da:33
Remote Addr: 1.1.1.2
Remote MAC Addr: 00:01:e8:8a:da:7b
Int: TenGigabitEthernet 1/1/1/1
State: Up
Configured parameters:
TX: 200ms, RX: 200ms, Multiplier: 3
Neighbor parameters
TX: 200ms, RX: 200ms, Multiplier: 3
Actual parameters:
TX: 200ms, RX: 200ms, Multiplier: 3
Role: Active
Delete session on Down: True
Client Registered: BGP
Uptime: 00:07:55
Statistics:
Number of packets received from neighbor: 4762
Number of packets sent to neighbor: 4490
Number of state changes: 2
Number of messages from IFA about port state change: 0
Number of messages communicated b/w Manager and Agent: 5
Session Discriminator: 10
Neighbor Discriminator: 11
Local Addr: 2.2.2.3
Local MAC Addr: 00:01:e8:66:da:34
Remote Addr: 2.2.2.2
Remote MAC Addr: 00:01:e8:8a:da:7b
Int: TenGigabitEthernet 1/1/2/1
State: Up
Configured parameters:
TX: 200ms, RX: 200ms, Multiplier: 3
Neighbor parameters:
TX: 200ms, RX: 200ms, Multiplier: 3
Actual parameters:
TX: 200ms, RX: 200ms, Multiplier: 3
Role: Active
Delete session on Down: True
Client Registered: BGP
Uptime: 00:02:22
Statistics:
Number of packets received from neighbor: 1428
Number of packets sent to neighbor: 1428
Number of state changes: 1
Number of messages from IFA about port state change: 0
Number of messages communicated b/w Manager and Agent: 4
```

The following example shows viewing BFD summary information.

The bold line shows the message displayed when you enable BFD for BGP connections.

```
R2# show ip bgp summary
BGP router identifier 10.0.0.1, local AS number 2
BGP table version is 0, main routing table version 0
BFD is enabled, Interval 200 Min_rx 200 Multiplier 3 Role Active
```

| 3 neighbo | or(: | s) using | 24168 by | ytes of | mem | ory  |          |           |
|-----------|------|----------|----------|---------|-----|------|----------|-----------|
| Neighbor  | AS   | MsgRcvd  | MsgSent  | TblVer  | InQ | OutQ | Up/Down  | State/Pfx |
| 1.1.1.2   | 1    | 282      | 281      | 0       | 0   | 0    | 00:38:12 | 0         |
| 2.2.2.2   | 1    | 273      | 273      | 0       | 0   | (0)  | 04:32:26 | 0         |
| 3.3.3.2   | 1    | 282      | 281      | 0       | 0   | 0    | 00:38:12 | 0         |

The following example shows viewing BFD information for a specified neighbor.

The bold lines show the message displayed when you enable a BFD session with different configurations:

- Message displays when you enable a BFD session with a BGP neighbor that inherits the global BFD session settings configured with the global bfd all-neighbors command.
- Message displays when you enable a BFD session with a BGP neighbor using the neighbor *ip-address* bfd command.
- Message displays when you enable a BGP neighbor in a peer group for which you enabled a BFD session using the neighbor peer-group-name bfd command

R2# show ip bgp neighbors 2.2.2.2

```
BGP neighbor is 2.2.2.2, remote AS 1, external link
  BGP version 4, remote router ID 12.0.0.4
BGP state ESTABLISHED, in this state for 00:05:33
  Last read 00:00:30, last write 00:00:30
  Hold time is 180, keepalive interval is 60 seconds
  Received 8 messages, 0 in queue
    1 opens, 0 notifications, 0 updates
    7 keepalives, 0 route refresh requests
  Sent 9 messages, 0 in queue
    2 opens, 0 notifications, 0 updates
    7 keepalives, 0 route refresh requests
  Minimum time between advertisement runs is 30 seconds
  Minimum time before advertisements start is 0 seconds
Capabilities received from neighbor for IPv4 Unicast :
  MULTIPROTO EXT(1)
  ROUTE REFRESH(2)
  CISCO_ROUTE_REFRESH(128)
Capabilities advertised to neighbor for IPv4 Unicast :
```

MULTIPROTO\_EXT(1) ROUTE\_REFRESH(2) CISCO\_ROUTE\_REFRESH(128)

#### Neighbor is using BGP global mode BFD configuration

```
For address family: IPv4 Unicast
BGP table version 0, neighbor version 0
Prefixes accepted 0 (consume 0 bytes), withdrawn 0 by peer, martian prefixes ignored 0
Prefixes advertised 0, denied 0, withdrawn 0 from peer
  Connections established 1; dropped 0
  Last reset never
Local host: 2.2.2.3, Local port: 63805
Foreign host: 2.2.2.2, Foreign port: 179
E1200i R2#
R2# show ip bgp neighbors 2.2.2.3
BGP neighbor is 2.2.2.3, remote AS 1, external link
  Member of peer-group pg1 for session parameters
  BGP version 4, remote router ID 12.0.0.4
BGP state ESTABLISHED, in this state for 00:05:33
  Neighbor is using BGP neighbor mode BFD configuration
  Peer active in peer-group outbound optimization
R2# show ip bgp neighbors 2.2.2.4
BGP neighbor is 2.2.2.4, remote AS 1, external link
 Member of peer-group pgl for session parameters
```

```
BGP version 4, remote router ID 12.0.0.4
BGP state ESTABLISHED, in this state for 00:05:33
```

```
Neighbor is using BGP peer-group mode BFD configuration
Peer active in peer-group outbound optimization
...
```

# **Configure BFD for VRRP**

When using BFD with VRRP, the VRRP protocol registers with the BFD manager on the route processor module (RPM). BFD sessions are established with all neighboring interfaces participating in VRRP. If a neighboring interface fails, the BFD agent on the line card notifies the BFD manager, which in turn notifies the VRRP protocol that a link state change occurred.

Configuring BFD for VRRP is a three-step process:

- 1. Enable BFD globally. Refer to Enabling BFD Globally.
- 2. Establish VRRP BFD sessions with all VRRP-participating neighbors.
- **3.** On the master router, establish a VRRP BFD sessions with the backup routers. Refer to Establishing Sessions with All VRRP Neighbors.

### Related Configuration Tasks

- Changing VRRP Session Parameters.
- Disabling BFD for VRRP.

### **Establishing Sessions with All VRRP Neighbors**

BFD sessions can be established for all VRRP neighbors at once, or a session can be established with a particular neighbor.

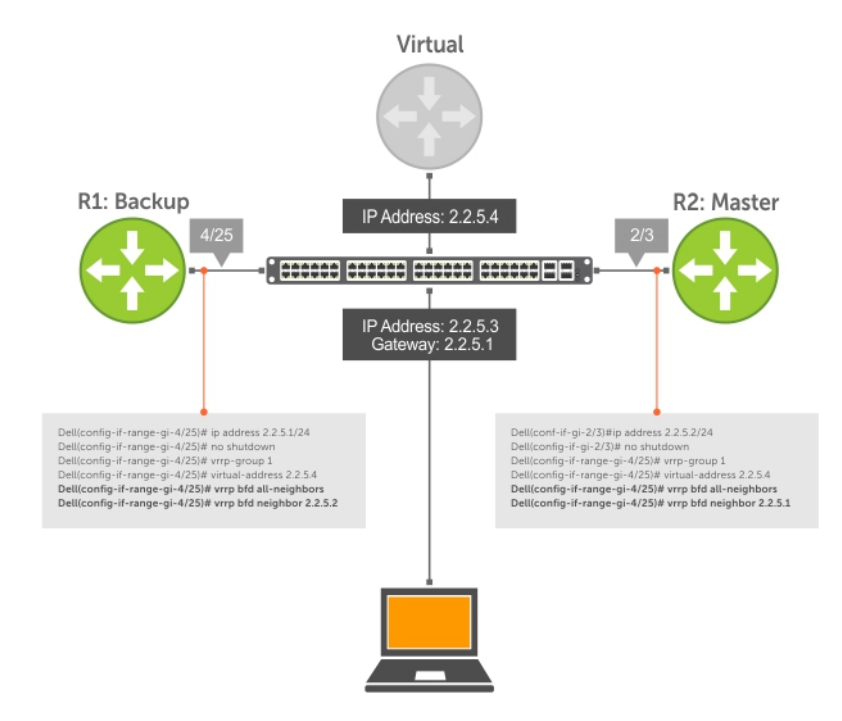

#### Figure 19. Establishing Sessions with All VRRP Neighbors

To establish sessions with all VRRP neighbors, use the following command.

 Establish sessions with all VRRP neighbors. INTERFACE mode

#### **Establishing VRRP Sessions on VRRP Neighbors**

The master router does not care about the state of the backup router, so it does not participate in any VRRP BFD sessions.

VRRP BFD sessions on the backup router cannot change to the UP state. Configure the master router to establish an individual VRRP session the backup router.

To establish a session with a particular VRRP neighbor, use the following command.

• Establish a session with a particular VRRP neighbor. INTERFACE mode

vrrp bfd neighbor ip-address

To view the established sessions, use the show bfd neighbors command.

The bold line shows that VRRP BFD sessions are enabled.

```
DellEMC(conf-if-te-1/1/1/1) #vrrp bfd all-neighbors
DellEMC(conf-if-te-1/1/1/1) #do show bfd neighbor
      - Active session role
Ad Dn - Admin Down
      - CLI
С
Ι
      - ISIS
0
      - OSPF
      - Static Route (RTM)
R
      - VRRP
V
LocalAddr RemoteAddr Interface State Rx-int Tx-int Mult Clients
* 2.2.5.1 2.2.5.2 Te 1/1/1/1 Down 1000 1000 3 V
```

To view session state information, use the show vrrp command.

The bold line shows the VRRP BFD session.

```
DellEMC(conf-if-te-1/1/1/1)#do show vrrp
-------
TenGigabitEthernet 1/1/2/1, VRID: 1, Net: 2.2.5.1
VRF:0 default
State: Backup, Priority: 1, Master: 2.2.5.2
Hold Down: 0 sec, Preempt: TRUE, AdvInt: 1 sec
Adv rcvd: 95, Bad pkts rcvd: 0, Adv sent: 933, Gratuitous ARP sent: 3
Virtual MAC address:
00:00:5e:00:01:01
Virtual IP address:
2.2.5.4
Authentication: (none)
BFD Neighbors:
RemoteAddr State
2.2.5.2 Up
```

#### Changing VRRP Session Parameters

BFD sessions are configured with default intervals and a default role.

The parameters that you can configure are: Desired TX Interval, Required Min RX Interval, Detection Multiplier, and system role. You can change parameters for all VRRP sessions or for a particular neighbor.

To change parameters for all VRRP sessions or for a particular VRRP session, use the following commands.

- Change parameters for all VRRP sessions.
   INTERFACE mode
   vrrp bfd all-neighbors interval milliseconds min\_rx milliseconds multiplier value role
   [active | passive]
- Change parameters for a particular VRRP session.

```
INTERFACE mode
```

```
vrrp bfd neighbor ip-address interval milliseconds min_rx milliseconds multiplier value
role [active | passive]
```

To view session parameters, use the show bfd neighbors detail command.

### **Disabling BFD for VRRP**

If you disable any or all VRRP sessions, the sessions are torn down.

A final Admin Down control packet is sent to all neighbors and sessions on the remote system change to the Down state.

To disable all VRRP sessions on an interface, sessions for a particular VRRP group, or for a particular VRRP session on an interface, use the following commands.

• Disable all VRRP sessions on an interface.

```
INTERFACE mode
```

no vrrp bfd all-neighbors

- Disable all VRRP sessions in a VRRP group.
   VRRP mode
  - bfd disable
- Disable a particular VRRP session on an interface. INTERFACE mode

```
no vrrp bfd neighbor ip-address
```

# **Configuring Protocol Liveness**

Protocol liveness is a feature that notifies the BFD manager when a client protocol is disabled.

When you disable a client, all BFD sessions for that protocol are torn down. Neighbors on the remote system receive an Admin Down control packet and are placed in the Down state.

To enable protocol liveness, use the following command.

 Enable Protocol Liveness. CONFIGURATION mode
 bfd protocol-liveness

# **Border Gateway Protocol (BGP)**

Border Gateway Protocol (BGP) is an interdomain routing protocol that manages routing between edge routers.

BGP uses an algorithm to exchange routing information between switches enabled with BGP. BGP determines a path to reach a particular destination using certain attributes while avoiding routing loops. BGP selects a single path as the best path to a destination network or host. You can also influence BGP to select different path by altering some of the BGP attributes.

#### **Topics:**

- BGP IP version 4 (BGPv4) Overview
- Basic BGP configuration tasks
- Advanced BGP configuration tasks

# **BGP IP version 4 (BGPv4) Overview**

This section provides a general description of BGPv4 as it is supported in the Dell EMC Networking Operating System (OS).

BGP protocol standards are listed in the Standards Compliance chapter.

BGP is an external gateway protocol (EGP) that transmits interdomain routing information within and between autonomous systems (AS). An AS is an network managed by a single entity or administration. BGPv4 includes support for 4-byte autonomous system numbers and multiprotocol extensions to allow BGP to exchange information. BGP also support multiple Layer 3 protocol address families including IPv4 and IPv6. The primary function of the BGP is to exchange network reachability information with other BGP systems. BGP generally operates with an internal gateway protocol (IGP) such as open shortest path first (OSPF) or router information protocol (RIP), allowing you to communicate to external ASs smoothly. BGP adds reliability to network connections by having multiple paths from one router to another.

BGP uses a path-vector routing algorithm to communicate network information with other BGP configured routers. The network information is exchanged as updates between BGP peers, which contains information about the network, attributes and AS that is used to reach destination network. BGP selects a single path as a best path to a destination using best path selection algorithm.

# **BGP Autonomous Systems**

BGP autonomous systems (ASs) are a collection of nodes under common administration with common network routing policies. Devices in the AS use IGP to communicate with one another. For devices in different AS to communicate, they need to use EGP. BGP is the EGP which allows the devices to communicate.

Each AS has a number, which an internet authority already assigns. You do not assign the BGP number.

AS numbers (ASNs) are important because the ASN uniquely identifies each network on the internet. The Internet Assigned Numbers Authority (IANA) has reserved AS numbers 64512 through 65534 to be used for private purposes. IANA reserves ASNs 0 and 65535 and must not be used in a live environment.

You can group autonomous systems into three categories (multihomed, stub, and transit), defined by their connections and operation.

- **multihomed AS** is one that maintains connections to more than one other AS. This group allows the AS to remain connected to the Internet in the event of a complete failure of one of their connections. However, this type of AS does not allow traffic from one AS to pass through on its way to another AS. A simple example of this group is seen in the following illustration.
- **stub AS** is one that is connected to only one other AS.
- transit AS is one that provides connections through itself to separate networks. For example, in the following illustration, Router 1 can use Router 2 (the transit AS) to connect to Router 4. Internet service providers (ISPs) are always transit ASs, because they provide connections from one network to another. The ISP is considered to be "selling transit service" to the customer network, so thus the term Transit AS.

The devices within an AS (AS1 or AS2, as seen in the following illustration) exchange routing information using Internal BGP (IBGP), whereas the devices in different AS communicate using External BGP (EBGP). IBGP provides routers inside the AS with

the knowledge to reach routers external to the AS. EBGP routers exchange information with other EBGP routers as well as IBGP routers to maintain connectivity and accessibility.

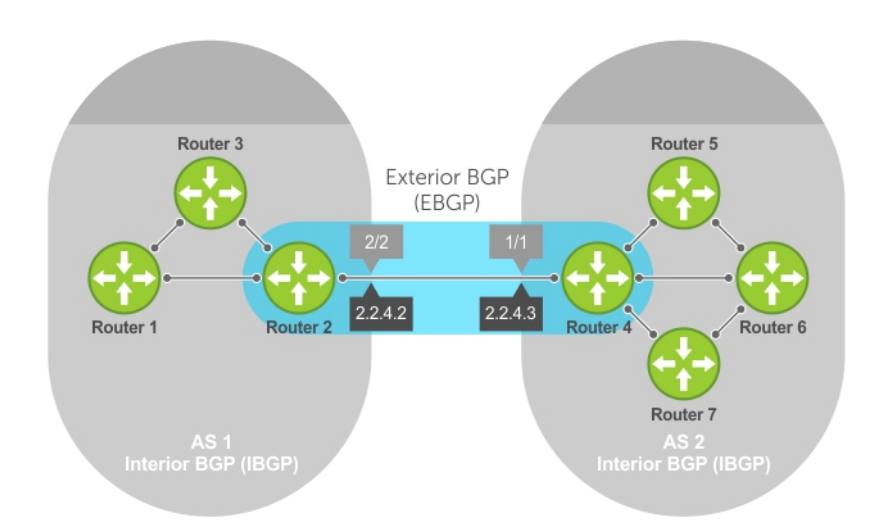

#### Figure 20. BGP Topology with autonomous systems (AS)

BGP version 4 (BGPv4) supports classless interdomain routing (CIDR) and aggregate routes and AS paths. BGP is a path vector protocol — a computer network in which BGP maintains the path that updated information takes as it diffuses through the network. Updates traveling through the network and returning to the same node are easily detected and discarded.

BGP does not use a traditional interior gateway protocol (IGP) matrix, but makes routing decisions based on path, network policies, and/or rulesets. Unlike most protocols, BGP uses TCP as its transport protocol.

Since each BGP router talking to another router is a session, an IBGP network needs to be in "full mesh." This is a topology that has every router directly connected to every other router. Each BGP router within an AS must have IBGP sessions with all other BGP routers in the AS. For example, a BGP network within an AS needs to be in "full mesh." As seen in the illustration below, four routers connected in a full mesh have three peers each, six routers have five peers each, and eight routers in full mesh have seven peers each.

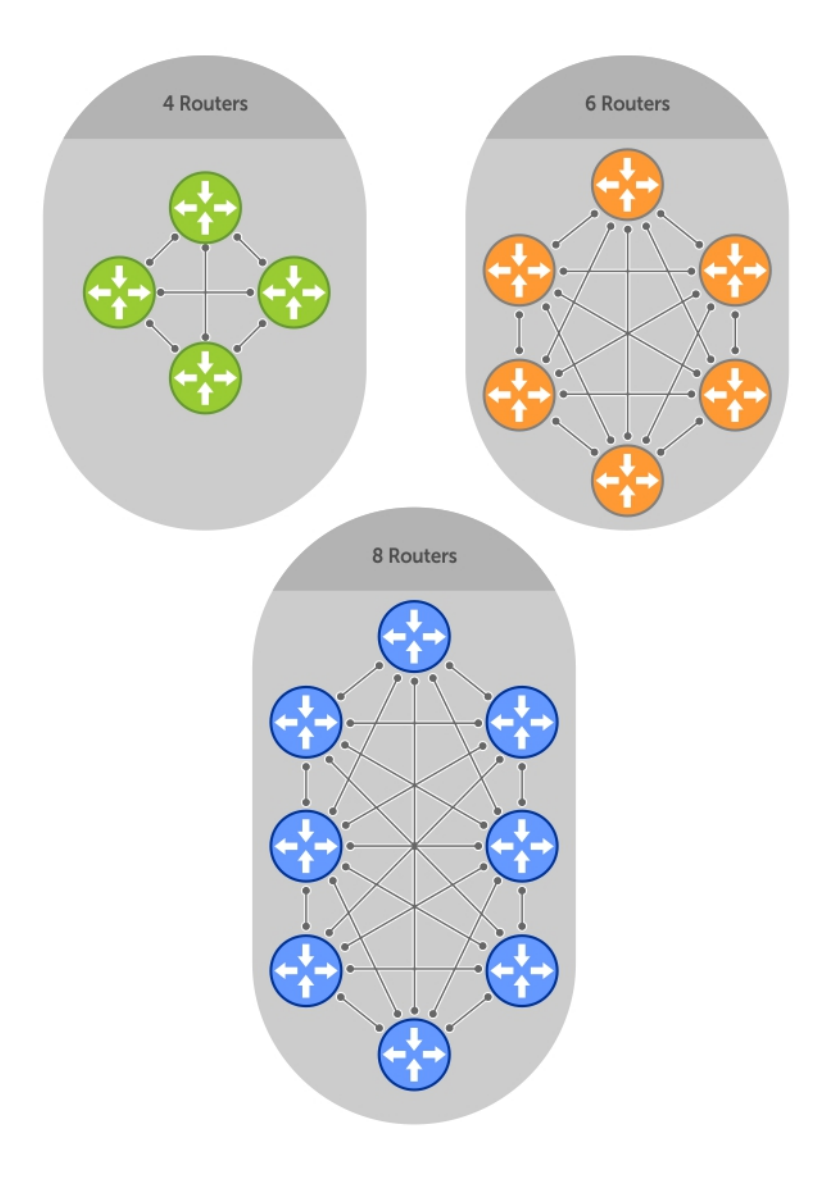

#### Figure 21. BGP Routers in Full Mesh

The number of BGP speakers each BGP peer must maintain increases exponentially. Network management quickly becomes impossible.

### **AS4 Number Representation**

Dell EMC Networking OS supports multiple representations of 4-byte AS numbers: asplain, asdot+, and asdot.

**NOTE:** The ASDOT and ASDOT+ representations are supported only with the 4-Byte AS numbers feature. If 4-Byte AS numbers are not implemented, only ASPLAIN representation is supported.

ASPLAIN is the default method the system uses. With the ASPLAIN notation, a 32-bit binary AS number is translated into a decimal value.

- All AS numbers between 0 and 65535 are represented as a decimal number when entered in the CLI and when displayed in the show commands output.
- AS numbers larger than 65535 are represented using ASPLAIN notation. When entered in the CLI and when displayed in the show commands output, 65546 is represented as 65546.

ASDOT+ representation splits the full binary 4-byte AS number into two words of 16 bits separated by a decimal point (.): <high-order 16 bit value>.<low-order 16 bit value>. Some examples are shown in the following table.

- All AS numbers between 0 and 65535 are represented as a decimal number, when entered in the CLI and when displayed in the show commands outputs.
- AS Numbers larger than 65535 is represented using ASDOT notation as <higher 2 bytes in decimal>.<lower 2 bytes in decimal>.<lower 2 bytes in decimal>.

ASDOT representation combines the ASPLAIN and ASDOT+ representations. AS numbers less than 65536 appear in integer format (asplain); AS numbers equal to or greater than 65536 appear in the decimal format (asdot+). For example, the AS number 65526 appears as 65526 and the AS number 65546 appears as 1.10.

### **Dynamic AS Number Notation Application**

Dell EMC Networking OS applies the ASN notation type change dynamically to the running-config statements.

When you apply or change an notation, the type selected is reflected immediately in the running-configuration and the show commands (refer to the following two examples).

#### Example of Dynamic Changes in the Running Configuration When Using the bgp <code>asnotation</code> Command

```
ASDOT
DellEMC (conf-router bgp) #bgp asnotation asdot
DellEMC(conf-router bgp) #show conf
router bgp 100
bgp asnotation asdot
bgp four-octet-as-support
neighbor 172.30.1.250 local-as 65057
<output truncated>
DellEMC(conf-router bgp)#do show ip bgp
BGP table version is 24901, local router ID is 172.30.1.57
<output truncated>
ASDOT+
DellEMC(conf-router_bgp) #bgp asnotation asdot+
DellEMC(conf-router_bgp)#show conf
1
router bgp 100
bgp asnotation asdot+
bgp four-octet-as-support
neighbor 172.30.1.250 local-as 65057
<output truncated>
DellEMC(conf-router bgp) #do show ip bgp
BGP table version is 31571, local router ID is 172.30.1.57
<output truncated>
AS-PLAIN
DellEMC(conf-router bgp) #bgp asnotation asplain
DellEMC(conf-router bgp)#sho conf
router bgp 100
bgp four-octet-as-support
neighbor 172.30.1.250 local-as 65057
<output truncated>
DellEMC(conf-router bgp)#do sho ip bgp
BGP table version is 34558, local router ID is 172.30.1.57
<output truncated>
```

#### Example of the Running Configuration When AS Notation is Disabled

AS NOTATION DISABLED DellEMC(conf-router\_bgp)#no bgp asnotation DellEMC(conf-router\_bgp)#sho conf ! router bgp 100 bgp four-octet-as-support neighbor 172.30.1.250 local-as 65057 <output truncated>

```
DellEMC(conf-router_bgp)#do sho ip bgp
BGP table version is 28093, local router ID is 172.30.1.57
AS4 SUPPORT DISABLED
DellEMC(conf-router_bgp)#no bgp four-octet-as-support
DellEMC(conf-router_bgp)#sho conf
!
router bgp 100
neighbor 172.30.1.250 local-as 65057
DellEMC(conf-router_bgp)#do show ip bgp
BGP table version is 28093, local router ID is 172.30.1.57
```

# **Four-Byte AS Numbers**

You can use the 4-Byte (32-bit) format when configuring autonomous system numbers (ASNs).

The 4-Byte support is advertised as a new BGP capability (4-BYTE-AS) in the OPEN message. If a 4-Byte BGP speaker has sent and received this capability from another speaker, all the messages will be 4-octet. The behavior of a 4-Byte BGP speaker is different with the peer depending on whether the peer is a 4-Byte or 2-Byte BGP speaker.

Where the 2-Byte format is 1-65535, the 4-Byte format is 1-4294967295. Enter AS numbers using the traditional format. If the ASN is greater than 65535, the dot format is shown when using the show ip bgp commands. For example, an ASN entered as 3183856184 appears in the show commands as 48581.51768; an ASN of 65123 is shown as 65123. To calculate the comparable dot format for an ASN from a traditional format, use ASN/65536. ASN%65536.

| Traditional | DOT Format  |  |  |  |  |
|-------------|-------------|--|--|--|--|
| Format      |             |  |  |  |  |
| 65001       | 0.65501     |  |  |  |  |
| 65536       | 1.0         |  |  |  |  |
| 100000      | 1.34464     |  |  |  |  |
| 4294967295  | 65535.65535 |  |  |  |  |

When creating Confederations, all the routers in a Confederation must be either 4-Byte or 2-Byte identified routers. You cannot mix them.

Configure 4-byte AS numbers with the bgp four-octet-as-support command.

### **BGP router ID**

A router ID is used to identify neighbors configured with BGP. The BGP router ID is a user given ID to a BGP router, which is unique 32-bit value IPv4 address. The router ID is the highest IP address of the Loopback interface and if no Loopback interfaces are configured, Dell EMC Networking OS selects the highest IP address of a physical interface on the router as the router ID.

### **Sessions and Peers**

When two routers communicate using the BGP protocol, a BGP session is started. The two end-points of that session are called neighbors or peers. A local device does not identify a BGP peer automatically. You have to manually configure the connections between BGP running devices. BGP uses TCP connection to communicate with another BGP neighbor. After establishing a TCP connection between the peers, each peer exchange route information with other peer.

# **Establish a Session**

Information exchange between peers is driven by events and timers. The focus in BGP is on the traffic routing policies.

In order to make decisions in its operations with other BGP peers, a BGP process uses a simple finite state machine that consists of six states: Idle, Connect, Active, OpenSent, OpenConfirm, and Established. For each peer-to-peer session, a BGP implementation tracks which of these six states the session is in. The BGP protocol defines the messages that each peer should exchange in order to change the session from one state to another.

| State       | Description                                                                                                    |
|-------------|----------------------------------------------------------------------------------------------------|
| ldle        | BGP initializes all resources, refuses all inbound BGP connection attempts, and initiates a TCP connection to the peer.                                                                                                    |
| Connect     | In this state the router waits for the TCP connection to complete, transitioning to the OpenSent state if successful.                                                                                                    |
|             | If that transition is not successful, BGP resets the ConnectRetry timer and transitions to the Active state when the timer expires.                                                                                                    |
| Active      | The router resets the ConnectRetry timer to zero and returns to the Connect state.                                                                                                    |
| OpenSent    | After successful OpenSent transition, the router sends an Open message and waits for one in return.                                                                                                    |
| OpenConfirm | After the Open message parameters are agreed between peers, the neighbor relation is established and is<br>in the OpenConfirm state. This is when the router receives and checks for agreement on the parameters<br>of open messages to establish a session. |
| Established | Keepalive messages are exchanged next, and after successful receipt, the router is placed in the Established state. Keepalive messages continue to be sent at regular periods (established by the Keepalive timer) to verify connections.                    |
| A.C         |                                                                                                    |

After the connection is established, the router can now send/receive Keepalive, Update, and Notification messages to/from its peer.

### Peer Groups

Peer groups are neighbors grouped according to common routing policies. They enable easier system configuration and management by allowing groups of routers to share and inherit policies.

Peer groups also aid in convergence speed. When a BGP process needs to send the same information to a large number of peers, the BGP process needs to set up a long output queue to get that information to all the proper peers. If the peers are members of a peer group however, the information can be sent to one place and then passed onto the peers within the group.

# **BGP Attributes for selecting Best Path**

Routes learned using BGP have associated properties that are used to determine the best route to a destination when multiple paths exist to a particular destination.

These properties are referred to as BGP attributes, and an understanding of how BGP attributes influence route selection is required for the design of robust networks. This section describes the attributes that BGP uses in the route selection process:

- Weight
- Local Preference
- Multi-Exit Discriminators (MEDs)
- Origin
- AS Path
- Next Hop

**NOTE:** There are no hard coded limits on the number of attributes that are supported in the BGP. Taking into account other constraints such as the Packet Size, maximum number of attributes are supported in BGP.

Communities

BGP communities are sets of routes with one or more common attributes. Communities are a way to assign common attributes to multiple routes at the same time.

(i) NOTE: Duplicate communities are not rejected.

# **Best Path Selection Criteria**

Paths for active routes are grouped in ascending order according to their neighboring external AS number (BGP best path selection is deterministic by default, which means the bgp non-deterministic-med command is NOT applied).

The best path in each group is selected based on specific criteria. Only one "best path" is selected at a time. If any of the criteria results in more than one path, BGP moves on to the next option in the list. For example, two paths may have the same weights, but different local preferences. BGP sees that the Weight criteria results in two potential "best paths" and moves to local preference to reduce the options. If a number of best paths is determined, this selection criteria is applied to group's best to determine the ultimate best path.

In non-deterministic mode (the bgp non-deterministic-med command is applied), paths are compared in the order in which they arrive. This method can lead to Dell EMC Networking OS choosing different best paths from a set of paths, depending on the order in which they were received from the neighbors because MED may or may not get compared between the adjacent paths. In deterministic mode, Dell EMC Networking OS compares MED between the adjacent paths within an AS group because all paths in the AS group are from the same AS.

() NOTE: The bgp bestpath as-path multipath-relax command is disabled by default, preventing BGP from load-balancing a learned route across two or more eBGP peers. To enable load-balancing across different eBGP peers, enable the bgp bestpath as-path multipath-relax command. A system error results if you configure the bgp bestpath as-path ignore command and the bgp bestpath as-path multipath-relax command at the same time. Only enable one command at a time.

The following illustration shows that the decisions BGP goes through to select the best path. The list following the illustration details the path selection criteria.

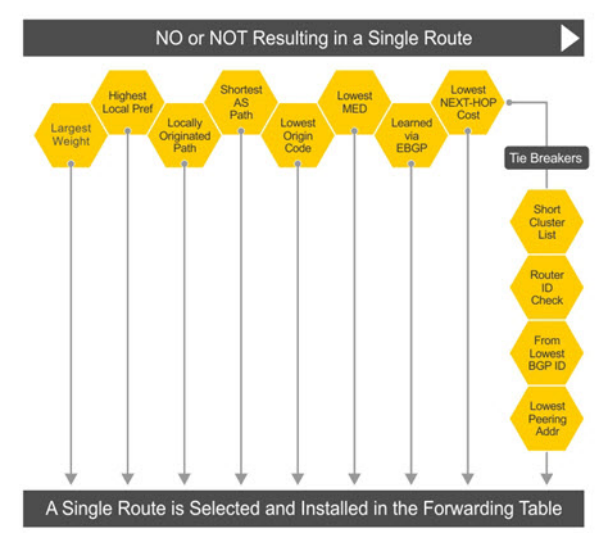

#### Figure 22. BGP Best Path Selection

#### **Best Path Selection Details**

- 1. Prefer the path with the largest WEIGHT attribute.
- 2. Prefer the path with the largest LOCAL\_PREF attribute.
- **3.** Prefer the path that was locally Originated via a network command, redistribute command or aggregateaddress command.
  - **a.** Routes originated with the Originated via a network or redistribute commands are preferred over routes originated with the aggregate-address command.
- 4. Prefer the path with the shortest AS\_PATH (unless the bgp bestpath as-path ignore command is configured, then AS\_PATH is not considered). The following criteria apply:
  - **a.** An AS\_SET has a path length of 1, no matter how many ASs are in the set.
  - **b.** A path with no AS\_PATH configured has a path length of 0.
  - **c.** AS\_CONFED\_SET is not included in the AS\_PATH length.
  - d. AS\_CONFED\_SEQUENCE has a path length of 1, no matter how many ASs are in the AS\_CONFED\_SEQUENCE.
- 5. Prefer the path with the lowest ORIGIN type (IGP is lower than EGP, and EGP is lower than INCOMPLETE).
- 6. Prefer the path with the lowest multi-exit discriminator (MED) attribute. The following criteria apply:

- **a.** This comparison is only done if the first (neighboring) AS is the same in the two paths; the MEDs are compared only if the first AS in the AS\_SEQUENCE is the same for both paths.
- **b.** If you entered the bgp always-compare-med command, MEDs are compared for all paths.
- c. Paths with no MED are treated as "worst" and assigned a MED of 4294967295.
- 7. Prefer external (EBGP) to internal (IBGP) paths or confederation EBGP paths.
- 8. Prefer the path with the lowest IGP metric to the BGP if next-hop is selected when synchronization is disabled and only an internal path remains.
- 9. Dell EMC Networking OS deems the paths as equal and does not perform steps 9 through 11, if the following criteria is met:a. the IBGP multipath or EBGP multipath are configured (the maximum-path command).
  - **b.** the paths being compared were received from the same AS with the same number of ASs in the AS Path but with different NextHops.
  - c. the paths were received from IBGP or EBGP neighbor respectively.
- 10. If the bgp bestpath router-id ignore command is enabled and:
  - **a.** if the Router-ID is the same for multiple paths (because the routes were received from the same route) skip this step.
  - **b.** if the Router-ID is NOT the same for multiple paths, prefer the path that was first received as the Best Path. The path selection algorithm returns without performing any of the checks detailed here.
- 11. Prefer the external path originated from the BGP router with the lowest router ID. If both paths are external, prefer the oldest path (first received path). For paths containing a route reflector (RR) attribute, the originator ID is substituted for the router ID.
- 12. If two paths have the same router ID, prefer the path with the lowest cluster ID length. Paths without a cluster ID length are set to a 0 cluster ID length.
- **13.** Prefer the path originated from the neighbor with the lowest address. (The neighbor address is used in the BGP neighbor configuration and corresponds to the remote peer used in the TCP connection with the local router.)

After a number of best paths is determined, this selection criteria is applied to group's best to determine the ultimate best path.

In non-deterministic mode (the bgp non-deterministic-med command is applied), paths are compared in the order in which they arrive. This method can lead to Dell EMC Networking OS choosing different best paths from a set of paths, depending on the order in which they were received from the neighbors because MED may or may not get compared between the adjacent paths. In deterministic mode, Dell EMC Networking OS compares MED between the adjacent paths within an AS group because all paths in the AS group are from the same AS.

# Weight

The weight attribute is local to the router and is not advertised to neighboring routers.

If the router learns about more than one route to the same destination, the route with the highest weight is preferred. The route with the highest weight is installed in the IP routing table.

### Local Preference

Local preference (LOCAL\_PREF) represents the degree of preference within the entire AS. The higher the number, the greater the preference for the route.

Local preference (LOCAL\_PREF) is one of the criteria used to determine the best path, so keep in mind that other criteria may impact selection, as shown in the illustration in Best Path Selection Criteria. For this example, assume that thelocal preference (LOCAL\_PREF) is the only attribute applied. In the following illustration, AS100 has two possible paths to AS 200. Although the path through Router A is shorter (one hop instead of two), the LOCAL\_PREF settings have the preferred path go through Router B and AS300. This is advertised to all routers within AS100, causing all BGP speakers to prefer the path through Router B.

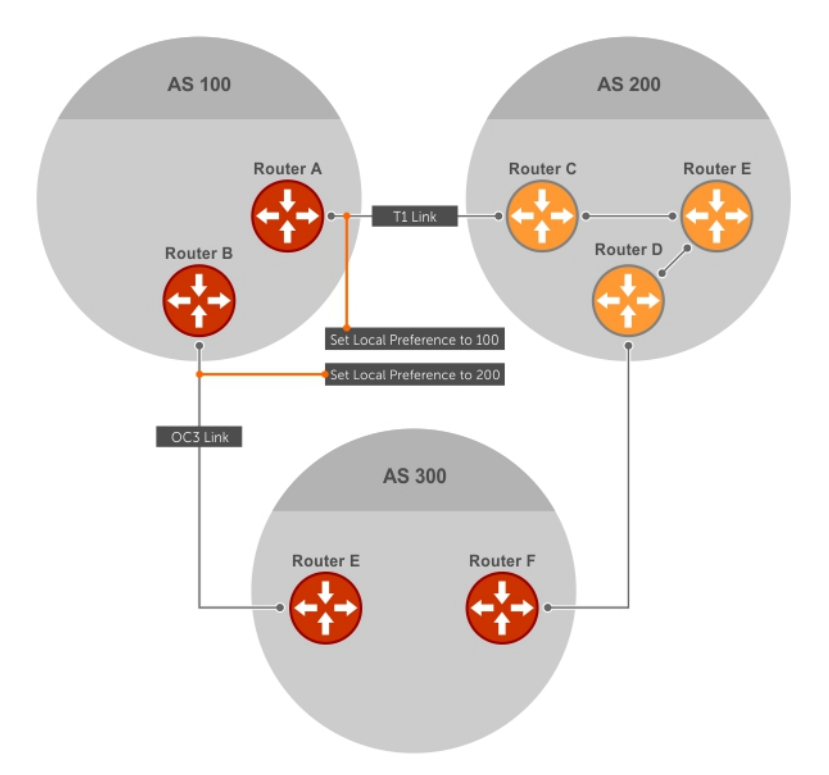

#### Figure 23. BGP Local Preference

#### Multi-Exit Discriminators (MEDs)

If two ASs connect in more than one place, a multi-exit discriminator (MED) can be used to assign a preference to a preferred path.

MED is one of the criteria used to determine the best path, so keep in mind that other criteria may impact selection, as shown in the illustration in Best Path Selection Criteria.

One AS assigns the MED a value and the other AS uses that value to decide the preferred path. For this example, assume the MED is the only attribute applied. In the following illustration, AS100 and AS200 connect in two places. Each connection is a BGP session. AS200 sets the MED for its T1 exit point to 100 and the MED for its OC3 exit point to 50. This sets up a path preference through the OC3 link. The MEDs are advertised to AS100 routers so they know which is the preferred path.

MEDs are non-transitive attributes. If AS100 sends an MED to AS200, AS200 does not pass it on to AS300 or AS400. The MED is a locally relevant attribute to the two participating ASs (AS100 and AS200).

(i) NOTE: The MEDs are advertised across both links, so if a link goes down, AS 1 still has connectivity to AS300 and AS400.

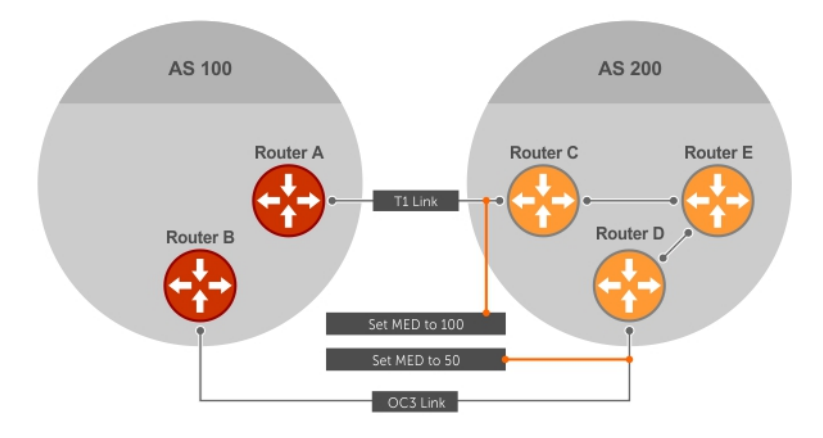

#### Figure 24. Multi-Exit Discriminators

() NOTE: Configuring the set metric-type internal command in a route-map advertises the IGP cost as MED to outbound EBGP peers when redistributing routes. The configured set metric value overwrites the default IGP cost. If the outbound route-map uses MED, it overwrites IGP MED.

#### Origin

The origin indicates the origin of the prefix, or how the prefix came into BGP. There are three origin codes: IGP, EGP, INCOMPLETE.

| Origin Type | Description                                                                                        |
|-------------|----------------------------------------------------------------------------------------------------|
| IGP         | Indicates the prefix originated from information learned through an interior gateway protocol.     |
| EGP         | Indicates the prefix originated from information learned from an EGP protocol, which NGP replaced. |
| INCOMPLETE  | Indicates that the prefix originated from an unknown source.                                       |

Generally, an IGP indicator means that the route was derived inside the originating AS. EGP generally means that a route was learned from an external gateway protocol. An INCOMPLETE origin code generally results from aggregation, redistribution, or other indirect ways of installing routes into BGP.

In Dell EMC Networking OS, these origin codes appear as shown in the following example. The question mark (?) indicates an origin code of INCOMPLETE (shown in bold). The lower case letter (i) indicates an origin code of IGP (shown in bold).

#### **Example of Viewing Origin Codes**

```
DellEMC#show ip bgp
BGP table version is 0, local router ID is 10.101.15.13
Status codes: s suppressed, d damped, h history, * valid, > best
Path source: I - internal, a - aggregate, c - confed-external, r - redistributed, n -
network
Origin codes: i - IGP, e - EGP, ? - incomplete
```

|    | Network    | Next Hop    | Metric | LocPrf | Weight | Path  |
|----|------------|-------------|--------|--------|--------|-------|
| *> | 7.0.0.0/29 | 10.114.8.33 | 0      | 0      | 18508  | ?     |
| *> | 7.0.0.0/30 | 10.114.8.33 | 0      | 0      | 18508  | ?     |
| *> | 9.2.0.0/16 | 10.114.8.33 | 10     | 0      | 18508  | 701 i |

### **AS Path**

The AS path is the list of all ASs that all the prefixes listed in the update have passed through.

The local AS number is added by the BGP speaker when advertising to a EBGP neighbor.

(i) NOTE: Any update that contains the AS path number 0 is valid.

The AS path is shown in the following example. The origin attribute is shown following the AS path information (shown in bold).

#### **Example of Viewing AS Paths**

| DellEMC# | show ip  | bgp paths                 |
|----------|----------|---------------------------|
| Total 30 | 655 Path | ıs                        |
| Refcount | Metric   | Path                      |
| 3        | 18508    | 701 3549 19421 i          |
| 3        | 18508    | 701 7018 14990 i          |
| 3        | 18508    | 209 4637 1221 9249 9249 i |
| 2        | 18508    | 701 17302 i               |
| 26       | 18508    | 209 22291 i               |
| 75       | 18508    | 209 3356 2529 i           |
| 2        | 18508    | 209 1239 19265 i          |
| 1        | 18508    | 701 2914 4713 17935 i     |
| 162      | 18508    | 209 i                     |
| 2        | 18508    | 701 19878 ?               |
| 31       | 18508    | 209 18756 i               |
| 2        | 18508    | 209 7018 15227 i          |
| 10       | 18508    | 209 3356 13845 i          |
| 3        | 18508    | 209 701 6347 7781 i       |
| 1        | 18508    | 701 3561 9116 21350 i     |

### **Next Hop**

The next hop is the IP address used to reach the advertising router.

For EBGP neighbors, the next-hop address is the IP address of the connection between the neighbors. For IBGP, the EBGP next-hop address is carried into the local AS. A next hop attribute is set when a BGP speaker advertises itself to another BGP speaker outside its local AS and when advertising routes within an AS. The next hop attribute also serves as a way to direct traffic to another BGP speaker, rather than waiting for a speaker to advertise. When a next-hop BGP neighbor is unreachable, then the connection to that BGP neighbor goes down after hold down timer expiry. The connection flap can also be obtained immediately with Fallover enabled. BGP routes that contain the next-hop as the neighbor address are not sent to the neighbor. You can enable this feature using the neighbor sender-side-loopdetect command.

**NOTE:** For EBGP neighbors, the next-hop address corresponding to a BGP route is not resolved if the next-hop address is not the same as the neighbor IP address.

# **Multiprotocol BGP**

MBGP is an extensison of BGP to carry routing information for multiple network-layer protocols such as IPv4 unicast and multicast, and IPv6 unicast. MBGP provides support for multiple network layer protocol address families that allows to define independent policy and peering configurations. MBGP carries different set of routes depending on the protocol. It carries routing information for IPv4 multicast and IPv6 unicast routes. Multiprotocol extensions for BGP (MBGP) is defined in IETF RFC 2858. MBGP allows different types of address families to be distributed in parallel.

MBGP allows information about the topology of the IP multicast-capable routers to be exchanged separately from the topology of normal IPv4 and IPv6 unicast routers. It allows a multicast routing topology different from the unicast routing topology.

MBGP uses either an IPv4 address configured on the interface (which is used to establish the IPv6 session) or a stable IPv4 address that is available in the box as the next-hop address. As a result, while advertising an IPv6 network, exchange of IPv4 routes does not lead to martian next-hop message logs.

() NOTE: It is possible to configure BGP peers that exchange both unicast and multicast network layer reachability information (NLRI), but you cannot connect multiprotocol BGP with BGP. Therefore, you cannot redistribute multiprotocol BGP routes into BGP.

### **MBGP for IPv4 Multicast**

PIM feature uses IPv4 multicast routing for data distribution. MBGP provides a link that is dedicated specific to multicast traffic. MBGP also allows a unicast routing apart from the multicast routing. A multicast routing protocol, such as PIM, uses both the unicast and multicast BGP database to form a routing table for unicast and multicast. You can configure BGP peers that exchange both unicast and multicast Network Layer Reachability Information (NLRI) in which MBGP routes is redistributed into BGP. The default is IPv4 unicast.

### IPv4 and IPv6 address family

The IPv4 address family configuration in Dell EMC Networking OS is used for identifying routing sessions for protocols that use IPv4 address. You can specify multicast within the IPv4 address family. The default of address family configuration is IPv4 unicast. You can configure the VRF instances for IPv4 address family configuration.

The IPv6 address family configuration is used for identifying routing sessions for protocols that use IPv6 address. You can specify unicast within the IPv6 address family. You can configure the VRF instances for IPv6 address family configuration.

### **BGP address family model**

Dell EMC Networking OS supports BGP address family identifier (AFI) with MBGP to provide scalability for multiple AFI and subsequent address family identifier (SAFI) configurations. MBGP carries routing information for address families (IPv4 and IPv6) of multiple network-layer protocols. Each address family has a separated BGP database, so that you can configure BGP policy based on address family.

# BGP global and address family configuration

Implementing BGP is divided into global and address family configuration.

BGP configuration command levels are grouped as high level and address family configuration. All independent commands are grouped at the beginning of the configuration and followed by separate sub commands specific to each address family.

Following is the order of BGP configuration:

- Global configuration General configuration that is applied to BGP. For example, configuring BGP timer, Adding additional BGP paths, etc.
- Address family configuration Configurations that are applied to a specific address family.

The BGP address family model consists of three address families such as IPv4 unicast, IPv4 multicast, and IPv6 unicast. The default address family is **IPv4 unicast**. The neighbors configured under CONFIGURATION-ROUTER-BGP mode is considered to be IPv4 unicast neighbor. The IPv4 routes are advertised or received irrespective of the address family configuration. To configure a neighbor for IPv4 multicast or IPv6 unicast, you have to create an appropriate address family and activate the neighbor in the respective address family configuration, as shown the following example configuration.

#### Example of BGP configuration command levels

Following is an example configuration, which explains the neighbor configuration for all the address families. Also, the configuration shows how to create address families (IPv4 and IPv6) and activate the neighbors in the address family.

```
DellEMC(conf) #router bgp 10
DellEMC(conf-router_bgp) #neighbor 20.20.20.1 remote-as 200
DellEMC(conf-router_bgp) #neighbor 20.20.20.1 no shutdown
DellEMC(conf-router_bgp) #neighbor 2001::1 remote-as 200
DellEMC(conf-router_bgp) #address-family ipv4 multicast
DellEMC(conf-router_bgp_af) #neighbor 20.20.20.1 activate
DellEMC(conf-router_bgp_af) #neighbor 20.20.20.1 activate
DellEMC(conf-router_bgp_af) #exit
DellEMC(conf-router_bgp) #address-family ipv6 unicast
DellEMC(conf-router_bgp) #address-family ipv6 unicast
DellEMC(conf-router_bgpv6_af) #neighbor 2001::1 activate
DellEMC(conf-router_bgpv6_af) #exit
```

### BGP global configuration default values

By default, BGP is disabled. The following table displays the default values for BGP on Dell EMC Networking OS.

#### Table 8. BGP Default Values

| ltem                           | Default                              |
|--------------------------------|--------------------------------------|
| BGP Neighbor Adjacency changes | All BGP neighbor changes are logged. |
| Fast External Fallover feature | Disabled                             |

#### Table 8. BGP Default Values (continued)

| Item                          | Default                        |  |
|-------------------------------|--------------------------------|--|
| Graceful Restart feature      | Disabled                       |  |
| Local preference              | 100                            |  |
| MED                           | 0                              |  |
| Route Flap Damping Parameters | half-life = 15 minutes         |  |
|                               | reuse = 750                    |  |
|                               | suppress = 2000                |  |
|                               | max-suppress-time = 60 minutes |  |
| Distance                      | external distance = 20         |  |
|                               | internal distance = 200        |  |
|                               | local distance = 200           |  |
| Timers                        | keepalive = 60 seconds         |  |
|                               | holdtime = 180 seconds         |  |
| Add-path                      | Disabled                       |  |

# Implement BGP with Dell EMC Networking OS

The following sections describe how to implement BGP on Dell EMC Networking OS.

# Additional Path (Add-Path) Support

The add-path feature reduces convergence times by advertising multiple paths to its peers for the same address prefix without replacing existing paths with new ones. By default, a BGP speaker advertises only the best path to its peers for a given address prefix. If the best path becomes unavailable, the BGP speaker withdraws its path from its local RIB and recalculates a new best path. This situation requires both IGP and BGP convergence and can be a lengthy process. BGP add-path also helps switchover to the next new best path when the current best path is unavailable.

### Advertise IGP Cost as MED for Redistributed Routes

When using multipath connectivity to an external AS, you can advertise the MED value selectively to each peer for redistributed routes. For some peers you can set the internal/IGP cost as the MED while setting others to a constant pre-defined metric as MED value.

Use the set metric-type internal command in a route-map to advertise the IGP cost as the MED to outbound EBGP peers when redistributing routes. The configured set metric value overwrites the default IGP cost.

By using the redistribute command with the route-map command, you can specify whether a peer advertises the standard MED or uses the IGP cost as the MED.

When configuring this functionality:

- If the redistribute command does not have metric configured and the BGP peer outbound route-map does have metric-type internal configured, BGP advertises the IGP cost as MED.
- If the redistribute command has metric configured (route-map set metric or redistribute *route-type* metric) and the BGP peer outbound route-map has metric-type internal configured, BGP advertises the metric configured in the redistribute command as MED.
- If BGP peer outbound route-map has metric configured, all other metrics are overwritten by this configuration.

**NOTE:** When redistributing static, connected, or OSPF routes, there is no metric option. Simply assign the appropriate route-map to the redistributed route.

The following table lists some examples of these rules.

#### **Table 9. Redistributed Route Rules**

| Command Settings                             | BGP Local Routing<br>Information Base | MED Advertised to Peer<br>WITH route-map metric-<br>type internal | MED Advertised to Peer<br>WITHOUT route-map<br>metric-type internal |
|----------------------------------------------|---------------------------------------|-------------------------------------------------------------------|---------------------------------------------------------------------|
| redistribute isis (IGP cost =<br>20)         | MED: IGP cost 20                      | MED = 20                                                          | MED = 0                                                             |
| redistribute isis route-map set<br>metric 50 | MED: IGP cost 50                      | MED: 50 MED: 50                                                   | MED: 50 MED: 50                                                     |
| redistribute isis metric 100                 | MED: IGP cost 100                     | MED: 100                                                          | MED: 100                                                            |

### Ignore Router-ID in Best-Path Calculation

You can avoid unnecessary BGP best-path transitions between external paths under certain conditions. The bgp bestpath router-id ignore command reduces network disruption caused by routing and forwarding plane changes and allows for faster convergence.

### **AS Number Migration**

With this feature you can transparently change the AS number of an entire BGP network and ensure that the routes are propagated throughout the network while the migration is in progress.

When migrating one AS to another, perhaps combining ASs, an eBGP network may lose its routing to an iBGP if the ASN changes. Migration can be difficult as all the iBGP and eBGP peers of the migrating network must be updated to maintain network reachability. Essentially, Local-AS provides a capability to the BGP speaker to operate as if it belongs to "virtual" AS network besides its physical AS network.

The following illustration shows a scenario where Router A, Router B, and Router C belong to AS 100, 200, and 300, respectively. Router A acquired Router B; Router B has Router C as its customer. When Router B is migrating to Router A, it must maintain the connection with Router C without immediately updating Router C's configuration. Local-AS allows this behavior to happen by allowing Router B to appear as if it still belongs to Router B's old network (AS 200) as far as communicating with Router C is concerned.

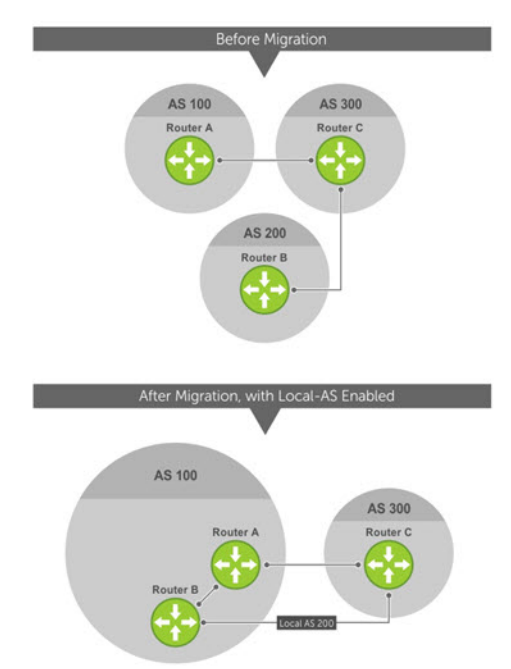

#### Figure 25. Before and After AS Number Migration with Local-AS Enabled

When you complete your migration, and you have reconfigured your network with the new information, disable this feature.

If you use the "no prepend" option, the Local-AS does not prepend to the updates received from the eBGP peer. If you do not select "no prepend" (the default), the Local-AS is added to the first AS segment in the AS-PATH. If an inbound route-map is used to prepend the as-path to the update from the peer, the Local-AS is added first. For example, consider the topology described in the previous illustration. If Router B has an inbound route-map applied on Router C to prepend "65001 65002" to the as-path, the following events take place on Router B:

- 1. Receive and validate the update.
- 2. Prepend local-as 200 to as-path.
- **3.** Prepend "65001 65002" to as-path.

Local-AS is prepended before the route-map to give an impression that update passed through a router in AS 200 before it reached Router B.

### **BGP4 Management Information Base (MIB)**

The FORCE10-BGP4-V2-MIB enhances support for BGP management information base (MIB) with many new simple network management protocol (SNMP) objects and notifications (traps) defined in *draft-ietf-idr-bgp4-mibv2-05*. To see these enhancements, download the MIB from the Dell website.

(i) NOTE: For the *Force10-BGP4-V2-MIB* and other MIB documentation, refer to the Dell iSupport web page.

# **Important Points to Remember**

- Because eBGP packets are not controlled by the ACL, packets from BGP neighbors cannot be blocked using the deny ip command.
- The f10BgpM2AsPathTableEntry table, f10BgpM2AsPathSegmentIndex, and f10BgpM2AsPathElementIndex are used to retrieve a particular ASN from the AS path. These indices are assigned to the AS segments and individual ASN in each segment starting from 0. For example, an AS path list of {200 300 400} 500 consists of two segments: {200 300 400} with segment index 0 and 500 with segment index 1. ASN 200, 300, and 400 are assigned 0, 1, and 2 element indices in that order.
- Unknown optional transitive attributes within a given path attribute (PA) are assigned indices in order. These indices correspond to the *f10BgpM2PathAttrUnknownIndex* field in the *f10BgpM2PathAttrUnknownEntry* table.
- Negotiation of multiple instances of the same capability is not supported. *F10BgpM2PeerCapAnnouncedIndex* and *f10BgpM2PeerCapReceivedIndex* are ignored in the peer capability lookup.
- Configure inbound BGP soft-reconfiguration on a peer for *f10BgpM2PrefixInPrefixesRejected* to display the number of prefixes filtered due to a policy. If you do enable BGP soft-reconfig, the denied prefixes are not accounted for.
- *F10BgpM2AdjRibsOutRoute* stores the pointer to the NLRI in the peer's Adj-Rib-Out.
- PA Index (f10BgpM2PathAttrIndex field in various tables) is used to retrieve specific attributes from the PA table. The Next-Hop, RR Cluster-list, and Originator ID attributes are not stored in the PA Table and cannot be retrieved using the index passed in command. These fields are not populated in f10BgpM2PathAttrEntry, f10BgpM2PathAttrClusterEntry, and f10BgpM2PathAttrOriginatorIdEntry.
- F10BgpM2PathAttrUnknownEntry contains the optional-transitive attribute details.
- Query for f10BgpM2LinkLocalNextHopEntry returns the default value for Link-local Next-hop.
- RFC 2545 and the *f10BgpM2Rfc2545Group* are not supported.
- An SNMP query displays up to 89 AS paths. A query for a larger AS path count displays as "..." at the end of the output.
- SNMP set for BGP is not supported. For all peer configuration tables (f10BgpM2PeerConfigurationGroup, f10BgpM2PeerRouteReflectorCfgGroup, and f10BgpM2PeerAsConfederationCfgGroup), an SNMP set operation returns an error. Only SNMP queries are supported. In addition, the f10BgpM2CfgPeerError, f10BgpM2CfgPeerBgpPeerEntry, and f10BgpM2CfgPeerRowEntryStatus fields are to hold the SNMP set status and are ignored in SNMP query.
- The AFI/SAFI is not used as an index to the *f10BgpM2PeerCountersEntry* table. The BGP peer's AFI/ SAFI (IPv4 Unicast or IPv6 Multicast) is used for various outbound counters. Counters corresponding to IPv4 Multicast cannot be queried.
- The f10BgpM2[Cfg]PeerReflectorClient field is populated based on the assumption that route-reflector clients are not in a full mesh if you enable BGP client-2-client reflection and that the BGP speaker acting as reflector advertises routes learned from one client to another client. If disabled, it is assumed that clients are in a full mesh and there is no need to advertise prefixes to the other clients.
- High CPU utilization may be observed during an SNMP walk of a large BGP Loc-RIB.
- To avoid SNMP timeouts with a large-scale configuration (large number of BGP neighbors and a large BGP Loc-RIB), Dell EMC Networking recommends setting the timeout and retry count values to a relatively higher number. For example, t = 60 or r = 5.

- To return all values on an snmpwalk for the f10BgpM2Peer sub-OID, use the -C c option, such as snmpwalk -v 2c -C c -c public<IP address><OID>.
- An SNMP walk may terminate pre-maturely if the index does not increment lexicographically. Dell EMC Networking recommends using options to ignore such errors.
- Multiple BPG process instances are not supported. Thus, the *f10BgpM2PeerInstance* field in various tables is not used to locate a peer.
- Multiple instances of the same NLRI in the BGP RIB are not supported and are set to zero in the SNMP query response.
- The f10BgpM2NIriIndex and f10BgpM2AdjRibsOutIndex fields are not used.
- Carrying MPLS labels in BGP is not supported. The *f10BgpM2NIriOpaqueType* and *f10BgpM2NIriOpaquePointer* fields are set to zero.
- 4-byte ASN is supported. The *f10BgpM2AsPath4byteEntry* table contains 4-byte ASN-related parameters based on the configuration.
- If a received update route matches with a local prefix, then that route is discarded. This behavior results from an incorrect BGP configuration. To overcome this issue, you can trigger a route refresh after you properly configure BGP.
- If all the IP interfaces are in non-default VRFs, then you must have at least one interface in default VRF in order to configure a routing process that works with non-default VRFs.

Traps (notifications) specified in the BGP4 MIB draft <draft-ietf-idr-bgp4-mibv2-05.txt> are not supported. Such traps (*bgpM2Established* and *bgpM2BackwardTransition*) are supported as part of RFC 1657.

# **Configuration Information**

The software supports BGPv4 as well as the following:

- deterministic multi-exit discriminator (MED) (default)
- a path with a missing MED is treated as worst path and assigned an MED value of (0xffffffff)
- the community format follows RFC 1998
- delayed configuration (the software at system boot reads the entire configuration file prior to sending messages to start BGP peer sessions)

The following are not yet supported:

- auto-summarization (the default is no auto-summary)
- synchronization (the default is no synchronization)

# **Basic BGP configuration tasks**

The following sections describe how to configure a basic BGP network and the basic configuration tasks that are required for the BGP to be up and running.

Following are the basic configuration tasks required for BGP:

- Enabling BGP
- Configuring the router ID
- Configuring local AS number
- Configuring AS4 number representation
- Configuring a BGP peer
- Configuring a BGP peer group

# Prerequisite for configuring a BGP network

You should be familiar with the overview of BGP before proceeding with configuring a basic BGP network. For more information about the BGP overview, see Border Gateway Protocol IPv4 (BGPv4) Overview.

# Restrictions

Dell EMC Networking OS supports only one BGP routing configuration and autonomous system (AS), but supports multiple address family configuration.

# **Enabling BGP**

By default, BGP is disabled on the system. Dell EMC Networking OS supports one autonomous system (AS) and assigns the AS number (ASN). To enable the BGP process and begin exchanging information, assign an AS number and use commands in ROUTER BGP mode to configure a BGP neighbor.

To establish BGP sessions and route traffic, configure at least one BGP neighbor or peer.

In BGP, routers with an established TCP connection are called neighbors or peers. After a connection is established, the neighbors exchange full BGP routing tables with incremental updates afterward. In addition, neighbors exchange KEEPALIVE messages to maintain the connection.

In BGP, neighbor routers or peers can be classified as internal or external. External BGP peers must be connected physically to one another (unless you enable the EBGP multihop feature), while internal BGP peers do not need to be directly connected. The IP address of an EBGP neighbor is usually the IP address of the interface directly connected to the router. First, the BGP process determines if all internal BGP peers are reachable, then it determines which peers outside the AS are reachable.

Following is the sample configuration steps to enable BGP, configure a BGP router-id and network for a router. The same configurations have to be repeated with appropriate changes in the IP addresses for a peer or router to achieve BGP session between two devices. In the below configuration example, no address family is configured. So, the routing information for the IPv4 unicast address family is advertised by default.

1. Assign an AS number and enter ROUTER BGP mode.

CONFIGURATION mode

router bgp *as-number* 

• as-number: from 0 to 65535 (2 Byte) or from 1 to 4294967295 (4 Byte) or 0.1 to 65535.65535 (Dotted format).

Only one AS is supported per system.

(i) NOTE: If you enter a 4-Byte AS number, 4-Byte AS support is enabled automatically.

2. Add a BGP neighbor or peer and AS number.

#### CONFIG-ROUTER-BGP mode

neighbor {ip-address | ipv6-address | peer-group name} remote-as as-number

- *ip-address*: IPv4 address of the neighbor
- *ipv6-address*: IPv6 address of the neighbor
- peer-group name: Name of the peer group. It can contain 16 characters.
- *as-number*: Autonomous number
- **NOTE:** Neighbors that are defined using the neighbor remote-as command in the CONFIGURATION-ROUTER-BGP mode exchange IPv4 unicast address prefixes only.
- **3.** Enable the BGP neighbor.

CONFIG-ROUTER-BGP mode

neighbor {ip-address | ipv6-address | peer-group-name} no shutdown

**NOTE:** When you change the configuration of a BGP neighbor, always reset it by entering the clear ip bgp \* command in EXEC Privilege mode.

To view the BGP configuration, enter show config in CONFIGURATION ROUTER BGP mode. To view the BGP status, use the show ip bgp summary command in EXEC Privilege mode. The example shows that the summary with a 2-byte AS number using the show ip bgp summary command.

Following is the configuration steps:

```
DellEMC# configure terminal
DellEMC(conf)# router bgp 65535
```
```
DellEMC(conf-router_bgp)# neighbor 20.20.20.1 remote-as 20
DellEMC(conf-router_bgp)# neighbor 20.20.20.1 no shutdown
DellEMC(conf-router_bgp)#exit
DellEMC(conf)#
```

The following example shows verifying the BGP configuration using the show running-config bgp command..

```
DellEMC#show running-config bgp
!
router bgp 65535
neighbor 20.20.20.1 remote-as 20
neighbor 20.20.20.1 no shutdown
DellEMC#
```

#### Examples of the show ip bgp Commands

The following example shows the show ip bgp summary command output.

```
R2#show ip bgp summary
BGP router identifier 1.1.1.1, local 65535
BGP local RIB : Routes to be Added 0, Replaced 0, Withdrawn 0
1 neighbor(s) using 40960 bytes of memory
Neighbor
                AS
                              MsgRcvd MsgSent
                                                   TblVer
                                                           InQ OutQ Up/Down
                                                                              State/Pfx
20.20.20.1
                                                                   0 00:00:00 0
                20
                                                       0
                                   0
                                            0
                                                            0
```

For the router's identifier, Dell EMC Networking OS uses the highest IP address of the Loopback interfaces configured. Because Loopback interfaces are virtual, they cannot go down, thus preventing changes in the router ID. If you do not configure Loopback interfaces, the highest IP address of any interface is used as the router ID.

To view the status of BGP neighbors, use the show ip bgp neighbors command in EXEC Privilege mode as shown in the first example. For BGP neighbor configuration information, use the show running-config bgp command in EXEC Privilege mode as shown in the second example.

() NOTE: The showconfig command in CONFIGURATION ROUTER BGP mode gives the same information as the show running-config bgp command.

The following example displays two neighbors: one is an external internal BGP neighbor and the second one is an internal BGP neighbor. The first line of the output for each neighbor displays the AS number and states whether the link is an external or internal (shown in bold).

The third line of the show ip bgp neighbors output contains the BGP State. If anything other than ESTABLISHED is listed, the neighbor is not exchanging information and routes. For more information about using the show ip bgp neighbors command, refer to the *Dell EMC Networking OS Command Line Interface Reference Guide*.

The following example shows the show ip bgp neighbors command output.

```
DellEMC#show ip bgp neighbors
BGP neighbor is 20.20.20.1, remote AS 20, external link
  BGP remote router ID 1.1.1.1
  BGP state ESTABLISHED, in this state for 00:05:22
  Last read 00:00:00, Last write 00:00:07
  Hold time is 90, keepalive interval is 30 seconds
  Received 18 messages, 0 in queue
     7 opens, 6 notifications, 0 updates
     5 keepalives, 0 route refresh requests
  Sent 26 messages, 0 in queue
     7 opens, 0 notifications, 0 updates
     19 keepalives, 0 route refresh requests
  Route refresh request: received 0, sent messages 0
  Minimum time between advertisement runs is 30 seconds
  Minimum time before advertisements start is 0 seconds
  For address family: IPv4 Unicast
  BGP local RIB : Routes to be Added 0, Replaced 0, Withdrawn 0
  InQ : Added 0, Replaced 0, Withdrawn 0
  OutQ : Added 0, Withdrawn 0
  Allow local AS number 0 times in AS-PATH attribute
  Prefixes accepted 0, withdrawn 0 by peer, martian prefixes ignored 0
  Prefixes advertised 0, denied 0, withdrawn 0 from peer
```

```
Connections established 0; dropped 0
Last reset never
No active TCP connection
```

### Enabling four-byte autonomous system numbers

You can enable 4-byte support for configuring autonomous system numbers (ASN).

To enable 4-byte support for the BGP process, use the following command.

**NOTE:** When creating BGP confederations, all the routers in the Confederation must be a 4-byte or 2-byte identified routers. You cannot mix them.

Enable 4-byte support for the BGP process.

CONFIG-ROUTER-BGP mode

bgp four-octect-as-support

**NOTE:** If you enter a 4-byte AS number, 4-byte AS support is enabled automatically. This command is optional. Use it only if you support 4-Byte AS numbers or if you support AS4 number representation.

Disable 4-Byte support and return to the default 2-Byte format by using the no bgp four-octet-as-support command. You cannot disable 4-Byte support if you currently have a 4-Byte ASN configured.

```
DellEMC# configure terminal
DellEMC(conf)# router bgp 80000
DellEMC(conf-router_bgp)# bgp four-octet-as-support
DellEMC(conf-router_bgp)# neighbor 20.20.20.1 remote-as 200
DellEMC(conf-router_bgp)# neighbor 20.20.20.1 no shutdown
DellEMC(conf-router_bgp)#exit
```

To view BGP configuration, use the show running-config bgp command in EXEC Privilege mode.

The following example shows the show ip bgp summary command output (4-byte AS number displays).

```
R2#show ip bgp summary
BGP router identifier 1.1.1.1, local 80000
BGP local RIB : Routes to be Added 0, Replaced 0, Withdrawn 0
1 neighbor(s) using 40960 bytes of memory
Neighbor
                AS
                              MsqRcvd MsqSent
                                                   TblVer
                                                           InQ OutQ Up/Down
                                                                              State/Pfx
20.20.20.1
                200
                                                        0
                                                                   0 00:00:00 0
                                    0
                                             0
                                                             0
```

# **Changing a BGP router ID**

BGP uses the configured router ID to identify the devices in the network.

By default, the router ID is the highest IP address of the Loopback interface. If no Loopback interfaces are configured, the highest IP address of a physical interface on the router is used as the BGP router ID. To change the default BGP router ID, use the following command.

• Change the BGP router ID of a BGP router

ROUTER BGP mode

bgp router-id *ip-address* 

*ip-address-* IP address in dotted decimal format.

(i) NOTE: Do not specify an IP address which is used by another device as a router ID.

Peering sessions are reset when you change the router ID of a BGP router. Upon changing the router ID, the system automatically restarts the BGP instance for the configuration to take effect.

DellEMC# configure terminal DellEMC(conf)# router bgp 400 DellEMC(conf-router\_bgp)# bgp router-id 1.1.1.1

Following is the sample output of show ip bgp ipv4 multicast summary command.

DellEMC# show ip bgp summary BGP router identifier 1.1.1.1, local AS number 400 BGP local RIB : Routes to be Added 0, Replaced 0, Withdrawn 0 1 neighbor(s) using 8192 bytes of memory Neighbor AS MsgRcvd MsgSent TblVer InQ OutQ Up/Down State/Pfx 20.20.20.1 200 0 0 0 0 0 0 00:00:00 0 DellEMC#

### **Configuring AS4 Number Representations**

Enable one type of AS number representation: ASPLAIN, ASDOT+, or ASDOT.

| Term                                                                                                    | Description                                                                                                    |  |  |  |  |  |  |  |
|----------------------------------------------------------------------------------------------------|----------------------------------------------------------------------------------------------------|--|--|--|--|--|--|--|
| ASPLAIN                                                                                                    | Default method for AS number representation. With the ASPLAIN notation, a 32–bit binary AS number is translated into a decimal value.                                                                                                    |  |  |  |  |  |  |  |
| ASDOT+                                                                                                    | A representation splits the full binary 4-byte AS number into two words of 16 bits separated by a decimal point (.): <high-order 16="" bit="" value="">.<low-order 16="" bit="" value="">.</low-order></high-order>                                                                                             |  |  |  |  |  |  |  |
| ASDOT                                                                                                    | A representation combines the ASPLAIN and ASDOT+ representations. AS numbers less than 65536 appear in integer format (asplain); AS numbers equal to or greater than 65536 appear using the decimal method (asdot+). For example, the AS number 65526 appears as 65526 and the AS number 65546 appears as 1.10. |  |  |  |  |  |  |  |
| implement 4-By                                                                                                    | () NOTE: The ASDOT and ASDOT+ representations are supported only with the 4-Byte AS numbers feature. If you do not implement 4-Byte AS numbers, only ASPLAIN representation is supported.                                                                                                    |  |  |  |  |  |  |  |
| Only one form of AS AS.                                                                                                    | number representation is supported at a time. You cannot combine the types of representations within an                                                                                                    |  |  |  |  |  |  |  |
| To configure AS4 nu                                                                                                    | mber representations, use the following commands.                                                                                                    |  |  |  |  |  |  |  |
| <ul> <li>Enable ASPLAIN AS Number representation.</li> <li>CONFIG-ROUTER-BGP mode</li> <li>bgp asnotation asplain</li> <li>NOTE: ASPLAIN is the default method Dell EMC Networking OS uses and does not appear in the configuration display.</li> </ul> |                                                                                                    |  |  |  |  |  |  |  |
| Enable ASDOT A     CONFIG-ROUTE                                                                                                    | S Number representation.<br>R-BGP mode                                                                                                    |  |  |  |  |  |  |  |

bgp asnotation asdotEnable ASDOT+ AS Number representation.

CONFIG-ROUTER-BGP mode

bgp asnotation asdot+

The following example shows the bgp asnotation asplain command output.

```
DellEMC(conf-router_bgp)#bgp asnotation asplain
DellEMC(conf-router_bgp)#sho conf
!
router bgp 100
bgp four-octet-as-support
neighbor 172.30.1.250 remote-as 18508
neighbor 172.30.1.250 local-as 65057
```

neighbor 172.30.1.250 route-map rmap1 in neighbor 172.30.1.250 password 7 5ab3eb9a15ed02ff4f0dfd4500d6017873cfd9a267c04957 neighbor 172.30.1.250 no shutdown 5332332 9911991 65057 18508 12182 7018 46164 i

The following example shows the bgp asnotation asdot command output.

```
DellEMC(conf-router_bgp)#bgp asnotation asdot
DellEMC(conf-router_bgp)#sho conf
!
router bgp 100
bgp asnotation asdot
bgp four-octet-as-support
neighbor 172.30.1.250 remote-as 18508
neighbor 172.30.1.250 local-as 65057
neighbor 172.30.1.250 route-map rmap1 in
neighbor 172.30.1.250 password 7 5ab3eb9a15ed02ff4f0dfd4500d6017873cfd9a267c04957
neighbor 172.30.1.250 no shutdown
5332332 9911991 65057 18508 12182 7018 46164 i
```

The following example shows the bgp asnotation asdot+ command output.

```
DellEMC(conf-router_bgp)#bgp asnotation asdot+
DellEMC(conf-router_bgp)#sho conf
!
router bgp 100
bgp asnotation asdot+
bgp four-octet-as-support
neighbor 172.30.1.250 remote-as 18508
neighbor 172.30.1.250 local-as 65057
neighbor 172.30.1.250 route-map rmap1 in
neighbor 172.30.1.250 password 7 5ab3eb9a15ed02ff4f0dfd4500d6017873cfd9a267c04957
neighbor 172.30.1.250 no shutdown
5332332 9911991 65057 18508 12182 7018 46164 i
```

### **Configuring a BGP peer**

To configure a BGP neighbor or peer, you must provide the IP address and the AS number of each neighbor since BGP does not discover the neighbor or peer. Neighbors that are present with the same AS communicate using IBGP while the neighbors that are present in different AS communicate using EBGP. To allow the neighbor to establish a BGP session, you have to enable the neighbor by providing neighbor no shutdown command. To configure BGP between two peers, use the following commands.

Following are the steps to configure a BGP peer. The following example configuration demonstrates how the configure a neighbor and IPv4 multicast address family. The default is IPv4 unicast address family.

- Enter the router configuration mode and the AS number.
- CONFIG mode

router bgp *as-number* 

• Add the IP address of the neighbor for the specified autonomous system. CONFIG-ROUTER-BGP mode

```
neighbor {ip-address | ipv6-address | peer-group-name} remote-as as-number
```

Enable the neighbor.
 CONFIG-ROUTERBGP mode
 neighbor\_in-address\_l\_inv(-)

neighbor ip-address | ipv6-address | peer-group-name no shutdown

• Specify the IPv4 address family configuration.

CONFIG-ROUTER-BGP mode

address-family ipv4 [multicast | vrf vrf-name]

multicast — Specifies the IPv4 multicast address family.

 $\texttt{vrf} \ \texttt{vrf-name} \ \texttt{-Specifies the name of VRF} instance associated with the IPv4 address-family configuration.}$ 

 Enable the neighbor to exchange prefixes for IPv4 unicast address family. CONFIG-ROUTER-BGP-AF (Address Family) mode neighbor {ip-address | ipv6-address | peer-group-name} activate

() NOTE: Neighbors have to be activated using neighbor activate command in the respective address family. To exchange other address prefix types (IPv4 multicast or IPv6 unicast), the neighbors must be activated under the respective address family configuration such as address-family ipv4 multicast (for IPv4 multicast) and address-family ipv6 unicast(for IPv6).

```
DellEMC(conf) # router bgp 10
DellEMC(conf-router_bgp) # neighbor 20.20.20.1 remote-as 200
DellEMC(conf-router_bgp) # neighbor 20.20.20.1 no shutdown
DellEMC(conf-router_bgp) # address-family ipv4 multicast
DellEMC(conf-router_bgp_af) # neighbor 20.20.20.1 activate
DellEMC(conf-router_bgp_af) # exit
```

Following is the sample output of show ip bgp ipv4 multicast summary command.

```
DellEMC# show ip bgp ipv4 multicast summary
BGP router identifier 1.1.1.1, local AS number 10
BGP local RIB : Routes to be Added 0, Replaced 0, Withdrawn 0
1 neighbor(s) using 8192 bytes of memory
Neighbor
                AS
                              MsgRcvd MsgSent
                                                   TblVer
                                                           InQ
                                                               OutQ Up/Down
                                                                              State/Pfx
20.20.20.1
                200
                                                                   0 00:00:00 0
                                   0
                                           0
                                                        0
                                                             0
DellEMC#
```

### Example-Configuring BGP routing between peers

The following example show how BGP is configured between two peers.

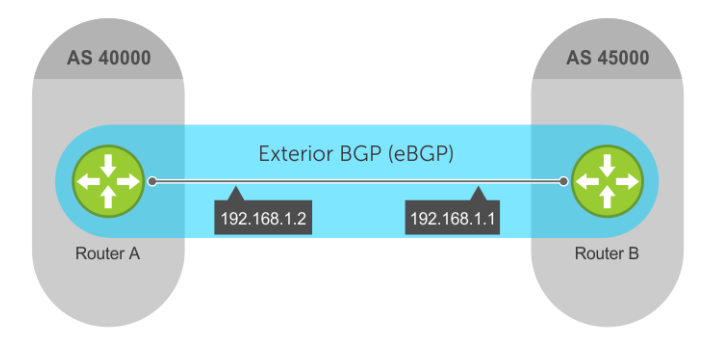

#### Figure 26. BGP topology with two AS

To support your own IP addresses, interfaces, names, and so on, you can copy and paste from these examples to your CLI. Be sure that you make the necessary changes.

#### Example-Configuring BGP routing between peers

#### Example of enabling BGP in Router A

Following is an example to enable BGP configuration in the router A.

```
RouterA# configure terminal
RouterA(conf)# router bgp 40000
RouterA(conf-router_bgp)# bgp router-id 10.1.1.99
RouterA(conf-router_bgp)# timers bgp 80 130
RouterA(conf-router_bgp)# neighbor 192.168.1.1 remote-as 45000
RouterA(conf-router_bgp)# exit
RouterA(conf)#
```

The neighbors configured under CONFIGURATION-ROUTER-BGP mode and are defined using the neighbor remote-as command exchange only IPv4 unicast address prefixes.

#### Example of enabling BGP in Router B

Following is an example to enable BGP configuration in the router B.

```
RouterB# configure terminal
RouterB(conf)# router bgp 45000
RouterB(conf-router_bgp)# bgp router-id 172.17.1.99
RouterB(conf-router_bgp)# timers bgp 70 120
RouterB(conf-router_bgp)# neighbor 192.168.1.2 remote-as 40000
RouterB(conf-router_bgp)# exit
RouterB(conf)#
```

The show ip bgp summary displays BGP configuration. Following is the sample output for show ip bgp summary command for router A.

| RouterA#show ip bgp summary |                                                               |         |         |        |     |              |           |  |  |
|-----------------------------|---------------------------------------------------------------|---------|---------|--------|-----|--------------|-----------|--|--|
| BGP router ide              | BGP router identifier 10.1.1.99, local 40000                  |         |         |        |     |              |           |  |  |
| BGP local RIB               | BGP local RIB : Routes to be Added 0, Replaced 0, Withdrawn 0 |         |         |        |     |              |           |  |  |
| 1 neighbor(s)               | neighbor(s) using 40960 bytes of memory                       |         |         |        |     |              |           |  |  |
| -                           | -                                                             | -       | -       |        |     |              |           |  |  |
| Neighbor                    | AS                                                            | MsgRcvd | MsgSent | TblVer | InQ | OutQ Up/Down | State/Pfx |  |  |
| 192.168.1.1                 | 45000                                                         | 10      | 20      | 0      | 0   | 0 00:06:11   | 0         |  |  |

Following is the sample output for show ip bgp summary command for Router B.

| RouterB#show ip bgp summary               |                                                               |         |         |        |     |                        |  |
|-------------------------------------------|---------------------------------------------------------------|---------|---------|--------|-----|------------------------|--|
| BGP router iden                           | BGP router identifier 172.17.1.99, local 45000                |         |         |        |     |                        |  |
| BGP local RIB :                           | BGP local RIB : Routes to be Added 0, Replaced 0, Withdrawn 0 |         |         |        |     |                        |  |
| 1 neighbor(s) using 40960 bytes of memory |                                                               |         |         |        |     |                        |  |
|                                           |                                                               |         |         |        |     |                        |  |
| Neighbor                                  | AS                                                            | MsgRcvd | MsgSent | TblVer | InQ | OutQ Up/Down State/Pfx |  |
| 192.168.1.2                               | 40000                                                         | 10      | 20      | 0      | 0   | 0 00:06:11 0           |  |

# **BGP peer group**

To configure multiple BGP neighbors at one time, create and populate a BGP peer group.

If you want to configure multiple BGP neighbors with similar policies (route maps, distribute lists, and so on), you can group the respective neighbors under a peer group. A peer group contains a set of BGP neighbors which share common configurations. You can group neighbors that share configurations in a BGP peer group to simplify neighbor configuration. An advantage of peer groups is that members of a peer group inherit the configuration properties of the group and share same update policy.

Dell EMC Networking OS allows a maximum of 256 peer groups.

- Tasks involved in configuring a BGP peer group:
- Create a peer group by assigning it a name
- Adding members (neighbors) to the peer group

Configuration rules in a peer group:

- You must create a peer group first before adding the neighbors in the peer group.
- If you remove any configuration parameters from a peer group, it will apply to all the neighbors configured under that peer group.
- If you have not configured a parameter for an individual neighbor in the peer group, the neighbor uses the value configured in the peer group.
- If you reset any parameter for an individual neighbor, it will override the value set in the peer group.
- If you add a configuration parameters to a peer group that already has neighbors, the parameter value is applied to all the
  neighbors which does not have the value set. If a neighbor has a value explicitly set, the value overrides the value set for the
  peer group.
- You cannot remove the remote AS configuration from the peer group, if the peer group has neighbors.
- If you remove any parameter value in a peer group, the value of the parameter is set to the default for all the neighbors in the peer group, unless there is an explicit parameter set for an individual neighbor.

After you create a peer group, you can configure route policies for it. For information about configuring route policies for a peer group, refer to Filtering BGP Routes. See Example-Configuring BGP peer groups for configuring multiple BGP neighbors and enabling peer groups.

### **Configuring Peer Groups**

To configure a peer group, use the following commands.

- Enter the router configuration mode and the AS number. CONFIG mode router bgp as-number
- Create a peer group by assigning a name to it. CONFIG-ROUTER-BGP mode neighbor peer-group-name peer-group
- Enable the peer group.
   CONFIG-ROUTER-BGP mode
   neighbor peer-group-name no shutdown
   By default, all peer groups are disabled.
- **4.** Create a BGP neighbor. CONFIG-ROUTER-BGP mode

neighbor {ip-address | ipv6-address} remote-as as-number

5. Enable the neighbor. CONFIG-ROUTER-BGP mode neighbor {ip-address | ipv6-address} no shutdown

(i) NOTE: You can use neighbor shutdown command to disable a BGP neighbor or a peer group.

6. Add an enabled neighbor to the peer group.

CONFIG-ROUTER-BGP mode

neighbor {ip-address | ipv6-address | peer-group-name} peer-group peer-group-name

7. Add a neighbor as a remote AS.

CONFIG-ROUTER-BGP mode

neighbor {ip-address | ipv6-address | peer-group-name} remote-as as-number

- peer-group Name: 16 characters.
- *as-number*: the range is from 0 to 65535 (2-Byte) or 1 to 4294967295 | 0.1 to 65535.65535 (4-Byte) or 0.1 to 65535.65535 (Dotted format)

To add an external BGP (EBGP) neighbor, configure the as-number parameter with a number different from the BGP as-number configured in the router bgp as-number command.

To add an internal BGP (IBGP) neighbor, configure the as-number parameter with the same BGP as-number configured in the router bgp as-number command.

After you create a peer group, you can use any of the commands beginning with the keyword neighbor to configure that peer group.

When you add a peer to a peer group, it inherits all the peer group's configured parameters.

A neighbor cannot become part of a peer group if it has any of the following commands configured:

- neighbor advertisement-interval
- neighbor distribute-list out
- neighbor filter-list out
- neighbor next-hop-self
- neighbor route-map out
- neighbor route-reflector-client
- neighbor send-community

A neighbor may keep its configuration after it was added to a peer group if the neighbor's configuration is more specific than the peer group's and if the neighbor's configuration does not affect outgoing updates.

**NOTE:** When you configure a new set of BGP policies for a peer group, *always* reset the peer group by entering the clear ip bgp peer-group *peer-group-name* command in EXEC Privilege mode.

To view the configuration, use the show config command in CONFIGURATION ROUTER BGP mode.

When you create a peer group, it is disabled (shutdown). The following example shows the creation of a peer group (zanzibar) (in bold). To enable a peer group, use the neighbor peer-group-name no shutdown command.

```
DellEMC(conf)# router bgp 45
DellEMC(conf-router_bgp)# neighbor zanzibar peer-group
DellEMC(conf-router_bgp)# neighbor zanzibar no shutdown
DellEMC(conf-router_bgp)# neighbor 10.1.1.1 remote-as 65535
DellEMC(conf-router_bgp)# neighbor 10.1.1.1 no shutdown
DellEMC(conf-router_bgp)# neighbor 10.14.8.60 remote-as 18505
DellEMC(conf-router_bgp)# neighbor 10.14.8.60 no shutdown
DellEMC(conf-router_bgp)# neighbor 2001::1 peer-group zanzibar
```

Following is the show config output for the above sample configuration.

```
DellEMC# show config
!
router bgp 45
neighbor zanzibar peer-group
neighbor zanzibar no shutdown
neighbor 10.1.1.1 remote-as 65535
neighbor 10.1.1.1 shutdown
neighbor 10.14.8.60 remote-as 18505
neighbor 10.14.8.60 no shutdown
neighbor 2001::1 peer-group zanzibar
DellEMC#
```

To disable a peer group, use the neighbor peer-group-name shutdown command in CONFIGURATION-ROUTER-BGP mode. The configuration of the peer group is maintained, but it is not applied to the peer group members. When you disable a peer group, all the peers within the peer group that are in the ESTABLISHED state move to the IDLE state.

To view the status of peer groups, use the show ip bgp peer-group command in EXEC Privilege mode, as shown in the following example.

```
DellEMC>show ip bgp peer-group
Peer-group zanzibar
BGP version 4
Minimum time between advertisement runs is 5 seconds
For address family: IPv4 Unicast
BGP neighbor is zanzibar, peer-group internal,
Number of peers in this group 1
Peer-group members (* - outbound optimized):
    2001::1
```

#### Example-Configuring BGP peer groups

The following example configurations show how to enable BGP and set up some peer groups. These examples are not comprehensive directions. They are intended to give you some guidance with typical configurations.

To support your own IP addresses, interfaces, names, and so on, you can copy and paste from these examples to your CLI. Be sure that you make the necessary changes.

The following illustration shows the configurations described on the following examples. These configurations show how to create BGP areas using physical and virtual links. They include setting up the interfaces and peers groups with each other.

#### Figure 27. BGP peer group example configurations

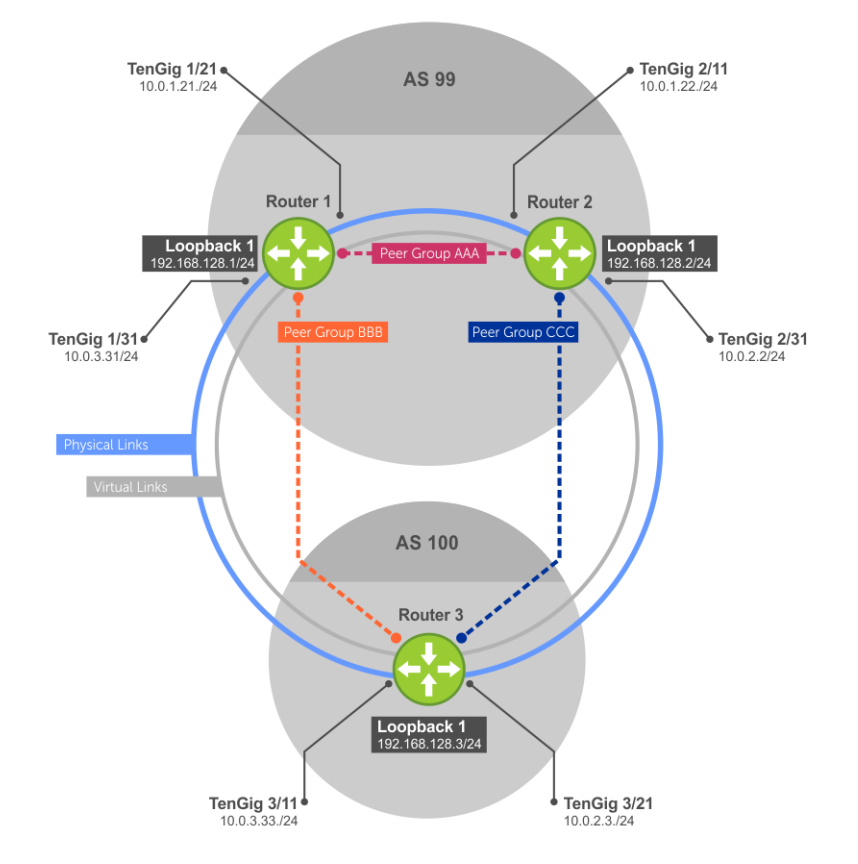

#### Example of Enabling BGP (Router 1)

```
R1# conf
R1(conf)#int loop 0
R1(conf-if-lo-0) #ip address 192.168.128.1/32
R1(conf-if-lo-0) #no shutdown
R1(conf-if-lo-0)#show config
interface Loopback 0
ip address 192.168.128.1/24
no shutdown
R1(conf-if-lo-0)#int te 1/1/2/1
R1(conf-if-te-1/1/2/1)#ip address 10.0.1.21/24
R1(conf-if-te-1/1/2/1)#no shutdown
R1(conf-if-te-1/1/2/1)#show config
interface TegGigabitEthernet 1/1/2/1
ip address 10.0.1.21/24
no shutdown
R1(conf-if-te-1/1/2/1) #int te 1/1/3/1
R1(conf-if-te-1/1/3/1) #ip address 10.0.3.31/24
R1(conf-if-te-1/1/3/1) #no shutdown
R1(conf-if-te-1/1/3/1)#show config
interface TengigabitEthernet 1/1/3/1
ip address 10.0.3.31/24
no shutdown
R1(conf-if-te-1/1/3/1)#exit
R1(conf)#ip route 192.168.128.2/32 10.0.1.22
R1(conf) #router bgp 99
R1 (conf-router_bgp) #neighbor 192.168.128.2 remote 99
R1(conf-router_bgp)#neighbor 192.168.128.2 no shut
R1(conf-router_bgp)#neighbor 192.168.128.2 update-source loop 0
R1(conf-router_bgp)#neighbor 10.0.3.33 remote 100
R1(conf-router bgp)#neighbor 10.0.3.33 no shut
R1(conf-router_bgp)#show config
1
```

router bgp 99 network 192.168.128.0/24 neighbor 192.168.128.2 remote-as 99 neighbor 192.168.128.2 update-source Loopback 0 neighbor 10.0.3.33 no shutdown neighbor 10.0.3.33 remote-as 100

#### Example of Enabling BGP (Router 2)

```
R2# conf
R2(conf)#int loop 0
R2(conf-if-lo-0)#ip address 192.168.128.2/32
R2(conf-if-lo-0) #no shutdown
R2(conf-if-lo-0)#show config
interface Loopback 0
ip address 192.168.128.2/24
no shutdown
R2(conf-if-lo-0)#int te 1/1/1/1
R2(conf-if-te-1/1/1/1) #ip address 10.0.1.22/24
R2(conf-if-te-1/1/1/1) #no shutdown
R2(conf-if-te-1/1/1/1) #show config
interface TengigabitEthernet 1/1/1/1
ip address 10.0.1.22/24
no shutdown
R2(conf-if-te-1/1/1/1) #int te 1/1/3/1
R2(conf-if-te-1/1/1/1) #ip address 10.0.2.2/24
R2(conf-if-te-1/1/1/1) #no shutdown
R2(conf-if-te-1/1/1/1) #show config
interface TengigabitEthernet 1/1/3/1
ip address 10.0.2.2/24
no shutdown
R2(conf-if-te-1/1/3/1)#exit
R2(conf) #ip route 192.168.1.1/32 10.0.1.21
R2(conf)#
R2(conf-if-te-1/1/3/1)#router bgp 99
R2(conf-router_bgp)#neighbor 192.168.128.1 remote 99
R2(conf-router bgp) #neighbor 192.168.128.1 no shut
R2(conf-router_bgp)#neighbor 192.168.128.1 update-source loop 0
R2(conf-router_bgp)#neighbor 10.0.2.3 remote 100
R2(conf-router_bgp)#neighbor 10.0.2.3 no shut
R2(conf-router_bgp)#show config
router bgp 99
neighbor 192.168.128.1 remote 99
neighbor 192.168.128.1 no shut
neighbor 192.168.128.1 update-source loop 0
neighbor 10.0.2.3 remote 100
neighbor 10.0.2.3 no shut
```

#### Example of Enabling BGP (Router 3)

```
R3#conf
R3(conf)#int te 1/1/4/1
R3(conf-if-te-1/1/4/1) #ip address 10.0.3.33/24
R3(conf-if-te-1/1/4/1) #no shutdown
R3(conf-if-te 1/1/4/1)#show config
interface TengigabitEthernet 1/1/4/1
ip address 10.0.3.33/24
no shutdown
R3(conf-if-te-3/11)#int te 3/21/1
R3(conf-if-te-3/21/1) #ip address 10.0.2.3/24
R3(conf-if-te-3/21/1) #no shutdown
R3(conf-if-te-3/21/1)#show config
interface TengigabitEthernet 3/21/1
ip address 10.0.2.3/24
no shutdown
R3(conf-if-te-3/21/1)#
```

```
R3(conf-if-te-3/21/1) #router bgp 100

R3(conf-router_bgp) #show config

!

router bgp 100

R3(conf-router_bgp) #neighbor 10.0.3.31 remote 99

R3(conf-router_bgp) #neighbor 10.0.3.31 no shut

R3(conf-router_bgp) #neighbor 10.0.2.2 remote 99

R3(conf-router_bgp) #neighbor 10.0.2.2 no shut

R3(conf-router_bgp) #show config

!

router bgp 100

neighbor 10.0.3.31 remote 99

neighbor 10.0.3.31 no shut

neighbor 10.0.2.2 remote 99

neighbor 10.0.2.2 no shut
```

#### Example of Enabling Peer Groups (Router 1)

```
conf
R1(conf) #router bgp 99
R1(conf-router_bgp) # network 192.168.128.0/24
R1(conf-router_bgp)# neighbor AAA peer-group
R1(conf-router_bgp)# neighbor AAA no shutdown
R1(conf-router_bgp) # neighbor BBB peer-group
R1(conf-router_bgp)# neighbor BBB no shutdown
R1(conf-router_bgp)# neighbor 192.168.128.2 peer-group AAA
R1(conf-router bgp) # neighbor 192.168.128.3 peer-group BBB
R1(conf-router_bgp)#
R1(conf-router_bgp)#show config
router bgp 99
network 192.168.128.0/24
neighbor AAA peer-group
neighbor AAA no shutdown
neighbor BBB peer-group
neighbor BBB no shutdown
neighbor 192.168.128.2 remote-as 99
neighbor 192.168.128.2 peer-group AAA
neighbor 192.168.128.2 update-source Loopback 0
neighbor 192.168.128.2 no shutdown
neighbor 192.168.128.3 remote-as 100
neighbor 192.168.128.3 peer-group BBB
neighbor 192.168.128.3 update-source Loopback 0
neighbor 192.168.128.3 no shutdown
R1#
R1#show ip bgp summary
BGP router identifier 192.168.128.1, local AS number 99
BGP table version is 1, main routing table version 1
1 network entrie(s) using 132 bytes of memory
3 paths using 204 bytes of memory
BGP-RIB over all using 207 bytes of memory
2 BGP path attribute entrie(s) using 96 bytes of memory
2 BGP AS-PATH entrie(s) using 74 bytes of memory
2 neighbor(s) using 8672 bytes of memory
Neighbor
                 AS
                        MsgRcvd MsgSent
                                               TblVer InQ OutQ Up/Down State/Pfx
192.168.128.2
                 99
                                                      0
                        23
                                  24
                                               0
                                                             0 00:06:11 0
```

#### Example of Enabling Peer Groups (Router 2)

```
R2#conf
R2(conf)#router bgp 99
R2(conf-router_bgp)# neighbor CCC peer-group
R2(conf-router_bgp)# neighbor CC no shutdown
R2(conf-router_bgp)# neighbor BBB peer-group
R2(conf-router_bgp)# neighbor BBB no shutdown
R2(conf-router_bgp)# neighbor 192.168.128.1 peer AAA
R2(conf-router_bgp)# neighbor 192.168.128.1 no shut
R2(conf-router_bgp)# neighbor 192.168.128.3 peer BBB
R2(conf-router_bgp)# neighbor 192.168.128.3 no shut
R2(conf-router_bgp)# neighbor 192.168.128.3 no shut
R2(conf-router_bgp)# show conf
!
router bgp 99
```

network 192.168.128.0/24 neighbor AAA peer-group neighbor AAA no shutdown neighbor BBB peer-group neighbor BBB no shutdown neighbor 192.168.128.1 remote-as 99 neighbor 192.168.128.1 peer-group CCC neighbor 192.168.128.1 update-source Loopback 0 neighbor 192.168.128.1 no shutdown neighbor 192.168.128.3 remote-as 100 neighbor 192.168.128.3 peer-group BBB neighbor 192.168.128.3 update-source Loopback 0 neighbor 192.168.128.3 no shutdown R2(conf-router bgp)#end R2# R2#show ip bgp summary BGP router identifier 192.168.128.2, local AS number 99 BGP table version is 2, main routing table version 2 1 network entrie(s) using 132 bytes of memory 3 paths using 204 bytes of memory BGP-RIB over all using 207 bytes of memory 2 BGP path attribute entrie(s) using 128 bytes of memory 2 BGP AS-PATH entrie(s) using 90 bytes of memory 2 neighbor(s) using 9216 bytes of memory Neighbor AS MsgRcvd MsgSent TblVer InQ OutQ Up/Down State/Pfx 192.168.128.1 99 140 136 2 0 (0) 00:11:24 1 192.168.128.3 100 138 140 2 0 (0)00:18:31 1

Example of Enabling Peer Groups (Router 3)

```
R3#conf
R3(conf) #router bgp 100
R3(conf-router_bgp) # neighbor AAA peer-group
R3(conf-router bgp) # neighbor AAA no shutdown
R3(conf-router_bgp)# neighbor CCC peer-group
R3(conf-router_bgp)# neighbor CCC no shutdown
R3(conf-router bgp) # neighbor 192.168.128.2 peer-group BBB
R3(conf-router_bgp)# neighbor 192.168.128.2 no shutdown
R3(conf-router_bgp)# neighbor 192.168.128.1 peer-group BBB
R3(conf-router bgp) # neighbor 192.168.128.1 no shutdown
R3(conf-router_bgp)#
R3(conf-router_bgp)#end
R3#show ip bgp summary
BGP router identifier 192.168.128.3, local AS number 100
BGP table version is 1, main routing table version 1
1 network entrie(s) using 132 bytes of memory
3 paths using 204 bytes of memory
BGP-RIB over all using 207 bytes of memory
2 BGP path attribute entrie(s) using 128 bytes of memory
2 BGP AS-PATH entrie(s) using 90 bytes of memory
2 neighbor(s) using 9216 bytes of memory
                                                             OutQ Up/Down
Neighbor
                  AS
                         MsgRcvd MsgSent
                                              TblVer
                                                        InQ
                                                                              State/Pfx
192.168.128.1
                                                                   00:00:15 1
                  99
                         93
                                    99
                                                        0
                                              1
                                                              (0)
192.168.128.2
                  99
                         122
                                    120
                                              1
                                                        Ω
                                                              (0)
                                                                   00:00:11 1
```

# **Advanced BGP configuration tasks**

The following sections describe how to configure the advanced (optional) BGP configuration tasks.

# **Route-refresh and Soft-reconfiguration**

BGP soft-reconfiguration allows for faster and easier route changing.

Changing routing policies typically requires a reset of BGP sessions (the TCP connection) for the policies to take effect. Such resets cause undue interruption to traffic due to hard reset of the BGP cache and the time it takes to re-establish the session. BGP soft-reconfiguration allows for policies to be applied to a session without clearing the BGP Session. Soft-reconfiguration can be done on a per-neighbor basis and can either be inbound or outbound.

BGP soft-reconfiguration clears the policies without resetting the TCP connection.

To reset a BGP connection using BGP soft-reconfiguration, use the clear ip bgp command in EXEC Privilege mode at the system prompt.

When you change the BGP inbound policy locally, you need to process the updates received from a peer. The route-refresh capability allows the local peer to reset inbound information dynamically by exchanging route-refresh requests to supporting peers. When an inbound policy configuration is changed, then the Dell EMC Networking OS sends a refresh request message asking the peer to re-advertise updates. Upon receiving the refresh request, the peer advertises the required information after applying the outbound filters. Route-refresh is negotiated during the BGP session establishment and will be used only if both the BGP peers support this capability.

To determine whether a BGP router supports this capability, use the show ip bgp neighbors command. If a router supports the route-refresh capability, the following message displays:

Received route refresh capability from peer.

If you specify a BGP peer group by using the *peer-group-name* argument, all members of the peer group inherit the characteristic configured with this command.

Enable soft-reconfiguration for the BGP neighbor specified.
 CONFIG-ROUTER-BGP mode

neighbor {ip-address | ipv6-address | peer-group-name} soft-reconfiguration inbound

BGP stores all the updates received by the neighbor but does not reset the peer-session.

Entering this command starts the storage of updates, which is required to do inbound soft-reconfiguration. Outbound BGP soft-reconfiguration does not require inbound soft-reconfiguration to be enabled.

• Reset BGP connection using soft-reconfiguration.

#### EXEC Privilege mode

```
clear ip bgp [vrf vrf-name] [* | neighbor-address | as-number | peer-group-name] {soft
{in | out}}
```

- \*: Clears all peers.
- *neighbor-address*: Clears the IPv4 or IPv6 neighbor of this IP address.
- *as-number*: Clears the peers AS numbers.
- *peer-group-name*: Clears all members of the specified peer group.

The example enables inbound soft-reconfiguration for the neighbor 10.108.1.1. All updates received from this neighbor are stored unmodified, regardless of the inbound policy. When inbound soft-reconfiguration is done later, the stored information is used to generate a new set of inbound updates

```
DellEMC(conf) # router bgp 100
DellEMC(conf-router_bgp) # neighbor 10.108.1.1 remote-as 20
DellEMC(conf-router_bgp) # neighbor 10.108.1.1 soft-reconfiguration inbound
DellEMC(conf-router_bgp) # exit
```

#### **Route-refresh**

This section explains how the soft-reconfiguration and route-refresh works. Soft-reconfiguration has to be configured explicitly for a neighbor unlike route refresh, which is automatically negotiated between BGP peers when establishing a peer session.

The route-refresh updates will be sent, only if the neighbor soft-reconfiguration inbound command is not configured in a BGP neighbor and when you do a soft reset using clear ip bgp {neighbor-address | peer-group-name} soft in command.

If the neighbor soft-reconfiguration inbound command is already configured in the BGP neighbor, the route refresh updates will not be sent. If you want to use route-refresh updates instead, remove the neighbor soft-reconfiguration inbound configuration and do a hard reset once, using clear ip bgp {\* | *as-number* | *ipv4*| *ipv6* | *neighbor-address* | *peer-group-name*} command. If you remove neighbor soft-reconfiguration inbound configuration (not part of peer-group), it is sufficient to do a hard reset only for the individual neighbor. If the neighbor is part of a peer-group and when neighbor soft-reconfiguration inbound is removed from the peer group, you need to do a hard reset for the peer-group.

If neighbor soft-reconfiguration inbound command is not configured ever in the router, then doing a soft reset is enough for the route-refresh updates to be sent.

#### **Route-refresh updates for IPv4 and IPv6 prefixes**

This section explains the route-refresh functionality in different combinations for IPv4 or IPv6 prefix configured with IPv4 or IPv6 neighbors.

By default, the IPv4 prefixes is sent for all the neighbors irrespective of IPv4 address family is enabled or disabled. Following are the different scenarios during which the route-refresh message is sent for the corresponding neighbors:

By default, the route-refresh message for IPv4 prefixes is sent for both the IPv4 and IPv6 neighbors. Following is an example configuration in which IPv4 prefixes are enabled by default and the corresponding route-refresh message:

```
DellEMC(conf-router_bgp) # show config
1
router bqp 100
 redistribute connected
 neighbor 20.1.1.2 remote-as 200
 neighbor 20.1.1.2 no shutdown
 neighbor 20::2 remote-as 200
 neighbor 20::2 no shutdown
 address-family ipv6 unicast
 redistribute connected
  exit-address-family
 1
DellEMC(conf-router bgp)#do clear ip bgp 20.1.1.2 soft in
May 8 15:28:11 : BGP: 20.1.1.2 sending ROUTE_REFRESH AFI/SAFI (1/1)
May 8 15:28:12 : BGP: 20.1.1.2 UPDATE rcvd packet len 56
May 8 15:28:12 : BGP: 20.1.1.2 rcvd UPDATE w/ attr: origin ?, path 200, nexthop
20.1.1.2, metric 0,
<output truncated>
DellEMC(conf-router bgp)#do clear ip bgp 20::2 soft in
May 8 15:28:04 : BGP: 20::2 sending ROUTE_REFRESH AFI/SAFI (1/1)
May 8 15:28:04 : BGP: 20::2 UPDATE rcvd packet len 56
May 8 15:28:04 : BGP: 20::2 rcvd UPDATE w/ attr: origin ?, path 200, nexthop 20.1.1.2,
metric 0,
<output truncated>
```

In the below example, under the IPv6 address family configuration, only the IPv6 neighbor is enabled using neighbor *ipv6-address* activate command. If you execute, clear ip bgp *neighbor-ipv4-address* soft in command, only the IPv4 route-refresh update is sent. If you execute clear ip bgp *neighbor-ipv6-address* soft incommand, both the IPv4 and IPv6 route-refresh updates are sent. Following is an example configuration in which IPv6 prefixes is enabled for a IPv6 neighbor and the corresponding route-refresh message:

```
DellEMC(conf-router_bgp)# show config
!
router bgp 100
redistribute connected
neighbor 20.1.1.2 remote-as 200
neighbor 20.1.1.2 no shutdown
neighbor 20::2 remote-as 200
neighbor 20::2 no shutdown
!
address-family ipv6 unicast
redistribute connected
neighbor 20::2 activate
exit-address-family
!
```

```
DellEMC(conf-router_bgp)#do clear ip bgp 20.1.1.2 soft in
May 8 15:28:11 : BGP: 20.1.1.2 sending ROUTE_REFRESH AFI/SAFI (1/1)
May 8 15:28:12 : BGP: 20.1.1.2 UPDATE rcvd packet len 56
May 8 15:28:12 : BGP: 20.1.1.2 rcvd UPDATE w/ attr: origin ?, path 200, nexthop
20.1.1.2, metric 0,
<output truncated>
```

```
DellEMC(conf-router_bgp)#do clear ip bgp 20::2 soft in
May 8 15:40:08 : BGP: 20::2 sending ROUTE_REFRESH AFI/SAFI(1/1)
May 8 15:40:08 : BGP: 20::2 sending ROUTE_REFRESH AFI/SAFI(2/1)
May 8 15:40:08 : BGP: 20::2 UPDATE rcvd packet len 56
May 8 15:40:08 : BGP: 20::2 rcvd UPDATE w/ attr: origin ?, path 200, nexthop 20.1.1.2,
metric 0,
```

#### **Controlling route-refresh updates**

You can control route-refresh updates for IPv4 and IPv6 prefixes.

Following is the list of commands to control the route-refresh updates for IPv4 and IPv6 prefixes:

#### Table 10. Command for respective route-refresh updates

| Command                                                        | Route-refresh Updates                                  |
|----------------------------------------------------------------|--------------------------------------------------------|
| clear ip bgp <i>neighbor-ipv4-address</i> ipv4 unicast soft in | Only IPv4 route-refresh updates using<br>IPv4 neighbor |
| clear ip bgp <i>neighbor-ipv6-address</i> ipv6 unicast soft in | Only IPv6 route-refresh updates using<br>IPv6 neighbor |
| clear ip bgp <i>neighbor-ipv4-address</i> ipv6 unicast soft in | Only IPv6 route-refresh updates using<br>IPv4 neighbor |
| clear ip bgp neighbor-ipv6-address ipv4 unicast soft in        | Only IPv4 route-refresh updates using<br>IPv6 neighbor |

### **Aggregating Routes**

When BGP peers exchange information about the networks, a large BGP routing tables is created. Dell EMC Networking OS provides multiple ways to aggregate routes to reduced the size of the BGP routing table which helps to improve the network performance by reducing the convergence time. You can configure BGP to configure and advertise aggregated routes. At least one specific route of the aggregate must be in the routing table for the configured aggregate to become active.

To aggregate routes, use the following command.

AS\_SET includes AS\_PATH and community information from the routes included in the aggregated route.

• Assign the IP address and mask of the prefix to be aggregated.

CONFIG-ROUTER-BGP mode

aggregate-address *ip-address* mask [advertise-map *map-name*] [as-set] [attribute-map *map-name*] [summary-only] [suppress-map *map-name*]

- o as-set-Specify that the advertised path of this route is an AS\_SET.
- o summary-only-Create aggregate route and suppress advertisements of specific routes to all neighbors.
- suppress-map map-name-Create aggregate route by suppressing the advertisements of specific routes.
- advertise-map map-name-Create aggregate route by advertising specific routes.

#### **Configuring BGP aggregate routes**

To create an aggregate route entry in the BGP routing table, use the following commands.

The aggregate route is advertised from the autonomous system.

• Enter the router configuration mode and the AS number for the specific BGP routing process. CONFIG mode

router bgp as-number

Create an aggregate entry in the BGP routing table.
 CONFIG-ROUTER-BGP mode

#### aggregate-address address-mask

Use the aggregate-address command without any keywords to create an aggregate entry if any specific BGP routes are available in the specified range.

```
DellEMC# configure terminal
DellEMC(conf)# router bgp 100
DellEMC(conf-router_bgp)# aggregate-address 10.1.1.0/24
DellEMC(conf-router_bgp)# exit
DellEMC(conf)#
```

Following is the sample output of show ip bgp command.

|    | Network           | Next Hop | Metric | LocPrf Weight | Path |
|----|-------------------|----------|--------|---------------|------|
| *> | >r 3.3.3.0/24     | 0.0.0.0  | 0      | 32768         | ?    |
| s> | >r 10.1.1.0/30    | 0.0.0.0  | 0      | 32768         | ?    |
| *> | >r 30.30.30.30/32 | 0.0.0.0  | 0      | 32768         | ?    |
| *> | >a 10.1.1.0/24    | 0.0.0.0  |        | 32768         | ?    |
|    |                   |          |        |               |      |

#### Suppressing BGP aggregate routes

The routes that are suppressed are not advertised to any of the BGP neighbors. You can suppress the aggregate routes using the suppress-map or summary-only options in the aggregate-address configuration. To suppress the advertisement of the aggregate routes using BGP, use the following commands.

• Create an aggregate entry and suppress the advertisement of specific routes to all neighbors.

CONFIG-ROUTER-BGP mode

```
aggregate-address address-mask summary-only
```

Create an aggregate entry and suppress the advertisement of specific routes.

```
CONFIG-ROUTER-BGP mode
```

```
aggregate-address address-mask suppress-map map-name
```

The suppress-map keyword creates the aggregate route but suppress the advertisement of specified routes. The routes that are suppressed are not advertised to the neighbors. You can use match clause of route maps to selectively suppress the specific route from the aggregate routes.

Following is the sample configuration to suppress the advertisement of specific aggregate routes.

```
DellEMC# configure terminal
DellEMC(conf)# router bgp 100
DellEMC(conf-router_bgp)# aggregate-address 10.1.1.0/24 suppress-map map1
DellEMC(conf-router_bgp)# exit
DellEMC(conf)#
```

The route-map named map1 can have any action such as permit and sequence number configured, so that the advertisement of aggregate routes can be suppressed based on the set action in the route-map.

Following is the sample configuration to suppress the advertisement of specific aggregate routes to all neighbors.

```
DellEMC# configure terminal
DellEMC(conf)# router bgp 100
DellEMC(conf-router_bgp)# aggregate-address 10.1.1.0 255.255.255.0 summary-only
DellEMC(conf-router_bgp)# exit
DellEMC(conf)#
```

# **Filtering BGP**

The following section describes the methods used to filter the updates received from BGP neighbors.

Following are the filtering methods of BGP updates:

- Filtering using IP prefix lists
- Filtering using route maps
- Filtering using AS-PATH information
- Filtering using community lists

### **Regular Expressions as Filters**

Regular expressions are used to filter AS paths or community lists. A regular expression is a special character used to define a pattern that is then compared with an input string.

For an AS-path access list, as shown in the previous commands, if the AS path matches the regular expression in the access list, the route matches the access list.

The following lists the regular expressions accepted in Dell EMC Networking OS.

| Regular<br>Expression | Definition                                                                                                    |
|-----------------------|----------------------------------------------------------------------------------------------------|
| ^ (caret)             | Matches the beginning of the input string. Alternatively, when used as the first character within brackets [^ ], this matches any number except the ones specified within the brackets.                                                  |
| \$ (dollar)           | Matches the end of the input string.                                                                                                    |
| . (period)            | Matches any single character, including white space.                                                                                                    |
| * (asterisk)          | Matches 0 or more sequences of the immediately previous character or pattern.                                                                                                    |
| + (plus)              | Matches 1 or more sequences of the immediately previous character or pattern.                                                                                                    |
| ? (question)          | Matches 0 or 1 sequence of the immediately previous character or pattern.                                                                                                    |
| ( ) (parenthesis)     | Specifies patterns for multiple use when one of the multiplier metacharacters follows: asterisk $*$ , plus sign +, or question mark ?                                                                                                    |
| [] (brackets)         | Matches any enclosed character and specifies a range of single characters.                                                                                                    |
| - (hyphen)            | Used within brackets to specify a range of AS or community numbers.                                                                                                    |
| _ (underscore)        | Matches a ^, a \$, a comma, a space, or a {, or a }. Placed on either side of a string to specify a literal and disallow substring matching. You can precede or follow numerals enclosed by underscores by any of the characters listed. |
| (pipe)                | Matches characters on either side of the metacharacter; logical OR.                                                                                                    |

As seen in the following example, the expressions are displayed when using the show commands. To view the AS-PATH ACL configuration, use the show config command in CONFIGURATION AS-PATH ACL mode and the show ip as-path-access-list command in EXEC Privilege mode.

For more information about this command and route filtering, refer to Filtering BGP Routes.

The following example applies access list Eagle to routes inbound from BGP peer 10.5.5.2. Access list Eagle uses a regular expression to deny routes originating in AS 32. The first lines shown in bold create the access list and filter. The second lines shown in bold are the regular expression shown as part of the access list filter.

#### Example of Using Regular Expression to Filter AS Paths

```
DellEMC(config)#router bgp 99
DellEMC(conf-router_bgp)#neigh AAA peer-group
DellEMC(conf-router_bgp)#neigh AAA no shut
DellEMC(conf-router_bgp)#show conf
!
router bgp 99
neighbor AAA peer-group
```

neighbor AAA no shutdown neighbor 10.155.15.2 remote-as 32 neighbor 10.155.15.2 shutdown DellEMC(conf-router\_bgp)#neigh 10.155.15.2 filter-list 1 in DellEMC(conf-router\_bgp)#ex

#### DellEMC(conf)#ip as-path access-list Eagle

DellEMC(config-as-path)#deny 32\$
DellEMC(config-as-path) #ex
DellEMC(conf) #router bgp 99
DellEMC(conf-router\_bgp)#neighbor AAA filter-list Eagle in
DellEMC(conf-router\_bgp)#show conf
!
router bgp 99
neighbor AAA peer-group
neighbor AAA filter-list Eaglein
neighbor AAA no shutdown
neighbor 10.155.15.2 remote-as 32
neighbor 10.155.15.2 filter-list 1 in
neighbor 10.155.15.2 shutdown
DellEMC(conf-router\_bgp)#ex
DellEMC(conf)#ex

DellEMC#show ip as-path-access-lists
ip as-path access-list Eagle
 deny 32\$
DellEMC#

### **Filtering BGP Routes**

Filtering routes allows you to implement BGP policies.

You can use either IP prefix lists, route maps, AS-PATH ACLs or IP community lists (using a route map) to control which routes the BGP neighbor or peer group accepts and advertises. Prefix lists filter routes based on route and prefix length, while AS-Path ACLs filter routes based on the ASN. Route maps can filter and set conditions, change attributes, and assign update policies.

(i) NOTE: Dell EMC Networking OS supports up to 255 characters in a set community statement inside a route map.

() NOTE: You can create inbound and outbound policies. Each of the commands used for filtering has in and out parameters that you must apply. In Dell EMC Networking OS, the order of preference varies depending on whether the attributes are applied for inbound updates or outbound updates.

For inbound and outbound updates the order of preference is:

- prefix lists (using the neighbor distribute-list command)
- AS-PATH ACLs (using the neighbor filter-list command)
- route maps (using the neighbor route-map command)

Prior to filtering BGP routes, create the prefix list, AS-PATH ACL, or route map.

For configuration information about prefix lists, AS-PATH ACLs, and route maps, refer to Access Control Lists (ACLs).

**NOTE:** When you configure a new set of BGP policies, to ensure the changes are made, always reset the neighbor or peer group by using the clear ip bgp command in EXEC Privilege mode.

### Filtering BGP using IP prefix lists

An IP prefix lists contains a list of networks. When applying an IP prefix list to a BGP neighbor, you can able to send or receive the routes whose destination is in the IP prefix list.

Filtering BGP routes based on IP prefix lists involves the following steps:

- Create a prefix list. The steps 1 to 3 in the following configuration commands shows how to create a prefix list.
- Applying the created prefix list to a BGP neighbor. The steps 4 and 5 show how the prefix list is applied to a neighbor.

To configure an IP prefix list, use the following commands.

1. Create a prefix list and assign it a name.

CONFIGURATION mode

ip prefix-list prefix-name

- 2. Create multiple prefix list filters with a deny or permit action.
  - CONFIG-PREFIX LIST mode

```
seq sequence-number {deny | permit} {any | ip-prefix [ge | le] }
```

- ge: minimum prefix length to be matched.
- le: maximum prefix length to me matched.

For information about configuring prefix lists, refer to Access Control Lists (ACLs).

3. Return to CONFIGURATION mode. CONFIG-PREFIX LIST mode

exit

4. Enter ROUTER BGP mode.

CONFIGURATION mode

router bgp as-number

5. Filter routes based on the criteria in the configured prefix list.

CONFIG-ROUTER-BGP mode

```
neighbor {ip-address | ipv6-address | peer-group-name} distribute-list prefix-list-name
{in | out}
```

Configure the following parameters:

- *ip-address* or *ipv6-address* or *peer-group-name*: enter the neighbor's IPv4 or IPv6 address or the peer group's name.
- *prefix-list-name*: enter the name of a configured prefix list.
- in: apply the prefix list to inbound routes.
- out: apply the prefix list to outbound routes.

As a reminder, the following are rules concerning prefix lists:

- If the prefix list contains no filters, all routes are permitted.
- If none of the routes match any of the filters in the prefix list, the route is denied. This action is called an implicit deny. (If
  you want to forward all routes that do not match the prefix list criteria, you must configure a prefix list filter to permit all
  routes. For example, you could have the following filter as the last filter in your prefix list permit 0.0.0.0/0 le 32).
- After a route matches a filter, the filter's action is applied. No additional filters are applied to the route.

```
DellEMC# configure terminal
DellEMC(conf)# ip prefix-list route10
DellEMC(conf)# seq 10 permit 10.10.10.0/24 ge 32
DellEMC(conf)#exit
DellEMC(conf)# router bgp
DellEMC(conf-router_bgp)#neighbor 10.10.10.2 distribute-list route10 out
```

The commands show the configuration of an IP prefix list named route10, which permits routes to network 10.10.10.0/24. The neighbor command configures to use IP prefix list route10 to determine, which routes to be distributed to the neighbor 10.10.10.2. So the routes from 10.10.10.1/24 network is distributed to neighbor 10.10.10.2 since the IP prefix list route10 explicitly permits the routes to be distributed to the neighbor.

To view the BGP configuration, use the show config command in ROUTER BGP mode. To view a prefix list configuration, use the show ip prefix-list detail or show ip prefix-list summary commands in EXEC Privilege mode.

### Filtering BGP Routes Using Route Maps

To filter routes using a route map, use these commands.

- Create a route map and assign it a name. CONFIGURATION mode route-map map-name [permit | deny] [sequence-number]
- 2. Create multiple route map filters with a match or set action.

CONFIG-ROUTE-MAP mode

{match | set}

For information about configuring route maps, see Access Control Lists (ACLs).

- Return to CONFIGURATION mode. CONFIG-ROUTE-MAP mode exit.
- 4. Enter ROUTER BGP mode.

```
CONFIGURATION mode
```

router bgp *as-number* 

 Filter routes based on the criteria in the configured route map. CONFIG-ROUTER-BGP mode

```
neighbor {ip-address | ipv6-address | peer-group-name} route-map map-name {in | out}
```

Configure the following parameters:

- ip-address or ipv6-address or peer-group-name: enter the neighbor's IPv4 or IPv6 address or the peer group's name.
- *map-name*: enter the name of a configured route map.
- in: apply the route map to inbound routes.
- out: apply the route map to outbound routes.

```
DellEMC# configure terminal
DellEMC(conf)# route-map routel permit
DellEMC(conf-route-map)# set as-path prepend 400
DellEMC(conf-route-map)#exit
DellEMC(conf)# router bgp 400
DellEMC(conf-router_bgp)# neighbor 10.10.10.1 route-map routel out
DellEMC(conf-router_bgp)#
```

In the above example, a route-map named route1 is created with a permit clause. Within the route-map, a set clause is configured to prepend an AS is configured. This configuration adds the configured AS number to the AS-Path for each route. The configured route-map is applied to the outbound routes of the neighbor 10.10.10.1.

To view the BGP configuration, use the show config command in CONFIGURATION ROUTER BGP mode. To view a route map configuration, use the show route-map command in EXEC Privilege mode.

### Filtering on an AS-Path Attribute

You can use the BGP attribute, AS\_PATH, to manipulate routing policies.

The AS\_PATH attribute contains a sequence of AS numbers representing the route's path. As the route traverses an AS, the ASN is prepended to the route. You can manipulate routes based on their AS\_PATH to affect interdomain routing. By identifying certain ASN in the AS\_PATH, you can permit or deny routes based on the number in its AS\_PATH.

AS-PATH ACLs use regular expressions to search AS\_PATH values. AS-PATH ACLs have an "implicit deny." This means that routes that do not meet a deny or match filter are dropped.

To configure an AS-PATH ACL to filter a specific AS\_PATH value, use these commands in the following sequence.

1. Assign a name to a AS-PATH ACL and enter AS-PATH ACL mode.

CONFIGURATION mode

ip as-path access-list as-path-name

2. Enter the parameter to match BGP AS-PATH for filtering.

CONFIG-AS-PATH mode

{deny | permit} filter parameter

This is the filter that is used to match the AS-path. The entries can be any format, letters, numbers, or regular expressions. You can enter this command multiple times if multiple filters are desired.

For accepted expressions, refer to Regular Expressions as Filters.

3. Return to CONFIGURATION mode.

```
AS-PATH ACL mode exit
```

4. Enter ROUTER BGP mode. CONFIGURATION mode

router bgp as-number

5. Use a configured AS-PATH ACL for route filtering and manipulation.

CONFIG-ROUTER-BGP mode

neighbor {ip-address | ipv6-address | peer-group-name} filter-list as-path-name {in |
out}

If you assign an non-existent or empty AS-PATH ACL, the software allows all routes.

To view all BGP path attributes in the BGP database, use the show ip bgp paths command in EXEC Privilege mode.

| DellEM | C#show  | ip  | bgp    | paths |   |
|--------|---------|-----|--------|-------|---|
| Refcou | nt Meti | ric | Path   | r     |   |
| 20     | 0       | 0   | 1 0 01 | 64801 | i |
| 20     | 0       |     |        | 64801 | i |
| 20     | 0       |     |        | 64801 | i |
| 20     | 0       |     |        | 64801 | i |
| 20     | 0       |     |        | 64801 | i |
| 20     | 0       |     |        | 64801 | i |
| 20     | 0       |     |        | 64801 | i |
| 20     | 0       |     |        | 64801 | i |
| 20     | 0       |     |        | 64801 | i |
| 20     | 0       |     |        | 64801 | i |
| 20     | 0       |     |        | 64801 | i |
| 20     | 0       |     |        | 64801 | i |
| 20     | 0       |     |        | 64801 | i |
| 20     | 0       |     |        | 64801 | i |
| 20     | 0       |     |        | 64801 | i |
| 20     | 0       |     |        | 64801 | i |
| 20     | 0       |     |        | 64801 | i |
| 20     | 0       |     |        | 64801 | i |
| 20     | 0       |     |        | 64801 | i |
| 20     | 0       |     |        | 64801 | i |
| 20     | 0       |     |        | 64801 | ĺ |
| More   |         |     |        |       |   |

### **Filtering Routes with Community Lists**

To use an IP community list or IP extended community list to filter routes, you must apply a match community filter to a route map and then apply that route map to a BGP neighbor or peer group.

1. Enter the ROUTE-MAP mode and assign a name to a route map.

- CONFIGURATION mode route-map map-name [permit | deny] [sequence-number]
- 2. Configure a match filter for all routes meeting the criteria in the IP community or IP extended community list. CONFIG-ROUTE-MAP mode

```
match {community community-list-name [exact] | extcommunity extcommunity-list-name
[exact] }
```

- Return to CONFIGURATION mode. CONFIG-ROUTE-MAP mode exit
- 4. Enter ROUTER BGP mode.

```
CONFIGURATION mode
router bgp as-number
```

AS-number: 0 to 65535 (2-Byte) or 1 to 4294967295 (4-Byte) or 0.1 to 65535.65535 (Dotted format)

 Apply the route map to the neighbor or peer group's incoming or outgoing routes. CONFIG-ROUTER-BGP mode neighbor {ip-address | ipv6-address | peer-group-name} route-map map-name {in | out}

```
DellEMC# configure terminal
DellEMC(conf)# router bgp 400
DellEMC(conf-router_bgp)# neighbor 10.10.10.1 remote-as 500
DellEMC(conf-router_bgp)# neighbor 10.10.10.1 route-map route2 in
DellEMC(conf-router_bgp)# exit
DellEMC(conf)# route-map route2 permit 10
DellEMC(conf-route-map)# match community 1
DellEMC(conf-route-map)# set community 99
DellEMC(conf-route-map)# exit
DellEMC(conf)# ip community-list 1 permit 100
DellEMC(conf)# exit
DellEMC(conf)# exit
```

In the above example, add a BGP neighbor to the AS 400 and the route-map called route2 applied to inbound routes from the BGP neighbor at 10.10.10.1. A route map route2 is created with a permit clause and the route's community attribute is matched to communities in community list 1. A community list 1 that permits routes with a communities attribute of 100.

To view the BGP configuration, use the show config command in CONFIGURATION ROUTER BGP mode. To view a route map configuration, use the show route-map command in EXEC Privilege mode.

To view which BGP routes meet an IP community or IP extended community list's criteria, use the show ip bgp {community-list | extcommunity-list} command in EXEC Privilege mode.

### **Configuring BGP Fast Fall-Over**

By default, a BGP session is governed by the hold time.

BGP routers typically carry large routing tables, so frequent session resets are not desirable. The BGP fast fall-over feature reduces the convergence time while maintaining stability. The connection to a BGP peer is immediately reset if a link to a directly connected external peer fails.

When you enable fall-over, BGP tracks IP reachability to the peer remote address and the peer local address. Whenever either address becomes unreachable (for example, no active route exists in the routing table for peer IPv6 destinations/local address), BGP brings down the session with the peer.

The BGP fast fall-over feature is configured on a per-neighbor or peer-group basis and is disabled by default.

To enable the BGP fast fall-over feature, use the following command.

• Enable BGP fast fall-over.

CONFIG-ROUTER-BGP mode

neighbor {ip-address | ipv6-address | peer-group-name} fall-over

To disable fast fall-over, use the [no] neighbor [*ip-address* | *ipv6-address* | peer-group] fall-over command in CONFIGURATION ROUTER BGP mode.

```
DellEMC# configure terminal
DellEMC(conf)# router bgp 400
DellEMC(conf-router_bgp)# neighbor 10.10.10.1 remote-as 500
DellEMC(conf-router_bgp)# neighbor 10.10.10.1 fall-over
DellEMC(conf-router_bgp)# exit
DellEMC(conf-router_bgp)#
```

To verify that you enabled fast fall-over on a particular BGP neighbor, use the show ip bgp neighbors command. Because fast fall-over is disabled by default, it appears only if it has been enabled (shown in bold).

DellEMC#show ip bgp neighbors
BGP neighbor is 10.10.10.1, remote AS 500, internal link
Member of peer-group test for session parameters
BGP version 4, remote router ID 30.30.30.5
BGP state ESTABLISHED, in this state for 00:19:15
Last read 00:00:15, last write 00:00:06
Hold time is 180, keepalive interval is 60 seconds
Received 52 messages, 0 notifications, 0 in queue
Sent 45 messages, 5 notifications, 0 in queue

```
Received 6 updates, Sent 0 updates
Route refresh request: received 0, sent 0
Minimum time between advertisement runs is 5 seconds
Minimum time before advertisements start is 0 seconds
Capabilities received from neighbor for IPv4 Unicast :
MULTIPROTO_EXT(1)
ROUTE_REFRESH(2)
CISCO_ROUTE_REFRESH(128)
Capabilities advertised to neighbor for IPv4 Unicast :
MULTIPROTO_EXT(1)
ROUTE_REFRESH(2)
CISCO_ROUTE_REFRESH(128)
```

#### fall-over enabled

```
Update source set to Loopback 0

Peer active in peer-group outbound optimization

For address family: IPv4 Unicast

BGP table version 52, neighbor version 52

4 accepted prefixes consume 16 bytes

Prefix advertised 0, denied 0, withdrawn 0

Connections established 6; dropped 5

Last reset 00:19:37, due to Reset by peer

Notification History

'Connection Reset' Sent : 5 Recv: 0

Local host: 20.20.20.2, Local port: 65519

Foreign host: 10.10.10.1, Foreign port: 179
```

```
DellEMC#
```

To verify that fast fall-over is enabled on a peer-group, use the show ip bgp peer-group command (shown in bold).

```
DellEMC#show ip bgp peer-group
Peer-group test
  fall-over enabled
  BGP version 4
  Minimum time between advertisement runs is 5 seconds
  For address family: IPv4 Unicast
  BGP neighbor is test
  Number of peers in this group 1
  Peer-group members (* - outbound optimized):
    10.10.10.1*
DellEMC#
router bgp 400
  neighbor test peer-group
  neighbor test fall-over
  neighbor test no shutdown
  neighbor 10.10.10.1 remote-as 500
  neighbor 10.10.10.1 fall-over
  neighbor 10.10.10.1 update-source Loopback 0
  neighbor 10.10.10.1 no shutdown
DellEMC#
```

### **Configuring Passive Peering**

When you enable a peer-group, the software sends an OPEN message to initiate a TCP connection.

If you enable passive peering for the peer group, the software does not send an OPEN message, but it responds to an OPEN message.

When a BGP neighbor connection with authentication configured is rejected by a passive peer-group, Dell EMC Networking OS does not allow another passive peer-group on the same subnet to connect with the BGP neighbor. To work around this, change the BGP configuration or change the order of the peer group configuration.

You can constrain the number of passive sessions accepted by the neighbor. The limit keyword allows you to set the total number of sessions the neighbor will accept, between 2 and 265. The default is **256** sessions.

- 1. Configure a peer group that does not initiate TCP connections with other peers.
  - CONFIG-ROUTER-BGP mode

neighbor peer-group-name peer-group passive limit

Enter the limit keyword to restrict the number of sessions accepted.

- 2. Assign a subnet to the peer group.
  - CONFIG-ROUTER-BGP mode

neighbor peer-group-name subnet subnet-number mask

The peer group responds to OPEN messages sent on this subnet.

- Enable the peer group.
   CONFIG-ROUTER-BGP mode
   neighbor peer-group-name no shutdown
- Create and specify a remote peer for BGP neighbor. CONFIG-ROUTER-BGP mode

neighbor peer-group-name remote-as as-number

Only after the peer group responds to an OPEN message sent on the subnet does its BGP state change to ESTABLISHED. After the peer group is ESTABLISHED, the peer group is the same as any other peer group.

For more information about peer groups, refer to Configure Peer Groups.

# **Enabling Graceful Restart**

Use this feature to lessen the negative effects of a BGP restart.

Dell EMC Networking OS advertises support for this feature to BGP neighbors through a capability advertisement. You can enable graceful restart by router and/or by peer or peer group.

**(i) NOTE:** By default, BGP graceful restart is disabled.

The default role for BGP is as a receiving or restarting peer. If you enable BGP, when a peer that supports graceful restart resumes operating, Dell EMC Networking OS performs the following tasks:

- Continues saving routes received from the peer if the peer advertised it had graceful restart capability. Continues forwarding traffic to the peer.
- Flags routes from the peer as Stale and sets a timer to delete them if the peer does not perform a graceful restart.
- Deletes all routes from the peer if forwarding state information is not saved.
- Speeds convergence by advertising a special update packet known as an end-of-RIB marker. This marker indicates the peer has been updated with all routes in the local RIB.

If you configure your system to do so, Dell EMC Networking OS can perform the following actions during a hot failover:

- Save all forwarding information base (FIB) and content addressable memory (CAM) entries on the line card and continue forwarding traffic while the secondary route processor module (RPM) is coming online.
- Advertise to all BGP neighbors and peer-groups that the forwarding state of all routes has been saved. This prompts all peers to continue saving the routes they receive and to continue forwarding traffic.
- Bring the secondary RPM online as the primary and re-open sessions with all peers operating in No Shutdown mode.
- Defer best path selection for a certain amount of time. This helps optimize path selection and results in fewer updates being sent out.

To enable graceful restart, use the following command.

bgp graceful-restart [restart-time seconds] [stale-path-time seconds] [role receiver-only]

To return to the default, use the no bgp graceful-restart command.

• Enable graceful restart for the BGP node. CONFIG-ROUTER-BGP mode bgp graceful-restart

• Set maximum restart time, in seconds, to restart and bring-up all the peers. CONFIG-ROUTER-BGP mode

```
bgp graceful-restart [restart-time time-in-seconds]
```

The default is 120 seconds.

• Set maximum time, in seconds, to retain the restarting peer's stale paths. CONFIG-ROUTER-BGP mode

```
bgp graceful-restart [stale-path-time time-in-seconds]
```

The default is 360 seconds.

• Enable the local router to support graceful restart as a receiver only. CONFIG-ROUTER-BGP mode

```
bgp graceful-restart [role receiver-only]
```

The below example configuration shows how to enable the BGP graceful restart.

```
DellEMC# configure terminal
DellEMC(conf)# router bgp 400
DellEMC(conf-router_bgp)# bgp graceful-restart
DellEMC(conf-router_bgp)# exit
```

# **Redistributing Routes**

In addition to filtering routes, you can add routes from other routing instances or protocols to the BGP process. You can configure the device to redistribute ISIS, OSPF, static, or directly connected routes into BGP process using the redistribute command.

To add routes from other routing instances or protocols, use any of the following commands in ROUTER BGP mode.

- Include directly connected or user-configured (static) routes into BGP.
  - ROUTER BGP or CONF-ROUTER\_BGPv6\_ AF mode

```
redistribute {connected | static} [route-map map-name]
```

Configure the following parameters:

- o connected: Indicate that you are redistributing routes to directly connected routes into BGP.
- static: Indicate that you are redistributing static routes into BGP.
- route-map *map-name*: Specify the name of a configured route map to be consulted before adding the connected or static route.
- Include specific ISIS routes into BGP.

ROUTER BGP or CONF-ROUTER\_BGPv6\_ AF mode

redistribute isis [level-1 | level-1-2 | level-2] [metric value] [route-map map-name]

Configure the following parameters:

- isis: Indicate that you are redistributing ISIS routes into BGP.
- level-1, level-1-2, or level-2: Assign all redistributed routes to a level. The default is level-2.
- metric *value*: The value is from 0 to 16777215. The default is **0**.
- route-map map-name: Specify the name of a configured route map to be consulted before adding the ISIS route.
- Include specific OSPF routes into BGP.

ROUTER BGP or CONF-ROUTER\_BGPv6\_ AF mode

redistribute ospf process-id [match external {1 | 2} | match internal] [metric-type
{external | internal}] [route-map map-name]

Configure the following parameters:

- $\circ$   $\ensuremath{\,\text{ospf}}$  : Indicates that you are redistributing OSPF routes in BGP.
- process-id: the range is from 1 to 65535.
- match internal, external1, and external2: Specify the type of OSPF routes to be redistributed into BGP.

- metric-type: external or internal.
- route-map map-name: Specify the name of a configured route map to be consulted before adding the OSPF route.

```
DellEMC# configure terminal
DellEMC(conf)# ip route 10.0.0.0 255.0.0.0 null 0
DellEMC(conf)# router bgp 400
DellEMC(conf-router_bgp_af)# redistribute static
DellEMC(conf-router_bgp_af)# exit
```

The above configuration example show how to create a static route and redistribute the static routes into the BGP routing table.

### **Enabling Additional Paths**

The additional path allows the advertisement of more paths in addition to the best path. Enabling additional path allows the advertisement of multiple paths for the same address prefix without the new paths replacing any previous paths. The additional path feature is disabled by default.

(i) NOTE: Dell EMC Networking OS recommends not to use multipath and add path simultaneously in a route reflector.

To allow multiple paths sent to peers, use the following commands.

1. Allow the advertisement of multiple paths (send, receive or both).

CONFIG-ROUTER-BGP or CONFIG-ROUTER-BGP-AF mode

bgp add-path [both | enable | receive | send] path-count

Configure the following parameters:

- both: Indicate that the system sends and accepts multiple paths from peers.
- enable: Indicate that the system enables add-path support for the node.
- send: Indicate that the system sends multiple paths to peers.
- receive: Indicate that the system accepts multiple paths from peers.
- path-count: Indicate that the system sends multiple paths to peers. The range is from 2 to 64.
- 2. Allow the specified neighbor or peer group to allow multiple path advertisements.

CONFIG-ROUTER-BGP or CONFIG-ROUTER-BGP-AF mode

```
neighbor [ip-address | ipv6-address | peer-group-name] add-path [send | receive | both]
path-count
```

```
NOTE: The path-count parameter controls the number of paths that are advertised, not the number of paths that are received.
```

```
DellEMC# configure terminal
DellEMC(conf) # router bgp 400
DellEMC(conf-router_bgp) # neighbor 10.10.10.1 remote-as 500
DellEMC(conf-router_bgp) # bgp add-path both 2
DellEMC(conf-router_bgp) # address-family ipv4 multicast
DellEMC(conf-router_bgp_af) # neighbor 10.10.10.1 activate
DellEMC(conf-router_bgp_af) # neighbor 10.10.10.1 add-path both 3
DellEMC(conf-router_bgp_af) # exit
```

The above configuration example shows how to enable BGP additional paths to be sent and received with a maximum of two additional paths to the peers. You can configure the neighbor to send and receive additional paths using the neighbor add-pathcommand at the address family configuration level.

### **Configuring IP Community Lists**

Within Dell EMC Networking OS, you have multiple methods of manipulating routing attributes.

One attribute you can manipulate is the COMMUNITY attribute. This attribute is an optional attribute that is defined for a group of destinations. In Dell EMC Networking OS, you can assign a COMMUNITY attribute to BGP routers by using an IP community

list. After you create an IP community list, you can apply routing decisions to all routers meeting the criteria in the IP community list.

IETF RFC 1997 defines the COMMUNITY attribute and the predefined communities of INTERNET, NO\_EXPORT\_SUBCONFED, NO\_ADVERTISE, and NO\_EXPORT. All BGP routes belong to the INTERNET community. In the RFC, the other communities are defined as follows:

- All routes with the NO\_EXPORT\_SUBCONFED (0xFFFFF03) community attribute are not sent to CONFED-EBGP or EBGP peers, but are sent to IBGP peers within CONFED-SUB-AS.
- All routes with the NO\_ADVERTISE (0xFFFFF02) community attribute must not be advertised.
- All routes with the NO\_EXPORT (0xFFFFF01) community attribute must not be advertised outside a BGP confederation boundary, but are sent to CONFED-EBGP and IBGP peers.

Dell EMC Networking OS also supports BGP Extended Communities as described in RFC 4360 — BGP Extended Communities Attribute.

To configure an IP community list, use these commands.

1. Create a community list and enter COMMUNITY-LIST mode. CONFIGURATION mode

ip community-list community-list-name

2. Configure a community list by denying or permitting specific community numbers or types of community. CONFIG-COMMUNITYLIST mode

```
{deny | permit} {community-number | local-AS | no-advertise | no-export | quote-regexp
regular-expression-list | regexp regular-expression}
```

- *community-number*: use AA:NN format where AA is the AS number (2 Bytes or 4 Bytes) and NN is a value specific to that autonomous system.
- local-AS: routes with the COMMUNITY attribute of NO\_EXPORT\_SUBCONFED.
- no-advertise: routes with the COMMUNITY attribute of NO\_ADVERTISE.
- no-export: routes with the COMMUNITY attribute of NO\_EXPORT.
- quote-regexp: then any number of regular expressions. The software applies all regular expressions in the list.
- regexp: then a regular expression.

To view the configuration, use the show config command in CONFIGURATION COMMUNITY-LIST or CONFIGURATION EXTCOMMUNITY LIST mode or the show ip {community-lists | extcommunity-list} command in EXEC Privilege mode.

```
DellEMC#show ip community-lists
ip community-list standard 1
  deny 701:20
  deny 702:20
  deny 703:20
deny 704:20
deny 705:20
  deny 14551:20
  deny 701:112
  deny 702:112
  deny 703:112
  deny 704:112
deny 705:112
  deny 14551:112
  deny 701:667
deny 702:667
  deny 703:667
  deny 704:666
  deny 705:666
deny 14551:666
DellEMC#
```

### **Configuring an IP Extended Community List**

To configure an IP extended community list, use these commands.

1. Create a extended community list and enter the EXTCOMMUNITY-LIST mode.

CONFIGURATION mode

ip extcommunity-list extcommunity-list-name

2. Two types of extended communities are supported.

CONFIG-COMMUNITY-LIST mode

{permit | deny} {{rt | soo} {ASN:NN | IPADDR:N} | regex REGEX-LINE}

Filter routes based on the type of extended communities they carry using one of the following keywords:

- rt: route target.
- soo: route origin or site-of-origin. Support for matching extended communities against regular expression is also supported. Match against a regular expression using the following keyword.
- regexp: regular expression.

To set or modify an extended community attribute, use the set extcommunity {rt | soo} {ASN:NN | IPADDR:NN} command.

To view the configuration, use the show config command in CONFIGURATION COMMUNITY-LIST or CONFIGURATION EXTCOMMUNITY LIST mode or the show ip {community-lists | extcommunity-list} command in EXEC Privilege mode.

```
DellEMC#show ip community-lists
ip community-list standard 1
deny 701:20
deny 702:20
deny 703:20
deny 704:20
deny 705:20
deny 14551:20
deny 701:112
deny 702:112
deny 702:112
deny 703:112
deny 704:112
deny 705:112
deny 705:112
deny 701:667
deny 702:667
deny 703:666
deny 14551:666
DellEMC#
```

### **Configure BGP attributes**

Following sections explain how to configure the BGP attributes such as MED, COMMUNITY, WEIGHT, and LOCAL\_PREFERENCE.

#### **Changing MED Attributes**

By default, Dell EMC Networking OS uses the MULTI\_EXIT\_DISC or MED attribute when comparing EBGP paths received from different BGP neighbors or peers from the same AS for the same route. You can configure the device to compare the MED attributes from neighbors or peers in different AS using the bgp always-compare-med command.

To change the usage of MED attribute to choose the best path among the advertised, enter any or all of the following commands.

Enable MED comparison in the paths from neighbors with different ASs.

CONFIG-ROUTER-BGP mode

bgp always-compare-med

By default, this comparison is not performed.

Change the bestpath MED selection.
 CONFIG-ROUTER-BGP mode

```
CONTRA-ROOTER-BOILING
```

```
bgp bestpath med {confed | missing-as-best}
```

- o confed: Chooses the bestpath MED comparison of paths learned from BGP confederations.
- missing-as-best: Treats a path without a MED value as the most preferred one.

To view the non-default values, use the show config command in CONFIGURATION ROUTER BGP mode.

### Manipulating the COMMUNITY Attribute

A COMMUNITY attribute indicates that all the routes with that attribute belong to the same community grouping. In addition to permitting or denying routes based on the values of the COMMUNITY attributes, you can manipulate the COMMUNITY attribute value and send the COMMUNITY attribute with the route information.

By default, Dell EMC Networking OS does not send the COMMUNITY attribute to a BGP neighbor or a peer group.

- To send the COMMUNITY attribute to BGP neighbors, use the following command.
- Enable the software to send the router's COMMUNITY attribute to the BGP neighbor or peer group specified.

CONFIG-ROUTER-BGP mode

```
neighbor {ip-address | ipv6-address | peer-group-name} send-community [extended |
standard]
```

extended- Allows to send the extended community attribute to a BGP neighbor or peer group.

standard- Allows to send the standard community attribute to a BGP neighbor or peer group.

To view the BGP configuration, use the show config command in CONFIGURATION ROUTER BGP mode.

If you want to remove or add a specific COMMUNITY number from a BGP path, you must create a route map with one or both of the following statements in the route map. Then apply that route map to a BGP neighbor or peer group.

1. Enter ROUTE-MAP mode and assign a name to a route map.

```
CONFIGURATION mode
route-map map-name [permit | deny] [sequence-number]
```

- 2. Configure a set filter to delete all COMMUNITY numbers in the IP community list.
- CONFIG-ROUTE-MAP mode

```
set comm-list community-list-name delete
```

OR

set community {community-number | local-as | no-advertise | no-export | none}

Configure a community list by denying or permitting specific community numbers or types of community.

- community-number: use AA:NN format where AA is the AS number (2 or 4 Bytes) and NN is a value specific to that autonomous system.
- local-AS: routes with the COMMUNITY attribute of NO\_EXPORT\_SUBCONFED and are not sent to EBGP peers.
- no-advertise: routes with the COMMUNITY attribute of NO\_ADVERTISE and are not advertised.
- no-export: routes with the COMMUNITY attribute of NO\_EXPORT.
- none: remove the COMMUNITY attribute.
- additive: add the communities to already existing communities.
- **3.** Return to CONFIGURATION mode.

CONFIG-ROUTE-MAP mode

- exit
- 4. Enter the ROUTER BGP mode.

CONFIGURATION mode

router bgp *as-number* 

- 5. Apply the route map to the neighbor or peer group's incoming or outgoing routes.
  - CONFIG-ROUTER-BGP mode

```
neighbor {ip-address | ipv6-address | peer-group-name} route-map map-name {in | out}
```

To view the BGP configuration, use the show config command in CONFIGURATION ROUTER BGP mode. To view a route map configuration, use the show route-map command in EXEC Privilege mode.

To view BGP routes matching a certain community number or a pre-defined BGP community, use the show ip bgp community command in EXEC Privilege mode.

```
DellEMC>show ip bgp community
BGP table version is 3762622, local router ID is 10.114.8.48
Status codes: s suppressed, d damped, h history,
                                                * valid, > best, i - internal
Origin codes: i - IGP, e - EGP, ? - incomplete
                   Next Hop Metric LocPrf Weight Path
Network
* i 3.0.0.0/8
                  195.171.0.16
                                    100
                                                   209 701 80 i
                                            0
*>i 4.2.49.12/30
                 195.171.0.16
                                    100
                                            0
                                                   209 i
 i 4.21.132.0/23
                   195.171.0.16
                                    100
                                            0
                                                   209 6461 16422 i
*>i 4.24.118.16/30 195.171.0.16
                                                   209 i
                                    100
                                           0
*>i 4.24.145.0/30 195.171.0.16
                                    100
                                                   209 i
                                           0
*>i 4.24.187.12/30 195.171.0.16
                                    100
                                           0
                                                   209
                                                      i
*>i 4.24.202.0/30 195.171.0.16
                                    100
                                           0
                                                   209
*>i 4.25.88.0/30 195.171.0.16
                                    100
                                          0
                                                  209 3561 3908 i
                                          0
*>i 6.1.0.0/16
                 195.171.0.16
                                    100
                                                  209 7170 1455
                                                                i
*>i 6.2.0.0/22
                   195.171.0.16
                                     100
                                           0
                                                   209 7170
                                                           1455
*>i 6.3.0.0/18
                 195.171.0.16
                                    100
                                          0
                                                  209 7170 1455 i
                                    100
                                          0
*>i 6.4.0.0/16
                 195.171.0.16
                                                  209 7170 1455 i
                                          0
0
*>i 6.5.0.0/19
                  195.171.0.16
                                    100
                                                   209 7170 1455
                                                                i
*>i 6.8.0.0/20
                                                   209 7170 1455
                  195.171.0.16
                                    100
                                                                i
                                          0
*>i 6.9.0.0/20
                 195.171.0.16
                                    100
                                                  209 7170 1455
                                                                i
                                          0
                                    100
100
                  195.171.0.16
                                                  209 7170 1455
*>i 6.10.0.0/15
                                                                i
                                                   209 7170 1455
*>i 6.14.0.0/15
                   205.171.0.16
                                           0
                                                                i
                                          0
*>i 6.133.0.0/21
                  205.171.0.16
                                    100
                                                  209 7170 1455 i
                                    100
                                          0
                                                  209 7170 1455 i
*>i 6.151.0.0/16
                 205.171.0.16
--More-
```

### Changing the LOCAL\_PREFERENCE Attribute

In Dell EMC Networking OS, you can change the value of the LOCAL\_PREFERENCE attribute, so that the preferred path can be changed.

To change the default values of this attribute for all routes received by the router, use the following command.

• Change the LOCAL\_PREF value.

CONFIG-ROUTER-BGP mode

bgp default local-preference value

value: the range is from 0 to 4294967295. The default is 100.

```
DellEMC# configure terminal
DellEMC(conf)# router bgp 400
DellEMC(conf_router_bgp)# neighbor 10.10.10.1 remote-as 500
DellEMC(conf_router_bgp)# bgp default local-preference 150
DellEMC(conf_router_bgp)# exit
```

In the above example configuration, the default LOCAL\_PREFERENCE value is changed to 150 for all the updates from AS 500 to AS 400. The default value is 100.

To view the BGP configuration, use the show config command in CONFIGURATION ROUTER BGP mode or the show running-config bgp command in EXEC Privilege mode.

#### Manipulating the LOCAL\_PREFERENCE attribute

A more flexible method for manipulating the LOCAL\_PREFERENCE attribute value is to use a route-map.

To change the usage of LOCAL\_PREFERENCE attribute to choose the best path among the advertised, enter any or all of the following commands.

1. Enter the ROUTE-MAP mode and assign a name to a route-map.

```
CONFIGURATION mode
```

route-map map-name [permit | deny] [sequence-number]

2. Change LOCAL\_PREF value for routes meeting the criteria of this route-map.

CONFIG-ROUTE-MAP mode

set local-preference value

- Return to CONFIGURATION mode. CONFIG-ROUTE-MAP mode exit.
- 4. Enter ROUTER BGP mode.

```
CONFIGURATION mode
```

router bgp *as-number* 

CONFIG-ROUTER-BGP mode

5. Apply the route-map to the neighbor or peer group's incoming or outgoing routes.

```
neighbor {ip-address | ipv6-address | peer-group-name} route-map map-name {in | out}
```

```
DellEMC# configure terminal
DellEMC(conf)# route-map routel permit 10
DellEMC(conf-route-map)# set local-preference 140
DellEMC(conf-route-map)# exit
DellEMC(conf)# router bgp 400
DellEMC(conf-router_bgp)# neighbor 10.10.10.2 route-map routel in
```

In the above example configuration, a route-map named route1 is created with a clause to set the specified local preference value, which is 140.

To view the BGP configuration, use the show config command in CONFIGURATION ROUTER BGP mode. To view a route-map configuration, use the show route-map command in EXEC Privilege mode.

# Configuring the local System or a Different System to be the Next Hop for BGP-Learned Routes

You can configure the local router or a different router as the next hop for BGP-learned routes.

To change how the NEXT\_HOP attribute is used, enter the first command. To view the BGP configuration, use the show config command in CONFIGURATION ROUTER BGP mode or the show running-config bgp command in EXEC Privilege mode.

You can also use route maps to change this and other BGP attributes. For example, you can include the second command in a route map to specify the next hop address.

• Disable next hop processing and configure the router (route reflector) as the next hop for a BGP neighbor. CONFIG-ROUTER-BGP mode

neighbor {ip-address | ipv6-address | peer-group-name} next-hop-self [all]

If you do not use the all keyword, the next hop of only eBGP-learned routes is updated by the route reflector. If you use the all keyword, the next hop of both eBGP- and iBGP-learned routes are updated by the route reflector.

• Sets the next hop address.

CONFIG-ROUTE-MAP mode

set next-hop ip-address

If the set next-hop command is applied on the out-bound interface using a route map, it takes precedence over the neighbor next-hop-self command.

### **Changing the WEIGHT Attribute**

To change how the WEIGHT attribute is used, enter the first command. You can also use route maps to change this and other BGP attributes. For example, you can include the second command in a route map to specify the next hop address.

 Assign a weight to the neighbor connection. CONFIG-ROUTER-BGP mode
 neighbor {ip-address | ipv6-address | peer-group-name} weight weight weight: the range is from 0 to 65535. The default is **0**.

Sets weight for the route.

CONFIG-ROUTE-MAP mode

set weight weight

weight: the range is from 0 to 65535.

**NOTE:** The weight assigned using the set weight command under route map configuration override the weight assigned using the neighbor weight command.

```
DellEMC# configure terminal
DellEMC(conf)# router bgp 400
DellEMC(conf-router_bgp)# neighbor 10.10.10.1 remote-as 500
DellEMC(conf-router_bgp)# neighbor 10.10.10.1 weight 150
DellEMC(conf-router_bgp)# exit
```

In the above configuration example, the weight attribute for routes received from the neighbor 10.10.10.1 is set to 150.

To view BGP configuration, use the show config command in CONFIGURATION ROUTER BGP mode or the show running-config bgp command in EXEC Privilege mode.

# **Enabling Multipath**

By default, the software allows one path to a destination. You can enable multipath to allow up to 64 parallel paths to a destination.

You can configure the maximum number of parallel routes (multipath support) to a destination in BGP.

**INOTE:** Dell EMC Networking recommends *not* using multipath and add path simultaneously in a route reflector.

To allow more than one path, use the following command.

Enable multiple parallel paths.

CONFIG-ROUTER-BGP mode

maximum-paths {ebgp | ibgp} number

Configure the following parameters:

- ebgp: Enable multipath support for external BGP routes.
- ibgp: Enable multipath support for internal BGP routes.
- *number*: Maximum number of parallel paths. The range is from 2 to 64.

```
DellEMC# configure terminal
DellEMC(conf)# router bgp 400
DellEMC(conf-router_bgp)# maximum-paths ibgp 5
DellEMC(conf-router_bgp)# exit
```

In the above example configuration, the maximum number of parallel internal BGP routes is set to 5, so that only 5 routes can be installed in a routing table.

The show ip bgp network command includes multipath information for that network.

# **Route Reflectors**

Route reflectors reorganize the iBGP core into a hierarchy and allow some route advertisement rules.

**NOTE:** Do not use route reflectors (RRs) in the forwarding path. In iBGP, hierarchal RRs maintaining forwarding plane RRs could create routing loops.

Route reflection divides iBGP peers into two groups: client peers and nonclient peers. A route reflector and its client peers form a route reflection cluster. Because BGP speakers announce only the best route for a given prefix, route reflector rules are applied after the router makes its best path decision.

- If a route was received from a nonclient peer, reflect the route to all client peers.
- If the route was received from a client peer, reflect the route to all nonclient and all client peers.

To illustrate how these rules affect routing, refer to the following illustration and the following steps. Routers B, C, D, E, and G are members of the same AS (AS100). These routers are also in the same Route Reflection Cluster, where Router D is the Route Reflector. Router E and H are client peers of Router D; Routers B and C and nonclient peers of Router D.

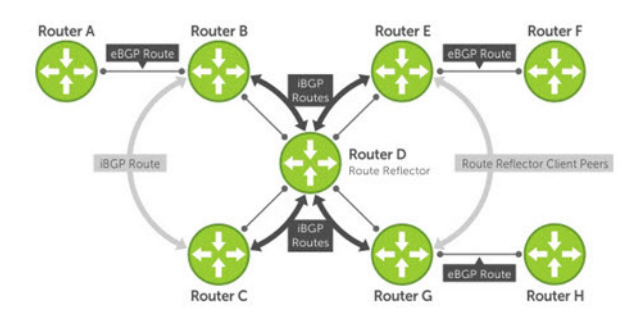

#### Figure 28. BGP Router Rules

- 1. Router B receives an advertisement from Router A through eBGP. Because the route is learned through eBGP, Router B advertises it to all its iBGP peers: Routers C and D.
- 2. Router C receives the advertisement but does not advertise it to any peer because its only other peer is Router D, an iBGP peer, and Router D has already learned it through iBGP from Router B.
- **3.** Router D does not advertise the route to Router C because Router C is a nonclient peer and the route advertisement came from Router B who is also a nonclient peer.
- 4. Router D does reflect the advertisement to Routers E and G because they are client peers of Router D.
- 5. Routers E and G then advertise this iBGP learned route to their eBGP peers Routers F and H.

### **Configuring BGP Route Reflectors**

BGP route reflectors are intended for ASs with a large mesh; they reduce the amount of BGP control traffic.

(i) NOTE: Dell EMC Networking recommends *not* using multipath and add path simultaneously in a route reflector.

With route reflection configured properly, IBGP routers are not fully meshed within a cluster but all receive routing information.

Configure clusters of routers where one router is a concentration router and the others are clients who receive their updates from the concentration router.

To configure a route reflector, use the following commands.

• Assign a cluster ID or an IP address to a router reflector cluster.

CONFIG-ROUTER-BGP mode

bgp cluster-id *ip-address* | *number* 

- *ip-address*: IP address as the route reflector cluster ID.
- number: A route reflector cluster ID as a number from 1 to 4294967295.

You can have multiple clusters in an AS. When a BGP cluster contains only one route reflector, the cluster ID is the route reflector's router ID. For redundancy, a BGP cluster may contain two or more route reflectors. Without a cluster ID, the route reflector cannot recognize route updates from the other routes reflector within the cluster.

Configure the local router as a route reflector and the specified neighbors or peer group as members of the cluster.
 CONFIG-ROUTER-BGP mode

neighbor {ip-address | ipv6-address | peer-group-name} route-reflector-client

When you enter this command for the first time, the router configures as a route reflector and the specified BGP neighbors configure as clients in the route reflector cluster. When you remove all clients of a route reflector using the no neighbor route-reflector-client command, the router no longer functions as a route reflector. When you enable a route reflector, Dell EMC Networking OS automatically enables route reflection to all clients. To disable route reflection between all clients in this reflector, use the no bgp client-to-client reflection command in CONFIGURATION ROUTER BGP mode. All clients must be fully meshed before you disable route reflection.

To view a route reflector configuration, use the show config command in CONFIGURATION ROUTER BGP mode or the show running-config bgp in EXEC Privilege mode.

# **Enabling Route Flap Dampening**

When EBGP routes become unavailable, they "flap" and the router issues both WITHDRAWN and UPDATE notices.

A flap is when a route:

- is withdrawn
- is readvertised after being withdrawn
- has an attribute change

The constant router reaction to the WITHDRAWN and UPDATE notices causes instability in the BGP process. To minimize this instability, you may configure penalties (a numeric value) for routes that flap. When that penalty value reaches a configured limit, the route is not advertised, even if the route is up. In Dell EMC Networking OS, that penalty value is 1024. As time passes and the route does not flap, the penalty value decrements or is decayed. However, if the route flaps again, it is assigned another penalty.

The penalty value is cumulative and penalty is added under following cases:

- Withdraw
- Readvertise
- Attribute change

When dampening is applied to a route, its path is described by one of the following terms:

- history entry an entry that stores information on a downed route
- dampened path a path that is no longer advertised
- penalized path a path that is assigned a penalty

To configure route flap dampening parameters, set dampening parameters using a route map, clear information on route dampening and return suppressed routes to active state, view statistics on route flapping, or change the path selection from the default mode (deterministic) to non-deterministic, use the following commands.

#### • Enable route dampening.

CONFIG-ROUTER-BGP mode

```
bgp dampening [half-life | reuse | suppress max-suppress-time] [route-map map-name]
```

Enter the following optional parameters to configure route dampening parameters:

- *half-life*: the range is from 1 to 45. Number of minutes after which the Penalty is decreased. After the router assigns a Penalty of 1024 to a route, the Penalty is decreased by half after the half-life period expires. The default is **15 minutes**.
- *reuse*: the range is from 1 to 20000. This number is compared to the flapping route's Penalty value. If the Penalty value is less than the reuse value, the flapping route is once again advertised (or no longer suppressed). Withdrawn routes are removed from history state. The default is **750**.
- suppress: the range is from 1 to 20000. This number is compared to the flapping route's Penalty value. If the Penalty value is greater than the suppress value, the flapping route is no longer advertised (that is, it is suppressed). The default is **2000**.)
- *max-suppress-time*: the range is from 1 to 255. The maximum number of minutes a route can be suppressed. The default is four times the half-life value. The default is **60 minutes**.
- route-map *map-name*: name of a configured route map. Only match commands in the configured route map are supported. Use this parameter to apply route dampening to selective routes.

#### • Enter the following optional parameters to configure route dampening.

#### CONFIG-ROUTE-MAP mode

set dampening half-life reuse suppress max-suppress-time

- half-life: the range is from 1 to 45. Number of minutes after which the Penalty is decreased. After the router assigns
  a Penalty of 1024 to a route, the Penalty is decreased by half after the half-life period expires. The default is 15 minutes.
- *reuse*: the range is from 1 to 20000. This number is compared to the flapping route's Penalty value. If the Penalty value is less than the reuse value, the flapping route is once again advertised (or no longer suppressed). The default is **750**.
- suppress: the range is from 1 to 20000. This number is compared to the flapping route's Penalty value. If the Penalty value is greater than the suppress value, the flapping route is no longer advertised (that is, it is suppressed). The default is **2000**.
- *max-suppress-time*: the range is from 1 to 255. The maximum number of minutes a route can be suppressed. The default is four times the half-life value. The default is **60 minutes**.
- Clear all information or only information on a specific route.

EXEC Privilege

clear ip bgp [vrf vrf-name] dampening [ip-address mask]

View all flap statistics or for specific routes meeting the following criteria.

EXEC or EXEC Privilege mode

show ip bgp [vrf vrf-name] flap-statistics [ip-address [mask]] [filter-list as-path-name]
[regexp regular-expression]

- *ip-address* [*mask*]: enter the IP address and mask.
- filter-list *as-path-name*: enter the name of an AS-PATH ACL.
- regexp regular-expression: enter a regular express to match on.

By default, the path selection in Dell EMC Networking OS is deterministic, that is, paths are compared irrespective of the order of their arrival. You can change the path selection method to non-deterministic, that is, paths are compared in the order in which they arrived (starting with the most recent). Furthermore, in non-deterministic mode, the software may not compare MED attributes though the paths are from the same AS.

Change the best path selection method to non-deterministic.

Change the best path selection method to non-deterministic.

CONFIG-ROUTER-BGP mode

bgp non-deterministic-med

**NOTE:** When you change the best path selection method, path selection for existing paths remains unchanged until you reset it by entering the clear ip bgp command in EXEC Privilege mode.

To view the BGP configuration, use the show config command in CONFIGURATION ROUTER BGP mode or the show running-config bgp command in EXEC Privilege mode.

The following example shows how to configure values to reuse or restart a route. In the following example, default = 15 is the set time before the value decrements, bgp dampening 2 ? is the set re-advertise value, bgp dampening 2 2000 ? is the suppress value, and bgp dampening 2 2000 3000 ? is the time to suppress a route. Default values are also shown.

```
DellEMC(conf-router bgp) #bgp dampening ?
<1-45> Half-life time for the penalty (default = 15)
route-map Route-map to specify criteria for dampening
<cr>
DellEMC(conf-router_bgp) #bgp dampening 2 ?
             Value to start reusing a route (default = 750)
<1-20000>
DellEMC(conf-router bgp) #bgp dampening 2 2000 ?
<1-20000>
              Value to start suppressing a route (default = 2000)
DellEMC (conf-router bgp) #bgp dampening 2 2000 3000 ?
<1-255>
             Maximum duration to suppress a stable route (default = 60)
DellEMC(conf-router_bgp)#bgp dampening 2 2000 3000 10 ?
route-map
              Route-map to specify criteria for dampening
<cr>
```

To view a count of dampened routes, history routes, and penalized routes when you enable route dampening, look at the seventh line of the show ip bgp summary command output, as shown in the following example (bold).

DellEMC>show ip bgp summary BGP router identifier 10.114.8.131, local AS number 65515 BGP table version is 855562, main routing table version 780266 122836 network entrie(s) and 221664 paths using 29697640 bytes of memory 34298 BGP path attribute entrie(s) using 1920688 bytes of memory 29577 BGP AS-PATH entrie(s) using 1384403 bytes of memory 184 BGP community entrie(s) using 7616 bytes of memory **Dampening enabled. 0 history paths, 0 dampened paths, 0 penalized paths** 

 Neighbor
 AS
 MsgRcvd
 MsgSent
 TblVer
 InQ
 OutQ
 Up/Down
 State/PfxRcd

 10.114.8.34
 18508
 82883
 79977
 780266
 0
 2 00:38:51
 118904

 10.114.8.33
 18508
 117265
 25069
 780266
 0
 20 00:38:50
 102759

 DellEMC>

 20 00:38:50
 102759

To view which routes are dampened (non-active), use the show ip bgp dampened-routes command in EXEC Privilege mode.

# Changing BGP keepalive and hold timers

BGP uses timers to control the activity of sending the keepalive messages to its neighbors or peers. Also, you can adjust the interval of how long the device has to wait for a keepalive messge from a neighbor before declaring the peer dead. To configure BGP timers, use either or both of the following commands.

To change the BGP timers for all neighbors, use timers bgp command. To change the BGP keepalive and holdtime timers for a specific neighbor or peer, use the neighbor timers command.

**NOTE:** Timer values configured with the neighbor timers command override the timer values configured with the timers box command.

When two neighbors, configured with different keepalive and holdtime values, negotiate for new values, the resulting values are as follows:

- the lower of the holdtime values is the new holdtime value, and
- whichever is the lower value; one-third of the new holdtime value, or the configured keepalive value is the new keepalive value.
- Configure timer values for a BGP neighbor or peer group.

```
CONFIG-ROUTER-BGP mode
```

```
neighbors { ip-address | ipv6-address | peer-group-name} timers keepalive holdtime
```

- *keepalive*: Time interval, in seconds, between keepalive messages sent to the neighbor routers. The range is from 1 to 65535. The default is **60 seconds**.
- holdtime: Time interval, in seconds, between the last keepalive message and declaring the BGP peer is dead. The range is from 3 to 65536. The default is 180 seconds.
- Configure timer values for all neighbors. CONFIG-ROUTER-BGP mode

timers bgp keepalive holdtime

- *keepalive*: Time interval, in seconds, between keepalive messages sent to the neighbor routers. The range is from 1 to 65535. The default is **60 seconds**.
- holdtime: Time interval, in seconds, between the last keepalive message and declaring the BGP peer is dead. The range is from 3 to 65536. The default is **180 seconds**.

```
DellEMC# configure terminal
DellEMC(conf)# router bgp 400
DellEMC(conf-router_bgp)# network 10.1.1.0 mask 255.255.255.0
DellEMC(conf-router_bgp)# timers bgp 80 120
DellEMC(conf-router_bgp)# exit
```

In the above example configuration, the BGP timers are set with keepalive time as 80 seconds with which the system sends keepalive messages to the BGP peer and holdtime as 120 seconds with which the system waits for a message from the BGP peer before concluding that the peer is dead.

To view non-default values, use the show config command in CONFIGURATION ROUTER BGP mode or the show running-config bgp command in EXEC Privilege mode.

### Setting the extended timer

To configure BGP idle hold time, use the following commands.

Timer values configured with the neighbor timers extended command override the timer values configured with the timers bgp extended command.

The peer remains in idle state based on the configured idle-holdtime. The less the idle-holdtime, lesser the peer remains in idle state.

**NOTE:** For the new idle-holdtime to take effect, you need to shutdown the respective peer manually using neighbor shutdown command and enable the peer again.

Configure idle-holdtime values for a BGP neighbor or peer group.
 CONFIG-ROUTER-BGP mode
 neighbors {ip-address | ipv6-address | peer-group-name} timers extended idle-holdtime
*idle-holdtime*: the range is from 1 to 32767. Time interval, in seconds, during which the peer remains in idle state. The default is **15 seconds**.

• Configure idle-holdtime values for all BGP neighbors. CONFIG-ROUTER-BGP mode

timers bgp extended idle holdtime

*idle-holdtime*: the range is from 1 to 32767. Time interval, in seconds, during which the peer remains in idle state. The default is **15 seconds**.

### **Enabling or disabling BGP neighbors**

You can enable or disable all the configured BGP neighbors using the shutdown all command in ROUTER BGP mode.

To disable all the configured BGP neighbors:

1. Enter the router bgp mode using the following command:

#### CONFIGURATION Mode

router bgp as-number

2. In ROUTER BGP mode, enter the following command:

### ROUTER BGP Mode

shutdown all

You can use the no shutdown all command in the ROUTER BGP mode to re-enable all the BGP interface.

You can also enable or disable BGP neighbors corresponding to the IPv4 unicast or multicast address families and the IPv6 unicast address family.

To enable or disable BGP neighbors corresponding to the IPv4 unicast address families, use the following commands:

1. Enter the router bgp mode using the following command:

#### **CONFIGURATION Mode**

router bgp *as-number* 

2. Shut down the BGP neighbors corresponding to the IPv4 unicast address family using the following command:

```
shutdown address-family-ipv4-unicast
```

To enable or disable BGP neighbors corresponding to IPv4 multicast address family:

1. Enter the router bgp mode using the following command:

#### **CONFIGURATION Mode**

router bgp as-number

2. Shut down the BGP neighbors corresponding to IPv4 multicast address family using the following command:

### ROUTER-BGP Mode

shutdown address-family-ipv4-multicast

To enable or disable BGP neighbors corresponding to the IPv6 unicast address family:

1. Enter the router bgp mode using the following command:

#### **CONFIGURATION Mode**

router bgp *as-number* 

2. Shut down the BGP neighbors corresponding to the IPv6 unicast address family using the following command:

#### ROUTER-BGP Mode

```
shutdown address-family-ipv6-unicast
```

When you configure BGP, you must explicitly enable the BGP neighbors using the following commands:

neighbor {ip-address | peer-group name} remote-as as-number neighbor {ip-address | peer-group-name} no shutdown

For more information on enabling BGP, see Enabling BGP.

When you use the shutdown all command in global configuration mode, this command takes precedence over the shutdown address-family-ipv4-unicast, shutdown address-family-ipv4-multicast, and shutdown address-family-ipv6-unicast commands. Irrespective of whether the BGP neighbors are disabled earlier, the shutdown all command brings down all the configured BGP neighbors.

When you issue the no shutdown all command, all the BGP neighbor neighbors are enabled. However, when you re-enable all the BGP neighbors in global configuration mode, only the neighbors that were not in disabled state before the global shutdown come up.

Meaning, BGP neighbors corresponding to the IPv4 unicast or multicast address family and the IPv6 unicast address family that were explicitly disabled before the global shutdown remains in disabled state. Use the no shutdown address-family-ipv4-unicast, no shutdown address-family-ipv4-multicast, or no shutdown address-family-ipv6-unicast commands to enable these neighbors.

**NOTE:** This behavior applies to all BGP neighbors. Meaning, BGP neighbors that were explicitly disabled before global shutdown also remain in disabled state. Enable these neighbors individually using the no shutdown command.

### **Route Map Continue**

The BGP route map continue feature, continue [sequence-number], (in ROUTE-MAP mode) allows movement from one route-map entry to a specific route-map entry (the sequence number).

If you do not specify a sequence number, the continue feature moves to the next sequence number (also known as an "implied continue"). If a match clause exists, the continue feature executes only after a successful match occurs. If there are no successful matches, continue is ignored.

### Match a Clause with a Continue Clause

The continue feature can exist without a match clause.

Without a match clause, the continue clause executes and jumps to the specified route-map entry. With a match clause and a continue clause, the match clause executes first and the continue clause next in a specified route map entry. The continue clause launches only after a successful match. The behavior is:

- A successful match with a continue clause—the route map executes the set clauses and then goes to the specified route map entry after execution of the continue clause.
- If the next route map entry contains a continue clause, the route map executes the continue clause if a successful match occurs.
- If the next route map entry does not contain a continue clause, the route map evaluates normally. If a match does not occur, the route map does not continue and falls-through to the next sequence number, if one exists

### Set a Clause with a Continue Clause

If the route-map entry contains sets with the continue clause, the set actions operation is performed first followed by the continue clause jump to the specified route map entry.

- If a set actions operation occurs in the first route map entry and then the same set action occurs with a different value in a subsequent route map entry, the last set of actions overrides the previous set of actions with the same set command.
- If the set community additive and set as-path prepend commands are configured, the communities and AS numbers are prepended.

## **Configuring BGP Confederations**

Another way to organize routers within an AS and reduce the mesh for IBGP peers is to configure BGP confederations.

As with route reflectors, BGP confederations are recommended only for IBGP peering involving many IBGP peering sessions per router. Basically, when you configure BGP confederations, you break the AS into smaller sub-AS, and to those outside your network, the confederations appear as one AS. Within the confederation sub-AS, the IBGP neighbors are fully meshed and the MED, NEXT\_HOP, and LOCAL\_PREF attributes are maintained between confederations.

To configure BGP confederations, use the following commands.

Specifies the confederation ID.
 CONFIG-ROUTER-BGP mode

bgp confederation identifier as-number

- *as-number*: from 0 to 65535 (2 Byte) or from 1 to 4294967295 (4 Byte).
- Specifies which confederation sub-AS are peers.

CONFIG-ROUTER-BGP mode

```
bgp confederation peers as-number [... as-number]
```

• *as-number*: from 0 to 65535 (2 Byte) or from 1 to 4294967295 (4 Byte).

All Confederation routers must be either 4 Byte or 2 Byte. You cannot have a mix of router ASN support.

To view the configuration, use the show config command in CONFIGURATION ROUTER BGP mode.

### Configuring a BGP VRF address family

To perform BGP configuration between two neighbors that must exchange IPv6 or IPv4 VRF information, use the following commands.

Following are the steps to configure BGP VRF address-family between two peers.

• Configure a VRF routing table.

```
CONFIG mode
```

ip vrf vrf-name

For more information on VRF configuration, see Virtual Routing and Forwarding (VRF).

• Enter the router configuration mode and the AS number.

CONFIG mode

router bgp *as-number* 

• Specify the IPv4 address family configuration.

CONFIG-ROUTER-BGP mode

```
address-family {ipv4 [multicast] | ipv6 unicast} vrf vrf-name
```

vrf vrf-name — Specifies the name of VRF instance associated with the IPv4 or IPv6 address-family configuration.

 Add the IP address of the neighbor in the specified AS to the IPv4 MBGP neighbor table. CONFIG-ROUTER-BGP-AF mode

neighbor {ip-address | ipv6-address | peer-group-name} remote-as as-number

- Enable the neighbor.
- CONFIG-ROUTER-BGP mode

neighbor *ip-address* no shutdown

• Specify the number of prefixes that can be received from a neighbor.

CONFIG-ROUTER-BGP-AF mode

```
neighbor {ip-address | ipv6-address | peer-group-name} maximum-prefix maximum [threshold]
[warning-only]as-number
```

The following are the sample steps performed to configure a VRF, and VRF address families for IPv4 (unicast and multicast) and IPv6.

DellEMC(conf) # ip vrf vrf1 DellEMC(conf-vrf) # exit DellEMC(conf) # router bgp 100 DellEMC(conf-router bgp) # address-family ipv4 vrf vrf1 DellEMC(conf-router bgp\_af) # neighbor 50.0.0.2 remote-as 200 DellEMC(conf-router bgp\_af) # neighbor 50.0.0.2 maximum-prefix 10000 warning-only DellEMC(conf-router bgp\_af) # neighbor 50.0.0.2 no shutdown DelLEMC(conf-router bgp\_af) # exit DelLEMC(conf-router bgp) # address-family ipv6 unicast vrf vrf1 DelLEMC(conf-router bgpv6\_af) # neighbor 50.0.0.2 activate DelLEMC(conf-router bgpv6\_af) # exit DelLEMC(conf-router bgpv6\_af) # exit DelLEMC(conf-router bgpv6\_af) # neighbor 50.0.0.2 activate DelLEMC(conf-router bgpv6\_af) # neighbor 50.0.0.2 activate DelLEMC(conf-router bgpv6\_af) # neighbor 50.0.0.2 activate

Following is the output of show ip bgp vrf vrf1 summary command for the above configuration.

```
DellEMC#show ip bgp vrf vrf1 summary
BGP router identifier 1.1.1.1, local AS number 100
BGP local RIB : Routes to be Added 0, Replaced 0, Withdrawn 0
1 neighbor(s) using 16384 bytes of memory
Neighbor AS MsgRcvd MsgSent TblVer InQ OutQ Up/Down State/Pfx
50.0.0.2 200 0 0 0 0 0 00:00:00 0
```

Following is the output of show running-config bgp command for the above configuration.

```
DellEMC#show running-config bgp
router bqp 10
bgp router-id 1.1.1.1
 network 10.10.21.0/24
 bgp four-octet-as-support
 neighbor 20.20.20.1 remote-as 65550
 neighbor 20.20.20.1 no shutdown
 address-family ipv4 vrf vrf1
 neighbor 50.0.0.2 maximum-prefix 10000 warning-only
  neighbor 50.0.0.2 remote-as 200
 neighbor 50.0.0.2 no shutdown
  exit-address-family
 !
 address-family ipv4 multicast vrf vrf1
  neighbor 50.0.0.2 activate
  exit-address-family
 1
 address-family ipv6 unicast vrf vrf1
  neighbor 50.0.0.2 activate
  exit-address-family
DellEMC#
```

### Maintaining Existing AS Numbers During an AS Migration

The local-as feature smooths out the BGP network migration operation and allows you to maintain existing ASNs during a BGP network migration.

When you complete your migration, be sure to reconfigure your routers with the new information and disable this feature.

Allow external routes from this neighbor. CONFIG-ROUTERBGP mode

```
neighbor {ip-address | ipv6-address | peer-group-name} local-as as number [no prepend]
o peer-group-name: 16 characters.
```

- AS-number: 0 to 65535 (2-Byte) or 1 to 4294967295 (4-Byte) or 0.1 to 65535.65535 (Dotted format).
- No Prepend: specifies that local AS values are not prepended to announcements from the neighbor.

Format: IPv4 Address: A.B.C.D and IPv6 address: X:X:X:X:X.

You must Configure Peer Groups before assigning it to an AS. This feature is not supported on passive peer groups.

The first line in bold shows the actual AS number. The second two lines in bold show the local AS number (6500) maintained during migration.

To disable this feature, use the no neighbor local-as command in CONFIGURATION ROUTER BGP mode.

```
R2(conf-router bgp)#show conf
1
router bgp 65123
  bgp router-id 192.168.10.2
  network 10.10.21.0/24
  network 10.10.32.0/24
  network 100.10.92.0/24
network 192.168.10.0/24
  bgp four-octet-as-support
  neighbor 10.10.21.1 remote-as 65123
  neighbor 10.10.21.1 filter-list Laura in
  neighbor 10.10.21.1 no shutdown
  neighbor 10.10.32.3 remote-as 65123
  neighbor 10.10.32.3 no shutdown
  neighbor 100.10.92.9 remote-as 65192
 neighbor 100.10.92.9 local-as 6500
 neighbor 100.10.92.9 no shutdown
  neighbor 192.168.10.1 remote-as 65123
  neighbor 192.168.10.1 update-source Loopback 0
  neighbor 192.168.10.1 no shutdown
  neighbor 192.168.12.2 remote-as 65123
  neighbor 192.168.12.2 update-source Loopback 0
  neighbor 192.168.12.2 no shutdown
R2(conf-router bgp)#
```

### Allowing an AS Number to Appear in its Own AS Path

This command allows you to set the number of times a particular AS number can occur in the AS path.

The allow-as feature permits a BGP speaker to allow the ASN to be present for a specified number of times in the update received from the peer, even if that ASN matches its own. The AS-PATH loop is detected if the local ASN is present more than the specified number of times in the command.

Allow this neighbor ID to use the AS path the specified number of times.

CONFIG-ROUTER-BGP mode

neighbor {ip-address | ipv6-address | peer-group-name} allowas-in number

- peer-group-name: 16 characters.
- *Number*: 1 through 10.

Format: IP Address: A.B.C.D and IPv6 adress: X:X:X:X:X.

You must Configure Peer Groups before assigning it to an AS.

The lines shown in bold are the number of times ASN 65123 can appear in the AS path (allows-in 9).

To disable this feature, use the no neighbor allow-as in number command in CONFIGURATION ROUTER BGP mode.

```
R2(conf-router_bgp)#show conf
!
router bgp 65123
bgp router-id 192.168.10.2
network 10.10.21.0/24
network 10.10.32.0/24
network 100.10.92.0/24
bgp four-octet-as-support
neighbor 10.10.21.1 remote-as 65123
neighbor 10.10.21.1 filter-list Laura in
neighbor 10.10.21.1 no shutdown
neighbor 10.10.32.3 remote-as 65123
neighbor 10.10.32.9 remote-as 65192
```

```
neighbor 100.10.92.9 local-as 6500
neighbor 100.10.92.9 no shutdown
neighbor 192.168.10.1 remote-as 65123
neighbor 192.168.10.1 update-source Loopback 0
neighbor 192.168.12.2 remote-as 65123
neighbor 192.168.12.2 allowas-in 9
neighbor 192.168.12.2 update-source Loopback 0
neighbor 192.168.12.2 no shutdown
R2 (conf-router_bgp) #R2 (conf-router_bgp) #
```

### **Enabling MBGP Configurations**

Multiprotocol BGP (MBGP) is an enhanced BGP that carries IP multicast routes. BGP carries two sets of routes: one set for unicast routing and one set for multicast routing. The routes associated with multicast routing are used by the protocol independent multicast (PIM) to build data distribution trees.

Dell EMC Networking OS MBGP is implemented per RFC 1858. You can enable the MBGP feature per router and/or per peer/peer-group.

The default is IPv4 Unicast routes.

When you configure a peer to support IPv4 multicast, Dell EMC Networking OS takes the following actions:

- Send a capability advertisement to the peer in the BGP Open message specifying IPv4 multicast as a supported AFI/SAFI (Subsequent Address Family Identifier).
- If the corresponding capability is received in the peer's Open message, BGP marks the peer as supporting the AFI/SAFI.
- When exchanging updates with the peer, BGP sends and receives IPv4 multicast routes if the peer is marked as supporting that AFI/SAFI.
- Exchange of IPv4 multicast route information occurs through the use of two new attributes called MP\_REACH\_NLRI and MP\_UNREACH\_NLRI, for feasible and withdrawn routes, respectively.
- If the peer has not been activated in any AFI/SAFI, the peer remains in Idle state.

Most Dell EMC Networking OS BGP IPv4 unicast commands are extended to support the IPv4 multicast RIB using extra options to the command. For a detailed description of the MBGP commands, refer to the *Dell EMC Networking OS Command Line Interface Reference Guide*.

### **MBGP support for IPv6**

MBGP suports IPv6 with same features and functionality as IPv4 BGP.

MBGP for IPv6 supports IPv6 address-family and Network Layer Reachability Information (NLRI) and next hop that uses IPv6 address.

### **Configuring IPv6 MBGP between peers**

To configure IPv6 MBGP, use the following commands.

Following are the steps to configure IPv6 MBGP between two peers. The neighbors that are configured using neighbor remote-as command exchange only the IPv4 unicast address prefixes. In order to exchange IPv6 address prefixes, you have to activate the neighbors using neighbor activate command inside the address-family configuration.

• Enter the router configuration mode and the AS number. CONFIG mode

router bgp *as-number* 

Add the IP address of the neighbor for the specified autonomous system.
 CONFIG-ROUTER-BGP mode

```
neighbor {ip-address | ipv6-address | peer-group-name} remote-as as-number
```

Specify the IPv6 address family configuration.
 CONFIG-ROUTER-BGP mode

```
CONFIG-ROUTER-BGF HIDDE
```

```
address-family ipv6 [unicast | vrf vrf-name]
```

unicast - Specifies the IPv6 unicast address family. The default address-family is IPv6 unicast.

vrf vrf-name — Specifies the name of VRF instance associated with the IPv6 address-family configuration.

Enable the neighbor to exchange prefixes for IPv6 unicast address family.

CONFIG-ROUTER-BGP-AF (Address Family) mode

neighbor {ip-address | ipv6-address | peer-group-name} activate

DellEMC(conf)# router bgp 10 DellEMC(conf-router\_bgp)# neighbor 2001::1 remote-as 200 DellEMC(conf-router\_bgp)# neighbor 2001::1 no shutdown DellEMC(conf-router\_bgp)# address-family ipv6 unicast DellEMC(conf-router\_bgpv6\_af)#neighbor 2001::1 activate DellEMC(conf-router\_bgpv6\_af)#exit

Following is the output of show ip bgp ipv6 unicast summary command for the above configuration example.

```
DellEMC#show ip bgp ipv6 unicast summary
BGP router identifier 1.1.1.1, local AS number 10
BGP local RIB : Routes to be Added 0, Replaced 0, Withdrawn 0
1 neighbor(s) using 8192 bytes of memory
```

 Neighbor
 AS
 MsgRcvd
 MsgSent
 TblVer
 InQ
 OutQ
 Up/Down
 State/Pfx

 2001::1
 200
 0
 0
 0
 0
 0
 0
 0
 0
 0
 0
 0
 0
 0
 0
 0
 0
 0
 0
 0
 0
 0
 0
 0
 0
 0
 0
 0
 0
 0
 0
 0
 0
 0
 0
 0
 0
 0
 0
 0
 0
 0
 0
 0
 0
 0
 0
 0
 0
 0
 0
 0
 0
 0
 0
 0
 0
 0
 0
 0
 0
 0
 0
 0
 0
 0
 0
 0
 0
 0
 0
 0
 0
 0
 0
 0
 0
 0
 0
 0
 0
 0
 0
 0
 0
 0
 0
 0
 0
 0
 0
 0
 0

### **Example-Configuring IPv4 and IPv6 neighbors**

The following example configurations show how to enable BGP and set up some peer under IPv4 and IPv6 address families.

To support your own IP addresses, interfaces, names, and so on, you can copy and paste from these examples to your CLI. Be sure that you make the necessary changes.

#### Example-Configuring IPv4 and IPv6 neighbors

#### Example of enabling BGP and address family configuration in router (R1)

Following is an example to enable BGP and address family configuration for the neighbor R2 (20.20.20.2) in the router R1.

```
R1 (conf) # router bgp 10

R1 (conf-router_bgp) # neighbor 20.20.20.2 remote-as 200

R1 (conf-router_bgp) # neighbor 20.20.20.2 no shutdown

R1 (conf-router_bgp) # neighbor 2001::2 remote-as 200

R1 (conf-router_bgp) # neighbor 30.30.30.1 remote-as 20

R1 (conf-router_bgp) # neighbor 30.30.30.1 remote-as 20

R1 (conf-router_bgp) # neighbor 30.30.30.1 no shutdown

R1 (conf-router_bgp) # neighbor 3000::1 remote-as 300

R1 (conf-router_bgp) # neighbor 3000::1 no shutdown

R1 (conf-router_bgp) # neighbor 3000::1 no shutdown

R1 (conf-router_bgp) # no neighbor 3000::1 activate

R1 (conf-router_bgp) # address-family ipv4 multicast

R1 (conf-router_bgp_af) # neighbor 20.20.20.2 activate

R1 (conf-router_bgp) # address-family ipv6 unicast

R1 (conf-router_bgp) # address-family ipv6 unicast

R1 (conf-router_bgp) # neighbor 20.20.20.2 activate

R1 (conf-router_bgp) # neighbor 20.20.20.2 activate

R1 (conf-router_bgp) # neighbor 20.20.20.2 activate

R1 (conf-router_bgp/6_af) # neighbor 20.20.20.2 activate

R1 (conf-router_bgpv6_af) # neighbor 20.20.20.2 activate

R1 (conf-router_bgpv6_af) # neighbor 20.20.20.2 activate

R1 (conf-router_bgpv6_af) # neighbor 20.20.20.2 activate

R1 (conf-router_bgpv6_af) # neighbor 20.20.20.2 activate

R1 (conf-router_bgpv6_af) # neighbor 20.20.20.2 activate

R1 (conf-router_bgpv6_af) # neighbor 20.20.20.2 activate

R1 (conf-router_bgpv6_af) # neighbor 20.20.20.2 activate

R1 (conf-router_bgpv6_af) # neighbor 20.20.20.2 activate

R1 (conf-router_bgpv6_af) # neighbor 20.20.20.2 activate

R1 (conf-router_bgpv6_af) # neighbor 20.20.20.2 activate

R1 (conf-router_bgpv6_af) # neighbor 20.20.20.2 activate

R1 (conf-router_bgpv6_af) # neighbor 20.20.2 activate

R1 (conf-router_bgpv6_af) # neighbor 20.20.2 activate

R1 (conf-router_bgpv6_af) # neighbor 20.20.2 activate

R1 (conf-router_bgpv6_af) # neighbor 20.20.2 activate

R1 (conf-router_bgpv6_af) # neighbor 20.20.2 activate

R1 (conf-router_bgpv6_af) # neighbor 20.20.2 activate

R1 (conf-router_bgpv6_af) # neighbor 20.20.2 activate

R1 (conf-rou
```

The neighbors configured under CONFIGURATION-ROUTER-BGP mode and are defined using the neighbor remote-as command exchange only IPv4 unicast address prefixes. If you want a neighbor to exchange other prefixes such as IPv4 multicast or IPv6 unicast, you have to explicitly activate the respective neighbor using neighbor activate command in the respective IPv4 multicast or IPv6 unicast address family configuration. In the above example configuration, activating the neighbor (20.20.20.2) under the IPv4 multicast address family enables the neighbor to exchange IPv4 muticast prefixes. Similarly, activating the neighbors (20.20.20.2 and 2001::2) under the IPv6 unicast address family enables the neighbor to exchange IPv4 multicast address prefixes, but will not exchange IPv4 multicast and IPv6 unicast address prefixes since they are not activated under the respective address family. If you want the neighbor (30.30.30.1) to exchange IPv4 multicast prefixes, you have to explicitly activate the neighbor using neighbor activate command.

If you do not want a neighbor to exchange IPv4 unicast prefixes, you have to manually deactivate the peer with the no neighbor activate command under the CONFIGURATION-ROUTER-BGP mode. If any neighbor is already activated to

exchange IPv4 multicast or IPv6 unicast prefixes, exchanging of prefixes can be deactivated using no neighbor activate command under the IPv4 multicast or IPv6 unicast address family. In the above example configuration, the peer (3000::1) is deactivated from exchanging IPv4 unicast prefixes.

The show ip bgp summary or show ip bgp ipv4 unicast summary displays IPv4 unicast address family configuration. In a dual stack scenario, to view the specific IPv4 multicast or IPv6 unicast address family configuration, use show ip bgp ipv4 multicast summary or show ip bgp ipv6 unicast summary commands.

Following is the sample output for show ip bgp summary command.

R1#show ip bgp summary BGP router identifier 1.1.1.1, local 10 BGP local RIB : Routes to be Added 0, Replaced 0, Withdrawn 0 3 neighbor(s) using 40960 bytes of memory MsgRcvd MsgSent TblVer InQ OutQ Up/Down State/Pfx Neighbor AS 20.20.20.2 200 10 20 0 0 0 00:06:11 0 30.30.30.1 20 0 0 0 0 0 00:00:00 0 2001::2 200 40 45 0 0 0 00:03:14 0

The same output will be displayed when using show ip bgp ipv4 unicast summary command.

Following is the sample output of show ip bgp ipv4 multicast summary command.

R1# show ip bgp ipv4 multicast summary BGP router identifier 1.1.1.1, local AS number 10 BGP local RIB : Routes to be Added 0, Replaced 0, Withdrawn 0 1 neighbor(s) using 24576 bytes of memory AS TblVer InQ OutQ Up/Down State/Pfx MsgRcvd MsgSent Neighbor 20.20.20.2 200 10 2.0 0 0 0 00:06:11 0 R1#

Following is the output of show ip bgp ipv6 unicast summary command for the above configuration example.

| R1#show ip bgp<br>BGP router ide<br>BGP local RIB<br>2 neighbor(s) | ipv6 unica<br>ntifier 1.3<br>: Routes to<br>using 24570 | ast summary<br>1.1.1, local A<br>o be Added 0,<br>6 bytes of mem | S number 1<br>Replaced (<br>ory | 10<br>), Withdraw | n 0           |                                                        |
|--------------------------------------------------------------------|---------------------------------------------------------|------------------------------------------------------------------|---------------------------------|-------------------|---------------|--------------------------------------------------------|
| Neighbor<br>20.20.20.2<br>2001::2<br>R1#                           | AS<br>200<br>200                                        | MsgRcvd<br>10<br>40                                              | MsgSent<br>20<br>45             | TblVer<br>0<br>0  | InQ<br>0<br>0 | OutQ Up/Down State/Pfx<br>0 00:06:11 0<br>0 00:03:14 0 |

#### Example of enabling BGP and address family configuration in router (R2)

Following is an example to enable BGP and address family configuration for the neighbor R1 (20.20.20.1) in the router R2.

R2(conf)# router bgp 200 R2(conf-router\_bgp)# neighbor 20.20.20.1 remote-as 10 R2(conf-router\_bgp)# neighbor 20.20.20.1 no shutdown R2(conf-router\_bgp)# neighbor 2001::1 remote-as 10 R2(conf-router\_bgp)# neighbor 2001::1 no shutdown R2(conf-router\_bgp)# address-family ipv4 multicast R2(conf-router\_bgp\_af)# neighbor 20.20.20.1 activate R2(conf-router\_bgp\_af)# exit R2(conf-router\_bgp)# address-family ipv6 unicast R2(conf-router\_bgpv6\_af)# neighbor 20.20.20.1 activate R2(conf-router\_bgpv6\_af)# neighbor 20.20.20.1 activate R2(conf-router\_bgpv6\_af)# neighbor 2001::1 activate R2(conf-router\_bgpv6\_af)#exit

Following is the sample output for show ip bgp summary command.

R2#show ip bgp summary BGP router identifier 2.2.2.2, local 200 BGP local RIB : Routes to be Added 0, Replaced 0, Withdrawn 0 2 neighbor(s) using 40960 bytes of memory Neighbor AS MsgRcvd MsgSent TblVer InQ OutQ Up/Down State/Pfx

| 20.20.20.1                                                                                                    | 10                  | 10         | 20        | 0          | 0      | 0 00:06:11  | 0         |
|----------------------------------------------------------------------------------------------------|---------------------|------------|-----------|------------|--------|-------------|-----------|
| 2001::1                                                                                                    | 10                  | 40         | 45        | 0          | 0      | 0 00:03:14  | 0         |
|                                                                                                    |                     |            |           |            |        |             |           |
| Following is the samp                                                                                                    | le output of show i | p bgp ipv4 | multicast | summary CO | mmand. |             |           |
|                                                                                                    |                     |            |           |            |        |             |           |
| R2# show ip bgp ipv4 multicast summary<br>BGP router identifier 2.2.2.2, local AS number 200<br>BGP local RIB : Routes to be Added 0, Replaced 0, Withdrawn 0<br>1 neighbor(s) using 24576 bytes of memory |                     |            |           |            |        |             |           |
| Neighbor                                                                                                    | AS                  | MsgRcvd M  | lsgSent   | TblVer     | InQ Ou | utQ Up/Down | State/Pfx |
| 20.20.20.1                                                                                                    | 10                  | 10         | 20        | 0          | 0      | 0 00:06:11  | 0         |
| KZ#                                                                                                    |                     |            |           |            |        |             |           |

Following is the output of show ip bgp ipv6 unicast summary command for the above configuration example.

R2#show ip bgp ipv6 unicast summary BGP router identifier 2.2.2.2, local AS number 200 BGP local RIB : Routes to be Added 0, Replaced 0, Withdrawn 0 2 neighbor(s) using 24576 bytes of memory

| Neighbor   | AS | MsgRcvd | MsgSent | TblVer | InQ | OutQ | Up/Down  | State/Pfx |
|------------|----|---------|---------|--------|-----|------|----------|-----------|
| 20.20.20.1 | 10 | 10      | 20      | 0      | 0   | 0    | 00:06:11 | 0         |
| 2001::1    | 10 | 40      | 45      | 0      | 0   | 0    | 00:03:14 | 0         |
| R2#        |    |         |         |        |     |      |          |           |

# Configure IPv6 NH Automatically for IPv6 Prefix Advertised over IPv4 Neighbor

You can configure the system to pick the next hop IPv6 address dynamically for IPv6 prefix advertised over an IPv4 neighbor configured under IPv6 address family. If there is no IPv6 address configured on the local interface, the system uses the IPv4 mapped IPv6 address. If there are multiple IPv6 addresses configured on the interface, the system uses the lowest IPv6 address configured on that interface. If the configuration is already present and a new IPv6 address, which is lower than the lowest existing address, is assigned to one of the peer interfaces, that address is not used as the NH until you flap the interface manually.

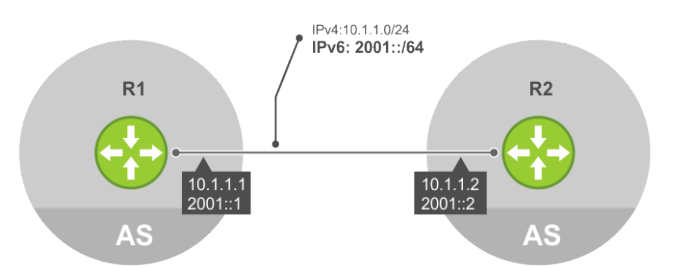

#### Figure 29. Configure IPv6 NH to advertise IPv6 prefix over IPv4 neighbor

To enable BGP to pick the next hop IPv6 address automatically for IPv6 prefix advertised over an IPv4 neighbor, use the following commands.

Enable the system to pick the next hop IPv6 address dynamically for IPv6 prefix advertised over an IPv4 neighbor.
 ROUTER-BGP mode mode

neighbor {ip-address | peer-group-name} auto-local-address

Enter either the neighbor IP address or the name of the peer group.

(i) NOTE: If outbound policy is applied along with auto-local-address enabled, then policy takes precedence.

The following example configuration demonstrates how to configure BGP to automatically pick IPv6 address for IPv6 prefix advertised over an IPv4 neighbor.

#### Example configuration performed in R1

DellEMC# configure terminal DellEMC(conf)# router bgp 655 DellEMC(conf-router\_bgp)# neighbor 10.1.1.2 remote-as 20 DellEMC(conf-router\_bgp)# neighbor 10.1.1.2 auto-local-address DellEMC(conf-router\_bgp)# neighbor 10.1.1.2 no shutdown DellEMC(conf-router\_bgp)# bgp router-id 1.1.1.1 DellEMC(conf-router\_bgp)# address-family ipv6 unicast DellEMC(conf-router\_bgpv6\_af)# neighbor 10.1.1.2 activate DellECM(conf-router\_bgpv6\_af)# exit

Configuring the auto-local-address for a neighbor will dynamically pick the local BGP interface IPv6 address (2001::1/64) as a the next hop for all the updates over IPv4 neighbor configured under IPv6 address family. If the auto-local-address is not configured, the IPv6 address (10.1.1.1) as a next hop.

Following is the show running-config command output for the above configuration.

```
DellEMC# show running-config bgp
!
router bgp 655
bgp router-id 1.1.1.1
neighbor 10.1.1.2 remote-as 20
neighbor 10.1.1.2 auto-local-address
neighbor 10.1.1.2 no shutdown
!
address-family ipv6 unicast
neighbor 10.1.1.2 activate
exit-address-family
'
```

#### Example configuration performed in R2

```
DellEMC# configure terminal
DellEMC(conf)# router bgp 20
DellEMC(conf-router_bgp)# neighbor 10.1.1.1 remote-as 655
DellEMC(conf-router_bgp)# neighbor 10.1.1.1 no shutdown
DellEMC(conf-router_bgp)# address-family ipv6 unicast
DellEMC(conf-router_bgpv6_af)# neighbor 10.1.1.1 activate
DellECM(conf-router_bgpv6_af)# exit
```

Following is the show running-config command output for the above configuration.

```
DellEMC# show running-config bgp
!
router bgp 20
neighbor 10.1.1.1 remote-as 655
neighbor 10.1.1.1 no shutdown
!
address-family ipv6 unicast
   neighbor 10.1.1.1 activate
   exit-address-family
!
```

Following is the show ip bgp ipv6 unicast command output for the above configuration.

|    | Network   |         | мехт нор | Metric  | LocPri | Weight | Patr | 1 |
|----|-----------|---------|----------|---------|--------|--------|------|---|
| *> | 2001::/64 | 2001::1 | 0        | 0 655 ? |        |        |      |   |
| *> | 3001::/64 |         | 3001::1  | 0       |        | 0      | 655  | ? |
| *> | 4001::/64 |         | 3001::1  | 0       |        | 0      | 655  | ? |
| *> | 5001::/64 |         | 3001::1  | 0       |        | 0      | 655  | ? |

### **BGP Regular Expression Optimization**

Dell EMC Networking OS optimizes processing time when using regular expressions by caching and re-using regular expression evaluated results, at the expense of some memory in RP1 processor.

BGP policies that contain regular expressions to match against as-paths and communities might take a lot of CPU processing time, thus affect BGP routing convergence. Also, show bgp commands that get filtered through regular expressions can to take a lot of CPU cycles, especially when the database is large.

This feature is turned on by default. If necessary, use the bgp regex-eval-optz-disable command in CONFIGURATION ROUTER BGP mode to disable it.

### **Debugging BGP**

To enable BGP debugging, use any of the following commands.

View all information about BGP, including BGP events, keepalives, notifications, and updates.
 EXEC Privilege mode
 debug ip bgp [*ip-address* | peer-group *peer-group-name*] [in | out]

```
debug ip bgp [ip-address | peer-group peer-group-name] [in |
```

- View information about BGP route being dampened.
   EXEC Privilege mode
  - debug ip bgp dampening [in | out]
- View information about local BGP state changes and other BGP events.
   EXEC Privilege mode

```
debug ip bgp [ip-address | peer-group peer-group-name] events [in | out]
```

- View information about BGP KEEPALIVE messages.
- EXEC Privilege mode debug ip bgp [*ip-address* | peer-group *peer-group-name*] keepalive [in | out]
- View information about BGP notifications received from or sent to neighbors.
- EXEC Privilege mode

```
debug ip bgp [ip-address | peer-group peer-group-name] notifications [in | out]
```

• View information about BGP updates and filter by prefix name.

EXEC Privilege mode

```
debug ip bgp [ip-address | peer-group peer-group-name] updates [in | out] [prefix-list
name]
```

• Enable soft-reconfiguration debug.

EXEC Privilege mode

debug ip bgp {ip-address | peer-group-name} soft-reconfiguration

To enhance debugging of soft reconfig, use the bgp soft-reconfig-backup command only when route-refresh is not negotiated to avoid the peer from resending messages.

In-BGP is shown using the show ip protocols command.

Dell EMC Networking OS displays debug messages on the console. To view which debugging commands are enabled, use the show debugging command in EXEC Privilege mode.

To disable a specific debug command, use the keyword no then the debug command. For example, to disable debugging of BGP updates, use no debug ip bgp updates command.

To disable all BGP debugging, use the no debug ip bgp command.

To disable all debugging, use the undebug all command.

### **Storing Last and Bad PDUs**

Dell EMC Networking OS stores the last notification sent/received and the last bad protocol data unit (PDU) received on a per peer basis. The last bad PDU is the one that causes a notification to be issued.

In the following example, the last seven lines shown in bold are the last PDUs.

#### Example of the show ip bgp neighbor Command to View Last and Bad PDUs

DellEMC(conf-router bgp) #do show ip bgp neighbors 1.1.1.2 BGP neighbor is 1.1.1.2, remote AS 2, external link BGP version 4, remote router ID 2.4.0.1 BGP state ESTABLISHED, in this state for 00:00:01 Last read 00:00:00, last write 00:00:01 Hold time is 90, keepalive interval is 30 seconds Received 1404 messages, 0 in queue 3 opens, 1 notifications, 1394 updates 6 keepalives, 0 route refresh requests Sent 48 messages, 0 in queue 3 opens, 2 notifications, 0 updates 43 keepalives, 0 route refresh requests Minimum time between advertisement runs is 30 seconds Minimum time before advertisements start is 0 seconds Capabilities received from neighbor for IPv4 Unicast : MULTIPROTO EXT(1) ROUTE REFRESH(2) CISCO ROUTE REFRESH(128) Capabilities advertised to neighbor for  $\ensuremath{\mathsf{IPv4}}$  Unicast : MULTIPROTO EXT(1) ROUTE REFRESH(2) CISCO ROUTE REFRESH(128) For address family: IPv4 Unicast BGP table version 1395, neighbor version 1394 Prefixes accepted 1 (consume 4 bytes), 0 withdrawn by peer Prefixes advertised 0, rejected 0, 0 withdrawn from peer Connections established 3; dropped 2 Last reset 00:00:12, due to Missing well known attribute Notification History 'UPDATE error/Missing well-known attr' Sent : 1 Recv: 0 'Connection Reset' Sent : 1 Recv: 0 Last notification (len 21) sent 00:26:02 ago ffffffff ffffffff ffffffff 00160303 03010000 Last notification (len 21) received 00:26:20 ago ffffffff ffffffff ffffffff 00150306 0000000 Last PDU (len 41) received 00:26:02 ago that caused notification to be issued ffffffff ffffffff ffffffff ffffffff 00290200 00000e01 02040201 00024003 04141414 0218c0a8 0100000 Local host: 1.1.1.1, Local port: 179 Foreign host: 1.1.1.2, Foreign port: 41758

### **PDU Counters**

Dell EMC Networking OS supports additional counters for various types of PDUs sent and received from neighbors.

These are seen in the output of the show ip bgp neighbor command.

# **Content Addressable Memory (CAM)**

CAM is a type of memory that stores information in the form of a lookup table. On Dell EMC Networking systems, CAM stores Layer 2 (L2) and Layer 3 (L3) forwarding information, access-lists (ACLs), flows, and routing policies.

### **Topics:**

- CAM Allocation
- Test CAM Usage
- View CAM-ACL Settings
- View CAM Usage
- Configuring CAM Threshold and Silence Period
- CAM Optimization
- Troubleshoot CAM Profiling
- Unified Forwarding Table (UFT) Modes
- IPv6 CAM ACL Region

## **CAM** Allocation

#### **CAM Allocation for Ingress**

To allocate the space for regions such has L2 ingress ACL, IPV4 ingress ACL, IPV6 ingress ACL, IPV4 QoS, L2 QoS, PBR, VRF ACL, and so forth, use the cam-acl command in CONFIGURATION mode.

The CAM space is allotted in field processor (FP) blocks. The total space allocated must equal 9 FP blocks.

The following table lists the default CAM allocation settings.

(i) NOTE: There are 12 FP blocks, but the system flow requires three blocks that cannot be reallocated.

The following table displays the default CAM allocation settings. To display the default CAM allocation, enter the show cam-acl command.

### **Table 11. Default Cam Allocation Settings**

| CAM Allocation | Setting |
|----------------|---------|
| L2Acl          | 2       |
| lpv4Acl        | 2       |
| lpv6Acl        | 0       |
| Ipv4QoS        | 2       |
| L2QoS          | 2       |
| L2PT           | 0       |
| IpMacAcl       | 1       |
| VmanQos        | 0       |
| EtsAcl         | 0       |
| FcoeAcl        | 0       |
| ipv4pbr        | 0       |
| vrfv4Acl       | 0       |
| Openflow       | 0       |

#### Table 11. Default Cam Allocation Settings (continued)

| CAM Allocation | Setting |  |  |  |
|----------------|---------|--|--|--|
| fedgovacl      | 0       |  |  |  |
| nlbclusteracl  | 0       |  |  |  |

() NOTE: When you reconfigure CAM allocation, use the **nlbclusteracl** *number* command to change the number of NLB ARP entries. The range is from 0 to 2. The default value is 0. At the default value of 0, eight NLB ARP entries are available for use. This platform supports upto 512 CAM entries. Select 1 to configure 256 entries. Select 2 to configure 1024 entries. Even though you can perform CAM carving to allocate the maximum number of NLB entries, Dell EMC Networking recommends you to use a maximum of 64 NLB ARP entries.

The following additional CAM allocation settings are supported.

#### **Table 12. Additional Default CAM Allocation Settings**

| Additional CAM Allocation   | Setting |  |  |
|-----------------------------|---------|--|--|
| FCoE ACL (fcoeacl)          | 0       |  |  |
| ISCSI Opt ACL (iscsioptacl) | 0       |  |  |

You must enter 12acl, ipv4acl, 12qos, 12pt, ipv4qos, ipv4pbr, vrfv4acl, and fcoe allocations as a factor of 2, ipv6acl, openflow, and vman\_qos allocations as a factor of 3. Ipv4 acl region should also be in multiples of 3 when ipv4udf option is enabled. All other profile allocations can use either even or odd numbered ranges.

**NOTE:** You can only have one odd number of blocks in the CLI configuration; the other blocks must be in factors of 2. For example, a CLI configuration of 5+4+2+1+1 blocks is not supported; a configuration of 6+4+2+1 blocks is supported.

For the new settings to take effect, you must save the new CAM settings to the startup-config (write-mem or copy run start) then reload the system for the new settings to take effect.

#### **CAM Allocation for Egress**

To allocate the space for egress L2, IPV4, and IPV6 ACL, use the cam-acl-egress command. The total number of available FP blocks is 4. Allocate at least one group of L2ACL and IPV4 ACL.

```
DellEMC(conf) #do show cam-acl-egress
-- Chassis Egress Cam ACL --
             Current Settings (in block sizes)
                   1 block = 256 entries
L2Acl
                        1
              :
Ipv4Acl
                        1
              :
                        2
Ipv6Acl
              :
-- Stack unit 1 --
           Current Settings (in block sizes)
L2Acl
                        1
              :
Ipv4Acl
                         1
Ipv6Acl
                        2
              :
```

- DellEMC(conf)#
- 1. Select a cam-acl action.

CONFIGURATION mode

```
cam-acl [default | 12acl]
```

**NOTE:** Selecting default resets the CAM entries to the default settings. Select 12acl to allocate the desired space for all other regions.

2. Enter the number of FP blocks for each region.

```
EXEC Privilege mode
```

```
cam-acl {default | l2acl number ipv4acl number ipv6acl number ipv4qos number l2qos number
l2pt number ipmacacl number vman-qos | vman-dual-qos number nlbcluster number ipv4pbr
number openflow number | fcoe number [vrfv4acl number]
```

(i) NOTE: If you do not enter the allocation values for the CAM regions, the value is 0.

3. Execute write memory and verify that the new settings are written to the CAM on the next boot.

```
EXEC Privilege mode show cam-acl
```

```
4. Reload the system.
```

```
EXEC Privilege mode
```

## **Test CAM Usage**

To determine whether sufficient CAM space is available to enable a service-policy, use the test-cam-usage command. To verify the actual CAM space required, create a Class Map with all required ACL rules, then execute the test cam-usage command in Privilege mode. The Status column in the command output indicates whether or not you can enable the policy.

#### Example of the test cam-usage Command

```
DellEMC#test cam-usage service-policy input test-cam-usage stack-unit 1 po 0

Stack-Unit| Portpipe|CAM Partition|Available CAM|Estimated CAM per Port|Status

2 | 0 |IPv4Flow |192 |3 |Allowed (64)

DellEMC#
```

## **View CAM-ACL Settings**

The show cam-acl command shows the cam-acl setting that will be loaded after the next reload.

#### Example of Viewing CAM-ACL Settings

```
DellEMC#show cam-acl
-- Chassis Cam ACL --
            Current Settings(in block sizes)
                                                Next Boot(in block sizes)
                   1 block = 256 entries
L2Acl
                                                      2
             :
                        2
Ipv4Acl
                        2
                                                      2
            :
Ipv6Acl
            :
                        0
                                                      3
Ipv4Qos
                        2
                                                      2
L2Qos
             :
                        2
                                                      0
                        0
L2PT
                                                      0
             :
IpMacAcl
                        1
                                                      0
             :
            :
VmanQos
                        0
                                                      0
            :
                        0
                                                      0
EtsAcl
FcoeAcl
                        0
                                                      0
             :
             :
ipv4pbr
                        0
                                                      0
vrfv4Acl
                        0
                                                      0
             :
            :
Openflow
                        0
                                                      0
                        0
                                                      0
fedgovacl
              :
                                                      0
nlbclusteracl:
                        0
-- stack-unit 1 --
          Current Settings (in block sizes) Next Boot (in block sizes)
                    1 \text{ block} = 256 \text{ entries}
L2Acl
                                                      2
                        2
              :
Ipv4Acl
                        2
                                                      2
             :
                        0
Ipv6Acl
                                                      3
            :
                        2
                                                      2
Ipv4Qos
             :
                        2
                                                      0
L2Qos
              :
L2PT
             :
                        0
                                                      0
            :
                                                      0
IpMacAcl
                        1
VmanQos
                        0
                                                      0
             :
EtsAcl
                                                      0
```

| FcoeAcl       | :  | 0 | 0 |
|---------------|----|---|---|
| ipv4pbr       | :  | 0 | 0 |
| vrfv4Acl      | :  | 0 | 0 |
| Openflow      | :  | 0 | 0 |
| fedgovacl     | :  | 0 | 0 |
| nlbclusteracl | .: | 0 | 0 |
|               |    |   |   |

DellEMC#

**NOTE:** If you change the cam-acl setting from CONFIGURATION mode, the output of this command does not reflect any changes until you save the running-configuration and reload the chassis.

#### Example of Viewing CAM-ACL Settings

```
DellEMC#show cam-acl
-- Chassis Cam ACL --
           Current Settings (in block sizes)
                1 block = 256 entries
           :
L2Acl
                     2
Ipv4Acl
            :
                     2
Ipv6Acl
           :
                     0
Ipv4Qos
           ::
                     2
L2Qos
                     2
L2PT
                    0
          :
IpMacAcl
                     1
VmanQos
                     0
                    0
EtsAcl
          :
                    0
0
0
FcoeAcl
ipv4pbr
vrfv4Acl
                    0
Openflow
fedgovacl
                     0
nlbclusteracl:
                     0
-- stack-unit 1 --
    Current Settings(in block sizes)
                 1 \text{ block} = 256 \text{ entries}
L2Acl
                     2
           :
Ipv4Acl
Ipv6Acl
          :
                     2
                     0
           ÷
Ipv4Qos
                     2
          ·
:
:
:
L2Qos
                     2
L2PT
                     0
IpMacAcl
                    1
                    0
VmanQos
           :
EtsAcl
                     0
FcoeAcl
                    0
                    0
0
0
ipv4pbr
           :
vrfv4Acl
           ::
Openflow
fedgovacl
                    0
nlbclusteracl:
                     0
```

## View CAM Usage

View the amount of CAM space available, used, and remaining in each partition (including IPv4 and IPv6 Flow and Layer 2 ACL sub-partitions) using the show cam-usage command in EXEC Privilege mode

The following output shows CAM blocks usage for Layer 2 and Layer 3 ACLs and other processes that use CAM space:

Starting from OS 9.11(2.0), ACL filters are optimized to support more than 200 egress ACL rules on the S6000, S6000–ON, S6100–ON, and Z9100–ON.

#### Example of the show cam-usage Command

|                                    |   |   | IN-L3 ACL   |        | 512   |  | 1  |   | 511   |
|------------------------------------|---|---|-------------|--------|-------|--|----|---|-------|
| 1                                  | 1 |   | IN-L3 ECMP  | GRP    | 2048  |  | 0  | 1 | 2048  |
| 1                                  | 1 |   | IN-V6 ACL   | 1      | 256   |  | 0  | 1 | 256   |
|                                    |   |   | IN-NLB ACL  |        | 0     |  | 0  |   | 0     |
| 1                                  | 1 |   | IPMAC ACL   | 1      | 256   |  | 0  | 1 | 256   |
|                                    |   |   | IN-L3-UDFMI | [RRACL | 256   |  | 3  |   | 253   |
|                                    |   |   | (IN-V6-MIRE | R ACL) |       |  |    |   |       |
| 1                                  | 1 |   | IN-L3-MIRR  | ACL    | 0     |  | 0  | 1 | 0     |
|                                    |   |   | OUT-L2 ACL  |        | 206   |  | 12 |   | 194   |
|                                    |   |   | OUT-L3 ACL  |        | 202   |  | 8  |   | 194   |
| 1                                  | 1 |   | OUT-V6 ACL  | 1      | 202   |  | 3  | 1 | 199   |
|                                    | 1 | 1 | IN-L3 QOS   | 1      | 0     |  | 0  | 1 | 0     |
| 1                                  | 1 |   | IN-L3 FIB   | 1      | 90112 |  | 5  | 1 | 90107 |
| Codes: * - cam usage is above 90%. |   |   |             |        |       |  |    |   |       |

## **Configuring CAM Threshold and Silence Period**

This section describes how to configure CAM threshold and silence period between CAM threshold syslog warnings.

The CAM threshold and silence period configuration is applicable only for Ingress L2, IPv4, IPv6 and Egress L2, IPv4, and IPv6 ACL CAM groups. For other ACL CAM regions, the CAM threshold and silence period is fixed and the values are 90 percent and 0 respectively.

You can assign CAM threshold value using cam-threshold command to receive syslog messages when the CAM usage reaches the configured CAM threshold. The configured CAM threshold is a value specific to FP based on CAM features such as Ingress and Egress L2, IPV4, IPV6. The system checks the CAM usage of the features with the set threshold to display a syslog message, which contains the CAM region, slot/port-pipe and pipeline information. By default, syslog warning appears when the CAM usage is **90** percent.

You can also configure the silence period for the syslog message on the CAM usage. A syslog warning appears when the CAM usage exceeds the configured CAM threshold. The silence period starts after the initial syslog warning. The syslog warning does not appear until the silence period is active. By default, the silence period is **0** seconds.

### Setting CAM Threshold and Silence Period

To configure the CAM threshold and silence period, use the following commands.

• Assign the CAM threshold percentage

CONFIGURATION mode

cam-threshold threshold {default | threshold-percent}

The range of threshold value is from 1 to 100. The default threshold value is **90** percent.

• Assign the silence period for syslog warning.

CONFIGURATION mode

```
cam-threshold threshold {default | threshold-percent} silence-period {default | silence-
period-value}
```

The range of silence period is from 0 to 65535. The default is **0** seconds.

### () NOTE:

If you delete a FP in a CAM region that is assigned with threshold, a syslog warning appears even during the silence period.

The system triggers syslog during the following events:

- Re-configure the CAM threshold
- Add or delete an ACL rule

#### Example of Syslog message on CAM usage

Following table shows few possible scenarios during which the syslog message appear on re-configuring the CAM usage threshold value.

Consider if the last CAM threshold was set to 90 percent and now you re-configure the CAM threshold to 80. And, if the current CAM usage is 85 percent, then the system displays the syslog message saying that the CAM usage is above the configured CAM threshold value.

### Table 13. Possible Scenarios of Syslog Warning

| Old CAM<br>Threshold | New CAM<br>Threshold | Current CAM<br>Usage | Syslog                                                                                                    |  |
|----------------------|----------------------|----------------------|----------------------------------------------------------------------------------------------------|--|
| 90                   | 80                   | 85                   | DellEMC(conf)#Nov 5<br>19:55:12 %S6000:0 %ACL_AGENT-4-<br>ACL_AGENT_CAM_USAGE_OVER_THE_THRESHOLD:<br>The Ipv4Acl cam region on stack-unit 0<br>Portpipe 0 Pipeline 0 is more than 80%<br>Full.      |  |
| 90                   | 95                   | 91                   | DellEMC(conf)#Nov 5<br>19:55:12 %S6000:0 %ACL_AGENT-4-<br>ACL_AGENT_CAM_USAGE_BELOW_THE_THRESHOLD:<br>The cam-usage of Ipv4Acl cam region on<br>stack-unit 0 Portpipe 0 Pipeline 0 is<br>below 95%. |  |
| 98                   | 100                  | 100                  | No syslog                                                                                                    |  |
| 95                   | 80                   | 10                   | No syslog                                                                                                    |  |
| 92                   | 90                   | 89                   | No syslog                                                                                                    |  |

## **CAM** Optimization

When you enable the CAM optimization, if a Policy Map containing classification rules (ACL and/or DSCP/ ip-precedence rules) is applied to more than one physical interface on the same port-pipe, only a single copy of the policy is written (only one FP entry is used). When you disable this command, the system behaves as described in this chapter.

## **Troubleshoot CAM Profiling**

The following section describes CAM profiling troubleshooting.

### **QoS CAM Region Limitation**

To store QoS service policies, the default CAM profile allocates a partition within the IPv4Flow region.

If the QoS CAM space is exceeded, a message similar to the following displays.

If you exceed the QoS CAM space, follow these steps.

- 1. Verify that you have configured a CAM profile that allocates 24 K entries to the IPv4 system flow region.
- 2. Allocate more entries in the IPv4Flow region to QoS.

Dell EMC Networking OS supports the ability to view the actual CAM usage before applying a service-policy. The test camusage service-policy command provides this test framework. For more information, refer to Pre-Calculating Available QoS CAM Space.

### Syslog Error When the Table is Full

In the Dell EMC Networking OS, the table full condition is displayed as CAM full only for LPM. But now the LPM is split into two tables. There are two syslog errors that are displayed:

- **1.** /65 to /128 Table full.
- 2. 0/0 0/64 Table full.

A table-full error message is displayed once the number of entries is crossed the table size. Table-full message is generated only once when it crosses the threshold. For subsequent addition of entries, the table-full message is not recorded you clear the table-full message. The table-full message is cleared internally when the number of entries is less than the table size.

### Syslog Warning Upon 90 Percent Utilization of CAM

CAM utilization includes both the L3\_DEFIP and L3\_DEFIP\_PAIR\_128 table entries to calculate the utilization.

# Syslog Warning for Discrepancies Between Configured Extended Prefixes

An error message is displayed if the number of extended prefix entries is different from the configured value during bootup.

## **Unified Forwarding Table (UFT) Modes**

Unified Forwarding Table (UFT) consolidates the resources of several search tables (Layer 2, Layer 3 Hosts, and Layer 3 Route [Longest Prefix Match — LPM]) into a single flexible resource. Dell EMC Networking OS supports several UFT modes to extract the forwarding tables, as required. By default, Dell EMC Networking OS initializes the table sizes to UFT mode 2 profile, since it provides a reasonable shared memory for all the tables. The other supported UFT modes are scaled-I3–hosts (UFT mode 3) and scaled-I3–routes (UFT mode 4).

### Table 14. UFT Modes — Table Size

| UFT Mode         | L2 MAC Table Size | L3 Host Table Size | L3 LPM Table Size |
|------------------|-------------------|--------------------|-------------------|
| Default          | 72K               | 72K                | 16K               |
| Scaled-I3-hosts  | 8К                | 136K               | 16K               |
| Scaled-I3-routes | 8К                | 8К                 | 128K              |
| Scaled-I2-switch | 136K              | 8K                 | 16K               |

### **Configuring UFT Modes**

To configure the Unified Forwarding Table (UFT) modes, follow these steps.

1. Select a mode to initialize the maximum scalability size for L2 MAC table or L3 Host table or L3 Route table. CONFIGURATION

```
hardware forwarding-table mode
```

```
DellEMC(conf) #hardware forwarding-table mode ?
scaled-12-switch Forwarding table mode for scaling L2 Switch entries
scaled-13-hosts Forwarding table mode for scaling L3 host entries
DellEMC(conf) #hardware forwarding-table mode scaled-13-hosts
Hardware forwarding-table mode is changed. Save the configuration and reload to take
effect.
DelLEMC(conf) #end
DelLEMC#write memory
!
Apr 26 14:37:16: %STKUNIT1-M:CP %FILEMGR-5-FILESAVED: Copied running-config to
startup-config in flash by admin
DelLEMC#
```

2. Display the hardware forwarding table mode in the current boot and in the next boot.

**EXEC** Privilege

show hardware forwarding-table mode

DellEMC#show hardware forwarding-table mode

|                  |   | Current Settings | Next Boot Setti |
|------------------|---|------------------|-----------------|
| Mode             | : | Default          | scaled-13-hosts |
| L2 MAC Entries   | : | 72K              | 8 K             |
| L3 Host Entries  | : | 72K              | 136K            |
| L3 Route Entries | : | 16K              | 16K             |
|                  |   |                  |                 |

## **IPv6 CAM ACL Region**

The IPv6 ACL CAM region is triple-wide in the platform. You can change the IPv6 ACL region to be double-wide mode. This results in a better scale of the IPv6 ACL entries.

Settings

The IPV6 ACL CAM region can also be shared with the IPv4 QOS CAM region. You can partition the CAM as per the sharing requirements and both IPV6 ACLs and IPV4 QOS entries are installed on the same CAM region.

### Important Points to Remember

- When you convert the IPv6 ACL CAM region to double-wide, you can configure only up to 64 bit masks for IPv6 source and . destination addresses in the IPv6 ACL rules. The system rejects the host keyword when you write your ACL rules.
- When you convert the IPv6 ACL CAM region to double-wide, carve the IPv6 CAM region in multiples of two. You can use a maximum value of eight.
- This feature is supported for IPv6 user ACLs only in the ingress direction
- After enabling the IPv6 ACL optimization and CAM sharing features, reload the system for the CAM sharing feature to work. If you do not reload, the system does not allow you to boot into the warmboot mode.
- If you enable the IPv6 ACL optimization and CAM sharing features, the system does not allow you to downgrade to Dell networking version 9.13(x.x) or earlier versions via warmboot.
- When CAM sharing is enabled, one of IPv4 QoS or IPv6 ACL CAM regions must be 0. The other non-zero CAM region is used for sharing between the entries.
- When CAM sharing is enabled, 32 FP entries are allocated to IPv4 QoS region by default and the remaining entries are shared according to the configured percentage values.
- When CAM sharing is enabled, a policy map with a single rule match ip dscp is installed in the DSCP table and no FP entries are used. A combination of multiple rules including match ip dscp in a policy map or a single rule other than match ip dscp are installed in CAM similar to the existing behavior.
- When CAM sharing is enabled, the match ipv6 dscp rule is not supported

### Convert the IPv6 ACL CAM to Double-Wide

To convert the IPv6 ACL CAM to double-wide, follow these steps:

1. Use the following command.

CONFIGURATION mode

feature ipv6acloptimized

You can use the no feature ipv6acloptimized command to disable this feature.

2. Configure the cam-acl such that the IPV6 ACL is in multiples of 2.

cam-acl 12acl 0 ipv4acl 0 ipv6acl 8 ipv4qos 0 12qos 0 12pt 0 ipmacacl 1 vman-qos 0

- **3.** Save the running-configuration.
  - EXEC Privilege mode

copy running-config startup-config

4. Reload the system.

EXEC Privilege mode

reload

If the ipv6acl option of the cam-acl command is not in multiples of two, the system does not allow reload.

### Sharing CAM space between IPv4 QoS and IPv6 ACLs

To share CAM space between IPv4 QoS and IPv6 ACLs, follow these steps.

1. Convert the IPv6 ACL CAM to double-wide. CONFIGURATION mode feature ipv6acloptimized You can use the no feature ipv6acloptimized command to disable this feature. 2. Configure the cam-acl such that the IPV6 ACL is in multiples of 2. cam-acl 12acl 0 ipv4acl 0 ipv6acl 8 ipv4qos 0 12qos 0 12pt 0 ipmacacl 1 vman-qos 0 Set either the ipv4qos or ipv6acl option to zero. **3.** Use the following command. CONFIGURATION mode cam-sharing ipv4qos value ipv6acl value Enter the value in percentage. 4. Save the running-configuration. EXEC Privilege mode copy running-config startup-config 5. Reload the system. EXEC Privilege mode reload

# **Control Plane Policing (CoPP)**

Control plane policing (CoPP) uses access control list (ACL) rules and quality of service (QoS) policies to create filters for a system's control plane. That filter prevents traffic not specifically identified as legitimate from reaching the system control plane, rate-limits, traffic to an acceptable level.

CoPP increases security on the system by protecting the routing processor from unnecessary or DoS traffic, giving priority to important control plane and management traffic. CoPP uses a dedicated control plane configuration through the ACL and QoS command line interfaces (CLIs) to provide filtering and rate-limiting capabilities for the control plane packets.

The following illustration shows an example of the difference between having CoPP implemented and not having CoPP implemented.

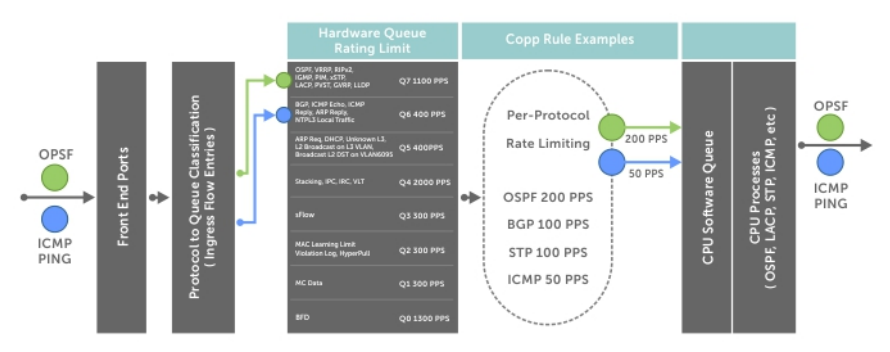

Figure 30. Control Plane Policing

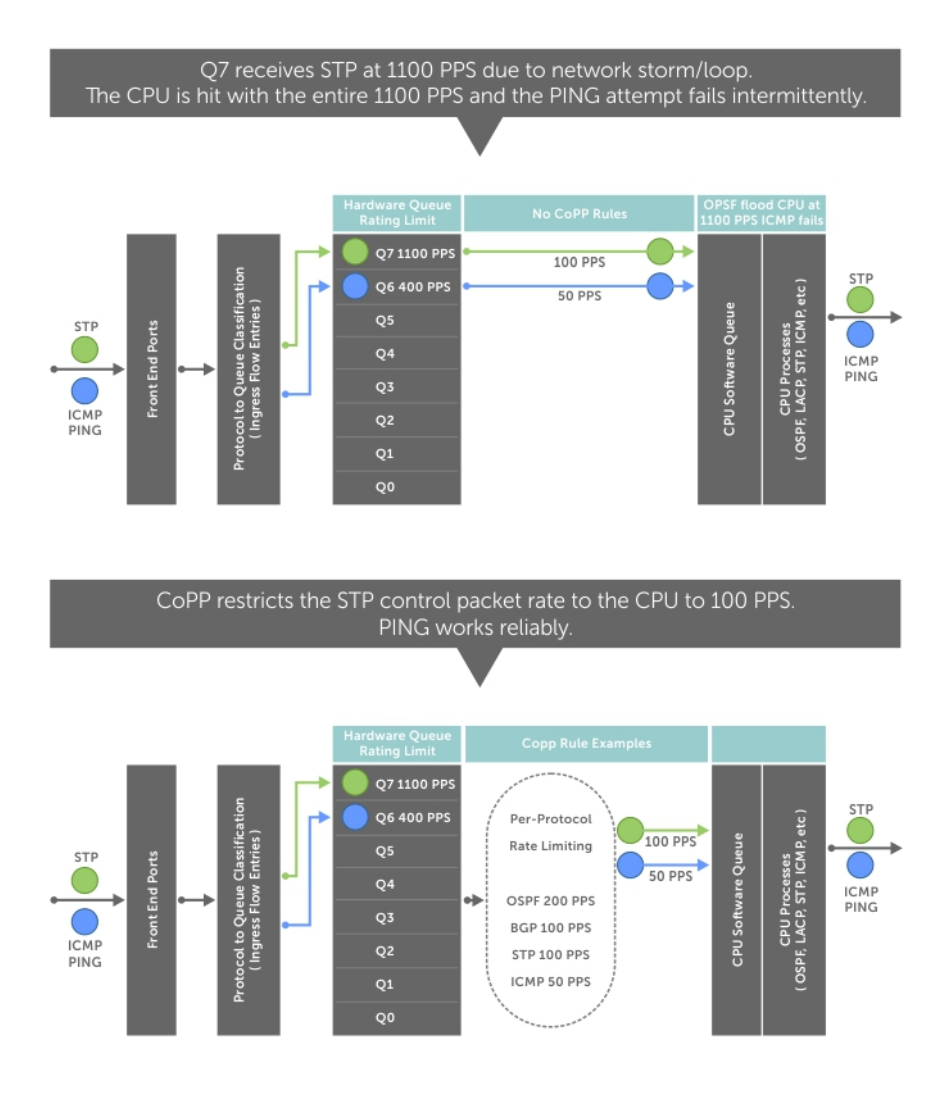

#### Figure 31. CoPP Implemented Versus CoPP Not Implemented

### **Topics:**

Configure Control Plane Policing

## **Configure Control Plane Policing**

The system can process a maximum of 8500 packets per second (PPS). Protocols that share a single queue may experience flaps if one of the protocols receives a high rate of control traffic even though per protocol CoPP is applied. This happens because queue-based rate limiting is applied first.

For example, border gateway protocol (BGP) and internet control message protocol (ICMP) share same queue (Q6); Q6 has 400 PPS of bandwidth by default. The desired rate of ICMP is 100 PPS and the remaining 300 PPS is assigned to BGP. If ICMP packets come at 400 PPS, BGP packets may be dropped though ICMP packets are rate-limited to 100 PPS. You can solve this by increasing Q6 bandwidth to 700 PPS to allow both ICMP and BGP packets and then applying per-flow CoPP for ICMP and BGP packets. The setting of this Q6 bandwidth is dependent on the incoming traffic for the set of protocols sharing the same queue. If you are not aware of the incoming protocol traffic rate, you cannot set the required queue rate limit value. You must complete queue bandwidth tuning carefully because the system cannot open up to handle any rate, including traffic coming at the line rate.

CoPP policies are assigned on a per-protocol or a per-queue basis, and are assigned in CONTROL-PLANE mode to each port-pipe.

CoPP policies are configured by creating extended ACL rules and specifying rate-limits through QoS policies. The ACLs and QoS policies are assigned as service-policies.

### **Configuring CoPP for Protocols**

This section lists the commands necessary to create and enable the service-policies for CoPP.

For complete information about creating ACLs and QoS rules, refer to Access Control Lists (ACLs) and Quality of Service (QoS).

The basics for creating a CoPP service policy are to create a Layer 2, Layer 3, and/or an IPv6 ACL rule for the desired protocol type. Then, create a QoS input policy to rate-limit the protocol traffics according to the ACL. The ACL and QoS policies are finally assigned to a control-plane service policy for each port-pipe.

 Create a Layer 2 extended ACL for control-plane traffic policing for a particular protocol. CONFIGURATION mode

```
mac access-list extended name cpu-qos
```

permit {arp | frrp | gvrp | isis | lacp | lldp | stp}

- 2. Create a Layer 3 extended ACL for control-plane traffic policing for a particular protocol.
- CONFIGURATION mode

```
ip access-list extended name cpu-qos
```

```
permit {bgp | dhcp | dhcp-relay | ftp | icmp | igmp | mcast-catch-all | msdp | ntp | ospf
| pim | ip | ssh | telnet | vrrp}
```

- 3. Create an IPv6 ACL for control-plane traffic policing for a particular protocol.
- CONFIGURATION mode

```
ipv6 access-list name cpu-qos
permit {bgp | icmp | vrrp}
```

4. Create a QoS input policy for the router and assign the policing.

```
CONFIGURATION mode
qos-policy-input name
```

```
cpu-qos rate-police rate-police-value
```

5. Create a QoS class map to differentiate the control-plane traffic and assign to an ACL.

```
CONFIGURATION mode
```

```
class-map match-any name
```

```
cpu-qos match {ip | mac | ipv6} access-group name
```

- 6. Create a QoS input policy map to match to the class-map and qos-policy for each desired protocol.
  - CONFIGURATION mode

```
policy-map-input name
```

cpu-qos class-map name qos-policy name

7. Enter Control Plane mode. CONFIGURATION mode

control-plane-cpuqos

8. Assign the protocol based the service policy on the control plane. Enabling this command on a port-pipe automatically enables the ACL and QoS rules creates with the cpu-qos keyword.

```
CONTROL-PLANE mode
```

service-policy rate-limit-protocols

The following example shows creating the IP/IPv6/MAC extended ACL.

```
DellEMC(conf)#ip access-list extended mcast cpu-qos
DellEMC(conf-ip-acl-cpuqos)#permit mcast-catch-all
DellEMC(conf-ip-acl-cpuqos)#exit
DellEMC(conf)#ip access-list extended ospf cpu-qos
DellEMC(conf-ip-acl-cpuqos)#permit ospf
DellEMC(conf-ip-acl-cpuqos)#exit
DellEMC(conf)#ip access-list extended bgp cpu-qos
DellEMC(conf-ip-acl-cpuqos)#permit bgp
DellEMC(conf-ip-acl-cpuqos)#exit
```

```
DellEMC(conf)#mac access-list extended lacp cpu-qos
DellEMC(conf-mac-acl-cpuqos)#permit lacp
DellEMC(conf-mac-acl-cpuqos)#exit
DellEMC(conf)#ipv6 access-list ipv6-icmp cpu-qos
DellEMC(conf-ipv6-acl-cpuqos)#permit icmp
DellEMC(conf-ipv6-acl-cpuqos)#exit
DellEMC(conf)#ipv6 access-list ipv6-vrrp cpu-qos
DellEMC(conf-ipv6-acl-cpuqos)#permit vrrp
DellEMC(conf-ipv6-acl-cpuqos)#permit vrrp
```

The following example shows creating the QoS input policy.

```
DellEMC(conf)#qos-policy-in rate_limit_200k cpu-qos
DellEMC(conf-in-qos-policy-cpuqos)#rate-police 200 40 peak 500 40
DellEMC(conf-in-qos-policy-cpuqos)#exit
DellEMC(conf)#qos-policy-in rate_limit_400k cpu-qos
DellEMC(conf-in-qos-policy-cpuqos)#rate-police 400 50 peak 600 50
DellEMC(conf-in-qos-policy-cpuqos)#exit
DellEMC(conf)#qos-policy-in rate_limit_500k cpu-qos
DellEMC(conf-in-qos-policy-cpuqos)#rate-police 500 50 peak 1000 50
DellEMC(conf-in-qos-policy-cpuqos)#rate-police 500 50 peak 1000 50
```

The following example shows creating the QoS class map.

DellEMC(conf)#class-map match-any class\_ospf cpu-qos DellEMC(conf-class-map-cpuqos)#match ip access-group ospf DellEMC(conf-class-map-cpuqos)#exit

DellEMC(conf)#class-map match-any class\_bgp cpu-qos DellEMC(conf-class-map-cpuqos)#match ip access-group bgp DellEMC(conf-class-map-cpuqos)#exit

DellEMC(conf)#class-map match-any class\_lacp cpu-qos DellEMC(conf-class-map-cpuqos)#match mac access-group lacp DellEMC(conf-class-map-cpuqos)#exit

```
DellEMC(conf)#class-map match-any class-ipv6-icmp cpu-qos
DellEMC(conf-class-map-cpuqos)#match ipv6 access-group ipv6-icmp
DellEMC(conf-class-map-cpuqos)#exit
```

The following example shows matching the QoS class map to the QoS policy.

```
DellEMC(conf)#policy-map-input egressFP_rate_policy cpu-qos
DellEMC(conf-policy-map-in-cpuqos)#class-map class_ospf qos-policy rate_limit_500k
DellEMC(conf-policy-map-in-cpuqos)#class-map class_bgp qos-policy rate_limit_400k
DellEMC(conf-policy-map-in-cpuqos)#class-map class_lacp qos-policy rate_limit_200k
DellEMC(conf-policy-map-in-cpuqos)#class-map class-ipv6 qos-policy rate_limit_200k
DellEMC(conf-policy-map-in-cpuqos)#class-map class-ipv6 qos-policy rate_limit_200k
```

The following example shows creating the control plane service policy.

```
DellEMC(conf)#control-plane-cpuqos
DellEMC(conf-control-cpuqos)#service-policy rate-limit-protocols egressFP_rate_policy
DellEMC(conf-control-cpuqos)#exit
```

### **Configuring CoPP for CPU Queues**

Controlling traffic on the CPU queues does not require ACL rules, but does require QoS policies.

CoPP for CPU queues converts the input rate from kbps to pps, assuming 64 bytes is the average packet size, and applies that rate to the corresponding queue. Consequently, 1 kbps is roughly equivalent to 2 pps.

The basics for creating a CoPP service policy is to create QoS policies for the desired CPU bound queue and associate it with a particular rate-limit. The QoS policies are assigned to a control-plane service policy for each port-pipe.

- 1. Create a QoS input policy for the router and assign the policing.
  - CONFIGURATION mode

qos-policy-input name cpu-qos

2. Create an input policy-map to assign the QoS policy to the desired service queues.l.

```
CONFIGURATION mode
```

policy-map--input name

```
cpu-qos service-queue queue-number qos-policy name
```

**3.** Enter Control Plane mode.

CONFIGURATION mode

control-plane-cpuqos

4. Assign a CPU queue-based service policy on the control plane in cpu-qos mode. Enabling this command sets the queue rates according to those configured.

CONTROL-PLANE mode

```
service-policy rate-limit-cpu-queues input-policy-map
```

The following example shows creating the QoS policy.

```
DellEMC#conf
DellEMC(conf)#qos-policy-input cpuq_1
DellEMC(conf-qos-policy-in)#rate-police 3000 40 peak 500 40
DellEMC(conf-qos-policy-in)#exit
DellEMC(conf)#qos-policy-input cpuq_2
DellEMC(conf-qos-policy-in)#rate-police 5000 80 peak 600 50
DellEMC(conf-qos-policy-in)#exit
```

The following example shows assigning the QoS policy to the queues.

```
DellEMC(conf)#policy-map-input cpuq_rate_policy cpu-qos
DellEMC(conf-qos-policy-in)#service-queue 5 qos-policy cpuq_1
DellEMC(conf-qos-policy-in)#service-queue 6 qos-policy cpuq_2
DellEMC(conf-qos-policy-in)#service-queue 7 qos-policy cpuq_1
```

The following example shows creating the control plane service policy.

```
DellEMC#conf
DellEMC(conf)#control-plane
DellEMC(conf-control-plane)#service-policy rate-limit-cpu-queues cpuq rate policy
```

### **Protocol to CPU Queue Mapping**

CoPP enables you to rate-limit control-plane packets that are destined to the CPU there by, preventing undesired or malicious traffic from entering the CPU queues. You can rate-limit CPU bound traffic both on a per protocol as well as per queue basis.

When packets ingress through any of the front-end ports, the system identifies the packets that are CPU bound based on the protocol configurations. Packets bound to the CPU are also identified based on the packet-type such as ttl0, ttl1, and so on. These packets are then re-directed to the CPU on predefined CPU queues. This type of Control traffic re-direction is achieved using ACLs or through the protocol-to-queue table that is maintained in BCM.

The following table shows the default protocol to CPU queue mapping:

| CPU<br>Que<br>ue | Wei<br>ght | CPU Queue<br>Rate Shape<br>(PPS Rate) | Protocol                                                 |
|------------------|------------|---------------------------------------|----------------------------------------------------------|
| 0                | 1          | 600                                   | TTL0, TTL1, IP-OPTS,L2-SRC-MISS,L2-ACL-LOG,ICMP-REDIRECT |
| 1                | 2          | 1000                                  | SFLOW, L3-MTU-FAIL                                       |
| 2                | 4          | 300                                   | MCAST, BCAST-CTRL                                        |

### Table 15. Protocol to CPU Queue Mapping

| Table 15. | Protocol | to CPU | Queue | Mapping | (continued) |
|-----------|----------|--------|-------|---------|-------------|
|-----------|----------|--------|-------|---------|-------------|

| CPU<br>Que<br>ue | Wei<br>ght | CPU Queue<br>Rate Shape<br>(PPS Rate) | Protocol                                                                   |
|------------------|------------|---------------------------------------|----------------------------------------------------------------------------|
| 3                | 64         | 1300                                  | BFD                                                                        |
| 4                | 127        | 2000                                  | VLT                                                                        |
| 5                | 8          | 400                                   | ARP-REQ,ICMP-RA, ICMP-NA,ISCSI                                             |
| 6                | 64         | 400                                   | ARP-RSP, NTP, ICMP, ICMP-RS, ICMP-NS, FTP, TELNET, SSH, L3-LOCAL-TERM, DAI |
| 7                | 64         | 400                                   | xSTP, LACP, 802DOT1X, TRILL, L2PT, ECFM                                    |
| 8                | 64         | 600                                   | LLDP, PVST, GVRP, FEFD, TRACEFLOW, FCoE                                    |
| 9                | 64         | 600                                   | BGP, OSPF, IPV6-TUNNEL, IPV6-VRRP, RIP, ISIS                               |
| 10               | 64         | 600                                   | IPV4-VRRP, DHCP                                                            |
| 11               | 64         | 300                                   | MLD, PIM, MSDP                                                             |

### **Configuring Protocol to CPU Queue Mapping**

You can configure the mapping between CPU queues and the protocols that can be assigned to each CPU queue. This feature enables you to optimize buffer usage and control the security related aspects corresponding to the control traffic.

To configure CPU bound control-plane traffic to map to specific CPU queues:

1. Create a CPU protocol group.

#### CONFIGURATION

cpu-protocol-group group-name

A CPU protocol group is created and the command mode changes to CPU-PROTOCOL-GROUP mode.

#### 2. Create a protocol list.

#### CPU-PROTOCOL-GROUP

protocol-list protocol1, protocol2, protocol3,....

The list of protocols that you specify using this command are associated with the protocol group that you created in Step1. **3.** Exit the CPU PROTOCOL GROUP mode.

### CPU-PROTOCOL-GROUP

exit

The command prompt enters the configuration mode.

4. Create a CoPP profile.

### CONFIGURATION

copp-profile *profile-name* The system enters the CoPP profile mode.

5. Assign a protocol group or a QoS policy to the CoPP profile that you have created.

### COPP-PROFILE

cpu-queue queue-number {protocol-group group-name [qos-policy policy-name] | qos-policy
policy-name}

#### 6. Enter Control Plane mode.

#### CONFIGURATION

control-plane-cpuqos

7. Apply the CoPP policy to the system.

#### CONTROL-PLANE-CPUQOS

### copp-policy profile-name

The CoPP policy that you have specified is applied to the system.

### **Displaying CoPP Configuration**

The CLI provides show commands to display the protocol traffic assigned to each control-plane queue and the current rate-limit applied to each queue. Other show commands display statistical information for trouble shooting CoPP operation.

To view the rates for each queue, use the show cpu-queue rate cp command.

### Viewing Queue Rates

#### **Example of Viewing Queue Rates**

| DellEMC#show cpu-queue | rate cp    |                 |
|------------------------|------------|-----------------|
| Service-Queue          | Rate (PPS) | Burst (Packets) |
|                        |            |                 |
| QO                     | 600        | 512             |
| Q1                     | 1000       | 50              |
| Q2                     | 300        | 50              |
| Q3                     | 1300       | 50              |
| Q4                     | 2000       | 50              |
| Q5                     | 400        | 50              |
| Q6                     | 400        | 50              |
| Q7                     | 400        | 50              |
| Q8                     | 600        | 50              |
| Q9                     | 600        | 50              |
| Q10                    | 600        | 50              |
| Q11                    | 300        | 50              |
|                        |            |                 |

To view the queue mapping for each configured protocol, use the show ip protocol-queue-mapping command.

#### **Example of Viewing Queue Mapping**

| DellEMC#show ip protocol-queue-mapping |                  |                  |         |           |        |      |        |
|----------------------------------------|------------------|------------------|---------|-----------|--------|------|--------|
| Protocol                               | Src-Port         | Dst-Port         | TcpFlag | Queue     | EgPort | Rate | (kbps) |
|                                        |                  |                  |         |           |        |      |        |
| TCP (BGP)<br>UDP (DHCP)                | any/179<br>67/68 | 179/any<br>68/67 | _       | Q9<br>010 | _      | _    |        |
| UDD (DHCD_D)                           | 67               | 67               | -       | 010       | _      | _    |        |
| TCD (ETD)                              | 201              | 21               | -       | QI0       | _      | _    |        |
| ICP (FIP)                              | any              |                  | _       | Q0        | _      | _    |        |
| ICMP                                   | any              | any              | _       | Q6        | _      | _    |        |
| IGMP                                   | any              | any              | _       | Q11       | _      | _    |        |
| TCP (MSDP)                             | any/639          | 639/any          | _       | Q11       | _      | _    |        |
| UDP (NTP)                              | any              | 123              | _       | Q6        | _      | _    |        |
| OSPF                                   | any              | any              | _       | Q9        | _      | _    |        |
| PIM                                    | anv              | anv              | _       | 011       | _      | _    |        |
| UDP (RIP)                              | anv              | 520              | —       | õ9        | _      | _    |        |
| ТСР (SSH)                              | any              | 22               | -       | 06        | -      | —    |        |
| TCT (DDII)                             | any              | 22               | -       | 20        | _      | _    |        |
| ICF (ILLNEI)                           | ally             | 2.5              | _       | Q0        | _      | _    |        |
| VKKP                                   | any              | any              | _       | QIO       | _      | _    |        |
| DellEMC#                               |                  |                  |         |           |        |      |        |

To view the queue mapping for the MAC protocols, use the show mac protocol-queue-mapping command.

### Example of Viewing Queue Mapping for MAC Protocols

| DellEMC#<br>Protocol | show mac protocol-que<br>Destination Mac | Le-mapping<br>EtherType | Queue | EgPort | Rate | (kbps) |
|----------------------|------------------------------------------|-------------------------|-------|--------|------|--------|
| ARP                  | any                                      | 0x0806                  | Q5/Q6 | CP     |      |        |
| FRRP                 | 01:01:e8:00:00:10/11                     | any                     | Q7    | CP     | _    |        |
| LACP                 | 01:80:c2:00:00:02                        | 0x8809                  | Q7    | CP     | _    |        |
| LLDP                 | any                                      | 0x88cc                  | Q8    | CP     | _    |        |
| GVRP                 | 01:80:c2:00:00:21                        | any                     | Q8    | CP     | _    |        |
| STP                  | 01:80:c2:00:00:00                        | any                     | Q7    | CP     | _    |        |
| ISIS                 | 01:80:c2:00:00:14/15                     | any                     | Q9    | CP     | _    |        |
|                      | 09:00:2b:00:00:04/05                     | any                     | Q9    | CP     | _    |        |

To view the queue mapping for IPv6 protocols, use the show ipv6 protocol-queue-mapping command.

#### Example of Viewing Queue Mapping for IPv6 Protocols

| DellEMC#show ipv6 protocol-queue-mapping |          |          |         |       |        |             |
|------------------------------------------|----------|----------|---------|-------|--------|-------------|
| Protocol                                 | Src-Port | Dst-Port | TcpFlag | Queue | EgPort | Rate (kbps) |
|                                          |          |          |         |       |        |             |
| TCP (BGP)                                | any/179  | 179/any  | _       | Q9    | _      | _           |
| UDP (DHCPV6)                             | 546/547  | 546/547  | _       | Q10   | _      | _           |
| ICMPV6 NA                                | any      | any      | _       | Q6    | _      | _           |
| ICMPV6 RA                                | any      | any      | _       | Q6    | _      | _           |
| ICMPV6 NS                                | any      | any      | _       | Q5    | _      | _           |
| ICMPV6 RS                                | any      | any      | _       | Q5    | _      | _           |
| ICMPV6                                   | any      | any      | _       | Q6    | _      | _           |
| VRRPV6                                   | any      | any      | _       | QIU   | _      | _           |
| OSPEV3                                   | any      | any      | _       | Q9    | _      | _           |
| Dettrwc#                                 |          |          |         |       |        |             |

# Data Center Bridging (DCB)

Data center bridging (DCB) refers to a set of enhancements to Ethernet local area networks used in data center environments, particularly with clustering and storage area networks.

### **Topics:**

- Ethernet Enhancements in Data Center Bridging
- Enabling Data Center Bridging
- Data Center Bridging: Default Configuration
- Configuring Priority-Based Flow Control
- Configuring PFC in a DCB Map
- Applying a DCB Map on a Port
- Configuring PFC without a DCB Map
- Configuring PFC Asymmetric
- Priority-Based Flow Control Using Dynamic Buffer Method
- Shared headroom for lossless or PFC packets
- Behavior of Tagged Packets
- SNMP Support for PFC and Buffer Statistics Tracking
- Performing PFC Using DSCP Bits Instead of 802.1p Bits
- Configuration Example for DSCP and PFC Priorities
- Using PFC to Manage Converged Ethernet Traffic
- Generation of PFC for a Priority for Untagged Packets
- Configure Enhanced Transmission Selection
- Hierarchical Scheduling in ETS Output Policies
- Using ETS to Manage Converged Ethernet Traffic
- Applying DCB Policies in a Switch Stack
- Configure a DCBx Operation
- Verifying the DCB Configuration
- QoS dot1p Traffic Classification and Queue Assignment
- Configuring the Dynamic Buffer Method
- Sample DCB Configuration

## **Ethernet Enhancements in Data Center Bridging**

The following section describes DCB.

The device supports the following DCB features:

- Priority-based flow control (PFC)
- Enhanced transmission selection (ETS)

To configure PFC, ETS, and for DCB, refer to Sample DCB Configuration for the CLI configurations.

DCB refers to a set of IEEE Ethernet enhancements that provide data centers with a single, robust, converged network to support multiple traffic types, including local area network (LAN), server, and storage traffic. Through network consolidation, DCB results in reduced operational cost, simplified management, and easy scalability by avoiding the need to deploy separate application-specific networks.

For example, instead of deploying an Ethernet network for LAN traffic, include additional storage area networks (SANs) to ensure lossless Fibre Channel traffic, and a separate InfiniBand network for high-performance inter-processor computing within server clusters, only one DCB-enabled network is required in a data center. The Dell EMC Networking switches that support a unified fabric and consolidate multiple network infrastructures use a single input/output (I/O) device called a converged network adapter (CNA).

A CNA is a computer input/output device that combines the functionality of a host bus adapter (HBA) with a network interface controller (NIC). Multiple adapters on different devices for several traffic types are no longer required.

Data center bridging satisfies the needs of the following types of data center traffic in a unified fabric:

| Iraffic                                        | Description                                                                                                    |
|------------------------------------------------|----------------------------------------------------------------------------------------------------|
| LAN traffic                                    | LAN traffic consists of many flows that are insensitive to latency requirements, while certain applications, such as streaming video, are more sensitive to latency. Ethernet functions as a best-effort network that may drop packets in the case of network congestion. IP networks rely on transport protocols (for example, TCP) for reliable data transmission with the associated cost of greater processing overhead and performance impact LAN traffic consists of a large number of flows that are generally insensitive to latency. Ethernet functions as a best-effort network that may drop packets in case of network congestion. IP networks rely on transport protocols (for example, TCP) on transport protocols (for example, TCP) for reliable data transmission with the associated cost of greater processing overhead and performance inpact LAN traffic consists of a large number of flows that are generally insensitive to latency. Ethernet functions as a best-effort network that may drop packets in case of network congestion. IP networks rely on transport protocols (for example, TCP) for reliable data transmission with the associated cost of greater processing overhead and performance impact. |
| Storage traffic                                | Storage traffic based on Fibre Channel media uses the Small Computer System Interface (SCSI) protocol for data transfer. This traffic typically consists of large data packets with a payload of 2K bytes that cannot recover from frame loss. To successfully transport storage traffic, data center Ethernet must provide no-drop service with lossless links.                                                                                                    |
| InterProcess<br>Communication<br>(IPC) traffic | InterProcess Communication (IPC) traffic within high-performance computing clusters to share information. Server traffic is extremely sensitive to latency requirements.                                                                                                    |

To ensure lossless delivery and latency-sensitive scheduling of storage and service traffic and I/O convergence of LAN, storage, and server traffic over a unified fabric, IEEE data center bridging adds the following extensions to a classical Ethernet network:

- 802.1Qbb Priority-based Flow Control (PFC)
- 802.1Qaz Enhanced Transmission Selection (ETS)

. . .

• 802.1Qau — Congestion Notification

. . .

• Data Center Bridging Exchange (DCBx) protocol

(i) NOTE: Dell EMC Networking OS supports only the PFC, ETS, and DCBx features in data center bridging.

### **Priority-Based Flow Control**

In a data center network, priority-based flow control (PFC) manages large bursts of one traffic type in multiprotocol links so that it does not affect other traffic types and no frames are lost due to congestion.

When PFC detects congestion on a queue for a specified priority, it sends a pause frame for the 802.1p priority traffic to the transmitting device. In this way, PFC ensures that PFC-enabled priority traffic is not dropped by the switch.

PFC enhances the existing 802.3x pause and 802.1p priority capabilities to enable flow control based on 802.1p priorities (classes of service). Instead of stopping all traffic on a link (as performed by the traditional Ethernet pause mechanism), PFC pauses traffic on a link according to the 802.1p priority set on a traffic type. You can create lossless flows for storage and server traffic while allowing for loss in case of LAN traffic congestion on the same physical interface.

The following illustration shows how PFC handles traffic congestion by pausing the transmission of incoming traffic with dot1p priority 4.

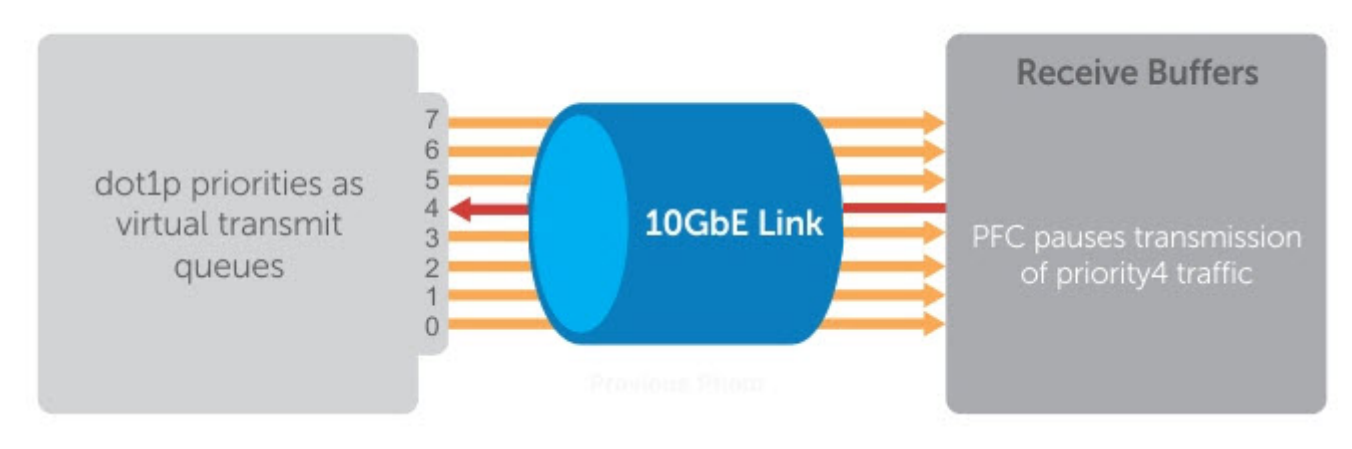

Figure 32. Illustration of Traffic Congestion

The system supports loading two DCB\_Config files:

- FCoE converged traffic with priority 3.
- iSCSI storage traffic with priority 4.

In the Dell EMC Networking OS, PFC is implemented as follows:

- PFC is supported on specified 802.1p priority traffic (dot1p 0 to 7) and is configured per interface. However, only lossless queues are supported on an interface: one for Fibre Channel over Ethernet (FCoE) converged traffic and one for Internet Small Computer System Interface (iSCSI) storage traffic. Configure the same lossless queues on all ports.
- PFC supports buffering to receive data that continues to arrive on an interface while the remote system reacts to the PFC operation.
- PFC uses DCB MIB IEEE 802.1azd2.5 and PFC MIB IEEE 802.1bb-d2.2.
- A dynamic threshold handles intermittent traffic bursts and varies based on the number of PFC priorities contending for buffers, while a static threshold places an upper limit on the transmit time of a queue after receiving a message to pause a specified priority. PFC traffic is paused only after surpassing both static and dynamic thresholds for the priority specified for the port.
- By default, PFC is enabled when you enable DCB. If you have not loaded FCoE\_DCB\_Config and iSCSI\_DCB\_Config, DCB is disabled. When you enable DCB globally, you cannot simultaneously enable link-level flow control.
- Buffer space is allocated and de-allocated only when you configure a PFC priority on the port.

### **Enhanced Transmission Selection**

Enhanced transmission selection (ETS) supports optimized bandwidth allocation between traffic types in multiprotocol (Ethernet, FCoE, SCSI) links.

ETS allows you to divide traffic according to its 802.1p priority into different priority groups (traffic classes) and configure bandwidth allocation and queue scheduling for each group to ensure that each traffic type is correctly prioritized and receives its required bandwidth. For example, you can prioritize low-latency storage or server cluster traffic in a traffic class to receive more bandwidth and restrict best-effort LAN traffic assigned to a different traffic class.

() NOTE: Use the following command to enable etsacl: cam-acl l2acl 2 ipv4acl 2 ipv6acl 0 ipv4qos 0 l2qos 0 l2pt 0 ipmacacl 0 vman-qos 0 fcoeacl 2 etsacl 3. After executing this command, you must save the configuration and then reload the system.

The following figure shows how ETS allows you to allocate bandwidth when different traffic types are classed according to 802.1p priority and mapped to priority groups.

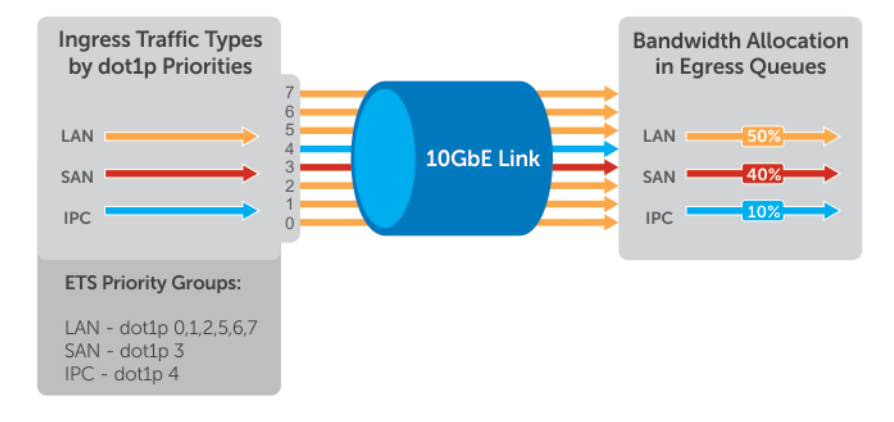

#### Figure 33. Enhanced Transmission Selection

The following table lists the traffic groupings ETS uses to select multiprotocol traffic for transmission.

### Table 16. ETS Traffic Groupings

| Traffic Groupings | Description |  |  |
|-------------------|-------------|--|--|
|                   |             |  |  |

### Table 16. ETS Traffic Groupings (continued)

| Traffic Groupings                            | Description                                                                                                    |
|----------------------------------------------|----------------------------------------------------------------------------------------------------|
| Group ID                                     | A 4-bit identifier assigned to each priority group. The range is from 0 to 7 configurable; 8 - 14 reservation and 15.0 - 15.7 is strict priority group |
| Group bandwidth                              | Percentage of available bandwidth allocated to a priority group.                                                                                       |
| Group transmission selection algorithm (TSA) | Type of queue scheduling a priority group uses.                                                                                                    |

In Dell EMC Networking OS, ETS is implemented as follows:

- ETS supports groups of 802.1p priorities that have:
- PFC enabled or disabled
- No bandwidth limit or no ETS processing
- ETS uses the DCB MIB IEEE 802.1azd2.5.

### Data Center Bridging Exchange Protocol (DCBx)

DCBx allows a switch to automatically discover DCB-enabled peers and exchange configuration information. PFC and ETS use DCBx to exchange and negotiate parameters with peer devices. DCBx capabilities include:

- Discovery of DCB capabilities on peer-device connections.
- Determination of possible mismatch in DCB configuration on a peer link.
- Configuration of a peer device over a DCB link.

DCBx requires the link layer discovery protocol (LLDP) to provide the path to exchange DCB parameters with peer devices. Exchanged parameters are sent in organizationally specific TLVs in LLDP data units. The following LLDP TLVs are supported for DCB parameter exchange:

**PFC parameters** PFC Configuration TLV and Application Priority Configuration TLV.

**ETS parameters** ETS Configuration TLV and ETS Recommendation TLV.

### **Data Center Bridging in a Traffic Flow**

The following figure shows how DCB handles a traffic flow on an interface.

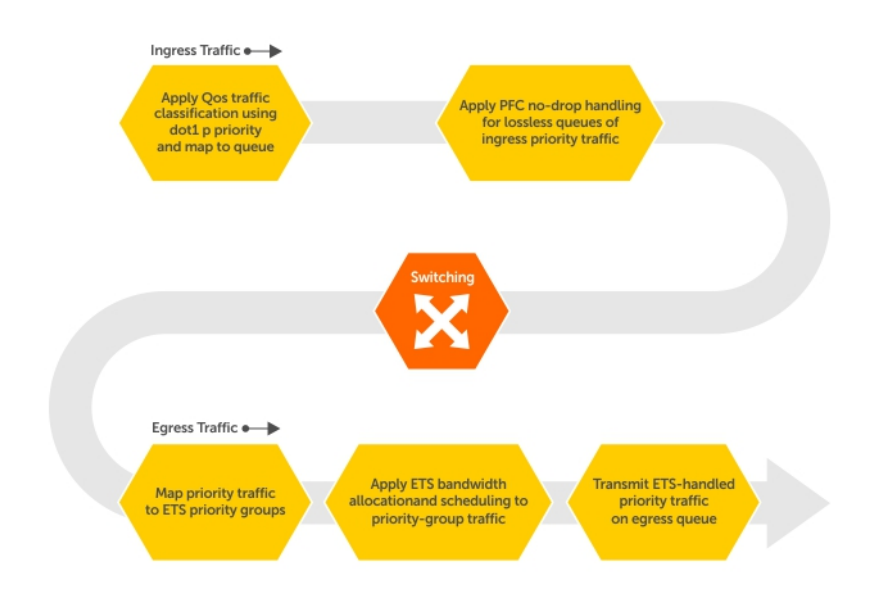

Figure 34. DCB PFC and ETS Traffic Handling

## **Enabling Data Center Bridging**

DCB is automatically configured when you configure FCoE or iSCSI optimization.

Data center bridging supports converged enhanced Ethernet (CEE) in a data center network. DCB is disabled by default. It must be enabled to support CEE.

- Priority-based flow control
- Enhanced transmission selection
- Data center bridging exchange protocol
- FCoE initialization protocol (FIP) snooping

DCB processes virtual local area network (VLAN)-tagged packets and dot1p priority values. Untagged packets are treated with a dot1p priority of 0.

For DCB to operate effectively, you can classify ingress traffic according to its dot1p priority so that it maps to different data queues. The dot1p-queue assignments used are shown in the following table.

To enable DCB, enable either the iSCSI optimization configuration or the FCoE configuration.

**NOTE: Dell EMC Networking OS Behavior**: DCB is not supported if you enable link-level flow control on one or more interfaces. For more information, refer to Ethernet Pause Frames.

### **DCB Maps and its Attributes**

This topic contains the following sections that describe how to configure a DCB map, apply the configured DCB map to a port, configure PFC without a DCB map, and configure lossless queues.

### DCB Map: Configuration Procedure

A DCB map consists of PFC and ETS parameters. By default, PFC is not enabled on any 802.1p priority and ETS allocates equal bandwidth to each priority. To configure user-defined PFC and ETS settings, you must create a DCB map. The following is an overview of the steps involved in configuring DCB.

- Enter global configuration mode to create a DCB map or edit PFC and ETS settings.
- Configure the PFC setting (on or off) and the ETS bandwidth percentage allocated to traffic in each priority group, or whether the priority group traffic should be handled with strict priority scheduling. You can enable PFC on a maximum of two priority queues on an interface. Enabling PFC for dot1p priorities makes the corresponding port queue lossless. The sum of all allocated bandwidth percentages in all groups in the DCB map must be 100%. Strict-priority traffic is serviced first. Afterwards, you can configure either the peak rates or the committed rates. The bandwidth allocated to other priority groups is made available and allocated according to the specified percentages. If a priority group does not use its allocated bandwidth, the unused bandwidth is made available to other priority groups.
- Repeat the above procedure to configure PFC and ETS traffic handling for each priority group
- Specify the dot1p priority-to-priority group mapping for each priority. The priority group range is from 0 to 7. All priorities that map to the same queue must be in the same priority group.

Leave a space between each priority group number. For example: **priority-pgid 0 0 0 1 2 4 4 4** in which priority group 0 maps to dot1p priorities 0, 1, and 2; priority group 1 maps to dot1p priority 3; priority group 2 maps to dot1p priority 4; priority group 4 maps to dot1p priorities 5, 6, and 7.

### Important Points to Remember

• If you remove a dot1p priority-to-priority group mapping from a DCB map (no priority pgid command), the PFC and ETS parameters revert to their default values on the interfaces on which the DCB map is applied. By default, PFC is not applied on specific 802.1p priorities; ETS assigns equal bandwidth to each 802.1p priority.

As a result, PFC and lossless port queues are disabled on 802.1p priorities, and all priorities are mapped to the same priority queue and equally share the port bandwidth.

• To change the ETS bandwidth allocation configured for a priority group in a DCB map, do not modify the existing DCB map configuration. Instead, first create a new DCB map with the desired PFC and ETS settings, and apply the new map to the interfaces to override the previous DCB map settings. Then, delete the original dot1p priority-priority group mapping.

If you delete the dot1p priority-priority group mapping (no priority pgid command) before you apply the new DCB map, the default PFC and ETS parameters are applied on the interfaces. This change may create a DCB mismatch with peer DCB devices and interrupt network operation.

## **Data Center Bridging: Default Configuration**

Before you configure PFC and ETS on a switch see the priority group setting taken into account the following default settings: DCB is enabled.

PFC and ETS are globally enabled by default.

The default dot1p priority-queue assignments are applied as follows:

DellEMC(conf)#do show qos dot1p-queue-mapping Dot1p Priority: 0 1 2 3 4 5 6 7 Queue: 1 0 2 3 4 5 6 7

PFC is not applied on specific dot1p priorities.

ETS: Equal bandwidth is assigned to each port queue and each dot1p priority in a priority group.

To configure PFC and ETS parameters on an interface, you must specify the PFC mode, the ETS bandwidth allocation for a priority group, and the 802.1p priority-to-priority group mapping in a DCB map. No default PFC and ETS settings are applied to Ethernet interfaces.

## **Configuring Priority-Based Flow Control**

Priority-Based Flow Control (PFC) provides a flow control mechanism based on the 802.1p priorities in converged Ethernet traffic received on an interface and is enabled by default when you enable DCB.

As an enhancement to the existing Ethernet pause mechanism, PFC stops traffic transmission for specified priorities (Class of Service (CoS) values) without impacting other priority classes. Different traffic types are assigned to different priority classes.

When traffic congestion occurs, PFC sends a pause frame to a peer device with the CoS priority values of the traffic that is to be stopped. Data Center Bridging Exchange protocol (DCBx) provides the link-level exchange of PFC parameters between peer devices. PFC allows network administrators to create zero-loss links for Storage Area Network (SAN) traffic that requires no-drop service, while retaining packet-drop congestion management for Local Area Network (LAN) traffic.

To configure PFC, follow these steps:

1. Create a DCB Map.

CONFIGURATION mode

dcb-map dcb-map-name

The *dcb-map-name* variable can have a maximum of 32 characters.

2. Create a PFC group.

CONFIGURATION mode

priority-group *group-num* {bandwidth *bandwidth* | strict-priority} pfc on The range for priority group is from 0 to 7.

Set the bandwidth in percentage. The percentage range is from 1 to 100% in units of 1%.

Committed and peak bandwidth is in megabits per second. The range is from 0 to 40000.

Committed and peak burst size is in kilobytes. Default is 50. The range is from 0 to 40000.

The pfc on command enables priority-based flow control.

**3.** Specify the dot1p priority-to-priority group mapping for each priority.

priority-pgid dot1p0\_group\_num dot1p1\_group\_num ...dot1p7\_group\_num

Priority group range is from 0 to 7. All priorities that map to the same queue must be in the same priority group.

Leave a space between each priority group number. For example: priority-pgid 0 0 0 1 2 4 4 4 in which priority group 0 maps to dot1p priorities 0, 1, and 2; priority group 1 maps to dot1p priority 3; priority group 2 maps to dot1p priority 4; priority group 4 maps to dot1p priorities 5, 6, and 7.

**Dell EMC Networking OS Behavior:** As soon as you apply a DCB policy with PFC enabled on an interface, DCBx starts exchanging information with PFC-enabled peers. The IEEE802.1Qbb, CEE, and CIN versions of PFC Type, Length, Value (TLV) are supported. DCBx also validates PFC configurations that are received in TLVs from peer devices.

(i) NOTE: You cannot enable PFC and link-level flow control at the same time on an interface.

### **Configuring Lossless Queues**

DCB also supports the manual configuration of lossless queues on an interface when PFC mode is turned off.

Prerequisite: A DCB with PFC configuration is applied to the interface with the following conditions:

- PFC mode is off (no pfc mode on).
- No PFC priority classes are configured (no pfc priority priority-range).

#### Example:

```
Port A -> Port B
```

Port C -> Port B

PFC no-drop queues are configured for queues 3, 4 on Port B. PFC capability is enabled on priorities 3, 4 on PORT A and C.

#### Port B acting as Egress

During the congestion, [traffic pump on priorities 3 and 4 from PORT A and PORT C is at full line rate], PORT A and C send out the PFCs to rate the traffic limit. Egress drops are not observed on Port B since traffic flow on priorities is mapped to loss less queues.

#### Port B acting as Ingress

If the traffic congestion is on PORT B, Egress DROP is on PORT A or C, as the PFC is not enabled on PORT B.

Refer the following configuration for queue to dot1p mapping:

The configuration of no-drop queues provides flexibility for ports on which PFC is not needed but lossless traffic should egress from the interface.

Lossless traffic egresses out the no-drop queues. Ingress dot1p traffic from PFC-enabled interfaces is automatically mapped to the no-drop egress queues.

1. Enter INTERFACE Configuration mode.

CONFIGURATION mode

interface *interface-type* 

2. Configure the port queues that will still function as no-drop queues for lossless traffic.

INTERFACE mode

pfc no-drop queues queue-range

For the dot1p-queue assignments, refer to the dot1p Priority-Queue Assignment table.

The maximum number of lossless queues globally supported on the switch is two.

The range is from 0 to 7. Separate the queue values with a comma; specify a priority range with a dash; for example, pfc no-drop queues 1,7 or pfc no-drop queues 2-7.

The default: No lossless queues are configured.

- 3. Configure to drop the unknown unicast packets flooding on lossless priorities.
- CONFIGURATION mode

pfc-nodrop-priority 12-dlf drop

**4.** View the packets drop count corresponding to the priority. EXEC mode
#### EXEC Privilege mode

show hardware pfc-nodrop-priority 12-dlf drops stack-unit *stack-unit-number* port-set *port-pipe* 

| DellEMC#show hardware | pfc-nodrop-priority 12-dlf drops | stack-unit 0 port-set 0 |
|-----------------------|----------------------------------|-------------------------|
| Priority              | DropCount                        |                         |
| 0<br>1<br>2<br>3<br>4 |                                  |                         |
| 5<br>6<br>7           | 0<br>0<br>0                      |                         |

To clear the drop statistics, use the clear hardware pfc-nodrop-priority 12-dlf drops stack-unit *stack-unit-number* port-set *port-pipe* command.

(i) NOTE: Dell EMC Networking OS Behavior: By default, no lossless queues are configured on a port.

A limit of two lossless queues is supported on a port. If the amount of priority traffic that you configure to be paused exceeds the two lossless queues, an error message displays.

It is the user responsibility to have symmetric PFC configurations on the interfaces involved in a particular PFC-enabled traffic-flow to obtain lossless behavior.

## **Configuring PFC in a DCB Map**

A switch supports the use of a DCB map in which you configure priority-based flow control (PFC) setting. To configure PFC parameters, you must apply a DCB map on an interface.

### PFC Configuration Notes

PFC provides flow control based on the 802.1p priorities in a converged Ethernet traffic that is received on an interface and is enabled by default when you enable DCB. As an enhancement to the existing Ethernet pause functionality, PFC stops traffic transmission for specified priorities (CoS values) without impacting other priority classes. Different traffic types are assigned to different priority classes.

When traffic congestion occurs, PFC sends a pause frame to a peer device with the CoS priority values of the traffic that needs to be stopped. DCBx provides the link-level exchange of PFC parameters between peer devices. PFC allows network administrators to create zero-loss links for SAN traffic that requires no-drop service, while at the same time retaining packet-drop congestion management for LAN traffic.

On a switch, PFC is enabled by default on Ethernet ports (pfc mode on command). You can configure PFC parameters using a DCB map or the pfc priority command in Interface configuration mode. For more information, see Configuring Priority-Based Flow Control.

As soon as you apply a DCB map with PFC enabled on an interface, DCBx starts exchanging information with a peer. The IEEE802.1Qbb, CEE and CIN versions of PFC TLV are supported. DCBx also validates PFC configurations that are received in TLVs from peer devices. By applying a DCB map with PFC enabled, you enable PFC operations on ingress port traffic. To achieve complete lossless handling of traffic, configure PFC priorities on all DCB egress ports.

When you apply or remove a DCB input policy from an interface, one or two CRC errors are expected to be noticed on the ingress ports for each removal or attachment of the policy. This behavior occurs because the port is brought down when PFC is configured. When a DCB input policy with PFC profile is configured or unconfigured on an interface or a range of interfaces not receiving any traffic, interfaces with PFC settings that receive appropriate PFC-enabled traffic (unicast, mixed-frame-size traffic) display incremental values in the CRC and discards counters. (These ingress interfaces receiving pfc-enabled traffic have an egress interface that has a compatible PFC configuration).

(i) **NOTE:** DCB maps are supported only on physical Ethernet interfaces.

• To remove a DCB map, including the PFC configuration it contains, use the no dcb map command in Interface configuration mode.

- To disable PFC operation on an interface, use the no pfc mode on command in DCB-Map configuration mode.
- Traffic may be interrupted when you reconfigure PFC no-drop priorities in a DCB map or re-apply the DCB map to an interface.
- For PFC to be applied, the configured priority traffic must be supported by a PFC peer (as detected by DCBx).
- If you apply a DCB map with PFC disabled (pfc off), you can enable link-level flow control on the interface using the flowcontrol rx on tx on command. To delete the DCB map, first disable link-level flow control. PFC is then automatically enabled on the interface because an interface is PFC-enabled by default.
- To ensure no-drop handling of lossless traffic, PFC allows you to configure lossless queues on a port (see Configuring Lossless Queues).
- When you configure a DCB map, an error message is displayed if the PFC dot1p priorities result in more than two lossless queues.
- When you apply a DCB map, an error message is displayed if link-level flow control is already enabled on an interface. You cannot enable PFC and link-level flow control at the same time on an interface.
- In a switch stack, configure all stacked ports with the same PFC configuration.
- Dell EMC Networking OS allows you to change the default dot1p priority-queue assignments only if the change satisfies the following requirements in DCB maps already applied to the interfaces:
- All 802.1p priorities mapped to the same queue must be in the same priority group.
- A maximum of two PFC-enabled, lossless queues are supported on an interface.

Otherwise, the reconfiguration of a default dot1p-queue assignment is rejected.

• To ensure complete no-drop service, apply the same PFC parameters on all PFC-enabled peers.

### PFC Prerequisites and Restrictions

On a switch, PFC is globally enabled by default, but not applied on specific 802.1p priorities. To enable PFC on 802.1p priorities, create a DCB map.

The following prerequisites and restrictions apply when you configure PFC in a DCB map:

- You can enable PFC on a maximum of four priority queues on an interface. The default is two. Enabling PFC for dot1p priorities configures the corresponding port queue as lossless.
- You cannot enable PFC and link-level flow control at the same time on an interface.

# Applying a DCB Map on a Port

When you apply a DCB map with PFC enabled on a switch interface, a memory buffer for PFC-enabled priority traffic is automatically allocated. The buffer size is allocated according to the number of PFC-enabled priorities in the assigned map.

To apply a DCB map to an Ethernet port, follow these steps:

#### Table 17. DCB Map to an Ethernet Port

| Step | Task                                                                                                    | Command                                | Command Mode  |
|------|----------------------------------------------------------------------------------------------------|----------------------------------------|---------------|
| 1    | Enter interface configuration mode on an Ethernet port.                                                       | <pre>interface interface- type }</pre> | CONFIGURATION |
| 2    | Apply the DCB map on the Ethernet port to configure it with the PFC and ETS settings in the map; for example: | dcb-map <i>name</i>                    | INTERFACE     |
|      | DellEMC# interface tengigabitEthernet<br>1/1/1                                                                |                                        |               |

### Table 17. DCB Map to an Ethernet Port (continued)

| Step | Task                                                                                                    | Command | Command Mode |
|------|----------------------------------------------------------------------------------------------------|---------|--------------|
|      | DellEMC(config-if-te-1/1/1) # dcb-map<br>SAN_A_dcb_map1 Repeat Steps1 and 2 to apply a DCB<br>map to more than one port.                                                                                     |         |              |
|      | You cannot apply a DCB map on an interface that<br>has been already configured for PFC using the pfc<br>priority command or which is already configured for<br>lossless queues (pfc no-drop queues command). |         |              |

## **Configuring PFC without a DCB Map**

In a network topology that uses the default ETS bandwidth allocation (assigns equal bandwidth to each priority), you can also enable PFC for specific dot1p-priorities on individual interfaces without using a DCB map. This type of DCB configuration is useful on interfaces that require PFC for lossless traffic, but do not transmit converged Ethernet traffic.

#### Table 18. Configuring PFC without a DCB Map

| Step | Task                                                                                                    | Command                               | Command Mode  |
|------|----------------------------------------------------------------------------------------------------|---------------------------------------|---------------|
| 1    | Enter interface configuration mode on an Ethernet port.                                                                                                    | <pre>interface interface- type}</pre> | CONFIGURATION |
| 2    | Enable PFC on specified priorities. Range: 0-7. Default:<br>None.                                                                                                    | pfc priority priority-<br>range       | INTERFACE     |
|      | Maximum number of lossless queues supported on an Ethernet port: 2.                                                                                                    |                                       |               |
|      | Separate priority values with a comma. Specify a priority range with a dash, for example: pfc priority 3,5-7                                                                                                    |                                       |               |
|      | <ol> <li>You cannot configure PFC using the pfc<br/>priority command on an interface on which a<br/>DCB map has been applied or which is already<br/>configured for lossless queues (pfc no-drop<br/>queues command).</li> </ol> |                                       |               |

# **Configuring PFC Asymmetric**

The interface is designed to honor incoming pause frames (lossy and lossless) on all priorities. However, the interface will only generate pause frames on priorities that are configured to be lossless (typically priorities 3 and 4). Any received pause frames are reflected in the appropriate counters, and PFC watchdog accounts for pause frames on all priorities.

#### Table 19. Configuring PFC Assymetric

| Step | Task                                                                          | Command                                                          | Command Mode  |
|------|-------------------------------------------------------------------------------|------------------------------------------------------------------|---------------|
| 1    | Enter interface configuration mode on an Ethernet port.                       | DellEMC#interface<br><i>interface-type</i>                       | CONFIGURATION |
| 2    | Enable pfc asymmetric on interface.                                           | DellEMC(conf-if-<br>fo-1/1/1)#pfc asymmetric                     | INTERFACE     |
| 3    | Configure pfc storm control to disable the queue if the pfc storm is detected | DellEMC(conf-if-<br>fo-1/1/1)#storm-control<br>pfc in queue-drop | INTERFACE     |

#### Table 19. Configuring PFC Assymetric (continued)

| Step | Task                                                                                     | Command                                                                                  | Command Mode |
|------|------------------------------------------------------------------------------------------|------------------------------------------------------------------------------------------|--------------|
| 4    | Clear the queue disable state, when the queue is disabled during the pfc storm detection | DellEMC(conf-storm-<br>control-pcf)# storm-<br>control pfc in queue-<br>drop-state clear | INTERFACE    |

# Priority-Based Flow Control Using Dynamic Buffer Method

In a data center network, priority-based flow control (PFC) manages large bursts of one traffic type in multiprotocol links so that it does not affect other traffic types and no frames are lost due to congestion. When PFC detects congestion on a queue for a specified priority, it sends a pause frame for the 802.1p priority traffic to the transmitting device.

## Pause and Resume of Traffic

The pause message is used by the sending device to inform the receiving device about a congested, heavily-loaded traffic state that has been identified. When the interface of a sending device transmits a pause frame, the recipient acknowledges this frame by temporarily halting the transmission of data packets. The sending device requests the recipient to restart the transmission of data traffic when the congestion eases and reduces. The time period that is specified in the pause frame defines the duration for which the flow of data packets is halted. When the time period elapses, the transmission restarts.

When a device sends a pause frame to another device, the time for which the sending of packets from the other device must be stopped is contained in the pause frame. The device that sent the pause frame empties the buffer to be less than the threshold value and restarts the acceptance of data packets.

Dynamic ingress buffering enables the sending of pause frames at different thresholds based on the number of ports that experience congestion at a time. This behavior impacts the total buffer size used by a particular lossless priority on an interface. The pause and resume thresholds can also be configured dynamically. You can configure a buffer size, pause threshold, ingress shared threshold weight, and resume threshold to control and manage the total amount of buffers that are to be used in your network environment.

## Buffer Sizes for Lossless or PFC Packets

You can configure up to a maximum of 64 lossless (PFC) queues. By configuring 64 lossless queues, you can configure multiple priorities and assign a particular priority to each application that your network is used to process. For example, you can assign a higher priority for time-sensitive applications and a lower priority for other services, such as file transfers. You can configure the amount of buffer space to be allocated for each priority and the pause or resume thresholds for the buffer. This method of configuration enables you to effectively manage and administer the behavior of lossless queues.

Although the system contains 4 MB of space for shared buffers, a minimum guaranteed buffer is provided to all the internal and external ports in the system for both unicast and multicast traffic. This minimum guaranteed buffer reduces the total available shared buffer to 3399 KB. This shared buffer can be used for lossy and lossless traffic.

The default behavior causes up to a maximum of 2656 KB to be used for PFC-related traffic. The remaining approximate space of 744 KB can be used by lossy traffic. You can allocate all the remaining 744 KB to lossless PFC queues. If you allocate in such a way, the performance of lossy traffic is reduced and degraded. Although you can allocate a maximum buffer size, it is used only if a PFC priority is configured and applied on the interface.

The number of lossless queues supported on the system is dependent on the availability of total buffers for PFC. The default configuration in the system guarantees a minimum of 9 KB (for 10G) per queue if all the 64 queues are congested. However, modifying the buffer allocation per queue impacts this default behavior.

The default pause threshold size is 9 KB for all interfaces.

This default behavior is impacted if you modify the total buffer available for PFC or assign static buffer configurations to the individual PFC queues.

# Shared headroom for lossless or PFC packets

In switches that require lossless frame delivery, some fixed buffer is set aside to absorb any bursty traffic that arrives after flow control is configured (PFC in this case). This extra buffer space is called the PG headroom. The additional buffer space is reserved for ingress ports per PG. As the buffer is reserved per ingress Port and per PG, the total reserved headroom buffer is the sum of the PG headroom buffer reserved for all PGs configured across all ingress ports on the switch.

The PG headroom allocation is done conservatively to guarantee lossless operation in worst case scenarios where huge amounts of bursty traffic arrive at the ingress ports. However, this scheme of allocating headroom buffer per PG and per ingress port may result in the wastage of the reserved PG headroom buffer; as, this headroom buffer may never be utilized and some of the buffer space allocated to PG headroom is wasted.

To address this issue, Dell EMC Networking OS enables you to configure the shared headroom buffer for the entire device. Each PG can utilize up to the peak headroom configured per PG as part of the buffer threshold profile. The traditional threshold for any inflight or bursty traffic is set per ingress port and per PG. Retaining the same ingress admission control capabilities, headroom pool can also be used to manage the headroom buffer as a shared resource.

Each PG can use the shared headroom pool only up to its PG headroom limit. The shared headroom feature provides the capability to share the headroom buffer between all the ingress ports or PGs. It also provides ways to learn statistical data on shared buffer usage, thereby, reducing the overall headroom buffer allocation.

The PFC Shared Headroom feature provides the following two capabilities:

- Headroom Pool Management Provides the capability to use the shared headroom buffer between all the ingress ports or PGs to reduce the overall headroom buffer allocation.
- Headroom Pool Monitoring Provides a mechanism to monitor the peak headroom buffer consumed over a period of time, which in turn helps in configuring a proper value for the shared headroom buffer.

This feature also provides a mechanism to monitor the peak headroom buffer consumed over a period of time, which in turn helps you to configure a proper value for shared headroom buffer.

### Example Scenario

Consider a scenario where you want to configure two lossless queues on 12 40 Gigabit ports.

The following table illustrates the buffer usage statistics when shared headroom is not used and each queue is allocated with a fixed headroom buffer space:

#### Table 20. Buffer usage statistics when shared headroom is not used

| Parameter                                                                | Description                                                                                                    |  |
|--------------------------------------------------------------------------|----------------------------------------------------------------------------------------------------|--|
| PFC Shared Buffer Size                                                   | 208 КВ                                                                                                    |  |
| Buffer-size parameter of dcb-buffer-threshold<br>per lossless queue      | 94KB                                                                                                    |  |
| Pause-threshold parameter of dcb-buffer-<br>threshold per lossless queue | 18KB                                                                                                    |  |
| The Headroom value reserved per lossless queue                           | <ul> <li>94 - 18 = 76KB</li> <li>i) NOTE: 76KB is the headroom space that is required per PG [or a lossless queue] on a 40 Gigabit port in a worst case scenario to guarantee lossless behavior.</li> </ul>                                                                                                    |  |
| Total buffer required for 2 lossless queues on 12 ports                  | <ul> <li>12*2*94 + 208 = 2464KB</li> <li>NOTE: Out of the 2464KB, 1824KB [12*2*76KB] is reserved only for the headroom, which might never be utilized in most of the cases. An ideal approach is to increase the PFC shared buffer and reduce the buffer reserved for headroom. However, this approach subsequently reduces the time to trigger PFC, thereby, reducing the effectiveness of PFC.</li> </ul> |  |

In the shared headroom feature, the main assumption is that not every PG uses the headroom buffer at the same time. This approach enables the system to save the headroom buffer space that is reserved for every PG to guarantee lossless delivery

during traffic bursts. For each PG, you can assign a lower value for headroom buffer. This headroom buffer is sufficient enough to guarantee lossless behavior as this buffer is global and is shared among all the lossless queues.

The following table depicts the buffer usage statistics when shared headroom is used:

#### Table 21. Buffer usage statistics when shared headroom is used

| Parameter                                                                | Description                                 |
|--------------------------------------------------------------------------|---------------------------------------------|
| PFC Shared buffer size                                                   | 208 КВ                                      |
| Buffer-size parameter of dcb-buffer-threshold<br>per lossless queue      | 18КВ                                        |
| Pause-threshold parameter of dcb-buffer-<br>threshold per lossless queue | 18KB                                        |
| Average Headroom value reserved per lossless queue                       | 35KB [Considering 76KB as worst case value] |
| Total Headroom buffer to be configured in Shared Headroom Pool           | 12*2*35 = 840KB                             |
| Total buffer required for 2 lossless queues on 12 ports                  | 12*2*18 + 208 + 840 = 1480KB                |

Shared PG headroom buffer approach saves 984KB from the traditional dedicated PG headroom approach for the same number of lossless queues. The excess buffer can either be assigned to PFC shared buffer size (to reduce the PFC aggressiveness) or to the lossy pool to effectively manage lossy traffic.

**NOTE:** When only few lossless queues are configured, the Shared headroom pool must be configured carefully to avoid any ingress MMU drops due to insufficient headroom buffer.

### **Configuring Shared Head Room Buffer**

You can configure a shared head room pool limit, which is the threshold value for the shared head room pool size.

To configure the shared head room pool size:

Enter the following command in global configuration mode:

CONFIGURATION Mode

dcb pfc-headroom-buffer-size buffer-size

(i) **NOTE:** Earlier head room implementations are derived from the buffer-size and pause-threshold attributes of the dcbbuffer-threshold profile. However, with the introduction of the shared head room feature, the buffer-size attribute is now obsolete as the head room buffer is now global and is shared among all lossless queues or PGs. Any value configured for buffer-size is internally replaced with value configured for the pause-threshold attribute. The peak-head room attribute continue to be the ingress threshold limit for bursty traffic. This attribute determines the maximum buffer a PG can use from the shared head room pool.

### **Viewing Shared Head Room Usage**

You can obtain an instantaneous usage count for the shared hear room pool.

To view the head room usage count:

Enter the following show command:

EXEC-Privilege Mode

show hardware buffer headroom-pool [detail] buffer-info

(i) NOTE: The detail option display the current headroom pool usage in each of the Pipelines in the device.

DellEMC#show hardware buffer headroom-pool buffer-info -----Buffer Details for Stack-Unit 1 portpipe 0 -----

| Headroom-Pool | Configured | Buffer(KB) | Used | Buffer(KB) |
|---------------|------------|------------|------|------------|
|               |            |            |      |            |
| HP1           | 0          |            |      | 0          |
| DellEMC#      |            |            |      |            |

## **Monitoring Buffer Statistics for Tracking Purposes**

Using the buffer statistics tracking feature, you can monitor the peak buffer usage of the head room pool over a specific period of time. This monitoring enables you to optimize the head room pool size based on real-time network traffic data.

To view the peak head room pool usage details during a specific monitoring period:

Enter the following show command:

EXEC Privilege Mode

show hardware buffer-stats-snapshot resource headroom-pool [detail]

(i) NOTE: The detail option display the peak headroom pool usage in each of the Pipelines in the device.

## **Behavior of Tagged Packets**

The below is example for enabling PFC for priority 2 for tagged packets. Priority (Packet Dot1p) 2 will be mapped to PG6 on PRIO2PG setting. All other Priorities for which PFC is not enabled are mapped to default PG – PG7.

Classification rules on ingress (Ingress FP CAM region) matches incoming packet-dot1p and assigns an internal priority (to select queue as per Table 1 and Table 2).

The internal Priority assigned for the packet by Ingress FP is used by the memory management unit (MMU) to assign the packet to right queue by indexing the internal-priority to queue map table (TABLE 1) in hardware.

PRIO2COS setting for honoring the PFC protocol packets from the Peer switches is as per above Packet-Dot1p->queue table (Table 2).

The packets come in with packet-dot1p 2 alone are assign to PG6 on ingress.

The packets come in with packet-dot1p 2 alone use Q2 (as per dot1p to Queue classification - Table 2) on the egress port.

- When Peer sends a PFC message for Priority 2, based on above PRIO2COS table (TABLE 2), Queue 2 is halted.
- Queue 2 starts buffering the packets with Dot1p 2. This causes PG6 buffer counter to increase on the ingress, since P-dot1p 2 is mapped to PG6.
- As the PG6 watermark threshold is reached, PFC generates for dot1p 2.

## **SNMP Support for PFC and Buffer Statistics Tracking**

Buffer Statistics Tracking (BST) feature provides a mechanism to aid in Resource Monitoring and Tuning of Buffer Allocation. The Max Use Count mode provides the maximum value of the counters accumulated over a period of time.

Priority Flow Control (PFC) provides a link level flow control mechanism, which is controlled independently for each frame priority. The goal of this mechanism is to ensure zero loss under congestion in DCB networks.

Dell EMC Networking OS provides SNMP support for monitoring PFC and BST counters, and statistics. The enhancement is made on DELL-NETWORKING-FPSTATS-MIB with additional tables to display the PFC and BST counters and statistics.

The following tables are available in DELL-NETWORKING-FPSTATS-MIB:

- dellNetFpEgrQBuffSnapshotTable
- dellNetFpIngPgBuffSnapshotTable
- dellNetFpStatsPerPgTable
- dellNetPfcPerPrioTable

dellNetFpEgrQBu This table fetches the BST statistics at Egress Port for the buffer used. This table displays the Snapshot ffSnapshotTable of the Buffer cells used by Unicast and Multicast Data and Control Queues. This table fetches the BST statistics at the Ingress Port for the Shared Cells, and the Headroom cells dellNetFpIngPgB uffSnapshotTabl used per Priority Group. The snapshot of the Ingress Shared cells used and the Ingress Headroom cells used per Priority Group, when PFC is enabled, display in this table. This table lists the stack-unit index, e port number and the priority group number. dellNetFpStatsPe This table fetches the Allocated Min cells, Shared cells, and Headroom cells per Priority Group, the mode rPgTable in which the buffer cells are allocated — Static or Dynamic and the Used Min Cells, Shared cells and Headroom cells per Priority Group. The table fetches a value of 0 if the mode of allocation is Static and a value of 1 if the mode of allocation is Dynamic. This table lists thestack-unit number, port number and priority group number. This table fetches the number of PFC frames transmitted (PFC Requests) and the number of PFC frames dellNetPfcPerPri oTable received (PFC Indications) per priority on a per port basis. This table lists the stack-unit index, port number and priority.

# Performing PFC Using DSCP Bits Instead of 802.1p Bits

Priority based Flow Control (PFC) is currently supported on Dell EMC Networking OS for tagged packets based on the packet Dot1p. In certain data center deployments, VLAN configuration is avoided on the servers and all packets from the servers are untagged. These packets will carry IP header and can be differentiated based on the DSCP fields they carry on the server facing switch ports. Requirement is to classify these untagged packets from the server based on their DSCP and provide PFC treatment.

Dell EMC Networking OS Releases 9.3(0.0) and earlier provide CLI support to specify the priorities for which PFC is enabled on each port. This feature is applicable only for the tagged packets based on the incoming packet Dot1p and Dot1p based queue classification. This document will discuss the configurations required to support PFC for untagged packets based on incoming packet DSCP.

For the tagged packets, Queue is selected based on the incoming Packet Dot1p. When PFC frames for a specific priority is received from the peer switch, the queue corresponding to that Dot1p is halted from scheduling on that port, thus honoring the PFC from the peer. If a queue is congested due to packets with a specific Dot1p and PFC is enabled for that Dot1p, switch will transit out PFC frames for that Dot1p. The packet Dot1p to Queue mapping for classification on the ingress must be same as the mapping of Dot1p to the Queue to be halted on the egress used for PFC honoring. Dell EMC Networking OS ensures that these mappings are identical. This section discusses the Dell EMC Networking OS configurations needed for above PFC generation and honoring mechanism to work for the untagged packets.

PRIORITY to PG mapping (PRIO2PG) is on the ingress for each port. By default, all priorities are mapped to PG7. A priority for which PFC has to be generated is assigned to a PG other than PG7 (say PG6) and buffer watermark is set on PG6 so as to generate PFC.

In ingress, the buffers are accounted at per PG basis and would indicate the number of the packets that has ingress this port PG but still queued up in egress pipeline. However, there is no direct mapping between the PG and Queue.

Packet is assigned an internal priority on the ingress pipeline based on the queue to which it is destined. This Internal-priority to Queue mapping has been modified and enhanced as follows for the device:

#### Table 22. Priority to Queue Mapping

| Dot1p Priority | Queue |
|----------------|-------|
| 0              | 1     |
| 1              | 0     |

#### Table 22. Priority to Queue Mapping (continued)

| Dot1p Priority | Queue |
|----------------|-------|
| 2              | 2     |
| 3              | 3     |
| 4              | 4     |
| 5              | 5     |
| 6              | 6     |
| 7              | 7     |

Default dot1p to queue configuration is as follows:

# **Configuration Example for DSCP and PFC Priorities**

Consider a scenario in which the following DSCP and PFC priorities are necessary:

| DSCP                     | 0 – 5, 10 - 15 | 20 - 25, 30 - 35 |
|--------------------------|----------------|------------------|
| Expected PFC<br>Priority | 1              | 2                |

To configure the aforementioned DSCP and PFC priority values, perform the following tasks:

1. Create class-maps to group the DSCP subsets

```
class-map match-any dscp-pfc-1
match ip dscp 0-5,10-15
!
class-map match-any dscp-pfc-2
match ip dscp 20-25,30-35
```

2. Associate above class-maps to Queues Queue assignment as below.

```
DellEMC(conf)#do show qos dot1p-queue-mapping
Dot1p Priority: 0 1 2 3 4 5 6 7
Queue: 1 0 2 3 4 5 6 7
```

- 3. Dot1p->Queue Mapping Configuration is retained at the default value.
- 4. Interface Configurations on server connected ports.
  - a. Enable DCB globally.

DellEMC(conf)#dcb enable

b. Apply PFC Priority configuration. Configure priorities on which PFC is enabled.

# Using PFC to Manage Converged Ethernet Traffic

To use PFC for managing converged Ethernet traffic, use the following command:

dcb-map stack-unit all dcb-map-name

# **Generation of PFC for a Priority for Untagged Packets**

In order to generate PFC for a particular priority for untagged packets, and configuring PFC for that priority, you should find the queue number associated with priority from TABLE 1 and Associate a DCB map to forward the matched DSCP packet to that queue. PFC frames gets generated with PFC priority associated with the queue when the queue gets congested.

## **Configure Enhanced Transmission Selection**

ETS provides a way to optimize bandwidth allocation to outbound 802.1p classes of converged Ethernet traffic.

Different traffic types have different service needs. Using ETS, you can create groups within an 802.1p priority class to configure different treatment for traffic with different bandwidth, latency, and best-effort needs.

For example, storage traffic is sensitive to frame loss; interprocess communication (IPC) traffic is latency-sensitive. ETS allows different traffic types to coexist without interruption in the same converged link by:

- Allocating a guaranteed share of bandwidth to each priority group.
- Allowing each group to exceed its minimum guaranteed bandwidth if another group is not fully using its allotted bandwidth.

### **Creating an ETS Priority Group**

An ETS priority group specifies the range of 802.1p priority traffic to which a QoS output policy with ETS settings is applied on an egress interface. Before configuring ETS, use the cam-acl l2acl 2 ipv4acl 0 ipv6acl 0 ipv4qos 2 l2qos 0 l2pt 0 ipmacacl 0 vman-qos 0 fcoeacl 2 etsacl 1 iscsi 2 command to allocate the appropriate CAM region for ETS.

1. Configure a DCB Map.

CONFIGURATION mode

dcb-map dcb-map-name

The *dcb-map-name* variable can have a maximum of 32 characters.

2. Create an ETS priority group.

CONFIGURATION mode

priority-group group-num {bandwidth bandwidth | strict-priority} pfc off

The range for priority group is from 0 to 7.

Set the bandwidth in percentage. The percentage range is from 1 to 100% in units of 1%.

Committed and peak bandwidth is in megabits per second. The range is from 0 to 40000.

Committed and peak burst size is in kilobytes. Default is 50. The range is from 0 to 10000.

**3.** Configure the 802.1p priorities for the traffic on which you want to apply an ETS output policy. PRIORITY-GROUP mode

priority-list value

The range is from 0 to 7.

The default is **none**.

Separate priority values with a comma. Specify a priority range with a dash. For example, priority-list 3,5-7.

4. Exit priority-group configuration mode. PRIORITY-GROUP mode

exit

- **5.** Repeat Steps 1 to 4 to configure all remaining dot1p priorities in an ETS priority group.
- 6. Specify the dot1p priority-to-priority group mapping for each priority.

priority-pgid dot1p0\_group\_num dot1p1\_group\_num ...dot1p7\_group\_num

Priority group range is from 0 to 7. All priorities that map to the same queue must be in the same priority group.

Leave a space between each priority group number. For example: priority-pgid 0 0 0 1 2 4 4 4 in which priority group 0 maps to dot1p priorities 0, 1, and 2; priority group 1 maps to dot1p priority 3; priority group 2 maps to dot1p priority 4; priority group 4 maps to dot1p priorities 5, 6, and 7.

**Dell EMC Networking OS Behavior:** A priority group consists of 802.1p priority values that are grouped for similar bandwidth allocation and scheduling, and that share latency and loss requirements. All 802.1p priorities mapped to the same queue must be in the same priority group.

Configure all 802.1p priorities in priority groups associated with an ETS output policy. You can assign each dot1p priority to only one priority group.

By default, all 802.1p priorities are grouped in priority group 0 and 100% of the port bandwidth is assigned to priority group 0. The complete bandwidth is equally assigned to each priority class so that each class has 12 to 13%.

The maximum number of priority groups supported in ETS output policies on an interface is equal to the number of data queues (4) (8)on the port. The 802.1p priorities in a priority group can map to multiple queues.

If you configure more than one priority queue as strict priority or more than one priority group as strict priority, the higher numbered priority queue is given preference when scheduling data traffic.

If multiple lossful priorities are mapped to a single priority group (PG1) and lossless priorities to another priority group (PG0), then bandwidth split across lossful priorities is not even.

## **ETS Operation with DCBx**

The following section describes DCBx negotiation with peer ETS devices.

In DCBx negotiation with peer ETS devices, ETS configuration is handled as follows:

- ETS TLVs are supported in DCBx versions CIN, CEE, and IEEE2.5.
- The DCBx port-role configurations determine the ETS operational parameters (refer to Configure a DCBx Operation).
- ETS configurations received from TLVs from a peer are validated.
- If there is a hardware limitation or TLV error:
- DCBx operation on an ETS port goes down.
  - New ETS configurations are ignored and existing ETS configurations are reset to the default ETS settings.
- ETS operates with legacy DCBx versions as follows:
  - In the CEE version, the priority group/traffic class group (TCG) ID 15 represents a non-ETS priority group. Any priority group configured with a scheduler type is treated as a strict-priority group and is given the priority-group (TCG) ID 15.

## **Configuring ETS in a DCB Map**

A switch supports the use of a DCB map in which you configure enhanced transmission selection (ETS) setting. To configure ETS parameters, you must apply a DCB map on an interface.

### **ETS** Configuration Notes

ETS provides a way to optimize bandwidth allocation to outbound 802.1p classes of converged Ethernet traffic. Different traffic types have different service needs. Using ETS, you can create groups within an 802.1p priority class to configure different treatment for traffics with different bandwidth, latency, and best-effort needs.

When you configure ETS in a DCB map:

- The DCB map associates a priority group with a PFC operational mode (on or off) and an ETS scheduling and bandwidth allocation. You can apply a DCB map on multiple egress ports.
- Use the ETS configuration associated with 802.1p priority traffic in a DCB map in DCBx negotiation with ETS peers.
- Traffic in priority groups is assigned to strict-queue or weighted round-robin (WRR) scheduling in an ETS configuration and is managed using the ETS bandwidth-assignment algorithm. Dell EMC Networking OS de-queues all frames of strict-priority traffic before servicing any other queues. A queue with strict-priority traffic can starve other queues in the same port.
- ETS-assigned bandwidth allocation and strict-priority scheduling apply only to data queues, not to control queues.
- Dell EMC Networking OS supports hierarchical scheduling on an interface. The control traffic on Dell EMC Networking OS is
  redirected to control queues as higher priority traffic with strict priority scheduling. After the control queues drain out, the
  remaining data traffic is scheduled to queues according to the bandwidth and scheduler configuration in the DCB map. The
  available bandwidth calculated by the ETS algorithm is equal to the link bandwidth after scheduling non-ETS higher-priority
  traffic.
- The configuration of bandwidth allocation and strict-queue scheduling is not supported at the same time for a priority group.

- **Bandwidth assignment**: By default, equal bandwidth is assigned to each dot1p priority in a priority group. To configure the bandwidth assigned to the port queues associated with dot1p priorities in a priority group, use the **bandwidth** *percentage* parameter. The sum of the bandwidth allocated to all priority groups in a DCB map must be 100% of the bandwidth on the link. You must allocate at least 1% of the total bandwidth to each priority group.
- Scheduling of priority traffic: dot1p priority traffic on the switch is scheduled to the current queue mapping. dot1p priorities within the same queue must have the same traffic properties and scheduling method.
- ETS configuration error: If an error occurs in an ETS configuration, the configuration is ignored and the scheduler and bandwidth allocation settings are reset to the ETS default value: 100% of available bandwidth is allocated to priority group 0 and the bandwidth is equally assigned to each dot1p priority.

If an error occurs when a port receives a peer's ETS configuration, the port's configuration resets to the ETS configuration in the previously configured DCB map. If no DCB map was previously applied, the port resets to the default ETS parameters.

### **ETS** Prerequisites and Restrictions

On a switch, ETS is enabled by default on Ethernet ports with equal bandwidth assigned to each 802.1p priority. You can change the default ETS configuration only by using a DCB map.

The following prerequisites and restrictions apply when you configure ETS bandwidth allocation or strict-priority queuing in a DCB map:

- Because all the priorities mapped to a priority group is scheduled using a single queue, the priorities are treated with first come first served basis.
- Although ETS bandwidth allocation or strict-priority queuing does not support weighted random early detection (WRED), explicit congestion notification (ECN), rate shaping, and rate limiting because these parameters are not negotiated by DCBx with peer devices, you can apply a QoS output policy with WRED and/or rate shaping on a DCBx CIN-enabled interface. In this case, the WRED or rate shaping configuration in the QoS output policy must take into account the bandwidth allocation or queue scheduler configured in the DCB map.

#### Priority-Group Configuration Notes

When you configure priority groups in a DCB map:

- A priority group consists of 802.1p priority values that are grouped together for similar bandwidth allocation and scheduling, and that share the same latency and loss requirements. All 802.1p priorities mapped to the same queue must be in the same priority group.
- In a DCB map, each 802.1p priority must map to a priority group.
- The maximum number of priority groups supported in a DCB map on an interface is equal to the number of data queues (4) on the port. Each priority group can support more than one data queue.
- You can enable PFC on a maximum of two priority queues on an interface.
- If you configure more than one priority group as strict priority, the higher numbered priority queue is given preference when scheduling data traffic.

## **Hierarchical Scheduling in ETS Output Policies**

ETS supports up to three levels of hierarchical scheduling.

For example, you can apply ETS output policies with the following configurations:

- **Priority group 1** Assigns traffic to one priority queue with 20% of the link bandwidth and strict-priority scheduling.
- **Priority group 2** Assigns traffic to one priority queue with 30% of the link bandwidth.
- **Priority group 3** Assigns traffic to two priority queues with 50% of the link bandwidth and strict-priority scheduling.

In this example, the configured ETS bandwidth allocation and scheduler behavior is as follows:

**Unused** Normally, if there is no traffic or unused bandwidth for a priority group, the bandwidth allocated to the group is distributed to the other priority groups according to the bandwidth percentage allocated to each group. However, when three priority groups with different bandwidth allocations are used on an interface:

- If priority group 3 has free bandwidth, it is distributed as follows: 20% of the free bandwidth to priority group 1 and 30% of the free bandwidth to priority group 2.
- If priority group 1 or 2 has free bandwidth, (20 + 30)% of the free bandwidth is distributed to priority group 3. Priority groups 1 and 2 retain whatever free bandwidth remains up to the (20+ 30)%.

Strict-priority groups:

ty If two priority groups have strict-priority scheduling, traffic assigned from the priority group with the higher priority-queue number is scheduled first. However, when three priority groups are used and two groups have strict-priority scheduling (such as groups 1 and 3 in the example), the strict priority group whose traffic is mapped to one queue takes precedence over the strict priority group whose traffic is mapped to two queues.

Therefore, in this example, scheduling traffic to priority group 1 (mapped to one strict-priority queue) takes precedence over scheduling traffic to priority group 3 (mapped to two strict-priority queues).

# Using ETS to Manage Converged Ethernet Traffic

To use ETS for managing converged Ethernet traffic, use the following command:

dcb-map stack-unit all dcb-map-name

# **Applying DCB Policies in a Switch Stack**

You can apply DCB policies with PFC and ETS configurations to all stacked ports in a switch stack or on a stacked switch.

To apply DCB policies in a switch stack, follow this step.

• Apply the specified DCB policy on all ports of the switch stack or a single stacked switch. CONFIGURATION mode

```
dcb-map {stack-unit all | stack-ports all} dcb-map-name
```

# **Configure a DCBx Operation**

DCB devices use data center bridging exchange protocol (DCBx) to exchange configuration information with directly connected peers using the link layer discovery protocol (LLDP) protocol.

DCBx can detect the misconfiguration of a peer DCB device, and optionally, configure peer DCB devices with DCB feature settings to ensure consistent operation in a data center network.

DCBx is a prerequisite for using DCB features, such as priority-based flow control (PFC) and enhanced traffic selection (ETS), to exchange link-level configurations in a converged Ethernet environment. DCBx is also deployed in topologies that support lossless operation for FCoE or iSCSI traffic. In these scenarios, all network devices are DCBx-enabled (DCBx is enabled end-to-end). For more information about how these features are implemented and used, refer to:

Configure Enhanced Transmission Selection

DCBx supports the following versions: CIN, CEE, and IEEE2.5.

Prerequisite: For DCBx, enable LLDP on all DCB devices.

## **DCBx Operation**

DCBx performs the following operations:

- Discovers DCB configuration (such as PFC and ETS) in a peer device.
- Detects DCB mis-configuration in a peer device; that is, when DCB features are not compatibly configured on a peer device and the local switch. Mis-configuration detection is feature-specific because some DCB features support asymmetric configuration.
- Reconfigures a peer device with the DCB configuration from its configuration source if the peer device is willing to accept configuration.

• Accepts the DCB configuration from a peer if a DCBx port is in "willing" mode to accept a peer's DCB settings and then internally propagates the received DCB configuration to its peer ports.

### **DCBx Port Roles**

To enable the auto-configuration of DCBx-enabled ports and propagate DCB configurations learned from peer DCBx devices internally to other switch ports, use the following DCBx port roles.

| Auto-upstream           | The port advertises its own configuration to DCBx peers and is <i>willing</i> to receive peer configuration. The port also propagates its configuration to other ports on the switch.                                                                                                    |
|-------------------------|----------------------------------------------------------------------------------------------------|
|                         | The first auto-upstream that is capable of receiving a peer configuration is elected as the configuration source. The elected configuration source then internally propagates the configuration to other auto-upstream and auto-downstream ports. A port that receives an internally propagated configuration overwrites its local configuration with the new parameter values. When an auto-upstream port (besides the configuration source) receives and overwrites its configuration with internally propagated information, one of the following actions is taken: |
|                         | • If the peer configuration received is compatible with the internally propagated port configuration, the link with the DCBx peer is enabled.                                                                                                    |
|                         | • If the received peer configuration is not compatible with the currently configured port configuration, the link with the DCBx peer port is disabled and a syslog message for an incompatible configuration is generated. The network administrator must then reconfigure the peer device so that it advertises a compatible DCB configuration.                                                                                                    |
|                         | • The configuration received from a DCBx peer or from an internally propagated configuration is not stored in the switch's running configuration.                                                                                                    |
|                         | <ul> <li>On a DCBx port in an auto-upstream role, the PFC and application priority TLVs are enabled. ETS recommend TLVs are disabled and ETS configuration TLVs are enabled.</li> </ul>                                                                                                    |
| Auto-<br>downstream     | The port advertises its own configuration to DCBx peers but is <i>not willing</i> to receive remote peer configuration. The port always accepts internally propagated configurations from a configuration source. An auto-downstream port that receives an internally propagated configuration overwrites its local configuration with the new parameter values.                                                                                                    |
|                         | When an auto-downstream port receives and overwrites its configuration with internally propagated information, one of the following actions is taken:                                                                                                    |
|                         | • If the peer configuration received is compatible with the internally propagated port configuration, the link with the DCBx peer is enabled.                                                                                                    |
|                         | • If the received peer configuration is not compatible with the currently configured port configuration, the link with the DCBx peer port is disabled and a syslog message for an incompatible configuration is generated. The network administrator must then reconfigure the peer device so that it advertises a compatible DCB configuration.                                                                                                    |
|                         | <ul> <li>The internally propagated configuration is not stored in the switch's running configuration.</li> <li>On a DCBx port in an auto-downstream role, all PFC, application priority, ETS recommend, and ETS configuration TLVs are enabled.</li> </ul>                                                                                                    |
| Configuration<br>source | The port is configured to serve as a source of configuration information on the switch. Peer DCB configurations received on the port are propagated to other DCBx auto-configured ports. If the peer configuration is compatible with a port configuration, DCBx is enabled on the port.                                                                                                    |
|                         | On a configuration-source port, the link with a DCBx peer is enabled when the port receives a DCB configuration that can be internally propagated to other auto-configured ports. The configuration received from a DCBx peer is not stored in the switch's running configuration. On a DCBx port that is the configuration source, all PFC and application priority TLVs are enabled. ETS recommend TLVs are disabled and ETS configuration TLVs are enabled.                                                                                                    |
| Manual                  | The port is configured to operate only with administrator-configured settings and does not auto-configure<br>with DCB settings received from a DCBx peer or from an internally propagated configuration from the<br>configuration source. If you enable DCBx, ports in Manual mode advertise their configurations to peer<br>devices but do not accept or propagate internal or external configurations. Unlike other user-configured<br>ports, the configuration of DCBx ports in Manual mode is saved in the running configuration.                                  |
|                         | On a DCBx port in a manual role, all PFC, application priority, ETS recommend, and ETS configuration TLVs are enabled.                                                                                                    |

When making a configuration change to a DCBx port in a Manual role, Dell EMC Networking recommends shutting down the interface using the shutdown command, change the configuration, then re-activate the interface using the no shutdown command.

#### The default for the DCBx port role is **manual**.

**NOTE:** On a DCBx port, application priority TLV advertisements are handled as follows:

- The application priority TLV is transmitted only if the priorities in the advertisement match the configured PFC priorities on the port.
- On auto-upstream and auto-downstream ports:
  - If a configuration source is elected, the ports send an application priority TLV based on the application priority TLV received on the configuration-source port. When an application priority TLV is received on the configuration-source port, the auto-upstream and auto-downstream ports use the internally propagated PFC priorities to match against the received application priority. Otherwise, these ports use their locally configured PFC priorities in application priority TLVs.
  - If no configuration source is configured, auto-upstream and auto-downstream ports check to see that the locally configured PFC priorities match the priorities in a received application priority TLV.
- On manual ports, an application priority TLV is advertised only if the priorities in the TLV match the PFC priorities configured on the port.

## **DCB Configuration Exchange**

The DCBx protocol supports the exchange and propagation of configuration information for the enhanced transmission selection (ETS) and priority-based flow control (PFC) DCB features.

DCBx uses the following methods to exchange DCB configuration parameters:

- Asymmetric DCB parameters are exchanged between a DCBx-enabled port and a peer port without requiring that a peer port and the local port use the same configured values for the configurations to be compatible. For example, ETS uses an asymmetric exchange of parameters between DCBx peers.
- **Symmetric** DCB parameters are exchanged between a DCBx-enabled port and a peer port but requires that each configured parameter value be the same for the configurations in order to be compatible. For example, PFC uses an symmetric exchange of parameters between DCBx peers.

## **Configuration Source Election**

When an auto-upstream or auto-downstream port receives a DCB configuration from a peer, the port first checks to see if there is an active configuration source on the switch.

- If a configuration source already exists, the received peer configuration is checked against the local port configuration. If
  the received configuration is compatible, the DCBx marks the port as DCBx-enabled. If the configuration received from the
  peer is not compatible, a warning message is logged and the DCBx frame error counter is incremented. Although DCBx
  is operationally disabled, the port keeps the peer link up and continues to exchange DCBx packets. If a compatible peer
  configuration is later received, DCBx is enabled on the port.
- If there is no configuration source, a port may elect itself as the configuration source. A port may become the configuration source if the following conditions exist:
  - No other port is the configuration source.
  - The port role is auto-upstream.
  - $\circ$   $\;$  The port is enabled with link up and DCBx enabled.
  - The port has performed a DCBx exchange with a DCBx peer.
  - The switch is capable of supporting the received DCB configuration values through either a symmetric or asymmetric parameter exchange.

A newly elected configuration source propagates configuration changes received from a peer to the other auto-configuration ports. Ports receiving auto-configuration information from the configuration source ignore their current settings and use the configuration source information.

## **Propagation of DCB Information**

When an auto-upstream or auto-downstream port receives a DCB configuration from a peer, the port acts as a DCBx client and checks if a DCBx configuration source exists on the switch.

- If a configuration source is found, the received configuration is checked against the currently configured values that are internally propagated by the configuration source. If the local configuration is compatible with the received configuration, the port is enabled for DCBx operation and synchronization.
- If the configuration received from the peer is not compatible with the internally propagated configuration used by the configuration source, the port is disabled as a client for DCBx operation and synchronization and a syslog error message is generated. The port keeps the peer link up and continues to exchange DCBx packets. If a compatible configuration is later received from the peer, the port is enabled for DCBx operation.
- () NOTE: DCB configurations internally propagated from a configuration source do not overwrite the configuration on a DCBx port in a manual role. When a configuration source is elected, all auto-upstream ports other than the configuration source are marked as *willing disabled*. The internally propagated DCB configuration is refreshed on all auto-configuration ports and each port may begin configuration negotiation with a DCBx peer again.

## Auto-Detection and Manual Configuration of the DCBx Version

When operating in Auto-Detection mode (the DCBx version auto command), a DCBx port automatically detects the DCBx version on a peer port. Legacy CIN and CEE versions are supported in addition to the standard IEEE version 2.5 DCBx.

A DCBx port detects a peer version after receiving a valid frame for that version. The local DCBx port reconfigures to operate with the peer version and maintains the peer version on the link until one of the following conditions occurs:

- The switch reboots.
- The link is reset (goes down and up).
- User-configured CLI commands require the version negotiation to restart.
- The peer times out.
- Multiple peers are detected on the link.

If you configure a DCBx port to operate with a specific version (the DCBx version {cee | cin | ieee-v2.5} command in the Configuring DCBx), DCBx operations are performed according to the configured version, including fast and slow transmit timers and message formats. If a DCBx frame with a different version is received, a syslog message is generated and the peer version is recorded in the peer status table. If the frame cannot be processed, it is discarded and the discard counter is incremented.

**NOTE:** Because DCBx TLV processing is best effort, it is possible that CIN frames may be processed when DCBx is configured to operate in CEE mode and vice versa. In this case, the unrecognized TLVs cause the unrecognized TLV counter to increment, but the frame is processed and is not discarded.

Legacy DCBx (CIN and CEE) supports the DCBx control state machine that is defined to maintain the sequence number and acknowledge the number sent in the DCBx control TLVs.

### **DCBx Example**

The following figure shows how to use DCBx.

The external 40GbE ports on the base module (ports 33 and 37) of two switches are used for uplinks configured as DCBx auto-upstream ports. The device is connected to third-party, top-of-rack (ToR) switches through uplinks. The ToR switches are part of a Fibre Channel storage network.

The internal ports (ports 1-32) connected to the 10GbE backplane are configured as auto-downstream ports.

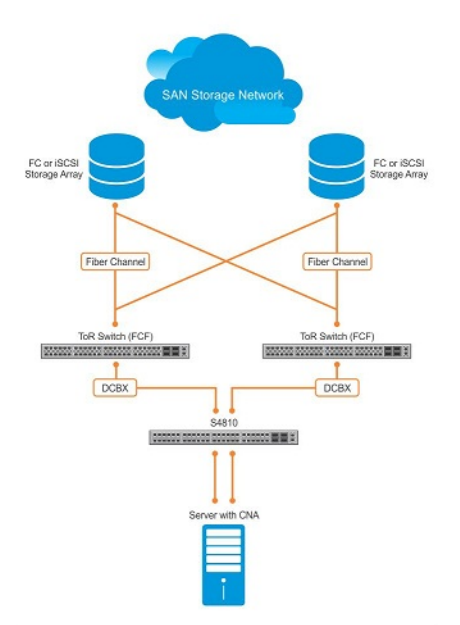

#### Figure 35. DCBx Sample Topology

## **DCBx Prerequisites and Restrictions**

The following prerequisites and restrictions apply when you configure DCBx operation on a port:

- For DCBx, on a port interface, enable LLDP in both Send (TX) and Receive (RX) mode (the protocol lldp mode command; refer to the example in in the chapter). If multiple DCBx peer ports are detected on a local DCBx interface, LLDP is shut down.
- The CIN version of DCBx supports only PFC, ETS, and FCOE; it does not support iSCSI, backward congestion management (BCN), logical link down (LLDF), and network interface virtualization (NIV).

## **Configuring DCBx**

To configure DCBx, follow these steps.

For DCBx, to advertise DCBx TLVs to peers, enable LLDP. For more information, refer to .

- 1. Configure ToR- and FCF-facing interfaces as auto-upstream ports.
- 2. Configure server-facing interfaces as auto-downstream ports.
- **3.** Configure a port to operate in a configuration-source role.
- **4.** Configure ports to operate in a manual role.
- 1. Enter INTERFACE Configuration mode.

```
CONFIGURATION mode
```

```
interface type slot/port
```

**2.** Enter LLDP Configuration mode to enable DCBx operation.

```
INTERFACE mode
```

[no] protocol lldp

**3.** Configure the DCBx version used on the interface, where: auto configures the port to operate using the DCBx version received from a peer.

PROTOCOL LLDP mode

[no] DCBx version {auto | cee | cin | ieee-v2.5}

- cee: configures the port to use CEE (Intel 1.01).
- cin: configures the port to use Cisco-Intel-Nuova (DCBx 1.0).
- ieee-v2.5: configures the port to use IEEE 802.1Qaz (Draft 2.5).

The default is **Auto**.

4. Configure the DCBx port role the interface uses to exchange DCB information.

PROTOCOL LLDP mode

```
[no] DCBx port-role {config-source | auto-downstream | auto-upstream | manual}
```

- auto-upstream: configures the port to receive a peer configuration. The configuration source is elected from autoupstream ports.
- auto-downstream: configures the port to accept the internally propagated DCB configuration from a configuration source.
- config-source: configures the port to serve as the configuration source on the switch.
- manual: configures the port to operate only on administer-configured DCB parameters. The port does not accept a DCB configuration received from a peer or a local configuration source.

#### The default is Manual.

5. On manual ports only: Configure the PFC and ETS TLVs advertised to DCBx peers.

#### PROTOCOL LLDP mode

```
[no] advertise DCBx-tlv {ets-conf | ets-reco | pfc} [ets-conf | ets-reco | pfc] [ets-conf
| ets-reco | pfc]
```

- ets-conf: enables the advertisement of ETS Configuration TLVs.
- ets-reco: enables the advertisement of ETS Recommend TLVs.
- pfc enables: the advertisement of PFC TLVs.

The default is All PFC and ETS TLVs are advertised.

() NOTE: You can configure the transmission of more than one TLV type at a time; for example, advertise DCBx-tlv ets-conf ets-reco. You can enable ETS recommend TLVs (ets-reco) only if you enable ETS configuration TLVs (ets-conf).

To disable TLV transmission, use the no form of the command; for example, no advertise DCBx-tlv pfc ets-reco.

6. On manual ports only: Configure the Application Priority TLVs advertised on the interface to DCBx peers. PROTOCOL LLDP mode

[no] advertise DCBx-appln-tlv {fcoe | iscsi}

- fcoe: enables the advertisement of FCoE in Application Priority TLVs.
- iscsi: enables the advertisement of iSCSI in Application Priority TLVs.

The default is Application Priority TLVs are enabled to advertise FCoE and iSCSI.

() NOTE: To disable TLV transmission, use the no form of the command; for example, no advertise DCBx-applntlv iscsi.

For information about how to use iSCSI, refer to

To verify the DCBx configuration on a port, use the show interface DCBx detail command.

### Configuring DCBx Globally on the Switch

To globally configure the DCBx operation on a switch, follow these steps.

1. Enter Global Configuration mode.

```
EXEC PRIVILEGE mode configure
```

**2.** Enter LLDP Configuration mode to enable DCBx operation.

CONFIGURATION mode

[no] protocol lldp

**3.** Configure the DCBx version used on all interfaces not already configured to exchange DCB information. PROTOCOL LLDP mode

[no] DCBx version {auto | cee | cin | ieee-v2.5}

- auto: configures all ports to operate using the DCBx version received from a peer.
- cee: configures a port to use CEE (Intel 1.01). cin configures a port to use Cisco-Intel-Nuova (DCBx 1.0).

• ieee-v2.5: configures a port to use IEEE 802.1Qaz (Draft 2.5).

The default is **Auto**.

- **NOTE:** To configure the DCBx port role the interfaces use to exchange DCB information, use the DCBx port-role command in INTERFACE Configuration mode (Step 3).
- 4. Configure the PFC and ETS TLVs that advertise on unconfigured interfaces with a manual port-role.

```
PROTOCOL LLDP mode
```

```
[no] advertise DCBx-tlv {ets-conf | ets-reco | pfc} [ets-conf | ets-reco | pfc] [ets-conf
| ets-reco | pfc]
```

- ets-conf: enables transmission of ETS Configuration TLVs.
- ets-reco: enables transmission of ETS Recommend TLVs.
- pfc: enables transmission of PFC TLVs.

```
() NOTE: You can configure the transmission of more than one TLV type at a time. You can only enable ETS recommend TLVs (ets-reco) if you enable ETS configuration TLVs (ets-conf). To disable TLV transmission, use the no form of the command; for example, no advertise DCBx-tlv pfc ets-reco.
```

The default is All TLV types are enabled.

5. Configure the Application Priority TLVs that advertise on unconfigured interfaces with a manual port-role.

```
PROTOCOL LLDP mode
```

[no] advertise DCBx-appln-tlv {fcoe | iscsi}

- fcoe: enables the advertisement of FCoE in Application Priority TLVs.
- iscsi: enables the advertisement of iSCSI in Application Priority TLVs.

The default is Application Priority TLVs are enabled and advertise FCoE and iSCSI.

() NOTE: To disable TLV transmission, use the no form of the command; for example, no advertise DCBx-appln-tlv iscsi.

6. Configure the FCoE priority advertised for the FCoE protocol in Application Priority TLVs.

PROTOCOL LLDP mode

[no] fcoe priority-bits priority-bitmap

The priority-bitmap range is from 1 to FF.

The default is **0x8**.

**7.** Configure the iSCSI priority advertised for the iSCSI protocol in Application Priority TLVs. PROTOCOL LLDP mode

[no] iscsi priority-bits priority-bitmap

The priority-bitmap range is from 1 to FF.

The default is **0x10**.

### **DCBx Error Messages**

The following syslog messages appear when an error in DCBx operation occurs.

```
LLDP_MULTIPLE_PEER_DETECTED: DCBx is operationally disabled after detecting more than
one DCBx
peer on the port interface.
LLDP_PEER_AGE_OUT: DCBx is disabled as a result of LLDP timing out on a DCBx peer
interface.
DSM_DCBx_PEER_VERSION_CONFLICT: A local port expected to receive the IEEE, CIN, or CEE
version
in a DCBx TLV from a remote peer but received a different, conflicting DCBx version.
DSM_DCBx_PFC_PARAMETERS_MATCH and DSM_DCBx_PFC_PARAMETERS_MISMATCH: A local DCBx port
received
a compatible (match) or incompatible (mismatch) PFC configuration from a peer.
DSM_DCBx_ETS_PARAMETERS_MATCH and DSM_DCBx_ETS_PARAMETERS_MISMATCH: A local DCBx port
received
a compatible (match) or incompatible (mismatch) ETS configuration from a peer.
```

```
from a peer.
```

### **Debugging DCBx on an Interface**

To enable DCBx debug traces for all or a specific control paths, use the following command.

Enable DCBx debugging.

EXEC PRIVILEGE mode

```
debug DCBx {all | auto-detect-timer | config-exchng | fail | mgmt | resource | sem | tlv}
o all: enables all DCBx debugging operations.
```

- auto-detect-timer: enables traces for DCBx auto-detect timers.
- config-exchng: enables traces for DCBx configuration exchanges.
- fail: enables traces for DCBx failures.
- mgmt: enables traces for DCBx management frames.
- resource: enables traces for DCBx system resource frames.
- o sem: enables traces for the DCBx state machine.
- tlv: enables traces for DCBx TLVs.

## Verifying the DCB Configuration

To display DCB configurations, use the following show commands.

#### Table 23. Displaying DCB Configurations

| Command                      | Output                                              |  |
|------------------------------|-----------------------------------------------------|--|
| show qos dotlp-queue mapping | Displays the current 802.1p priority-queue mapping. |  |

#### Table 23. Displaying DCB Configurations (continued)

| Command                                                    | Output                                                                                                    |
|------------------------------------------------------------|----------------------------------------------------------------------------------------------------|
|                                                            | Displays the data center bridging status, number of PFC-<br>enabled ports, and number of PFC-enabled queues.                                        |
| <pre>show interface port-type pfc {summary   detail}</pre> | Displays the PFC configuration applied to ingress traffic on an interface, including priorities and link delay.                                     |
|                                                            | To clear PFC TLV counters, use the clear pfc counters interface <i>port-type slot/port</i> command.                                                 |
| show interface <i>port-type</i> pfc statistics             | Displays counters for the PFC frames received and transmitted (by dot1p priority class) on an interface.                                            |
|                                                            | You can use the show interface pfc statistics command even without enabling DCB on the system.                                                      |
| <pre>show interface port-type ets {summary   detail}</pre> | Displays the ETS configuration applied to egress traffic on<br>an interface, including priority groups with priorities and<br>bandwidth allocation. |
|                                                            | To clear ETS TLV counters, enter the clear<br>ets counters interface <i>port-type slot/port</i><br>command.                                         |
| show interface port-type DCBx detail                       | Plays the DCBx configuration on an interface.                                                                                                    |
| show                                                       | Displays the PFC configuration applied to ingress traffic, including priorities and link delay.                                                     |
|                                                            | Displays the ETS configuration applied to ingress traffic, including priorities and link delay.                                                     |

The following example shows the show dot1p-queue mapping command.

DellEMC(conf)# show qos dot1p-queue-mapping Dot1p Priority: 0 1 2 3 4 5 6 7 Queue : 1 0 2 3 4 5 6 7

The following example shows the output of the show gos dcb-map test command.

DellEMC#show qos dcb-map test State :Complete PfcMode:ON PG:0 TSA:ETS BW:50 PFC:OFF Priorities:0 1 2 5 6 7 PG:1 TSA:ETS BW:50 PFC:ON Priorities:3 4

The following example shows the show interfaces pfc summary command.

```
DellEMC# show interfaces tengigabitethernet 1/1/1/4 pfc summary
Interface TenGigabitEthernet 1/1/1/4
Admin mode is on
Admin is enabled
Remote is enabled, Priority list is 4
Remote Willing Status is enabled
Local is enabled
Oper status is Recommended
PFC DCBx Oper status is Up
State Machine Type is Feature
TLV Tx Status is enabled
PFC Link Delay 45556 pause quantams
```

| Applicatio                                                                                                    | n Priority TLV Parameters :                                                                                                    |                 |
|----------------------------------------------------------------------------------------------------|----------------------------------------------------------------------------------------------------|-----------------|
| FCOE TLV T<br>Local FCOE<br>Remote FCO                                                                                                    | x Status is disabled<br>PriorityMap is 0x8<br>E PriorityMap is 0x8                                                                                                    |                 |
| DellEMC# show<br>Interface TenG<br>Admin mode<br>Admin is e<br>Remote is<br>Remote Wil<br>Local is e<br>Oper statu<br>PFC DCBx O<br>State Mach<br>TLV Tx Sta<br>PFC Link D<br>Applicatio | interfaces tengigabitethernet 1/1,<br>igabitEthernet 1/1/1/4<br>is on<br>nabled<br>enabled<br>ling Status is enabled<br>nabled<br>s is recommended<br>per status is Up<br>ine Type is Feature<br>tus is enabled<br>elay 45556 pause quanta<br>n Priority TLV Parameters : | /1/4 pfc detail |
| FCOE TLV T<br>Local FCOE<br>Remote FCO                                                                                                    | x Status is disabled<br>PriorityMap is 0x8<br>E PriorityMap is 0x8                                                                                                    |                 |

O Input TLV pkts, 1 Output TLV pkts, 0 Error pkts, 0 Pause Tx pkts, 0 Pause Rx pkts

The following table describes the show interface  $\, {\tt pfc} \, \, {\tt summary} \, {\tt command} \, {\tt fields}.$ 

| Table 24. show | interface | pfc | summarv     | Command | Descri | ption |
|----------------|-----------|-----|-------------|---------|--------|-------|
|                |           | P-0 | o annan a y | •••••   |        |       |

| Fields                                                            | Description                                                                                                    |
|-------------------------------------------------------------------|----------------------------------------------------------------------------------------------------|
| Interface                                                         | Interface type with and port number.                                                                                                    |
| Admin mode is on; Admin is enabled                                | PFC Admin mode is on or off with a list of the configured PFC priorities . When PFC admin mode is on, PFC advertisements are enabled to be sent and received from peers; received PFC configuration takes effect. The admin operational status for a DCBx exchange of PFC configuration is enabled or disabled.                              |
| Remote is enabled; Priority list Remote Willing Status is enabled | Operational status (enabled or disabled) of peer device for<br>DCBx exchange of PFC configuration with a list of the<br>configured PFC priorities. Willing status of peer device for<br>DCBx exchange (Willing bit received in PFC TLV): enabled or<br>disabled.                                                                             |
| Local is enabled                                                  | DCBx operational status (enabled or disabled) with a list of the configured PFC priorities                                                                                                    |
| Operational status (local port)                                   | DCBx operational status (enabled or disabled) with a list of the configured PFC priorities.                                                                                                    |
|                                                                   | <ul> <li>Port state for current operational PFC configuration:</li> <li>Init: Local PFC configuration parameters were exchanged with peer.</li> <li>Recommend: Remote PFC configuration parameters were received from peer.</li> <li>Internally propagated: PFC configuration parameters were received from configuration source.</li> </ul> |
| PFC DCBx Oper status                                              | Operational status for exchange of PFC configuration on local port: match (up) or mismatch (down).                                                                                                    |
| State Machine Type                                                | <ul> <li>Type of state machine used for DCBx exchanges of PFC parameters:</li> <li>Feature: for legacy DCBx versions</li> <li>Symmetric: for an IEEE version</li> </ul>                                                                                                    |
| TLV Tx Status                                                     | Status of PFC TLV advertisements: enabled or disabled.                                                                                                    |

#### Table 24. show interface pfc summary Command Description (continued)

| Fields                                              | Description                                                                                             |
|-----------------------------------------------------|----------------------------------------------------------------------------------------------------|
| PFC Link Delay                                      | Link delay (in quanta) used to pause specified priority traffic.                                        |
| Application Priority TLV: FCOE TLV Tx Status        | Status of FCoE advertisements in application priority TLVs from local DCBx port: enabled or disabled.   |
| Application Priority TLV: ISCSI TLV Tx Status       | Status of ISCSI advertisements in application priority TLVs from local DCBx port: enabled or disabled.  |
| Application Priority TLV: Local FCOE Priority Map   | Priority bitmap used by local DCBx port in FCoE advertisements in application priority TLVs.            |
| Application Priority TLV: Local ISCSI Priority Map  | Priority bitmap used by local DCBx port in ISCSI advertisements in application priority TLVs.           |
| Application Priority TLV: Remote FCOE Priority Map  | Status of FCoE advertisements in application priority TLVs from remote peer port: enabled or disabled.  |
| Application Priority TLV: Remote ISCSI Priority Map | Status of iSCSI advertisements in application priority TLVs from remote peer port: enabled or disabled. |
| PFC TLV Statistics: Input TLV pkts                  | Number of PFC TLVs received.                                                                            |
| PFC TLV Statistics: Output TLV pkts                 | Number of PFC TLVs transmitted.                                                                         |
| PFC TLV Statistics: Error pkts                      | Number of PFC error packets received.                                                                   |
| PFC TLV Statistics: Pause Tx pkts                   | Number of PFC pause frames transmitted.                                                                 |
| PFC TLV Statistics: Pause Rx pkts                   | Number of PFC pause frames received                                                                     |

The following example shows the show interface  $\, {\rm pfc}\,$  statistics command.

| DellEMC#show interface hundredGigE 1/1/1 pfc statistics |          |                |                 |          |  |
|---------------------------------------------------------|----------|----------------|-----------------|----------|--|
| Interface<br>Frames                                     | Priority | Rx XOFF Frames | Rx Total Frames | Tx Total |  |
|                                                         |          |                |                 |          |  |
| Te 1/1/1                                                | PO       | 0              | 0               | 0        |  |
| Te 1/1/1                                                | P1       | 0              | 0               | 0        |  |
| Te 1/1/1                                                | P2       | 0              | 0               | 0        |  |
| Te 1/1/1                                                | P3       | 0              | 0               | 0        |  |
| Te 1/1/1                                                | P4       | 0              | 0               | 0        |  |
| Te 1/1/1                                                | P5       | 0              | 0               | 0        |  |
| Te 1/1/1                                                | P6       | 0              | 0               | 0        |  |
| Te 1/1/1                                                | P7       | 0              | 0               | 0        |  |

The following example shows the show interface ets summary command.

DellEMC(conf) #do show interfaces te 1/1/1 ets summary Interface TenGigabitEthernet 1/1/1 Max Supported TC is 4 Number of Traffic Classes is 8 Admin mode is on Admin Parameters : \_\_\_\_ \_\_\_\_ Admin is enabled PG-grpPriority#BW-%BW-COMMITTEDBW-PEAKI%Rate(Mbps)Burst(KB)Rate(Mbps)Burst(KB) TSA \_\_\_\_\_ - - ETS - - ETS - - ETS - ETS 

 0
 3
 25

 1
 4
 25

 2
 0,1,2,5,6,7
 50

 3

 \_ \_ \_ 4

| 5<br>6<br>7                                                                                                    |                                                                                                    | -                                                | -       | -                 | -            | -              | -          |
|----------------------------------------------------------------------------------------------------|----------------------------------------------------------------------------------------------------|--------------------------------------------------|---------|-------------------|--------------|----------------|------------|
| ,<br>Remote Par                                                                                                 | ameters .                                                                                                    |                                                  |         |                   |              |                |            |
| Remote is                                                                                                    | disabled                                                                                                    |                                                  |         |                   |              |                |            |
| Local Para                                                                                                    | meters ·                                                                                                    |                                                  |         |                   |              |                |            |
| Local is e                                                                                                    | nabled                                                                                                    |                                                  |         |                   |              |                |            |
| DC-grp                                                                                                    |                                                                                                    | DM_9                                             | DM-     |                   | זס           | M-DEAK         | ШСЛ        |
| rg-grp                                                                                                    | FIIOIICY#                                                                                                    | ₽ <b>₩</b> - %                                   | Rate (M | ops) Burst        | (KB) Rate(M) | ops) Burst(KB) | ISA        |
| 0                                                                                                    | 3                                                                                                    | 25                                               | _       |                   |              |                | ETS        |
| 1<br>2                                                                                                    | 4<br>0,1,2,5,6,7                                                                                                    | 25<br>50                                         | _       | -                 | -            | -              | ETS<br>ETS |
| 3<br>4                                                                                                    |                                                                                                    | _                                                |         | -                 |              | -              | -          |
| 5                                                                                                    |                                                                                                    | _                                                | -       | -                 | -            | -              | -          |
| 7                                                                                                    |                                                                                                    | -                                                | -       | -                 | -            | -              | -          |
| Oper statu<br>ETS DCBX O<br>Reason: Po<br>State Mach<br>Conf TLV T<br>Reco TLV T                                | ls is init<br>oper status is Dow<br>ort Shutdown<br>ine Type is Asymm<br>ox Status is enabl<br>ox Status is enabl                                                         | n<br>etric<br>ed<br>ed                           |         |                   |              |                |            |
| The following e                                                                                                 | xample shows the show                                                                                                    | interf                                           | ace ets | detail com        | imand.       |                |            |
| DellEMC(co<br>Interface<br>Max Suppor<br>Number of<br>Admin mode<br>Admin Para<br><br>Admin is e<br>TC-grp<br>0 | <pre>nf)# show interfa<br/>TenGigabitEtherne<br/>ted TC Groups is<br/>Traffic Classes i<br/>e is on<br/>meters :<br/><br/>enabled<br/>Priority#<br/>0,1,2,3,4,5,6,7</pre> | ces ter<br>t 1/1/1<br>4<br>s 8<br>Bandwi<br>100% | dth     | TSA               | /1/1/1 ets ( | detail         |            |
| 2                                                                                                    |                                                                                                    | 0 %<br>0 %                                       | 1<br>1  | ETS               |              |                |            |
| 3<br>4                                                                                                    |                                                                                                    | 0 응<br>0 응                                       | ]       | ETS<br>ETS        |              |                |            |
| 5<br>6                                                                                                    |                                                                                                    | 0 응<br>0 응                                       | 1       | ETS<br>ETS        |              |                |            |
| 7                                                                                                    |                                                                                                    | 0%                                               | 1       | ETS               |              |                |            |
| Priority#                                                                                                    | Bandwidth TSA                                                                                                    | 1.2.0                                            |         |                   |              |                |            |
| 1                                                                                                    |                                                                                                    | 138                                              | 1       | ETS               |              |                |            |
| 2<br>3                                                                                                    |                                                                                                    | 13%<br>13%                                       | ]       | ETS<br>ETS        |              |                |            |
| 4                                                                                                    |                                                                                                    | 12%<br>12%                                       | 1       | ETS               |              |                |            |
| 6                                                                                                    |                                                                                                    | 12%                                              | 1       | ETS               |              |                |            |
| /<br>Remote Par                                                                                                 | ameters:                                                                                                    | 128                                              | ]       | STS               |              |                |            |
| Remote is disabled                                                                                              |                                                                                                    |                                                  |         |                   |              |                |            |
| Local Para                                                                                                    | meters :                                                                                                    |                                                  |         |                   |              |                |            |
| Local is enabled                                                                                                |                                                                                                    |                                                  |         |                   |              |                |            |
| TC-grp<br>0<br>1<br>2                                                                                           | Priority#<br>0,1,2,3,4,5,6,7                                                                                                    | Bandwi<br>100%<br>0%<br>0%                       | dth 1   | FSA<br>ETS<br>ETS |              |                |            |
| 3                                                                                                    |                                                                                                    | 0%                                               | ]       | ETS               |              |                |            |
| 7                                                                                                    |                                                                                                    | 0.9                                              |         | 910               |              |                |            |

| 5                                       | 0 %           | ETS                                           |  |  |
|-----------------------------------------|---------------|-----------------------------------------------|--|--|
| 6                                       | 0 %           | ETS                                           |  |  |
| 7                                       | 0 %           | ETS                                           |  |  |
|                                         |               |                                               |  |  |
| Priority#                               | Bandwidth     | TSA                                           |  |  |
| 0                                       | 13%           | ETS                                           |  |  |
| 1                                       | 13%           | ETS                                           |  |  |
| 2                                       | 13%           | ETS                                           |  |  |
| 3                                       | 13%           | ETS                                           |  |  |
| 4                                       | 12%           | ETS                                           |  |  |
| 5                                       | 12%           | ETS                                           |  |  |
| 6                                       | 12%           | ETS                                           |  |  |
| 7                                       | 12%           | ETS                                           |  |  |
| Oper status is init                     |               |                                               |  |  |
| Conf TLV Tx Status is disab             | led           |                                               |  |  |
| Traffic Class TLV Tx Status is disabled |               |                                               |  |  |
| 0 Input Conf TLV Pkts, 0 Ou             | tput Conf TLV | Pkts, 0 Error Conf TLV Pkts                   |  |  |
| 0 Input Traffic Class TLV P             | kts, 0 Output | Traffic Class TLV Pkts, 0 Error Traffic Class |  |  |
| TLV Pkts                                |               |                                               |  |  |
|                                         |               |                                               |  |  |

The following table describes the show interface ets detail command fields.

#### Table 25. show interface ets detail Command Description

| Field                                   | Description                                                                                                    |
|-----------------------------------------|----------------------------------------------------------------------------------------------------|
| Interface                               | Interface type with and port number.                                                                                                    |
| Maximum Supported                       | Maximum number of priority groups supported.                                                                                                    |
| Number of Traffic Classes               | Number of 802.1p priorities currently configured.                                                                                                    |
| Admin mode                              | ETS mode: on or off.                                                                                                    |
| Admin Parameters                        | ETS configuration on local port, including priority groups, assigned dot1p priorities, and bandwidth allocation.                                                                                                    |
| Remote Parameters                       | ETS configuration on remote peer port, including Admin mode<br>(enabled if a valid TLV was received or disabled), priority<br>groups, assigned dot1p priorities, and bandwidth allocation.<br>If the ETS Admin mode is enabled on the remote port for<br>DCBx exchange, the Willing bit received in ETS TLVs from the<br>remote peer is included. |
| Local Parameters                        | ETS configuration on local port, including Admin mode<br>(enabled when a valid TLV is received from a peer), priority<br>groups, assigned dot1p priorities, and bandwidth allocation.                                                                                                    |
| Operational status (local port)         | <ul> <li>Port state for current operational ETS configuration:</li> <li>Init: Local ETS configuration parameters were exchanged with peer.</li> <li>Recommend: Remote ETS configuration parameters were received from peer.</li> <li>Internally propagated: ETS configuration parameters were received from configuration source.</li> </ul>      |
| ETS DCBx Oper status                    | Operational status of ETS configuration on local port: match or mismatch.                                                                                                    |
| State Machine Type                      | Type of state machine used for DCBx exchanges of ETS<br>parameters:<br>• Feature: for legacy DCBx versions<br>• Asymmetric: for an IEEE version                                                                                                    |
| Conf TLV Tx Status                      | Status of ETS Configuration TLV advertisements: enabled or disabled.                                                                                                    |
| ETS TLV Statistic: Input Conf TLV pkts  | Number of ETS Configuration TLVs received.                                                                                                    |
| ETS TLV Statistic: Output Conf TLV pkts | Number of ETS Configuration TLVs transmitted.                                                                                                    |

### Table 25. show interface ets detail Command Description (continued)

| Field                                                                                                    | Description                                                                                                    |  |  |  |  |
|----------------------------------------------------------------------------------------------------|----------------------------------------------------------------------------------------------------|--|--|--|--|
| ETS TLV Statistic: Error Conf TLV pkts                                                                                                    | Number of ETS Error Configuration TLVs received.                                                                                                    |  |  |  |  |
| The following example shows the show interface DCBx detail command (IEEE).                                                                                                    |                                                                                                    |  |  |  |  |
| DellEMC(conf-if-te-1/1/1/1-lldp)#do sho int te 1/1/1/2 dc d                                                                                                    |                                                                                                    |  |  |  |  |
| E-ETS Configuration TLV enabled<br>R-ETS Recommendation TLV enabled<br>P-PFC Configuration TLV enabled<br>F-Application priority for FCOE enabled<br>I-Application priority for iSCSI enabled                                                                                                    | e-ETS Configuration TLV disabled<br>r-ETS Recommendation TLV disabled<br>p-PFC Configuration TLV disabled<br>f-Application Priority for FCOE disabled<br>i-Application Priority for iSCSI disabled                    |  |  |  |  |
| -                                                                                                    |                                                                                                    |  |  |  |  |
| <pre>Interface TenGigabitEthernet 1/1/1/2 Remote Mac Address 00:01:e8:8a:df:a0 Port Role is Manual DCBx Operational Status is Enabled Is Configuration Source? FALSE Local DCBx Compatibility mode is IEEEv2.5 Local DCBx Configured mode is IEEEv2.5 Peer Operating version is IEEEv2.5 Local DCBx TLVs Transmitted: ERPFi 1 Input PFC TLV pkts, 2 Output PFC TLV pkt 0 PFC Pause Tx pkts, 0 Pause Rx pkts 1 Input ETS Conf TLV pkts, 1 Output ETS Co 1 Input ETS Reco TLV pkts, 1 Output ETS Re</pre> | s, O Error PFC pkts<br>nf TLV Pkts, O Error ETS Conf TLV Pkts<br>co TLV pkts, O Error ETS Reco TLV Pkts                                                                                                    |  |  |  |  |
| The following example shows the show interface DCBx d                                                                                                    | etail command (legacy CEE).                                                                                                    |  |  |  |  |
| <pre>DellEMC(conf-if-te-1/1/7/1-lldp)#do sho int<br/>E-ETS Configuration TLV enabled<br/>R-ETS Recommendation TLV enabled<br/>P-PFC Configuration TLV enabled<br/>F-Application priority for FCOE enabled<br/>I-Application priority for iSCSI enabled<br/></pre>                                                                                                    | te 1/1/4/1 dc d<br>e-ETS Configuration TLV disabled<br>r-ETS Recommendation TLV disabled<br>p-PFC Configuration TLV disabled<br>f-Application Priority for FCOE disabled<br>i-Application Priority for iSCSI disabled |  |  |  |  |
| DCBx Operational Version is 0<br>DCBx Max Version Supported is 0<br>Sequence Number: 1<br>Acknowledgment Number: 1<br>Protocol State: In-Sync                                                                                                    |                                                                                                    |  |  |  |  |
| Peer DCBx Status:                                                                                                    |                                                                                                    |  |  |  |  |
| DCBx Operational Version is 0<br>DCBx Max Version Supported is 0<br>Sequence Number: 1<br>Acknowledgment Number: 1<br>Total DCBx Frames transmitted 994<br>Total DCBx Frames received 646<br>Total DCBx Frame errors 0<br>Total DCBx Frames unrecognized 0                                                                                                    |                                                                                                    |  |  |  |  |

The following table describes the show interface  ${\tt DCBx}$  detail command fields.

#### Table 26. show interface DCBx detail Command Description

| Field                                         | Description                                                                                                    |
|-----------------------------------------------|----------------------------------------------------------------------------------------------------|
| Interface                                     | Interface type with chassis slot and port number.                                                                                                    |
| Port-Role                                     | Configured DCBx port role: auto-upstream, auto-downstream, config-source, or manual.                                                                                                    |
| DCBx Operational Status                       | Operational status (enabled or disabled) used to elect<br>a configuration source and internally propagate a DCB<br>configuration. The DCBx operational status is the combination<br>of PFC and ETS operational status. |
| Configuration Source                          | Specifies whether the port serves as the DCBx configuration source on the switch: true (yes) or false (no).                                                                                                    |
| Local DCBx Compatibility mode                 | DCBx version accepted in a DCB configuration as compatible.<br>In auto-upstream mode, a port can only received a DCBx<br>version supported on the remote peer.                                                         |
| Local DCBx Configured mode                    | DCBx version configured on the port: CEE, CIN, IEEE v2.5, or<br>Auto (port auto-configures to use the DCBx version received<br>from a peer).                                                                           |
| Peer Operating version                        | DCBx version that the peer uses to exchange DCB parameters.                                                                                                    |
| Local DCBx TLVs Transmitted                   | Transmission status (enabled or disabled) of advertised DCB<br>TLVs (see TLV code at the top of the show command<br>output).                                                                                           |
| Local DCBx Status: DCBx Operational Version   | DCBx version advertised in Control TLVs.                                                                                                    |
| Local DCBx Status: DCBx Max Version Supported | Highest DCBx version supported in Control TLVs.                                                                                                    |
| Local DCBx Status: Sequence Number            | Sequence number transmitted in Control TLVs.                                                                                                    |
| Local DCBx Status: Acknowledgment Number      | Acknowledgement number transmitted in Control TLVs.                                                                                                    |
| Local DCBx Status: Protocol State             | Current operational state of DCBx protocol: ACK or IN-SYNC.                                                                                                    |
| Peer DCBx Status: DCBx Operational Version    | DCBx version advertised in Control TLVs received from peer device.                                                                                                    |
| Peer DCBx Status: DCBx Max Version Supported  | Highest DCBx version supported in Control TLVs received from peer device.                                                                                                    |
| Peer DCBx Status: Sequence Number             | Sequence number transmitted in Control TLVs received from peer device.                                                                                                    |
| Peer DCBx Status: Acknowledgment Number       | Acknowledgement number transmitted in Control TLVs received from peer device.                                                                                                    |
| Total DCBx Frames transmitted                 | Number of DCBx frames sent from local port.                                                                                                    |
| Total DCBx Frames received                    | Number of DCBx frames received from remote peer port.                                                                                                    |
| Total DCBx Frame errors                       | Number of DCBx frames with errors received.                                                                                                    |
| Total DCBx Frames unrecognized                | Number of unrecognizable DCBx frames received.                                                                                                    |

# **QoS dot1p Traffic Classification and Queue** Assignment

The following section describes QoS dot1P traffic classification and assignments.

DCB supports PFC, ETS, and DCBx to handle converged Ethernet traffic that is assigned to an egress queue according to the following QoS methods:

Honor dot1p You can honor dot1p priorities in ingress traffic at the port or global switch level (refer to Default dot1p to Queue Mapping) using the service-class dynamic dot1p command in INTERFACE configuration mode.

Layer 2 classYou can use dot1p priorities to classify traffic in a class map and apply a service policy to an ingress port<br/>to map traffic to egress queues.

NOTE: Dell EMC Networking does not recommend mapping all ingress traffic to a single queue when using PFC and ETS. However, Dell EMC Networking does recommend using Ingress traffic classification using the service-class dynamic dot1p command (honor dot1p) on all DCB-enabled interfaces. If you use L2 class maps to map dot1p priority traffic to egress queues, take into account the default dot1p-queue assignments in the following table and the maximum number of two lossless queues supported on a port (refer to Configuring Lossless Queues).

Although Dell EMC Networking OS allows you to change the default dot1p priority-queue assignments (refer to Setting dot1p Priorities for Incoming Traffic), DCB policies applied to an interface may become invalid if you reconfigure dot1p-queue mapping. If the configured DCB policy remains valid, the change in the dot1p-queue assignment is allowed.

# **Configuring the Dynamic Buffer Method**

Priority-based flow control using dynamic buffer spaces is supported on the switch.

To configure the dynamic buffer capability, perform the following steps:

 Enable the DCB application. By default, DCB is enabled and link-level flow control is disabled on all interfaces. CONFIGURATION mode

```
dcb enable
```

 Configure the shared PFC buffer size and the total buffer size. A maximum of 4 lossless queues are supported. CONFIGURATION mode

```
dcb pfc-shared-buffer-size value
```

dcb pfc-total-buffer-size value

The buffer size range is from 0 to 3399. Default is 3088.

```
3. Configure the number of PFC queues.
```

CONFIGURATION mode

dcb enable pfc-queues pfc-queues

The number of ports supported based on lossless queues configured depends on the buffer. The default number of PFC queues in the system is two.

For each priority, you can specify the shared buffer threshold limit, the ingress buffer size, buffer limit for pausing the acceptance of packets, and the buffer offset limit for resuming the acceptance of received packets.

**4.** Configure the profile name for the DCB buffer threshold CONFIGURATION mode

dcb-buffer-threshold dcb-buffer-threshold

5. DCB-BUFFER-THRESHOLD mode

```
priority 0 buffer-size 52 pause-threshold 16 resume-offset 10 shared-threshold-weight 7
```

**6.** Assign the DCB policy to the DCB buffer threshold profile on stack ports. CONFIGURATION mode

DellEMC(conf)# dcb-policy buffer-threshold stack-unit all stack-ports all dcb-policy-name

7. Assign the DCB policy to the DCB buffer threshold profile on interfaces. This setting takes precedence over the default buffer-threshold setting.

INTERFACE mode

dcb-policy buffer-threshold dcb-buffer-threshold

```
8. Configuring Global total buffer size on stack ports.
```

CONFIGURATION mode

```
dcb pfc-total-buffer-size buffer-size stack-unit all port-set {port-pipe |all}
```

Port-set number range is from 0 to 3.

## **Sample DCB Configuration**

The following shows examples of using PFC and ETS to manage your data center traffic.

In the following example:

- Incoming SAN traffic is configured for priority-based flow control.
- Outbound LAN, IPC, and SAN traffic is mapped into three ETS priority groups and configured for enhanced traffic selection (bandwidth allocation and scheduling).
- One lossless queue is used.

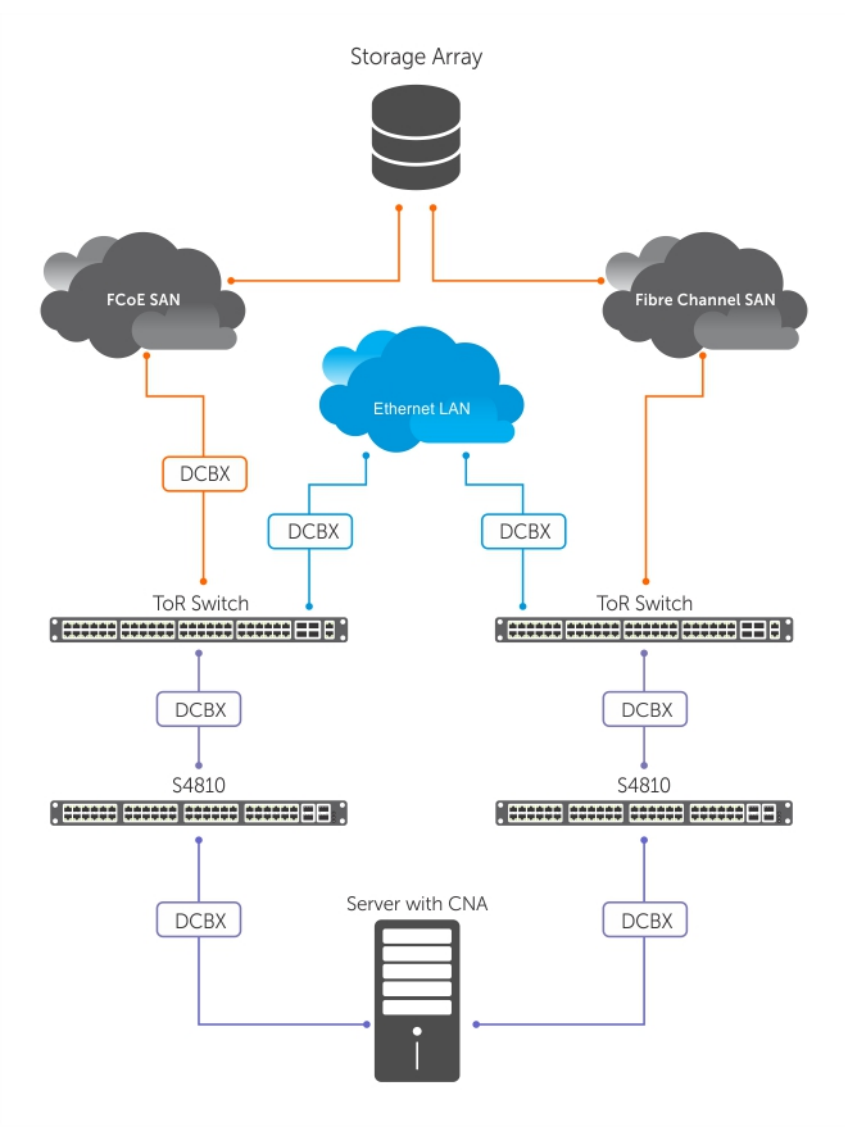

Figure 36. PFC and ETS Applied to LAN, IPC, and SAN Priority Traffic

**QoS Traffic Classification**: The service-class dynamic dot1p command has been used in Global Configuration mode to map ingress dot1p frames to the queues shown in the following table. For more information, refer to QoS dot1p Traffic Classification and Queue Assignment.

The following describes the dot1p-priority class group assignment

| dot1p Value in<br>the Incoming<br>Frame | Priority Group Assignment |
|-----------------------------------------|---------------------------|
| 0                                       | LAN                       |
| 1                                       | LAN                       |
| 2                                       | LAN                       |
| 3                                       | SAN                       |
| 4                                       | IPC                       |
| 5                                       | LAN                       |
| 6                                       | LAN                       |
| 7                                       | LAN                       |

The following describes the priority group-bandwidth assignment.

| Priority Group | Bandwidth Assignment |
|----------------|----------------------|
| IPC            | 5%                   |
| SAN            | 50%                  |
| LAN            | 45%                  |
|                |                      |

### PFC and ETS Configuration Command Examples

The following examples show PFC and ETS configuration commands to manage your data center traffic.

1. Enabling DCB

DellEMC(conf)#dcb enable

- 2. Configure DCB map and enable PFC, and ETS
- 3. Apply DCB map to relevant interface

```
dcb-map test
priority-group 1 bandwidth 50 pfc on
priority-group 2 bandwidth 45 pfc off
priority group 3 bandwidth 5 pfc on
priority-pgid 2 2 2 1 3 2 2 2
```

Example of Applying DCB Map to an Interface

# Dynamic Host Configuration Protocol (DHCP)

DHCP is an application layer protocol that dynamically assigns IP addresses and other configuration parameters to network end-stations (hosts) based on configuration policies determined by network administrators.

DHCP relieves network administrators of manually configuring hosts, which can be a tedious and error-prone process when hosts often join, leave, and change locations on the network and it reclaims IP addresses that are no longer in use to prevent address exhaustion.

DHCP is based on a client-server model. A host discovers the DHCP server and requests an IP address, and the server either leases or permanently assigns one. There are three types of devices that are involved in DHCP negotiation:

| DHCP Server | This is a network device offering configuration parameters to the client.                                                                             |
|-------------|----------------------------------------------------------------------------------------------------|
| DHCP Client | This is a network device requesting configuration parameters from the server.                                                                         |
| Relay Agent | This is an intermediary network device that passes DHCP messages between the client and server when the server is not on the same subnet as the host. |

#### **Topics:**

- DHCP Packet Format and Options
- Assign an IP Address using DHCP
- Implementation Information
- Configure the System to be a DHCP Server
- Configure the System to be a DHCP Client
- DHCP Relay When DHCP Server and Client are in Different VRFs
- Non-default VRF configuration for DHCPv6 helper address
- Configuring DHCP relay source interface
- Configure the System for User Port Stacking (Option 230)
- Configure Secure DHCP
- Source Address Validation

# **DHCP Packet Format and Options**

DHCP uses the user datagram protocol (UDP) as its transport protocol.

The server listens on port 67 and transmits to port 68; the client listens on port 68 and transmits to port 67. The configuration parameters are carried as options in the DHCP packet in Type, Length, Value (TLV) format; many options are specified in RFC 2132. To limit the number of parameters that servers must provide, hosts specify the parameters that they require, and the server sends only those parameters. Some common options are shown in the following illustration.

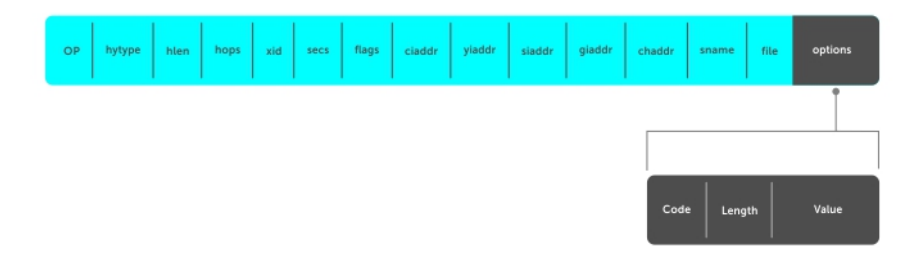

#### Figure 37. DHCP packet Format

The following table lists common DHCP options.

| Option                | Number and Description                                                                                                    |
|-----------------------|----------------------------------------------------------------------------------------------------|
| Subnet Mask           | Option 1                                                                                                    |
|                       | Specifies the client's subnet mask.                                                                                                    |
| Router                | Option 3                                                                                                    |
|                       | Specifies the router IP addresses that may serve as the client's default gateway.                                                                                         |
| Domain Name<br>Server | Option 6                                                                                                    |
|                       | Specifies the domain name servers (DNSs) that are available to the client.                                                                                                |
| Domain Name           | Option 15                                                                                                    |
|                       | Specifies the domain name that clients should use when resolving hostnames via DNS.                                                                                       |
| IP Address Lease      | Option 51                                                                                                    |
| Time                  | Specifies the amount of time that the client is allowed to use an assigned IP address.                                                                                    |
| DHCP Message<br>Type  | Option 53<br>• 1: DHCPDISCOVER<br>• 2: DHCPOFFER<br>• 3: DHCPREQUEST<br>• 4: DHCPDECLINE<br>• 5: DHCPACK<br>• 6: DHCPNACK<br>• 7: DHCPRELEASE<br>• 8: DHCPINFORM          |
| Parameter             | Option 55                                                                                                    |
| Request List          | Clients use this option to tell the server which parameters it requires. It is a series of octets where each octet is DHCP option code.                                   |
| Renewal Time          | Option 58                                                                                                    |
|                       | Specifies the amount of time after the IP address is granted that the client attempts to renew its lease with the <i>original</i> server.                                 |
| Rebinding Time        | Option 59                                                                                                    |
|                       | Specifies the amount of time after the IP address is granted that the client attempts to renew its lease with <i>any</i> server, if the original server does not respond. |
| Vendor Class          | Option 60                                                                                                    |
| ldentifer             | Identifies a user-defined string used by the Relay Agent to forward DHCP client packets to a specific server.                                                             |
| L2 DHCP               | Option 82                                                                                                    |
| Snooping              | Specifies IP addresses for DHCP messages received from the client that are to be monitored to build a DHCP snooping database.                                             |
| User Port<br>Stacking | Option 230                                                                                                    |
|                       | Set the stacking option variable to provide DHCP server stack-port detail when the DHCP offer is set.                                                                     |
| End                   | Option 255                                                                                                    |
|                       | Signals the last option in the DHCP packet.                                                                                                    |

# Assign an IP Address using DHCP

The following section describes DHCP and the client in a network.

When a client joins a network:

- 1. The client initially broadcasts a **DHCPDISCOVER** message on the subnet to discover available DHCP servers. This message includes the parameters that the client requires and might include suggested values for those parameters.
- Servers unicast or broadcast a DHCPOFFER message in response to the DHCPDISCOVER that offers to the client values for the requested parameters. Multiple servers might respond to a single DHCPDISCOVER; the client might wait a period of time and then act on the most preferred offer.
- 3. The client broadcasts a DHCPREQUEST message in response to the offer, requesting the offered values.
- 4. After receiving a DHCPREQUEST, the server binds the clients' unique identifier (the hardware address plus IP address) to the accepted configuration parameters and stores the data in a database called a binding table. The server then broadcasts a **DHCPACK** message, which signals to the client that it may begin using the assigned parameters.
- 5. When the client leaves the network, or the lease time expires, returns its IP address to the server in a **DHCPRELEASE** message.

There are additional messages that are used in case the DHCP negotiation deviates from the process previously described and shown in the illustration below.

- **DHCPDECLINE** A client sends this message to the server in response to a DHCPACK if the configuration parameters are unacceptable; for example, if the offered address is already in use. In this case, the client starts the configuration process over by sending a DHCPDISCOVER.
- **DHCPINFORM** A client uses this message to request configuration parameters when it assigned an IP address manually rather than with DHCP. The server responds by unicast.
- **DHCPNAK** A server sends this message to the client if it is not able to fulfill a DHCPREQUEST; for example, if the requested address is already in use. In this case, the client starts the configuration process over by sending a DHCPDISCOVER.

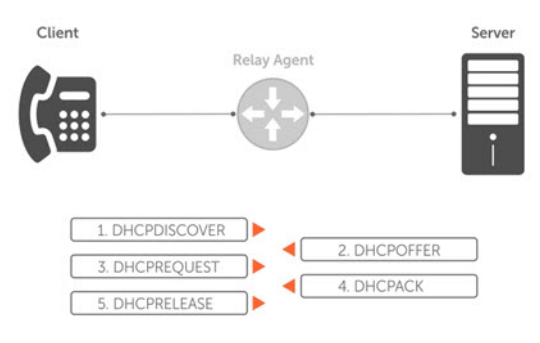

#### Figure 38. Client and Server Messaging

## **Implementation Information**

The following describes DHCP implementation.

- Dell EMC Networking implements DHCP based on RFC 2131 and RFC 3046.
- IP source address validation is a sub-feature of DHCP Snooping; the Dell EMC Networking OS uses access control lists (ACLs) internally to implement this feature and as such, you cannot apply ACLs to an interface which has IP source address validation. If you configure IP source address validation on a member port of a virtual local area network (VLAN) and then to apply an access list to the VLAN, Dell EMC Networking OS displays the first line in the following message. If you first apply an ACL to a VLAN and then enable IP source address validation on one of its member ports, Dell EMC Networking OS displays the second line in the following message.

% Error: Vlan member has access-list configured. % Error: Vlan has an access-list configured.

**NOTE:** If you enable DHCP Snooping globally and you have any configured L2 ports, any IP ACL, MAC ACL, or DHCP source address validation ACL does not block DHCP packets.

• Dell EMC Networking OS provides 40000 entries that can be divided between leased addresses and excluded addresses. By extension, the maximum number of pools you can configure depends on the subnet mask that you give to each pool. For

example, if all pools were configured for a /24 mask, the total would be 40000/253 (approximately 158). If the subnet is increased, more pools can be configured. The maximum subnet that can be configured for a single pool is /17. Dell EMC Networking OS displays an error message for configurations that exceed the allocated memory.

- This platform supports 4000 DHCP Snooping entries.
- All platforms support Dynamic ARP Inspection on 16 VLANs per system. For more information, refer to Dynamic ARP Inspection.

**NOTE:** If the DHCP server is on the top of rack (ToR) and the VLTi (ICL) is down due to a failed link, when a VLT node is rebooted in BMP (Bare Metal Provisioning) mode, it is not able to reach the DHCP server, resulting in BMP failure.

## **Configure the System to be a DHCP Server**

A DHCP server is a network device that has been programmed to provide network configuration parameters to clients upon request. Servers typically serve many clients, making host management much more organized and efficient.

**NOTE:** If the management port is associated with any non-default VRF, then the ip address dhcp command does not work.

The following table lists the key responsibilities of DHCP servers.

#### Table 27. DHCP Server Responsibilities

| DHCP Server Responsibilities                   | Description                                                                                                    |
|------------------------------------------------|----------------------------------------------------------------------------------------------------|
| Address Storage and Management                 | DHCP servers are the owners of the addresses used by DHCP<br>clients.The server stores the addresses and manages their<br>use, keeping track of which addresses have been allocated<br>and which are still available. |
| Configuration Parameter Storage and Management | DHCP servers also store and maintain other parameters that<br>are sent to clients when requested. These parameters specify<br>in detail how a client is to operate.                                                   |
| Lease Management                               | DHCP servers use leases to allocate addresses to clients for<br>a limited time. The DHCP server maintains information about<br>each of the leases, including lease length.                                            |
| Responding To Client Requests                  | DHCP servers respond to different types of requests from clients, primarily, granting, renewing, and terminating leases.                                                                                              |
| Providing Administration Services              | DHCP servers include functionality that allows an administrator to implement policies that govern how DHCP performs its other tasks.                                                                                  |

### **Configuring the Server for Automatic Address Allocation**

Automatic address allocation is an address assignment method by which the DHCP server leases an IP address to a client from a pool of available addresses.

An address pool is a range of IP addresses that the DHCP server may assign. The subnet number indexes the address pools.

To create an address pool, follow these steps.

1. Access the DHCP server CLI context. CONFIGURATION mode

ip dhcp server

2. Create an address pool and give it a name.

DHCP mode

pool *name* 

**3.** Specify the range of IP addresses from which the DHCP server may assign addresses.

DHCP <POOL> mode

 $\verb+network network/prefix-length$ 

• network: the subnet address.

- prefix-length: specifies the number of bits used for the network portion of the address you specify.
- The prefix-length range is from 17 to 31.
- **4.** Display the current pool configuration.

DHCP <POOL> mode

show config

After an IP address is leased to a client, only that client may release the address. Dell EMC Networking OS performs a IP + MAC source address validation to ensure that no client can release another clients address. This validation is a default behavior and is separate from IP+MAC source address validation.

### **Configuration Tasks**

To configure DHCP, an administrator must first set up a DHCP server and provide it with configuration parameters and policy information including IP address ranges, lease length specifications, and configuration data that DHCP hosts need.

Configuring the Dell system to be a DHCP server is a three-step process:

- 1. Configuring the Server for Automatic Address Allocation
- 2. Specifying a Default Gateway

### **Related Configuration Tasks**

- Configure a Method of Hostname Resolution
- Creating Manual Binding Entries
- Debugging the DHCP Server
- Using DHCP Clear Commands

### **Excluding Addresses from the Address Pool**

The DHCP server assumes that all IP addresses in a DHCP address pool are available for assigning to DHCP clients.

You must specify the IP address that the DHCP server should not assign to clients.

To exclude an address, follow this step.

- Exclude an address range from DHCP assignment. The exclusion applies to all configured pools. DHCP mode
  - excluded-address

### **Specifying an Address Lease Time**

To specify an address lease time, use the following command.

• Specify an address lease time for the addresses in a pool. DHCP <POOL> lease {days [hours] [minutes] | infinite}

```
The default is 24 hours.
```

## Specifying a Default Gateway

The IP address of the default router should be on the same subnet as the client.

To specify a default gateway, follow this step.

Specify default gateway(s) for the clients on the subnet, in order of preference.
 DHCP <POOL>

```
default-router address
```

### **Configure a Method of Hostname Resolution**

Dell systems are capable of providing DHCP clients with parameters for two methods of hostname resolution—using DNS or NetBIOS WINS.

### **Using DNS for Address Resolution**

A domain is a group of networks. DHCP clients query DNS IP servers when they need to correlate host names to IP addresses.

```
1. Create a domain.
DHCP <POOL>
```

domain-name name

2. Specify in order of preference the DNS servers that are available to a DHCP client.

```
DHCP <POOL>
```

dns-server address

## **Using NetBIOS WINS for Address Resolution**

Windows internet naming service (WINS) is a name resolution service that Microsoft DHCP clients use to correlate host names to IP addresses within a group of networks. Microsoft DHCP clients can be one of four types of NetBIOS nodes: broadcast, peer-to-peer, mixed, or hybrid.

1. Specify the NetBIOS WINS name servers, in order of preference, that are available to Microsoft Dynamic Host Configuration Protocol (DHCP) clients.

DHCP <POOL> mode

netbios-name-server address

 Specify the NetBIOS node type for a Microsoft DHCP client. Dell EMC Networking recommends specifying clients as hybrid. DHCP <POOL> mode

netbios-node-type type

### **Creating Manual Binding Entries**

An address binding is a mapping between the IP address and the media access control (MAC) address of a client.

The DHCP server assigns the client an available IP address automatically, and then creates an entry in the binding table. However, the administrator can manually create an entry for a client; manual bindings are useful when you want to guarantee that a particular network device receives a particular IP address. Manual bindings can be considered single-host address pools. There is no limit on the number of manual bindings, but you can only configure one manual binding per host.

**NOTE:** Dell EMC Networking OS does not prevent you from using a network IP as a host IP; be sure to not use a network IP as a host IP.

1. Create an address pool.

DHCP mode

pool name

2. Specify the client IP address.

DHCP <POOL>

- host address
- 3. Specify the client hardware address.

DHCP <POOL>

hardware-address hardware-address type

- hardware-address: the client MAC address.
- type: the protocol of the hardware platform.

The default protocol is **Ethernet**.
## **Debugging the DHCP Server**

To debug the DHCP server, use the following command.

Display debug information for DHCP server.
 EXEC Privilege mode
 debug ip dhcp server [events | packets]

## **Using DHCP Clear Commands**

To clear DHCP binding entries, address conflicts, and server counters, use the following commands.

• Clear DHCP binding entries for the entire binding table. EXEC Privilege mode.

clear ip dhcp binding

• Clear a DHCP binding entry for an individual IP address. EXEC Privilege mode. clear ip dhcp binding *ip address* 

# **Configure the System to be a DHCP Client**

A DHCP client is a network device that requests an IP address and configuration parameters from a DHCP server.

Implement the DHCP client functionality as follows:

• The switch can obtain a dynamically assigned IP address from a DHCP server. A start-up configuration is not received. Use bare metal provisioning (BMP) to receive configuration parameters (Dell EMC Networking OS version and a configuration file). BMP is enabled as a factory-default setting on a switch.

A switch cannot operate with BMP and as a DHCP client simultaneously. To disable BMP in EXEC mode, use the stop bmp command. After BMP stops, the switch acts as a DHCP client.

- Acquire a dynamic IP address from a DHCP client is for a limited period or until the client releases the address.
- A DHCP server manages and assigns IP addresses to clients from an address pool stored on the server. For more
  information, refer to Configuring the Server for Automatic Address Allocation.
- Dynamically assigned IP addresses are supported on Ethernet, VLAN, and port-channel interfaces.
- The public out-of-band management interface and default VLAN 1 are configured by default as a DHCP client to acquire a dynamic IP address from a DHCP server.
- By default, the switch is configured to operate in BMP mode as a DHCP client that sends DHCP requests to a DHCP server to retrieve configuration information (IP address, boot-image filename, and configuration file). All ports and management interfaces are brought up in Layer 3 mode and pre-configured with no shutdown and no ip address. For this reason, you cannot enter configuration commands to set up the switch. To interrupt a BMP process, prevent a loop from occurring, and apply the Dell EMC Networking OS image and startup configuration stored in the local flash, enter the stop bmp command from the console. To reconfigure the switch so that it boots up in normal mode using the Dell EMC Networking OS image and startup configuration stored in the reload-type normal-reload command and save it to the startup configuration:

```
DellEMC# reload-type normal-reload
DellEMC# write memory
DellEMC# reload
```

- To re-enable BMP mode for the next reload, enter the reload-type jump-start command.
- If the management port is associated with any non-default VRF, then the ip address dhcp command does not work.

### **Configuring the DHCP Client System**

This section describes how to configure and view an interface as a DHCP client to receive an IP address.

**Dell EMC Networking OS Behavior:** The ip address dhcp command enables DHCP server-assigned dynamic addresses on an interface. The setting persists after a switch reboot. To stop DHCP transactions and save the dynamically acquired IP

address, use the shutdown command on the interface. To display the dynamic IP address and show DHCP as the mode of IP address assignment, use the show interface type slot/port[/subport] command. To unconfigure the IP address, use the no shutdown command when the lease timer for the dynamic IP address is expired. The interface acquires a new dynamic IP address from the DHCP server.

To configure a secondary (backup) IP address on an interface, use the ip address command at the INTERFACE configuration level.

Use the no ip address dhcp command to:

- Release the IP address dynamically acquired from a DHCP server from the interface.
- Disable the DHCP client on the interface so it cannot acquire a dynamic IP address from a DHCP server.
- Stop DHCP packet transactions on the interface.

When you enter the release dhcp command, the IP address dynamically acquired from a DHCP server is released from an interface. The ability to acquire a new DHCP server-assigned address remains in the running configuration for the interface. To acquire a new IP address, use the renew DHCP command in EXEC Privilege mode or the ip address dhcp command in INTERFACE Configuration mode.

To manually configure a static IP address on an interface, use the ip address command. A prompt displays to release an existing dynamically acquired IP address. If you confirm, the ability to receive a DHCP server-assigned IP address is removed.

To enable acquiring a dynamic IP address from a DHCP server on an interface configured with a static IP address, use the ip address dhcp command. A prompt displays to confirm the IP address reconfiguration. If you confirm, the statically configured IP address is released. An error message displays if you enter the release dhcp or renew dhcp commands.

To renew the lease time of the dynamically acquired IP, use the renew dhcp command on an interface already configured with a dynamic IP address.

() NOTE: To verify the currently configured dynamic IP address on an interface, use the show ip dhcp lease command. The show running-configuration command output only displays **ip address dhcp**. The currently assigned dynamic IP address does not display.

To configure and view an interface as a DHCP client to receive an IP address, use the following commands.

1. Enter INTERFACE Configuration mode on an Ethernet interface.

CONFIGURATION mode

interface type slot/port[/subport]

- 2. Acquire the IP address for an Ethernet interface from a DHCP network server.
- INTERFACE mode

ip address dhcp

Dynamically assigned IP addresses can be released without removing the DHCP client operation on the interface on a switch configured as a DHCP client.

**3.** Manually acquire a new IP address from the DHCP server by releasing a dynamically acquired IP address while retaining the DHCP client configuration on the interface.

EXEC Privilege mode

release dhcp interface type slot/port[/subport]

4. Acquire a new IP address with renewed lease time from a DHCP server.

EXEC Privilege mode

renew dhcp interface type slot/port[/subport]

To display DHCP client information, use the following show commands in EXEC Privilege mode.

- To display statistics about DHCP client interfaces, use the show ip dhcp client statistics interface type slot/port[subport] command.
- To clear DHCP client statistics on a specified or on all interfaces, use the clear ip dhcp client statistics {all | interface type slot/port[/subport]} command.
- To display dynamic IP address lease information currently assigned to a DHCP client interface, use the show ip dhcp lease [interface type slot/port[/subport]] command.
- To display log messages for all DHCP packets sent and received on DHCP client interfaces, use the debug ip dhcp client packets [interface type slot/port[/subport] command.
- To display log message on DHCP client interfaces for IP address acquisition, IP address release, IP address and lease time renewal, and release an IP address, use the [no] debug ip dhcp client events [interface type slot/ port[/subport]] command.

## **DHCP Client on a Management Interface**

These conditions apply when you enable a management interface to operate as a DHCP client.

- The management default route is added with the gateway as the router IP address received in the DHCP ACK packet. It is required to send and receive traffic to and from other subnets on the external network. The route is added irrespective when the DHCP client and server are in the same or different subnets. The management default route is deleted if the management IP address is released like other DHCP client management routes.
- *ip route for 0.0.0.0* takes precedence if it is present or added later.
- Management routes added by a DHCP client display with Route Source as **DHCP** in the show ip management route and show ip management-route dynamic command output.
- Management routes added by DHCP are automatically reinstalled if you configure a static IP route with the ip route command that replaces a management route added by the DHCP client. If you remove the statically configured IP route using the no ip route command, the management route is reinstalled. Manually delete management routes added by the DHCP client.
- To reinstall management routes added by the DHCP client that is removed or replaced by the same statically configured management routes, release the DHCP IP address and renew it on the management interface.
- Management routes added by the DHCP client have higher precedence over the same statically configured management route. Static routes are not removed from the running configuration if a dynamically acquired management route added by the DHCP client overwrites a static management route.
- Management routes added by the DHCP client are not added to the running configuration.
- **NOTE:** Management routes added by the DHCP client include the specific routes to reach a DHCP server in a different subnet and the management route.

## **DHCP Client Operation with Other Features**

The DHCP client operates with other Dell EMC Networking OS features, as the following describes.

#### Stacking

The DHCP client daemon runs only on the master unit and handles all DHCP packet transactions. It periodically synchronizes the lease file with the standby unit.

When a stack failover occurs, the new master requires the same DHCP server-assigned IP address on DHCP client interfaces. The new master reinitiates a DHCP packet transaction by sending a DHCP discovery packet on nonbound interfaces.

#### Virtual Link Trunking (VLT)

A DHCP client is not supported on VLT interfaces.

#### VLAN and Port Channels

DHCP client configuration and behavior are the same on Virtual LAN (VLAN) and port-channel (LAG) interfaces as on a physical interface.

#### DHCP Snooping

A DHCP client can run on a switch simultaneously with the DHCP snooping feature as follows:

If you enable DHCP snooping globally on a switch and you enable a DHCP client on an interface, the trust port, source MAC address, and snooping table validations are not performed on the interface by DHCP snooping for packets destined to the DHCP client daemon.

The following criteria determine packets destined for the DHCP client:

- DHCP is enabled on the interface.
- The user data protocol (UDP) destination port in the packet is 68.
- The chaddr (change address) in the DHCP header of the packet is the same as the interface's MAC address.

• An entry in the DHCP snooping table is not added for a DHCP client interface.

#### DHCP Server

A switch can operate as a DHCP client and a DHCP server. DHCP client interfaces cannot acquire a dynamic IP address from the DHCP server running on the switch. Acquire a dynamic IP address from another DHCP server.

#### Virtual Router Redundancy Protocol (VRRP)

Do not enable the DHCP client on an interface and set the priority to 255 or assign the same DHCP interface IP address to a VRRP virtual group. Doing so guarantees that this router becomes the VRRP group owner.

To use the router as the VRRP owner, if you enable a DHCP client on an interface that is added to a VRRP group, assign a priority less than 255 but higher than any other priority assigned in the group.

# DHCP Relay When DHCP Server and Client are in Different VRFs

When the DHCP server and DHCP clients belong to different VRFs on the relay agent, you can configure the system to leak routes across VRFs.

You can configure the system to leak the following routes across VRFs:

- Connected routes
- The complete routing table
- Selective routes

The following illustration depicts the topology in which routes are leaked between VRFs in the relay agent.

|      |          | VRF_1 |     |      |       |       | VRF_2  |          |
|------|----------|-------|-----|------|-------|-------|--------|----------|
| DHCP | Server - |       |     | DHCP | relay | agent |        | Client   |
|      | (10.0.   | .0.1) | (10 | .0.0 | .2)   | (20.0 | 0.0.2) | (20.0.0) |

## **Configuring Route Leaking between VRFs on DHCP Relay Agent**

To configure route leaking between VRFs on DHCP relay agent, include the configuration similar to the following along with your DHCP relay configuration on your system.

#### **Route Leaking for Connected Routes**

```
!
ip vrf VRF_1
ip route-import 1:1 rmap1
ip route-export 2:2 rmap2
!
ip vrf VRF_2
ip route-import 2:2
ip route-export 1:1
!
route-map rmap1 permit 10
match source-protocol connected
!
route-map map2 permit 20
match source-protocol connected
```

#### **Route Leaking for Complete Routing Table**

ip vrf VRF\_1
ip route-import 1:1
ip route-export 2:2
!
ip vrf VRF\_2
ip route-import 2:2
ip route-export 1:1

1

#### **Route Leaking for Selective Routes**

```
ip vrf VRF 1
ip route-import 1:1 map1
ip route-export 2:2 map2
ip vrf VRF 2
ip route-import 2:2
ip route-export 1:1
!
route-map map1 permit 10
match ip address ip1
route-map map2 permit 20
match ip address ip2
ip prefix-list ip1
seq 5 permit 20.0.0.0/24 <---- This is needed for data forwarding
seq 10 permit 20.0.0.2/32 <---- This is specific to internal operation of DHCP relay
ip prefix-list ip2
seq 5 permit 10.0.0/24
```

# Non-default VRF configuration for DHCPv6 helper address

The ipv6 helper-address command is enhanced to provide support for configuring VRF for DHCPv6 relay helper address. To forward DHCP packets between DHCP client and server if they are from different VRFs, you should configure route leak using route map between the VRFs. For more information on configuring route leak across VRF, see DHCP Relay when DHCP Server and Client are in Different VRFs.

#### () NOTE:

For DHCP relay source IPv4 or IPv6 configuration to work in non-default VRF, you must enable VPN in DHCP information option.

 Specify the helper-address and VRF name (optional) to forward the DHCPv6 relay packets from client and server. INTERFACE mode

ipv6 helper-address [vrf vrf-name] ipv6-address

## **Configuring DHCP relay source interface**

The following section explains how to configure global and interface level DHCP relay source IPv4 or IPv6 configuration to forward all the DHCP packets from the DHCP client to DHCP server through the configured source interface. This feature is applicable only for L3 interface with relay configuration and L3 DHCP snooping enabled VLANs.

## Global DHCP relay source IPv4 or IPv6 configuration

You can configure global DHCP relay source IPv4 or IPv6 configuration using the command {ip | ipv6} dhcp-relay source-interface *interface* command in the CONFIGURATION mode. DHCP relay uses the IPv4 or IPv6 global source address of the configured interface for relaying packets to the DHCP server. For example, if you configure DHCP relay source interface as a loopback interface, the DHCP relay uses the configured loopback interface to forward the packets to the DHCP server using the configured IPv4 or IPv6 address. The source interface can be a VLAN, LAG, physical and loopback interfaces.

Specify the type of an interface and interface-number that should be used as a DHCP relay source interface.
 CONFIGURATION mode

{ip | ipv6} dhcp relay source-interface interface

Following is the sample configuration to configure loopback interface with IPv4 and IPv6 address in CONFIGURATION MODE.

```
Dell(conf)# interface loopback 1
Dell(conf-if-lo-1)# ip vrf forwarding vrf1
Dell(conf-if-lo-1)# ip address 1.1.1.1/32
Dell(conf-if-lo-1)# ipv6 address 1::1/128
Dell(conf-if-lo-1)# no shutdown
```

To configure the loopback interface as IPv4 or IPv6 DHCP relay source interface, enter the following commands in the CONFIGURATION MODE.

```
Dell(conf)# ip dhcp relay source-interface loopback 1
Dell(conf)# ipv6 dhcp relay source-interface loopback 1
```

When you configure the above commands in the CONFIGURATION MODE, it will configure the loopback interface as the DHCP relay source interface for forwarding the DHCP packets from DHCP client to server. When this command is configured in the CONFIGURATION mode level, it is applied globally. So, all the DHCP packets will be relayed or forwarded through the configured L3 interface (loopback 1) using the IPv4 (1.1.1.1/32) and IPv6 addresses (1::1/128) of the loopback configuration.

#### Interface level DHCP relay source IPv4 or IPv6 configuration

You can configure interface specific DHCP relay source IPv4 or IPv6 configuration.

If the DHCP relay source interface is configured on the interface level, the DHCP relay forwards the packets from these interfaces to the DHCP server using the interface. In case, the DHCP relay source interface is not configured in the interface level (if configured), the DHCP relay chooses the configured global DHCP relay source interface for forwarding the packets.

#### (i) NOTE:

The DHCP relay source IPv4 or IPv6 configuration at interface level takes precedence over the DHCP relay source IPv4 or IPv6 configuration at the global level.

 Specify the type of an interface and interface-number that should be used as a DHCP relay source interface at the interface level.

INTERFACE mode

{ip | ipv6} dhcp relay source-interface interface

Following are the steps to configure interface specific source IPv4 or IPv6 configuration for DHCP relay. The below example shows when the DHCP relay uses the interface specific configuration and global source interface configuration depending on the configuration.

1. Configuring L3 interface with IPv4 or IPv6 address.

Following are the steps to configure a L3 interface (loopback) with IPv4 and IPv6 address in INTERFACE MODE.

```
Dell(conf)# interface loopback 2
Dell(conf-if-lo-1)# ip vrf forwarding vrf1
Dell(conf-if-lo-1)# ip address 2.2.2.2/32
Dell(conf-if-lo-1)# ipv6 address 2::2/128
Dell(conf-if-lo-1)# no shutdown
Dell(conf)# interface loopback 3
Dell(conf-if-lo-1)# ip vrf forwarding vrf2
Dell(conf-if-lo-1)# ip address 3.3.3/32
```

Dell(conf-if-lo-1)# ipv6 address 3::3/128
Dell(conf-if-lo-1)# no shutdown

2. Creating L3 interfaces with the DHCP helper configuration.

Following are the steps to configure IPv4 or IPv6 interfaces with the DHCP helper configuration. The below example shows two VLAN interfaces (Vlan 2 and 4), DHCP helper (100.0.0.1 and 100::1) for the respective VLANs and the DHCP relay source IPv4 and IPv6 configuration, and two different loopback interfaces (loopback 2 and 3). DHCP relay forwards packets using the loopback 2 interface with IPv4 and IPv6 addresses ((2.2.2.2/32 and 2::2/128) from Vlan 2. The same way, the relay uses IPv4 and IPv6 addresses (3.3.3.3/32 and 3::3/128) of loopback 3 interface from Vlan 3.

```
Dell(conf) # interface Vlan 2
Dell(conf-if-vl-2) # ip vrf forwarding vrf1
Dell(conf-if-vl-2) # ip address 2.0.0.1/24
Dell(conf-if-vl-2)# ipv6 address 2::1/64
Dell(conf-if-vl-2)# tagged fortyGigE 0/0
Dell(conf-if-vl-2) # ip helper-address vrf vrf1 100.0.0.1
Dell(conf-if-vl-2) # ipv6 helper-address vrf vrf1 100::1
Dell(conf-if-vl-2)# ip dhcp relay source-interface loopback 2
Dell(conf-if-vl-2)# ipv6 dhcp relay source-interface loopback 2
Dell(conf) # interface Vlan 4
Dell(conf-if-vl-4) # ip vrf forwarding vrf1
Dell(conf-if-vl-4) # ip address 4.0.0.1/24
Dell(conf-if-vl-4) # ipv6 address 4::1/64
Dell(conf-if-vl-4)# tagged fortyGigE 0/4
Dell(conf-if-vl-4) # ip helper-address vrf vrf1 100.0.0.1
Dell(conf-if-vl-4)# ipv6 helper-address vrf vrf1 100::1
Dell(conf-if-vl-4)# ip dhcp relay source-interface loopback 3
Dell(conf-if-vl-4) # ipv6 dhcp relay source-interface loopback 3
```

**3.** In the below configuration, the DHCP relay source interface is not configured in the VLAN interface. So, the DHCP relay uses the configured global DHCP relay source interface to forward the packets from the DHCP client to server.

```
Dell(conf)# interface Vlan 5
Dell(conf-if-vl-4)# ip vrf forwarding vrf1
Dell(conf-if-vl-4)# ip address 4.0.0.1/24
Dell(conf-if-vl-4)# ipv6 address 4::1/64
Dell(conf-if-vl-4)# tagged TenGigE 1/4
Dell(conf-if-vl-4)# ip helper-address vrf vrf1 100.0.0.1
Dell(conf-if-vl-4)# ipv6 helper-address vrf vrf1 100::1
```

# **Configure the System for User Port Stacking (Option** 230)

Set the stacking-option variable to provide stack-port detail on the DHCP server when you set the DHCP offer. A stack can be formed when the units are connected.

Option 230 is the option for user port stacking. Use it to create up to eight stack groups. Define the configuration parameters on the DHCP server for each chassis based on the chassis MAC address. Configure the following parameters:

- unit number
- priority
- stack group ID

The received stacking configuration is always applied on the master stack unit.

```
option #230 "unit-number:3#priority:2#stack-group:14"
```

# **Configure Secure DHCP**

DHCP as defined by RFC 2131 provides no authentication or security mechanisms. Secure DHCP is a suite of features that protects networks that use dynamic address allocation from spoofing and attacks.

- Option 82
- DHCP Snooping

- Dynamic ARP Inspection
- Source Address Validation

## **Option 82**

RFC 3046 (the relay agent information option, or Option 82) is used for class-based IP address assignment.

The code for the relay agent information option is 82, and is comprised of two sub-options, circuit ID and remote ID.

**Circuit ID** This is the interface on which the client-originated message is received.

**Remote ID** This identifies the host from which the message is received. The value of this sub-option is the MAC address of the relay agent that adds Option 82.

The DHCP relay agent inserts Option 82 before forwarding DHCP packets to the server. The server can use this information to:

- track the number of address requests per relay agent. Restricting the number of addresses available per relay agent can harden a server against address exhaustion attacks.
- associate client MAC addresses with a relay agent to prevent offering an IP address to a client spoofing the same MAC address on a different relay agent.
- assign IP addresses according to the relay agent. This prevents generating DHCP offers in response to requests from an unauthorized relay agent.

The server echoes the option back to the relay agent in its response, and the relay agent can use the information in the option to forward a reply out the interface on which the request was received rather than flooding it on the entire VLAN.

The relay agent strips Option 82 from DHCP responses before forwarding them to the client.

By default, Option 82 is not inserted in DHCP packets.

To insert Option 82 into DHCP packets, follow this step.

- Insert Option 82 into DHCP packets.
   CONFIGURATION mode
  - ip dhcp relay information-option [trust-downstream]

For routers between the relay agent and the DHCP server, enter the trust-downstream option.

• Manually reset the remote ID for Option 82.

CONFIGURATION mode

```
ip dhcp relay information-option remote-id
```

## **DHCPv6 relay agent options**

By default, the DHCPv6 relay agent inserts Options 18 and 37 before forwarding DHCPv6 packets to the server.

| Interface ID | This is the interface on which the client-originated message is received.                                                                                                    |  |  |  |  |
|--------------|----------------------------------------------------------------------------------------------------|--|--|--|--|
|              | <b>Default values:</b> The length of Interface ID is 12 bytes comprising of logical ifindex (VLAN, LAG, or physical interface), received ifindex (LAG or physical interface), and physical ifindex. Each ifindex value is 4 bytes long.                                                                                                    |  |  |  |  |
|              | In the interface ID, each ifindex (4 bytes) is in hexadecimal. Convert hexadecimal values of each ifindex separately to decimal and the derived decimal value can be used to get the actual interface name. For more information about deriving the interface name from interface index, see the section Example of deriving the interface index number. |  |  |  |  |
| Remote ID    | This identifies the host from which the message is received.                                                                                                    |  |  |  |  |
| (Option 37)  | <b>Default values:</b> The default value of this option is the MAC address of the relay agent that adds Option 37.                                                                                                    |  |  |  |  |

## **DHCP Snooping**

DHCP snooping is a feature that protects networks from spoofing. It acts as a firewall between the DHCP server and DHCP clients.

DHCP snooping places the ports either in trusted or non-trusted mode. By default, all ports are set to the non-trusted mode. An attacker can not connect to the DHCP server through trusted ports. While configuring DHCP snooping, manually configure ports connected to legitimate servers and relay agents as trusted ports.

When you enable DHCP snooping, the relay agent builds a binding table — using DHCPACK messages — containing the client MAC address, IP addresses, IP address lease time, port, VLAN ID, and binding type. Every time the relay agent receives a DHCPACK on a trusted port, it adds an entry to the table.

The relay agent checks all subsequent DHCP client-originated IP traffic (DHCPRELEASE, DHCPNACK, and DHCPDECLINE) against the binding table to ensure that the MAC-IP address pair is legitimate and that the packet arrived on the correct port. Packets that do not pass this check are forwarded to the server for validation. This checkpoint prevents an attacker from spoofing a client and declining or releasing the real client's address. Server-originated packets (DHCPOFFER, DHCPACK, and DHCPNACK) that arrive on a not trusted port are also dropped. This checkpoint prevents an attacker from acting as an imposter as a DHCP server to facilitate a man-in-the-middle attack.

Binding table entries are deleted when a lease expires, or the relay agent encounters a DHCPRELEASE, DHCPNACK, or DHCPDECLINE.

DHCP snooping is supported on Layer 2 and Layer 3 traffic. DHCP snooping on Layer 2 interfaces does not require a relay agent.

**NOTE:** In DHCP relay agent, configure DHCP snooping such that the packet from DHCP client must not pass through DHCP snooping-enabled switches twice before reaching the DHCP server.

Binding table entries are deleted when a lease expires or when the relay agent encounters a DHCPRELEASE. Line cards maintain a list of snooped VLANs. When the binding table is exhausted, DHCP packets are dropped on snooped VLANs, while these packets are forwarded across non-snooped VLANs. Because DHCP packets are dropped, no new IP address assignments are made. However, DHCPRELEASE and DHCPDECLINE packets are allowed so that the DHCP snooping table can decrease in size. After the table usage falls below the maximum limit of 4000 entries, new IP address assignments are allowed.

**NOTE:** DHCP server packets are dropped on all non-trusted interfaces of a system configured for DHCP snooping. To prevent these packets from being dropped, configure ip dhcp snooping trust on the server-connected port.

#### DHCP Snooping for a Multi-Tenant Host

You can configure the DHCP snooping feature such that multiple IP addresses are expected for the same MAC address. You can use the ip dhcp snooping command multiple times to map the same MAC address with different IP addresses. This configuration is also used for dynamic ARP inspection (DAI) and source address validation (SAV). The DAI and SAV tables reflect the same entries in the DHCP snooping binding table.

**NOTE:** If you enable DHCP Option 82 using the ip dhcp relay command, by default, the remote-ID field contains the MAC address of the relay agent. If you configure the remote ID as the host name in a VLT setup, configure different host names on both VLT peers. If you configure the remote ID with your own string, ensure that your strings are different on both VLT peers.

#### DHCP Snooping in a VLT Setup

In a VLT setup, the DHCP snooping binding table synchronizes between the VLT nodes. Similarly, the DAI and SAV tables also synchronize between VLT nodes. For this feature to work in a VLT setup, make sure that DHCP relay, DHCP snooping, SAV, and DAI configurations are identical between the VLT peer nodes.

#### **Enabling DHCP Snooping**

To enable DHCP snooping, use the following commands.

- 1. Enable DHCP snooping globally. CONFIGURATION mode
  - ip dhcp snooping

- Specify ports connected to DHCP servers as trusted. INTERFACE mode
   INTERFACE PORT EXTENDER mode
   ip dhcp snooping trust
- Enable DHCP snooping on a VLAN. CONFIGURATION mode ip dhcp snooping vlan name

#### **Enabling IPv6 DHCP Snooping**

To enable IPv6 DHCP snooping, use the following commands.

1. Enable IPv6 DHCP snooping globally. CONFIGURATION mode

ipv6 dhcp snooping

CONFIGURATION mode

- 2. Specify ports connected to IPv6 DHCP servers as trusted. INTERFACE mode
  - ipv6 dhcp snooping trust
- 3. Enable IPv6 DHCP snooping on a VLAN or range of VLANs.

```
ipv6 dhcp snooping vlan vlan-id
```

#### Adding a Static Entry in the Binding Table

To add a static entry in the binding table, use the following command.

- Add a static entry in the binding table.
- EXEC Privilege mode

ip dhcp snooping binding mac mac-address vlan-id vlan-id ip ip-address interface interface-type interface-number lease lease-value

If multiple IP addresses are expected for the same MAC address, repeat this step for all IP addresses.

#### Adding a Static IPV6 DHCP Snooping Binding Table

To add a static entry in the snooping database, use the following command.

• Add a static entry in the snooping binding table.

```
EXEC Privilege mode
ipv6 dhcp snooping binding mac address vlan-id vlan-id ipv6 ipv6-address interface
interface-type | interface-number lease value
```

#### **Clearing the Binding Table**

To clear the binding table, use the following command.

• Delete all of the entries in the binding table. EXEC Privilege mode clear ip dhcp snooping binding

#### **Clearing the DHCP IPv6 Binding Table**

To clear the DHCP IPv6 binding table, use the following command.

• Delete all of the entries in the binding table.

EXEC Privilege mode

clear ipv6 dhcp snooping binding

DellEMC# clear ipv6 dhcp snooping? binding Clear the snooping binding database

#### **Displaying the Contents of the Binding Table**

To display the contents of the binding table, use the following command.

- Display the DHCP snooping information. EXEC Privilege mode
  - show ip dhcp snooping
- Display the contents of the binding table.

EXEC Privilege mode

show ip dhcp snooping binding

View the DHCP snooping statistics with the show ip dhcp snooping command.

| DellEMC#show ip dhcp snooping                                                                                                    |                                                         |
|----------------------------------------------------------------------------------------------------|---------------------------------------------------------|
| IP DHCP Snooping<br>IP DHCP Snooping Mac Verification<br>IP DHCP Relay Information-option<br>IP DHCP Relay Trust Downstream                                                                | : Enabled.<br>: Disabled.<br>: Disabled.<br>: Disabled. |
| Database write-delay (In minutes)                                                                                                    | : 0                                                     |
| DHCP packets information<br>Relay Information-option packets<br>Relay Trust downstream packets<br>Snooping packets                                                                         | : 0<br>: 0<br>: 0                                       |
| Packets received on snooping disabled L3 Ports<br>Snooping packets processed on L2 vlans                                                                                                   | : 0<br>: 142                                            |
| DHCP Binding File Details<br>Invalid File<br>Invalid Binding Entry<br>Binding Entry lease expired<br>List of Trust Ports<br>List of DHCP Snooping Enabled Vlans<br>List of DAI Trust ports | : 0<br>: 0<br>:Te 1/4/1<br>:Vl 10<br>:Te 1/4/1          |
| DellEMC#show ip dhcp snooping                                                                                                    |                                                         |
| IP DHCP Snooping<br>IP DHCP Snooping Mac Verification<br>IP DHCP Relay Information-option<br>IP DHCP Relay Trust Downstream                                                                | : Enabled.<br>: Disabled.<br>: Disabled.<br>: Disabled. |
| Database write-delay (In minutes)                                                                                                    | : 0                                                     |
| DHCP packets information<br>Relay Information-option packets<br>Relay Trust downstream packets<br>Snooping packets                                                                         | : 0<br>: 0<br>: 0                                       |
| Packets received on snooping disabled L3 Ports<br>Snooping packets processed on L2 vlans                                                                                                   | : 0<br>: 142                                            |
| DHCP Binding File Details<br>Invalid File<br>Invalid Binding Entry<br>Binding Entry lease expired<br>List of Trust Ports                                                                   | : 0<br>: 0<br>: 0<br>:Te 1/1/1/1                        |

| List | of | DHCP Snoo | ping Enabled Vlans | :Vl | 10      |
|------|----|-----------|--------------------|-----|---------|
| List | of | DAI Trust | ports              | :Te | 1/1/1/1 |

View the DHCP snooping binding table using the show ip dhcp snooping binding command.

| DellEMC#show ip dhcp snooping binding<br>Codes : S - Static D - Dvnamic |                                        |              |             |                  |                            |  |  |
|-------------------------------------------------------------------------|----------------------------------------|--------------|-------------|------------------|----------------------------|--|--|
| IP Address                                                              | MAC Address                            | Expires(Sec) | Туре        | VLAN             | Interface                  |  |  |
| 10.1.1.254<br>10.1.1.225                                                | 00:00:a0:00:00:02<br>00:00:a0:00:00:03 | 162<br>163   | D<br>D<br>D | Vl 200<br>Vl 100 | Hu 1/4<br>Hu 1/4<br>Hu 1/4 |  |  |

The following example output of the show ip dhcp snooping binding command displays that different IP addresses are mapped to the same MAC address:

| DellEMC#show<br>Codes : S - | ip dhcp snooping bindir<br>Static D - Dynamic | ng           |      |         |           |
|-----------------------------|-----------------------------------------------|--------------|------|---------|-----------|
| IP Address                  | MAC Address                                   | Expires(Sec) | Туре | VLAN    | Interface |
|                             |                                               |              |      | ======= |           |
| 10.1.1.100                  | 00:00:a0:00:00:00                             | 39735        | S    | Vl 200  | Hu 1/4    |
| 10.1.1.101                  | 00:00:a0:00:00:00                             | 39736        | S    | Vl 200  | Hu 1/4    |
| 10.1.1.254                  | 00:00:a0:00:00:00                             | 162          | D    | Vl 200  | Hu 1/4    |

The following example shows a sample output of the show ip dhcp snooping binding command for a device connected to both the VLT peers. The Po 10 interface is the VLT port channel connected to a ToR switch or an end device.

| ace |
|-----|
| === |
|     |
|     |
|     |
|     |

The following example shows a sample output of the show ip dhcp snooping binding command for a device connected to one of the VLT peers only (orphaned). The physical interface is the one that is directly connected to the VLT peer.

| DellEMC#show      | ip dhcp snooping bindir | ıg           |      |         |           |
|-------------------|-------------------------|--------------|------|---------|-----------|
| Codes : S -       | Static D - Dynamic      |              |      |         |           |
| IP Address        | MAC Address             | Expires(Sec) | Туре | VLAN    | Interface |
| ================= |                         |              |      | ======= |           |
| 10.1.1.100        | 00:00:a0:00:00:00       | 39735        | S    | Vl 200  | Hu 1/4    |
| 10.1.1.101        | 00:00:a0:00:00:00       | 39736        | S    | Vl 200  | Hu 1/4    |
| 10.1.1.254        | 00:00:a0:00:00:00       | 162          | D    | Vl 200  | Hu 1/4    |

The following example shows a sample output of the show ip dhcp snooping binding command for a device connected to the peer VLT node, but not to itself. The Po 10 interface is the VLT link between the VLT peers.

| DellEMC#show<br>Codes : S - | ip dhcp<br>Static D | snooping bind<br>- Dynamic | ing          |      |         |           |
|-----------------------------|---------------------|----------------------------|--------------|------|---------|-----------|
| IP Address                  | MAC                 | Address                    | Expires(Sec) | Туре | VLAN    | Interface |
|                             | ===========         |                            |              |      | ======= |           |
| 10.1.1.10                   | 00:00               | D:a0:00:00:00              | 39735        | S    | Vl 200  | ) Po 10   |
| 10.1.1.11                   | 00:00               | D:a0:00:00:00              | 39736        | S    | Vl 200  | ) Po 10   |
| 10.1.1.25                   | 00:00               | D:a0:00:00:00              | 162          | D    | Vl 200  | ) Po 10   |

#### **Displaying the Contents of the DHCPv6 Binding Table**

To display the contents of the DHCP IPv6 binding table, use the following command.

• Display the contents of the binding table.

```
EXEC Privilege mode
```

```
show ipv6 dhcp snooping biniding
```

View the DHCP snooping statistics with the show ipv6 dhcp snooping command.

DellEMC#show ipv6 dhcp snooping binding Codes : S - Static D - Dynamic IPv6 Address MAC Address Expires(Sec) Type VLAN Interface -----S Te 1/1/1 11:11::22 11:22:11:22 120331 Vl 100 33::22 11:22:11:22:11:23 120331 Vl 200 Te 1/1/1 S Vl 300 333:22::22 11:22:11:22:11:24 120331 D Te 1/2/1

#### **Debugging the IPv6 DHCP**

To debug the IPv6 DHCP, use the following command.

Display debug information for IPV6 DHCP.
 EXEC Privilege mode

debug ipv6 dhcp

#### IPv6 DHCP Snooping MAC-Address Verification

Configure to enable verify source mac-address in the DHCP packet against the mac address stored in the snooping binding table.

• Enable IPV6 DHCP snooping . CONFIGURATION mode

ipv6 dhcp snooping verify mac-address

## **Drop DHCP Packets on Snooped VLANs Only**

Binding table entries are deleted when a lease expires or the relay agent encounters a DHCPRELEASE.

Line cards maintain a list of snooped VLANs. When the binding table fills, DHCP packets are dropped only on snooped VLANs, while such packets are forwarded across non-snooped VLANs. Because DHCP packets are dropped, no new IP address assignments are made. However, DHCP release and decline packets are allowed so that the DHCP snooping table can decrease in size. After the table usage falls below the maximum limit of 4000 entries, new IP address assignments are allowed.

To view the number of entries in the table, use the show ip dhcp snooping binding command. This output displays the snooping binding table created using the ACK packets from the trusted port.

DellEMC#show ip dhcp snooping binding

Codes : S - Static D - Dynamic

| IP Address   | MAC Address         | Expires(Sec) | Туре       | VLAN           | Interface            |
|--------------|---------------------|--------------|------------|----------------|----------------------|
| 10 1 1 251   |                     | 172000       | ====:<br>D |                | =======<br>mo_1/2/1  |
| 10.1.1.252   | 00:00:4d:57:e6:f6   | 172800       | D          | VI 10<br>VI 10 | Te 1/2/1<br>Te 1/1/1 |
| 10.1.1.253   | 00:00:4d:57:f8:e8   | 172740       | D          | Vl 10          | Te 1/3/1             |
| 10.1.1.254   | 00:00:4d:69:e8:f2   | 172740       | D          | Vl 10          | Te 1/5/1             |
| Total number | r of Entries in the | table : 4    |            |                |                      |

#### **Dynamic ARP Inspection**

Dynamic address resolution protocol (ARP) inspection prevents ARP spoofing by forwarding only ARP frames that have been validated against the DHCP binding table.

ARP is a stateless protocol that provides no authentication mechanism. Network devices accept ARP requests and replies from any device. ARP replies are accepted even when no request was sent. If a client receives an ARP message for which a relevant entry already exists in its ARP cache, it overwrites the existing entry with the new information.

The lack of authentication in ARP makes it vulnerable to spoofing. ARP spoofing is a technique attackers use to inject false IP-to-MAC mappings into the ARP cache of a network device. It is used to launch man-in-the-middle (MITM), and denial-of-service (DoS) attacks, among others.

A spoofed ARP message is one in which the MAC address in the sender hardware address field and the IP address in the sender protocol field are strategically chosen by the attacker. For example, in an MITM attack, the attacker sends a client an ARP message containing the attacker's MAC address and the gateway's IP address. The client then thinks that the attacker is the gateway, and sends all internet-bound packets to it. Likewise, the attacker sends the gateway an ARP message containing the attacker's IP address. The gateway then thinks that the attacker is the client and forwards all packets addressed to the client to it. As a result, the attacker is able to sniff all packets to and from the client.

Other attacks using ARP spoofing include:

- **Broadcast** An attacker can broadcast an ARP reply that specifies FF:FF:FF:FF:FF:FF as the gateway's MAC address, resulting in all clients broadcasting all internet-bound packets.
- **MAC flooding** An attacker can send fraudulent ARP messages to the gateway until the ARP cache is exhausted, after which, traffic from the gateway is broadcast.
- **Denial of service** An attacker can send a fraudulent ARP messages to a client to associate a false MAC address with the gateway address, which would blackhole all internet-bound packets from the client.

## **Configuring Dynamic ARP Inspection**

To enable dynamic ARP inspection, use the following commands.

- 1. Enable DHCP snooping.
- 2. Validate ARP frames against the DHCP snooping binding table.

INTERFACE VLAN mode

arp inspection

To view entries in the ARP database, use the show arp inspection database command.

DellEMC#show arp inspection database

```
        Protocol
        Address
        Age(min)
        Hardware Address
        Interface VLAN
        CPU

        Internet
        10.1.1.251
        -
        00:00:4d:57:f2:50
        Te 1/2/1
        Vl 10
        CPU

        Internet
        10.1.1.252
        -
        00:00:4d:57:e6:f6
        Te 1/1/1
        Vl 10
        CP

        Internet
        10.1.1.253
        -
        00:00:4d:57:f8:e8
        Te 1/3/1
        Vl 10
        CP

        Internet
        10.1.1.254
        -
        00:00:4d:69:e8:f2
        Te 1/5/1
        Vl 10
        CP

        DellEMC#
        -
        00:00:4d:69:e8:f2
        Te 1/5/1
        Vl 10
        CP
```

To see how many valid and invalid ARP packets have been processed, use the show arp inspection statistics command.

DellEMC#show arp inspection statistics

Dynamic ARP Inspection (DAI) Statistics Valid ARP Requests : 0 Valid ARP Replies : 1000 Invalid ARP Requests : 1000 Invalid ARP Replies : 0 DellEMC#

#### **Configuring dynamic ARP inspection-limit**

To configure dynamic ARP inspection rate limit on a port, perform the following task.

 Enter into global configuration mode. EXEC Privilege mode

**NOTE:** Dynamic ARP inspection (DAI) uses entries in the L2SysFlow CAM region, a sub-region of SystemFlow. One CAM entry is required for every DAI-enabled VLAN. You can enable DAI on up to 16 VLANs on a system.

configure terminal

- 2. Select the interface to be configured. CONFIGURATION mode interface interface-name
- 3. Configure ARP packet inspection rate limiting. INTERFACE CONFIGURATION mode arp inspection-limit {rate pps [interval seconds]}

The rate packet per second (pps) range is from 1 to 2048. The default is 15.

The rate burst interval range is from 1 to 15 seconds. The default is 1.

```
DellEMC# show running-config interface tengigabitethernet 1/1/2/1
interface TenGigabitEthernet 1/1/2/1
no ip address
switchport
arp inspection-limit rate 15 interval 1
no shutdown
DellEMC#
```

#### **Bypassing the ARP Inspection**

You can configure a port to skip ARP inspection by defining the interface as trusted, which is useful in multi-switch environments.

ARPs received on trusted ports bypass validation against the binding table. All ports are untrusted by default.

To bypass the ARP inspection, use the following command.

- Specify an interface as trusted so that ARPs are not validated against the binding table.
  - INTERFACE mode
  - arp inspection-trust

Dynamic ARP inspection is supported on Layer 2 and Layer 3.

# **Source Address Validation**

Using the DHCP binding table, Dell EMC Networking OS can perform three types of source address validation (SAV).

#### Table 28. Three Types of Source Address Validation

| Source Address Validation          | Description                                                                                                    |
|------------------------------------|----------------------------------------------------------------------------------------------------|
| IP Source Address Validation       | Prevents IP spoofing by forwarding only IP packets that have been validated against the DHCP binding table.         |
| DHCP MAC Source Address Validation | Verifies a DHCP packet's source hardware address matches the client hardware address field (CHADDR) in the payload. |
| IP+MAC Source Address Validation   | Verifies that the IP source address and MAC source address are a legitimate pair.                                   |

## **Enabling IP Source Address Validation**

IP source address validation (SAV) prevents IP spoofing by forwarding only IP packets that have been validated against the DHCP binding table.

A spoofed IP packet is one in which the IP source address is strategically chosen to disguise the attacker. For example, using ARP spoofing, an attacker can assume a legitimate client's identity and receive traffic addressed to it. Then the attacker can spoof the client's IP address to interact with other clients.

The DHCP binding table associates addresses the DHCP servers assign with the port or the port channel interface on which the requesting client is attached and the VLAN the client belongs to. When you enable IP source address validation on a port, the

system verifies that the source IP address is one that is associated with the incoming port and optionally that the client belongs to the permissible VLAN. If an attacker is impostering as a legitimate client, the source address appears on the wrong ingress port and the system drops the packet. If the IP address is fake, the address is not on the list of permissible addresses for the port and the packet is dropped. Similarly, if the IP address does not belong to the permissible VLAN, the packet is dropped.

To enable IP source address validation, use the following command.

() NOTE: If you enable IP source guard using the ip dhcp source-address-validation command and if there are more entries in the current DHCP snooping binding table than the available CAM space, SAV may not be applied to all entries. To ensure that SAV is applied correctly to all entries, enable the ip dhcp source-address-validation command before adding entries to the binding table.

Enable IP source address validation.

**INTERFACE** mode

ip dhcp source-address-validation

Enable IP source address validation with VLAN option.

**INTERFACE** mode

```
ip dhcp source-address-validation vlan vlan-id
(i) NOTE:
```

Before enabling SAV With VLAN option, allocate at least one FP block to the ipmacacl CAM region.

## DHCP MAC Source Address Validation

DHCP MAC source address validation (SAV) validates a DHCP packet's source hardware address against the client hardware address field (CHADDR) in the payload.

Dell EMC Networking OS ensures that the packet's source MAC address is checked against the CHADDR field in the DHCP header only for packets from snooped VLANs.

Enable DHCP MAC SAV. •

CONFIGURATION mode

ip dhcp snooping verify mac-address

## Enabling IP+MAC Source Address Validation

IP source address validation (SAV) validates the IP source address of an incoming packet and optionally the VLAN ID of the client against the DHCP snooping binding table. IP+MAC SAV ensures that the IP source address and MAC source address are a legitimate pair, rather than validating each attribute individually. You cannot configure IP+MAC SAV with IP SAV.

1. Allocate at least one FP block to the ipmacacl CAM region.

CONFIGURATION mode

cam-acl l2acl

- 2. Save the running-config to the startup-config.
  - EXEC Privilege mode

```
copy running-config startup-config
```

3. Reload the system.

EXEC Privilege

reload

- 4. Do one of the following.
  - Enable IP+MAC SAV.

INTERFACE mode

ip dhcp source-address-validation ipmac

Enable IP+MAC SAV with VLAN option.

**INTERFACE** mode

ip dhcp source-address-validation ipmac vlan vlan-id

Dell EMC Networking OS creates an ACL entry for each IP+MAC address pair and optionally with its VLAN ID in the binding table and applies it to the interface.

To display the IP+MAC ACL for an interface for the entire system, use the show ip dhcp snooping source-address-validation [*interface*] command in EXEC Privilege mode.

## Viewing the Number of SAV Dropped Packets

The following output of the show ip dhcp snooping source-address-validation discard-counters command displays the number of SAV dropped packets.

```
DellEMC>show ip dhcp snooping source-address-validation discard-counters
deny access-list on TenGigabitEthernet 1/1/1/1
Total cam count 1
deny count (0 packets)
deny access-list on TenGigabitEthernet 1/1/1/2
Total cam count 2
deny vlan 10 count (0 packets)
deny vlan 20 count (0 packets)
```

The following output of the show ip dhcp snooping source-address-validation discard-counters interface command displays the number of SAV dropped packets on a particular interface.

```
DellEMC>show ip dhcp snooping source-address-validation discard-counters interface
TenGigabitEthernet 1/1/1/1
deny access-list on TenGigabitEthernet 1/1/1/1
Total cam count 2
deny vlan 10 count (0 packets)
deny vlan 20 count (0 packets)
```

## **Clearing the Number of SAV Dropped Packets**

To clear the number of SAV dropped packets, use the clear ip dhcp snooping source-address-validation discard-counters command.

DellEMC>clear ip dhcp snooping source-address-validation discard-counters

To clear the number of SAV dropped packets on a particular interface, use the clear ip dhcp snooping sourceaddress-validation discard-counters interface *interface* command.

DellEMC>clear ip dhcp snooping source-address-validation discard-counters interface TenGigabitEthernet 1/1/1/1

# Equal Cost Multi-Path (ECMP)

This chapter describes configuring ECMP. This chapter describes configuring ECMP.

#### **Topics:**

- ECMP for Flow-Based Affinity
- Link Bundle Monitoring

# **ECMP for Flow-Based Affinity**

ECMP for flow-based affinity includes link bundle monitoring.

## **Configuring the Hash Algorithm Seed**

Deterministic ECMP sorts ECMPs in order even though RTM provides them in a random order. However, the hash algorithm uses as a seed the lower 12 bits of the chassis MAC, which yields a different hash result for every chassis.

This behavior means that for a given flow, even though the prefixes are sorted, two unrelated chassis can select different hops.

Dell EMC Networking OS provides a command line interface (CLI)-based solution for modifying the hash seed to ensure that on each configured system, the ECMP selection is same. When configured, the same seed is set for ECMP, LAG, and NH, and is used for incoming traffic only.

(i) NOTE: While the seed is stored separately on each port-pipe, the same seed is used across all CAMs.

() NOTE: You cannot separate LAG and ECMP, but you can use different algorithms across the chassis with the same seed. If LAG member ports span multiple port-pipes and line cards, set the seed to the same value on each port-pipe to achieve deterministic behavior.

(i) NOTE: If you remove the hash algorithm configuration, the hash seed does not return to the original factory default setting.

To configure the hash algorithm seed, use the following command.

 Specify the hash algorithm seed. CONFIGURATION mode. hash-algorithm seed value [stack-unit stack-unit-number] [port-set number] The range is from 0 to 4095.

# **Link Bundle Monitoring**

Link bundle monitoring allows the system to monitor the use of multiple links for an uneven distribution.

Monitoring linked ECMP bundles allows traffic distribution amounts in a link to be monitored for unfair distribution at any given time. A global default threshold of 60% is Link bundle monitoring allows the system to monitor the use of multiple links for an uneven distribution. Links are monitored in 15-second intervals for three consecutive instances. Any deviation within that time causes a syslog to be sent and an alarm event generate. When the deviation clears, another syslog is sent and a clear alarm event generates. For example, link bundle monitoring percent threshold: <code>%STKUNITO-M:CP %IFMGR-5-BUNDLE UNEVEN DISTRIBUTION: Found uneven distribution in LAG bundle 11.</code>

Link bundle utilization is calculated as the total bandwidth of all links divided by the total bytes-per-second of all links. Within each ECMP group, you can specify interfaces. If you enable monitoring for the ECMP group, utilization calculation performs when the utilization of the link-bundle (not a link within a bundle) exceeds 60%.

Enable link bundle monitoring using the ecmp-group command.

() NOTE: An ecmp-group index is generated automatically for each unique ecmp-group when you configure multipath routes to the same network. The system can generate a maximum of 512 unique ecmp-groups. The ecmp-group indexes are generated in even numbers (0, 2, 4, 6... 1022) and are for information only.

For link bundle monitoring with ECMP, to enable the link bundle monitoring feature, use the ecmp-group command. In the following example, the ecmp-group with id 2, enabled for link bundle monitoring is user configured. This is different from the ecmp-group index 2 that is created by configuring routes and is automatically generated.

These two ecmp-groups are not related in any way.

#### Example of Viewing Link Bundle Monitoring

```
DellEMC# show link-bundle-distribution ecmp-group 1
Link-bundle trigger threshold - 60
ECMP bundle - 1 Utilization[In Percent] - 44 Alarm State - Active
Interface Line Protocol Utilization[In Percent]
Te 1/1/1 Up 36
Te 1/1/1 Up 52
```

#### Managing ECMP Group Paths

To avoid path degeneration, configure the maximum number of paths for an ECMP route that the L3 CAM can hold. When you do not configure the maximum number of routes, the CAM can hold a maximum ECMP per route.

To configure the maximum number of paths, use the following command.

**NOTE:** For the new settings to take effect, save the new ECMP settings to the startup-config (write-mem) then reload the system.

• Configure the maximum number of paths per ECMP group.

CONFIGURATION mode.

```
ip ecmp-group maximum-paths {2-64}
```

- Enable ECMP group path management.
- CONFIGURATION mode.

```
ip ecmp-group path-fallback
```

```
DellEMC(conf) \# ip ecmp-group maximum-paths 3 User configuration has been changed. Save the configuration and reload to take effect DellEMC(conf) \#
```

#### Creating an ECMP Group Bundle

Within each ECMP group, you can specify an interface.

If you enable monitoring for the ECMP group, the utilization calculation is performed when the average utilization of the link-bundle (as opposed to a single link within the bundle) exceeds 60%.

1. Create a user-defined ECMP group bundle.

CONFIGURATION mode

ecmp-group ecmp-group-id

The range is from 1 to 64.

- 2. Add interfaces to the ECMP group bundle. CONFIGURATION ECMP-GROUP mode interface interface
- Enable monitoring for the bundle. CONFIGURATION ECMP-GROUP mode link-bundle-monitor enable

## Modifying the ECMP Group Threshold

You can customize the threshold percentage for monitoring ECMP group bundles.

To customize the ECMP group bundle threshold and to view the changes, use the following commands.

• Modify the threshold for monitoring ECMP group bundles.

```
CONFIGURATION mode
```

```
link-bundle-distribution trigger-threshold {percent}
```

The range is from 1 to 90%.

The default is **60%**.

• Display details for an ECMP group bundle.

EXEC mode

```
show link-bundle-distribution ecmp-group ecmp-group-id
```

The range is from 1 to 64.

**NOTE:** An ecmp-group index is generated automatically for each unique ecmp-group when you configure multipath routes to the same network. The system can generate a maximum of 512 unique ecmp-groups. The ecmp-group indices are generated in even numbers (0, 2, 4, 6... 1022) and are for information only.

You can configure ecmp-group with *id* 2 for link bundle monitoring. This ecmp-group is different from the ecmp-group *index* 2 that is created by configuring routes and is automatically generated. These two ecmp-groups are not related in any way.

```
DellEMC(conf-ecmp-group-5)#show config
!
ecmp-group 5
    interface tengigabitethernet 1/1/2/1
    interface tengigabitethernet 1/1/2/2
    link-bundle-monitor enable
DellEMC(conf-ecmp-group-5)#
```

# Support for /128 IPv6 and /32 IPv4 Prefixes in Layer 3 Host Table and LPM Table

IPv6 enhancements utilize the capability on platform to program /128 IPv6 prefixes in LPM table and /32 IPv4 prefixes in Host table. Also host table provides ECMP support for destination prefixes in the hardware. The platform uses the hardware chip that supports this behavior and hence they can make use of this capability.

CLI commands are introduced to move /128 IPv6 prefix route entries and /32 IPv4 prefix route entries from Host table to LPM table and vice versa. When moving the destination prefixes from Route to Host table, there is a possibility of getting into hash collision because the Host table on the device is a Hash table. In this scenario, a workaround does not exist for the user having route entries programmed in host table.

When the command is issued, you are prompted with a warning message stating that the command configuration can take effect on existing prefixes only when "clear ip route \*" command is used. When you use the clear command, all the existing /32 IPv4 prefix route entries are reprogrammed in appropriate table. Also, all the other existing IPv4 entries are removed and reprogrammed as a result of the clear command.

Dell EMC Networking OS releases earlier than Release 9.3(0.1) stores IPv6 /128 entries in Host table since it cannot be written in LPM table, and IPv4 0/32 route entries are written in LPM table itself to support the ECMP since ECMP was not supported in Host table. On the system, unified forwarding table (UFT) is enabled, and the host table size is bigger compared to the LPM. When you move the IPv4 /32 route prefix entry in host table, more space is obtained that can be utilized for other route prefix entries.

### Support for ECMP in host table

ECMP support in the L3 host table is available on the system. IPv6 /128 prefix route entries and IPv4 /32 prefix entries which are moved to host table can have ECMP. For other platforms, only the IPv6 /128 prefix route entries is stored in the L3 host table without ECMP support.

The software supports a command to program IPv6 /128 route prefixes in the host table.

The output of show IPv6 cam command has been enhanced to include the ECMP field in the Neighbor table of Ipv6 CAM. The sample output is displayed as follows, which is similar to the prefix table.

The following is the portion of the example output:

| Ne | ighbo: | r Mac-A | Addr              | Port | Vid     | EC |
|----|--------|---------|-------------------|------|---------|----|
|    |        |         |                   |      |         |    |
| [  | 132]   | 20::1   | 00:00:20:d5:ec:a0 | Fo 1 | /49/1 0 | 1  |
| [  | 132]   | 20::1   | 00:00:20:d5:ec:a1 | Fo 1 | /50/1 0 | 1  |

## Support for moving /128 IPv6 Prefixes and /32 IPv4 Prefixes

The software supports a command to program IPv6 /128 route prefixes in the route table. You can define IPv6 /128 route prefixes in the route table using the ipv6 unicast-host-routecommand. You can also define IPv4 /32 route prefixes in the host table using the ipv4 unicast-host-routecommand.

## RTAG7

RTAG7 is a hashing algorithm that load balances the traffic within a trunk group in a controlled manner. In order to effectively increase the bandwidth of the LAG/Equal Cost Multiple Path routes, traffic is balanced across the member links. The balancing is performed by using the RTAG7 hashing, which is designed to have the member links used efficiently as the traffic profile gets more diverse. Hashing-based load balancing is used in the following applications:

- L3 ECMP
- LAGs
- HiGig trunking

The RTAG7 hash scheme generates a hash that consists of the following two portions:

• The first portion is primarily generated from packet headers to identify micro-flows in the traffic. The Parameters that are considered for hash computations by default in RTAG7 hashing is shown in the given example:

```
DellEMC#show load-balance
Load-Balancing Configuration For LAG & ECMP:
IPV4 Load Balancing Enabled
IPV4 FIELDS : source-ipv4 dest-ipv4 vlan protocol L4-source-port L4-dest-port
IPV6 Load Balancing Enabled
IPV6 FIELDS : source-ipv6 dest-ipv6 vlan protocol L4-source-port L4-dest-port
Mac Load Balancing Enabled
MAC FIELDS : source-mac dest-mac vlan ethertype
Load Balancing Configuration for tunnels
ipv4-over-ipv4 Payload header
ipv4-over-ipv6 Payload header
ipv6-over-ipv6 Payload header
ipv6-over-ipv4 Payload header
ipv4-over-gre-ipv4 Payload header
ipv6-over-gre-ipv4 Payload header
ipv4-over-gre-ipv6 Payload header
ipv6-over-gre-ipv6 Payload header
mac-in-mac header based hashing is disabled
TcpUdp Load Balancing Enabled
DellEMC(conf)#
```

• Packet Header parameters for the first portion of the RTAG7 hash can be controlled. By default, all the listed parameters from the Packet header are considered for hash computation. Few parameters [on demand] can be removed using the given CLIs.

```
DellEMC(conf)#load-balance ?

flexhash Enable flexhash based on IP Protocol

ingress-port Option to Source Port Id for ECMP/LAG hashing

ip-selection Set the IPV4 key fields to use in hash computation(default =

source-ip dest-ip vlan protocol L4-source-port L4-dest-port)
```

ipv6-selection Set the IPV6 key fields to use in hash computation(default = source-ipv6 dest-ipv6 vlan protocol L4-source-port L4-dest-port) mac Set the mac key fields to use in hash computation(default = source-mac dest-mac vlan ethertype) tcp-udp Option to use TCP/UDP ports in packet for ECMP/LAG hashing tunnel Set the tunnel key fields to use in hash computation(default = Hash-computation based on Inner Header)]

- The second portion comes from static physical configuration such as ingress and egress port numbers.
- RTAG7 hashing also provides options to select between multiple hash algorithms that would result in balanced traffic distribution for various traffic patterns.

```
DellEMC(conf)#hash-algorithm ecmp ?
                          CRC16 BISYNC - 16 bit CRC16-bisync polynomial
crc16
                         CRC16_CCITT - 16 bit CRC16 using CRC16-CCITT polynomial CRC32_LOWER - LSB 16 bits of computed CRC32
crc16cc
crc32LSB
                          CRC32 UPPER - MSB 16 bits of computed CRC32 (default)
crc32MSB
                          Use Upper 32 bits of key for hash computation
crc-upper
flow-based-hashing
                          Enable flow based hashing
dest-ip
                          Use Destination IP for ECMP hashing
lsb
                          Always return the LSB of the key as the hash
                          CRC16 BISYNC AND XOR1 - Upper 8 bits of CRC16-BISYNC and
xor1
lower 8 bits of xor1
                          CRC16 BISYNC AND XOR2 - Upper 8 bits of CRC16-BISYNC and
xor2
lower 8 bits of xor2
                          CRC16 BISYNC AND XOR4 - Upper 8 bits of CRC16-BISYNC and
xor4
lower 8 bits of xor4
                          CRC16 BISYNC AND XOR8 - Upper 8 bits of CRC16-BISYNC and
xor8
lower 8 bits of xor8
xor16
                          CR16 - 16 bit XOR]
```

### Flow-based Hashing for ECMP

Flow-based hashing is one of RTAG7 hashing techniques to cater to ECMP routing in multi-tier networks. It addresses traffic polarization issues by ensuring proper flow distribution between ECMP members in the higher layers of a multi-tier network. It facilitates a dynamic hash function selection across different nodes in the network on a macro flow basis, by reducing route starvation and the unfair distribution of bandwidth between members.

#### Polarization

Multipath routing is a method that is often used to address data forwarding issues during network failures so that the network traffic reaches its desired destination. Multipath routing in IP networks is typically implemented using Equal-Cost Multipath (ECMP) routing, which employs load balancing algorithms to distribute the traffic over multiple paths towards its destination. In a multi-tier network where load balancing is performed at each tier, static hash algorithms polarize the traffic where load balancing is ineffective in the higher tiers. The polarization effect is exaggerated if all the nodes in the network have to choose from the same set of ECMP paths. Traffic polarization results in packet reordering and route flapping. The following figure explains the traffic polarization effect. Router B performs the same hash as router A and all the traffic goes through the same path to router D, while no traffic is redirected to router E. The following figure explains the traffic polarization effect:

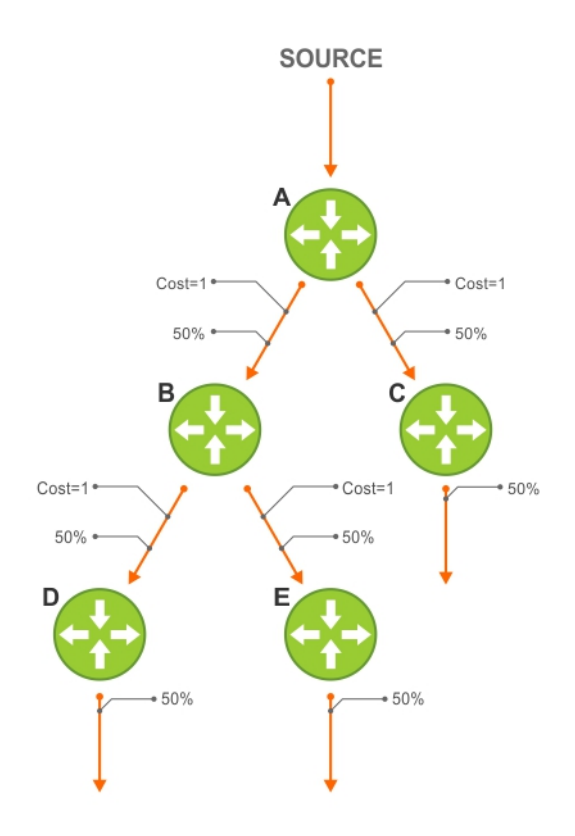

#### Figure 39. Before Polarization Effect

Router B performs the same hash as router A and all the traffic goes through the same path to router D, while no traffic is redirected to router E.

Some of the anti-polarization techniques used generally to mitigate unequal traffic distribution in LAG/ECMP as follows:

- 1. Configuring different hash-seed values at each node Hash seed is the primary parameter in hash computations that determine distribution of traffic among the ECMP paths. The ECMP path can be configured different in each of the nodes *"hash-algorithm seed-value"* would result in better traffic distribution for a given flow, by reducing Polarization effect.
- 2. Configuring Ingress port as an additional load-balancing parameters [using "load-balance ingress-port enable"] would reduce the polarization effect.
- **3.** Configuring different load-balancing parameters at each tier. In Router A, the hash fields for load balancing could be source-ip, dest-ip, vlan, protocol, L4-source-port and L4-dest-port, whereas on Router B, the hash fields use only source-ip, dest-ip, and protocol
- **4.** Configuring different hash algorithms at different tiers. For example, Router A could use crc16 as the hash algorithm while router B can use XOR16 as the hash algorithm.

#### **Configuration and Benefits**

The preceding anti-polarization techniques require some coordinated configuration of network nodes to solve the problem and these techniques are not scalable when the number of tiers in the network is high. Flow based hashing specifically addresses this using **Macro flow-based Hash** function. It facilitates a dynamic hash function selection across different nodes in a network on a macro flow basis, thus reducing unfair distribution of bandwidth between members and starvation.

Selection of Algorithms is available under flow-based-hashing enabling another level of randomness in hash selection. CLI to enable flow-based hashing is shown in the given example:

| Dell GW1(conf)#hash-algorithm ecmp flow-based-hashing ? |                                                                  |  |  |
|---------------------------------------------------------|------------------------------------------------------------------|--|--|
| crc16                                                   | CRC16_BISYNC - 16 bit CRC16-bisync polynomial(default)           |  |  |
| crc16cc                                                 | CRC16_CCITT - 16 bit CRC16 using CRC16-CCITT polynomial          |  |  |
| crc32MSB                                                | CRC32_UPPER - MSB 16 bits of computed CRC32                      |  |  |
| crc32LSB                                                | CRC32_LOWER - LSB 16 bits of computed CRC32                      |  |  |
| xorl                                                    | CRC16_BISYNC_AND_XOR1 - Upper 8 bits of CRC16-BISYNC and lower 8 |  |  |
| bits of xorl                                            |                                                                  |  |  |
| xor2                                                    | CRC16_BISYNC_AND_XOR2 - Upper 8 bits of CRC16-BISYNC and lower 8 |  |  |
| bits of xor2                                            |                                                                  |  |  |
| xor4                                                    | CRC16_BISYNC_AND_XOR4 - Upper 8 bits of CRC16-BISYNC and lower 8 |  |  |

| bits of xor4 |                                                                  |
|--------------|------------------------------------------------------------------|
| xor8         | CRC16 BISYNC AND XOR8 - Upper 8 bits of CRC16-BISYNC and lower 8 |
| bits of xor8 |                                                                  |
| xor16        | CR16 - 16 bit XOR]                                               |

Example to view show hash-algorithm:

```
DellEMC(conf)#hash-algorithm ecmp flow-based-hashing crc16
DellEMC(conf)#end
DellEMC#show hash-algorithm
Hash-Algorithm
linecard 0 Port-Set 0
Seed 185270328
Hg-Seed 185282673
EcmpFlowBasedHashingAlgo- crc16
EcmpAlgo- crc32MSB LagAlgo- crc32LSB HgAlgo- crc16
```

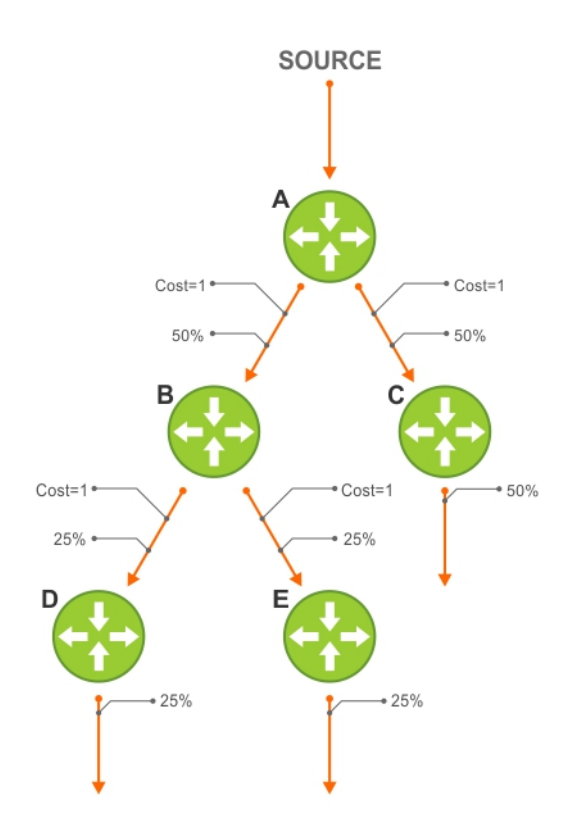

#### Figure 40. After Polarization Effect

#### Traffic flow after enabling flow-based hashing

When the flow-based hashing is enabled at all the nodes in the multi-tier network, traffic distribution is balanced at all tiers of the network nullifying the polarization effect. Traffic occurs by the randomness for the flow-based hashing algorithm across multiple nodes in a given network.

# 15

# **FIP Snooping**

The Fibre Channel over Ethernet (FCoE) Transit feature is supported on Ethernet interfaces. When you enable the switch for FCoE transit, the switch functions as a FIP snooping bridge.

(i) NOTE: FIP snooping is not supported on Fibre Channel interfaces or in a switch stack.

#### **Topics:**

- Fibre Channel over Ethernet
- Ensure Robustness in a Converged Ethernet Network
- FIP Snooping on Ethernet Bridges
- Using FIP Snooping
- Displaying FIP Snooping Information
- FCoE Transit Configuration Example

# **Fibre Channel over Ethernet**

FCoE provides a converged Ethernet network that allows the combination of storage-area network (SAN) and LAN traffic on a Layer 2 link by encapsulating Fibre Channel data into Ethernet frames.

FCoE works with the Ethernet enhancements provided in data center bridging (DCB) to support lossless (no-drop) SAN and LAN traffic. In addition, DCB provides flexible bandwidth sharing for different traffic types, such as LAN and SAN, according to 802.1p priority classes of service. DCBx should be enabled on the system before the FIP snooping feature is enabled. For more information, refer to the Data Center Bridging (DCB) chapter.

# **Ensure Robustness in a Converged Ethernet Network**

Fibre Channel networks used for SAN traffic employ switches that operate as trusted devices. To communicate with other end devices attached to the Fibre Channel network, end devices log into the switch to which they are attached.

Because Fibre Channel links are point-to-point, a Fibre Channel switch controls all storage traffic that an end device sends and receives over the network. As a result, the switch can enforce zoning configurations, ensure that end devices use their assigned addresses, and secure the network from unauthorized access and denial-of-service (DoS) attacks.

To ensure similar Fibre Channel robustness and security with FCoE in an Ethernet cloud network, FIP establishes virtual point-to-point links between FCoE end-devices (server ENodes and target storage devices) and FCoE forwarders (FCFs) over transit FCoE-enabled bridges.

Ethernet bridges commonly provide ACLs that can emulate a point-to-point link by providing the traffic enforcement required to create a Fibre Channel-level of robustness. You can configure ACLs to emulate point-to-point links, providing control over the traffic received or transmitted into the switch. To automatically generate ACLs, use FIP snooping. In addition, FIP serves as a Layer 2 protocol to:

- Operate between FCoE end-devices and FCFs over intermediate Ethernet bridges to prevent unauthorized access to the network and achieve the required security.
- Allow transit Ethernet bridges to efficiently monitor FIP frames passing between FCoE end-devices and an FCF. To
  dynamically configure ACLs on the bridge to only permit traffic authorized by the FCF, use the FIP snooping data.

FIP enables FCoE devices to discover one another, initialize and maintain virtual links over an Ethernet network, and access storage devices in a storage area network (SAN). FIP satisfies the Fibre Channel requirement for point-to-point connections by creating a unique virtual link for each connection between an FCoE end-device and an FCF via a transit switch.

FIP provides functionality for discovering and logging into an FCF. After discovering and logging in, FIP allows FCoE traffic to be sent and received between FCoE end-devices (ENodes) and the FCF. FIP uses its own EtherType and frame format. The following illustration shows the communication that occurs between an ENode server and an FCoE switch (FCF).

The following table lists the FIP functions.

#### Table 29. FIP Functions

| FIP Function       | Description                                                                                                    |
|--------------------|----------------------------------------------------------------------------------------------------|
| FIP VLAN discovery | FCoE devices (ENodes) discover the FCoE VLANs on which to transmit and receive FIP and FCoE traffic.                       |
| FIP discovery      | FCoE end-devices and FCFs are automatically discovered.                                                                    |
| Initialization     | FCoE devices learn ENodes from the FLOGI and FDISC to allow immediate login and create a virtual link with an FCoE switch. |
| Maintenance        | A valid virtual link between an FCoE device and an FCoE switch is maintained and the LOGO functions properly.              |
| Logout             | On receiving a FLOGI packet, FSB deletes all existing sessions from the ENode to the FCF.                                  |

#### FCoE Initialization Protocol (FIP)

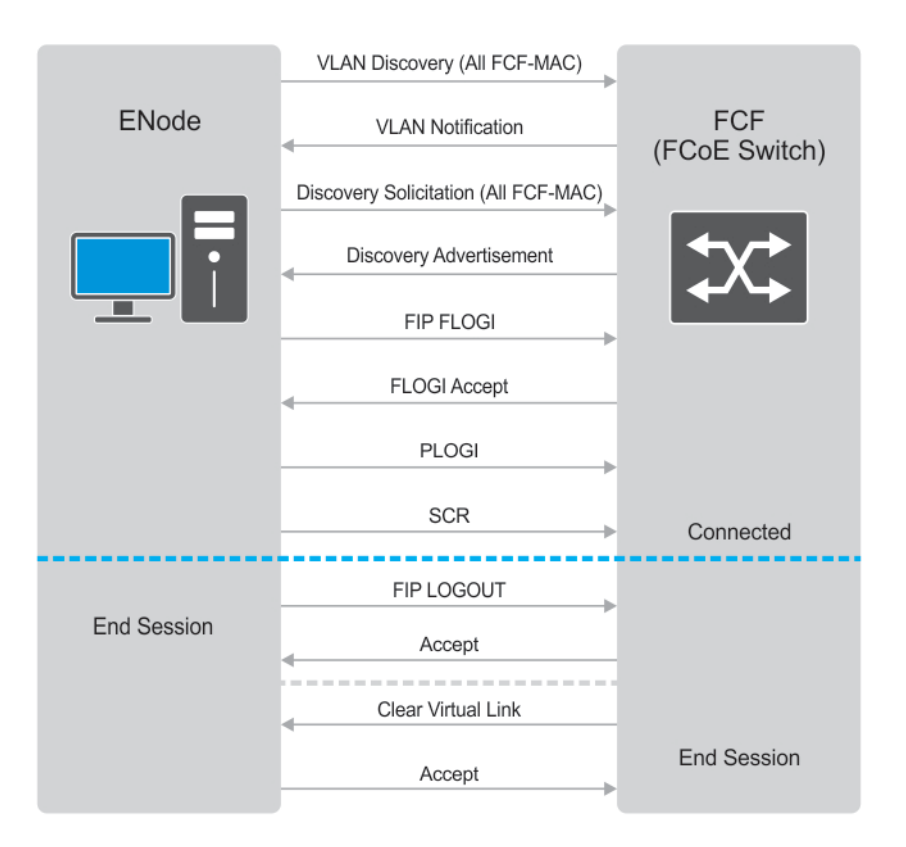

#### Figure 41. FIP Discovery and Login Between an ENode and an FCF

# **FIP Snooping on Ethernet Bridges**

In a converged Ethernet network, intermediate Ethernet bridges can snoop on FIP packets during the login process on an FCF. Then, using ACLs, a transit bridge can permit only authorized FCoE traffic to be transmitted between an FCoE end-device and an FCF. An Ethernet bridge that provides these functions is called a FIP snooping bridge (FSB).

On a FIP snooping bridge, ACLs are created dynamically as FIP login frames are processed. The ACLs are installed on switch ports configured for ENode mode for server-facing ports and FCF mode for a trusted port directly connected to an FCF.

Enable FIP snooping on the switch, configure the FIP snooping parameters, and configure CAM allocation for FCoE. When you enable FIP snooping, all ports on the switch by default become ENode ports.

Dynamic ACL generation on the switch operating as a FIP snooping bridge function as follows:

## **Port-based ACLs** These ACLs are applied on all three port modes: on ports directly connected to an FCF, server-facing ENode ports, and bridge-to-bridge links. Port-based ACLs take precedence over global ACLs.

FCoE-generatedThese take precedence over user-configured ACLs. A user-configured ACL entry cannot deny FCoE andACLsFIP snooping frames.

The following illustration shows a switch used as a FIP snooping bridge in a converged Ethernet network. The top-of-rack (ToR) switch operates as an FCF for FCoE traffic. The switch operates as a lossless FIP snooping bridge to transparently forward FCoE frames between the ENode servers and the FCF switch.

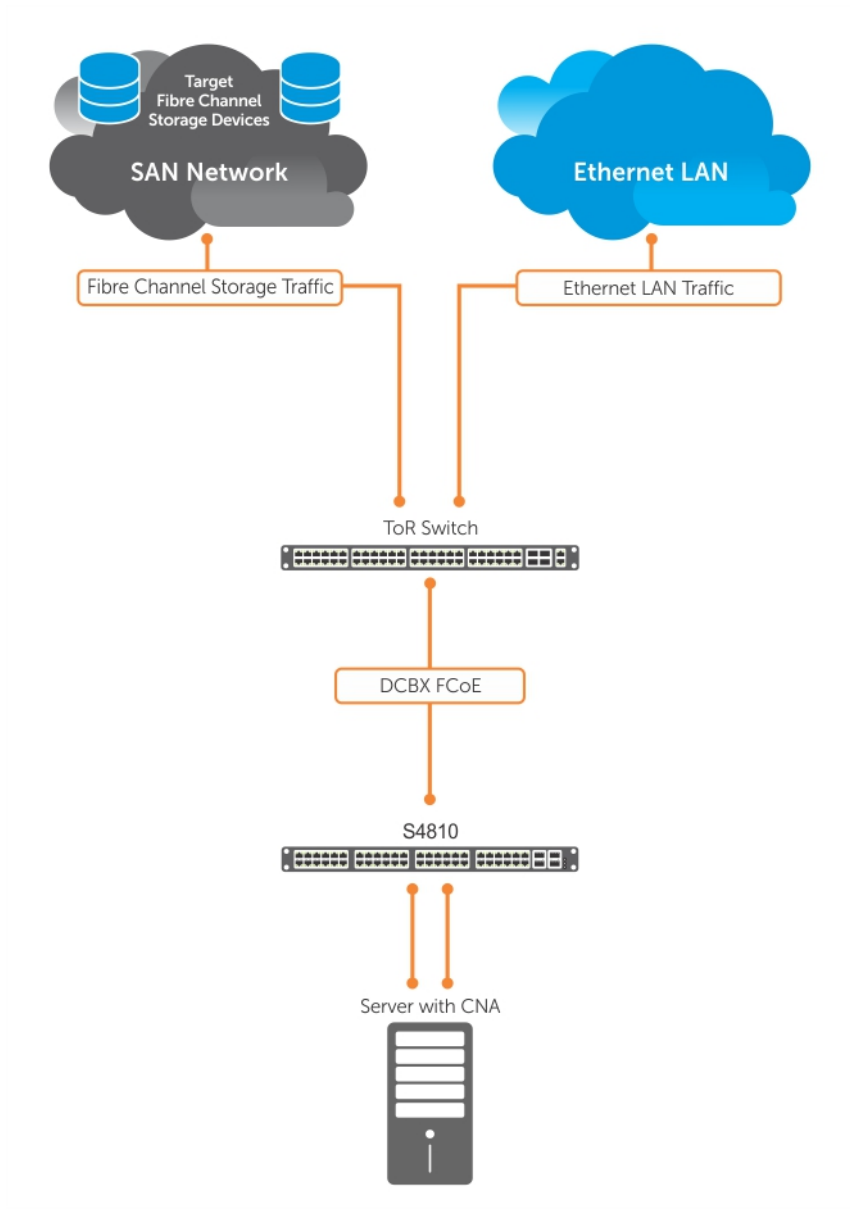

#### Figure 42. FIP Snooping on a Dell EMC Networking Switch

The following sections describe how to configure the FIP snooping feature on a switch:

- Allocate CAM resources for FCoE.
- Perform FIP snooping (allowing and parsing FIP frames) globally on all VLANs or on a per-VLAN basis.
- To assign a MAC address to an FCoE end-device (server ENode or storage device) after a server successfully logs in, set the FCoE MAC address prefix (FC-MAP) value an FCF uses. The FC-MAP value is used in the ACLs installed in bridge-to-bridge links on the switch.
- To provide more port security on ports that are directly connected to an FCF and have links to other FIP snooping bridges, set the FCF or Bridge-to-Bridge Port modes.
- To ensure that they are operationally active, check FIP snooping-enabled VLANs.

• Process FIP VLAN discovery requests and responses, advertisements, solicitations, FLOGI/FDISC requests and responses, FLOGO requests and responses, keep-alive packets, and clear virtual-link messages.

# **Using FIP Snooping**

There are four steps to configure FCoE transit.

- 1. Enable the FCoE transit feature on a switch.
- 2. Enable FIP snooping globally on all Virtual Local Area Networks (VLANs) or individual VLANs on a FIP snooping bridge.
- 3. Configure the FC-Map value applied globally by the switch on all VLANs or an individual VLAN.
- 4. Configure FCF mode for a FIP snooping bridge-to-FCF link.
- For a sample FIP snooping configuration, refer to FIP Snooping Configuration Example.

Statistical information is available for FIP Snooping-related information. For available commands, refer to the FCoE Transit chapter in the Dell EMC Networking OS Command Line Reference Guide.

## **FIP Snooping Prerequisites**

Before you enable FCoE transit and configure FIP snooping on a switch, ensure that certain conditions are met.

A FIP snooping bridge requires data center bridging exchange protocol (DCBx) and priority-based flow control (PFC) to be enabled on the switch for lossless Ethernet connections (refer to the Data Center Bridging (DCB) chapter). Dell EMC Networking recommends also enabling enhanced transmission selection (ETS); however, ETS is recommended but not required.

If you enable DCBx and PFC mode is on (PFC is operationally up) in a port configuration, FIP snooping is operational on the port. If the PFC parameters in a DCBx exchange with a peer are not synchronized, FIP and FCoE frames are dropped on the port after you enable the FIP snooping feature.

For VLAN membership, you must:

- create the VLANs on the switch which handles FCoE traffic (use the interface vlan command).
- configure each FIP snooping port to operate in Hybrid mode so that it accepts both tagged and untagged VLAN frames (use the portmode hybrid command).
- configure tagged VLAN membership on each FIP snooping port that sends and receives FCoE traffic and has links with an FCF, ENode server, or another FIP snooping bridge (use the tagged *port-type slot/port* command).

The default VLAN membership of the port must continue to operate with untagged frames. FIP snooping is not supported on a port that is configured for non-default untagged VLAN membership.

#### **Important Points to Remember**

- Enable DCBx on the switch before enabling the FIP Snooping feature.
- To enable the feature on the switch, configure FIP Snooping.
- To allow FIP frames to pass through the switch on all VLANs, enable FIP snooping globally on a switch.
- A switch can support a maximum eight VLANs. Configure at least one FCF/bridge-to-bridge port mode interface for any FIP snooping-enabled VLAN.
- You can configure multiple FCF-trusted interfaces in a VLAN.
- When you disable FIP snooping:
  - ACLs are not installed, FIP and FCoE traffic is not blocked, and FIP packets are not processed.
  - The existing per-VLAN and FIP snooping configuration is stored. The configuration is re-applied the next time you enable the FIP snooping feature.
- You must apply the CAM-ACL space for the FCoE region before enabling the FIP-Snooping feature. If you do not apply CAM-ACL space, the following error message is displayed:

```
DellEMC(conf)#feature fip-snooping
% Error: Cannot enable fip snooping. CAM Region not allocated for Fcoe.
DellEMC(conf)#
```

(i) NOTE: Manually add the CAM-ACL space to the FCoE region as it is not applied by default.

To support FIP-Snooping and set CAM-ACL, usecam-acl l2acl 2 ipv4acl 0 ipv6acl 0 ipv4qos 2 l2qos 0 l2pt 0 ipmacacl 0 vman-qos 0 fcoeacl 2 etsacl 1 iscsi 2 command.

#### CAM ACL Table

| Chassis Ca                                       | IM ACL  | -           |              |
|--------------------------------------------------|---------|-------------|--------------|
|                                                  | Current | Settings(in | block sizes) |
|                                                  | 1       | block = 256 | entries      |
| L2Acl                                            | :       | 2           |              |
| Ipv4Acl                                          | :       | 0           |              |
| Ipv6Acl                                          | :       | 0           |              |
| Ipv4Qos                                          | :       | 2           |              |
| L2Qos                                            | :       | 0           |              |
| L2PT                                             | :       | 0           |              |
| IpMacAcl                                         | :       | 0           |              |
| VmanOos                                          | :       | 0           |              |
| EtsAcl                                           | :       | 1           |              |
| FcoeAcl                                          | :       | 2           |              |
| iscsiOptAcl                                      | :       | 2           |              |
| ipv4pbr                                          | :       | 0           |              |
| vrfv4Acl                                         | :       | 0           |              |
| Openflow                                         | :       | 0           |              |
| fedgovacl                                        | :       | 0           |              |
| nlbclusteracl                                    | :       | 0           |              |
| stack-unit 1<br>Current Settings(in block sizes) |         |             |              |
|                                                  | 1       | block = 256 | entries      |
| L2Acl                                            | :       | 2           |              |
| Ipv4Acl                                          | :       | 0           |              |
| Ipv6Acl                                          | :       | 0           |              |
| Ipv4Qos                                          | :       | 2           |              |
| L2Qos                                            | :       | 0           |              |
| L2PT                                             | :       | 0           |              |
| IpMacAcl                                         | :       | 0           |              |
| VmanQos                                          | :       | 0           |              |
| EtsAcl                                           | :       | 1           |              |
| FcoeAcl                                          | :       | 2           |              |
| iscsiOptAcl                                      | :       | 2           |              |
| ipv4pbr                                          | :       | 0           |              |
| vriv4Ac1                                         | :       | 0           |              |
| Openilow                                         | :       | 0           |              |
| tedgovacl                                        | :       | 0           |              |
| nipclusteracl                                    | :       | 0           |              |
| DellEMC(conf)                                    | #       |             |              |

## **Enabling the FCoE Transit Feature**

The following sections describe how to enable FCoE transit.

(i) NOTE: FCoE transit is disabled by default. To enable this feature, you must follow the Configure FIP Snooping.

As soon as you enable the FCoE transit feature on a switch-bridge, existing VLAN-specific and FIP snooping configurations are applied. The FCoE database is populated when the switch connects to a converged network adapter (CNA) or FCF port and compatible DCB configurations are synchronized. By default, all FCoE and FIP frames are dropped unless specifically permitted by existing FIP snooping-generated ACLs. You can reconfigure any of the FIP snooping settings.

If you disable FCoE transit, FIP and FCoE traffic are handled as normal Ethernet frames and no FIP snooping ACLs are generated. The VLAN-specific and FIP snooping configuration is disabled and stored until you re-enable FCoE transit and the configurations are re-applied.

## **Enable FIP Snooping on VLANs**

You can enable FIP snooping globally on a switch on all VLANs or on a specified VLAN.

When you enable FIP snooping on VLANs:

- FIP frames are allowed to pass through the switch on the enabled VLANs and are processed to generate FIP snooping ACLs.
- FCoE traffic is allowed on VLANs only after a successful virtual-link initialization (fabric login FLOGI) between an ENode and an FCF. All other FCoE traffic is dropped.
- You must configure at least one interface for FCF (FCoE Forwarder) mode on a FIP snooping-enabled VLAN. You can configure multiple FCF trusted interfaces in a VLAN.
- A maximum of eight VLANS are supported for FIP snooping on the switch. When enabled globally, FIP snooping processes FIP packets in traffic only from the first eight incoming VLANs. When enabled on a per-VLAN basis, FIP snooping is supported on up to eight VLANs.

## **Configure the FC-MAP Value**

You can configure the FC-MAP value to be applied globally by the switch on all or individual FCoE VLANs to authorize FCoE traffic.

The configured FC-MAP value is used to check the FC-MAP value for the MAC address assigned to ENodes in incoming FCoE frames. If the FC-MAP value does not match, FCoE frames are dropped. A session between an ENode and an FCF is established by the switch-bridge only when the FC-MAP value on the FCF matches the FC-MAP value on the FIP snooping bridge.

## Configure a Port for a Bridge-to-Bridge Link

If a switch port is connected to another FIP snooping bridge, configure the FCoE-Trusted Port mode for bridge-bridge links.

Initially, all FCoE traffic is blocked. Only FIP frames with the ALL\_FCF\_MAC and ALL\_ENODE\_MAC values in their headers are allowed to pass. After the switch learns the MAC address of a connected FCF, it allows FIP frames destined to or received from the FCF MAC address.

FCoE traffic is allowed on the port only after the switch learns the FC-MAP value associated with the specified FCF MAC address and verifies that it matches the configured FC-MAP value for the FCoE VLAN.

(i) NOTE: It is not recommended to use the Brigde-to-bridge links.

## Configure a Port for a Bridge-to-FCF Link

If a port is directly connected to an FCF, configure the port mode as FCF. Initially, all FCoE traffic is blocked; only FIP frames are allowed to pass.

FCoE traffic is allowed on the port only after a successful fabric login (FLOGI) request/response and confirmed use of the configured FC-MAP value for the VLAN.

FLOGI and fabric discovery (FDISC) request/response packets are trapped to the CPU. They are forwarded after the necessary ACLs are installed.

## **Impact on Other Software Features**

When you enable FIP snooping on a switch, other software features are impacted. The following table lists the impact of FIP snooping.

#### Table 30. Impact of Enabling FIP Snooping

| Impact                       | Description                                                                                                    |
|------------------------------|----------------------------------------------------------------------------------------------------|
| MAC address learning         | MAC address learning is not performed on FIP and FCoE<br>frames, which are denied by ACLs dynamically created by FIP<br>snooping on server-facing ports in ENode mode.                         |
| MTU auto-configuration       | MTU size is set to mini-jumbo (2500 bytes) when a port is in<br>Switchport mode, the FIP snooping feature is enabled on the<br>switch, and FIP snooping is enabled on all or individual VLANs. |
| Link aggregation group (LAG) | FIP snooping is supported on port channels on ports on which PFC mode is on (PFC is operationally up).                                                                                         |

#### Table 30. Impact of Enabling FIP Snooping (continued)

| Impact | Description                                                                                                    |
|--------|----------------------------------------------------------------------------------------------------|
| STP    | If you enable an STP protocol (STP, RSTP, PVSTP, or MSTP)<br>on the switch and ports enter a blocking state, when the<br>state change occurs, the corresponding port-based ACLs are<br>deleted. If a port is enabled for FIP snooping in ENode or FCF<br>mode, the ENode/FCF MAC-based ACLs are deleted. |

## **FIP Snooping Restrictions**

The following restrictions apply when you configure FIP snooping.

- The maximum number of FCoE VLANs supported on the switch is eight.
- The maximum number of FIP snooping sessions supported per ENode server is 32. To increase the maximum number of sessions to 64, use the fip-snooping max-sessions-per-enodemac command.
- The maximum number of FCFs supported per FIP snooping-enabled VLAN is twelve.
- When FCoE is configured on fanned-out ports or unusable 100G ports, traffic outage occurs for about 45 seconds.

## **Configuring FIP Snooping**

You can enable FIP snooping globally on all FCoE VLANs on a switch or on an individual FCoE VLAN.

By default, FIP snooping is disabled.

- To enable FCoE transit on the switch and configure the FCoE transit parameters on ports, follow these steps.
- Enable the FCoE transit feature on a switch. CONFIGURATION mode. feature fip-snooping

- Enable FIP snooping on all VLANs or on a specified VLAN. CONFIGURATION mode or VLAN INTERFACE mode. fip-snooping enable
- Configure the port for bridge-to-FCF links. INTERFACE mode or CONFIGURATION mode fip-snooping port-mode fcf
- **NOTE:** To disable the FCoE transit feature or FIP snooping on VLANs, use the no version of a command; for example, no feature fip-snooping or no fip-snooping enable.

# **Displaying FIP Snooping Information**

Use the following show commands to display information on FIP snooping.

#### Table 31. Displaying FIP Snooping Information

| Command                                             | Output                                                                                                    |
|-----------------------------------------------------|----------------------------------------------------------------------------------------------------|
| show fip-snooping sessions [interface vlan vlan-id] | Displays information on FIP-snooped sessions on all VLANs<br>or a specified VLAN, including the ENode interface and MAC<br>address, the FCF interface and MAC address, VLAN ID, FCoE<br>MAC address and FCoE session ID number (FC-ID), worldwide<br>node name (WWNN) and the worldwide port name (WWPN). |
| show fip-snooping config                            | Displays the FIP snooping status and configured FC-MAP values.                                                                                                    |

#### Table 31. Displaying FIP Snooping Information (continued)

| Command                                                                                                    | Output                                                                                                    |
|----------------------------------------------------------------------------------------------------|----------------------------------------------------------------------------------------------------|
| show fip-snooping enode [enode-mac-address]                                                                                                    | Displays information on the ENodes in FIP-snooped sessions,<br>including the ENode interface and MAC address, FCF MAC<br>address, VLAN ID and FC-ID.                                                            |
| show fip-snooping fcf [fcf-mac-address]                                                                                                    | Displays information on the FCFs in FIP-snooped sessions,<br>including the FCF interface and MAC address, FCF interface,<br>VLAN ID, FC-MAP value, FKA advertisement period, and<br>number of ENodes connected. |
| <pre>clear fip-snooping database interface vlan vlan-id {fcoe-mac-address   enode-mac- address   fcf-mac-address}</pre>                                      | Clears FIP snooping information on a VLAN for a specified<br>FCoE MAC address, ENode MAC address, or FCF MAC<br>address, and removes the corresponding ACLs generated by<br>FIP snooping.                       |
| <pre>show fip-snooping statistics [interface vlan<br/>vlan-id  interface port-type port/slot  <br/>interface port-channel port-channel-number]</pre>         | Displays statistics on the FIP packets snooped on all interfaces, including VLANs, physical ports, and port channels.                                                                                           |
| <pre>clear fip-snooping statistics [interface<br/>vlan vlan-id   interface port-type port/<br/>slot   interface port-channel port-channel-<br/>number]</pre> | Clears the statistics on the FIP packets snooped on all VLANs, a specified VLAN, or a specified port interface.                                                                                                 |
| show fip-snooping system                                                                                                    | Displays information on the status of FIP snooping on the switch (enabled or disabled), including the number of FCoE VLANs, FCFs, ENodes, and currently active sessions.                                        |
| show fip-snooping vlan                                                                                                    | Displays information on the FCoE VLANs on which FIP snooping is enabled.                                                                                                    |

The following example shows the show fip-snooping sessions command.

| DellEMC#show fip-s | snooping s | essions                 |                         |
|--------------------|------------|-------------------------|-------------------------|
| Enode MAC          | Enode In   | tf FCF MAC              | FCF Intf VLAN           |
| aa:bb:cc:00:00:00  | Te 1/4/1   | aa:bb:cd:00:00:00       | Te 1/5/2 100            |
| aa:bb:cc:00:00:00  | Te 1/4/1   | aa:bb:cd:00:00:00       | Te 1/5/2 100            |
| aa:bb:cc:00:00:00  | Te 1/4/1   | aa:bb:cd:00:00:00       | Te 1/5/2 100            |
| aa:bb:cc:00:00:00  | Te 1/4/1   | aa:bb:cd:00:00:00       | Te 1/5/2 100            |
| aa:bb:cc:00:00:00  | Te 1/4/1   | aa:bb:cd:00:00:00       | Te 1/5/2 100            |
|                    |            |                         |                         |
| FCOE MAC           | FC-ID      | Port WWPN               | Port WWNN               |
| 0e:fc:00:01:00:01  | 01:00:01   | 31:00:0e:fc:00:00:00:00 | 21:00:0e:fc:00:00:00:00 |
| 0e:fc:00:01:00:02  | 01:00:02   | 41:00:0e:fc:00:00:00:00 | 21:00:0e:fc:00:00:00:00 |
| 0e:fc:00:01:00:03  | 01:00:03   | 41:00:0e:fc:00:00:00:01 | 21:00:0e:fc:00:00:00:00 |
| 0e:fc:00:01:00:04  | 01:00:04   | 41:00:0e:fc:00:00:02    | 21:00:0e:fc:00:00:00:00 |
| 0e:fc:00:01:00:05  | 01:00:05   | 41:00:0e:fc:00:00:00:03 | 21:00:0e:fc:00:00:00:00 |

The following table describes the show fip-snooping sessions command fields.

#### Table 32. show fip-snooping sessions Command Description

| Field           | Description                                                      |
|-----------------|------------------------------------------------------------------|
| ENode MAC       | MAC address of the ENode .                                       |
| ENode Interface | Slot/port number of the interface connected to the ENode.        |
| FCF MAC         | MAC address of the FCF.                                          |
| FCF Interface   | Slot/port number of the interface to which the FCF is connected. |
| VLAN            | VLAN ID number used by the session.                              |
| FCoE MAC        | MAC address of the FCoE session assigned by the FCF.             |
| FC-ID           | Fibre Channel ID assigned by the FCF.                            |

#### Table 32. show fip-snooping sessions Command Description (continued)

| Field     | Description                          |
|-----------|--------------------------------------|
| Port WWPN | Worldwide port name of the CNA port. |
| Port WWNN | Worldwide node name of the CNA port. |

The following example shows the show fip-snooping config command.

```
DellEMC# show fip-snooping config
FIP Snooping Feature enabled Status: Enabled
FIP Snooping Global enabled Status: Enabled
Global FC-MAP Value: 0X0EFC00
```

FIP Snooping enabled VLANs VLAN Enabled FC-MAP ---- -----100 TRUE 0X0EFC00

The following example shows the show fip-snooping enode command.

```
DellEMC# show fip-snooping enodeEnode MACEnode Interface FCF MACVLANFC-IDd4:ae:52:1b:e3:cdTe 1/11/154:7f:ee:37:34:40 10062:00:11
```

The following table describes the show fip-snooping enode command fields.

#### Table 33. show fip-snooping enode Command Description

| Field           | Description                                               |
|-----------------|-----------------------------------------------------------|
| ENode MAC       | MAC address of the ENode.                                 |
| ENode Interface | Slot/port number of the interface connected to the ENode. |
| FCF MAC         | MAC address of the FCF.                                   |
| VLAN            | VLAN ID number used by the session.                       |
| FC-ID           | Fibre Channel session ID assigned by the FCF.             |

The following example shows the show fip-snooping fcf command.

| DellEMC# show fip- | -snooping fcf |              |                |               |
|--------------------|---------------|--------------|----------------|---------------|
| FCF MAC            | FCF Interface | VLAN FC-MAP  | FKA ADV PERIOD | No. of Enodes |
|                    |               |              |                |               |
| 54:7f:ee:37:34:40  | Po 22         | 100 0e:fc:00 | 4000           | 2             |

The following table describes the show fip-snooping fcf command fields.

#### Table 34. show fip-snooping fcf Command Description

| Field           | Description                                                                                  |
|-----------------|----------------------------------------------------------------------------------------------|
| FCF MAC         | MAC address of the FCF.                                                                      |
| FCF Interface   | Slot/port number of the interface to which the FCF is connected.                             |
| VLAN            | VLAN ID number used by the session.                                                          |
| FC-MAP          | FC-Map value advertised by the FCF.                                                          |
| ENode Interface | Slot/port number of the interface connected to the ENode.                                    |
| FKA_ADV_PERIOD  | Period of time (in milliseconds) during which FIP keep-alive advertisements are transmitted. |
| No of ENodes    | Number of ENodes connected to the FCF.                                                       |

#### Table 34. show fip-snooping fcf Command Description (continued)

| Field | Description                                   |
|-------|-----------------------------------------------|
| FC-ID | Fibre Channel session ID assigned by the FCF. |

The following example shows the show fip-snooping statistics interface vlan command (VLAN and port).

| show fin-snooning statistics interface wi                                                                                                    |                                                                                                    |
|----------------------------------------------------------------------------------------------------|----------------------------------------------------------------------------------------------------|
| Show rip shooping statistics interface vi                                                                                                    | an 100                                                                                                    |
| Vlan Requests                                                                                                    | :0                                                                                                    |
| Vlan Notifications                                                                                                    | :0                                                                                                    |
| Multicast Discovery Solicits                                                                                                    | :2                                                                                                    |
| Unicast Discovery Solicits                                                                                                    | :0                                                                                                    |
| FLOGI                                                                                                    | :2                                                                                                    |
| FDISC                                                                                                    | :16                                                                                                    |
| FLOGO                                                                                                    | :0                                                                                                    |
| Enode Keep Alive                                                                                                    | :9021                                                                                                    |
| VN Port Keep Alive                                                                                                    | :3349                                                                                                    |
| Multicast Discovery Advertisement                                                                                                    | :4437                                                                                                    |
| Unicast Discovery Advertisement                                                                                                    | :2                                                                                                    |
| FLOGI Accepts                                                                                                    | :2                                                                                                    |
| FLOGI Rejects                                                                                                    | :0                                                                                                    |
| FDISC Accepts                                                                                                    | :16                                                                                                    |
| FDISC Rejects                                                                                                    | :0                                                                                                    |
| FLOGO Accepts                                                                                                    | :0                                                                                                    |
| FLOGO Rejects                                                                                                    | :0                                                                                                    |
| CVL                                                                                                    | :0                                                                                                    |
| FCF Discovery Timeouts                                                                                                    | :0                                                                                                    |
| VN Port Session Timeouts                                                                                                    | :0                                                                                                    |
| Session failures due to Hardware Config                                                                                                    | :0                                                                                                    |
| onf)#                                                                                                    |                                                                                                    |
|                                                                                                    |                                                                                                    |
| about fin anooning statistics int tangingh                                                                                                    | i to the most $1/1/2/2$                                                                                                    |
| show fip-snooping statistics int tengigab                                                                                                    | oitethernet 1/1/2/2                                                                                                    |
| show fip-snooping statistics int tengigab<br>Vlan Requests                                                                                                    | itethernet 1/1/2/2<br>:1                                                                                                    |
| show fip-snooping statistics int tengigab<br>Vlan Requests<br>Vlan Notifications                                                                                                    | itethernet 1/1/2/2<br>:1<br>:0                                                                                                    |
| show fip-snooping statistics int tengigab<br>Vlan Requests<br>Vlan Notifications<br>Multicast Discovery Solicits                                                                                                    | itethernet 1/1/2/2<br>:1<br>:0<br>:1                                                                                                    |
| show fip-snooping statistics int tengigab<br>Vlan Requests<br>Vlan Notifications<br>Multicast Discovery Solicits<br>Unicast Discovery Solicits                                                                                                    | <pre>itethernet 1/1/2/2 :1 :0 :1 :0 :1 :0 :1</pre>                                                                                                    |
| show fip-snooping statistics int tengigab<br>Vlan Requests<br>Vlan Notifications<br>Multicast Discovery Solicits<br>Unicast Discovery Solicits<br>FLOGI<br>FDISC                                                                                                    | <pre>itethernet 1/1/2/2 :1 :0 :1 :0 :1 :0 :1 :0 :1 :0 :1 :16</pre>                                                                                                    |
| show fip-snooping statistics int tengigab<br>Vlan Requests<br>Vlan Notifications<br>Multicast Discovery Solicits<br>Unicast Discovery Solicits<br>FLOGI<br>FDISC<br>FLOGO                                                                                                    | <pre>itethernet 1/1/2/2 :1 :0 :1 :0 :1 :0 :1 :0 :1 :16 :0</pre>                                                                                                    |
| show fip-snooping statistics int tengigab<br>Vlan Requests<br>Vlan Notifications<br>Multicast Discovery Solicits<br>Unicast Discovery Solicits<br>FLOGI<br>FDISC<br>FLOGO<br>Enodo Koop Aliyo                                                                                                    | <pre>itethernet 1/1/2/2 :1 :0 :1 :0 :1 :0 :1 :16 :0 .0 .1416</pre>                                                                                                    |
| show fip-snooping statistics int tengigab<br>Vlan Requests<br>Vlan Notifications<br>Multicast Discovery Solicits<br>Unicast Discovery Solicits<br>FLOGI<br>FDISC<br>FLOGO<br>Enode Keep Alive<br>VN Part Koop Alive                                                                                                    | <pre>itethernet 1/1/2/2 :1 :0 :1 :0 :1 :16 :0 :4416 :2126</pre>                                                                                                    |
| show fip-snooping statistics int tengigab<br>Vlan Requests<br>Vlan Notifications<br>Multicast Discovery Solicits<br>Unicast Discovery Solicits<br>FLOGI<br>FDISC<br>FLOGO<br>Enode Keep Alive<br>VN Port Keep Alive                                                                                                    | <pre>itethernet 1/1/2/2 :1 :0 :1 :0 :1 :0 :1 :16 :0 :4416 :3136 :0</pre>                                                                                                    |
| show fip-snooping statistics int tengigab<br>Vlan Requests<br>Vlan Notifications<br>Multicast Discovery Solicits<br>Unicast Discovery Solicits<br>FLOGI<br>FDISC<br>FLOGO<br>Enode Keep Alive<br>VN Port Keep Alive<br>Multicast Discovery Advertisement<br>Unicast Discovery Advertisement                                                                                                    | <pre>bitethernet 1/1/2/2 :1 :0 :1 :0 :1 :0 :1 :16 :0 :4416 :3136 :0 .0 .0 .0 .0 .0 .0 .0 .0 .0 .0 .0 .0 .0</pre>                                                                                                    |
| show fip-snooping statistics int tengigab<br>Vlan Requests<br>Vlan Notifications<br>Multicast Discovery Solicits<br>Unicast Discovery Solicits<br>FLOGI<br>FDISC<br>FLOGO<br>Enode Keep Alive<br>VN Port Keep Alive<br>Multicast Discovery Advertisement<br>Unicast Discovery Advertisement                                                                                                    | <pre>bitethernet 1/1/2/2 :1 :0 :1 :0 :1 :16 :0 :4416 :3136 :0 :0 :0 :0</pre>                                                                                                    |
| show fip-snooping statistics int tengigab<br>Vlan Requests<br>Vlan Notifications<br>Multicast Discovery Solicits<br>Unicast Discovery Solicits<br>FLOGI<br>FDISC<br>FLOGO<br>Enode Keep Alive<br>VN Port Keep Alive<br>Multicast Discovery Advertisement<br>Unicast Discovery Advertisement<br>FLOGI Accepts<br>FLOGI Bojects                                                                                                    | <pre>bitethernet 1/1/2/2 :1 :0 :1 :0 :1 :16 :0 :4416 :3136 :0 :0 :0 :0 :0 :0 :0 :0 :0 :0 :0 :0 :0</pre>                                                                                                    |
| show fip-snooping statistics int tengigab<br>Vlan Requests<br>Vlan Notifications<br>Multicast Discovery Solicits<br>Unicast Discovery Solicits<br>FLOGI<br>FDISC<br>FLOGO<br>Enode Keep Alive<br>VN Port Keep Alive<br>Multicast Discovery Advertisement<br>Unicast Discovery Advertisement<br>FLOGI Accepts<br>FLOGI Rejects                                                                                                    | <pre>bitethernet 1/1/2/2 :1 :0 :1 :0 :1 :16 :0 :4416 :3136 :0 :0 :0 :0 :0 :0 :0 :0 :0 :0 :0 :0 :0</pre>                                                                                                    |
| show fip-snooping statistics int tengigab<br>Vlan Requests<br>Vlan Notifications<br>Multicast Discovery Solicits<br>Unicast Discovery Solicits<br>FLOGI<br>FDISC<br>FLOGO<br>Enode Keep Alive<br>VN Port Keep Alive<br>Multicast Discovery Advertisement<br>Unicast Discovery Advertisement<br>FLOGI Accepts<br>FLOGI Rejects<br>FDISC Accepts                                                                                                    | <pre>bitethernet 1/1/2/2 :1 :0 :1 :0 :1 :0 :1 :16 :0 :4416 :3136 :0 :0 :0 :0 :0 :0 :0 :0 :0 :0 :0 :0 :0</pre>                                                                                                    |
| show fip-snooping statistics int tengigab<br>Vlan Requests<br>Vlan Notifications<br>Multicast Discovery Solicits<br>Unicast Discovery Solicits<br>FLOGI<br>FDISC<br>FLOGO<br>Enode Keep Alive<br>VN Port Keep Alive<br>Multicast Discovery Advertisement<br>Unicast Discovery Advertisement<br>FLOGI Accepts<br>FLOGI Rejects<br>FDISC Rejects<br>FDISC Rejects                                                                                                    | <pre>bitethernet 1/1/2/2 :1 :0 :1 :0 :1 :0 :1 :16 :0 :4416 :3136 :0 :0 :0 :0 :0 :0 :0 :0 :0 :0 :0 :0 :0</pre>                                                                                                    |
| show fip-snooping statistics int tengigab<br>Vlan Requests<br>Vlan Notifications<br>Multicast Discovery Solicits<br>Unicast Discovery Solicits<br>FLOGI<br>FDISC<br>FLOGO<br>Enode Keep Alive<br>VN Port Keep Alive<br>Multicast Discovery Advertisement<br>Unicast Discovery Advertisement<br>FLOGI Accepts<br>FLOGI Rejects<br>FDISC Accepts<br>FLOGO Rejects<br>FLOGO Accepts<br>FLOGO Rejects                                                                               | <pre>bitethernet 1/1/2/2 :1 :0 :1 :0 :1 :0 :1 :16 :0 :4416 :3136 :0 :0 :0 :0 :0 :0 :0 :0 :0 :0 :0 :0 :0</pre>                                                                                                    |
| show fip-snooping statistics int tengigab<br>Vlan Requests<br>Vlan Notifications<br>Multicast Discovery Solicits<br>Unicast Discovery Solicits<br>FLOGI<br>FDISC<br>FLOGO<br>Enode Keep Alive<br>VN Port Keep Alive<br>Multicast Discovery Advertisement<br>Unicast Discovery Advertisement<br>FLOGI Accepts<br>FLOGI Rejects<br>FDISC Accepts<br>FDISC Rejects<br>FLOGO Rejects<br>FLOGO Rejects<br>CU                                                                         | <pre>itethernet 1/1/2/2 :1 :0 :1 :0 :1 :0 :1 :16 :0 :4416 :3136 :0 :0 :0 :0 :0 :0 :0 :0 :0 :0 :0 :0 :0</pre>                                                                                                    |
| show fip-snooping statistics int tengigab<br>Vlan Requests<br>Vlan Notifications<br>Multicast Discovery Solicits<br>Unicast Discovery Solicits<br>FLOGI<br>FDISC<br>FLOGO<br>Enode Keep Alive<br>VN Port Keep Alive<br>Multicast Discovery Advertisement<br>Unicast Discovery Advertisement<br>FLOGI Accepts<br>FLOGI Rejects<br>FDISC Accepts<br>FDISC Rejects<br>FDISC Rejects<br>FLOGO Rejects<br>FLOGO Rejects<br>CVL                                                       | <pre>bitethernet 1/1/2/2 :1 :0 :1 :0 :1 :0 :1 :16 :0 :4416 :3136 :0 :0 :0 :0 :0 :0 :0 :0 :0 :0 :0 :0 :0</pre>                                                                                                    |
| show fip-snooping statistics int tengigab<br>Vlan Requests<br>Vlan Notifications<br>Multicast Discovery Solicits<br>Unicast Discovery Solicits<br>FLOGI<br>FDISC<br>FLOGO<br>Enode Keep Alive<br>VN Port Keep Alive<br>Multicast Discovery Advertisement<br>Unicast Discovery Advertisement<br>FLOGI Accepts<br>FLOGI Rejects<br>FDISC Accepts<br>FDISC Rejects<br>FDISC Rejects<br>FLOGO Accepts<br>FLOGO Rejects<br>CVL<br>FCF Discovery Timeouts<br>UN Port Soccion Timeouts | <pre>bitethernet 1/1/2/2 :1 :0 :1 :0 :1 :0 :1 :0 :1 :16 :0 :4416 :3136 :0 :0 :0 :0 :0 :0 :0 :0 :0 :0 :0 :0 :0</pre>                                                                                                    |
| show fip-snooping statistics int tengigab<br>Vlan Requests<br>Vlan Notifications<br>Multicast Discovery Solicits<br>Unicast Discovery Solicits<br>FLOGI<br>FDISC<br>FLOGO<br>Enode Keep Alive<br>VN Port Keep Alive<br>Multicast Discovery Advertisement<br>Unicast Discovery Advertisement<br>FLOGI Accepts<br>FLOGI Rejects<br>FDISC Accepts<br>FDISC Rejects<br>FDISC Rejects<br>FLOGO Accepts<br>FLOGO Rejects<br>CVL<br>FCF Discovery Timeouts<br>VN Port Session Timeouts | <pre>bitethernet 1/1/2/2 :1 :0 :1 :0 :1 :0 :1 :0 :1 :16 :0 :4416 :3136 :0 :0 :0 :0 :0 :0 :0 :0 :0 :0 :0 :0 :0</pre>                                                                                                    |
|                                                                                                    | Vian Notifications<br>Multicast Discovery Solicits<br>Unicast Discovery Solicits<br>FLOGI<br>FDISC<br>FLOGO<br>Enode Keep Alive<br>VN Port Keep Alive<br>Multicast Discovery Advertisement<br>Unicast Discovery Advertisement<br>FLOGI Accepts<br>FLOGI Rejects<br>FDISC Accepts<br>FDISC Rejects<br>FLOGO Accepts<br>FLOGO Rejects<br>CVL<br>FCF Discovery Timeouts<br>VN Port Session Timeouts<br>Session failures due to Hardware Config<br>onf) # |

The following example shows the show fip-snooping statistics port-channel command.

| DellEMC# show fip-snooping statistics interface | e port-channel | 22 |
|-------------------------------------------------|----------------|----|
| Number of Vlan Requests                         | :0             |    |
| Number of Vlan Notifications                    | :2             |    |
| Number of Multicast Discovery Solicits          | :0             |    |
| Number of Unicast Discovery Solicits            | :0             |    |
| Number of FLOGI                                 | :0             |    |
| Number of FDISC                                 | :0             |    |
| Number of FLOGO                                 | :0             |    |
| Number of Enode Keep Alive                      | :0             |    |
| Number of VN Port Keep Alive                    | :0             |    |
| Number of Multicast Discovery Advertisement     | :4451          |    |
| Number of Unicast Discovery Advertisement       | :2             |    |
| Number of FLOGI Accepts                         | :2             |    |
| Number of FLOGI Rejects                         | :0             |    |
| Number of FDISC Accepts                         | :16            |    |

| Number | of | FDISC Rejects                           | :0 |
|--------|----|-----------------------------------------|----|
| Number | of | FLOGO Accepts                           | :0 |
| Number | of | FLOGO Rejects                           | :0 |
| Number | of | CVL                                     | :0 |
| Number | of | FCF Discovery Timeouts                  | :0 |
| Number | of | VN Port Session Timeouts                | :0 |
| Number | of | Session failures due to Hardware Config | :0 |
|        |    |                                         |    |

The following table describes the show fip-snooping statistics command fields.

#### Table 35. show fip-snooping statistics Command Descriptions

| Field                                        | Description                                                                         |
|----------------------------------------------|-------------------------------------------------------------------------------------|
| Number of VLAN Requests                      | Number of FIP-snooped VLAN request frames received on the interface.                |
| Number of VLAN Notifications                 | Number of FIP-snooped VLAN notification frames received on the interface.           |
| Number of Multicast Discovery Solicits       | Number of FIP-snooped multicast discovery solicit frames received on the interface. |
| Number of Unicast Discovery Solicits         | Number of FIP-snooped unicast discovery solicit frames received on the interface.   |
| Number of FLOGI                              | Number of FIP-snooped FLOGI request frames received on the interface.               |
| Number of FDISC                              | Number of FIP-snooped FDISC request frames received on the interface.               |
| Number of FLOGO                              | Number of FIP-snooped FLOGO frames received on the interface.                       |
| Number of ENode Keep Alives                  | Number of FIP-snooped ENode keep-alive frames received on the interface.            |
| Number of VN Port Keep Alives                | Number of FIP-snooped VN port keep-alive frames received on the interface.          |
| Number of Multicast Discovery Advertisements | Number of FIP-snooped multicast discovery advertisements received on the interface. |
| Number of Unicast Discovery Advertisements   | Number of FIP-snooped unicast discovery advertisements received on the interface.   |
| Number of FLOGI Accepts                      | Number of FIP FLOGI accept frames received on the interface.                        |
| Number of FLOGI Rejects                      | Number of FIP FLOGI reject frames received on the interface.                        |
| Number of FDISC Accepts                      | Number of FIP FDISC accept frames received on the interface.                        |
| Number of FDISC Rejects                      | Number of FIP FDISC reject frames received on the interface.                        |
| Number of FLOGO Accepts                      | Number of FIP FLOGO accept frames received on the interface.                        |
| Number of FLOGO Rejects                      | Number of FIP FLOGO reject frames received on the interface.                        |
| Number of CVLs                               | Number of FIP clear virtual link frames received on the interface.                  |
| Number of FCF Discovery Timeouts             | Number of FCF discovery timeouts that occurred on the interface.                    |
| Number of VN Port Session Timeouts           | Number of VN port session timeouts that occurred on the interface.                  |

#### Table 35. show fip-snooping statistics Command Descriptions (continued)

| Field                                             | Description                                                   |
|---------------------------------------------------|---------------------------------------------------------------|
| Number of Session failures due to Hardware Config | Number of session failures due to hardware configuration that |

The following example shows the show fip-snooping system command.

| DellEMC# show fip-snooping sy | st | tem     |
|-------------------------------|----|---------|
| Global Mode                   | :  | Enabled |
| FCOE VLAN List (Operational)  | :  | 1, 100  |
| FCFs                          | :  | 1       |
| Enodes                        | :  | 2       |
| Sessions                      | :  | 17      |

The following example shows the show fip-snooping vlan command.

| <pre>DellEMC# show fip-snooping vlan * = Default VLAN</pre> |  |  |  |  |
|-------------------------------------------------------------|--|--|--|--|
| ons                                                         |  |  |  |  |
|                                                             |  |  |  |  |
|                                                             |  |  |  |  |
|                                                             |  |  |  |  |
| 2                                                           |  |  |  |  |

# **FCoE Transit Configuration Example**

The following illustration shows a switch used as a FIP snooping bridge for FCoE traffic between an ENode (server blade) and an FCF (ToR switch). The ToR switch operates as an FCF and FCoE gateway.

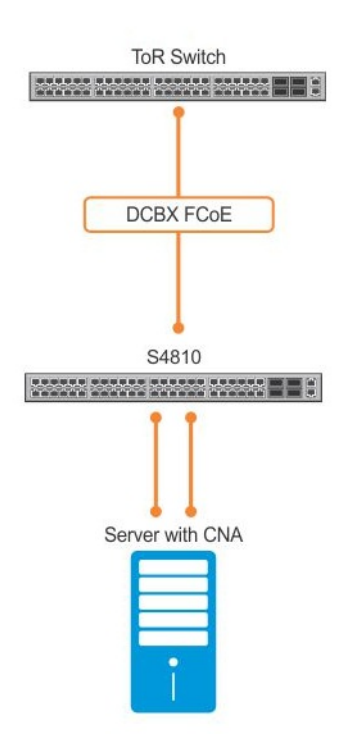

#### Figure 43. Configuration Example: FIP Snooping on a Switch

In this example, DCBx and PFC are enabled on the FIP snooping bridge and on the FCF ToR switch. On the FIP snooping bridge, DCBx is configured as follows:

- A server-facing port is configured for DCBx in an auto-downstream role.
- An FCF-facing port is configured for DCBx in an auto-upstream or configuration-source role.
The DCBx configuration on the FCF-facing port is detected by the server-facing port and the DCB PFC configuration on both ports is synchronized. For more information about how to configure DCBx and PFC on a port, refer to the Data Center Bridging (DCB) chapter.

The following example shows how to configure FIP snooping on FCoE VLAN 10, on an FCF-facing port (1/5/1), on an ENode server-facing port (1/1/1), and to configure the FIP snooping ports as tagged members of the FCoE VLAN enabled for FIP snooping.

#### Example of Enabling the FIP Snooping Feature on the Switch (FIP Snooping Bridge)

DellEMC(conf) # feature fip-snooping

#### Example of Enabling FIP Snooping on the FCoE VLAN

```
DellEMC(conf)# interface vlan 10
DellEMC(conf-if-vl-10)# fip-snooping enable
```

#### Example of Enabling an FC-MAP Value on a VLAN

DellEMC(conf-if-vl-10) # fip-snooping fc-map 0xOEFC01

(i) NOTE: Configuring an FC-MAP value is only required if you do not use the default FC-MAP value (0x0EFC00).

#### Example of Configuring the ENode Server-Facing Port

```
DellEMC(conf) # interface tengigabitethernet 1/1/1/1
DellEMC(conf-if-te-1/1/1/1) # portmode hybrid
DellEMC(conf-if-te-1/1/1/1) # switchport
DellEMC(conf-if-te-1/1/1/1) # protocol lldp
DellEMC(conf-if-te-1/1/1/1-lldp) # dcbx port-role auto-downstream
```

(i) NOTE: A port is enabled by default for bridge-ENode links.

#### Example of Configuring the FCF-Facing Port

```
DellEMC(conf)# interface tengigabitethernet 1/1/5/1
DellEMC(conf-if-te-1/1/5/1)# portmode hybrid
DellEMC(conf-if-te-1/1/5/1)# switchport
DellEMC(conf-if-te-1/1/5/1)# fip-snooping port-mode fcf
DellEMC(conf-if-te-1/1/5/1)# protocol lldp
DellEMC(conf-if-te-1/1/5/1-lldp)# dcbx port-role auto-upstream
```

#### Example of Configuring FIP Snooping Ports as Tagged Members of the FCoE VLAN

```
DellEMC(conf) # interface vlan 10
DellEMC(conf-if-vl-10) # tagged tengigabitethernet 1/1/1/1
DellEMC(conf-if-vl-10) # tagged tengigabitethernet 1/1/5/1
DellEMC(conf-if-te-1/1/1/1) # no shut
DellEMC(conf-if-te-1/1/5/1) # no shut
DellEMC(conf-if-vl-10) # no shut
```

After FIP packets are exchanged between the ENode and the switch, a FIP snooping session is established. ACLs are dynamically generated for FIP snooping on the FIP snooping bridge/switch.

## **Flex Hash and Optimized Boot-Up**

This chapter describes the Flex Hash and fast-boot enhancements.

#### **Topics:**

- Flex Hash Capability Overview
- Configuring the Flex Hash Mechanism
- Configuring Fast Boot and LACP Fast Switchover
- Optimizing the Boot Time
- Interoperation of Applications with Fast Boot and System States
- RDMA Over Converged Ethernet (RoCE) Overview
- Preserving 802.1Q VLAN Tag Value for Lite Subinterfaces

## Flex Hash Capability Overview

The flex hash functionality enables you to configure a packet search key and matches packets based on the search key. When a packet matches the search key, two 16-bit hash fields are extracted from the start of the L4 header and provided as inputs (bins 2 and 3) for RTAG7 hash computation. You must specify the offset of hash fields from the start of the L4 header, which contains a flow identification field.

You can configure the system to include the fields present at the offsets that you define (from the start of the L4 header) as a part of LAG and ECMP computation. Also, you can specify whether the IPv4 or IPv6 packets must be operated with the Flex Hash mechanism.

Keep the following points in mind when you configure the flex hash capability:

- A maximum of eight flex hash entries is supported.
- A maximum of 4 bytes can be extracted from the start of the L4 header.
- The offset range is 0 30 bytes from the start of the L4 header.
- Flex hash uses the RTAG7 bins 2 and 3 (overlay bins). These bins must be enabled for flex hash to be configured.
- If you configure flex hash by using the load-balance ingress-port enable and the load-balance flexhash commands, the show ip flow and show port-channel-flow commands are not operational. Flex hash settings and these show commands are mutually exclusive; only one of these capabilities can be functional at a time.

## **Configuring the Flex Hash Mechanism**

The flex hash functionality enables you to configure a packet search key and matches packets based on the search key. When a packet matches the search key, two 16-bit hash fields are extracted from the start of the L4 header and provided as inputs (bins 2 and 3) for RTAG7 hash computation. You must specify the offset of hash fields from the start of the L4 header, which contains a flow identification field.

 In Dell EMC Networking OS Release 9.3(0.0), you can enable bins 2 and 3 by using the load-balance ingress-port enable command in Global Configuration mode. To configure the flex hash functionality, you must enable these bins. CONFIGURATION mode

DellEMC(conf) # load-balance ingress-port enable

When load balancing RRoCE packets using flex hash is enabled, the show ip flow command is disabled. Similarly, when the show ip flow command is in use (ingress port-based load balancing is disabled), the hashing of RRoCE packets is disabled.

Flex hash APIs do not mask out unwanted byte values after extraction of the data from the Layer 4 headers for the offset value.

2. Use the load-balance flexhash command to specify whether IPv4 or IPv6 packets must be subjected to the flex hash functionality, a unique protocol number, the offset of hash fields from the start of the L4 header to be used for hash calculation, and a meaningful description to associate the protocol number with the name. CONFIGURATION mode

DellEMC(conf)# load-balance flexhash ipv4/ipv6 ip-proto <protocol number> <description
string> offset1 <offset1 value> [offset2 <offset2 value>]

To delete the configured flex hash setting, use the no version of the command.

## **Configuring Fast Boot and LACP Fast Switchover**

Configure the optimized booting time functionality by performing the following steps.

- Enable the system to restart with optimized booting-time functionality enabled. CONFIGURATION mode
   DellEMC (conf) #reload-type fastboot
- 2. Configure fast boot on a port-channel on both the nodes that are members of a port-channel in order to enable the physical ports to be aggregated faster. You can configure the optimal switchover functionality for LACP even if you do not enable the fast boot mode on the system. This command applies to dynamic port-channel interfaces only. When applied on a static port-channel, this command has no effect. If you configure the optimized booting-time capability and perform a reload of the system, the LACP application sends PDUs across all the active LACP links immediately.

INTERFACE (conf-if-po-number) mode

DellEMC(conf-if-po-number) #lacp fast-switchover

## **Optimizing the Boot Time**

You can reduce the booting time of a switch by using the fast boot feature. With the reduced time that is taken to reboot the switch, upon a manually-initiated reload or an expected restart of the device, there is minimal disruption in the traffic that is managed by the switch. Traffic outage is lowered considerably (reduced to approximately 25 seconds in certain network deployments) when you enable this optimization method while booting the device. By reducing the duration of traffic loss, the subscriber sessions are processed and preserved in an effective and seamless way.

You can configure this capability on the switch that is deployed as a top-of-rack (ToR) switch. The ToR switch is the single point of connection to the network for servers in that rack. This functionality of minimized reload time is supported in a network deployment in which the servers are connected through a ToR, leaf and spine unit or configuration setup. An exterior border gateway protocol (EBGP) session exists between the ToR and leaf switch units, and between the leaf and spine units or nodes.

### Booting Process When Optimized Boot Time Mechanism is Enabled

When device running Dell EMC Networking OS earlier than Release 9.3(0.0) is reloaded, the CPU and other components on the board are reset at the same time. Therefore, the control plane and the forwarding plane are impacted immediately. After the system boots up and re-initializes, the interfaces come up, control plane protocols are reestablished, and the network topology information (such as routes, adjacency settings) is learned and installed before the traffic resumes. In a typical network scenario, a traffic disconnection of 150 seconds or more usually occurs. When you employ the optimized booting functionality, the traffic outage duration is reduced drastically.

### Guidelines for Configuring Optimized Booting Mechanism

Keep the following points and limitations in mind when you configure the fast boot capability:

• Fast boot is supported only when you perform an expected, stipulated reload by using the reload-type normalreload command in Global Configuration mode or by using the reset command in uBoot mode on a switch that is running Dell EMC Networking OS Release 9.3(0.0) or later, or when you perform a planned upgrade (and not an abrupt or unexpected shutdown) from an older release of Dell EMC Networking OS to Release 9.3(0.0) or later. Dell EMC recommends that you do not downgrade your system from Release 9.3(0.0) to an earlier release that does not support the fast boot functionality because the system behavior is unexpected and undefined.

• Fast boot uses the Symmetric Multiprocessing (SMP) utility that is enabled on the Intel CPU on the device to enhance the speed of the system startup. SMP is supported on the device.

For the fast boot feature to reduce the traffic disruption significantly, the following conditions apply:

- 1. When LACP is used between the ToR switch and the adjacent devices, LACP is configured on these adjacent devices with a timeout value of 90 seconds or longer.
- 2. BGP timers between the ToR switch and adjacent devices are set to high values (for example, a hold timeout of 180 seconds) unless BGP graceful restart is used.
- **3.** Before performing the planned reload, we recommend that the IPv6 Neighbor Discovery (ND) reachable timer is increased to a value of 300 seconds or longer on the adjacent devices to prevent the ND cache entries from becoming stale and being removed while the ToR goes through a CPU reset. This timer can be restored to its prior value after the ToR has completed its planned reload.
- **4.** The BGP protocol on the adjacent devices responds to network (link-state) changes and route advertisements quickly and propagates these further up the network quickly. You might need to adjust the BGP timers on these devices.
- 5. Note that fast boot will operate even if some of the preceding conditions are not met. However, the duration of traffic loss might be longer.
- 6. Warm boot is supported because it enables faster convergence and reduced traffic loss.
- 7. BGP graceful restart must be configured with GR time left to default (120 seconds) or higher. The BGP hold timer should be configured as 10 seconds.
- **8.** You must configure the LACP long timeout, which is the amount of time that a LAG interface waits for a PDU from the remote system before bringing the LACP session down, to be higher than the default value.
- 9. Traffic from North-South and South-North nodes are of line rate type.
- **10.** Traffic outage for a planned reboot is less than 30 seconds for 4000 routes of IPv4 and IPv6 traffic for all of the following traffic directions.
- South-North
- North-South
- East-West
- West-East

To the south of ToR switch, 96 servers can be linked. Up to 8 Multiprocotol BGP (MP-BGP) sessions to the servers are established. You can configure a minimum of 2 MP-BGP sessions and a maximum of 8 MP-BGP sessions.

To the north of the ToR switch, up to 8 leaf nodes are connected. Up to 8 EBGP sessions for IPv4 and IPv6 for each leaf node are configured. LACP is enabled between the ToR and leaf nodes, and the LACP long timer is set to the default value. You must configure 96 ports to be 10-Gigabit Ethernet interfaces and 8 ports as 40-Gigabit Ethernet interfaces. You must configure the switch to operate with an uplink speed of 40 Gigabit Ethernet per second.

# Interoperation of Applications with Fast Boot and System States

This functionality is supported on the platform.

The following sections describe the application behavior when fast boot functionality is enabled:

### LACP and IPv4 Routing

Prior to the system restart, the system implements the following changes when you perform a fast boot: The system saves all dynamic ARP entries to a database on the flash drive. A file is generated to indicate that the system is undergoing a fast boot, which is used after the system comes up.

After the Dell EMC Networking OS image is loaded and activated, and the appropriate software components come up, the following additional actions are performed:

- If a database of dynamic ARP entries is present on the flash drive, that information is read and the ARP entries are restored; the entries are installed on the switch as soon as possible. At the same time, the entries are changed to an initial ("aged out") state so that they are refreshed (and flushed if not learnt again). The database on the flash card is also deleted instantaneously.
- The system ensures that local routes known to BGP are imported into BGP and advertised to peers as quickly as possible. In this process, any advertisement-interval configuration is not considered (only during the initial period when the peer comes up).

If you do not configure BGP GR, you must configure the peering with BGP keepalive and hold timers to be as high as possible (depending on your network deployment and the scaled parameters or sessions) to enable the connection to be active until the system re-initializes the switch, causing the links to adjacent devices to go down. If the BGP sessions are disabled before the re-initialization of the switch occurs because of the peer timing out, traffic disruption occurs from that point onwards, even if the system continues to maintain valid routing information in the hardware and is capable of forwarding traffic.

## LACP and IPv6 Routing

The following IPv6-related actions are performed during the reload phase:

- The system saves all the dynamic ND cache entries to a database on the flash card. After the system comes back online, and the Dell EMC Networking OS image is loaded and the corresponding software applications on the system are also activated, the following processes specific to IPv6 are performed:
- If a database of dynamic ND entries is present on the flash, the information is read and the ND entries are restored (to the IPv6 subsystem as well as the kernel); the entries are installed on the switch as quickly as possible. At the same time, the entries are changed to an initial ("incomplete") state so that they are refreshed (and flushed, if not learnt again). The database on the flash is also deleted immediately.
- To ensure that the adjacent systems do not time out and purge their ND cache entries, the age-out time or the reachable time for ND cache entries must be configured to be as high as necessary. Dell EMC recommends that you configure the reachable timer to be 300 seconds or longer.

### **BGP Graceful Restart**

When the system contains one or more BGP peerings configured for BGP graceful restart, fast boot performs the following actions:

- A closure of the TCP sessions is performed on all sockets corresponding to BGP sessions on which Graceful Restart has been negotiated. This behavior is to force the peer to perform the helper role so that any routes advertised by the restarting system are retained and the peering session will not go down due to BGP Hold timeout.
- Termination of TCP connections is not initiated on BGP sessions without GR because such a closure might cause the peer to immediately purge routes learnt from the restarting system.
- When BGP is started, it sets the R-bit and F-bit in the GR capability when bringing up the session with peers for which BGP GR has been configured. This is the standard behavior of a restarting system and ensures that the peer continues to retain the routes previously advertised by the system.
- The system delays sending the BGP End-of-RIB notification to peers with whom BGP GR has been negotiated to ensure that the local routes of the system are advertised to the peers, if required by the configuration.
- If BGP GR is enabled on any peering session, the timeout values used for the BGP hold timer do not take effect.

### Cold Boot Caused by Power Cycling the System

When you perform a power-cycle operation on a system that is configured with the optimized booting functionality, the system goes through its regular boot sequence even if it is configured for fast boot. When the system comes up, it is expected that there will be no dynamic ARP or ND database to restore. The system boot up mode will not be fast boot and

## Unexpected Reload of the System

When an unexpected or unplanned reload occurs, such as a reset caused by the software, the system performs the regular boot sequence even if it is configured for fast boot. When the system comes up, dynamic ARP or ND database entries are not present or required to be restored. The system boot up mode will not be fast boot and actions specific to this mode will not be performed.

## Software Upgrade

When fast boot is used to upgrade the system to a release that supports fast boot, the system enables the restoration of dynamic ARP or ND databases that were maintained in the older release from when you performed the upgrade and the ARP and ND applications identify that the system has been booted using fast boot.

## LACP Fast Switchover

For fast boot, the operation of LACP has been optimized. These LACP optimizations are applicable even when fast boot is not enabled when a system reload is performed. These enhancements are controlled using the fast-switchover option that is available with the lacp command in Port Channel Interface Configuration mode. When LACP 'fast-switchover' is enabled on the system, two optimizations are performed to the LACP behavior:

- The wait-while timer is not started in the 'waiting' state of the MUX state machine. The port moves directly to the 'attached' state.
- The local system moves to the 'collecting' and 'distributing' states on the port in a single step without waiting for the partner to set the 'collecting' bit.

## Changes to BGP Multipath

When the system becomes active after a fast-boot restart, a change has been made to the BGP multipath and ECMP behavior. The system delays the computation and installation of additional paths to a destination into the BGP routing information base (RIB) and forwarding table for a certain period of time. Additional paths, if any, are automatically computed and installed without the need for any manual intervention in any of the following conditions:

- After 30 seconds of the system returning online after a restart
- After all established peers have synchronized with the restarting system
- A combination of the previous two conditions

One possible impact of this behavior change is that if the amount of traffic to a destination is higher than the volume of traffic that can be carried over one path, a portion of that traffic might be dropped for a short duration (30-60 seconds) after the system comes up.

### Delayed Installation of ECMP Routes Into BGP

The current FIB component of Dell EMC Networking OS has some inherent inefficiencies when handling a large number of ECMP routes (i.e., routes with multiple equal-cost next hops). To circumvent this for the configuration of fast boot, changes are made in BGP to delay the installation of ECMP routes. This is done only if the system comes up through a fast boot reload. The BGP route selection algorithm only selects one best path to each destination and delays installation of additional ECMP paths until a minimum of 30 seconds has elapsed from the time the first BGP peer is established. Once this time has elapsed, all routes in the BGP RIB are processed for additional paths.

While the above change will ensure that at least one path to each destination gets into the FIB as quickly as possible, it does prevent additional paths from being used even if they are available. This downside has been deemed to be acceptable.

## **RDMA Over Converged Ethernet (RoCE) Overview**

This functionality is supported on the platform.

RDMA is a technology that a virtual machine (VM) uses to directly transfer information to the memory of another VM, thus enabling VMs to be connected to storage networks. With RoCE, RDMA enables data to be forwarded without passing through the CPU and the main memory path of TCP/IP. In a deployment that contains both the RoCE network and the normal IP network on two different networks, RRoCE combines the RoCE and the IP networks and sends the RoCE frames over the IP network. This method of transmission, called RRoCE, results in the encapsulation of RoCE packets to IP packets. RRoCE sends Infini Band (IB) packets over IP. IB supports input and output connectivity for the internet infrastructure. Infini Band enables the expansion of network topologies over large geographical boundaries and the creation of next-generation I/O interconnect standards in servers.

When a storage area network (SAN) is connected over an IP network, the following conditions must be satisfied:

- Faster Connectivity: QoS for RRoCE enables faster and lossless nature of disk input and output services.
- Lossless connectivity: VMs require the connectivity to the storage network to be lossless always. When a planned upgrade of the network nodes happens, especially with top-of-rack (ToR) nodes where there is a single point of failure for the VMs, disk I/O operations are expected to occur in 20 seconds. If disk in not accessible in 20 seconds, unexpected and undefined behavior of the VMs occurs. You can optimize the booting time of the ToR nodes that experience a single point of failure to reduce the outage in traffic-handling operations.

RRoCE is bursty and uses the entire 10-Gigabit Ethernet interface. Although RRoCE and normal data traffic are propagated in separate network portions, it may be necessary in certain topologies to combine both the RRoCE and the data traffic in a single network structure. RRoCE traffic is marked with dot1p priorities 3 and 4 (code points 011 and 100, respectively) and these queues are strict and lossless. DSCP code points are not tagged for RRoCE. Both ECN and PFC are enabled for RRoCE traffic. For normal IP or data traffic that is not RRoCE-enabled, the packets comprise TCP and UDP packets and they can be marked with DSCP code points. Multicast is not supported in that network.

RRoCE packets are received and transmitted on specific interfaces called lite-subinterfaces. These interfaces are similar to the normal Layer 3 physical interfaces except for the extra provisioning that they offer to enable the VLAN ID for encapsulation.

You can configure a physical interface or a Layer 3 Port Channel interface as a lite subinterface. When you configure a lite subinterface, only tagged IP packets with VLAN encapsulation are processed and routed. All other data packets are discarded.

A normal Layer 3 physical interface processes only untagged packets and makes routing decisions based on the default Layer 3 VLAN ID (4095).

To enable routing of RRoCE packets, the VLAN ID is mapped to the default VLAN ID of 4095 using VLAN translation. After the VLAN translation, the RRoCE packets are processed in the same way as normal IP packets that a Layer 3 interface receives and routes in the egress direction. At the egress interface, the VLAN ID is appended to the packet and transmitted out of the interface as a tagged packet with the dot1Q value preserved.

To provide lossless service for RRoCE, the QoS service policy must be configured in the ingress and egress directions on lite sub interfaces.

# **Preserving 802.1Q VLAN Tag Value for Lite Subinterfaces**

This functionality is supported on the platform.

All the frames in a Layer 2 VLAN are identified using a tag defined in the IEEE 802.1Q standard to determine the VLAN to which the frames or traffic are relevant or associated. Such frames are encapsulated with the 802.1Q tags. If a single VLAN is configured in a network topology, all the traffic packets contain the same do1q tag, which is the tag value of the 802.1Q header. If a VLAN is split into multiple, different sub-VLANs, each VLAN is denoted by a unique 8021.Q tag to enable the nodes that receive the traffic frames determine the VLAN for which the frames are destined.

Typically, a Layer 3 physical interface processes only untagged or priority-tagged packets. Tagged packets that are received on Layer 3 physical interfaces are dropped. To enable the routing of tagged packets, the port that receives such tagged packets needs to be configured as a switchport and must be bound to a VLAN as a tagged member port.

A lite subinterface is similar to a normal Layer 3 physical interface, except that additional provisioning is performed to set the VLAN ID for encapsulation.

A physical interface or a Layer 3 Port channel interface can be configured as a lite subinterface. Once a lite subinterface is configured, only tagged IP packets with encapsulation VLAN ID are processed and routed. All other data packets are discarded

except the Layer 2 and Layer 3 control frames. It is not required for a VLAN ID to be preserved (in the hardware or the OS application) when a VLAN ID, used for encapsulation, is associated with a physical/Port-channel interface. Normal VLANs and VLAN encapsulation can exist simultaneously and any non-unicast traffic received on a normal VLAN is not flooded using lite subinterfaces whose encapsulation VLAN ID matches with that of the normal VLAN ID.

You can use the encapsulation dotlg vlan-id command in INTERFACE mode to configure lite subinterfaces.

## Force10 Resilient Ring Protocol (FRRP)

FRRP provides fast network convergence to Layer 2 switches interconnected in a ring topology, such as a metropolitan area network (MAN) or large campuses. FRRP is similar to what can be achieved with the spanning tree protocol (STP), though even with optimizations, STP can take up to 50 seconds to converge (depending on the size of network and node of failure) and may require 4 to 5 seconds to reconverge. FRRP can converge within 150ms to 1500ms when a link in the ring breaks (depending on network configuration).

To operate a deterministic network, a network administrator must run a protocol that converges independently of the network size or node of failure. FRRP is a proprietary protocol that provides this flexibility, while preventing Layer 2 loops. FRRP provides sub-second ring-failure detection and convergence/re-convergence in a Layer 2 network while eliminating the need for running spanning-tree protocol. With its two-way path to destination configuration, FRRP provides protection against any single link/switch failure and thus provides for greater network uptime.

#### **Topics:**

- Protocol Overview
- Implementing FRRP
- FRRP Configuration
- Troubleshooting FRRP
- Sample Configuration and Topology
- FRRP Support on VLT

## **Protocol Overview**

FRRP is built on a ring topology.

You can configure up to 255 rings on a system. FRRP uses one Master node and multiple Transit nodes in each ring. There is no limit to the number of nodes on a ring. The Master node is responsible for the intelligence of the Ring and monitors the status of the Ring. The Master node checks the status of the Ring by sending ring health frames (RHF) around the Ring from its Primary port and returning on its Secondary port. If the Master node misses three consecutive RHFs, the Master node determines the ring to be in a failed state. The Master then sends a Topology Change RHF to the Transit Nodes informing them that the ring has changed. This causes the Transit Nodes to flush their forwarding tables, and re-converge to the new network structure.

One port of the Master node is designated the Primary port (P) to the ring; another port is designated as the Secondary port (S) to the ring. In normal operation, the Master node blocks the Secondary port for all non-control traffic belonging to this FRRP group, thereby avoiding a loop in the ring, like STP. Layer 2 switching and learning mechanisms operate per existing standards on this ring.

Each Transit node is also configured with a Primary port and a Secondary port on the ring, but the port distinction is ignored as long as the node is configured as a Transit node. If the ring is complete, the Master node logically blocks all data traffic in the transmit and receive directions on the Secondary port to prevent a loop. If the Master node detects a break in the ring, it unblocks its Secondary port and allows data traffic to be transmitted and received through it. Refer to the following illustration for a simple example of this FRRP topology. Note that ring direction is determined by the Master node's Primary and Secondary ports.

A virtual LAN (VLAN) is configured on all node ports in the ring. All ring ports must be members of the Member VLAN and the Control VLAN.

The Member VLAN is the VLAN used to transmit data as described earlier.

The Control VLAN is used to perform the health checks on the ring. The Control VLAN can always pass through all ports in the ring, including the secondary port of the Master node.

## **Ring Status**

The ring failure notification and the ring status checks provide two ways to ensure the ring remains up and active in the event of a switch or port failure.

### **Ring Checking**

At specified intervals, the Master node sends a ring health frame (RHF) through the ring. If the ring is complete, the frame is received on its secondary port and the Master node resets its fail-period timer and continues normal operation.

If the Master node does not receive the RHF before the fail-period timer expires (a configurable timer), the Master node moves from the Normal state to the Ring-Fault state and unblocks its Secondary port. The Master node also clears its forwarding table and sends a control frame to all other nodes, instructing them to also clear their forwarding tables. Immediately after clearing its forwarding table, each node starts learning the new topology.

### **Ring Failure**

If a Transit node detects a link down on any of its ports on the FRRP ring, it immediately sends a link-down control frame on the Control VLAN to the Master node.

When the Master node receives this control frame, the Master node moves from the Normal state to the Ring-Fault state and unblocks its Secondary port. The Master node clears its routing table and sends a control frame to all other ring nodes, instructing them to clear their routing tables as well. Immediately after clearing its routing table, each node begins learning the new topology.

### **Ring Restoration**

The Master node continues sending ring health frames out its primary port even when operating in the Ring-Fault state.

After the ring is restored, the next status check frame is received on the Master node's Secondary port. This causes the Master node to transition back to the Normal state. The Master node then logically blocks non-control frames on the Secondary port, clears its own forwarding table, and sends a control frame to the Transit nodes, instructing them to clear their forwarding tables and re-learn the topology.

During the time between the Transit node detecting that its link is restored and the Master node detecting that the ring is restored, the Master node's Secondary port is still forwarding traffic. This can create a temporary loop in the topology. To prevent this, the Transit node places all the ring ports transiting the newly restored port into a temporary blocked state. The Transit node remembers which port has been temporarily blocked and places it into a pre- forwarding state. When the Transit node in the pre-forwarding state receives the control frame instructing it to clear its routing table, it does so and unblocks the previously blocked ring ports on the newly restored port. Then the Transit node returns to the Normal state.

## **Multiple FRRP Rings**

Up to 255 rings are allowed per system and multiple rings can be run on one system.

More than the recommended number of rings may cause interface instability. You can configure multiple rings with a single switch connection; a single ring can have multiple FRRP groups; multiple rings can be connected with a common link.

### Member VLAN Spanning Two Rings Connected by One Switch

A member VLAN can span two rings interconnected by a common switch, in a figure-eight style topology.

A switch can act as a Master node for one FRRP group and a Transit for another FRRP group, or it can be a Transit node for both rings.

In the following example, FRRP 101 is a ring with its own Control VLAN, and FRRP 202 has its own Control VLAN running on another ring. A Member VLAN that spans both rings is added as a Member VLAN to both FRRP groups. Switch R3 has two instances of FRRP running on it: one for each ring. The example topology that follows shows R3 assuming the role of a Transit node for both FRRP 101 and FRRP 202.

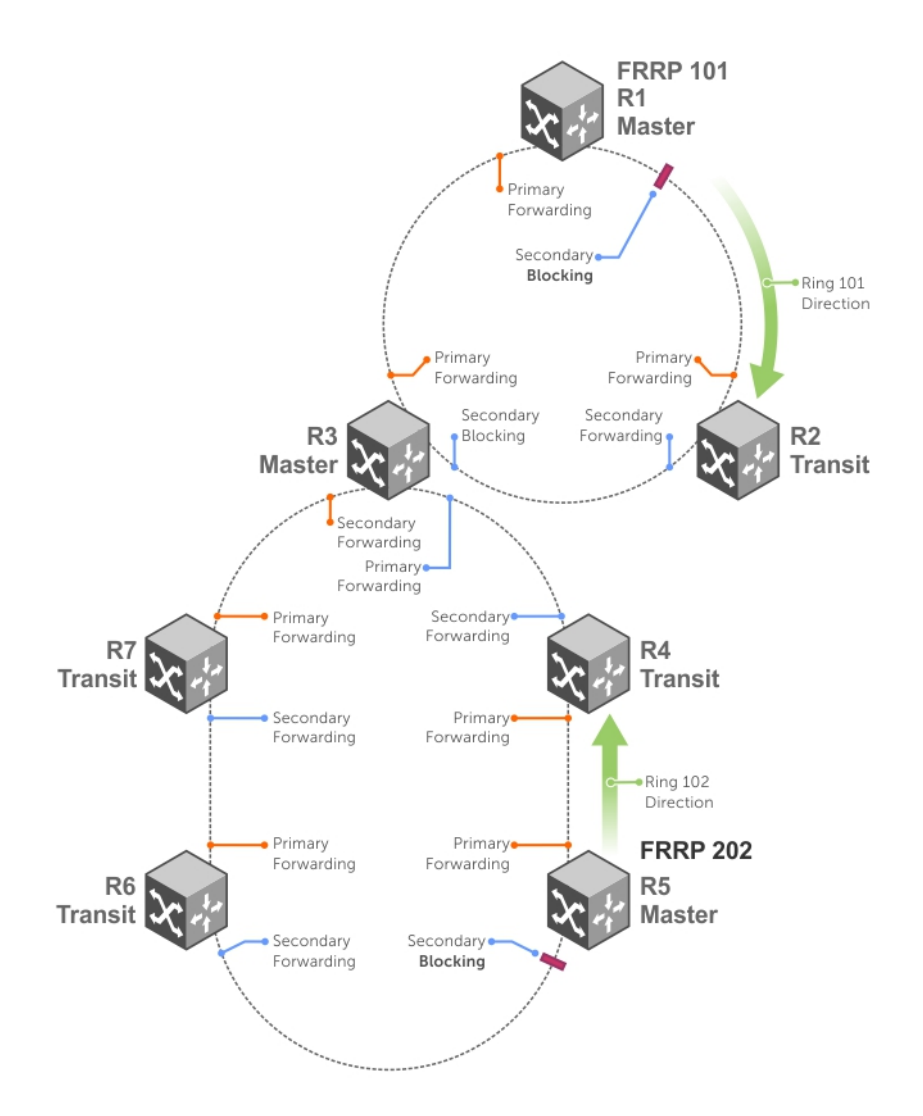

#### Figure 44. Example of Multiple Rings Connected by Single Switch

### **Important FRRP Points**

FRRP provides a convergence time that can generally range between 150ms and 1500ms for Layer 2 networks.

The Master node originates a high-speed frame that circulates around the ring. This frame, appropriately, sets up or breaks down the ring.

- The Master node transmits ring status check frames at specified intervals.
- You can run multiple physical rings on the same switch.
- One Master node per ring all other nodes are Transit.
- Each node has two member interfaces primary and secondary.
- There is no limit to the number of nodes on a ring.
- Master node ring port states blocking, pre-forwarding, forwarding, and disabled.
- Transit node ring port states blocking, pre-forwarding, forwarding, and disabled.
- STP disabled on ring interfaces.
- Master node secondary port is in blocking state during Normal operation.
- Ring health frames (RHF)
- Hello RHF: sent at 500ms (hello interval); Only the Master node transmits and processes these.
  - Topology Change RHF: triggered updates; processed at all nodes.

## Important FRRP Concepts

The following table lists some important FRRP concepts.

| Concept                              | Explanation                                                                                                    |  |  |
|--------------------------------------|----------------------------------------------------------------------------------------------------|--|--|
| Ring ID                              | Each <i>ring</i> has a unique 8-bit ring ID through which the ring is identified (for example, FRRP 101 and FRRP 202, as shown in the illustration in Member VLAN Spanning Two Rings Connected by One Switch.                                                                                                    |  |  |
| Control VLAN                         | Each <i>ring</i> has a unique Control VLAN through which tagged ring health frames (RHF) are sent. Control VLANs are used only for sending RHF, and cannot be used for any other purpose.                                                                                                    |  |  |
| Member VLAN                          | Each ring maintains a list of member VLANs. Member VLANs must be consistent across the entire ring.                                                                                                    |  |  |
| Port Role                            | Each <i>node</i> has two ports for each ring: Primary and Secondary. The Master node Primary port generates RHFs. The Master node Secondary port receives the RHFs. On Transit nodes, there is no distinction between a Primary and Secondary interface when operating in the Normal state.                                                                                                    |  |  |
| Ring Interface<br>State              | <ul> <li>Each interface (port) that is part of the ring maintains one of four states"</li> <li>Blocking State — Accepts ring protocol packets but blocks data packets. LLDP, FEFD, or other Layer 2 control packets are accepted. Only the Master node Secondary port can enter this state.</li> <li>Pre-Forwarding State — A transition state before moving to the Forward state. Control traffic is forwarded but data traffic is blocked. The Master node Secondary port transitions through this state during ring bring-up. All ports transition through this state when a port comes up.</li> <li>Pre-Forwarding State — A transition state before moving to the Forward state. Control traffic is forwarded but data traffic is blocked. The Master node Secondary port transitions through this state during ring bring-up. All ports transition through this state when a port comes up.</li> <li>Disabled State — When the port is disabled or down, or is not on the VLAN.</li> </ul> |  |  |
| Ring Protocol<br>Timers              | <ul> <li>Hello Interval — The interval when ring frames are generated from the Master node's Primary interface (default 500 ms). The Hello interval is configurable in 50 ms increments from 50 ms to 2000 ms.</li> <li>Dead Interval — The interval when data traffic is blocked on a port. The default is three times the Hello interval rate. The dead interval is configurable in 50 ms increments from 50 ms to 6000 ms.</li> </ul>                                                                                                    |  |  |
| Ring Status                          | <ul> <li>The state of the FRRP ring. During initialization/configuration, the default ring status is Ring-down (disabled). The Primary and Secondary interfaces, control VLAN, and Master and Transit node information must be configured for the ring to be up.</li> <li>Ring-Up — Ring is up and operational.</li> <li>Ring-Down — Ring is broken or not set up.</li> </ul>                                                                                                    |  |  |
| Ring Health-<br>Check Frame<br>(RHF) | <ul> <li>The Master node generates two types of RHFs. RHFs never loop the ring because they terminate at the Master node's secondary port.</li> <li>Hello RHF (HRHF) — These frames are processed only on the Master node's Secondary port. The Transit nodes pass the HRHF through without processing it. An HRHF is sent at every Hello interval.</li> <li>Topology Change RHF (TCRHF) — These frames contains ring status, keepalive, and the control and member VLAN hash. The TCRHF is processed at each node of the ring. TCRHFs are sent out the Master Node's Primary and Secondary interface when the ring is declared in a Failed state with the</li> </ul>                                                                                                    |  |  |

and member VLAN hash. The TCRHF is processed at each node of the ring. TCRHFs are sent out the Master Node's Primary and Secondary interface when the ring is declared in a Failed state with the same sequence number, on any topology change to ensure that all Transit nodes receive it. There is no periodic transmission of TCRHFs. The TCRHFs are sent on triggered events of ring failure or ring restoration only.

## Implementing FRRP

- FRRP is media and speed independent.
- FRRP is a Dell proprietary protocol that does not interoperate with any other vendor.
- You must disable the spanning tree protocol (STP) on both the Primary and Secondary interfaces before you can enable FRRP.
- All ring ports must be Layer 2 ports. This is required for both Master and Transit nodes.
- A VLAN configured as a control VLAN for a ring cannot be configured as a control or member VLAN for any other ring.
- The control VLAN is not used to carry any data traffic; it carries only RHFs.
- The control VLAN cannot have members that are not ring ports.

- If multiple rings share one or more member VLANs, they cannot share any links between them.
- Member VLANs across multiple rings are not supported in Master nodes.
- Each ring has only one Master node; all others are transit nodes.

## **FRRP Configuration**

These are the tasks to configure FRRP.

- Creating the FRRP Group
- Configuring the Control VLAN
- Configure Primary and Secondary ports
- Configuring and Adding the Member VLANs
   Configure Primary and Secondary ports

Other FRRP related commands are:

- Clearing the FRRP Counters
- Viewing the FRRP Configuration
- Viewing the FRRP Information

## **Creating the FRRP Group**

Create the FRRP group on each switch in the ring.

To create the FRRP group, use the command.

• Create the FRRP group with this Ring ID. CONFIGURATION mode

protocol frrp ring-id

Ring ID: the range is from 1 to 255.

## **Configuring the Control VLAN**

Control and member VLANS are configured normally for Layer 2. Their status as control or member is determined at the FRRP group commands.

For more information about configuring VLANS in Layer 2 mode, refer to Layer 2.

Be sure to follow these guidelines:

- All VLANS must be in Layer 2 mode.
- You can only add ring nodes to the VLAN.
- A control VLAN can belong to one FRRP group only.
- Tag control VLAN ports.
- All ports on the ring must use the same VLAN ID for the control VLAN.
- You cannot configure a VLAN as both a control VLAN and member VLAN on the same ring.
- Only two interfaces can be members of a control VLAN (the Master Primary and Secondary ports).
- Member VLANs across multiple rings are not supported in Master nodes.

To create the control VLAN for this FRRP group, use the following commands on the switch that is to act as the Master node.

1. Create a VLAN with this ID number.

CONFIGURATION mode. interface vlan *vlan-id* VLAN ID: from 1 to 4094.

2. Tag the specified interface or range of interfaces to this VLAN.

CONFIG-INT-VLAN mode.

```
tagged interface {range}
Interface:
```

- For a 10-Gigabit Ethernet interface, enter the keyword TenGigabitEthernet then the stack/slot/port/subport information.
- For a 25-Gigabit Ethernet interface, enter the keyword twentyFiveGigE then the stack/slot/port/subport information.
- For a 40-Gigabit Ethernet interface, enter the keyword fortyGigE then the stack/slot/port[/subport] information.
- For a 50-Gigabit Ethernet interface, enter the keyword fiftyGigE then the stack/slot/port/subport information.
- For a 100-Gigabit Ethernet interface, enter the keyword hundredGigE then the stack/slot/port information.
- ${\bf 3.}~$  Assign the Primary and Secondary ports and the control VLAN for the ports on the ring.

```
CONFIG-FRRP mode.
```

interface primary interface secondary interface control-vlan vlan id

Interface:

- For a 10-Gigabit Ethernet interface, enter the keyword TenGigabitEthernet then the stack/slot/port/subport information.
- For a 25-Gigabit Ethernet interface, enter the keyword twentyFiveGigE then the stack/slot/port/subport information.
- For a 40-Gigabit Ethernet interface, enter the keyword fortyGigE then the stack/slot/port[/subport] information.
- For a 50-Gigabit Ethernet interface, enter the keyword fiftyGigE then the stack/slot/port/subport information.
- For a 100-Gigabit Ethernet interface, enter the keyword hundredGigE then the stack/slot/port information.

```
4. Configure the Master node.
```

```
CONFIG-FRRP mode.
```

mode *master* 

5. Identify the Member VLANs for this FRRP group.

```
CONFIG-FRRP mode.
```

```
member-vlan vlan-id {range}
```

VLAN-ID, Range: VLAN IDs for the ring's member VLANS.

6. Enable FRRP.

CONFIG-FRRP mode.

```
no disable
```

### **Configuring and Adding the Member VLANs**

Control and member VLANS are configured normally for Layer 2. Their status as Control or Member is determined at the FRRP group commands.

For more information about configuring VLANS in Layer 2 mode, refer to the Layer 2 chapter.

Be sure to follow these guidelines:

- All VLANS must be in Layer 2 mode.
- Tag control VLAN ports. Member VLAN ports, except the Primary/Secondary interface, can be tagged or untagged.
- The control VLAN must be the same for all nodes on the ring.

To create the Members VLANs for this FRRP group, use the following commands on all of the Transit switches in the ring.

1. Create a VLAN with this ID number.

CONFIGURATION mode.

```
interface vlan vlan-id
```

VLAN ID: the range is from 1 to 4094.

2. Tag the specified interface or range of interfaces to this VLAN.

```
CONFIG-INT-VLAN mode.
```

tagged interface {range}

Interface:

- For a 10-Gigabit Ethernet interface, enter the keyword TenGigabitEthernet then the stack/slot/port/subport information.
- For a 25-Gigabit Ethernet interface, enter the keyword twentyFiveGigE then the stack/slot/port/subport information.

- For a 40-Gigabit Ethernet interface, enter the keyword fortyGigE then the stack/slot/port[/subport] information.
- For a 50-Gigabit Ethernet interface, enter the keyword fiftyGigE then the stack/slot/port/subport information.
- For a 100-Gigabit Ethernet interface, enter the keyword hundredGigE then the stack/slot/port information.
- **3.** Assign the Primary and Secondary ports and the Control VLAN for the ports on the ring. CONFIG-FRRP mode.

interface primary interface secondary interface control-vlan vlan id

Interface:

- For a 10-Gigabit Ethernet interface, enter the keyword TenGigabitEthernet then the stack/slot/port/subport information.
- For a 25-Gigabit Ethernet interface, enter the keyword twentyFiveGigE then the stack/slot/port/subport information.
- For a 40-Gigabit Ethernet interface, enter the keyword fortyGigE then the stack/slot/port[/subport] information.
- For a 50-Gigabit Ethernet interface, enter the keyword fiftyGigE then the stack/slot/port/subport information.
- For a 100-Gigabit Ethernet interface, enter the keyword hundredGigE then the stack/slot/port information.

VLAN ID: Identification number of the Control VLAN.

```
4. Configure a Transit node.
```

CONFIG-FRRP mode.

mode transit

5. Identify the Member VLANs for this FRRP group.

CONFIG-FRRP mode.

```
member-vlan vlan-id {range}
```

VLAN-ID, Range: VLAN IDs for the ring's Member VLANs.

6. Enable this FRRP group on this switch. CONFIG-FRRP mode.

no disable

### Setting the FRRP Timers

To set the FRRP timers, use the following command.

(i) NOTE: Set the Dead-Interval time 3 times the Hello-Interval.

• Enter the desired intervals for Hello-Interval or Dead-Interval times. CONFIG-FRRP mode.

timer {hello-interval|dead-interval} milliseconds

- *Hello-Interval*: the range is from 50 to 2000, in increments of 50 (default is **500**).
- Dead-Interval: the range is from 50 to 6000, in increments of 50 (default is **1500**).

## **Clearing the FRRP Counters**

To clear the FRRP counters, use one of the following commands.

- Clear the counters associated with this Ring ID.
- EXEC PRIVELEGED mode.

clear frrp ring-id

Ring ID: the range is from 1 to 255.

• Clear the counters associated with all FRRP groups. EXEC PRIVELEGED mode.

clear frrp

## Viewing the FRRP Configuration

To view the configuration for the FRRP group, use the following command.

 Show the configuration for this FRRP group. CONFIG-FRRP mode.
 show configuration

### Viewing the FRRP Information

To view general FRRP information, use one of the following commands.

- Show the information for the identified FRRP group.
   EXEC or EXEC PRIVELEGED mode.
   show frrp ring-id
   Ring ID: the range is from 1 to 255.
- Show the state of all FRRP groups. EXEC or EXEC PRIVELEGED mode. show frrp summary Ring ID: the range is from 1 to 255.

## **Troubleshooting FRRP**

To troubleshoot FRRP, use the following information.

### **Configuration Checks**

- Each Control Ring must use a unique VLAN ID.
- Only two interfaces on a switch can be Members of the same control VLAN.
- There can be only one Master node for any FRRP group.
- You can configure FRRP on Layer 2 interfaces only.
- Spanning Tree (if you enable it globally) must be disabled on both Primary and Secondary interfaces when you enable FRRP.
- When the interface ceases to be a part of any FRRP process, if you enable Spanning Tree globally, also enable it explicitly for the interface.
- The maximum number of rings allowed on a chassis is 255.

## Sample Configuration and Topology

The following example shows a basic FRRP topology.

#### Example of R1 MASTER

```
interface TenGigabitEthernet 1/1/1/1
   no ip address
   switchport
   no shutdown
!
interface TenGigabitEthernet 1/1/1/2
   no ip address
   switchport
   no shutdown
!
interface Vlan 101
   no ip address
   tagged TenGigabitEthernet 1/1/1/2,1/1/1/2
   no shutdown
```

```
interface Vlan 201
  no ip address
  tagged TenGigabitEthernet 1/1/1/1, 1/1/1/2
  no shutdown
!
protocol frrp 101
  interface primary TenGigabitEthernet 1/1/1/1
secondary TenGigabitEthernet 1/1/1/2 control-vlan 101
  member-vlan 201
  mode master
  no disable
```

#### Example of R2 TRANSIT

```
interface TenGigabitEthernet 1/1/2/1
  no ip address
  switchport
  no shutdown
T
interface TenGigabitEthernet 1/1/2/2
  no ip address
  switchport
  no shutdown
1
interface Vlan 101
  no ip address
  tagged TenGigabitEthernet 1/1/2/1,1/1/2/2
  no shutdown
1
interface Vlan 201
  no ip address
  tagged TenGigabitEthernet 1/1/2/1, 1/1/2/2
  no shutdown
1
protocol frrp 101
  interface primary TenGigabitEthernet 1/1/2/1 secondary TenGigabitEthernet 1/1/2/2
control-vlan 101
  member-vlan 201
  mode transit
  no disable
```

#### Example of R3 TRANSIT

```
interface TenGigabitEthernet 1/1/4/1
  no ip address
  switchport
  no shutdown
Т
interface TenGigabitEthernet 1/1/2/1
  no ip address
  switchport
  no shutdown
interface Vlan 101
  no ip address
  tagged TenGigabitEthernet 1/1/4/1,2/1
  no shutdown
interface Vlan 201
  no ip address
  tagged TenGigabitEthernet 1/1/4/1,2/1
  no shutdown
1
protocol frrp 101
  interface primary TenGigabitEthernet 1/1/2/1
secondary TenGigabitEthernet 1/1/4/1 control-vlan 101
  member-vlan 201
  mode transit
  no disable
```

## **FRRP Support on VLT**

Using FRRP rings, you can inter-connect VLT domains across data centers.

These FRRP rings make use of Layer2 VLANs that spawn across Data Centers and provide resiliency by detecting node or link level failures.

You can configure a simple FRRP ring that connects a VLT device in one data center to a VLT devices in two or more Data Centers.

**NOTE:** This configuration connects VLT devices across Data Centers using FRRP; however, the VLTi may or may not participate as a ring interface of any FRRP ring.

Following figure shows a simple FRRP ring inter-connecting VLT device:

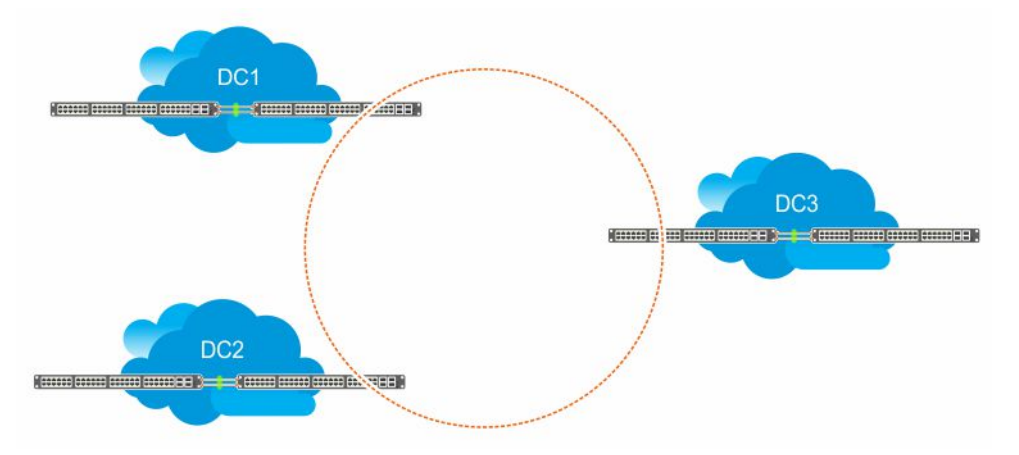

#### Figure 45. FRRP Ring Connecting VLT Devices

You can also configure an FRRP ring where both the VLT peers are connected to the FRRP ring and the VLTi acts as the primary interface for the FRRP Master and transit nodes.

This active-active FRRP configuration blocks the FRRP ring on a per VLAN or VLAN group basis enabling the configuration to spawn across different set of VLANs. The FRRP configuration where VLTi nodes act as the primary or secondary interfaces ensure that all the optics used to connect VLT domains across data centers are fully utilized.

The primary requirement for the active-active FRRP configuration to work is that the VLTi between two VLT peers must act as the primary interface of the Master and transit nodes of the FRRP ring.

**NOTE:** As the secondary interface of the FRRP master node is blocked for member VLAN traffic, VLTi cannot act as the secondary interface in an FRRP ring topology.

### **Example Scenario**

Following example scenario describes an Active-Active FRRP ring topology where the ring is blocked on a per VLAN or VLAN group basis allowing active-active FRRP ring for different set of VLANs.

In this scenario, an FRRP ring named R1 is configured with VLT Node1 acting as the Master node and VLT Node2 as the transit node. Simillary, an FRRP ring named R2 is configured with VLT Node2 as the master node and VLT node1 as the trasit node.

In the FRRP ring R1, the primary interface for VLT Node1 is the VLTi. P1 is the secondary interface, which is an orphan port that is participating in the FRRP ring topology. V1 is the control VLAN through which the RFHs are exchanged indicating the health of the nodes and the FRRP ring itself. In addition to the control VLAN, multiple member VLANS are configured (for example, M1 through M10) that carry the data traffic across the FRRP rings. The secondary port P1 is tagged to the control VLAN (V1). VLTi is implicitly tagged to the member VLANs when these VLANs are configured in the VLT peer.

As a result of the VLT Node1 configuration, the FRRP ring R1 becomes active by blocking the secondary interface P1 for the member VLANs (M1 to M10).

VLT Node2 is the transit node. The primary interface for VLT Node2 is VLTi. P2 is the secondary interface, which is one of the orphan port participating in the FRRP ring. V1 is the control VLAN through which the RFHs are exchanged. In addition to the control VLAN, multiple member VLANS are configured (for example, M1 to M10) that carry the data traffic across the FRRP

rings. The secondary port P2 is tagged to the control VLAN (V1). VLTi is implicitly tagged to the member VLANs when these VLANs are configured in the VLT peer.

As a result of the VLT Node2 configuration on R2, the primary interface VLTi and the secondary interface P1 act as forwarding ports for the member VLANs (M1 to M10).

In the FRRP ring R2, the primary interface for VLT Node1 (transit node) is the VLTi. P1 is the secondary interface, which is an orphan port that is participating in the FRRP ring topology. V1 is the control VLAN through which the RFHs are exchanged indicating the health of the nodes and the FRRP ring itself. In addition to the control VLAN, multiple member VLANS are configured (for example, M11 through Mn) that carry the data traffic across the FRRP rings. The secondary port P1 is tagged to the control VLAN (V1). VLTi is implicitly tagged to the member VLANs when these VLANs are configured in the VLT peer.

As a result of the VLT Node1 configuration on R2, the FRRP ring R2 becomes active. The primary interface VLTi and the secondary interface P1 act as forwarding ports for the member VLANs (M11 to Mn).

VLT Node2 is the master node. The primary interface for VLT Node2 is VLTi. P2 is the secondary interface, which is one of the orphan port participating in the FRRP ring. V1 is the control VLAN through which the RFHs are exchanged. In addition to the control VLAN, multiple member VLANS are configured (for example, M1 to M10) that carry the data traffic across the FRRP rings. The secondary port P2 is tagged to the control VLAN (V1). VLTi is implicitly tagged to the member VLANs when these VLANs are configured in the VLT peer.

As a result of the VLT Node2 configuration on R2, the secondary interface P2 is blocked for the member VLANs (M11 to Mn). Following figure illustrated the FRRP Ring R1 topology:

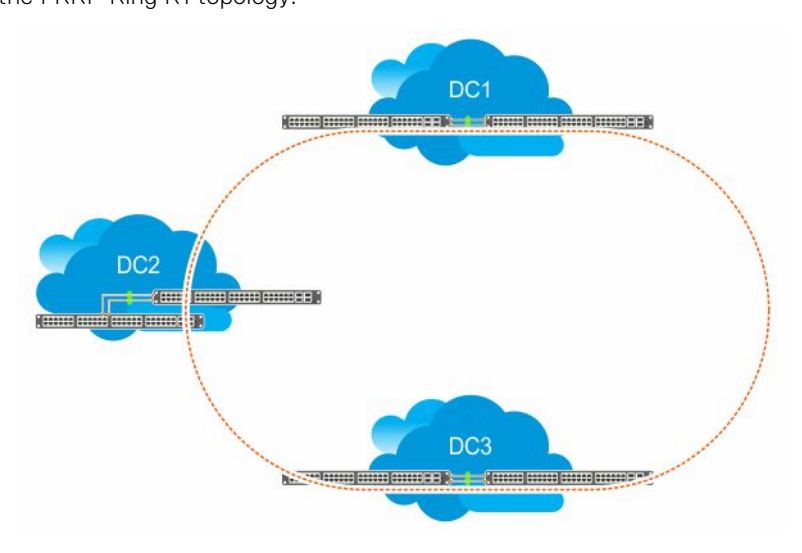

Figure 46. FRRP Ring using VLTi links

### Important Points to Remember

- VLTi can be configured only as the primary interface for the primary interface of any FRRP ring.
- Only RSTP and PVST are supported in the VLT environment. Enabling either RSTP or PVST effects FRRP functionality even though these features are disabled on FRRP enabled interfaces.
- Dell EMC Networking OS does not support coexistence of xSTP and FRRP configurations. Meaning, if there is any active FRRP ring in the system, then you cannot enable xSTP in the system globally or at the interface level. Similarly, if xSTP is enabled, then you cannot configure FRRP in the system.
- You cannot configure VLT LAG interfaces as FRRP ring interfaces.
- When ICL is configured as an FRRP ring interface, you cannot remove ICL and VLT domain configurations.
- When FRRP is enabled on a VLT domain, you cannot enable any flavor of the spanning tree protocol (STP) concurrently on the nodes corresponding to that VLT domain. Meaning, FRRP and xSTP cannot coexist in a VLT environment.

## **GARP VLAN Registration Protocol (GVRP)**

The generic attribute registration protocol (GARP) VLAN registration protocol (GVRP), defined by the IEEE 802.1q specification, is a Layer 2 network protocol that provides for automatic VLAN configuration of switches. GVRP-compliant switches use GARP to register and de-register attribute values, such as VLAN IDs, with each other.

Typical virtual local area network (VLAN) implementation involves manually configuring each Layer 2 switch that participates in a given VLAN. GVRP, defined by the IEEE 802.1q specification, is a Layer 2 network protocol that provides for automatic VLAN configuration of switches. GVRP-compliant switches use GARP to register and de-register attribute values, such as VLAN IDs, with each other.

GVRP exchanges network VLAN information to allow switches to dynamically forward frames for one or more VLANs. Therefore, GVRP spreads this information and configures the needed VLANs on any additional switches in the network. Data propagates via the exchange of GVRP protocol data units (PDUs).

The purpose of GVRP is to simplify (but not eliminate) static configuration. The idea is to configure switches at the edge and have the information dynamically propagate into the core. As such, the edge ports must still be statically configured with VLAN membership information, and they do not run GVRP. It is this information that is propagated to create dynamic VLAN membership in the core of the network.

## Important Points to Remember

- GVRP propagates VLAN membership throughout a network. GVRP allows end stations and switches to issue and revoke declarations relating to VLAN membership.
- VLAN registration is made in the context of the port that receives the GARP PDU and is propagated to the other active ports.
- GVRP is disabled by default; enable GVRP for the switch and then for individual ports.
- Dynamic VLANs are aged out after the LeaveAll timer expires three times without receipt of a Join message. To display status, use the show gvrp statistics {interface | summary} command.

DellEMC(conf)#protocol spanning-tree pvst DellEMC(conf-pvst)#no disable % Error: GVRP running. Cannot enable PVST.

DellEMC(conf) #protocol spanning-tree mstp DellEMC(conf-mstp) #no disable % Error: GVRP running. Cannot enable MSTP.

. . . . . . . . .

DellEMC(conf) #protocol gvrp DellEMC(conf-gvrp) #no disable % Error: PVST running. Cannot enable GVRP. % Error: MSTP running. Cannot enable GVRP.

#### **Topics:**

- Configure GVRP
- Enabling GVRP Globally
- Enabling GVRP on a Layer 2 Interface
- Configure GVRP Registration
- Configure a GARP Timer

## **Configure GVRP**

To begin, enable GVRP.

To facilitate GVRP communications, enable GVRP globally on each switch. Then, GVRP configuration is per interface on a switch-by-switch basis. Enable GVRP on each port that connects to a switch where you want GVRP information exchanged. In the following example, GVRP is configured on VLAN trunk ports.

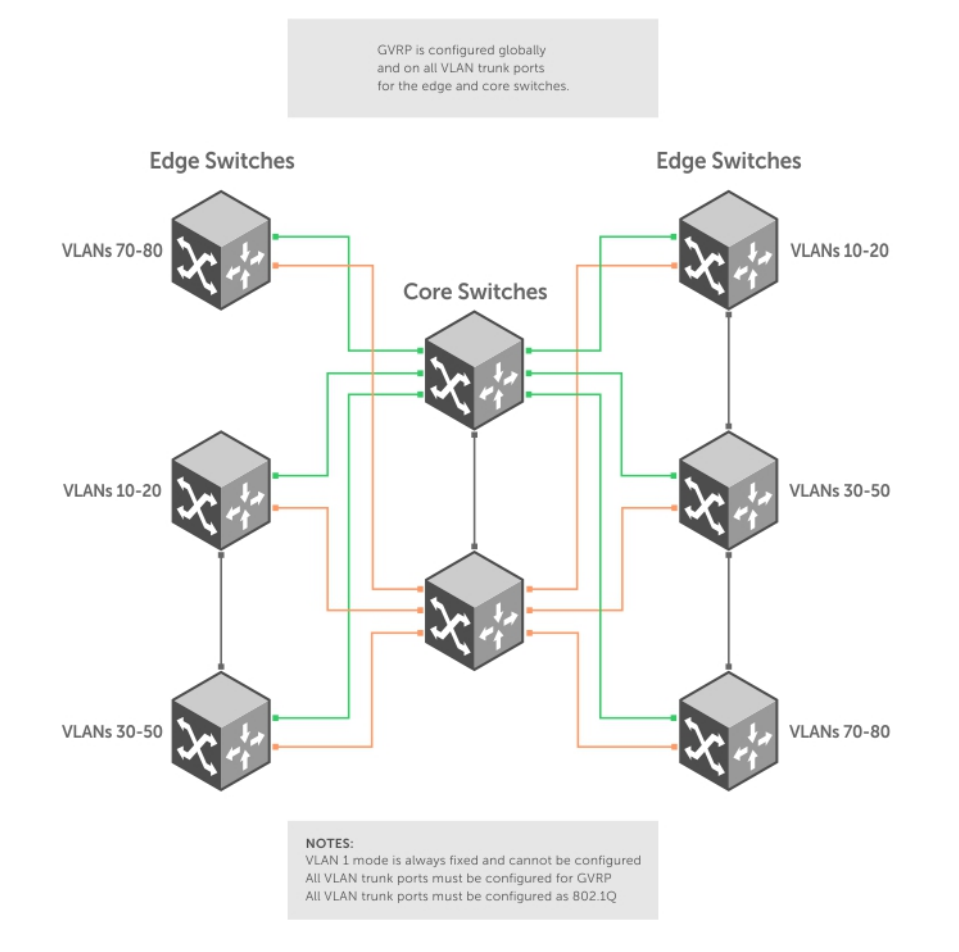

#### Figure 47. Global GVRP Configuration Example

Basic GVRP configuration is a two-step process:

- 1. Enabling GVRP Globally
- 2. Enabling GVRP on a Layer 2 Interface

### Related Configuration Tasks

- Configure GVRP Registration
- Configure a GARP Timer

## **Enabling GVRP Globally**

To configure GVRP globally, use the following command.

• Enable GVRP for the entire switch. CONFIGURATION mode

```
gvrp enable
```

```
DellEMC(conf) #protocol gvrp
DellEMC(config-gvrp) #no disable
DellEMC(config-gvrp) #show config
!
protocol gvrp
no disable
DellEMC(config-gvrp) #
```

To inspect the global configuration, use the show gvrp brief command.

## **Enabling GVRP on a Layer 2 Interface**

To enable GVRP on a Layer 2 interface, use the following command.

 Enable GVRP on a Layer 2 interface. INTERFACE mode

gvrp enable

```
DellEMC(conf-if-te-1/1/1/1) #switchport
DellEMC(conf-if-te-1/1/1/1) #gvrp enable
DellEMC(conf-if-te-1/1/1/1) #no shutdown
DellEMC(conf-if-te-1/1/1/1) #show config
!
interface TenGigabitEthernet 1/1/1/1
no ip address
switchport
gvrp enable
no shutdown
```

To inspect the interface configuration, use the show config command from INTERFACE mode or use the show gvrp interface command in EXEC or EXEC Privilege mode.

## **Configure GVRP Registration**

Configure GVRP registration.

There are two GVRP registration modes:

- Fixed Registration Mode figuring a port in fixed registration mode allows for manual creation and registration of VLANs, prevents VLAN deregistration, and registers all VLANs known on other ports on the port. For example, if an interface is statically configured via the CLI to belong to a VLAN, it should not be unconfigured when it receives a Leave PDU. Therefore, the registration mode on that interface is FIXED.
- Forbidden Mode Disables the port to dynamically register VLANs and to propagate VLAN information except information about VLAN 1. A port with forbidden registration type thus allows only VLAN 1 to pass through even though the PDU carries information for more VLANs. Therefore, if you do not want the interface to advertise or learn about particular VLANS, set the interface to the registration mode of FORBIDDEN.

Based on the configuration in the following example, the interface is not removed from VLAN 34 or VLAN 35 despite receiving a GVRP Leave message. Additionally, the interface is not dynamically added to VLAN 45 or VLAN 46, even if a GVRP Join message is received.

#### Example of the gvrp registration Command

```
DellEMC(conf-if-te-1/1/1/1) #gvrp registration fixed 34,35
DellEMC(conf-if-te-1/1/1/1) #gvrp registration forbidden 45,46
DellEMC(conf-if-te-1/1/1/1) #show conf
!
interface TenGigabitEthernet 1/1/1/1
  no ip address
  switchport
  gvrp enable
  gvrp registration fixed 34-35
  gvrp registration forbidden 45-46
```

## **Configure a GARP Timer**

Set GARP timers to the same values on all devices that are exchanging information using GVRP.

There are three GARP timer settings.

- Join A GARP device reliably transmits Join messages to other devices by sending each Join message two times. To define the interval between the two sending operations of each Join message, use this parameter. The Dell EMC Networking OS default is **200ms**.
- Leave When a GARP device expects to de-register a piece of attribute information, it sends out a Leave message and starts this timer. If a Join message does not arrive before the timer expires, the information is de-registered. The Leave timer must be greater than or equal to 3x the Join timer. The Dell EMC Networking OS default is **600ms**.
- LeaveAll After startup, a GARP device globally starts a LeaveAll timer. After expiration of this interval, it sends out a
  LeaveAll message so that other GARP devices can re-register all relevant attribute information. The device then restarts the
  LeaveAll timer to begin a new cycle. The LeaveAll timer must be greater than or equal to 5x of the Leave timer. The Dell
  EMC Networking OS default is 10000ms.

#### Example of the garp timer Command

Dell EMC Networking OS displays this message if an attempt is made to configure an invalid GARP timer: DellEMC(conf) #garp timers join 300 % Error: Leave timer should be >= 3\*Join timer.

## Internet Group Management Protocol (IGMP)

Internet group management protocol (IGMP) is a Layer 3 multicast protocol that hosts use to join or leave a multicast group.

Multicast is premised on identifying many hosts by a single destination IP address; hosts represented by the same IP address are a multicast group. Multicast routing protocols (such as protocol-independent multicast [PIM]) use the information in IGMP messages to discover which groups are active and to populate the multicast routing table.

## **IGMP** Implementation Information

- Dell EMC Networking Operating System (OS) supports IGMP versions 1, 2, and 3 based on RFCs 1112, 2236, and 3376, respectively.
- Dell EMC Networking OS does not support IGMP version 3 and versions 1 or 2 on the same subnet.
- IGMP on Dell EMC Networking OS supports an unlimited number of groups.
- Dell EMC Networking systems cannot serve as an IGMP host or an IGMP version 1 IGMP Querier.
- Dell EMC Networking OS automatically enables IGMP on interfaces on which you enable a multicast routing protocol.

#### **Topics:**

- IGMP Protocol Overview
- Configure IGMP
- Viewing IGMP Enabled Interfaces
- Selecting an IGMP Version
- Viewing IGMP Groups
- Adjusting Timers
- Enabling IGMP Immediate-Leave
- IGMP Snooping
- Fast Convergence after MSTP Topology Changes
- Egress Interface Selection (EIS) for HTTP and IGMP Applications
- Designating a Multicast Router Interface

## **IGMP Protocol Overview**

IGMP has three versions. Version 3 obsoletes and is backwards-compatible with version 2; version 2 obsoletes version 1.

### **IGMP Version 2**

IGMP version 2 improves on version 1 by specifying IGMP Leave messages, which allows hosts to notify routers that they no longer care about traffic for a particular group.

Leave messages reduce the amount of time that the router takes to stop forwarding traffic for a group to a subnet (leave latency) after the last host leaves the group. In version 1 hosts quietly leave groups, and the router waits for a query response timer several times the value of the query interval to expire before it stops forwarding traffic.

To receive multicast traffic from a particular source, a host must join the multicast group to which the source is sending traffic. A host that is a member of a group is called a receiver. A host may join many groups, and may join or leave any group at any time. A host joins and leaves a multicast group by sending an IGMP message to its IGMP Querier. The querier is the router that surveys a subnet for multicast receivers and processes survey responses to populate the multicast routing table.

IGMP messages are encapsulated in IP packets, as shown in the following illustration.

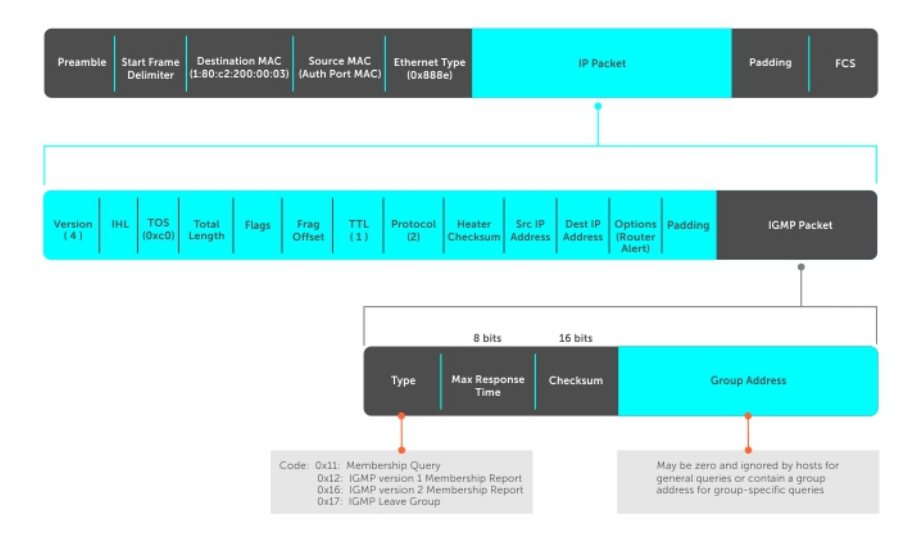

#### Figure 48. IGMP Messages in IP Packets

### Join a Multicast Group

There are two ways that a host may join a multicast group: it may respond to a general query from its querier or it may send an unsolicited report to its querier.

#### **Responding to an IGMP Query**

The following describes how a host can join a multicast group.

- 1. One router on a subnet is elected as the querier. The querier periodically multicasts (to all-multicast-systems address 224.0.0.1) a general query to all hosts on the subnet.
- 2. A host that wants to join a multicast group responds with an IGMP Membership Report that contains the multicast address of the group it wants to join (the packet is addressed to the same group). If multiple hosts want to join the same multicast group, only the report from the first host to respond reaches the querier and the remaining hosts suppress their responses (For how the delay timer mechanism works, refer to Adjusting Query and Response Timers).
- **3.** The querier receives the report for a group and adds the group to the list of multicast groups associated with its outgoing port to the subnet. Multicast traffic for the group is then forwarded to that subnet.

#### Sending an Unsolicited IGMP Report

A host does not have to wait for a general query to join a group. It may send an unsolicited IGMP Membership Report, also called an IGMP Join message, to the querier.

### Leaving a Multicast Group

The following describes how a host can leave a multicast group.

- 1. A host sends a membership report of type 0x17 (IGMP Leave message) to the all routers multicast address 224.0.0.2 when it no longer cares about multicast traffic for a particular group.
- 2. The querier sends a Group-Specific Query to determine whether there are any remaining hosts in the group. There must be at least one receiver in a group on a subnet for a router to forward multicast traffic for that group to the subnet.
- **3.** Any remaining hosts respond to the query according to the delay timer mechanism (refer to Adjusting Query and Response Timers). If no hosts respond (because there are none remaining in the group), the querier waits a specified period and sends another query. If it still receives no response, the querier removes the group from the list associated with forwarding port and stops forwarding traffic for that group to the subnet.

## **IGMP Version 3**

Conceptually, IGMP version 3 behaves the same as version 2. However, there are differences.

- Version 3 adds the ability to filter by multicast source, which helps multicast routing protocols avoid forwarding traffic to subnets where there are no interested receivers.
- To enable filtering, routers must keep track of more state information, that is, the list of sources that must be filtered. An additional query type, the Group-and-Source-Specific Query, keeps track of state changes, while the Group-Specific and General queries still refresh the existing state.
- Reporting is more efficient and robust: hosts do not suppress query responses (non-suppression helps track state and enables the immediate-leave and IGMP snooping features), state-change reports are retransmitted to insure delivery, and a single membership report bundles multiple statements from a single host, rather than sending an individual packet for each statement.

The version 3 packet structure is different from version 2 to accommodate these protocol enhancements. Queries are still sent to the all-systems address 224.0.0.1, as shown in the following illustration, but reports are sent to the all IGMP version 3-capable multicast routers address 244.0.0.22, as shown in the second illustration.

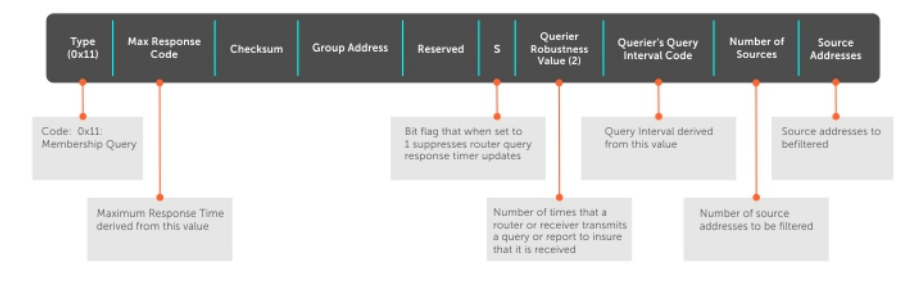

#### Figure 49. IGMP Version 3 Packet Structure

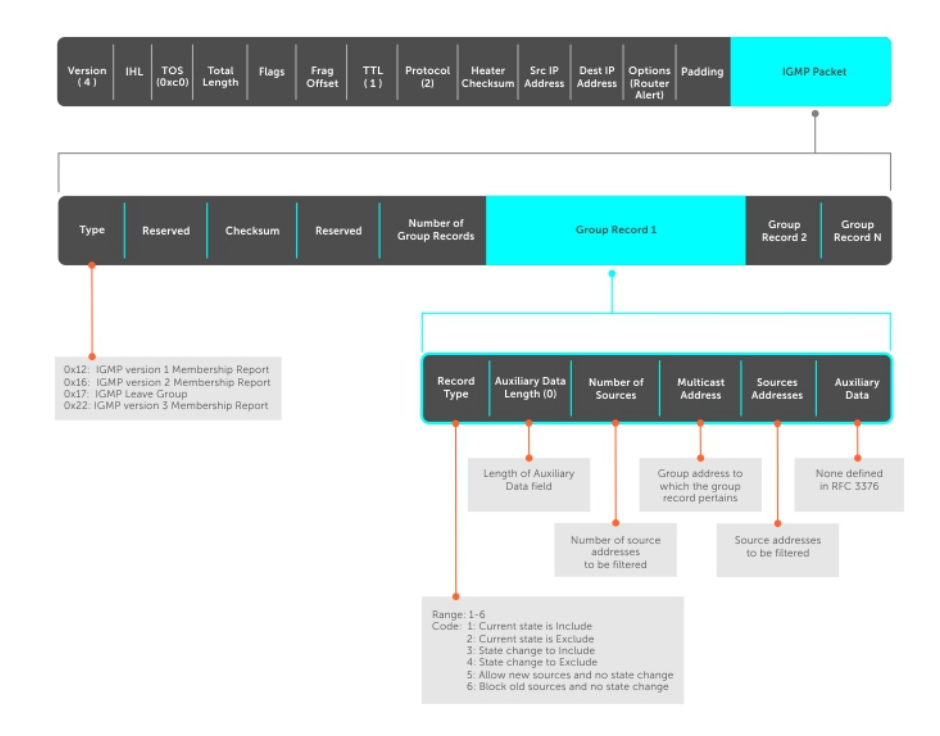

#### Figure 50. IGMP Version 3-Capable Multicast Routers Address Structure

### Joining and Filtering Groups and Sources

The following illustration shows how multicast routers maintain the group and source information from unsolicited reports.

- 1. The first unsolicited report from the host indicates that it wants to receive traffic for group 224.1.1.
- 2. The host's second report indicates that it is only interested in traffic from group 224.1.1.1, source 10.11.1.1. Include messages prevents traffic from all other sources in the group from reaching the subnet. Before recording this request, the querier sends a group-and-source query to verify that there are no hosts interested in any other sources. The multicast router must satisfy all hosts if they have conflicting requests. For example, if another host on the subnet is interested in traffic from 10.11.1.3, the router cannot record the include request. There are no other interested hosts, so the request is recorded. At this point, the multicast routing protocol prunes the tree to all but the specified sources.
- **3.** The host's third message indicates that it is only interested in traffic from sources 10.11.1.1 and 10.11.1.2. Because this request again prevents all other sources from reaching the subnet, the router sends another group-and-source query so that it can satisfy all other hosts. There are no other interested hosts so the request is recorded.

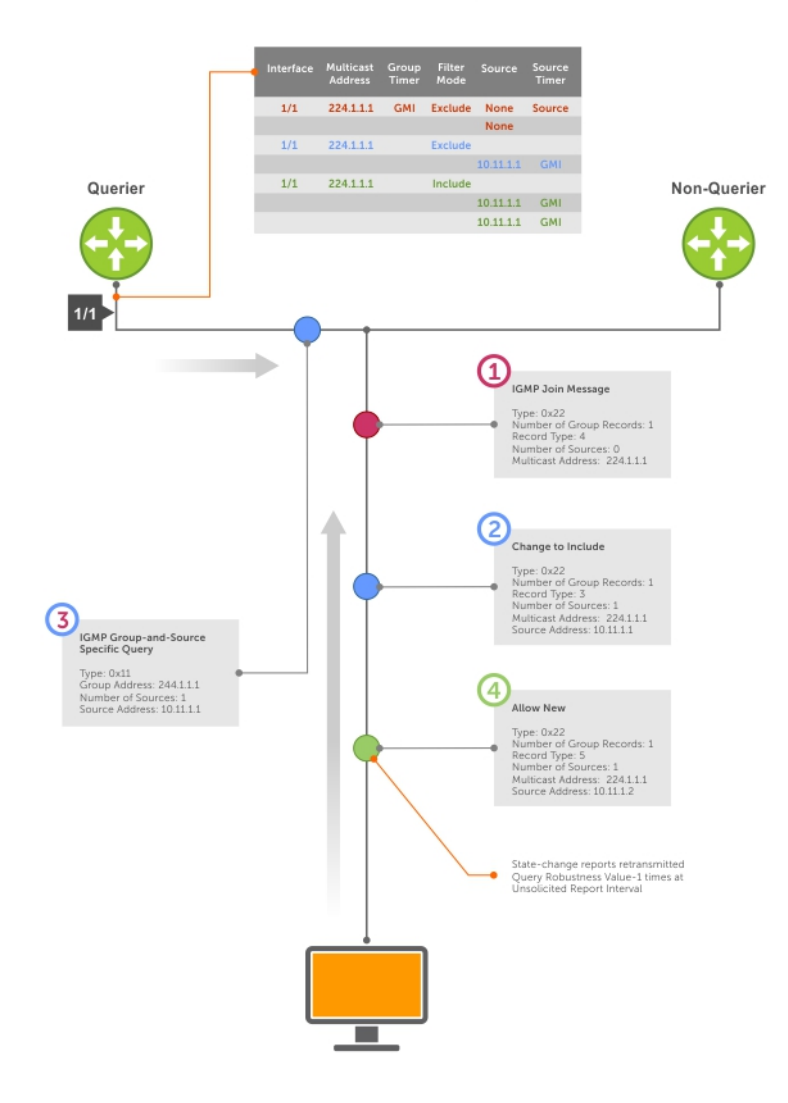

#### Membership Reports: Joining and Filtering

Figure 51. Membership Reports: Joining and Filtering

## Leaving and Staying in Groups

The following illustration shows how multicast routers track and refresh state changes in response to group-and-specific and general queries.

- 1. Host 1 sends a message indicating it is leaving group 224.1.1.1 and that the included filter for 10.11.1.1 and 10.11.1.2 are no longer necessary.
- 2. The querier, before making any state changes, sends a group-and-source query to see if any other host is interested in these two sources; queries for state-changes are retransmitted multiple times. If any are, they respond with their current state information and the querier refreshes the relevant state information.
- 3. Separately in the following illustration, the querier sends a general query to 224.0.0.1.
- 4. Host 2 responds to the periodic general query so the querier refreshes the state information for that group.

#### Membership Reports: Joining and Filtering

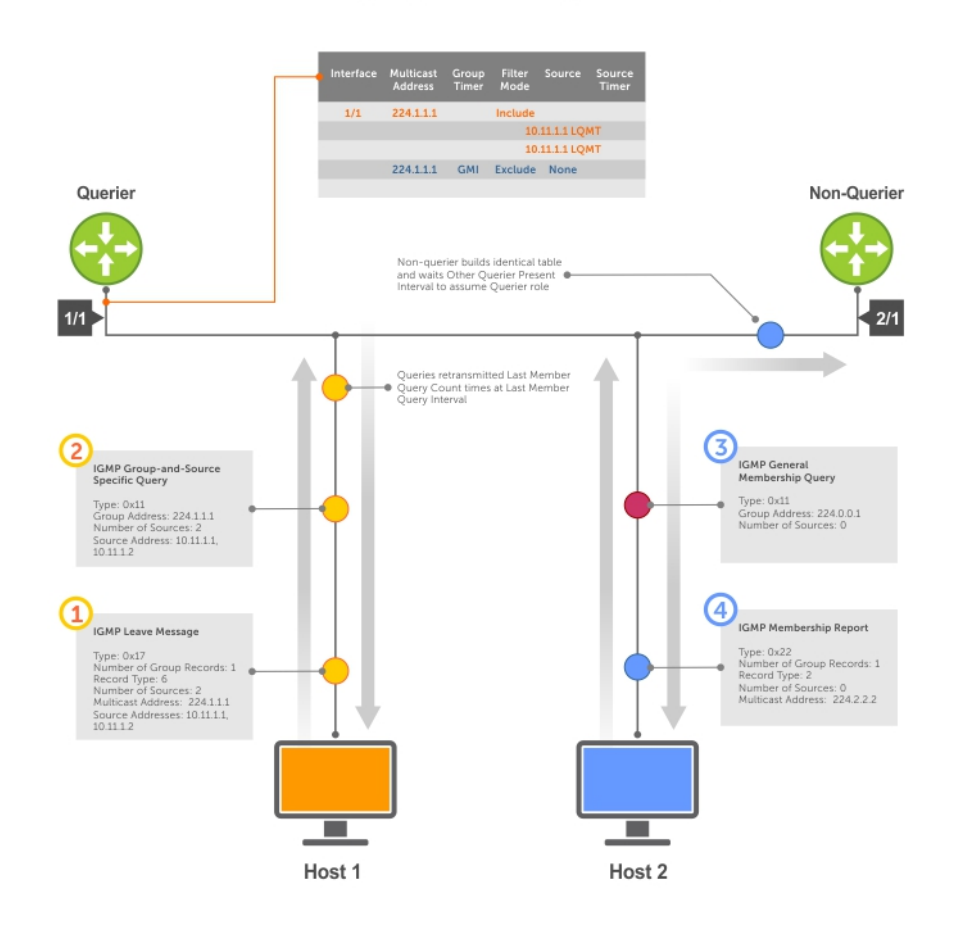

Figure 52. Membership Queries: Leaving and Staying

## **Configure IGMP**

Configuring IGMP is a two-step process.

- 1. Enable multicast routing using the ip multicast-routing command.
- 2. Enable a multicast routing protocol.

### Related Configuration Tasks

- Viewing IGMP Enabled Interfaces
- Selecting an IGMP Version
- Viewing IGMP Groups

- Adjusting Timers
- Preventing a Host from Joining a Group
- Enabling IGMP Immediate-Leave
- IGMP Snooping
- Fast Convergence after MSTP Topology Changes
- Designating a Multicast Router Interface

## **Viewing IGMP Enabled Interfaces**

Interfaces that are enabled with PIM-SM are automatically enabled with IGMP.

To view IGMP-enabled interfaces, use the following command.

 View IGMP-enabled IPv4 interfaces.
 EXEC Privilege mode show ip igmp interface

View IGMP-enabled IPv6 interfaces.

EXEC Privilege mode

show ipv6 mld interface

```
DellEMC#show ip igmp interface TenGigabitEthernet 1/1/1/1
Inbound IGMP access group is not set
Internet address is 165.87.34.5/24
IGMP is up on the interface
IGMP query interval is 60 seconds
IGMP querier timeout is 0 seconds
IGMP max query response time is 10 seconds
IGMP last member query response interval is 1000 ms
IGMP immediate-leave is disabled
IGMP activity: 2 joins
IGMP querying router is 165.87.34.5 (this system)
IGMP version is 2
DellEMC#
```

```
Dell#show ipv6 mld interface vlan 20
Vlan 20 is up, line protocol is up
Inbound MLD access group is not set
Internet address is fe80::92b1:1cff:fef4:9b63/64
MLD is enabled on interface
MLD query interval is 60 seconds
MLD querier timeout is 125 seconds
MLD max query response time is 10 seconds
MLD last member query response interval is 1000 ms
MLD immediate-leave is enabled for all groups
MLD activity: 0 joins
MLD querying router is 35::1 (this system)
MLD version is 2
```

## **Selecting an IGMP Version**

Dell EMC Networking OS enables IGMP version 2 by default, which supports version 1 and 2 hosts, but is not compatible with version 3 on the same subnet.

If hosts require IGMP version 3, you can switch to IGMP version 3.

To switch to version 3, use the following command.

• Switch to a different IGMP version.

```
INTERFACE mode
```

ip igmp version

```
DellEMC(conf-if-te-1/13/1)#ip igmp version 3
DellEMC(conf-if-te-1/13/1)#do show ip igmp interface
```

```
GigabitEthernet 1/13/1 is up, line protocol is down
Inbound IGMP access group is not set
Interface IGMP group join rate limit is not set
Internet address is 1.1.1.1/24
IGMP is enabled on interface
IGMP query interval is 60 seconds
IGMP querier timeout is 125 seconds
IGMP max query response time is 10 seconds
IGMP last member query response interval is 1000 ms
IGMP immediate-leave is disabled
IGMP activity: 0 joins, 0 leaves, 0 channel joins, 0 channel leaves
IGMP querying router is 1.1.1.1 (this system)
```

## Viewing IGMP Groups

To view both learned and statically configured IGMP groups, use the following command.

View both learned and statically configured IGMP groups.

EXEC Privilege mode show ip igmp groups show ipv6 mld groups

```
DellEMC#show ip igmp groups
Total Number of Groups: 2
IGMP Connected Group Membership
Group Address Interface Mode Uptime Expires Last Reporter
225.1.1.1 TenGigabitEthernet 1/1/1/1 IGMPV2 00:11:19 00:01:50 165.87.34.100
225.1.2.1 TenGigabitEthernet 1/1/1/1 IGMPV2 00:10:19 00:01:50 165.87.31.100
```

```
Dell#show ipv6 mld groups
Total Number of Groups: 1
MLD Connected Group Membership
Group Address Interface Mode Uptime Expires Last Reporter
Ff08::12 Vlan 10 MLDv2 00:00:12 00:02:05 1::2
```

## **Adjusting Timers**

The following sections describe viewing and adjusting timers.

To view the current value of all IGMP timers, use the following command.

View the current value of all IGMP timers.

EXEC Privilege mode

show ip igmp interface

For more information, refer to the example shown in Viewing IGMP Enabled Interfaces.

### **Adjusting Query and Response Timers**

The querier periodically sends a general query to discover which multicast groups are active. A group must have at least one host to be active.

When a host receives a query, it does not respond immediately, but rather starts a delay timer. The delay time is set to a random value between 0 and the maximum response time. The host sends a response when the timer expires; in version 2, if another host responds before the timer expires, the timer is nullified, and no response is sent.

The maximum response time is the amount of time that the querier waits for a response to a query before taking further action. The querier advertises this value in the query (refer to the illustration in IGMP Version 2). Lowering this value decreases leave latency but increases response burstiness because all host membership reports must be sent before the maximum response time expires. Inversely, increasing this value decreases burstiness at the expense of leave latency.

When the querier receives a leave message from a host, it sends a group-specific query to the subnet. If no response is received, it sends another. The amount of time that the querier waits to receive a response to the initial query before sending a second one is the last member query interval (LMQI). The switch waits one LMQI after the second query before removing the group from the state table.

• Adjust the period between queries.

INTERFACE mode

ip igmp query-interval

Adjust the time period between queries used to discover IPv6 multicast groups.

Interface mode

ipv6 mld query-interval

 Adjust the maximum response time. INTERFACE mode

ip igmp query-max-resp-time

 Adjust the maximum amount of time that the querier waits, for an IPv6 query response, before taking further action. Interface mode

ipv6 mld query-max-response-time

• Adjust the last member query interval.

INTERFACE mode

```
ip igmp last-member-query-interval
```

• Adjust the amount of time the querier waits, for the initial query response, before sending the next IPv6 query. Interface mode

ipv6 mld last-member-query-interval

## **Enabling IGMP Immediate-Leave**

If the querier does not receive a response to a group-specific or group-and-source query, it sends another (querier robustness value). Then, after no response, it removes the group from the outgoing interface for the subnet.

IGMP immediate leave reduces leave latency by enabling a router to immediately delete the group membership on an interface after receiving a Leave message (it does not send any group-specific or group-and-source queries before deleting the entry).

Configure the system for IGMP immediate leave.

```
ip igmp immediate-leave
```

- Configure the system to immediately delete the IPv6 group membership on an interface after receiving a leave message.
   ipv6 mld immediate-leave
- View the enable status of the IGMP immediate leave feature.

```
EXEC Privilege mode
show ip igmp interface
show ipv6 mld interface
```

View the enable status of this feature using the command from EXEC Privilege mode, as shown in the example in Selecting an IGMP Version.

## **IGMP Snooping**

IGMP snooping enables switches to use information in IGMP packets to generate a forwarding table that associates ports with multicast groups so that when they receive multicast frames, they can forward them only to interested receivers.

Multicast packets are addressed with multicast MAC addresses, which represent a group of devices, rather than one unique device. Switches forward multicast frames out of all ports in a virtual local area network (VLAN) by default, even though there may be only some interested hosts, which is a waste of bandwidth.

If you enable IGMP snooping on a VLT unit, IGMP snooping dynamically learned groups and multicast router ports are made to learn on the peer by explicitly tunneling the received IGMP control packets.

## IGMP Snooping Implementation Information

- IGMP snooping on Dell EMC Networking OS uses IP multicast addresses not MAC addresses.
- IGMP snooping reacts to spanning tree protocol (STP) and multiple spanning tree protocol (MSTP) topology changes by sending a general query on the interface that transitions to the forwarding state.
- If IGMP snooping is enabled on a PIM-enabled VLAN interface, data packets using the router as an Layer 2 hop may be dropped. To avoid this scenario, Dell EMC Networking recommends that users enable IGMP snooping on server-facing end-point VLANs only.

## **Configuring IGMP Snooping**

Configuring IGMP snooping is a one-step process. To enable, view, or disable IGMP snooping, use the following commands.

There is no specific configuration needed for IGMP snooping with virtual link trunking (VLT). For information about VLT configurations, refer to Virtual Link Trunking (VLT).

- Enable IGMP snooping on a switch.
  - CONFIGURATION mode

ip igmp snooping enable

- View the configuration.
   CONFIGURATION mode show running-config
- Disable snooping on a VLAN. INTERFACE VLAN mode
   no ip igmp snooping

#### **Related Configuration Tasks**

- Removing a Group-Port Association
- Disabling Multicast Flooding
- Specifying a Port as Connected to a Multicast Router
- Configuring the Switch as Querier

```
DellEMC(conf)#ip igmp snooping enable
DellEMC(conf)#do show running-config igmp
ip igmp snooping enable
DellEMC(conf)#
```

## **Removing a Group-Port Association**

To configure or view the remove a group-port association feature, use the following commands.

 Configure the switch to remove a group-port association after receiving an IGMP Leave message. INTERFACE VLAN mode

```
ip igmp fast-leave
```

 View the configuration. INTERFACE VLAN mode show config

```
DellEMC(conf-if-vl-100)#show config
!
interface Vlan 100
   no ip address
   ip igmp snooping fast-leave
   shutdown
```

```
DellEMC(conf-if-vl-100) #
```

## **Disabling Multicast Flooding**

If the switch receives a multicast packet that has an IP address of a group it has not learned (unregistered frame), the switch floods that packet out of all ports on the VLAN.

When you configure the no ip igmp snooping flood command, the system drops the packets immediately. The system does not forward the frames on mrouter ports, even if they are present. Disable Layer 3 multicast (no ip multicast-routing) in order to disable multicast flooding.

• Configure the switch to only forward unregistered packets to ports on a VLAN that are connected to mrouter ports. CONFIGURATION mode

no ip igmp snooping flood

## Specifying a Port as Connected to a Multicast Router

To statically specify or view a port in a VLAN, use the following commands.

- Statically specify a port in a VLAN as connected to a multicast router. INTERFACE VLAN mode
   ip igmp snooping mrouter
- View the ports that are connected to multicast routers.
- EXEC Privilege mode.

show ip igmp snooping mrouter

### **Configuring the Switch as Querier**

To configure the switch as a querier, use the following command.

Hosts that do not support unsolicited reporting wait for a general query before sending a membership report. When the multicast source and receivers are in the same VLAN, multicast traffic is not routed and so there is no querier. Configure the switch to be the querier for a VLAN so that hosts send membership reports and the switch can generate a forwarding table by snooping.

• Configure the switch to be the querier for a VLAN by first assigning an IP address to the VLAN interface. INTERFACE VLAN mode

ip igmp snooping querier

IGMP snooping querier does not start if there is a statically configured multicast router interface in the VLAN.

The switch may lose the querier election if it does not have the lowest IP address of all potential queriers on the subnet.

When enabled, IGMP snooping querier starts after one query interval in case no IGMP general query (with IP SA lower than its VLAN IP address) is received on any of its VLAN members.

### Adjusting the Last Member Query Interval

To adjust the last member query interval, use the following command.

When the querier receives a Leave message from a receiver, it sends a group-specific query out of the ports specified in the forwarding table. If no response is received, it sends another. The amount of time that the querier waits to receive a response to the initial query before sending a second one is the last member query interval (LMQI). The switch waits one LMQI after the second query before removing the group-port entry from the forwarding table.

Adjust the last member query interval.

INTERFACE VLAN mode

ip igmp snooping last-member-query-interval

## Fast Convergence after MSTP Topology Changes

When a port transitions to the Forwarding state as a result of an STP or MSTP topology change, Dell EMC Networking OS sends a general query out of all ports except the multicast router ports. The host sends a response to the general query and the forwarding database is updated without having to wait for the query interval to expire.

When an IGMP snooping switch is not acting as a querier, it sends out the general query in response to the MSTP triggered link-layer topology change, with the source IP address of 0.0.0.0 to avoid triggering querier election.

# Egress Interface Selection (EIS) for HTTP and IGMP Applications

You can use the Egress Interface Selection (EIS) feature to isolate the management and front-end port domains for HTTP and IGMP traffic. Also, EIS enables you to configure the responses to switch-destined traffic by using the management port IP address as the source IP address. This information is sent out of the switch through the management port instead of the front-end port.

The management EIS feature is applicable only for the out-of-band (OOB) management port. References in this section to the management default route or static route denote the routes configured using the management route command. The management default route can be either configured statically or returned dynamically by the DHCP client. A static route points to the management interface or a forwarding router.

Transit traffic (destination IP not configured in the switch) that is received on the front-end port with destination on the management port is dropped and received in the management port with destination on the front-end port is dropped.

Switch-destined traffic (destination IP configured in the switch) is:

- Received in the front-end port with destination IP equal to management port IP address or management port subnet broadcast address is dropped.
- Received in the management port with destination IP not equal to management IP address or management subnet broadcast address is dropped.

Traffic (switch initiated management traffic or responses to switch-destined traffic with management port IP address as the source IP address) for user-specified management protocols must exit out of the management port. In this chapter, all the references to traffic indicate switch-initiated traffic and responses to switch-destined traffic with management port IP address as the source IP address.

In customer deployment topologies, it might be required that the traffic for certain management applications needs to exit out of the management port only. You can use EIS to control and the traffic can exit out of any port based on the route lookup in the IP stack.

One typical example is an SSH session to an unknown destination or an SSH connection that is destined to the management port IP address. The management default route can coexist with front-end default routes. If SSH is specified as a management application, SSH links to and from an unknown destination uses the management default route.

## **Protocol Separation**

When you configure the application *application-type* command to configure a set of management applications with TCP/UDP port numbers to the OS, the following table describes the association between applications and their port numbers.

| Application Name | Port Number                                                        | Client    | Server    |
|------------------|--------------------------------------------------------------------|-----------|-----------|
| SSH              | 22                                                                 | Supported | Supported |
| Sflow-Collector  | 6343                                                               | Supported |           |
| SNMP             | 162 for SNMP Traps (client),<br>161 for SNMP MIB response (server) | Supported |           |

#### Table 36. Association Between Applications and Port Numbers

| Application Name | Port Number                                        | Client    | Server    |
|------------------|----------------------------------------------------|-----------|-----------|
| NTP              | 123                                                | Supported |           |
| DNS              | 53                                                 | Supported |           |
| FTP              | 20/21                                              | Supported | Supported |
| Syslog           | 514                                                | Supported |           |
| Telnet           | 23                                                 | Supported | Supported |
| TFTP             | 69                                                 | Supported |           |
| Radius           | 1812,1813                                          | Supported |           |
| Tacacs           | 49                                                 | Supported |           |
| НТТР             | 80 for httpd                                       |           | Supported |
|                  | 443 for secure httpd                               |           |           |
|                  | 8008 HTTP server port for confd application        |           |           |
|                  | 8888 secure HTTP server port for confd application |           |           |

#### Table 36. Association Between Applications and Port Numbers (continued)

If you configure a source interface is for any EIS management application, EIS might not coexist with that interface and the behavior is undefined in such a case. You can configure the source interface for the following applications: FTP, ICMP (ping and traceroute utilities), NTP, RADIUS, TACACS, Telnet, TFTP, syslog, and SNMP traps. Out of these applications, EIS can coexist with only syslog and SNMP traps because these applications do not require a response after a packet is sent.

The switch also processes user-specified port numbers for applications such as RADIUS, TACACS, SSH, and sFlow. The OS maintains a list of configured management applications and their port numbers. You can configure two default routes, one configured on the management port and the other on the front-end port.

Two tables, namely, Egress Interface Selection routing table and default routing table, are maintained. In the preceding table, the columns Client and Server indicate that the applications can act as both a client and a server within the switch. The Management Egress Interface Selection table contains all management routes (connected, static and default route). The default routing table contains all management routes (connected, static and default routes.

## Enabling and Disabling Management Egress Interface Selection

You can enable or disable egress-interface-selection using the management egress-interface-selection command.

(i) NOTE: Egress Interface Selection (EIS) works only with IPv4 routing.

When the feature is enabled using the management egress-interface-selection command, the following events are performed:

- The CLI prompt changes to the EIS mode.
- In this mode, you can run the application and no application commands
- Applications can be configured or unconfigured as management applications using the application or no application command. All configured applications are considered as management applications and the rest of them as non-management applications.
- All the management routes (connected, static and default) are duplicated and added to the management EIS routing table.
- Any new management route added is installed to both the EIS routing table and default routing table.
- For management applications, route lookup is preferentially done in the management EIS routing table for all traffic. management port is the preferred egress port. For example, if SSH is a management application, an SSH session to a

front-panel port IP on the peer box is initiated via management port only, if the management port is UP and management route is available.

- If SSH request is received on the management port destined to the management port IP address, the response to the request is sent out of the management port by performing a route lookup in the EIS routing table
- If the SSH request is received on the front-end port destined for the front-end IP address, the response traffic is sent by doing a route lookup in the default routing table only.
- If the management port is down or route lookup fails in the management EIS routing table, packets are dropped.
- For all non-management applications, traffic exits out of either front-end data port or management port based on route lookup in default routing table.
- Ping and traceroute are always non-management applications and route lookup for these applications is done in the default routing table only.
- For ping and traceroute utilities that are initiated from the switch, if reachability needs to be tested through routes in the management EIS routing table, you must configure ICMP as a management application.
- If ping and traceroute are destined to the management port IP address, the response traffic for these packets is sent by doing route lookup in the EIS routing table.

When the feature is disabled using the no management egress-interface-selection command, the following operations are performed:

- All management application configuration is removed.
- All routes installed in the management EIS routing table are removed.

### Handling of Management Route Configuration

When the EIS feature is enabled, the following processing occurs:

- All existing management routes (connected, static and default) are duplicated and added to the management EIS routing table.
- Any management static route newly added using the management route CLI is installed to both the management EIS routing table and default routing table.
- As per existing behavior, for routes in the default routing table, conflicting front-end port routes if configured has higher precedence over management routes. So there can be scenarios where the same management route is present in the EIS routing table but not in the default routing table.
- Routes in the EIS routing table are displayed using the show ip management-eis-route command.
- In the netstat output, the prefix "mgmt" is added to routes in the EIS table so that the user can distinguish between routes in the EIS Routing table and default routing table.
- If the management port IP address is removed, the corresponding connected route is removed from both the EIS routing table and default routing table.
- If a management route is deleted, then the route is removed from both the EIS routing table and default routing table.

## Handling of Switch-Initiated Traffic

When the control processor (CP) initiates a control packet, the following processing occurs:

- TCP/UDP port number is extracted from the sockaddr structure in the in\_selectsrc call which is called as part of the connect system call or in the ip\_output function. If the destination TCP/UDP port number belongs to a configured management application, then sin\_port of destination sockaddr structure is set to Management EIS ID 2 so that route lookup can be done in the management EIS routing table.
- To ensure that protocol separation is done only for switch initiated traffic where the application acts as client, only the destination TCP/UDP port is compared and not the source TCP/UDP port. The source TCP/UDP port becomes a known port number when the box acts as server.
- TFTP is an exception to the preceding logic.
- For TFTP, data transfer is initiated on port 69, but the data transfer ports are chosen independently by the sender and receiver during initialization of the connection. The ports are chosen at random according to the parameters of the networking stack, typically from the range of temporary ports.
- If route lookup in EIS routing table succeeds, the application-specific packet count is incremented. This counter is viewed using the show management application pkt-cntr command. This counter is cleared using clear management application pkt-cntr command.
- If the route lookup in the EIS routing table fails or if management port is down, then packets are dropped. The applicationspecific count of the dropped packets is incremented and is viewed using the show management application pktdrop-cntr command. This counter is cleared using clear management application pkt-drop-cntr command.
- Packets whose destination TCP/UDP port does not match a configured management application, take the regular route lookup flow in the IP stack.
- In the ARP layer, for all ARP packets received through the management interface, a double route lookup is done, one in the default routing table and another in the management EIS routing table. This is because in the ARP layer, we do not have TCP/UDP port information to decide the table in which the route lookup should be done.
- The show arp command is enhanced to show the routing table type for the ARP entry.
- For the clear arp-cache command, upon receiving the ARP delete request, the route corresponding to the destination IP is identified. The ARP entries learned in the management EIS routing table are also cleared.
- Therefore, a separate control over clearing the ARP entries learned via routes in the EIS table is not present. If the ARP entry for a destination is cleared in the default routing table, then if an ARP entry for the destination exists in the EIS table, that entry is also cleared.
- Because fallback support is removed, if the management port is down or the route lookup in EIS table fails packets are dropped. Therefore, switch-initiated traffic sessions that used to work previously via fallback may not work now.

## Handling of Switch-Destined Traffic

- The switch processes all traffic received on the management port destined to the management port IP address or the front-end port destined to the front-end IP address.
- If the source TCP/UDP port number matches a configured EIS or non-EIS management application and the source IP
  address is a management Port IP address, then the EIS route lookup is done for the response traffic and hence is sent out
  of the management port. In this case, the source IP address is a management port IP address only if the traffic was originally
  destined to the management port IP.
- ICMP-based applications like ping and traceroute are exceptions to the preceding logic since we do not have TCP/UDP port number. So if source IP address of the packet matches the management port IP address EIS route lookup is done.
- Management application packet counter is incremented if EIS route lookup succeeds and packet is sent out of the management port.
- If route lookup in the EIS routing table fails or if the management port is down, then packets are dropped. The management application drop counter is incremented.
- Whenever IP address is assigned to the management port, it is stored in a global variable in the IP stack, which is used for comparison with the source IP address of the packet.
- Rest of the response traffic is handled as per existing behavior by doing route lookup in the default routing table. So if the traffic is destined to the front-end port IP address, the response is sent out by doing a route lookup in the default routing table, which is an existing behavior.

Consider a sample topology in which ip1 is an address assigned to the management port and ip2 is an address assigned to any of the front panel port. A and B are end users on the management and front-panel port networks. The OS-initiated traffic for management applications takes a preference for ip1 as source IP and uses the management network to reach the destination. If the management port is down or the route lookup in EIS routing table fails, ip2 is the source IP and the front-panel port is used to reach the destination. The fallback route between the management and data networks is used in such a case. At any given time, end users can access Dell EMC Networking OS applications using either ip1 or ip2. Return traffic for such end-user-originated sessions destined to management port ip1 is handled using the EIS route lookup.

# Handling of Transit Traffic (Traffic Separation)

This is forwarded traffic where destination IP is not an IP address configured in the switch.

- Packets received on the management port with destination on the front-end port is dropped.
- Packets received on the front-end port with destination on the management port is dropped.
- A separate drop counter is incremented for this case. This counter is viewed using the netstat command, like all other IP layer counters.

Consider a scenario in which ip1 is an address assigned to the management port and ip2 is an address assigned to any of the front panel port of a switch. End users on the management and front panel port networks are connected. In such an environment, traffic received in the management port destined on the data port network is dropped and traffic received in the front-end port destined on the management network is dropped.

# Mapping of Management Applications and Traffic Type

The following table summarizes the behavior of applications for various types of traffic when the management egress interface selection feature is enabled.

### Table 37. Mapping of Management Applications and Traffic Type

| Traffic type /<br>Application type   | Switch initiated traffic                                                                                                    | Switch-destined traffic                                                                                                    | Transit Traffic                                                                                           |
|--------------------------------------|----------------------------------------------------------------------------------------------------|----------------------------------------------------------------------------------------------------|----------------------------------------------------------------------------------------------------|
| EIS Management<br>Application        | Management is the preferred<br>egress port selected based on<br>route lookup in EIS table. If the<br>management port is down or the<br>route lookup fails, packets are<br>dropped.                                       | If source TCP/UDP port matches a<br>management application and source IP<br>address is management port IP address,<br>management port is the preferred egress<br>port selected based on route lookup in EIS<br>table. If management port is down or route<br>lookup fails, packets are dropped                   | Traffic from<br>management port<br>to data port and<br>from data port to<br>management port is<br>blocked |
| Non-EIS<br>management<br>application | Front-end default route will<br>take higher precedence over<br>management default route and<br>SSH session to an unknown<br>destination uses the front-end<br>default route only. No change in<br>the existing behavior. | If source TCP/UDP port matches a<br>management application and the source IP<br>address is a management port IP address,<br>the management port is the preferred egress<br>port selected based on route lookup in EIS<br>table. If the management port is down or the<br>route lookup fails, packets are dropped | Traffic from<br>management port<br>to data port and<br>from data port to<br>management port is<br>blocked |

- EIS is enabled implies that EIS feature is enabled and the application might or might not be configured as a management application
- EIS is disabled implies that either EIS feature itself is disabled or that the application is not configured as a management application

#### Transit Traffic

This phenomenon occurs where traffic is transiting the switch. Traffic has not originated from the switch and is not terminating on the switch.

- Drop the packets that are received on the front-end data port with destination on the management port.
- Drop the packets that received on the management port with destination as the front-end data port.

#### Switch-Destined Traffic

This phenomenon occurs where traffic is terminated on the switch. Traffic has not originated from the switch and is not transiting the switch.

The switch accepts all traffic destined to the switch, which is received on management or front-end data port. Response traffic with management port IP address as source IP address is handled in the same manner as switch originated traffic.

#### Switch-Originated Traffic

This phenomenon occurs where traffic is originating from the switch.

1. Management Applications (Applications that are configured as management applications):

The management port is an egress port for management applications. If the management port is down or the destination is not reachable through the management port (next hop ARP is not resolved, and so on), and if the destination is reachable through a data port, then the management application traffic is sent out through the front-end data port. This fallback mechanism is required.

2. Non-Management Applications (Applications that are not configured as management applications as defined by this feature):

Non-management application traffic exits out of either front-end data port or management port based on routing table. If there is a default route on both the management and front-end data port, the default for the data port is preferred route.

## Behavior of Various Applications for Switch-Initiated Traffic

This section describes the different system behaviors that occur when traffic is originating from the switch:

**EIS Behavior:** If the destination TCP/UDP port matches a configured management application, a route lookup is done in the EIS table and the management port gets selected as the egress port. If management port is down or the route lookup fails, packets are dropped.

**EIS Behavior for ICMP:** ICMP packets do not have TCP/UDP ports. To do an EIS route lookup for ICMP-based applications (ping and traceroute) using the source ip option, the management port IP address should be specified as the source IP address. If management port is down or route lookup fails, packets are dropped.

**Default Behavior:** Route lookup is done in the default routing table and appropriate egress port is selected.

| Protocol                                   | Behavior when EIS is Enabled | Behavior when EIS is Disabled |
|--------------------------------------------|------------------------------|-------------------------------|
| dns                                        | EIS Behavior                 | Default Behavior              |
| ftp                                        | EIS Behavior                 | Default Behavior              |
| ntp                                        | EIS Behavior                 | Default Behavior              |
| radius                                     | EIS Behavior                 | Default Behavior              |
| Sflow-collector                            |                              | Default Behavior              |
| Snmp (SNMP Mib response and SNMP<br>Traps) | EIS Behavior                 | Default Behavior              |
| ssh                                        | EIS Behavior                 | Default Behavior              |
| syslog                                     | EIS Behavior                 | Default Behavior              |
| tacacs                                     | EIS Behavior                 | Default Behavior              |
| telnet                                     | EIS Behavior                 | Default Behavior              |
| tftp                                       | EIS Behavior                 | Default Behavior              |
| icmp (ping and traceroute)                 | EIS Behavior for ICMP        | Default Behavior              |

Table 38. Behavior of Various Applications for Switch-Initiated Traffic

## Behavior of Various Applications for Switch-Destined Traffic

This section describes the different system behaviors that occur when traffic is terminated on the switch. Traffic has not originated from the switch and is not transiting the switch. Switch-destined traffic is applicable only for applications which act as server for the TCP session and also for ICMP-based applications like ping and traceroute. FTP, SSH, and Telnet are the applications that can function as servers for the TCP session.

**EIS Behavior:** If source TCP or UDP port matches an EIS management or a non-EIS management application and source IP address is management port IP address, management port is the preferred egress port selected based on route lookup in EIS table. If the management port is down or the route lookup fails, packets are dropped.

If the source TCP/UDP port or source IP address does not match the management port IP address, a route lookup is done in the default routing table.

**EIS behavior for ICMP:** ICMP packets do not have TCP/UDP ports. In this case, to perform an EIS route lookup for ICMP-based applications (ping and traceroute), you must configure ICMP as a management application. If the management port is down or the route lookup fails, packets are dropped.

If source IP address does not match the management port IP address route lookup is done in the default routing table.

Default Behavior: Route lookup is done in the default routing table and appropriate egress port is selected.

#### Table 39. Behavior of Various Applications for Switch-Destined Traffic

| Protocol                   | Behavior when EIS is Enabled | Behavior when EIS is Disabled |
|----------------------------|------------------------------|-------------------------------|
| ftp                        | EIS Behavior                 | Default Behavior              |
| http                       | EIS Behavior                 | Default Behavior              |
| ssh                        | EIS Behavior                 | Default Behavior              |
| Snmp (snmp mib response)   | EIS Behavior                 | Default Behavior              |
| telnet                     | EIS Behavior                 | Default Behavior              |
| icmp (ping and traceroute) | EIS Behavior for ICMP        | Default Behavior              |

## Interworking of EIS With Various Applications

#### Stacking

- The management EIS is enabled on the master and the standby unit.
- Because traffic can be initiated from the Master unit only, the preference to management EIS table for switch-initiated traffic and all its related ARP processing is done in the Master unit only.
- ARP-related processing for switch-destined traffic is done by both master and standby units.

#### VLT

VLT feature is for the front-end port only. Because this feature is specific to the management port, this feature can coexist with VLT and nothing specific needs to be done in this feature to handle VLT scenario.

#### DHCP

- If DHCP Client is enabled on the management port, a management default route is installed to the switch.
- If management EIS is enabled, this default route is added to the management EIS routing table and the default routing table.

#### ARP learn enable

- When ARP learn enable is enabled, the switch learns ARP entries for ARP Request packets even if the packet is not destined to an IP configured in the box.
- The ARP learn enable feature is not applicable to the EIS routing table. It is applicable to the default routing table only to avoid unnecessary double ARP entries

#### Sflow

sFlow management application is supported only in standalone boxes and switch shall throw error message if sFlow is configured in stacking environment

# **Designating a Multicast Router Interface**

To designate an interface as a multicast router interface, use the following command.

Dell EMC Networking OS also has the capability of listening in on the incoming IGMP general queries and designate those interfaces as the multicast router interface when the frames have a non-zero IP source address. All IGMP control packets and IP multicast data traffic originating from receivers is forwarded to multicast router interfaces.

- Designate an interface as a multicast router interface.
  - ip igmp snooping mrouter interface

# Interfaces

This chapter describes interface types, both physical and logical, and how to configure them with Dell EMC Networking Operating System (OS).

The system supports 10–Gigabit, 25–Gigabit, 40–Gigbit, 50–Gigabit, and 100–Gigabit QSFP 28 interfaces.

**NOTE:** Only Dell-qualified optics are supported on these interfaces. Non-Dell optics for 40–Gigbit, 25–Gigabit, 50–Gigabit, and 100–Gigabit are set to error-disabled state.

# **Basic Interface Configuration**

- Interface Types
- View Basic Interface Information
- Enabling a Physical Interface
- Physical Interfaces
- Management Interfaces
- VLAN Interfaces
- Loopback Interfaces
- Null Interfaces
- Port Channel Interfaces

# Advanced Interface Configuration

- Bulk Configuration
- Defining Interface Range Macros
- Monitoring and Maintaining Interfaces
- Link Dampening
- Link Bundle Monitoring
- Ethernet Pause Frames
- Configure the MTU Size on an Interface
- Port-pipes
- View Advanced Interface Information

### Topics:

- Interface Types
- View Basic Interface Information
- Resetting an Interface to its Factory Default State
- Enabling a Physical Interface
- Physical Interfaces
- Automatic recovery of an Err-disabled interface
- Egress Interface Selection (EIS)
- Management Interfaces
- VLAN Interfaces
- Loopback Interfaces
- Null Interfaces
- Port Channel Interfaces
- Bulk Configuration
- Defining Interface Range Macros
- Monitoring and Maintaining Interfaces

- Split 40G Ports on a 16X40G QSFP+ Module
- Splitting 100G Ports
- Link Dampening
- Link Bundle Monitoring
- Using Ethernet Pause Frames for Flow Control
- Configure the MTU Size on an Interface
- Port-Pipes
- CR4 Auto-Negotiation
- FEC Configuration
- Setting the Speed of Ethernet Interfaces
- Syslog Warning Upon Connecting SFP28 Optics with QSA
- Adjusting the Keepalive Timer
- View Advanced Interface Information
- Configuring the Traffic Sampling Size Globally
- Dynamic Counters
- Enhanced Validation of Interface Ranges
- Compressing Configuration Files

# **Interface Types**

The following table describes different interface types.

### Table 40. Different Types of Interfaces

| Interface Type | Modes Possible | Default Mode | Requires Creation    | Default State                                                |
|----------------|----------------|--------------|----------------------|--------------------------------------------------------------|
| Physical       | L2, L3         | Unset        | No                   | Shutdown (disabled)                                          |
| Management     | N/A            | N/A          | No                   | No Shutdown (enabled)                                        |
| Loopback       | L3             | L3           | Yes                  | No Shutdown (enabled)                                        |
| Null           | N/A            | N/A          | No                   | Enabled                                                      |
| Port Channel   | L2, L3         | L3           | Yes                  | Shutdown (disabled)                                          |
| VLAN           | L2, L3         | L2           | Yes (except default) | L2 - Shutdown<br>(disabled)<br>L3 - No Shutdown<br>(enabled) |

# **View Basic Interface Information**

To view basic interface information, use the following command.

You have several options for viewing interface status and configuration parameters.

- Lists all configurable interfaces on the chassis.
- EXEC mode

show interfaces

This command has options to display the interface status, IP and MAC addresses, and multiple counters for the amount and type of traffic passing through the interface.

If you configured a port channel interface, this command lists the interfaces configured in the port channel.

**NOTE:** To end output from the system, such as the output from the show interfaces command, enter CTRL+C and Dell EMC Networking OS returns to the command prompt.

**NOTE:** The CLI output may be incorrectly displayed as 0 (zero) for the Rx/Tx power values. To obtain the correct power information, perform a simple network management protocol (SNMP) query.

The following example shows the configuration and status information for one interface.

```
DellEMC#show interfaces tengigabitethernet 1/1/6/1
TenGigabitEthernet 1/1/6/1 is down, line protocol is down
Hardware is DellEth, address is 4c:76:25:e5:49:42
    Current address is 4c:76:25:e5:49:42
Pluggable media present, QSFP28 type is 100GBASE-CR4-1M
    Wavelength is 38nm
Interface index is 2099716
Internet address is 10.10.10.1/24
Mode of IPv4 Address Assignment : MANUAL
DHCP Client-ID(61): 4c7625e54942
MTU 1554 bytes, IP MTU 1500 bytes
LineSpeed 10000 Mbit
Flowcontrol rx off tx off
ARP type: ARPA, ARP Timeout 04:00:00
Last clearing of "show interface" counters 00:01:56
Queueing strategy: fifo
Input Statistics:
     0 packets, 0 bytes
     0 64-byte pkts, 0 over 64-byte pkts, 0 over 127-byte pkts
     0 over 255-byte pkts, 0 over 511-byte pkts, 0 over 1023-byte pkts
     0 Multicasts, 0 Broadcasts, 0 Unicasts
     0 runts, 0 giants, 0 throttles
0 CRC, 0 overrun, 0 discarded
Output Statistics:
     0 packets, 0 bytes, 0 underruns
     0 64-byte pkts, 0 over 64-byte pkts, 0 over 127-byte pkts
     0 over 255-byte pkts, 0 over 511-byte pkts, 0 over 1023-byte pkts
     0 Multicasts, 0 Broadcasts, 0 Unicasts
     0 throttles, 0 discarded, 0 collisions, 0 wreddrops
Rate info (interval 299 seconds):
     Input 00.00 Mbits/sec,
                                      0 packets/sec, 0.00% of line-rate
                                      0 packets/sec, 0.00% of line-rate
     Output 00.00 Mbits/sec,
Time since last interface status change: 00:01:57
```

DellEMC#

To view which interfaces are enabled for Layer 3 data transmission, use the show ip interfaces brief command in EXEC Privilege mode. In the following example, TenGigabitEthernet interface 1/6/1 is in Layer 3 mode because an IP address has been assigned to it and the interface's status is operationally up.

| DellEMC#show ip interface brief |            |    |        |                  |      |          |  |
|---------------------------------|------------|----|--------|------------------|------|----------|--|
| Interface                       | IP-Address | OK | Method | Status           |      | Protocol |  |
| fortyGigE 1/1/1                 | unassigned | NO | Manual | administratively | down | down     |  |
| fortyGigE 1/1/2                 | unassigned | NO | Manual | administratively | down | down     |  |
| fortyGigE 1/1/3                 | unassigned | NO | Manual | administratively | down | down     |  |
| fortyGigE 1/1/4                 | unassigned | NO | Manual | administratively | down | down     |  |
| TenGigabitEthernet 1/1/5/1      | unassigned | NO | Manual | administratively | down | down     |  |
| TenGigabitEthernet 1/1/5/2      | unassigned | NO | Manual | administratively | down | down     |  |
| TenGigabitEthernet 1/1/5/3      | unassigned | NO | Manual | administratively | down | down     |  |
| TenGigabitEthernet 1/1/5/4      | unassigned | NO | Manual | administratively | down | down     |  |
| fortyGigE 1/1/7                 | unassigned | NO | Manual | administratively | down | down     |  |
| fortyGigE 1/1/8                 | unassigned | NO | Manual | administratively | down | down     |  |
| TenGigabitEthernet 1/1/9/1      | unassigned | NO | Manual | administratively | down | down     |  |
| TenGigabitEthernet 1/1/9/2      | unassigned | NO | Manual | administratively | down | down     |  |
| TenGigabitEthernet 1/1/9/3      | unassigned | NO | Manual | administratively | down | down     |  |
| TenGigabitEthernet 1/1/9/4      | unassigned | NO | Manual | administratively | down | down     |  |
| fortyGigE 1/1/11                | unassigned | NO | Manual | administratively | down | down     |  |
| fortyGigE 1/1/12                | unassigned | NO | Manual | administratively | down | down     |  |
| fortyGigE 1/1/13                | unassigned | NO | Manual | administratively | down | down     |  |
| fortyGigE 1/1/14                | unassigned | NO | Manual | administratively | down | down     |  |
| TenGigabitEthernet 1/1/15/1     | unassigned | NO | Manual | administratively | down | down     |  |
| TenGigabitEthernet 1/1/15/2     | unassigned | NO | Manual | administratively | down | down     |  |
| TenGigabitEthernet 1/1/15/3     | unassigned | NO | Manual | administratively | down | down     |  |
| TenGigabitEthernet 1/1/15/4     | unassigned | NO | Manual | administratively | down | down     |  |
| fortyGigE 1/2/1                 | unassigned | NO | Manual | administratively | down | down     |  |
| fortyGigE 1/2/2                 | unassigned | NO | Manual | administratively | down | down     |  |

To view only configured interfaces, use the show interfaces configured command in the EXEC Privilege mode.

To determine which physical interfaces are available, use the show running-config command in EXEC mode. This command displays all physical interfaces available on the system.

```
DellEMC#show running-config
```

[output truncated]

```
interface hundredGigE 1/1/1
no ip address
shutdown
!
interface hundredGigE 1/1/2
no ip address
shutdown
!
interface hundredGigE 1/1/3
no ip address
shutdown
!
interface hundredGigE 1/1/4
no ip address
shutdown
```

# **Resetting an Interface to its Factory Default State**

You can reset the configurations applied on an interface to its factory default state. To reset the configuration, perform the following steps:

1. View the configurations applied on an interface.

```
INTERFACE mode
```

```
show config
```

```
DellEMC(conf-if-te-1/1/5/1)#show config
!
interface TenGigabitEthernet 1/1/5/1
no ip address
portmode hybrid
switchport
rate-interval 8
mac learning-limit 10 no-station-move
no shutdown
```

2. Reset an interface to its factory default state. CONFIGURATION mode

```
default interface interface-type]
```

DellEMC(conf)#default interface tengigabitethernet 1/1/5/1

3. Verify the configuration.

INTERFACE mode

```
show config
```

```
DellEMC(conf-if-te-1/1/5/1)#show config
!
interface TenGigabitEthernet 1/1/5/1
no ip address
shutdown
```

All the applied configurations are removed and the interface is set to the factory default state.

# **Enabling a Physical Interface**

After determining the type of physical interfaces available, to enable and configure the interfaces, enter INTERFACE mode by using the interface interface command.

 Enter the keyword interface then the type of interface and slot/port[/subport] information. CONFIGURATION mode interface interface

- For a 10-Gigabit Ethernet interface, enter the keyword TenGigabitEthernet then the stack/slot/port/subport information.
- For a 25-Gigabit Ethernet interface, enter the keyword twentyFiveGigE then the stack/slot/port/subport information.
- For a 40-Gigabit Ethernet interface, enter the keyword fortyGigE then the stack/slot/port[/subport] information.
- For a 50-Gigabit Ethernet interface, enter the keyword fiftyGigE then the stack/slot/port/subport information.
- For a 100-Gigabit Ethernet interface, enter the keyword hundredGigE then the stack/slot/port information.

**2.** Enable the interface.

INTERFACE mode

no shutdown

To confirm that the interface is enabled, use the show config command in INTERFACE mode. To leave INTERFACE mode, use the exit command or end command. You cannot delete a physical interface.

# **Physical Interfaces**

The Management Ethernet interface is a single RJ-45 Fast Ethernet port on a switch.

The interface provides dedicated management access to the system.

Stack-unit interfaces support Layer 2 and Layer 3 traffic over the , 25–Gigabit Ethernet, 40–Gigabit Ethernet, 50–Gigabit Ethernet, and 100–Gigabit Ethernet interfaces. These interfaces can also become part of virtual interfaces such as virtual local area networks (VLANs) or port channels.

For more information about VLANs, refer to Bulk Configuration. For more information on port channels, refer to Port Channel Interfaces.

Dell EMC Networking OS Behavior: The system uses a single MAC address for all physical interfaces.

### **Configuration Task List for Physical Interfaces**

By default, all interfaces are operationally disabled and traffic does not pass through them.

The following section includes information about optional configurations for physical interfaces:

- Overview of Layer Modes
- Configuring Layer 2 (Data Link) Mode
- Configuring Layer 2 (Interface) Mode
- Management Interfaces
- Adjusting the Keepalive Timer
- Clearing Interface Counters

### **Overview of Layer Modes**

On all systems running Dell EMC Networking OS, you can place physical interfaces, port channels, and VLANs in Layer 2 mode or Layer 3 mode.

By default, VLANs are in Layer 2 mode.

#### **Table 41. Layer Modes**

| Type of Interface                                                                                                    | Possible Modes     | Requires Creation | Default State       |
|----------------------------------------------------------------------------------------------------|--------------------|-------------------|---------------------|
| 10 Gigabit Ethernet,<br>25–Gigabit Ethernet, 40–<br>Gigabit Ethernet, 50–Gigabit<br>Ethernet, and 100–Gigabit<br>Ethernet. | Layer 2<br>Layer 3 | No                | Shutdown (disabled) |
| Management                                                                                                    | N/A                | No                | Shutdown (disabled) |

### Table 41. Layer Modes (continued)

| Type of Interface | Possible Modes     | Requires Creation                    | Default State                                                              |
|-------------------|--------------------|--------------------------------------|----------------------------------------------------------------------------|
| Loopback          | Layer 3            | Yes                                  | No shutdown (enabled)                                                      |
| Null interface    | N/A                | No                                   | Enabled                                                                    |
| Port Channel      | Layer 2<br>Layer 3 | Yes                                  | Shutdown (disabled)                                                        |
| VLAN              | Layer 2<br>Layer 3 | Yes, except for the default<br>VLAN. | No shutdown (active for<br>Layer 2)<br>Shutdown (disabled for Layer<br>3 ) |

## Configuring Layer 2 (Data Link) Mode

Do not configure switching or Layer 2 protocols such as spanning tree protocol (STP) on an interface unless the interface has been set to Layer 2 mode.

To set Layer 2 data transmissions through an individual interface, use the following command.

• Enable Layer 2 data transmissions through an individual interface.

```
INTERFACE mode
```

switchport

```
DellEMC(conf-if)#show config
!
interface Port-channel 1
   no ip address
   switchport
   no shutdown
DellEMC(conf-if)#
```

# Configuring Layer 2 (Interface) Mode

To configure an interface in Layer 2 mode, use the following commands.

• Enable the interface. INTERFACE mode

no shutdown

Place the interface in Layer 2 (switching) mode.

INTERFACE mode

switchport

To view the interfaces in Layer 2 mode, use the show interfaces switchport command in EXEC mode.

# Configuring Layer 3 (Network) Mode

When you assign an IP address to a physical interface, you place it in Layer 3 mode.

To enable Layer 3 mode on an individual interface, use the following commands. In all interface types except VLANs, the shutdown command prevents all traffic from passing through the interface. In VLANs, the shutdown command prevents Layer 3 traffic from passing through the interface. Layer 2 traffic is unaffected by the shutdown command. One of the interfaces in the system must be in Layer 3 mode before you configure or enter a Layer 3 protocol mode (for example, OSPF).

 Enable Layer 3 on an individual interface INTERFACE mode

ip address *ip-address* 

- Enable the interface.
  - INTERFACE mode

```
no shutdown
```

If an interface is in the incorrect layer mode for a given command, an error message is displayed (shown in bold). In the following example, the ip address command triggered an error message because the interface is in Layer 2 mode and the ip address command is a Layer 3 command only.

```
DellEMC(conf-if)#show config
!
interface TenGigabitEthernet 1/1/2/1
   no ip address
   switchport
   no shutdown
DellEMC(conf-if)#ip address 10.10.1.1 /24
% Error: Port is in Layer 2 mode Te 1/1/2/1.
DellEMC(conf-if)#
```

To determine the configuration of an interface, use the show config command in INTERFACE mode or the various show interface commands in EXEC mode.

# Configuring Layer 3 (Interface) Mode

To assign an IP address, use the following commands.

- Enable the interface.
   INTERFACE mode
   no shutdown
- Configure a primary IP address and mask on the interface.

INTERFACE mode

ip address ip-address mask [secondary]

The *ip-address* must be in dotted-decimal format (A.B.C.D) and the mask must be in slash format (/xx).

Add the keyword secondary if the IP address is the interface's backup IP address.

You can only configure one primary IP address per interface. You can configure up to 255 secondary IP addresses on a single interface.

To view all interfaces to see with an IP address assigned, use the show ip interfaces brief command in EXEC mode as shown in View Basic Interface Information.

To view IP information on an interface in Layer 3 mode, use the show ip interface command in EXEC Privilege mode.

```
DellEMC>show ip interface vlan 58
Vlan 58 is up, line protocol is up
Internet address is 1.1.49.1/24
Broadcast address is 1.1.49.255
Address determined by config file
MTU is 1554 bytes
Inbound access list is not set
Proxy ARP is enabled
Split Horizon is enabled
Poison Reverse is disabled
ICMP redirects are not sent
ICMP unreachables are not sent
IP unicast RPF check is not supported
```

# Automatic recovery of an Err-disabled interface

The Dell EMC Networking OS attempts to recover the interface from the Err-disabled state automatically based on the cause of the error.

You can configure the Dell EMC Networking OS to recover an interface from Err-disabled state automatically, if the interface is changed to Err-disabled state due to the following:

- BPDU Guard
- FEFD
- MAC learning limit
- ARP inspection

Based on the automatic recovery configuration, when the interface is changed to Err-disabled state, the Dell EMC Networking OS invokes a timer for the configured time-out interval. Upon expiration of the timer, the interface is moved to operationally up state if the encountered error is fixed. If not, the interface is again moved to Err-disabled state again.

Dell EMC Networking OS generates syslog message for Err-disabled recovery when:

- The timer is started for recovery of an interface
- The recovery action is complete

Following is the sample syslog displayed when the timer for Err-disable recovery is started:

```
May 8 17:18:57 %STKUNIT1-M:CP %IFMGR-5-ERR DIS RECOVERY TIMER START: 180 seconds timer started to attempt recovery of interface Gi 2/18 from error disabled state caused by bpdu-guard.
```

Following is the sample syslog displayed when the recovery action is complete:

```
May 8 17:21:57 %STKUNIT1-M:CP %IFMGR-5-ERR_DIS_RECOVERY_COMPLETE: Error Disable Recovery timer expired for interface Gi 2/18.
```

## Configuring an automatic recovery for an Err-disabled interface

To configure automatic Err-disabled recovery of an interface and time-out interval, use the following commands.

 Configure automatic recovery of an interface from Err-disabled state based on the cause. CONFIGURATION mode

errdisable recovery cause {bpduguard | fefd | maclearnlimit | arp-insection}

```
NOTE: This command has to be configured before the interface moves to Err-disabled state. If not, the recovery action is not performed.
```

**2.** Configure the recovery time-out interval. You can enter the interval from the range of 30 to 86,400 seconds. The default is 300 seconds.

CONFIGURATION mode

errdisable recovery interval seconds

() NOTE: In Dell EMC Networking OS, for optimal performance of FEFD, the best practice is to set the error disable recover timer not exceeding 30 seconds with FEFD interval set to default. Thus, avoiding any potential interface flap and overlapping of recovery timings causing the FEFD enabled interface to stay in error-disabled state for a longer interval. However, this timer value need to be applied only if the FEFD error-disable mode is set to aggressive mode.

Whenever the Err-disable recovery timer is reconfigured, it will get effective only after the current timer expires. Following message is displayed after each Err-disable recovery timer configuration:

```
DellEMC(conf) # errdisable recovery interval 30
New timer interval will be effective from the next timer instance only.
```

Following is the sample steps to configure the recovery cause and the timer interval for automatic recovery of an interface.

```
DellEMC# configure termimal
DellEMC(conf)# errdisable recovery cause fefd
DellEMC(conf)# errdisable recovery interval 30
DellEMC(conf)#
```

# **Egress Interface Selection (EIS)**

EIS allows you to isolate the management and front-end port domains by preventing switch-initiated traffic routing between the two domains. This feature provides additional security by preventing flooding attacks on front-end ports. The following protocols support EIS: DNS, FTP, NTP, RADIUS, sFlow, SNMP, SSH, Syslog, TACACS, Telnet, and TFTP. This feature does not support sFlow on stacked units.

When you enable this feature, all management routes (connected, static, and default) are copied to the management EIS routing table. Use the management route command to add new management routes to the default and EIS routing tables. Use the show ip management-eis-route command to view the EIS routes.

### Important Points to Remember

- Deleting a management route removes the route from both the EIS routing table and the default routing table.
- If the management port is down or route lookup fails in the management EIS routing table, the outgoing interface is selected based on route lookup from the default routing table.
- If a route in the EIS table conflicts with a front-end port route, the front-end port route has precedence.
- Due to protocol, ARP packets received through the management port create two ARP entries (one for the lookup in the EIS table and one for the default routing table).

## **Configuring EIS**

EIS is compatible with the following protocols: DNS, FTP, NTP, RADIUS, sFlow, SNMP, SSH, Syslog, TACACS, Telnet, and TFTP.

To enable and configure EIS, use the following commands:

1. Enter EIS mode.

CONFIGURATION mode

management egress-interface-selection

**2.** Configure which applications uses EIS.

EIS mode

application {all | application-type}

() NOTE: If you configure SNMP as the management application for EIS and you add a default management route, when you perform an SNMP walk and check the debugging logs for the source and destination IPs, the SNMP agent uses the destination address of incoming SNMP packets as the source address for outgoing SNMP responses for security.

# **Management Interfaces**

The system supports the Management Ethernet interface as well as the standard interface on any port. You can use either method to connect to the system.

## **Configuring Management Interfaces**

The dedicated Management interface provides management access to the system.

You can configure this interface using the CLI, but the configuration options on this interface are limited. You cannot configure Gateway addresses and IP addresses if it appears in the main routing table of Dell EMC Networking OS. In addition, proxy ARP is not supported on this interface.

To configure a management interface, use the following commands.

- Enter the slot and the port (1) to configure a Management interface.
- CONFIGURATION mode

interface managementethernet interface

The slot range is 1.

The port range is 1.

• Configure an IP address and mask on a Management interface.

```
INTERFACE mode
```

- ip address  $ip-address \ mask$
- *ip-address mask*: enter an address in dotted-decimal format (A.B.C.D). The mask must be in /prefix format (/x).

You can configure two global IPv6 addresses on the system in EXEC Privilege mode. To view the addresses, use the show interface managementethernet command, as shown in the following example. If you try to configure a third IPv6 address, an error message displays. If you enable auto-configuration, all IPv6 addresses on that management interface are auto-configured. The first IPv6 address that you configure on the management interface is the primary address. If deleted, you must re-add it; the secondary address is not promoted.

The following rules apply to having two IPv6 addresses on a management interface:

- IPv6 addresses on a single management interface cannot be in the same subnet.
- IPv6 secondary addresses on management interfaces:
- across a platform *must* be in the same subnet.
- must not match the virtual IP address and must not be in the same subnet as the virtual IP.

```
DellEMC#show interfaces managementethernet 1/1
ManagementEthernet 1/1 is up, line protocol is up
Hardware is DellForce10Eth, address is 00:01:e8:a0:bf:f3
    Current address is 00:01:e8:a0:bf:f3
Pluggable media not present
Interface index is 302006472
Internet address is 10.16.130.5/16
Link local IPv6 address: fe80::201:e8ff:fea0:bff3/64
Global IPv6 address: 1::1/
Global IPv6 address: 2::1/64
Virtual-IP is not set
Virtual-IP IPv6 address is not set
MTU 1554 bytes, IP MTU 1500 bytes
LineSpeed 1000 Mbit, Mode full duplex
ARP type: ARPA, ARP Timeout 04:00:00
Last clearing of "show interface" counters 00:06:14
Queueing strategy: fifo
    Input 791 packets, 62913 bytes, 775 multicast
    Received 0 errors, 0 discarded
    Output 21 packets, 3300 bytes, 20 multicast
Output 0 errors, 0 invalid protocol
Time since last interface status change: 00:06:03
```

If there are two RPMs on the system, configure each Management interface with a different IP address. Unless you configure the management route command, you can only access the Management interface from the local LAN. To access the Management interface from another LAN, configure the management route command to point to the Management interface.

Alternatively, you can use the virtual-ip command to manage a system with one or two RPMs. A virtual IP is an IP address assigned to the system (not to any management interfaces) and is a CONFIGURATION mode command. When a virtual IP address is assigned to the system, the active management interface of the RPM is recognized by the virtual IP address — not by the actual interface IP address assigned to it. During an RPM failover, you do not have to remember the IP address of the new RPM's management interface — the system still recognizes the virtual-IP address.

- virtual-ip is a CONFIGURATION mode command.
- When applied, the management port on the primary RPM assumes the virtual IP address. Executing the show interfaces and show ip interface brief commands on the primary RPM management interface displays the virtual IP address and not the actual IP address assigned on that interface.
- A duplicate IP address message is printed for the management port's virtual IP address on an RPM failover. This behavior is a harmless error that is generated due to a brief transitory moment during failover when both RPMs' management ports own the virtual IP address, but have different MAC addresses.
- The primary management interface uses only the virtual IP address if it is configured. The system cannot be accessed through the native IP address of the primary RPM's management interface.
- After the virtual IP address is removed, the system is accessible through the native IP address of the primary RPM's management interface.
- Primary and secondary management interface IP and virtual IP must be in the same subnet.

To view the Primary RPM Management port, use the show interface Managementethernet command in EXEC Privilege mode. If there are two RPMs, you cannot view information on that interface.

## **Configuring a Management Interface on an Ethernet Port**

You can manage the system through any port using remote access such as Telnet.

To configure an IP address for the port, use the following commands. There is no separate management routing table, so configure all routes in the IP routing table (the ip route command).

- Configure an IP address.
   INTERFACE mode
   ip address ip-address mask
- Enable the interface.
   INTERFACE mode
   no shutdown
- The interface is the management interface.
  - INTEFACE mode

description

To display the configuration for a given port, use the show interface command in EXEC Privilege mode, as shown in the following example. To display the routing table, use the show ip route command in EXEC Privilege mode.

```
DellEMC#show int TenGigabitEthernet 1/1/1/1
TenGigabitEthernet 1/1/1/1 is up, line protocol is up
Description: This is the Managment Interface
Hardware is DellEMCEth, address is 00:01:e8:cc:cc:ce
  Current address is 00:01:e8:cc:cc:ce
Pluggable media not present
Interface index is 46449666
Internet address is 10.11.131.240/23
[output omitted]
DellEMC#show ip route
Codes: C - connected, S - static, R - RIP,

    B - BGP, IN - internal BGP, EX - external BGP,LO - Locally Originated,
    O - OSPF, IA - OSPF inter area, N1 - OSPF NSSA external type 1,
    N2 - OSPF NSSA external type 2, E1 - OSPF external type 1,

  E2 - OSPF external type 2, i - IS-IS, L1 - IS-IS level-1,
  L2 - IS-IS level-2, IA - IS-IS inter area, * - candidate default,
  > - non-active route, + - summary route
Gateway of last resort is 10.11.131.254 to network 0.0.0.0
```

|    | Destination | Gateway            | Dist       | /Metric  | Last Change |
|----|-------------|--------------------|------------|----------|-------------|
|    |             |                    |            |          |             |
| *S | 0.0.0/0     | via 10.11.131.254, | Te 1/1/1/1 | 1/0 1d2h |             |

```
C 10.11.130.0/23 Direct, Te 1/1/1/1
DellEMC#
```

0/0 1d2h

## S6100 — OIR

This section deals with information on the S6100–OIR (Online Insertion and Removal) feature.

### Online Insertion and Removal of Modules

There are 3 scenarios you may come across with regard to Online Insertion and Removal of Modules:

- 1. Inserting a module in an empty slot (a module slot that did not have any module-type provision at, and since the last reboot of the system):
  - a. QSFP+, and QSFP28 modules can be inserted in the empty module slot without any provisioning.
  - **b.** In case of a QSFP28\_4CXP module, provision QSFP28\_4CXP module-type on the module slot, save the configuration and reload the system prior to inserting the module in the empty slot.
- 2. Changing from one module type to another:
  - **a.** Remove the previously existing module.
  - b. Remove the previously existing module-type configuration from the module slot.
  - **c.** Provision the new module-type on the module slot, save the configuration and reload the system prior to inserting the new module.
- **3.** Replacing a faulty module / same module type:
  - **a.** Remove the existing module and insert the new module which is of same type. No other configuration changes or system reloads are required.

**NOTE:** The current module-type configuration on a module slot and the module-type configuration on the module slot, at the time of last reload of the system, can be checked using the "show inventory optional-module" command.

# **VLAN Interfaces**

VLANs are logical interfaces and are, by default, in Layer 2 mode. Physical interfaces and port channels can be members of VLANs.

For more information about VLANs and Layer 2, see Layer 2 and Virtual LANs (VLANs).

**NOTE:** To monitor VLAN interfaces, use Management Information Base for Network Management of TCP/IP-based internets: MIB-II (RFC 1213).

(i) NOTE: You cannot simultaneously use egress rate shaping and ingress rate policing on the same VLAN.

Dell EMC Networking OS supports Inter-VLAN routing (Layer 3 routing in VLANs). You can add IP addresses to VLANs and use them in routing protocols in the same manner that physical interfaces are used. For more information about configuring different routing protocols, refer to the chapters on the specific protocol.

A consideration for including VLANs in routing protocols is that you must configure the no shutdown command. (For routing traffic to flow, you must enable the VLAN.)

**NOTE:** You cannot assign an IP address to the default VLAN, which is VLAN 1 (by default). To assign another VLAN ID to the default VLAN, use the default vlan-id vlan-id command.

To assign an IP address to an interface, use the following command.

- Configure an IP address and mask on the interface. INTERFACE mode
  - ip address ip-address mask [secondary]
  - *ip-address mask*: enter an address in dotted-decimal format (A.B.C.D). The mask must be in slash format (/24).
  - o secondary: the IP address is the interface's backup IP address. You can configure up to eight secondary IP addresses.

```
interface Vlan 10
    ip address 1.1.1.2/24
```

```
tagged TenGigabitEthernet 1/1/2/1-1/1/4/4
tagged TenGigabitEthernet 5/1/1
ip ospf authentication-key force10
ip ospf cost 1
ip ospf dead-interval 60
ip ospf hello-interval 15
no shutdown
```

# **Loopback Interfaces**

T

A Loopback interface is a virtual interface in which the software emulates an interface. Packets routed to it are processed locally.

Because this interface is not a physical interface, you can configure routing protocols on this interface to provide protocol stability. You can place Loopback interfaces in default Layer 3 mode.

To configure, view, or delete a Loopback interface, use the following commands.

- Enter a number as the Loopback interface.
- CONFIGURATION mode interface loopback *number* The range is from 0 to 16383.
- View Loopback interface configurations. EXEC mode

show interface loopback number

• Delete a Loopback interface.

CONFIGURATION mode

no interface loopback number

Many of the commands supported on physical interfaces are also supported on a Loopback interface.

# **Null Interfaces**

The Null interface is another virtual interface. There is only one Null interface. It is always up, but no traffic is transmitted through this interface.

To enter INTERFACE mode of the Null interface, use the following command.

• Enter INTERFACE mode of the Null interface.

CONFIGURATION mode

interface null 0

The only configurable command in INTERFACE mode of the Null interface is the ip unreachable command.

# **Port Channel Interfaces**

Port channel interfaces support link aggregation, as described in IEEE Standard 802.3ad.

This section covers the following topics:

• Port Channel Definition and Standards

- Port Channel Benefits
- Port Channel Implementation
- Configuration Tasks for Port Channel Interfaces

# **Port Channel Definition and Standards**

Link aggregation is defined by IEEE 802.3ad as a method of grouping multiple physical interfaces into a single logical interface a link aggregation group (LAG) or port channel.

A LAG is "a group of links that appear to a MAC client as if they were a single link" according to IEEE 802.3ad. In Dell EMC Networking OS, a LAG is referred to as a port channel interface.

A port channel provides redundancy by aggregating physical interfaces into one logical interface. If one physical interface goes down in the port channel, another physical interface carries the traffic.

## **Port Channel Benefits**

A port channel interface provides many benefits, including easy management, link redundancy, and sharing.

Port channels are transparent to network configurations and can be modified and managed as one interface. For example, you configure one IP address for the group and that IP address is used for all routed traffic on the port channel.

With this feature, you can create larger-capacity interfaces by utilizing a group of lower-speed links. For example, you can build a 300-Gigabit interface by aggregating three 100-Gigabit Ethernet interfaces together. If one of the five interfaces fails, traffic is redistributed across the remaining interfaces.

## **Port Channel Implementation**

Dell EMC Networking OS supports static and dynamic port channels.

- **Static** Port channels that are statically configured.
- **Dynamic** Port channels that are dynamically configured using the link aggregation control protocol (LACP). For details, see Link Aggregation Control Protocol (LACP).

The port channel ID ranges from 1 to 4096.

As soon as you configure a port channel, Dell EMC Networking OS treats it like a physical interface. For example, IEEE 802.1Q tagging is maintained while the physical interface is in the port channel.

Member ports of a LAG are added and programmed into the hardware in a predictable order based on the port ID, instead of in the order in which the ports come up. With this implementation, load balancing yields predictable results across device reloads.

A physical interface can belong to only one port channel at a time.

Each port channel must contain interfaces of the same interface type/speed.

Port channels can contain a mix of 1G/10G/25G/40G/50G/100G. The interface speed that the port channel uses is determined by the first port channel member that is physically up. Dell EMC Networking OS disables the interfaces that do not match the interface speed that the first channel member sets. That first interface may be either the interface that is physically brought up first or was physically operating when interfaces were added to the port channel. For example, if the first operational interface in the port channel is a Tengigabit Ethernet interface, all interfaces at 10000 Mbps are kept up, and all other interfaces that are not set to 10G speed or auto negotiate are disabled.

## **Interfaces in Port Channels**

When interfaces are added to a port channel, the interfaces must share a common speed. When interfaces have a configured speed different from the port channel speed, the software disables those interfaces.

The common speed is determined when the port channel is first enabled. Then, the software checks the first interface listed in the port channel configuration. If you enabled that interface, its speed configuration becomes the common speed of the port channel. If the other interfaces configured in that port channel are configured with a different speed, Dell EMC Networking OS disables them.

Port channels can contain a mix of 1G/10G/25G/40G/50G/100G. The interface speed that the port channel uses is determined by the first port channel member that is physically up. Dell EMC Networking OS disables the interfaces that do not match the interface speed that the first channel member sets. That first interface may be either the interface that is physically brought up first or was physically operating when interfaces were added to the port channel. For example, if the first operational interface in the port channel is a Tengigabit Ethernet interface, all interfaces at 10000 Mbps are kept up, and all other interfaces that are not set to 10G speed or auto negotiate are disabled.

# **Configuration Tasks for Port Channel Interfaces**

To configure a port channel (LAG), use the commands similar to those found in physical interfaces. By default, no port channels are configured in the startup configuration.

These are the mandatory and optional configuration tasks:

- Creating a Port Channel (mandatory)
- Adding a Physical Interface to a Port Channel (mandatory)
- Reassigning an Interface to a New Port Channel (optional)
- Configuring the Minimum Oper Up Links in a Port Channel (optional)
- Adding or Removing a Port Channel from a VLAN (optional)
- Assigning an IP Address to a Port Channel (optional)
- Deleting or Disabling a Port Channel (optional)
- Load Balancing Through Port Channels (optional)

## **Creating a Port Channel**

You can create up to 4096 port channels with up to 16 port members per group on the platform.

To configure a port channel, use the following commands.

- **1.** Create a port channel.
  - CONFIGURATION mode

interface port-channel id-number

- 2. Ensure that the port channel is active. INTERFACE PORT-CHANNEL mode
  - no shutdown

After you enable the port channel, you can place it in Layer 2 or Layer 3 mode. To place the port channel in Layer 2 mode or configure an IP address to place the port channel in Layer 3 mode, use the switchport command.

You can configure a port channel as you would a physical interface by enabling or configuring protocols or assigning access control lists.

## Adding a Physical Interface to a Port Channel

The physical interfaces in a port channel can be on any line card in the chassis, but must be the same physical type.

(i) **NOTE:** Port channels can contain a mix of Ethernet interfaces, but Dell EMC Networking OS disables the interfaces that are not the same speed of the first channel member in the port channel (refer to 10/100/1000 Mbps Interfaces in Port Channels).

You can add any physical interface to a port channel if the interface configuration is minimal. You can configure only the following commands on an interface if it is a member of a port channel:

- description
- shutdown/no shutdown
- mtu

**NOTE:** A logical port channel interface cannot have flow control. Flow control can only be present on the physical interfaces if they are part of a port channel.

**NOTE:** The system supports jumbo frames by default (the default maximum transmission unit (MTU) is 9416 bytes). To configure the MTU, use the mtu command from INTERFACE mode.

To view the interface's configuration, enter INTERFACE mode for that interface and use the show config command or from EXEC Privilege mode, use the show running-config interface *interface* command.

When an interface is added to a port channel, Dell EMC Networking OS recalculates the hash algorithm.

To add a physical interface to a port, use the following commands.

**1.** Add the interface to a port channel.

INTERFACE PORT-CHANNEL mode

channel-member interface

The *interface* variable is the physical interface type and slot/port information.

2. Double check that the interface was added to the port channel.

INTERFACE PORT-CHANNEL mode

show config

To view the port channel's status and channel members in a tabular format, use the show interfaces port-channel brief command in EXEC Privilege mode, as shown in the following example.

```
DellEMC#show int port brief
LAG Mode Status Uptime Ports
1 L2L3 up 00:06:03 Te 1/1/1/1 (Up) *
Te 1/1/1/2 (Up)
2 L2L3 up 00:06:03 Te 1/1/1/3 (Up) *
Te 1/1/1/4 (Up)
Te 1/1/2/1 (Up)
Te 1/1/2/2 (Up)
DellEMC#
```

The following example shows the port channel's mode (L2 for Layer 2 and L3 for Layer 3 and L2L3 for a Layer 2-port channel assigned to a routed VLAN), the status, and the number of interfaces belonging to the port channel.

```
DellEMC>show interface port-channel 20
Port-channel 20 is up, line protocol is up
Hardware address is 00:01:e8:01:46:fa
Internet address is 1.1.120.1/24
MTU 1554 bytes, IP MTU 1500 bytes
LineSpeed 2000 Mbit
Members in this channel: Te 1/1/1/1 Te 1/1/1/2
ARP type: ARPA, ARP timeout 04:00:00
Last clearing of "show interface" counters 00:00:00
Queueing strategy: fifo
  1212627 packets input, 1539872850 bytes
  Input 1212448 IP Packets, 0 Vlans 0 MPLS
  4857 64-byte pkts, 17570 over 64-byte pkts, 35209 over 127-byte pkts
  69164 over 255-byte pkts, 143346 over 511-byte pkts, 942523 over 1023-byte pkts
  Received 0 input symbol errors, 0 runts, 0 giants, 0 throttles
  42 CRC, 0 IP Checksum, 0 overrun, 0 discarded
  2456590833 packets output, 203958235255 bytes, 0 underruns
  Output 1640 Multicasts, 56612 Broadcasts, 2456532581 Unicasts
  2456590654 IP Packets, 0 Vlans, 0 MPLS
  0 throttles, 0 discarded
Rate info (interval 5 minutes):
  Input 00.01Mbits/sec, 2 packets/sec
  Output 81.60Mbits/sec, 133658 packets/sec
Time since last interface status change: 04:31:57
```

DellEMC>

When more than one interface is added to a Layer 2-port channel, Dell EMC Networking OS selects one of the active interfaces in the port channel to be the primary port. The primary port replies to flooding and sends protocol data units (PDUs). An asterisk in the show interfaces port-channel brief command indicates the primary port.

As soon as a physical interface is added to a port channel, the properties of the port channel determine the properties of the physical interface. The configuration and status of the port channel are also applied to the physical interfaces within the port channel. For example, if the port channel is in Layer 2 mode, you cannot add an IP address or a static MAC address to an interface that is part of that port channel. In the following example, interface 1/6/1 is part of port channel 5, which is in Layer 2 mode, and an error message appeared when an IP address was configured.

```
DellEMC(conf-if-portch)#show config
!
interface Port-channel 5
   no ip address
   switchport
   channel-member TenGigabitEthernet 1/1/1/1
DellEMC(conf-if-portch)#int Te 1/1/1/1
```

```
DellEMC(conf-if)#ip address 10.56.4.4 /24
% Error: Port is part of a LAG Te 1/1/1/1.
```

### **Reassigning an Interface to a New Port Channel**

An interface can be a member of only one port channel. If the interface is a member of a port channel, remove it from the first port channel and then add it to the second port channel.

Each time you add or remove a channel member from a port channel, Dell EMC Networking OS recalculates the hash algorithm for the port channel.

To reassign an interface to a new port channel, use the following commands.

- Remove the interface from the first port channel. INTERFACE PORT-CHANNEL mode no channel-member interface
- 2. Change to the second port channel INTERFACE mode. INTERFACE PORT-CHANNEL mode interface port-channel id number
- **3.** Add the interface to the second port channel. INTERFACE PORT-CHANNEL mode

channel-member interface

The following example shows moving an interface from port channel 4 to port channel 3.

```
DellEMC(conf-if-po-4) #show config
!
interface Port-channel 4
   no ip address
   channel-member TenGigabitEthernet 1/1/8/1
   no shutdown
DellEMC(conf-if-po-4) #no chann tengi 1/1/8/1
DellEMC(conf-if-po-4) #int port 3
DellEMC(conf-if-po-3) #channel tengi 1/1/8/1
DellEMC(conf-if-po-3) #sho conf
!
interface Port-channel 3
   no ip address
   channel-member TenGigabitEthernet 1/1/8/1
   shutdown
DellEMC(conf-if-po-3) #
```

### Configuring the Minimum Oper Up Links in a Port Channel

You can configure the minimum links in a port channel (LAG) that must be in "oper up" status to consider the port channel to be in "oper up" status.

To set the "oper up" status of your links, use the following command.

- Enter the number of links in a LAG that must be in "oper up" status.
- INTERFACE mode

```
minimum-links number
```

The default is 1.

Example of Configuring the Minimum Oper Up Links in a Port Channel

```
DellEMC#config t
DellEMC(conf)#int po 1
DellEMC(conf-if-po-1)#minimum-links 5
DellEMC(conf-if-po-1)#
```

# Adding or Removing a Port Channel from a VLAN

As with other interfaces, you can add Layer 2 port channel interfaces to VLANs. To add a port channel to a VLAN, place the port channel in Layer 2 mode (by using the switchport command).

To add or remove a VLAN port channel and to view VLAN port channel members, use the following commands.

- Add the port channel to the VLAN as a tagged interface.
  - INTERFACE VLAN mode

tagged port-channel id number

An interface with tagging enabled can belong to multiple VLANs.

```
• Add the port channel to the VLAN as an untagged interface.
```

```
INTERFACE VLAN mode
```

untagged port-channel id number

An interface without tagging enabled can belong to only one VLAN.

• Remove the port channel with tagging enabled from the VLAN. INTERFACE VLAN mode

```
no tagged port-channel id number
or
```

no untagged port-channel id number

• Identify which port channels are members of VLANs.

```
EXEC Privilege mode show vlan
```

### **Configuring VLAN Tags for Member Interfaces**

To configure and verify VLAN tags for individual members of a port channel, perform the following:

1. Configure VLAN membership on individual ports

```
INTERFACE mode
DellEMC(conf-if) #vlan tagged 2,3-4
```

2. Use the switchport command in INTERFACE mode to enable Layer 2 data transmissions through an individual interface INTERFACE mode

DellEMC(conf-if) #switchport

**3.** Verify the manually configured VLAN membership (**show interfaces switchport** *interface* command). EXEC mode

```
DellEMC(conf) # interface tengigabitethernet 1/1/1
DellEMC(conf-if-te-1/1/1)#switchport
DellEMC(conf-if-te-1/1/1) # vlan tagged 2-5,100,4010
DellEMC#show interfaces switchport te 1/1/1
Codes: U - Untagged, T - Tagged
        x - Dot1x untagged, X - Dot1x tagged
        G - GVRP tagged, M - Trunk, H - VSN tagged
        i - Internal untagged, I - Internal tagged, v - VLT untagged, V - VLT tagged
Name: TenGigabitEthernet 1/1/1
802.1QTagged: True
Vlan membership:
        Vlans
Q
        2-5,100,4010
Т
DellEMC#
```

## Assigning an IP Address to a Port Channel

You can assign an IP address to a port channel and use port channels in Layer 3 routing protocols.

To assign an IP address, use the following command.

• Configure an IP address and mask on the interface.

INTERFACE mode

- ip address ip-address mask [secondary]
- *ip-address mask*: enter an address in dotted-decimal format (A.B.C.D). The mask must be in slash format (/24).
- o secondary: the IP address is the interface's backup IP address. You can configure up to eight secondary IP addresses.

### **Deleting or Disabling a Port Channel**

To delete or disable a port channel, use the following commands.

- Delete a port channel.
   CONFIGURATION mode
  - no interface portchannel channel-number
- Disable a port channel. shutdown

When you disable a port channel, all interfaces within the port channel are operationally down also.

### Load Balancing Through Port Channels

Dell EMC Networking OS uses hash algorithms for distributing traffic evenly over channel members in a port channel (LAG).

The hash algorithm distributes traffic among Equal Cost Multi-path (ECMP) paths and LAG members. The distribution is based on a flow, except for packet-based hashing. A flow is identified by the hash and is assigned to one link. In packet-based hashing, a single flow can be distributed on the LAG and uses one link.

Packet based hashing is used to load balance traffic across a port-channel based on the IP Identifier field within the packet. Load balancing uses source and destination packet information to get the greatest advantage of resources by distributing traffic over multiple paths when transferring data to a destination.

Dell EMC Networking OS allows you to modify the hashing algorithms used for flows and for fragments. The load-balance and hash-algorithm commands are available for modifying the distribution algorithms.

### **Load-Balancing Method**

By default, LAG hashing uses the source IP, destination IP, source transmission control protocol (TCP)/user datagram protocol (UDP) port, and destination TCP/UDP port for hash computation. For packets without a Layer 3 header, Dell EMC Networking OS automatically uses load-balance mac source-dest-mac.

Do not configure IP hashing or MAC hashing at the same time. If you configure an IP and MAC hashing scheme at the same time, the MAC hashing scheme takes precedence over the IP hashing scheme.

To change the IP traffic load-balancing default, use the following command.

 Replace the default IP 4-tuple method of balancing traffic over a port channel. CONFIGURATION mode

[no] load-balance {ip-selection [dest-ip | source-ip]} | {mac [dest-mac | source-dest-mac | source-mac]} | {tcp-udp enable} {ipv6-selection} {tunnel}| {ingress-port}

You can select one, two, or all three of the following basic hash methods:

- ip-selection [dest-ip | source-ip] Distribute IP traffic based on the IP destination or source address.
- mac [dest-mac | source-dest-mac | source-mac] Distribute IPV4 traffic based on the destination or source MAC address, or both, along with the VLAN, Ethertype, source module ID and source port ID.

- tcp-udp enable Distribute traffic based on the TCP/UDP source and destination ports.
- ingress-port Option to Source Port Id for ECMP/ LAG hashing.
- ipv6-selection— Set the IPV6 key fields to use in hash computation.
- tunnel— Set the tunnel key fields to use in hash computation.

## **Changing the Hash Algorithm**

The load-balance command selects the hash criteria applied to port channels.

If you do not obtain even distribution with the load-balance command, you can use the hash-algorithm command to select the hash scheme for LAG, ECMP and NH-ECMP. You can rotate or shift the 12-bit Lag Hash until the desired hash is achieved.

The nh-ecmp option allows you to change the hash value for recursive ECMP routes independently of non-recursive ECMP routes. This option provides for better traffic distribution over available equal cost links that involve a recursive next hop lookup.

To change to another algorithm, use the second command.

 Change the default (0) to another algorithm and apply it to ECMP, LAG hashing, or a particular line card. CONFIGURATION mode

For more information about algorithm choices, refer to the command details in the *IP Routing* chapter of the *Dell EMC* Networking OS Command Reference Guide.

• Change the Hash algorithm seed value to get better hash value

Hash seed is used to compute the hash value. By default hash seed is chassis MAC 32 bits. we can also change the hash seed by the following command.

CONFIGURATION mode

hash-algorithm seed {seed value}

- Change to another algorithm.
- CONFIGURATION mode

```
hash-algorithm [ecmp{crc16|crc16cc|crc32LSB|crc32MSB|crc-upper|dest-ip|lsb|xor1|xor2|
xor4|xor8|xor16}]
```

```
DellEMC(conf)#hash-algorithm ecmp xor 26 lag crc 26 nh-ecmp checksum 26
DellEMC(conf)#
```

The hash-algorithm command is specific to ECMP group. The default ECMP hash configuration is **crc-lower**. This command takes the lower 32 bits of the hash key to compute the egress port. Other options for ECMP hash-algorithms are:

- crc16 uses 16 bit CRC16-bisync polynomial
- crc16cc uses 16 bit CRC16 using CRC16-CCITT polynomial
- crc32LSB uses LSB 16 bits of computed CRC32
- crc32MSB uses MSB 16 bits of computed CRC32(default)
- crc-upper uses the upper 32 bits of the hash key to compute the egress port.
- dest-ip uses destination IP address as part of the hash key.
- lsb uses the least significant bit of the hash key to compute the egress port.
- xor1 uses Upper 8 bits of CRC16-BISYNC and lower 8 bits of xor1
- xor2 Upper 8 bits of CRC16-BISYNC and lower 8 bits of xor2
- xor4 Upper 8 bits of CRC16-BISYNC and lower 8 bits of xor4
- xor8 Upper 8 bits of CRC16-BISYNC and lower 8 bits of xor8
- xor16 uses 16 bit XOR.

# **Bulk Configuration**

Bulk configuration allows you to determine if interfaces are present for physical interfaces or configured for logical interfaces.

## **Interface Range**

An interface range is a set of interfaces to which other commands may be applied and may be created if there is at least one valid interface within the range.

Bulk configuration excludes from configuration any non-existing interfaces from an interface range. A default VLAN may be configured only if the interface range being configured consists of only VLAN ports.

The interface range command allows you to create an interface range allowing other commands to be applied to that range of interfaces.

The interface range prompt offers the interface (with slot and port information) for valid interfaces. The maximum size of an interface range prompt is 32. If the prompt size exceeds this maximum, it displays (...) at the end of the output.

(i) NOTE: Non-existing interfaces are excluded from the interface range prompt.

(i) NOTE: When creating an interface range, interfaces appear in the order they were entered and are not sorted.

The show range command is available under Interface Range mode. This command allows you to display all interfaces that have been validated under the interface range context.

The show configuration command is also available under Interface Range mode. This command allows you to display the running configuration only for interfaces that are part of interface range.

You can avoid specifying spaces between the range of interfaces, separated by commas, that you configure by using the interface range command. For example, if you enter a list of interface ranges, such as interface range fo 1/1/1-6, te 1/11/1, this configuration is considered valid. The comma-separated list is not required to be separated by spaces in between the ranges. You can associate multicast MAC or hardware addresses to an interface range and VLANs by using the mac-address-table static multicast-mac-address vlan vlan-id output-range interface command.

## **Bulk Configuration Examples**

Use the interface range command for bulk configuration.

- Create a Single-Range
- Create a Multiple-Range
- Exclude Duplicate Entries
- Exclude a Smaller Port Range
- Overlap Port Ranges
- Commas
- Add Ranges

### **Create a Single-Range**

The following is an example of a single range.

Example of the interface range Command (Single Range)

```
DellEMC(config) # interface range tengigabitethernet 1/1/1/1 - 1/1/2/3
DellEMC(config-if-range-te-1/1/1/1-1/1/2/3) # no shutdown
DellEMC(config-if-range-te-1/1/1/1-1/1/2/3) #
```

```
DellEMC(config) # interface range hundredGigE 1/1/1-1/1/8
DellEMC(config-if-range-te-1/1/1-1/1/8) # no shutdown
DellEMC(config-if-range-te-1/1/1-1/1/8) #
```

### Create a Multiple-Range

The following is an example of multiple range.

#### Example of the interface range Command (Multiple Ranges)

### **Exclude Duplicate Entries**

The following is an example showing how duplicate entries are omitted from the interface-range prompt.

#### Example of the Interface-Range Prompt for Duplicate Interfaces

```
DellEMC(conf)#interface range vlan 1 , vlan 1 , vlan 3 , vlan 3
DellEMC(conf-if-range-vl-1,vl-3)#
DellEMC(conf)#interface range tengigabitethernet 1/1/2/1 - 1/1/3/4 , tengigabitethernet
1/1/2/1 - 1/1/3/4 , tengigabitethernet 1/1/2/1 - 1/1/3/4
DellEMC(conf-if-range-te-1/1/2/1-1/1/3/4)#
```

### **Exclude a Smaller Port Range**

The following is an example show how the smaller of two port ranges is omitted in the interface-range prompt.

#### Example of the Interface-Range Prompt for Multiple Port Ranges

```
DellEMC(conf)#interface range tengigabitethernet 1/1/1/1 - 1/1/4/2, tengigabitethernet 1/1/1/1 - 1/1/2/2
DellEMC(conf-if-range-te-1/1/1/1-1/1/4/2)#
```

### **Overlap Port Ranges**

The following is an example showing how the interface-range prompt extends a port range from the smallest start port number to the largest end port number when port ranges overlap. handles overlapping port ranges.

#### Example of the Interface-Range Prompt for Overlapping Port Ranges

```
DellEMC(conf)#interface range tengigabitethernet 1/1/1/1 – 1/1/3/3 , tengigabitethernet 1/1/2/1 – 1/1/4/4 DellEMC(conf-if-range-te-1/1/1/1-1/1/4/4)#
```

### Commas

The following is an example of how to use commas to add different interface types to a range of interfaces.

#### Example of Adding Interface Ranges

```
DellEMC(conf)#interface range fo 1/1/1-1/1/4 , te 1/1/5/1 - 1/1/5/4 
DellEMC(conf-if-range-te-1/1/5/1-1/1/5/4,fo-1/1/1...)#
```

### **Add Ranges**

The following example shows how to use commas to add VLAN and port-channel interfaces to the range.

#### Example of Adding VLAN and Port-Channel Interface Ranges

```
DellEMC(config-if-range-te-1/1/1/1-1/1/2/1)# interface range Vlan 2 - 100 , Port 1 - 25
DellEMC(config-if-range-te-1/1/1/1-1/1/2/1-vl-2-100-po-1-25)# no shutdown
```

```
\label{eq:limit} DelleMC(config-if-range-hu-1/1/1-1/1/6) \mbox{\# interface range Vlan 2 - 100 , Port 1 - 25 } \\ DelleMC(config-if-range-hu-1/1/1-1/1/6-vl-2-100-po-1-25)\mbox{\# no shutdown} \\
```

# **Defining Interface Range Macros**

You can define an interface-range macro to automatically select a range of interfaces for configuration.

Before you can use the macro keyword in the interface-range macro command string, define the macro.

To define an interface-range macro, use the following command.

• Defines the interface-range macro and saves it in the running configuration file.

```
CONFIGURATION mode
```

```
define interface-range macro_name {vlan vlan_ID - vlan_ID | {{tengigabitethernet [/stack]
slot/port/[subport] - [/stack]slot/port/[subport] | fortyGigE} stack/slot/port/[subport]
- stack/slot/port/[subport]} [ , {vlan vlan_ID - vlan_ID | {{tengigabitethernet [stack/
slot/port/subport - stack/slot/port/[subport] | fortyGigE} stack/slot/port/[subport] -
stack/slot/port/[subport]}
```

## **Define the Interface Range**

The following example shows how to define an interface-range macro named "test" to select Ten Gigabit Ethernet interfaces 5/1 through 5/4.

#### Example of the define interface-range Command for Macros

```
DellEMC(config) # define interface-range test tengigabitethernet 1/1/1/1 - 1/1/4/1
```

### **Choosing an Interface-Range Macro**

To use an interface-range macro, use the following command.

 Selects the interfaces range to be configured using the values saved in a named interface-range macro. CONFIGURATION mode

interface range macro name

The following example shows how to change to the interface-range configuration mode using the interface-range macro named "test."

```
DellEMC(config) # interface range macro test
DellEMC(config-if) #
```

# **Monitoring and Maintaining Interfaces**

Monitor interface statistics with the monitor interface command. This command displays an ongoing list of the interface status (up/down), number of packets, traffic statistics, and so on.

To view the interface's statistics, use the following command.

View the interface's statistics.

#### EXEC Privilege mode

Enter the type of interface and the interface information:

- For a 10-Gigabit Ethernet interface, enter the keyword TenGigabitEthernet then the stack/slot/port/subport information.
- For a 25-Gigabit Ethernet interface, enter the keyword twentyFiveGigE then the stack/slot/port/subport information.
- For a 40-Gigabit Ethernet interface, enter the keyword fortyGigE then the stack/slot/port[/subport] information.
- For a 50-Gigabit Ethernet interface, enter the keyword fiftyGigE then the stack/slot/port/subport information.
- For a 100-Gigabit Ethernet interface, enter the keyword hundredGigE then the stack/slot/port information.

The information displays in a continuous run, refreshing every 2 seconds by default. To manage the output, use the following keys.

- m Change mode
- 1 Page up
- T Increase refresh interval (by 1 second)
- t Decrease refresh interval (by 1 second)
- c Clear screen
- a Page down
- q Quit

```
DellEMC#monitor interface Te 1/1/1/1
```

```
Dell uptime is 1 day(s), 4 hour(s), 31 minute(s)
Monitor time: 00:00:00 Refresh Intvl.: 2s
```

Interface: Te 1/1/1/1, Disabled, Link is Down, Linespeed is 1000 Mbit

| Traffic statistics:  | Current    | Rate  | Delta                     |   |
|----------------------|------------|-------|---------------------------|---|
| Input bytes:         | 0          | 0 Bps | 0                         |   |
| Output bytes:        | 0          | 0 Bps | 0                         |   |
| Input packets:       | 0          | 0 pps | 0                         |   |
| Output packets:      | 0          | 0 pps | 0                         |   |
| 64B packets:         | 0          | 0 pps | 0                         |   |
| Over 64B packets:    | 0          | 0 pps | 0                         |   |
| Over 127B packets:   | 0          | 0 pps | 0                         |   |
| Over 255B packets:   | 0          | 0 pps | 0                         |   |
| Over 511B packets:   | 0          | 0 pps | 0                         |   |
| Over 1023B packets:  | 0          | 0 pps | 0                         |   |
| Error statistics:    |            |       |                           |   |
| Input underruns:     | 0          | 0 pps | 0                         |   |
| Input giants:        | 0          | 0 pps | 0                         |   |
| Input throttles:     | 0          | 0 pps | 0                         |   |
| Input CRC:           | 0          | 0 pps | 0                         |   |
| Input IP checksum:   | 0          | 0 pps | 0                         |   |
| Input overrun:       | 0          | 0 pps | 0                         |   |
| Output underruns:    | 0          | 0 pps | 0                         |   |
| Output throttles:    | 0          | 0 pps | 0                         |   |
| -                    |            |       |                           |   |
| m - Change mode      |            | с –   | Clear screen              |   |
| l - Page up          |            | a -   | Page down                 |   |
| T - Increase refresh | n interval | t -   | Decrease refresh interval | L |
| q - Quit             |            |       |                           |   |
|                      |            |       |                           |   |
| q                    |            |       |                           |   |

```
DellEMC#
```

# Split 40G Ports on a 16X40G QSFP+ Module

You can only split the 40G ports in the top row (odd numbered ports) on a 16X40G module. If you configure 4X10G on a 40G interface, the subsequent even numbered interface is removed and unavailable for use.

The following example shows the interface status before splitting a 40G interface:

| DellEM | C# show | interfaces  | status |       |      |        |      |
|--------|---------|-------------|--------|-------|------|--------|------|
| Port   | 1       | Description | Status | Speed | ł    | Duplex | Vlar |
| Fo 1/3 | /1      |             | Down   | 40000 | Mbit | Auto   |      |
| Fo 1/3 | /2      |             | Down   | 40000 | Mbit | Auto   |      |

The following example shows that when you split an interface on a 16X40G module, the subsequent even numbered interface is removed from the configuration.

DellEMC(conf)# stack-unit [stack-unit number] module [module number] port [port number]
portmode quad speed 10G
Warning: Enabling Quad mode on stack-unit 1 module 3 port 1. Please verify whether the
configs related to interface Fo 1/3/1 Fo 1/3/2 are cleaned up before proceeding further.
[confirm yes/no]:y
Quad mode is enabled on stack-unit 1 module 3 port 1
The interface on stack-unit 1 slot 3 port 2 has been removed
%STKUNIT1-M:CP %IFMGR-5-DYNAMIC\_FANOUT: Port 1 in module 3 and slot 1 has been fanned-out

The following example shows that the even numbered interface is removed from the configuration:

| DellEMC# : | show interfaces | status |         |      |        |      |
|------------|-----------------|--------|---------|------|--------|------|
| Port       | Description     | Status | s Speed | d    | Duplex | Vlan |
| Te 1/3/1/2 | 1               | Up     | 10000   | Mbit | Full   |      |
| Te 1/3/1/2 | 2               | Up     | 10000   | Mbit | Full   |      |
| Te 1/3/1/3 | 3               | Up     | 10000   | Mbit | Full   |      |
| Te 1/3/1/4 | 4               | Up     | 10000   | Mbit | Auto   |      |
|            |                 |        |         |      |        |      |

The physical port is missing from the show inventory media command output:

| DellEM | 4C# show | inventory | media       |               |                |
|--------|----------|-----------|-------------|---------------|----------------|
| Slot   | Port     | Туре      | Media       | Serial Number | Dell Qualified |
|        |          |           |             |               |                |
| 1      | 3/1/1    | QSFP      | 40GBASE-SR4 | 4829455N01XP  | Yes            |
| 1      | 3/1/2    | QSFP      | 40GBASE-SR4 | 4829455N01XP  | Yes            |
| 1      | 3/1/3    | QSFP      | 40GBASE-SR4 | 4829455N01XP  | Yes            |
| 1      | 3/1/4    | QSFP      | 40GBASE-SR4 | 4829455N01XP  | Yes            |
|        |          |           |             |               |                |

The physical port is missing also from the show ip interface brief command output:

```
DellEMC# show ip interface brief
TenGigabitEthernet 1/3/1/1
                                unassigned
                                                 YES Manual up
                                                                                      up
TenGigabitEthernet 1/3/1/2
                                unassigned
                                                 NO Manual administratively down down
TenGigabitEthernet 1/3/1/3
                                unassigned
                                                 NO
                                                      Manual administratively down down
TenGigabitEthernet 1/3/1/4
                                unassigned
                                                 NO Manual administratively down down
TenGigabitEthernet 1/3/3/1
                               unassigned
                                                 NO Manual administratively down down
TenGigabitEthernet 1/3/3/2
TenGigabitEthernet 1/3/3/3
                                unassigned
unassigned
                                                 NO Manual administratively down down
NO Manual up down
TenGigabitEthernet 1/3/3/4
                                unassigned
                                                 NO Manual administratively down down
```

# **Splitting 100G Ports**

The platform supports splitting a single 100G QSFP 28 port into any of the following ports:

- Two 50G ports
- Four 25G ports
- One 40G port
- Four 10G ports

**NOTE:** You can use the supported breakout cables (for a list of supported cables, refer to the Installation Guide or the Release Notes).

To split a single 100G port into 50G, 25G, 40G, and 10G ports, use the following commands:

• Split a 100G port into two 50G ports. CONFIGURATION Mode stack-unit stack-unit-number module module-number port number portmode dual speed 50G

- *stack-unit-number*: enter the stack member unit identifier of the stack member to reset.
- module *module-number*: enter the keyword module then the module number to specify the optional module in which the port is present.
- number: enter the port number of the 100G port to be split. The range is from 1 to 8.

Split a 100G port into four 25G ports.

#### CONFIGURATION Mode

stack-unit stack-unit-number module module-number port number portmode quad speed 25G

- stack-unit-number: enter the stack member unit identifier of the stack member to reset.
- module *module-number*: enter the keyword module then the module number to specify the optional module in which the port is present.
- *number*: enter the port number of the 100G port to be split. The range is from 1 to 8.
- Split a 100G port into one 40G ports.

CONFIGURATION Mode

stack-unit stack-unit-number module module-number port number portmode single speed 40G

- o stack-unit-number: enter the stack member unit identifier of the stack member to reset.
- module module-number: enter the keyword module then the module number to specify the optional module in which the
  port is present.
- number: enter the port number of the 100G port to be split. The range is from 1 to 8.
- Split a 100G port into four 10G ports.

CONFIGURATION Mode

stack-unit stack-unit-number module module-number port number portmode quad speed 10G

- o stack-unit-number: enter the stack member unit identifier of the stack member to reset.
- module *module-number*: enter the keyword module then the module number to specify the optional module in which the port is present.
- number: enter the port number of the 100G port to be split. The range is from 1 to 8.

# Link Dampening

Interface state changes occur when interfaces are administratively brought up or down or if an interface state changes.

Every time an interface changes a state or flaps, routing protocols are notified of the status of the routes that are affected by the change in state. These protocols go through the momentous task of re-converging. Flapping; therefore, puts the status of entire network at risk of transient loops and black holes. Dampening limits the notification of status to the routing protocols. Link dampening minimizes the risk created by flapping by imposing a penalty (1024) for each interface flap and decaying the penalty exponentially based on the half-time. When the accumulated penalty exceeds a certain threshold (suppress threshold), the interface is put in an Error-Disabled state and for all practical purposes of routing, the interface is deemed to be "down." After the interface becomes stable and the penalty decays below a certain threshold (reuse threshold), the interface comes up again and the routing protocols re-converge.

You configure link dampening using the dampening [[[[half-life] [reuse-threshold]] [suppress-threshold]] [max-suppress-time]] command on the interface.

Following is the detailed explanation of interface state change events:

- *suppress-threshold* The suppress threshold is a value that triggers a flapping interface to dampen. The system adds penalty when the interface state goes up and down. When the accumulated penalty reaches the default or configured suppress threshold, the interface state changes to Error-Disabled state. The range of suppress threshold is from 1 to 20000. The default is **2500**.
- *half-life* The accumulated penalty decays exponentially based on the half-life period. The accumulated penalty decreases half after each half-life period. The range of half-life is from 1 to 30 seconds. The default is **5 seconds**.
- *reuse-threshold* After exponential decay, the penalty reaches the default or configured reuse threshold. The interface is unsuppressed and the state changes to "up". The range of reuse threshold is from 1 to 20000. The default is **750**.
- *max-suppress-time* The maximum amount of time during which the interface remain suppressed. The range is from 1 to 86400. The default is **20 seconds** or four times the default half-life period (5 seconds).

### () NOTE:

suppress-threshold should be greater than reuse-threshold.

max-suppress-time should be at least 4 times half-life.

#### Link dampening:

- reduces processing on the CPUs by reducing excessive interface flapping.
- improves network stability by penalizing misbehaving interfaces and redirecting traffic.
- improves convergence times and stability throughout the network by isolating failures so that disturbances are not propagated.

## Important Points to Remember

- Link dampening is not supported on VLAN interfaces.
- Link dampening is disabled when the interface is configured for port monitoring.
- You can apply link dampening to Layer 2 and Layer 3 interfaces.
- You can configure link dampening on individual interfaces in a LAG.

# Configuration Example of Link Dampening

The figure shows a how link dampening works in a sample scenario when an interface is configured with dampening. The following figure shows the interface state change, accumulation and decay of penalty, and the interface advertised state based on the set dampening parameters. The dampening parameters are set as follows:

- half-life— 10 seconds
- reuse-threshold-300
- suppress-threshold—2400
- max-suppress-time—60 seconds

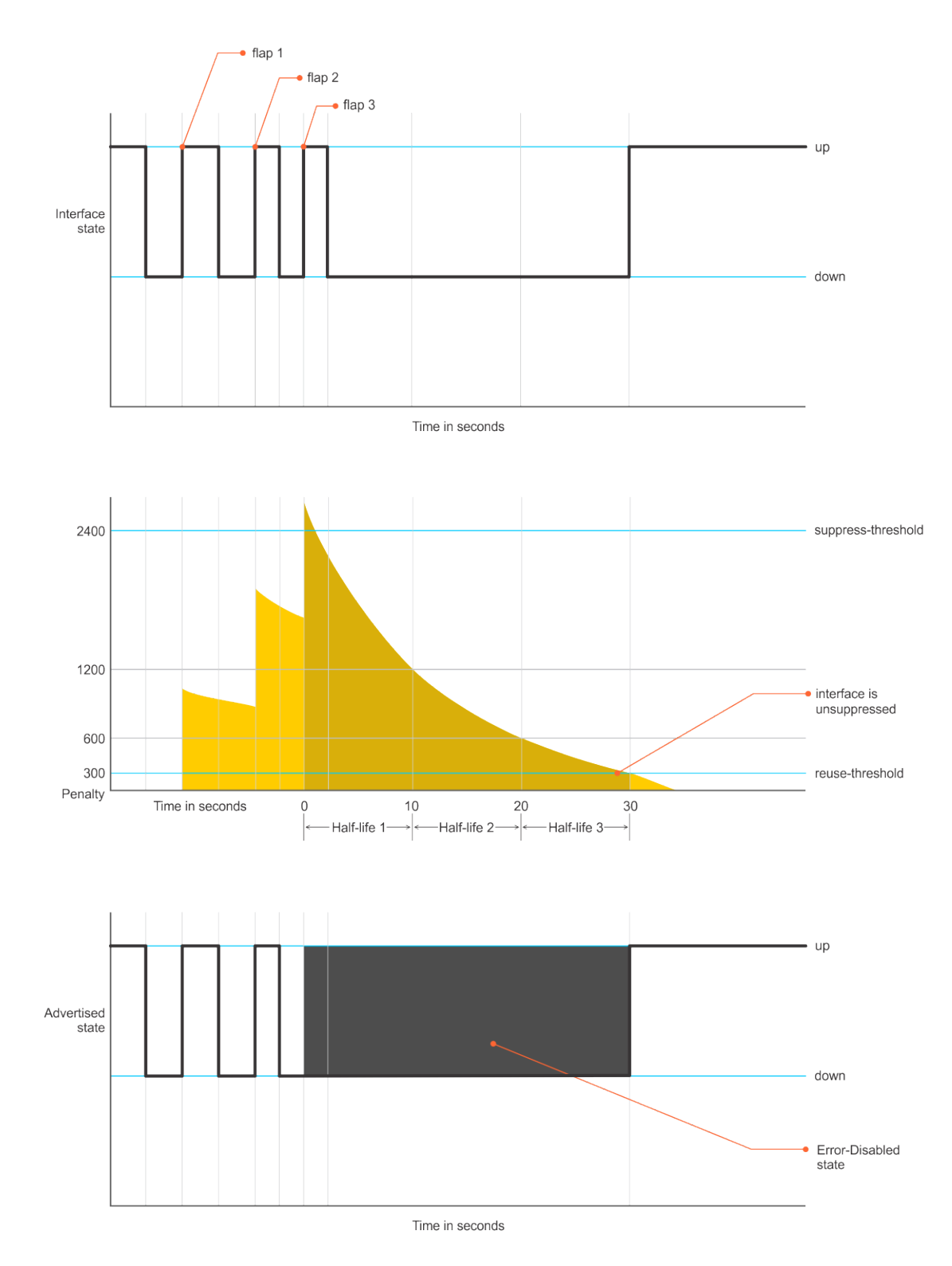

#### Figure 53. Interface State Change

Consider an interface periodically flaps as shown above. Every time the interface goes down, a penalty (1024) is added. In the above example, during the first interface flap (flap 1), the penalty is added to 1024. And, the accumulated penalty will exponentially decay based on the set half-life, which is set as 10 seconds in the above example. During the second interface flap (flap 2), again the penalty (1024) is accumulated. When the accumulated penalty exceeds the configured suppress threshold (2400), the interface state is set to Error-Disabled state. After the flap (flap 3), the interface flap stops. Then, the accumulated penalty decays exponentially and when it reaches below the set reuse threshold (300), the interface is unsuppressed and the interface state changes to "up" state.

## **Enabling Link Dampening**

To enable link dampening, use the following command.

 Enable link dampening.
 INTERFACE mode dampening

To view the link dampening configuration on an interface, use the show config command.

```
R1(conf-if-te-1/1/1/1)#show config
!
interface TenGigabitEthernet 1/1/1/1
ip address 10.10.19.1/24
dampening 1 2 3 4
no shutdown
```

To view dampening information on all or specific dampened interfaces, use the show interfaces dampening command from EXEC Privilege mode.

| DellEMC#sho | w inter: | faces dan | npening |             |       |          |         |
|-------------|----------|-----------|---------|-------------|-------|----------|---------|
| Interface   | Supp     | Flaps     | Penalty | y Half-Life | Reuse | Suppress | Max-Sup |
|             | State    | -         | -       | -           |       |          | -       |
| Te 1/1/1/1  | Up       | 0         | 0       | 1           | 2     | 3        | 4       |
| Te 1/1/1/2  | Up       | 0         | 0       | 1           | 2     | 3        | 4       |
| Te 1/1/1/3  | Up       | 0         | 0       | 1           | 2     | 3        | 4       |
| DellEMC#    |          |           |         |             |       |          |         |

To view a dampening summary for the entire system, use the show interfaces dampening summary command from EXEC Privilege mode.

```
DellEMC# show interfaces dampening summary
20 interfaces are configured with dampening. 3 interfaces are currently suppressed.
Following interfaces are currently suppressed:
Te 1/1/1/2
Te 1/1/1/3
Te 1/1/1/4
DellEMC#
```

### **Clearing Dampening Counters**

To clear dampening counters and accumulated penalties, use the following command.

• Clear dampening counters.

```
clear dampening
DellEMC# clear dampening interface Te 1/1/1/1
DellEMC#show interfaces dampening tengigabitethernet 1/1/1/1
Interface Supp
                  Flaps Penalty Half-Life
                                              Reuse Suppress
                                                                   Max-Sup
           State
Te 1/1/1/1 Up
                   0
                           0
                                   1
                                               2
                                                       3
                                                                   4
DellEMC#
```

### Link Dampening Support for XML

View the output of the following show commands in XML by adding | display xml to the end of the command.

- show interfaces dampening
- show interfaces dampening summary
- show interfaces interface slot/port/subport

### **Configure MTU Size on an Interface**

In Dell EMC Networking OS, Maximum Transmission Unit (MTU) is defined as the entire Ethernet packet (Ethernet header + FCS + payload).

The following table lists the range for each transmission media.

### Transmission MTU Range (in bytes) Media

**Ethernet** 594-12000 = link MTU

576-9234 = IP MTU

# **Link Bundle Monitoring**

Monitoring linked LAG bundles allows traffic distribution amounts in a link to be monitored for unfair distribution at any given time. A threshold of 60% is defined as an acceptable amount of traffic on a member link. Links are monitored in 15-second intervals for three consecutive instances. Any deviation within that time sends Syslog and an alarm event generates. When the deviation clears, another Syslog sends and a clear alarm event generates.

The link bundle utilization is calculated as the total bandwidth of all links divided by the total bytes-per-second of all links. If you enable monitoring, the utilization calculation is performed when the utilization of the link-bundle (not a link within a bundle) exceeds 60%.

To enable and view link bundle monitoring, use the following commands.

- Enable link bundle monitoring.
- ecmp-group
- View all LAG link bundles being monitored.

show running-config ecmp-group

• Enable link bundle monitoring on port channel interfaces.

link-bundle-monitor enable

DellEMC(conf-if-po-10)#link-bundle-monitor enable

Configure threshold level for link bundle monitoring.

link-bundle-distribution trigger-threshold

DellEMC(conf)#link-bundle-distribution trigger-threshold

• View the link bundle monitoring status.

show link-bundle-distribution

# **Using Ethernet Pause Frames for Flow Control**

Ethernet pause frames and threshold settings are supported on the Dell EMC Networking OS.

Ethernet Pause Frames allow for a temporary stop in data transmission. A situation may arise where a sending device may transmit data faster than a destination device can accept it. The destination sends a PAUSE frame back to the source, stopping the sender's transmission for a period of time.

An Ethernet interface starts to send pause frames to a sending device when the transmission rate of ingress traffic exceeds the egress port speed. The interface stops sending pause frames when the ingress rate falls to less than or equal to egress port speed.

The globally assigned 48-bit Multicast address 01-80-C2-00-00-01 is used to send and receive pause frames. To allow fullduplex flow control, stations implementing the pause operation instruct the MAC to enable reception of frames with destination address equal to this multicast address. The PAUSE frame is defined by IEEE 802.3x and uses MAC Control frames to carry the PAUSE commands. Ethernet pause frames are supported on full duplex only.

If a port is over-subscribed, Ethernet Pause Frame flow control does not ensure no-loss behavior.

Restriction: Ethernet Pause Frame flow control is not supported if PFC is enabled on an interface.

Control how the system responds to and generates 802.3x pause frames on Ethernet interfaces. The default is rx off tx off. INTERFACE mode. flowcontrol rx [off | on] tx [off | on] | [monitor session-ID]

Where:

rx on: Processes the received flow control frames on this port.

 ${\tt rx}~{\tt off:}$  Ignores the received flow control frames on this port.

tx on: Sends control frames from this port to the connected device when a higher rate of traffic is received.

tx off: Flow control frames are not sent from this port to the connected device when a higher rate of traffic is received.

monitor *session-ID*: Enables mirror flow control frames on this port.

Changes in the flow-control values may not be reflected automatically in the show interface output. To display the change, apply the new flow-control setting, shutdown the interface using the shutdown command, enable the interface using the no shutdown command, and use the show interface command to verify the changes.

## **Enabling Pause Frames**

Enable Ethernet pause frames flow control on all ports on a chassis or a line card. If not, the system may exhibit unpredictable behavior.

() NOTE: Changes in the flow-control values may not be reflected automatically in the show interface output. As a workaround, apply the new settings, execute shut then no shut on the interface, and then check the running-config of the port.

(i) NOTE: If you disable rx flow control, Dell EMC Networking recommends rebooting the system.

The flow control sender and receiver must be on the same port-pipe. Flow control is not supported across different port-pipes. To enable pause frames, use the following command.

• Control how the system responds to and generates 802.3x pause frames on the Ethernet ports. INTERFACE mode

flowcontrol {rx [off | on] tx [off | on] | monitor session-ID}

- o rx on: enter the keywords rx on to process the received flow control frames on this port.
- o rx off: enter the keywords rx off to ignore the received flow control frames on this port.
- tx on: enter the keywords tx on to send control frames from this port to the connected device when a higher rate of traffic is received.
- tx off: enter the keywords tx off so that flow control frames are not sent from this port to the connected device when a higher rate of traffic is received.
- monitor *session-ID*: Enter the keyword monitor then the session-ID to enable mirror flow control frames on the port. The session-ID range is from 1 to 65535.

# **Configure the MTU Size on an Interface**

If a packet includes a Layer 2 header, the difference in bytes between the link MTU and IP MTU must be enough to include the Layer 2 header.

For example, for VLAN packets, if the IP MTU is 1400, the Link MTU must be no less than 1422:

1400-byte IP MTU + 22-byte VLAN Tag = 1422-byte link MTU

The following table lists the various Layer 2 overheads found in the Dell EMC Networking OS and the number of bytes.
#### Table 42. Layer 2 Overhead

| Layer 2 Overhead                       | Difference Between Link MTU and IP MTU |
|----------------------------------------|----------------------------------------|
| Ethernet (untagged)                    | 18 bytes                               |
| VLAN Tag                               | 22 bytes                               |
| Untagged Packet with VLAN-Stack Header | 22 bytes                               |
| Tagged Packet with VLAN-Stack Header   | 26 bytes                               |

Link MTU and IP MTU considerations for port channels and VLANs are as follows.

#### Port Channels:

- All members must have the same link MTU value and the same IP MTU value.
- The port channel link MTU and IP MTU must be less than or equal to the link MTU and IP MTU values configured on the channel members.

For example, if the members have a link MTU of 2100 and an IP MTU 2000, the port channel's MTU values cannot be higher than 2100 for link MTU or 2000 bytes for IP MTU.

#### VLANs:

- All members of a VLAN must have the same IP MTU value.
- Members can have different Link MTU values. Tagged members must have a link MTU 4-bytes higher than untagged members to account for the packet tag.
- The VLAN link MTU and IP MTU must be less than or equal to the link MTU and IP MTU values configured on the VLAN members.

For example, the VLAN contains tagged members with Link MTU of 1522 and IP MTU of 1500 and untagged members with Link MTU of 1518 and IP MTU of 1500. The VLAN's Link MTU cannot be higher than 1518 bytes and its IP MTU cannot be higher than 1500 bytes.

(i) NOTE: When configuring IP MTU on an interface, make sure to set the same or maximum IP MTU value on both ingress and egress interfaces to make IPv4 traffic flow.

## **Port-Pipes**

A port pipe is a Dell EMC Networking-specific term for the hardware packet-processing elements that handle network traffic to and from a set of front-end I/O ports. The physical, front-end I/O ports are referred to as a port-set. In the command-line interface, a port pipe is entered as port-set port-pipe-number.

## **CR4 Auto-Negotiation**

You can configure interface type as CR4 with auto-negotiation enabled. Many DAC cable link issues are resolved by setting the interface type as CR4. If the CR4 optic fails to come up, use the autoneg option.

To configure interface type as CR4 with auto-negotiation enabled, use the following commands.

• Set the interface type as CR4 with auto-negotiation enabled.

```
INTERFACE mode
```

intf-type cr4 autoneg

To disable CR4 auto-negotiation, use the no intf-type cr4 autoneg command.

• Verify the configuration.

INTERFACE mode

show config

```
DellEMC(conf)#interface hundredGigE 1/1/1
DellEMC(conf-if-hu-1/1/1)#intf-type cr4 autoneg
DellEMC(conf-if-hu-1/1/1)#no intf-type cr4 autoneg
DellEMC(conf-if-hu-1/1/1)#show config
!
```

```
interface hundredGigE 1/1/1
```

```
no ip address
shutdown
no intf-type cr4 autoneg
```

#### Important Points to Remember

- For 10–Gigabit Ethernet interfaces, CR4 auto-negotiation is not applicable.
- For 100-Gigabit Ethernet interfaces, CR4 auto-negotiation is enabled by default.
- For 40–Gigbit, 25–Gigabit and 50–Gigabit Ethernet interfaces, CR4 auto-negotiation is disabled by default.

### **FEC Configuration**

FEC configurations are available on 100–Gigbit, 50–Gigabit and 25–Gigabit Ethernet interfaces.

To configure FEC, use the following commands.

Enable FEC.

INTERFACE mode

fec enable

The CL91 keyword enables RS-FEC on 100G interfaces as per IEEE. The system displays an error message when this is applied on 25G or 50G interfaces.

The CL74 keyword enables BaseR-FEC on 25G or 50G interfaces as per 25G/50G Ethernet Consortium. The system displays an error message when this is applied on 100G interfaces.

The CL108 keyword enables RS-FEC for single 25G lane as per IEEE 802.3by. The system displays an error message when this is applied on 100G interfaces.

To disable FEC, use the no fec enable command.

Set to default FEC value.

INTERFACE mode fec default

• Verify the configuration.

INTERFACE mode

show config

example for the fec enable command for a 100G interface.

```
DellEMC(conf-if-hu-1/1/1)#fec enable
DellEMC(conf-if-hu-1/1/1)#show config
!
interface hundredGigE 1/1/1
no ip address
shutdown
intf-type cr4 autoneg
fec enable
```

#### Important Points to Remember

- For 10–Gigabit and 40–Gigabit Ethernet interfaces, FEC configurations are not applicable.
- For 100-Gigabit Ethernet interfaces, CR4 auto-negotiation is enabled by default. You can enable or disable FEC and auto negotiation irrespective of each other.
- For 25–Gigabit and 50–Gigabit Ethernet interfaces, FEC is disabled by default. You can enable or disable FEC and CR4 auto-negotiation simultaneously.
- To view CR4 auto-negotiation and FEC configurations for 100-Gigabit Ethernet interfaces, use the show interfaces command.
- For 25–Gigabit and 50–Gigabit Ethernet interfaces, There is no support for CL73-AN (auto negotiation), CL72-LT (link training), and CL74-FEC (BaseR-FEC or firecode-FEC).

```
DellEMC#show interfaces hundredGigE 1/1/1
hundredGigE 1/1/1 is up, line protocol is up
Hardware is DellEMCEth, address is 00:12:32:12:42:13
Current address is 00:12:32:12:42:13
Pluggable media present, QSFP28 type is 100GBASE-CR4-3M
AutoNegotiation is OFF
```

```
Forward Error Correction(FEC) is ON
    Wavelength is 64nm
Interface index is 2101774
Internet address is not set
Mode of IPv4 Address Assignment : NONE
DHCP Client-ID :001232124213
MTU 9416 bytes, IP MTU 9398 bytes
LineSpeed 100000 Mbit
Flowcontrol rx off tx off
ARP type: ARPA, ARP Timeout 04:00:00
Last clearing of "show interface" counters 00:31:23
Queueing strategy: fifo
Input Statistics:
     32992398774 packets, 2243483116632 bytes
     0 64-byte pkts, 32992398774 over 64-byte pkts, 0 over 127-byte pkts
     0 over 255-byte pkts, 0 over 511-byte pkts, 0 over 1023-byte pkts
     0 Multicasts, 0 Broadcasts, 32992398774 Unicasts
     0 runts, 0 giants, 0 throttles
0 CRC, 0 overrun, 0 discarded
     669 FEC bit errors, 172 FEC uncorrected code words
Output Statistics:
     0 packets, 0 bytes, 0 underruns
     0 64-byte pkts, 0 over 64-byte pkts, 0 over 127-byte pkts
     0 over 255-byte pkts, 0 over 511-byte pkts, 0 over 1023-byte pkts
     0 Multicasts, 0 Broadcasts, 0 Unicasts
0 throttles, 0 discarded, 0 collisions, 0 wreddrops
Rate info (interval 299 seconds):
                                        0 packets/sec, 0.00% of line-rate
     Input 00.00 Mbits/sec,
     Output 00.00 Mbits/sec,
                                         0 packets/sec, 0.00% of line-rate
Time since last interface status change: 00:27:30
```

### **Setting the Speed of Ethernet Interfaces**

To discover whether the remote and local interface requires manual speed synchronization, and to manually synchronize them if necessary, use the following command sequence.

1. Determine the local interface status. Refer to the following example.

```
EXEC Privilege mode
```

show interfaces [interface | stack-unit stack-unit-number] status

2. Determine the remote interface status.

EXEC mode or EXEC Privilege mode

[Use the command on the remote system that is equivalent to the first command.]

3. Access CONFIGURATION mode.

EXEC Privilege mode

config

 Access the port. CONFIGURATION mode interface interface-type

5. Set the local port speed. INTERFACE mode speed {10 | 100 | 1000 | 10000 | auto}

**NOTE:** If you use an active optical cable (AOC), you can convert the QSFP+ port to a 10 Gigabit SFP+ port or 1 Gigabit SFP port. You can use the speed command to enable the required speed.

- 6. Optionally, set full- or half-duplex. INTERFACE mode duplex {half | full}
- 7. Disable auto-negotiation on the port. INTERFACE mode

no negotiation auto

If the speed was set to 1000, do not disable auto-negotiation.

8. Verify configuration changes.

INTERFACE mode

show config

**NOTE:** The show interfaces status command displays link status, but not administrative status. For both link and administrative status, use the show ip interface command.

| DellEMC#show  | interfaces status |        |       |      |        |      |
|---------------|-------------------|--------|-------|------|--------|------|
| Port          | Description       | Status | Speed | Ι    | Duplex | Vlan |
| Te 1/1/1      |                   | Down   | Auto  | Mbit | Auto   |      |
| Te 1/1/2      |                   | Down   | 10000 | Mbit | Auto   |      |
| Te 1/1/3      |                   | Down   | Auto  | Mbit | Auto   |      |
| Te 1/1/4      |                   | Down   | 10000 | Mbit | Auto   |      |
| Te 1/2/1      |                   | Up     | 10000 | Mbit | Full   | 2-5  |
| Te 1/2/2      |                   | Up     | 10000 | Mbit | Full   | 2-5  |
| Te 1/2/3      |                   | Up     | Auto  | Mbit | Full   | 2-5  |
| Te 1/2/4      |                   | Up     | 10000 | Mbit | Full   | 2-5  |
| Fo 1/3        |                   | Down   | 40000 | Mbit | Auto   |      |
| Fo 1/4        |                   | Down   | 40000 | Mbit | Auto   |      |
| Fo 1/5        |                   | Down   | Auto  | Mbit | Auto   |      |
| [output omitt | ted]              |        |       |      |        |      |

In the previous example, several ports display "Auto" in the Speed field. In the following example, the speed of port 1/1 is set to 100Mb and then its auto-negotiation is disabled.

```
DellEMC#configure
DellEMC(config)#interface tengig 1/1/1/1
DellEMC(conf-if-te-1/1/1/1)#speed 100
DellEMC(conf-if-te-1/1/1/1)#duplex full
DellEMC(conf-if-te-1/1/1/1)#no negotiation auto
DellEMC(conf-if-te-1/1/1/1)#show config
!
interface TenGigabitEthernet 1/1/1/1
no ip address
speed 100
duplex full
no shutdown
```

### Syslog Warning Upon Connecting SFP28 Optics with QSA

When you connect the SFP28 optics with the QSA, the system displays the following syslog warning:

For Dell-qualified SFP28 optics:

Aug 5 01:14:55 %S6100-ON:1 %IFAGT-5-INSERT\_OPTICS\_SFP28: Optics SFP28 inserted in stackunit 1 module 2 port 2/1. Wrong QSA in use. Please utilize QSA28, not lower speed QSA to guarantee support and performance for 25G Optics and cables

For non Dell-qualified SFP28 optics:

Aug 8 20:31:56 % S6100-ON:1 %IFAGT-5-UNSUP\_OPTICS: Non-qualified optics in stack-unit 1 module 2 port 2/1. Wrong QSA in use. Please utilize QSA28, not lower speed QSA to guarantee support and performance for 25G Optics and cables

## Adjusting the Keepalive Timer

To change the time interval between keepalive messages on the interfaces, use the keepalive command. The interface sends keepalive messages to itself to test network connectivity on the interface.

To change the default time interval between keepalive messages, use the following command.

Change the default interval between keepalive messages.

INTERFACE mode keepalive [seconds]

 View the new setting.
 INTERFACE mode show config

### **View Advanced Interface Information**

The following options have been implemented for the show [ip | running-config] interfaces commands for (only) stack-unit interfaces.

When you use the configured keyword, only interfaces that have non-default configurations are displayed. Dummy stack-unit interfaces (created with the stack-unit command) are treated like any other physical interface.

The following example lists the possible show commands that have the configured keyword available:

```
DellEMC#show interfaces configured
DellEMC#show interfaces stack-unit 1 configured
DellEMC#show interfaces tengigabitEthernet 1 configured
DellEMC#show interfaces fortyGigE 1 configured
DellEMC#show ip interface configured
DellEMC#show ip interface stack-unit 1 configured
DellEMC#show ip interface tengigabitEthernet 1 configured
DellEMC#show ip interface hundredGigE 1 configured
DellEMC#show ip interface br configured
DellEMC#show ip interface br stack-unit 1 configured
DellEMC#show ip interface br stack-unit 1 configured
DellEMC#show ip interface br tengigabitEthernet 1 configured
DellEMC#show ip interface br tengigabitEthernet 1 configured
DellEMC#show running-config interface tengigabitEthernet 1 configured
DellEMC#show running-config interface tengigabitEthernet 1 configured
```

In EXEC mode, the show interfaces switchport command displays only interfaces in Layer 2 mode and their relevant configuration information. The show interfaces switchport command displays the interface, whether it supports IEEE 802.1Q tagging or not, and the VLANs to which the interface belongs.

```
DellEMC#show interfaces switchport
Name: TenGigabitEthernet 1/1/1/1
802.1QTagged: True
Vlan membership:
Vlan 2
Name: TenGigabitEthernet 1/1/1/2
802.1QTagged: True
Vlan membership:
Vlan 2
Name: TenGigabitEthernet 1/1/1/3
802.1QTagged: True
Vlan membership:
Vlan 2
Name: TenGigabitEthernet 1/1/1/4
802.1QTagged: True
Vlan membership:
Vlan 2
--More--
```

### **Configuring the Interface Sampling Size**

Although you can enter any value between 30 and 299 seconds (the default), software polling is done once every 15 seconds. So, for example, if you enter "19", you actually get a sample of the past 15 seconds.

All LAG members inherit the rate interval configuration from the LAG.

The following example shows how to configure rate interval when changing the default value.

To configure the number of seconds of traffic statistics to display in the show interfaces output, use the following command.

Configure the number of seconds of traffic statistics to display in the show interfaces output.

INTERFACE mode

rate-interval

The bold lines shows the default value of 299 seconds, the change-rate interval of 100, and the new rate interval set to 100.

```
DellEMC#show interfaces
TenGigabitEthernet 1/1/1/1 is down, line protocol is down
Hardware is DellEMCEth, address is 00:01:e8:01:9e:d9
Internet address is not set
MTU 1554 bytes, IP MTU 1500 bytes
LineSpeed 10000 Mbit
ARP type: ARPA, ARP Timeout 04:00:00
Last clearing of "show interface" counters 1d23h44m
Queueing strategy: fifo
  0 packets input, 0 bytes
  Input 0 IP Packets, 0 Vlans 0 MPLS
  0 64-byte pkts, 0 over 64-byte pkts, 0 over 127-byte pkts
  0 over 255-byte pkts, 0 over 511-byte pkts, 0 over 1023-byte pkts
  Received 0 input symbol errors, 0 runts, 0 giants, 0 throttles
  0 CRC, 0 IP Checksum, 0 overrun, 0 discarded
  0 packets output, 0 bytes, 0 underruns
  Output 0 Multicasts, 0 Broadcasts, 0 Unicasts
  0 IP Packets, 0 Vlans, 0 MPLS
  0 throttles, 0 discarded
Rate info (interval 299 seconds):
  Input 00.00 Mbits/sec, 0 packets/sec, 0.00% of line-rate
  Output 00.00 Mbits/sec, 0 packets/sec, 0.00% of line-rate
Time since last interface status change: 1d23h40m
DellEMC(conf) #interface tengigabitethernet 1/1/1/1
DellEMC(conf-if-te-1/1/1/1)#rate-interval 100
DellEMC#show interfaces
TenGigabitEthernet 1/1/1/1 is down, line protocol is down
Hardware is DellEMCEth, address is 00:01:e8:01:9e:d9
Internet address is not set
MTU 1554 bytes, IP MTU 1500 bytes
LineSpeed 10000 Mbit
ARP type: ARPA, ARP Timeout 04:00:00
Last clearing of "show interface" counters 1d23h45m
Queueing strategy: fifo
  0 packets input, 0 bytes
  Input 0 IP Packets, 0 Vlans 0 MPLS
  0 64-byte pkts, 0 over 64-byte pkts, 0 over 127-byte pkts
  0 over 255-byte pkts, 0 over 511-byte pkts, 0 over 1023-byte pkts
Received 0 input symbol errors, 0 runts, 0 giants, 0 throttles
  0 CRC, 0 IP Checksum, 0 overrun, 0 discarded
  0 packets output, 0 bytes, 0 underruns
  Output 0 Multicasts, 0 Broadcasts, 0 Unicasts
  0 IP Packets, 0 Vlans, 0 MPLS
0 throttles, 0 discarded
Rate info (interval 100 seconds):
  Input 00.00 Mbits/sec, 0 packets/sec, 0.00% of line-rate
  Output 00.00 Mbits/sec, 0 packets/sec, 0.00% of line-rate
Time since last interface status change: 1d23h42m
```

### **Configuring the Traffic Sampling Size Globally**

You can configure the traffic sampling size for an interface in the global configuration mode.

All LAG members inherit the rate interval configuration from the LAG.

Although you can enter any value between 30 and 299 seconds (the default), software polling is done once every 15 seconds. So, for example, if you enter "19", you actually get a sample of the past 15 seconds.

The following example shows how to configure rate interval when changing the default value.

To configure the number of seconds of traffic statistics to display in the show interfaces output, use the following command.

Configure the number of seconds of traffic statistics to display in the show interfaces output.

CONFIGURATION Mode

rate-interval

The bold lines shows the default value of 299 seconds, the change-rate interval of 100, and the new rate interval set to 100.

```
DellEMC#configure terminal
DellEMC(Conf) #rate-interval 150
DellEMC#show interface TenGigabitEthernet 10/0
TenGigabitEthernet 10/0 is up, line protocol is up
Description: interface tengig 10/0
Hardware is DellEMCEth, address is 34:17:eb:01:20:f3
    Current address is 34:17:eb:01:20:f3
Pluggable media present, SFP+ type is 10GBASE-SR
Medium is MultiRate, Wavelength is 850nm
    SFP+ receive power reading is -36.9897dBm
Interface index is 11534340
Internet address is not set
Mode of IPv4 Address Assignment : NONE
DHCP Client-ID :3417eb0120f3
MTU 1554 bytes, IP MTU 1500 bytes
LineSpeed 10000 Mbit
Flowcontrol rx off tx off
ARP type: ARPA, ARP Timeout 04:00:00
Last clearing of "show interface" counters 2w6d21h
Queueing strategy: fifo
Input Statistics:
     3106 packets, 226755 bytes
     133 64-byte pkts, 2973 over 64-byte pkts, 0 over 127-byte pkts
     0 over 255-byte pkts, 0 over 511-byte pkts, 0 over 1023-byte pkts
     406 Multicasts, 0 Broadcasts, 2700 Unicasts
     0 runts, 0 giants, 0 throttles
     0 CRC, 0 overrun, 0 discarded
Output Statistics:
     3106 packets, 226755 bytes, 0 underruns
     133 64-byte pkts, 2973 over 64-byte pkts, 0 over 127-byte pkts
     0 over 255-byte pkts, 0 over 511-byte pkts, 0 over 1023-byte pkts
     406 Multicasts, 0 Broadcasts, 2700 Unicasts
0 throttles, 0 discarded, 0 collisions, 0 wreddrops
Rate info (interval 150 seconds):
     Input 300.00 Mbits/sec,
                                        1534517 packets/sec, 30.00% of line-rate
                                         4636111 packets/sec, 10.00% of line-rate
     Output 100.00 Mbits/sec,
Time since last interface status change: 01:07:44
DellEMC#show int po 20
Port-channel 20 is up, line protocol is up
Hardware address is 4c:76:25:f4:ab:02, Current address is 4c:76:25:f4:ab:02
Interface index is 1258301440
Minimum number of links to bring Port-channel up is 1
Internet address is not set
Mode of IPv4 Address Assignment : NONE
DHCP Client-ID :4c7625f4ab02
MTU 1554 bytes, IP MTU 1500 bytes
LineSpeed 80000 Mbit
Members in this channel: Fo 1/1/7/1(U) Fo 1/1/8/1(U)
```

| ARP type: ARPA, ARP Timeout 04:00:00                              |
|-------------------------------------------------------------------|
| Queueing strategy: fifo                                           |
| Input Statistics:                                                 |
| 13932 packets, 1111970 bytes                                      |
| 5588 64-byte pkts, 8254 over 64-byte pkts, 89 over 127-byte pkts  |
| 1 over 255-byte pkts, 0 over 511-byte pkts, 0 over 1023-byte pkts |
| 13761 Multicasts, 9 Broadcasts, 162 Unicasts                      |
| 0 runts, 0 giants, 0 throttles                                    |
| 0 CRC, 0 overrun, 0 discarded                                     |
| Output Statistics:                                                |
| 13908 packets, 1114396 bytes, 0 underruns                         |
| 5555 64-byte pkts, 8213 over 64-byte pkts, 140 over 127-byte pkts |
| 0 over 255-byte pkts, 0 over 511-byte pkts, 0 over 1023-byte pkts |
| 13727 Multicasts, 5 Broadcasts, 176 Unicasts                      |
| 0 throttles, 0 discarded, 0 collisions, 0 wreddrops               |
| Rate info (interval 150 seconds):                                 |
| Input 300.00 Mbits/sec, 1534517 packets/sec, 30.00% of line-rate  |
| Output 100.00 Mbits/sec, 4636111 packets/sec, 10.00% of line-rate |
| Time since last interface status change: 21:00:43                 |

### **Dynamic Counters**

By default, counting is enabled for IPFLOW, IPACL, L2ACL, L2FIB.

For the remaining applications, Dell EMC Networking OS automatically turns on counting when you enable the application, and is turned off when you disable the application.

**NOTE:** If you enable more than four counter-dependent applications on a port pipe, there is an impact on line rate performance.

The following counter-dependent applications are supported by Dell EMC Networking OS:

- Egress VLAN
- Ingress VLAN
- Next Hop 2
- Next Hop 1
- Egress ACLs
- ILM
- IP FLOW
- IP ACL
- IP FIB
- L2 ACL
- L2 FIB

### **Clearing Interface Counters**

The counters in the show interfaces command are reset by the clear counters command. This command does not clear the counters any SNMP program captures.

To clear the counters, use the following the command.

 Clear the counters used in the show interface commands for all VRRP groups, VLANs, and physical interfaces or selected ones. Without an interface specified, the command clears all interface counters.
 EXEC Privilege mode

EXEC FIMIlege mode

clear counters [interface] [vrrp [vrid] | learning-limit]

(OPTIONAL) Enter the following interface keywords and slot/port or number information:

- For a 10-Gigabit Ethernet interface, enter the keyword TenGigabitEthernet then the stack/slot/port/subport information.
- For a 25-Gigabit Ethernet interface, enter the keyword twentyFiveGigE then the stack/slot/port/subport information.
- For a 40-Gigabit Ethernet interface, enter the keyword fortyGigE then the stack/slot/port[/subport] information.
- For a 50-Gigabit Ethernet interface, enter the keyword fiftyGigE then the stack/slot/port/subport information.

- For a 100-Gigabit Ethernet interface, enter the keyword hundredGigE then the stack/slot/port information.
- For a Loopback interface, enter the keyword loopback then a number from 0 to 16383.
- For the Management interface on the stack-unit, enter the keyword ManagementEthernet then the slot/port information.
- For a port channel interface, enter the keywords port-channel then a number.
- $\circ~$  For a VLAN interface, enter the keyword <code>vlan</code> then a number from 1 to 4094.
- (OPTIONAL) To clear statistics for all VRRP groups configured, enter the keyword vrrp. Enter a number from 1 to 255 as the vrid.
- (OPTIONAL) To clear unknown source address (SA) drop counters when you configure the MAC learning limit on the interface, enter the keywords learning-limit.

When you enter this command, confirm that you want Dell EMC Networking OS to clear the interface counters for that interface.

```
DellEMC#clear counters te 1/1/1/1
Clear counters on TenGigabitEthernet 1/1/1/1 [confirm]
DellEMC#
```

### **Enhanced Validation of Interface Ranges**

You can avoid specifying spaces between the range of interfaces, separated by commas, that you configure by using the interface range command. For example, if you enter a list of interface ranges, such as interface range hu 1/1/1, fo 1/3/1, this configuration is considered valid. The comma-separated list is not required to be separated by spaces in between the ranges. You can associate multicast MAC or hardware addresses to an interface range and VLANs by using the mac-address-table static multicast-mac-address vlan vlan-id output-range interface command.

### **Compressing Configuration Files**

You can optimize and reduce the sizes of the configuration files.

You can compress the running configuration by grouping all the VLANs and the physical interfaces with the same property. Support to store the operating configuration to the startup config in the compressed mode and to perform an image downgrade without any configuration loss are provided.

You can create groups of VLANs using the interface group command. This command will create nonexistent VLANs specified in a range. On successful command execution, the CLI switches to the interface group context. The configuration commands inside the group context will be the similar to that of the existing range command.

Two existing exec mode CLIs are enhanced to display and store the running configuration in the compressed mode.

show running-config compressed and write memory compressed

The compressed configuration will group all the similar looking configuration thereby reducing the size of the configuration. For this release, the compression will be done only for interface related configuration (VLAN & physical interfaces)

The following table describes how the standard and the compressed configuration differ:

#### **Table 43. Standard and Compressed Configurations**

| Uncompressed                         | Compressed                              |
|--------------------------------------|-----------------------------------------|
| DellEMC# show running-config         | DellEMC# show running-config compressed |
| <snip></snip>                        | <snip></snip>                           |
| 1                                    | !                                       |
| interface TenGigabitEthernet 1/1/1/1 | interface TenGigabitEthernet 1/1/1/1    |
| no ip address                        | no ip address                           |
| switchport                           | switchport                              |
| shutdown                             | shutdown                                |
| 1                                    | !                                       |

#### Table 43. Standard and Compressed Configurations

| Uncompressed                         | Compressed                                                                           |
|--------------------------------------|--------------------------------------------------------------------------------------|
| interface TenGigabitEthernet 1/1/1/2 | Interface group TenGigabitEthernet 1/1/2/1 – 1/1/2/4 ,<br>TenGigabitEthernet 1/1/7/1 |
| no ip address                        | no ip address                                                                        |
| shutdown                             | shutdown                                                                             |
|                                      |                                                                                      |
| interface TenGigabitEthernet 1/1/1/3 | interface TenGigabitEthernet 1/1/4/1                                                 |
| no ip address                        | in address 2 1 1 1/16                                                                |
| shutdown                             | ip address 2.1.1.1/10                                                                |
| !                                    |                                                                                      |
| interface TenGigabitEthernet 1/1/1/4 | !<br>                                                                                |
| no ip address                        | Interface group vian 2 , vian 100                                                    |
| shutdown                             | no ip address                                                                        |
| !                                    | no shutdown                                                                          |
| interface TenGigabitEthernet 1/1/5/1 | 1                                                                                    |
| no ip address                        | interface group Vlan 3 – 5                                                           |
| shutdown                             | tagged te1/ 1/1/1                                                                    |
| !                                    | no ip address                                                                        |
| interface TenGigabitEthernet 1/1/6/1 | shutdown                                                                             |
| ip address 2.1.1.1/16                | 1                                                                                    |
| shutdown                             | interface Vlan 1000                                                                  |
| !                                    | ip address 1.1.1.1/16                                                                |
| interface Vlan 2                     | no shutdown                                                                          |
| no ip address                        | !                                                                                    |
| no shutdown                          | <snip></snip>                                                                        |
| !                                    | Compressed config size – 27 lines.                                                   |
| interface Vlan 3                     |                                                                                      |
| tagged te 1/1/1/1                    |                                                                                      |
| no ip address                        |                                                                                      |
| shutdown                             |                                                                                      |
| !                                    |                                                                                      |
| interface Vlan 4                     |                                                                                      |
| tagged te 1/1/1/1                    |                                                                                      |
| no ip address                        |                                                                                      |
| shutdown                             |                                                                                      |
| !                                    |                                                                                      |
| interface Vlan 5                     |                                                                                      |
| tagged te 1/1/1/1                    |                                                                                      |
| no ip address                        |                                                                                      |
| shutdown                             |                                                                                      |
| 1                                    |                                                                                      |
| interface Vlan 100                   |                                                                                      |
| no ip address                        |                                                                                      |
|                                      |                                                                                      |

#### Table 43. Standard and Compressed Configurations

| Uncompressed                        | Compressed |
|-------------------------------------|------------|
| no shutdown                         |            |
| 1                                   |            |
| interface Vlan 1000                 |            |
| ip address 1.1.1.1/16               |            |
| no shutdown                         |            |
| Uncompressed config size – 52 lines |            |

write memory compressed

The write memory compressed CLI will write the operating configuration to the startup-config file in the compressed mode. In stacking scenario, it will also take care of syncing it to all the standby and member units.

The following is the sample output:

```
DellEMC#write memory compressed
!
Jul 30 08:50:26: %STKUNITO-M:CP %FILEMGR-5-FILESAVED: Copied running-config to startup-
config in flash by default
```

#### copy compressed-config

Copy one file, after optimizing and reducing the size of the configuration file, to another location. Dell EMC Networking OS supports IPv4 and IPv6 addressing for FTP, TFTP, and SCP (in the hostip field).

## 21

## **IPv4 Routing**

The Dell EMC Networking Operating System (OS) supports various IP addressing features. This chapter describes the basics of domain name service (DNS), address resolution protocol (ARP), and routing principles and their implementation in the Dell EMC Networking OS.

| IP Feature            | Default  |
|-----------------------|----------|
| DNS                   | Disabled |
| Directed<br>Broadcast | Disabled |
| Proxy ARP             | Enabled  |
| ICMP<br>Unreachable   | Disabled |
| ICMP Redirect         | Disabled |

#### **Topics:**

- IP Addresses
- Configuration Tasks for IP Addresses
- Assigning IP Addresses to an Interface
- Configuring Static Routes
- Configure Static Routes for the Management Interface
- IPv4 Path MTU Discovery Overview
- Using the Configured Source IP Address in ICMP Messages
- Configuring the Duration to Establish a TCP Connection
- Enabling Directed Broadcast
- Resolution of Host Names
- Enabling Dynamic Resolution of Host Names
- Specifying the Local System Domain and a List of Domains
- Configuring DNS with Traceroute
- ARP
- Configuration Tasks for ARP
- Configuring Static ARP Entries
- Enabling Proxy ARP
- Clearing ARP Cache
- ARP Learning via Gratuitous ARP
- Enabling ARP Learning via Gratuitous ARP
- ARP Learning via ARP Request
- Configuring ARP Retries
- ICMP
- Configuration Tasks for ICMP
- Enabling ICMP Unreachable Messages
- ICMP Redirects
- UDP Helper
- Enabling UDP Helper
- Configurations Using UDP Helper
- UDP Helper with Broadcast-All Addresses
- UDP Helper with Subnet Broadcast Addresses
- UDP Helper with Configured Broadcast Addresses
- UDP Helper with No Configured Broadcast Addresses
- Troubleshooting UDP Helper

## **IP Addresses**

Dell EMC Networking OS supports IP version 4 (as described in RFC 791), classful routing, and variable length subnet masks (VLSM).

With VLSM, you can configure one network with different masks. Supernetting, which increases the number of subnets, is also supported. To subnet, you add a mask to the IP address to separate the network and host portions of the IP address.

At its most basic level, an IP address is 32-bits composed of network and host portions and represented in dotted decimal format. For example, 0000101011010100101011110000011 is represented as 10.214.87.131.

For more information about IP addressing, refer to RFC 791, Internet Protocol.

### Implementation Information

You can configure any IP address as a static route except IP addresses already assigned to interfaces.

- () NOTE: Dell EMC Networking OS supports 31-bit subnet masks (/31, or 255.255.255.254) as defined by RFC 3021. This feature allows you to save two more IP addresses on point-to-point links than 30-bit masks. Dell EMC Networking OS supports RFC 3021 with ARP.
- **NOTE:** Even though Dell EMC Networking OS listens to all ports, you can only use the ports starting from 35001 for IPv4 traffic. Ports starting from 0 to 35000 are reserved for internal use and you cannot use them for IPv4 traffic.

## **Configuration Tasks for IP Addresses**

The following describes the tasks associated with IP address configuration.

Configuration tasks for IP addresses includes:

- Assigning IP Addresses to an Interface (mandatory)
- Configuring Static Routes (optional)
- Configure Static Routes for the Management Interface (optional)

For a complete listing of all commands related to IP addressing, refer to the Dell EMC Networking OS Command Line Interface Reference Guide.

## Assigning IP Addresses to an Interface

Assign primary and secondary IP addresses to physical or logical (for example, [virtual local area network [VLAN] or port channel) interfaces to enable IP communication between the system and hosts connected to that interface.

You can assign one primary address and up to 255 secondary IP addresses to each interface.

 Enter the keyword interface then the type of interface and slot/port information. CONFIGURATION mode

interface stack/slot/port[/subport]

- For a 10-Gigabit Ethernet interface, enter the keyword TenGigabitEthernet then the stack/slot/port/subport information.
- For a 25-Gigabit Ethernet interface, enter the keyword twentyFiveGigE then the stack/slot/port/subport information.
- For a 40-Gigabit Ethernet interface, enter the keyword fortyGigE then the stack/slot/port[/subport] information.
- For a 50-Gigabit Ethernet interface, enter the keyword fiftyGigE then the stack/slot/port/subport information.
- For a 100-Gigabit Ethernet interface, enter the keyword hundredGigE then the stack/slot/port information.
- For a Loopback interface, enter the keyword loopback then a number from 0 to 16383.
- For the Management interface on the stack-unit, enter the keyword ManagementEthernet then the slot/port information.
- For a port channel interface, enter the keywords port-channel then a number.
- For a VLAN interface, enter the keyword vlan then a number from 1 to 4094.

2. Enable the interface.

INTERFACE mode

no shutdown

- **3.** Configure a primary IP address and mask on the interface. INTERFACE mode
  - ip address ip-address mask [secondary]
  - *ip-address mask*: the IP address must be in dotted decimal format (A.B.C.D). The mask must be in slash prefix-length format (/24).
  - secondary: add the keyword secondary if the IP address is the interface's backup IP address. You can configure up to eight secondary IP addresses.

To view the configuration, use the show config command in INTERFACE mode or use the show ip interface command in EXEC privilege mode, as shown in the second example.

```
DellEMC(conf-if)#show conf
!
interface TenGigabitEthernet 1/1/1/1
ip address 10.11.1.1/24
no shutdown
!
```

### **Configuring Static Routes**

A static route is an IP address that you manually configure and that the routing protocol does not learn, such as open shortest path first (OSPF). Often, static routes are used as backup routes in case other dynamically learned routes are unreachable.

You can enter as many static IP addresses as necessary.

To configure a static route, use the following command.

Configure a static IP address.
 CONFIGURATION mode

```
ip route [vrf vrf-name] ip-address mask {ip-address | interface [ip-address]} [distance]
[permanent] [tag tag-value] [vrf vrf-name]
```

Use the following required and optional parameters:

- vrf vrf-name: use the VRF option after the ip route keyword to configure a static route on that particular VRF, use the VRF option after the next hop to specify which VRF the next hop belongs to. This will be used in route leaking cases.
- *ip-address*: enter an address in dotted decimal format (A.B.C.D).
- *mask*: enter a mask in slash prefix-length format (/X).
- *interface*: enter an interface type then the slot/port information.
- *distance*: the range is from 1 to 255. (optional)
- permanent: keep the static route in the routing table (if you use the interface option) even if you disable the interface with the route. (optional)
- tag tag-value: the range is from 1 to 4294967295. (optional)

To view the configured routes, use the show ip route static command.

| De | ellEMC#show ip | p rou | ite static |    |        |             |             |
|----|----------------|-------|------------|----|--------|-------------|-------------|
|    | Destination    | Gate  | eway       |    |        | Dist/Metric | Last Change |
|    |                |       |            |    |        |             |             |
| S  | 2.1.2.0/24     | Dire  | ect, Nu O  |    |        | 0/0         | 00:02:30    |
| S  | 6.1.2.0/24     | via   | 6.1.20.2,  | Те | 1/1/1/ | 1 1/0       | 00:02:30    |
| S  | 6.1.2.2/32     | via   | 6.1.20.2,  | Те | 1/1/1/ | 1 1/0       | 00:02:30    |
| S  | 6.1.2.3/32     | via   | 6.1.20.2,  | Те | 1/1/1/ | 1 1/0       | 00:02:30    |
| S  | 6.1.2.4/32     | via   | 6.1.20.2,  | Te | 1/1/1/ | 1 1/0       | 00:02:30    |
| S  | 6.1.2.5/32     | via   | 6.1.20.2,  | Те | 1/1/1/ | 1 1/0       | 00:02:30    |
| S  | 6.1.2.6/32     | via   | 6.1.20.2,  | Те | 1/1/1/ | 1 1/0       | 00:02:30    |

| <pre>S 6.1.2.7/32<br/>S 6.1.2.8/32<br/>S 6.1.2.9/32<br/>S 6.1.2.10/32<br/>S 6.1.2.11/32<br/>S 6.1.2.12/32<br/>S 6.1.2.13/32<br/>S 6.1.2.14/32<br/>S 6.1.2.15/32<br/>S 6.1.2.16/32<br/>S 6.1.2.17/32<br/>S 11.1.1.0/24<br/>Direct, Lo 0</pre> | <pre>via 6.1.20.2,<br/>via 6.1.20.2,<br/>via 6.1.20.2,<br/>via 6.1.20.2,<br/>via 6.1.20.2,<br/>via 6.1.20.2,<br/>via 6.1.20.2,<br/>via 6.1.20.2,<br/>via 6.1.20.2,<br/>via 6.1.20.2,<br/>via 6.1.20.2,<br/>via 6.1.20.2,</pre> | Te 1/1/1/1<br>Te 1/1/1/1<br>Te 1/1/1/1<br>Te 1/1/1/1<br>Te 1/1/1/1<br>Te 1/1/1/1<br>Te 1/1/1/1<br>Te 1/1/1/1<br>Te 1/1/1/1<br>Te 1/1/1/1<br>Te 1/1/1/1 | 1/0<br>1/0<br>1/0<br>1/0<br>1/0<br>1/0<br>1/0<br>1/0<br>1/0<br>1/0 | 00:02:30<br>00:02:30<br>00:02:30<br>00:02:30<br>00:02:30<br>00:02:30<br>00:02:30<br>00:02:30<br>00:02:30<br>00:02:30<br>00:02:30<br>00:02:30<br>00:02:30<br>00:02:30 |
|----------------------------------------------------------------------------------------------------|----------------------------------------------------------------------------------------------------|----------------------------------------------------------------------------------------------------|--------------------------------------------------------------------|----------------------------------------------------------------------------------------------------|
| Direct, Lo 0<br>More                                                                                                    |                                                                                                    |                                                                                                    | - / -                                                              |                                                                                                    |

Dell EMC Networking OS installs a next hop that is on the directly connected subnet of current IP address on the interface.

Dell EMC Networking OS also installs a next hop that is not on the directly connected subnet but which recursively resolves to a next hop on the interface's configured subnet.

- When the interface goes down, Dell EMC Networking OS withdraws the route.
- When the interface comes up, Dell EMC Networking OS re-installs the route.
- When the recursive resolution is "broken," Dell EMC Networking OS withdraws the route.
- When the recursive resolution is satisfied, Dell EMC Networking OS re-installs the route.

## **Configure Static Routes for the Management Interface**

When an IP address that a protocol uses and a static management route exists for the same prefix, the protocol route takes precedence over the static management route.

To configure a static route for the management port, use the following command.

Assign a static route to point to the management interface or forwarding router.

CONFIGURATION mode

```
management route ip-address mask {forwarding-router-address | ManagementEthernet slot/
port}
```

To view the configured static routes for the management port, use the show ip management-route command in EXEC privilege mode.

DellEMC#show ip management-route

| Destination                   | Gateway                               | State               | Route Source        |
|-------------------------------|---------------------------------------|---------------------|---------------------|
|                               |                                       |                     |                     |
| 10.16.0.0/16<br>172.16.1.0/24 | ManagementEthernet 1/1<br>10.16.151.4 | Connected<br>Active | Connected<br>Static |

### **IPv4 Path MTU Discovery Overview**

The size of the packet that can be sent across each hop in the network path without being fragmented is called the path maximum transmission unit (PMTU). This value might vary for the same route between two devices, mainly over a public network, depending on the network load and speed, and it is not a consistent value. The MTU size can also be different for various types of traffic sent from one host to the same endpoint.

Path MTU discovery (PMTD) identifies the path MTU value between the sender and the receiver, and uses the determined value to transmit packets across the network. PMTD, as described in RFC 1191, denotes that the default byte size of an IP packet is 576. This packet size is called the maximum transmission unit (MTU) for IPv4 frames. PMTD operates by containing the do not fragment (DF) bit set in the IP headers of outgoing packets. When any device along the network path contains an MTU that is smaller than the size of the packet that it receives, the device drops the packet and sends an Internet Control Message Protocol (ICMP) Fragmentation Needed (Type 3, Code 4) message with its MTU value to the source or the sending device. This message enables the source to identify that the transmitted packet size must be reduced. The packet is retransmitted with a lower size than the previous value. This process is repeated in an interactive way until the MTU of the transmitted packet is lower or equal to the MTU of the receiving device for it to obtain the packet without fragmentation. If the

ICMP message from the receiving device, which is sent to the originating device, contains the next-hop MTU, then the sending device lowers the packet size accordingly and resends the packet. Otherwise, the iterative method is followed until the packet can traverse without being fragmented.

To use the PMTD functionality, you must enter the ip unreachables command on a VLAN interface to enable the generation of ICMP unreachable messages in the intermediate nodes. The PMTD functionality is based on the ICMPv4 destination unreachable message which is generated by the intermediate device only when the ip unreachables command is configured. PMTD is supported on all the layer 3 VLAN interfaces. Since all of the Layer 3 interfaces are mapped to the VLAN ID of 4095, you cannot configure unique layer 3 MTU values for each of the layer 3 interfaces. If a VLAN interface contains both IPv4 and IPv6 addresses configured on the system, both the IPv4 and IPv6 traffic are applied the same MTU size; you cannot specify different MTU values for IPv4 and IPv6 packets.

### Packet handling during MTU mismatch

When you configure the MTU size on an interface, ensure that the MTU size of both ingress and egress interfaces are set to the same value for IPv4 traffic to work correctly. If there is an MTU mismatch between the ingress and egress interface, there may be a high CPU usage. If egress interface MTU size is smaller than the ingress interface, packets may get fragmented.

## Using the Configured Source IP Address in ICMP Messages

ICMP error or unreachable messages are now sent with the configured IP address of the source interface instead of the front-end port IP address as the source IP address. Enable the generation of ICMP unreachable messages through the ip unreachable command in Interface mode. When a ping or traceroute packet from an endpoint or a device arrives at the null 0 interface configured with a static route, it is discarded. In such cases, you can configure Internet Control Message Protocol (ICMP) unreachable messages to be sent to the transmitting device.

### Configuring the ICMP Source Interface

You can enable the ICMP error and unreachable messages to contain the configured IP address of the source device instead of the previous hop's IP address. This configuration helps identify the devices along the path because the DNS server maps the loopback IP address to the host name, and does not translate the IP address of every interface of the switch to the host name.

Configure the source to send the configured source interface IP address instead of using its front-end IP address in the ICMP unreachable messages and in the traceroute command output. Use the ip icmp source-interface *interface* or the ipv6 icmp source-interface IP address. This functionality is supported on loopback, VLAN, port channel, and physical interfaces for IPv4 and IPv6 messages. feature is not supported on tunnel interfaces. ICMP error relay, PATH MTU transmission, and fragmented packets are not supported for tunnel interfaces. The traceroute utilities for IPv4 and IPv6 list the IP addresses of the devices in the hops of the path for which ICMP source interface is configured.

## Configuring the Duration to Establish a TCP Connection

You can configure the duration for which the device must wait before it attempts to establish a TCP connection. Using this capability, you can limit the wait times for TCP connection requests. Upon responding to the initial SYN packet that requests a connection to the router for a specific service (such as SSH or BGP) with a SYN ACK, the router waits for a period of time for the ACK packet to be sent from the requesting host that will establish the TCP connection.

You can set this duration or interval for which the TCP connection waits to be established to a significantly high value to prevent the device from moving into an out-of-service condition or becoming unresponsive during a SYN flood attack that occurs on the device. You can set the wait time to be 10 seconds or lower. If the device does not contain any BGP connections with the BGP neighbors across WAN links, you must set this interval to a higher value, depending on the complexity of your network and the configuration attributes.

To configure the duration for which the device waits for the ACK packet to be sent from the requesting host to establish the TCP connection, perform the following steps:

1. Define the wait duration in seconds for the TCP connection to be established.

CONFIGURATION mode

```
DellEMC(conf)#ip tcp reduced-syn-ack-wait <9-75>
```

You can use the no ip tcp reduced-syn-ack-wait command to restore the default behavior, which causes the wait period to be set as 8 seconds.

2. View the interval that you configured for the device to wait before the TCP connection is attempted to be established. EXEC mode

DellEMC>show ip tcp reduced-syn-ack-wait

## **Enabling Directed Broadcast**

By default, Dell EMC Networking OS drops directed broadcast packets destined for an interface. This default setting provides some protection against denial of service (DoS) attacks.

To enable Dell EMC Networking OS to receive directed broadcasts, use the following command.

• Enable directed broadcast.

INTERFACE mode

```
ip directed-broadcast
```

To view the configuration, use the show  $\mbox{config}$  command in INTERFACE mode.

## **Resolution of Host Names**

Domain name service (DNS) maps host names to IP addresses. This feature simplifies commands such as Telnet and FTP by allowing you to enter a name instead of an IP address.

Dynamic resolution of host names is disabled by default. Unless you enable the feature, the system resolves only host names entered into the host table with the ip host command.

In a dual stack setup, the system sends both A (for IPv4 — RFC 1035) and AAAA (for IPv6 — RFC 3596) record requests to a DNS server even if you configure only the ip name-server command.

Name server, Domain name, and Domain list are VRF specific. The maximum number of Name servers and Domain lists per VRF is six.

## **Enabling Dynamic Resolution of Host Names**

By default, dynamic resolution of host names (DNS) is disabled.

To enable DNS, use the following commands.

• Enable dynamic resolution of host names.

CONFIGURATION mode

ip domain-lookup

• Specify up to six name servers.

CONFIGURATION mode

ip name-server ip-address [ip-address2 ... ip-address6]

The order you entered the servers determines the order of their use.

To view current bindings, use the show hosts command.

| tomm-3   | (perm, | OK) | - | ΙP | 192.68.99.2 |
|----------|--------|-----|---|----|-------------|
| gxr      | (perm, | OK) | - | ΙP | 192.71.18.2 |
| f00-3    | (perm, | OK) | - | ΙP | 192.71.23.1 |
| DellEMC> |        |     |   |    |             |

To view the current configuration, use the show running-config resolve command.

# Specifying the Local System Domain and a List of Domains

If you enter a partial domain, Dell EMC Networking OS can search different domains to finish or fully qualify that partial domain.

A fully qualified domain name (FQDN) is any name that is terminated with a period/dot. Dell EMC Networking OS searches the host table first to resolve the partial domain. The host table contains both statically configured and dynamically learnt host and IP addresses. If Dell EMC Networking OS cannot resolve the domain, it tries the domain name assigned to the local system. If that does not resolve the partial domain, Dell EMC Networking OS searches the list of domains configured.

To configure a domain name or a list of domain names, use the following commands.

Enter up to 63 characters to configure one domain name.

CONFIGURATION mode

- ip domain-name *name*
- Enter up to 63 characters to configure names to complete unqualified host names.
- CONFIGURATION mode

ip domain-list name

Configure this command up to six times to specify a list of possible domain names. Dell EMC Networking OS searches the domain names in the order they were configured until a match is found or the list is exhausted.

### **Configuring DNS with Traceroute**

To configure your switch to perform DNS with traceroute, use the following commands.

 Enable dynamic resolution of host names. CONFIGURATION mode

ip domain-lookup

• Specify up to six name servers.

CONFIGURATION mode

ip name-server ip-address [ip-address2 ... ip-address6]

The order you entered the servers determines the order of their use.

When you enter the traceroute command without specifying an IP address (Extended Traceroute), you are prompted for a target and source IP address, timeout in seconds (default is 5), a probe count (default is 3), minimum TTL (default is 1), maximum TTL (default is 30), and port number (default is 33434).
 CONFIGURATION mode

traceroute [host | ip-address]

To keep the default setting for these parameters, press the ENTER key.

The following text is example output of DNS using the traceroute command.

```
DellEMC#traceroute www.force10networks.com

Translating "www.force10networks.com"...domain server (10.11.0.1) [OK]

Type Ctrl-C to abort.

Tracing the route to www.force10networks.com (10.11.84.18), 30 hops max, 40 byte packets

TTL Hostname Probel Probe2 Probe3
```

```
1 10.11.199.190 001.000 ms 001.000 ms 002.000 ms
2 gwegress-sjc-02.forcel0networks.com (10.11.30.126) 005.000 ms 001.000 ms 001.000 ms
3 fw-sjc-01.forcel0networks.com (10.11.127.254) 000.000 ms 000.000 ms 000.000 ms
4 www.dell.com (10.11.84.18) 000.000 ms 000.000 ms 000.000 ms
DellEMC#
```

## ARP

Dell EMC Networking OS uses two forms of address resolution: address resolution protocol (ARP) and Proxy ARP.

ARP runs over Ethernet and enables endstations to learn the MAC addresses of neighbors on an IP network. Over time, Dell EMC Networking OS creates a forwarding table mapping the MAC addresses to their corresponding IP address. This table is called the ARP Cache and dynamically learned addresses are removed after a defined period of time.

For more information about ARP, refer to RFC 826, An Ethernet Address Resolution Protocol.

In Dell EMC Networking OS, Proxy ARP enables hosts with knowledge of the network to accept and forward packets from hosts that contain no knowledge of the network. Proxy ARP makes it possible for hosts to be ignorant of the network, including subnetting.

For more information about Proxy ARP, refer to RFC 925, *Multi-LAN Address Resolution*, and RFC 1027, *Using ARP to Implement Transparent Subnet Gateways*.

### **Configuration Tasks for ARP**

For a complete listing of all ARP-related commands, refer to the Dell EMC Networking OS Command Line Reference Guide.

Configuration tasks for ARP include:

- Configuring Static ARP Entries (optional)
- Enabling Proxy ARP (optional)
- Clearing ARP Cache (optional)
- ARP Learning via Gratuitous ARP
- ARP Learning via ARP Request
- Configuring ARP Retries

### **Configuring Static ARP Entries**

ARP dynamically maps the MAC and IP addresses, and while most network host support dynamic mapping, you can configure an ARP entry (called a static ARP) for the ARP cache.

To configure a static ARP entry, use the following command.

- Configure an IP address and MAC address mapping for an interface. CONFIGURATION mode
  - arp vrf vrf-name ip-address mac-address interface
  - vrf vrf-name: use the VRF option to configure a static ARP on that particular VRF.
  - *ip-address*: IP address in dotted decimal format (A.B.C.D).
  - mac-address: MAC address in nnnn.nnnn format.
  - *interface*: enter the interface type slot/port information.

These entries do not age and can only be removed manually. To remove a static ARP entry, use the no arp ip-address command.

To view the static entries in the ARP cache, use the show arp static command in EXEC privilege mode.

DellEMC#show arp
Protocol Address Age(min) Hardware Address Interface VLAN CPU

### **Enabling Proxy ARP**

By default, Proxy ARP is enabled. To disable Proxy ARP, use the no proxy-arp command in the interface mode.

To re-enable Proxy ARP, use the following command.

- Re-enable Proxy ARP.
  - INTERFACE mode

```
ip proxy-arp
```

To view if Proxy ARP is enabled on the interface, use the show config command in INTERFACE mode. If it is not listed in the show config command output, it is enabled. Only non-default information is displayed in the show config command output.

## **Clearing ARP Cache**

To clear the ARP cache of dynamically learnt ARP information, use the following command.

Clear the ARP caches for all interfaces or for a specific interface by entering the following information.
 EXEC privilege

clear arp-cache [interface | ip ip-address] [no-refresh]

- ip *ip-address* (OPTIONAL): enter the keyword ip then the IP address of the ARP entry you wish to clear.
- no-refresh (OPTIONAL): enter the keywords no-refresh to delete the ARP entry from CAM. Or to specify which dynamic ARP entries you want to delete, use this option with *interface* or *ip ip-address*.
- For a 10-Gigabit Ethernet interface, enter the keyword TenGigabitEthernet then the stack/slot/port/subport information.
- For a 25-Gigabit Ethernet interface, enter the keyword twentyFiveGigE then the stack/slot/port/subport information.
- For a 40-Gigabit Ethernet interface, enter the keyword fortyGigE then the stack/slot/port[/subport] information.
- For a 50-Gigabit Ethernet interface, enter the keyword fiftyGigE then the stack/slot/port/subport information.
- For a 100-Gigabit Ethernet interface, enter the keyword hundredGigE then the stack/slot/port information.
- For a port channel interface, enter the keywords port-channel then a number.
- $\circ$  For a VLAN interface, enter the keyword vlan then a number from 1 to 4094.

**NOTE:** Transit traffic may not be forwarded during the period when deleted ARP entries are resolved again and re-installed in CAM. Use this option with extreme caution.

### **ARP Learning via Gratuitous ARP**

Gratuitous ARP can mean an ARP request or reply.

In the context of ARP learning via gratuitous ARP on Dell EMC Networking OS, the gratuitous ARP is a request. A gratuitous ARP request is an ARP request that is not needed according to the ARP specification, but one that hosts may send to:

- detect IP address conflicts
- inform switches of their presence on a port so that packets can be forwarded
- update the ARP table of other nodes on the network in case of an address change

In the request, the host uses its own IP address in the Sender Protocol Address and Target Protocol Address fields.

### **Enabling ARP Learning via Gratuitous ARP**

To enable ARP learning via gratuitous ARP, use the following command.

Enable ARP learning via gratuitous ARP.
 CONFIGURATION mode
 arp learn-enable

## **ARP Learning via ARP Request**

In Dell EMC Networking OS versions prior to 8.3.1.0, Dell EMC Networking OS learns via ARP requests only if the target IP specified in the packet matches the IP address of the receiving router interface. This is the case when a host is attempting to resolve the gateway address.

If the target IP does not match the incoming interface, the packet is dropped. If there is an existing entry for the requesting host, it is updated.

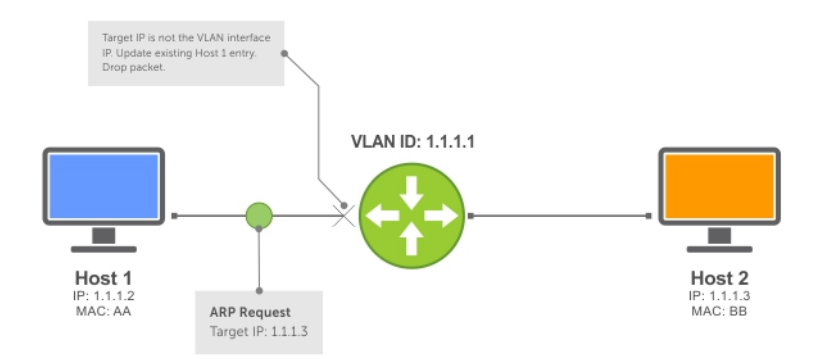

#### Figure 54. ARP Learning via ARP Request

Beginning with Dell EMC Networking OS version 8.3.1.0, when you enable ARP learning via gratuitous ARP, the system installs a new ARP entry, or updates an existing entry for all received ARP requests.

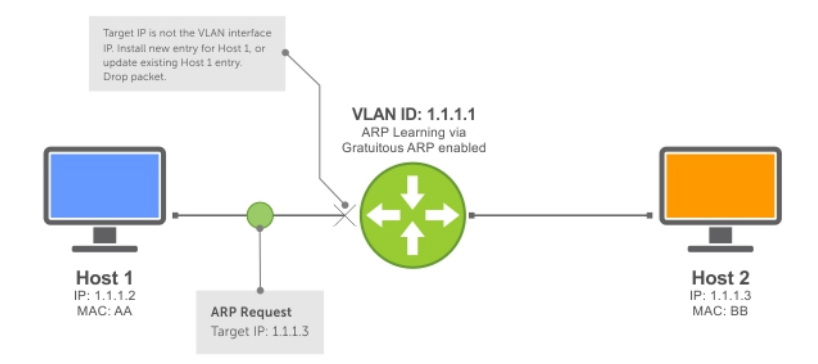

#### Figure 55. ARP Learning via ARP Request with ARP Learning via Gratuitous ARP Enabled

Whether you enable or disable ARP learning via gratuitous ARP, the system does not look up the target IP. It only updates the ARP entry for the Layer 3 interface with the source IP of the request.

## **Configuring ARP Retries**

You can configure the number of ARP retries.

The default backoff interval remains at 20 seconds.

To set and display ARP retries, use the following commands.

• Set the number of ARP retries.

CONFIGURATION mode
arp retries number
The default is 5.
The range is from 1 to 20.
Set the exponential timer for resending unresolved ARPs.
CONFIGURATION mode
arp backoff-time
The default is 30.
The range is from 1 to 3600.
Display all ARP entries learned via gratuitous ARP.
EXEC Privilege mode

show arp retries

## ICMP

For diagnostics, the internet control message protocol (ICMP) provides routing information to end stations by choosing the best route (ICMP redirect messages) or determining if a router is reachable (ICMP Echo or Echo Reply).

ICMP error messages inform the router of problems in a particular packet. These messages are sent only on unicast traffic.

## **Configuration Tasks for ICMP**

The following lists the configuration tasks for ICMP.

• Enabling ICMP Unreachable Messages

For a complete listing of all commands related to ICMP, refer to the Dell EMC Networking OS Command Line Reference Guide.

### **Enabling ICMP Unreachable Messages**

By default, ICMP unreachable messages are disabled.

When enabled, ICMP unreachable messages are created and sent out all interfaces.

To disable and re-enable ICMP unreachable messages, use the following commands.

- To disable ICMP unreachable messages.
  - INTERFACE mode
  - no ip unreachable
- Set Dell EMC Networking OS to create and send ICMP unreachable messages on the interface. INTERFACE mode
  - ip unreachable

To view if ICMP unreachable messages are sent on the interface, use the show config command in INTERFACE mode. If it is not listed in the show config command output, it is enabled. Only non-default information is displayed in the show config command output.

## **ICMP Redirects**

When a host sends a packet to a destination, it sends the packet to the configured default gateway. If the gateway router finds that a better route is available through a different router in the same network, that is, the same data link, the gateway router sends the source host an ICMP redirect message with the better route. The gateway router routes the packet to its destination and the host sends subsequent packets to that particular destination through the correct router.

Dell EMC Networking OS supports both ICMP and ICMP6 redirect messages. The following diagram depicts a topology in which ICMP redirect messages are useful.

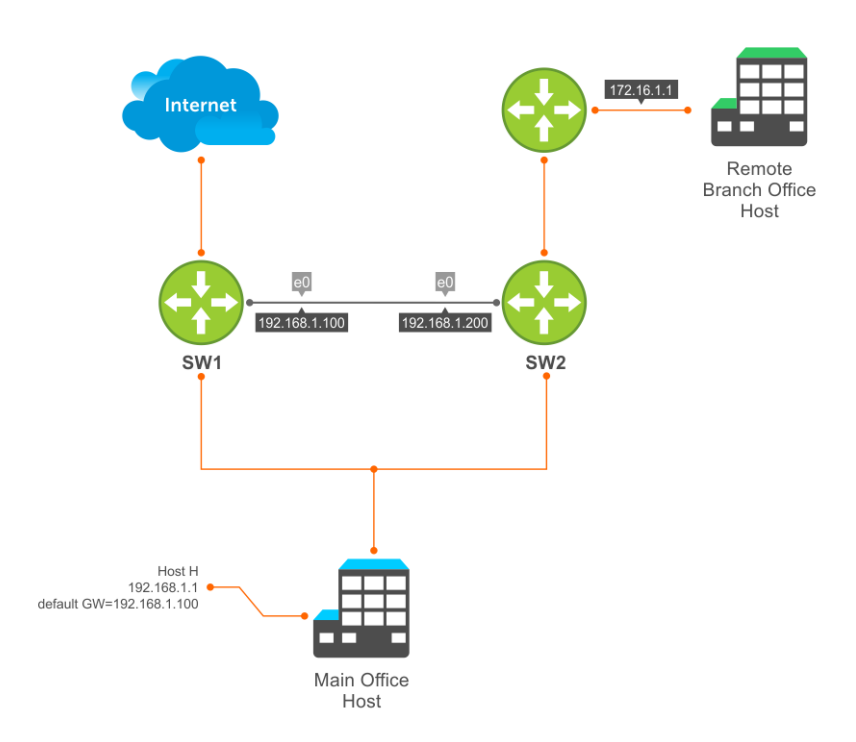

#### Figure 56. ICMP Redirect

Host H is connected to the same Ethernet segment as SW1 and SW2. SW1 and SW2 are multi-layer switches which can route packets. The default gateway of Host H is configured as SW1. Although the best route to the remote branch office host may be through SW2, Host H sends a packet destined for Host R to its default gateway — SW1. After SW1 finds that the route to Host R is through SW2, and that SW1 must forward the packet out the same Ethernet interface on which packet was received, it forwards the packet to SW2 and sends an ICMP redirect message to Host H. Host H learns of the new route using the ICMP redirect message and sends all future packets to the remote branch office host to SW2.

To enable ICMP or ICMP6 redirect messages, use the icmp6-redirect enable command.

(i) **NOTE:** The icmp6-redirect enable command is applicable for both ICMP and ICMP6 redirects.

By default, Dell EMC Networking OS supports redirects on VLAN interfaces. For physical ports and port channel interfaces, carve the fedgovacl CAM region.

### **UDP Helper**

User datagram protocol (UDP) helper allows you to direct the forwarding IP/UDP broadcast traffic by creating special broadcast addresses and rewriting the destination IP address of packets to match those addresses.

### Configure UDP Helper

To configure Dell EMC Networking OS to direct UDP broadcast, enable UDP helper and specify the UDP ports for which traffic is forwarded. See Enabling UDP Helper

### Important Points to Remember

- The existing ip directed broadcast command is rendered meaningless if you enable UDP helper on the same interface.
- The broadcast traffic rate should not exceed 200 packets per second when you enable UDP helper.

- You may specify a maximum of 16 UDP ports.
- UDP helper is compatible with IP helper (ip helper-address):
  - UDP broadcast traffic with port number 67 or 68 are unicast to the dynamic host configuration protocol (DHCP) server per the ip helper-address configuration whether or not the UDP port list contains those ports.
  - If the UDP port list contains ports 67 or 68, UDP broadcast traffic is forwarded on those ports.

## **Enabling UDP Helper**

To enable UDP helper, use the following command.

- Enable UPD helper.
  - ip udp-helper udp-ports

To view the interfaces and ports on which you enabled UDP helper, use the show ip udp-helper command from EXEC Privilege mode.

### **Configurations Using UDP Helper**

When you enable UDP helper and the destination IP address of an incoming packet is a broadcast address, Dell EMC Networking OS suppresses the destination address of the packet.

The following sections describe various configurations that employ UDP helper to direct broadcasts.

- UDP Helper with Broadcast-All Addresses
- UDP Helper with Subnet Broadcast Addresses
- UDP Helper with Configured Broadcast Addresses
- UDP Helper with No Configured Broadcast Addresses

### **UDP Helper with Broadcast-All Addresses**

When the destination IP address of an incoming packet is the IP broadcast address, Dell EMC Networking OS rewrites the address to match the configured broadcast address.

In the following illustration:

- 1. Packet 1 is dropped at ingress if you did not configure UDP helper address.
- 2. If you enable UDP helper (using the ip udp-helper udp-port command), and the UDP destination port of the packet matches the UDP port configured, the system changes the destination address to the configured broadcast 1.1.255.255 and routes the packet to VLANs 100 and 101. If you do not configure an IP broadcast address (using the ip udp-broadcast-address command) on VLANs 100 or 101, the packet is forwarded using the original destination IP address 255.255.255.255.

Packet 2, sent from a host on VLAN 101 has a broadcast MAC address and IP address. In this case:

- 1. It is flooded on VLAN 101 without changing the destination address because the forwarding process is Layer 2.
- 2. If you enabled UDP helper, the system changes the destination IP address to the configured broadcast address 1.1.255.255 and forwards the packet to VLAN 100.
- **3.** Packet 2 is also forwarded to the ingress interface with an unchanged destination address because it does not have broadcast address configured.

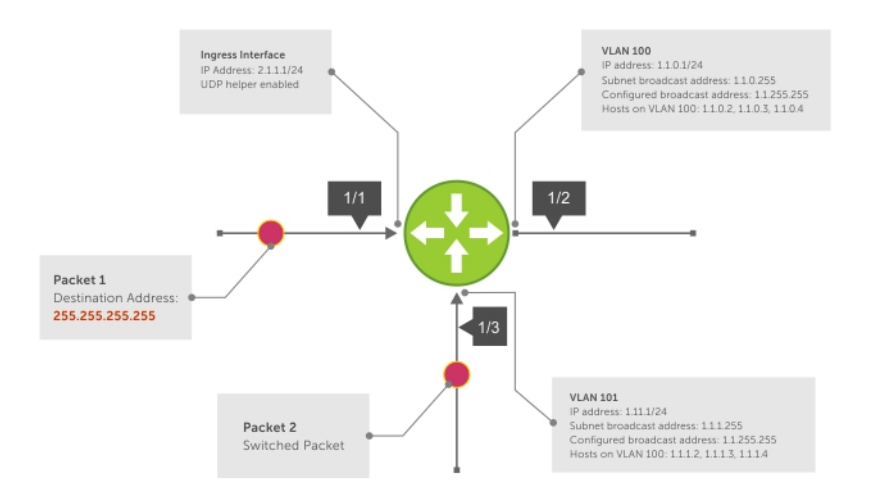

#### Figure 57. UDP Helper with Broadcast-All Addresses

### **UDP Helper with Subnet Broadcast Addresses**

When the destination IP address of an incoming packet matches the subnet broadcast address of any interface, the system changes the address to the configured broadcast address and sends it to matching interface.

In the following illustration, Packet 1 has the destination IP address 1.1.1.255, which matches the subnet broadcast address of VLAN 101. If you configured UDP helper and the packet matches the specified UDP port, the system changes the address to the configured IP broadcast address and floods the packet on VLAN 101.

Packet 2 is sent from the host on VLAN 101. It has a broadcast MAC address and a destination IP address of 1.1.1.255. In this case, it is flooded on VLAN 101 in its original condition as the forwarding process is Layer 2.

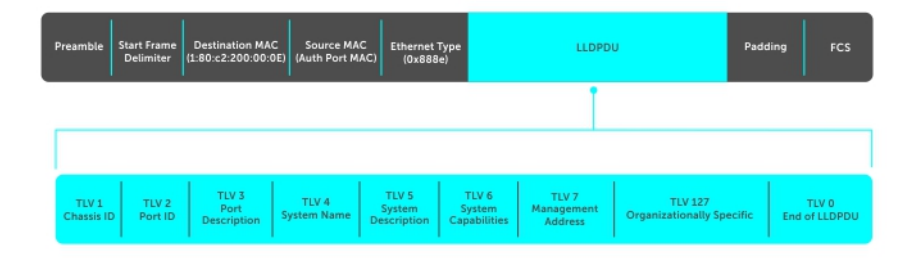

Figure 58. UDP Helper with Subnet Broadcast Addresses

### **UDP Helper with Configured Broadcast Addresses**

Incoming packets with a destination IP address matching the configured broadcast address of any interface are forwarded to the matching interfaces.

In the following illustration, Packet 1 has a destination IP address that matches the configured broadcast address of VLAN 100 and 101. If you enabled UDP helper and the UDP port number matches, the packet is flooded on both VLANs with an unchanged destination address.

Packet 2 is sent from a host on VLAN 101. It has broadcast MAC address and a destination IP address that matches the configured broadcast address on VLAN 101. In this case, Packet 2 is flooded on VLAN 101 with the destination address unchanged because the forwarding process is Layer 2. If you enabled UDP helper, the packet is flooded on VLAN 100 as well.

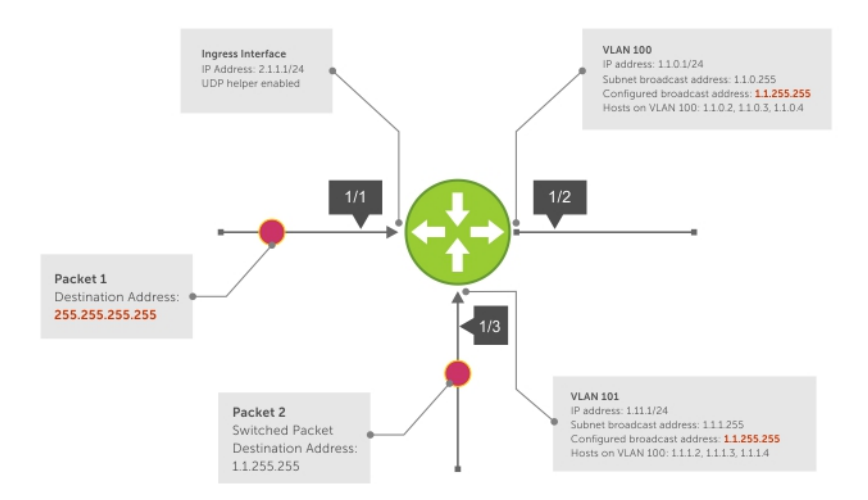

#### Figure 59. UDP Helper with Configured Broadcast Addresses

### **UDP Helper with No Configured Broadcast Addresses**

The following describes UDP helper with no broadcast addresses configured.

- If the incoming packet has a broadcast destination IP address, the unaltered packet is routed to all Layer 3 interfaces.
- If the Incoming packet has a destination IP address that matches the subnet broadcast address of any interface, the unaltered packet is routed to the matching interfaces.

### **Troubleshooting UDP Helper**

To display debugging information for troubleshooting, use the debug ip udp-helper command.

#### Example of the debug ip udp-helper Command

```
DellEMC(conf)# debug ip udp-helper
01:20:22: Pkt rcvd on Te 5/1/1 with IP DA (0xfffffff) will be sent on Te 5/1/2 Te 5/1/3
Vlan 3
01:44:54: Pkt rcvd on Te 7/1/1 is handed over for DHCP processing.
```

When using the IP helper and UDP helper on the same interface, use the debug ip dhcp command.

#### Example Output from the debug ip dhcp Command

```
Packet 0.0.0.0:68 -> 255.255.255.255:67 TTL 128
```

2017-08-05 11:59:35 %RELAY-I-PACKET, BOOTP REQUEST (Unicast) received at interface 172.21.50.193 BOOTP Request, XID = 0x9265f901, secs = 0 hwaddr = 00:02:2D:8D:46:DC, giaddr = 0.0.0.0, hops = 2

2017-08-05 11:59:35 %RELAY-I-BOOTREQUEST, Forwarded BOOTREQUEST for 00:02:2D:8D:46:DC to 137.138.17.6

2017-08-05 11:59:36 %RELAY-I-PACKET, BOOTP REPLY (Unicast) received at interface 194.12.129.98 BOOTP Reply, XID = 0x9265f901, secs = 0 hwaddr = 00:02:2D:8D:46:DC, giaddr = 172.21.50.193, hops = 2

2017-08-05 11:59:36 %RELAY-I-BOOTREPLY, Forwarded BOOTREPLY for 00:02:2D:8D:46:DC to 128.141.128.90 Packet 0.0.0.0:68 -> 255.255.255.255:67 TTL 128

## **IPv6 Routing**

Internet protocol version 6 (IPv6) routing is the successor to IPv4. Due to the rapid growth in internet users and IP addresses, IPv4 is reaching its maximum usage. IPv6 will eventually replace IPv4 usage to allow for the constant expansion.

This chapter provides a brief description of the differences between IPv4 and IPv6, and the Dell EMC Networking support of IPv6. This chapter is not intended to be a comprehensive description of IPv6.

() NOTE: The IPv6 basic commands are supported on all platforms. However, not all features are supported on all platforms, nor for all releases. To determine the Dell EMC Networking Operating System (OS) version supporting which features and platforms, refer to Implementing IPv6 with Dell EMC Networking OS.

**NOTE:** Even though Dell EMC Networking OS listens to all ports, you can only use the ports starting from 1024 for IPv6 traffic. Ports from 0 to 1023 are reserved for internal use and you cannot use them for IPv6 traffic.

#### **Topics:**

- Protocol Overview
- Implementing IPv6 with Dell EMC Networking OS
- ICMPv6
- Path MTU discovery
- IPv6 Neighbor Discovery
- Secure Shell (SSH) Over an IPv6 Transport
- Configuration Tasks for IPv6
- Configuring IPv6 RA Guard

## **Protocol Overview**

IPv6 is an evolution of IPv4. IPv6 is generally installed as an upgrade in devices and operating systems. Most new devices and operating systems support both IPv4 and IPv6.

Some key changes in IPv6 are:

• Extended address space

- Stateless autoconfiguration
- Header format simplification
- Improved support for options and extensions

### **Extended Address Space**

The address format is extended from 32 bits to 128 bits. This not only provides room for all anticipated needs, it allows for the use of a hierarchical address space structure to optimize global addressing.

### **Stateless Autoconfiguration**

When a booting device comes up in IPv6 and asks for its network prefix, the device can get the prefix (or prefixes) from an IPv6 router on its link. It can then autoconfigure one or more global IPv6 addresses by using either the MAC address or a private random number to build its unique IPv6 address.

Stateless autoconfiguration uses three mechanisms for IPv6 address configuration:

- **Prefix Advertisement** Routers use "Router Advertisement" messages to announce the network prefix. Hosts then use their interface-identifier MAC address to generate their own valid IPv6 address.
- **Duplicate Address Detection (DAD)** Before configuring its IPv6 address, an IPv6 host node device checks whether that address is used anywhere on the network using this mechanism.

• **Prefix Renumbering** — Useful in transparent renumbering of hosts in the network when an organization changes its service provider.

**NOTE:** As an alternative to stateless autoconfiguration, network hosts can obtain their IPv6 addresses using the dynamic host control protocol (DHCP) servers via stateful auto-configuration.

**NOTE:** Dell EMC Networking OS provides the flexibility to add prefixes on Router Advertisements (RA) to advertise responses to Router Solicitations (RS). By default, RA response messages are sent when an RS message is received.

Dell EMC Networking OS manipulation of IPv6 stateless autoconfiguration supports the router side only. Neighbor discovery (ND) messages are advertised so the neighbor can use this information to auto-configure its address. However, received ND messages are not used to create an IPv6 address.

(i) NOTE: Inconsistencies in router advertisement values between routers are logged per RFC 4861. The values checked for consistency include:

- Cur Hop limit
- M and O flags
- Reachable time
- Retrans timer
- MTU options
- Preferred and valid lifetime values for the same prefix

Only management ports support stateless auto-configuration as a host.

The router redirect functionality in the neighbor discovery protocol (NDP) is similar to IPv4 router redirect messages. NDP uses ICMPv6 redirect messages (Type 137) to inform nodes that a better router exists on the link.

#### **IPv6 Headers**

The IPv6 header has a fixed length of 40 bytes. This fixed length provides 16 bytes each for source and destination information and 8 bytes for general header information.

The IPv6 header includes the following fields:

- Version (4 bits)
- Traffic Class (8 bits)
- Flow Label (20 bits)
- Payload Length (16 bits)
- Next Header (8 bits)
- Hop Limit (8 bits)
- Source Address (128 bits)
- Destination Address (128 bits)

IPv6 provides for extension headers. Extension headers are used only if necessary. There can be no extension headers, one extension header or more than one extension header in an IPv6 packet. Extension headers are defined in the Next Header field of the preceding IPv6 header.

### Longest Prefix Match (LPM) Table and IPv6 /65 – /128 support

Two partitions are available.

- Partition I with IPv6 /65 /128 route prefix. Doesn't support IPv4 entries in the current release.
- Partition II with IPv6 0/0 /64 route prefix and IPv4 0/0 -0/32 route prefix entries.
- Number of entries in Partition II will be reduced based on the number of entries configured in Partition I.
- Partitioning will be applied well before the system initialization. This will be done using the NVRAM.
- Dell EMC Networking OS provides CLI for enabling the partition. Configuration will be stored in NVRAM when the operator saves the configuration.
- Partition will take effect only after the switch reboot. During the reboot Dell EMC Networking OS reads the partition configuration from NVRAM and uses the same for partitioning the LPM.

• A command has been introduced to partition the LPM to support provisioning of IPv6 /65 to /128 route prefixes.

To support /65 – /128 IPv6 route prefix entries, Dell EMC Networking OS needs to be programmed with /65 - /128 bit IPv6 support. The number of entries as well needs to be explicitly programmed. This number can be1K, 2K, or 3K granularity.

On the system, for IPv6 /65 to /128 will consume the same storage banks which is used by the L3\_DEFIP table. Once the IPv6 128 bit is enabled, number of entries in L3\_DEFIP will be reduced.

LPM partitioning will take effect after reboot of the box. This is because the SDK does the LPM partitioning during the chip initialization.

The longest prefix match (LPM) table on the system supports different types of prefixes for IPv6 and IPv4. The route table, also called the LPM table, is divided into the following three logical tables:

- 1. IPv4 32-bit LPM table (Holds IPv4 Prefixes)
- 2. IPv6 64-bit LPM table (Holds IPv6 Prefixes less than /65 Prefix Length)
- 3. IPv6 128-bit LPM table (Holds IPv6 Prefixes greater than /64 Prefix Length)

The LPM table, which is 8K in size, is a dedicated table. It comprises eight ternary content addressable memory (CAM) blocks, with each block being 1K in size. The table can contain 16KIPv4 route entries or 8K IPv6 route entries (less than /65 prefix-length) or 3K IPv6 route entries (greater than /64 prefix-length). You can configure the LPM table with one of the following partitions to support the IPv4 and IPv6 prefix route entries:

- Partition 1: IPv6 128-bit LPM entries can be stored in this partition. IPv4 and 64-bit IPv6 entries cannot be saved in this partition.
- Partition 2: IPv4 LPM and 64-bit IPv6 LPM entries can be stored in this partition.

The platforms uses only IPv6 /0 - 0/64 prefix route entries. Support for /0 - /128 IPv6 prefix route entries is available, although they are not utilized. A total of eight pools or regions are present with each region containing 1024 210-bit entries (supports up to 0/64 prefix). To support up to /128 prefixes, you must use 2 banks (410-bit entries). It is necessary to partition the LPM.

The optimized booting functionality does not use Openflow and therefore SDN support is not available. LPM partitioning might have a slight impact on the number of SDN-programmed L3 entries because the LPM space becomes reduced.

### **IPv6 Header Fields**

The 40 bytes of the IPv6 header are ordered, as shown in the following illustration.

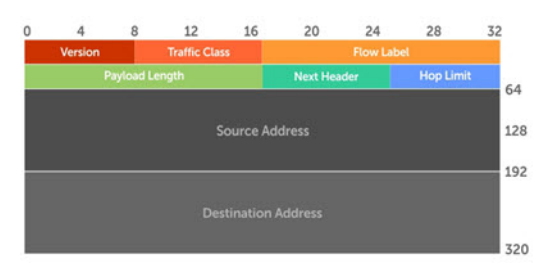

Figure 60. IPv6 Header Fields

### Version (4 bits)

The Version field always contains the number 6, referring to the packet's IP version.

#### Traffic Class (8 bits)

The Traffic Class field deals with any data that needs special handling. These bits define the packet priority and are defined by the packet Source. Sending and forwarding routers use this field to identify different IPv6 classes and priorities. Routers understand the priority settings and handle them appropriately during conditions of congestion.

### Flow Label (20 bits)

The Flow Label field identifies packets requiring special treatment in order to manage real-time data traffic.

The sending router can label sequences of IPv6 packets so that forwarding routers can process packets within the same flow without needing to reprocess each packet's header separately.

(i) NOTE: All packets in the flow must have the same source and destination addresses.

#### Payload Length (16 bits)

The Payload Length field specifies the packet payload. This is the length of the data following the IPv6 header. IPv6 Payload Length only includes the data following the header, not the header itself.

The Payload Length limit of 2 bytes requires that the maximum packet payload be 64 KB. However, the Jumbogram option type Extension header supports larger packet sizes when required.

#### Next Header (8 bits)

The Next Header field identifies the next header's type. If an Extension header is used, this field contains the type of Extension header (as shown in the following table). If the next header is a transmission control protocol (TCP) or user datagram protocol (UDP) header, the value in this field is the same as for IPv4. The Extension header is located between the IP header and the TCP or UDP header.

The following lists the Next Header field values.

| Value | Description                     |
|-------|---------------------------------|
| 0     | Hop-by-Hop option header        |
| 4     | IPv4                            |
| 6     | ТСР                             |
| 8     | Exterior Gateway Protocol (EGP) |
| 41    | IPv6                            |
| 43    | Routing header                  |
| 44    | Fragmentation header            |
| 50    | Encrypted Security              |
| 51    | Authentication header           |
| 59    | No Next Header                  |
| 60    | Destinations option header      |

**NOTE:** This table is not a comprehensive list of Next Header field values. For a complete and current listing, refer to the Internet Assigned Numbers Authority (IANA) web page at .

### Hop Limit (8 bits)

The Hop Limit field shows the number of hops remaining for packet processing. In IPv4, this is known as the Time to Live (TTL) field and uses seconds rather than hops.

Each time the packet moves through a forwarding router, this field decrements by 1. If a router receives a packet with a Hop Limit of 1, it decrements it to 0 (zero). The router discards the packet and sends an ICMPv6 message back to the sending router indicating that the Hop Limit was exceeded in transit.

### Source Address (128 bits)

The Source Address field contains the IPv6 address for the packet originator.

#### **Destination Address (128 bits)**

The Destination Address field contains the intended recipient's IPv6 address. This can be either the ultimate destination or the address of the next hop router.

### **Extension Header Fields**

Extension headers are used only when necessary. Due to the streamlined nature of the IPv6 header, adding extension headers do not severely impact performance. Each Extension headers's lengths vary, but they are always a multiple of 8 bytes.

Each extension header is identified by the Next Header field in the IPv6 header that precedes it. Extension headers are viewed only by the destination router identified in the Destination Address field. If the Destination Address is a multicast address, the Extension headers are examined by all the routers in that multicast group.

However, if the Destination Address is a Hop-by-Hop options header, the Extension header is examined by every forwarding router along the packet's route. The Hop-by-Hop options header must immediately follow the IPv6 header, and is noted by the value 0 (zero) in the Next Header field.

Extension headers are processed in the order in which they appear in the packet header.

#### Hop-by-Hop Options Header

The Hop-by-Hop options header contains information that is examined by every router along the packet's path. It follows the IPv6 header and is designated by the Next Header value 0 (zero).

When a Hop-by-Hop Options header is not included, the router knows that it does not have to process any router specific information and immediately processes the packet to its final destination.

When a Hop-by-Hop Options header is present, the router only needs this extension header and does not need to take the time to view further into the packet.

The Hop-by-Hop Options header contains:

• Next Header (1 byte)

This field identifies the type of header following the Hop-by-Hop Options header and uses the same values.

• Header Extension Length (1 byte)

This field identifies the length of the Hop-by-Hop Options header in 8-byte units, but does not include the first 8 bytes. Consequently, if the header is less than 8 bytes, the value is 0 (zero).

• Options (size varies)

This field can contain one or more options. The first byte if the field identifies the Option type, and directs the router how to handle the option.

- **00** Skip and continue processing.
- **01** Discard the packet.
- **10** Discard the packet and send an ICMP Parameter Problem Code 2 message to the packet's Source IP Address identifying the unknown option type.

Discard the packet and send an ICMP Parameter Problem, Code 2 message to the packet's Source IP Address only if the Destination IP Address is not a multicast address.

The second byte contains the Option Data Length.

The third byte specifies whether the information can change en route to the destination. The value is 1 if it can change; the value is 0 if it cannot change.

### Addressing

IPv6 addresses are normally written as eight groups of four hexadecimal digits, where each group is separated by a colon (:).

For example, 2001:0db8:0000:0000:0000:1428:57ab is a valid IPv6 address. If one or more four-digit group(s) is 0000, the zeros may be omitted and replaced with two colons(::). For example, 2001:0db8:0000:0000:0000:1428:57ab can be shortened to 2001:0db8::1428:57ab. Only one set of double colons is supported in a single address. Any number of consecutive 0000 groups may be reduced to two colons, as long as there is only one double colon used in an address. Leading and/or trailing zeros in a group can also be omitted (as in ::1 for localhost, 1:: for network addresses and :: for unspecified addresses).

All the addresses in the following list are all valid and equivalent.

- 2001:0db8:0000:0000:0000:1428:57ab
- 2001:0db8:0000:0000:0000::1428:57ab
- 2001:0db8:0:0:0:0:1428:57ab
- 2001:0db8:0:0::1428:57ab
- 2001:0db8::1428:57ab
- 2001:db8::1428:57ab

IPv6 networks are written using classless inter-domain routing (CIDR) notation. An IPv6 network (or subnet) is a contiguous group of IPv6 addresses the size of which must be a power of two; the initial bits of addresses, which are identical for all hosts in the network, are called the network's prefix.

A network is denoted by the first address in the network and the size in bits of the prefix (in decimal), separated with a slash. Because a single host is seen as a network with a 128-bit prefix, host addresses may be written with a following /128.

For example, 2001:0db8:1234::/48 stands for the network with addresses 2001:0db8:1234:0000:0000:0000:0000 through 2001:0db8:1234:ffff:ffff:ffff:ffff.

#### **Link-local Addresses**

Link-local addresses, starting with fe80:, are assigned only in the local link area.

The addresses are generated usually automatically by the operating system's IP layer for each network interface. This provides instant automatic network connectivity for any IPv6 host and means that if several hosts connect to a common hub or switch, they have an instant communication path via their link-local IPv6 address.

Link-local addresses cannot be routed to the public Internet.

#### **Static and Dynamic Addressing**

Static IPv6 addresses are manually assigned to a computer by an administrator.

Dynamic IPv6 addresses are assigned either randomly or by a server using dynamic host configuration protocol (DHCP). Even though IPv6 addresses assigned using DHCP may stay the same for long periods of time, they can change. In some cases, a network administrator may implement dynamically assigned static IPv6 addresses. In this case, a DHCP server is used, but it is specifically configured to always assign the same IPv6 address to a particular computer, and never to assign that IP address to another computer. This allows static IPv6 addresses to be configured in one place, without having to specifically configure each computer on the network in a different way.

In IPv6, every interface, whether using static or dynamic address assignments, also receives a local-link address automatically in the fe80::/64 subnet.

11

## Implementing IPv6 with Dell EMC Networking OS

Dell EMC Networking OS supports both IPv4 and IPv6 and both may be used simultaneously in your system.

## ICMPv6

ICMP for IPv6 combines the roles of ICMP, IGMP and ARP in IPv4. Like IPv4, it provides functions for reporting delivery and forwarding errors, and provides a simple echo service for troubleshooting. The Dell EMC Networking OS implementation of ICMPv6 is based on RFC 4443.

Generally, ICMPv6 uses two message types:

- Error reporting messages indicate when the forwarding or delivery of the packet failed at the destination or intermediate node. These messages include Destination Unreachable, Packet Too Big, Time Exceeded and Parameter Problem messages.
- Informational messages provide diagnostic functions and additional host functions, such as Neighbor Discovery and Multicast Listener Discovery. These messages also include Echo Request and Echo Reply messages.

The Dell EMC Networking OS ping and traceroute commands extend to support IPv6 addresses. These commands use ICMPv6 Type-2 messages.

### Path MTU discovery

The size of the packet that can be sent across each hop in the network path without being fragmented is called the path maximum transmission unit (PMTU). The PMTU value might differ for the same route between two devices, mainly over a public network, depending on the network load and speed, and it is not a consistent value. The MTU size can also be different for various types of traffic sent from one host to the same endpoint.

Path MTU discovery (PMTD) identifies the path MTU value between the sender and the receiver, and uses the determined value to transmit the packets across the network. Path MTU, in accordance with RFC 1981, defines the largest packet size that can traverse a transmission path without suffering fragmentation. Path MTU for IPv6 uses ICMPv6 Type-2 messages to discover the largest MTU along the path from source to destination and avoid the need to fragment the packet. The recommended MTU for IPv6 is 1280. Greater MTU settings increase the processing efficiency because each packet carries more data while protocol overheads (for example, headers) or underlying per-packet delays remain fixed.

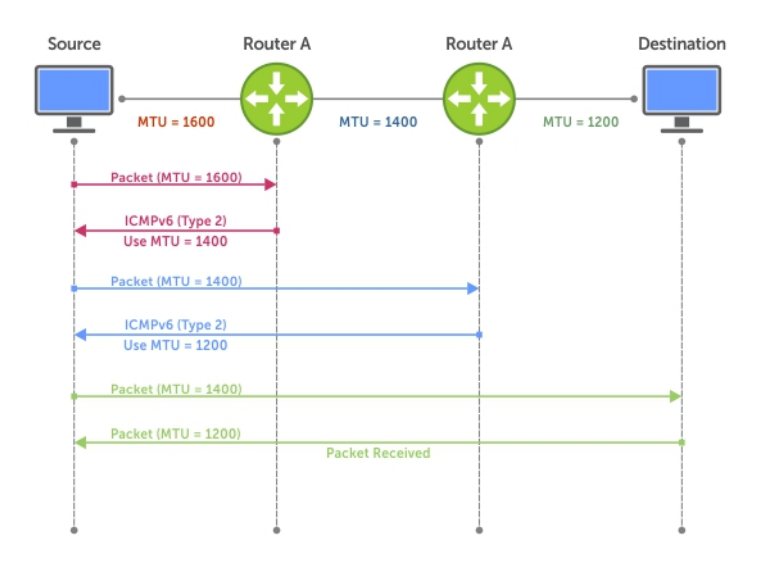

#### Figure 61. Path MTU discovery process

## **IPv6 Neighbor Discovery**

The IPv6 neighbor discovery protocol (NDP) is a top-level protocol for neighbor discovery on an IPv6 network.

In place of address resolution protocol (ARP), NDP uses "Neighbor Solicitation" and "Neighbor Advertisement" ICMPv6 messages for determining relationships between neighboring nodes. Using these messages, an IPv6 device learns the link-layer addresses for neighbors known to reside on attached links, quickly purging cached values that become invalid.

**NOTE:** If a neighboring node does not have an IPv6 address assigned, it must be manually pinged to allow the IPv6 device to determine the relationship of the neighboring node.

() NOTE: To avoid problems with network discovery, Dell EMC Networking recommends configuring the static route last or assigning an IPv6 address to the interface and assigning an address to the peer (the forwarding router's address) less than 10 seconds apart.

With ARP, each node broadcasts ARP requests on the entire link. This approach causes unnecessary processing by uninterested nodes. With NDP, each node sends a request only to the intended destination via a multicast address with the unicast address used as the last 24 bits. Other hosts on the link do not participate in the process, greatly increasing network bandwidth efficiency.

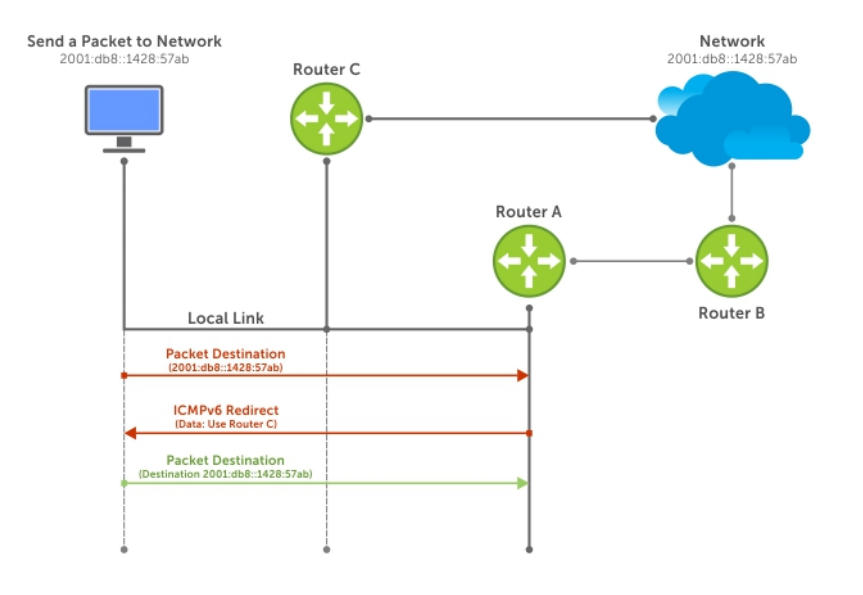

#### Figure 62. NDP Router Redirect

#### **IPv6 Neighbor Discovery of MTU Packets**

You can set the MTU advertised through the RA packets to incoming routers, without altering the actual MTU setting on the interface.

The ipv6 nd mtu command sets the value advertised to routers. It does not set the actual MTU rate. For example, if you set ipv6 nd mtu to 1280, the interface still passes 1500-byte packets, if that is what is set with the mtu command.

### **Configuring the IPv6 Recursive DNS Server**

You can configure up to four Recursive DNS Server (RDNSS) addresses to be distributed via IPv6 router advertisements to an IPv6 device, using the ipv6 nd dns-server *ipv6-RDNSS-address* {*lifetime* | infinite} command in INTERFACE CONFIG mode.

The lifetime parameter configures the amount of time the IPv6 host can use the IPv6 RDNSS address for name resolution. The lifetime range is 0 to 4294967295 seconds. When the maximum lifetime value, 4294967295, or the infinite keyword is specified, the lifetime to use the RDNSS address does not expire. A value of 0 indicates to the host that the RDNSS address should not be used. You must specify a lifetime using the lifetime or infinite parameter.

The DNS server address does not allow the following:

- link local addresses
- loopback addresses
- prefix addresses
- multicast addresses
- invalid host addresses

If you specify this information in the IPv6 RDNSS configuration, a DNS error is displayed.

#### Example for Configuring an IPv6 Recursive DNS Server

The following example configures a RDNNS server with an IPv6 address of 1000::1 and a lifetime of 1 second.

```
DellEMC(conf-if-te-1/1/1)#ipv6 nd dns-server ?
X:X:X:X: Recursive DNS Server's (RDNSS) IPv6 address
DellEMC(conf-if-te-1/1/1)#ipv6 nd dns-server 1000::1 ?
<0-4294967295> Max lifetime (sec) which RDNSS address may be used for name
resolution
infinite Infinite lifetime (sec) which RDNSS address may be used for name
resolution
DellEMC(conf-if-te-1/1/1)#ipv6 nd dns-server 1000::1 1
```

### **Debugging IPv6 RDNSS Information Sent to the Host**

To verify that the IPv6 RDNSS information sent to the host is configured correctly, use the debug ipv6 nd command in EXEC Privilege mode.

#### Example of Debugging IPv6 RDNSS Information Sent to the Host

The following example debugs IPv6 RDNSS information sent to the host.

```
DellEMC(conf-if-te-1/1/1/1)#do debug ipv6 nd tengigabitethernet 1/1/1/1
ICMPv6 Neighbor Discovery packet debugging is on for tengigabitethernet 1/1/1/1
DellEMC(conf-if-te-1/1/1/1)#00:13:02 : : cp-ICMPV6-ND: Sending RA on Te 1/1/1/1
current hop limit=64, flags: M-, O-,
router lifetime=1800 sec, reachable time=0 ms, retransmit time=0 ms
SLLA=00:01:e8:8b:75:70
prefix=1212::/64 on-link autoconfig
valid lifetime=2592000 sec, preferred lifetime=604800 sec
dns-server=1000::0001, lifetime=1 sec
dns-server=3000::0001, lifetime=1 sec
dns-server=2000::0001, lifetime=0 sec
```

The last 3 lines indicate that the IPv6 RDNSS information was configured correctly.

dns-server=1000::0001, lifetime=1 sec dns-server=3000::0001, lifetime=1 sec dns-server=2000::0001, lifetime=0 sec

If the DNS server information is not displayed, verify that the IPv6 recursive DNS server configuration was configured on the correct interface.

### **Displaying IPv6 RDNSS Information**

To display IPv6 interface information, including IPv6 RDNSS information, use the show ipv6 interface command in EXEC or EXEC Privilege mode.

#### **Examples of Displaying IPv6 RDNSS Information**

The following example displays IPv6 RDNSS information. The output in the last 3 lines indicates that the IPv6 RDNSS was correctly configured on interface te 1/1/1.

```
DellEMC#show ipv6 interface tengigabitethernet 1/1/1/1
TenGigabitEthernet 1/1/1/1 is up, line protocol is up
  IPV6 is enabled
  Link Local address: fe80::201:e8ff:fe8b:7570
  Global Unicast address(es):
    1212::12, subnet is 1212::/64 (MANUAL)
Remaining lifetime: infinite
  Global Anycast address(es):
  Joined Group address(es):
    ff02::1
    ff02::2
    ff02::1:ff00:12
    ff02::1:ff8b:7570
  ND MTU is 0
  ICMP redirects are not sent
  DAD is enabled, number of DAD attempts: 3
  ND reachable time is 20120 milliseconds
  ND base reachable time is 30000 milliseconds
  ND advertised reachable time is 0 milliseconds
  ND advertised retransmit interval is 0 milliseconds
  ND router advertisements are sent every 198 to 600 seconds
  ND router advertisements live for 1800 seconds
  ND advertised hop limit is 64
  IPv6 hop limit for originated packets is 64
  ND dns-server address is 1000::1 with lifetime of 1 seconds
  ND dns-server address is 3000::1 with lifetime of 1 seconds
  ND dns-server address is 2000::1 with lifetime of 0 seconds
  IP unicast RPF check is not supported
```

To display IPv6 RDNSS information, use the show configuration command in INTERFACE CONFIG mode.

DellEMC(conf-if-te-1/1/1/1) #show configuration

The following example uses the show configuration command to display IPv6 RDNSS information.

```
!
interface TenGigabitEthernet 1/1/1/1
no ip address
ipv6 address 1212::12/64
ipv6 nd dns-server 1000::1 1
ipv6 nd dns-server 3000::1 1
ipv6 nd dns-server 2000::1 0
no shutdown
```

### Secure Shell (SSH) Over an IPv6 Transport

Dell EMC Networking OS supports both inbound and outbound SSH sessions using IPv6 addressing. Inbound SSH supports accessing the system through the management interface as well as through a physical Layer 3 interface.

For SSH configuration details, refer to the Security chapter in the Dell EMC Networking OS Command Line Interface Reference Guide.
# **Configuration Tasks for IPv6**

The following are configuration tasks for the IPv6 protocol.

- Adjusting Your CAM-Profile
- Assigning an IPv6 Address to an Interface
- Assigning a Static IPv6 Route
- Configuring Telnet with IPv6
- SNMP over IPv6
- Showing IPv6 Information
- Clearing IPv6 Routes

# **Adjusting Your CAM-Profile**

Although adjusting your CAM-profile is not a mandatory step, if you plan to implement IPv6 ACLs, adjust your CAM settings.

The CAM space is allotted in FP blocks. The total space allocated must equal 13 FP blocks. There are 16 FP blocks, but the System Flow requires three blocks that cannot be reallocated.

You must enter the ipv6acl allocation as a factor of 2 (2, 4, 6, 8, 10). All other profile allocations can use either even or odd-numbered ranges.

The default option sets the CAM Profile as follows:

- L3 ACL (ipv4acl): 6
- L2 ACL(I2acl): 5
- IPv6 L3 ACL (ipv6acl): 0
- L3 QoS (ipv4qos): 1
- L2 QoS (I2qos): 1

To have the changes take effect, save the new CAM settings to the startup-config (write-mem or copy run start) then reload the system for the new settings.

• Allocate space for IPV6 ACLs. Enter the CAM profile name then the allocated amount.

CONFIGURATION mode

cam-acl { ipv6acl }

When not selecting the default option, enter all of the profiles listed and a range for each.

The total space allocated must equal 13.

The ipv6acl range must be a factor of 2.

• Show the current CAM settings. EXEC mode or EXEC Privilege mode

show cam-acl

 Provides information on FP groups allocated for the egress acl. CONFIGURATION mode

show cam-acl-egress

Allocate at least one group for L2ACL and IPv4 ACL.

The total number of groups is 4.

## Assigning an IPv6 Address to an Interface

Essentially, IPv6 is enabled in Dell EMC Networking OS simply by assigning IPv6 addresses to individual router interfaces. You can use IPv6 and IPv4 together on a system, but be sure to differentiate that usage carefully. To assign an IPv6 address to an interface, use the ipv6 address command.

NOTE: If you assign an IPv6 address to an interface enabled with DAD, Dell EMC Networking OS consider the assigned

IPv6 address as tentative and will not use the address until the DAD verification is done. The time for an IPv6 address to become active increases as the number of DAD attempts increase.

You can configure up to two IPv6 addresses on management interfaces, allowing required default router support on the management port that is acting as host, per RFC 4861. Data ports support more than two IPv6 addresses.

When you configure IPv6 addresses on multiple interfaces (the ipv6 address command) and verify the configuration (the show ipv6 interfaces command), the same link local (fe80) address is displayed for each IPv6 interface.

• Enter the IPv6 Address for the device.

CONFIG-INTERFACE mode

ipv6 address ipv6 address/mask

- ipv6 address: x:x:x:x:x:x
- o mask: The prefix length is from 0 to 128

NOTE: IPv6 addresses are normally written as eight groups of four hexadecimal digits. Separate each group by a colon
 (:). Omitting zeros is accepted as described in Addressing.

### Assigning a Static IPv6 Route

To configure IPv6 static routes, use the ipv6 route command.

(i) NOTE: After you configure a static IPv6 route (the ipv6 route command) and configure the forwarding router's address (specified in the ipv6 route command) on a neighbor's interface, the IPv6 neighbor does not display in the show ipv6 route command output.

Set up IPv6 static routes.

CONFIGURATION mode

ipv6 route [vrf vrf-name] prefix interface-type stack/slot/port [/subport] forwarding
router tag

- vrf vrf-name:(OPTIONAL) name of the VRF.
- o prefix: IPv6 route prefix
- stack/slot/port [/subport]: interface type and stack/slot/port[/subport]
- forwarding router: forwarding router's address
- tag: route tag

Enter the keyword interface then the type of interface and slot/port information:

- For a 10-Gigabit Ethernet interface, enter the keyword TenGigabitEthernet then the stack/slot/port/subport information.
- For a 25-Gigabit Ethernet interface, enter the keyword twentyFiveGigE then the stack/slot/port/subport information.
- For a 40-Gigabit Ethernet interface, enter the keyword fortyGigE then the stack/slot/port[/subport] information.
- For a 50-Gigabit Ethernet interface, enter the keyword fiftyGigE then the stack/slot/port/subport information.
- For a 100-Gigabit Ethernet interface, enter the keyword hundredGigE then the stack/slot/port information.
- For a Loopback interface, enter the keyword loopback then a number from 0 to 16383.
- For a port channel interface, enter the keywords port-channel then a number.
- For a Null interface, enter the keyword null then the Null interface number.
- For a VLAN interface, enter the keyword vlan then a number from 1 to 4094.

## **Configuring Telnet with IPv6**

The Telnet client and server in Dell EMC Networking OS supports IPv6 connections. You can establish a Telnet session directly to the router using an IPv6 Telnet client, or you can initiate an IPv6 Telnet connection from the router.

• Enter the IPv6 Address for the device. EXEC mode or EXEC Privileged mode

```
telnet [vrf vrf-name] ipv6 address
o ipv6 address: X:X:X:X:X
```

• mask: prefix length is from 0 to 128.

**NOTE:** IPv6 addresses are normally written as eight groups of four hexadecimal digits, where each group is separated by a colon (:). Omitting zeros is accepted as described in Addressing.

## **SNMP over IPv6**

You can configure SNMP over IPv6 transport so that an IPv6 host can perform SNMP queries and receive SNMP notifications from a device running Dell EMC Networking OS IPv6. The Dell EMC Networking OS SNMP-server commands for IPv6 have been extended to support IPv6. For more information regarding SNMP commands, refer to the SNMP and SYSLOG chapters in the Dell EMC Networking OS Command Line Interface Reference Guide.

- snmp-server host
- snmp-server user ipv6
- snmp-server community ipv6
- snmp-server community access-list-name ipv6
- snmp-server group ipv6
- snmp-server group access-list-name ipv6

## **Displaying IPv6 Information**

View specific IPv6 configuration with the following commands.

List the IPv6 show options.

EXEC mode or EXEC Privileged mode

show ipv6 ?

```
DellEMC#show ipv6 ?
accounting IPv6 accounting information
cam
             IPv6 CAM Entries
fib
              IPv6 FIB Entries
interface IPv6 interface information
mbgproutes MBGP routing table
mld MLD information
mroute IPv6 multicast-routing table
neighbors IPv6 neighbor information
ospf OSPF information
pim
              PIM V6 information
prefix-list List IPv6 prefix lists
route
             IPv6 routing information
             RPF table
rpf
DellEMC#
```

## **Displaying an IPv6 Interface Information**

To view the IPv6 configuration for a specific interface, use the following command.

• Show the currently running configuration for the specified interface. EXEC mode

show ipv6 interface interface {slot/port[/subport]}

- Enter the keyword interface then the type of interface and slot/port information:
- For all brief summary of IPv6 status and configuration, enter the keyword brief.
- For all IPv6 configured interfaces, enter the keyword configured.
- For a 10-Gigabit Ethernet interface, enter the keyword TenGigabitEthernet then the stack/slot/port/subport information.

- For a 25-Gigabit Ethernet interface, enter the keyword twentyFiveGigE then the stack/slot/port/subport information.
- $\circ$  For a 40-Gigabit Ethernet interface, enter the keyword fortyGigE then the stack/slot/port[/subport] information.
- For a 50-Gigabit Ethernet interface, enter the keyword fiftyGigE then the stack/slot/port/subport information.
- For a 100-Gigabit Ethernet interface, enter the keyword hundredGigE then the stack/slot/port information.
- For a Loopback interface, enter the keyword loopback then a number from 0 to 16383.
- For a port channel interface, enter the keywords port-channel then a number.
- For a VLAN interface, enter the keyword vlan then a number from 1 to 4094.

```
DellEMC#show ipv6 int ManagementEthernet 1/1
ManagementEthernet 1/1 is up, line protocol is up
  IPV6 is enabled
  Stateless address autoconfiguration is enabled
  Link Local address: fe80::201:e8ff:fe8b:386e
  Global Unicast address(es):
    Actual address is 400::201:e8ff:fe8b:386e, subnet is 400::/64
    Actual address is 412::201:e8ff:fe8b:386e, subnet is 412::/64
    Virtual-IP IPv6 address is not set
  Received Prefix(es):
    400::/64 onlink autoconfig
     Valid lifetime: 2592000, Preferred lifetime: 604800
     Advertised by: fe80::201:e8ff:fe8b:3166
  412::/64 onlink autoconfig
     Valid lifetime: 2592000, Preferred lifetime: 604800
     Advertised by: fe80::201:e8ff:fe8b:3166
  Global Anycast address(es):
  Joined Group address(es):
     ff02::1
     ff02::1:ff8b:386e
ND MTU is 0
ICMP redirects are not sent
DAD is enabled, number of DAD attempts: 3
ND reachable time is 32000 milliseconds
ND base reachable time is 30000 milliseconds
ND retransmit interval is 1000 milliseconds
ND hop limit is 64
```

### **Showing IPv6 Routes**

To view the global IPv6 routing information, use the following command.

Show IPv6 routing information for the specified route type.

EXEC mode show ipv6 route [vrf vrf-name] type

The following keywords are available:

- To display information about a network, enter ipv6 address (X:X:X:X).
- To display information about a host, enter hostname.
- To display information about all IPv6 routes (including non-active routes), enter all.
- To display information about all connected IPv6 routes, enter connected.
- To display information about brief summary of all IPv6 routes, enter summary.
- To display information about Border Gateway Protocol (BGP) routes, enter bgp.
- To display information about ISO IS-IS routes, enter isis.
- To display information about Open Shortest Path First (OSPF) routes, enter ospf.
- To display information about Routing Information Protocol (RIP), enter rip.
- To display information about static IPv6 routes, enter static.

• To display information about an IPv6 Prefix lists, enter list and the prefix-list name.

The following example shows the show ipv6 route summary command.

```
DellEMC#show ipv6 route summary
Route Source Active Routes Non-active Routes
connected 5 0
static 0 0
Total 5 0
```

The following example shows the show ipv6 route command.

```
DellEMC#show ipv6 route
Codes: C - connected, L - local, S - static, R - RIP,
        B - BGP, IN - internal BGP, EX - external BGP, LO - Locally Originated,
        O - OSPF, IA - OSPF inter area, N1 - OSPF NSSA external type 1,
N2 - OSPF NSSA external type 2, E1 - OSPF external type 1,
        E2 - OSPF external type 2, i - IS-IS, L1 - IS-IS level-1,
L2 - IS-IS level-2, IA - IS-IS inter area, * - candidate default,
Gateway of last resort is not set
   Destination Dist/Metric,
                                         Gateway, Last Change
С
  600::/64 [0/0]
      Direct, Te 1/24/1, 00:34:42
  601::/64 [0/0]
С
       Direct, Te 1/24/1, 00:34:18
  912::/64 [0/0]
С
       Direct, Lo 2, 00:02:33
0
  IA 999::1/128 [110/2]
       via fe80::201:e8ff:fe8b:3166, Te 1/24/1, 00:01:30
   fe80::/10 [0/0]
L
       Direct, Nu 0, 00:34:42
DellEMC#
```

The following example shows the show ipv6 route static command.

### Showing the Running-Configuration for an Interface

To view the configuration for any interface, use the following command.

Show the currently running configuration for the specified interface.

```
EXEC mode
```

show running-config interface type {slot/port[/subport]}

Enter the keyword interface then the type of interface and slot/port information:

- For a 10-Gigabit Ethernet interface, enter the keyword TenGigabitEthernet then the stack/slot/port/subport information.
- For a 25-Gigabit Ethernet interface, enter the keyword twentyFiveGigE then the stack/slot/port/subport information.
- $\circ$  For a 40-Gigabit Ethernet interface, enter the keyword fortyGigE then the stack/slot/port[/subport] information.
- $\circ$  For a 50-Gigabit Ethernet interface, enter the keyword fiftyGigE then the stack/slot/port/subport information.
- $\circ$  For a 100-Gigabit Ethernet interface, enter the keyword hundredGigE then the stack/slot/port information.

For the Management interface on the stack-unit, enter the keyword ManagementEthernet then the slot/port information.

```
DellEMC#show run int Te 1/1/1/1
interface TenGigabitEthernet 1/1/1/1
  no ip address
  ipv6 address 3:4:5:6::8/24
  shutdown
DellEMC#
```

### **Clearing IPv6 Routes**

To clear routes from the IPv6 routing table, use the following command.

- Clear (refresh) all or a specific route from the IPv6 routing table. • EXEC mode clear ipv6 route {\* | ipv6 address prefix-length}
  - \*: all routes.
  - ipv6 address: the format is x:x:x:x:x. 0
  - mask: the prefix length is from 0 to 128.

NOTE: IPv6 addresses are normally written as eight groups of four hexadecimal digits, where each group is separated by a colon (:). Omitting zeros is accepted as described in Addressing.

## **Disabling ND Entry Timeout**

When a peer system warmboots or performs an ISSU, the ND entries in the local system may time out resulting in traffic loss. You can configure the system to keep the learnt neighbor discovery entries stateless so that the ND entries do not time out. To configure the system to keep the learnt neighbor discovery entries stateless, follow these steps:

Disable the ND timer:

```
INTERFACE
```

ipv6 nd disable-reachable-timer

- To reenable the ND timer, use the no form of the command: • INTERFACE
  - no ipv6 nd disable-reachable-timer

The following example shows how to disable the ND timer.

```
DellEMC(conf-if-fo-1/1/1) #ipv6 nd disable-reachable-timer
```

# **Configuring IPv6 RA Guard**

The IPv6 Router Advertisement (RA) guard allows you to block or reject the unwanted router advertisement guard messages that arrive at the network device platform.

- To configure the IPv6 RA guard, perform the following steps:
- 1. Configure the terminal to enter the Global Configuration mode.

EXEC Privilege mode configure terminal

2. Enable the IPv6 RA guard. CONFIGURATION mode ipv6 nd ra-guard enable 3. Create the policy. POLICY LIST CONFIGURATION mode ipv6 nd ra-guard policy policy-name 4. Define the role of the device attached to the port. POLICY LIST CONFIGURATION mode device-role {host | router} Use the keyword host to set the device role as host. Use the keyword router to set the device role as router. 5. Set the hop count limit. POLICY LIST CONFIGURATION mode hop-limit {maximum | minimum limit} The hop limit range is from 0 to 254. 6. Set the managed address configuration flag. POLICY LIST CONFIGURATION mode managed-config-flag {on | off} 7. Enable verification of the sender IPv6 address in inspected messages from the authorized device source access list. POLICY LIST CONFIGURATION mode match ra{ipv6-access-list name | ipv6-prefix-list name | mac-access-list name} 8. Enable verification of the advertised other configuration parameter. POLICY LIST CONFIGURATION mode other-config-flag {on | off} 9. Enable verification of the advertised default router preference value. The preference value must be less than or equal to the specified limit. POLICY LIST CONFIGURATION mode router-preference maximum {high | low | medium} 10. Set the router lifetime. POLICY LIST CONFIGURATION mode router-lifetime value The router lifetime range is from 0 to 9,000 seconds. **11.** Apply the policy to trusted ports. POLICY LIST CONFIGURATION mode trusted-port 12. Set the maximum transmission unit (MTU) value. POLICY LIST CONFIGURATION mode mtu value 13. Set the advertised reachability time. POLICY LIST CONFIGURATION mode reachable-time value The reachability time range is from 0 to 3,600,000 milliseconds. 14. Set the advertised retransmission time.

POLICY LIST CONFIGURATION mode

retrans-timer value

The retransmission time range is from 100 to 4,294,967,295 milliseconds.

15. Display the configurations applied on the RA guard policy mode.

POLICY LIST CONFIGURATION mode

show config

#### Example of the show config Command

```
DellEMC(conf-ra_guard_policy_list)#show config
!
ipv6 nd ra-guard policy test
  device-role router
  hop-limit maximum 251
  mtu 1350
  other-config-flag on
  reachable-time 540
  retrans-timer 101
  router-preference maximum medium
  trusted-port
DellEMC(conf-ra guard policy list)#
```

## **Configuring IPv6 RA Guard on an Interface**

To configure the IPv6 Router Advertisement (RA) guard on an interface, perform the following steps:

```
1. Configure the terminal to enter the Interface mode.
```

```
CONFIGURATION mode
```

```
interface interface-type slot/port[/subport]
```

 Apply the IPv6 RA guard to a specific interface. INTERFACE mode

ipv6 nd ra-guard attach policy policy-name [vlan [vlan 1, vland 2, vlan 3....]]

- 3. Display the configurations applied on all the RA guard policies or a specific RA guard policy.
  - EXEC Privilege mode

show ipv6 nd ra-guard policy policy-name

The policy name string can be up to 140 characters.

#### Example of the show ipv6 nd ra-guard policy Command

```
DellEMC#show ipv6 nd ra-guard policy test
ipv6 nd ra-guard policy test
device-role router
hop-limit maximum 1
match ra ipv6-access-list access
other-config-flag on
router-preference maximum medium
trusted-port
Interfaces :
Te 1/1/1
DellEMC#
```

### **Monitoring IPv6 RA Guard**

To debug IPv6 RA guard, use the following command.

EXEC Privilege mode

debug ipv6 nd ra-guard [interface slot/port[/subport] | count value]

The count range is from 1 to 65534. The default is infinity.

For a complete listing of all commands related to IPv6 RA Guard, see the *Dell EMC Networking OS Command Line Reference Guide*.

# **iSCSI** Optimization

This chapter describes how to configure internet small computer system interface (iSCSI) optimization, which enables qualityof-service (QoS) treatment for iSCSI traffic. The topics covered in this chapter include:

- iSCSI Optimization Overview
- Default iSCSI Optimization Values
- iSCSI Optimization Prerequisites
- Configuring iSCSI Optimization
- Displaying iSCSI Optimization Information

#### **Topics:**

- iSCSI Optimization Overview
- Default iSCSI Optimization Values
- iSCSI Optimization Prerequisites
- Configuring iSCSI Optimization
- Displaying iSCSI Optimization Information

# **iSCSI Optimization Overview**

iSCSI is a TCP/IP-based protocol for establishing and managing connections between IP-based storage devices and initiators in a storage area network (SAN).

iSCSI optimization enables the network switch to auto-detect Dell's iSCSI storage arrays and triggers a self-configuration of several key network configurations that enables optimization of the network for better storage traffic throughput.

iSCSI optimization also provides a means of monitoring iSCSI sessions and applying quality of service (QoS) policies on iSCSI traffic. When enabled, iSCSI optimization allows a switch to monitor (snoop) the establishment and termination of iSCSI connections. The switch uses the snooped information to detect iSCSI sessions and connections established through the switch.

iSCSI optimization allows you to reduce deployment time and management complexity in data centers. In a data center network, Dell EqualLogic and Compellent iSCSI storage arrays are connected to a converged Ethernet network using the data center bridging exchange protocol (DCBx) through stacked and/or non-stacked Ethernet switches.

iSCSI session monitoring over virtual link trunking (VLT) synchronizes the iSCSI session information between the VLT peers, allowing session information to be available in both the VLT peers. You can enable or disable iSCSI when you configure VLT.

iSCSI optimization functions as follows:

- Auto-detection of EqualLogic storage arrays the switch detects any active EqualLogic array directly attached to its ports.
- Manual configuration to detect Compellent storage arrays where auto-detection is not supported.
- Automatic configuration of switch ports after detection of storage arrays.
- If you configure flow-control, iSCSI uses the current configuration. If you do not configure flow-control, iSCSI autoconfigures flow control settings so that receive-only is enabled and transmit-only is disabled.
- iSCSI monitoring sessions the switch monitors and tracks active iSCSI sessions in connections on the switch, including port information and iSCSI session information.
- iSCSI QoS A user-configured iSCSI class of service (CoS) profile is applied to all iSCSI traffic. Classifier rules are used to direct the iSCSI data traffic to queues that can be given preferential QoS treatment over other data passing through the switch. Preferential treatment helps to avoid session interruptions during times of congestion that would otherwise cause dropped iSCSI packets.
- iSCSI DCBx TLVs are supported.

() NOTE: After a switch is reloaded, powercycled, or upgraded, any information exchanged during the initial handshake is not available. If the switch establishes communication after reloading, it detects that a session was in progress but could not obtain complete information for it. Any incomplete information is not available in the show commands.

**NOTE:** After a switch is reloaded, powercycled, or upgraded, the system may display the ACL\_AGENT-3-ISCSI OPT MAX SESS LIMIT REACHED: Monitored iSCSI sessions reached maximum limit log message. This cannot be inferred as the maximum supported iSCSI sessions are reached. Also, number of iSCSI sessions displayed on the system may show any number equal to or less than the maximum.

The following illustration shows iSCSI optimization between servers and a storage array in which a stack of three switches connect installed servers (iSCSI initiators) to a storage array (iSCSI targets) in a SAN network. iSCSI optimization running on the master switch is configured to use dot1p priority-queue assignments to ensure that iSCSI traffic in these sessions receives priority treatment when forwarded on stacked switch hardware.

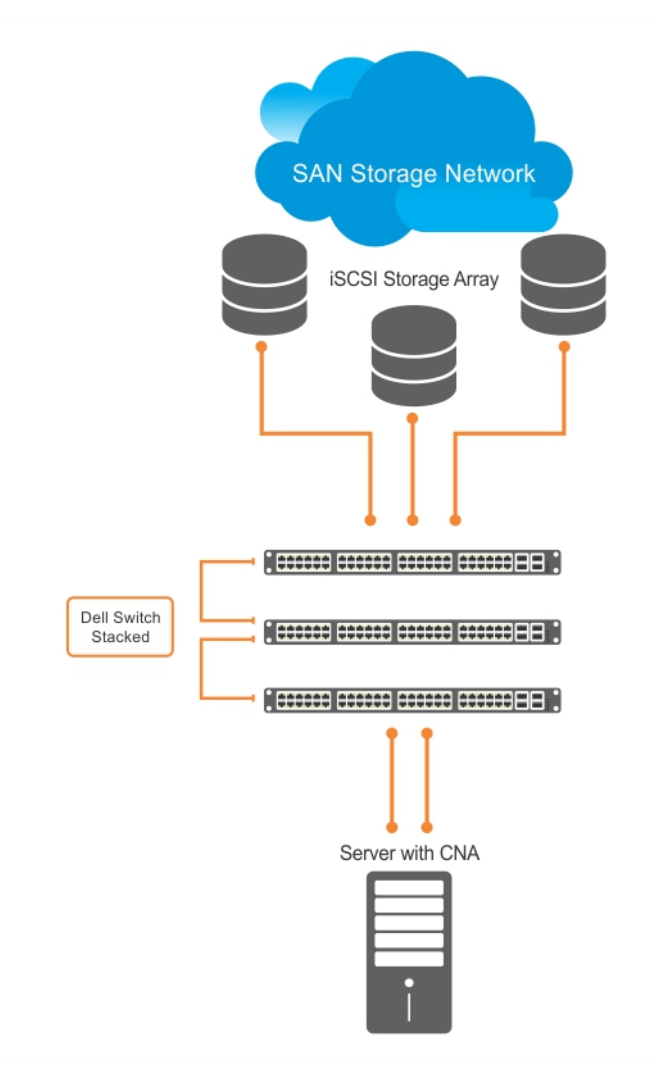

#### Figure 63. iSCSI Optimization Example

## **Monitoring iSCSI Traffic Flows**

The switch snoops iSCSI session-establishment and termination packets by installing classifier rules that trap iSCSI protocol packets to the CPU for examination.

Devices that initiate iSCSI sessions usually use well-known TCP ports 3260 or 860 to contact targets. When you enable iSCSI optimization, by default the switch identifies IP packets to or from these ports as iSCSI traffic.

You can configure the switch to monitor traffic for additional port numbers or a combination of port number and target IP address, and you can remove the well-known port numbers from monitoring.

# **Application of Quality of Service to iSCSI Traffic Flows**

You can configure iSCSI CoS mode. This mode controls whether CoS (dot1p priority) queue assignment and/or packet marking is performed on iSCSI traffic.

When you enable iSCSI CoS mode, the CoS policy is applied to iSCSI traffic. When you disable iSCSI CoS mode, iSCSI sessions and connections are still detected and displayed in the status tables, but no CoS policy is applied to iSCSI traffic.

You can configure whether the iSCSI optimization feature uses the VLAN priority or IP DSCP mapping to determine the traffic class queue. By default, iSCSI flows are assigned to dot1p priority 4. To map incoming iSCSI traffic on an interface to a dot1p priority-queue other than 4, use the QoS dot1p-priority command (refer to QoS dot1p Traffic Classification and Queue Assignment). Dell EMC Networking recommends setting the CoS dot1p priority-queue to 0 (zero).

You can configure whether iSCSI frames are re-marked to contain the configured VLAN priority tag or IP DSCP when forwarded through the switch.

() NOTE: On a switch in which a large proportion of traffic is iSCSI, CoS queue assignments may interfere with other network control-plane traffic, such as ARP or LACP. Balance preferential treatment of iSCSI traffic against the needs of other critical data in the network.

## Information Monitored in iSCSI Traffic Flows

iSCSI optimization examines the following data in packets and uses the data to track the session and create the classifier entries that enable QoS treatment.

- Initiator's IP Address
- Target's IP Address
- ISID (Initiator defined session identifier)
- Initiator's IQN (iSCSI qualified name)
- Target's IQN
- Initiator's TCP Port
- Target's TCP Port
- Connection ID
- Aging
- Up Time

If no iSCSI traffic is detected for a session during a user-configurable aging period, the session data is cleared.

If more than 256 simultaneous sessions are logged continuously, the following message displays indicating the queue rate limit has been reached:

```
%STKUNIT2-M:CP %iSCSI-5-ISCSI_OPT_MAX_SESS_EXCEEDED: New iSCSI Session Ignored: ISID -
400001370000 InitiatorName - iqn.1991-05.com.microsoft:dt-brcd-cna-2 TargetName -
iqn.2001-05.com.equallogic:4-52aed6-b90d9446c-162466364804fa49-wj-v1 TSIH - 0"
```

NOTE: If you are using EqualLogic or Compellent storage arrays, more than 256 simultaneous iSCSI sessions are possible. However, iSCSI session monitoring is not capable of monitoring more than 256 simultaneous iSCSI sessions. If this number is exceeded, sessions may display as unknown in session monitoring output. Dell EMC Networking recommends that you disable iSCSI session monitoring for EqualLogic and Compellent storage arrays or for installations with more than 256 simultaneous iSCSI sessions.

Only sessions the switch observes are learned; sessions flowing through an adjacent switch are not learned. Session monitoring learns sessions that actually flow through the switch, it does not learn all sessions in the entire topology.

After a switch is reloaded, any information exchanged during the initial handshake is not available. If the switch picks up the communication after reloading, it would detect a session was in progress but could not obtain complete information for it. Any incomplete information of this type would not be available in the show commands.

## **Detection and Auto-Configuration for Dell EqualLogic Arrays**

The iSCSI optimization feature includes auto-provisioning support with the ability to detect directly connected Dell EqualLogic storage arrays and automatically reconfigure the switch to enhance storage traffic flows.

The switch uses the link layer discovery protocol (LLDP) to discover Dell EqualLogic devices on the network. LLDP is enabled by default. For more information about LLDP, refer to Link Layer Discovery Protocol (LLDP).

The following message displays the first time a Dell EqualLogic array is detected and describes the configuration changes that are automatically performed:

```
%STKUNITO-M:CP %IFMGR-5-IFM_ISCSI_AUTO_CONFIG: This switch is being configured for
optimal
conditions to support iSCSI traffic which will cause some automatic configuration to
occur
including jumbo frames and flow-control on all ports; no storm control and spanning-tree
port
fast to be enabled on the port of detection.
```

The following syslog message is generated the first time an EqualLogic array is detected:

```
%STKUNIT0-M:CP %LLDP-5-LLDP_EQL_DETECTED: EqualLogic Storage Array detected on interface
Te 1/
43
```

- At the first detection of an EqualLogic array, the maximum supported MTU is enabled on all ports and port-channels (if it has not already been enabled).
- Spanning-tree portfast is enabled on the interface LLDP identifies.
- Unicast storm control is disabled on the interface LLDP identifies.

## **Configuring Detection and Ports for Dell Compellent Arrays**

To configure a port connected to a Dell Compellent storage array, use the following command.

Configure a port connected to a Dell Compellent storage array.

INTERFACE Configuration mode

```
iscsi profile-compellent
```

The command configures a port for the best iSCSI traffic conditions.

The following message displays the first time you use the iscsi profile-compellent command to configure a port connected to a Dell Compellent storage array and describes the configuration changes that are automatically performed:

```
%STKUNITO-M:CP %IFMGR-5-IFM_ISCSI_AUTO_CONFIG: This switch is being configured for
optimal
conditions to support iSCSI traffic which will cause some automatic configuration to
occur
including jumbo frames and flow-control on all ports; no storm control and spanning-tree
port
fast to be enabled on the port of detection.
```

After you execute the iscsi profile-compellent command, the following actions occur:

- Jumbo frame size is set to the maximum for all interfaces on all ports and port-channels, if it is not already enabled.
- Spanning-tree portfast is enabled on the interface.
- Unicast storm control is disabled on the interface.

Enter the iscsi profile-compellent command in INTERFACE Configuration mode.

## Synchronizing iSCSI Sessions Learned on VLT-Lags with VLT-Peer

The following behavior occurs during synchronization of iSCSI sessions.

 If the iSCSI login request packet is received on a port belonging to a VLT lag, the information is synced to the VLT peer and the connection is associated with this interface.

- Additional updates to connections (including aging updates) that are learnt on VLT lag members are synced to the peer.
- When receiving an iSCSI login request on a non-VLT interface followed by a response from a VLT interface, the session is not synced since it is initially learnt on a non-VLT interface through the request packet.
- The peer generates a new connection log that sees the login response packet. If the login response packet uses the ICL path, it is seen by both the peers, which in turn generate logs for this connection.

## **Enable and Disable iSCSI Optimization**

The following describes enabling and disabling iSCSI optimizaiton.

(i) NOTE: ISCSI monitoring is disabled by default. ISCSI auto-configuration and auto-detection is enabled by default.

If you enable iSCSI, flow control is automatically enabled on all interfaces. To disable flow control on all interfaces, use the no flow control rx on tx off command and save the configuration. To disable iSCSI optimization, which can turn on flow control again on reboot, use the no iscsi enable command and save the configuration.

When you enable iSCSI on the switch, the following actions occur:

- Link-level flow control is globally enabled, if it is not already enabled, and PFC is disabled.
- iSCSI session snooping is enabled.
- iSCSI LLDP monitoring starts to automatically detect EqualLogic arrays.

The following message displays when you enable iSCSI on a switch and describes the configuration changes that are automatically performed:

```
%STKUNITO-M:CP %IFMGR-5-IFM_ISCSI_ENABLE: iSCSI has been enabled causing flow control to
be
enabled on all interfaces. EQL detection and enabling iscsi profile-compellent on an
interface
may cause some automatic configurations to occur like jumbo frames on all ports and no
storm
control and spanning tree port-fast on the port of detection.
```

You can reconfigure any of the auto-provisioned configuration settings that result when you enable iSCSI on a switch.

When you disable the iSCSI feature, iSCSI resources are released and the detection of EqualLogic arrays using LLDP is disabled. Disabling iSCSI does not remove the MTU, flow control, portfast, or storm control configuration applied as a result of enabling iSCSI.

(i) NOTE: By default, CAM allocation for iSCSI is set to 0. This disables session monitoring.

# **Default iSCSI Optimization Values**

The following table lists the default values for the iSCSI optimization feature.

#### **Table 44. iSCSI Optimization Defaults**

| Parameter                                      | Default Value                                                                                                    |
|------------------------------------------------|----------------------------------------------------------------------------------------------------|
| iSCSI Optimization global setting              | Disabled.                                                                                                    |
| iSCSI CoS mode (802.1p priority queue mapping) | dot1p priority 4 without the remark setting when you enable iSCSI. If you do not enable iSCSI, this feature is disabled. |
| iSCSI CoS Packet classification                | When you enable iSCSI, iSCSI packets are queued based on dot1p, instead of DSCP values.                                  |
| VLAN priority tag                              | iSCSI flows are assigned by default to dot1p priority 4 without the remark setting.                                      |
| DSCP                                           | None: user-configurable.                                                                                                 |
| Remark                                         | Not configured.                                                                                                    |
| iSCSI session aging time                       | 10 minutes                                                                                                    |

### Table 44. iSCSI Optimization Defaults (continued)

| Parameter                       | Default Value                                                                                                    |
|---------------------------------|----------------------------------------------------------------------------------------------------|
| iSCSI optimization target ports | iSCSI well-known ports 3260 and 860 are configured as default (with no IP address or name) but can be removed as any other configured target. |
| iSCSI session monitoring        | Disabled. The CAM allocation for iSCSI is set to zero (0).                                                                                    |

# **iSCSI Optimization Prerequisites**

The following are iSCSI optimization prerequisites.

- iSCSI optimization requires LLDP on the switch. LLDP is enabled by default (refer to Link Layer Discovery Protocol (LLDP)).
- iSCSI optimization requires configuring two ingress ACL groups The ACL groups are allocated after iSCSI Optimization is configured.

# **Configuring iSCSI Optimization**

To configure iSCSI optimization, use the following commands.

1. For a non-DCB environment: Enable session monitoring.

CONFIGURATION mode

```
cam-acl l2acl 4 ipv4acl 4 ipv6acl 0 ipv4qos 2 l2qos 1 l2pt 0 ipmacacl 0 vman-qos 0 fcoeacl 0 iscsioptacl 2
```

**NOTE:** Content addressable memory (CAM) allocation is optional. If CAM is not allocated, the following features are disabled:

- session monitoring
- aging
- class of service

You can enable iSCSI even when allocated with zero (0) CAM blocks. However, if no CAM blocks are allocated, session monitoring is disabled and this information the show iscsi command displays this information.

2. For a non-DCB environment: Enable iSCSI.

CONFIGURATION mode

iscsi enable

- 3. For a DCB environment: Configure DCB and iSCSI.
- **4.** Save the configuration on the switch.

EXEC Privilege mode

write memory

5. Reload the switch.

EXEC Privilege mode

reload

After the switch is reloaded, DCB/ DCBx and iSCSI monitoring are enabled.

6. (Optional) Configure the iSCSI target ports and optionally the IP addresses on which iSCSI communication is monitored. CONFIGURATION mode

```
[no] iscsi target port tcp-port-1 [tcp-port-2...tcp-port-16] [ip-address address]
```

tcp-port-n is the TCP port number or a list of TCP port numbers on which the iSCSI target listens to requests. You
can configure up to 16 target TCP ports on the switch in one command or multiple commands. The default is 860, 3260.

```
Separate port numbers with a comma. If multiple IP addresses are mapped to a single TCP port, use the no iscsi target port tcp-port-n command to remove all IP addresses assigned to the TCP number.
```

To delete a specific IP address from the TCP port, use the no iscsi target port *tcp-port-n* ip-address *address* command to specify the address to be deleted.

• *ip-address* specifies the IP address of the iSCSI target. When you enter the no form of the command, and the TCP port you want to delete is one bound to a specific IP address, include the IP address value in the command.

If multiple IP addresses are mapped to a single TCP port, use the no iscsi target port command to remove all IP addresses assigned to the TCP port number.

To remove a single IP address from the TCP port, use the no iscsi target port ip-address command.

7. (Optional) Set the QoS policy that is applied to the iSCSI flows.

CONFIGURATION mode

[no] iscsi cos {enable | disable | dot1p vlan-priority-value [remark] | dscp dscp-value
[remark]}

- enable: enables the application of preferential QoS treatment to iSCSI traffic so that iSCSI packets are scheduled in the switch with a dot1p priority 4 regardless of the VLAN priority tag in the packet. The default is: iSCSI packets are handled with dotp1 priority 4 without remark.
- disable: disables the application of preferential QoS treatment to iSCSI frames.
- dot1p vlan-priority-value: specifies the virtual local area network (VLAN) priority tag assigned to incoming packets in an iSCSI session. The range is from 0 to 7. The default is: the dot1p value in ingress iSCSI frames is not changed and the same priority is used in iSCSI TLV advertisements if you do not enter the iscsi priority-bits command (Step 10).
- dscp dscp-value: specifies the DSCP value assigned to incoming packets in an iSCSI session. The range is from 0 to 63. The default is: the DSCP value in ingress packets is not changed.
- remark: marks incoming iSCSI packets with the configured dot1p or DSCP value when they egress the switch. The default is: the dot1 and DSCP values in egress packets are not changed.
- **8.** (Optional) Set the aging time for iSCSI session monitoring. CONFIGURATION mode

[no] iscsi aging time time.

The range is from 5 to 43,200 minutes.

#### The default is **10 minutes**.

9. (Optional) Configures DCBX to send iSCSI TLV advertisements.

LLDP CONFIGURATION mode or INTERFACE LLDP CONFIGURATION mode

[no] advertise dcbx-app-tlv iscsi.

You can send iSCSI TLVs either globally or on a specified interface. The interface configuration takes priority over global configuration.

#### The default is **Enabled**.

10. (Optional) Configures the advertised priority bitmap in iSCSI application TLVs.

LLDP CONFIGURATION mode

[no] iscsi priority-bits.

The default is  $\mathbf{4}$  (0x10 in the bitmap).

**11.** (Optional) Configures the auto-detection of Compellent arrays on a port.

INTERFACE mode

[no] iscsi profile-compellent.

The default is: Compellent disk arrays are not detected.

# **Displaying iSCSI Optimization Information**

To display information on iSCSI optimization, use the following show commands.

- Display the currently configured iSCSI settings.
- show iscsi
- Display information on active iSCSI sessions on the switch. show iscsi sessions

Display detailed information on active iSCSI sessions on the switch. To display detailed information on specified iSCSI session, enter the session's iSCSI ID.

show iscsi sessions detailed [session isid]

• Display all globally configured non-default iSCSI settings in the current Dell EMC Networking OS session. show run iscsi

The following example shows the show iscsi command.

The following example shows the show iscsi session command.

The following example shows the show iscsi session detailed command.

```
VLT PEER1
DellEMC# show iscsi session detailed
Session 0:
                   _____
Target: iqn.2010-11.com.ixia: ixload: iscsi-TG1
Initiator: iqn.2010-11.com.ixia.ixload: initiator-iscsi-2c
Up Time:00:00:01:28(DD:HH:MM:SS)
Time for aging out:00:00:09:34(DD:HH:MM:SS)
ISID:806978696102
Initiator Initiator Target Target Connection
IP Address TCP Port IP Address TCPPort ID
10.10.0.44 33345 10.10.0.101 3260 0
VLT PEER2
Session 0:
Target:iqn.2010-11.com.ixia:ixload:iscsi-TG1
Initiator: iqn.2010-11.com.ixia.ixload: initiator-iscsi-2c
Up Time:00:00:01:28(DD:HH:MM:SS)
Time for aging out:00:00:09:34(DD:HH:MM:SS)
ISID:806978696102
Initiator Initiator Target Targe
IP Address TCP Port IP Address TCPPo
10.10.0.53 33432 10.10.0.101 3260
                                       Target
                                                 Connection
                                       TCPPort
                                                 ID
                                                 0
```

# Intermediate System to Intermediate System

The intermediate system to intermediate system (IS-IS) protocol that uses a shortest-path-first algorithm. Dell EMC Networking supports both IPv4 and IPv6 versions of IS-IS.

### **Topics:**

- IS-IS Protocol Overview
- IS-IS Addressing
- Multi-Topology IS-IS
- Graceful Restart
- Implementation Information
- Configuration Information
- IS-IS Metric Styles
- Configure Metric Values
- Sample Configurations

# **IS-IS Protocol Overview**

The IS-IS protocol, developed by the International Organization for Standardization (ISO), is an interior gateway protocol (IGP) that uses a shortest-path-first algorithm.

() NOTE: This protocol supports routers passing both IP and OSI traffic, though the Dell EMC Networking implementation supports only IP traffic.

IS-IS is organized hierarchically into routing domains and each router or system resides in at least one area. In IS-IS, routers are designated as Level 1, Level 2 or Level 1-2 systems. Level 1 routers only route traffic within an area, while Level 2 routers route traffic between areas. At its most basic, Level 1 systems route traffic within the area and any traffic destined for outside the area is sent to a Level 1-2 system. Level 2 systems manage destination paths for external routers. Only Level 2 routers can exchange data packets or routing information directly with external routers located outside of the routing domains. Level 1-2 systems manage both inter-area and intra-area traffic by maintaining two separate link databases; one for Level 1 routes and one for Level 2 routers. A Level 1-2 router does not advertise Level 2 routes to a Level 1 router.

To establish adjacencies, each IS-IS router sends different protocol data units (PDU). For IP traffic, the IP addressing information is included in the IS-IS hello PDUs and the link state PDUs (LSPs).

This brief overview is not intended to provide a complete understanding of IS-IS; for that, consult the documents listed in Multi-Topology IS-IS.

# **IS-IS Addressing**

IS-IS PDUs require ISO-style addressing called network entity title (NET).

For those familiar with name-to-network service mapping point (NSAP) addresses, the composition of the NET is identical to an NSAP address, except the last byte is always 0. The NET is composed of the IS-IS area address, system ID, and N-selector. The last byte is the N-selector. All routers within an area have the same area portion. Level 1 routers route based on the system address portion of the address, while the Level 2 routers route based on the area address.

The NET length is variable, with a maximum of 20 bytes and a minimum of 8 bytes. It is composed of the following:

- area address within your routing domain or area, each area must have a unique area value. The first byte is called the authority and format indicator (AFI).
- system address the router's MAC address.
- **N-selector** this is always 0.

The following illustration is an example of the ISO-style address to show the address format IS-IS uses. In this example, the first five bytes (47.0005.0001) are the area address. The system portion is 000c.000a.4321 and the last byte is always 0.

# 47.0005.0001.000c.000a.4321.00

| VARIABLE     | 6 BYTES   | 1 BYTE     |
|--------------|-----------|------------|
| AREA ADDRESS | SYSTEM-ID | N-SELECTOR |

#### Figure 64. ISO Address Format

# Multi-Topology IS-IS

Multi-topology IS-IS (MT IS-IS) allows you to create multiple IS-IS topologies on a single router with separate databases. Use this feature to place a virtual physical topology into logical routing domains, which can each support different routing and security policies.

All routers on a LAN or point-to-point must have at least one common supported topology when operating in Multi-Topology IS-IS mode. If IPv4 is the common supported topology between those two routers, adjacency can be formed. All topologies must share the same set of L1-L2 boundaries.

You must implement a wide metric-style globally on the autonomous system (AS) to run multi-topology IS-IS for IPv6 because the Type, Length, Value (TLVs) used to advertise IPv6 information in link-state packets (LSPs) are defined to use only extended metrics.

The multi-topology ID is shown in the first octet of the IS-IS packet. Certain MT topologies are assigned to serve predetermined purposes:

- MT ID #0: Equivalent to the "standard" topology.
- MT ID #1: Reserved for IPv4 in-band management purposes.
- MT ID #2: Reserved for IPv6 routing topology.
- MT ID #3: Reserved for IPv4 multicast routing topology.
- MT ID #4: Reserved for IPv6 multicast routing topology.
- MT ID #5: Reserved for IPv6 in-band management purposes.

## **Transition Mode**

All routers in the area or domain must use the same type of IPv6 support, either single-topology or multi-topology. A router operating in multi-topology mode does not recognize the ability of the single-topology mode router to support IPv6 traffic, which leads to holes in the IPv6 topology.

While in Transition mode, both types of TLVs (single-topology and multi-topology) are sent in LSPs for all configured IPv6 addresses, but the router continues to operate in single-topology mode (that is, the topological restrictions of the single-topology mode remain in effect). Transition mode stops after all routers in the area or domain have been upgraded to support multi-topology IPv6. After all routers in the area or domain are operating in multi-topology IPv6 mode, the topological restrictions of single-topology mode are no longer in effect.

## **Interface Support**

MT IS-IS is supported on physical Ethernet interfaces, physical synchronous optical network technologies (SONET) interfaces, port-channel interfaces (static and dynamic using LACP), and virtual local area network (VLAN) interfaces.

# Adjacencies

Adjacencies on point-to-point interfaces are formed as usual, where IS-IS routers do not implement MT extensions.

If a local router does not participate in certain MTs, it does not advertise those MT IDs in its IS-IS hellos (IIHs) and so does not include that neighbor within its LSPs. If an MT ID is not detected in the remote side's IIHs, the local router does not include that neighbor within its LSPs. The local router does not form an adjacency if both routers do not have at least one common MT over the interface.

# **Graceful Restart**

Graceful restart is a protocol-based mechanism that preserves the forwarding table of the restarting router and its neighbors for a specified period to minimize the loss of packets. A graceful-restart router does not immediately assume that a neighbor is permanently down and so does not trigger a topology change.

Normally, when an IS-IS router is restarted, temporary disruption of routing occurs due to events in both the restarting router and the neighbors of the restarting router. When a router goes down without a graceful restart, there is a potential to lose access to parts of the network due to the necessity of network topology changes.

IS-IS graceful restart recognizes that in a modern router, the control plane and data plane are functionally separate. Restarting the control plane functionality (such as the failover of the active route processor module (RPM) to the backup in a redundant configuration) should not necessarily interrupt data packet forwarding. This behavior is supported because the forwarding tables previously computed by an active RPM have been downloaded into the forwarding information base (FIB) on the line cards (the data plane). For packets that have existing FIB/content addressable memory (CAM) entries, forwarding between ingress and egress ports can continue uninterrupted while the control plane IS-IS process comes back to full functionality and rebuilds its routing tables.

A new TLV (the Restart TLV) is introduced in the IIH PDUs, indicating that the router supports graceful restart.

## Timers

Three timers are used to support IS-IS graceful restart functionality. After you enable graceful restart, these timers manage the graceful restart process.

There are three times, T1, T2, and T3.

- The T1 timer specifies the wait time before unacknowledged restart requests are generated. This is the interval before the system sends a Restart Request (an IIH with the RR bit set in Restart TLV) until the complete sequence number PDU (CSNP) is received from the helping router. You can set the duration to a specific amount of time (seconds) or a number of attempts.
- The T2 timer is the maximum time that the system waits for LSP database synchronization. This timer applies to the database type (level-1, level-2, or both).
- The T3 timer sets the overall wait time after which the router determines that it has failed to achieve database synchronization (by setting the overload bit in its own LSP). You can base this timer on adjacency settings with the value derived from adjacent routers that are engaged in graceful restart recovery (the minimum of all the Remaining Time values advertised by the neighbors) or by setting a specific amount of time manually.

# **Implementation Information**

IS-IS implementation supports one instance of IS-IS and six areas.

You can configure the system as a Level 1 router, a Level 2 router, or a Level 1-2 router. For IPv6, the IPv4 implementation has been expanded to include two new type, length, values (TLVs) in the PDU that carry information required for IPv6 routing. The new TLVs are *IPv6 Reachability* and *IPv6 Interface Address*. Also, a new IPv6 protocol identifier has also been included in the supported TLVs. The new TLVs use the extended metrics and up/down bit semantics.

Multi-topology IS-IS adds TLVs:

- **MT TLV** contains one or more Multi-Topology IDs in which the router participates. This TLV is included in IIH and the first fragment of an LSP.
- MT Intermediate Systems TLV appears for every topology a node supports. An MT ID is added to the extended IS reachability TLV type 22.
- MT Reachable IPv4 Prefixes TLV appears for each IPv4 an IS announces for a given MT ID. Its structure is aligned with the extended IS Reachability TLV Type 236 and it adds an MT ID.
- MT Reachable IPv6 Prefixes TLV appears for each IPv6 an IS announces for a given MT ID. Its structure is aligned with the extended IS Reachability TLV Type 236 and add an MT ID.

By default, Dell EMC Networking OS supports dynamic host name exchange to assist with troubleshooting and configuration. By assigning a name to an IS-IS NET address, you can track IS-IS information on that address easier. Dell EMC Networking OS does not support ISO CLNS routing; however, the ISO NET format is supported for addressing.

To support IPv6, the Dell EMC Networking implementation of IS-IS performs the following tasks:

- Advertises IPv6 information in the PDUs.
- Processes IPv6 information received in the PDUs.

- Computes routes to IPv6 destinations.
- Downloads IPv6 routes to the RTM for installing in the FIB.
- Accepts external IPv6 information and advertises this information in the PDUs.

The following table lists the default IS-IS values.

### Table 45. IS-IS Default Values

| IS-IS Parameter                              | Default Value       |
|----------------------------------------------|---------------------|
| Complete sequence number PDU (CSNP) interval | 10 seconds          |
| IS-to-IS hello PDU interval                  | 10 seconds          |
| IS-IS interface metric                       | 10                  |
| Metric style                                 | Narrow              |
| Designated Router priority                   | 64                  |
| Circuit Type                                 | Level 1 and Level 2 |
| IS Type                                      | Level 1 and Level 2 |
| Equal Cost Multi Paths                       | 16                  |

# **Configuration Information**

To use IS-IS, you must configure and enable IS-IS in two or three modes: CONFIGURATION ROUTER ISIS, CONFIGURATION INTERFACE, and ( when configuring for IPv6) ADDRESS-FAMILY mode. Commands in ROUTER ISIS mode configure IS-IS globally, while commands executed in INTERFACE mode enable and configure IS-IS features on that interface only. Commands in the ADDRESS-FAMILY mode are specific to IPv6.

() NOTE: When using the IS-IS routing protocol to exchange IPv6 routing information and to determine destination reachability, you can route IPv6 along with IPv4 while using a single intra-domain routing protocol. The configuration commands allow you to enable and disable IPv6 routing and to configure or remove IPv6 prefixes on links.

Except where identified, the commands described in this chapter apply to both IPv4 and IPv6 versions of IS-IS.

# **Configuration Tasks for IS-IS**

The following describes the configuration tasks for IS-IS.

- Enabling IS-IS
- Configure Multi-Topology IS-IS (MT IS-IS)
- Configuring IS-IS Graceful Restart
- Changing LSP Attributes
- Configuring the IS-IS Metric Style
- Configuring IS-IS Cost
- Changing the IS-Type
- Controlling Routing Updates
- Configuring Authentication Passwords
- Setting the Overload Bit
- Debugging IS-IS

## **Enabling IS-IS**

By default, IS-IS is not enabled.

The system supports one instance of IS-IS. To enable IS-IS globally, create an IS-IS routing process and assign a NET address. To exchange protocol information with neighbors, enable IS-IS on an interface, instead of on a network as with other routing protocols.

In IS-IS, neighbors form adjacencies only when they are same IS type. For example, a Level 1 router never forms an adjacency with a Level 2 router. A Level 1-2 router forms Level 1 adjacencies with a neighboring Level 1 router and forms Level 2 adjacencies with a neighboring Level 2 router.

**NOTE:** Even though you enable IS-IS globally, enable the IS-IS process on an interface for the IS-IS process to exchange protocol information and form adjacencies.

To configure IS-IS globally, use the following commands.

1. Create an IS-IS routing process.

CONFIGURATION mode

router isis [tag]

tag: (optional) identifies the name of the IS-IS process.

2. Configure an IS-IS network entity title (NET) for a routing process.

ROUTER ISIS mode

net network-entity-title

Specify the area address and system ID for an IS-IS routing process. The last byte must be 00.

For more information about configuring a NET, refer to IS-IS Addressing.

**3.** Enter the interface configuration mode.

CONFIGURATION mode

interface *interface* 

Enter the keyword interface then the type of interface and slot/port information:

- For a 10-Gigabit Ethernet interface, enter the keyword TenGigabitEthernet then the stack/slot/port/subport information.
- For a 25-Gigabit Ethernet interface, enter the keyword twentyFiveGigE then the stack/slot/port/subport information.
- For a 40-Gigabit Ethernet interface, enter the keyword fortyGigE then the stack/slot/port[/subport] information.
- For a 50-Gigabit Ethernet interface, enter the keyword fiftyGigE then the stack/slot/port/subport information.
- For a 100-Gigabit Ethernet interface, enter the keyword hundredGigE then the stack/slot/port information.
- For a Loopback interface, enter the keyword loopback then a number from 0 to 16383.
- For a port channel interface, enter the keywords port-channel then a number.
- For a VLAN interface, enter the keyword vlan then a number from 1 to 4094.

4. Enter an IPv4 Address.

```
INTERFACE mode
```

ip address ip-address mask

Assign an IP address and mask to the interface.

The IP address must be on the same subnet as other IS-IS neighbors, but the IP address does not need to relate to the NET address.

5. Enter an IPv6 Address.

INTERFACE mode

ipv6 address ipv6-address mask

- ipv6 address: x:x:x:x:x
- *mask*: The prefix length is from 0 to 128.

The IPv6 address must be on the same subnet as other IS-IS neighbors, but the IP address does not need to relate to the NET address.

6. Enable IS-IS on the IPv4 interface.

ROUTER ISIS mode

ip router isis [tag]

If you configure a tag variable, it must be the same as the tag variable assigned in step 1.

7. Enable IS-IS on the IPv6 interface.

ROUTER ISIS mode

ipv6 router isis [tag]

If you configure a tag variable, it must be the same as the tag variable assigned in step 1.

The default IS type is **level-1-2**. To change the IS type to Level 1 only or Level 2 only, use the *is-type* command in ROUTER ISIS mode.

To view the IS-IS configuration, enter the show isis protocol command in EXEC Privilege mode or the show config command in ROUTER ISIS mode.

```
DellEMC#show isis protocol
IS-IS Router: <Null Tag>
System Id: EEEE.EEEE.EEEE IS-Type: level-1-2
Manual area address(es):
  47.0004.004d.0001
Routing for area address(es):
  21.2223.2425.2627.2829.3031.3233
  47.0004.004d.0001
Interfaces supported by IS-IS:
  Vlan 2
  TenGigabitEthernet 1/1/1/1
  Loopback 0
Redistributing:
Distance: 115
Generate narrow metrics: level-1-2
Accept narrow metrics: level-1-2
Generate wide metrics: none
Accept wide metrics:
                        none
DellEMC#
```

To view IS-IS protocol statistics, use the show isis traffic command in EXEC Privilege mode.

```
DellEMC#show isis traffic
  IS-IS: Level-1 Hellos (sent/rcvd) : 4272/1538
  IS-IS: Level-2 Hellos (sent/rcvd) :
                                      4272/1538
  IS-IS: PTP Hellos (sent/rcvd) : 0/0
  IS-IS: Level-1 LSPs sourced (new/refresh) : 0/0
  IS-IS: Level-2 LSPs sourced (new/refresh) : 0/0
  IS-IS: Level-1 LSPs flooded (sent/rcvd) :
                                             32/19
  IS-IS: Level-2 LSPs flooded (sent/rcvd) : 32/17
  IS-IS: Level-1 LSPs CSNPs (sent/rcvd) : 1538/0
  IS-IS: Level-2 LSPs CSNPs (sent/rcvd) : 1534/0
  IS-IS: Level-1 LSPs PSNPs (sent/rcvd) : 0/0
  IS-IS: Level-2 LSPs PSNPs (sent/rcvd) : 0/0
  IS-IS: Level-1 DR Elections : 2
  IS-IS: Level-2 DR Elections
                                2
  IS-IS: Level-1 SPF Calculations : 29
  IS-IS: Level-2 SPF Calculations : 29
  IS-IS: LSP checksum errors received : 0
  IS-IS: LSP authentication failures : 0
DellEMC#
```

You can assign more NET addresses, but the System ID portion of the NET address must remain the same. Dell EMC Networking OS supports up to six area addresses.

Some address considerations are:

- In order to be neighbors, configure Level 1 routers with at least one common area address.
- A Level 2 router becomes a neighbor with another Level 2 router regardless of the area address configured. However, if the area addresses are different, the link between the Level 2 routers is only at Level 2.

### Configuring Multi-Topology IS-IS (MT IS-IS)

To configure multi-topology IS-IS (MT IS-IS), use the following commands.

1. Enable multi-topology IS-IS for IPv6.

ROUTER ISIS AF IPV6 mode

multi-topology [transition]

Enter the keyword *transition* to allow an IS-IS IPv6 user to continue to use single-topology mode while upgrading to multi-topology mode. After every router has been configured with the *transition* keyword, and all the routers are in MT IS-IS IPv6 mode, you can remove the *transition* keyword on each router.

**NOTE:** When you do not enable transition mode, you do not have IPv6 connectivity between routers operating in single-topology mode and routers operating in multi-topology mode.

2. Exclude this router from other router's SPF calculations.

```
ROUTER ISIS AF IPV6 mode set-overload-bit
```

3. Set the minimum interval between SPF calculations.

```
ROUTER ISIS AF IPV6 mode

spf-interval [level-1 | level-2 | interval] [initial_wait_interval
[second_wait_interval]]
```

Use this command for IPv6 route computation only when you enable multi-topology. If using single-topology mode, to apply to both IPv4 and IPv6 route computations, use the spf-interval command in CONFIG ROUTER ISIS mode.

4. Implement a wide metric-style globally.

ROUTER ISIS AF IPV6 mode

isis ipv6 metric metric-value [level-1 | level-2 | level-1-2]

To configure wide or wide transition metric style, the cost can be between 0 and 16,777,215.

### **Configuring IS-IS Graceful Restart**

To enable IS-IS graceful restart globally, use the following commands. Additionally, you can implement optional commands to enable the graceful restart settings.

Enable graceful restart on ISIS processes.
 ROUTER-ISIS mode

graceful-restart ietf

 Configure the time during which the graceful restart attempt is prevented. ROUTER-ISIS mode

```
graceful-restart interval minutes
```

The range is from 1 to 120 minutes.

The default is **5 minutes**.

• Enable the graceful restart maximum wait time before a restarting peer comes up.

```
ROUTER-ISIS mode
```

```
graceful-restart restart-wait seconds
```

When implementing this command, be sure to set the t3 timer to adjacency on the restarting router.

The range is from 1 to 120 minutes.

The default is 30 seconds.

 Configure the time that the graceful restart timer T1 defines for a restarting router to use for each interface, as an interval before regenerating Restart Request (an IIH with RR bit set in Restart TLV) after waiting for an acknowledgement.
 ROUTER-ISIS mode

graceful-restart t1 {interval seconds | retry-times value}

- interval: wait time (the range is from 5 to 120. The default is **5**.)
- retry-times: number of times an unacknowledged restart request is sent before the restarting router gives up the graceful restart engagement with the neighbor. (The range is from 1 to 10 attempts. The default is 1.)
- Configure the time for the graceful restart timer T2 that a restarting router uses as the wait time for each database to synchronize.

ROUTER-ISIS mode

graceful-restart t2 {level-1 | level-2} seconds

level-1, level-2: identifies the database instance type to which the wait interval applies.

The range is from 5 to 120 seconds.

The default is 30 seconds.

 Configure graceful restart timer T3 to set the time used by the restarting router as an overall maximum time to wait for database synchronization to complete.

ROUTER-ISIS mode

graceful-restart t3 {adjacency | manual seconds}

- adjacency: the restarting router receives the remaining time value from its peer and adjusts its T3 value so if user has configured this option.
- manual: allows you to specify a fixed value that the restarting router should use.

The range is from 50 to 120 seconds.

The default is 30 seconds.

() NOTE: If this timer expires before the synchronization has completed, the restarting router sends the overload bit in the LSP. The 'overload' bit is an indication to the receiving router that database synchronization did not complete at the restarting router.

To view all graceful restart-related configurations, use the show isis graceful-restart detail command in EXEC Privilege mode.

```
DellEMC#show isis graceful-restart detail
Configured Timer Value
                ======
Graceful Restart
                       : Enabled
Interval/Blackout time : 1 min
T3 Timer
                       : Manual
T3 Timeout Value
                       : 30
T2 Timeout Value: 30 (level-1), 30 (level-2)T1 Timeout Value: 5, retry count: 1
                      : 5, retry count: 1
Adjacency wait time
                       : 30
Operational Timer Value
Current Mode/State
                      : Normal/RUNNING
                     : 0
T3 Time left
T2 Time left
                       : 0 (level-1), 0 (level-2)
Restart ACK rcv count : 0 (level-1), 0 (level-2)
Restart Req rcv count : 0 (level-1), 0 (level-2)
Suppress Adj rcv count : 0 (level-1), 0 (level-2)
Restart CSNP rcv count : 0 (level-1), 0 (level-2)
Database Sync count
                       : 0 (level-1), 0 (level-2)
Circuit TenGigabitEthernet 1/1/1/4:
  Mode: Normal L1-State:NORMAL, L2-State: NORMAL
  L1: Send/Receive: RR:0/0, RA: 0/0, SA:0/0
    T1 time left: 0, retry count left:0
  L2: Send/Receive: RR:0/0, RA: 0/0, SA:0/0
    T1 time left: 0, retry count left:0
DellEMC#
```

#### Example of the show isis interface Command

To view all interfaces configured with IS-IS routing along with the defaults, use the show isis interface command in EXEC Privilege mode.

```
DellEMC#show isis interface TenGigabitEthernet 1/1/1/4
TenGigabitEthernet 1/1/1/4 is up, line protocol is up
MTU 1497, Encapsulation SAP
Routing Protocol: IS-IS
Circuit Type: Level-1-2
Interface Index 0x62cc03a, Local circuit ID 1
Level-1 Metric: 10, Priority: 64, Circuit ID: 0000.0000.000B.01
Hello Interval: 10, Hello Multiplier: 3, CSNP Interval: 10
Number of active level-1 adjacencies: 1
Level-2 Metric: 10, Priority: 64, Circuit ID: 0000.0000.000B.01
Hello Interval: 10, Hello Multiplier: 3, CSNP Interval: 10
Number of active level-2 adjacencies: 1
Number of active level-2 adjacencies: 1
Next IS-IS LAN Level-1 Hello in 4 seconds
Next IS-IS LAN Level-2 Hello in 6 seconds
```

```
LSP Interval: 33 Next IS-IS LAN Level-1 Hello in 4 seconds
Next IS-IS LAN Level-2 Hello in 6 seconds
LSP Interval: 33
Restart Capable Neighbors: 2, In Start: 0, In Restart: 0
DellEMC#
```

### **Changing LSP Attributes**

IS-IS routers flood link state PDUs (LSPs) to exchange routing information. LSP attributes include the generation interval, maximum transmission unit (MTU) or size, and the refresh interval.

You can modify the LSP attribute defaults, but it is not necessary.

To change the defaults, use any or all of the following commands.

Set interval between LSP generation.

```
ROUTER ISIS mode
```

lsp-gen-interval [level-1 | level-2] seconds

- *seconds*: the range is from 0 to 120.
- The default is 5 seconds.

The default level is Level 1.

Set the LSP size.
 ROUTER ISIS mode

lsp-mtu size

• size: the range is from 128 to 9195.

#### The default is 1497.

Set the LSP refresh interval.

```
ROUTER ISIS mode
```

lsp-refresh-interval seconds

```
• seconds: the range is from 1 to 65535.
```

The default is 900 seconds.

Set the maximum time LSPs lifetime.

```
ROUTER ISIS mode
```

max-lsp-lifetime seconds

• *seconds*: the range is from 1 to 65535.

#### The default is 1200 seconds.

To view the configuration, use the show config command in ROUTER ISIS mode or the show running-config isis command in EXEC Privilege mode.

```
DellEMC#show running-config isis
!
router isis
  lsp-refresh-interval 902
  net 47.0005.0001.000C.000A.4321.00
  net 51.0005.0001.000C.000A.4321.00
DellEMC#
```

### **Configuring the IS-IS Metric Style**

All IS-IS links or interfaces are associated with a cost that is used in the shortest path first (SPF) calculations. The possible cost varies depending on the metric style supported.

If you configure narrow, transition, or narrow transition metric style, the cost can be a number between 0 and 63. If you configure wide or wide transition metric style, the cost can be a number between 0 and 16,777,215. Dell EMC Networking OS supports five different metric styles: narrow, wide, transition, narrow transition, and wide transition.

By default, Dell EMC Networking OS generates and receives narrow metric values. Matrixes or costs higher than 63 are not supported. To accept or generate routes with a higher metric, you must change the metric style of the IS-IS process. For

example, if you configure the metric as narrow, and a link state PDU (LSP) with wide metrics is received, the route is not installed.

Dell EMC Networking OS supports the following IS-IS metric styles.

#### Table 46. Metric Styles

| Metric Style      | Characteristics                                                            | Cost Range Supported on IS-IS<br>Interfaces |
|-------------------|----------------------------------------------------------------------------|---------------------------------------------|
| narrow            | Sends and accepts narrow or old TLVs<br>(Type, Length, Value).             | 0 to 63                                     |
| wide              | Sends and accepts wide or new TLVs.                                        | 0 to 16777215                               |
| transition        | Sends both wide (new) and narrow (old)<br>TLVs.                            | 0 to 63                                     |
| narrow transition | Sends narrow (old) TLVs and accepts both narrow (old) and wide (new) TLVs. | 0 to 63                                     |
| wide transition   | Sends wide (new) TLVs and accepts both narrow (old) and wide (new) TLVs.   | 0 to 16777215                               |

To change the IS-IS metric style of the IS-IS process, use the following command.

```
ROUTER ISIS mode
```

```
metric-style {narrow [transition] | transition | wide [transition]} [level-1 | level-2]
```

The default is **narrow**.

The default is Level 1 and Level 2 (level-1-2)

To view which metric types are generated and received, use the show isis protocol command in EXEC Privilege mode. The IS-IS matrixes settings are in bold.

#### Example of Viewing IS-IS Metric Types

```
DellEMC#show isis protocol
IS-IS Router: <Null Tag>
  System Id: EEEE.EEEE IS-Type: level-1-2
  Manual area address(es):
    47.0004.004d.0001
  Routing for area address(es):
    21.2223.2425.2627.2829.3031.3233
    47.0004.004d.0001
  Interfaces supported by IS-IS:
    Vlan 2
    TenGigabitEthernet 1/1/1/4
    Loopback 0
  Redistributing:
  Distance: 115
  Generate narrow metrics: level-1-2
  Accept narrow metrics: level-1-2
  Generate wide metrics: none
  Accept wide metrics:
                           none
DellEMC#
```

### **Configuring the IS-IS Cost**

When you change from one IS-IS metric style to another, the IS-IS metric value could be affected. For each interface with IS-IS enabled, you can assign a cost or metric that is used in the link state calculation.

To change the metric or cost of the interface, use the following commands.

```
• Assign an IS-IS metric.
INTERFACE mode
isis metric default-metric [level-1 | level-2]
```

<sup>•</sup> Set the metric style for the IS-IS process.

- *default-metric*: the range is from 0 to 63 if the metric-style is narrow, narrow-transition, or transition.
- The range is from 0 to 16777215 if the metric style is wide or wide transition.

Assign a metric for an IPv6 link or interface.

INTERFACE mode

```
isis ipv6 metric default-metric [level-1 | level-2]
```

• *default-metric*: the range is from 0 to 63 for narrow and transition metric styles. The range is from 0 to 16777215 for wide metric styles.

The default is **10**.

The default level is level-1.

For more information about this command, refer to Configuring the IS-IS Metric Style.

The following table describes the correct value range for the isis metric command.

# Metric SytleCorrect Value Rangewide0 to 16777215

| narrow            | 0 to 63       |
|-------------------|---------------|
| wide transition   | 0 to 16777215 |
| narrow transition | 0 to 63       |
| transition        | 0 to 63       |

To view the interface's current metric, use the show config command in INTERFACE mode or the show isis interface command in EXEC Privilege mode.

## **Configuring the Distance of a Route**

To configure the distance for a route, use the following command.

• Configure the distance for a route. ROUTER ISIS mode distance

## Changing the IS-Type

To change the IS-type, use the following commands.

You can configure the system to act as a Level 1 router, a Level 1-2 router, or a Level 2 router.

To change the IS-type for the router, use the following commands.

• Configure IS-IS operating level for a router.

```
ROUTER ISIS mode
is-type {level-1 | level-1-2 | level-2-only}
```

```
Default is level-1-2.
```

Change the IS-type for the IS-IS process.

ROUTER ISIS mode is-type {level-1 | level-1-2 | level-2}

To view which IS-type is configured, use the show isis protocol command in EXEC Privilege mode. The show config command in ROUTER ISIS mode displays only non-default information. If you do not change the IS-type, the default value (**level-1-2**) is not displayed.

The default is Level 1-2 router. When the IS-type is Level 1-2, the software maintains two Link State databases, one for each level. To view the Link State databases, use the show isis database command.

```
DellEMC#show isis database
IS-IS Level-1 Link State Database
```

| LSPID                                                                                      | LSP Seq Num                                                                       | LSP Checksum                                                   | LSP Holdtime                                         | ATT/P/OL                                              |
|--------------------------------------------------------------------------------------------|-----------------------------------------------------------------------------------|----------------------------------------------------------------|------------------------------------------------------|-------------------------------------------------------|
| B233.00-00                                                                                 | 0x0000003                                                                         | 0x07BF                                                         | 1088                                                 | 0/0/0                                                 |
| eljefe.00-00 *                                                                             | 0x0000009                                                                         | 0xF76A                                                         | 1126                                                 | 0/0/0                                                 |
| eljefe.01-00 *                                                                             | 0x0000001                                                                         | 0x68DF                                                         | 1122                                                 | 0/0/0                                                 |
| eljefe.02-00 *                                                                             | 0x0000001                                                                         | 0x2E7F                                                         | 1113                                                 | 0/0/0                                                 |
| Force10.00-00                                                                              | 0x00000002                                                                        | 0xD1A7                                                         | 1102                                                 | 0/0/0                                                 |
| IS-IS Level-2                                                                              | Link State Data                                                                   | abase                                                          |                                                      |                                                       |
|                                                                                            |                                                                                   |                                                                |                                                      |                                                       |
| LSPID                                                                                      | LSP Seq Num                                                                       | LSP Checksum                                                   | LSP Holdtime                                         | ATT/P/OL                                              |
| LSPID<br>B233.00-00                                                                        | LSP Seq Num<br>0x00000006                                                         | LSP Checksum<br>0xC38A                                         | LSP Holdtime<br>1124                                 | ATT/P/OL<br>0/0/0                                     |
| LSPID<br>B233.00-00<br>eljefe.00-00 *                                                      | LSP Seq Num<br>0x00000006<br>0x0000000D                                           | LSP Checksum<br>0xC38A<br>0x51C6                               | LSP Holdtime<br>1124<br>1129                         | ATT/P/OL<br>0/0/0<br>0/0/0                            |
| LSPID<br>B233.00-00<br>eljefe.00-00 *<br>eljefe.01-00 *                                    | LSP Seq Num<br>0x00000006<br>0x0000000D<br>0x00000001                             | LSP Checksum<br>0xC38A<br>0x51C6<br>0x68DF                     | LSP Holdtime<br>1124<br>1129<br>1122                 | ATT/P/OL<br>0/0/0<br>0/0/0<br>0/0/0                   |
| LSPID<br>B233.00-00<br>eljefe.00-00 *<br>eljefe.01-00 *<br>eljefe.02-00 *                  | LSP Seq Num<br>0x00000006<br>0x0000000D<br>0x00000001<br>0x00000001               | LSP Checksum<br>0xC38A<br>0x51C6<br>0x68DF<br>0x2E7F           | LSP Holdtime<br>1124<br>1129<br>1122<br>1113         | ATT/P/OL<br>0/0/0<br>0/0/0<br>0/0/0<br>0/0/0          |
| LSPID<br>B233.00-00<br>eljefe.00-00 *<br>eljefe.01-00 *<br>eljefe.02-00 *<br>Force10.00-00 | LSP Seq Num<br>0x00000006<br>0x0000000D<br>0x00000001<br>0x00000001<br>0x00000004 | LSP Checksum<br>0xC38A<br>0x51C6<br>0x68DF<br>0x2E7F<br>0xCDA9 | LSP Holdtime<br>1124<br>1129<br>1122<br>1113<br>1107 | ATT/P/OL<br>0/0/0<br>0/0/0<br>0/0/0<br>0/0/0<br>0/0/0 |

DellEMC#

### **Controlling Routing Updates**

To control the source of IS-IS route information, use the following command.

Disable a specific interface from sending or receiving IS-IS routing information.

ROUTER ISIS mode

passive-interface interface

- For a 10-Gigabit Ethernet interface, enter the keyword TenGigabitEthernet then the stack/slot/port/subport information.
- For a 25-Gigabit Ethernet interface, enter the keyword twentyFiveGigE then the stack/slot/port/subport information.
- For a 40-Gigabit Ethernet interface, enter the keyword fortyGigE then the stack/slot/port[/subport] information.
- For a 50-Gigabit Ethernet interface, enter the keyword fiftyGigE then the stack/slot/port/subport information.
- For a 100-Gigabit Ethernet interface, enter the keyword hundredGigE then the stack/slot/port information.
- For a Loopback interface, enter the keyword loopback then a number from 0 to 16383.
- For a port channel interface, enter the keywords port-channel then a number.
- For a VLAN interface, enter the keyword vlan then a number from 1 to 4094.

### **Distribute Routes**

Another method of controlling routing information is to filter the information through a prefix list.

Prefix lists are applied to incoming or outgoing routes and routes must meet the conditions of the prefix lists or Dell EMC Networking OS does not install the route in the routing table. The prefix lists are globally applied on all interfaces running IS-IS.

Configure the prefix list in PREFIX LIST mode prior to assigning it to the IS-IS process. For configuration information on prefix lists, refer to Access Control Lists (ACLs).

### **Applying IPv4 Routes**

To apply prefix lists to incoming or outgoing IPv4 routes, use the following commands.

**NOTE:** These commands apply to IPv4 IS-IS only. To apply prefix lists to IPv6 routes, use ADDRESS-FAMILY IPV6 mode, shown later.

Apply a configured prefix list to all incoming IPv4 IS-IS routes.

ROUTER ISIS mode

distribute-list prefix-list-name in [interface]

Enter the type of interface and the interface information:

- For a 10-Gigabit Ethernet interface, enter the keyword TenGigabitEthernet then the stack/slot/port/subport information.
- For a 25-Gigabit Ethernet interface, enter the keyword twentyFiveGigE then the stack/slot/port/subport information.
- For a 40-Gigabit Ethernet interface, enter the keyword fortyGigE then the stack/slot/port[/subport] information.

- For a 50-Gigabit Ethernet interface, enter the keyword fiftyGigE then the stack/slot/port/subport information.
- For a 100-Gigabit Ethernet interface, enter the keyword hundredGigE then the stack/slot/port information.
- $\circ~$  For a Loopback interface, enter the keyword <code>loopback</code> then a number from 0 to 16383.
- For a port channel interface, enter the keywords port-channel then a number.
- $\circ~$  For a VLAN interface, enter the keyword <code>vlan</code> then a number from 1 to 4094.

Apply a configured prefix list to all outgoing IPv4 IS-IS routes.

### ROUTER ISIS mode

distribute-list prefix-list-name out [bgp as-number | connected | ospf process-id | rip |
static]

You can configure one of the optional parameters:

- connected: for directly connected routes.
- ospf *process-id*: for OSPF routes only.
- rip: for RIP routes only.
- static: for user-configured routes.
- bgp: for BGP routes only.
- Deny RTM download for pre-existing redistributed IPv4 routes.

```
ROUTER ISIS mode
```

```
distribute-list redistributed-override in
```

### **Applying IPv6 Routes**

To apply prefix lists to incoming or outgoing IPv6 routes, use the following commands.

() NOTE: These commands apply to IPv6 IS-IS only. To apply prefix lists to IPv4 routes, use ROUTER ISIS mode, previously shown.

Apply a configured prefix list to all incoming IPv6 IS-IS routes.
 ROUTER ISIS-AF IPV6 mode

distribute-list prefix-list-name in [interface]

Enter the type of interface and the interface information:

- For a 10-Gigabit Ethernet interface, enter the keyword TenGigabitEthernet then the stack/slot/port/subport information.
- For a 25-Gigabit Ethernet interface, enter the keyword twentyFiveGigE then the stack/slot/port/subport information.
- For a 40-Gigabit Ethernet interface, enter the keyword fortyGigE then the stack/slot/port[/subport] information.
- For a 50-Gigabit Ethernet interface, enter the keyword fiftyGigE then the stack/slot/port/subport information.
- For a 100-Gigabit Ethernet interface, enter the keyword hundredGigE then the stack/slot/port information.
- For a Loopback interface, enter the keyword loopback then a number from 0 to 16383.
- $\circ$   $\,$  For a port channel interface, enter the keywords <code>port-channel</code> then a number.
- $\circ~$  For a VLAN interface, enter the keyword <code>vlan</code> then a number from 1 to 4094.
- Apply a configured prefix list to all outgoing IPv6 IS-IS routes.

### ROUTER ISIS-AF IPV6 mode

distribute-list prefix-list-name out [bgp as-number | connected | ospf process-id | rip |
static]

#### You can configure one of the optional parameters:

- connected: for directly connected routes.
- ospf process-id: for OSPF routes only.
- rip: for RIP routes only.
- static: for user-configured routes.

- bgp: for BGP routes only.
- Deny RTM download for pre-existing redistributed IPv6 routes. ROUTER ISIS-AF IPV6 mode distribute-list redistributed-override in

## **Redistributing IPv4 Routes**

In addition to filtering routes, you can add routes from other routing instances or protocols to the IS-IS process. With the redistribute command syntax, you can include BGP, OSPF, RIP, static, or directly connected routes in the IS-IS process.

(i) NOTE: Do not route iBGP routes to IS-IS unless there are route-maps associated with the IS-IS redistribution.

To add routes from other routing instances or protocols, use the following commands.

**NOTE:** These commands apply to IPv4 IS-IS only. To apply prefix lists to IPv6 routes, use ADDRESS-FAMILY IPV6 mode, shown later.

Include BGP, directly connected, RIP, or user-configured (static) routes in IS-IS.

```
ROUTER ISIS mode
```

```
redistribute {bgp as-number | connected | rip | static} [level-1 level-1-2 | level-2]
[metric metric-value] [metric-type {external | internal}] [route-map map-name]
Configure the following perspectator:
```

Configure the following parameters:

- level-1, level-1-2, or level-2: assign all redistributed routes to a level. The default is level-2.
- $\circ$  <code>metric-value</code> the range is from 0 to 16777215. The default is  $\mathbf{0}.$
- o metric-type: choose either external or internal. The default is internal.
- *map-name*: enter the name of a configured route map.
- Include specific OSPF routes in IS-IS.

#### ROUTER ISIS mode

```
redistribute ospf process-id [level-1| level-1-2 | level-2] [metric value] [match
external {1 | 2} | match internal] [metric-type {external | internal}] [route-map map-
name]
```

Configure the following parameters:

- process-id the range is from 1 to 65535.
- level-1, level-1-2, or level-2: assign all redistributed routes to a level. The default is level-2.
- metric *value* the range is from 0 to 16777215. The default is **0**.
- match external the range is from 1 or 2.
- o match internal
- metric-type: external or internal.
- *map-name*: enter the name of a configured route map.

### **Redistributing IPv6 Routes**

To add routes from other routing instances or protocols, use the following commands.

**NOTE:** These commands apply to IPv6 IS-IS only. To apply prefix lists to IPv4 routes, use the ROUTER ISIS mode previously shown.

Include BGP, directly connected, RIP, or user-configured (static) routes in IS-IS.

```
ROUTER ISIS mode
```

```
redistribute {bgp as-number | connected | rip | static} [level-1 level-1-2 | level-2]
[metric metric-value] [metric-type {external | internal}] [route-map map-name]
Configure the following parameters:
```

- level-1, level-1-2, or level-2: assign all redistributed routes to a level. The default is level-2.
- *metric-value*: the range is from 0 to 16777215. The default is **0**.
- *metric-type*: choose either external or internal. The default is **internal**.

• *map-name*: enter the name of a configured route map.

Include specific OSPF routes in IS-IS.ROUTER ISIS mode

```
redistribute ospf process-id [level-1| level-1-2 | level-2] [metric value] [match
external {1 | 2} | match internal] [metric-type {external | internal}] [route-map map-
name]
```

Configure the following parameters:

- process-id: the range is from 1 to 65535.
- level-1, level-1-2, or level-2: assign all redistributed routes to a level. The default is level-2.
- metric value: the range is from 0 to 16777215. The default is **0**.
- metric value: the range is from 0 to 16777215. The default is **0**.
- match external: the range is 1 or 2.
- match internal
- metric-type: external or internal.
- *map-name*: name of a configured route map.

To view the IS-IS configuration globally (including both IPv4 and IPv6 settings), use the show running-config isis command in EXEC Privilege mode. To view the current IPv4 IS-IS configuration, use the show config command in ROUTER ISIS mode. To view the current IPv6 IS-IS configuration, use the show config command in ROUTER ISIS-ADDRESS FAMILY IPv6 mode.

## **Configuring Authentication Passwords**

You can assign an authentication password for routers in Level 1 and for routers in Level 2.

Because Level 1 and Level 2 routers do not communicate with each other, you can assign different passwords for Level 1 routers and for Level 2 routers. However, if you want the routers in the level to communicate with each other, configure them with the same password.

To configure a simple text password, use the following commands.

• Configure authentication password for an area.

ROUTER ISIS mode

area-password [hmac-md5] password

The Dell OS supports HMAC-MD5 authentication.

This password is inserted in Level 1 LSPs, Complete SNPs, and Partial SNPs.

Set the authentication password for a routing domain.

ROUTER ISIS mode

domain-password [encryption-type | hmac-md5] password

The Dell OS supports both DES and HMAC-MD5 authentication methods.

This password is inserted in Level 2 LSPs, Complete SNPs, and Partial SNPs.

To view the passwords, use the show config command in ROUTER ISIS mode or the show running-config isis command in EXEC Privilege mode.

To remove a password, use either the no area-password or no domain-password commands in ROUTER ISIS mode.

## Setting the Overload Bit

Another use for the overload bit is to prevent other routers from using this router as an intermediate hop in their shortest path first (SPF) calculations. For example, if the IS-IS routing database is out of memory and cannot accept new LSPs, Dell EMC Networking OS sets the overload bit and IS-IS traffic continues to transit the system.

To set or remove the overload bit manually, use the following commands.

- Set the overload bit in LSPs.
  - ROUTER ISIS mode

set-overload-bit

This setting prevents other routers from using it as an intermediate hop in their shortest path first (SPF) calculations.

Remove the overload bit.
 ROUTER ISIS mode

no set-overload-bit

When the bit is set, a 1 is placed in the *OL* column in the show isis database command output. The overload bit is set in both the Level-1 and Level-2 database because the IS type for the router is Level-1-2.

```
DellEMC#show isis database
IS-IS Level-1 Link State Database
LSPID
               LSP Seq Num LSP Checksum LSP Holdtime ATT/P/OL
B233.00-00
                                                     0/0/0
              0x0000003 0x07BF
                                       1074
eljefe.00-00 * 0x0000000A 0xF963
                                       1196
                                                     0/0/1
eljefe.01-00 * 0x00000001
                           0x68DF
                                        1108
                                                     0/0/0
eljefe.02-00 * 0x00000001
                                        1099
                                                     0/0/0
                           0x2E7F
Force10.00-00 0x0000002
                          0xD1A7
                                       1088
                                                     0/0/0
IS-IS Level-2 Link State Database
               LSP Seq Num LSP Checksum LSP Holdtime ATT/P/OL
LSPID
B233.00-00
              0x00000006
                           0xC38A
                                        1110
                                                     0/0/0
eljefe.00-00 * 0x0000000E
                         0x53BF
                                       1196
                                                     0/0/1
eljefe.01-00 * 0x00000001 0x68DF
                                       1108
                                                    0/0/0
eljefe.02-00 * 0x00000001
                           0x2E7F
                                        1099
                                                     0/0/0
Force10.00-00 0x0000004
                           0xCDA9
                                        1093
                                                     0/0/0
DellEMC#
```

## **Debugging IS-IS**

To debug IS-IS processes, use the following commands.

View all IS-IS information.

EXEC Privilege mode

- debug isis
- View information on all adjacency-related activity (for example, hello packets that are sent and received).
- EXEC Privilege mode

```
debug isis adj-packets [interface]
```

To view specific information, enter the following optional parameter:

- o interface: Enter the type of interface and slot/port information to view IS-IS information on that interface only.
- View information about IS-IS local update packets.

```
EXEC Privilege mode
```

debug isis local-updates [interface]

To view specific information, enter the following optional parameter:

- interface: Enter the type of interface and slot/port information to view IS-IS information on that interface only.
- View IS-IS SNP packets, include CSNPs and PSNPs.
  - EXEC Privilege mode

```
debug isis snp-packets [interface]
```

To view specific information, enter the following optional parameter:

- o interface: Enter the type of interface and slot/port information to view IS-IS information on that interface only.
- View the events that triggered IS-IS shortest path first (SPF) events for debugging purposes.

EXEC Privilege mode

debug isis spf-triggers

View sent and received LSPs.

EXEC Privilege mode

debug isis update-packets [interface]

To view specific information, enter the following optional parameter:

o interface: Enter the type of interface and slot/port information to view IS-IS information on that interface only.

Dell EMC Networking OS displays debug messages on the console. To view which debugging commands are enabled, use the show debugging command in EXEC Privilege mode.

To disable a specific debug command, enter the keyword no then the debug command. For example, to disable debugging of IS-IS updates, use the no debug isis updates-packets command.

To disable all IS-IS debugging, use the no debug isis command.

To disable all debugging, use the undebug all command.

# **IS-IS Metric Styles**

The following sections provide additional information about the IS-IS metric styles.

- Configuring the IS-IS Metric Style
- Configure Metric Values

Dell EMC Networking OS supports the following IS-IS metric styles:

- narrow (supports only type, length, and value [TLV] up to 63)
- wide (supports TLV up to 16777215)
- transition (supports both narrow and wide and uses a TLV up to 63)
- narrow transition (accepts both narrow and wide and sends only narrow or old-style TLV)
- wide transition (accepts both narrow and wide and sends only wide or new-style TLV)

# **Configure Metric Values**

For any level (Level-1, Level-2, or Level-1-2), the value range possible in the isis metric command in INTERFACE mode changes depending on the metric style.

The following describes the correct value range for the isis metric command.

### Metric Style Correct Value Range for the isis metric Command

| wide              | 0 to 16777215 |
|-------------------|---------------|
| narrow            | 0 to 63       |
| wide transition   | 0 to 16777215 |
| narrow transition | 0 to 63       |
| transition        | 0 to 63       |

### Maximum Values in the Routing Table

IS-IS metric styles support different cost ranges for the route. The cost range for the narrow metric style is 0 to 1023, while all other metric styles support a range of 0 to 0xFE000000.

## Change the IS-IS Metric Style in One Level Only

By default, the IS-IS metric style is narrow. When you change from one IS-IS metric style to another, the IS-IS metric value (configured with the isis metric command) could be affected.

In the following scenarios, the IS-type is either Level-1 or Level-2 or Level-1-2 and the metric style changes.

#### Table 47. Metric Value When the Metric Style Changes

| Beginning Metric Style | Final Metric Style | Resulting IS-IS Metric Value                                                                         |
|------------------------|--------------------|----------------------------------------------------------------------------------------------------|
| wide                   | narrow             | default value (10) if the original value is<br>greater than 63. A message is sent to<br>the console. |

### Table 47. Metric Value When the Metric Style Changes (continued)

| Beginning Metric Style | Final Metric Style Resulting IS-IS Metric Valu |                                                                                                    |  |
|------------------------|------------------------------------------------|----------------------------------------------------------------------------------------------------|--|
| wide                   | transition                                     | truncated value (the truncated value<br>appears in the LSP only). The original<br>isis metric value is displayed in the<br>show config and show running-<br>config commands and is used if you<br>change back to transition metric style.<br>(i) NOTE: A truncated value is a value<br>that is higher than 63, but set back<br>to 63 because the higher value is not<br>supported. |  |
| wide                   | narrow transition                              | default value (10) if the original value is<br>greater than 63. A message is sent to<br>the console.                                                                                                    |  |
| wide                   | wide transition                                | original value                                                                                                    |  |
| narrow                 | wide                                           | original value                                                                                                    |  |
| narrow                 | transition                                     | original value                                                                                                    |  |
| narrow                 | narrow transition                              | original value                                                                                                    |  |
| narrow                 | wide transition                                | original value                                                                                                    |  |
| transition             | wide                                           | original value                                                                                                    |  |
| transition             | narrow                                         | original value                                                                                                    |  |
| transition             | narrow                                         | original value                                                                                                    |  |
| transition             | wide transition                                | original value                                                                                                    |  |
| narrow transition      | wide                                           | original value                                                                                                    |  |
| narrow transition      | narrow                                         | original value                                                                                                    |  |
| narrow transition      | wide transition                                | original value                                                                                                    |  |
| narrow transition      | transition                                     | original value                                                                                                    |  |
| wide transition        | wide                                           | original value                                                                                                    |  |
| wide transition        | narrow                                         | default value (10) if the original value is greater than 63. A message is sent to the console.                                                                                                    |  |
| wide transition        | narrow transition                              | default value (10) if the original value is greater than 63. A message is sent to the console.                                                                                                    |  |
| wide transition        | transition                                     | truncated value (the truncated value<br>appears in the LSP only). The original<br>isis metric value is displayed in the<br>show config and show running-<br>config commands and is used if you<br>change back to transition metric style.                                                                                                    |  |

Moving to transition and then to another metric style produces different results.

### Table 48. Metric Value when the Metric Style Changes Multiple Times

| Beginning Metric<br>Style | Next Metric Style | Resulting Metric<br>Value | Next Metric Style | Final Metric Value             |
|---------------------------|-------------------|---------------------------|-------------------|--------------------------------|
| wide                      | transition        | truncated value           | wide              | original value is<br>recovered |

| Beginning Metric<br>Style | Next Metric Style | Resulting Metric<br>Value | Next Metric Style | Final Metric Value                                                |
|---------------------------|-------------------|---------------------------|-------------------|-------------------------------------------------------------------|
| wide transition           | transition        | truncated value           | wide transition   | original value is recovered                                       |
| wide                      | transition        | truncated value           | narrow            | default value (10). A<br>message is sent to the<br>logging buffer |
| wide transition           | transition        | truncated value           | narrow transition | default value (10). A<br>message is sent to the<br>logging buffer |

### Table 48. Metric Value when the Metric Style Changes Multiple Times (continued)

## Leaks from One Level to Another

In the following scenarios, each IS-IS level is configured with a different metric style.

### Table 49. Metric Value with Different Levels Configured with Different Metric Styles

| Level-1 Metric Style | Level-2 Metric Style | Resulting Metric Value |
|----------------------|----------------------|------------------------|
| narrow               | wide                 | original value         |
| narrow               | wide transition      | original value         |
| narrow               | narrow transition    | original value         |
| narrow               | transition           | original value         |
| wide                 | narrow               | truncated value        |
| wide                 | narrow transition    | truncated value        |
| wide                 | wide transition      | original value         |
| wide                 | transition           | truncated value        |
| narrow transition    | wide                 | original value         |
| narrow transition    | narrow               | original value         |
| narrow transition    | wide transition      | original value         |
| narrow transition    | transition           | original value         |
| transition           | wide                 | original value         |
| transition           | narrow               | original value         |
| transition           | wide transition      | original value         |
| transition           | narrow transition    | original value         |
| wide transition      | wide                 | original value         |
| wide transition      | narrow               | truncated value        |
| wide transition      | narrow transition    | truncated value        |
| wide transition      | transition           | truncated value        |

# Sample Configurations

The following configurations are examples for enabling IPv6 IS-IS. These examples are not comprehensive directions. They are intended to give you some guidance with typical configurations.

(i) NOTE: Only one IS-IS process can run on the router, even if both IPv4 and IPv6 routing is being used.

You can copy and paste from these examples to your CLI. To support your own IP addresses, interfaces, names, and so on, be sure that you make the necessary changes.

() NOTE: Whenever you make IS-IS configuration changes, clear the IS-IS process (re-started) using the clear isis command. The clear isis command must include the tag for the ISIS process. The following example shows the response from the router:

DellEMC#clear isis \* % ISIS not enabled. DellEMC#clear isis 9999 \*

You can configure IPv6 IS-IS routes in one of the following three different methods:

- **Congruent Topology** You *must* configure both IPv4 and IPv6 addresses on the interface. Enable the ip router isis and ipv6 router isis commands on the interface. Enable the wide-metrics parameter in router isis configuration mode.
- **Multi-topology** You *must* configure the IPv6 address. Configuring the IPv4 address is optional. You *must* enable the ipv6 router isis command on the interface. If you configure IPv4, also enable the router isis command. In router isis configuration mode, enable multi-topology under address-family ipv6 unicast.
- **Multi-topology Transition** You *must* configure the IPv6 address. Configuring the IPv4 address is optional. You *must* enable the ipv6 router isis command on the interface. If you configure IPv4, also enable the ip router isis command. In router isis configuration mode, enable multi-topology transition under address-family ipv6 unicast.

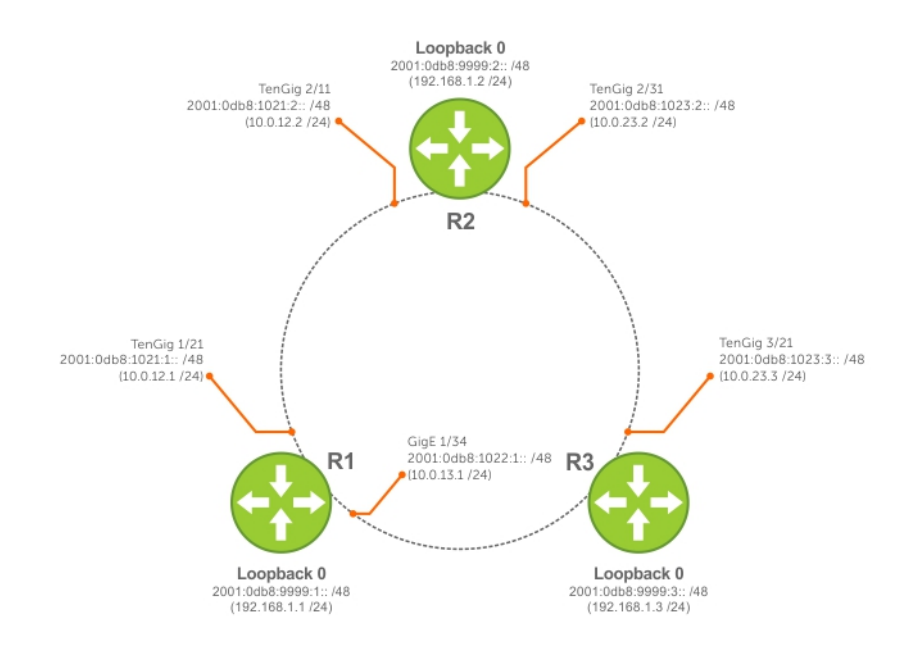

#### Figure 65. IPv6 IS-IS Sample Topography

The following is a sample configuration for enabling IPv6 IS-IS.

#### IS-IS Sample Configuration — Congruent Topology

```
DellEMC(conf-if-te-1/1/1/1) #show config
!
interface TenGigabitEthernet 1/1/1/1
ip address 24.3.1.1/24
ipv6 address 24:3::1/76
ip router isis
ipv6 router isis
no shutdown
DellEMC(conf-if-te-1/1/1/1) #
DellEMC(conf-router_isis) #show config
!
router isis
metric-style wide level-1
metric-style wide level-2
```
net 34.0000.0000.AAAA.00
DellEMC(conf-router\_isis)#

#### IS-IS Sample Configuration — Multi-topology

```
DellEMC(conf-if-te-1/1/1/1)#show config
!
interface TenGigabitEthernet 1/1/1/1
ipv6 address 24:3::1/76
ipv6 router isis
no shutdown
DellEMC(conf-if-te-1/1/1/1)#
DellEMC(conf-router_isis)#show config
!
router isis
net 34.0000.0000.AAAA.00
!
address-family ipv6 unicast
multi-topology
exit-address-family
DellEMC(conf-router_isis)#
```

#### IS-IS Sample Configuration — Multi-topology Transition

```
DellEMC(conf-if-te-1/1/1/1)#show config
!
interface TenGigabitEthernet 1/1/1/1
ipv6 address 24:3::1/76
ipv6 router isis
no shutdown
DellEMC(conf-if-te-1/1/1/1)#
DellEMC(conf-router_isis)#show config
!
router isis
net 34.0000.0000.AAAA.00
!
address-family ipv6 unicast
multi-topology transition
exit-address-family
DellEMC(conf-router_isis)#
```

# In-Service Software Upgrade

This chapter deals with In-Service Software Upgrade (ISSU) and its dependencies.

### **Topics:**

- ISSU Introduction
- Fastboot 2.0 (Zero Loss Upgrade)
- L2 ISSU
- L3 ISSU
- CoPP
- Mirroring flow control packets
- PFC
- QoS
- Tunnel Configuration

## **ISSU Introduction**

In-service software upgrades (ISSU), also known as warmboot or fastboot 2.0, allow Dell EMC Networking to address software bugs and add new features to switches and routers without interrupting network availability. An ISSU eliminates the need to reboot the entire device. Dell EMC Networking offers ISSU on some switches currently. Generally an ISSU requires a network device with redundant control plane elements, such as supervisor engines or routing engines. This redundancy allows us to update the software image on one engine while the other maintains network availability. In Dell EMC Networking switches, the current configuration runs on the NPU while the system reboots the CPU, this procedure is known as warmboot.

## Warmboot Limitations

Warmboot will not work if the following items were changed during the current running configuration:

- Changes in cam-profile
- Changes in cam-acl-vlan
- Changes in ip ecmp-group maximum-path
- Changes in cam-ipv6-extended-prefix
- Enabling / disabling feature aclrange
- Enabling feature vrf
- Changes in ALP mode
- Stack-unit re-numbering

## Fastboot 2.0 (Zero Loss Upgrade)

This feature has been designed to ensure that there is no traffic loss during upgrade of a switch to a different image or while doing a reload via warmboot.

The user will need to configure the boot-type to warmboot under the reload-type configuration mode. All the supported feature information gets stored in a persistent storage, and when the switch goes in for a reload, all hardware programmed entries in CAM and FIB will be saved and traffic will be treated seamlessly, during reload. After the reload is complete, the running-config and startup-config will be compared and if there is a difference, the device will be programmed based on the startup-config.

## L2 ISSU

This section deals with L2 ISSU related information.

The following changes are required by ISSU for L2:

#### LACP Long Timeout

If there is a LACP protocol running on an interface, the user needs to have the LACP long timeout configured, if LACP short timeout is configured, ISSU will not take place.

#### **Spanning Tree**

When spanning tree is enabled, user needs to have BPDU guard configured in the interfaces.

#### MAC Address Table

During warmboot MAC address table will be stored and they are retrieved after warmboot is complete.

## L3 ISSU

This feature has been designed to ensure that there is no traffic loss with respect to L3 ISSU during warmboot or upgrade to a different switch image.

#### BGP

Warmboot uses BGP graceful restart functionality to achieve hitless L3 traffic forwarding. During warmboot, the BGP sessions do not cease and remain ESTABLISHED until hold time (default 180 seconds). The device sends an open message as a restarting router post warmboot. All graceful-restart capable BGP peers acknowledge the restart, marking the learnt routes from the device as stale. New BGP sessions are then formed. Any change in the network (route, Interface addition/deletion) during warmboot are handled at the hardware post recovery.

#### **Static Routes**

All entries are stored in a persistent storage during warmboot, the traffic will be forwarded based on the running configuration.

#### ACL

All user ACL data are stored in a persistent storage before the warmboot. When the system comes back up again, the configuration would be played and verified with the values stored in the persistent storage to identify any stale entries. The ACL counters would be reset during the warmboot. After the system completes the warmboot and reaches a steady state, new configurations would be programmed into the hardware. The same behavior applies for L2, L3, V6 ingress and egress ACLs.

#### FP Range Checker

With aclrange feature enabled, The number of cam entries occupied by configuring ACL with range of ports (having exact match in configured range profiles), will not be changed before and after warmboot.

#### **ARP and Neighbor Discovery**

ARP and Neighbor Discovery will store and restore the ARP and ND entries to achieve hitless traffic forwarding. During warmboot, ARP and ND entries will be stored and when the system is booting up, the entries will be restored. After the warmboot, the refresh time is set to 3 minutes, so that stale entries can be removed after the refresh. ipv6 nd disable-reachable-timer should be mandatorily configured in a peer interface to ensure that no ARP/ND ages out when the device is in warmboot.

## CoPP

Control Plane Policing (CoPP) in Dell EMC Networking OS provides a method for protecting CPU bound control plane packets by policing packets punted to CPU with a specified rate and from undesired or malicious traffic.

CoPP is implemented using:

- Rate shapers in CPU port scheduling nodes for queue based shaping
- Rate limiters in egress ACL for protocol based limiting
- Protocol to queue mapping
- Configuring CPU queue length

The user will need to configure the boot-type to warmboot under the reload-type configuration mode. Warmboot is a system reload technique where the NPU will not restart. Only the CPU is restarted to bring up the upgraded software. Software upgrade ISSU, is the typical use case for warmboot. Since BCM chip is already up and running while the software is restarted, there should not be any traffic outage during warmboot. However, since the CPU is restarted during the warmboot process, control plane traffic drop will be observed and the same would resume post warmboot.

## Mirroring flow control packets

ISSU for mirroring flow control packets is a graceful implementation. The mirror ACL FP rules and the MTPs would be cleared out when the box comes up in warmboot during the ISSU audit phase, and the flows are re-programmed again with mirror action when the mirroring configurations are downloaded. In case of legacy L3 ACL based mirroring, the mirroring actions would be cleared out and re-programmed while the FP rules are retained.

## PFC

This feature has been designed to ensure that there is no traffic loss with respect to PFC during warmboot or upgrade to a different switch image.

The user will need to configure the boot-type to warmboot under the reload-type configuration mode. All the supported feature information gets stored in a persistent storage, and when the switch goes in for a reload, all hardware programmed entries will be saved and traffic will be treated seamlessly, during reload. After the reload is complete, the running-config and startup-config will be compared and if there is a difference, the device will be programmed based on the startup-config.

## QoS

This feature has been designed to ensure that there is no traffic loss with respect to QoS traffic during warmboot or upgrade to a different switch image.

The user will need to configure the boot-type to warmboot under the reload-type configuration mode. All the supported feature information gets stored in a persistent storage, and when the switch goes in for a reload, all hardware programmed entries will be saved and traffic will be treated seamlessly, during reload. After the reload is complete, the running-config and startup-config will be compared and if there is a difference, the device will be programmed based on the startup-config.

## **Tunnel Configuration**

This feature has been designed to ensure that there is no traffic loss with respect to tunneled traffic during warmboot or upgrade to a different switch image.

The user will need to configure the boot-type to warmboot under the reload-type configuration mode. All the supported feature information gets stored in a persistent storage, and when the switch goes in for a reload, all hardware programmed entries in CAM and FIB will be saved and traffic will be treated seamlessly, during reload. After the reload is complete, the running-config and startup-config will be compared and if there is a difference, the device will be programmed based on the startup-config. If tunnel keepalive is configured over the tunnel interface then tunnel keepalive threshold should be set to 90 seconds.

# Link Aggregation Control Protocol (LACP)

A link aggregation group (LAG), referred to as a *port channel* by the Dell EMC Networking OS, can provide both load-sharing and port redundancy across line cards. You can enable LAGs as static or dynamic.

### **Topics:**

- Introduction to Dynamic LAGs and LACP
- LACP Configuration Tasks
- Shared LAG State Tracking
- LACP Basic Configuration Example

## Introduction to Dynamic LAGs and LACP

A link aggregation group (LAG), referred to as a *port channel* by Dell EMC Networking OS, can provide both load-sharing and port redundancy across line cards. You can enable LAGs as static or dynamic.

The benefits and constraints are basically the same, as described in Port Channel Interfaces in the Interfaces chapter.

The unique benefit of a dynamic LAG is that its ports can toggle between participating in the LAG or acting as dedicated ports, whereas ports in a static LAG must be removed from the LAG in order to act alone.

The Dell EMC Networking OS uses LACP to create dynamic LAGs. LACP provides a standardized means of exchanging information between two systems (also called Partner Systems) and automatically establishes the LAG between the systems. LACP permits the exchange of messages on a link to allow their LACP instances to:

- Reach an agreement on the identity of the LAG to which the link belongs.
- Move the link to that LAG.
- Enable the transmission and reception functions in an orderly manner.

The Dell EMC Networking OS implementation of LACP is based on the standards specified in the IEEE 802.3: "Carrier sense multiple access with collision detection (CSMA/CD) access method and physical layer specifications."

LACP functions by constantly exchanging custom MAC protocol data units (PDUs) across local area network (LAN) Ethernet links. The protocol packets are only exchanged between ports that are configured as LACP capable.

## **Important Points to Remember**

- LACP allows you to add members to a port channel (LAG) as long as it has no static members. Conversely, if the LAG already contains a statically defined member (the channel-member command), the port-channel mode command is not permitted.
- A static LAG cannot be created if a dynamic LAG using the selected number exists.
- No dual membership in static and dynamic LAGs:
  - If a physical interface is a part of a static LAG, the port-channel-protocol lacp command is rejected on that interface.
  - If a physical interface is a part of a dynamic LAG, it cannot be added as a member of a static LAG. The channelmember tengigabitethernet command is rejected in the static LAG interface for that physical interface.
- A dynamic LAG can be created with any type of configuration.
- There is a difference between the shutdown and no interface port-channel commands:
- The shutdown command on LAG "xyz" disables the LAG and retains the user commands. However, the system does not allow the channel number "xyz" to be statically created.
- The no interface port-channel *channel-number* command deletes the specified LAG, including a dynamically created LAG. This command removes all LACP-specific commands on the member interfaces. The interfaces are restored to a state that is ready to be configured.

**NOTE:** There is no configuration on the interface because that condition is required for an interface to be part of a LAG.

• You can configure link dampening on individual members of a LAG.

## LACP Modes

Dell EMC Networking OS provides three modes for configuration of LACP — Off, Active, and Passive.

- Off In this state, an interface is not capable of being part of a dynamic LAG. LACP does not run on any port that is configured to be in this state.
- Active In this state, the interface is said to be in the "active negotiating state." LACP runs on any link that is configured to be in this state. A port in Active state also automatically initiates negotiations with other ports by initiating LACP packets.
- **Passive** In this state, the interface is not in an active negotiating state, but LACP runs on the link. A port in Passive state also responds to negotiation requests (from ports in Active state). Ports in Passive state respond to LACP packets.

Dell EMC Networking OS supports LAGs in the following cases:

- A port in Active state can set up a port channel (LAG) with another port in Active state.
- A port in Active state can set up a LAG with another port in Passive state.

A port in Passive state cannot set up a LAG with another port in Passive state.

### **Configuring LACP Commands**

If you configure aggregated ports with compatible LACP modes (Off, Active, Passive), LACP can automatically link them, as defined in IEEE 802.3, Section 43.

To configure LACP, use the following commands.

- Configure the system priority.
  - CONFIGURATION mode

[no] lacp system-priority priority-value

The range is from 1 to 65535 (the higher the number, the lower the priority).

The default is 32768.

• Enable or disable LACP on any LAN port. INTERFACE mode

[no] port-channel-protocol lacp

The default is LACP disabled.

This command creates context.

• Configure LACP mode.

LACP mode

[no] port-channel number mode [active | passive | off]
o number: cannot statically contain any links.

The default is LACP active.

• Configure port priority.

LACP mode

[no] lacp port-priority priority-value

The range is from 1 to 65535 (the higher the number, the lower the priority).

The default is **32768**.

## **LACP Configuration Tasks**

The following configuration tasks apply to LACP.

- Creating a LAG
- Configuring the LAG Interfaces as Dynamic
- Setting the LACP Long Timeout
- Monitoring and Debugging LACP
- Configuring Shared LAG State Tracking

## **Creating a LAG**

To create a dynamic port channel (LAG), use the following command. First you define the LAG and then the LAG interfaces.

- Create a dynamic port channel (LAG).
   CONFIGURATION mode
   interface port-channel
- Create a dynamic port channel (LAG).
   CONFIGURATION mode

```
switchport
```

```
DellEMC(conf)#interface port-channel 32
DellEMC(conf-if-po-32)#no shutdown
DellEMC(conf-if-po-32)#switchport
```

The LAG is in the default VLAN. To place the LAG into a non-default VLAN, use the tagged command on the LAG.

```
DellEMC(conf)#interface vlan 10
DellEMC(conf-if-vl-10)#tagged port-channel 32
```

## **Configuring the LAG Interfaces as Dynamic**

After creating a LAG, configure the dynamic LAG interfaces.

To configure the dynamic LAG interfaces, use the following command.

Configure the dynamic LAG interfaces.
 CONFIGURATION mode

port-channel-protocol lacp

```
DellEMC(conf)#interface TenGigabitethernet 1/1/1/1
DellEMC(conf-if-te-1/1/1/1)#no shutdown
DellEMC(conf-if-te-1/1/1/1)#port-channel-protocol lacp
DellEMC(conf-if-te-1/1/1/1-lacp)#port-channel 32 mode active
...
DellEMC(conf)#interface TenGigabitethernet 1/1/1/2
DellEMC(conf-if-te-1/1/1/2)#no shutdown
DellEMC(conf-if-te-1/1/1/2)#port-channel-protocol lacp
DellEMC(conf-if-te-1/1/1/2)#port-channel 32 mode active
...
DellEMC(conf)#interface TenGigabitethernet 1/1/1/2
DellEMC(conf)#interface TenGigabitethernet 1/1/1/2
DellEMC(conf-if-te-1/1/1/2)#port-channel-protocol lacp
DellEMC(conf-if-te-1/1/1/2)#port-channel-protocol lacp
DellEMC(conf-if-te-1/1/1/2)#port-channel 32 mode active
...
DellEMC(conf)#interface TenGigabitethernet 1/1/1/3
DellEMC(conf)#interface TenGigabitethernet 1/1/1/3
DellEMC(conf-if-te-1/1/1/3)#port-channel-protocol lacp
DellEMC(conf-if-te-1/1/1/3)#port-channel-protocol lacp
DellEMC(conf-if-te-1/1/1/3)#port-channel-protocol lacp
DellEMC(conf-if-te-1/1/1/3)#port-channel-protocol lacp
```

The port-channel 32 mode active command shown here may be successfully issued as long as there is no existing static channel-member configuration in LAG 32.

## Setting the LACP Long Timeout

PDUs are exchanged between port channel (LAG) interfaces to maintain LACP sessions.

PDUs are transmitted at either a slow or fast transmission rate, depending upon the LACP timeout value. The timeout value is the amount of time that a LAG interface waits for a PDU from the remote system before bringing the LACP session down. The default timeout value is **1 second**. You can configure the default timeout value to be **30 seconds**. Invoking the longer timeout might prevent the LAG from flapping if the remote system is up but temporarily unable to transmit PDUs due to a system interruption.

**NOTE:** The 30-second timeout is available for dynamic LAG interfaces only. You can enter the lacp long-timeout command for static LAGs, but it has no effect.

To configure LACP long timeout, use the following command.

```
Set the LACP timeout value to 30 seconds.
•
  CONFIG-INT-PO mode
  lacp long-timeout
DellEMC(conf) # interface port-channel 32
DellEMC(conf-if-po-32) #no shutdown
DellEMC(conf-if-po-32)#switchport
DellEMC(conf-if-po-32)#lacp long-timeout
DellEMC(conf-if-po-32)#end
DellEMC# show lacp 32
Port-channel 32 admin up, oper up, mode lacp
Actor System ID: Priority 32768, Address 0001.e800.a12b
Partner System ID: Priority 32768, Address 0001.e801.45a5
Actor Admin Key 1, Oper Key 1, Partner Oper Key 1
LACP LAG 1 is an aggregatable link
A - Active LACP, B - Passive LACP, C - Short Timeout, D - Long Timeout
E - Aggregatable Link, F - Individual Link, G - IN_SYNC, H - OUT_OF_SYNC
I - Collection enabled, J - Collection disabled, K - Distribution enabled L -
Distribution disabled,
M - Partner Defaulted, N - Partner Non-defaulted, O - Receiver is in expired
state,
P - Receiver is not in expired state
Port Te 3/6/1 is enabled, LACP is enabled and mode is lacp
Actor Admin: State ADEHJLMP Key 1 Priority 128
```

To view the PDU exchanges and the timeout value, use the debug lacp command. For more information, refer to Monitoring and Debugging LACP.

### Monitoring and Debugging LACP

The system log (syslog) records faulty LACP actions.

To debug LACP, use the following command.

 Debug LACP, including configuration and events. EXEC mode

```
[no] debug lacp [config | events | pdu [in | out | [interface [in | out]]]]
```

## **Shared LAG State Tracking**

Shared LAG state tracking provides the flexibility to bring down a port channel (LAG) based on the operational state of another LAG.

At any time, only two LAGs can be a part of a group such that the fate (status) of one LAG depends on the other LAG.

As shown in the following illustration, the line-rate traffic from R1 destined for R4 follows the lowest-cost route via R2. Traffic is equally distributed between LAGs 1 and 2. If LAG 1 fails, all traffic from R1 to R4 flows across LAG 2 only. This condition over-subscribes the link and packets are dropped.

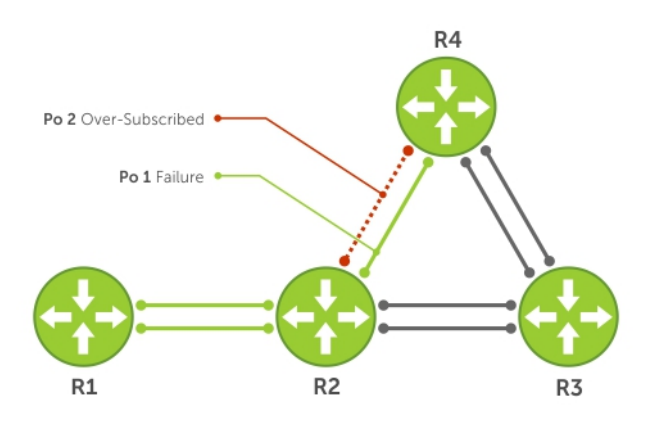

#### Figure 66. Shared LAG State Tracking

To avoid packet loss, redirect traffic through the next lowest-cost link (R3 to R4). Dell EMC Networking OS has the ability to bring LAG 2 down if LAG 1 fails, so that traffic can be redirected. This redirection is what is meant by shared LAG state tracking. To achieve this functionality, you must group LAG 1 and LAG 2 into a single entity, called a failover group.

### **Configuring Shared LAG State Tracking**

To configure shared LAG state tracking, you configure a failover group.

**NOTE:** If a LAG interface is part of a redundant pair, you cannot use it as a member of a failover group created for shared LAG state tracking.

1. Enter port-channel failover group mode.

CONFIGURATION mode

port-channel failover-group

2. Create a failover group and specify the two port-channels that will be members of the group.

CONFIG-PO-FAILOVER-GRP mode

group number port-channel number port-channel number

In the following example, LAGs 1 and 2 have been placed into to the same failover group.

#### Example of LAGs in the Same Failover Group

```
DellEMC#config
DellEMC(conf)#port-channel failover-group
DellEMC(conf-po-failover-grp)#group 1 port-channel 1 port-channel 2
```

To view the failover group configuration, use the show running-configuration po-failover-group command.

```
DellEMC#show running-config po-failover-group
!
port-channel failover-group
group 1 port-channel 1 port-channel 2
```

As shown in the following illustration, LAGs 1 and 2 are members of a failover group. LAG 1 fails and LAG 2 is brought down after the failure. This effect is logged by Message 1, in which a console message declares both LAGs down at the same time.

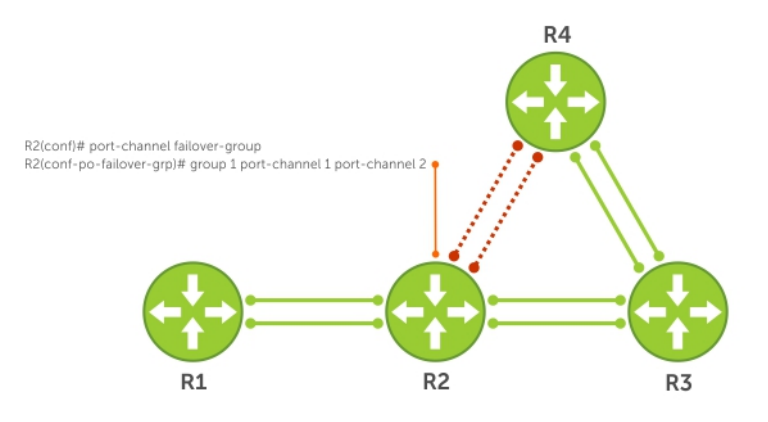

#### Figure 67. Configuring Shared LAG State Tracking

The following are shared LAG state tracking console messages:

- 2d1h45m: %RPM0-P:CP %IFMGR-5-OSTATE\_DN: Changed interface state to down: Po 1
- 2d1h45m: %RPM0-P:CP %IFMGR-5-OSTATE\_DN: Changed interface state to down: Po 2

To view the status of a failover group member, use the show interface port-channel command.

```
DellEMC#show interface port-channel 2
Port-channel 2 is up, line protocol is down (Failover-group 1 is down)
Hardware address is 00:01:e8:05:e8:4c, Current address is 00:01:e8:05:e8:4c
Interface index is 1107755010
Minimum number of links to bring Port-channel up is 1
Port-channel is part of failover-group 1
Internet address is not set
MTU 1554 bytes, IP MTU 1500 bytes
LineSpeed 40000 Mbit
Members in this channel: Te 1/17/1(U)
ARP type: ARPA, ARP Timeout 04:00:00
Last clearing of "show interface" counters 00:01:28
Queueing strategy: fifo
```

() NOTE: The set of console messages shown above appear only if you configure shared LAG state tracking on that router (you can configure the feature on one or both sides of a link). For example, as previously shown, if you configured shared LAG state tracking on R2 only, no messages appear on R4 regarding the state of LAGs in a failover group.

### Important Points about Shared LAG State Tracking

The following is more information about shared LAG state tracking.

- This feature is available for static and dynamic LAGs.
- Only a LAG can be a member of a failover group.
- You can configure shared LAG state tracking on one side of a link or on both sides.
- If a LAG that is part of a failover group is deleted, the failover group is deleted.
- If a LAG moves to the Down state due to this feature, its members may still be in the Up state.

## **LACP Basic Configuration Example**

The screenshots in this section are based on the following example topology. Two routers are named ALPHA and BRAVO, and their hostname prompts reflect those names.

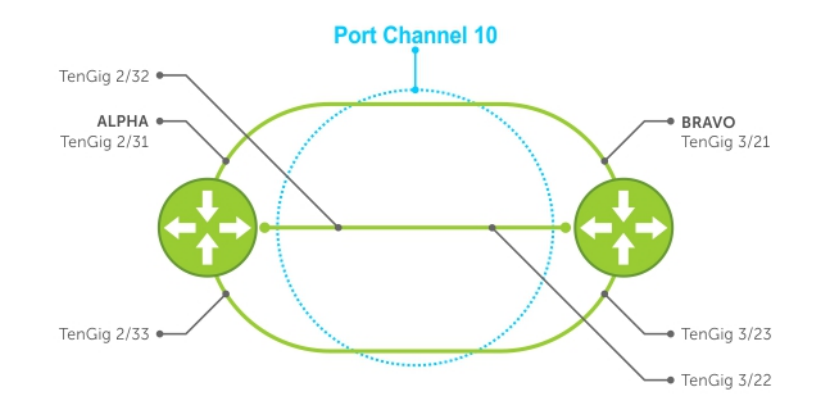

Figure 68. LACP Basic Configuration Example

### **Configure a LAG on ALPHA**

The following example creates a LAG on ALPHA.

### Example of Configuring a LAG

```
Alpha(conf)#interface port-channel 10
Alpha(conf-if-po-10)#no ip address
Alpha(conf-if-po-10)#switchport
Alpha(conf-if-po-10)#no shutdown
Alpha(conf-if-po-10)#show config
!
interface Port-channel 10
    no ip address
    switchport
    no shutdown
!
Alpha(conf-if-po-10)#
```

The following example inspects a LAG port configuration on ALPHA.

#### Example of Viewing a LAG Port Configuration

```
Alpha#sh int TenGigabitEthernet 1/1/1/1
TenGigabitEthernet 1/1/1/1 is up, line protocol is up
Port is part of Port-channel 10
Hardware is DellEMCEth, address is 00:01:e8:06:95:c0
     Current address is 00:01:e8:06:95:c0
Interface Index is 109101113
Port will not be disabled on partial SFM failure
Internet address is not set
MTU 1554 bytes, IP MTU 1500 bytes
LineSpeed 10000 Mbit, Mode full duplex, Slave
Flowcontrol rx on tx on
ARP type: ARPA, ARP Timeout 04:00:00
Last clearing of "show interface" counters 00:02:11
Queueing strategy: fifo
Input statistics:
     132 packets, 163668 bytes
     0 Vlans
     0 64-byte pkts, 12 over 64-byte pkts, 120 over 127-byte pkts
     0 over 255-byte pkts, 0 over 511-byte pkts, 0 over 1023-byte pkts
     132 Multicasts, O Broadcasts
```

```
0 runts, 0 giants, 0 throttles
0 CRC, 0 overrun, 0 discarded
Output Statistics
136 packets, 16718 bytes, 0 underruns
0 64-byte pkts, 15 over 64-byte pkts, 121 over 127-byte pkts
0 over 255-byte pkts, 0 over 511-byte pkts, 0 over 1023-byte pkts
136 Multicasts, 0 Broadcasts, 0 Unicasts
0 Vlans, 0 throttles, 0 discarded, 0 collisions, 0 wreddrops
Rate info (interval 299 seconds):
Input 00.00 Mbits/sec,0 packets/sec, 0.00% of line-rate
Output 00.00 Mbits/sec,0 packets/sec, 0.00% of line-rate
Time since last interface status change: 00:02:14
```

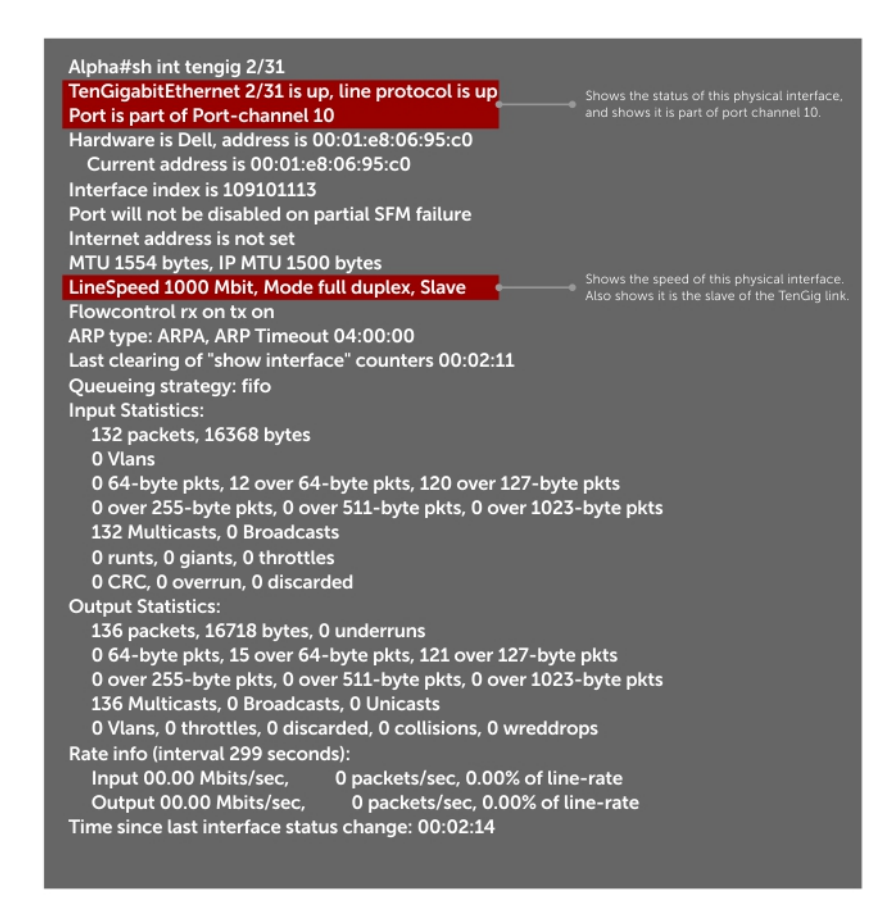

Figure 69. Inspecting the LAG Configuration

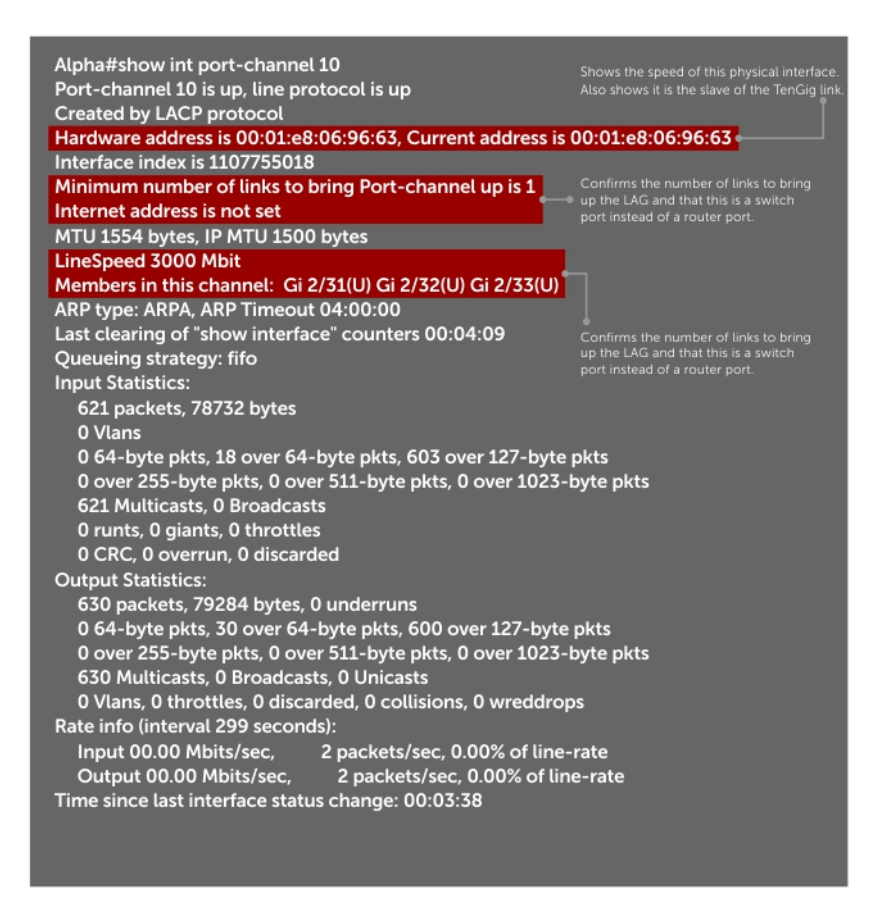

Figure 70. Inspecting Configuration of LAG 10 on ALPHA

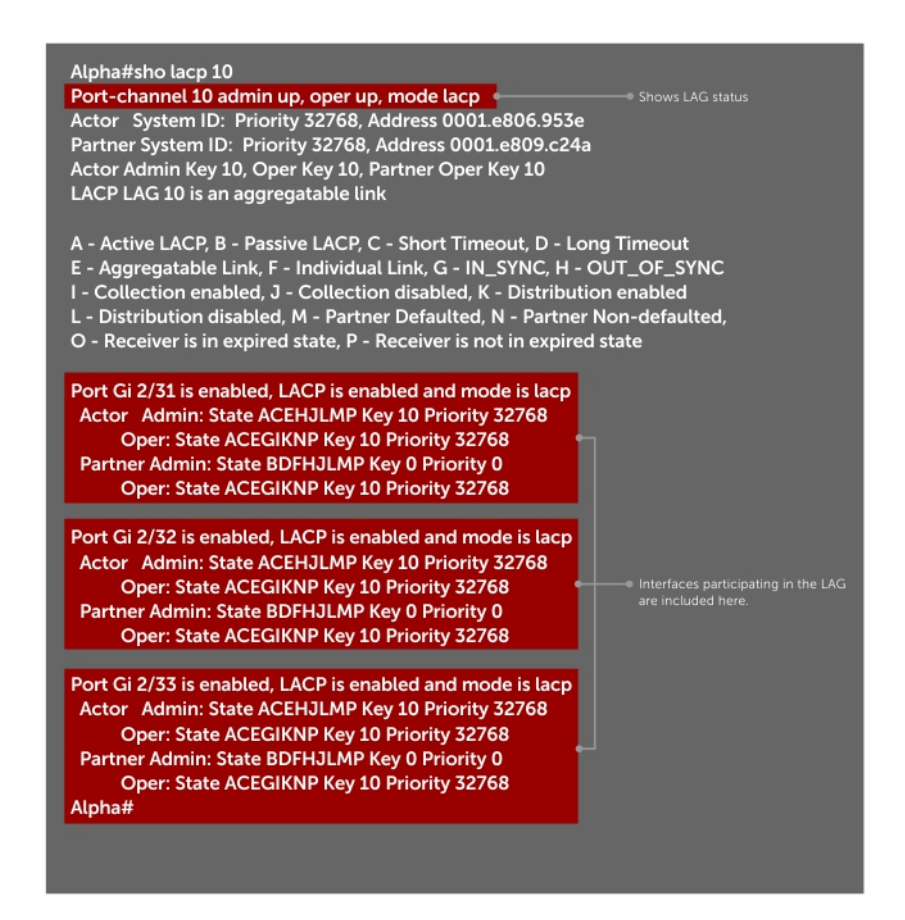

#### Figure 71. Verifying LAG 10 Status on ALPHA Using the show lacp Command

#### Summary of the LAG Configuration on Alpha

```
Alpha(conf-if-po-10) #int tengig 1/1/1/2
 Alpha(conf-if-te-1/1/1/2) #no ip address
Alpha(conf-if-te-1/1/1/2) #no switchport
 Alpha(conf-if-te-1/1/1/2)#shutdown
 Alpha(conf-if-te-1/1/1/2) #port-channel-protocol lacp
Alpha(conf-if-te-1/1/1/2-lacp) #port-channel 10 mode active
 Alpha(conf-if-te-1/1/1/2-lacp) #no shut
 Alpha (conf-if-te-1/1/1/2) #show config
 interface GigabitEthernet 1/1/1/2
   no ip address
 I.
   port-channel-protocol LACP
    port-channel 10 mode active
   no shutdown
 T
 Alpha(conf-if-te-1/1/1/2)#
 interface Port-channel 10
 no ip address
 switchport
 no shutdown
 interface TenGigabitEthernet 1/1/1/2
 no ip address
Summary of the LAG Configuration on Bravo
```

```
Bravo(conf-if-te-1/1/1/3)#int port-channel 10
Bravo(conf-if-po-10)#no ip add
```

```
Bravo(conf-if-po-10)#switch
Bravo(conf-if-po-10)#no shut
Bravo(conf-if-po-10)#show config
interface Port-channel 10
  no ip address
  switchport
  no shutdown
1
Bravo(conf-if-po-10)#exit
Bravo(conf)#int tengig 1/1/1/3
Bravo(conf)#no ip address
Bravo(conf) #no switchport
Bravo(conf)#shutdown
Bravo(conf-if-te-1/1/1/3) #port-channel-protocol lacp
Bravo(conf-if-te-1/1/1/3-lacp) #port-channel 10 mode active
Bravo(conf-if-te-1/1/1/3-lacp) #no shut
Bravo(conf-if-te-1/1/1/3)#end
interface TenGigabitEthernet 1/1/1/3
 no ip address
!
  port-channel-protocol LACP
   port-channel 10 mode active
  no shutdown
Bravo(conf-if-te-1/1/1/3)#end
int port-channel 10
no ip address
switchport
no shutdown
show config
int tengig 1/1/1/3
no ip address
```

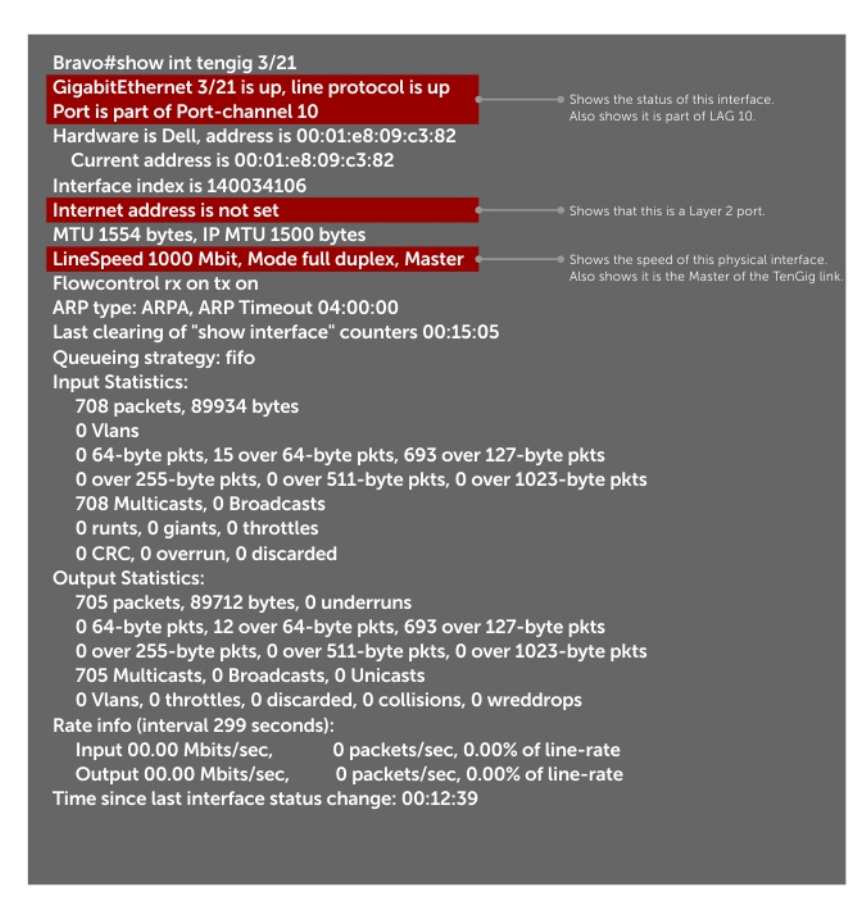

Figure 72. Inspecting a LAG Port on BRAVO Using the show interface Command

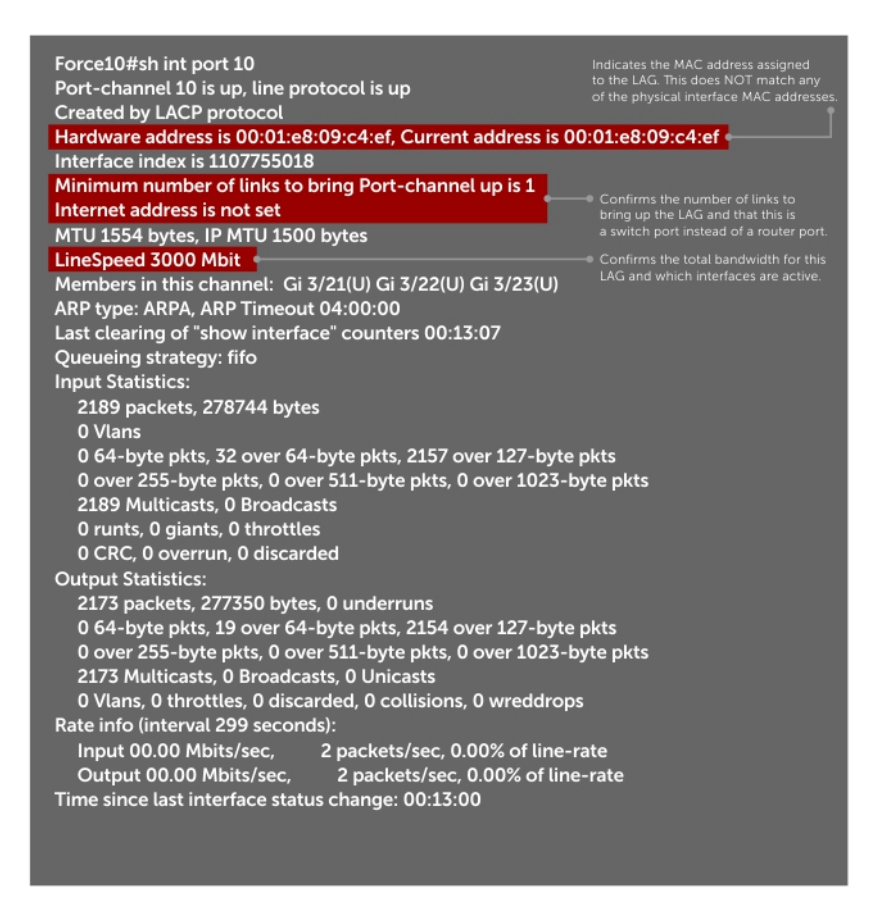

Figure 73. Inspecting LAG 10 Using the show interfaces port-channel Command

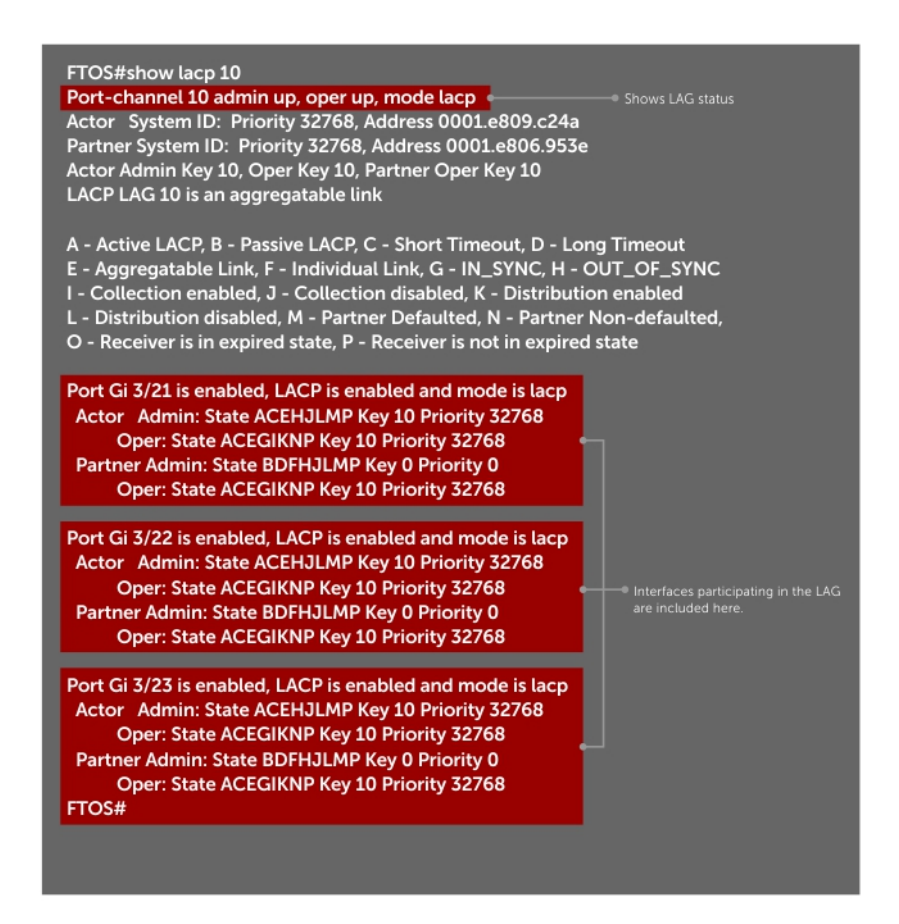

#### Figure 74. Inspecting the LAG Status Using the show lacp command

The point-to-point protocol (PPP) is a connection-oriented protocol that enables layer two links over various different physical layer connections. It is supported on both synchronous and asynchronous lines, and can operate in Half-Duplex or Full-Duplex mode. It was designed to carry IP traffic but is general enough to allow any type of network layer datagram to be sent over a PPP connection. As its name implies, it is for point-to-point connections between exactly two devices, and assumes that frames are sent and received in the same order.

Layer 2

This chapter describes the Layer 2 features supported on the device.

### **Topics:**

- Manage the MAC Address Table
- MAC Learning Limit
- NIC Teaming
- Configure Redundant Pairs
- Far-End Failure Detection

## Manage the MAC Address Table

You can perform the following management tasks in the MAC address table.

- Clearing the MAC Address Table
- Setting the Aging Time for Dynamic Entries
- Configuring a Static MAC Address
- Displaying the MAC Address Table

## **Clearing the MAC Address Table**

You may clear the MAC address table of dynamic entries.

- To clear a MAC address table, use the following command.
- Clear a MAC address table of dynamic entries.
  - EXEC Privilege mode

```
clear mac-address-table {dynamic | sticky} {address | all | interface | vlan}
```

- *address*: deletes the specified entry.
- o all: deletes all dynamic entries.
- interface: deletes all entries for the specified interface.
- vlan: deletes all entries for the specified VLAN.

## Setting the Aging Time for Dynamic Entries

Learned MAC addresses are entered in the table as dynamic entries, which means that they are subject to aging.

For any dynamic entry, if no packet arrives on the switch with the MAC address as the source or destination address within the timer period, the address is removed from the table. The default aging time is **1800 seconds**.

To disable a MAC address and specify an aging time, use the following commands.

Disable MAC address aging for all dynamic entries.
 CONFIGURATION mode

mac-address-table aging-time 0

Specify an aging time.
 CONFIGURATION mode
 mac-address-table aging-time seconds
 The range is from 10 to 1000000.

## **Configuring a Static MAC Address**

A static entry is one that is not subject to aging. Enter static entries manually.

To create a static MAC address entry, use the following command.Create a static MAC address entry in the MAC address table.

```
CONFIGURATION mode
mac-address-table static
```

## **Displaying the MAC Address Table**

To display the MAC address table, use the following command.

• Display the contents of the MAC address table.

EXEC Privilege mode

show mac-address-table [address | aging-time [vlan vlan-id] | count | dynamic | interface
| static | vlan]

- address: displays the specified entry.
- aging-time: displays the configured aging-time.
- o count: displays the number of dynamic and static entries for all VLANs, and the total number of entries.
- dynamic: displays only dynamic entries.
- interface: displays only entries for the specified interface.
- static: displays only static entries.
- vlan: displays only entries for the specified VLAN.

## **MAC Learning Limit**

MAC address learning limit is a method of port security on Layer 2 port-channel and physical interfaces, and VLANs. It allows you to set an upper limit on the number of MAC addresses that learned on an interface/VLAN. After the limit is reached, the system drops all traffic from a device with an unlearned MAC address.

This section describes the following:

- Setting the MAC Learning Limit
- mac learning-limit Dynamic
- mac learning-limit mac-address-sticky
- mac learning-limit station-move
- Learning Limit Violation Actions
- Setting Station Move Violation Actions
- Recovering from Learning Limit and Station Move Violations

**Dell EMC Networking OS Behavior**: When configuring the MAC learning limit on a port or VLAN, the configuration is accepted (becomes part of running-config and show mac learning-limit interface) before the system verifies that sufficient CAM space exists. If the CAM check fails, a message is displayed:

```
%E90MH:5 %ACL_AGENT-2-ACL_AGENT_LIST_ERROR: Unable to apply access-list Mac-Limit on
TenGigabitEthernet 1/24/1
```

In this case, the configuration is still present in the running-config and show output. Remove the configuration before re-applying a MAC learning limit with a lower value. Also, ensure that you can view the Syslog messages on your session.

**NOTE:** The CAM-check failure message beginning in Dell EMC Networking OS version 8.3.1.0 is different from versions 8.2.1.1 and earlier, which read:

```
% Error: ACL returned error
% Error: Remove existing limit configuration if it was configured before
```

## Setting the MAC Learning Limit

To set a MAC learning limit on an interface, use the following command.

• Specify the number of MAC addresses that the system can learn off a Layer 2 interface. INTERFACE mode

```
mac learning-limit address_limit
```

Three options are available with the mac learning-limit command:

- o dynamic
- no-station-move
- station-move

**NOTE:** An SNMP trap is available for mac learning-limit station-move. No other SNMP traps are available for MAC Learning Limit, including limit violations.

### mac learning-limit Dynamic

The MAC address table is stored on the Layer 2 forwarding information base (FIB) region of the CAM.

The Layer 2 FIB region allocates space for static MAC address entries and dynamic MAC address entries. When you enable MAC learning limit, entries created on this port are static by default. When you configure the dynamic option, learned MAC addresses are stored in the dynamic region and are subject to aging. Entries created before this option is set are not affected.

**Dell EMC Networking OS Behavior**: If you do not configure the dynamic option, the system does not detect station moves in which a MAC address learned from a MAC-limited port is learned on another port on the same system. Therefore, any configured violation response to detected station moves is not performed. When a MAC address is relearned on any other line card (any line card except the one to which the original MAC-limited port belongs), the station-move is detected and the system takes the configured the violation action.

### mac learning-limit mac-address-sticky

Using sticky MAC addresses allows you to associate a specific port with MAC addresses from trusted devices. If you enable sticky MAC, the specified port retains any dynamically-learned addresses and prevents them from being transferred or learned on other ports.

If you configure mac-learning-limit and you enabled sticky MAC, all dynamically-learned addresses are converted to sticky MAC addresses for the selected port. Any new MAC addresses learned on this port is converted to sticky MAC addresses.

To save all sticky MAC addresses into a configuration file that can be used as a startup configuration file, use the write config command. If the number of existing MAC addresses is fewer than the configured mac learn limit, any additional MAC addresses are converted to sticky MACs on that interface. To remove all sticky MAC addresses from the running config file, disable sticky MAC and use the write config command.

When you enable sticky mac on an interface, dynamically-learned MAC addresses do not age, even if you enabled maclearning-limit dynamic. If you configured mac-learning-limit and mac-learning-limit dynamic and you disabled sticky MAC, any dynamically-learned MAC addresses ages.

### mac learning-limit station-move

The mac learning-limit station-move command allows a MAC address already in the table to be learned from another interface.

For example, if you disconnect a network device from one interface and reconnect it to another interface, the MAC address is learned on the new interface. When the system detects this "station move," the system clears the entry learned on the original interface and installs a new entry on the new interface.

### mac learning-limit no-station-move

The no-station-move option, also known as "sticky MAC," provides additional port security by preventing a station move.

When you configure this option, the first entry in the table is maintained instead of creating an entry on the new interface. no-station-move is the default behavior. Entries created before you set this option are not affected.

To display a list of all interfaces with a MAC learning limit, use the following command.

Display a list of all interfaces with a MAC learning limit.

EXEC Privilege mode

show mac learning-limit

**Dell EMC Networking OS Behavior:** The systems do not generate a station-move violation log entry for physical interfaces or port-channels when you configure mac learning-limit or when you configure mac learning-limit station-move-violation log. Dell EMC Networking OS detects a station-move violation only when you configure mac learning-limit dynamic and logs the violation only when you configure the mac learning-limit station-move-violation log, as shown in the following example.

```
DellEMC(conf-if-te-1/1/1/1)#show config
!
interface TenGigabitEthernet 1/1/1/1
   no ip address
   switchport
   mac learning-limit 1 dynamic no-station-move
   mac learning-limit station-move-violation log
   no shutdown
```

## **Learning Limit Violation Actions**

To configure the system to take an action when the MAC learning limit is reached on an interface and a new address is received using one the following options with the mac learning-limit command, use the following commands.

Generate a system log message when the MAC learning limit is exceeded.

INTERFACE mode

```
learn-limit-violation log
```

• Shut down the interface and generate a system log message when the MAC learning limit is exceeded.

```
INTERFACE mode
```

learn-limit-violation shutdown

## **Setting Station Move Violation Actions**

no-station-move is the default behavior. You can configure the system to take an action if a station move occurs using one the following options with the mac learning-limit command.

To display a list of interfaces configured with MAC learning limit or station move violation actions, use the following commands.

• Generate a system log message indicating a station move. INTERFACE mode

station-move-violation log

- Shut down the first port to learn the MAC address.
- INTERFACE mode

station-move-violation shutdown-original

Shut down the second port to learn the MAC address.
 INTERFACE mode

```
station-move-violation shutdown-offending
```

• Shut down both the first and second port to learn the MAC address. INTERFACE mode

```
station-move-violation shutdown-both
```

Display a list of all of the interfaces configured with MAC learning limit or station move violation.

```
CONFIGURATION mode
```

```
show mac learning-limit violate-action
```

() NOTE: When the MAC learning limit (MLL) is configured as no-station-move, the MLL will be processed as static entries internally. For static entries, the MAC address will be installed in all port-pipes, irrespective of the VLAN membership.

## **Recovering from Learning Limit and Station Move Violations**

After a learning-limit or station-move violation shuts down an interface, you must manually reset it.

To reset the learning limit, use the following commands.

**NOTE:** Alternatively, you can reset the interface by shutting it down using the shutdown command and then re-enabling it using the no shutdown command.

• Reset interfaces in the ERR\_Disabled state caused by a learning limit violation or station move violation. EXEC Privilege mode

mac learning-limit reset

- Reset interfaces in the ERR\_Disabled state caused by a learning limit violation.
- EXEC Privilege mode

```
mac learning-limit reset learn-limit-violation [interface | all]
```

Reset interfaces in the ERR\_Disabled state caused by a station move violation.
 EXEC Privilege mode

```
mac learning-limit reset station-move-violation [interface | all]
```

### **Disabling MAC Address Learning on the System**

You can configure the system to not learn MAC addresses from LACP and LLDP BPDUs.

- To disable source MAC address learning from LACP and LLDP BPDUs, follow this procedure:
- Disable source MAC address learning from LACP BPDUs.

```
CONFIGURATION mode
```

mac-address-table disable-learning lacp

- Disable source MAC address learning from LLDP BPDUs.
- CONFIGURATION mode

mac-address-table disable-learning lldp

• Disable source MAC address learning from LACP and LLDP BPDUs. CONFIGURATION mode

mac-address-table disable-learning

If you don't use any option, the mac-address-table disable-learning command disables source MAC address learning from both LACP and LLDP BPDUs.

## **Enabling port security**

You can enable or disable port security feature globally on the Dell EMC Networking OS.

You can configure all the MAC address learning limit configurations, only if the port security is enabled on the Dell EMC Networking OS. If the port security feature is disabled, all the interface level configurations are reset and all dynamically learnt MAC addresses on the interfaces configured with MAC address learning limit are cleared.

To enable the port security feature globally in the system, use the following command.

• Enable the port security feature. CONFIGURATION mode

## **NIC Teaming**

NIC teaming is a feature that allows multiple network interface cards in a server to be represented by one MAC address and one IP address in order to provide transparent redundancy, balancing, and to fully utilize network adapter resources.

The following illustration shows a topology where two NICs have been teamed together. In this case, if the primary NIC fails, traffic switches to the secondary NIC because they are represented by the same set of addresses.

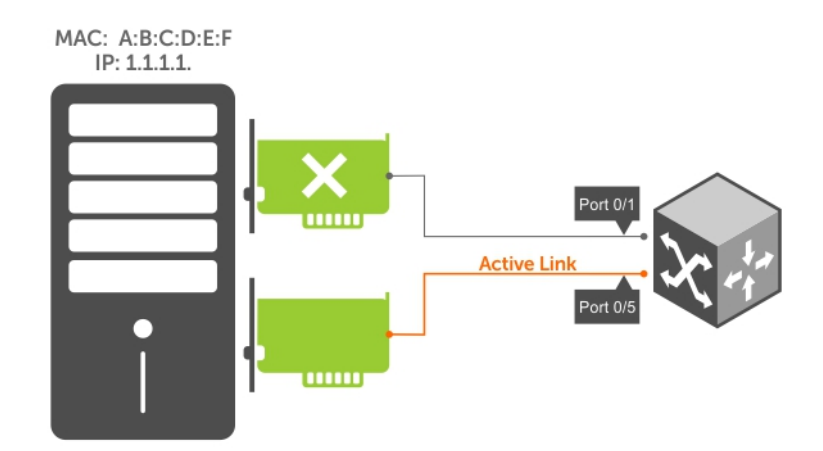

#### Figure 75. Redundant NICs with NIC Teaming

When you use NIC teaming, consider that the server MAC address is originally learned on Port 0/1 of the switch (shown in the following) and Port 0/5 is the failover port. When the NIC fails, the system automatically sends an ARP request for the gateway or host NIC to resolve the ARP and refresh the egress interface. When the ARP is resolved, the same MAC address is learned on the same port where the ARP is resolved (in the previous example, this location is Port 0/5 of the switch). To ensure that the MAC address is disassociated with one port and reassociated with another port in the ARP table, the no mac-address-table station-move refresh-arp command should not be configured on the Dell EMC Networking switch at the time that NIC teaming is being configured on the server.

**NOTE:** If you have configured the no mac-address-table station-move refresh-arp command, traffic continues to be forwarded to the failed NIC until the ARP entry on the switch times out.

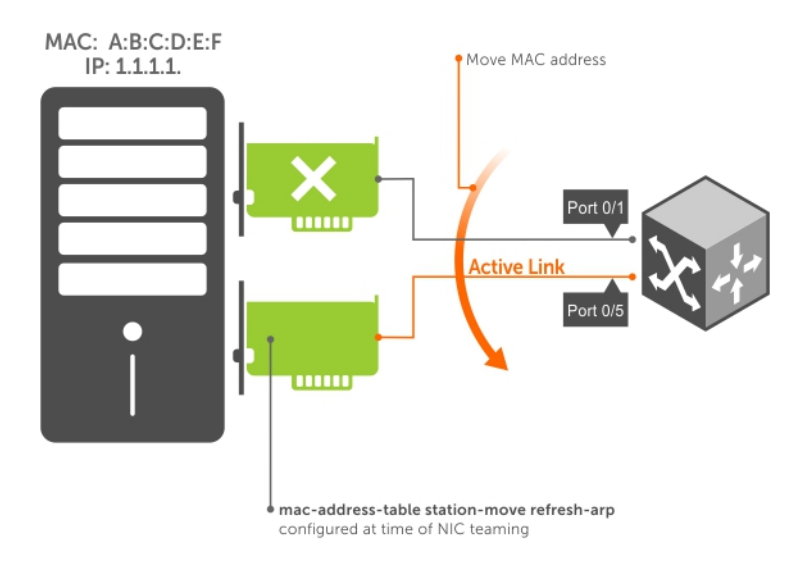

#### Figure 76. Configuring the mac-address-table station-move refresh-arp Command

## **Configure Redundant Pairs**

Networks that employ switches that do not support the spanning tree protocol (STP) — for example, networks with digital subscriber line access multiplexers (DSLAM) — cannot have redundant links between switches because they create switching loops (as shown in the following illustration). The redundant pairs feature allows you to create redundant links in networks that do not use STP by configuring backup interfaces for the interfaces on either side of the primary link.

(i) NOTE: For more information about STP, refer to Spanning Tree Protocol (STP).

Assign a backup interface to an interface using the switchport backup command. The backup interface remains in a Down state until the primary fails, at which point it transitions to Up state. If the primary interface fails, and later comes up, it becomes the backup interface for the redundant pair. Dell EMC Networking OS supports Gigabit, 10 Gigabit, and 40-Gigabit interfaces as backup interfaces.

Apply all other configurations to each interface in the redundant pair such that their configurations are *identical*, so that transition to the backup interface in the event of a failure is transparent to rest of the network.

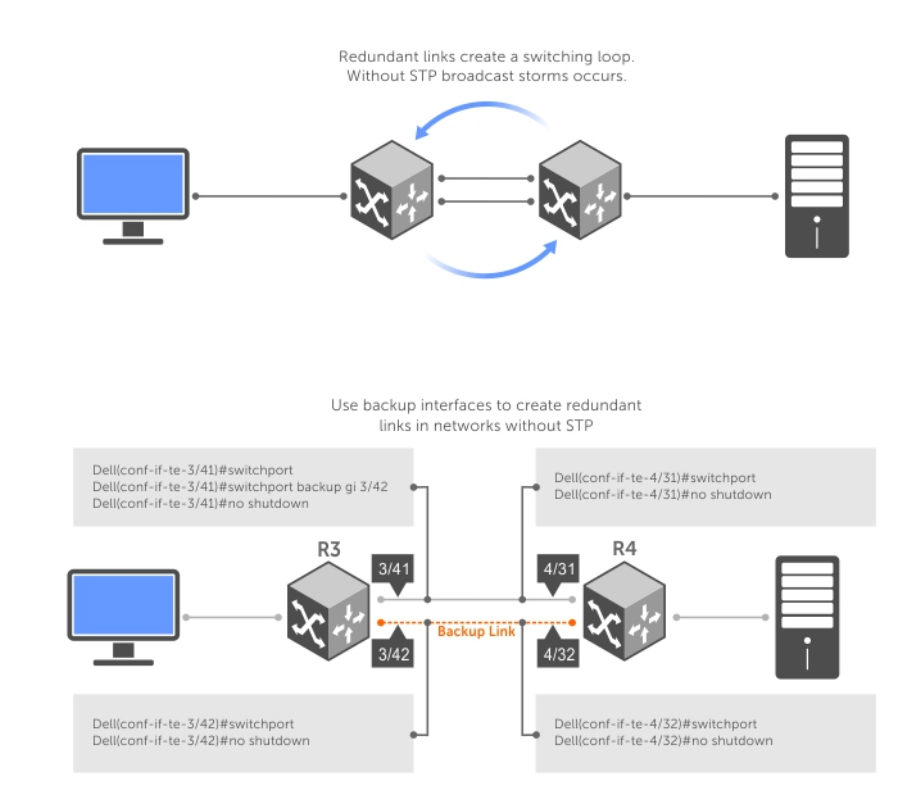

### Figure 77. Configuring Redundant Layer 2 Pairs without Spanning Tree

You configure a redundant pair by assigning a backup interface to a primary interface with the switchport backup interface command. Initially, the primary interface is active and transmits traffic and the backup interface remains down. If the primary fails for any reason, the backup transitions to an active Up state. If the primary interface fails and later comes back up, it remains as the backup interface for the redundant pair.

Following primary/backup interfaces are also supported:

- primary interface is a physical interface, the backup interface can be a physical interface
- primary interface is a physical interface, the backup interface can be a static or dynamic LAG
- primary interface is a static or dynamic LAG, the backup interface can be a physical interface
- primary interface is a static or dynamic LAG, the backup interface can be a static or dynamic LAG

In a redundant pair, any combination of physical and port-channel interfaces is supported as the two interfaces in a redundant pair. For example, you can configure a static (without LACP) or dynamic (with LACP) port-channel interface as either the primary or backup link in a redundant pair with a physical interface.

To ensure that existing network applications see no difference when a primary interface in a redundant pair transitions to the backup interface, be sure to apply identical configurations of other traffic parameters to each interface.

If you remove an interface in a redundant link (remove the line card of a physical interface or delete a port channel with the no interface port-channel command), the redundant pair configuration is also removed.

## Important Points about Configuring Redundant Pairs

- You may not configure any interface to be a backup for more than one interface, no interface can have more than one backup, and a backup interface may not have a backup interface.
- The active or backup interface can be a LAG, but it cannot be a member port of a LAG.
- The active and standby do not have to be of the same type (1G, 10G, and so on).
- You may not enable any Layer 2 protocol on any interface of a redundant pair or to ports connected to them.

As shown in the previous illustration, interface 1/1/1/1 is a backup interface for 1/1/2/1, and 1/1/3/1 is in the Down state. If 1/1/1/1 fails, 1/1/2/1 transitions to the Up state, which makes the backup link active. A message similar to the following message appears whenever you configure a backup port.

```
02:28:04: %RPMO-P:CP %IFMGR-5-L2BKUP_WARN: Do not run any Layer2 protocols on Te 1/1/1/1
and Te 1/1/1/2
02:28:04: %RPMO-P:CP %IFMGR-5-OSTATE_DN: Changed interface state to down: Te 1/1/1/2
02:28:04: %RPMO-P:CP %IFMGR-5-STATE_ACT_STBY: Changed interface state to standby: te
1/1/1/2
```

#### Example of Configuring Redundant Layer 2 Pairs

```
DellEMC(conf-if-range-te-1/1/1/1-1/1/1/2) #switchport backup interface TenGigabitEthernet
1/1/1/2
DellEMC(conf-if-range-te-1/1/1/1-1/1/1/2) #show config
interface TenGigabitEthernet 1/1/1/1
  no ip address
  switchport
  switchport backup interface TenGigabitEthernet 1/1/1/2
  no shutdown
interface TenGigabitEthernet 1/1/1/2
  no ip address
  switchport
  no shutdown
DellEMC(conf-if-range-te-1/1/1/1-1/1/1/2)#
DellEMC(conf-if-range-te-1/1/1/1-1/1/1/2)#do show ip int brief | find 1/1/1/2
TenGigabitEthernet 1/1/1/1 unassigned
                                                 YES Manual up
                                                                      up
TenGigabitEthernet 1/1/1/1 unassigned
                                    NO Manual up
                                                   down
[output omitted]
DellEMC (conf-if-range-te-1/1/1/1-1/1/1/2) #interface TenGigabitEthernet 1/1/1/1
DellEMC(conf-if-te-1/1/1/2)#shutdown
00:24:53: %RPM0-P:CP %IFMGR-5-ASTATE DN: Changed interface Admin state to down: Te
1/1/1/2
DellEMC(conf-if-te-1/1/1/1)#00:24:55: %RPM0-P:CP %IFMGR-5-OSTATE DN: Changed interface
state to
down: Te 1/1/1/200:24:55: %RPM0-P:CP %IFMGR-5-INACTIVE: Changed Vlan interface state to
inactive: Vl 1
00:24:55: %RPM0-P:CP %IFMGR-5-OSTATE_UP: Changed interface state to up: Te 1/1/1/1
00:24:55: %RPM0-P:CP %IFMGR-5-ACTIVE: Changed Vlan interface state to active: Vl 1
00:24:55: %RPM0-P:CP %IFMGR-5-STATE_STBY_ACT: Changed interface state from standby to active:
Te 1/1/1/2
DellEMC(conf-if-te-1/1/1/1) #do show ip int brief | find 1/1/1/2
TenGigabitEthernet 1/1/1/1
                            unassigned
                                              NO Manual administratively down down
TenGigabitEthernet 1/1/1/2 unassigned YES Manual up
                                                        up
```

```
[output omitted]
```

#### Example of Configuring Redundant Pairs on a Port-Channel

```
DellEMC#show interfaces port-channel brief
Codes: L - LACP Port-channel
  LAG Mode Status Uptime
                                Ports
  1
       T.2
                     00:08:33
                                Te 1/1/1/1 (Up)
             up
  2
                                Te 1/1/1/2 (Up)
       L2
             up
                     00:00:02
DellEMC#configure
DellEMC(conf) #interface port-channel 1
DellEMC(conf-if-po-1)#switchport backup interface port-channel 2
Apr 9 00:15:13: %STKUNITO-M:CP %IFMGR-5-L2BKUP_WARN: Do not run any Layer2 protocols on
Po 1 and Po 2
Apr 9 00:15:13: %STKUNITO-M:CP %IFMGR-5-OSTATE DN: Changed interface state to down: Po 2
Apr 9 00:15:13: %STKUNITO-M:CP %IFMGR-5-STATE ACT STBY: Changed interface state to
standby: Po 2
DellEMC(conf-if-po-1) #
DellEMC#
DellEMC#show interfaces switchport backup
Interface
                 Status
                          Paired Interface
                                               Status
Port-channel 1
                 Active
                          Port-chato mannel 2
                                               Standby
Port-channel 2 Standby Port-channel 1
                                               Active
```

```
DellEMC#
```

```
DellEMC(conf-if-po-1)#switchport backup interface tengigabitethernet 1/2/1
Apr 9 00:16:29: %STKUNITO-M:CP %IFMGR-5-L2BKUP_WARN: Do not run any Layer2 protocols on
Po 1 and Te 1/1/1/2
DellEMC(conf-if-po-1)#
```

## **Far-End Failure Detection**

Far-end failure detection (FEFD) is a protocol that senses remote data link errors in a network. FEFD responds by sending a unidirectional report that triggers an echoed response after a specified time interval. You can enable FEFD globally or locally on an interface basis. Disabling the global FEFD configuration does not disable the interface configuration.

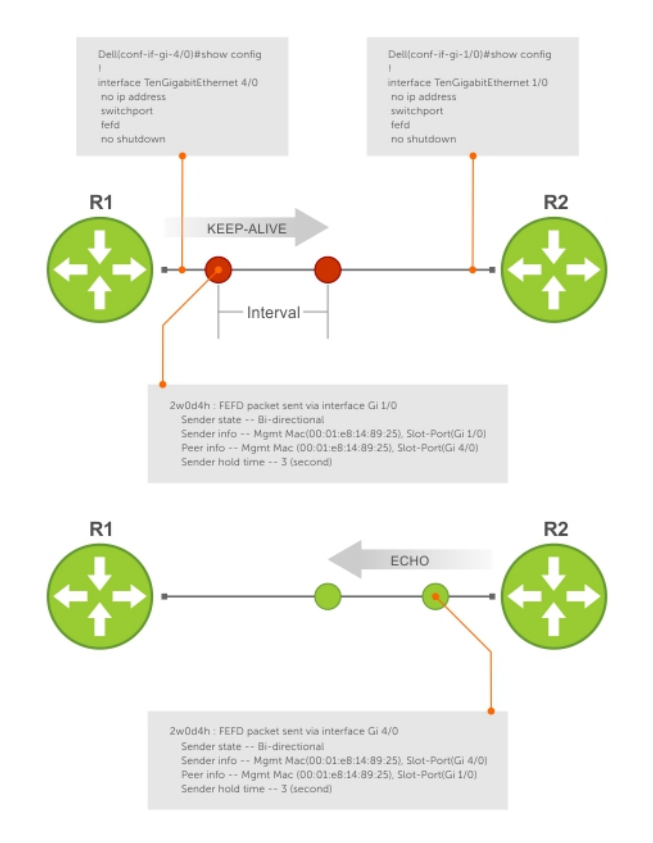

### Figure 78. Configuring Far-End Failure Detection

The report consists of several packets in SNAP format that are sent to the nearest known MAC address.

In the event of a far-end failure, the device stops receiving frames and, after the specified time interval, assumes that the far-end is not available. The connecting line protocol is brought down so that upper layer protocols can detect the neighbor unavailability faster.

## **FEFD State Changes**

FEFD has two operational modes, Normal and Aggressive.

When you enable Normal mode on an interface and a far-end failure is detected, no intervention is required to reset the interface to bring it back to an FEFD operational state. When you enable Aggressive mode on an interface in the same state, manual intervention is required to reset the interface.

FEFD enabled systems (comprised of one or more interfaces) automatically switches between four different states: Idle, Unknown, Bi-directional, and Err-disabled.

1. An interface on which FEFD is not configured is in Normal mode by default.

- 2. After you enable FEFD on an interface, it transitions to the Unknown state and sends an FEFD packet to the remote end of the link.
- **3.** When the local interface receives the echoed packet from the remote end, the local interface transitions to the Bi-directional state.
- **4.** If the FEFD enabled system is configured to use FEFD in Normal mode and neighboring echoes are not received after three intervals, (you can set each interval can be set between 3 and 300 seconds) the state changes to unknown.
- 5. If the FEFD system has been set to Aggressive mode and neighboring echoes are not received after three intervals, the state changes to Err-disabled. You must manually reset all interfaces in the Err-disabled state using the fefd reset [interface] command in EXEC privilege mode (it can be done globally or one interface at a time) before the FEFD enabled system can become operational again.

| Local Event            | Mode       | Local State         | Remote<br>State | Local Admin<br>Status | Local<br>Protocol<br>Status | Remote<br>Admin<br>Status | Remote<br>Protocol<br>Status |
|------------------------|------------|---------------------|-----------------|-----------------------|-----------------------------|---------------------------|------------------------------|
| Shutdown               | Normal     | Admin<br>Shutdown   | Unknown         | Down                  | Down                        | Up                        | Down                         |
| Shutdown               | Aggressive | Admin<br>Shutdown   | Err-disabled    | Down                  | Down                        | Up                        | Down                         |
| FEFD enable            | Normal     | Bi-directional      | Bi-directional  | Up                    | Up                          | Up                        | Up                           |
| FEFD enable            | Aggressive | Bi-directional      | Bi-directional  | Up                    | Up                          | Up                        | Up                           |
| FEFD + FEFD<br>disable | Normal     | Locally<br>disabled | Unknown         | Up                    | Down                        | Up                        | Down                         |
| FEFD + FEFD<br>disable | Aggressive | Locally<br>disabled | Err-disabled    | Up                    | Down                        | Up                        | Down                         |
| Link Failure           | Normal     | Unknown             | Unknown         | Up                    | Down                        | Up                        | Down                         |
| Link Failure           | Aggressive | Unknown             | Unknown         | Up                    | Down                        | Up                        | Down                         |

### Table 50. State Change When Configuring FEFD

### Important Points to Remember

- FEFD enabled ports are subject to an 8 to 10 second delay during an RPM failover before becoming operational.
- You can enable FEFD globally or on a per-interface basis. Interface FEFD configurations override global FEFD configurations.
- Dell EMC Networking OS supports FEFD on physical Ethernet interfaces only, excluding the management interface.
- FEFD is not supported on Fibre Channel and copper Ethernet ports.

## **Configuring FEFD**

You can configure FEFD for all interfaces from CONFIGURATION mode, or on individual interfaces from INTERFACE mode.

To enable FEFD globally on all interfaces, use the following command.

• Enable FEFD globally on all interfaces.

CONFIGURATION mode

fefd-global

To report interval frequency and mode adjustments, use the following commands.

1. Setup two or more connected interfaces for Layer 2 or Layer 3.

INTERFACE mode

ip address *ip address*, switchport

- Enable the necessary ports administratively. INTERFACE mode no shutdown
- 3. Enable fefd globally.

CONFIGURATION mode

```
fefd-global {interval | mode}
```

To display information about the state of each interface, use the show fefd command in EXEC privilege mode.

```
DellEMC#show fefd

FEFD is globally 'ON', interval is 3 seconds, mode is 'Normal'.

INTERFACE MODE INTERVAL STATE

(second)

Te 1/1/1 Normal 3 Bi-directional

Te 1/2/1 Normal 3 Admin Shutdown

Te 1/3/1 Normal 3 Admin Shutdown

Te 1/4/1 Normal 3 Admin Shutdown

DellEMC#show run fefd

!

fefd-global mode normal

fefd-global interval 3
```

### **Enabling FEFD on an Interface**

To enable, change, or disable FEFD on an interface, use the following commands.

• Enable FEFD on a per interface basis.

INTERFACE mode fefd

• Change the FEFD mode.

INTERFACE mode

```
fefd [mode {aggressive | normal}]
```

• Disable FEFD protocol on one interface.

INTERFACE mode

fefd disable

Disabling an interface shuts down all protocols working on that interface's connected line. It does not delete your previous FEFD configuration which you can enable again at any time.

To set up and activate two or more connected interfaces, use the following commands.

1. Setup two or more connected interfaces for Layer 2 or Layer 3.

INTERFACE mode

- ip address ip address, switchport
- 2. Activate the necessary ports administratively. INTERFACE mode

no shutdown

3. INTERFACE mode

```
fefd {disable | interval | mode}
```

```
DellEMC(conf-if-te-1/1/1/1)#show config
```

```
interface TenGigabitEthernet 1/1/1/1
no ip address
switchport
fefd mode normal
no shutdown
DellEMC(conf-if-te-1/1/1/1)#do show fefd | grep 1/1/1/1
Te 1/1 Normal 3 Unknown
```

## **Debugging FEFD**

To debug FEFD, use the first command. To provide output for each packet transmission over the FEFD enabled connection, use the second command.

Display output whenever events occur that initiate or disrupt an FEFD enabled connection.
 EXEC Privilege mode

```
debug fefd events
```

- debug leid events
- Provide output for each packet transmission over the FEFD enabled connection.
- EXEC Privilege mode

```
debug fefd packets
```

```
DellEMC#debug fefd events
DellEMC#config
DellEMC(conf)#int te 1/1/1
DellEMC(conf-if-te-1/1/1)#shutdown
2w1d22h: %RPMO-P:CP %IFMGR-5-ASTATE_DN: Changed interface Admin state to down: Te 1/1/1
DellEMC(conf-if-te-1/1/1)#2w1d22h : FEFD state on Te 1/1/1 changed from ANY to Unknown
2w1d22h: %RPMO-P:CP %IFMGR-5-OSTATE_DN: Changed interface state to down: Te 1/1/1
2w1d22h: %RPMO-P:CP %IFMGR-5-OSTATE_DN: Changed interface state to down: Te 1/1/1
2w1d22h: %RPMO-P:CP %IFMGR-5-OSTATE_DN: Changed interface state to down: Te 4/1/1
2w1d22h: %RPMO-P:CP %IFMGR-5-INACTIVE: Changed Vlan interface state to inactive: Vl 1
2w1d22h : FEFD state on Te 4/1/1 changed from Bi-directional to Unknown
```

```
DellEMC#debug fefd packets
DellEMC#2w1d22h : FEFD packet sent via interface Te 1/1/1
Sender state -- Bi-directional
Sender info -- Mgmt Mac(00:01:e8:14:89:25), Slot-Port-Subport(Te 1/1/1)
Peer info -- Mgmt Mac (00:01:e8:14:89:25), Slot-Port-Subport(Te 4/1/1)
Sender hold time -- 3 (second)
2w1d22h : FEFD packet received on interface Te 4/1/1
Sender state -- Bi-directional
Sender info -- Mgmt Mac(00:01:e8:14:89:25), Slot-Port-Subport(Te 1/1/1)
Peer info -- Mgmt Mac (00:01:e8:14:89:25), Slot-Port-Subport(Te 1/1/1)
Peer info -- Mgmt Mac (00:01:e8:14:89:25), Slot-Port-Subport(Te 4/1/1)
Sender hold time -- 3 (second)
```

### An RPM Failover

In the event that an RPM failover occurs, FEFD becomes operationally down on all enabled ports for approximately 8-10 seconds before automatically becoming operational again.

# Link Layer Discovery Protocol (LLDP)

This chapter describes how to configure and use the link layer discovery protocol (LLDP).

### **Topics:**

- 802.1AB (LLDP) Overview
- Optional TLVs
- TIA-1057 (LLDP-MED) Overview
- Configure LLDP
- CONFIGURATION versus INTERFACE Configurations
- Enabling LLDP
- Enabling LLDP on Management Ports
- Advertising TLVs
- Storing and Viewing Unrecognized LLDP TLVs
- Viewing the LLDP Configuration
- Viewing Information Advertised by Adjacent LLDP Neighbors
- Configuring LLDPDU Intervals
- Configuring LLDP Notification Interval
- Configuring Transmit and Receive Mode
- Configuring the Time to Live Value
- Debugging LLDP
- Relevant Management Objects

## 802.1AB (LLDP) Overview

LLDP — defined by IEEE 802.1AB — is a protocol that enables a local area network (LAN) device to advertise its configuration and receive configuration information from adjacent LLDP-enabled LAN infrastructure devices.

The collected information is stored in a management information base (MIB) on each device, and is accessible via simple network management protocol (SNMP).

## **Protocol Data Units**

Configuration information is exchanged in the form of Type, Length, Value (TLV) segments.

- Type The kind of information included in the TLV.
- Length The value, in octets, of the TLV after the Length field.
- Value The configuration information that the agent is advertising.

The chassis ID TLV is shown in the following illustration.

| leader     |                      |                |
|------------|----------------------|----------------|
| TLV Length | Value                |                |
| 9 bits     | 0-511 octets         |                |
|            | Chargin ID           |                |
|            | Sub-type             | Class ID       |
|            | TLV Length<br>9 bits | TLV Length Val |

### Figure 79. Type, Length, Value (TLV) Segment

TLVs are encapsulated in a frame called an LLDP data unit (LLDPDU) (shown in the following table), which is transmitted from one LLDP-enabled device to its LLDP-enabled neighbors. LLDP is a one-way protocol. LLDP-enabled devices (LLDP agents) can transmit and/or receive advertisements, but they cannot solicit and do not respond to advertisements.

There are five types of TLVs. All types are mandatory in the construction of an LLDPDU except Optional TLVs. You can configure the inclusion of individual Optional TLVs.

### Table 51. Type, Length, Value (TLV) Types

| Туре | TLV           | Description                                                                                                    |
|------|---------------|----------------------------------------------------------------------------------------------------|
| 0    | End of LLDPDU | Marks the end of a LLDPDU.                                                                                                    |
| 1    | Chassis ID    | An administratively assigned name that identifies the LLDP agent.                                                                                                    |
| 2    | Port ID       | An administratively assigned name that identifies a port through which TLVs are sent and received.                                                                                                    |
| 3    | Time to Live  | An administratively assigned name that identifies a port through which TLVs are sent and received.                                                                                                    |
| _    | Optional      | Includes sub-types of TLVs that<br>advertise specific configuration<br>information. These sub-types are<br>Management TLVs, IEEE 802.1, IEEE<br>802.3, and TIA-1057 Organizationally<br>Specific TLVs. |

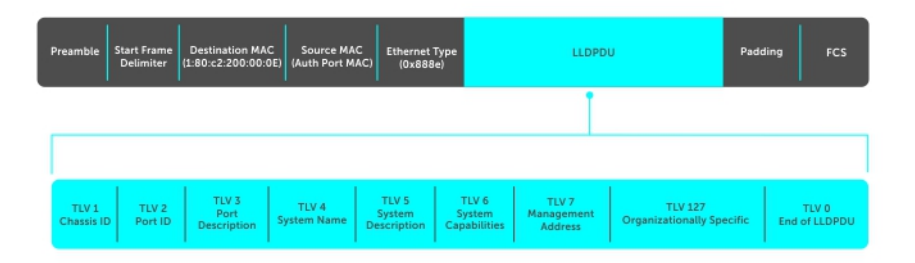

Figure 80. LLDPDU Frame

## **Optional TLVs**

The Dell EMC Networking OS supports these optional TLVs: management TLVs, IEEE 802.1 and 802.3 organizationally specific TLVs, and TIA-1057 organizationally specific TLVs.

### **Management TLVs**

A management TLV is an optional TLVs sub-type. This kind of TLV contains essential management information about the sender.

### Organizationally Specific TLVs

A professional organization or a vendor can define organizationally specific TLVs. They have two mandatory fields (as shown in the following illustration) in addition to the basic TLV fields.

| TLV Type<br>(127) | TLV Length | Organizationally<br>Unique ID<br>(OUI) | Organizationally<br>Defined Sub-type | Organizationally Specific<br>Data |
|-------------------|------------|----------------------------------------|--------------------------------------|-----------------------------------|
| 7 bits            | 9 bits     | 3 octets                               | 1 octets                             | 0-507 octets                      |

### Figure 81. Organizationally Specific TLV

### **IEEE Organizationally Specific TLVs**

Eight TLV types have been defined by the IEEE 802.1 and 802.3 working groups as a basic part of LLDP; the IEEE OUI is 00-80-C2. You can configure the Dell EMC Networking system to advertise any or all of these TLVs.

### Table 52. Optional TLV Types

| Туре                                      | TLV                       | Description                                                                                                    |
|-------------------------------------------|---------------------------|----------------------------------------------------------------------------------------------------|
| Optional TLVs                             |                           |                                                                                                    |
| 4                                         | Port description          | A user-defined alphanumeric string that describes the port. Dell EMC Networking OS does not currently support this TLV.                                                      |
| 5                                         | System name               | A user-defined alphanumeric string that identifies the system.                                                                                                    |
| 6                                         | System description        | A user-defined alphanumeric string that identifies the system.                                                                                                    |
| 7                                         | System capabilities       | Identifies the chassis as one or more<br>of the following: repeater, bridge,<br>WLAN Access Point, Router, Telephone,<br>DOCSIS cable device, end station only,<br>or other. |
| 8                                         | Management address        | Indicates the network address of<br>the management interface. Dell EMC<br>Networking OS does not currently<br>support this TLV.                                              |
| IEEE 802.1 Organizationally Specific TLVs |                           |                                                                                                    |
| 127                                       | Port-VLAN ID              | On Dell EMC Networking systems,<br>indicates the untagged VLAN to which<br>a port belongs.                                                                                   |
| 127                                       | Port and Protocol VLAN ID | On Dell EMC Networking systems, indicates the tagged VLAN to which a                                                                                                    |

### Table 52. Optional TLV Types (continued)

| Туре                                      | TLV                          | Description                                                                                                    |
|-------------------------------------------|------------------------------|----------------------------------------------------------------------------------------------------|
|                                           |                              | port belongs (and the untagged VLAN<br>to which a port belongs if the port is in<br>Hybrid mode).                                                                                                    |
| 127                                       | Protocol Identity            | Indicates the protocols that the port can<br>process. Dell EMC Networking OS does<br>not currently support this TLV.                                                                                                    |
| IEEE 802.3 Organizationally Specific TLVs |                              |                                                                                                    |
| 127                                       | MAC/PHY Configuration/Status | Indicates the capability and current<br>setting of the duplex status and bit<br>rate, and whether the current settings<br>are the result of auto-negotiation.<br>This TLV is not available in the Dell<br>EMC Networking OS implementation of<br>LLDP, but is available and mandatory<br>(non-configurable) in the LLDP-MED<br>implementation. |
| 127                                       | Link Aggregation             | Indicates whether the link is capable of<br>being aggregated, whether it is currently<br>in a LAG, and the port identification of<br>the LAG. Dell EMC Networking OS does<br>not currently support this TLV.                                                                                                    |
| 127                                       | Maximum Frame Size           | Indicates the maximum frame size capability of the MAC and PHY.                                                                                                    |

## TIA-1057 (LLDP-MED) Overview

Link layer discovery protocol — media endpoint discovery (LLDP-MED) as defined by ANSI/ TIA-1057— provides additional organizationally specific TLVs so that endpoint devices and network connectivity devices can advertise their characteristics and configuration information; the OUI for the Telecommunications Industry Association (TIA) is 00-12-BB.

- LLDP-MED Endpoint Device any device that is on an IEEE 802 LAN network edge can communicate using IP and uses the LLDP-MED framework.
- LLDP-MED Network Connectivity Device any device that provides access to an IEEE 802 LAN to an LLDP-MED endpoint device and supports IEEE 802.1AB (LLDP) and TIA-1057 (LLDP-MED). The Dell EMC Networking system is an LLDP-MED network connectivity device.

Regarding connected endpoint devices, LLDP-MED provides network connectivity devices with the ability to:

- manage inventory
- identify physical location
- identify network policy

LLDP-MED is designed for, but not limited to, VoIP endpoints.

## **TIA Organizationally Specific TLVs**

The Dell EMC Networking system is an LLDP-MED Network Connectivity Device (Device Type 4).

Network connectivity devices are responsible for:

- transmitting an LLDP-MED capability TLV to endpoint devices
- storing the information that endpoint devices advertise

The following table describes the five types of TIA-1057 Organizationally Specific TLVs.

### Table 53. TIA-1057 (LLDP-MED) Organizationally Specific TLVs

| Туре                         | SubType                                                                                                    | TLV                              | Description                                                                                                    |
|------------------------------|----------------------------------------------------------------------------------------------------|----------------------------------|----------------------------------------------------------------------------------------------------|
| 127                          | 1                                                                                                    | LLDP-MED Capabilities            | <ul> <li>Indicates:</li> <li>whether the transmitting device supports LLDP-<br/>MED</li> <li>what LLDP-MED TLVs it supports</li> <li>LLDP device class</li> </ul>                             |
| 127                          | 2                                                                                                    | Network Policy                   | Indicates the application type,<br>VLAN ID, Layer 2 Priority, and<br>DSCP value.                                                                                                    |
| 127                          | 3                                                                                                    | Location Identification          | Indicates that the physical<br>location of the device<br>expressed in one of three<br>possible formats:<br>• Coordinate Based LCI<br>• Civic Address LCI<br>• Emergency Call Services<br>ELIN |
| 127                          | 4                                                                                                    | Location Identification          | Indicates power requirements, priority, and power status.                                                                                                    |
| Inventory Management<br>TLVs | Implementation of this set<br>of TLVs is optional in LLDP-<br>MED devices. None or all<br>TLVs must be supported. Dell<br>EMC Networking OS does not<br>currently support these TLVs. |                                  |                                                                                                    |
| 127                          | 5                                                                                                    | Inventory — Hardware<br>Revision | Indicates the hardware<br>revision of the LLDP-MED<br>device.                                                                                                    |
| 127                          | 6                                                                                                    | Inventory — Firmware<br>Revision | Indicates the firmware<br>revision of the LLDP-MED<br>device.                                                                                                    |
| 127                          | 7                                                                                                    | Inventory — Software<br>Revision | Indicates the software<br>revision of the LLDP-MED<br>device.                                                                                                    |
| 127                          | 8                                                                                                    | Inventory — Serial Number        | Indicates the device serial<br>number of the LLDP-MED<br>device.                                                                                                    |
| 127                          | 9                                                                                                    | Inventory — Manufacturer<br>Name | Indicates the manufacturer of the LLDP-MED device.                                                                                                    |
| 127                          | 10                                                                                                    | Inventory — Model Name           | Indicates the model of the LLDP-MED device.                                                                                                    |
| 127                          | 11                                                                                                    | Inventory — Asset ID             | Indicates a user specified device number to manage inventory.                                                                                                    |
| 127                          | 12–255                                                                                                    | Reserved                         | _                                                                                                    |
### LLDP-MED Capabilities TLV

The LLDP-MED capabilities TLV communicates the types of TLVs that the endpoint device and the network connectivity devices support. LLDP-MED network connectivity devices must transmit the Network Policies TLV.

- The value of the LLDP-MED capabilities field in the TLV is a 2-octet bitmap, each bit represents an LLDP-MED capability (as shown in the following table).
- The possible values of the LLDP-MED device type are shown in the following. The Dell EMC Networking system is a network connectivity device, which is Type 4.

When you enable LLDP-MED in Dell EMC Networking OS (using the advertise med command), the system begins transmitting this TLV.

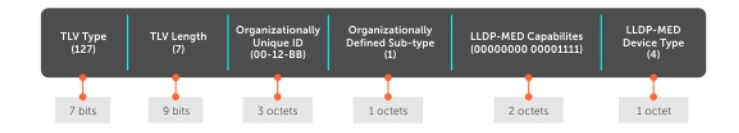

#### Figure 82. LLDP-MED Capabilities TLV

#### Table 54. Dell EMC Networking OS LLDP-MED Capabilities

| Bit Position | TLV                        | Dell EMC Networking OS Support |
|--------------|----------------------------|--------------------------------|
| 0            | LLDP-MED Capabilities      | Yes                            |
| 1            | Network Policy             | Yes                            |
| 2            | Location Identification    | Yes                            |
| 3            | Extended Power via MDI-PSE | Yes                            |
| 4            | Extended Power via MDI-PD  | No                             |
| 5            | Inventory                  | No                             |
| 6–15         | reserved                   | No                             |

#### Table 55. LLDP-MED Device Types

| Value | Device Type          |
|-------|----------------------|
| 0     | Type Not Defined     |
| 1     | Endpoint Class 1     |
| 2     | Endpoint Class 2     |
| 3     | Endpoint Class 3     |
| 4     | Network Connectivity |
| 5–255 | Reserved             |

### LLDP-MED Network Policies TLV

A network policy in the context of LLDP-MED is a device's VLAN configuration and associated Layer 2 and Layer 3 configurations.

LLDP-MED network policies TLV include:

- VLAN ID
- VLAN tagged or untagged status
- Layer 2 priority
- DSCP value

An integer represents the application type (the Type integer shown in the following table), which indicates a device function for which a unique network policy is defined. An individual LLDP-MED network policy TLV is generated for each application type that you specify with the Dell EMC Networking OS CLI (Advertising TLVs).

() NOTE: As shown in the following table, signaling is a series of control packets that are exchanged between an endpoint device and a network connectivity device to establish and maintain a connection. These signal packets might require a different network policy than the media packets for which a connection is made. In this case, configure the signaling application.

| Туре  | Application           | Description                                                                                                    |
|-------|-----------------------|----------------------------------------------------------------------------------------------------|
| 0     | Reserved              | —                                                                                                    |
| 1     | Voice                 | Specify this application type for dedicated IP telephony handsets and other appliances supporting interactive voice services.                                                                |
| 2     | Voice Signaling       | Specify this application type only if voice control packets use a separate network policy than voice data.                                                                                   |
| 3     | Guest Voice           | Specify this application type for a separate limited voice<br>service for guest users with their own IP telephony<br>handsets and other appliances supporting interactive voice<br>services. |
| 4     | Guest Voice Signaling | Specify this application type only if guest voice control packets use a separate network policy than voice data.                                                                             |
| 5     | Softphone Voice       | Specify this application type only if guest voice control packets use a separate network policy than voice data.                                                                             |
| 6     | Video Conferencing    | Specify this application type for dedicated video conferencing and other similar appliances supporting real-time interactive video.                                                          |
| 7     | Streaming Video       | Specify this application type for dedicated video conferencing and other similar appliances supporting real-time interactive video.                                                          |
| 8     | Video Signaling       | Specify this application type only if video control packets use a separate network policy than video data.                                                                                   |
| 9–255 | Reserved              | _                                                                                                    |

#### **Table 56. Network Policy Applications**

| TLV Type<br>(127) | TLV Length<br>(8) | Organizationally<br>Unique ID<br>(00-12-BB) | Organizationally<br>Defined Sub-type<br>(2) | Application Type<br>(0-255) | U T X (0) | VLAN ID<br>(0-4095) | L2 Priority<br>(0-7) | DSCP Value<br>(0-63) |
|-------------------|-------------------|---------------------------------------------|---------------------------------------------|-----------------------------|-----------|---------------------|----------------------|----------------------|
| 7 bits            | 9 bits            | 3 octets                                    | 1 octet                                     | 1 octet                     | 3 bits    | 12 bits             | 3 bits               | 6 bits               |

#### Figure 83. LLDP-MED Policies TLV

### **Extended Power via MDI TLV**

The extended power via MDI TLV enables advanced PoE management between LLDP-MED endpoints and network connectivity devices.

Advertise the extended power via MDI on all ports that are connected to an 802.3af powered, LLDP-MED endpoint device.

- **Power Type** there are two possible power types: power source entity (PSE) or power device (PD). The Dell EMC Networking system is a PSE, which corresponds to a value of 0, based on the TIA-1057 specification.
- **Power Source** there are two possible power sources: primary and backup. The Dell EMC Networking system is a primary power source, which corresponds to a value of 1, based on the TIA-1057 specification.
- **Power Priority** there are three possible priorities: Low, High, and Critical. On Dell EMC Networking systems, the default power priority is **High**, which corresponds to a value of 2 based on the TIA-1057 specification. You can configure a different

power priority through the CLI. Dell EMC Networking also honors the power priority value the powered device sends; however, the CLI configuration takes precedence.

• **Power Value** — Dell EMC Networking advertises the maximum amount of power that can be supplied on the port. By default the power is **15.4W**, which corresponds to a power value of 130, based on the TIA-1057 specification. You can advertise a different power value using the max-milliwatts option with the power inline auto | static command. Dell EMC Networking also honors the power value (power requirement) the powered device sends when the port is configured for power inline auto.

| TLV Type<br>(127) | TLV Length<br>(7) | Organizationally<br>Unique ID<br>(00-12-BB) | Organizationally<br>Defined Sub-type<br>(4) | Power Type<br>(0) | Power Source<br>(1) | Power Priority<br>(2) | Power Value<br>(130) |
|-------------------|-------------------|---------------------------------------------|---------------------------------------------|-------------------|---------------------|-----------------------|----------------------|
|                   |                   | 1                                           | 1                                           |                   |                     |                       |                      |
| 7 bits            | 9 bits            | 3 octets                                    | 1 octet                                     | 2 bits            | 2 bits              | 4 bits                | 2 octets             |

#### Figure 84. Extended Power via MDI TLV

# **Configure LLDP**

Configuring LLDP is a two-step process.

- 1. Enable LLDP globally.
- 2. Advertise TLVs out of an interface.

### Related Configuration Tasks

- Viewing the LLDP Configuration
- Viewing Information Advertised by Adjacent LLDP Agents
- Configuring LLDPDU Intervals
- Configuring Transmit and Receive Mode
- Configuring a Time to Live
- Debugging LLDP

### Important Points to Remember

- LLDP is enabled by default.
- Dell EMC Networking systems support up to eight neighbors per interface.
- Dell EMC Networking systems support a maximum of 8000 total neighbors per system. If the number of interfaces multiplied by eight exceeds the maximum, the system does not configure more than 8000.
- INTERFACE level configurations override all CONFIGURATION level configurations.
- LLDP is not hitless.

## LLDP Compatibility

- Spanning tree and force10 ring protocol "blocked" ports allow LLDPDUs.
- 802.1X controlled ports do not allow LLDPDUs until the connected device is authenticated.

# **CONFIGURATION versus INTERFACE Configurations**

All LLDP configuration commands are available in PROTOCOL LLDP mode, which is a sub-mode of the CONFIGURATION mode and INTERFACE mode.

- Configurations made at the CONFIGURATION level are global; that is, they affect all interfaces on the system.
- Configurations made at the INTERFACE level affect only the specific interface; they override CONFIGURATION level configurations.

#### Example of the protocol lldp Command (CONFIGURATION Level)

```
R1(conf) #protocol lldp
R1(conf-lldp)#?
advertise
                   Advertise TLVs
                 Disable LLDP protocol globally
                  Exit from configuration mode
end
                  Exit from LLDP configuration mode
exit
                 LLDP hello configuration
hello
mode LLDP mode configuration
multiplier LLDP multiplier configuration
Negate a command or set its defaults
Show LLDP configuration
hello
                 LLDP mode configuration (default = rx and tx)
DellEMC(conf-lldp) #exit
DellEMC(conf) #interface tengigabitethernet 1/1/3/1
DellEMC(conf-if-te-1/1/3/1) #protocol lldp
DellEMC(conf-if-te-1/1/3/1-lldp)#?
advertise
                  Advertise TLVs
disable
                  Disable LLDP protocol on this interface
                  Exit from configuration mode
end
exit
                  Exit from LLDP configuration mode
hello
                  LLDP hello configuration
hello
mode
multiplier
                  LLDP mode configuration (default = rx and tx)
                LLDP multiplier configuration
                  Negate a command or set its defaults
no
                   Show LLDP configuration
show
```

# **Enabling LLDP**

LLDP is enabled by default. Enable and disable LLDP globally or per interface. If you enable LLDP globally, all UP interfaces send periodic LLDPDUs.

To enable LLDP, use the following command.

- Enter Protocol LLDP mode. CONFIGURATION or INTERFACE mode protocol lldp
- Enable LLDP.
   PROTOCOL LLDP mode
   no disable

### **Disabling and Undoing LLDP**

To disable or undo LLDP, use the following command.

• Disable LLDP globally or for an interface. disable

To undo an LLDP configuration, precede the relevant command with the keyword no.

## **Enabling LLDP on Management Ports**

LLDP on management ports is enabled by default.

To enable LLDP on management ports, use the following command.

**1.** Enter Protocol LLDP mode.

CONFIGURATION mode protocol lldp

2. Enter LLDP management-interface mode.

LLDP-MANAGEMENT-INTERFACE mode management-interface

Enable LLDP.
 PROTOCOL LLDP mode
 no disable

## **Disabling and Undoing LLDP on Management Ports**

To disable or undo LLDP on management ports, use the following command.

- Enter Protocol LLDP mode. CONFIGURATION mode. protocol lldp
- Enter LLDP management-interface mode. LLDP-MANAGEMENT-INTERFACE mode. management-interface
- Enter the disable command.
   LLDP-MANAGEMENT-INTERFACE mode.

To undo an LLDP management port configuration, precede the relevant command with the keyword no.

# **Advertising TLVs**

You can configure the system to advertise TLVs out of all interfaces or out of specific interfaces.

- If you configure the system globally, all interfaces send LLDPDUs with the specified TLVs.
- If you configure an interface, only the interface sends LLDPDUs with the specified TLVs.
- If you configure LLDP both globally and at interface level, the interface level configuration overrides the global configuration.

To advertise TLVs, use the following commands.

- Enter LLDP mode. CONFIGURATION or INTERFACE mode protocol lldp
- $\ensuremath{\textbf{2.}} \ensuremath{\text{Advertise}} \ensuremath{\text{one}} \ensuremath{\text{orm}} \ensuremath{\text{orm}} \ensuremath{\text{TLVs}}. \ensuremath{\ensuremath{\text{advertise}}} \ensuremath{\ensuremath{\text{advertise}}} \ensuremath{\ensuremath{\text{advertise}}} \ensuremath{\ensuremath{\text{advertise}}} \ensuremath{\ensuremath{\text{advertise}}} \ensuremath{\ensuremath{\text{advertise}}} \ensuremath{\ensuremath{\text{advertise}}} \ensuremath{\ensuremath{\text{advertise}}} \ensuremath{\ensuremath{\text{advertise}}} \ensuremath{\ensuremath{\ensuremath{\text{advertise}}} \ensuremath{\ensuremath{\ensuremath{\text{advertise}}} \ensuremath{\ensuremath{\ensuremath{\text{advertise}}} \ensuremath{\ensuremath{\ensuremath{\ensuremath{\text{advertise}}} \ensuremath{\ensuremath{\ensu$

```
PROTOCOL LLDP mode
```

```
advertise {dcbx-appln-tlv | dcbx-tlv | dot3-tlv | interface-port-desc | management-tlv |
med }
```

Include the keyword for each TLV you want to advertise.

- For management TLVs: system-capabilities, system-description.
- For 802.1 TLVs: port-protocol-vlan-id, port-vlan-id .
- For 802.3 TLVs: max-frame-size.
- For TIA-1057 TLVs:
- ∘ guest-voice
- o guest-voice-signaling
- o location-identification
- softphone-voice
- o streaming-video
- video-conferencing
- video-signaling
- o voice
- o voice-signaling

In the following example, LLDP is enabled globally. R1 and R2 are transmitting periodic LLDPDUs that contain management, 802.1, and 802.3 TLVs.

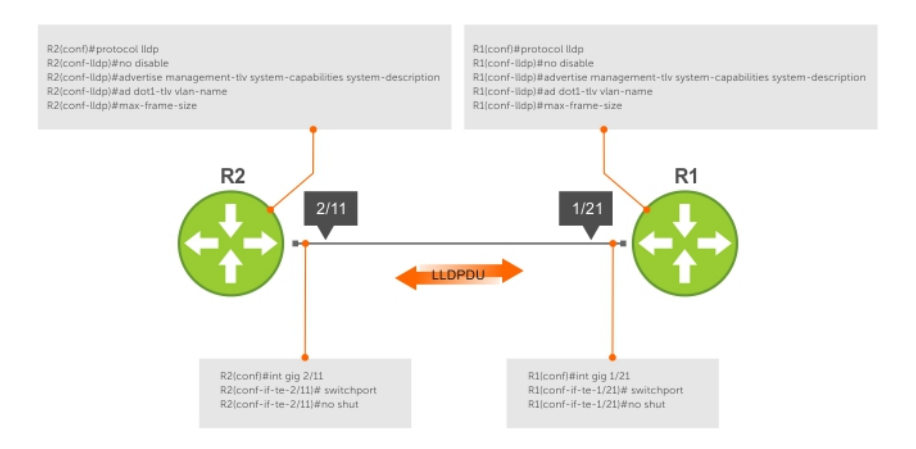

#### Figure 85. Configuring LLDP

# Storing and Viewing Unrecognized LLDP TLVs

Dell EMC Networking OS provides support to store unrecognized (reserved and organizational specific) LLDP TLVs. Also, support is extended to retrieve the stored unrecognized TLVs using SNMP.

When the incoming TLV from LLDP neighbors is not recognized, the TLV is categorized as unrecognized TLV. The unrecognized TLVs is categorized into two types:

- 1. Reserved unrecognized LLDP TLV
- 2. Organizational specific unrecognized LLDP TLV

### Reserved Unrecognized LLDP TLVs

The type value for reserved TLV ranging from 9 to 126.

The system processes each LLDP frame to retrieve the type and length, and stores the retrieved data of reserved unrecognized LLDP TLVs in a list. The stored list of unrecognized TLVs is removed when subsequent LLDP neighbor frame is received, neighbor is lost, or neighbor ages out. If there are multiple unrecognized TLVs with the same TLV type, only the information of first unrecognized TLV is stored and the TLV discard counter is incremented for the successive TLVs.

### Organizational Specific Unrecognized LLDP TLVs

#### The type value for organizational specific TLV is 127.

The system processes each LLDP frame to retrieve the OUI, subtype, and data length, and stores the retrieved data of organizational specific unrecognized LLDP TLVs in a list. The stored list of organizational TLVs is removed when the neighbor is lost or neighbor ages out. The software assigns a temporary identification index for each unrecognized organizational specific LLDP TLVs upon receiving more than one TLV with the same OUI and subtype, but with different organizationally defined information strings.

#### () NOTE:

The system increments the TLV discard counter and does not store unrecognized LLDP TLV information in following scenarios:

- If there are multiple TLVs with the same information is received
- If DCBX is down on the receiving interface

The organizational specific TLV list is limited to store 256 entries per neighbor. If TLV entries are more than 256, then the oldest entry (of that neighbor) in the list is replaced. A syslog message appears when the organization specific unrecognized TLV list exceeds more than 205 entries (80 percent of 256) for you to take action. Following shows the syslog message:

```
Nov 14 03:01:53 %STKUNIT2-M:CP %LLDP-5-LLDP_ORG_UNRECOGNISED_TLV_MAX: Received
Organizational Specific unrecognised TLVs exceeds threshold (205) from Remote Chassis
ID: 4c:76:25:f4:ab:00, Remote Port ID: fortyGigE 1/2/8/1 on interface: Te 2/31/1
```

### Viewing Unrecognized LLDP TLVs

You can view or retrieve the stored unrecognized (reserved and organizational specific) TLVs using the show lldp neighbor details command.

View all the LLDP TLV information including unrecognized TLVs, using the snmpwalk and snmpget commands.

# **Viewing the LLDP Configuration**

To view the LLDP configuration, use the following command.

• Display the LLDP configuration.

CONFIGURATION or INTERFACE mode

show config

The following example shows viewing an LLDP global configuration.

```
DellEMC(conf) #protocol lldp
DellEMC(conf-lldp)#show config
protocol lldp
  advertise dot1-tlv port-protocol-vlan-id port-vlan-id
  advertise dot3-tlv max-frame-size
  advertise management-tlv system-capabilities system-description
  hello 10
  no disable
DellEMC(conf-lldp) #
DellEMC(conf-lldp) #exit
DellEMC(conf) #interface tengigabitethernet 1/1/5/1
DellEMC(conf-if-te-1/1/5/1) #show config
interface TenGigabitEthernet 1/1/5/1
  no ip address
  switchport
  no shutdown
DellEMC(conf-if-te-1/1/5/1)#protocol lldp
DellEMC(conf-if-te-1/1/5/1-lldp) #show config
  protocol lldp
DellEMC(conf-if-te-1/1/5/1-lldp)#
```

# Viewing Information Advertised by Adjacent LLDP Neighbors

To view brief information about adjacent devices or to view all the information that neighbors are advertising, use the following commands.

- Display brief information about adjacent devices. show lldp neighbors
- Display all of the information that neighbors are advertising. show lldp neighbors detail

### **Examples of Viewing Information Advertised by Neighbors**

Example of Viewing Brief Information Advertised by Neighbors

DellEMC#show lldp neighbors Loc PortID Rem Host Name Rem Port Id Rem Chassis Id Te 1/1/1/1 - TenGigabitEthernet 1/1/3/1 00:01:e8:05:40:46 Te 1/1/2/1 - TenGigabitEthernet 1/1/4/1 00:01:e8:05:40:46

#### Example of Viewing Detailed Information Advertised by Neighbors

```
DellEMC(conf)#do show lldp neighbors detail
                                                            Local Interface hundredGigE 1/1/1 has 2 neighbors
  Total Frames Out: 3
Total Frames In: 8
  Total Neighbor information Age outs: 0
  Total Multiple Neighbors Detected: 0
  Total Frames Discarded: 0
  Total In Error Frames: 0
  Total Unrecognized TLVs: 960
Total TLVs Discarded: 16
  Next packet will be sent after 9 seconds
  The neighbors are given below:
                     _ _ _ -
                                                        -----
     Remote Chassis ID Subtype: Mac address (4)
     Remote Chassis ID: 00:00:00:00:00:01
Remote Port Subtype: Interface name (5)
Remote Port ID: TenGigabitEthernEt 1/40
     Local Port ID: hundredGigE 1/1/1
     Locally assigned remote Neighbor Index: 1 Remote TTL: 120
     Information valid for next 44 seconds
     Time since last information change of this neighbor: 00:01:16
     UnknownTLVList:
                 9,
                                                      12,
                                                                (13,
                                                                                          ( 15,
( 25,
                                                                                                                      17,
                      4)
                          ( 10,
                                                4)
                                                             4)
                                                                         4)
                                                                                14.
                                                                                                   4)
                                                                                                       ( 16,
                                                                                                                4)
                                                                                                                    (
                                                                                                                             4)
                                                                                                                                  ( 18,
                                                                                                                                          4)
             (
                                   4)
                                         11.
                                                    (
                                                                              (
                                                                                      4)
                                  (19,
                     4)
                         (20,
                                                                              (24,
                                                                                      4)
                                                                                                   4)
                                                                                                         26,
                                                                                                                4)
                                                                                                                       27,
                                                                                                                             4)
                                                                                                                                    28,
                                                                                                                                          4)
             (29,
                   4) (30,
                                                                        4) (34,
                                                                                      4)
                                                                                           (35,
                                                                                                   4)
                                                                                                       (36,
                                                                                                                4)
                                                                                                                      37,
                                                                                                                             4)
                                                                                                                                  (38,
                                                                                                                                          4)
             ( 39,
                                                                                           ( 45,
                     4) (40,
                                                                                                                       47,
                                                                                                                                    48,
                                                                        4) (44,
                                                                                      4)
                                                                                                   4)
                                                                                                          46.
                                                                                                                4)
                                                                                                                             4)
                                                                                                                                          4)
                                                                                                       (
                                                                                                                                  (
             (49,
                     4) (50,
                                  4) ( 51,
                                               4)
                                                    (52, 4) (53, 4) (54,
                                                                                      4)
                                                                                                   4)
                                                                                                                       57,
                                                                                                                                          4)
                                                                                           (
                                                                                             55.
                                                                                                          56,
                                                                                                                4)
                                                                                                                             4)
                                                                                                                                    58,
               59,
                                                   (62, 4) (63, 4) (64, (72, 4) (73, 4) (74, )
                      4) ( 60,
                                  4) ( 61,
                                               4)
                                                                                      4)
                                                                                             65,
                                                                                                   4)
                                                                                                                       67,
                                                                                                                                    68,
                                                                                                          66,
                                                                                                                4)
                                                                                                                             4)
                                                                                                                                          4)
                                  4) (71,
                     4) (70,
                                                                                             75,
                                                                                                                    (77,
(87,
               69,
                                               4)
                                                                                      4)
                                                                                                   4)
                                                                                                          76,
                                                                                                                4)
                                                                                                                             4)
                                                                                                                                    78.
                                                                                                                                          4)
                                  4) (81,
                                                    ( 82,
                                                           4) (83,
                                                                                             85,
                                                                                                          86,
               79,
                     4) (80,
                                               4)
                                                                        4) (84,
                                                                                      4) (
                                                                                                   4)
                                                                                                                4)
                                                                                                                             4)
                                                                                                                                 ( 88,
                                                                                                                                          4)
                                                                                                       (
               89,
                     4) (90,
                                  4) (
                                         91,
                                               4)
                                                      92,
                                                            4) (
                                                                   93,
                                                                         4)
                                                                                94,
                                                                                      4)
                                                                                             95,
                                                                                                   4)
                                                                                                          96,
                                                                                                                4)
                                                                                                                       97,
                                                                                                                             4)
                                                                                                                                    98,
                                                                                                                                          4)
               99,
                     4) (100,
                                                                                                                                  (108,
                                  4) (101,
4) (111,
                                               4) (102,
4) (112,
                                                           4) (103,
4) (113,
                                                                        4) (104,
4) (114,
                                                                                      4) (105,
4) (115,
                                                                                                   4)
                                                                                                       (106,
                                                                                                                4)
                                                                                                                    (107,
                                                                                                                             4)
                                                                                                                                          4)
             (109, 4) (110,
(119, 4) (120,
                                                                                                   4)
                                                                                                       (116,
                                                                                                                4)
                                                                                                                             4)
                                                                                                                                          4)
                                                                                                                    (117,
                                                                                                                                 (118.
                          (120,
                                  4) (121, 4) (122,
                                                            4) (123,
                                                                         4) (124,
                                                                                      4) (125,
                                                                                                                4)
                                                                                                   4) (126,
     OrgUnknownTLVList:
     Remote Chassis ID Subtype: Mac address (4)
     Remote Chassis ID: 00:00:00:00:00:02
Remote Port Subtype: Interface name (5)
Remote Port ID: TenGigabitEthernEt 1/40
     Local Port ID: hundredGigE 1/1/1
     Locally assigned remote Neighbor Index: 2 Remote TTL: 120
     Information valid for next 43 seconds
     Time since last information change of this neighbor: 00:01:17
     UnknownTLVList:
                9,
                      4)
                         ( 10,
                                       ( 11,
                                                4)
                                                     12,
                                                             4)
                                                                 ( 13,
                                                                         4)
                                                                                14,
                                                                                      4)
                                                                                           ( 15,
                                                                                                   4)
                                                                                                       ( 16,
                                                                                                                4)
                                                                                                                                          4)
                                   4)
                                                                                                                     (17,
                                                                                                                             4)
                                                                                                                                   18,
             (
                                                    (
                                                                              (
                                                                                                                                  (
                         \begin{pmatrix} 10, & 4 \end{pmatrix} \begin{pmatrix} 11, & 4 \end{pmatrix} \begin{pmatrix} 12, & 4 \end{pmatrix} \begin{pmatrix} 22, & 4 \end{pmatrix} \begin{pmatrix} 23, \\ 30, & 4 \end{pmatrix} \begin{pmatrix} 31, & 4 \end{pmatrix} \begin{pmatrix} 22, & 4 \end{pmatrix} \begin{pmatrix} 23, \\ 33, \\ 40, & 4 \end{pmatrix} \begin{pmatrix} 41, & 4 \end{pmatrix} \begin{pmatrix} 42, & 4 \end{pmatrix} \begin{pmatrix} 43, \\ 43, \end{pmatrix} 
             (19,
                     4)
                                                                 (23,
                                                                        4)
                                                                               24,
                                                                                      4)
                                                                                           (25,
                                                                                                   4)
                                                                                                          26,
                                                                                                                4)
                                                                                                                      27,
                                                                                                                             4)
                                                                                                                                    28,
                                                                                                                                          4)
                                                                                                       ( 36,
                                                                                                                             4)
4)
                                                                                                                                   38,
             ( 29,
                     4) (30,
                                                                        4) (34,
                                                                                      4)
                                                                                           ( 35,
                                                                                                   4)
                                                                                                                4)
                                                                                                                      37,
                                                                                                                                          4)
                                                                                                                                  (
             ( 39,
                      4) (40,
                                                                                             45,
                                                                                                                       47,
                                                                                                                                    48,
                                                                         4) (44,
                                                                                      4)
                                                                                                   4)
                                                                                                          46,
                                                                                                                4)
                                                                                                                                          4)
                                                                                                       (
                                                                                                                                  (
                      4) ( 50,
                                       ( 51,
                                                      52, 4)
                                                                (53,
                                                                         4)
                                                                                      4)
                                                                                                   4)
                                                                                                          56,
                                                                                                                       57,
                                                                                                                                          4)
             ( 49,
                                  4)
                                                4)
                                                    (
                                                                             (54,
                                                                                             55,
                                                                                                                4)
                                                                                                                             4)
                                                                                                                                    58,
               59,
                      4) ( 60,
                                  4)
                                       ( 61,
                                               4)
                                                    ( 62, 4) ( 63,
                                                                        4)
                                                                              ( 64,
                                                                                      4)
                                                                                             65,
                                                                                                   4)
                                                                                                                4)
                                                                                                                             4)
                                                                                                                                    68,
                                                                                                                                          4)
                                                                                                          66,
                                                                                                                       67,
                                                                                                                       77,
                                                      72,
                                                            4) (73,
               69,
                      4) (70,
                                  4) (
                                         71,
                                               4)
                                                    (
                                                                         4) (
                                                                                74,
                                                                                      4)
                                                                                             75,
                                                                                                   4)
                                                                                                          76,
                                                                                                                4)
                                                                                                                             4)
                                                                                                                                    78,
                                                                                                                                          4)
                                  4) ( 81,
                                                                                                                    (87,
                                                                                                                                 ( 88,
               79,
                     4) (80,
                                               4)
                                                    ( 82,
                                                          4) (83,
                                                                         4) (84,
                                                                                      4) (85,
                                                                                                   4)
                                                                                                          86.
                                                                                                                4)
                                                                                                                             4)
                                                                                                                                          4)
                                                                                                       (
               89,
                                         91,
                      4) (
                            90,
                                  4)
                                               4)
                                                      92,
                                                            4) (
                                                                   93,
                                                                         4)
                                                                                94,
                                                                                      4)
                                                                                             95,
                                                                                                   4)
                                                                                                          96,
                                                                                                                4)
                                                                                                                       97,
                                                                                                                             4)
                                                                                                                                    98,
                                                                                                                                          4)
               99,
                     4) (100,
                                                          4) (103,
4) (113,
                                                                                                                                  (108,
                                  4) (101, 4) (102,
4) (111, 4) (112,
                                                                        4) (104,
4) (114,
                                                                                      4)
4)
                                                                                          (105, (115,
                                                                                                   4) (106,
                                                                                                                4)
                                                                                                                    (107,
                                                                                                                             4)
                                                                                                                                          4)
             (109, 4) (110,
                                                                                                   4)
                                                                                                                4)
                                                                                                                             4)
                                                                                                                                          4)
                                                                                                       (116,
                                                                                                                    (117,
                                                                                                                                 (118,
                      4)
                         (120,
                                  4) (121,
                                               4) (122,
                                                            4) (123,
                                                                         4) (124,
                                                                                      4) (125,
                                                                                                   4) (126,
             (119,
     OrgUnknownTLVList:
        _____
                                _____
Local Interface hundredGigE 1/1/2 has 3 neighbors
```

Total Frames Out: 4 Total Frames In: 8 Total Neighbor information Age outs: 0 Total Multiple Neighbors Detected: 0 Total Frames Discarded: 0 Total In Error Frames: 0 Total Unrecognized TLVs: 1056

```
Total TLVs Discarded: 0
 Next packet will be sent after 16 seconds
 The neighbors are given below:
   Remote Chassis ID Subtype: Mac address (4)
   Remote Chassis ID: 4c:76:25:f4:ab:01
   Remote Port Subtype: Interface name (5)
Remote Port ID: fortyGigE 1/2/8/1
   Remote Port ID: fortyGigE 1/2/8/1
Local Port ID: hundredGigE 1/1/2
   Locally assigned remote Neighbor Index: 1
Remote TTL: 300
Information valid for next 201 seconds
   Time since last information change of this neighbor: 00:01:39
   UnknownTLVList:
   OrgUnknownTLVList
         ((00-01-66),127, 4) ((00-01-66),126, 4) ((00-01-66),125, 4) ((00-01-66),124, 4) ((00-01-66),123,
4)
         ((00-01-66),122, 4) ((00-01-66),121, 4) ((00-01-66),120, 4) ((00-01-66),119, 4) ((00-01-66),118,
4)
  _____
   Remote Chassis ID Subtype: Mac address (4)
   Remote Chassis ID: 4c:76:25:f4:ab:02
Remote Port Subtype: Interface name (5)
   Remote Port ID: fortyGigE 1/2/8/1
Local Port ID: hundredGigE 1/1/2
   Locally assigned remote Neighbor Index: 2
Remote TTL: 300
Information valid for next 201 seconds
   Time since last information change of this neighbor: 00:01:39
   UnknownTLVList:
   OrgUnknownTLVList:
         ((00-01-66),127, 4) ((00-01-66),126, 4) ((00-01-66),125, 4) ((00-01-66),124, 4) ((00-01-66),123,
4)
         ((00-01-66),122, 4) ((00-01-66),121, 4) ((00-01-66),120, 4) ((00-01-66),119, 4) ((00-01-66),118,
4)
                   _____
   Remote Chassis ID Subtype: Mac address (4)
Remote Chassis ID: 4c:76:25:f4:ab:03
Remote Port Subtype: Interface name (5)
   Remote Port ID: fortyGigE 1/2/8/1
Local Port ID: hundredGigE 1/1/2
  Locally assigned remote Neighbor Index: 3
Remote TTL: 300
Information valid for next 199 seconds
Time since last information change of this neighbor: 00:01:41
   UnknownTLVList:
   OrgUnknownTLVList
         ((00-01-66),127, 4) ((00-01-66),126, 4) ((00-01-66),125, 4) ((00-01-66),124, 4) ((00-01-66),123,
4)
         ((00-01-66),122, 4) ((00-01-66),121, 4) ((00-01-66),120, 4) ((00-01-66),119, 4) ((00-01-66),118,
4)
```

# **Configuring LLDPDU Intervals**

LLDPDUs are transmitted periodically; the default interval is **30 seconds**.

To configure LLDPDU intervals, use the following command.

 Configure a non-default transmit interval.
 CONFIGURATION mode or INTERFACE mode hello

```
R1(conf)#protocol lldp
R1(conf-lldp)#show config
!
protocol lldp
  advertise dot1-tlv port-protocol-vlan-id port-vlan-id
  advertise dot3-tlv max-frame-size
  advertise management-tlv system-capabilities system-description
  no disable
R1(conf-lldp)#hello ?
<5-180> Hello interval in seconds (default=30)
R1(conf-lldp)#hello 25
R1(conf-lldp)#show config
!
protocol lldp
```

```
advertise dot1-tlv port-protocol-vlan-id port-vlan-id
advertise dot3-tlv max-frame-size
advertise management-tlv system-capabilities system-description
hello 25
no disable
R1(conf-lldp)#no hello
R1(conf-lldp)#show config
!
protocol lldp
advertise dot1-tlv port-protocol-vlan-id port-vlan-id
advertise dot3-tlv max-frame-size
advertise management-tlv system-capabilities system-description
no disable
R1(conf-lldp)#
```

# **Configuring LLDP Notification Interval**

This implementation has been introduced to adhere to the IEEE 802.1AB standard. This implementation allows a user to configure the LLDP notification interval between 5 (default) and 3600 seconds.

#### () NOTE:

Before implementation of this feature, notification messages were not throttled. After implementation, the system throttles the lldp notification messages by 5 seconds (default) or as configured by the user.

IldpNotificationInterval can be configured through three methods:

- **CLI** Through the snmp-notification-interval CLI.
- Example: snmp-notification-interval [5-3600]
- SNMP Through the snmpset command.
- Example: snmpset -c public -v2c 10.16.127.10 LLDP-MIB::lldpNotificationInterval.0 I 20
- **REST API** Through configuring by REST API method.

## **Configuring Transmit and Receive Mode**

After you enable LLDP, the system transmits and receives LLDPDUs by default.

To configure the system to transmit or receive only and return to the default, use the following commands.

- Transmit only.
   CONFIGURATION mode or INTERFACE mode mode tx
- Receive only.
   CONFIGURATION mode or INTERFACE mode
   mode rx
- Return to the default setting.
   CONFIGURATION mode or INTERFACE mode

```
no mode
```

```
protocol lldp
  advertise dot1-tlv port-protocol-vlan-id port-vlan-id
  advertise dot3-tlv max-frame-size
  advertise management-tlv system-capabilities system-description
  mode tx
  no disable
R1(conf-lldp)#no mode
R1(conf-lldp)#show config
!
protocol lldp
  advertise dot1-tlv port-protocol-vlan-id port-vlan-id
  advertise dot3-tlv max-frame-size
  advertise management-tlv system-capabilities system-description
  no disable
R1(conf-lldp)#
```

## **Configuring the Time to Live Value**

The information received from a neighbor expires after a specific amount of time (measured in seconds) called a time to live (TTL).

The TTL is the product of the LLDPDU transmit interval (hello) and an integer called a multiplier. The default multiplier is **4**, which results in a default TTL of 120 seconds.

Adjust the TTL value.
 CONFIGURATION mode or INTERFACE mode.
 multiplier

Return to the default multiplier value.
 CONFIGURATION mode or INTERFACE mode.

no multiplier

```
R1(conf-lldp) #show config
protocol lldp
  advertise dot1-tlv port-protocol-vlan-id port-vlan-id
  advertise dot3-tlv max-frame-size
  advertise management-tlv system-capabilities system-description
  no disable
R1(conf-lldp)#multiplier ?
<2-10>
                  Multiplier (default=4)
R1(conf-lldp)#multiplier 5
R1 (conf-lldp) #show config
protocol lldp
  advertise dot1-tlv port-protocol-vlan-id port-vlan-id
  advertise dot3-tlv max-frame-size
  advertise management-tlv system-capabilities system-description
  multiplier 5
  no disable
R1 (conf-lldp) #no multiplier
R1(conf-lldp)#show config
1
protocol lldp
  advertise dot1-tlv port-protocol-vlan-id port-vlan-id
  advertise dot3-tlv max-frame-size
  advertise management-tlv system-capabilities system-description
  no disable
R1(conf-lldp)#
```

# **Debugging LLDP**

You can view the TLVs that your system is sending and receiving.

To view the TLVs, use the following commands.

- View a readable version of the TLVs. debug lldp brief
- View a readable version of the TLVs plus a hexadecimal version of the entire LLDPDU, including unrecognized TLVs. debug lldp detail

To stop viewing the LLDP TLVs sent and received by the system, use the no debug lldp command.

| Dell# debug lldp interface tengigabitethernet ½ packet detail tx<br>Dell#1w1d19h : Transmit timer blew off for local interface Gi 1/2<br>1w1d19h : Forming LLDP pkt to send out of interface Gi 1/2<br>1w1d19h : TLV: Chassis ID, Len: 7, Subtype: Mac address (4), Value: 00:01:e8:0d:b6:d6<br>1w1d19h : TLV: Port ID, Len: 20, Subtype: Interface name (5), Value: TenGigabitEthernet 1/2<br>1w1d19h : TLV: TTL, Len: 2, Value: 120<br>1w1d19h : TLV: SYS_DESC, Len: 207, Value: Dell Networks Real Time Operating System Software. Dell<br>Operating System Version: 1.0. Dell Application Software Version: E_MAIN4.7.5.276. Copyright (c)1999-Build |
|----------------------------------------------------------------------------------------------------|
| Time: Fri Oct 20 12:22:22 PDT 2007                                                                                                    |
| 1w1d10h ; TIV: SISTEM CAPAD, Len. 4, Value. Existing. Repeater bridge Router, Enabled. Repeater bridge Router                                                                                                    |
| 1w1d1911 - TEV. ENDOFFDO, LETLO<br>1w1d19h - Sending I L DP pld out of Gi 1/2 of length 270                                                                                                    |
| 1w1d19h : Packet dumo:                                                                                                    |
| 1w1d19h : 01 80 c2 00 00 0e 00 01 e8 0d b7 3b 81 00 00 00 802.10 Header                                                                                                    |
| 1w1d19h : 88 cc 02 07 04 00 01 e8 0d b6 d6 04 14 05 47 69                                                                                                    |
| 1w1d19h : 67 61 62 69 74 45 74 68 65 72 6e 65 74 20 31 2f                                                                                                    |
| 1w1d19h : 32 06 02 00 78 0c cf 46 6f 72 63 65 31 30 20 4e                                                                                                    |
| 1w1d19h : 65 74 77 6f 72 6b 73 20 52 65 61 6c 20 54 69 6d                                                                                                    |
| 1w1d19h : 65 20 4f 70 65 72 61 74 69 6e 67 20 53 79 73 74                                                                                                    |
| 1w1d19h : 65 6d 20 53 6f 66 74 77 61 72 65 2e 20 46 6f 72                                                                                                    |
| 1w1d19h : 63 65 31 30 20 4f 70 65 72 61 74 69 6e 67 20 53                                                                                                    |
| 1w1d19h : 79 73 74 65 6d 20 56 65 72 73 69 6f 6e 3a 20 31                                                                                                    |
| 1w1d19h : 2e 30 2e 20 46 6f 72 63 65 31 30 20 41 70 70 6c                                                                                                    |
| 1w1d19h : 69 63 61 74 69 6f 6e 20 53 6f 66 74 77 61 72 65                                                                                                    |
| 1w1d19h : 20 56 65 72 73 69 6f 6e 3a 20 45 5f 4d 41 49 4e                                                                                                    |
| 1w1d19h :  34 2e 37 2e 35 2e 32 37 36 2e 20 43 6f 70 79 72                                                                                                    |
| 1w1d19h : 69 67 68 74 20 28 63 29 20 31 39 39 39 2d 42 75                                                                                                    |
| 1w1d19h : 69 6c 64 20 54 69 6d 65 3a 20 46 72 69 20 4f 63                                                                                                    |
| 1w1d19h :  74 20 32 36 20 31 32 3a 32 32 3a 32 32 20 50 44                                                                                                    |
| 1w1d19h : 54 20 32 30 30 37 0e 04 00 16 00 16 00 00                                                                                                    |
| 1w1d19h : LLDP frame sent out successfully of Gi 1/2                                                                                                    |
| 1w1d19h : Started Transmit timer for Loc interface Gi 1/2 for time 30 sec                                                                                                    |
|                                                                                                    |

#### Figure 86. The debug Ildp detail Command — LLDPDU Packet Dissection

#### Example of debug 11dp Command Output with Unrecognized Reserved and Organizational Specific LLDP TLVs

The following is an example of LLDPDU with both (Reserved and Organizational specific) unrecognized TLVs.

```
DellEMC#Dec 4 22:38:27 : Received LLDP pkt on hundredGigE 1/1/1 of length 204 :
Dec 4 22:38:27 : Packet dump:
Dec 4 22:38:27 : 01 80 c2 00 00 e 00 a0 c9 00 00 03 81 00 00 00
Dec 4 22:38:27 : 08 cc 02 07 04 00 a0 c9 00 00 10 40 20 554 06
Dec 4 22:38:27 : 02 01 2c fe 05 aa bb cc 04 61 fa 01 40 00 00 00
Dec 4 22:38:28 : 00 00 00 00 00 00 00 c6 0f ba 27
Dec 4 22:38:28 : TLV: Chassis ID, Len: 7, Subtype: Mac address (4) Value: 00:a0:c9:00:00:01
Dec 4 22:38:29 : TLV: Port ID, Len: 2, Subtype: Interface name (5) Value: T
Dec 4 22:38:29 : TLV: UNKNOWN TLV, ORG_SPEC[aa-bb-cc, 4], Len: 1, Value:a
Dec 4 22:38:29 : a abb cc 04 61
Dec 4 22:38:29 : a abb cc 04 61
Dec 4 22:38:29 : TLV: UNKNOWN TLV, Type: 125 Len: 1, Value: @
Dec 4 22:38:29 : TLV: ENDOFPDU, Len: 0
```

## **Relevant Management Objects**

Dell EMC Networking OS supports all IEEE 802.1AB MIB objects.

- The following tables list the objects associated with:
- received and transmitted TLVs
- the LLDP configuration on the local agent
- IEEE 802.1AB Organizationally Specific TLVs

• received and transmitted LLDP-MED TLVs

#### Table 57. LLDP Configuration MIB Objects

| MIB Object<br>Category | LLDP Variable               | LLDP MIB Object                          | Description                                                                                                    |
|------------------------|-----------------------------|------------------------------------------|----------------------------------------------------------------------------------------------------|
| LLDP<br>Configuration  | adminStatus                 | IIdpPortConfigAdminStatus                | Whether you enable the local<br>LLDP agent for transmit, receive,<br>or both.                                                     |
|                        | msgTxHold                   | IldpMessageTxHoldMultiplier              | Multiplier value.                                                                                                    |
|                        | msgTxInterval               | lldpMessageTxInterval                    | Transmit Interval value.                                                                                                    |
|                        | rxInfoTTL                   | lldpRxInfoTTL                            | Time to live for received TLVs.                                                                                                   |
|                        | txInfoTTL                   | lldpTxInfoTTL                            | Time to live for transmitted TLVs.                                                                                                |
| Basic TLV<br>Selection | mibBasicTLVsTxEnable        | IIdpPortConfigTLVsTxEnable               | Indicates which management<br>TLVs are enabled for system<br>ports.                                                               |
|                        | mibMgmtAddrInstanceTxEnable | lldpManAddrPortsTxEnable                 | The management addresses<br>defined for the system and the<br>ports through which they are<br>enabled for transmission.           |
| LLDP Statistics        | statsAgeoutsTotal           | lldpStatsRxPortAgeoutsTotal              | Total number of times that a<br>neighbor's information is deleted<br>on the local system due to an<br>rxInfoTTL timer expiration. |
|                        | statsFramesDiscardedTotal   | lldpStatsRxPortFramesDiscardedT<br>otal  | Total number of LLDP frames received then discarded.                                                                              |
|                        | statsFramesInErrorsTotal    | lldpStatsRxPortFramesErrors              | Total number of LLDP frames received on a port with errors.                                                                       |
|                        | statsFramesInTotal          | lldpStatsRxPortFramesTotal               | Total number of LLDP frames received through the port.                                                                            |
|                        | statsFramesOutTotal         | lldpStatsTxPortFramesTotal               | Total number of LLDP frames transmitted through the port.                                                                         |
|                        | statsTLVsDiscardedTotal     | lldpStatsRxPortTLVsDiscardedTot<br>al    | Total number of TLVs received then discarded.                                                                                     |
|                        | statsTLVsUnrecognizedTotal  | IIdpStatsRxPortTLVsUnrecognized<br>Total | Total number of all TLVs the local agent does not recognize.                                                                      |

#### Table 58. LLDP System MIB Objects

| TLV Type | TLV Name         | TLV Variable       | System | LLDP MIB Object         |
|----------|------------------|--------------------|--------|-------------------------|
| 1        | Chassis ID       | chassis ID subtype | Local  | lldpLocChassisIdSubtype |
|          |                  |                    | Remote | lldpRemChassisIdSubtype |
|          |                  | chassid ID         | Local  | lldpLocChassisId        |
|          |                  |                    | Remote | lldpRemChassisId        |
| 2        | Port ID          | port subtype       | Local  | lldpLocPortIdSubtype    |
|          |                  |                    | Remote | lldpRemPortIdSubtype    |
|          |                  | port ID            | Local  | lldpLocPortId           |
|          |                  |                    | Remote | lldpRemPortId           |
| 4        | Port Description | port description   | Local  | lldpLocPortDesc         |
|          |                  |                    | Remote | lldpRemPortDesc         |

| TLV Type | TLV Name            | TLV Variable                   | System | LLDP MIB Object             |
|----------|---------------------|--------------------------------|--------|-----------------------------|
| 5        | System Name         | system name                    | Local  | lldpLocSysName              |
|          |                     |                                | Remote | lldpRemSysName              |
| 6        | System Description  | system description             | Local  | lldpLocSysDesc              |
|          |                     |                                | Remote | lldpRemSysDesc              |
| 7        | System Capabilities | system capabilities            | Local  | lldpLocSysCapSupported      |
|          |                     |                                | Remote | lldpRemSysCapSupporte<br>d  |
| 8        | Management Address  | enabled capabilities           | Local  | lldpLocSysCapEnabled        |
|          |                     |                                | Remote | lldpRemSysCapEnabled        |
|          |                     | management address<br>length   | Local  | lldpLocManAddrLen           |
|          |                     |                                | Remote | lldpRemManAddrLen           |
|          |                     | management address<br>subtype  | Local  | lldpLocManAddrSubtype       |
|          |                     |                                | Remote | lldpRemManAddrSubtype       |
|          |                     | management address             | Local  | lldpLocManAddr              |
|          |                     |                                | Remote | lldpRemManAddr              |
|          |                     | interface numbering<br>subtype | Local  | lldpLocManAddrlfSubtyp<br>e |
|          |                     |                                | Remote | lldpRemManAddrlfSubtyp<br>e |
|          |                     | interface number               | Local  | lldpLocManAddrlfld          |
|          |                     |                                | Remote | lldpRemManAddrlfld          |
|          |                     | OID                            | Local  | lldpLocManAddrOID           |
|          |                     |                                | Remote | lldpRemManAddrOID           |

#### Table 58. LLDP System MIB Objects (continued)

#### Table 59. LLDP 802.1 Organizationally specific TLV MIB Objects

| TLV Type | TLV Name                     | TLV Variable                        | System | LLDP MIB Object                    |
|----------|------------------------------|-------------------------------------|--------|------------------------------------|
| 127      | Port-VLAN ID                 | PVID                                | Local  | lldpXdot1LocPortVlanId             |
|          |                              |                                     | Remote | lldpXdot1RemPortVlanId             |
| 127      | Port and Protocol VLAN<br>ID | port and protocol VLAN<br>supported | Local  | lldpXdot1LocProtoVlanSu<br>pported |
|          |                              |                                     | Remote | lldpXdot1RemProtoVlanS<br>upported |
|          |                              | port and protocol VLAN<br>enabled   | Local  | lldpXdot1LocProtoVlanEn<br>abled   |
|          |                              |                                     | Remote | lldpXdot1RemProtoVlanE<br>nabled   |
|          |                              | PPVID                               | Local  | lldpXdot1LocProtoVlanId            |
|          |                              |                                     | Remote | lldpXdot1RemProtoVlanId            |
| 127      | VLAN Name                    | VID                                 | Local  | lldpXdot1LocVlanId                 |

#### Table 59. LLDP 802.1 Organizationally specific TLV MIB Objects (continued)

| TLV Type | TLV Name | TLV Variable     | System | LLDP MIB Object      |
|----------|----------|------------------|--------|----------------------|
|          |          |                  | Remote | lldpXdot1RemVlanId   |
|          |          | VLAN name length | Local  | lldpXdot1LocVlanName |
|          |          |                  | Remote | lldpXdot1RemVlanName |
|          |          | VLAN name        | Local  | lldpXdot1LocVlanName |
|          |          |                  | Remote | lldpXdot1RemVlanName |

#### Table 60. LLDP-MED System MIB Objects

| TLV Sub-Type | TLV Name              | TLV Variable          | System | LLDP-MED MIB Object                                                 |
|--------------|-----------------------|-----------------------|--------|---------------------------------------------------------------------|
| 1            | LLDP-MED Capabilities | LLDP-MED Capabilities | Local  | lldpXMedPortCapSuppor<br>ted<br>lldpXMedPortConfigTLVs<br>Tx Enable |
|              |                       |                       | Remote | IIdpXMedRemCapSuppor<br>ted<br>IIdpXMedRemConfigTLVs                |
|              | <u> </u>              |                       |        |                                                                     |
|              |                       | LLDP-MED Class Type   |        |                                                                     |
|              |                       |                       | Remote | lldpXMedRemDeviceClas<br>s                                          |
| 2            | Network Policy        | Application Type      | Local  | lldpXMedLocMediaPolicy<br>AppType                                   |
|              |                       |                       | Remote | lldpXMedRemMediaPolic<br>yAppType                                   |
|              |                       | Unknown Policy Flag   | Local  | lldpXMedLocMediaPolicy<br>Unknown                                   |
|              |                       |                       | Remote | lldpXMedLocMediaPolicy<br>Unknown                                   |
|              |                       | Tagged Flag           | Local  | lldpXMedLocMediaPolicy<br>Tagged                                    |
|              |                       |                       | Remote | lldpXMedLocMediaPolicy<br>Tagged                                    |
|              |                       | VLAN ID               | Local  | lldpXMedLocMediaPolicy<br>VlanID                                    |
|              |                       |                       | Remote | lldpXMedRemMediaPolic<br>yVlanID                                    |
|              |                       | L2 Priority           | Local  | lldpXMedLocMediaPolicy<br>Priority                                  |
|              |                       |                       | Remote | lldpXMedRemMediaPolic<br>yPriority                                  |
|              |                       | DSCP Value            | Local  | lldpXMedLocMediaPolicy<br>Dscp                                      |
|              |                       |                       | Remote | lldpXMedRemMediaPolic<br>yDscp                                      |
| 3            | Location Identifier   | Location Data Format  | Local  | lldpXMedLocLocationSub<br>type                                      |

#### Table 60. LLDP-MED System MIB Objects (continued)

| TLV Sub-Type | TLV Name | TLV Variable     | System | LLDP-MED MIB Object            |
|--------------|----------|------------------|--------|--------------------------------|
|              |          |                  | Remote | lldpXMedRemLocationSu<br>btype |
|              |          | Location ID Data | Local  | IldpXMedLocLocationInfo        |
|              |          |                  | Remote | lldpXMedRemLocationInf<br>o    |

# **Microsoft Network Load Balancing**

Network load balancing (NLB) is a clustering functionality that is implemented by Microsoft on Windows 2000 Server and Windows Server 2003 operating systems (OSs). NLB uses a distributed methodology or pattern to equally split and balance the network traffic load across a set of servers that are part of the cluster or group. NLB combines the servers into a single multicast group and attempts to use the standard multicast IP or unicast IP addresses and MAC addresses to transmit of network traffic. At the same time, NLB also uses a single virtual IP address for all clients as the destination IP address, which enables servers to join the same multicast group that is transparent to the clients (the clients do not notice the addition of new servers to the group). The clients use a cluster IP address to connect to the server. To avoid overloading and effective performance of the servers for optimal processing of data packets, NLB enables flooding of traffic over the virtual local area network (VLAN) ports (for Unicast mode) or a subset of ports in a VLAN (for Multicast mode.)

NLB functions in two modes, Unicast mode and Multicast mode. Configure the cluster IP address and the associated cluster MAC address in the NLB application running on the Windows Server.

- In Unicast mode, when the server IP address attempts to be resolved to the MAC address using the address resolution protocol (ARP), the switch determines whether the ARP reply, obtained from the server, is an NLB type. The switch then maps the IP address (cluster IP) with the MAC address (cluster MAC address).
- In Multicast mode, the cluster IP address maps to a cluster multicast MAC address you configured using a static ARP command. After the NLB entry is learned, the traffic forwards to all the servers in the VLAN corresponding to the cluster virtual IP address.

# NLB Unicast Mode Scenario

Consider a topology in which you configure four servers, S1 through S4, as a cluster or a farm. This set of servers connects to a Layer 3 switch, which connects to the end-clients. The servers contain a single IP address (IP-cluster address of 172.16.2.20) and a single unicast MAC address (MAC-Cluster address of 00-bf-ac-10-00-01) for load-balancing. Because multiple ports on a switch cannot learn a single MAC address, the servers are assigned MAC addresses of MAC-s1 to MAC-s4), respectively, on S1 through S4 in addition to the MAC cluster address. All the servers of the cluster belong to VLAN1.

In Unicast NLB mode, the following sequence of events occurs:

- The switch sends an ARP request to resolve the IP address to the cluster MAC address.
- The ARP servers send an ARP response with the MAC cluster address in the ARP header and a MAC address of MACs1/s2/s3/s4 (for servers S1 through S4) in the Ethernet header.
- The switch associates the IP address with the MAC cluster address with the last ARP response it obtains. Assume that the last ARP reply is obtained from MAC-s4 (assuming that the ARP response with MAC-s4 is received as the last one). The interface associated with server, S4, is added to the ARP table.
- With NLB enabled, after learning the NLB ARP entry, all the subsequent traffic floods on all ports in VLAN1.

To perform load-balancing, NLB, forwards the data frame to all the servers.

# NLB Multicast Mode Scenario

Consider a topology in which you configure four servers, S1 through S4, as a cluster or a farm. This set of servers connects to a Layer 3 switch, which connects to the end-clients. They contain a single multicast MAC address (MAC-Cluster: 03-00-5E-11-11-11).

In Multicast NLB mode, configure a static ARP configuration command to associate the cluster IP address with a multicast cluster MAC address.

With Multicast NLB mode, the data forwards to all the servers based on the port specified using the following Layer 2 multicast command in CONFIGURATION MODE:

```
mac-address-table static <multicast_mac> multicast vlan <vlan_id> output-range <port1>,
<port2>
```

# Limitations of the NLB Feature

The following limitations apply to switches on which you configure NLB:

- The NLB Unicast mode uses switch flooding to transmit all packets to all the servers that are part of the VLAN. When a large volume of traffic is processed, the clustering performance might be impacted in a small way. This limitation is applicable to switches that perform unicast flooding in the software.
- The ip vlan-flooding command applies globally across the system and for all VLANs. In cases where NLB is applicable and ARP replies contain a discrepancy in the Ethernet SHA and ARP header SHA frames, a flooding of packets over the relevant VLAN occurs.
- The maximum number of concurrent clusters that is supported is eight.

# Microsoft Clustering

To provide transparent failover or balancing, Microsoft clustering allows multiple servers using Microsoft Windows to be represented by one MAC address and IP address. The Dell EMC Networking OS does not recognize server clusters by default; you must configure it to do so. When an ARP request is sent to a server cluster, either the active server or all the servers send a reply, depending on the cluster configuration. If the active server sends a reply, the Dell EMC switch learns the active server's MAC address. If all servers reply, the switch registers only the last received ARP reply and the switch learns one server's actual MAC address; the virtual MAC address is never learned. Because the virtual MAC address is never learned, traffic is forwarded to only one server rather than the entire cluster, and failover and balancing are not preserved.

To preserve failover and balancing, the switch forwards the traffic destined for the server cluster to all member ports in the VLAN connected to the cluster. To ensure that this happens, use the ip vlan-flooding command on the Dell EMC switch when you configure the Microsoft cluster. The server MAC address is given in the Ethernet frame header of the ARP reply, while the virtual MAC address representing the cluster is given in the payload. Then, all the traffic destined for the cluster is flooded out of all member ports. Because all the servers in the cluster receive traffic, failover and balancing are preserved.

# Enable and Disable VLAN Flooding

- The older ARP entries are overwritten whenever newer NLB entries are learned.
- All ARP entries, learned after you enable VLAN flooding, are deleted when you disable VLAN flooding, and RP2 triggers an ARP resolution. Disable VLAN flooding with the no ip vlan-flooding command.
- When you add a port to the VLAN, the port automatically receives traffic if you enabled VLAN flooding. Old ARP entries are not deleted or updated.
- When you delete a member port, its ARP entries are also deleted from the content addressable memory (CAM).
- Port channels in the VLAN also receive traffic.
- There is no impact on the configuration from saving the configuration.
- If you enable VLAN flooding, it displays in the show running-config command output that displays the ip vlanflooding CLI configuration. This is the only output where you see the VLAN flooding status (enabled or disabled).

#### **Topics:**

Configuring a Switch for NLB

# **Configuring a Switch for NLB**

To enable a switch for Unicast NLB mode, perform the following steps:

• Enter the ip vlan-flooding command to specify that all Layer 3 unicast routed data traffic going through a VLAN member port floods across all the member ports of that VLAN.

CONFIGURATION mode

ip vlan-flooding

There might be some ARP table entries that are resolved through ARP packets, which had the Ethernet MAC SA different from the MAC information inside the ARP packet. This unicast data traffic flooding occurs only for those packets that use these ARP entries.

### **Enabling a Switch for Multicast NLB**

To enable a switch for Multicast NLB mode, perform the following steps:

 Add a static ARP entry by entering the arp ip-address multicast-mac-address command in the Global configuration mode to associate an IP address with a multicast MAC address in the switch. CONFIGURATION mode

arp ip-address multicast-mac-address interface

This setting causes the multicast MAC address to be mapped to the Cluster IP address for the NLB mode of operation of the switch.

- (i) **NOTE:** While configuring static ARP for the Cluster IP, provide any one of the interfaces that is used in the static multicast MAC configuration, where the Cluster host is connected. As the switch does not accept only one ARP-interface pair, if you configure static ARP with each egress interface, the switch overwrites the previous egress-interface configuration.
- $\label{eq:lassociate} \textbf{2.} \ \ \textbf{Associate specific MAC or hardware addresses to VLANs}.$

CONFIGURATION mode

mac-address-table static multicast-mac-address vlan vlan-id output-range interface

() NOTE: When you use the mac-address-table static *multicast-mac-address* command in a VLT setup, Dell EMC Networking OS recommends to add VLTi as one of the egress interfaces along with other cluster facing interfaces.

# Multicast Source Discovery Protocol (MSDP)

Multicast source discovery protocol (MSDP) is supported on Dell EMC Networking OS.

# Protocol Overview

MSDP is a Layer 3 protocol that connects IPv4 protocol-independent multicast-sparse mode (PIM-SM) domains. A domain in the context of MSDP is a contiguous set of routers operating PIM within a common boundary defined by an exterior gateway protocol, such as border gateway protocol (BGP).

Each rendezvous point (RP) peers with every other RP via the transmission control protocol (TCP). Through this connection, peers advertise the sources in their domain.

- 1. When an RP in a PIM-SM domain receives a PIM register message from a source, it sends a source-active (SA) message to MSDP peers, as shown in the following illustration.
- 2. Each MSDP peer receives and forwards the message to its peers away from the originating RP.
- **3.** When an MSDP peer receives an SA message, it determines if there are any group members within the domain interested in any of the advertised sources. If there are, the receiving RP sends a join message to the originating RP, creating a shortest path tree (SPT) to the source.

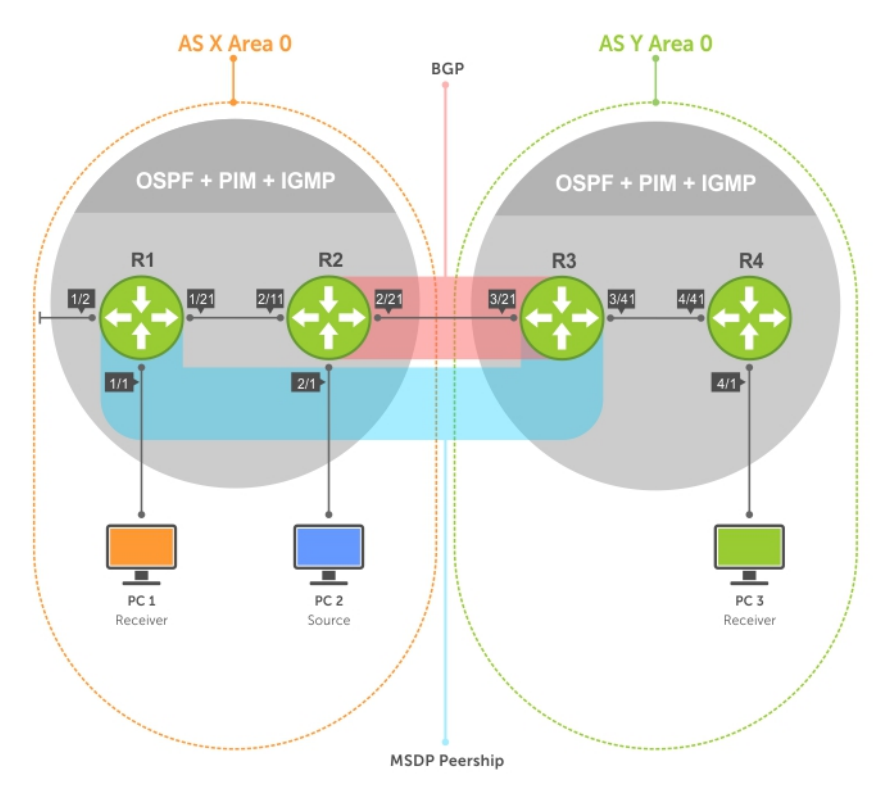

#### Figure 87. Multicast Source Discovery Protocol (MSDP)

RPs advertise each (S,G) in its domain in type, length, value (TLV) format. The total number of TLVs contained in the SA is indicated in the "Entry Count" field. SA messages are transmitted every 60 seconds, and immediately when a new source is detected.

| Source C<br>Port | Dest. Port<br>(639)                                      | Seq.<br>Number P                                                                                            | Ack.<br>Number Of                                                    | fset Reserved | Flags Win  | dow Check: | sum Urgent              | Options          | Data              |
|------------------|----------------------------------------------------------|----------------------------------------------------------------------------------------------------|----------------------------------------------------------------------|---------------|------------|------------|-------------------------|------------------|-------------------|
|                  |                                                          |                                                                                                    |                                                                      |               |            |            |                         |                  | 1                 |
|                  |                                                          |                                                                                                    |                                                                      |               |            |            |                         |                  |                   |
|                  |                                                          | Туре                                                                                                    | Length                                                               | Entry Count   | RP Address | Reserved   | Sprefix Length<br>(/32) | Group<br>Address | Source<br>Address |
|                  |                                                          |                                                                                                    |                                                                      |               |            |            |                         |                  |                   |
|                  | Code: 1:<br>2:  <br>3:  <br>4:  <br>5: F<br>6: /<br>7: N | IPv4 Source-ac<br>Pv4 Source-ac<br>Pv4 Source-ac<br>(cepalive<br>Reserved<br>MSDP tracerou<br>MSDP tracerou | ctive<br>tive Request<br>tive Response<br>te in progress<br>te reply |               |            |            |                         |                  |                   |

#### Figure 88. MSDP SA Message Format

#### **Topics:**

- Anycast RP
- Implementation Information
- Configure Multicast Source Discovery Protocol
- Enable MSDP
- Manage the Source-Active Cache
- Accept Source-Active Messages that Fail the RFP Check
- Specifying Source-Active Messages
- Limiting the Source-Active Messages from a Peer
- Preventing MSDP from Caching a Local Source
- Preventing MSDP from Caching a Remote Source
- Preventing MSDP from Advertising a Local Source
- Logging Changes in Peership States
- Terminating a Peership
- Clearing Peer Statistics
- Debugging MSDP
- MSDP with Anycast RP
- Configuring Anycast RP
- MSDP Sample Configurations

# Anycast RP

Using MSDP, anycast RP provides load sharing and redundancy in PIM-SM networks. Anycast RP allows two or more rendezvous points (RPs) to share the load for source registration and the ability to act as hot backup routers for each other.

Anycast RP allows you to configure two or more RPs with the same IP address on Loopback interfaces. The Anycast RP Loopback address are configured with a 32-bit mask, making it a host address. All downstream routers are configured to know that the Anycast RP Loopback address is the IP address of their local RP. IP routing automatically selects the closest RP for each source and receiver. Assuming that the sources are evenly spaced around the network, an equal number of sources register with each RP. Consequently, all the RPs in the network share the process of registering the sources equally. Because a source may register with one RP and receivers may join to a different RP, a method is needed for the RPs to exchange information about active sources. This information exchange is done with MSDP.

With Anycast RP, all the RPs are configured to be MSDP peers of each other. When a source registers with one RP, an SA message is sent to the other RPs informing them that there is an active source for a particular multicast group. The result is that each RP is aware of the active sources in the area of the other RPs. If any of the RPs fail, IP routing converges and one of the RPs becomes the active RP in more than one area. New sources register with the backup RP. Receivers join toward the new RP and connectivity is maintained.

# **Implementation Information**

The Dell EMC Networking OS implementation of MSDP is in accordance with RFC 3618 and Anycast RP is in accordance with RFC 3446.

# **Configure Multicast Source Discovery Protocol**

Configuring MSDP is a four-step process.

1. Enable an exterior gateway protocol (EGP) with at least two routing domains.

Refer to the following figures.

The MSDP Sample Configurations show the OSPF-BGP configuration used in this chapter for MSDP. Also, refer to Open Shortest Path First (OSPFv2) and Border Gateway Protocol IPv4 (BGPv4).

2. Configure PIM-SM within each EGP routing domain.

Refer to the following figures.

The MSDP Sample Configurations show the PIM-SM configuration in this chapter for MSDP. Also, refer to PIM Sparse-Mode (PIM-SM).

- 3. Enable MSDP.
- 4. Peer the RPs in each routing domain with each other. Refer to Enable MSDP.

### **Related Configuration Tasks**

The following lists related MSDP configuration tasks.

- Enable MSDP
- Manage the Source-Active Cache
- Accept Source-Active Messages that Fail the RFP Check
- Specifying Source-Active Messages
- Limiting the Source-Active Cache
- Preventing MSDP from Caching a Local Source
- Preventing MSDP from Caching a Remote Source
- Preventing MSDP from Advertising a Local Source
- Terminating a Peership
- Clearing Peer Statistics
- Debugging MSDP
- MSDP with Anycast RP
- MSDP Sample Configurations

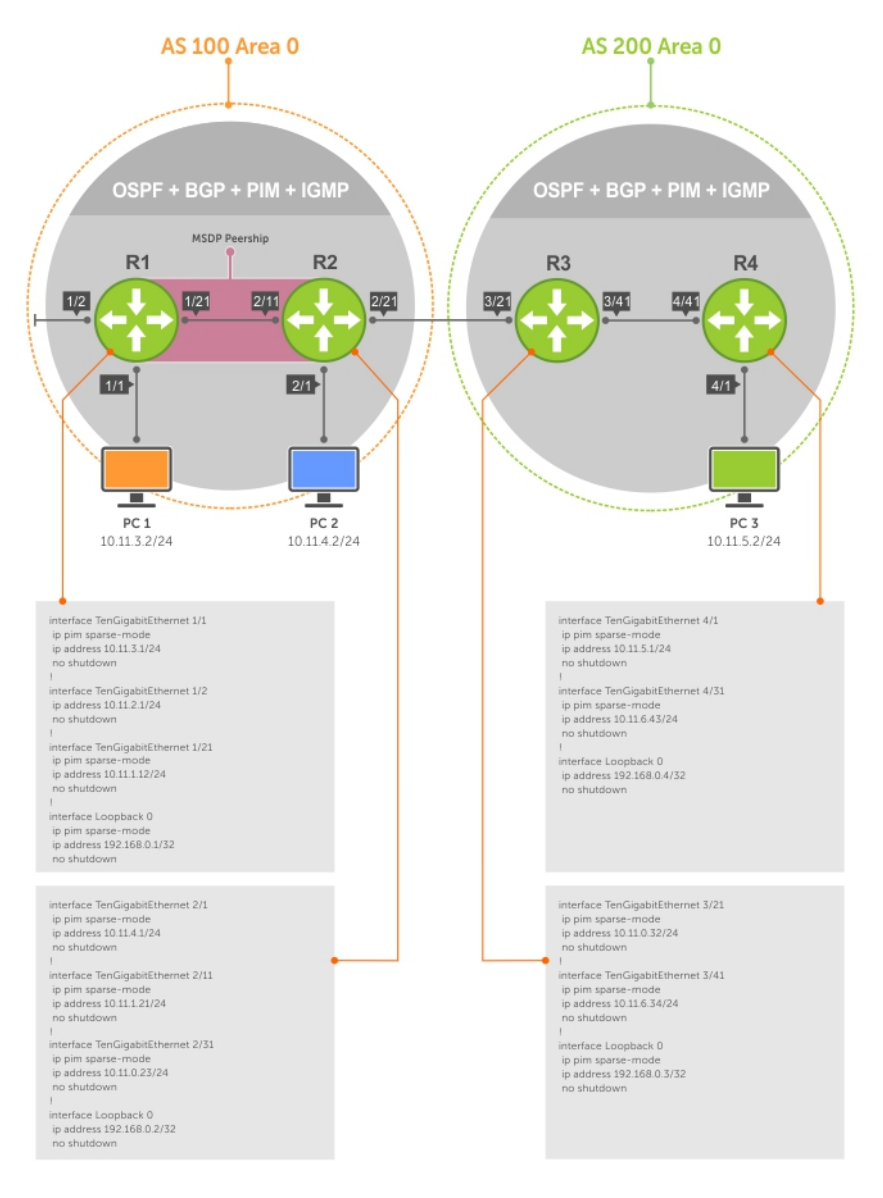

Figure 89. Configuring Interfaces for MSDP

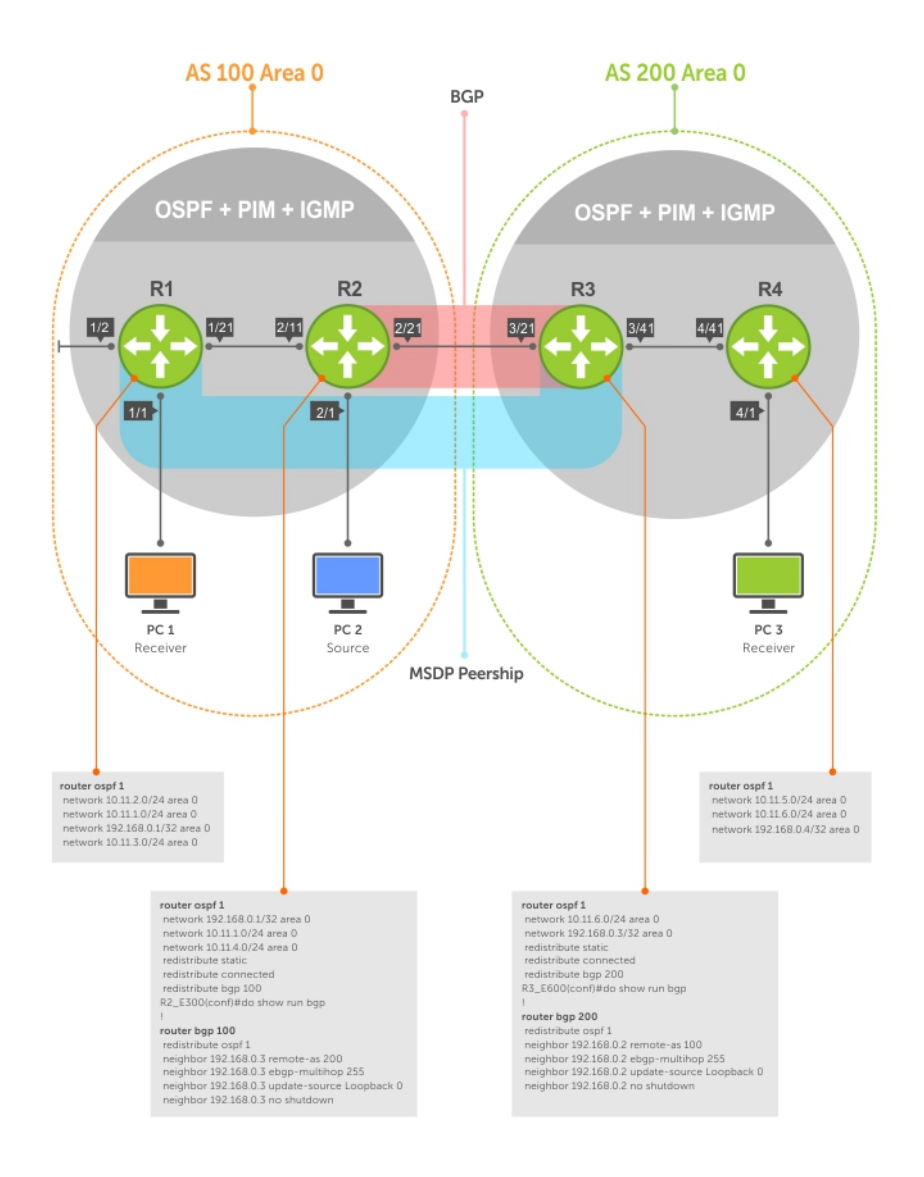

Figure 90. Configuring OSPF and BGP for MSDP

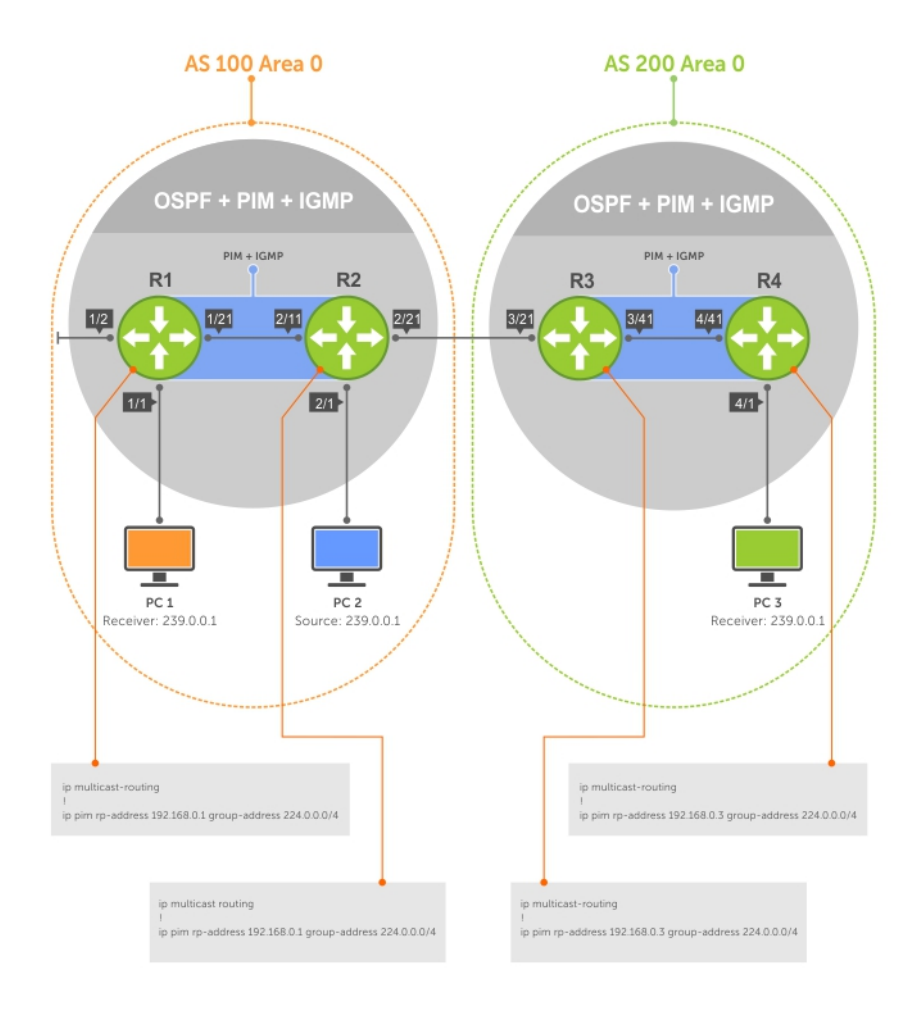

Figure 91. Configuring PIM in Multiple Routing Domains

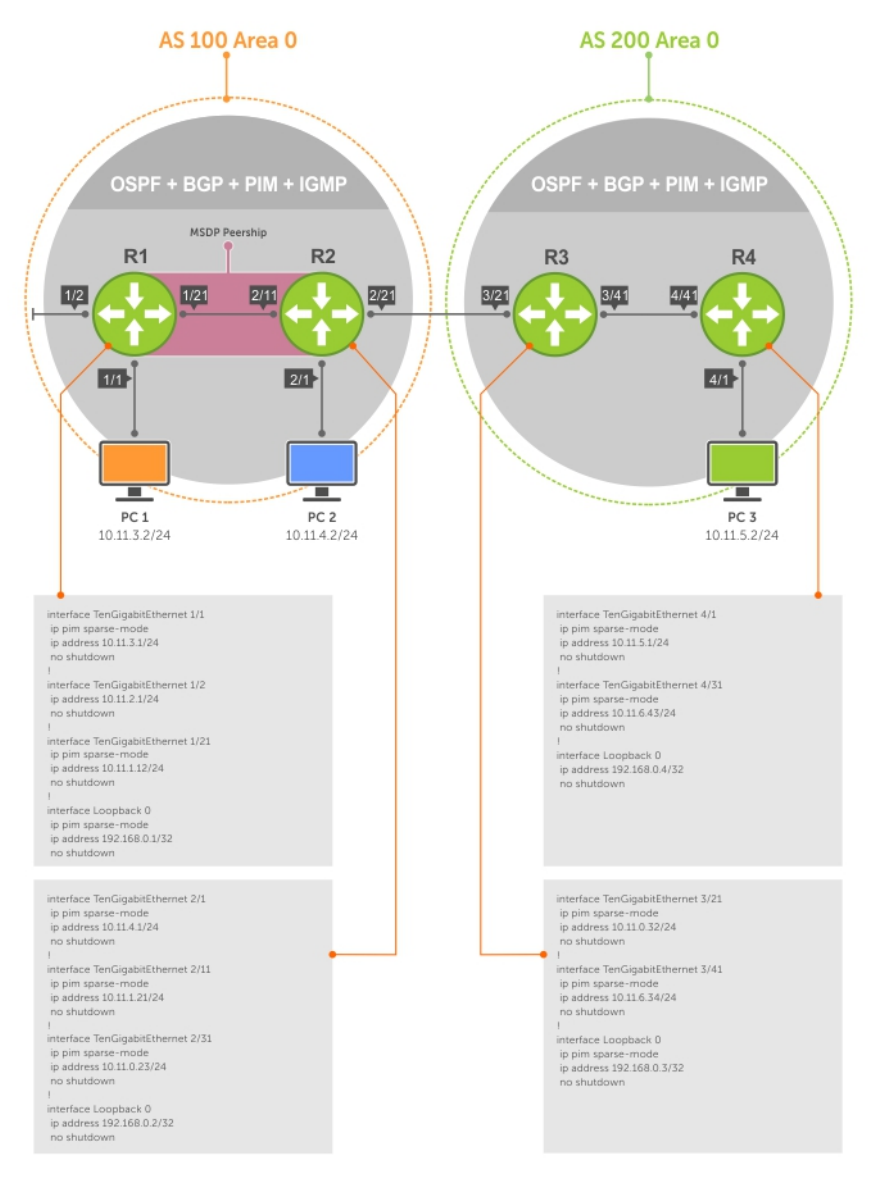

Figure 92. Configuring MSDP

# **Enable MSDP**

Enable MSDP by peering RPs in different administrative domains.

1. Enable MSDP.

CONFIGURATION mode

ip multicast-msdp

 Peer PIM systems in different administrative domains. CONFIGURATION mode

ip msdp peer connect-source

```
R3(conf)#ip multicast-msdp
R3(conf)#ip msdp peer 192.168.0.1 connect-source Loopback 0
R3(conf)#do show ip msdp summary
Peer Addr Local Addr State Source SA Up/Down
Description
```

To view details about a peer, use the show ip msdp peer command in EXEC privilege mode.

Multicast sources in remote domains are stored on the RP in the source-active cache (SA cache). The system does not create entries in the multicast routing table until there is a local receiver for the corresponding multicast group.

```
R3#show ip msdp peer
Peer Addr: 192.168.0.1
Local Addr: 192.168.0.3(639) Connect Source: Lo 0
State: Established Up/Down Time: 00:15:20
Timers: KeepAlive 30 sec, Hold time 75 sec
SourceActive packet count (in/out): 8/0
SAs learned from this peer: 1
SA Filtering:
Input (S,G) filter: none
Output (S,G) filter: none
```

## Manage the Source-Active Cache

Each SA-originating RP caches the sources inside its domain (domain-local), and the sources which it has learned from its peers (domain-remote).

By caching sources:

- domain-local receivers experience a lower join latency
- RPs can transmit SA messages periodically to prevent SA storms
- only sources that are in the cache are advertised in the SA to prevent transmitting multiple copies of the same source information

### Viewing the Source-Active Cache

To view the source-active cache, use the following command.

```
    View the SA cache.
EXEC Privilege mode
show ip msdp sa-cache
    R3#show ip msdp sa-cache
    MSDP Source-Active Cache - 1 entries
    GroupAddr SourceAddr RPAddr LearnedFrom Expire UpTime
    239.0.0.1 10.11.4.2 192.168.0.1 192.168.0.1 76 00:10:44
```

### Limiting the Source-Active Cache

Set the upper limit of the number of active sources that the Dell EMC Networking OS caches.

The default active source limit is 500K messages. When the total number of active sources reaches the specified limit, subsequent active sources are dropped even if they pass the reverse path forwarding (RPF) and policy check.

To limit the number of sources that SA cache stores, use the following command.

• Limit the number of sources that can be stored in the SA cache.

```
EXEC Privilege mode
```

show ip msdp sa-limit

If the total number of active sources is already larger than the limit when limiting is applied, the sources that are already in Dell EMC Networking OS are not discarded. To enforce the limit in such a situation, use the clear ip msdp sa-cache command to clear all existing entries.

### **Clearing the Source-Active Cache**

To clear the source-active cache, use the following command.

Clear the SA cache of all, local, or rejected entries, or entries for a specific group.

```
CONFIGURATION mode
clear ip msdp sa-cache [group-address | local | rejected-sa]
```

### **Enabling the Rejected Source-Active Cache**

To cache rejected sources, use the following command.

Active sources can be rejected because the RPF check failed, the SA limit is reached, the peer RP is unreachable, or the SA message has a format error.

- Cache rejected sources.
  - CONFIGURATION mode
  - ip msdp cache-rejected-sa

# Accept Source-Active Messages that Fail the RFP Check

A default peer is a peer from which active sources are accepted even though they fail the RFP check.

Referring to the following illustrations:

- In Scenario 1, all MSPD peers are up.
- In Scenario 2, the peership between RP1 and RP2 is down, but the link (and routing protocols) between them is still up. In this case, RP1 learns all active sources from RP3, but the sources from RP2 and RP4 are rejected because the reverse path to these routers is through Interface A.
- In Scenario 3, RP3 is configured as a default MSDP peer for RP1 and so the RPF check is disregarded for RP3.
- In Scenario 4, RP1 has a default peer plus an access list. The list permits RP4 so the RPF check is disregarded for active sources from it, but RP5 (and all others because of the implicit deny all) are subject to the RPF check and fail, so those active sources are rejected.

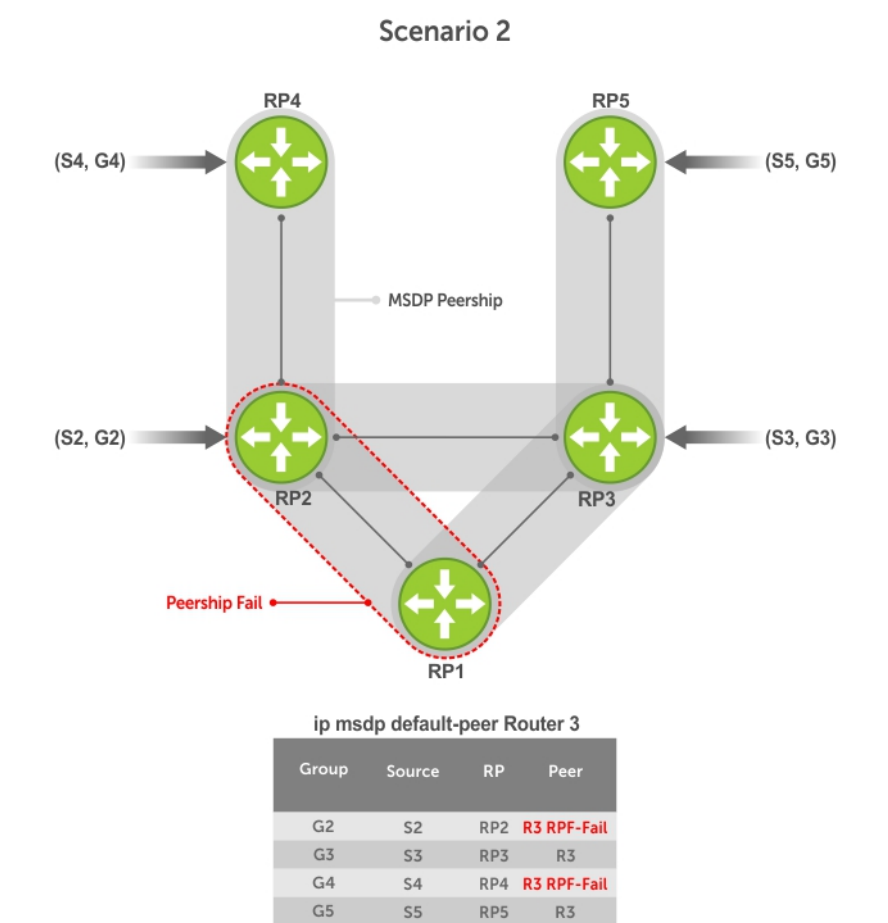

Figure 93. MSDP Default Peer, Scenario 2

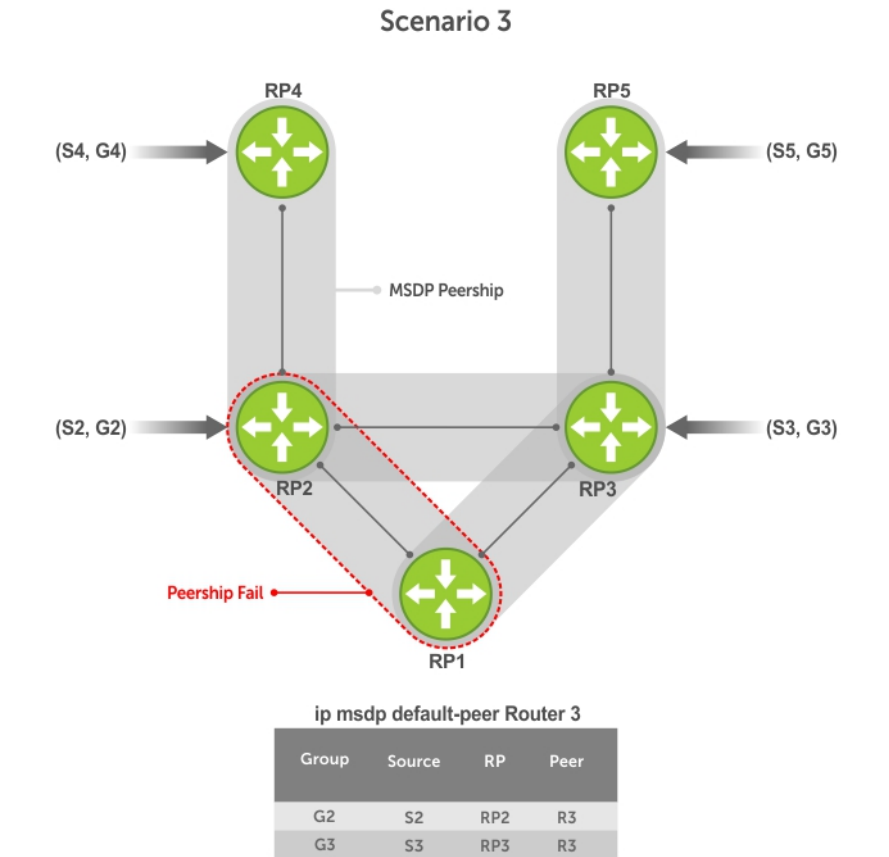

G4

G5

**S**4

S5

RP4

RP5

R3

R3

Figure 94. MSDP Default Peer, Scenario 3

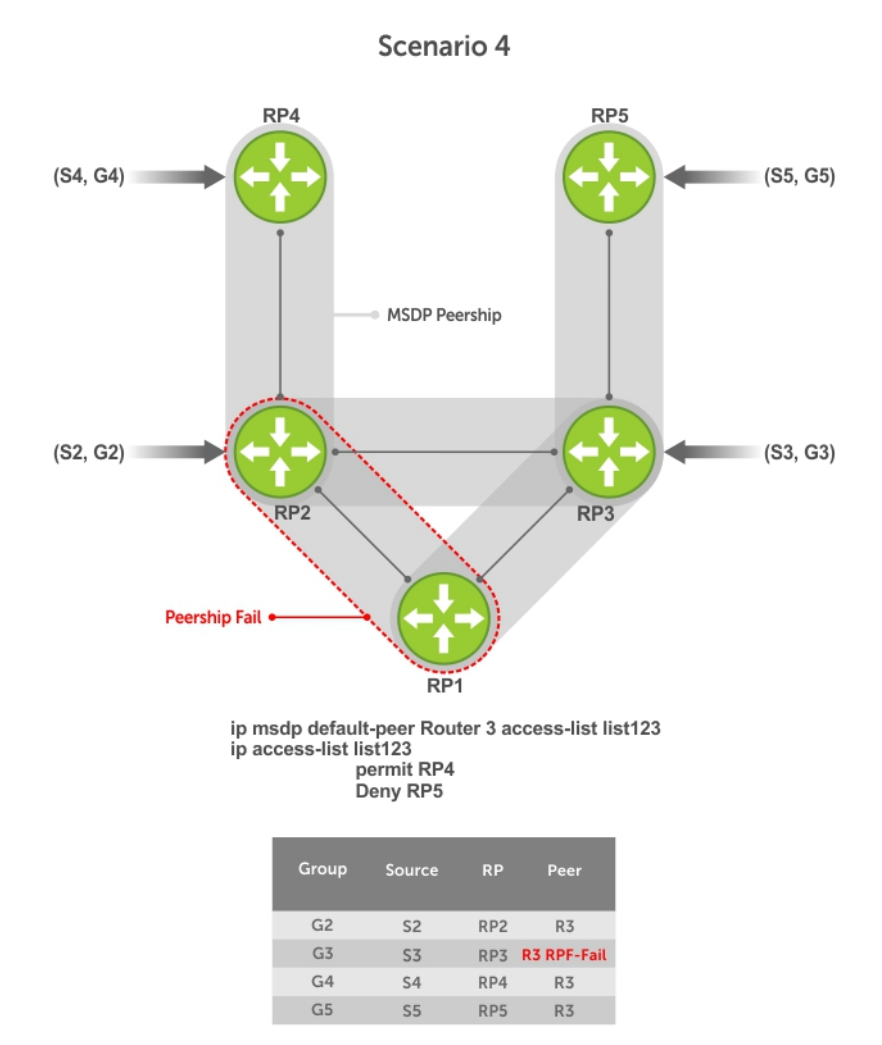

#### Figure 95. MSDP Default Peer, Scenario 4

## **Specifying Source-Active Messages**

To specify messages, use the following command.

• Specify the forwarding-peer and originating-RP from which all active sources are accepted without regard for the RPF check.

CONFIGURATION mode

ip msdp default-peer ip-address list

If you do not specify an access list, the peer accepts all sources that peer advertises. All sources from RPs that the ACL denies are subject to the normal RPF check.

```
DellEMC(conf) #ip msdp peer 10.0.50.2 connect-source Vlan 50
DellEMC(conf) #ip msdp default-peer 10.0.50.2 list fifty
DellEMC(conf)#ip access-list standard fifty
DellEMC(conf) #seq 5 permit host 200.0.0.50
DellEMC#ip msdp sa-cache
MSDP Source-Active Cache - 3 entries
GroupAddr
            SourceAddr RPAddr
                                     LearnedFrom
                                                    Expire
                                                            UpTime
229.0.50.2 24.0.50.2
229.0.50.3 24.0 50.2
                         200.0.0.50 10.0.50.2
200.0.0.50 10.0.50.2
                                                    73
                                                             00:13:49
                                                    73
                                                             00:13:49
                         200.0.0.50 10.0.50.2
229.0.50.4 24.0.50.4
                                                    73
                                                             00:13:49
```

DellEMC#ip msdp sa-cache rejected-sa MSDP Rejected SA Cache 3 rejected SAs received, cache-size 32766 UpTime GroupAddr SourceAddr RPAddr LearnedFrom Reason 00:33:18 229.0.50.64 24.0.50.64 200.0.1.50 10.0.50.2 Rpf-Fail 00:33:18 229.0.50.65 24.0.50.65 200.0.1.50 10.0.50.2 Rpf-Fail 00:33:18 229.0.50.66 24.0.50.66 200.0.1.50 10.0.50.2 Rpf-Fail

## Limiting the Source-Active Messages from a Peer

To limit the source-active messages from a peer, use the following commands.

- 1. OPTIONAL: Store sources that are received after the limit is reached in the rejected SA cache.
- CONFIGURATION mode

ip msdp cache-rejected-sa

 Set the upper limit for the number of sources allowed from an MSDP peer. CONFIGURATION mode

```
ip msdp peer peer-address sa-limit
```

The default limit is **100K**.

If the total number of sources received from the peer is already larger than the limit when this configuration is applied, those sources are not discarded. To enforce the limit in such a situation, first clear the SA cache.

## **Preventing MSDP from Caching a Local Source**

You can prevent MSDP from caching an active source based on source and/or group. Because the source is not cached, it is not advertised to remote RPs.

- 1. OPTIONAL: Cache sources that are denied by the redistribute list in the rejected SA cache.
  - CONFIGURATION mode
  - ip msdp cache-rejected-sa
- 2. Prevent the system from caching local SA entries based on source and group using an extended ACL.
  - CONFIGURATION mode

```
ip msdp redistribute list
```

When you apply this filter, the SA cache is not affected immediately. When sources that are denied by the ACL time out, they are not refreshed. Until they time out, they continue to reside in the cache. To apply the redistribute filter to entries already present in the SA cache, first clear the SA cache. You may optionally store denied sources in the rejected SA cache.

```
R1(conf)#do show run msdp
ip multicast-msdp
ip msdp peer 192.168.0.3 connect-source Loopback 0
ip msdp redistribute list mylocalfilter
ip msdp cache-rejected-sa 1000
R1 E600(conf)#do show run acl
ip access-list extended mylocalfilter
  seq 5 deny ip host 239.0.0.1 host 10.11.4.2
  seq 10 deny ip any any
R1 E600(conf)#do show ip msdp sa-cache
R1_E600(conf)#do show ip msdp sa-cache rejected-sa
MSDP Rejected SA Cache
  1 rejected SAs received, cache-size 1000
UpTime
         GroupAddr SourceAddr RPAddr
                                             LearnedFrom Reason
00:02:20 239.0.0.1 10.11.4.2 192.168.0.1 local
                                                          Redistribute
```

## **Preventing MSDP from Caching a Remote Source**

To prevent MSDP from caching a remote source, use the following commands.

 OPTIONAL: Cache sources that the SA filter denies in the rejected SA cache. CONFIGURATION mode

```
ip msdp cache-rejected-sa
```

2. Prevent the system from caching remote sources learned from a specific peer based on source and group.

```
CONFIGURATION mode
```

ip msdp sa-filter list out peer list ext-acl

As shown in the following example, R1 is advertising source 10.11.4.2. It is already in the SA cache of R3 when an ingress SA filter is applied to R3. The entry remains in the SA cache until it expires and is *not* stored in the rejected SA cache.

```
[Router 3]
R3(conf)#do show run msdp
ip multicast-msdp
ip msdp peer 192.168.0.1 connect-source Loopback 0
ip msdp sa-filter in 192.168.0.1 list myremotefilter
R3(conf)#do show run acl
ip access-list extended myremotefilter
  seq 5 deny ip host 239.0.0.1 host 10.11.4.2
R3(conf)#do show ip msdp sa-cache
MSDP Source-Active Cache - 1 entries
GroupAddr SourceAddr RPAddr LearnedFrom Ex
239.0.0.1 10.11.4.2 192.168.0.1 192.168.0.1 1
                                      LearnedFrom Expire UpTime
                                                            00:03:59
R3(conf)#do show ip msdp sa-cache
R3(conf)#
R3(conf)#do show ip msdp peer
Peer Addr: 192.168.0.1
    Local Addr: 0.0.0.0(639) Connect Source: Lo 0
    State: Listening Up/Down Time: 00:01:19
    Timers: KeepAlive 30 sec, Hold time 75 sec
    SourceActive packet count (in/out): 0/0
    SAs learned from this peer: 0
    SA Filtering:
    Input (S,G) filter: myremotefilter
    Output (S,G) filter: none
```

## **Preventing MSDP from Advertising a Local Source**

To prevent MSDP from advertising a local source, use the following command.

• Prevent an RP from advertising a source in the SA cache. CONFIGURATION mode

ip msdp sa-filter list in peer list ext-acl

In the following example, R1 stops advertising source 10.11.4.2. Because it is already in the SA cache of R3, the entry remains there until it expires.

```
[Router 1]
R1(conf)#do show run msdp
!
ip multicast-msdp
ip msdp peer 192.168.0.3 connect-source Loopback 0
ip msdp sa-filter out 192.168.0.3 list mylocalfilter
R1(conf)#do show run acl
!
ip access-list extended mylocalfilter
seq 5 deny ip host 239.0.0.1 host 10.11.4.2
seq 10 deny ip any any
R1(conf)#do show ip msdp sa-cache
MSDP Source-Active Cache - 1 entries
```

```
GroupAddr SourceAddr RPAddr LearnedFrom Expire UpTime
239.0.0.1 10.11.4.2 192.168.0.1 local 70 00:27:20
R3(conf)#do show ip msdp sa-cache
MSDP Source-Active Cache - 1 entries
GroupAddr SourceAddr RPAddr LearnedFrom Expire UpTime
239.0.0.1 10.11.4.2 192.168.0.1 192.168.0.1 1 00:10:29
[Router 3]
R3(conf)#do show ip msdp sa-cache
R3(conf)#
```

To display the configured SA filters for a peer, use the show ip msdp peer command from EXEC Privilege mode.

## **Logging Changes in Peership States**

To log changes in peership states, use the following command.

- Log peership state changes. CONFIGURATION mode
  - ip msdp log-adjacency-changes

## **Terminating a Peership**

MSDP uses TCP as its transport protocol. In a peering relationship, the peer with the lower IP address initiates the TCP session, while the peer with the higher IP address listens on port 639.

- Terminate the TCP connection with a peer.
- CONFIGURATION mode
- ip msdp shutdown

After the relationship is terminated, the peering state of the terminator is SHUTDOWN, while the peering state of the peer is INACTIVE.

```
[Router 3]
R3(conf) #ip msdp shutdown 192.168.0.1
R3(conf) #do show ip msdp peer
Peer Addr: 192.168.0.1
   Local Addr: 0.0.0.0(0) Connect Source: Lo 0
    State: Shutdown Up/Down Time: 00:00:18
    Timers: KeepAlive 30 sec, Hold time 75 sec
    SourceActive packet count (in/out): 0/0
    SAs learned from this peer: 0
   SA Filtering
   Input (S,G) filter: myremotefilter
   Output (S,G) filter: none
[Router 1]
R1(conf)#do show ip msdp peer
Peer Addr: 192.168.0.3
    Local Addr: 0.0.0.0(0) Connect Source: Lo 0
    State: Inactive Up/Down Time: 00:00:03
    Timers: KeepAlive 30 sec, Hold time 75 sec
    SourceActive packet count (in/out): 0/0
    SAs learned from this peer: 0
    SA Filtering:
```

## **Clearing Peer Statistics**

To clear the peer statistics, use the following command.

• Reset the TCP connection to the peer and clear all peer statistics. CONFIGURATION mode clear ip msdp peer peer-address

R3(conf)#do show ip msdp peer

```
Peer Addr: 192.168.0.1
    Local Addr: 192.168.0.3(639) Connect Source: Lo 0
    State: Established Up/Down Time: 00:04:26
    Timers: KeepAlive 30 sec, Hold time 75 sec
SourceActive packet count (in/out): 5/0
    SAs learned from this peer: 0
    SA Filtering:
    Input (S,G) filter: myremotefilter
    Output (S,G) filter: none
R3(conf)#do clear ip msdp peer 192.168.0.1
R3(conf)#do show ip msdp peer
Peer Addr: 192.168.0.1
    Local Addr: 0.0.0.0(0) Connect Source: Lo 0
    State: Inactive Up/Down Time: 00:00:04
    Timers: KeepAlive 30 sec, Hold time 75 sec
    SourceActive packet count (in/out): 0/0
    SAs learned from this peer: 0
    SA Filtering:
    Input (S,G) filter: myremotefilter
    Output (S,G) filter: none
```

## **Debugging MSDP**

To debug MSDP, use the following command.

• Display the information exchanged between peers. CONFIGURATION mode

debug ip msdp

```
R1(conf)#do debug ip msdp
All MSDP debugging has been turned on
R1(conf)#03:16:08 : MSDP-0: Peer 192.168.0.3, sent Keepalive msg
03:16:09 : MSDP-0: Peer 192.168.0.3, rcvd Keepalive msg
03:16:27 : MSDP-0: Peer 192.168.0.3, sent Source Active msg
03:16:38 : MSDP-0: Peer 192.168.0.3, sent Keepalive msg
03:16:39 : MSDP-0: Peer 192.168.0.3, rcvd Keepalive msg
03:17:09 : MSDP-0: Peer 192.168.0.3, sent Keepalive msg
03:17:10 : MSDP-0: Peer 192.168.0.3, rcvd Keepalive msg
03:17:27 : MSDP-0: Peer 192.168.0.3, sent Keepalive msg
03:17:27 : MSDP-0: Peer 192.168.0.3, sent Source Active msg
Input (S,G) filter: none
Output (S,G) filter: none
```

## **MSDP with Anycast RP**

Anycast RP uses MSDP with PIM-SM to allow more than one active group to use RP mapping.

PIM-SM allows only active groups to use RP mapping, which has several implications:

- traffic concentration: PIM-SM allows only one active group to RP mapping which means that all traffic for the group must, at least initially, travel over the same part of the network. You can load balance source registration between multiple RPs by strategically mapping groups to RPs, but this technique is less effective as traffic increases because preemptive load balancing requires prior knowledge of traffic distributions.
- lack of scalable register decasulation: With only a single RP per group, all joins are sent to that RP regardless of the topological distance between the RP, sources, and receivers, and data is transmitted to the RP until the SPT switch threshold is reached.
- slow convergence when an active RP fails: When you configure multiple RPs, there can be considerable convergence delay involved in switching to the backup RP.

Anycast RP relieves these limitations by allowing multiple RPs per group, which can be distributed in a topologically significant manner according to the locations of the sources and receivers.

- 1. All the RPs serving a given group are configured with an identical anycast address.
- $\label{eq:sources} \textbf{2.} \hspace{0.1 cm} \text{Sources then register with the topologically closest RP.}$
- ${\bf 3.}~{\sf RPs}$  use MSDP to peer with each other using a unique address.

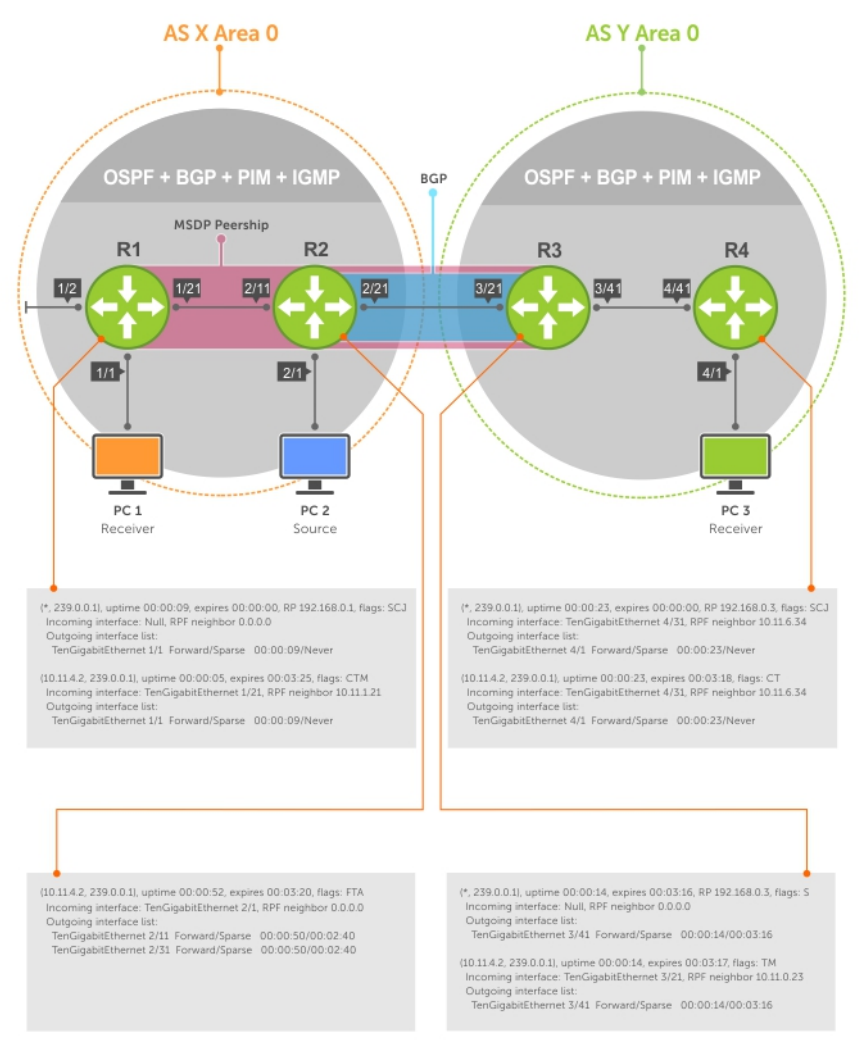

#### Figure 96. MSDP with Anycast RP

# **Configuring Anycast RP**

To configure anycast RP, use the following commands.

1. In each routing domain that has multiple RPs serving a group, create a Loopback interface on each RP serving the group with the same IP address.

CONFIGURATION mode

interface loopback

2. Make this address the RP for the group.

CONFIGURATION mode

- ip pim rp-address
- **3.** In each routing domain that has multiple RPs serving a group, create another Loopback interface on each RP serving the group with a unique IP address.

CONFIGURATION mode interface loopback

**4.** Peer each RP with every other RP using MSDP, specifying the unique Loopback address as the connect-source. CONFIGURATION mode
ip msdp peer

**5.** Advertise the network of each of the unique Loopback addresses throughout the network.

ROUTER OSPF mode

```
network
```

## **Reducing Source-Active Message Flooding**

RPs flood source-active messages to all of their peers away from the RP.

When multiple RPs exist within a domain, the RPs forward received active source information back to the originating RP, which violates the RFP rule. You can prevent this unnecessary flooding by creating a mesh-group. A mesh in this context is a topology in which each RP in a set of RPs has a peership with all other RPs in the set. When an RP is a member of the mesh group, it forwards active source information only to its peers outside of the group.

To create a mesh group, use the following command.

- Create a mesh group.
   CONFIGURATION mode
  - ip msdp mesh-group

## Specifying the RP Address Used in SA Messages

The default originator-id is the address of the RP that created the message. In the case of Anycast RP, there are multiple RPs all with the same address.

To use the (unique) address of another interface as the originator-id, use the following command.

- Use the address of another interface as the originator-id instead of the RP address.
   CONFIGURATION mode
  - ip msdp originator-id

The following example shows an R1 configuration for MSDP with Anycast RP.

```
ip multicast-routing
interface TenGigabitEthernet 1/1/1/1
  ip pim sparse-mode
  ip address 10.11.3.1/24
  no shutdown
interface TenGigabitEthernet 1/1/2/1
  ip address 10.11.2.1/24
  no shutdown
interface TenGigabitEthernet 1/1/3/1
  ip pim sparse-mode
  ip address 10.11.1.12/24
  no shutdown
interface Loopback 0
  ip pim sparse-mode
  ip address 192.168.0.1/32
  no shutdown
interface Loopback 1
  ip address 192.168.0.11/32
  no shutdown
1
router ospf 1
  network 10.11.2.0/24 area 0
  network 10.11.1.0/24 area 0
  network 10.11.3.0/24 area 0
  network 192.168.0.11/32 area 0
ip multicast-msdp
ip msdp peer 192.168.0.3 connect-source Loopback 1
```

```
ip msdp peer 192.168.0.22 connect-source Loopback 1
ip msdp mesh-group AS100 192.168.0.22
ip msdp originator-id Loopback 1!
ip pim rp-address 192.168.0.1 group-address 224.0.0.0/4
```

The following example shows an R2 configuration for MSDP with Anycast RP.

```
ip multicast-routing
interface TenGigabitEthernet 1/1/3/1
  ip pim sparse-mode
  ip address 10.11.4.1/24
  no shutdown
interface TenGigabitEthernet 1/1/3/2
  ip pim sparse-mode
  ip address 10.11.1.21/24
  no shutdown
interface TenGigabitEthernet 1/1/4/2
  ip pim sparse-mode
  ip address 10.11.0.23/24
  no shutdown
interface Loopback 0
  ip pim sparse-mode
  ip address 192.168.0.1/32
  no shutdown
interface Loopback 1
  ip address 192.168.0.22/32
  no shutdown
1
router ospf 1
  network 10.11.1.0/24 area 0
  network 10.11.4.0/24 area 0
  network 192.168.0.22/32 area 0
  redistribute static
  redistribute connected
  redistribute bgp 100
!
router bgp 100
  redistribute ospf 1
  neighbor 192.168.0.3 remote-as 200
  neighbor 192.168.0.3 ebgp-multihop 255
  neighbor 192.168.0.3 no shutdown
1
ip multicast-msdp
ip msdp peer 192.168.0.3 connect-source Loopback 1
ip msdp peer 192.168.0.11 connect-source Loopback 1
ip msdp mesh-group AS100 192.168.0.11
ip msdp originator-id Loopback 1
ip route 192.168.0.3/32 10.11.0.32
ip pim rp-address 192.168.0.1 group-address 224.0.0.0/4
```

The following example shows an R3 configuration for MSDP with Anycast RP.

```
ip multicast-routing
!
interface TenGigabitEthernet 1/1/4/1
    ip pim sparse-mode
    ip address 10.11.0.32/24
    no shutdown
interface TenGigabitEthernet 1/1/5/1
    ip pim sparse-mode
    ip address 10.11.6.34/24
    no shutdown
!
```

```
interface Loopback 0
  ip pim sparse-mode
  ip address 192.168.0.3/32
  no shutdown
T
router ospf 1
  network 10.11.6.0/24 area 0
  network 192.168.0.3/32 area 0
  redistribute static
  redistribute connected
  redistribute bgp 200
T
router bgp 200
  redistribute ospf 1
  neighbor 192.168.0.22 remote-as 100
  neighbor 192.168.0.22 ebgp-multihop 255
  neighbor 192.168.0.22 update-source Loopback 0
  neighbor 192.168.0.22 no shutdown
ip multicast-msdp
ip msdp peer 192.168.0.11 connect-source Loopback 0
ip msdp peer 192.168.0.22 connect-source Loopback 0
ip msdp sa-filter out 192.168.0.22
ip route 192.168.0.1/32 10.11.0.23
ip route 192.168.0.22/32 10.11.0.23
ip pim rp-address 192.168.0.3 group-address 224.0.0.0/4
```

# **MSDP Sample Configurations**

The following examples show the running-configurations described in this chapter.

For more information, see the illustrations in the Related Configuration Tasks section.

#### MSDP Sample Configuration: R1 Running-Config

```
ip multicast-routing
interface TenGigabitEthernet 1/1/1/1
  ip pim sparse-mode
  ip address 10.11.3.1/24
  no shutdown
I
interface TenGigabitEthernet 1/1/2/1
  ip address 10.11.2.1/24
  no shutdown
interface TenGigabitEthernet 1/1/3/1
  ip pim sparse-mode
  ip address 10.11.1.12/24
  no shutdown
interface Loopback 0
  ip pim sparse-mode
  ip address 192.168.0.1/32
  no shutdown
!
router ospf 1
 network 10.11.2.0/24 area 0
  network 10.11.1.0/24 area 0
  network 192.168.0.1/32 area 0
  network 10.11.3.0/24 area 0
1
ip multicast-msdp
ip msdp peer 192.168.0.3 connect-source Loopback 0
ip pim rp-address 192.168.0.1 group-address 224.0.0.0/4
```

**MSDP Sample Configuration: R2 Running-Config** 

```
ip multicast-routing
interface TenGigabitEthernet 1/1/1/1
  ip pim sparse-mode
  ip address 10.11.4.1/24
  no shutdown
interface TenGigabitEthernet 1/1/1/2
  ip pim sparse-mode
  ip address 10.11.1.21/24
  no shutdown
interface TenGigabitEthernet 1/1/1/3
  ip pim sparse-mode
  ip address 10.11.0.23/24
  no shutdown
I
interface Loopback 0
  ip address 192.168.0.2/32
  no shutdown
T
router ospf 1
 network 10.11.1.0/24 area 0
  network 10.11.4.0/24 area 0
  network 192.168.0.2/32 area 0
  redistribute static
  redistribute connected
  redistribute bgp 100
I
router bgp 100
  redistribute ospf 1
  neighbor 192.168.0.3 remote-as 200
 neighbor 192.168.0.3 ebgp-multihop 255
  neighbor 192.168.0.3 update-source Loopback 0
  neighbor 192.168.0.3 no shutdown
ip route 192.168.0.3/32 10.11.0.32
ip pim rp-address 192.168.0.1 group-address 224.0.0.0/4
```

MSDP Sample Configuration: R3 Running-Config

```
ip multicast-routing
interface TenGigabitEthernet 1/1/1/1
  ip pim sparse-mode
  ip address 10.11.0.32/24
  no shutdown
interface TenGigabitEthernet 1/1/1/2
  ip pim sparse-mode
  ip address 10.11.6.34/24
  no shutdown
T
interface ManagementEthernet 1/1
  ip address 10.11.80.3/24
  no shutdown
interface Loopback 0
  ip pim sparse-mode
  ip address 192.168.0.3/32
  no shutdown
T
router ospf 1
  network 10.11.6.0/24 area 0
  network 192.168.0.3/32 area 0
  redistribute static
  redistribute connected
  redistribute bgp 200
1
```

```
router bgp 200
redistribute ospf 1
neighbor 192.168.0.2 remote-as 100
neighbor 192.168.0.2 ebgp-multihop 255
neighbor 192.168.0.2 update-source Loopback 0
neighbor 192.168.0.2 no shutdown
!
ip multicast-msdp
ip msdp peer 192.168.0.1 connect-source Loopback 0
!
ip route 192.168.0.2/32 10.11.0.23
```

### MSDP Sample Configuration: R4 Running-Config

```
ip multicast-routing
interface TenGigabitEthernet 1/1/1/1
  ip pim sparse-mode
  ip address 10.11.5.1/24
 no shutdown
Т
interface TenGigabitEthernet 1/1/1/2
  ip address 10.10.42.1/24
  no shutdown
interface TenGigabitEthernet 1/1/1/3
 ip pim sparse-mode
  ip address 10.11.6.43/24
 no shutdown
interface Loopback 0
  ip address 192.168.0.4/32
  no shutdown
!
router ospf 1
 network 10.11.5.0/24 area 0
  network 10.11.6.0/24 area 0
  network 192.168.0.4/32 area 0
T
ip pim rp-address 192.168.0.3 group-address 224.0.0.0/4
```

# **Multicast Listener Discovery Protocol**

Dell Networking OS Supports Multicast Listener Discovery (MLD) protocol.

Multicast Listener Discovery (MLD) is a Layer 3 protocol that IPv6 routers use to learn of the multicast receivers that are directly connected to them and the groups in which the receivers are interested. Multicast routing protocols (like PIM) use the information learned from MLD to route multicast traffic to all interested receivers. MLD is analogous to IGMP, which tracks IPv4 multicast receivers.

MLD version 1 is analogous to IGMP version 2. MLD version 3 adds the ability to include and exclude sources and is analogous to IGMP version 3.

# MLD Version 1

Routers use MLD to learn which multicast addresses have listeners on each of their attached links. For each link, the router keeps a list of which multicast addresses have listeners and a timer associated with each of those addresses.

There are three types of MLD messages:

- Multicast Listener Query a message sent by the Querier to learn which multicast groups have listeners.
  - General Guery a query to which all listeners should respond.
- Multicast-Address-Specific Query a query to which only listeners for the specified group should respond.
- Multicast Listener Report a message sent by listeners declaring their multicast group subscriptions.
- Multicast Listener Done a message sent by a listener declaring that it is leaving a multicast group.
- Maximum Response Delay—the maximum amount of time that the Querier waits to receive a response to a General or Multicast-Address-Specific Query. The value is zero in reports and Done messages.
- Multicast Address set to zero in General Queries, and set to the relevant multicast address in multicast-addressspecific queries and done messages.

MLD Version 1 packets have the following structure:

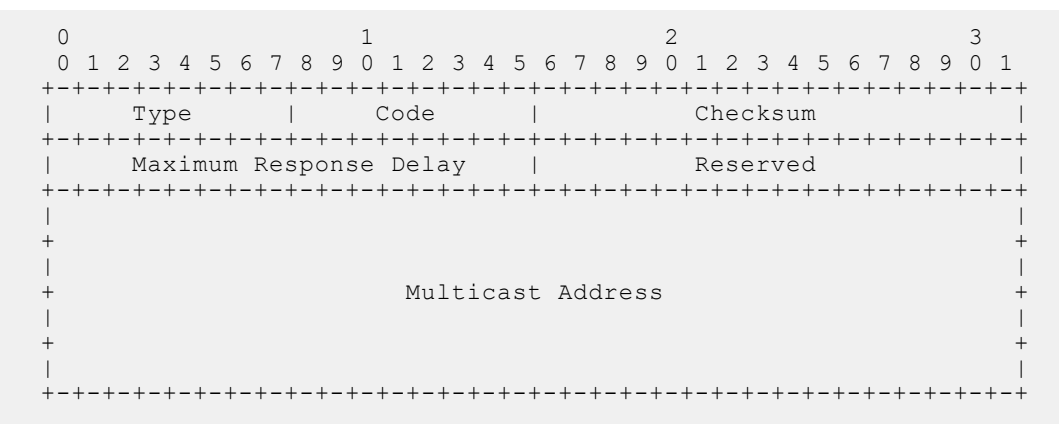

# MLD Querier Router

MLD routers periodically ask connected hosts in which, if any, multicasts groups they are interested. For any subnet, only on router solicit hosts for this information; this router is called the Querier, and all the other routers on the subnet are non-queriers. Initially, each router assumes that it is the Querier, and transmits queries. If a router receives a query with a source IP address lower than its own, it stops transmitting queries, and so the router with the lowest IP address is ultimately elected the Querier for the subnet.

# Joining a Multicast Group

The Querier periodically sends a General Query to the all-nodes multicast address FF02::1. A host that wants to join a multicast group responds to the general query with a report that contains the group address; the report is also addressed to the group (in the IPv6 Destination Address field). To avoid duplicate reporting, any host that hears a report from another host for the same group in which it itself is interested cancels its report for that group.

A host does not have to wait for a General Query to join a group. If a host wants to become a member of a group for which the router is not currently forwarding traffic, it should send an unsolicited report.

When a router receives a report for a group, it either creates a new entry in the group membership table, or it updates an existing entry by adding the interface on which the report arrived to the outgoing interface list for the group.

# Leaving a Multicast Group

A receiver that is no longer interested in traffic for a particular group should leave the group by sending a Done message to the link-scope all-routers multicast address, FF02::02.

When a Querier receives a Done message, it sends a Multicast-Address-Specific Query addressed to the relevant multicast group. Hosts still interested in receiving traffic for that group (according to the suppression mechanism) so that the group table entry is maintained. If no reports are received in response to the query, the group membership entry is cleared and the router stops forwarding traffic for that group.

# MLD version 2

MLD version 2 (MLDv2) adds source-filtering capability. A node can report interest in multicast traffic only from specific source addresses or from all sources except for specific source addresses. MLDv2 is backwards compatible with MLD version 1.

(i) NOTE: MLDV2 is the default MLD version.

There are two types of MLDv2 messages

- Multicast Listener Query a message sent by the Querier to discover multicast listeners.
  - General Query a query to which all listeners should respond.
  - **Multicast-Address-Specific Query** a query to which listeners for the specified group should respond to affirm their membership.
  - **Multicast-Address-and-Source-Specific Query** a query to determine if there are any listeners interested in a group and source pair.
- Version 2 Multicast Listener Report a response to a query indicating listening state or state changes.

Multicast Listener Queries are sent by multicast routers in Querier State to query the multicast listening state of neighboring interfaces. Queries have the following format:

```
3
0
        1
                2
0 1 2 3 4 5 6 7 8 9 0 1 2 3 4 5 6 7 8 9 0 1 2 3 4 5 6 7 8 9 0 1
Type = 130
        Code
                Checksum
1
      Maximum Response Code
            _____
                 Reserved
Multicast Address
| Resv |S| QRV | QQIC
            Number of Sources (N)
Source Address [1]
```

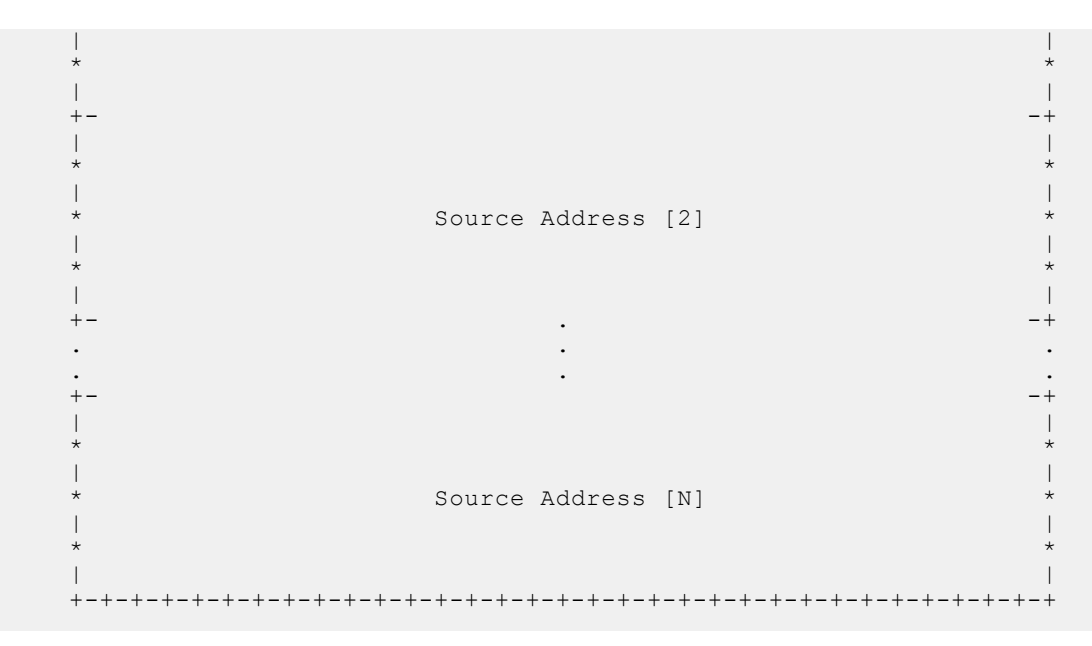

Version 2 multicast listener reports are sent by IP nodes to report (to neighboring routers) the current multicast listening state, or changes in the multicast listening state, of their interfaces. Reports have the following format:

0 1 2 З 0 1 2 3 4 5 6 7 8 9 0 1 2 3 4 5 6 7 8 9 0 1 2 3 4 5 6 7 8 9 0 1 | Type = 143 | Reserved | Checksum |Nr of Mcast Address Records (M)| Reserved Multicast Address Record [1] Multicast Address Record [2] . Multicast Address Record [M] 

Each Multicast Address Record has the following internal format:

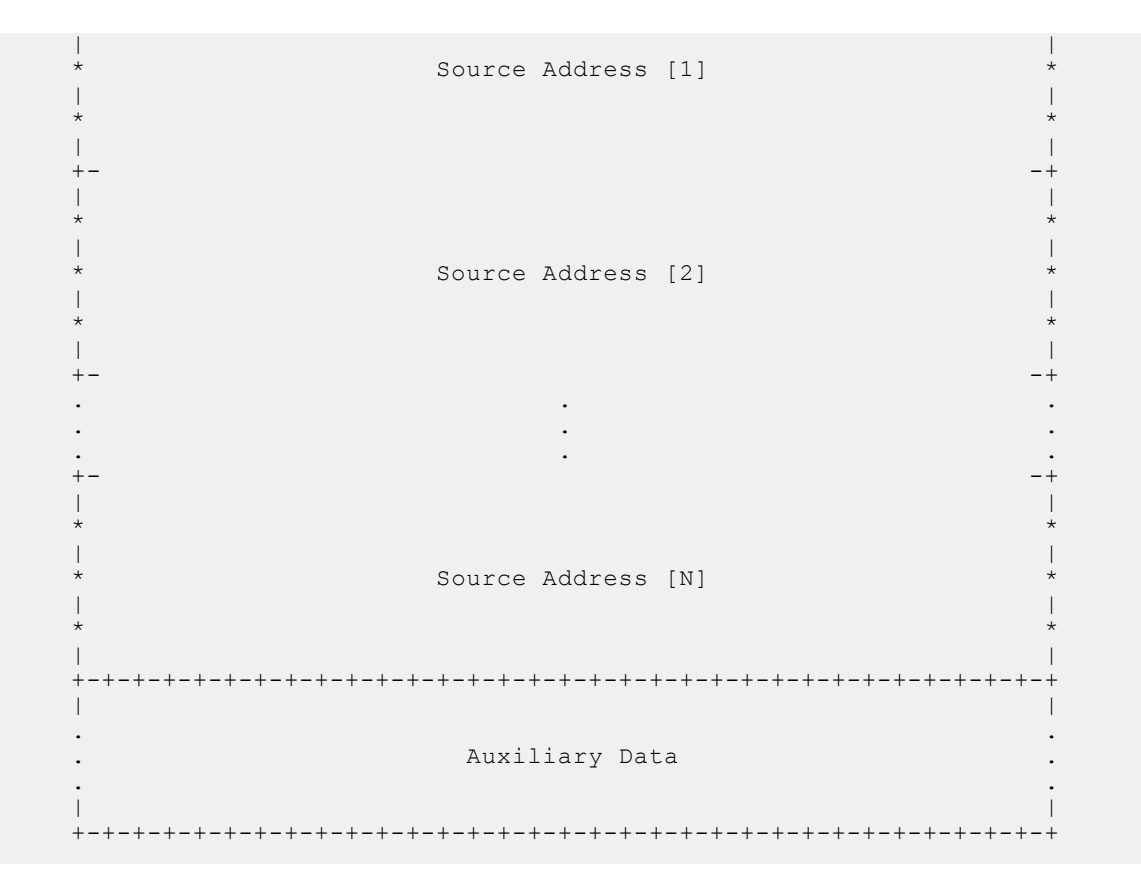

### **Topics:**

- MLD timers
- Configuring MLD Version
- Clearing MLD groups
- Debugging MLD
- Explicit Tracking
- Reducing Leave Latency
- Displaying MLD groups table
- Displaying MLD Interfaces
- MLD Snooping

# **MLD timers**

All non-queriers have a timer that is refreshed when it hears a general query. If the timer expires, then the router can assume that the querier is not present, and so it assumes the role of querier. The other querier present interval, or querier timeout interval, is the amount of time that passes before a non-querier router assumes that there is no longer a querier on the link.

To adjust the query interval, use the following command:

(i) NOTE: Query interval is the amount of time between general queries sent by the querier.

INTERFACE Mode ipv6 mld query-interval

## **Reducing Host Response Burstiness**

General Queries contain a Query Response Interval value, which is the amount of time the host has to respond to a general query. Hosts set a timer to a random number less than the Query Response Interval upon receiving a general query, and send

a report when the timer expires. Increasing this value spreads host responses over a greater period of time, and so reduces response burstiness.

To adjust the query response time, use the following command: INTERFACE Mode ipv6 mld query-max-resp-time

# **Configuring MLD Version**

To configure MLD version on the system, follow this procedure:

Select the MLD version INTERFACE Mode ipv6 mld version {1 | 2} If you do not configure the MLD version, the system defaults to version 2. The ipv6 mld version command is applicable for MLD snooping-enabled interfaces.

# **Clearing MLD groups**

Clear a specific group or all groups on an interface from the multicast routing table. To clear MLD groups, use the following command: EXEC Privilege clear ipv6 mld groups

# **Debugging MLD**

Display Dell Networking OS messages about the MLD process.

To display debugging messages, use the following command: EXEC Privilege debug ipv6 mld

# **Explicit Tracking**

If the Querier does not receive a response to a Multicast-Address-Specific Query, it sends another. Then, after no response, it removes the group entry from the group membership table. You can configure the system to remove specified groups immediately after receiving a Leave message to reduce leave latency.

To configure the system to remove a group immediately after receiving a Leave message, use the following command: INTERFACE Mode

ipv6 mld explicit-tracking

# **Reducing Leave Latency**

Leave Latency is the amount of time after the last host leaves the MLD group that the router stops forwarding traffic for that group. Latency is introduced because the router attempts several times to determine if there are any remaining members before stopping traffic for the group. The Querier sends a Multicast-Address-Specific Query upon receiving a Done message to ascertain whether there are any remain receivers for a group. The Last Listener Query Interval is the Maximum Response Delay for a Multicast-Address-Specific Query, and also the amount of time between Multicast-Address-Specific Query

retransmissions. Lowering the Last Listener Query Interval reduces the time to detect that there are no remaining receivers for a group, and so can reduce the amount of unnecessarily forwarded traffic.

To adjust the last-member query interval, use the following command:

INTERFACE Mode

ipv6 mld last-member-query-interval

# **Displaying MLD groups table**

Display MLD groups. Group information can be filtered.

```
To display MLD groups, use the following command:
EXEC Privilege
show ipv6 mld groups
```

```
Dell#show ipv6 mld groups
Total Number of Groups: 1
MLD Connected Group Membership
Group Address Interface Mode Uptime Expires Last Reporter
Ff08::12 Vlan 10 MLDv2 00:00:12 00:02:05 1::2
```

# **Displaying MLD Interfaces**

Display MLD interfaces.

```
To display MLD interfaces, use the following command: INTERFACE
```

show ipv6 mld interface vlan 20

```
Dell#show ipv6 mld interface vlan 20
Vlan 20 is up, line protocol is up
Inbound MLD access group is not set
Internet address is fe80::92b1:1cff:fef4:9b63/64
MLD is enabled on interface
MLD query interval is 60 seconds
MLD querier timeout is 125 seconds
MLD max query response time is 10 seconds
MLD last member query response interval is 1000 ms
MLD immediate-leave is enabled for all groups
MLD activity: 0 joins
MLD querying router is 35::1 (this system)
MLD version is 2
```

# **MLD Snooping**

Multicast packets are addressed with multicast MAC addresses, which represent a group of devices, rather than one unique device. Switches forward multicast frames out of all ports in a VLAN by default, even though there may be only some interested hosts, which is a waste of bandwidth. MLD Snooping enables switches to use information in MLD packets to generate a forwarding table that associates ports with multicast groups so that when they receive multicast frames, they can forward them only to interested receivers.

**NOTE:** If PIM and MLD snooping is enabled in FHR, then either enable mrouter towards LHR or disable snooping towards LHR.

## **Enable MLD Snooping**

MLD is automatically enabled when you enable IPv6 PIM, but MLD snooping must be explicitly enabled.

To enable MLD snooping, use the following command: CONFIGURATION Mode ipv6 mld snooping enable

## **Disable MLD Snooping**

When MLD is enabled globally, it is by default enabled on all the VLANs.

To disable MLD snooping on a VLAN, use the following command: INTERFACE VLAN Mode no ipv6 mld snooping

(i) NOTE: Under the default configuration, there is no need to configure ipv6 mld snooping for any VLAN.

## Configure the switch as a querier

Hosts that do not support unsolicited reporting wait for a general query before sending a membership report. When the multicast source and receivers are in the same VLAN, multicast traffic is not routed, and so there is no querier. You must configure the switch to be the querier for a VLAN so that hosts send membership reports, and the switch can generate a forwarding table by snooping.

To configure the switch as a querier for a layer 2 VLAN, use the following command:

INTERFACE VLAN Mode

ipv6 mld snooping querier

(i) NOTE: You must configure an IP address for the VLAN.

The source address of the queries is 0 to distinguish these queries from the router queries. If the system receives a query with a non-zero address any VLAN interface, it stops sending queries. When a VLAN configured with snooping querier comes up, the VLAN interface waits for the querier timeout to expire before becoming a querier.

## Specify port as connected to multicast router

To statically specify or view a port in a VLAN, use the following commands:

1. Statically specify a port in a VLAN as connected to a multicast router.

INTERFACE VLAN mode

ipv6 mld snooping mrouter

- 2. View the ports that are connected to multicast routers.
- EXEC Privilege mode

```
show ipv6 mld snooping mrouter
```

## **Enable Snooping Explicit Tracking**

The switch can be a querier, and therefore also has an option of updating the group table through explicit-tracking. Whether the switch is the querier or not, if snooping is enabled, the switch tracks all the MLD joins. It has a separate explicit tracking table which contains group, source, interface, VLAN, and reporter details.

1. To configure the system to remove the group immediately after receiving a Leave message, use the following command: INTERFACE VLAN Mode

ipv6 mld snooping explicit-tracking

2. To display the MLD explicit-tracking table, use the following command.

```
EXEC Pivilege show ipv6 mld snooping groups explicit
```

## **Display the MLD Snooping Table**

 To display the MLD snooping table, use the following command: EXEC Privilege

show ipv6 mroute snooping vlan

2. To display the group information in the table, use the following command: EXEC Privilege

show ipv6 mld snooping groups

# Multiple Spanning Tree Protocol (MSTP)

Multiple spanning tree protocol (MSTP) — specified in IEEE 802.1Q-2003 — is a rapid spanning tree protocol (RSTP)-based spanning tree variation that improves per-VLAN spanning tree plus (PVST+). MSTP allows multiple spanning tree instances and allows you to map many VLANs to one spanning tree instance to reduce the total number of required instances.

# Protocol Overview

MSTP — specified in IEEE 802.1Q-2003 — is a rapid spanning tree protocol (RSTP)-based spanning tree variation that improves on per-VLAN spanning tree plus (PVST+). MSTP allows multiple spanning tree instances and allows you to map many VLANs to one spanning tree instance to reduce the total number of required instances.

In contrast, PVST+ allows a spanning tree instance for each VLAN. This 1:1 approach is not suitable if you have many VLANs, because each spanning tree instance costs bandwidth and processing resources.

In the following illustration, three VLANs are mapped to two multiple spanning tree instances (MSTI). VLAN 100 traffic takes a different path than VLAN 200 and 300 traffic. The behavior demonstrates how you can use MSTP to achieve load balancing.

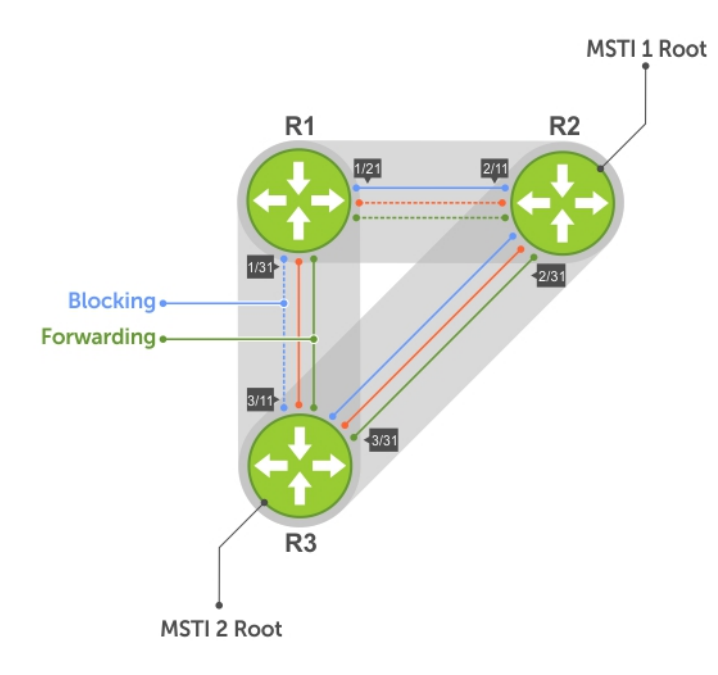

### Figure 97. MSTP with Three VLANs Mapped to TWO Spanning Tree Instances

### **Topics:**

- Spanning Tree Variations
- Configure Multiple Spanning Tree Protocol
- Enable Multiple Spanning Tree Globally
- Adding and Removing Interfaces
- Creating Multiple Spanning Tree Instances
- Influencing MSTP Root Selection
- Interoperate with Non-Dell Bridges
- Changing the Region Name or Revision

- Modifying Global Parameters
- Modifying the Interface Parameters
- Setting STP path cost as constant
- Configuring an EdgePort
- Flush MAC Addresses after a Topology Change
- MSTP Sample Configurations
- Debugging and Verifying MSTP Configurations

# **Spanning Tree Variations**

The Dell EMC Networking OS supports four variations of spanning tree, as shown in the following table.

### Table 61. Spanning Tree Variations

| Dell EMC Networking Term               | IEEE Specification |
|----------------------------------------|--------------------|
| Spanning Tree Protocol (STP)           | 802 .1d            |
| Rapid Spanning Tree Protocol (RSTP)    | 802 .1w            |
| Multiple Spanning Tree Protocol (MSTP) | 802 .1s            |
| Per-VLAN Spanning Tree Plus (PVST+)    | Third Party        |

## Implementation Information

MSTP is implemented as follows in Dell EMC Networking OS:

- The Dell EMC Networking OS MSTP implementation is based on IEEE 802.1Q-2003 and interoperates only with bridges that also use this standard implementation.
- MSTP is compatible with STP and RSTP.
- Dell EMC Networking OS supports only one MSTP region.
- When you enable MSTP, all ports in Layer 2 mode participate in MSTP.

# **Configure Multiple Spanning Tree Protocol**

Configuring multiple spanning tree is a four-step process.

- 1. Configure interfaces for Layer 2.
- 2. Place the interfaces in VLANs.
- **3.** Enable the multiple spanning tree protocol.
- 4. Create multiple spanning tree instances and map VLANs to them.

## **Related Configuration Tasks**

The following are the related configuration tasks for MSTP.

- Creating Multiple Spanning Tree Instances
- Adding and Removing Interfaces
- Influencing MSTP Root Selection
- Interoperate with Non-Dell EMC Networking OS Bridges
- Changing the Region Name or Revision
- Modifying Global Parameters
- Modifying the Interface Parameters
- Configuring an EdgePort
- Flush MAC Addresses after a Topology Change
- Debugging and Verifying MSTP Configurations
- Prevent Network Disruptions with BPDU Guard

- Enabling SNMP Traps for Root Elections and Topology Changes
- Configuring Spanning Trees as Hitless

# **Enable Multiple Spanning Tree Globally**

MSTP is not enabled by default. To enable MSTP globally, use the following commands.

When you enable MSTP, all physical, VLAN, and port-channel interfaces that are enabled and in Layer 2 mode are automatically part of the MSTI 0.

- Within an MSTI, only one path from any bridge to any other bridge is enabled.
- Bridges block a redundant path by disabling one of the link ports.
- 1. Enter PROTOCOL MSTP mode. CONFIGURATION mode

protocol spanning-tree mstp

2. Enable MSTP. PROTOCOL MSTP mode

no disable

To verify that MSTP is enabled, use the show config command in PROTOCOL MSTP mode.

# **Adding and Removing Interfaces**

To add and remove interfaces, use the following commands.

To add an interface to the MSTP topology, configure it for Layer 2 and add it to a VLAN.

If you previously disabled MSTP on the interface using the no spanning-tree 0 command, to enable MSTP, use the following command.

• spanning-tree 0

To remove an interface from the MSTP topology, use the no spanning-tree 0 command.

# **Creating Multiple Spanning Tree Instances**

To create multiple spanning tree instances, use the following command.

A single MSTI provides no more benefit than RSTP. To take full advantage of MSTP, create multiple MSTIs and map VLANs to them.

Create an MSTI.
 PROTOCOL MSTP mode
 msti
 Specify the keyword vlan then the VLANs that you want to participate in the MSTI.

The following examples shows the msti command.

```
DellEMC(conf) #protocol spanning-tree mstp
DellEMC(conf-mstp) #msti 1 vlan 100
DellEMC(conf-mstp) #msti 2 vlan 200-300
DellEMC(conf-mstp) #show config
!
protocol spanning-tree mstp
no disable
```

MSTI 1 VLAN 100 MSTI 2 VLAN 200-300

All bridges in the MSTP region must have the same VLAN-to-instance mapping.

To view which instance a VLAN is mapped to, use the show spanning-tree mst vlan command from EXEC Privilege mode.

```
DellEMC(conf-mstp)#name my-mstp-region
DellEMC(conf-mstp)#exit
DellEMC(conf)#do show spanning-tree mst config
MST region name: my-mstp-region
Revision: 0
MSTI VID
1 100
2 200-300
```

To view the forwarding/discarding state of the ports participating in an MSTI, use the show spanning-tree msti command from EXEC Privilege mode.

# Influencing MSTP Root Selection

MSTP determines the root bridge, but you can assign one bridge a lower priority to increase the probability that it becomes the root bridge.

To change the bridge priority, use the following command.

• Assign a number as the bridge priority.

PROTOCOL MSTP mode

msti instance bridge-priority priority

A lower number increases the probability that the bridge becomes the root bridge.

The range is from 0 to 61440, in increments of 4096.

The default is 32768.

By default, the simple configuration shown previously yields the same forwarding path for both MSTIs. The following example shows how R3 is assigned bridge priority 0 for MSTI 2, which elects a different root bridge than MSTI 2.

To view the bridge priority, use the show config command from PROTOCOL MSTP mode.

```
R3(conf-mstp)#msti2bridge-priority0

1d2h51m: %RPMO-P:RP2 %SPANMGR-5-STP_ROOT_CHANGE: MSTP root changed for instance 2. My

Bridge ID: 0:0001.e809.c24a Old Root: 32768:0001.e806.953e New Root: 0:0001.e809.c24a

R3(conf-mstp)#show config

!

protocol spanning-tree mstp

no disable

MSTI 1 VLAN 100

MSTI 2 VLAN 200,300

MSTI 2 bridge-priority 0
```

## Interoperate with Non-Dell Bridges

Dell EMC Networking OS supports only one MSTP region.

A region is a combination of three unique qualities:

- Name is a mnemonic string you assign to the region. The default region name is null.
- **Revision** is a 2-byte number. The default revision number OS is **0**.
- VLAN-to-instance mapping is the placement of a VLAN in an MSTI.

For a bridge to be in the same MSTP region as another, all three of these qualities must match exactly. The default values for the name and revision number must match on all Dell EMC Networking OS devices. If there are non-Dell devices that participate in MSTP, ensure these values match on all devices.

**NOTE:** Some non-Dell devices may implement a non-null default region name. SFTOS, for example, uses the Bridge ID, while others may use a MAC address.

# **Changing the Region Name or Revision**

To change the region name or revision, use the following commands.

• Change the region name.

PROTOCOL MSTP mode

name *name* 

Change the region revision number.
 PROTOCOL MSTP mode

revision *number* 

To view the current region name and revision, use the show spanning-tree mst configuration command from EXEC Privilege mode.

```
DellEMC(conf-mstp)#name my-mstp-region
DellEMC(conf-mstp)#exit
DellEMC(conf)#do show spanning-tree mst config
MST region name: my-mstp-region
Revision: 0
MSTI VID
1 100
2 200-300
```

# **Modifying Global Parameters**

The root bridge sets the values for forward-delay, hello-time, max-age, and max-hops and overwrites the values set on other MSTP bridges.

- Forward-delay the amount of time an interface waits in the Listening state and the Learning state before it transitions to the Forwarding state.
- Hello-time the time interval in which the bridge sends MSTP bridge protocol data units (BPDUs).
- **Max-age** the length of time the bridge maintains configuration information before it refreshes that information by recomputing the MST topology.
- Max-hops the maximum number of hops a BPDU can travel before a receiving switch discards it.

**NOTE:** Dell EMC Networking recommends that only experienced network administrators change MSTP parameters. Poorly planned modification of MSTP parameters can negatively affect network performance.

To change the MSTP parameters, use the following commands on the root bridge.

1. Change the forward-delay parameter.

PROTOCOL MSTP mode

forward-delay seconds

The range is from 4 to 30.

The default is 15 seconds.

**2.** Change the hello-time parameter.

PROTOCOL MSTP mode

hello-time seconds

**NOTE:** With large configurations (especially those configurations with more ports) Dell EMC Networking recommends increasing the hello-time.

The range is from 1 to 10.

The default is 2 seconds.

**3.** Change the max-age parameter. PROTOCOL MSTP mode

max-age *seconds* The range is from 6 to 40.

The default is **20 seconds**.

 Change the max-hops parameter. PROTOCOL MSTP mode max-hops number

The range is from 1 to 40.

The default is **20**.

To view the current values for MSTP parameters, use the show running-config spanning-tree mstp command from EXEC privilege mode.

```
DellEMC(conf-mstp)#forward-delay 16
DellEMC(conf-mstp)#exit
DellEMC(conf)#do show running-config spanning-tree mstp
!
protocol spanning-tree mstp
no disable
name my-mstp-region
MSTI 1 VLAN 100
MSTI 2 VLAN 200-300
forward-delay 16
MSTI 2 bridge-priority 4096
DellEMC(conf)#
```

# Modifying the Interface Parameters

You can adjust two interface parameters to increase or decrease the probability that a port becomes a forwarding port.

- **Port cost** is a value that is based on the interface type. The greater the port cost, the less likely the port is selected to be a forwarding port.
- **Port priority** influences the likelihood that a port is selected to be a forwarding port in case that several ports have the same port cost.

The following lists the default values for port cost by interface.

### Table 62. Default Values for Port Costs by Interface

| Port Cost                                         | Default Value |
|---------------------------------------------------|---------------|
| 100-Mb/s Ethernet interfaces                      | 200000        |
| 1-Gigabit Ethernet interfaces                     | 20000         |
| 10-Gigabit Ethernet interfaces                    | 2000          |
| 25-Gigabit Ethernet interfaces                    | 800           |
| 40-Gigabit Ethernet interfaces                    | 500           |
| 50-Gigabit Ethernet interfaces                    | 400           |
| 100-Gigabit Ethernet interfaces                   | 200           |
| Port Channel with 100 Mb/s Ethernet interfaces    | 100000        |
| Port Channel with 1-Gigabit Ethernet interfaces   | 10000         |
| Port Channel with 10-Gigabit Ethernet interfaces  | 1000          |
| Port Channel with 25-Gigabit Ethernet interfaces  | 400           |
| Port Channel with 50-Gigabit Ethernet interfaces  | 200           |
| Port Channel with 100-Gigabit Ethernet interfaces | 100           |

To change the port cost or priority of an interface, use the following commands.

- Change the port cost of an interface. INTERFACE mode spanning-tree msti number cost cost The range is from 0 to 200000. For the default, refer to the default values shown in the table..
- 2. Change the port priority of an interface. INTERFACE mode

spanning-tree msti number priority priority

The range is from 0 to 240, in increments of 16.

The default is 128.

To view the current values for these interface parameters, use the show config command from INTERFACE mode.

# Setting STP path cost as constant

You can set the path cost to be constant for port-channel regardless of the operation status of the port-channel member ports. To set the STP path cost, use the port-channel path-cost custom command from the PROTOCOL SPANNING-TREE mode.

The following is the example configuration:

```
DELLEMC(conf) #protocol spanning-tree pvst
DELLEMC(conf-pvst) #port-channel path-cost custom
```

This command is support in all STP modes such as STP, RSTP, MSTP, and PVST.

To change the path cost to achieve new IEEE standard behavior, use no port-channel path-cost custom command.

Dell EMC Networking OS behavior does not change when a new member port is added to the port-channel or an existing member port is deleted from the configuration. The path cost reflects the cumulative speed of the port-channel member ports.

# **Configuring an EdgePort**

The EdgePort feature enables interfaces to begin forwarding traffic approximately 30 seconds sooner.

In this mode, an interface forwards frames by default until it receives a BPDU that indicates that it should behave otherwise; it does not go through the Learning and Listening states. The bpduguard shutdown-on-violation option causes the interface hardware to be shut down when it receives a BPDU. When you implement only bpduguard, although the interface is placed in an Error Disabled state when receiving the BPDU, the physical interface remains up and spanning-tree drops packets in the hardware after a BPDU violation. BPDUs are dropped in the software after receiving the BPDU violation. This feature is the same as PortFast mode in spanning tree.

CAUTION: Configure EdgePort only on links connecting to an end station. EdgePort can cause loops if you enable it on an interface connected to a network.

To enable EdgePort on an interface, use the following command.

Enable EdgePort on an interface.

INTERFACE mode

spanning-tree mstp edge-port [bpduguard | shutdown-on-violation]

Dell EMC Networking OS Behavior: Regarding bpduguard shutdown-on-violation behavior:

- If the interface to be shut down is a port channel, all the member ports are disabled in the hardware.
- When you add a physical port to a port channel already in the Error Disable state, the new member port is also disabled in the hardware.
- When you remove a physical port from a port channel in the Error Disable state, the error disabled state is cleared on this physical port (the physical port is enabled in the hardware).
- $\circ$   $\,$  You can clear the Error Disabled state with any of the following methods:
  - Use the shutdown command on the interface.

- Disable the shutdown-on-violation command on the interface (using the no spanning-tree stp-id portfast [bpduguard | [shutdown-on-violation]] command).
- Disable spanning tree on the interface (using the no spanning-tree command in INTERFACE mode).
- Disabling global spanning tree (using the no spanning-tree command in CONFIGURATION mode).

To verify that EdgePort is enabled, use the show config command from INTERFACE mode.

```
DellEMC(conf-if-te-1/1/1/1) #spanning-tree mstp edge-port
DellEMC(conf-if-te-1/1/1/1) #show config
!
interface TenGigabitEthernet 1/1/1/1
   no ip address
   switchport
   spanning-tree mstp edge-port
   spanning-tree MSTI 1 priority 144
   no shutdown
DellEMC(conf-if-te-1/1/1/1) #
```

# Flush MAC Addresses after a Topology Change

Dell EMC Networking OS has an optimized MAC address flush mechanism for RSTP, MSTP, and PVST+ that flushes addresses only when necessary, which allows for faster convergence during topology changes.

However, you may activate the flushing mechanism defined by 802.1Q-2003 using the tc-flush-standard command, which flushes MAC addresses after every topology change notification.

To view the enable status of this feature, use the show running-config spanning-tree mstp command from EXEC Privilege mode.

# **MSTP Sample Configurations**

The running-configurations support the topology shown in the following illustration.

The configurations are from Dell EMC Networking OS systems.

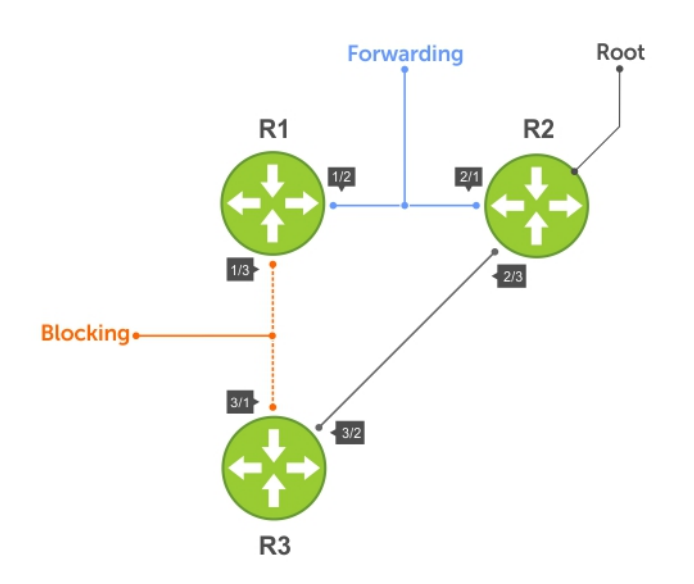

### Figure 98. MSTP with Three VLANs Mapped to Two Spanning Tree Instances

## Router 1 Running-Configuration

This example uses the following steps:

- 1. Enable MSTP globally and set the region name and revision map MSTP instances to the VLANs.
- 2. Assign Layer-2 interfaces to the MSTP topology.
- 3. Create VLANs mapped to MSTP instances tag interfaces to the VLANs.

### (Step 1)

```
protocol spanning-tree mstp
  no disable
  name Tahiti
  revision 123
 MSTI 1 VLAN 100
  MSTI 2 VLAN 200,300
(Step 2)
interface TenGigabitEthernet 1/1/1/1
  no ip address
  switchport
  no shutdown
interface TenGigabitEthernet 1/1/1/2
  no ip address
  switchport
  no shutdown
(Step 3)
interface Vlan 100
  no ip address
  tagged TenGigabitEthernet 1/1/1/1,1/1/1/2
  no shutdown
1
interface Vlan 200
  no ip address
  tagged TenGigabitEthernet 1/1/1/1,1/1/1/2
  no shutdown
interface Vlan 300
 no ip address
  tagged TenGigabitEthernet 1/1/1/1,1/1/1/2
  no shutdown
```

## Router 2 Running-Configuration

This example uses the following steps:

- 1. Enable MSTP globally and set the region name and revision map MSTP instances to the VLANs.
- **2.** Assign Layer-2 interfaces to the MSTP topology.
- 3. Create VLANs mapped to MSTP instances tag interfaces to the VLANs.

## Router 3 Running-Configuration

This example uses the following steps:

- $\label{eq:stable} \textbf{1.} \quad \textbf{Enable MSTP globally and set the region name and revision map MSTP instances to the VLANs.}$
- 2. Assign Layer-2 interfaces to the MSTP topology.
- 3. Create VLANs mapped to MSTP instances tag interfaces to the VLANs.

## SFTOS Example Running-Configuration

This example uses the following steps:

- 1. Enable MSTP globally and set the region name and revision map MSTP instances to the VLANs.
- 2. Assign Layer-2 interfaces to the MSTP topology.
- 3. Create VLANs mapped to MSTP instances tag interfaces to the VLANs.

```
(Step 1)
spanning-tree
```

```
spanning-tree configuration name Tahiti
spanning-tree configuration revision 123
spanning-tree MSTi instance 1
spanning-tree MSTi vlan 1 100
spanning-tree MSTi instance 2
spanning-tree MSTi vlan 2 200
spanning-tree MSTi vlan 2 300
(Step 2)
interface 1/0/31
  no shutdown
  spanning-tree port mode enable
  switchport protected 0
exit
interface 1/0/32
  no shutdown
  spanning-tree port mode enable
  switchport protected 0
exit
(Step 3)
interface vlan 100
  tagged 1/0/31
  tagged 1/0/32
exit
interface vlan 200
  tagged 1/0/31
  tagged 1/0/32
exit
interface vlan 300
  tagged 1/0/31
  tagged 1/0/32
exit
```

# **Debugging and Verifying MSTP Configurations**

To debut and verify MSTP configuration, use the following commands.

- Display BPDUs.
   EXEC Privilege mode
  - debug spanning-tree mstp bpdu
- Display MSTP-triggered topology change messages. debug spanning-tree mstp events

To ensure all the necessary parameters match (region name, region version, and VLAN to instance mapping), examine your individual routers.

To show various portions of the MSTP configuration, use the show spanning-tree mst commands.

To view the overall MSTP configuration on the router, use the show running-configuration spanning-tree mstp in EXEC Privilege mode.

To monitor and verify that the MSTP configuration is connected and communicating as desired, use the debug spanning-tree mstp bpdu command.

Key items to look for in the debug report include:

- MSTP flags indicate communication received from the same region.
  - As shown in the following, the MSTP routers are located in the same region.
  - Does the debug log indicate that packets are coming from a "Different Region"? If so, one of the key parameters is not matching.
- MSTP Region Name and Revision.
  - The configured name and revisions must be identical among all the routers.
  - Is the Region name blank? That may mean that a name was configured on one router and but was not configured or was configured differently on another router (spelling and capitalization counts).

- MSTP Instances.
  - o To verify the VLAN to MSTP instance mapping, use the show commands.
  - Are there "extra" MSTP instances in the Sending or Received logs? This may mean that an additional MSTP instance was configured on one router but not the others.

The following example shows the show run spanning-tree mstp command.

```
DellEMC#show run spanning-tree mstp

!

protocol spanning-tree mstp

name Tahiti

revision 123

MSTI 1 VLAN 100

MSTI 2 VLAN 200,300
```

The following example shows viewing the debug log of a successful MSTP configuration.

```
DellEMC#debug spanning-tree mstp bpdu
MSTP debug bpdu is ON
DellEMC#
4w0d4h : MSTP: Sending BPDU on Te 2/21/1:
ProtId: 0, Ver: 3, Bpdu Type: MSTP, Flags 0x6e
CIST Root Bridge Id: 32768:0001.e806.953e, Ext Path Cost: 0
Regional Bridge Id: 32768:0001.e806.953e, CIST Port Id: 128:470
Msg Age: 0, Max Age: 20, Hello: 2, Fwd Delay: 15, Ver1 Len: 0, Ver3 Len: 96
Name: Tahiti, Rev: 123, Int Root Path Cost: 0
Rem Hops: 20, Bridge Id: 32768:0001.e806.953e
4w0d4h : INST 1: Flags: 0x6e, Reg Root: 32768:0001.e806.953e, Int Root Cost: 0
    Brg/Port Prio: 32768/128, Rem Hops: 20
INST 2: Flags: 0x6e, Reg Root: 32768:0001.e806.953e, Int Root Cost: 0
    Brg/Port Prio: 32768/128, Rem Hops: 20
4w0d4h : MSTP: Received BPDU on Te 2/21/1:
ProtId: 0, Ver: 3, Bpdu Type: MSTP, Flags 0x78 (Indicates MSTP routers are in the [single] region.)
CIST Root Bridge Id: 32768:0001.e806.953e, Ext Path Cost: 0
Regional Bridge Id: 32768:0001.e806.953e, CIST Port Id: 128:470
Msg Age: 0, Max Age: 20, Hello: 2, Fwd Delay: 15, Ver1 Len: 0, Ver3 Len: 96
Name: Tahiti, Rev: 123 (MSTP region name and revision), Int Root Path Cost: 0
Rem Hops: 19,
               Bridge Id: 32768:0001.e8d5.cbbd
4w0d4h : INST 1 (MSTP Instance): Flags: 0x78, Reg Root: 32768:0001.e806.953e, Int Root
Cost: 0
    Brg/Port Prio: 32768/128, Rem Hops: 19
INST 2 (MSTP Instance): Flags: 0x78, Reg Root: 32768:0001.e806.953e, Int Root Cost: 0
    Brg/Port Prio: 32768/128, Rem Hops: 19
Indicates MSTP
routers are in the
(single) region
MSTP Instance
MSTP Region name
```

The following example shows viewing the debug log of an unsuccessful MSTP configuration.

```
4w0d4h : MSTP: Received BPDU on Tf 1/1 :
ProtId: 0, Ver: 3, Bpdu Type: MSTP, Flags 0x78Different Region (Indicates MSTP routers are in
different regions and are not communicating with each other.)
CIST Root Bridge Id: 32768:0001.e806.953e, Ext Path Cost: 0
Regional Bridge Id: 32768:0001.e806.953e, CIST Port Id: 128:470
Msg Age: 0, Max Age: 20, Hello: 2, Fwd Delay: 15, Ver1 Len: 0, Ver
Name: Tahiti, Rev: 123, Int Root Path Cost: 0
Rem Hops: 20, Bridge Id: 32768:0001.e8d5.cbbd
4w0d4h : INST 1: Flags: 0x70, Reg Root: 32768:0001.e8d5.cbbd, Int
Brg/Port Prio: 32768/128, Rem Hops: 20
INST 2: Flags: 0x70, Reg Root: 32768:0001.e8d5.cbbd, Int Root Cost
Brg/Port Prio: 32768/128, Rem Hops: 20
```

# **Multicast Features**

(i) NOTE: Multicast routing is supported on secondary IP addresses; it is not supported on IPv6.

(i) NOTE: Multicast routing is supported across default and non-default virtual routing and forwarding (VRFs).

The Dell EMC Networking operating system (OS) supports the following multicast protocols:

- PIM Sparse-Mode (PIM-SM)
- Internet Group Management Protocol (IGMP)
- Multicast Source Discovery Protocol (MSDP)

### **Topics:**

- Enabling IP Multicast
- Implementation Information
- Multicast Policies
- Understanding Multicast Traceroute (mtrace)
- Printing Multicast Traceroute (mtrace) Paths
- Supported Error Codes
- mtrace Scenarios

# **Enabling IP Multicast**

Before enabling any multicast protocols, you must enable multicast routing. To enable multicast routing, use the following commands.

Enable multicast routing for IPv4.

CONFIGURATION mode

ip multicast-routing

• Enable multicast routing for IPv6. CONFIGURATION mode

ipv6 multicast-routing

# **Implementation Information**

Because protocol control traffic in the Dell EMC Networking OS is redirected using the MAC address, and multicast control traffic and multicast data traffic might map to the same MAC address, the Dell EMC Networking OS might forward data traffic with certain MAC addresses to the CPU in addition to control traffic.

As the upper five bits of an IP Multicast address are dropped in the translation, 32 different multicast group IDs map to the same Ethernet address. For example, 224.0.0.5 is a known IP address for open shortest path first (OSPF) that maps to the multicast MAC address 01:00:5e:00:00:05. However, 225.0.0.5, 226.0.0.5, and so on, map to the same multicast MAC address. The Layer 2 forwarding information base (FIB) alone cannot differentiate multicast control traffic and multicast data traffic with the same address, so if you use IP address 225.0.0.5 for data traffic, both the multicast data and OSPF control traffic match the same entry and are forwarded to the CPU. Therefore, do not use well-known protocol multicast addresses for data transmission, such as the following:

### Protocol Ethernet Address

OSPF

01:00:5e:00:00:05 01:00:5e:00:00:06 
 Protocol
 Ethernet Address

 RIP
 01:00:5e:00:00:09

 NTP
 01:00:5e:00:01:01

 VRRP
 01:00:5e:00:00:12

 PIM-SM
 01:00:5e:00:00:0d

- The Dell EMC Networking OS implementation of MTRACE is in accordance with IETF draft draft-fenner-traceroute-ipm.
- Multicast is not supported on secondary IP addresses.
- If you enable multicast routing, egress Layer 3 ACL is not applied to multicast data traffic.
- Multicast traffic can be forwarded to a maximum of 15 VLANs with the same outgoing interface.

Dell EMC Networking OS does not support multicast routing in the following VLT scenarios:

- In a VLT enabled PIM router, multicast routing is not supported when there are multiple PIM spanned paths to reach source or RP. The workaround is to configure only one PIM spanned path to reach any PIM router in the aggregation or spine.
- If a source is connected to a non-spanned interface of the VLT peer nodes and the RP is reachable on a spanned interface from both the VLT nodes, there is a possibility to receive duplicate traffic on the source. To avoid this, you should configure the source to be reachable on a spanned interface.

# **Multicast Policies**

The Dell EMC Networking OS supports multicast features for IPv4.

## **IPv4 Multicast Policies**

The following sections describe IPv4 multicast policies.

- Limiting the Number of Multicast Routes
- Preventing a Host from Joining a Group
- Preventing a PIM Router from Forming an Adjacency
- Preventing a Source from Registering with the RP
- Preventing a PIM Router from Processing a Join

## Limiting the Number of Multicast Routes

When the total number of multicast routes on a system limit is reached, the Dell EMC Networking OS does not process Internet group management protocol (IGMP) or multicast listener discovery protocol (MLD) joins to protocol-independent multicast (PIM) — though it still processes leave messages — until the number of entries decreases below 95% of the limit.

When the limit falls below 95% after hitting the maximum, the system begins relearning route entries through IGMP, MLD, and multicast source discovery protocol (MSDP).

- If you increase the limit after it is reached, subsequent join requests are accepted. In this case, increase the limit by at least 10% for IGMP and MLD to resume.
- If you decrease the limit after it is reached, the Dell EMC Networking OS does not clear the existing sessions. Entries are cleared after a timeout (you may also clear entries using the clear ip mroute command).

**NOTE:** The Dell EMC Networking OS waits at least 30 seconds between stopping and starting IGMP join processing. You may experience this delay when manipulating the limit after it is reached.

When the multicast route limit is reached, the following displays:

```
3w1d13h: %RPMO-P:RP2 %PIM-3-PIM_TIB_LIMIT: PIM TIB limit reached. No new routes
will
be learnt until TIB level falls below low watermark.
3w1d13h: %RPMO-P:RP2 %PIM-3-PIM_TIB_LIMIT: PIM TIB below low watermark. Route
learning
will begin.
```

To limit the number of multicast routes, use the following command.

• Limit the total number of multicast routes on the system.

CONFIGURATION mode

ip multicast-limit The range is from 1 to .

The default is **4000**.

() NOTE: The IN-L3-McastFib CAM partition stores multicast routes and is a separate hardware limit that exists per port-pipe. Any software-configured limit may supersede this hardware space limitation. The opposite is also true, the CAM partition might not be exhausted at the time the system-wide route limit is reached using the ip multicast-limit command.

## Preventing a Host from Joining a Group

You can prevent a host from joining a particular group by blocking specific IGMP reports using an extended access list containing the permissible source-group pairs.

() **NOTE:** For rules in IGMP access lists, *source* is the multicast source, not the source of the IGMP packet. For IGMPv2, use the keyword any for *source* (as shown in the following example) because the IGMPv2 hosts do not know in advance who the source is for the group in which they are interested.

To apply the access list, use the following command.

• Apply the access list.

```
INTERFACE mode
```

```
ip igmp access-group access-list-name
```

**Dell EMC Networking OS Behavior**: Do not enter the ip igmp access-group command before creating the access-list. If you do, after entering your first deny rule, the Dell EMC Networking OS clears the multicast routing table and re-learns all groups, even those not covered by the rules in the access-list, because there is an implicit *deny all* rule at the end of all access-lists. Therefore, configuring an IGMP join request filter in this order might result in data loss. If you must enter the ip igmp access-group command before creating the access-list, prevent the Dell EMC Networking OS from clearing the routing table by entering a *permit any* rule with a high sequence number before you enter any other rules.

In the following example, virtual local area network (VLAN) 400 is configured with an access list to permit only IGMP reports for group 239.0.0.1. Though Receiver 2 sends a membership report for groups 239.0.0.1 and 239.0.0.2, a multicast routing table entry is created only for group 239.0.0.1. VLAN 300 has no access list limiting Receiver 1, so both IGMP reports are accepted and two corresponding entries are created in the routing table.

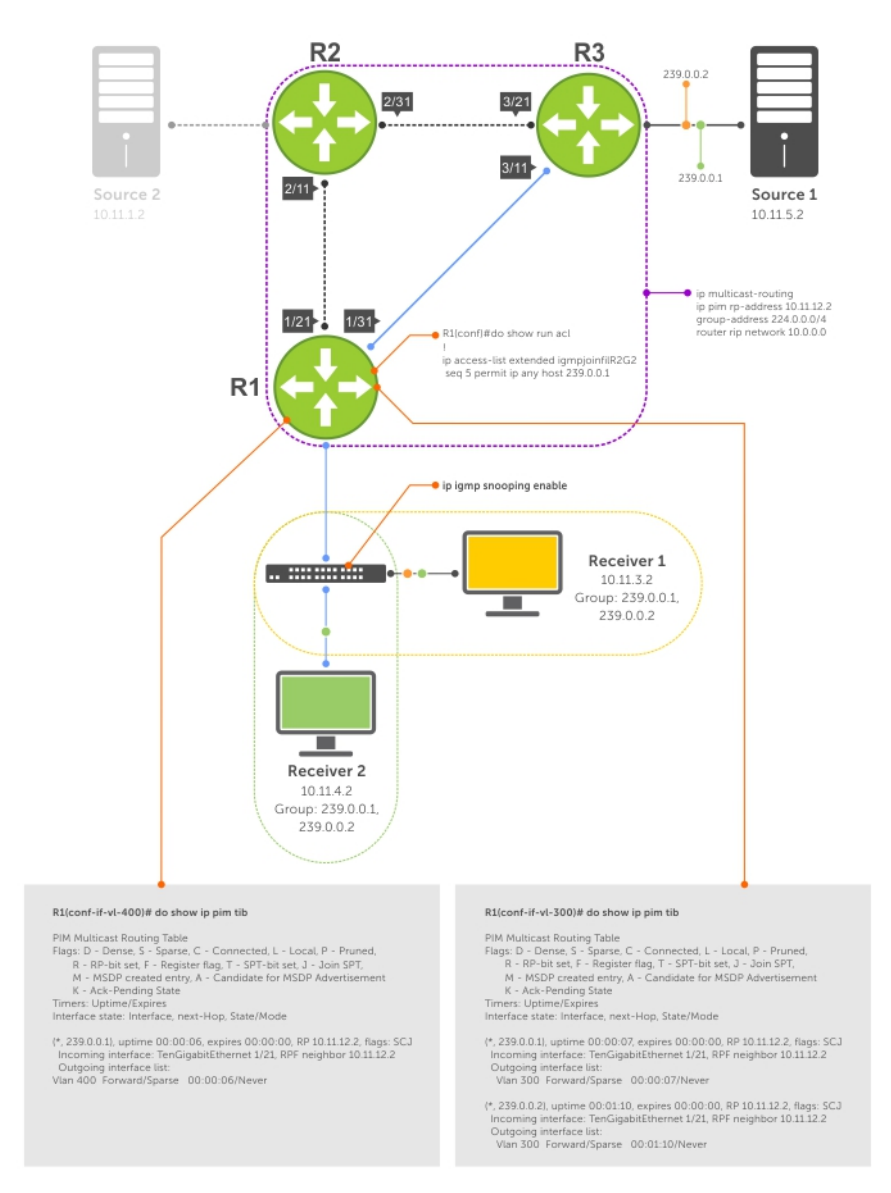

### Figure 99. Preventing a Host from Joining a Group

The following table lists the location and description shown in the previous illustration.

### Table 63. Preventing a Host from Joining a Group — Description

| Location | Description                                                                                                    |
|----------|----------------------------------------------------------------------------------------------------|
| 1/21/1   | <ul> <li>Interface TenGigabitEthernet 1/21/1</li> <li>ip pim sparse-mode</li> <li>ip address 10.11.12.1/24</li> <li>no shutdown</li> </ul> |
| 1/31/1   | <ul> <li>Interface TenGigabitEthernet 1/21/1</li> <li>ip pim sparse-mode</li> <li>ip address 10.11.13.1/24</li> <li>no shutdown</li> </ul> |
| 2/1/1    | <ul> <li>Interface TenGigabitEthernet 2/1/1</li> <li>ip pim sparse-mode</li> <li>ip address 10.11.1.1/24</li> <li>no shutdown</li> </ul>   |

| Location   | Description                                                                                                    |
|------------|----------------------------------------------------------------------------------------------------|
| 2/11/1     | <ul> <li>Interface TenGigabitEthernet 1/21/1</li> <li>ip pim sparse-mode</li> <li>ip address 10.11.12.2/24</li> <li>no shutdown</li> </ul>                                                                         |
| 2/31/1     | <ul> <li>Interface TenGigabitEthernet 1/21/1</li> <li>ip pim sparse-mode</li> <li>ip address 10.11.23.1/24</li> <li>no shutdown</li> </ul>                                                                         |
| 3/1/1      | <ul> <li>Interface TenGigabitEthernet 1/21/1</li> <li>ip pim sparse-mode</li> <li>ip address 10.11.5.1/24</li> <li>no shutdown</li> </ul>                                                                          |
| 3/11/1     | <ul> <li>Interface TenGigabitEthernet 1/21/1</li> <li>ip pim sparse-mode</li> <li>ip address 10.11.13.2/24</li> <li>no shutdown</li> </ul>                                                                         |
| 3/21/1     | <ul> <li>Interface TenGigabitEthernet 1/21/1</li> <li>ip pim sparse-mode</li> <li>ip address 10.11.23.2/24</li> <li>no shutdown</li> </ul>                                                                         |
| Receiver 1 | <ul> <li>Interface VLAN 300</li> <li>ip pim sparse-mode</li> <li>ip address 10.11.3.1/24</li> <li>untagged TenGigabitEthernet 1/21/1</li> <li>no shutdown</li> </ul>                                               |
| Receiver 2 | <ul> <li>Interface VLAN 400</li> <li>ip pim sparse-mode</li> <li>ip address 10.11.4.1/24</li> <li>untagged TenGigabitEthernet 1/21/1</li> <li>ip igmp access-group igmpjoinfilR2G2</li> <li>no shutdown</li> </ul> |

### Table 63. Preventing a Host from Joining a Group — Description (continued)

### Preventing a PIM Router from Forming an Adjacency

To prevent a router from participating in PIM (for example, to configure stub multicast routing), use the following command.

- Prevent a router from participating in PIM.
  - INTERFACE mode
  - ip pim neighbor-filter

## Setting a Threshold for Switching to the SPT

The functionality to specify a threshold for switchover to the shortest path trees (SPTs) is available on the system. After a receiver receives traffic from the RP, PM-SM switches to SPT to forward multicast traffic. Every multicast group has an RP and a unidirectional shared tree (group-specific shared tree).

The SPT-Threshold is zero, which means that the last-hop designated router (DR) joins the shortest path tree (SPT) to the source upon receiving the first multicast packet.

Initially, a single PIM-SM tree called a shared tree to distribute traffic. It is called shared because all traffic for the group, regardless of the source, or the location of the source, must pass through the RP. The shared tree is unidirectional; that is, all

multicast traffic flows only from the RP to the receivers. Once a receiver receives traffic from the RP, PM-SM switches to SPT to forward multicast traffic, which connects the receiver directly to the source.

You can configure PIM to switch over to the SPT when the router receives multicast packets at or beyond a specified rate.

### Table 64. Configuring PIM to Switch Over to the SPT

| Configuring PIM to Switch Over to the SPT                                                                                                    |                                                                                                    | Command                              | Mode          |
|----------------------------------------------------------------------------------------------------|----------------------------------------------------------------------------------------------------|--------------------------------------|---------------|
| IPv4                                                                                                    | Configure PIM to switch over to the SPT when the multicast packet rate is at or beyond a specified rate. The keyword infinity directs PIM to never switch to the SPT. | ip pim spt-threshold { <br>infinity} | CONFIGURATION |
| IPv6 Configure PIM to switch over to the SPT when the multicast packet rate is at or beyond a specified rate. The keyword infinity directs PIM to never switch to the SPT. |                                                                                                    | ip pim spt-threshold { <br>infinity} | CONFIGURATION |

## Preventing a Source from Registering with the RP

To prevent the PIM source DR from sending register packets to route processor (RP) for the specified multicast source and group, use the following command. If the source DR never sends register packets to the RP, no hosts can ever discover the source and create a shortest path tree (SPT) to it.

- Prevent a source from transmitting to a particular group.
  - CONFIGURATION mode
  - ip pim register-filter

In the following example, Source 1 and Source 2 are both transmitting packets for groups 239.0.0.1 and 239.0.0.2. R3 has a PIM register filter that only permits packets destined for group 239.0.0.2. An entry is created for group 239.0.0.1 in the routing table, but no outgoing interfaces are listed. R2 has no filter, so it is allowed to forward both groups. As a result, Receiver 1 receives only one transmission, while Receiver 2 receives duplicate transmissions.

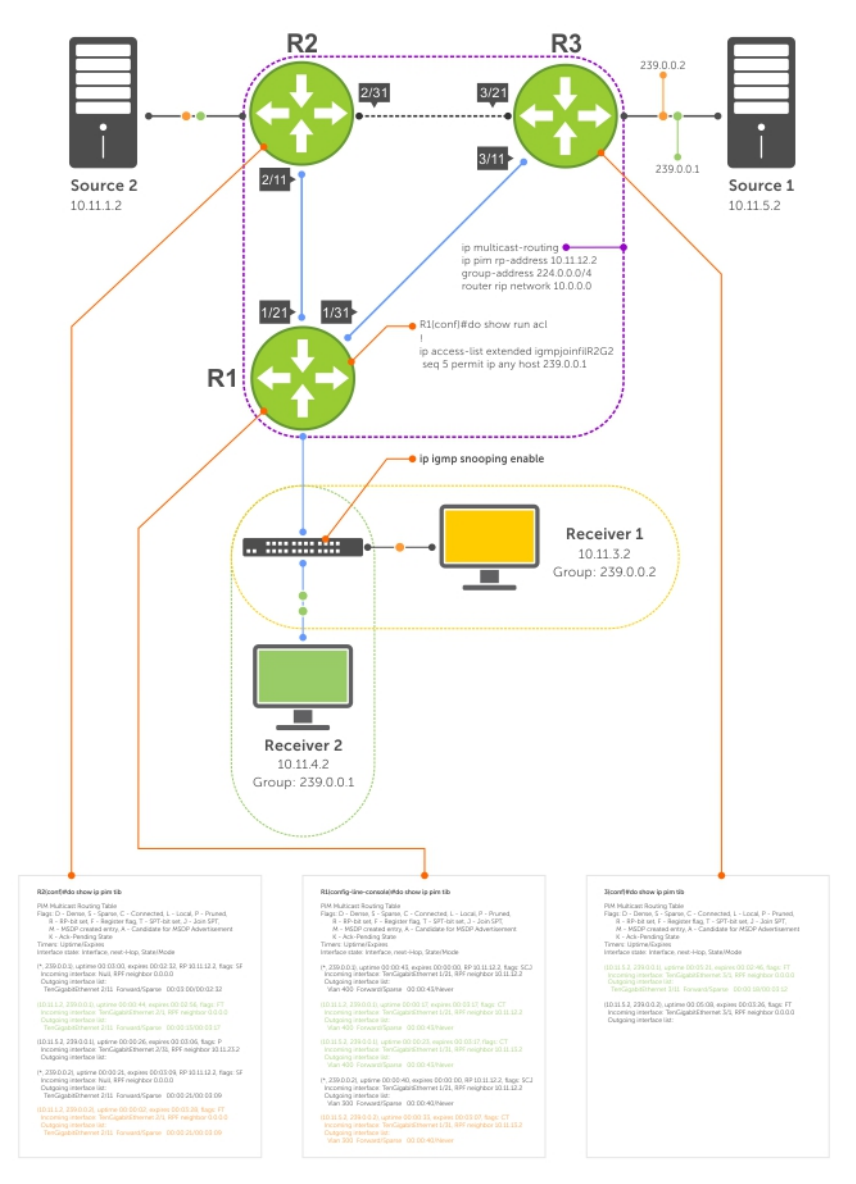

### Figure 100. Preventing a Source from Transmitting to a Group

The following table lists the location and description shown in the previous illustration.

| Table 65. | <b>Preventing a</b> | Source from | Transmitting | to a | Group — | Description |
|-----------|---------------------|-------------|--------------|------|---------|-------------|
|-----------|---------------------|-------------|--------------|------|---------|-------------|

| Location | Description                                                                                                    |
|----------|----------------------------------------------------------------------------------------------------|
| 1/21/1   | <ul> <li>Interface TenGigabitEthernet 1/1/1/1</li> <li>ip pim sparse-mode</li> <li>ip address 10.11.12.1/24</li> <li>no shutdown</li> </ul> |
| 1/31/1   | <ul> <li>Interface TenGigabitEthernet 1/1/1/2</li> <li>ip pim sparse-mode</li> <li>ip address 10.11.13.1/24</li> <li>no shutdown</li> </ul> |
| 2/1/1    | <ul> <li>Interface TenGigabitEthernet 1/1/1/3</li> <li>ip pim sparse-mode</li> <li>ip address 10.11.1.1/24</li> <li>no shutdown</li> </ul>  |

| Location   | Description                                                                                                    |
|------------|----------------------------------------------------------------------------------------------------|
| 2/11/1     | <ul> <li>Interface TenGigabitEthernet 1/1/1/4</li> <li>ip pim sparse-mode</li> <li>ip address 10.11.12.2/24</li> <li>no shutdown</li> </ul>                           |
| 2/31/1     | <ul> <li>Interface TenGigabitEthernet 1/1/2/1</li> <li>ip pim sparse-mode</li> <li>ip address 10.11.23.1/24</li> <li>no shutdown</li> </ul>                           |
| 3/1/1      | <ul> <li>Interface TenGigabitEthernet 1/1/2/2</li> <li>ip pim sparse-mode</li> <li>ip address 10.11.5.1/24</li> <li>no shutdown</li> </ul>                            |
| 3/11/1     | <ul> <li>Interface TenGigabitEthernet 1/1/2/3</li> <li>ip pim sparse-mode</li> <li>ip address 10.11.13.2/24</li> <li>no shutdown</li> </ul>                           |
| 3/21/1     | <ul> <li>Interface TenGigabitEthernet1/1/2/4</li> <li>ip pim sparse-mode</li> <li>ip address 10.11.23.2/24</li> <li>no shutdown</li> </ul>                            |
| Receiver 1 | <ul> <li>Interface VLAN 300</li> <li>ip pim sparse-mode</li> <li>ip address 10.11.3.1/24</li> <li>untagged TenGigabitEthernet 1/1/5/1</li> <li>no shutdown</li> </ul> |
| Receiver 2 | <ul> <li>Interface VLAN 400</li> <li>ip pim sparse-mode</li> <li>ip address 10.11.4.1/24</li> <li>untagged TenGigabitEthernet 1/1/6/2</li> <li>no shutdown</li> </ul> |

### Table 65. Preventing a Source from Transmitting to a Group — Description (continued)

## Preventing a PIM Router from Processing a Join

To permit or deny PIM Join/Prune messages on an interface using an extended IP access list, use the following command.

() NOTE: Dell EMC Networking recommends not using the ip pim join-filter command on an interface between a source and the RP router. Using this command in this scenario could cause problems with the PIM-SM source registration process resulting in excessive traffic being sent to the CPU of both the RP and PIM DR of the source.

Excessive traffic generates when the join process from the RP back to the source is blocked due to a new source group being permitted in the join-filter. This results in the new source becoming stuck in registering on the DR and the continuous generation of user datagram protocol (UDP)-encapsulated registration messages between the DR and RP routers which are being sent to the CPU.

Prevent the PIM SM router from creating a state based on multicast source and/or group.

ip pim join-filter

**NOTE:** When you configure a join filter, it is applicable for both ingress and egress flows. There is no option to specify in or out parameters while configuring a join filter.

# **Understanding Multicast Traceroute (mtrace)**

Multicast Traceroute (mtrace) is a multicast diagnostic facility used for tracing multicast paths.

Mtrace enables you to trace the path that a multicast packet takes from its source to the destination. When you initiate mtrace from a source to a destination, an mtrace Query packet with IGMP type 0x1F is sent to the last-hop multicast router for the given destination. The mtrace query packet is forwarded hop-by-hop untill it reaches the last-hop router.

**NOTE:** If the system initiating the mtrace is the last-hop router, then the Query message will not be initiated. Instead, the router sends the request message to it previous router.

The last-hop router converts this query packet to a request packet by adding a response data block. This response data block contains the last-hop router's interface address. The response data block inserted by the router also contains the following information:

- Incoming interface details
- Outgoing interface details
- Previous-hop router address
- Forwarding Code
- Query Arrival Time
- Routing Protocol details

The last-hop router calculates the path to reach the source in the reverse direction of the multicast data traffic. Based on this calculation, the last-hop router estimates the possible next-hop neighbor that is located in the direction towards the source and forwards the request packet to that neighbor.

Each router along the multicast path fills its response block in a similar manner. When the mtrace request reaches the first-hop router, it sends the response (with IGMP type 0x1E) to the response destination address specified in the mtrace query.

The response may be returned before reaching the first-hop router if a fatal error condition such as "no route" is encountered along the path.

If a multicast router along the path does not implement the mtrace feature or if there is an outage, no response is returned.

When the initiator does not get a response for a specified time interval, the system performs a hop-by-hop expanding-length search to pin point the location in the network where the problem has occurred.

(i) NOTE: You cannot configure the wait time. It is fixed to 3 seconds.

## Important Points to Remember

• Destination address of the mtrace query message can be either a unicast or a multicast address.

i NOTE: When you use mtrace to trace a specific multicast group, the query is sent with the group's address as the destination. Retries of the query use the unicast address of the receiver.

- When you issue an mtrace without specifying a group address (weak mtrace), the destination address is considered as the unicast address of the receiver.
- If the CLI session is terminated after the mtrace command is issued, then the response is ignored.
- System ignores any stray mtrace responses that it receives.
- Duplicate query messages as identified by the IP source, and Query ID (tuple) are ignored. However, duplicate request messages are not ignored in a similar manner.
- The system supports up to a maximum of eleven mtrace clients at a time.

(i) NOTE: The maximum number of clients are subject to performance restrictions in the new platform.

Mtrace supports only IPv4 address family.

# Printing Multicast Traceroute (mtrace) Paths

Dell EMC Networking OS supports Multicast traceroute.

MTRACE is an IGMP-based tool that prints the network path that a multicast packet takes from a source to a destination, for a particular group. Dell EMC Networking OS has mtrace client and mtrace transit functionality.

MTRACE Client — an mtrace client transmits mtrace queries and print the details from received responses.

• MTRACE Transit — when a Dell EMC Networking system is an intermediate router between the source and destination in an MTRACE query, Dell EMC Networking OS computes the RPF neighbor for the source, fills in the request, and forwards the request to the RPF neighbor. When a Dell EMC Networking system is the last hop to the destination, Dell EMC Networking OS sends a response to the query.

To print the network path, use the following command.

Print the network path that a multicast packet takes from a multicast source to receiver, for a particular group.

```
EXEC Privilege mode
```

mtrace multicast-source-address multicast-receiver-address multicast-group-address

```
From source (?) to destination (?)
_____
|Hop|
       OIF IP
                         |Proto| Forwarding Code
                                                         |Source Network/
Maskl
_____
_ _
     "destination ip(to)" --> Destination
"Outgoing intf addr" "Proto" "Err/fwd code if present"
"Outgoing intf addr" "Proto" "Err/fwd code if present"
0
-1
                                                         "Src Mask"
-2
                                                         "Src Mask"
-"n" "source ip(from)" --> Source
_ _ _
```

The mtrace command traverses the path of the response data block in the reverse direction of the multicast data traffic. As a result, the tabular output of the mtrace command displays the destination details in the first row, followed by the RPF router details along the path in the consequent rows, and finally the source details in the last row. The tabular output contains the following columns:

- Hop a hop number(counted negatively to indicate reverse-path)
- OIF IP outgoing interface address
- Proto multicast routing protocol
- Forwarding code error code as present in the response blocks
- Source Network/Mask source mask

The following is an example of tracing a multicast route.

The following table explains the output of the mtrace command:

#### Table 66. mtrace Command Output — Explained

| Command Output                                                                                  | Description                                                                                          |  |
|-------------------------------------------------------------------------------------------------|----------------------------------------------------------------------------------------------------|--|
| Querying reverse path for source<br>103.103.103.3 to destination 1.1.1.1<br>via group 226.0.0.3 | mtrace traverses the reverse path from the given destination to the given source for the given group |  |

### Table 66. mtrace Command Output — Explained (continued)

| Command Output                                     | Description                                                                                                    |  |
|----------------------------------------------------|----------------------------------------------------------------------------------------------------|--|
| From source (?) to destination (?)                 | In case the provided source or destination IP can be resolved to a hostname the corresponding name will be displayed. In cases where the IP cannot be resolved, it is displayed as (?)                                                                                                    |  |
| 0 1.1.1.1> Destination                             | The first row in the table corresponds to the destination provided by the user.                                                                                                    |  |
| -1 1.1.1.1 PIM Reached RP/Core<br>103.103.103.0/24 | <ul> <li>The information in each of the response blocks is displayed as follows:</li> <li>o (-1) Hop count is always a negative number to indicate reverse path</li> <li>o (1.1.1.1) Outgoing interface address at that node for the source and group</li> <li>o (PIM) Multicast protocol used at the node to retrieve the information</li> <li>o (Reached RP/Core) Forwarding code in mtrace to denote that RP node is reached</li> <li>o (103.103.103.0/24) Source network and mask. In case (*G) tree is used, this field will have the value as (shared tree). In case no value is noted in the record or in case of error like No Route or Wrong Last Hop the value (default) will be displayed</li> </ul> |  |
| -4 103.103.103.3> Source                           | The last line in the table corresponds to the source address provided by the user.                                                                                                    |  |

# **Supported Error Codes**

Error codes denote problems in the network that has caused the mtrace query to fail.

These codes not only provide error information but also provide general information such as RP node reachability information.

The response data block filled in by the last-hop router contains a Forwarding code field. Forwarding code can be added at any node and is not restricted to the last hop router. This field is used to record error codes before forwarding the response to the next neighbor in the path towards the source. In a response data packet, the following error codes are supported:

### Table 67. Supported Error Codes

| Error Code | Error Name     | Description                                                                                                    |
|------------|----------------|----------------------------------------------------------------------------------------------------|
| 0x00       | NO_ERROR       | No error                                                                                                    |
| 0x01       | WRONG_IF       | Traceroute request arrived on the wrong<br>interface. The router does not use this<br>interface to forward packets to the<br>source, group, and destination. |
| 0x05       | NO_ROUTE       | The router has no route for the source or group and cannot determine a potential route.                                                                      |
| 0x06       | WRONG_LAST_HOP | The router is not the proper last-hop router.                                                                                                    |
| 0x08       | REACHED_RP     | Reached Rendezvous Point or Core.                                                                                                    |
| 0x09       | RPF_IF         | Traceroute request arrived on the expected RPF interface for this source and group.                                                                          |
| 0x0A       | NO_MULTICAST   | Traceroute request arrived on an<br>interface which is not enabled for<br>multicast.                                                                         |

### Table 67. Supported Error Codes (continued)

| Error Code | Error Name | Description                                                                         |
|------------|------------|-------------------------------------------------------------------------------------|
| 0x81       | NO_SPACE   | There is not enough room to insert<br>another response data block in the<br>packet. |

# mtrace Scenarios

This section describes various scenarios that may result when an <code>mtrace</code> command is issued.

The following table describes various scenarios when the  ${\tt mtrace}$  command is issued:

### Table 68. Mtrace Scenarios

| Scenario                                                                                                    | Output                                                                                                    |
|----------------------------------------------------------------------------------------------------|----------------------------------------------------------------------------------------------------|
| When you want to trace a route with<br>the multicast tree for a source, group,<br>and destination, you can specify all the<br>parameters in the command. Mtrace will<br>trace the complete path from source to<br>destination by using the multicast tables<br>for that group.                                                                                       | <pre>Rl&gt;mtrace 103.103.103.3 1.1.1.1 226.0.0.3<br/>Type Ctrl-C to abort.<br/>Querying reverse path for source 103.103.103.3 to<br/>destination 1.1.1.1 via group 226.0.0.3<br/>From source (?) to destination (?)<br/></pre> |
| You can issue the mtrace command<br>specifying the source multicast tree and<br>multicast group without specifying the<br>destination. Mtrace traces the complete<br>path traversing through the multicast<br>group to reach the source. The output<br>displays the destination and the first hop<br>(-1) as 0 to indicate any PIM enabled<br>interface on the node. | <pre>Rl&gt;mtrace 103.103.103.3 1.1.1.1 226.0.0.3<br/>Type Ctrl-C to abort.<br/>Querying reverse path for source 103.103.103.3 via group<br/>226.0.0.3<br/>From source (?) to this node<br/></pre>                              |
| Scenario                                                                                                    | Output                                                                                                    |
|----------------------------------------------------------------------------------------------------|----------------------------------------------------------------------------------------------------|
| You invoke a weak mtrace request<br>by specifying only the source without<br>specifying the mulicast tree or multicast<br>group information for the source. Mtrace<br>traces a path towards the source by<br>using the RPF neighbor at each node.                                                                                                    | R1>mtrace 103.103.103.3<br>Type Ctrl-C to abort.<br>Querying reverse path for source 103.103.103.3 via RPF<br>From source (?) to this node                                                                                                    |
|                                                                                                    | <br> Hop  OIF IP  Proto  Forwarding Code  Source<br>Network/Mask                                                                                                    |
|                                                                                                    | 0       0.0.0.0*      >       Destination         -1       0.0.0.0*       PIM       -         103.103.103.0/24       -       -         -2       2.2.2.1       PIM       -         103.103.103.0/24       -       -         -3       103.103.103.3      >       Source   |
|                                                                                                    | <pre>* - Any PIM enabled interface on this node R1&gt;mtrace 103.103.103.3 1.1.1.1</pre>                                                                                                    |
|                                                                                                    | Type Ctrl-C to abort.<br>Querying reverse path for source 103.103.103.3 to<br>destination 1.1.1.1 via RPF<br>From source (?) to destination (?)                                                                                                    |
|                                                                                                    | <br> Hop  OIF IP  Proto  Forwarding Code  Source<br>Network/Mask                                                                                                    |
|                                                                                                    | 0       1.1.1.1      >       Destination         -1       1.1.1.1       PIM       -         103.103.103.0/24       -       -         -2       101.101.101.102       PIM       -         103.103.103.0/24       -       -         -3       2.2.2.1       PIM       -     |
|                                                                                                    | 103.103.0/24<br>-4 103.103.103.3> Source<br>                                                                                                    |
| You can issue the mtrace command<br>by providing the source and multicast<br>information. However, if the multicast<br>group is a shared group (*,G), then<br>mtrace traces the path of the shared tree<br>until it reaches the RP. The source mask<br>field reflects the shared tree that is being<br>used to trace the path. The shared tree<br>is used even in case where the source<br>provided is not valid. | <pre>Rl&gt;mtrace 3.3.3.3 1.1.1.1 226.0.0.3 Type Ctrl-C to abort. Querying reverse path for source 3.3.3.3 to destination 1.1.1.1 via group 226.0.0.3 From source (?) to destination (?)</pre>                                                                          |
|                                                                                                    | Hop  OIF IP  Proto  Forwarding Code  Source<br>Network/Mask                                                                                                    |
|                                                                                                    | 0       1.1.1.1      >       Destination         -1       1.1.1.1       PIM       -       shared         tree       -2       12.12.12.1       PIM       Reached RP/Core       shared         tree       -       10.12.12.1       PIM       Reached RP/Core       shared |
|                                                                                                    |                                                                                                    |

| Scenario                                                                                                    | Output                                                                                                    |
|----------------------------------------------------------------------------------------------------|----------------------------------------------------------------------------------------------------|
| When you issue the mtrace command<br>with the source and multicast group<br>information, if a multicast route is not<br>present on a particular node, then the<br>NO ROUTE error code is displayed on<br>the node. In this scenario, the Source<br>Network/Mask column for that particular<br>node displays the the value as default.                                                 | R1>mtrace 6.6.6.6 4.4.4.5 234.1.1.1<br>Type Ctrl-C to abort.<br>Querying reverse path for source 6.6.6.6 to destination<br>4.4.4.5 via group 234.1.1.1<br>From source (?) to destination (?)<br> |
|                                                                                                    | default                                                                                                    |
| If you invoke a weak mtrace query<br>(without the multicast group details) and<br>the RPF neighbor on one of the nodes<br>to the source is not PIM enabled, the<br>output of the command displays a NO<br>ROUTE error code in the Forwarding<br>Code column. In the command output,<br>the entry for that node in the Source<br>Network/Mask column displays the value<br>as default. | R1>mtrace 6.6.6.6 4.4.4.5<br>Type Ctrl-C to abort.<br>Querying reverse path for source 6.6.6.6 to destination<br>4.4.4.5 via group 234.1.1.1<br>From source (?) to destination (?)<br>           |
| If a multicast tree is not formed due to<br>a configuration issue (for example, PIM is<br>not enabled on one of the interfaces on<br>the path), you can invoke a weak mtrace<br>to identify the location in the network<br>where the error has originated.                                                                                                    | R1>mtrace 6.6.6.6 4.4.4.5         Type Ctrl-C to abort.         Querying reverse path for source 6.6.6.6 to destination         4.4.4.5 via RPF         From source (?) to destination (?)       |

| Scenario                                                                                                    | Output                                                                                                    |
|----------------------------------------------------------------------------------------------------|----------------------------------------------------------------------------------------------------|
|                                                                                                    |                                                                                                    |
| If the destination provided in the<br>command is not a valid receiver for the<br>multicast group, the last hop router for<br>the destination provides the WRONG<br>LAST HOP error code. If the last-hop<br>router contains a path to the source,<br>the path is traced irrespective of the<br>incorrect destination.                                                                                                    | R1>mtrace 6.6.6.6 5.5.5.5 234.1.1.1         Type Ctrl-C to abort.         Querying reverse path for source 6.6.6.6 to destination         4.4.4.5 via group 234.1.1.1         From source (?) to destination (?)                           |
|                                                                                                    |                                                                                                    |
| If a router in the network does not<br>process mtrace and drops the packet<br>resulting in no response, the system<br>performs an expanding-hop search to<br>trace the path to the router that has<br>dropped mtrace. The output of the<br>command displays a '*' indicating that<br>no response is received for an mtrace<br>request. The following message appears<br>when the system performs a hop-by-hop<br>search: "switching to hop-by-hop:" | <pre>Rl&gt;mtrace 99.99.99.99 1.1.1.1<br/>Type Ctrl-C to abort.<br/>Querying reverse path for source 99.99.99.99 to<br/>destination 1.1.1 via RPF<br/>From source (?) to destination (?)<br/>* * * * switching to hop-by-hop:<br/></pre>   |
| If there is no response for mtrace even<br>after switching to expanded hop search,<br>the command displays an error message.                                                                                                    | <pre>Rl&gt;mtrace 99.99.99.99 1.1.1.1<br/>Type Ctrl-C to abort.<br/>Querying reverse path for source 99.99.99.99 to<br/>destination 1.1.1.1 via RPF<br/>From source (?) to destination (?)<br/>* * * * switching to hop-by-hop:<br/></pre> |

| Scenario                                                                                                    | Output                                                                                                    |
|----------------------------------------------------------------------------------------------------|----------------------------------------------------------------------------------------------------|
|                                                                                                    | 0 1.1.1.1> Destination<br>-1 * * * *<br>                                                                                                    |
| While traversing the path from source<br>to destination, if the mtrace packet<br>exhausts the maximum buffer size of<br>the packet, then NO SPACE error is<br>displayed in the output. You can initiate<br>a new mtrace query by specifying the<br>destination as the last IP address from<br>the output of the previous trace query. | R1>mtrace 99.99.99.99 1.1.1.1<br>Type Ctrl-C to abort.<br>Querying reverse path for source 99.99.99.99 to<br>destination 1.1.1.1 via RPF<br>From source (?) to destination (?)<br> |
| In a valid scenario, mtrace request<br>packets are expected to be received<br>on the OIF of the node. However, due<br>to incorrect formation of the multicast<br>tree, the packet may be received on a<br>wrong interface. In such a scenario, a<br>corresponding error message is displayed.                                         | <pre>R1&gt;mtrace 6.6.6.6 4.4.4.5 Type Ctrl-C to abort. Querying reverse path for source 6.6.6.6 to destination 4.4.4.5 via RPF From source (?) to destination (?)</pre>           |

| Scenario | Output                                                                                                    |
|----------|----------------------------------------------------------------------------------------------------|
|          | Querying reverse path for source 6.6.6.6 to destination<br>4.4.4.5 via RPF<br>From source (?) to destination (?) |
|          | Hop  OIF IP  Proto  Forwarding Code  Source<br>Network/Mask <br>                                                 |
|          | 0 4.4.4.5> Destination                                                                                           |
|          | -1 4.4.4.4 PIM<br>6.6.6.0/24                                                                                     |
|          | -2 20.20.20.2 PIM 6.6.6.0/24                                                                                     |
|          | -3 10.10.10.1 PIM RPF Interface<br>6.6.6.0/24                                                                    |
|          |                                                                                                    |

# **Object Tracking**

IPv4 or IPv6 object tracking is available on Dell EMC Networking OS.

Object tracking allows the Dell EMC Networking OS client processes, such as virtual router redundancy protocol (VRRP), to monitor tracked objects (for example, interface or link status) and take appropriate action when the state of an object changes.

(i) NOTE: In Dell EMC Networking OS release version 8.4.1.0, object tracking is supported only on VRRP.

#### **Topics:**

- Object Tracking Overview
- Object Tracking Configuration
- Displaying Tracked Objects

## **Object Tracking Overview**

Object tracking allows you to define objects of interest, monitor their state, and report to a client when a change in an object's state occurs.

The following tracked objects are supported:

- Link status of Layer 2 interfaces
- Routing status of Layer 3 interfaces (IPv4 and IPv6)
- Reachability of IP hosts
- Reachability of IPv4 and IPv6 routes
- Metric thresholds of IPv4 and IPv6 routes
- Tracking of IP Hosts

In future releases, environmental alarms and available free memory will be supported. You can configure client applications, such as VRRP, to receive a notification when the state of a tracked object changes.

The following example shows how object tracking is performed. Router A and Router B are both connected to the internet via interfaces running OSPF. Both routers belong to a VRRP group with a virtual router at 10.0.0.1 on the local area network (LAN) side. Neither Router A nor Router B is the owner of the group. Although Router A and Router B use the same default VRRP priority (100), Router B would normally become the master for the VRRP group because it has a higher IP address.

You can create a tracked object to monitor the metric of the default route 0.0.0.0/0. After you configure the default route as a tracked object, you can configure the VRRP group to track the state of the route. In this way, the VRRP priority of the router with the better metric automatically becomes master of the VRRP group. Later, if network conditions change and the cost of the default route in each router changes, the mastership of the VRRP group is automatically reassigned to the router with the better metric.

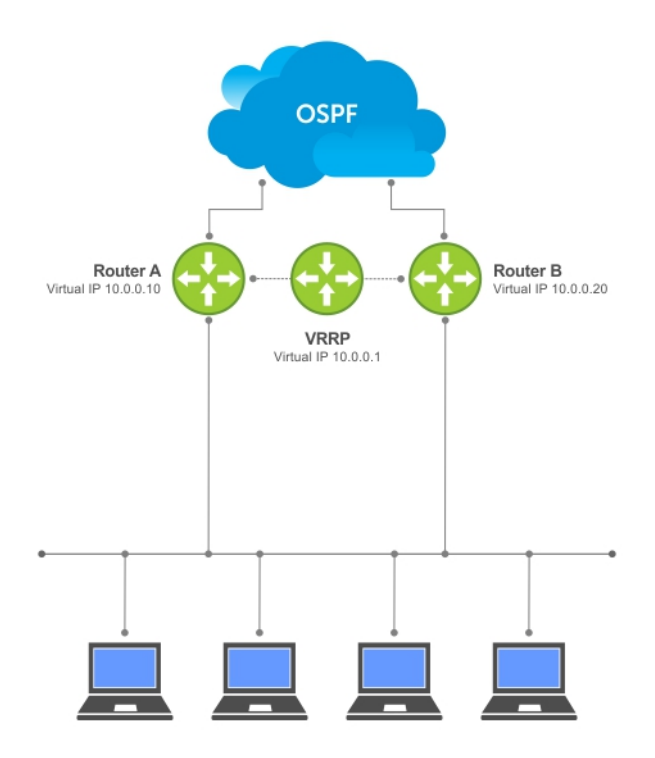

#### Figure 101. Object Tracking Example

When you configure a tracked object, such as an IPv4/IPv6 a route or interface, you specify an object number to identify the object. Optionally, you can also specify:

- UP and DOWN thresholds used to report changes in a route metric.
- A time delay before changes in a tracked object's state are reported to a client.

## **Track Layer 2 Interfaces**

You can create an object to track the line-protocol state of a Layer 2 interface. In this type of object tracking, the link-level operational status (UP or DOWN) of the interface is monitored.

When the link-level status goes down, the tracked resource status is considered to be DOWN; if the link-level status goes up, the tracked resource status is considered to be UP. For logical interfaces, such as port-channels or virtual local area networks (VLANs), the link-protocol status is considered to be UP if any physical interface under the logical interface is UP.

## **Track Layer 3 Interfaces**

You can create an object that tracks the Layer 3 state (IPv4 or IPv6 routing status) of an interface.

- The Layer 3 status of an interface is UP only if the Layer 2 status of the interface is UP and the interface has a valid IP address.
- The Layer 3 status of an interface goes DOWN when its Layer 2 status goes down or the IP address is removed from the routing table.

## **Track IPv4 and IPv6 Routes**

You can create an object that tracks an IPv4 or IPv6 route entry in the routing table.

Specify a tracked route by its IPv4 or IPv6 address and prefix-length. Optionally specify a tracked route by a virtual routing and forwarding (VRF) instance name if the route to be tracked is part of a VRF. The next-hop address is not part of the definition of the tracked object.

A tracked route matches a route in the routing table only if the exact address and prefix length match an entry in the routing table. For example, when configured as a tracked route, 10.0.0.0/24 does not match the routing table entry 10.0.0.0/8. If no route-table entry has the exact address and prefix length, the tracked route is considered to be DOWN.

In addition to the entry of a route in the routing table, you can configure how the status of a route is tracked in either the following ways:

- By the reachability of the route's next-hop router.
- By comparing the UP or DOWN threshold for a route's metric with current entries in the route table.

#### **Track Route Reachability**

If you configure the reachability of an IP route entry as a tracked object, the UP/DOWN state of the route is determined by the entry of the next-hop address in the ARP cache.

A tracked route is considered to be reachable if there is an address resolution protocol (ARP) cache entry for the route's next-hop address. If the next-hop address in the ARP cache ages out for a route tracked for its reachability, an attempt is made to regenerate the ARP cache entry to see if the next-hop address appears before considering the route DOWN.

#### **Track a Metric Threshold**

If you configure a metric threshold to track a route, the UP/DOWN state of the tracked route is determined by the current metric for the route entered in the routing table.

To provide a common tracking interface for different clients, route metrics are scaled in the range from 0 to 255, where 0 is connected and 255 is inaccessible. The scaled metric value communicated to a client always considers a lower value to have priority over a higher value. The resulting scaled value is compared against the threshold values to determine the state of a tracked route as follows:

- If the scaled metric for a route entry is less than or equal to the UP threshold, the state of a route is UP.
- If the scaled metric for a route is greater than or equal to the DOWN threshold or the route is not entered in the routing table, the state of a route is DOWN.

The UP and DOWN thresholds are user-configurable for each tracked route. The default UP threshold is **254**; the default DOWN threshold is **255**. The notification of a change in the state of a tracked object is sent when a metric value crosses a configured threshold.

The tracking process uses a protocol-specific resolution value to convert the actual metric in the routing table to a scaled metric in the range from 0 to 255. The resolution value is user-configurable and calculates the scaled metric by dividing a route's cost by the resolution value set for the route type:

- For intermediate system to intermediate system (ISIS), you can set the resolution in the range from 1 to 1000, where the default is **10**.
- For OSPF, you can set the resolution in the range from 1 to 1592, where the default is **1**.
- The resolution value used to map static routes is not configurable. By default, Dell EMC Networking OS assigns a metric of 0 to static routes.
- The resolution value used to map router information protocol (RIP) routes is not configurable. The RIP hop-count is automatically multiplied by 16 to scale it; a RIP metric of 16 (unreachable) scales to 256, which considers the route to be DOWN. For example, to configure object tracking for a RIP route to be considered UP only if the RIP hop count is less than or equal to 4, you would configure the UP threshold to be 64 (4 x 16) and the DOWN threshold to be 65.

## **Set Tracking Delays**

You can configure an optional UP and/or DOWN timer for each tracked object to set the time delay before a change in the state of a tracked object is communicated to clients. The configured time delay starts when the state changes from UP to DOWN or the opposite way.

If the state of an object changes back to its former UP/DOWN state before the timer expires, the timer is cancelled and the client is not notified. If the timer expires and an object's state has changed, a notification is sent to the client. For example, if the DOWN timer is running when an interface goes down and comes back up, the DOWN timer is cancelled and the client is not notified of the event.

If you do not configure a delay, a notification is sent when a change in the state of a tracked object is detected. The time delay in communicating a state change is specified in seconds.

## **VRRP Object Tracking**

As a client, VRRP can track up to 20 objects (including route entries, and Layer 2 and Layer 3 interfaces) in addition to the 12 tracked interfaces supported for each VRRP group.

You can assign a unique priority-cost value from 1 to 254 to each tracked VRRP object or group interface. The priority cost is subtracted from the VRRP group priority if a tracked VRRP object is in a DOWN state. If a VRRP group router acts as owner-master, the run-time VRRP group priority remains fixed at 255 and changes in the state of a tracked object have no effect.

**NOTE:** In VRRP object tracking, the sum of the priority costs for all tracked objects and interfaces cannot equal or exceed the priority of the VRRP group.

# **Object Tracking Configuration**

You can configure three types of object tracking for a client.

- Track Layer 2 Interfaces
- Track Layer 3 Interfaces
- Track an IPv4/IPv6 Route

For a complete listing of all commands related to object tracking, refer to the Dell EMC Networking OS Command Line Interface Reference Guide.

## **Tracking a Layer 2 Interface**

You can create an object that tracks the line-protocol state of a Layer 2 interface and monitors its operational status (UP or DOWN).

You can track the status of any of the following Layer 2 interfaces:

- 1 Gigabit Ethernet: Enter gigabitethernet *slot/port* in the track interface *interface* command (see Step 1).
- 10 Gigabit Ethernet: Enter tengigabitethernet *slot/port*.
- Port channel: Enter port-channel number.
- VLAN: Enter vlan vlan-id, where valid VLAN IDs are from 1 to 4094

A line-protocol object only tracks the link-level (UP/DOWN) status of a specified interface. When the link-level status goes down, the tracked object status is DOWN; if the link-level status is up, the tracked object status is UP.

To remove object tracking on a Layer 2 interface, use the no track object-id command.

To configure object tracking on the status of a Layer 2 interface, use the following commands.

1. Configure object tracking on the line-protocol state of a Layer 2 interface. CONFIGURATION mode

```
track object-id interface interface line-protocol Valid object IDs are from 1 to 500.
```

 (Optional) Configure the time delay used before communicating a change in the status of a tracked interface. OBJECT TRACKING mode

delay {[up seconds] [down seconds] }

Valid delay times are from 0 to 180 seconds.

The default is **0**.

 ${\bf 3.}$  (Optional) Identify the tracked object with a text description.

OBJECT TRACKING mode

description text

The text string can be up to 80 characters.

- 4. (Optional) Display the tracking configuration and the tracked object's status.
  - EXEC Privilege mode

```
show track object-id
```

```
DellEMC(conf)#track 100 interface tengigabitethernet 1/1/1/1 line-protocol
DellEMC(conf-track-100)#delay up 20
DellEMC(conf-track-100)#description San Jose data center
DellEMC(conf-track-100)#end
DellEMC#show track 100
Track 100
Interface TenGigabitEthernet 1/1/1/1 line-protocol
Description: San Jose data center
```

## Tracking a Layer 3 Interface

You can create an object that tracks the routing status of an IPv4 or IPv6 Layer 3 interface.

You can track the routing status of any of the following Layer 3 interfaces:

- For a 10-Gigabit Ethernet interface, enter the keyword TenGigabitEthernet then the stack/slot/port/subport information.
- For a 25-Gigabit Ethernet interface, enter the keyword twentyFiveGigE then the stack/slot/port/subport information.
- For a 40-Gigabit Ethernet interface, enter the keyword fortyGigE then the stack/slot/port[/subport] information.
- For a 50-Gigabit Ethernet interface, enter the keyword fiftyGigE then the stack/slot/port/subport information.
- For a 100-Gigabit Ethernet interface, enter the keyword hundredGigE then the stack/slot/port information.
- For a port channel interface, enter the keywords port-channel then a number.
- For a VLAN interface, enter the keyword vlan then a number from 1 to 4094.

For an IPv4 interface, a routing object only tracks the UP/DOWN status of the specified IPv4 interface (the track interface ip-routing command).

- The status of an IPv4 interface is UP only if the Layer 2 status of the interface is UP and the interface has a valid IP address.
- The Layer 3 status of an IPv4 interface goes DOWN when its Layer 2 status goes down (for a Layer 3 VLAN, all VLAN ports must be down) or the IP address is removed from the routing table.

For an IPv6 interface, a routing object only tracks the UP/DOWN status of the specified IPv6 interface (the track interface ipv6-routing command).

- The status of an IPv6 interface is UP only if the Layer 2 status of the interface is UP and the interface has a valid IPv6 address.
- The Layer 3 status of an IPv6 interface goes DOWN when its Layer 2 status goes down (for a Layer 3 VLAN, all VLAN ports must be down) or the IPv6 address is removed from the routing table.

To remove object tracking on a Layer 3  $\ensuremath{\mathsf{IPv4/IPv6}}$  interface, use the no track object-id command.

To configure object tracking on the routing status of a Layer 3 interface, use the following commands.

1. Configure object tracking on the routing status of an IPv4 or IPv6 interface.

CONFIGURATION mode

```
track object-id interface interface {ip routing | ipv6 routing}
```

Valid object IDs are from 1 to 500.

**2.** (Optional) Configure the time delay used before communicating a change in the status of a tracked interface. OBJECT TRACKING mode

delay {[up seconds] [down seconds] }

Valid delay times are from 0 to 180 seconds.

The default is **0**.

**3.** (Optional) Identify the tracked object with a text description.

OBJECT TRACKING mode

description text

The text string can be up to 80 characters.

4. (Optional) Display the tracking configuration and the tracked object's status.

```
EXEC Privilege mode
```

show track object-id

The following is an example of configuring object tracking for an IPv4 interface:

```
DellEMC(conf)#track 101 interface tengigabitethernet 1/1/1/1 ip routing
DellEMC(conf-track-101)#delay up 20
DellEMC(conf-track-101)#description NYC metro
DellEMC(conf-track-101)#end
DellEMC#show track 101
Track 101
Interface TenGigabitEthernet 1/1/1/1 ip routing
Description: NYC metro
```

The following is an example of configuring object tracking for an IPv6 interface:

```
DellEMC(conf)#track 103 interface tengigabitethernet 1/1/2/1 ipv6
routing
DellEMC(conf-track-103)#description Austin access point
DellEMC(conf-track-103)#end
DellEMC#show track 103
Track 103
Interface TenGigabitEthernet 1/1/2/1 ipv6 routing
Description: Austin access point
```

## Track an IPv4/IPv6 Route

You can create an object that tracks the reachability or metric of an IPv4 or IPv6 route.

You specify the route to be tracked by its address and prefix-length values. Optionally, for an IPv4 route, you can enter a VRF instance name if the route is part of a VPN routing and forwarding (VRF) table. The next-hop address is not part of the definition of a tracked IPv4/IPv6 route.

In order for an route's reachability or metric to be tracked, the route must appear as an entry in the routing table. A tracked route is considered to match an entry in the routing table only if the exact IPv4 or IPv6 address and prefix length match an entry in the table. For example, when configured as a tracked route, 10.0.0.0/24 does not match the routing table entry 10.0.0.0/8. Similarly, for an IPv6 address, 3333:100:200:300:400::/80 does not match routing table entry 3333:100:200:300::/64. If no route-table entry has the exact IPv4/IPv6 address and prefix length, the tracked route is considered to be DOWN.

In addition to the entry of a route in the routing table, you can configure the UP/DOWN state of a tracked route to be determined in the following ways:

• By the reachability of the route's next-hop router.

The UP/DOWN state of the route is determined by the entry of the next-hop address in the ARP cache. A tracked route is considered to be reachable if there is an ARP cache entry for the route's next-hop address. If the next-hop address in the ARP cache ages out for a route tracked for its reachability, an attempt is made to regenerate the ARP cache entry to see if the next-hop address appears before considering the route DOWN.

By comparing the threshold for a route's metric with current entries in the route table.

The UP/DOWN state of the tracked route is determined by the threshold for the current value of the route metric in the routing table.

To provide a common tracking interface for different clients, route metrics are scaled in the range from 0 to 255, where 0 is connected and 255 is inaccessible. The scaled metric value communicated to a client always considers a lower value to have priority over a higher value. The resulting scaled value is compared against the configured threshold values to determine the state of a tracked route as follows:

- If the scaled metric for a route entry is less than or equal to the UP threshold, the state of a route is UP.
- If the scaled metric for a route is greater than or equal to the DOWN threshold or the route is not entered in the routing table, the state of a route is DOWN.

The UP and DOWN thresholds are user-configurable for each tracked route. The default UP threshold is **254**; the default DOWN threshold is **255**. The notification of a change in the state of a tracked object is sent when a metric value crosses a configured threshold.

The tracking process uses a protocol-specific resolution value to convert the actual metric in the routing table to a scaled metric in the range from 0 to 255. The resolution value is user-configurable and calculates the scaled metric by dividing a route's cost by the resolution value set for the route type:

- $\circ$  For ISIS, you can set the resolution in the range from 1 to 1000, where the default is **10**.
- $\circ$  For OSPF, you can set the resolution in the range from 1 to 1592, where the default is 1.
- The resolution value used to map static routes is not configurable. By default, Dell EMC Networking OS assigns a metric
  of 0 to static routes.
- The resolution value used to map RIP routes is not configurable. The RIP hop-count is automatically multiplied by 16 to scale it. For example, a RIP metric of 16 (unreachable) scales to 256, which considers a route to be DOWN.

#### **Tracking Route Reachability**

Use the following commands to configure object tracking on the reachability of an IPv4 or IPv6 route.

To remove object tracking, use the no track *object-id* command.

1. Configure object tracking on the reachability of an IPv4 or IPv6 route.

```
CONFIGURATION mode
```

```
track object-id {ip route ip-address/prefix-len | ipv6 route ipv6-address/prefix-len}
reachability [vrf vrf-name]
```

Valid object IDs are from 1 to 500.

Enter an IPv4 address in dotted decimal format; valid IPv4 prefix lengths are from / 0 to /32.

Enter an IPv6 address in X:X:X:X:X format; valid IPv6 prefix lengths are from / 0 to /128.

(Optional) E-Series only: For an IPv4 route, you can enter a VRF name to specify the virtual routing table to which the tracked route belongs.

2. (Optional) Configure the time delay used before communicating a change in the status of a tracked route.

OBJECT TRACKING mode

delay {[up seconds] [down seconds] }

Valid delay times are from 0 to 180 seconds.

The default is **0**.

 $\ensuremath{\textbf{3.}}$  (Optional) Identify the tracked object with a text description.

OBJECT TRACKING mode

description text

The text string can be up to 80 characters.

4. (Optional) Display the tracking configuration and the tracked object's status.

EXEC Privilege mode

show track object-id

The following example configures object tracking on the reachability of an IPv4 route:

```
DellEMC(conf)#track 104 ip route 10.0.0.0/8 reachability
DellEMC(conf-track-104)#delay up 20 down 10
DellEMC(conf-track-104)#end
DellEMC#show track 104
Track 104
  IP route 10.0.0.0/8 reachability
   Reachability is Down (route not in route table)
        2 changes, last change 00:02:49
   Tracked by:
DellEMC#configure
DellEMC(conf)#track 4 ip route 3.1.1.0/24 reachability vrf
vrf1
```

The following example configures object tracking on the reachability of an IPv6 route:

```
DellEMC(conf)#track 105 ipv6 route 1234::/64 reachability
DellEMC(conf-track-105)#delay down 5
DellEMC(conf-track-105)#description Headquarters
DellEMC(conf-track-105)#end
DellEMC#show track 105
```

```
Track 105
  IPv6 route 1234::/64 reachability
  Description: Headquarters
  Reachability is Down (route not in route table)
        2 changes, last change 00:03:03
```

#### Configuring track reachability refresh interval

If there is no entry in ARP table or if the next-hop address in the ARP cache ages out for a route tracked for its reachability, an attempt is made to check if the next-hop address is reachable after a certain refresh interval to see if the next-hop address appear in the ARP cache before considering it as DOWN.

You can change the refresh interval for which the next-hop address is checked. The default refresh interval is 60 seconds. The object tracking is done after the default refresh interval everytime and whenever there is a change in reachability state, the next-hop will be considered as DOWN. The default interval is changed using the track reachability refresh command. You can disable the track reachability feature by setting the refresh interval to 0.

To change the refresh interval for tracking an IPv4 or IPv6 route, use the following command.

Change the reachability refresh interval for tracking of an IPv4 or IPv6 route.

CONFIGURATION mode

track reachability refresh interval

The refresh interval range is from 0 to 60 seconds. The default is 60 seconds.

The following example shows how to change the refresh interval for tracking the reachability of the next-hop:

```
DellEMC#configure
DellEMC(conf)#track reachability refresh 20
```

For example, consider that the next-hop address is changed and the track reachability is checked after the set refresh interval (20 seconds). If the reachability to the next-hop address is failed, the system displays the following log stating that the track object state is changed from UP to DOWN.

Sep 28 11:08:57 %STKUNIT1-M:CP %OTM-6-STATE: Object 2 state transition from Up to Down.

#### **Tracking a Metric Threshold**

Use the following commands to configure object tracking on the metric threshold of an IPv4 or IPv6 route.

To remove object tracking, use the no track *object-id* command.

1. (Optional) Reconfigure the default resolution value used by the specified protocol to scale the metric for IPv4 or IPv6 routes.

CONFIGURATION mode

track resolution {ip route | ipv6 route} {isis resolution-value | ospf resolution-value}

The range of resolution values is:

- ISIS routes 1 to 1000. The default is **1**.
- OSPF routes 1 to 1592. The efault is 1.
- 2. Configure object tracking on the metric of an IPv4 or IPv6 route.

CONFIGURATION mode

```
track object-id {ip route ip-address/prefix-len | ipv6 route ipv6-address/prefix-len}
metric threshold [vrf vrf-name]
```

Valid object IDs are from 1 to 500.

Enter an IPv4 address in dotted decimal format. Valid IPv4 prefix lengths are from /0 to /32.

Enter an IPv6 address in X:X:X:X:X format. Valid IPv6 prefix lengths are from /0 to /128.

(Optional) E-Series only: For an IPv4 route, you can enter a VRF name.

 (Optional) Configure the time delay used before communicating a change in the UP and/or DOWN status of a tracked route. OBJECT TRACKING mode

```
delay {[up seconds] [down seconds] }
```

Valid delay times are from 0 to 180 seconds.

The default is **0**.

4. (Optional) Identify the tracked object with a text description.

```
OBJECT TRACKING mode
```

description text

The text string can be up to 80 characters.

5. (Optional) Configure the metric threshold for the UP and/or DOWN routing status to be tracked for the specified route. OBJECT TRACKING mode

```
threshold metric {[up number] [down number]}
```

The default UP threshold is **254**. The routing state is UP if the scaled route metric is less than or equal to the UP threshold. The defult DOWN threshold is **255**. The routing state is DOWN if the scaled route metric is greater than or equal to the DOWN threshold.

6. (Optional) Display the tracking configuration.

EXEC Privilege mode

show track object-id

#### Example of IPv4 and IPv6 Tracking Metric Thresholds

The following example configures object tracking on the metric threshold of an IPv4 route:

```
DellEMC(conf) #track 6 ip route 2.1.1.0/24 metric threshold
DellEMC(conf-track-6) #delay down 20
DellEMC(conf-track-6) #delay up 20
DellEMC(conf-track-6) #description track ip route metric
DellEMC(conf-track-6) #threshold metric down 40
DellEMC(conf-track-6) #threshold metric up 40
DellEMC(conf-track-6) #exit
DellEMC(conf) #track 10 ip route 3.1.1.0/24 metric threshold
vrf vrf1
```

#### Example of IPv4 and IPv6 Tracking Metric Thresholds

The following example configures object tracking on the metric threshold of an IPv6 route:

```
DellEMC(conf)#track 8 ipv6 route 2::/64 metric threshold
DellEMC(conf-track-8)#threshold metric up 30
DellEMC(conf-track-8)#threshold metric down 40
```

# **Displaying Tracked Objects**

To display the currently configured objects used to track Layer 2 and Layer 3 interfaces, and IPv4 and IPv6 routes, use the following show commands.

To display the configuration and status of currently tracked Layer 2 or Layer 3 interfaces, IPv4 or IPv6 routes, or a VRF instance, use the show track command. You can also display the currently configured per-protocol resolution values used to scale route metrics when tracking metric thresholds.

Display the configuration and status of currently tracked Layer 2 or Layer 3 interfaces, IPv4 or IPv6 routes, and a VRF instance.

```
show track [object-id [brief] | interface [brief] [vrf vrf-name] | ip route [brief] [vrf
vrf-name] | resolution | vrf vrf-name [brief] | brief]
```

 Use the show running-config track command to display the tracking configuration of a specified object or all objects that are currently configured on the router.

show running-config track [object-id]

#### **Examples of Viewing Tracked Objects**

```
DellEMC#show track
Track 1
   IP route 23.0.0.0/8 reachability
   Reachability is Down (route not in route table)
```

```
2 changes, last change 00:16:08
  Tracked by:
Track 2
  IPv6 route 2040::/64 metric threshold
  Metric threshold is Up (STATIC/0/0)
    5 changes, last change 00:02:16
  Metric threshold down 255 up 254
  First-hop interface is TenGigabitEthernet 1/1/2/1
  Tracked by:
    VRRP TenGigabitEthernet 2/30/1 IPv6 VRID 1
Track 3
  IPv6 route 2050::/64 reachability
  Reachability is Up (STATIC)
    5 changes, last change 00:02:16
  First-hop interface is TenGigabitEthernet 1/1/2/1
  Tracked by:
    VRRP TenGigabitEthernet 1/1/4/1 IPv6 VRID 1
Track 4
  Interface TenGigabitEthernet 1/1/5/1 ip routing
  IP routing is Up
   3 changes, last change 00:03:30
  Tracked by:
```

#### Example of the show track brief Command

Router# show track brief

ResIdResourceParameterStateLastChange11IP route reachability10.16.0.0/16

#### Example of the show track resolution Command

DellEMC#show track resolution IP Route Resolution ISIS 1 OSPF 1 IPv6 Route Resolution ISIS 1

#### Example of the show track vrf Command

```
DellEMC#show track vrf red
Track 5
  IP route 192.168.0.0/24 reachability, Vrf: red
  Reachability is Up (CONNECTED)
  3 changes, last change 00:02:39
  First-hop interface is TenGigabitEthernet 1/1/4/1
```

#### Example of Viewing Object Tracking Configuration

DellEMC#show running-config track
track 1 ip route 23.0.0.0/8 reachability
track 2 ipv6 route 2040::/64 metric threshold
delay down 3
delay up 5
threshold metric up 200
track 3 ipv6 route 2050::/64 reachability
track 4 interface TenGigabitEthernet 1/1/4/1 ip routing

track 5 ip route 192.168.0.0/24 reachability vrf red

# 35

# Open Shortest Path First (OSPFv2 and OSPFv3)

Open shortest path first (OSPFv2 for IPv4) and OSPF version 3 (OSPF for IPv6) are supported on Dell EMC Networking OS.

This chapter provides a general description of OSPFv2 (OSPF for IPv4) and OSPFv3 (OSPF for IPv6) as supported in the Dell EMC Networking Operating System (OS).

() NOTE: The fundamental mechanisms of OSPF (flooding, DR election, area support, SPF calculations, and so on) are the same between OSPFv2 and OSPFv3. This chapter identifies and clarifies the differences between the two versions of OSPF. Except where identified, the information in this chapter applies to both protocol versions.

OSPF protocol standards are listed in the Standards Compliance chapter.

#### **Topics:**

- Protocol Overview
- OSPF with Dell EMC Networking OS
- Configuration Information
- OSPFv3 NSSA
- Configuration Task List for OSPFv3 (OSPF for IPv6)
- MIB Support for OSPFv3

## **Protocol Overview**

OSPF routing is a link-state routing protocol that calls for the sending of link-state advertisements (LSAs) to all other routers within the same autonomous system (AS) areas.

Information on attached interfaces, metrics used, and other variables is included in OSPF LSAs. As OSPF routers accumulate link-state information, they use the shortest path first (SPF) algorithm to calculate the shortest path to each node.

OSPF routers initially exchange HELLO messages to set up adjacencies with neighbor routers. The HELLO process is used to establish adjacencies between routers of the AS. It is not required that every router within the AS areas establish adjacencies. If two routers on the same subnet agree to become neighbors through the HELLO process, they begin to exchange network topology information in the form of LSAs.

In OSPFv2 neighbors on broadcast and NBMA links are identified by their interface addresses, while neighbors on other types of links are identified by RID.

## Autonomous System (AS) Areas

OSPF operates in a type of hierarchy.

The largest entity within the hierarchy is the autonomous system (AS), which is a collection of networks under a common administration that share a common routing strategy. OSPF is an intra-AS (interior gateway) routing protocol, although it is capable of receiving routes from and sending routes to other ASs.

You can divide an AS into a number of areas, which are groups of contiguous networks and attached hosts. Routers with multiple interfaces can participate in multiple areas. These routers, called area border routers (ABRs), maintain separate databases for each area. Areas are a logical grouping of OSPF routers identified by an integer or dotted-decimal number.

Areas allow you to further organize your routers within in the AS. One or more areas are required within the AS. Areas are valuable in that they allow sub-networks to "hide" within the AS, thus minimizing the size of the routing tables on all routers. An area within the AS may not see the details of another area's topology. AS areas are known by their area number or the router's IP address.

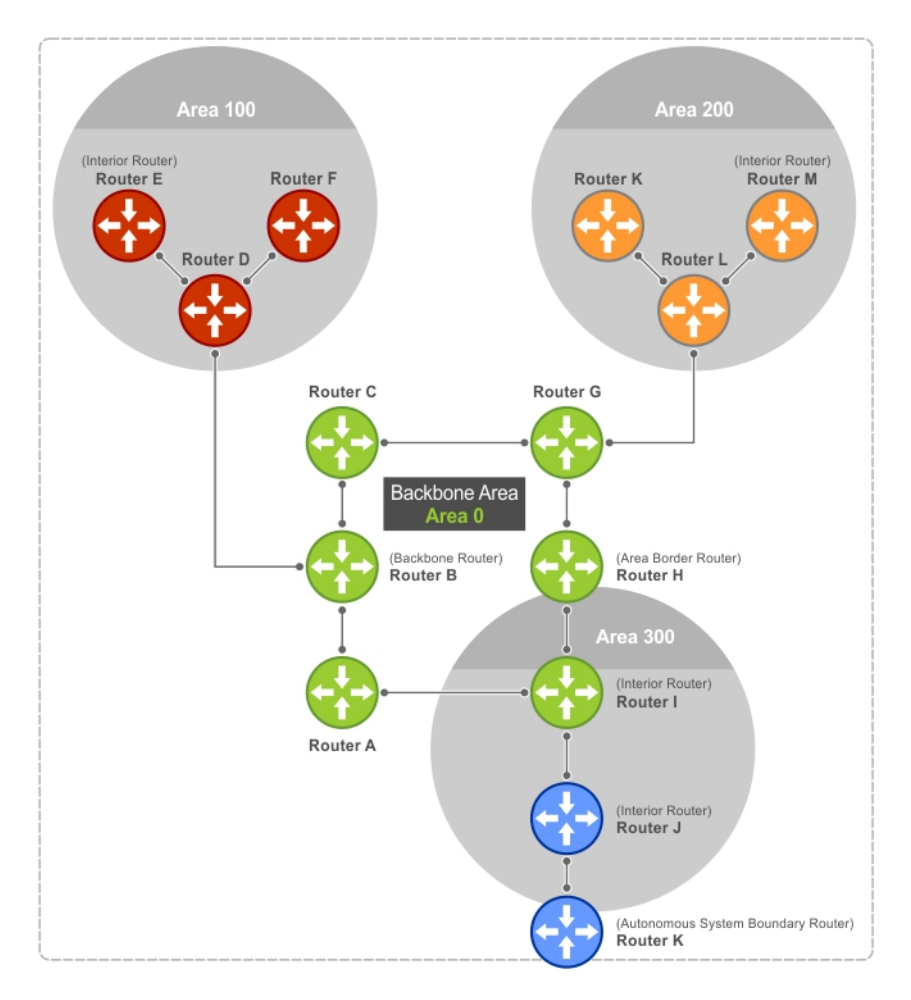

#### Figure 102. Autonomous System Areas

## **Area Types**

The backbone of the network is Area 0. It is also called Area 0.0.0.0 and is the core of any AS. All other areas must connect to Area 0.

An OSPF backbone is responsible for distributing routing information between areas. It consists of all area border routers, networks not wholly contained in any area, and their attached routers.

(i) NOTE: If you configure two non-backbone areas, then you must enable the B bit in OSPF.

The backbone is the only area with a default area number. All other areas can have their Area ID assigned in the configuration.

In the previous example, Routers A, B, C, G, H, and I are the Backbone.

• A stub area (SA) does not receive external route information, except for the default route. These areas do receive information from inter-area (IA) routes.

**NOTE:** Configure all routers within an assigned stub area as stubby, and not generate LSAs that do not apply. For example, a Type 5 LSA is intended for external areas and the Stubby area routers may not generate external LSAs.

- A not-so-stubby area (NSSA) can import AS external route information and send it to the backbone. It cannot receive external AS information from the backbone or other areas.
- Totally stubby areas are referred to as no summary areas in the Dell EMC Networking OS.

## **Networks and Neighbors**

As a link-state protocol, OSPF sends routing information to other OSPF routers concerning the state of the links between them. The state (up or down) of those links is important.

Routers that share a link become neighbors on that segment. OSPF uses the Hello protocol as a neighbor discovery and keep alive mechanism. After two routers are neighbors, they may proceed to exchange and synchronize their databases, which creates an adjacency.

## **Router Types**

Router types are attributes of the OSPF process.

A given physical router may be a part of one or more OSPF processes. For example, a router connected to more than one area, receiving routing from a border gateway protocol (BGP) process connected to another AS acts as both an area border router and an autonomous system router.

Each router has a unique ID, written in decimal format (A.B.C.D). You do not have to associate the router ID with a valid IP address. However, to make troubleshooting easier, Dell EMC Networking recommends that the router ID and the router's IP address reflect each other.

The following example shows different router designations.

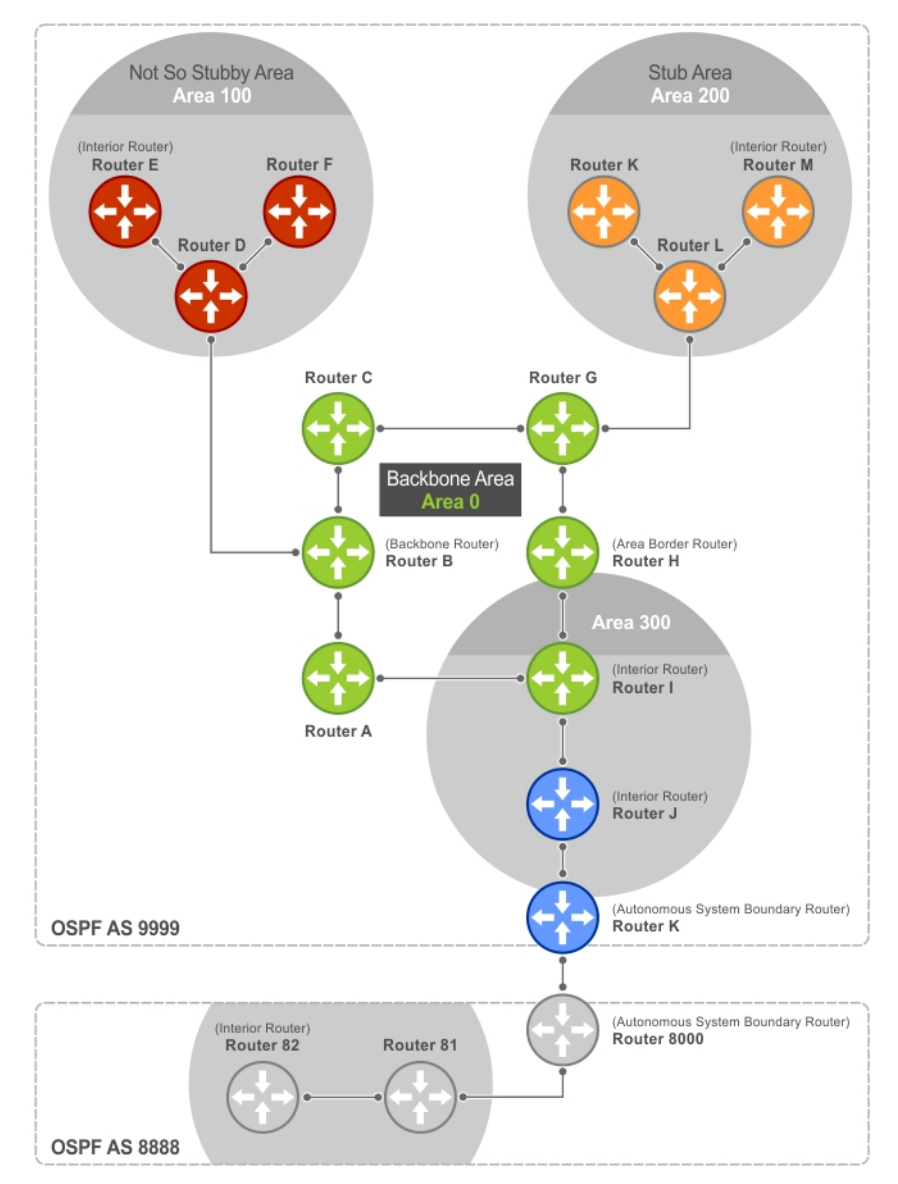

Figure 103. OSPF Routing Examples

## Backbone Router (BR)

A backbone router (BR) is part of the OSPF Backbone, Area 0.

This includes all ABRs. It can also include any routers that connect only to the backbone and another ABR, but are only part of Area 0, such as Router I in the previous example.

#### Area Border Router (ABR)

Within an AS, an area border router (ABR) connects one or more areas to the backbone.

The ABR keeps a copy of the link-state database for every area it connects to, so it may keep multiple copies of the link state database. An ABR takes information it has learned on one of its attached areas and can summarize it before sending it out on other areas it is connected to.

An ABR can connect to many areas in an AS, and is considered a member of each area it connects to.

#### Autonomous System Border Router (ASBR)

The autonomous system border area router (ASBR) connects to more than one AS and exchanges information with the routers in other ASs.

Generally, the ASBR connects to a non-interior gate protocol (IGP) such as BGP or uses static routes.

#### Internal Router (IR)

The internal router (IR) has adjacencies with ONLY routers in the same area, as Router E, M, and I shown in the example in the Router Types.

#### **Designated and Backup Designated Routers**

OSPF elects a designated router (DR) and a backup designated router (BDR). Among other things, the DR is responsible for generating LSAs for the entire multiaccess network.

Designated routers allow a reduction in network traffic and in the size of the topological database.

- The DR maintains a complete topology table of the network and sends the updates to the other routers via multicast. All routers in an area form a slave/master relationship with the DR. Every time a router sends an update, the router sends it to the DR and BDR. The DR sends the update out to all other routers in the area.
- The BDR is the router that takes over if the DR fails.

Each router exchanges information with the DR and BDR. The DR and BDR relay the information to the other routers. On broadcast network segments, the number of OSPF packets is further reduced by the DR and BDR sending such OSPF updates to a multicast IP address that all OSPF routers on the network segment are listening on.

These router designations are not the same ad the router IDs described earlier. The DRs and BDRs are configurable in Dell EMC Networking OS. If you do not define DR or BDR, the system assigns them. OSPF looks at the priority of the routers on the segment to determine which routers are the DR and BDR. The router with the highest priority is elected the DR. If there is a tie, the router with the higher router ID takes precedence. After the DR is elected, the BDR is elected the same way. A router with a router priority set to zero cannot become the DR or BDR.

## Link-State Advertisements (LSAs)

A link-state advertisement (LSA) communicates the router's local routing topology to all other local routers in the same area.

The LSA types supported by Dell EMC Networking are defined as follows:

- **Type 1: Router LSA** The router lists links to other routers or networks in the same area. Type 1 LSAs are flooded across their own area only. The link-state ID of the Type 1 LSA is the originating router ID.
- **Type 2: Network LSA** The DR in an area lists which routers are joined within the area. Type 2 LSAs are flooded across their own area only. The link-state ID of the Type 2 LSA is the IP interface address of the DR.

- Type 3: Summary LSA (OSPFv2), Inter-Area-Prefix LSA (OSPFv3) An ABR takes information it has learned on one of its attached areas and can summarize it before sending it out on other areas it is connected to. The link-state ID of the Type 3 LSA is the destination network number.
- Type 4: AS Border Router Summary LSA (OSPFv2), Inter-Area-Router LSA (OSPFv3) In some cases, Type 5 External LSAs are flooded to areas where the detailed next-hop information may not be available. An ABR floods the information for the router (for example, the ASBR where the Type 5 advertisement originated. The link-state ID for Type 4 LSAs is the router ID of the described ASBR).
- **Type 5: LSA** These LSAs contain information imported into OSPF from other routing processes. They are flooded to all areas, except stub areas. The link-state ID of the Type 5 LSA is the external network number.
- **Type 7: External LSA** Routers in an NSSA do not receive external LSAs from ABRs, but are allowed to send external routing information for redistribution. They use Type 7 LSAs to tell the ABRs about these external routes, which the ABR then translates to Type 5 external LSAs and floods as normal to the rest of the OSPF network.
- Type 8: Link LSA (OSPFv3) This LSA carries the IPv6 address information of the local links.
- Type 9: Link Local LSA (OSPFv2), Intra-Area-Prefix LSA (OSPFv3) For OSPFv2, this is a link-local "opaque" LSA as defined by RFC2370. For OSPFv3, this LSA carries the IPv6 prefixes of the router and network links.
- Type 11 Grace LSA (OSPFv3) For OSPFv3 only, this LSA is a link-local "opaque" LSA sent by a restarting OSPFv3 router during a graceful restart.

For all LSA types, there are 20-byte LSA headers. One of the fields of the LSA header is the link-state ID.

Each router link is defined as one of four types: type 1, 2, 3, or 4. The LSA includes a link ID field that identifies, by the network number and mask, the object this link connects to.

Depending on the type, the link ID has different meanings.

- 1: point-to-point connection to another router/neighboring router.
- 2: connection to a transit network IP address of the DR.
- 3: connection to a stub network IP network/subnet number.

#### LSA Throttling

LSA throttling provides configurable interval timers to improve OSPF convergence times.

The default OSPF static timers (5 seconds for transmission, 1 second for acceptance) ensures sufficient time for sending and resending LSAs and for system acceptance of arriving LSAs. However, some networks may require reduced intervals for LSA transmission and acceptance. Throttling timers allow for this improved convergence times.

The LSA throttling timers are configured in milliseconds, with the interval time increasing exponentially until a maximum time has been reached. If the maximum time is reached, the system, the system continues to transmit at the max-interval until twice the max-interval time has passed. At that point, the system reverts to the start-interval timer and the cycle begins again.

When you configure the LSA throttle timers, syslog messages appear, indicating the interval times, as shown below for the transmit timer (45000ms) and arrival timer (1000ms).

```
Mar 15 09:46:00: %STKUNITO-M:CP %OSPF-4-LSA BACKOFF: OSPF Process 10,Router lsa id 2.2.2.2 router-id 2.2.2.2 is backed off to transmit after 45000ms
```

Mar 15 09:46:06: %STKUNITO-M:CP %OSPF-4-LSA\_BACKOFF: OSPF Process 10,Router lsa id 3.3.3.3 rtrid 3.3.3.3 received before 1000ms time

**NOTE:** The sequence numbers are reset when previously cleared routes that are waiting for the LSA throttle timer to expire are re-enabled.

## **Router Priority and Cost**

Router priority and cost is the method the system uses to "rate" the routers.

For example, if not assigned, the system selects the router with the highest priority as the DR. The second highest priority is the BDR.

- Priority is a numbered rating 0 to 255. The higher the number, the higher the priority.
- Cost is a numbered rating 1 to 65535. The higher the number, the greater the cost. The cost assigned reflects the cost should the router fail. When a router fails and the cost is assessed, a new priority number results.

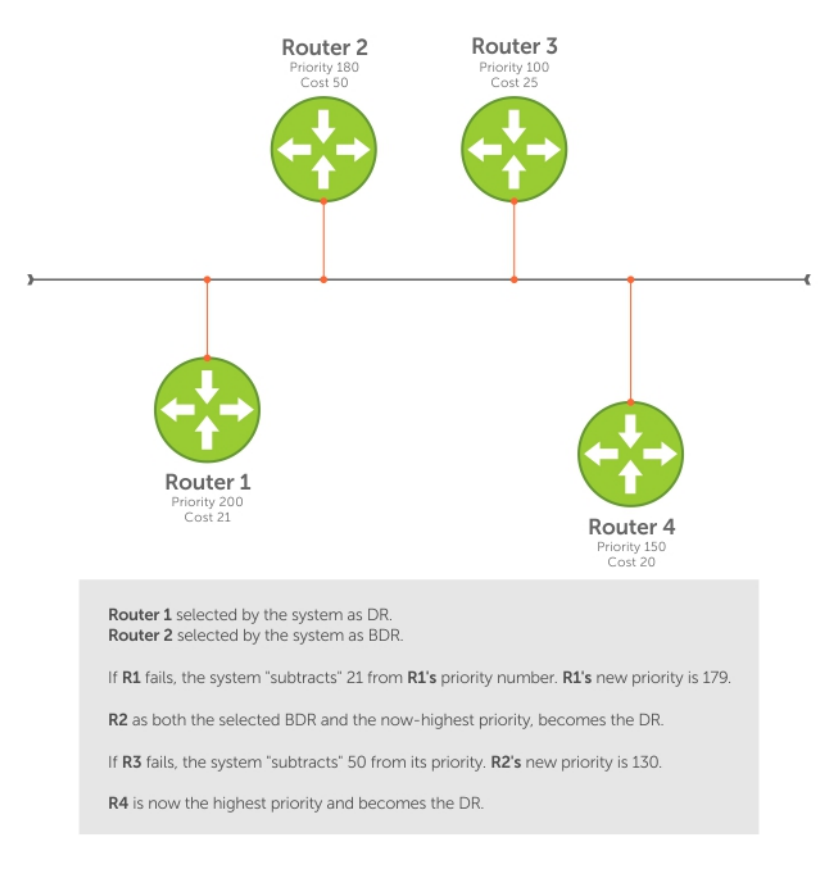

#### Figure 104. Priority and Cost Examples

# **OSPF with Dell EMC Networking OS**

The Dell EMC Networking OS supports up to 128,000 OSPF routes for OSPFv2.

Dell EMC Networking OS version 9.4(0.0) and later support only one OSPFv2 process per VRF. Dell EMC Networking OS version 9.7(0.0) and later support OSPFv3 in VRF. Also, on OSPFv3, Dell EMC Networking OS supports only one OSPFv3 process per VRF.

OSPFv2 and OSPFv3 can co-exist but you must configure them individually.

Dell EMC Networking OS supports stub areas, totally stub (no summary) and not so stubby areas (NSSAs) and supports the following LSAs, as described earlier.

- Router (type 1)
- Network (type 2)
- Network Summary (type 3)
- AS Boundary (type 4)
- LSA(type 5)
- External LSA (type 7)
- Link LSA, OSPFv3 only (type 8)
- Opaque Link-Local (type 9)
- Grace LSA, OSPFv3 only (type 11)

## **Graceful Restart**

When a router goes down without a graceful restart, there is a possibility for loss of access to parts of the network due to ongoing network topology changes. Additionally, LSA flooding and reconvergence can cause substantial delays. It is, therefore, desirable that the network maintains a stable topology if it is possible for data flow to continue uninterrupted.

OSPF graceful restart understands that in a modern router, the control plane and data plane functionality are separate, restarting the control plane functionality (such as the failover of the active RPM to the backup in a redundant configuration),

does not necessarily have to interrupt the forwarding of data packets. This behavior is supported because the forwarding tables previously computed by an active RPM have been downloaded into the forwarding information base (FIB) on the line cards (the data plane) and are still resident. For packets that have existing FIB/CAM entries, forwarding between ingress and egress ports/VLANs, and so on, can continue uninterrupted while the control plane OSPF process comes back to full functionality and rebuilds its routing tables.

To notify its helper neighbors that the restart process is beginning, when a router is attempting to restart gracefully, it originates the following link-local Grace LSAs:

- An OSPFv2 router sends Type 9 LSAs.
- An OSPFv3 router sends Type 11 LSAs.

Type 9 and 11 LSAs include a grace period, which is the time period an OSPF router advertises to adjacent neighbor routers as the time to wait for it to return to full control plane functionality. During the grace period, neighbor OSPFv2 /v3 interfaces save the LSAs from the restarting OSPF interface. Helper neighbor routers continue to announce the restarting router as fully adjacent, as long as the network topology remains unchanged. When the restarting router completes its restart, it flushes the Type 9 and 11 LSAs, notifying its neighbors that the restart is complete. This notification happens before the grace period expires.

Dell EMC Networking routers support the following OSPF graceful restart functionality:

- Restarting role in which an enabled router performs its own graceful restart.
- Helper role in which the router's graceful restart function is to help a restarting neighbor router in its graceful restarts.
- Helper-reject role in which OSPF does not participate in the graceful restart of a neighbor.

OSPFv2 supports *helper-only* and *restarting-only* roles. By default, both helper and restarting roles are enabled. OSPFv2 supports the helper-reject role globally on a router.

OSPFv3 supports *helper-only* and *restarting-only* roles. The helper-only role is enabled by default. To enable the restarting role in addition to the helper-only role, configure a grace period. Reconfigure OSPFv3 graceful restart to a restarting-only role when you enable the helper-reject role on an interface. OSPFv3 supports the helper-reject role on a per-interface basis.

Configuring helper-reject role on an OSPFv2 router or OSPFv3 interface enables the restarting-only role globally on the router or locally on the interface. In a helper-reject role, OSPF does not participate in the graceful restart of an adjacent OSPFv2/v3 router.

If multiple OSPF interfaces provide communication between two routers, after you configure helper-reject on one interface, all other interfaces between the two routers behave as if they are in the help-reject role.

 OSPFv2 and OSPFv3 support planned-only and/or unplanned-only restarts. The default is support for both planned and unplanned restarts.

A planned restart occurs when you enter the redundancy force-failover rpm command to force the primary RPM to switch to the backup RPM. During a planned restart, OSPF sends out a Grace LSA before the system switches over to the backup RPM.

An unplanned restart occurs when an unplanned event causes the active RPM to switch to the backup RPM, such as when an active process crashes, the active RPM is removed, or a power failure happens. During an unplanned restart, OSPF sends out a Grace LSA when the backup RPM comes online.

To display the configuration values for OSPF graceful restart, enter the show run ospf command for OSPFv2 and the show run ospf and show ipv6 ospf database database-summary commands for OSPFv3.

## Fast Convergence (OSPFv2, IPv4 Only)

Fast convergence allows you to define the speeds at which LSAs are originated and accepted, and reduce OSPFv2 end-to-end convergence time.

Dell EMC Networking OS allows you to accept and originate LSAs as soon as they are available to speed up route information propagation.

**NOTE:** The faster the convergence, the more frequent the route calculations and updates. This impacts CPU utilization and may impact adjacency stability in larger topologies.

## Multi-Process OSPFv2 with VRF

Multi-process OSPF with VRF is supported on the Dell EMC Networking OS. Only one OSPFv2 process per VRF is supported.

Multi-process OSPF allows multiple OSPFv2 processes on a single router. Multiple OSPFv2 processes allow for isolating routing domains, supporting multiple route policies and priorities in different domains, and creating smaller domains for easier management. Each OSPFv2 process has a unique process ID and must have an associated router ID. There must be an equal number of interfaces and must be in Layer-3 mode for the number of processes created. For example, if you create five OSPFv2 processes on a system, there must be at least five interfaces assigned in Layer 3 mode. Each OSPFv2 process is independent. If one process loses adjacency, the other processes continue to function.

#### **Processing SNMP and Sending SNMP Traps**

Only the process in default vrf can process the SNMP requests and send SNMP traps.

(i) NOTE: SNMP gets request corresponding to the OspfNbrOption field in the OspfNbrTable returns a value of 66.

## **RFC-2328 Compliant OSPF Flooding**

In OSPF, flooding is the most resource-consuming task. The flooding algorithm described in RFC 2328 requires that OSPF flood LSAs on all interfaces, as governed by LSA's flooding scope (refer to Section 13 of the RFC.)

When multiple direct links connect two routers, the RFC 2328 flooding algorithm generates significant redundant information across all links.

By default, Dell EMC Networking OS implements an enhanced flooding procedure which dynamically and intelligently detects when to optimize flooding. Wherever possible, the OSPF task attempts to reduce flooding overhead by selectively flooding on a subset of the interfaces between two routers.

#### **Enabling RFC-2328 Compliant OSPF Flooding**

To enable OSPF flooding, use the following command.

When you enable this command, it configures Dell EMC Networking OS to flood LSAs on all interfaces.

Enable RFC 2328 flooding. ROUTER OSPF mode

flood-2328

To confirm RFC 2328 flooding behavior, use the debug ip ospf packet command. The following example shows no change in the updated packets (shown in bold).

ACKs 2 (shown in bold) is printed only for ACK packets.

The following example shows no change in the updated packets (shown in bold). ACKs 2 (shown in bold) is printed only for ACK packets.

```
00:10:41 : OSPF(1000:00):
Rcv. v:2 t:5(LSAck) 1:64 Acks 2 rid:2.2.2.2
    aid:1500 chk:0xdbee aut:0 auk: keyid:0 from:Vl 1000
       LSType:Type-5 AS External id:160.1.1.0 adv:6.1.0.0 seq:0x8000000c
       LSType:Type-5 AS External id:160.1.2.0 adv:6.1.0.0 seq:0x8000000c
00:10:41 : OSPF(1000:00):
Rcv. v:2 t:5(LSAck) 1:64 Acks 2 rid:2.2.2.2
    aid:1500 chk:0xdbee aut:0 auk: keyid:0 from:Vl 100
       LSType:Type-5 AS External id:160.1.1.0 adv:6.1.0.0 seq:0x8000000c
       LSType:Type-5 AS External id:160.1.2.0 adv:6.1.0.0 seq:0x8000000c
00:10:41 : OSPF(1000:00):
Rcv. v:2 t:4(LSUpd) I:100 rid:6.1.0.0
    aid:0 chk:0xccbd aut:0 auk: keyid:0 from:Gi 10/21
       Number of LSA:2
      LSType:Type-5 AS External(5) Age:1 Seq:0x8000000c id:170.1.1.0 Adv:6.1.0.0
        Netmask:255.255.255.0 fwd:0.0.0.0 E2, tos:0 metric:0
      LSType:Type-5 AS External(5) Age:1 Seq:0x8000000c id:170.1.2.0 Adv:6.1.0.0
        Netmask:255.255.255.0 fwd:0.0.0.0 E2, tos:0 metric:0
```

RFC 2328 is supported by default on Dell EMC Networking OS and it is indicated in the show ip ospf command output.

```
DellEMC#show ip ospf
Routing Process ospf 1 with ID 2.2.2.2
Supports only single TOS (TOSO) routes
It is an Autonomous System Boundary Router
It is Flooding according to RFC 2328
SPF schedule delay 5 secs, Hold time between two SPFs 10 secs
Number of area in this router is 1, normal 0 stub 0 nssa 1
--More--
```

## **OSPF ACK Packing**

The OSPF ACK packing feature bundles multiple LS acknowledgements in a single packet, significantly reducing the number of ACK packets transmitted when the number of LSAs increases.

This feature also enhances network utilization and reduces the number of small ACK packets sent to a neighboring router. OSPF ACK packing is enabled by default and non-configurable.

#### Setting OSPF Adjacency with Cisco Routers

To establish an OSPF adjacency between Dell EMC Networking and Cisco routers, the hello interval and dead interval must be the same on both routers.

In Dell EMC Networking OS, the OSPF dead interval value is, by default, set to **40 seconds**, and is independent of the OSPF hello interval. Configuring a hello interval does not change the dead interval in Dell EMC Networking OS. In contrast, the OSPF dead interval on a Cisco router is, by default, four times as long as the hello interval. Changing the hello interval on the Cisco router automatically changes the dead interval.

To ensure equal intervals between the routers, use the following command.

- Manually set the dead interval of the Dell EMC Networking router to match the Cisco configuration. INTERFACE mode
  - ip ospf dead-interval <x>

In the following example, the dead interval is set at 4x the hello interval (shown in bold).

```
DellEMC(conf)#int tengigabitethernet 1/1/1/1
DellEMC(conf-if-te-1/1/1/1)#ip ospf hello-interval 20
DellEMC(conf-if-te-1/1/1/1)#ip ospf dead-interval 80
```

```
DellEMC(conf-if-te-1/1/1/1) #
```

In the following example, the dead interval is set at 4x the hello interval (shown in bold).

```
DellEMC(conf-if-te-1/1/1/1)#ip ospf dead-interval 20
DellEMC(conf-if-te-1/1/1/1)#do show ip os int tengigabitethernet 1/1/1/3
TenGigabitEthernet 1/1/1/1 is up, line protocol is up
Internet Address 20.0.0.1/24, Area 0
Process ID 10, Router ID 1.1.1.2, Network Type BROADCAST, Cost: 1
Transmit Delay is 1 sec, State DR, Priority 1
Designated Router (ID) 1.1.1.2, Interface address 30.0.0.1
Backup Designated Router (ID) 1.1.1.1, Interface address 30.0.0.2
Timer intervals configured, Hello 20, Dead 80, Wait 20, Retransmit 5
Hello due in 00:00:04
Neighbor Count is 1, Adjacent neighbor count is 1
Adjacent with neighbor 1.1.1.1 (Backup Designated Router)
DellEMC(conf-if-te-1/1/1/1)#
```

# **Configuration Information**

The interfaces must be in Layer 3 mode (assigned an IP address) and enabled so that they can send and receive traffic. The OSPF process must know about these interfaces.

To make the OSPF process aware of these interfaces, they must be assigned to OSPF areas.

You must configure OSPF GLOBALLY on the system in CONFIGURATION mode.

(i) NOTE: Loop back routes are not installed in the Route Table Manager (RTM) as non-active routes.

OSPF features and functions are assigned to each router using the CONFIG-INTERFACE commands for each interface.

(i) NOTE: By default, OSPF is disabled.

## Configuration Task List for OSPFv2 (OSPF for IPv4)

You can perform the following tasks to configure Open Shortest Path First version 2 (OSPF for IPv4) on the switch. Two of the tasks are mandatory; others are optional.

The following configuration tasks include two mandatory tasks and several optional tasks:

- Enabling OSPFv2 (mandatory)
- Assigning a Router ID
- Assigning an OSPFv2 Area (mandatory)
- Enable OSPFv2 on Interfaces
- Configuring Stub Areas
- Enabling Passive Interfaces
- Enabling Fast-Convergence
- Changing OSPFv2 Parameters on Interfaces
- Enabling OSPFv2 Authentication
- Creating Filter Routes
- Applying Prefix Lists
- Redistributing Routes
- Troubleshooting OSPFv2
- 1. Configure a physical interface. Assign an IP address, physical or Loopback, to the interface to enable Layer 3 routing.
- 2. Enable OSPF globally. Assign network area and neighbors.
- **3.** Add interfaces or configure other attributes.
- Set the time interval between when the switch receives a topology change and starts a shortest path first (SPF) calculation. Use timers spf delay holdtime
  - () NOTE: To set the interval time between the reception of topology changes and calculation of SPF in milli seconds, use the timers spf *delay holdtime* msec command.

#### Example

```
DellEMC#
DellEMC#conf
DellEMC(conf) #router ospf 1
DellEMC(conf-router_ospf-1) #timer spf 2 5 msec
DellEMC(conf-router_ospf-1) #
DellEMC(conf-router_ospf-1) #show config
!
router ospf 1
timers spf 2 5 msec
DellEMC(conf-router_ospf-1) #
DellEMC(conf-router_ospf-1) #
DellEMC(conf-router_ospf-1) #end
DellEMC#
```

For a complete list of the OSPF commands, refer to the OSPF section in the Dell EMC Networking OS Command Line Reference Guide document.

## Enabling OSPFv2

To enable Layer 3 routing, assign an IP address to an interface (physical or Loopback). By default, OSPF, similar to all routing protocols, is disabled.

You must configure at least one interface for Layer 3 before enabling OSPFv2 globally.

If implementing multi-process OSPF, create an equal number of Layer 3 enabled interfaces and OSPF process IDs. For example, if you create four OSPFv2 process IDs, you must have four interfaces with Layer 3 enabled.

1. Assign an IP address to an interface.

CONFIG-INTERFACE mode

ip address ip-address mask

The format is A.B.C.D/M.

If you are using a Loopback interface, refer to Loopback Interfaces.

2. Enable the interface.

CONFIG-INTERFACE mode

no shutdown

3. Return to CONFIGURATION mode to enable the OSPFv2 process globally.

CONFIGURATION mode

router ospf process-id [vrf {vrf name}]

• *vrf name*: enter the keyword VRF and the instance name to tie the OSPF instance to the VRF. All network commands under this OSPF instance are later tied to the VRF instance.

The range is from 0 to 65535.

The OSPF process ID is the identifying number assigned to the OSPF process. The router ID is the IP address associated with the OSPF process.

After the OSPF process and the VRF are tied together, the OSPF process ID cannot be used again in the system.

If you try to enter an OSPF process ID, or if you try to enable more OSPF processes than available Layer 3 interfaces, prior to assigning an IP address to an interface and setting the no shutdown command, the following message displays:

```
DellEMC(conf)#router ospf 1
% Error: No router ID available.
```

#### **Assigning a Router ID**

In CONFIGURATION ROUTER OSPF mode, assign the router ID.

The router ID is not required to be the router's IP address. However, Dell EMC Networking recommends using the IP address as the router ID for easier management and troubleshooting. Optional *process-id* commands are also described.

Assign the router ID for the OSPFv2 process.

```
CONFIG-ROUTER-OSPF-id mode
```

- router-id *ip address*
- Disable OSPF.
   CONFIGURATION mode

no router ospf process-id

Reset the OSPFv2 process.
 EXEC Privilege mode

clear ip ospf process-id

View the current OSPFv2 status.
 EXEC mode

```
show ip ospf process-id
```

```
DellEMC#show ip ospf 55555
Routing Process ospf 55555 with ID 10.10.10.10
Supports only single TOS (TOSO) routes
```

```
SPF schedule delay 5 secs, Hold time between two SPFs 10 secs
Number of area in this router is 0, normal 0 stub 0 nssa 0
DellEMC#
```

#### Assigning an OSPFv2 Area

After you enable OSPFv2, assign the interface to an OSPF area. Set up OSPF areas and enable OSPFv2 on an interface with the network command.

You must have at least one AS area: Area 0. This is the backbone area. If your OSPF network contains more than one area, configure a backbone area (Area ID 0.0.0.0). Any area besides Area 0 can have any number ID assigned to it.

The OSPFv2 process evaluates the network commands in the order they are configured. Assign the network address that is most explicit first to include all subnets of that address. For example, if you assign the network address 10.0.0.0 /8, you cannot assign the network address 10.1.0.0 /16 because it is already included in the first network address.

When configuring the network command, configure a network address and mask that is a superset of the IP subnet configured on the Layer-3 interface for OSPFv2 to use.

You can assign the area in the following step by a number or with an IP interface address.

• Enable OSPFv2 on an interface and assign a network address range to a specific OSPF area. CONFIG-ROUTER-OSPF-id mode

network ip-address mask area area-id

The IP Address Format is A.B.C.D/M.

The area ID range is from 0 to 65535 or A.B.C.D/M.

#### **Enable OSPFv2 on Interfaces**

Enable and configure OSPFv2 on each interface (configure for Layer 3 protocol), and not shutdown.

You can also assign OSPFv2 to a Loopback interface as a virtual interface.

OSPF functions and features, such as MD5 Authentication, Grace Period, Authentication Wait Time, are assigned on a per interface basis.

(i) NOTE: If using features like MD5 Authentication, ensure all the neighboring routers are also configured for MD5.

In the example below, an IP address is assigned to an interface and an OSPFv2 area is defined that includes the IP address of a Layer 3 interface.

The first bold lines assign an IP address to a Layer 3 interface, and theno shutdown command ensures that the interface is UP.

The second bold line assigns the IP address of an interface to an area.

#### Example of Enabling OSPFv2 and Assigning an Area to an Interface

```
DellEMC#(conf)#int te 1/1/1/1
DellEMC(conf-if-te-1/1/1)#ip address 10.10.10.10/24
DellEMC(conf-if-te-1/1/1/1)#on shutdown
DellEMC(conf-if-te-1/1/1/1)#ex
DellEMC(conf)#router ospf 1
DellEMC(conf-router_ospf-1)#network 1.2.3.4/24 area 0
DellEMC(conf-router_ospf-1)#network 10.10.10/24 area 1
DellEMC(conf-router_ospf-1)#network 20.20.20/24 area 2
DellEMC(conf-router_ospf-1)#
DellEMC(conf-router_ospf-1)#
```

Dell EMC Networking recommends using the interface IP addresses for the OSPFv2 router ID for easier management and troubleshooting.

To view the configuration, use the show config command in CONFIGURATION ROUTER OSPF mode.

OSPF, by default, sends hello packets out to all physical interfaces assigned an IP address that is a subset of a network on which OSPF is enabled.

To view currently active interfaces and the areas assigned to them, use the show ip ospf interface command.

#### Example of Viewing Active Interfaces and Assigned Areas

```
DellEMC>show ip ospf 1 interface
```

```
TenGigabitEthernet 1/1/1/2 is up, line protocol is up
  Internet Address 10.2.2.1/24, Area 0.0.0.0
  Process ID 1, Router ID 11.1.2.1, Network Type BROADCAST, Cost: 1
  Transmit Delay is 1 sec, State DR, Priority 1
  Designated Router (ID) 11.1.2.1, Interface address 10.2.2.1
  Backup Designated Router (ID) 0.0.0.0, Interface address 0.0.0.0
  Timer intervals configured, Hello 10, Dead 40, Wait 40, Retransmit 5
   Hello due in 00:00:04
  Neighbor Count is 0, Adjacent neighbor count is 0
TenGigabitEthernet 1/1/2/1 is up, line protocol is up
  Internet Address 10.2.3.1/24, Area 0.0.0.0
  Process ID 1, Router ID 11.1.2.1, Network Type BROADCAST, Cost: 1
  Transmit Delay is 1 sec,
                          State BDR, Priority
  Designated Router (ID) 13.1.1.1, Interface address 10.2.3.2
  Backup Designated Router (ID) 11.1.2.1, Interface address 10.2.3.1
  Timer intervals configured, Hello 10, Dead 40, Wait 40, Retransmit 5
    Hello due in 00:00:05
  Neighbor Count is 1, Adjacent neighbor count is 1
   Adjacent with neighbor 13.1.1.1 (Designated Router)
DellEMC>
```

Loopback interfaces also help the OSPF process. OSPF picks the highest interface address as the router-id and a Loopback interface address has a higher precedence than other interface addresses.

#### Example of Viewing OSPF Status on a Loopback Interface

```
DellEMC#show ip ospf 1 int
TenGigabitEthernet 1/1/3/1 is up, line protocol is up
  Internet Address 10.168.0.1/24, Area 0.0.0.1
  Process ID 1, Router ID 10.168.253.2, Network Type BROADCAST, Cost: 1
  Transmit Delay is 1 sec, State DROTHER, Priority 1
  Designated Router (ID) 10.168.253.5, Interface address 10.168.0.4
  Backup Designated Router (ID) 192.168.253.3, Interface address 10.168.0.2
  Timer intervals configured, Hello 10, Dead 40, Wait 40, Retransmit 5
   Hello due in 00:00:08
  Neighbor Count is 3, Adjacent neighbor count is 2
  Adjacent with neighbor 10.168.253.5 (Designated Router)
  Adjacent with neighbor 10.168.253.3 (Backup Designated Router)
Loopback 0 is up, line protocol is up
  Internet Address 10.168.253.2/32, Area 0.0.0.1
  Process ID 1, Router ID 10.168.253.2, Network Type LOOPBACK, Cost: 1
Loopback interface is treated as a stub Host.
DellEMC#
```

#### **Configuring Stub Areas**

OSPF supports different types of LSAs to help reduce the amount of router processing within the areas.

Type 5 LSAs are not flooded into stub areas; the ABR advertises a default route into the stub area to which it is attached. Stub area routers use the default route to reach external destinations.

To ensure connectivity in your OSPFv2 network, never configure the backbone area as a stub area.

To configure a stub area, use the following commands.

 Review all areas after they were configured to determine which areas are NOT receiving type 5 LSAs. EXEC Privilege mode

```
show ip ospf process-id [vrf] database database-summary
```

2. Enter CONFIGURATION mode.

```
EXEC Privilege mode configure
```

#### 3. Enter ROUTER OSPF mode.

CONFIGURATION mode router ospf process-id [vrf]

Process ID is the ID assigned when configuring OSPFv2 globally.

#### 4. Configure the area as a stub area.

CONFIG-ROUTER-OSPF-id mode

area area-id stub [no-summary]

Use the keywords no-summary to prevent transmission into the area of summary ASBR LSAs.

Area ID is the number or IP address assigned when creating the area.

To view which LSAs are transmitted, use the show ip ospf database *process-id* database-summary command in EXEC Privilege mode.

```
DellEMC#show ip ospf 34 database database-summary
      OSPF Router with ID (10.1.2.100) (Process ID 34)
         ID Router Network S-Net S-ASBR Type-7 Subtotal
Area
2.2.2.2
                                         0
        1
                    0
                            0
                                  0
3.3.3.3
                   0
                            0
                                  0
                                         0
                                                 1
        1
DellEMC#
```

To view information on areas, use the show ip ospf process-id command in EXEC Privilege mode.

#### **Enabling Passive Interfaces**

A passive interface is one that does not send or receive routing information.

Enabling passive interface suppresses routing updates on an interface. Although the passive interface does not send or receive routing updates, the network on that interface is still included in OSPF updates sent via other interfaces.

To suppress the interface's participation on an OSPF interface, use the following command. This command stops the router from sending updates on that interface.

Specify whether all or some of the interfaces are passive.

CONFIG-ROUTEROSPF- id mode

passive-interface {default | interface}

The default is enabled passive interfaces on ALL interfaces in the OSPF process.

Entering the physical interface type, slot, and number enables passive interface on only the identified interface.

- For a 10-Gigabit Ethernet interface, enter the keyword TenGigabitEthernet then the stack/slot/port/subport information.
- For a 25-Gigabit Ethernet interface, enter the keyword twentyFiveGigE then the stack/slot/port/subport information.
- For a 40-Gigabit Ethernet interface, enter the keyword fortyGigE then the stack/slot/port[/subport] information.
- For a 50-Gigabit Ethernet interface, enter the keyword fiftyGigE then the stack/slot/port/subport information.
- For a 100-Gigabit Ethernet interface, enter the keyword hundredGigE then the stack/slot/port information.
- For a VLAN interface, enter the keyword vlan then a number from 1 to 4094 (for example, passive-interface vlan 2222 ).

The keyword default sets all interfaces on this OSPF process as passive.

To remove the passive interface from select interfaces, use the no passive-interface *interface* command while passive interface default is configured.

To enable both receiving and sending routing updates, use the no passive-interface interface command.

When you configure a passive interface, the show ip ospf *process-id* interface command adds the words passive interface to indicate that the hello packets are not transmitted on that interface (shown in bold).

DellEMC#show ip ospf 34 int

TenGigabitEthernet 1/1/1/1 is up, line protocol is down

Internet Address 10.1.2.100/24, Area 1.1.1.1 Process ID 34, Router ID 10.1.2.100, Network Type BROADCAST, Cost: 10 Transmit Delay is 1 sec, State DOWN, Priority 1 Designated Router (ID) 10.1.2.100, Interface address 0.0.0.0 Backup Designated Router (ID) 0.0.0.0, Interface address 0.0.0.0 Timer intervals configured, Hello 10, Dead 40, Wait 40, Retransmit 5 Hello due in 13:39:46 Neighbor Count is 0, Adjacent neighbor count is 0 TenGigabitEthernet 1/1/1/2 is up, line protocol is down Internet Address 10.1.3.100/24, Area 2.2.2.2 Process ID 34, Router ID 10.1.2.100, Network Type BROADCAST, Cost: 10 Transmit Delay is 1 sec, State DR, Priority 1 Designated Router (ID) 10.1.2.100, Interface address 10.1.3.100 Backup Designated Router (ID) 0.0.0.0, Interface address 0.0.0.0 Timer intervals configured, Hello 10, Dead 40, Wait 40, Retransmit 5 No Hellos (Passive interface) Neighbor Count is 0, Adjacent neighbor count is 0 Loopback 45 is up, line protocol is up Internet Address 10.1.1.23/24, Area 2.2.2.2 Process ID 34, Router ID 10.1.2.100, Network Type LOOPBACK, Cost: 1

#### **Enabling Fast-Convergence**

The fast-convergence CLI sets the minimum origination and arrival LSA parameters to zero (0), allowing rapid route calculation.

When you disable fast-convergence, origination and arrival LSA parameters are set to 5 seconds and 1 second, respectively.

Setting the convergence parameter (from 1 to 4) indicates the actual convergence level. Each convergence setting adjusts the LSA parameters to zero, but the fast-convergence parameter setting allows for even finer tuning of the convergence speed. The higher the number, the faster the convergence.

To enable or disable fast-convergence, use the following command.

- Enable OSPF fast-convergence and specify the convergence level.
  - CONFIG-ROUTEROSPF- id mode

fast-convergence {number}

The parameter range is from 1 to 4.

The higher the number, the faster the convergence.

When disabled, the parameter is set at 0.

() NOTE: A higher convergence level can result in occasional loss of OSPF adjacency. Generally, convergence level 1 meets most convergence requirements. Only select higher convergence levels following consultation with Dell Technical Support.

In the following examples, Convergence Level shows the fast-converge parameter setting and Min LSA origination shows the LSA parameters (shown in bold).

```
DellEMC(conf-router_ospf-1)#fast-converge 2
DellEMC(conf-router_ospf-1)#ex
DellEMC(conf)#ex
DellEMC#show ip ospf 1
Routing Process ospf 1 with ID 192.168.67.2
Supports only single TOS (TOS0) routes
SPF schedule delay 5 secs, Hold time between two SPFs 10 secs
Convergence Level 2
Min LSA origination 0 secs, Min LSA arrival 0 secs
Number of area in this router is 0, normal 0 stub 0 nssa 0
DellEMC#
```

The following examples shows how to disable fast-convergence.

```
DellEMC#(conf-router_ospf-1)#no fast-converge
DellEMC#(conf-router_ospf-1)#ex
DellEMC#(conf)#ex
DellEMC##show ip ospf 1
```

Routing Process ospf 1 with ID 192.168.67.2 Supports only single TOS (TOSO) routes SPF schedule delay 5 secs, Hold time between two SPFs 10 secs **Convergence Level 0 Min LSA origination 5 secs, Min LSA arrival 1 secs** Number of area in this router is 0, normal 0 stub 0 nssa 0 DellEMC#

#### **Changing OSPFv2 Parameters on Interfaces**

In Dell EMC Networking OS, you can modify the OSPF settings on the interfaces.

Some interface parameter values must be consistent across all interfaces to avoid routing errors. For example, set the same time interval for the hello packets on all routers in the OSPF network to prevent misconfiguration of OSPF neighbors.

To change OSPFv2 parameters on the interfaces, use any or all of the following commands.

 Change the cost associated with OSPF traffic on the interface. CONFIG-INTERFACE mode

ip ospf cost

- cost: The range is from 1 to 65535 (the default depends on the interface speed).
- Change the time interval the router waits before declaring a neighbor dead.

```
CONFIG-INTERFACE mode
ip ospf dead-interval seconds
```

```
• seconds: the range is from 1 to 65535 (the default is 40 seconds).
```

The dead interval must be four times the hello interval.

- The dead interval must be the same on all routers in the OSPF network.
- Change the time interval between hello-packet transmission.
   CONFIG-INTERFACE mode
  - ip ospf hello-interval seconds
  - *seconds*: the range is from 1 to 65535 (the default is **10 seconds**).
  - The hello interval must be the same on all routers in the OSPF network.
  - Use the MD5 algorithm to produce a message digest or key, which is sent instead of the key.
- CONFIG-INTERFACE mode
  - ip ospf message-digest-key keyid md5 key
  - *keyid*: the range is from 1 to 255.
  - Key: a character string.
  - () NOTE: Be sure to write down or otherwise record the key. You cannot learn the key after it is configured. You must be careful when changing this key.
  - **NOTE:** You can configure a maximum of six digest keys on an interface. Of the available six digest keys, the switches select the MD5 key that is common. The remaining MD5 keys are unused.
- Change the priority of the interface, which is used to determine the Designated Router for the OSPF broadcast network.
   CONFIG-INTERFACE mode
  - ip ospf priority number
  - *number*: the range is from 0 to 255 (the default is **1**).
- Change the retransmission interval between LSAs. CONFIG-INTERFACE mode
  - ip ospf retransmit-interval seconds
  - *seconds*: the range is from 1 to 65535 (the default is **5 seconds**).

The retransmit interval must be the same on all routers in the OSPF network.

 Change the wait period between link state update packets sent out the interface. CONFIG-INTERFACE mode ip ospf transmit-delay seconds

• *seconds*: the range is from 1 to 65535 (the default is **1 second**).

The transmit delay must be the same on all routers in the OSPF network.

To view interface configurations, use the show config command in CONFIGURATION INTERFACE mode.

To view interface status in the OSPF process, use the show ip ospf interface command in EXEC mode.

The bold lines in the example show the change on the interface. The change is reflected in the OSPF configuration.

```
DellEMC(conf-if) #ip ospf cost 45
DellEMC(conf-if) #show config
interface TenGigabitEthernet 1/1/1/1
  ip address 10.1.2.100 255.255.255.0
  no shutdown
  ip ospf cost 45
DellEMC(conf-if) #end
DellEMC#show ip ospf 34 interface
  TenGigabitEthernet 1/1/1/1 is up, line protocol is up
  Internet Address 10.1.2.100/24, Area 2.2.2.2
  Process ID 34, Router ID 10.1.2.100, Network Type BROADCAST, Cost: 45
  Transmit Delay is 1 sec, State DR, Priority 1
  Designated Router (ID) 10.1.2.100, Interface address 10.1.2.100
  Backup Designated Router (ID) 10.1.2.100, Interface address 0.0.0.0
  Timer intervals configured, Hello 10, Dead 40, Wait 40, Retransmit 5
    Hello due in 00:00:06
  Neighbor Count is 0, Adjacent neighbor count is 0
DellEMC#
```

#### **Enabling OSPFv2 Authentication**

To enable or change various OSPF authentication parameters, use the following commands.

Set a clear text authentication scheme on the interface.

CONFIG-INTERFACE mode

ip ospf authentication-key key

Configure a key that is a text string no longer than eight characters.

All neighboring routers must share password to exchange OSPF information.

Set the authentication change wait time in seconds between 0 and 300 for the interface.

CONFIG-INTERFACE mode

ip ospf auth-change-wait-time seconds

This setting is the amount of time OSPF has available to change its interface authentication type.

When you configure the auth-change-wait-time, OSPF sends out only the old authentication scheme until the wait timer expires. After the wait timer expires, OSPF sends only the new authentication scheme. However, the new authentication scheme does not take effect immediately after the authentication change wait timer expires; OSPF accepts both the old as well as new authentication schemes for a time period that is equal to two times the configured authentication change wait timer. After this time period, OSPF accepts only the new authentication scheme.

This transmission stops when the period ends.

The default is **0 seconds**.

#### Enabling OSPFv2 Graceful Restart

Graceful restart is enabled for the global OSPF process.

The Dell EMC Networking implementation of OSPFv2 graceful restart enables you to specify:

- grace period the length of time the graceful restart process can last before OSPF terminates it.
- helper-reject neighbors the router ID of each restart router that does not receive assistance from the configured router.
- **mode** the situation or situations that trigger a graceful restart.

• **role** — the role or roles the configured router can perform.

(i) **NOTE:** By default, OSPFv2 graceful restart is disabled.

To enable and configure OSPFv2 graceful restart, use the following commands.

1. Enable OSPFv2 graceful-restart globally and set the grace period.

CONFIG-ROUTEROSPF- id mode

graceful-restart grace-period seconds

The seconds range is from 40 and 3000.

This setting is the time that an OSPFv2 router's neighbors advertises it as fully adjacent, regardless of the synchronization state, during a graceful restart. OSPFv2 terminates this process when the grace period ends.

2. Enter the Router ID of the OSPFv2 helper router from which the router does not accept graceful restart assistance.

CONFIG-ROUTEROSPF- id mode

graceful-restart helper-reject router-id

- **Planned-only** the OSPFv2 router supports graceful-restart for planned restarts only. A planned restart is when you manually enter a fail-over command to force the primary RPM over to the secondary RPM. During a planned restart, OSPF sends out a Grace LSA before the system switches over to the secondary RPM. OSPF also is notified that a planned restart is happening.
- **Unplanned-only** the OSPFv2 router supports graceful-restart for only unplanned restarts. During an unplanned restart, OSPF sends out a Grace LSA after the secondary RPM comes online.

By default, OSPFv2 supports both planned and unplanned restarts. Selecting one or the other mode restricts OSPFv2 to the single selected mode.

3. Configure the graceful restart role or roles that this OSPFv2 router performs.

CONFIG-ROUTEROSPF- id mode

graceful-restart role [helper-only | restart-only]

Dell EMC Networking OS supports the following options:

- Helper-only: the OSPFv2 router supports graceful-restart only as a helper router.
- Restart-only: the OSPFv2 router supports graceful-restart only during unplanned restarts.

By default, OSPFv2 supports both restarting and helper roles. Selecting one or the other role restricts OSPFv2 to the single selected role.

To disable OSPFv2 graceful-restart after you have enabled it, use the no graceful-restart grace-period command in CONFIG-ROUTEROSPF- id mode. The command returns OSPF graceful-restart to its default state.

() NOTE: The Helper mode is enabled by default on the device. To enable the restart mode also on the device, you must configure the grace period using the graceful-restart grace-period command. After you enable restart mode the router advertises the neighbor as fully adjacent during a restart.

For more information about OSPF graceful restart, refer to the Dell EMC Networking OS Command Line Reference Guide.

When you configure a graceful restart on an OSPFv2 router, the show run ospf command displays information similar to the following.

```
DellEMC#show run ospf
!
router ospf 1
graceful-restart grace-period 300
graceful-restart role helper-only
graceful-restart mode unplanned-only
graceful-restart helper-reject 10.1.1.1
graceful-restart helper-reject 20.1.1.1
network 10.0.2.0/24 area 0
DellEMC#
```

#### **Creating Filter Routes**

To filter routes, use prefix lists. OSPF applies prefix lists to incoming or outgoing routes.

Incoming routes must meet the conditions of the prefix lists. If they do not, OSPF does not add the route to the routing table. Configure the prefix list in CONFIGURATION PREFIX LIST mode prior to assigning it to the OSPF process. Create a prefix list and assign it a unique name.
 CONFIGURATION mode

```
ip prefix-list prefix-name
```

You are in PREFIX LIST mode.

- Create a prefix list with a sequence number and a deny or permit action.
  - CONFIG- PREFIX LIST mode

```
seq sequence-number {deny |permit} ip-prefix [ge min-prefix-length] [le max-prefix-
length]
```

The optional parameters are:

- $\circ~$  ge min-prefix-length: is the minimum prefix length to match (from 0 to 32).
- $\circ$  le max-prefix-length: is the maximum prefix length to match (from 0 to 32).

For configuration information about prefix lists, refer to Access Control Lists (ACLs).

## **Applying Prefix Lists**

To apply prefix lists to incoming or outgoing OSPF routes, use the following commands.

- Apply a configured prefix list to incoming OSPF routes.
   CONFIG-ROUTEROSPF-id mode
   distribute-list prefix-list-name in [interface]
- Assign a configured prefix list to outgoing OSPF routes.
   CONFIG-ROUTEROSPF-id
   distribute-list prefix-list-name out [connected | isis | rip | static]

#### **Redistributing Routes**

You can add routes from other routing instances or protocols to the OSPF process.

With the redistribute command, you can include RIP, static, or directly connected routes in the OSPF process.

(i) NOTE: Do not route iBGP routes to OSPF unless there are route-maps associated with the OSPF redistribution.

To redistribute routes, use the following command.

- Specify which routes are redistributed into OSPF process.
  - CONFIG-ROUTEROSPF-id mode

```
redistribute {bgp | connected | isis | rip | static} [metric metric-value | metric-type
type-value] [route-map map-name] [tag tag-value]
```

Configure the following required and optional parameters:

- $\circ\,$  bgp, connected, isis, rip, static: enter one of the keywords to redistribute those routes.
- metric *metric-value*: the range is from 0 to 4294967295.
- metric-type *metric-type*: 1 for OSPF external route type 1. 2 for OSPF external route type 2.
- route-map *map-name*: enter a name of a configured route map.
- tag *tag-value*: the range is from 0 to 4294967295.

To view the current OSPF configuration, use the show running-config ospf command in EXEC mode or the show config command in ROUTER OSPF mode.

```
DellEMC(conf-router_ospf)#show config
!
router ospf 34
  network 10.1.2.32 0.0.0.255 area 2.2.2.2
  network 10.1.3.24 0.0.0.255 area 3.3.3.3
  distribute-list dilling in
DellEMC(conf-router_ospf)#
```

## **Troubleshooting OSPFv2**

Use the information in this section to troubleshoot OSPFv2 operation on the switch.

Be sure to check the following, as these questions represent typical issues that interrupt an OSPFv2 process.

(i) NOTE: The following tasks are not a comprehensive; they provide some examples of typical troubleshooting checks.

- Have you enabled OSPF globally?
- Is the OSPF process active on the interface?
- Are adjacencies established correctly?
- Are the interfaces configured for Layer 3 correctly?
- Is the router in the correct area type?
- Have the routes been included in the OSPF database?
- Have the OSPF routes been included in the routing table (not just the OSPF database)?

Some useful troubleshooting commands are:

- show interfaces
- show protocols
- debug IP OSPF events and/or packets
- show neighbors
- show routes

To help troubleshoot OSPFv2, use the following commands.

- View the summary of all OSPF process IDs enables on the router.
  - EXEC Privilege mode

```
show running-config ospf
```

View the summary information of the IP routes.

EXEC Privilege mode

```
show ip route summary
```

- View the summary information for the OSPF database.
  - EXEC Privilege mode

show ip ospf database

- View the configuration of OSPF neighbors connected to the local router. EXEC Privilege mode
  - show ip ospf neighbor
  - View the LSAs currently in the queue.
- EXEC Privilege mode

show ip ospf timers rate-limit

View debug messages.

EXEC Privilege mode

debug ip ospf process-id [event | packet | spf | database-timers rate-limit]

To view debug messages for a specific OSPF process ID, use the debug ip ospf process-id command.

If you do not enter a process ID, the command applies to the first OSPF process.

To view debug messages for a specific operation, enter one of the optional keywords:

- event: view OSPF event messages.
- packet: view OSPF packet information.
- spf: view SPF information.
- $\circ$  database-timers rate-limit: view the LSAs currently in the queue.

```
DellEMC#show run ospf
!
router ospf 4
  router-id 4.4.4.4
  network 4.4.4.0/28 area 1
!
ipv6 router ospf 999
```
```
default-information originate always
router-id 10.10.10.10
DellEMC#
```

### Sample Configurations for OSPFv2

The following configurations are examples for enabling OSPFv2.

These examples are not comprehensive directions. They are intended to give you some guidance with typical configurations.

You can copy and paste from these examples to your CLI. To support your own IP addresses, interfaces, names, and so on, be sure that you make the necessary changes.

#### Basic OSPFv2 Router Topology

The following illustration is a sample basic OSPFv2 topology.

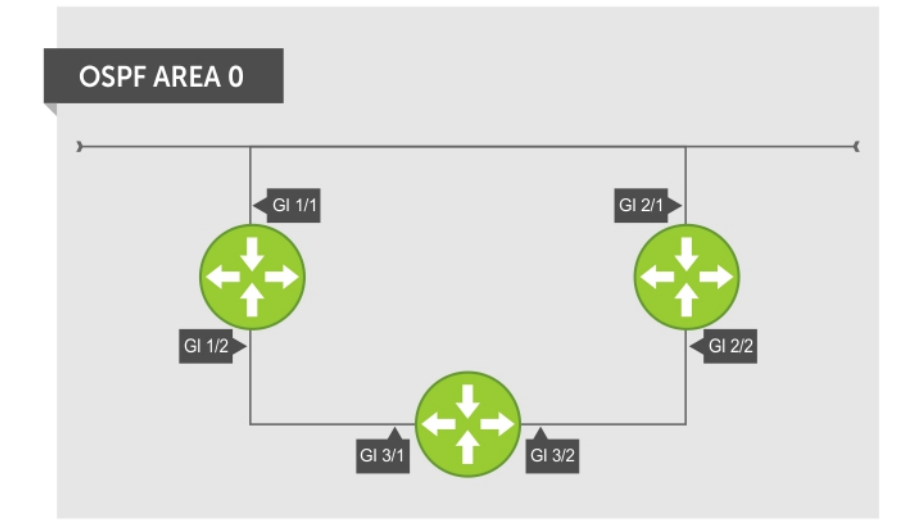

#### Figure 105. Basic Topology and CLI Commands for OSPFv2

```
OSPF Area 0 — Te 1/1 and 1/2
```

```
router ospf 11111
network 10.0.11.0/24 area 0
network 10.0.12.0/24 area 0
network 192.168.100.0/24 area 0
!
interface TenGigabitEthernet 1/1/1/1
ip address 10.1.11.1/24
no shutdown
!
interface TenGigabitEthernet 1/1/2/1
ip address 10.2.12.2/24
no shutdown
!
interface Loopback 10
ip address 192.168.100.100/24
no shutdown
```

#### OSPF Area 0 — Te 3/1 and 3/2

```
router ospf 33333
network 192.168.100.0/24 area 0
```

```
network 10.0.13.0/24 area 0
network 10.0.23.0/24 area 0
!
interface Loopback 30
ip address 192.168.100.100/24
no shutdown
!
interface TenGigabitEthernet 1/1/1/1
ip address 10.1.13.3/24
no shutdown
!
interface TenGigabitEthernet 1/1/2/1
ip address 10.2.13.3/24
no shutdown
```

#### OSPF Area 0 — Te 2/1 and 2/2

```
router ospf 22222
network 192.168.100.0/24 area 0
network 10.2.21.0/24 area 0
network 10.2.22.0/24 area 0
!
interface Loopback 20
ip address 192.168.100.20/24
no shutdown
!
interface TenGigabitEthernet 1/1/1/1
ip address 10.2.21.2/24
no shutdown
!
interface TenGigabitEthernet 1/1/1/2
ip address 10.2.22.2/24
no shutdown
```

## **OSPFv3 NSSA**

NSSA (Not-So-Stubby-Area) is a stub area that does not support Type-5 LSAs, but supports Type-7 LSAs to forward external links. Initially ASBR (Autonomous System Border Router) forwards the external links through Type-7 LSAs to the Area Border Router (ABR) of NSSA, which in turn converts them into Type-5 LSAs and forwards them to the rest of the OSPF domain.

(i) NOTE: To support NSSA area, all the OSPF routers in that area should be configured with NSSA.

## **NSSA** Options

NSSA can be configured with the following options:

- Default-information-originate To inject a default route using Type-7 LSAs NSSA routers need to have access to the rest
  of the OSPF routers in the autonomous system. To facilitate this, the default route is injected into the NSSA area through a
  Type-7 LSA. This can be generated either by NSSA ASBR or NSSA ABR.
- No-redistribute To restrict Type-7 LSAs When NSSA ASBR is also an ABR, redistributed external routes need not be translated from Type-7 to Type-5 LSAs. ABR will directly inject external routes through Type-5 LSAs into the OSPF domain. It does not send Type-7 LSAs into the NSSA area.
- 3. No-summary To act as totally stubby area NSSA area can be converted into a totally stubby area to reduce the number of Type-3 LSAs. Once it is configured, NSSA ABR will inject Type-3 LSAs into the NSSA area for default routes. The remaining Type-3 LSAs are not allowed inside this area.

## Configuration Task List for OSPFv3 (OSPF for IPv6)

This section describes the configuration tasks for Open Shortest Path First version 3 (OSPF for IPv6) on the switch.

The configuration options of OSPFv3 are the same as those options for OSPFv2, but you may configure OSPFv3 with differently labeled commands. Specify process IDs and areas and include interfaces and addresses in the process. Define areas as stub or totally stubby.

The interfaces must be in IPv6 Layer-3 mode (assigned an IPv6 IP address) and enabled so that they can send and receive traffic. The OSPF process must know about these interfaces. To make the OSPF process aware of these interfaces, assign them to OSPF areas.

The OSPFv3 ipv6 ospf area command enables OSPFv3 on the interface and places the interface in an area. With OSPFv2, two commands are required to accomplish the same tasks — the router ospf command to create the OSPF process, then the network area command to enable OSPF on an interface.

**NOTE:** The OSPFv2 network area command enables OSPF on multiple interfaces with the single command. Use the OSPFv3 ipv6 ospf area command on each interface that runs OSPFv3.

All IPv6 addresses on an interface are included in the OSPFv3 process that is created on the interface.

Enable OSPFv3 for IPv6 by specifying an OSPF process ID and an area in INTERFACE mode. If you have not created an OSPFv3 process, it is created automatically. All IPv6 addresses configured on the interface are included in the specified OSPF process.

**NOTE:** IPv6 and OSPFv3 do not support Multi-Process OSPF. You can only enable a single OSPFv3 process. To create multiple OSPF processes you need to have multiple VRFs on a switch.

Set the time interval between when the switch receives a topology change and starts a shortest path first (SPF) calculation.

timers spf delay holdtime

**NOTE:** To set the interval time between the reception of topology changes and calculation of SPF in milli seconds, use the timers spf delay holdtime msec command.

#### Example

```
DellEMC#conf
DellEMC(conf)#ipv6 router ospf 1
DellEMC(conf-ipv6-router_ospf)#timer spf 2 5 msec
DellEMC(conf-ipv6-router_ospf)#
DellEMC(conf-ipv6-router_ospf)#show config
!
ipv6 router ospf 1
timers spf 2 5 msec
DellEMC(conf-ipv6-router_ospf)#
DellEMC(conf-ipv6-router_ospf)#end
DellEMC#
```

## **Enabling IPv6 Unicast Routing**

To enable IPv6 unicast routing, use the following command.

Enable IPv6 unicast routing globally.
 CONFIGURATION mode

ipv6 unicast routing

## Assigning IPv6 Addresses on an Interface

To assign  $\ensuremath{\mathsf{IPv6}}\xspace$  addresses to an interface, use the following commands.

1. Assign an IPv6 address to the interface.

CONF-INT-type slot/port mode

ipv6 address ipv6 address

IPv6 addresses are normally written as eight groups of four hexadecimal digits; separate each group by a colon (:). The format is A:B:C::F/128.

 Bring up the interface. CONF-INT-type slot/port mode no shutdown

## Assigning Area ID on an Interface

To assign the OSPFv3 process to an interface, use the following command.

The ipv6 ospf area command enables OSPFv3 on an interface and places the interface in the specified area. Additionally, the command creates the OSPFv3 process with ID on the router. OSPFv2 requires two commands to accomplish the same tasks — the router ospf command to create the OSPF process, then the network area command to enable OSPFv2 on an interface.

**NOTE:** The OSPFv2 network area command enables OSPFv2 on multiple interfaces with the single command. Use the OSPFv3 ipv6 ospf area command on each interface that runs OSPFv3.

• Assign the OSPFv3 process and an OSPFv3 area to this interface.

CONF-INT-type slot/port mode

ipv6 ospf process-id area area-id

- process-id: the process ID number assigned.
- *area-id*: the area ID for this interface.

## Assigning OSPFv3 Process ID and Router ID Globally

To assign, disable, or reset OSPFv3 globally, use the following commands.

- Enable the OSPFv3 process globally and enter OSPFv3 mode.
  - CONFIGURATION mode

ipv6 router ospf {process ID}

The range is from 0 to 65535.

 Assign the router ID for this OSPFv3 process. CONF-IPV6-ROUTER-OSPF mode

router-id {number}

• *number*: the IPv4 address.

The format is A.B.C.D.

.

(i) NOTE: Enter the router-id for an OSPFv3 router as an IPv4 IP address.

Disable OSPF. CONFIGURATION mode no ipv6 router ospf *process-id* Reset the OSPFv3 process.

EXEC Privilege mode clear ipv6 ospf process

## Assigning OSPFv3 Process ID and Router ID to a VRF

To assign, disable, or reset OSPFv3 on a non-default VRF, use the following commands.

 Enable the OSPFv3 process on a non-default VRF and enter OSPFv3 mode. CONFIGURATION mode
 ipv6 router ospf {process ID}}

The process ID range is from 0 to 65535.

 Assign the router ID for this OSPFv3 process. CONF-IPV6-ROUTER-OSPF mode router-id {number}
number: the IPv4 address.
The format is A.B.C.D.
NOTE: Enter the router-id for an OSPFv3 router as an IPv4 IP address.
Disable OSPF.
CONFIGURATION mode

CONFIGURATION mode no ipv6 router ospf process-id vrf {vrf-name} Reset the OSPFv3 process.

EXEC Privilege mode clear ipv6 ospf [vrf vrf-name] process

## Applying cost for OSPFv3

Change in bandwidth directly affects the cost of OSPF routes.

• Explicitly specify the cost of sending a packet on an interface.

```
INTERFACE mode
```

```
ipv6 ospf interface-cost
```

- o *interface-cost*: The range is from 1 to 65535. Default cost is based on the bandwidth.
- Specify how the OSPF interface cost is calculated based on the reference bandwidth method. The cost of an interface is calculated as Reference Bandwidth/Interface speed.

ROUTER OSPFv3

auto-cost [reference-bandwidth ref-bw]

To return to the default bandwidth or to assign cost based on the interface type, use the no auto-cost [reference-bandwidth ref-bw] command.

o ref-bw: The range is from 1 to 4294967. The default is 100 megabits per second.

## **Configuring Stub Areas**

To configure IPv6 stub areas, use the following command.

Configure the area as a stub area. CONF-IPV6-ROUTER-OSPF mode

area area-id stub [no-summary]

- no-summary: use these keywords to prevent transmission in to the area of summary ASBR LSAs.
- Area ID: a number or IP address assigned when creating the area. You can represent the area ID as a number from 0 to 65536 if you assign a dotted decimal format rather than an IP address.

## **Configuring Passive-Interface**

To suppress the interface's participation on an OSPFv3 interface, use the following command.

This command stops the router from sending updates on that interface.

Specify whether some or all some of the interfaces are passive.

CONF-IPV6-ROUTER-OSPF mode

passive-interface {interface-type}

Interface: identifies the specific interface that is passive.

- For a 10-Gigabit Ethernet interface, enter the keyword TenGigabitEthernet then the stack/slot/port/subport information.
- For a 25-Gigabit Ethernet interface, enter the keyword twentyFiveGigE then the stack/slot/port/subport information.

- For a 40-Gigabit Ethernet interface, enter the keyword fortyGigE then the stack/slot/port[/subport] information.
- $\circ$  For a 50-Gigabit Ethernet interface, enter the keyword fiftyGigE then the stack/slot/port/subport information.
- For a 100-Gigabit Ethernet interface, enter the keyword hundredGigE then the stack/slot/port information.
- $\circ~$  For a port channel interface, enter the keywords <code>port-channel</code> then a number.
- $\circ$  For a VLAN interface, enter the keyword vlan then a number from 1 to 4094.

To enable both receiving and sending routing updates, use the no passive-interface interface command.

To indicate that hello packets are not transmitted on that interface, when you configure a passive interface, the show ipv6 ospf [vrf vrf-name] interface command adds the words passive interface.

### **Redistributing Routes**

You can add routes from other routing instances or protocols to the OSPFv3 process.

With the redistribute command, you can include RIP, static, or directly connected routes in the OSPF process. Route redistribution is also supported between OSPF Routing process IDs.

To add redistributing routes, use the following command.

- Specify which routes are redistributed into the OSPF process.
  - CONF-IPV6-ROUTER-OSPF mode

```
redistribute {bgp | connected | static} [metric metric-value | metric-type type-value]
[route-map map-name] [tag tag-value]
```

Configure the following required and optional parameters:

- bgp | connected | static: enter one of the keywords to redistribute those routes.
- metric *metric-value*: The range is from 0 to 4294967295.
- metric-type metric-type: enter 1 for OSPFv3 external route type 1 OR 2 for OSPFv3 external route type 2.
- route-map *map-name*: enter a name of a configured route map.
- tag tag-value: The range is from 0 to 4294967295.

### **Configuring a Default Route**

To generate a default external route into the OSPFv3 routing domain, configure the following parameters.

To specify the information for the default route, use the following command.

- Specify the information for the default route.
  - CONF-IPV6-ROUTER-OSPF mode

default-information originate [always [metric metric-value] [metric-type type-value]]
[route-map map-name]

Configure the following required and optional parameters:

- always: indicate that default route information is always advertised.
- metric *metric-value*: The range is from 0 to 4294967295.
- metric-type metric-type: enter 1 for OSPFv3 external route type 1 OR 2 for OSPFv3 external route type 2.
- route-map *map-name*: enter a name of a configured route map.

### Applying cost for OSPFv3

Change in bandwidth directly affects the cost of OSPF routes.

• Explicitly specify the cost of sending a packet on an interface.

```
INTERFACE mode
```

```
ipv6 ospf interface-cost
```

- interface-cost: The range is from 1 to 65535. Default cost is based on the bandwidth.
- Specify how the OSPF interface cost is calculated based on the reference bandwidth method. The cost of an interface is calculated as Reference Bandwidth/Interface speed.
   ROUTER OSPFv3

auto-cost [reference-bandwidth ref-bw]

To return to the default bandwidth or to assign cost based on the interface type, use the no auto-cost [reference-bandwidth ref-bw] command.

o ref-bw: The range is from 1 to 4294967. The default is 100 megabits per second.

## **Enabling OSPFv3 Graceful Restart**

Follow the procedure in this section to configure graceful restart for OSPFv3. By default, OSPFv3 graceful restart is disabled and functions only in a helper role to help restarting neighbor routers in their graceful restarts when it receives a Grace LSA.

By default, OSPFv3 graceful restart is disabled and functions only in a helper role to help restarting neighbor routers in their graceful restarts when it receives a Grace LSA.

To enable OSPFv3 graceful restart, enter the ipv6 router ospf process-id command to enter OSPFv3 configuration mode. Then configure a grace period using the graceful-restart grace-period command. The grace period is the time that the OSPFv3 neighbors continue to advertise the restarting router as though it is fully adjacent. When you enable graceful restart (restarting role), an OSPFv3 restarting expects its OSPFv3 neighbors to help when it restarts by not advertising the broken link.

When you enable the helper-reject role on an interface using the ipv6 ospf graceful-restart helper-reject command, you reconfigure OSPFv3 graceful restart to function in a *restarting-only* role. OSPFv3 does not participate in the graceful restart of a neighbor.

() NOTE: Enter the ipv6 ospf graceful-restart helper-reject command in Interface configuration mode.

**NOTE:** For graceful-restart configuration to work, you must configure grace-period. Use graceful-restart grace-period command to configure grace-period.

Enable OSPFv3 graceful restart globally by setting the grace period (in seconds).
 CONF-IPV6-ROUTER-OSPF mode

```
graceful-restart grace-period seconds
```

The valid values are from 40 to 1800 seconds.

 Configure an OSPFv3 interface to not act on the Grace LSAs that it receives from a restarting OSPFv3 neighbor. INTERFACE mode

```
ipv6 ospf graceful-restart helper-reject
```

• Specify the operating mode and type of events that trigger a graceful restart. CONF-IPV6-ROUTER-OSPF mode

```
graceful-restart mode [planned-only | unplanned-only]
```

- Planned-only: the OSPFv3 router supports graceful restart only for planned restarts. A planned restart is when you
  manually enter a redundancy force-failover rpm command to force the primary RPM over to the secondary
  RPM. During a planned restart, OSPFv3 sends out a Grace LSA before the system switches over to the secondary RPM.
  OSPFv3 is notified that a planned restart is happening.
- Unplanned-only: the OSPFv3 router supports graceful-restart only for unplanned restarts. During an unplanned restart, OSPFv3 sends out a Grace LSA once the secondary RPM comes online.

The default is both planned and unplanned restarts trigger an OSPFv3 graceful restart. Selecting one or the other mode restricts OSPFv3 to the single selected mode.

Disable OSPFv3 graceful-restart.
 CONF-IPV6-ROUTER-OSPF mode

```
no graceful-restart grace-period
```

### **Displaying Graceful Restart**

To display information on the use and configuration of OSPFv3 graceful restart, enter any of the following commands.

• Display the graceful-restart configuration for OSPFv2 and OSPFv3 (shown in the following example). EXEC Privilege mode

show run ospf

• Display the Type-11 Grace LSAs sent and received on an OSPFv3 router (shown in the following example). EXEC Privilege mode

```
show ipv6 ospf database grace-lsa
```

Display the currently configured OSPFv3 parameters for graceful restart (shown in the following example).
 EXEC Privilege mode

show ipv6 ospf database database-summary

The following example shows the show run ospf command.

```
DellEMC#show run ospf
!
router ospf 1
  router-id 200.1.1.1
  log-adjacency-changes
  graceful-restart grace-period 180
  network 20.1.1.0/24 area 0
  network 30.1.1.0/24 area 0
!
ipv6 router ospf 1
  log-adjacency-changes
  graceful-restart grace-period 180
```

The following example shows the show ipv6 ospf database database-summary command.

```
DellEMC#show ipv6 ospf database database-summary
OSPFv3 Router with ID (200.1.1.1) (Process ID 1)
Process 1 database summary
                        Count/Status
Type
Oper Status
                         1
Admin Status
                         1
Area Bdr Rtr Status
                         0
AS Bdr Rtr Status
                         1
                         0
AS Scope LSA Count
AS Scope LSA Cksum sum
                         0
Originate New LSAS
                        73
                         114085
Rx New LSAS
Ext LSA Count
                         0
Rte Max Eq Cost Paths
                         5
GR grace-period
                 180
GR mode
               planned and unplanned
Area 0 database summary
                         Count/Status
Туре
Brd Rtr Count
                         2
AS Bdr Rtr Count
                         2
                         12010
LSA count
Summary LSAs
                         1
Rtr LSA Count
                         4
```

Net LSA Count3Inter Area Pfx LSA Count12000Inter Area Rtr LSA Count0Group Mem LSA Count0

The following example shows the show ipv6 ospf database grace-lsa command.

DellEMC#show ipv6 ospf database grace-lsa **Type-11 Grace LSA** (Area 0) LS Age : 10 Link State ID : 6.16.192.66 Advertising Router : 100.1.1.1 LS Seq Number : 0x80000001 Checksum : 0x1DF1 Length : 36 Associated Interface : Te 5/3/1

## **OSPFv3 Authentication Using IPsec**

OSPFv3 uses IPsec to provide authentication for OSPFv3 packets. IPsec authentication ensures security in the transmission of OSPFv3 packets between IPsec-enabled routers.

IPsec is a set of protocols developed by the internet engineering task force (IETF) to support secure exchange of packets at the IP layer. IPsec supports two encryption modes: transport and tunnel.

- Transport mode encrypts only the data portion (payload) of each packet, but leaves the header untouched.
- **Tunnel mode** is more secure and encrypts both the header and payload. On the receiving side, an IPsec-compliant device decrypts each packet.

(i) NOTE: Dell EMC Networking OS supports only Transport Encryption mode in OSPFv3 authentication with IPsec.

With IPsec-based authentication, Crypto images are used to include the IPsec secure socket application programming interface (API) required for use with OSPFv3.

To ensure integrity, data origin authentication, detection and rejection of replays, and confidentiality of the packet, RFC 4302 and RFC 4303 propose using two security protocols — authentication header (AH) and encapsulating security payload (ESP). For OSPFv3, these two IPsec protocols provide interoperable, high-quality cryptographically-based security.

- **HA** IPsec authentication header is used in packet authentication to verify that data is not altered during transmission and ensures that users are communicating with the intended individual or organization. Insert the authentication header after the IP header with a value of 51. AH provides integrity and validation of data origin by authenticating every OSPFv3 packet. For detailed information about the IP AH protocol, refer to *RFC 4302*.
- **ESP** encapsulating security payload encapsulates data, enabling the protection of data that follows in the datagram. ESP provides authentication and confidentiality of every packet. The ESP extension header is designed to provide a combination of security services for both IPv4 and IPv6. Insert the ESP header after the IP header and before the next layer protocol header in Transport mode. It is possible to insert the ESP header between the next layer protocol header and encapsulated IP header in Tunnel mode. However, Tunnel mode is not supported in Dell EMC Networking OS. For detailed information about the IP ESP protocol, refer to *RFC 4303*.

In OSPFv3 communication, IPsec provides security services between a pair of communicating hosts or security gateways using either AH or ESP. In an authentication policy on an interface or in an OSPF area, AH and ESP are used alone; in an encryption policy, AH and ESP may be used together. The difference between the two mechanisms is the extent of the coverage. ESP only protects IP header fields if they are encapsulated by ESP.

You decide the set of IPsec protocols that are employed for authentication and encryption and the ways in which they are employed. When you correctly implement and deploy IPsec, it does not adversely affect users or hosts. AH and ESP are designed to be cryptographic algorithm-independent.

### **OSPFv3 Authentication Using IPsec: Configuration Notes**

OSPFv3 authentication using IPsec is implemented according to the specifications in RFC 4552.

- To use IPsec, configure an authentication (using AH) or encryption (using ESP) security policy on an interface or in an OSPFv3 area. Each security policy consists of a security policy index (SPI) and the key used to validate OSPFv3 packets. After IPsec is configured for OSPFv3, IPsec operation is invisible to the user.
  - You can only enable one security protocol (AH or ESP) at a time on an interface or for an area. Enable IPsec AH with the ipv6 ospf authentication command; enable IPsec ESP with the ipv6 ospf encryption command.
  - The security policy configured for an area is inherited by default on all interfaces in the area.
  - The security policy configured on an interface overrides any area-level configured security for the area to which the interface is assigned.
  - The configured authentication or encryption policy is applied to all OSPFv3 packets transmitted on the interface or in the area. The IPsec security associations (SAs) are the same on inbound and outbound traffic on an OSPFv3 interface.
  - There is no maximum AH or ESP header length because the headers have fields with variable lengths.
- Manual key configuration is supported in an authentication or encryption policy (dynamic key configuration using the internet key exchange [IKE] protocol is not supported).
- In an OSPFv3 authentication policy:
  - AH is used to authenticate OSPFv3 headers and certain fields in IPv6 headers and extension headers.
  - MD5 and SHA1 authentication types are supported; encrypted and unencrypted keys are supported.

- In an OSPFv3 encryption policy:
  - Both encryption and authentication are used.
  - IPsec security associations (SAs) are supported only in Transport mode (Tunnel mode is not supported).
  - ESP with null encryption is supported for authenticating only OSPFv3 protocol headers.
  - ESP with non-null encryption is supported for full confidentiality.
  - 3DES, DES, AES-CBC, and NULL encryption algorithms are supported; encrypted and unencrypted keys are supported.
- () NOTE: To encrypt all keys on a router, use the service password-encryption command in Global Configuration mode. However, this command does not provide a high level of network security. To enable key encryption in an IPsec security policy at an interface or area level, specify 7 for [key-encryption-type] when you enter the ipv6 ospf authentication ipsec or ipv6 ospf encryption ipsec Command.
- To configure an IPsec security policy for authenticating or encrypting OSPFv3 packets on a physical, port-channel, or VLAN interface or OSPFv3 area, perform any of the following tasks:
  - Configuring IPsec Authentication on an Interface
  - Configuring IPsec Encryption on an Interface
  - Configuring IPsec Authentication for an OSPFv3 Area
  - Configuring IPsec Encryption for an OSPFv3 Area
  - Displaying OSPFv3 IPsec Security Policies

### **Configuring IPsec Authentication on an Interface**

To configure, remove, or display IPsec authentication on an interface, use the following commands.

**Prerequisite**: Before you enable IPsec authentication on an OSPFv3 interface, first enable IPv6 unicast routing globally, configure an IPv6 address and enable OSPFv3 on the interface, and assign it to an area (refer to Configuration Task List for OSPFv3 (OSPF for IPv6)).

The SPI value must be unique to one IPsec security policy (authentication or encryption) on the router. Configure the same authentication policy (the same SPI and key) on each OSPFv3 interface in a link.

• Enable IPsec authentication for OSPFv3 packets on an IPv6-based interface.

#### INTERFACE mode

ipv6 ospf authentication {null | ipsec spi number {MD5 | SHA1} [key-encryption-type] key}

- null: causes an authentication policy configured for the area to not be inherited on the interface.
- ipsec spi number: the security policy index (SPI) value. The range is from 256 to 4294967295.
- MD5 | SHA1: specifies the authentication type: Message Digest 5 (MD5) or Secure Hash Algorithm 1 (SHA-1).
- key-encryption-type: (optional) specifies if the key is encrypted. The valid values are 0 (key is not encrypted) or 7 (key is encrypted).
- key: specifies the text string used in authentication. All neighboring OSPFv3 routers must share key to exchange information. For MD5 authentication, the key must be 32 hex digits (non-encrypted) or 64 hex digits (encrypted). For SHA-1 authentication, the key must be 40 hex digits (non-encrypted) or 80 hex digits (encrypted).
- Remove an IPsec authentication policy from an interface.
- no ipv6 ospf authentication ipsec spi number
- Remove null authentication on an interface to allow the interface to inherit the authentication policy configured for the OSPFv3 area.

```
no ipv6 ospf authentication null
```

- Display the configuration of IPsec authentication policies on the router.
- show crypto ipsec policy
- Display the security associations set up for OSPFv3 interfaces in authentication policies. show crypto ipsec sa ipv6

### **Configuring IPsec Encryption on an Interface**

To configure, remove, or display IPsec encryption on an interface, use the following commands.

**Prerequisite**: Before you enable IPsec encryption on an OSPFv3 interface, first enable IPv6 unicast routing globally, configure an IPv6 address and enable OSPFv3 on the interface, and assign it to an area (refer to Configuration Task List for OSPFv3 (OSPF for IPv6)).

() NOTE: When you configure encryption using the ipv6 ospf encryption ipsec command, you enable both

IPsec encryption and authentication. However, when you enable authentication on an interface using the ipv6 ospf authentication ipsec command, you do not enable encryption at the same time.

The SPI value must be unique to one IPsec security policy (authentication or encryption) on the router. Configure the same authentication policy (the same SPI and key) on each OSPFv3 interface in a link.

• Enable IPsec encryption for OSPFv3 packets on an IPv6-based interface.

#### INTERFACE mode

ipv6 ospf encryption {null | ipsec spi number esp encryption-algorithm [key-encryptiontype] key authentication-algorithm [key-authentication-type] key}

- null: causes an encryption policy configured for the area to not be inherited on the interface.
- ipsec spi number: is the security policy index (SPI) value. The range is from 256 to 4294967295.
- esp encryption-algorithm: specifies the encryption algorithm used with ESP. The valid values are 3DES, DES, AES-CBC, and NULL. For AES-CBC, only the AES-128 and AES-192 ciphers are supported.
- key: specifies the text string used in the encryption. All neighboring OSPFv3 routers must share the same key to decrypt information. Required lengths of a non-encrypted or encrypted key are: 3DES 48 or 96 hex digits; DES 16 or 32 hex digits; AES-CBC 32 or 64 hex digits for AES-128 and 48 or 96 hex digits for AES-192.
- key-encryption-type: (optional) specifies if the key is encrypted. The valid values are 0 (key is not encrypted) or 7 (key is encrypted).
- *authentication-algorithm*: specifies the encryption authentication algorithm to use. The valid values are MD5 or SHA1.
- key: specifies the text string used in authentication. All neighboring OSPFv3 routers must share key to exchange information. For MD5 authentication, the key must be 32 hex digits (non-encrypted) or 64 hex digits (encrypted). For SHA-1 authentication, the key must be 40 hex digits (non-encrypted) or 80 hex digits (encrypted).
- *key-authentication-type*: (optional) specifies if the authentication key is encrypted. The valid values are 0 or 7.
- Remove an IPsec encryption policy from an interface.
- no ipv6 ospf encryption ipsec spi number
- Remove null encryption on an interface to allow the interface to inherit the encryption policy configured for the OSPFv3 area.

no ipv6 ospf encryption null

- Display the configuration of IPsec encryption policies on the router. show crypto ipsec policy
- Display the security associations set up for OSPFv3 interfaces in encryption policies. show crypto ipsec sa ipv6

### **Configuring IPSec Authentication for an OSPFv3 Area**

To configure, remove, or display IPSec authentication for an OSPFv3 area, use the following commands.

**Prerequisite**: Before you enable IPsec authentication on an OSPFv3 area, first enable OSPFv3 globally on the router (refer to Configuration Task List for OSPFv3 (OSPF for IPv6)).

The security policy index (SPI) value must be unique to one IPSec security policy (authentication or encryption) on the router. Configure the same authentication policy (the same SPI and key) on each interface in an OPSFv3 link.

If you have enabled IPSec encryption in an OSPFv3 area using the area encryption command, you cannot use the area authentication command in the area at the same time.

The configuration of IPSec authentication on an interface-level takes precedence over an area-level configuration. If you remove an interface configuration, an area authentication policy that has been configured is applied to the interface.

• Enable IPSec authentication for OSPFv3 packets in an area.

CONF-IPV6-ROUTER-OSPF mode

area-id authentication ipsec spi number {MD5 | SHA1} [key-encryption-type] key

- area *area-id*: specifies the area for which OSPFv3 traffic is to be authenticated. For *area-id*, enter a number or an IPv6 prefix.
- spi number: is the SPI value. The range is from 256 to 4294967295.
- MD5 | SHA1: specifies the authentication type: message digest 5 (MD5) or Secure Hash Algorithm 1 (SHA-1).

- key-encryption-type: (optional) specifies if the key is encrypted. The valid values are 0 (key is not encrypted) or 7 (key is encrypted).
- key: specifies the text string used in authentication. All neighboring OSPFv3 routers must share key to exchange information. For MD5 authentication, the key must be 32 hex digits (non-encrypted) or 64 hex digits (encrypted). For SHA-1 authentication, the key must be 40 hex digits (non-encrypted) or 80 hex digits (encrypted).
- Remove an IPSec authentication policy from an OSPFv3 area. no area area-id authentication ipsec spi number
- Display the configuration of IPSec authentication policies on the router. show crypto ipsec policy

### Configuring IPsec Encryption for an OSPFv3 Area

To configure, remove, or display IPsec encryption in an OSPFv3 area, use the following commands.

**Prerequisite**: Before you enable IPsec encryption in an OSPFv3 area, first enable OSPFv3 globally on the router (refer to Configuration Task List for OSPFv3 (OSPF for IPv6)).

The SPI value must be unique to one IPsec security policy (authentication or encryption) on the router. Configure the same encryption policy (the same SPI and keys) on each interface in an OPSFv3 link.

() NOTE: When you configure encryption using the area encryption command, you enable both IPsec encryption and authentication. However, when you enable authentication on an area using the area authentication command, you do not enable encryption at the same time.

If you have enabled IPsec authentication in an OSPFv3 area using the area authentication command, you cannot use the area encryption command in the area at the same time.

The configuration of IPsec encryption on an interface-level takes precedence over an area-level configuration. If you remove an interface configuration, an area encryption policy that has been configured is applied to the interface.

Enable IPsec encryption for OSPFv3 packets in an area.
 CONF-IPV6-ROUTER-OSPF mode

area area-id encryption ipsec spi number esp encryption-algorithm [key-encryption-type] key authentication-algorithm [key-authentication-type] key

- area *area-id*: specifies the area for which OSPFv3 traffic is to be encrypted. For *area-id*, enter a number or an IPv6 prefix.
- spi number: is the security policy index (SPI) value. The range is from 256 to 4294967295.
- esp encryption-algorithm: specifies the encryption algorithm used with ESP. The valid values are 3DES, DES, AES-CBC, and NULL. For AES-CBC, only the AES-128 and AES-192 ciphers are supported.
- key: specifies the text string used in the encryption. All neighboring OSPFv3 routers must share the same key to decrypt information. The required lengths of a non-encrypted or encrypted key are: 3DES - 48 or 96 hex digits; DES - 16 or 32 hex digits; AES-CBC - 32 or 64 hex digits for AES-128 and 48 or 96 hex digits for AES-192.
- *key-encryption-type*: (optional) specifies if the key is encrypted. Valid values: 0 (key is not encrypted) or 7 (key is encrypted).
- *authentication-algorithm*: specifies the authentication algorithm to use for encryption. The valid values are MD5 or SHA1.
- key: specifies the text string used in authentication. All neighboring OSPFv3 routers must share key to exchange information. For MD5 authentication, the key must be 32 hex digits (non-encrypted) or 64 hex digits (encrypted). For SHA-1 authentication, the key must be 40 hex digits (non-encrypted) or 80 hex digits (encrypted).
- key-authentication-type: (optional) specifies if the authentication key is encrypted. The valid values are 0 or 7.
- Remove an IPsec encryption policy from an OSPFv3 area.
  - no area area-id encryption ipsec spi number
- Display the configuration of IPsec encryption policies on the router. show crypto ipsec policy

### **Displaying OSPFv3 IPsec Security Policies**

To display the configuration of IPsec authentication and encryption policies, use the following commands.

Display the AH and ESP parameters configured in IPsec security policies, including the SPI number, key, and algorithms used.
 EXEC Privilege mode

```
show crypto ipsec policy [name name]
```

- o name: displays configuration details about a specified policy.
- Display security associations set up for OSPFv3 links in IPsec authentication and encryption policies on the router.
   EXEC Privilege

show crypto ipsec sa ipv6 [interface interface]

To display information on the SAs used on a specific interface, enter interface *interface*, where interface is one of the following values:

- For a 10-Gigabit Ethernet interface, enter the keyword TenGigabitEthernet then the stack/slot/port/subport information.
- For a 25-Gigabit Ethernet interface, enter the keyword twentyFiveGigE then the stack/slot/port/subport information.
- $\circ$  For a 40-Gigabit Ethernet interface, enter the keyword fortyGigE then the stack/slot/port[/subport] information.
- For a 50-Gigabit Ethernet interface, enter the keyword fiftyGigE then the stack/slot/port/subport information.
- For a 100-Gigabit Ethernet interface, enter the keyword hundredGigE then the stack/slot/port information.
- For a port channel interface, enter the keywords port-channel then a number.
- $\circ$  For a VLAN interface, enter the keyword vlan then a number from 1 to 4094.

In the first example, the keys are not encrypted (shown in bold). In the second and third examples, the keys are encrypted (shown in bold).

The following example shows the show crypto ipsec policy command.

DellEMC#show crypto ipsec policy Crypto IPSec client security policy data : OSPFv3-1-502 Policy name Policy refcount : 1 : 502 (0x1F6) : 502 (0x1F6) Inbound ESP SPI Outbound ESP SPI 
 Inbound ESP Auth Key
 : 302 (0x110)

 Outbound ESP Auth Key
 : 123456789a123456789b123456789c12

 Outbound ESP Auth Key
 : 123456789a123456789b123456789c12
 Inbound ESP Cipher Key : 123456789a123456789b123456789c123456789d12345678 Outbound ESP Cipher Key : 123456789a123456789b123456789c123456789d12345678 Transform set : esp-3des esp-md5-hmac Crypto IPSec client security policy data Policy name : OSPFv3-1-500 Policy refcount 2 : : 500 (0x1F4) Inbound AH SPI Outbound AH SPI : 500 (0x1F4) : bbdd96e6eb4828e2e27bc3f9ff541e43faa759c9ef5706ba8ed8bb5efe91e97e Inbound AH Key Outbound AH Key : bbdd96e6eb4828e2e27bc3f9ff541e43faa759c9ef5706ba8ed8bb5efe91e97e : ah-md5-hmac Transform set Crypto IPSec client security policy data Policy name : OSPFv3-0-501 Policy refcount Inbound ESP SPI : 1 : 501 (0x1F5) Outbound ESP SPI : 501 (0x1F5) Inbound ESP Auth Key bbdd96e6eb4828e2e27bc3f9ff541e43faa759c9ef5706ba8ed8bb5efe91e97eb7c0c30808825fb5 Outbound ESP Auth Key bbdd96e6eb4828e2e27bc3f9ff541e43faa759c9ef5706ba8ed8bb5efe91e97eb7c0c30808825fb5 Inbound ESP Cipher Key bbdd96e6eb4828e2e27bc3f9ff541e43faa759c9ef5706ba10345a1039ba8f8a Outbound ESP Cipher Key : bbdd96e6eb4828e2e27bc3f9ff541e43faa759c9ef5706ba10345a1039ba8f8a : esp-128-aes esp-shal-hmac Transform set

The following example shows the show crypto ipsec sa ipv6 command.

```
DellEMC#show crypto ipsec sa ipv6
Interface: TenGigabitEthernet 1/1/1/1
  Link Local address: fe80::201:e8ff:fe40:4d10
  IPSecv6 policy name: OSPFv3-1-500
  inbound ah sas
   spi : 500 (0x1f4)
    transform : ah-md5-hmac
   in use settings : {Transport, }
   replay detection support : N
   STATUS : ACTIVE
  outbound ah sas
   spi : 500 (0x1f4)
    transform : ah-md5-hmac
   in use settings : {Transport, }
   replay detection support : N
    STATUS : ACTIVE
  inbound esp sas
  outbound esp sas
Interface: TenGigabitEthernet 1/1/2/1
  Link Local address: fe80::201:e8ff:fe40:4d11
  IPSecv6 policy name: OSPFv3-1-600
  inbound ah sas
  outbound ah sas
  inbound esp sas
   spi : 600 (0x258)
    transform : esp-des esp-shal-hmac
    in use settings : {Transport, }
    replay detection support : N
   STATUS : ACTIVE
outbound esp sas
  spi : 600 (0x258)
   transform : esp-des esp-shal-hmac
   in use settings : {Transport, }
   replay detection support : N
   STATUS : ACTIVE
```

## **Troubleshooting OSPFv3**

The system provides several tools to troubleshoot OSPFv3 operation on the switch. This section describes typical, OSPFv3 troubleshooting scenarios.

**NOTE:** The following troubleshooting section is meant to be a comprehensive list, but only to provide some examples of typical troubleshooting checks.

- Have you enabled OSPF globally?
- Is the OSPF process active on the interface?
- Are the adjacencies established correctly?
- Did you configure the interfaces for Layer 3 correctly?
- Is the router in the correct area type?
- Did you include the routes in the OSPF database?
- Did you include the OSPF routes in the routing table (not just the OSPF database)?

Some useful troubleshooting commands are:

- show ipv6 interfaces
- show ipv6 protocols

- debug ipv6 ospf events and/or packets
- show ipv6 neighbors
- show ipv6 routes

### **Viewing Summary Information**

To get general route, configuration, links status, and debug information, use the following commands.

- View the summary information of the IPv6 routes. EXEC Privilege mode show ipv6 route [vrf vrf-name] summary
  View the summary information for the OSPFv3 database.
- EXEC Privilege mode show ipv6 ospf [vrf vrf-name] database
- View the configuration of OSPFv3 neighbors.
   EXEC Privilege mode

show ipv6 ospf [vrf vrf-name] neighbor

• View debug messages for all OSPFv3 interfaces.

```
EXEC Privilege mode
```

debug ipv6 ospf [vrf vrf-name] [event | packet] {type slot/port}

- For a 10-Gigabit Ethernet interface, enter the keyword TenGigabitEthernet then the stack/slot/port/subport information.
- For a 25-Gigabit Ethernet interface, enter the keyword twentyFiveGigE then the stack/slot/port/subport information.
- For a 40-Gigabit Ethernet interface, enter the keyword fortyGigE then the stack/slot/port[/subport] information.
- $\circ$  For a 50-Gigabit Ethernet interface, enter the keyword fiftyGigE then the stack/slot/port/subport information.
- For a 100-Gigabit Ethernet interface, enter the keyword hundredGigE then the stack/slot/port information.
- For a port channel interface, enter the keywords port-channel then a number.
- $\circ~$  For a VLAN interface, enter the keyword <code>vlan</code> then a number from 1 to 4094.

## **MIB Support for OSPFv3**

SNMPv3 context name support implements MIB views on multiple OSPV3 instances.

#### Table 69. MIB Objects for OSPFv3

| MIB Object          | OID                   | Description                                                                                                    |
|---------------------|-----------------------|----------------------------------------------------------------------------------------------------|
| ospfv3GeneralGroup  | 1.3.6.1.2.1.191.1.1   | Contains a 32-bit unsigned integer<br>uniquely identifying the router in the<br>autonomous system.                              |
| ospfv3AreaEntry     | 1.3.6.1.2.1.191.1.2.1 | Contains information describing the parameter configuration and cumulative statistics of the router's attached areas.           |
| ospfv3AsLsdbEntry   | 1.3.6.1.2.1.191.1.3.1 | Contains OSPFv3 process's AS-scope<br>link state database. The LSDB contains<br>the AS-scope link state advertisements.         |
| ospfv3AreaLsdbEntry | 1.3.6.1.2.1.191.1.4.1 | Contains OSPFv3 process's Area-scope<br>link state database. The LSDB<br>contains the Areas-scope link state<br>advertisements. |
| ospfv3LinkLsdbEntry | 1.3.6.1.2.1.191.1.5.1 | Contains OSPFv3 process's Link-scope LSDB for non-virtual interfaces.                                                           |

| Table 69. MIB ( | <b>Objects for OSPFv3</b> ( | (continued) |
|-----------------|-----------------------------|-------------|
|-----------------|-----------------------------|-------------|

| MIB Object     | OID                   | Description                                                                            |
|----------------|-----------------------|----------------------------------------------------------------------------------------|
| ospfv3lfEntry  | 1.3.6.1.2.1.191.1.7.1 | Contains OSPFv3 interface entry describing one interface from the viewpoint of OSPFv3. |
| ospfv3NbrEntry | 1.3.6.1.2.1.191.1.9.1 | Contains a table describing all neighbors in the locality of the OSPFv3 router.        |

## Viewing the OSPFv3 MIB

• To view the OSPFv3 MIB generated by the system, use the following command. snmpwalk -c ospf1 -v2c 10.16.133.129 1.3.6.1.2.1.191.1.1

```
SNMPv2-SMI::mib-2.191.1.1.1.0 = Gauge32: 336860180
SNMPv2-SMI::mib-2.191.1.1.2.0 = INTEGER: 1
SNMPv2-SMI::mib-2.191.1.1.3.0 = INTEGER:
                                         3
SNMPv2-SMI::mib-2.191.1.1.4.0 = INTEGER: 1
SNMPv2-SMI::mib-2.191.1.1.5.0 = INTEGER: 2
SNMPv2-SMI::mib-2.191.1.1.6.0 = Gauge32: 0
SNMPv2-SMI::mib-2.191.1.1.7.0 = Gauge32: 0
SNMPv2-SMI::mib-2.191.1.1.8.0 = Counter32: 10088
SNMPv2-SMI::mib-2.191.1.1.9.0 = Counter32: 10076
SNMPv2-SMI::mib-2.191.1.1.10.0 = Gauge32: 7
SNMPv2-SMI::mib-2.191.1.1.11.0 = INTEGER: -1
SNMPv2-SMI::mib-2.191.1.1.12.0 = Gauge32: 0
SNMPv2-SMI::mib-2.191.1.1.13.0 = INTEGER:
                                          2
SNMPv2-SMI::mib-2.191.1.1.14.0 = Gauge32: 100000
SNMPv2-SMI::mib-2.191.1.1.15.0 = INTEGER: 1
SNMPv2-SMI::mib-2.191.1.1.16.0 = Gauge32: 0
SNMPv2-SMI::mib-2.191.1.1.18.0 = INTEGER: 1
SNMPv2-SMI::mib-2.191.1.1.19.0 = Gauge32: 0
SNMPv2-SMI::mib-2.191.1.1.20.0 = INTEGER: 1
```

# **Policy-based Routing (PBR)**

Policy-based routing (PBR) allows a switch to make routing decisions based on policies applied to an interface.

#### **Topics:**

- Overview
- Implementing PBR
- Configuration Task List for Policy-based Routing
- Sample Configuration

## **Overview**

When a router receives a packet, the router decides where to forward the packet based on the destination address in the packet, which is used to look up an entry in a routing table. However, in some cases, there may be a need to forward the packet based on other criteria: size, source, protocol type, destination, and so on. For example, a network administrator might want to forward a packet that uses transmission control protocol (TCP) across a different next-hop than packets using Internet control message protocol (ICMP). In these situations, you can a configure switch route packet according to a policy applied to interfaces.

In another scenario, when the packet comes from one source and wants to go to another destination, then route it to this next-hop or onto that specific interface. This permits routing over different links or towards different networks even while the destination is the same but depending on where the packet originates.

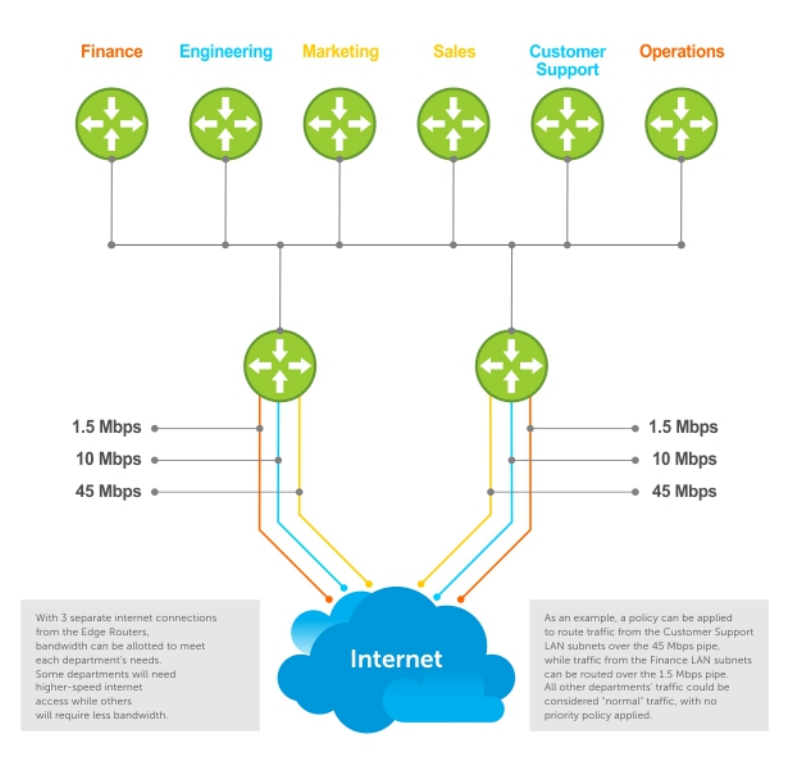

To enable PBR, create a redirect list. Redirect lists are defined by rules or routing policies. You can define following parameters in routing policies or rules:

- IP address of the forwarding router (next-hop IP address)
- Protocol as defined in the header
- Source IP address and mask

- Destination IP address and mask
- Source port
- Destination port
- TCP Flags

After you apply a redirect-list to an interface, all traffic passing through it is subjected to the rules defined in the redirect-list.

Traffic is forwarded based on the following:

- Next-hop addresses are verified. If the specified next hop is reachable, traffic is forwarded to the specified next-hop.
- If the specified next-hops are not reachable, the normal routing table is used to forward the traffic.
- Dell EMC Networking OS supports multiple next-hop entries in the redirect lists.
- Redirect-lists are applied at Ingress.

#### PBR with Redirect-to-Tunnel Option:

You can provide a tunnel ID for a redirect rule. In this case, the resolved next hop is the tunnel interface IP. The qualifiers of the rule pertain to the inner IP details. You must provide a tunnel ID for the next hop to be a tunnel interface. If you do not provide the tunnel destination IP as the next hop, the next hop is treated as an IPv4 next hop and not a tunnel next hop.

PBR with Multiple Tracking Option:

PBR with the multiple tracking option enabled extends and introduces the capabilities of object tracking to verify the next hop IP address before forwarding the traffic to the next hop. The multiple tracking options feature is most suitable for routers which have multiple devices as the next hop (primarily indirect next-hops and/or Tunnel Interfaces). These options allow you to backup Indirect next-hop with another. Choose the specific Indirect next-hop and/or Tunnel interface which is available by sending ICMP pings to verify the reach ability and/or check the Tunnel interface UP or DOWN status, and then route traffic out to that next-hop and/or Tunnel Interface

## **Implementing PBR**

- Non-contiguous bitmasks for PBR
- Hot-Lock PBR

#### Non-Contiguous Bitmasks for PBR

Non-contiguous bitmasks for PBR allows more granular and flexible control over routing policies. You can include or exclude network addresses that are in the middle of a subnet can be included or excluded. Enter specific bitmasks using the dotted decimal format.

```
DellEMC#show ip redirect-list
IP redirect-list rcl0:
  Defined as:
    seq 5 permit ip 200.200.200.200.200.200 199.199.199.199 199.199.199
    seq 10 redirect 1.1.1.2 tcp 234.224.234.234 255.234.234.234 222.222.222.222/24
    seq 40 ack, Next-hop reachable(via Te 1/4/1)
    Applied interfaces:
    Te 1/2/1
```

#### Hot-Lock PBR

Ingress and egress Hot lock PBR allows you to add or delete new rules into an existing policy (already written into content address memory [CAM]) without disruption to traffic flow. Existing entries in content addressable memory (CAM) are adjusted to accommodate the new entries. Hot Lock PBR is enabled by default.

## **Configuration Task List for Policy-based Routing**

This section explains how to configure PBR on the system.

- Create a Redirect List
- Create a Rule for a Redirect-list
- Create a Track-ID list
- Apply a Redirect-list to an Interface using a Redirect-group

## PBR Exceptions (Permit)

To create an exception to a redirect list, use the permit command. Exceptions are used when a forwarding decision should be based on the routing table rather than a routing policy.

The Dell EMC Networking OS assigns the first available sequence number to a rule configured without a sequence number and inserts the rule into the PBR CAM region next to the existing entries. Because the order of rules is important, ensure that you configure any necessary sequence numbers.

Never apply the permit statement because the redirect list covers all source and destination IP addresses.

```
ip redirect-list rcl0
seq 5 redirect 2.2.2.2 ip any any
seq 10 permit ip host 3.3.3.3 any
```

To ensure the permit permit statement or PBR exception is effective, use a lower sequence number, as shown:

```
ip redirect-list rcl0
seq 10 permit ip host 3.3.3.3 any
seq 15 redirect 2.2.2.2 ip any any
```

### **Create a Redirect List**

To create a redirect list, use the following commands.

Create a redirect list by entering the list name. CONFIGURATION mode

ip redirect-list redirect-list-name

redirect-list-name: 16 characters.

To delete the redirect list, use the no ip redirect-list command.

The following example creates a redirect list by the name of xyz.

```
DellEMC(conf)#ip redirect-list ?
WORD Redirect-list name (max 16 chars)
DellEMC(conf)#ip redirect-list xyz
```

### **Create a Rule for a Redirect-list**

To set the rules for the redirect list, use the following command. You can enter the command multiple times and create a sequence of redirect rules. Use the seq *nn* redirect version of the command to organize your rules.

Configure a rule for the redirect list.

CONF-REDIRECT-LIST mode

```
seq {number} redirect {ip-address | tunnel tunnel-id} [track <obj-id>}{ip-protocol-number |
protocol-type [bit]} {source mask | any | host ip-address}{destination mask | any | host
ip-address}
```

- number is the number in sequence to initiate this rule
- *ip-address* is the Forwarding router's address
- tunnel is used to configure the tunnel settings
- tunnel-id is used to redirect the traffic
- track <obj-id> is used to track the object-id
- track is to enable the tracking
- FORMAT: A.B.C.D
- FORMAT: slot/port
- ip-protocol-number or protocol-type is the type of protocol to be redirected
- FORMAT: 0-255 for IP protocol number, or enter protocol type

- source ip-address or any or host ip-address is the Source's IP address
- FORMAT: A.B.C.D/NN, or ANY or HOST IP address
- destination ip-address or any or host ip-address is the Destination's IP address
- FORMAT: A.B.C.D/NN, or ANY or HOST IP address

To delete a rule, use the **no redirect** command.

The redirect rule supports Non-contiguous bitmasks for PBR in the Destination router IP address

The following example shows how to create a rule for a redirect list by configuring:

• IP address of the next-hop router in the forwarding route

- IP protocol number
- Source address with mask information
- Destination address with mask information

#### **Example: Creating a Rule**

```
DellEMC(conf-redirect-list)#redirect ?
A.B.C.D
                        Forwarding router's address
DellEMC(conf-redirect-list)#redirect 3.3.3.3 ?
<0-255>
                        An IP protocol number
icmp
                        Internet Control Message Protocol
ip
                        Any Internet Protocol
tcp
                        Transmission Control Protocol
udp
                        User Datagram Protocol
DellEMC(conf-redirect-list) #redirect 3.3.3.3 ip ?
A.B.C.D
                        Source address
                        Any source host
anv
                        A single source host
host
DellEMC(conf-redirect-list) #redirect 3.3.3.3 ip 222.1.1.1 ?
                        A.B.C.D or /nn Mask in dotted decimal or in slash format
Mask
DellEMC(conf-redirect-list) #redirect 3.3.3.3 ip 222.1.1.1 /32 ?
                        Destination address
A.B.C.D
any
                        Any destination host
host
                        A single destination host
DellEMC(conf-redirect-list)#redirect 3.3.3.3 ip 222.1.1.1 /32 77.1.1.1 ?
Mask
                        A.B.C.D or /nn Mask in dotted decimal or in slash format
DellEMC(conf-redirect-list) #redirect 3.3.3.3 ip 222.1.1.1 /32 77.1.1.1 /32 ?
DellEMC(conf-redirect-list)#redirect 3.3.3.3 ip 222.1.1.1 /32 77.1.1.1 /32
DellEMC(conf-redirect-list)#do show ip redirect-list
IP redirect-list xyz:
 Defined as:
  seq 5 redirect 3.3.3.3 ip host 222.1.1.1 host 77.1.1.1
  Applied interfaces:
  None
```

You can apply multiple rules to a single redirect-list. The rules are applied in ascending order, starting with the rule that has the lowest sequence number in a redirect-list displays the correct method for applying multiple rules to one list.

#### **Example: Creating Multiple Rules for a Redirect-List**

```
DellEMC(conf)#ip redirect-list test
DellEMC(conf-redirect-list)#seq 10 redirect 10.1.1.2 ip 20.1.1.0/24 any
DellEMC(conf-redirect-list)#seq 15 redirect 10.1.1.3 ip 20.1.1.0/25 any
DellEMC(conf-redirect-list)#seq 20 redirect 10.1.1.3 ip 20.1.1.128/24 any
DellEMC(conf-redirect-list)#show config
!
ip redirect-list test
seq 10 redirect 10.1.1.2 ip 20.1.1.0/24 any
seq 15 redirect 10.1.1.3 ip 20.1.1.0/25 any
seq 20 redirect 10.1.1.3 ip 20.1.1.0/24 any
DellEMC(conf-redirect-list)#
```

**NOTE:** Starting with the Dell EMC Networking OS version 9.4(0.0), the use of multiple recursive routes with the same source-address and destination-address combination in a redirect policy on an router.

A recursive route is a route for which the immediate next-hop address is learned dynamically through a routing protocol and acquired through a route lookup in the routing table. You can configure multiple recursive routes in a redirect list by entering

multiple seq redirect commands with the same source and destination address and specify a different next-hop IP address. In this way, the recursive routes are used as different forwarding routes for dynamic failover. If the primary path goes down and the recursive route is removed from the routing table, the seq redirect command is ignored and the next command in the list with a different route is used.

## Apply a Redirect-list to an Interface using a Redirect-group

IP redirect lists are supported on physical interfaces as well as virtual local area network (VLAN) and port-channel interfaces.

() NOTE: When you apply a redirect-list on a port-channel, when traffic is redirected to the next hop and the destination port-channel is shut down, the traffic is dropped. However, the traffic redirected to the destination port-channel is sometimes switched.

To apply a redirect list to an interface, use the following command. You can apply multiple redirect-lists can be applied to a redirect-group. It is also possible to create two or more redirect-groups on one interface for backup purposes.

Apply a redirect list (policy-based routing) to an interface. INTERFACE mode

ip redirect-group redirect-list-name test 12-switch

- redirect-list-name is the name of a redirect list to apply to this interface.
- FORMAT: up to 16 characters
- You can use the I2-switch option to apply the re-direct list to Layer2 traffic.
- () NOTE: You can apply the I2-switch option to redirect Layer2 traffic only on a VLAN interface. This VLAN interface must be configured with an IP address for ARP resolution. The Layer2 PBR option matches the layer2 traffic flow. If you un-configure this option, then the Layer2 traffic is not matched. The Layer3 routing is not affected on the same interface on which Layer2 PBR is applied. The port from which Layer2 packets egress and the destination MAC are re-written from static ARP. Layer 2 packets with the re-written destination MAC are forwarded through the outgoing port on the same incoming VLAN interface. The 12-switch option ensures that the outgoing VLAN and MAC-SA are changed and TTL is not decremented.

To delete the redirect list from this interface, use the no ip redirect-group command.

In this example, the list xyz is applied to the 1/1/1 interface.

#### Example: Applying a Redirect-list to an Interface

```
DellEMC(conf-if-te-1/1/1/1) #ip redirect-group xyz
DellEMC(conf-if-te-1/1/1/1) #
```

#### Example: Applying a Redirect-list to an Interface

```
DellEMC(conf-if-te-1/1/1/1)#ip redirect-group test
DellEMC(conf-if-te-1/1/1/1)#ip redirect-group xyz
DellEMC(conf-if-te-1/1/1/1)#show config
!
interface TenGigabitEthernet 1/1/1/1
no ip address
ip redirect-group test
ip redirect-group xyz
shutdown
```

In addition to supporting multiple redirect-lists in a redirect-group, multiple redirect-groups are supported on a single interface. Dell EMC Networking OS has the capability to support multiple groups on an interface for backup purposes.

### **Show Redirect List Configuration**

To view the configuration redirect list configuration, use the following commands.

 View the redirect list configuration and the associated interfaces. EXEC mode show ip redirect-list redirect-list-name

2. View the redirect list entries programmed in the CAM.

EXEC mode

show cam pbr

show cam-usage

List the redirect list configuration using the show ip redirect-list redirect-list-name command. The noncontiguous mask displays in dotted format (x.x.x.x). The contiguous mask displays in /x format.

```
DellEMC#show ip redirect-list explicit tunnel
IP redirect-list explicit tunnel:
Defined as:
seq 5 redirect tunnel 1 track 1 tcp 155.55.2.0/24 222.22.2.0/24, Track 1 [up], Next-
hop reachable (via Te 1/1/1/1)
seq 10 redirect tunnel 1 track 1 tcp any any, Track 1 [up], Next-hop reachable (via
Te 1/32/1)
seq 15 redirect tunnel 2 udp 155.55.0.0/16 host 144.144.144.144, Track 1 [up], Next-
hop reachable (via Te 1/1/1/1)
seq 35 redirect 155.1.1.2 track 5 ip 7.7.7.0/24 8.8.8.0/24, Track 5 [up], Next-hop
reachable (via Po 5)
seq 30 redirect 155.1.1.2 track 6 icmp host 8.8.8.8 any, Track 5 [up], Next-hop
reachable (via Po 5)
seq 35 redirect 42.1.1.2 icmp host 8.8.8.8 any, Next-hop reachable (via V1 20)
seq 40 redirect 43.1.1.2 tcp 155.55.2.0/24 222.22.2.0/24, Next-hop reachable (via Vl
30)
seq 45 redirect 31.1.1.2 track 200 ip 12.0.0.0 255.0.0.197 13.0.0.0 255.0.0.197,
Track 200 [up], Next-hop reachable (via Te 1/1/1/1)
                                                                                ,
Track 200 [up], Next-hop reachable (via V1 20)
                                                                                1
Track 200 [up], Next-hop reachable (via Po 5)
Track 200 [up], Next-hop reachable (via Po 7)
Track 200 [up], Next-hop reachable (via Te /1/12/1)
Track 200 [up], Next-hop reachable (via Te 1/1/3/1)
```

Use the show ip redirect-list (without the list name) to display all the redirect-lists configured on the device.

```
DellEMC#show ip redirect-list
```

```
IP redirect-list rcl0:
Defined as:
    seq 5 permit ip 200.200.200 200.200.200 199.199.199.199 199.199.199
    seq 10 redirect 1.1.1.2 tcp 234.224.234.234 255.234.234 222.222.222.222.222/24 eq
40 ack, Next-hop reachable
(via Te 1/1/1/1),
Applied interfaces:
    Te 1/1/1/2
```

**NOTE:** If you apply the redirect-list to an interface, the output of the show ip redirect-list redirect-list name command displays reachability status for the specified next-hop.

#### Example: Showing CAM PBR Configuration

```
DellEMC(conf)#cam-acl 12acl 2 ipv4acl 2 ipv6acl 0 ipv4qos 0 12qos 0 12pt 0 ipmacacl 1
vman-qos 0 ipv4Pbr 4
DellEMC#show cam pbr stack-unit 1 port-set 0
TCP Flag: Bit 5 - URG, Bit 4 - ACK, Bit 3 - PSH, Bit 2 - RST, Bit 1 - SYN, Bit 0 - FIN
    Port VlanID Proto Tcp
Cam
                             Src
                                   Dst
                                        SrcIp
                                                  DstIp Next-hop
                                                                           Egress
Index Flag Port Port MAC
                             Port
00001 Fi 1/21/1 N/A TCP 0x0 0 0 155.55.0.0/16 222.22.2.0/24 00:00:00:00:00:04 Te
1/1/1/4
00002 Fi 1/21/1 N/A 19 0x0 0 0 155.55.0.0/16 222.22.2.0/24 00:00:00:00:00:04 Te
```

```
1/1/1/4
00003 Fi 1/21/1 N/A UDP 0x0 0 0 155.55.0.0/16 222.22.2.0/24 00:00:00:00:00:04 Te
1/1/1/4
```

## **Sample Configuration**

You can use the following example configuration to set up a PBR. These are not comprehensive directions but are intended to give you a guidance with typical configurations. You can copy and paste from these examples to your CLI. Make the necessary changes to support your own IP addresses, interfaces, names, and so on.

The Redirect-List GOLD defined in this example creates the following rules:

- description Route Gold traffic to the DS3
- seq 5 redirect 10.99.99.254 ip 192.168.1.0/24 any "Redirect to next-hop router IP 10.99.99.254 any traffic originating in 192.168.1.0/24"
- seq 10 redirect 10.99.99.254 ip 192.168.2.0/24 any "Redirect to next-hop router IP 10.99.99.254 any traffic originating in 192.168.2.0/24"
- seq 15 permit ip any

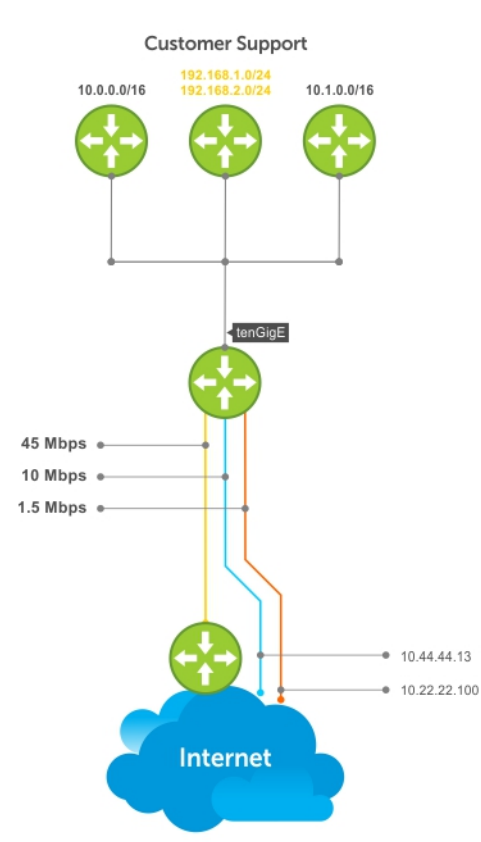

### Create the Redirect-List GOLD

```
EDGE_ROUTER(conf-if-Te-2/23/1)#ip redirect-list GOLD

EDGE_ROUTER(conf-redirect-list)#description Route GOLD traffic to ISP_GOLD.

EDGE_ROUTER(conf-redirect-list)#direct 10.99.99.254 ip 192.168.1.0/24 any

EDGE_ROUTER(conf-redirect-list)#redirect 10.99.99.254 ip 192.168.2.0/24 any

EDGE_ROUTER(conf-redirect-list)# seq 15 permit ip any any

EDGE_ROUTER(conf-redirect-list)#show config

!

ip redirect-list GOLD

description Route GOLD traffic to ISP_GOLD.

seq 5 redirect 10.99.99.254 ip 192.168.1.0/24 any
```

seq 10 redirect 10.99.99.254 ip 192.168.2.0/24 any seq 15 permit ip any any

## Assign Redirect-List GOLD to Interface 2/11

```
EDGE_ROUTER(conf) #int Te 2/11/1
EDGE_ROUTER(conf-if-Te-2/11/1) #ip add 192.168.3.2/24
EDGE_ROUTER(conf-if-Te-2/11/1) #no shut
EDGE_ROUTER(conf-if-Te-2/11/1) #
EDGE_ROUTER(conf-if-Te-2/11/1) #ip redirect-group GOLD
EDGE_ROUTER(conf-if-Te-2/11/1) #no shut
EDGE_ROUTER(conf-if-Te-2/11/1) #end
EDGE_ROUTER(conf-redirect-list) #end
```

EDGE\_ROUTER#

### View Redirect-List GOLD

EDGE\_ROUTER#show ip redirect-list IP redirect-list GOLD: Defined as: seq 5 redirect 10.99.99.254 ip 192.168.1.0/24 any, Next-hop reachable (via Te 3/23/1), ARP resolved seq 10 redirect 10.99.99.254 ip 192.168.2.0/24 any, Next-hop reachable (via Te 3/23/1), ARP resolved seq 15 permit ip any any Applied interfaces: Te 2/11/1 EDGE\_ROUTER#

#### Creating a PBR list using Explicit Track Objects for Redirect IPs

Create Track Objects to track the Redirect IPs:

```
DellEMC#configure terminal
DellEMC(conf)#track 3 ip host 42.1.1.2 reachability
DellEMC(conf-track-3)#probe icmp
DellEMC(conf-track-3)#track 4 ip host 43.1.1.2 reachability
DellEMC(conf-track-4)#probe icmp
DellEMC(conf-track-4)#end
```

Create a Redirect-list with Track Objects pertaining to Redirect-IPs:

```
DellEMC#configure terminal
DellEMC(conf)#ip redirect-list redirect_list_with_track
DellEMC(conf-redirect-list)#redirect 42.1.1.2 track 3 tcp 155.55.2.0/24 222.22.2.0/24
DellEMC(conf-redirect-list)#redirect 42.1.1.2 track 3 tcp any any
DellEMC(conf-redirect-list)#redirect 42.1.1.2 track 3 udp 155.55.0.0/16 host
144.144.144.144
DellEMC(conf-redirect-list)#redirect 42.1.1.2 track 3 udp any host 144.144.144.144
DellEMC(conf-redirect-list)#redirect 43.1.1.2 track 4 ip host 7.7.7.7 host
144.144.144.144
DellEMC(conf-redirect-list)#redirect 43.1.1.2 track 4 ip host 7.7.7.7 host
```

Verify the Status of the Track Objects (Up/Down):

```
DellEMC#show track brief
```

| ResId | Resource               | Parameter | State | LastChange |
|-------|------------------------|-----------|-------|------------|
| 1     | Interface ip routing   | Tunnel 1  | Up    | 00:02:16   |
| 2     | Interface ipv6 routing | Tunnel 2  | Up    | 00:03:31   |

| 3<br>4                                                                                                    | IP Host reachability<br>IP Host reachability | 42.1.1.2/32<br>43.1.1.2/32 | Up<br>Up | 00:00:59<br>00:00:59 |  |
|----------------------------------------------------------------------------------------------------|----------------------------------------------|----------------------------|----------|----------------------|--|
| Apply the Redirect Rule to an Interface:                                                                                                    |                                              |                            |          |                      |  |
| DellEMC#<br>DellEMC(conf)#int TenGigabitEthernet 2/28<br>DellEMC(conf-if-te-2/28)#ip redirect-group redirect_list_with_track<br>DellEMC(conf-if-te-2/28)#end |                                              |                            |          |                      |  |
| Verify the                                                                                                    | Applied Redirect Rules:                      |                            |          |                      |  |

IP redirect-list redirect\_list\_with\_track
Defined as:
 seq 5 redirect 42.1.1.2 track 3 tcp 155.55.2.0/24 222.22.2.0/24, Track 3 [up], Nexthop reachable (via Vl 20)
 seq 10 redirect 42.1.1.2 track 3 tcp any any, Track 3 [up], Next-hop reachable (via Vl
20)
 seq 15 redirect 42.1.1.2 track 3 udp 155.55.0.0/16 host 144.144.144.144, Track 3 [up],
Next-hop reachable (via Vl 20)
 seq 20 redirect 42.1.1.2 track 3 udp any host 144.144.144.144, Track 3 [up], Next-hop
reachable (via Vl 20)
 seq 25 redirect 43.1.1.2 track 4 ip host 7.7.7.7 host 144.144.144.144, Track 4 [up],
Next-hop reachable (via Vl 20)
 Applied interfaces:
 Te 2/28
DellEMC#

#### Creating a PBR list using Explicit Track Objects for Tunnel Interfaces

DellEMC#show ip redirect-list redirect\_list\_with\_track

Creating steps for Tunnel Interfaces:

```
DellEMC#configure terminal
DellEMC(conf)#interface tunnel 1
DellEMC(conf-if-tu-1) #tunnel destination 40.1.1.2
DellEMC(conf-if-tu-1)#tunnel source 40.1.1.1
DellEMC(conf-if-tu-1)#tunnel mode ipip
DellEMC(conf-if-tu-1) #tunnel keepalive 60.1.1.2
DellEMC(conf-if-tu-1)#ip address 60.1.1.1/24
DellEMC(conf-if-tu-1) #ipv6 address 600:10::1/64
DellEMC(conf-if-tu-1) #no shutdown
DellEMC(conf-if-tu-1)#end
DellEMC#
DellEMC#configure terminal
DellEMC(conf)#interface tunnel 2
DellEMC(conf-if-tu-2)#tunnel destination 441:10::2
DellEMC(conf-if-tu-2)#tunnel source 441:10::1
DellEMC(conf-if-tu-2)#tunnel mode ipv6
DellEMC(conf-if-tu-2) #tunnel keepalive 601:10::2
DellEMC(conf-if-tu-2) #ipv6 address 601:10::1/64
DellEMC(conf-if-tu-2)#no shutdown
DellEMC(conf-if-tu-2)#end
DellEMC#
```

Create Track Objects to track the Tunnel Interfaces:

DellEMC#configure terminal DellEMC(conf)#track 1 interface tunnel 1 ip routing DellEMC(conf-track-1)#exit DellEMC(conf)#track 2 interface tunnel 2 ipv6 routing DellEMC(conf-track-2)#end

Verify the Status of the Track Objects (Up/Down):

DellEMC#show track briefResId ResourceParameter1Interface ip routingTunnel 1Up00:00:00

2 Interface ipv6 routing Tunnel 2 Up 00:00:00 DellEMC#

Create a Redirect-list with Track Objects pertaining to Tunnel Interfaces:

```
DellEMC#configure terminal
DellEMC(conf)#ip redirect-list explicit_tunnel
DellEMC(conf-redirect-list)#redirect tunnel 1 track 1 tcp 155.55.2.0/24 222.22.2.0/24
DellEMC(conf-redirect-list)#redirect tunnel 1 track 1 tcp any any
DellEMC(conf-redirect-list)#redirect tunnel 1 track 1 udp 155.55.0.0/16 host
144.144.144.144
DellEMC(conf-redirect-list)#redirect tunnel 2 track 2 tcp 155.55.2.0/24 222.22.2.0/24
DellEMC(conf-redirect-list)#redirect tunnel 2 track 2 tcp any any
DellEMC(conf-redirect-list)#redirect tunnel 2 track 2 tcp any any
DellEMC(conf-redirect-list)#end
DellEMC(conf-redirect-list)#end
```

Apply the Redirect Rule to an Interface:

DellEMC#configure terminal DellEMC(conf)#interface TenGigabitEthernet 2/28 DellEMC(conf-if-te-2/28)#ip redirect-group explicit\_tunnel DellEMC(conf-if-te-2/28)#exit DellEMC(conf)#end

Verify the Applied Redirect Rules:

DellEMC#show ip redirect-list explicit\_tunnel

IP redirect-list explicit\_tunnel: Defined as: seq 5 redirect tunnel 1 track 1 tcp 155.55.2.0/24 222.22.2.0/24, Track 1 [up], Nexthop reachable (via Te 1/32) seq 10 redirect tunnel 1 track 1 tcp any any, Track 1 [up], Next-hop reachable (via Te 1/32) seq 15 redirect tunnel 1 track 1 udp 155.55.0.0/16 host 144.144.144.144, Track 1 [up], Next-hop reachable (via Te 1/32) seq 20 redirect tunnel 2 track 2 tcp 155.55.2.0/24 222.22.2.0/24, Track 2 [up], Nexthop reachable (via Te 1/33) seq 25 redirect tunnel 2 track 2 tcp any any, Track 2 [up], Next-hop reachable (via Te 1/33) Applied interfaces: Te 2/28 DellEMC#

# PIM Sparse-Mode (PIM-SM)

Protocol-independent multicast sparse-mode (PIM-SM) is a multicast protocol that forwards multicast traffic to a subnet only after a request using a PIM Join message; this behavior is the opposite of PIM-Dense mode, which forwards multicast traffic to all subnets until a request to stop.

#### **Topics:**

- Implementation Information
- Protocol Overview
- Configuring PIM-SM
- Enable PIM-SM
- Configuring S,G Expiry Timers
- Configuring a Static Rendezvous Point
- Configuring a Designated Router
- Creating Multicast Boundaries and Domains
- Electing an RP using the BSR Mechanism

## **Implementation Information**

The following information is necessary for implementing PIM-SM.

- The Dell EMC Networking implementation of PIM-SM is based on IETF Internet Draft draft-ietf-pim-sm-v2-new-05.
- The platform supports a maximum of 95 IPv4 and IPv6 PIM interfaces and 2000 multicast entries including (\*,G), and (S,G) entries. The maximum number of PIM neighbors is the same as the maximum number of PIM-SM interfaces.
- The SPT-Threshold is zero, which means that the last-hop designated router (DR) joins the shortest path tree (SPT) to the source after receiving the first multicast packet.
- Dell EMC Networking OS reduces the number of control messages sent between multicast routers by bundling Join and Prune requests in the same message.
- Dell EMC Networking OS supports PIM-SM on physical, virtual local area network (VLAN), and port-channel interfaces.

(i) NOTE: Multicast routing is supported across default and non-default VRFs.

## **Protocol Overview**

PIM-SM initially uses unidirectional shared trees to forward multicast traffic; that is, all multicast traffic must flow only from the rendezvous point (RP) to the receivers.

After a receiver receives traffic from the RP, PM-SM switches to SPT to forward multicast traffic. Every multicast group has an RP and a unidirectional shared tree (group-specific shared tree).

## **Requesting Multicast Traffic**

A host requesting multicast traffic for a particular group sends an Internet group management protocol (IGMP) Join message to its gateway router.

The gateway router is then responsible for joining the shared tree to the RP (RPT) so that the host can receive the requested traffic.

1. After receiving an IGMP Join message, the receiver gateway router (last-hop DR) creates a (\*,G) entry in its multicast routing table for the requested group. The interface on which the join message was received becomes the outgoing interface associated with the (\*,G) entry.

- 2. The last-hop DR sends a PIM Join message to the RP. All routers along the way, including the RP, create an (\*,G) entry in their multicast routing table, and the interface on which the message was received becomes the outgoing interface associated with the (\*,G) entry. This process constructs an RPT branch to the RP.
- **3.** If a host on the same subnet as another multicast receiver sends an IGMP report for the same multicast group, the gateway takes no action. If a router between the host and the RP receives a PIM Join message for which it already has a (\*,G) entry, the interface on which the message was received is added to the outgoing interface list associated with the (\*,G) entry, and the message is not (and does not need to be) forwarded towards the RP.

## **Refuse Multicast Traffic**

A host requesting to leave a multicast group sends an IGMP Leave message to the last-hop DR. If the host is the only remaining receiver for that group on the subnet, the last-hop DR is responsible for sending a PIM Prune message up the RPT to prune its branch to the RP.

- 1. After receiving an IGMP Leave message, the gateway removes the interface on which it is received from the outgoing interface list of the (\*,G) entry. If the (\*,G) entry has no remaining outgoing interfaces, multicast traffic for that group is no longer forwarded to that subnet.
- 2. If the (\*,G) entry has no remaining outgoing interfaces, the last-hop DR sends a PIM Prune message to towards the RP. All routers along the way remove the interface on which the message was received from the outgoing interface list of the (\*,G) entry. If on any router there is at least one outgoing interface listed for that (\*,G) entry, the Prune message is not forwarded.

## Send Multicast Traffic

With PIM-SM, all multicast traffic must initially originate from the RP. A source must unicast traffic to the RP so that the RP can learn about the source and create an SPT to it. Then the last-hop DR may create an SPT directly to the source.

- 1. The source gateway router (first-hop DR) receives the multicast packets and creates an (S,G) entry in its multicast routing table. The first-hop DR encapsulates the initial multicast packets in PIM Register packets and unicasts them to the RP.
- 2. The RP decapsulates the PIM Register packets and forwards them if there are any receivers for that group. The RP sends a PIM Join message towards the source. All routers between the RP and the source, including the RP, create an (S,G) entry and list the interface on which the message was received as an outgoing interface, thus recreating a SPT to the source.
- **3.** After the RP starts receiving multicast traffic via the (S,G), it unicasts a Register-Stop message to the first-hop DR so that multicast packets are no longer encapsulated in PIM Register packets and unicast. After receiving the first multicast packet from a particular source, the last-hop DR sends a PIM Join message to the source to create an SPT to it.
- 4. There are two paths, then, between the receiver and the source, a direct SPT and an RPT. One router receives a multicast packet on two interfaces from the same source in this case; this router prunes the shared tree by sending a PIM Prune message to the RP that tells all routers between the source and the RP to remove the outgoing interface from the (\*,G) entry, and tells the RP to prune its SPT to the source with a Prune message.

**Dell EMC Networking OS Behavior**: When the router creates an SPT to the source, there are then two paths between the receiver and the source, the SPT and the RPT. Until the router can prune itself from the RPT, the receiver receives duplicate multicast packets which may cause disruption. Therefore, the router must prune itself from the RPT as soon as possible. Dell EMC Networking OS optimizes the shared to shortest-path tree switchover latency by copying and forwarding the first (S,G) packet received on the SPT to the PIM task immediately upon arrival. The arrival of the (S,G) packet confirms for PIM that the SPT is created, and that it can prune itself from the shared tree.

**NOTE:** With scaled groups, the convergence time for IPv6 multicast traffic takes around 2 to 3 minutes, when there is a path change to source with CoPP settings. As a workaround, increase the CoPP rate.

### Important Point to Remember

If you use a Loopback interface with a /32 mask as the RP, you must enable PIM Sparse-mode on the interface.

## **Configuring PIM-SM**

Configuring PIM-SM is a three-step process.

- 1. Enable IPv4 or IPv6 multicast routing (refer to the following step).
- 2. Select a rendezvous point.

3. Enable PIM-SM on an interface.
Enable multicast routing.
CONFIGURATION mode
{ip | ipv6} multicast-routing [vrf vrf-name]

## **Related Configuration Tasks**

The following are related PIM-SM configuration tasks.

- Configuring S,G Expiry Timers
- Configuring a Static Rendezvous Point
- Configuring a Designated Router
- Creating Multicast Boundaries and Domains

## **Enable PIM-SM**

You must enable PIM-SM on each participating interface.

1. Enable IPv4 or IPv6 multicast routing on the system.

CONFIGURATION mode

{ip | ipv6} multicast-routing [vrf vrf-name]

**2.** Enable PIM-Sparse mode.

INTERFACE mode

{ip | ipv6} pim sparse-mode

To display which interfaces are enabled with PIM-SM, use the show  $\{ip \mid ipv6\}$  pim interface command from EXEC Privilege mode.

Following is an example of show ip pim interface command output:

| DellEMC#show ip pim interface |           |      |       |       |      |               |
|-------------------------------|-----------|------|-------|-------|------|---------------|
| Address                       | Interface | Ver/ | Nbr   | Query | DR   | DR            |
|                               |           | Mode | Count | Intvl | Prio |               |
| 165.87.34.5                   | Hu 1/1/1  | v2/S | 0     | 30    | 1    | 165.87.34.5   |
| 10.1.1.2                      | Vl 10     | v2/S | 1     | 30    | 1    | 10.1.1.2      |
| 20.1.1.5                      | Vl 20     | v2/S | 1     | 30    | 1    | 20.1.1.5      |
| 165.87.31.200                 | Vl 30     | v2/S | 1     | 30    | 1    | 165.87.31.201 |

Following is an example of show ipv6 pim interface command output:

DellEMC#show ipv6 pim interface Ver/ Query DR Interface Nbr Count Intvl Nbr Mode Prio Hu 1/1/1 v2/S 30 101 1 Address : fe80::4e76:25ff:fee5:32c2 : this router DR Hu 1/1/2 100 v2/S 1 30 Address : fe80::4e76:25ff:fee5:32c2 DR : this router Hu 1/1/3 v2/S 0 30 1 Address : fe80::4e76:25ff:fee5:32c2 DR : this router

**NOTE:** You can influence the selection of the Rendezvous Point by enabling PIM-Sparse mode on a Loopback interface and assigning a low IP address.

To display PIM neighbors for each interface, use the show {ip | ipv6} pim neighbor [detail] command EXEC Privilege mode.

Following is an example of show ip pim neighbor command output:

```
      DellEMC#show ip pim neighbor
      Ver
      DR

      Neighbor
      Interface Uptime/Expires
      Ver
      DR

      Address
      Prio/Mode

      127.87.5.5
      Hu 1/1/1
      01:44:59/00:01:16
      v2
      1 / S

      127.87.3.5
      Hu 1/1/2
      01:45:00/00:01:16
      v2
      1 / DR

      127.87.50.5
      Hu 1/1/3
      00:03:08/00:01:37
      v2
      1 / S

      DellEMC#
      Hu
      1/1/3
      00:03:08/00:01:37
      v2
      1 / S
```

Following is an example of show ipv6 pim neighbor command output:

```
DellEMC#show ipv6 pim neighbor
Neighbor Interface Uptime/Expires Ver DR
Address Prio/Mode
fe80::201:e8ff:fe02:140f Hu 1/1/1 01:44:59/00:01:16 v2 1 / S
fe80::201:e8ff:fe00:6265 Hu 1/1/2 01:45:00/00:01:16 v2 1 / DR
DellEMC#
```

To display the PIM routing table, use the show {ip | ipv6} pim tib [group-address [source-address]] command from EXEC privilege mode.

Following is an example of show ip pim tib command output:

```
DellEMC#show ip pim tib
PIM Multicast Routing Table
Flags: D - Dense, S - Sparse, C - Connected, L - Local, P - Pruned,
      R - RP-bit set, F - Register flag, T - SPT-bit set, J - Join SPT,
Timers: Uptime/Expires
Interface state: Interface, next-Hop, State/Mode
(*, 192.1.2.1), uptime 00:29:36, expires 00:03:26, RP 10.87.2.6, flags: SCJ
  Incoming interface: hundredGigE 1/2/1, RPF neighbor 10.87.3.5
  Outgoing interface list:
    hundredGigE 1/1/1
    hundredGigE 1/3/1
(10.87.31.5, 192.1.2.1), uptime 00:01:24, expires 00:02:26, flags: FT
  Incoming interface: hundredGigE 1/4/1, RPF neighbor 0.0.0.0
  Outgoing interface list:
    hundredGigE 1/1/1
    hundredGigE 1/2/1
    hundredGigE 1/3/1
--More--
```

Following is an example of show ipv6 pim tib command output:

```
DellEMC#show ipv6 pim tib
PIM Multicast Routing Table
Flags: D - Dense, S - Sparse, C - Connected, L - Local, P - Pruned,
       R - RP-bit set, F - Register flag, T - SPT-bit set, J - Join SPT,
 Timers: Uptime/Expires
 Interface state: Interface, next-Hop, State/Mode
 (*, ff0e::225:1:2:1), uptime 00:29:36, expires 00:03:26, RP 10.87.2.6, flags: SCJ
 Incoming interface: hundredGigE 1/12/1, RPF neighbor 35::1
 Outgoing interface list:
 hundredGigE 1/11/1
 hundredGigE 1/13/1
 (25::1, ff0e::225:1:2:1), uptime 00:01:24, expires 00:02:26, flags: FT
 Incoming interface: hundredGigE 1/10/1, RPF neighbor 35::1
 Outgoing interface list:
 hundredGigE 1/11/1
 hundredGigE 1/12/1
 hundredGigE 1/13/1
```

## **Configuring S,G Expiry Timers**

You can configure a global expiry time (for all [S,G] entries). By default, [S,G] entries expire in 210 seconds.

When you create, delete, or update an expiry time, the changes are applied when the keep alive timer refreshes.

To configure a global expiry time, use the following command.

Enable global expiry timer for S, G entries.

CONFIGURATION mode

{ip | ipv6} pim sparse-mode sg-expiry-timer seconds

The range is from 211 to 86,400 seconds.

#### The default is 210.

(i) NOTE: The global expiry time for all [S, G] entries can vary from 360 to 420 seconds.

To display the expiry time configuration, use the show running-configuration pim command from EXEC Privilege mode.

```
DellEMC#show running-configuration pim
!
ipv6 pim sparse-mode
ipv6 pim dr-priority 10
ipv6 pim rp-address 52::40:4:4 group-address ff0e::/64
ipv6 pim sparse-mode sg-expiry-timer 211
DellEMC#
```

## **Configuring a Static Rendezvous Point**

The rendezvous point (RP) is a PIM-enabled interface on a router that acts as the root a group-specific tree; every group must have an RP.

- Identify an RP by the IP address of a PIM-enabled or Loopback interface.
- {ip | ipv6} pim rp-address address group-address group-address mask [override]

Following is an example of IPv4 configuration:

```
DellEMC#show running-configuration interface loop0
!
interface Loopback 0
   ip address 1.1.1.1/32
   ip pim sparse-mode
   no shutdown
DellEMC#show running-configuration pim
!
ip pim rp-address 1.1.1.1 group-address 224.0.0.0/4
```

Following is an example of IPv6 configuration:

```
DellEMC#show running-configuration interface loop0
!
interface Loopback 0
   ipv6 address 2111:dddd:0eee::22/64
   ipv6 pim sparse-mode
   no shutdown
DellEMC#show running-configuration pim
!
ipv6 pim rp-address 2111:dddd:0eee::22/64 group-address 2111:dddd:0eee::22/128
```

## **Overriding Bootstrap Router Updates**

PIM-SM routers must know the address of the RP for each group for which they have (\*,G) entry.

This address is obtained automatically through the bootstrap router (BSR) mechanism or a static RP configuration.

Use the following command if you have configured a static RP for a group. If you do not use the override option with the following command, the RPs advertised in the BSR updates take precedence over any statically configured RPs.

• Use the override option to use statically configured RP instead of the longest prefix match of the configured group address associated with a dynamic RP.

{ip | ipv6} pim rp-address address {group-address group-address mask} [override]

To display the assigned RP for a group, use the show {ip | ipv6} pim rp [mapping | group-address] command from EXEC privilege mode.

Following is an example of show ip pim rp command output:

DellEMC#show ip pim rp Group RP 225.0.1.40 165.87.50.5 226.1.1.1 165.87.50.5

Following is an example of show ipv6 pim rp command output:

DellEMC#show ipv6 pim rp Group RP ff0e::225:1:2:1 14::1 ff0e::225:1:2:2 14::1 ff0e::226:1:2:1 14::1 ff0e::226:1:2:2 14::1

To display the assigned RP for a group range (group-to-RP mapping), use the show {ip | ipv6} pim rp mapping command in EXEC privilege mode.

Following is an example of show ip pim rp mapping command output:

```
DellEMC#show ip pim rp mapping
PIM Group-to-RP Mappings
Group(s): 224.0.0.0/4, Static
    RP: 165.87.50.5, v2
```

Following is an example of show ipv6 pim rp mapping command output:

Dell#show ipv6 pim rp mapping
PIM Group-to-RP Mappings
Group(s): ff00::/8, Static
 RP: 2001:100::1, v2
Dell#

## **Configuring a Designated Router**

Multiple PIM-SM routers might be connected to a single local area network (LAN) segment. One of these routers is elected to act on behalf of directly connected hosts. This router is the designated router (DR).

The DR is elected using hello messages. Each PIM router learns about its neighbors by periodically sending a hello message out of each PIM-enabled interface. Hello messages contain the IPv4 or IPv6 address of the interface out of which it is sent and a DR priority value. The router with the greatest priority value is the DR. If the priority value is the same for two routers, then the router with the greatest IPv4 or IPv6 address is the DR. By default, the DR priority value is 192, so the IP address determines the DR.

• Assign a DR priority value.

INTERFACE mode

- {ip | ipv6} pim dr-priority priority-value
- Change the interval at which a router sends hello messages.

```
INTERFACE mode
  {ip | ipv6} pim query-interval seconds
• Display the current value of these parameter.
  EXEC Privilege mode
  show {ip | ipv6} pim interface
Following is an example of show ip pim summary command output:
 DellEMC# show ip pim summary
 PIM TIB version 495
Uptime 22:44:52
Entries in PIM-TIB/MFC : 2/2
Active Modes :
         PIM-SNOOPING
 Interface summary:
         1 active PIM interface
         0 passive PIM interfaces
         3 active PIM neighbors
TIB summary:
        1/1 (*,G) entries in PIM-TIB/MFC
1/1 (S,G) entries in PIM-TIB/MFC
        0/0 (S,G,Rpt) entries in PIM-TIB/MFC
        0 PIM nexthops
        0 RPs
        0 sources
        0 Register states
Message summary:
        2582/2583 Joins sent/received
        5/0 Prunes sent/received
        0/0 Candidate-RP advertisements sent/received
        0/0 BSR messages sent/received
        0/0 State-Refresh messages sent/received
        0/0 MSDP updates sent/received
        0/0 Null Register messages sent/received
        0/0 Register-stop messages sent/received
 Data path event summary:
        0 no-cache messages received
        0 last-hop switchover messages received
        0/0 pim-assert messages sent/received
        0/0 register messages sent/received
 DellEMC#
```

Following is an example of show ipv6 pim interface command output:

Dell#show ipv6 pim interface Interface Ver/ Nbr Query DR Mode Count Intvl Prio Hu 1/3/1 v2/S 1 30 1 Address : fe80::201:e8ff:fe02:140f DR : this router Hu 1/11/1 v2/S 0 30 1 Address : fe80::201:e8ff:fe02:1417 DR : this router Dell#

## **Creating Multicast Boundaries and Domains**

A PIM domain is a contiguous set of routers that all implement PIM and are configured to operate within a common boundary defined by PIM multicast border routers (PMBRs).

PMBRs connect each PIM domain to the rest of the Internet.

Create multicast boundaries and domains by filtering inbound and outbound bootstrap router (BSR) messages per interface. The following command is applied to the subsequent inbound and outbound updates. Timeout removes existing BSR advertisements.

- Create multicast boundaries and domains by filtering inbound and outbound BSR messages per interface.
- ip pim bsr-borderRemove candidate RP advertisements.
  - clear ip pim rp-mapping

## **Electing an RP using the BSR Mechanism**

Every PIM router within a domain must map a particular multicast group address to the same RP. The group-to-RP mapping may be statically or dynamically configured. RFC 5059 specifies a dynamic, self-configuring method called the Bootstrap Router (BSR) mechanism, by which an RP is elected from a pool of RP candidates (C-RPs).

Some routers within the domain are configured to be C-RPs. Other routers are configured to be Bootstrap Router candidates (C-BSRs); one router is elected the BSR for the domain and the BSR is responsible for forwarding BSM containing RP-set information to other routers.

The RP election process is as follows:

- 1. C-BSRs flood their candidacy throughout the domain in a BSM. Each message contains a BSR priority value, and the C-BSR with the highest priority value becomes the BSR.
- 2. Each C-RP unicasts periodic Candidate-RP-Advertisements to the BSR. Each message contains an RP priority value and the group ranges for which it is a C-RP.
- 3. The BSR collects the most efficient group-to-RP mappings and periodically updates it to all PIM routes in the network.
- 4. The BSR floods the RP-Set throughout the domain periodically in case new C-RPs are announced, or an RP failure occurs.

#### Constraints

- 1. When a multicast group range is removed from the ACL group list, the E-BSR sends the advertisements to the group with hold-time as 0 only when the C-RP timer expires. Till the timer expires, the C-RP will act as a RP for that multicast group.
- 2. In E-BSR, if the C-RP advertisements are not in synchronization with the standby, first few BCM C-RP advertisement might not have the complete list of RP mappings. Due to this, there is a possibility of RP mapping timeout and momentary traffic loss in the network.
- If you configure a secondary VLT peer as an E-BSR and in case of ICL flap or failover, the VLT lag will be down resulting a BSM timeout in the PIM domain and a new BSR will be elected. Hence, it is recommended to configure the primary VLT peer as E-BSR.

To enable BSR election for IPv4 or IPv6, perform the following steps:

1. Enter the following IPv4 or IPv6 command to make a PIM router a BSR candidate: CONFIGURATION

```
ip pim bsr-candidate
```

ipv6 pim bsr-candidate

2. Enter the following IPv4 or IPv6 command to make a PIM router a RP candidate:

CONFIGURATION ip pim rp-candidate

ipv6 pim rp-candidate

3. Display IPv4 or IPv6 Bootstrap Router information.

```
EXEC Privilege
```

```
show ip pim bsr-router
```

#### Example:

```
DellEMC# show ip pim bsr-router
PIMv2 Bootstrap information
This system is the Bootstrap Router (v2)
BSR address: 7.7.7.7 (?)
BSR Priority: 0, Hash mask length: 30
Next bootstrap message in 00:00:08
This system is a candidate BSR
Candidate BSR address: 7.7.7.7, priority: 0, hash mask length: 30
DellEMC#
```

show ipv6 pim bsr-router

#### Example:

```
DellEMC#show ipv6 pim bsr-router
PIMv2 Bootstrap information
BSR address: 200::1 (?)
BSR Priority: 0, Hash mask length: 126
Expires: 00:01:43
This system is a candidate BSR
Candidate BSR address: 100::1, priority: 0, hash mask length: 126
Next Cand_RP_advertisement in 00:00:25
RP: 100::1(Lo 0)
DellEMC#
```

# PIM Source-Specific Mode (PIM-SSM)

PIM source-specific mode (PIM-SSM) is a multicast protocol that forwards multicast traffic from a single source to a subnet. In the other versions of protocol independent multicast (PIM), a receiver subscribes to a group only. The receiver receives traffic not just from the source in which it is interested but from all sources sending to that group. PIM-SSM requires that receivers specify the sources in which they are interested using IGMPv3 include messages to avoid receiving unwanted traffic.

PIM-SSM is more efficient than PIM-SM because it immediately creates shortest path trees (SPT) to the source rather than first using shared trees. PIM-SM requires a shared tree rooted at the RP because IGMPv2 receivers do not know about the source sending multicast data. Multicast traffic passes from the source to the receiver through the RP, until the receiver learns the source address, at which point it switches to the SPT. PIM-SSM uses IGMPv3. Because receivers subscribe to a source and group, the RP and shared tree is unnecessary; only SPTs are used. On Dell EMC Networking systems, it is possible to use PIM-SM with IGMPv3 to achieve the same result, but PIM-SSM eliminates the unnecessary protocol overhead.

PIM-SSM also solves the multicast address allocation problem. Applications must use unique multicast addresses because if multiple applications use the same address, receivers receive unwanted traffic. However, global multicast address space is limited. Currently GLOP/EGLOP is used to statically assign Internet-routable multicast addresses, but each autonomous system number yields only 255 multicast addresses. For short-term applications, an address could be leased, but no global dynamic multicast address allocation scheme has been accepted yet. PIM-SSM eliminates the need for unique multicast addresses because routing decisions for (S1, G1) are independent from (S2, G1). As a result, subnets do not receive unwanted traffic when multiple applications use the same address.

#### **Topics:**

- Implementation Information
- Configure PIM-SSM
- Enabling PIM-SSM
- Use PIM-SSM with IGMP Version 2 Hosts
- Electing an RP using the BSR Mechanism

## Implementation Information

- The Dell EMC Networking implementation of PIM-SSM is based on RFC 3569.
- The Dell EMC Networking OS reduces the number of control messages sent between multicast routers by bundling Join and Prune requests in the same message.

## Important Points to Remember

- The default SSM range is 232/8 always. Applying an SSM range does not overwrite the default range. Both the default range and SSM range are effective even when the default range is not added to the SSM ACL.
- Extended ACLs cannot be used for configuring SSM range. Be sure to create the ACL first and then apply it to the SSM range.
- The default range is always supported, so range can never be smaller than the default.

## **Configure PIM-SSM**

Configuring PIM-SSM is a two-step process.

- 1. Configure PIM-SSM.
- 2. Enable PIM-SSM for a range of addresses.
## Related Configuration Tasks

• Use PIM-SSM with IGMP Version 2 Hosts

## **Enabling PIM-SSM**

To enable PIM-SSM, follow these steps.

- Create an ACL that uses permit rules to specify what range of addresses should use SSM. CONFIGURATION mode
   ip access-list standard name
- 2. Enter the ip pim ssm-range command and specify the ACL you created.

```
CONFIGURATION mode
ip pim ssm-range acl-name
```

To display address ranges in the PIM-SSM range, use the show ip pim ssm-range command from EXEC Privilege mode.

```
R1(conf)#do show run pim
!
ip pim rp-address 10.11.12.2 group-address 224.0.0.0/4
ip pim ssm-range ssm
R1(conf)#do show run acl
!
ip access-list standard ssm
seq 5 permit host 239.0.0.2
R1(conf)#do show ip pim ssm-range
Group Address / MaskLen
239.0.0.2 / 32
```

## **Use PIM-SSM with IGMP Version 2 Hosts**

PIM-SSM requires receivers that support IGMP version 3. You can employ PIM-SSM even when receivers support only IGMP version 1 or version 2 by translating (\*,G) entries to (S,G) entries.

Translate (\*,G) entries to (S,G) entries using the ip igmp ssm-map acl command source from CONFIGURATION mode. In a standard access list, specify the groups or the group ranges that you want to map to a source. Then, specify the multicast source.

- When an SSM map is in place and Dell EMC Networking OS cannot find any matching access lists for a group, it continues to create (\*,G) entries because there is an implicit deny for unspecified groups in the ACL.
- When you remove the mapping configuration, Dell EMC Networking OS removes the corresponding (S,G) states that it created and re-establishes the original (\*,G) states.
- You may enter multiple ssm-map commands for different access lists. You may also enter multiple ssm-map commands for the same access list, as long as they use different source addresses.
- When an extended ACL is associated with this command, Dell EMC Networking OS displays an error message. If you apply an
  extended ACL before you create it, Dell EMC Networking OS accepts the configuration, but when the ACL is later defined,
  Dell EMC Networking OS ignores the ACL and the stated mapping has no effect.

To display the source to which a group is mapped, use the show ip igmp ssm-map [group] command. If you use the group option, the command displays the group-to-source mapping even if the group is not currently in the IGMP group table. If you do not specify the group option, the display is a list of groups currently in the IGMP group table that has a group-to-source mapping.

To display the list of sources mapped to a group currently in the IGMP group table, use the show ip igmp groups group detail command.

### Configuring PIM-SSM with IGMPv2

```
R1(conf)#do show run pim
ip pim rp-address 10.11.12.2 group-address 224.0.0.0/4
ip pim ssm-range ssm
R1(conf)#do show run acl
ip access-list standard map
seq 5 permit host 239.0.0.2
ip access-list standard {\tt ssm}
  seq 5 permit host 239.0.0.2
R1(conf) #ip igmp ssm-map map 10.11.5.2
R1(conf)#do show ip igmp groups
Total Number of Groups: 2
IGMP Connected Group Membership
Group Address Interface Mode
239.0.0.2 Vlan 300 IGMP
                                           Uptime
                                                      Expires Last Reporter
                             IGMPv2-Compat 00:00:07
                                                     Never
                                                               10.11.3.2
   Member Ports: Te 1/1/1
239.0.0.1 Vlan 400 INCLUDE 00:00:10 Never 10.11.4.2
R1(conf)#do show ip igmp ssm-map
IGMP Connected Group Membership
Group Address Interface
                          Mode
                                           Uptime
                                                      Expires Last Reporter
            Vlan 300
                           IGMPv2-Compat 00:00:36 Never
239.0.0.2
                                                               10.11.3.2
   Member Ports: Te 1/1/1
R1(conf)#do show ip igmp ssm-map 239.0.0.2
SSM Map Information
Group : 239.0.0.2
Source(s) : 10.11.5.2
R1(conf)#do show ip igmp groups detail
Interface
                    Vlan 300
                    239.0.0.2
Group
Uptime
                    00:00:01
Expires
                    Never
Router mode IGMPv2-Compat
Last reporter 10.11.3.2
Last reporter mode IGMPv2
              list
Last report
                    received Join
Group source
Source address
                    Uptime Expires
10.11.5.2 00:00:01 Never
                      Vlan 400
Interface
Group
                      239.0.0.1
                      00:00:05
Uptime
Expires
                     Never
Router mode
                      INCLUDE
                      10.11.4.2
Last reporter
Last reporter mode
                      INCLUDE
Last report received ALLOW
Group source list
Source address Uptime
                           Expires
10.11.5.2
                00:00:05
                           00:02:04
  Member Ports: Te 1/2/1
```

## **Electing an RP using the BSR Mechanism**

Every PIM router within a domain must map a particular multicast group address to the same RP. The group-to-RP mapping may be statically or dynamically configured. RFC 5059 specifies a dynamic, self-configuring method called the Bootstrap Router (BSR) mechanism, by which an RP is elected from a pool of RP candidates (C-RPs).

Some routers within the domain are configured to be C-RPs. Other routers are configured to be Bootstrap Router candidates (C-BSRs); one router is elected the BSR for the domain and the BSR is responsible for forwarding BSM containing RP-set information to other routers.

The RP election process is as follows:

- 1. C-BSRs flood their candidacy throughout the domain in a BSM. Each message contains a BSR priority value, and the C-BSR with the highest priority value becomes the BSR.
- 2. Each C-RP unicasts periodic Candidate-RP-Advertisements to the BSR. Each message contains an RP priority value and the group ranges for which it is a C-RP.
- 3. The BSR collects the most efficient group-to-RP mappings and periodically updates it to all PIM routes in the network.
- 4. The BSR floods the RP-Set throughout the domain periodically in case new C-RPs are announced, or an RP failure occurs.

#### Constraints

- 1. When a multicast group range is removed from the ACL group list, the E-BSR sends the advertisements to the group with hold-time as 0 only when the C-RP timer expires. Till the timer expires, the C-RP will act as a RP for that multicast group.
- 2. In E-BSR, if the C-RP advertisements are not in synchronization with the standby, first few BCM C-RP advertisement might not have the complete list of RP mappings. Due to this, there is a possibility of RP mapping timeout and momentary traffic loss in the network.
- 3. If you configure a secondary VLT peer as an E-BSR and in case of ICL flap or failover, the VLT lag will be down resulting a BSM timeout in the PIM domain and a new BSR will be elected. Hence, it is recommended to configure the primary VLT peer as E-BSR.

To enable BSR election for IPv4 or IPv6, perform the following steps:

 Enter the following IPv4 or IPv6 command to make a PIM router a BSR candidate: CONFIGURATION

ip pim bsr-candidate

```
ipv6 pim bsr-candidate
```

2. Enter the following IPv4 or IPv6 command to make a PIM router a RP candidate:

CONFIGURATION

ip pim rp-candidate

ipv6 pim rp-candidate

**3.** Display IPv4 or IPv6 Bootstrap Router information.

```
EXEC Privilege
```

show ip pim bsr-router

#### Example:

```
DellEMC# show ip pim bsr-router
PIMv2 Bootstrap information
This system is the Bootstrap Router (v2)
BSR address: 7.7.7.7 (?)
BSR Priority: 0, Hash mask length: 30
Next bootstrap message in 00:00:08
This system is a candidate BSR
Candidate BSR address: 7.7.7, priority: 0, hash mask length: 30
DellEMC#
```

show ipv6 pim bsr-router

#### Example:

```
DellEMC#show ipv6 pim bsr-router
PIMv2 Bootstrap information
BSR address: 200::1 (?)
BSR Priority: 0, Hash mask length: 126
Expires: 00:01:43
This system is a candidate BSR
Candidate BSR address: 100::1, priority: 0, hash mask length: 126
Next Cand_RP_advertisement in 00:00:25
RP: 100::1(Lo 0)
DellEMC#
```

## **Enabling RP to Server Specific Multicast Groups**

When you configure an RP candidate, its advertisement is sent to the entire multicast address range and the group-to-RP mapping is advertised for the entire range of multicast address. Starting with Dell EMC Networking OS 9.11.0.0, you can configure an RP candidate for a specified range of multicast group address.

The Configured multicast group ranges are used by the BSR protocol to advertise the candidate RPs in the bootstrap messages.

You can configure the multicast group ranges as a standard ACL list of multicast prefixes. You can then associate the configured group list with the RP candidate.

**NOTE:** If there is no multicast group list configured for the RP-candidate, the RP candidate will be advertised for all the multicast groups.

To enable an RP to serve specific group of multicast addresses, perform the following step:

Enter the following command to associate a multicast group to an RP candidate:

CONFIGURATION

ip pim [vrf vrf-name] rp-Candidate interface [priority] [acl-name]

The specified acl-list is associated to the rp-candidate.

(i) NOTE: You can create the ACL list of multicast prefix using the ip access-list standard command.

# 39

# **Port Monitoring**

Port monitoring (also referred to as mirroring) allows you to monitor ingress and/or egress traffic on specified ports. The mirrored traffic can be sent to a port to which a network analyzer is connected to inspect or troubleshoot the traffic.

Mirroring is used for monitoring lngress or Egress or both lngress and Egress traffic on a specific port(s). This mirrored traffic can be sent to a port where a network sniffer can connect and monitor the traffic.

Dell EMC Networking OS supports the following mirroring techniques:

- Port-Mirroring Port Monitoring is a method of monitoring network traffic that forwards a copy of each incoming and outgoing packet from one port of a network router to another port where the packet can be studied.
- Remote Port Monitoring (RPM) Remote Port Monitoring allows the user to monitor traffic running across a remote device in the same network. Here the mirror traffic is carried over the L2 network, so that probe devices in the network can analyze it. It is an extension to the normal Port Monitoring feature. This feature is generally referred as RPM, where mirror traffic is carried over L2 network.
- Encapsulated Remote-Port Monitoring (ERPM) ERPM is a feature to encapsulate mirrored packet using GRE with IP delivery so that it can be sent across a routed network.

#### **Topics:**

- Important Points to Remember
- Port Monitoring
- Configuring Port Monitoring
- Configuring Monitor Multicast Queue
- Flow-Based Monitoring
- Remote Port Mirroring
- Encapsulated Remote Port Monitoring
- ERPM Behavior on a typical Dell EMC Networking OS
- Port Monitoring on VLT

## **Important Points to Remember**

- Port Monitoring is supported on both physical and logical interfaces like virtual area network (VLAN) and port-channel.
- The monitored (the source, [MD]) and monitoring ports (the destination, [MG]) must be on the same switch.
- In general, a monitoring port should have no ip address and no shutdown as the only configuration; Dell EMC Networking OS permits a limited set of commands for monitoring ports. You can display these commands using the ? command. A monitoring port also may not be a member of a VLAN.
- There may only be one destination port (MG) in a monitoring session.
- Source port (MD) can be monitored by more than one destination port (MG).
- Destination port (MG) can be a physical interface or port-channel interface.
- A Port monitoring session can have multiple source statements.
- Range command is supported in the source statement, where we can specify a range of interfaces of (Physical, Port Channel or VLAN) types.
- One Destination Port (MG) can be used in multiple sessions.
- There can be a maximum of 128 source ports in a Port Monitoring session.
- Flow based monitoring is supported for all type of source interfaces.
- Source port (MD) can be a VLAN, where the VLAN traffic received on that port pipe where its members are present is monitored
- Single MD can be monitored on max. of 4 MG ports.

## **Port Monitoring**

Port monitoring is supported on both physical and logical interfaces, such as VLAN and port-channel interfaces. The source port (MD) with monitored traffic and the destination ports (MG) to which an analyzer can be attached must be on the same switch. You can configure up to 128 source ports in a monitoring session. Only one destination port is supported in a monitoring session. The platform supports multiple source-destination statements in a single monitor session.

The maximum number of source ports that can be supported in a session is 128.

The maximum number of destination ports that can be supported depends on the port mirroring directions as follows:

- 4 per port pipe, if the four destination ports mirror in one direction, either rx or tx.
- 2 per port pipe, if the two destination ports mirror in bidirection.
- 3 per port pipe, if one of the destination port mirrors bidirection and the other two ports mirror in one direction (either rx or tx).

In the following examples, ports 1/13, 1/14, 1/15, and 1/16 all belong to the same port-pipe. They are pointing to four different destinations (1/1, 1/2, 1/3, and 1/37). Now it is not possible for another source port from the same port-pipe (for example, 1/17) to point to another new destination (for example, 1/4). If you attempt to configure another destination (to create 5 MG port), this message displays: % Error will be thrown in case of RPM and ERPM features.

In the following examples, ports Te 1/1/1/1, Te 1/1/1/2, Te 1/1/1/3, and Te 1/1/1/4 all belong to the same pipeline. They are pointing to four different destinations: Te 1/1/4/1, Te 1/1/4/2, Te 1/1/4/3, and Te 1/1/4/4. If you attempt to configure another destination (to create 5 MG port), the system displays an error message.

#### Example of Changing the Destination Port in a Monitoring Session

| DellEMC(conf-mon-s<br>SessID Source<br>Gre-Protocol FcMon | ess-5)#do show moni<br>Destination<br>Hitor | session<br>Dir | Mode | Source IP | Dest IP | DSC | P TTL | Dr | op Rate |     |
|-----------------------------------------------------------|---------------------------------------------|----------------|------|-----------|---------|-----|-------|----|---------|-----|
|                                                           |                                             |                |      |           |         |     |       |    |         |     |
|                                                           |                                             |                |      |           |         |     |       |    |         |     |
| 100 Te 1/1/1/1                                            | Te 1/1/4/1                                  | rx             | Port | N/A       | N/A     | N/A | N/A   | No | N/A     | N/A |
| yes                                                       |                                             |                |      |           |         |     |       |    |         |     |
| 200 Te 1/1/1/2                                            | Te 1/1/4/2                                  | tx             | Port | N/A       | N/A     | N/A | N/A   | No | N/A     | N/A |
| yes                                                       |                                             |                |      |           |         |     |       |    |         |     |
| 300 Te 1/1/1/3                                            | Te 1/1/4/3                                  | rx             | Port | N/A       | N/A     | N/A | N/A   | No | N/A     | N/A |
| yes                                                       |                                             |                |      |           |         |     |       |    |         |     |
| 400 Te 1/1/1/4                                            | Te 1/1/4/4                                  | rx             | Port | N/A       | N/A     | N/A | N/A   | No | N/A     | N/A |
| yes                                                       |                                             |                |      |           |         |     |       |    |         |     |
| DellEMC(conf-mon-s                                        | ess-5)#                                     |                |      |           |         |     |       |    |         |     |

#### Example of Configuring Another Monitoring Session with a Previously Used Destination Port

```
DellEMC(conf)#mon ses 300
DellEMC(conf-mon-sess-300)#source TenGig 1/1/7/1 destination TenGig 1/1/4/1 direction tx
% Error: Exceeding max MG ports for this MD port pipe.
```

#### Example of Viewing a Monitoring Session

```
DellEMC#show running monitor session

!

monitor session 100

source TenGigabitEthernet 1/1/1/1 destination TenGigabitEthernet 1/1/4/1 direction rx

!

monitor session 200

source TenGigabitEthernet 1/1/1/2 destination TenGigabitEthernet 1/1/4/2 direction tx

!

monitor session 300

source TenGigabitEthernet 1/1/1/3 destination TenGigabitEthernet 1/1/4/3 direction rx

!

monitor session 400

source TenGigabitEthernet 1/1/1/4 destination TenGigabitEthernet 1/1/4/4 direction rx

!
```

**Dell EMC Networking OS Behavior**: All monitored frames are tagged if the configured monitoring direction is egress (TX), regardless of whether the monitored port (MD) is a Layer 2 or Layer 3 port. If the MD port is a Layer 2 port, the frames are tagged with the VLAN ID of the VLAN to which the MD belongs. If the MD port is a Layer 3 port, the frames are tagged with VLAN ID 4095. If the MD port is in a Layer 3 VLAN, the frames are tagged with the respective Layer 3 VLAN ID. For example, in the configuration source TenGig 11/6/1 destination TeGig 11/6/2 direction tx, if the MD port TenGig 11/6/1 is an untagged member of any VLAN, all monitored frames that the MG port TeGig 11/6/2 receives are tagged with the VLAN ID of the MD

port. Similarly, if BPDUs are transmitted, the MG port receives them tagged with the VLAN ID 4095. This behavior might result in a difference between the number of egress packets on the MD port and monitored packets on the MG port.

**Dell EMC Networking OS Behavior**: The platform continues to mirror outgoing traffic even after an MD participating in spanning tree protocol (STP) transitions from the forwarding to blocking.

## **Configuring Port Monitoring**

To configure port monitoring, use the following commands.

 Verify that the intended monitoring port has no configuration other than no shutdown, as shown in the following example. EXEC Privilege mode

show interface

2. Create a monitoring session using the command monitor session from CONFIGURATION mode, as shown in the following example.

CONFIGURATION mode

monitor session

```
monitor session type rpm/erpm type is an optional keyword, required only for rpm and erpm
```

**3.** Specify the source and destination port and direction of traffic, as shown in the following example. MONITOR SESSION mode

source

To display information on currently configured port-monitoring sessions, use the show monitor session command from EXEC Privilege mode.

```
DellEMC(conf) #monitor session 0
DellEMC(conf-mon-sess-0)#$source ten 1/1/1/1 dest ten 1/1/1/2 dir rx
DellEMC(conf-mon-sess-0)#show c
monitor session 0
source TenGigabitEthernet 1/1/1/1 destination TenGigabitEthernet 1/1/1/2 direction rx
DellEMC(conf-mon-sess-0) #
DellEMC(conf-mon-sess-0)#do show monitor session
 SessID Source Destination Dir Mode Source IP Dest IP DSCP TTL
                                                                        Drop
Rate Gre-Protocol FcMonitor
                  -----
                              --- ---- -------
                                                    _____
                                                              ____ ___
                                                                        ____
        _____
      _____
                  _____
____
                                                             0
                                                                  0
   0 Te 1/1/1/1 Te 1/1/1/2 rx Port 0.0.0.0 0.0.0.0
                                                                        No
N/A
         N/A
                   No
DellEMC(conf) #monitor session 0
DellEMC(conf-mon-sess-0) #source po 10 dest ten 1/2/1 dir rx
DellEMC(conf-mon-sess-0)#do show monitor session
 SessID Source Destination
                              Dir Mode
                                         Source IP
                                                     Dest IP DSCP TTL
                                                                          Drop
Rate Gre-Protocol FcMonitor
                              ----
                                                               ____
                                          _____
                                                      _____
                                                                     _ _ _
                                                                          _ _ _ _
  _____
        ____
                 _____
       _____
 _ _ _ _
     Te 1/1/1/1 Te 1/1/1/2
                                                     0.0.0.0
                                                               0
                               rx Port 0.0.0.0
   0
                                                                      0
                                                                          No
      N/A
Po 10
 N/A
                   No
  0
                  Te 1/1/1/2 rx Port 0.0.0.0 0.0.0.0 0 0
                                                                           No
 N/A
          N/A
                    No
DellEMC(conf)#monitor session 1
DellEMC(conf-mon-sess-1) #source vl 40 dest ten1/1/1/31 dir rx
DellEMC(conf-mon-sess-1)#flow-based enable
DellEMC(conf-mon-sess-1)#exit
DellEMC(conf) #do show monitor session
                           Dir Mode
                                                            DSCP TTL
 SessID Source Destination
                                       Source IP
                                                  Dest IP
                                                                       Drop
     Gre-Protocol FcMonitor
Rate
                             ____ ____
                                        _____
                                                    -----
                                                             ____
____
      _____
                  _____
0 Te 1/1/1/1 Te 1/1/1/2 rx Port
N/A N/A No
                                                   0.0.0.0 0
                                       0.0.0.0
                                                                 0
                                                                        No
```

| 0<br>N/A | Po 10        | Te 1/1/1/2 | rx | Port | 0.0.0.0 | 0.0.0.0 | 0 | 0 | No |
|----------|--------------|------------|----|------|---------|---------|---|---|----|
| N/A<br>1 | Vl 40<br>N/A | Te 1/1/1/3 | rx | Flow | 0.0.0.0 | 0.0.0.0 | 0 | 0 | No |
| 147 21   | 14/21        | 100        |    |      |         |         |   |   |    |

(i) NOTE: Source as VLAN is achieved via Flow based mirroring. Please refer section Enabling Flow-Based Monitoring.

In the following example, the host and server are exchanging traffic which passes through the uplink interface 1/1/1/1. Port 1/1/1/1 is the monitored port and port 1/1/2/1 is the destination port, which is configured to only monitor traffic received on tengigabitethernet 1/1/1/1 (host-originated traffic).

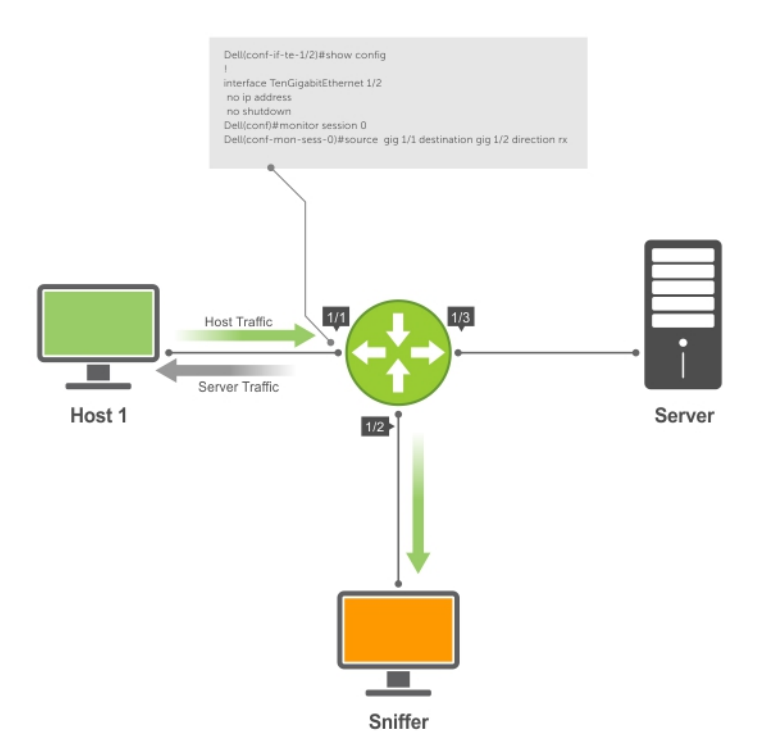

Figure 106. Port Monitoring Example

## **Configuring Monitor Multicast Queue**

To configure monitor QoS multicast queue ID, use the following commands.

 Configure monitor QoS multicast queue ID. CONFIGURATION mode monitor multicast-queue queue-id

DellEMC(conf)#monitor multicast-queue 7

2. Verify information about monitor configurations.

EXEC mode EXEC Privilege mode show run monitor session

```
DellEMC#show run monitor session
    !
    monitor multicast-queue 7
    DellEMC#
```

## **Flow-Based Monitoring**

Flow-based monitoring conserves bandwidth by monitoring only the specified traffic instead of all traffic on the interface. It is available for Layer 3 ingress and known unicast egress traffic. You can specify the traffic that needs to be monitored using standard or extended access-lists. The flow-based monitoring mechanism copies packets that matches the ACL rules applied on the port and forwards (mirrors) them to another port. The source port is the monitored port (MD) and the destination port is the monitoring port (MG).

When a packet arrives at a port that is being monitored, the packet is validated against the configured ACL rules. If the packet matches an ACL rule, the system examines the corresponding flow processor to perform the action specified for that port. If the mirroring action is set in the flow processor entry, the destination port details, to which the mirrored information must be sent, are sent to the destination port.

### Behavior of Flow-Based Monitoring

You can activate flow-based monitoring for a monitoring session using the flow-based enable command in the Monitor Session mode. When you enable this flow-based monitoring, traffic with particular flows that are traversing through the interfaces are examined in accordance with the applied ACLs. By default, flow-based monitoring is not enabled.

There are two ways in which you can enable flow-based monitoring in Dell EMC Networking OS. You can create an ACL and apply that ACL either to an interface that needs to be monitored or apply it in the monitor session context. If you apply the monitor ACL to an interface, the Dell EMC Networking OS mirrors the ingress traffic with an implicit deny applied at the end of the ACL. If you apply the ACL to the monitor section context, the Dell EMC Networking OS mirrors the ingress traffic with an implicit deny applied at the end unicast egress traffic with an implicit permit applied at the end of the ACL. This enables the other traffic to flow without being blocked by the ACL.

When you apply an ACL within the monitor session, it is applied to all source interfaces configured in the monitor session.

The Dell EMC Networking OS honors any permit or deny actions of the ACL rules used for flow-based mirroring. Packets that match a mirror ACL rule is denied or forwarded depending on the rule but the packet is mirrored. However, the user ACL has precedence over the mirror ACL.

The same source interface can be part of multiple monitor sessions.

Flow-based monitoring is supported for SPAN, RSPAN, and ERSPAN sessions. If there are overlapping rules between ACLs applied on different monitor sessions, the session with the highest monitor session ID takes precedence.

(i) NOTE: You can apply only IPv4 ACL rules under monitor session context.

You must specify the monitor option with the permit, deny, or seq command for ACLs that are assigned to the source or the monitored port (MD) to enable the evaluation and replication of traffic that is traversing to the destination port. Enter the keyword monitor with the seq, permit, or deny command for the ACL rules to allow or drop IPv4, IPv6, ARP, UDP, EtherType, ICMP, and TCP packets. The ACL rule describes the traffic that you want to monitor, and the ACL in which you are creating the rule is applied to the monitored interface. Flow monitoring is supported for standard and extended IPv4 ACLs, standard and extended IAC ACLs.

#### CONFIG-STD-NACL mode

```
seq sequence-number {deny | permit} {source [mask] | any | host ip-address} [count [byte]]
[order] [fragments] [log [threshold-in-msgs count]] [monitor]
```

If you configure the flow-based enable command and do not apply an ACL on the source port or the monitored port, both flow-based monitoring and port mirroring do not function.

You cannot apply the same ACL to an interface or a monitoring session context simultaneously.

The port mirroring application maintains a database that contains all monitoring sessions (including port monitor sessions). It has information regarding the sessions that are enabled for flow-based monitoring and those sessions that are not enabled for flow-based monitoring. It downloads monitoring configuration to the ACL agent whenever the ACL agent is registered with the port mirroring application or when flow-based monitoring is enabled.

The show monitor session *session-id* command displays the Type field in the output, which indicates whether a particular session is enabled for flow-monitoring.

#### Example Output of the show Command

```
DellEMC# show monitor session 1
SessID Source Destination Dir Mode Source IP Dest IP
DSCP TTL Drop Rate Gre-Protocol FcMonitor
```

|        |       |       |           |     |    | -    |         |         |   |
|--------|-------|-------|-----------|-----|----|------|---------|---------|---|
| 1      | Te 1/ | 1/2/1 | remote-ip |     | rx | Port | 0.0.0.0 | 0.0.0.0 | 0 |
| 0      | No    | N/A   | N/A       | yes |    |      |         |         |   |
| Deller | MC #  |       |           |     |    |      |         |         |   |

The show config command has been modified to display monitoring configuration in a particular session.

#### Example Output of the show Command

The show ip accounting commands have been enhanced to display whether monitoring is enabled for traffic that matches with the rules of the specific ACL.

#### Example Output of the show Command

```
DellEMC# show ip accounting access-list
!
Extended Ingress IP access list kar on TenGigabitEthernet 1/1/1/1
Total cam count 1
   seq 5 permit ip 192.168.20.0/24 173.168.20.0/24 monitor
DellEMC#show ipv6 accounting access-list
    !
   Ingress IPv6 access list kar on TenGigabitEthernet 1/1/1/1
   Total cam count 1
      seq 5 permit ipv6 22::/24 33::/24 monitor
```

### **Enabling Flow-Based Monitoring**

Flow-based monitoring conserves bandwidth by monitoring only specified traffic instead of all traffic on the interface. This feature is particularly useful when looking for malicious traffic. It is available for Layer 3 ingress traffic. You can specify traffic using standard or extended access-lists.

(i) NOTE: Flow-based monitoring is supported for known unicast egress traffic.

1. Create a monitoring session.

CONFIGURATION mode

monitor session session-id

2. Enable flow-based monitoring for a monitoring session. MONITOR SESSION mode

flow-based enable

**3.** Specify the source and destination port and direction of traffic. MONITOR SESSION mode

```
source source-port destination destination-port direction rx
```

4. Define IP access-list rules that include the monitor keyword. For port monitoring, Dell EMC Networking OS only considers traffic matching rules with the monitor keyword.

CONFIGURATION mode

ip access-list

To define access lists, see the Access Control Lists (ACLs) chapter.

5. Allocate a CAM region so that you can apply the ACL you created to the monitoring session.

CONFIGURATION mode

cam-acl l2acl number ipv4acl number ipv6acl number ipv4qos number l2qos number l2pt
number ipmacacl number vman-qos number ipv4mirracl number

6. Apply the ACL to the monitored port.

MONITOR SESSION mode

ip access-group access-list-name

To view an access-list that you applied to an interface, use the show ip accounting access-list command from EXEC Privilege mode.

DellEMC(conf) #monitor session 0 DellEMC(conf-mon-sess-0)#flow-based enable DellEMC(conf) #ip access-list ext testflow DellEMC(config-ext-nacl) #seq 5 permit icmp any any count bytes monitor DellEMC(config-ext-nacl) #seq 10 permit ip 102.1.1.0/24 any count bytes monitor DellEMC(config-ext-nacl) #seq 15 deny udp any any count bytes DellEMC(config-ext-nacl) #seq 20 deny tcp any any count bytes DellEMC(config-ext-nacl)#exit DellEMC(conf) #interface tengigabitethernet 1/1/1/1 DellEMC(conf-if-te-1/1/1/1) #ip access-group testflow in DellEMC(conf-if-te-1/1/1/1) #show config interface TenGigabitEthernet 1/1/1/1 ip address 10.11.1.254/24 ip access-group testflow in shutdown DellEMC(conf-if-te-1/1/1/1) #exit DellEMC(conf)#do show ip accounting access-list testflow Extended Ingress IP access list testflow on TenGigabitEthernet 1/1/1/1 Total cam count 4 seq 5 permit icmp any any 40 monitor 40 count bytes (0 packets 0 bytes) seq 10 permit ip 102.1.1.0/24 any monitor 40 count bytes (0 packets 0 bytes) seq 15 deny udp any any count bytes (0 packets 0 bytes) seq 20 deny tcp any any count bytes (0 packets 0 bytes) DellEMC(conf)#do show monitor session 0 SessionID Source Destination Direction Mode Source IP Dest IP DSCP TTL Drop Rate Gre-Protocol FcMonitor \_\_\_\_\_ -----\_\_\_\_ 0 Te 1/1/1/1 Te 1/1/2/1 rx interface 0.0.0.0 0.0.0.0 0 0 N/A yes N/A No

The following is sample configuration for flow-based mirroring with ACLs applied to monitor sessions.

monitor session 16383 type erpm ip access-group acl3 source Port-channel 10 direction rx erpm source-ip 20.20.20.1 dest-ip 8.1.1.2 gre-protocol 65535 flow-based enable no disable DellEMC#show run acl ip access-list extended acl2 seq 10 permit tcp any 2.1.1.0/24 lt 140 count bytes monitor ip access-list extended acl3 seq 15 permit udp 4.1.1.0/24 any neq 150 count bytes monitor ip access-list extended acl4 seq 20 permit ip any any count bytes monitor DellEMC(conf)#do show ip access-lists in Extended Ingress IP access list acl3 seq 15 permit udp 4.1.1.0/24 any neq 150 monitor count bytes (6400 bytes) DellEMC(conf) # DellEMC(conf) #do show ip accounting access-list Extended Ingress IP mirror access list acl3 on TenGigabitEthernet 1/1/1/4 Total cam count 16 seq 15 permit udp 4.1.1.0/24 any neq 150 monitor count bytes (6400 bytes)

## **Configuring IPv6 Flow-Based Mirroring**

This section describes how to configure IPv6 flow-based mirroring in the monitor session.

You can configure IPv6 flow-based mirroring under monitor session. The IPv6 flow-based mirroring is supported in SPAN, RSPAN, and ERSPAN monitor sessions. By default, all mirror ACLs is considered as implicit permit. The Dell EMC Networking OS creates a separate logical group out of a physical CAM region for IPv6 mirroring. In order to enable this feature, you have to configure ipv4udfmirracl CAM region, which supports IPv6 mirror ACL along with IPv4 mirror ACLs. Both IPv4 and IPv6 mirror ACLs can co-exist in a monitor session.

#### **Pre-requisite**

Before you configure IPv6 flow-based mirroring, allocate a CAM ipv4udfmirracl region, so that you can apply the ACL that is created to the monitoring session.

• Allocate a CAM region using the following command.

```
cam-acl l2acl number ipv4acl number ipv6acl number ipv4qos number l2qos number l2pt
number ipmacacl number vman-qos number [ipv4udfmirracl number]
```

#### () NOTE:

```
If you configure IPv6 mirroring without configuring ipv4udfmirracl CAM region, following error message appears.
```

```
\$ Error: IPv6 Mirror-Access-list not supported on this CAM profile. Please remove the ipv6 access-group.
```

### **Enabling IPv6 Flow-Based Monitoring**

To enable IPv6 flow-based mirroring, use ipv6 access-group *access-list-name* command under monitor session. You can apply a new IPv6 ACL in a monitor session, when an ACL is already applied. If so, the new ACL will replace the old and overwrite it.

- 1. Create a monitoring session.
- CONFIGURATION mode monitor session *session-id*
- 2. Enable flow-based monitoring for a monitoring session.

MONITOR SESSION mode flow-based enable

3. Specify the source and destination port and direction of traffic.

```
MONITOR SESSION mode
```

source source-port destination destination-port direction rx

4. For flow-based monitoring with ACL applied on the interface, define IPv6 access-list rules that include the monitor keyword. Dell EMC Networking OS only considers traffic matching rules with the monitor keyword for flow-based monitoring with ACL applied on the interface.

CONFIGURATION mode

ipv6 access-list

To define access lists, see the Access Control Lists (ACLs) chapter.

- 5. Apply the IPv6 ACL to the monitored port.
  - MONITOR SESSION mode

ipv6 access-group access-list-name

Following is an example configuration for flow-based monitoring mirroring ACL applied on an interface.

```
DellEMC(conf)#monitor session 10
DellEMC(conf-mon-sess-10)#flow-based enable
DellEMC(conf)#ipv6 access-list testflow
DellEMC(config-ext-nacl)#seq 5 permit icmp any any count bytes monitor
DellEMC(config-ext-nacl)#seq 10 permit ipv6 10::/64 any count bytes monitor
DellEMC(config-ext-nacl)#seq 15 deny udp any any count bytes
DellEMC(config-ext-nacl)#seq 20 deny tcp any any count bytes
```

```
DellEMC(config-ext-nacl)#exit
DellEMC(conf)#interface tengigabitethernet 1/1/1/1
DellEMC(conf-if-te-1/1/1/1)#ipv6 access-group testflow in
```

The following is sample running-configuration of IPv6 flow-based mirroring with ACLs applied to monitor sessions.

```
DellEMC#show running-config monitor session
!
monitor session 10
flow-based enable
source TenGigabitEthernet 1/1/1/1 destination TenGigabitEthernet 1/1/1/2 direction rx
DellEMC#show monitor session 10 access-list
Monitor session - 10
Interface Direction Mirror-access-list
-------
Te 1/1/1/1 rx mtv6acl(ipv6)
```

The following show cam-acl output displays the CAM region ipv4udfmirracl configured for IPv6 flow-based mirroring with ACL.

```
DellEMC#show cam-acl
-- Chassis Cam ACL --
              Current Settings (in block sizes)
                     1 \text{ block} = 256 \text{ entries}
             Single Wide Regions: Ipv4Acl
             Double Wide Regions: L2Acl, L2Qos, L2PT
             : FcoeAcl, ipv4pbr, vrfv4Acl
Triple Wide Regions: Ipv6Acl, VmanQos, Openflow, ipv4udfmirracl(ipv6mirracl)
L2Acl
                            0
                :
                            2
Ipv4Acl
                 :
Ipv6Acl
                            3
                :
Ipv4Qos
                :
                            0
L2Qos
                            0
                :
L2PT
                            0
                :
IpMacAcl
                            1
                :
VmanQos
                            0
                :
                            0
EcfmAcl
                :
                            0
EtsAcl
                :
FcoeAcl
                :
                            0
iscsiOptAcl :
                            0
ipv4pbr
                 :
                            0
vrfv4Acl
                            0
                :
Openflow
                :
                            0
                            0
fedgovacl
                 :
nlbclusteracl :
                            0
ipv4udfmirracl*:
                            3
ipv4mirracl
                            0
                :
* - shared regions
```

To view an access-list that you applied to an interface, use the show ipv6 accounting access-list command.

```
DellEMC#show ip accounting access-list testflow
!
Extended Ingress IPv6 access list testflow on TenGigabitEthernet 1/1/1/1
Total cam count 4
seq 5 permit icmp any any count bytes monitor
seq 10 permit ipv6 10::/64 any count bytes monitor
seq 15 deny udp any any count bytes
seq 20 deny tcp any any count bytes
```

## **Remote Port Mirroring**

While local port monitoring allows you to monitor traffic from one or more source ports by directing it to a destination port on the same switch/router, remote port mirroring allows you to monitor Layer 2 and Layer 3 ingress and/or egress traffic on multiple source ports on different switches and forward the mirrored traffic to multiple destination ports on different switches. Remote port mirroring helps network administrators monitor and analyze traffic to troubleshoot network problems in a timesaving and efficient way.

In a remote-port mirroring session, monitored traffic is tagged with a VLAN ID and switched on a user-defined, non-routable L2 VLAN. The VLAN is reserved in the network to carry only mirrored traffic, which is forwarded on all egress ports of the VLAN. Each intermediate switch that participates in the transport of mirrored traffic must be configured with the reserved L2 VLAN. Remote port monitoring supports mirroring sessions in which multiple source and destination ports are distributed across multiple switches

## **Remote Port Mirroring Example**

Remote port mirroring uses the analyzers shown in the aggregation network in Site A.

The VLAN traffic on monitored links from the access network is tagged and assigned to a dedicated L2 VLAN. Monitored links are configured in two source sessions shown with orange and green circles. Each source session uses a separate reserved VLAN to transmit mirrored packets (mirrored source-session traffic is shown with an orange or green circle with a blue border).

The reserved VLANs transport the mirrored traffic in sessions (blue pipes) to the destination analyzers in the local network. Two destination sessions are shown: one for the reserved VLAN that transports orange-circle traffic; one for the reserved VLAN that transports green-circle traffic.

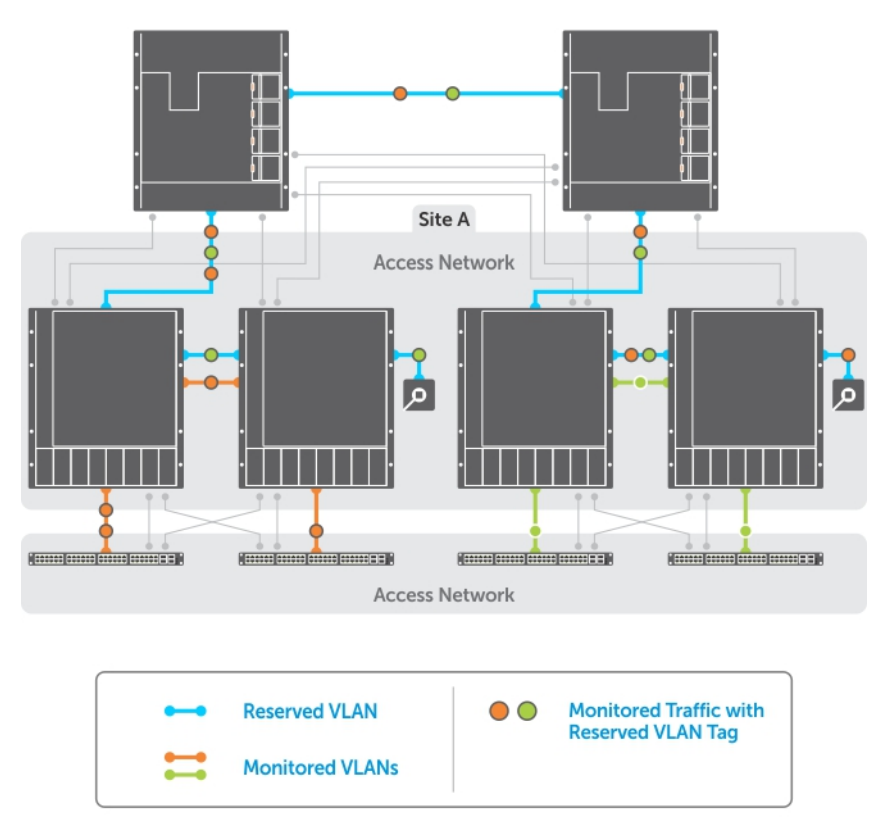

#### Figure 107. Remote Port Mirroring

## **Configuring Remote Port Mirroring**

Remote port mirroring requires a source session (monitored ports on different source switches), a reserved tagged VLAN for transporting mirrored traffic (configured on source, intermediate, and destination switches), and a destination session (destination ports connected to analyzers on destination switches).

### **Configuration Notes**

When you configure remote port mirroring, the following conditions apply:

- You can configure any switch in the network with source ports and destination ports, and allow it to function in an intermediate transport session for a reserved VLAN at the same time for multiple remote-port mirroring sessions. You can enable and disable individual mirroring sessions.
- BPDU monitoring is not required to use remote port mirroring.
- A remote port mirroring session mirrors monitored traffic by prefixing the reserved VLAN tag to monitored packets so that they are copied to the reserve VLAN.
- Mirrored traffic is transported across the network using 802.1Q-in-802.1Q tunneling. The source address, destination
  address and original VLAN ID of the mirrored packet are preserved with the tagged VLAN header. Untagged source packets
  are tagged with the reserve VLAN ID.
- You cannot configure a private VLAN or a GVRP VLAN as the reserved RPM VLAN.
- The RPM VLAN can't be a Private VLAN.
- The RPM VLAN can be used as GVRP VLAN.
- The L3 interface configuration should be blocked for RPM VLAN.
- The member port of the reserved VLAN should have MTU and IPMTU value as MAX+4 (to hold the VLAN tag parameter).
- To associate with source session, the reserved VLAN can have at max of only 4 member ports.
- To associate with destination session, the reserved VLAN can have multiple member ports.
- Reserved Vlan cannot have untagged ports

#### In the reserved L2 VLAN used for remote port mirroring:

- MAC address learning in the reserved VLAN is automatically disabled.
- The reserved VLAN for remote port mirroring can be automatically configured in intermediate switches by using GVRP.
- There is no restriction on the VLAN IDs used for the reserved remote-mirroring VLAN. Valid VLAN IDs are from 2 to 4094. The default VLAN ID is not supported.
- In mirrored traffic, packets that have the same destination MAC address as an intermediate or destination switch in the path
  used by the reserved VLAN to transport the mirrored traffic are dropped by the switch that receives the traffic if the switch
  has a L3 VLAN configured.

#### In a **source session** used for remote port mirroring:

- You can configure any port as a source port in a remote-port monitoring session with a maximum of three source ports per port pipe.
- Maximum number of source sessions supported on a switch: 3

When you configure remote port mirroring, you can create a maximum of 3 source RSPAN sessions with port mirroring direction as either rx or tx. If you want to configure port mirroring for both directions (tx and rx), you can configure a maximum of 2 RSPAN sessions with one monitor session for both directions and the other session with only one direction.

- Maximum number of source ports supported in a source session: 128
- You can configure physical ports and port-channels as sources in remote port mirroring and use them in the same source session. You can use both Layer 2 (configured with the switchport command) and Layer 3 ports as source ports. You can optionally configure one or more source VLANs to specify the VLAN traffic to be mirrored on source ports.
- You can use the default VLAN and native VLANs as a source VLAN.
- You cannot configure the dedicated VLAN used to transport mirrored traffic as a source VLAN.
- Egressing remote-vlan packets are rate limited to a default value of 100 Mbps. To change the mirroring rate, configure rate-limit within the RPM session.

#### In a destination session used for remote port mirroring:

- Maximum number of destination sessions supported on a switch: 64
- Maximum number ports supported in a destination session: 64.
- You can configure any port as a destination port.
- You can configure additional destination ports in an active session.
- You can tunnel the mirrored traffic from multiple remote-port source sessions to the same destination port.
- By default, destination port sends the mirror traffic to the probe port by stripping off the rpm header. We can also configure the destination port to send the mirror traffic with the rpm header intact in the original mirror traffic..
- By default, ingress traffic on a destination port is dropped.

### Restrictions

When you configure remote port mirroring, the following restrictions apply:

- You can configure the same source port to be used in multiple source sessions.
- You cannot configure a source port channel or source VLAN in a source session if the port channel or VLAN has a member port that is configured as a destination port in a remote-port mirroring session.
- A destination port for remote port mirroring cannot be used as a source port, including the session in which the port functions as the destination port.
- A destination port cannot be used in any spanning tree instance.
- The reserved VLAN used to transport mirrored traffic must be a L2 VLAN. L3 VLANs are not supported.
- On a source switch on which you configure source ports for remote port mirroring, you can add only one port to the dedicated RPM VLAN which is used to transport mirrored traffic. You can configure multiple ports for the dedicated RPM VLAN on intermediate and destination switches.

### **Displaying Remote-Port Mirroring Configurations**

To display the current configuration of remote port mirroring for a specified session, enter the **show config** command in **MONITOR SESSION** configuration mode.

```
DellEMC(conf-mon-sess-2)#show config
!
monitor session 2 type rpm
source fortyGigE 1/32/1 destination remote-vlan 300 direction rx
source Port-channel 10 destination remote-vlan 300 direction rx
no disable
```

To display the currently configured source and destination sessions for remote port mirroring on a switch, enter the **show monitor session** command in **EXEC** Privilege mode.

| DellEMC(c | conf)#do show mo: | nitor session   |       |      |           |         |
|-----------|-------------------|-----------------|-------|------|-----------|---------|
| SessID    | Source            | Destination     | Dir I | Mode | Source IP | Dest IP |
|           |                   |                 |       |      |           |         |
| 1         | remote-vlan 100   | Fo 1/32/1       | N/A   | N/A  | N/A       | N/A     |
| 1         | remote-vlan 100   | Po 100          | N/A   | N/A  | N/A       | N/A     |
| 2         | Fo 1/4/1          | remote-vlan 300 | rx    | Port | N/A       | N/A     |
| 2         | Po 10             | remote-vlan 300 | rx    | Port | N/A       | N/A     |

To display the current configuration of the reserved VLAN, enter the **show vlan** command.

```
DellEMC#show vlan
Codes: * - Default VLAN, G - GVRP VLANs, R - Remote Port Mirroring VLANs, P - Primary, C
- Community, I - Isolated
      0 - Openflow
Q: U - Untagged, T - Tagged
   x - Dot1x untagged, X - Dot1x tagged
   o - OpenFlow untagged, O - OpenFlow tagged
   G - GVRP tagged, M - Vlan-stack
   i - Internal untagged, I - Internal tagged, v - VLT untagged, V - VLT tagged
   NUM Status
                    Description
                                                     O Ports
*
    1
          Inactive
  100 Active
                                                    T Fo 1/20/1
R
R
    300
          Active
                                                    T Fo 1/24/1
```

### **Configuration procedure for Remote Port Mirroring**

To configure remote port mirroring, you must configure:

- 1. A reserved VLAN used to transport mirrored packets on source, intermediate, and destination switches
- 2. A source session that consists of multiple source ports, port channels, and VLANs which are associated with the dedicated VLAN and located on different source switches

**3.** A destination session that consists of multiple destination ports associated with the dedicated VLAN and located on different destination switches

### **Configuring a RSPAN VLAN for RPM**

Following are the steps for configuring a RSPAN VLAN for RPM.

You must repeat the below mentioned steps on source, intermediate, and destination switches.

```
    Enter global configuration mode.
EXEC mode
configure terminal
```

- Create a VLAN to transport mirrored traffic in RPM. CONFIGURATION mode interface vlan vlan-id
- Configure the RSPAN VLAN to be used to transport mirrored traffic in RPM. VLAN INTERFACE mode mode remote-port-mirroring
- 4. Configure a tagged port to carry mirrored traffic in the VLAN.

```
VLAN INTERFACE mode
```

tagged interface

You can repeat this command to configure additional tagged ports for the VLAN.

### **Configuring a source session**

Following are the steps for configuring a source session on a switch.

You can configure the below steps on other source switches to configure additional source ports for this RPM session.

- 1. Configure a new RPM session and specifying type as rpm defined a RPM session.
- CONFIGURATION mode

```
monitor session session-id type rpm
```

```
The session-id needs to be unique.
```

2. Configure the source ports or list of ports, ingress/egress traffic to be monitored.

```
MONITOR SESSION mode
```

```
source { interface | range | any} destination remote-vlan vlan-id direction {rx | tx | both}
```

 Activate a RPM session. no disable command is mandatory in order for a RPM session to be active. MONITOR SESSION mode

no disable

 (Optional) Enable flow-based monitoring on a flow by flow basis and also for VLAN as source. MONITOR SESSION mode

```
flow-based enable
```

### **Configuring a destination session**

Following are the steps for configuring a destination session on a switch.

You can configure the below steps on other destination switches to configure additional destination ports for this RPM session.

1. Configure the destination session for RPM. CONFIGURATION mode

```
monitor session session-id
```

2. Associate the Layer 2 VLAN used to transport monitored traffic with this destination session.

MONITOR SESSION mode source remote-vlan *vlan-id* destination *interface* direction {rx | tx | both} **3.** (Optional) Configure destination ports so that the VLAN tag is added to the monitored traffic.

MONITOR SESSION mode

tagged destination *interface* 

To configure destination ports as untagged ports, enter the untagged destinationcommand.

### Configuration Example of Remote Port Mirroring

This example provides a sample configuration of remote port mirroring (RPM) on a source switch, an intermediate switch, and a destination switch based on the following illustration.

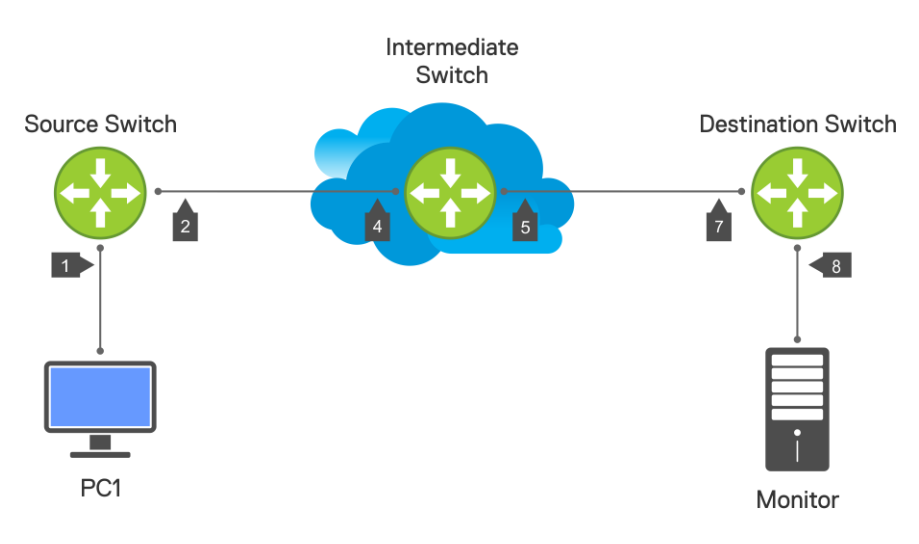

#### Figure 108. RPM Configuration

Following are the port numbers referred in the above illustration:

- 1 is tengigabitethernet 1/1/1/1
- 2 is tengigabitethernet 1/1/2/1
- 4 is tengigabite thernet 1/1/4/1
- 5 is tengigabitethernet 1/1/5/1
- 7 is tengigabitethernet 1/1/2/1
- 8 is tengigabitethernet 1/1/8/1

#### Configuring Remote Port Mirroring on a source switch

The below configuration example shows that the source is a source port and the destination is the reserved VLAN (for example, remote-vlan 10).

```
DellEMC(conf) # interface tengigabitethernet 1/1/2/1
DellEMC(conf-if-gi-1/2) # switchport
DellEMC(conf-if-gi-1/2) # no shutdown
DellEMC(conf-if-gi-1/2) # exit
DellEMC(conf) #interface vlan 10
DellEMC(conf-if-vl-10) #mode remote-port-mirroring
DellEMC(conf-if-vl-10) #tagged tengigabitethernet 1/1/2/1
DellEMC(conf-if-vl-10) #tagged tengigabitethernet 1/1/2/1
DellEMC(conf) #
DellEMC(conf) #
DellEMC(conf) #
DellEMC(conf-mon-sess-1) #source tengigabitethernet 1/1/1/1 destination remote-vlan 10
dir rx
DellEMC(conf-mon-sess-1) #no disable
DellEMC(conf-mon-sess-1) #exit
```

#### Configuring Remote Port Mirroring on an intermediate switch

Following is a sample configuration of RPM on an intermediate switch.

```
DellEMC(conf)#interface vlan 10
DellEMC(conf-if-vl-10)#mode remote-port-mirroring
DellEMC(conf-if-vl-10)#tagged tengigabitethernet 1/1/4/1
DellEMC(conf-if-vl-10)#tagged tengigabitethernet 1/1/5/1
DellEMC(conf-if-vl-10)#exit
```

#### **Configuring Remote Port Mirroring on a destination switch**

Following is a sample configuration of RPM on an a destination switch.

```
DellEMC(conf)#interface tengigabitethernet 1/1/7/1
DellEMC(conf-if-gi-1/9)#switchport
DellEMC(conf-if-gi-1/9)#no shutdown
DellEMC(conf-if-gi-1/9)#exit
DellEMC(conf)#interface vlan 10
DellEMC(conf-if-vl-10)#mode remote-port-mirroring
DellEMC(conf-if-vl-10)#tagged tengigabitethernet 1/1/7/1
DellEMC(conf-if-vl-10)#exit
DellEMC(conf)#monitor session 1 type rpm
DellEMC(conf-mon-sess-1)#source remote-vlan 10 destination tengigabitethernet 1/1/8/1
DellEMC(conf-mon-sess-1)#exit
```

#### Configuration Example of Remote Port Mirroring with flow-based enabled

This example provides a sample configuration of remote port mirroring with the flow based monitoring enabled.

#### **Configuring Remote Port Mirroring on source switch**

The below configuration example shows that the source is a source VLAN and the destination is the reserved VLAN (for example, remote-vlan 20) with the flow based monitoring enabled.

```
DellEMC(conf) #interface vlan 100
DellEMC(conf-if-vl-100)#tagged tengigabitethernet 1/1/1/1
DellEMC(conf-if-vl-100) #exit
DellEMC(conf) #interface vlan 20
DellEMC(conf-if-vl-20)#mode remote-port-mirroring
DellEMC(conf-if-vl-20)#tagged tengigabitethernet 1/1/2/1
DellEMC(conf-if-vl-20)#exit
DellEMC(conf) #monitor session 2 type rpm
DellEMC(conf-mon-sess-2) #source vlan 100 destination remote-vlan 20 dir rx
DellEMC(conf-mon-sess-2)#no disable
DellEMC(conf-mon-sess-2)#flow-based enable
DellEMC (conf-mon-sess-2) #exit
DellEMC(conf) #mac access-list standard mac acl
DellEMC(config-std-macl) #permit 00:00:00:00:11:22 count monitor
DellEMC(config-std-macl)#exit
DellEMC(conf)#interface vlan 100
DellEMC(conf-if-vl-100) #mac access-group mac acl1 in
DellEMC(conf-if-vl-100)#exit
DellEMC(conf) #
```

#### Configuring Remote Port Mirroring on an intermediate switch

Following is a sample configuration of RPM on an intermediate switch.

```
DellEMC(conf)#interface vlan 20
DellEMC(conf-if-vl-20)#mode remote-port-mirroring
DellEMC(conf-if-vl-20)#tagged tengigabitethernet 1/1/4/1
DellEMC(conf-if-vl-20)#tagged tengigabitethernet 1/1/5/1
DellEMC(conf-if-vl-20)#exit
```

#### Configuring Remote Port Mirroring on a destination switch

Following is a sample configuration of RPM on a destination switch.

```
Dell(conf)#interface tengigabitethernet 1/1/7/1
Dell(conf-if-te-1/1/7/1)#switchport
Dell(conf-if-te-1/1/7/1)#no shutdown
```

```
Dell(conf-if-te-1/1/7/1)#exit
Dell(conf)#interface vlan 20
Dell(conf-if-vl-20)#mode remote-port-mirroring
Dell(conf-if-vl-20)#tagged tengigabitethernet 1/1/7/1
Dell(conf-if-vl-20)#exit
Dell(conf)#monitor session 2 type rpm
Dell(conf-mon-sess-2)#source remote-vlan 20 destination tengigabitethernet 1/1/8/1
Dell(conf-mon-sess-2)#tagged destination tengigabitethernet 1/1/8/1
Dell(conf-mon-sess-2)#tagged destination tengigabitethernet 1/1/8/1
```

### **Configuration Example of RPM for port-channel**

This example provides a sample configuration of remote port mirroring for the port-channel source interface.

#### **Configuring Remote Port Mirroring on source switch**

The below configuration example shows that the source is a source port-channel and the destination is the reserved VLAN (for example, remote-vlan 30).

```
DellEMC (conf) #interface tengigabitethernet 1/1/3/1
DellEMC (conf-if-gi-1/3) #no shutdown
DellEMC (conf-if-gi-1/3) #switchport
DellEMC (conf) #interface vlan 30
DellEMC (conf) #interface vlan 30
DellEMC (conf-if-vl-30) #mode remote-port-mirroring
DellEMC (conf-if-vl-30) #tagged tengigabitethernet 1/1/3/1
DellEMC (conf-if-vl-30) #exit
DellEMC (conf) #interface port-channel 10
DellEMC (conf-if-po-10) #channel-member tengigabitethernet 1/1/8/1 - 1/1/8/2
DellEMC (conf-if-po-10) #no shutdown
DellEMC (conf-if-po-10) #exit
DellEMC (conf) #monitor session 3 type rpm
DellEMC (conf-mon-sess-3) #source port-channel 10 destination remote-vlan 30 dir both
DellEMC (conf-mon-sess-3) #no disable
DellEMC (conf-mon-sess-3) #exit
```

#### Configuring Remote Port Mirroring on an intermediate switch

Following is a sample configuration of RPM on an intermediate switch.

```
DellEMC(conf)#interface vlan 30
DellEMC(conf-if-vl-20)#mode remote-port-mirroring
DellEMC(conf-if-vl-20)#tagged tengigabitethernet 1/1/4/1
DellEMC(conf-if-vl-20)#tagged tengigabitethernet 1/1/5/1
DellEMC(conf-if-vl-20)#exit
```

#### **Configuring Remote Port Mirroring on a Destination switch**

Following is a sample configuration of RPM on a destination switch.

```
DellEMC(conf)#interface tengigabitethernet 1/1/7/1
DellEMC(conf-if-te-1/1/7/1)#switchport
DellEMC(conf-if-te-1/1/7/1)#no shutdown
DellEMC(conf-if-te-1/1/7/1)#exit
DellEMC(conf)#interface vlan 30
DellEMC(conf-if-vl-30)#mode remote-port-mirroring
DellEMC(conf-if-vl-30)#tagged tengigabitethernet 1/1/7/1
DellEMC(conf-if-vl-30)#exit
DellEMC(conf)#monitor session 3 type rpm
DellEMC(conf-mon-sess-3)#source remote-vlan 30 destination tengigabitethernet 1/1/8/1
DellEMC(conf-mon-sess-3)#tagged destination tengigabitethernet 1/1/8/1
DellEMC(conf-mon-sess-3)#tagged destination tengigabitethernet 1/1/8/1
```

## **Encapsulated Remote Port Monitoring**

Encapsulated Remote Port Monitoring (ERPM) copies traffic from source ports/port-channels or source VLANs and forwards the traffic using routable GRE-encapsulated packets to the destination IP address specified in the session.

### () NOTE:

When configuring ERPM, follow these guidelines

- The Dell EMC Networking OS supports ERPM source session only. Encapsulated packets terminate at the destination IP address or at the analyzer.
- You can configure up to four ERPM source sessions on switch.
- Configure the system MTU to accommodate the increased size of the ERPM mirrored packet.
- The maximum number of source ports you can define in a session is 128.
- The system encapsulates the complete ingress or egress data under GRE header, IP header, and outer MAC header and sends it out at the next hop interface as pointed by the routing table.
- Specify flow-based enable in case of source as VLAN or where you need monitoring on a per-flow basis.
- Specify the monitor keyword in the access list rules for which you want to mirror.
- The system allows you to configure up to four ERPM sessions.
- ERPM sessions do not copy locally sourced remote VLAN traffic from source trunk ports that carry RPM VLANs. ERPM sessions do not copy locally sourced ERPM GRE-encapsulated traffic from source ports.
- Flow-based mirroring is supported only for source VLAN ingress traffic.

#### **Changes to Default Behavior**

- Rate-limiting is supported for the ERSPAN traffic.
- You can configure the same port as both source and destination in an ERSPAN session.
- You can configure TTL and TOS values in the IP header of the ERSPAN traffic.

#### Configuration steps for ERPM

To configure an ERPM session:

#### Table 70. Configuration steps for ERPM

| Step | Command                                                                                 | Purpose                                                                                                    |
|------|-----------------------------------------------------------------------------------------|----------------------------------------------------------------------------------------------------|
| 1    | configure terminal                                                                      | Enter global configuration mode.                                                                                                    |
| 2    | monitor session <id> type erpm</id>                                                     | Specify a session ID and ERPM as the type<br>of monitoring session, and enter the Monitoring-<br>Session configuration mode. The session number<br>needs to be unique and not already defined.                           |
| 3    | <pre>source { interface   range } direction {rx   tx   both}</pre>                      | Specify the source port or range of ports. Specify<br>the ingress (rx), egress (tx), or both ingress and<br>egress traffic to be monitored. You can enter<br>multiple source statements in an ERPM monitoring<br>session |
| 4    | erpm source-ip <id> <i>dest-ip</i> <id><br/>gre-protocol &lt;<i>value&gt;</i></id></id> | Specify the source IP address, destination IP address, and GRE-protocol type value to which encapsulated mirrored traffic is sent.                                                                                       |
| 5    | no flow-based enable                                                                    | ERPM to be performed on a flow-by-flow basis or<br>if you configure a VLAN source interface. Enter the<br>no flow-based command to disable flow-based<br>ERPM.                                                           |
| 6    | no disable                                                                              | Enter the no disable command to enable the ERPM session.                                                                                                    |

The following example shows an ERPM configuration:

```
DellEMC(conf)#monitor session 0 type erpm
DellEMC(conf-mon-sess-0)#source tengigabitethernet 1/1/1/1 direction rx
DellEMC(conf-mon-sess-0)#source port-channel 1 direction tx
DellEMC(conf-mon-sess-0)#erpm source-ip 1.1.1.1 dest-ip 7.1.1.2 gre-protocol 111
DellEMC(conf-mon-sess-0)#no disable
DellEMC(conf)#monitor session 1 type erpm
DellEMC(conf-mon-sess-1)#source vlan 11 direction rx
DellEMC(conf-mon-sess-1)#erpm source-ip 5.1.1.1 dest-ip 3.1.1.2 gre-protocol 139
DellEMC(conf-mon-sess-1)#flow-based enable
DellEMC(conf-mon-sess-1) #no disable
DellEMC# show monitor session
SessID Source Destination Dir Mode Source IP Dest IP DSCP TTL Drop Rate Gre-
Protocol FcMonitor Status
                          ____ ____ ______ ______ _____ ____ ____
_____ _ ____
               _____
----- -----
      Te 1/1/1/1 remote-ip rx Port 1.1.1.1
0
                                              7.1.1.2 0 255 No 100 111
           Enabled
    No
0
     Po 1 remote-ip tx Port 1.1.1.1
                                             7.1.1.2 0 255 No 100 111
       Enabled
    No
                remote-ip rx Flow 5.1.1.1
1
     Vl 11
                                              3.1.1.2 0
                                                         255 No 100
                                                                         139
          Enabled
    No
```

The next example shows the configuration of an ERPM session in which VLAN 11 is monitored as the source interface and a MAC ACL filters the monitored ingress traffic.

```
DellEMC(conf)#mac access-list standard flow
DellEMC(config-std-macl)#seq 5 permit 00:00:0a:00:00:0b count monitor
DellEMC#show running-config interface vlan 11
!
interface Vlan 11
no ip address
tagged TenGigabitEthernet 1/1/1/1-1/1/1/3
mac access-group flow in <<<<<<<< Conly ingress packets are supported for
mirroring
shutdown
```

## **ERPM Behavior on a typical Dell EMC Networking OS**

The Dell EMC Networking OS is designed to support only the Encapsulation of the data received / transmitted at the specified source port (Port A). An ERPM destination session / decapsulation of the ERPM packets at the destination Switch are not supported.

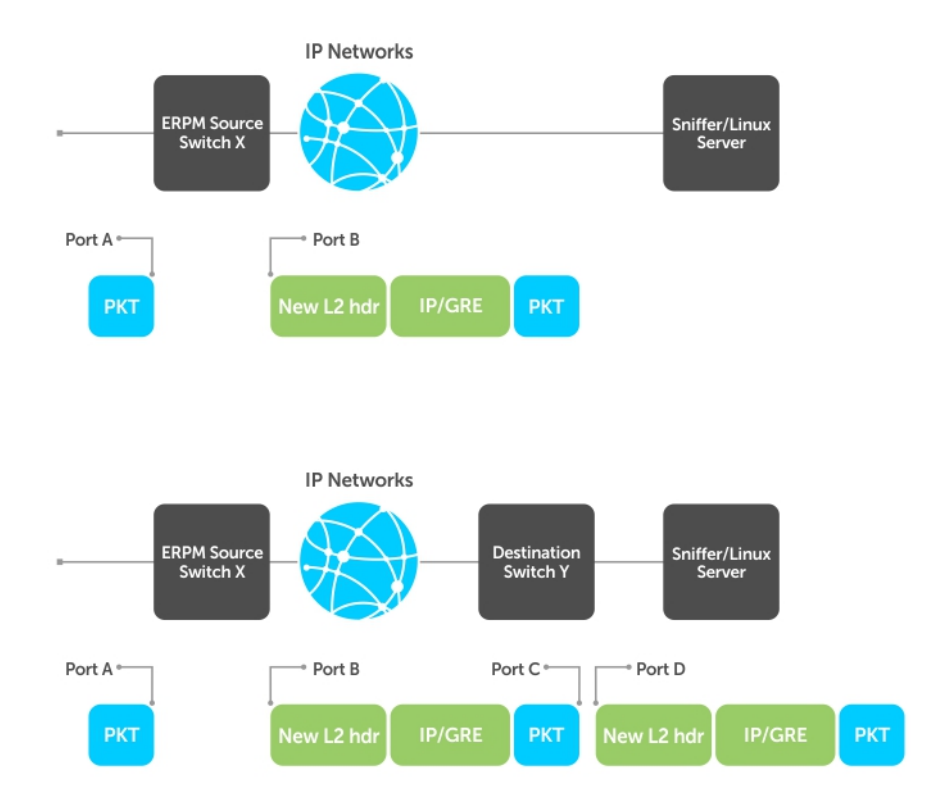

#### Figure 109. ERPM Behavior

As seen in the above figure, the packets received/transmitted on Port A will be encapsulated with an IP/GRE header plus a new L2 header and sent to the destination ip address (Port D's ip address) on the sniffer. The Header that gets attached to the packet is 38 bytes long.

If the sniffer does not support IP interface, a destination switch will be needed to receive the encapsulated ERPM packet and locally mirror the whole packet to the Sniffer or a Linux Server.

### Decapsulation of ERPM packets at the Destination IP/ Analyzer

- In order to achieve the decapsulation of the original payload from the ERPM header. The below two methods are suggested :
   Using Network Analyzer
  - Install any well-known Network Packet Analyzer tool which is open source and free to download.
  - Start capture of ERPM packets on the Sniffer and save it to the trace file (for example : erpmwithheader.pcap).
  - The Header that gets attached to the packet is 38 bytes long. In case of a packet with L3 VLAN, it would be 42 bytes long. The original payload /original mirrored data starts from the 39<sup>th</sup> byte in a given ERPM packet. The first 38/42 bytes of the header needs to be ignored/ chopped off.
  - Some tools support options to edit the capture file. We can make use of such features (for example: editcap) and chop the ERPM header part and save it to a new trace file. This new file (i.e. the original mirrored packet) can be converted back into stream and fed to any egress interface.
  - **2.** Using Python script

- Either have a Linux server's ethernet port ip as the ERPM destination ip or connect the ingress interface of the server to the ERPM MirrorToPort. The analyzer should listen in the forward/egress interface. If there is only one interface, one can choose the ingress and forward interface to be same and listen in the tx direction of the interface.
- Download/ Write a small script (for example: **erpm.py**) such that it will strip the given ERPM packet starting from the bit where GRE header ends. Basically all the bits after 0x88BE need to be removed from the packet and sent out through another interface.
- This script **erpm.zip** is available for download at the following location: https://en.community.dell.com/techcenter/ networking/m/force10\_networking\_scripts/20438882.aspx
- Unzip the **erpm.zip** and copy the erpm.py file to the Linux server.
- Run the python script using the following command:

python erpm.py -i <ingress interface> -o <egress interface>

erpm.py : This is the script downloaded from the script store.

**<Ingress interface>** : Specify the interface id which is connected to the mirroring port or this should be interface whose ip address has been specified as the destination ip address in the ERPM session.

**<Egress interface>** : Specify another interface on the Linux server via which the decapsulation packets can Egress. In case there is only one interface, the ingress interface itself can be specified as Egress and the analyzer can listen in the tx direction.

## **Port Monitoring on VLT**

Devices on which VLT is configured are seen as a single device in the network. You can apply port monitoring function on the VLT devices in the network.

Port monitoring enables ingress or egress traffic traversing on a port to be sent to another port so that the traffic can be analyzed. The port to which traffic is sent for analysis is called the mirroring port. This port is connect to a port analyzer, which performs the traffic analysis function.

Depending up on the location of the port to which the port analyzer is connected, port monitoring is classified into three categories: local Port mirroring, remote port mirroring (RPM), and encapsulated remote port mirroring (ERPM).

(i) NOTE: For more information on port monitoring, see Port Monitoring.

The port monitoring or mirroring function when applied to VLT devices works as expected except with some restrictions. You can configure RPM or ERPM monitoring between two VLT peers. As VLT devices are seen as a single device in the network, when a fail over occurs, the source or destination port on one of the VLT peers becomes inactive causing the monitoring session to fail. As a result, Dell EMC Networking OS does not allow local Port mirroring based monitoring to be configured between VLT peers. However, you can create local Port mirroring monitoring sessions separately on individual devices that are a part of the VLT configuration.

(i) NOTE: For more information on configuring VLT, see Configuring VLT on page 938.

### VLT Non-fail over Scenario

Consider a scenario where port monitoring is configured to mirror traffic on a VLT device's port or LAG to a destination port on some other device (TOR) on the network. When there is no fail over to the VLT peer, the VLTi link (ICL LAG) also receives the mirrored traffic as the VLTi link is added as an implicit member of the RPM vlan. As a result, the mirrored traffic also reaches the peer VLT device effecting VLTi link's bandwidth usage.

To mitigate this issue, the L2 VLT egress mask drops the duplicate packets that egress out of the VLT port. If the LAG status of the peer VLT device is OPER-UP, then the other VLT peer blocks the transmission of packets received through VLTi to its port or LAG. As a result, the destination port on the device to which the packet analyzer is connected does not receive duplicate mirrored packets.

## VLT Fail-over Scenario

Consider a scenario where port monitoring is configured to mirror traffic on the source port or LAG of a VLT device to a destination port on an other device on the network. A fail-over occurs when the primary VLT device fails causing the secondary

VLT device to take over. At the time of failover, the mirrored packets are dropped for some time. This time period is equivalent to the gracious VLT failover recovery time.

### RPM over VLT Scenarios

This section describes the restrictions that apply when you configure RPM in a VLT set up. Consider a simple VLT setup where two VLT peers are connected using VLTi and a top-of-rack switch is connected to both the VLT peers using VLT LAGs in a ring topology. In this setup, the following table describes the possible restrictions that apply when RPM is used to mirror traffic:

#### Table 71. RPM over VLT Scenarios

| Scenario                                                                                                    | RPM Restriction                                                                                                    | Recommended Solution                                                                                                   |
|----------------------------------------------------------------------------------------------------|----------------------------------------------------------------------------------------------------|----------------------------------------------------------------------------------------------------|
| Mirroring an Orphan Port on a VLT LAG<br>— In this scenario, the orphan port<br>on a VLT device is mirrored to the<br>VLT LAG that connects a top-of-rack<br>(TOR) switch to the VLT device. The<br>packet analyzer is connected to the TOR<br>switch.                                                                                                    | The bandwidth of the VLTi link is<br>unnecessarily used by mirrored traffic if<br>max rate limit value is configured in the<br>RPM mirror session.                                                                                                    | Use ERPM session instead of RPM.                                                                                       |
| Mirroring an ICL LAG to Orphan Port —<br>In this scenario, the ICL LAG is mirrored<br>to any orphan port on the same VLT<br>device. The packet analyzer is connected<br>to the local VLT device through the<br>orphan port.                                                                                                    | No restrictions apply.                                                                                                    | If the packet analyzer is directly<br>connected to the VLT device, use local<br>Port mirroring session instead of RPM. |
| Mirroring an ICL LAG to the VLT LAG —<br>In this scenario, the ICL LAG is mirrored<br>to the VLT LAG on the same VLT device.<br>Packet analyzer is connected to the<br>TOR.                                                                                                    | No restrictions apply.                                                                                                    | None.                                                                                                    |
| Mirroring VLT LAG to Orphan Port — In<br>this scenario, the VLT LAG is mirrored to<br>an orphan port on the same VLT device.<br>The packet analyzer is connected to the<br>VLT device through the orphan port                                                                                                    | No restrictions apply.                                                                                                    | If the packet analyzer is directly<br>connected to the VLT device, use local<br>Port mirroring session instead of RPM. |
| Mirroring using Intermediate VLT device<br>— In this scenario, the VLT device acts<br>as the intermediate device in remote<br>mirroring. The TOR switch contains the<br>source-RPM configurations that enable<br>mirroring of the VLT lag (of the TOR<br>switch) to any orphan port in the VLT<br>device. The packet analyzer is connected<br>through the VLT device, but not directly<br>to the VLT device. | No restrictions apply                                                                                                    | None.                                                                                                    |
| Mirroring Orphan Ports across VLT<br>Devices — In this scenario, an orphan<br>port on the primary VLT device is<br>mirrored to another orphan port on the<br>secondary VLT device through the ICL<br>LAG. The port analyzer is connected to<br>the secondary VLT device.                                                                                                    | No restrictions apply to the RPM<br>session. The following example<br>shows the configuration on the<br>primary VLT device:source orphan<br>port destination remote<br>vlan direction rx/tx/both.The<br>following example shows the<br>configuration on the secondary<br>VLT device:source remote vlan<br>destination orphan port. | None.                                                                                                    |
| Mirroring VLT LAG across VLT Peers<br>— In this scenario, the VLT LAG on<br>the primary VLT peer is mirrored to<br>an orphan port on the secondary VLT                                                                                                    | No restrictions apply to the RPM<br>session. The following example<br>shows the configuration on the<br>primary VLT device:source VLT                                                                                                    | None                                                                                                    |

#### Table 71. RPM over VLT Scenarios (continued)

| Scenario                                                                                                    | RPM Restriction                                                                                                    | Recommended Solution                                                                                     |
|----------------------------------------------------------------------------------------------------|----------------------------------------------------------------------------------------------------|----------------------------------------------------------------------------------------------------|
| peer through the ICL LAG. The packet<br>analyzer is connected to the secondary<br>VLT peer.                                                                                                    | LAG destination remote<br>vlan direction rx/tx/both.The<br>following example shows the<br>configuration on the secondary<br>VLT device:source remote vlan<br>destination orphan port. |                                                                                                    |
| Mirroring member port of ICL LAG to<br>Orphan Port of peer vlt device— In<br>this scenario, a member port of the ICL<br>LAG or a member port of the VLT LAG<br>is mirrored to an orphan port on the<br>peer VLT device. The packet analyzer is<br>connected to the peer VLT device. | The bandwidth of the VLTi link is<br>unnecessarily used by mirrored traffic if<br>max rate limit value is configured in the<br>RPM mirror session.                                    | None.                                                                                                    |
| Mirroring member port of ICL LAG to<br>VLT LAG — In this scenario, a member<br>port of the ICL LAG is mirrored to the<br>VLT LAG on the same VLT device. The<br>packet analyzer is connected to the TOR<br>switch.                                                                  | No restrictions apply. The bandwidth of<br>the VLTi link is unnecessarily used by<br>mirrored traffic if max rate limit value is<br>configured in the RPM mirror session.             | If you want to mirror traffic in the TOR<br>locally, use local Port mirroring session<br>instead of RPM. |
| Mirroring with a VLAN as source and destination — If the members of the source and destination VLANs are same in a single monitoring session.                                                                                                    | No restrictions apply.                                                                                                    | None.                                                                                                    |
| Mirroring with an interface or LAG as<br>source and destination If the source<br>and destination interface or LAG of a<br>monitor session are same.                                                                                                    | No restrictions apply.                                                                                                    | None.                                                                                                    |

# **Private VLANs (PVLAN)**

The private VLAN (PVLAN) feature is supported on Dell EMC Networking OS.

For syntax details about the commands described in this chapter, refer to the Private VLANs commands chapter in the *Dell EMC Networking OS Command Line Reference Guide*.

Private VLANs extend the Dell EMC Networking OS security suite by providing Layer 2 isolation between ports within the same virtual local area network (VLAN). A PVLAN partitions a traditional VLAN into subdomains identified by a primary and secondary VLAN pair. Private VLANs block all traffic to isolated ports except traffic from promiscuous ports. Traffic received from an isolated port is forwarded only to promiscuous ports or trunk ports.

Example uses of PVLANs:

- A hotel can use an isolated VLAN in a PVLAN to provide Internet access for its guests, while stopping direct access between the guest ports.
- A service provider can provide Layer 2 security for customers and use the IP addresses more efficiently, by using a separate community VLAN per customer and at the same time using the same IP subnet address space for all community and isolated VLANs mapped to the same primary VLAN.
  - In more detail, community VLANs are especially useful in the service provider environment because multiple customers are likely to maintain servers that must be strictly separated in customer-specific groups. A set of servers owned by a customer could comprise a community VLAN, so that those servers could communicate with each other, and would be isolated from other customers. Another customer might have another set of servers in another community VLAN. Another customer might want an isolated VLAN, which has one or more ports that are also isolated from each other.

#### **Topics:**

- Private VLAN Concepts
- Using the Private VLAN Commands
- Configuration Task List
- Private VLAN Configuration Example
- Inspecting the Private VLAN Configuration

## **Private VLAN Concepts**

Review the following PVLAN concepts before you create PVLANs on your system.

The VLAN types in a PVLAN include:

- Community VLAN a type of secondary VLAN in a primary VLAN:
  - Ports in a community VLAN can communicate with each other.
  - Ports in a community VLAN can communicate with all promiscuous ports in the primary VLAN.
  - A community VLAN can only contain ports configured as host.
- Isolated VLAN a type of secondary VLAN in a primary VLAN:
  - Ports in an isolated VLAN cannot talk directly to each other.
  - Ports in an isolated VLAN can only communicate with promiscuous ports in the primary VLAN.
  - An isolated VLAN can only contain ports configured as host.
- **Primary VLAN** the base VLAN of a PVLAN:
  - A switch can have one or more primary VLANs, and it can have none.
  - A primary VLAN has one or more secondary VLANs.
  - A primary VLAN and each of its secondary VLANs decrement the available number of VLAN IDs in the switch.
  - A primary VLAN has one or more promiscuous ports.
  - A primary VLAN might have one or more trunk ports, or none.
- Secondary VLAN a subdomain of the primary VLAN.
- There are two types of secondary VLAN community VLAN and isolated VLAN.

PVLAN port types include:

- **Community port** a port that belongs to a community VLAN and is allowed to communicate with other ports in the same community VLAN and with promiscuous ports.
- **Host port** in the context of a private VLAN, is a port in a secondary VLAN:
  - The port must first be assigned that role in INTERFACE mode.
  - A port assigned the host role cannot be added to a regular VLAN.
- Isolated port a port that, in Layer 2, can only communicate with promiscuous ports that are in the same PVLAN.
- **Promiscuous port** a port that is allowed to communicate with any other port type in the PVLAN:
  - $\circ~$  A promiscuous port can be part of more than one primary VLAN.
  - A promiscuous port cannot be added to a regular VLAN.
- Trunk port carries traffic between switches:
  - A trunk port in a PVLAN is always tagged.
  - In tagged mode, the trunk port carries the primary or secondary VLAN traffic. The tag on the packet helps identify the VLAN to which the packet belongs.
  - A trunk port can also belong to a regular VLAN (non-private VLAN).

Each of the port types can be any type of physical Ethernet port, including port channels (LAGs).

## **Using the Private VLAN Commands**

To use the PVLAN feature, use the following commands.

 Enable/disable Layer 3 communication between secondary VLANs. INTERFACE VLAN mode

```
[no] ip local-proxy-arp
```

- () NOTE: Even after you disable ip-local-proxy-arp (no ip-local-proxy-arp) in a secondary VLAN, Layer 3 communication may happen between some secondary VLAN hosts, until the address resolution protocol (ARP) timeout happens on those secondary VLAN hosts.
- Set the mode of the selected VLAN to community, isolated, or primary. INTERFACE VLAN mode

```
[no] private-vlan mode {community | isolated | primary}
```

- Map secondary VLANs to the selected primary VLAN.
- INTERFACE VLAN mode [no] private-vlan mapping secondary-vlan *vlan-list*
- Display type and status of PVLAN interfaces.
   EXEC mode or EXEC Privilege mode

show interfaces private-vlan [interface interface]

• Display PVLANs and/or interfaces that are part of a PVLAN.

```
EXEC mode or EXEC Privilege mode
show vlan private-vlan [community | interface | isolated | primary | primary_vlan |
interface interface]
```

- Display primary-secondary VLAN mapping. EXEC mode or EXEC Privilege mode show vlan private-vlan mapping
- Set the PVLAN mode of the selected port. INTERFACE

switchport mode private-vlan {host | promiscuous | trunk}

**NOTE:** Secondary VLANs are Layer 2 VLANs, so even if they are operationally down while primary VLANs are operationally up, Layer 3 traffic is still transmitted across secondary VLANs.

**NOTE:** The outputs of the show arp and show vlan commands provide PVLAN data. For more information, refer to the Dell EMC Networking OS Command Line Reference Guide.

## **Configuration Task List**

The following sections contain the procedures that configure a private VLAN.

- Creating PVLAN Ports
- Creating a Primary VLAN
- Creating a Community VLAN
- Creating an Isolated VLAN

## **Creating PVLAN ports**

PVLAN ports are ports that will be assigned to the PVLAN.

1. Access INTERFACE mode for the port that you want to assign to a PVLAN.

CONFIGURATION mode

interface interface

- 2. Enable the port. INTERFACE mode no shutdown
- Set the port in Layer 2 mode. INTERFACE mode switchport
- 4. Select the PVLAN mode.

INTERFACE mode

switchport mode private-vlan {host | promiscuous | trunk}

- host (isolated or community VLAN port)
- promiscuous (intra-VLAN communication port)
- trunk (inter-switch PVLAN hub port)

**NOTE:** You cannot add interfaces that are configured as PVLAN ports to regular VLANs. You also cannot add "regular" ports (ports not configured as PVLAN ports) to PVLANs.

The following example shows the switchport mode private-vlan command on a port and on a port channel.

```
DellEMC#conf
DellEMC(conf)#interface TenGigabitEthernet 1/1
DellEMC(conf-if-te-2/1/1)#switchport mode private-vlan promiscuous
DellEMC(conf)#interface TenGigabitEthernet 1/1
DellEMC(conf)#interface TenGigabitEthernet 1/1
DellEMC(conf)#interface TenGigabitEthernet 1/1
DellEMC(conf-if-te-2/3/1)#switchport mode private-vlan trunk
DellEMC(conf)#interface TenGigabitEthernet 1/1
DellEMC(conf)#interface TenGigabitEthernet 1/1
DellEMC(conf)#interface TenGigabitEthernet 1/1
DellEMC(conf)#interface port-channel 10
DellEMC(conf-if-po-10)#switchport mode private-vlan promiscuous
```

## **Creating a Primary VLAN**

A primary VLAN is a port-based VLAN that is specifically enabled as a primary VLAN to contain the promiscuous ports and PVLAN trunk ports for the private VLAN.

A primary VLAN also contains a mapping to secondary VLANs, which comprise community VLANs and isolated VLANs.

1. Access INTERFACE VLAN mode for the VLAN to which you want to assign the PVLAN interfaces. CONFIGURATION mode interface vlan vlan-id

- Enable the VLAN. INTERFACE VLAN mode no shutdown
- 3. Set the PVLAN mode of the selected VLAN to primary. INTERFACE VLAN mode

private-vlan mode primary

4. Map secondary VLANs to the selected primary VLAN.

INTERFACE VLAN mode

private-vlan mapping secondary-vlan vlan-list

The list of secondary VLANs can be:

- Specified in comma-delimited (VLAN-ID, VLAN-ID) or hyphenated-range format (VLAN-ID-VLAN-ID).
- Specified with this command even before they have been created.
- Amended by specifying the new secondary VLAN to be added to the list.
- 5. Add promiscuous ports as tagged or untagged interfaces.

INTERFACE VLAN mode

tagged interface Or untagged interface

Add PVLAN trunk ports to the VLAN only as tagged interfaces.

You can enter interfaces in numeric or in range format, either comma-delimited (*slot/port,port,port*) or hyphenated (*slot/port-port*).

You can only add promiscuous ports or PVLAN trunk ports to the PVLAN (no host or regular ports).

6. (OPTIONAL) Assign an IP address to the VLAN.

INTERFACE VLAN mode

ip address *ip address* 

- 7. (OPTIONAL) Enable/disable Layer 3 communication between secondary VLANs.
  - INTERFACE VLAN mode

ip local-proxy-arp

**NOTE:** If a promiscuous or host port is untagged in a VLAN and it receives a tagged packet in the same VLAN, the packet is NOT dropped.

## **Creating a Community VLAN**

A community VLAN is a secondary VLAN of the primary VLAN in a private VLAN.

The ports in a community VLAN can talk to each other and with the promiscuous ports in the primary VLAN.

1. Access INTERFACE VLAN mode for the VLAN that you want to make a community VLAN.

```
CONFIGURATION mode
interface vlan vlan-id
```

- 2. Enable the VLAN. INTERFACE VLAN mode no shutdown
- $\ensuremath{\textbf{3.}}$  Set the PVLAN mode of the selected VLAN to community.

INTERFACE VLAN mode private-vlan mode community

4. Add one or more host ports to the VLAN.

INTERFACE VLAN mode

tagged interface Or untagged interface

```
You can enter the interfaces singly or in range format, either comma-delimited (slot/port,port,port) or hyphenated (slot/ port-port).
```

You can only add host (isolated) ports to the VLAN.

## **Creating an Isolated VLAN**

An isolated VLAN is a secondary VLAN of a primary VLAN.

An isolated VLAN port can only talk with the promiscuous ports in that primary VLAN.

1. Access INTERFACE VLAN mode for the VLAN that you want to make an isolated VLAN. CONFIGURATION mode

interface vlan vlan-id

- Enable the VLAN. INTERFACE VLAN mode no shutdown
- **3.** Set the PVLAN mode of the selected VLAN to isolated. INTERFACE VLAN mode

private-vlan mode isolated

4. Add one or more host ports to the VLAN.

INTERFACE VLAN mode

```
tagged interface Or untagged interface
```

You can enter the interfaces singly or in range format, either comma-delimited (*slot/port,port,port*) or hyphenated (*slot/ port-port*).

You can only add ports defined as host to the VLAN.

The following example shows the use of the PVLAN commands that are used in VLAN INTERFACE mode to configure the PVLAN member VLANs (primary, community, and isolated VLANs).

```
DellEMC#conf
DellEMC(conf) # interface vlan 10
DellEMC(conf-vlan-10) # private-vlan mode primary
DellEMC(conf-vlan-10) # private-vlan mapping secondary-vlan 100-101
DellEMC(conf-vlan-10) # untagged Te 2/1/1
DellEMC(conf-vlan-10) # tagged Te 2/3/1
DellEMC(conf) # interface vlan 101
DellEMC(conf-vlan-101) # private-vlan mode community
DellEMC(conf-vlan-101) # untagged Te 2/10/1
DellEMC(conf) # interface vlan 100
DellEMC(conf-vlan-100) # private-vlan mode isolated
DellEMC(conf-vlan-100) # untagged Te 2/2/1
```

## **Private VLAN Configuration Example**

The following example shows a private VLAN topology.

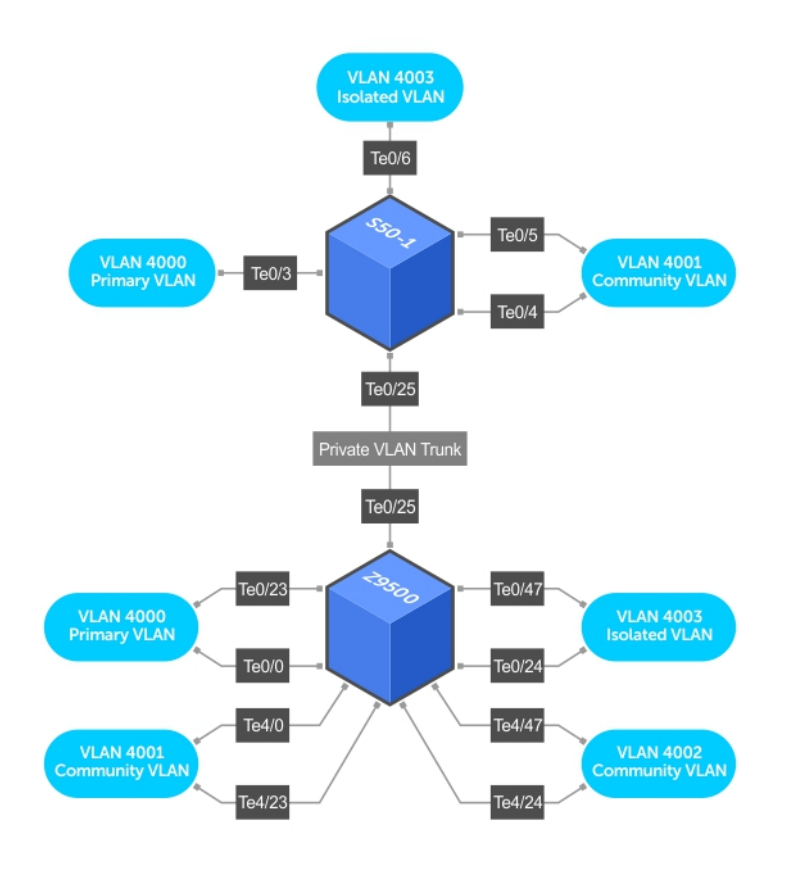

#### Figure 110. Sample Private VLAN Topology

The following configuration is based on the example diagram for the Z9500:

- Te 1/1 and Te 1/23 are configured as promiscuous ports, assigned to the primary VLAN, VLAN 4000.
- Te 1/25 is configured as a PVLAN trunk port, also assigned to the primary VLAN 4000.
- Te 1/24 and Te 1/47 are configured as host ports and assigned to the isolated VLAN, VLAN 4003.
- Te 4/1 and Te 23 are configured as host ports and assigned to the community VLAN, VLAN 4001.
- Te 4/24 and Te 4/47 are configured as host ports and assigned to community VLAN 4002.

#### The result is that:

- The ports in community VLAN 4001 can communicate directly with each other and with promiscuous ports.
- The ports in community VLAN 4002 can communicate directly with each other and with promiscuous ports.
- The ports in isolated VLAN 4003 can only communicate with the promiscuous ports in the primary VLAN 4000.
- All the ports in the secondary VLANs (both community and isolated VLANs) can only communicate with ports in the other secondary VLANs of that PVLAN over Layer 3, and only when the ip local-proxy-arp command is invoked in the primary VLAN.

(i) NOTE: Even after you disable ip-local-proxy-arp (no ip-local-proxy-arp) in a secondary VLAN, Layer 3 communication may happen between some secondary VLAN hosts, until the ARP timeout happens on those secondary VLAN hosts.

In parallel, on S4810:

- Te 1/3 is a promiscuous port and Te 1/25 is a PVLAN trunk port, assigned to the primary VLAN 4000.
- Te 1/4-6 are host ports. Te 1/4 and Te 1/5 are assigned to the community VLAN 4001, while Te 1/6 is assigned to the isolated VLAN 4003.

The result is that:

- The S4810 ports would have the same intra-switch communication characteristics as described for the Z9500.
- For transmission between switches, tagged packets originating from host PVLAN ports in one secondary VLAN and destined for host PVLAN ports in the other switch travel through the promiscuous ports in the local VLAN 4000 and then through the trunk ports (1/25 in each switch).

## **Inspecting the Private VLAN Configuration**

The standard methods of inspecting configurations also apply in PVLANs.

To inspect your PVLAN configurations, use the following commands.

- Display the specific interface configuration.
  - INTERFACE mode and INTERFACE VLAN mode

show config

Inspect the running-config, and, with the grep pipe option, display a specific part of the running-config.
 show running-config | grep string

The following example shows the PVLAN parts of the running-config from the S50V switch in the topology diagram previously shown.

• Display the type and status of the configured PVLAN interfaces.

show interfaces private-vlan [interface interface]

This command is specific to the PVLAN feature.

For more information, refer to the *Security* chapter in the *Dell EMC Networking OS Command Line Reference Guide*. Display the configured PVLANs or interfaces that are part of a PVLAN.

```
show vlan private-vlan [community | interface | isolated | primary | primary_vlan |
interface interface]
```

This command is specific to the PVLAN feature.

The following examples show the results of using this command without the command options on the C300 and S50V switches in the topology diagram previously shown.

Display the primary-secondary VLAN mapping. The following example shows the output from the S50V.

show vlan private-vlan mapping

This command is specific to the PVLAN feature.

The show arp and show vlan commands are revised to display PVLAN data.

The following example shows viewing a private VLAN.

c300-1#show vlan private-vlan

| Primary | Secondary            | Туре                                          | Active                   | Ports                                                    |
|---------|----------------------|-----------------------------------------------|--------------------------|----------------------------------------------------------|
| 4000    | 4001<br>4002<br>4003 | Primary<br>Community<br>Community<br>Isolated | Yes<br>Yes<br>Yes<br>Yes | Te 1/1/1,2,5<br>Te 4/1/1,2<br>Te 4/24/1,4<br>Te 1/24/1,4 |

The following example shows using the show vlan private-vlan mapping command.

```
S50-1#show vlan private-vlan mapping
Private Vlan:
Primary : 4000
Isolated : 4003
Community : 4001
```

(i) NOTE: In the following example, notice the addition of the PVLAN codes – P, I, and C – in the left column.

The following example shows viewing the VLAN status.

```
S50V#show vlan
Codes: * - Default VLAN, G - GVRP VLANs, P - Primary, C - Community, I - Isolated
Q: U - Untagged, T - Tagged
x - Dot1x untagged, X - Dot1x tagged
```

```
G - GVRP tagged, M - Vlan-stack
NUM Status Description Q Ports
* 1 Inactive
100 Inactive
P 200 Inactive primary VLAN in PVLAN T TE 1/19/1-2
I 201 Inactive isolated VLAN in VLAN 200 T TE 1/21/1
```

The following example shows viewing a private VLAN configuration.

```
Т
interface TenGigabitEthernet 1/3/1
 no ip address
  switchport
  switchport mode private-vlan promiscuous
 no shutdown
I.
interface TenGigabitEthernet 1/4/1
  no ip address
  switchport
  switchport mode private-vlan host
 no shutdown
1
interface TenGigabitEthernet 1/5/1
 no ip address
  switchport
  switchport mode private-vlan host
 no shutdown
1
interface TenGigabitEthernet 1/6/1
  no ip address
  switchport
  switchport mode private-vlan host
 no shutdown
!
interface TenGigabitEthernet 1/25/1
  no ip address
  switchport
  switchport mode private-vlan trunk
 no shutdown
1
interface Vlan 4000
 private-vlan mode primary
private-vlan mapping secondary-vlan 4001-4003
no ip address
tagged TenGigabitEthernet 1/3/1,25/1
no shutdown
1
interface Vlan 4001
private-vlan mode community
```

# Per-VLAN Spanning Tree Plus (PVST+)

Per-VLAN spanning tree plus (PVST+) is a variation of spanning tree — developed by a third party — that allows you to configure a separate spanning tree instance for each virtual local area network (VLAN).

#### **Topics:**

- Protocol Overview
- Implementation Information
- Configure Per-VLAN Spanning Tree Plus
- Enabling PVST+
- Disabling PVST+
- Influencing PVST+ Root Selection
- Modifying Global PVST+ Parameters
- Modifying Interface PVST+ Parameters
- Configuring an EdgePort
- PVST+ in Multi-Vendor Networks
- Enabling PVST+ Extend System ID
- PVST+ Sample Configurations

## **Protocol Overview**

PVST+ is a variation of spanning tree — developed by a third party — that allows you to configure a separate spanning tree instance for each virtual local area network (VLAN).

For more information about spanning tree, refer to the Spanning Tree Protocol (STP) chapter.

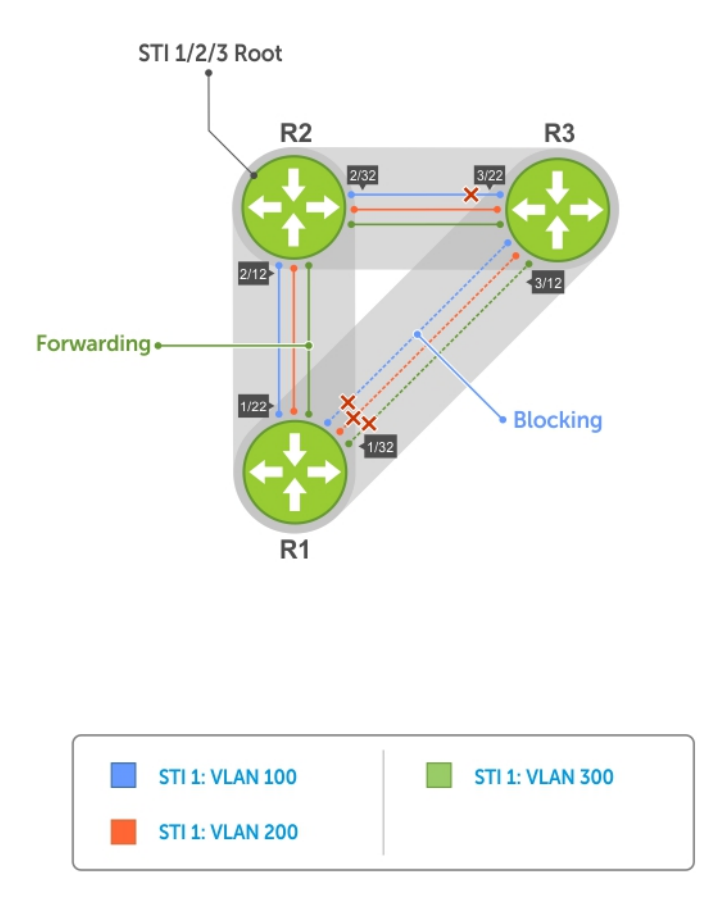

#### Figure 111. Per-VLAN Spanning Tree

The Dell EMC Networking OS supports three other variations of spanning tree, as shown in the following table.

| Table 72. Spannin | g Tree Variations | <b>Dell EMC Networking</b> | <b>JOS Supports</b> |
|-------------------|-------------------|----------------------------|---------------------|
|-------------------|-------------------|----------------------------|---------------------|

| Dell EMC Networking Term               | IEEE Specification |
|----------------------------------------|--------------------|
| Spanning Tree Protocol (STP)           | 802 .1d            |
| Rapid Spanning Tree Protocol (RSTP)    | 802 .1w            |
| Multiple Spanning Tree Protocol (MSTP) | 802 .1s            |
| Per-VLAN Spanning Tree Plus (PVST+)    | Third Party        |

## **Implementation Information**

- The Dell EMC Networking OS implementation of PVST+ is based on IEEE Standard 802.1w.
- The Dell EMC Networking OS implementation of PVST+ uses IEEE 802.1s costs as the default costs (as shown in the following table). Other implementations use IEEE 802.1w costs as the default costs. If you are using Dell EMC Networking systems in a multivendor network, verify that the costs are values you intended.

(i) NOTE: Dell EMC Networking OS supports upto 64 VLANs or instances and the number of virtual ports (number of VLANs \* interface groups) must not exceed 64 in a L2 and L3 scaled environment and 128 in L2 only environment.
# **Configure Per-VLAN Spanning Tree Plus**

Configuring PVST+ is a four-step process.

- 1. Configure interfaces for Layer 2.
- **2.** Place the interfaces in VLANs.
- 3. Enable PVST+.
- 4. Optionally, for load balancing, select a nondefault bridge-priority for a VLAN.

## Related Configuration Tasks

- Modifying Global PVST+ Parameters
- Modifying Interface PVST+ Parameters
- Configuring an EdgePort
- Flush MAC Addresses after a Topology Change
- Prevent Network Disruptions with BPDU Guard
- Enabling SNMP Traps for Root Elections and Topology Changes
- Configuring Spanning Trees as Hitless
- PVST+ in Multi-Vendor Networks
- Enabling PVST+ Extended System ID
- PVST+ Sample Configurations

# **Enabling PVST+**

When you enable PVST+, Dell EMC Networking OS instantiates STP on each active VLAN.

- Enter PVST context. PROTOCOL PVST mode protocol spanning-tree pvst
- 2. Enable PVST+. PROTOCOL PVST mode no disable

# **Disabling PVST+**

To disable PVST+ globally or on an interface, use the following commands.

- Disable PVST+ globally. PROTOCOL PVST mode disable
- Disable PVST+ on an interface, or remove a PVST+ parameter configuration. INTERFACE mode
  - no spanning-tree pvst

To display your PVST+ configuration, use the show config command from PROTOCOL PVST mode.

```
Dell_E600(conf-pvst)#show config verbose
!
protocol spanning-tree pvst
    no disable
    vlan 100 bridge-priority 4096
```

# Influencing PVST+ Root Selection

As shown in the previous per-VLAN spanning tree illustration, all VLANs use the same forwarding topology because R2 is elected the root, and all TenGigabitEthernet ports have the same cost.

The following per-VLAN spanning tree illustration changes the bridge priority of each bridge so that a different forwarding topology is generated for each VLAN. This behavior demonstrates how you can use PVST+ to achieve load balancing.

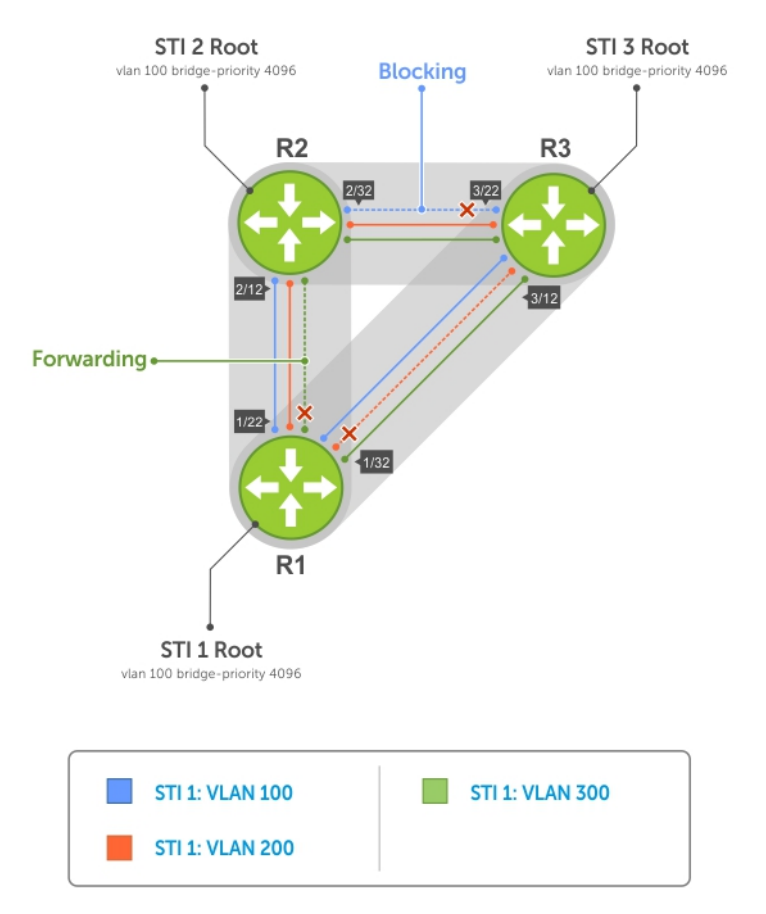

#### Figure 112. Load Balancing with PVST+

The bridge with the bridge value for bridge priority is elected root. Because all bridges use the default priority (until configured otherwise), the lowest MAC address is used as a tie-breaker. To increase the likelihood that a bridge is selected as the STP root, assign bridges a low non-default value for bridge priority.

To assign a bridge priority, use the following command.

• Assign a bridge priority.

PROTOCOL PVST mode

vlan bridge-priority

The range is from 0 to 61440.

The default is 32768.

To display the PVST+ forwarding topology, use the show spanning-tree pvst [vlan vlan-id] command from EXEC Privilege mode.

```
Dell_E600(conf)#do show spanning-tree pvst vlan 100
VLAN 100
Root Identifier has priority 4096, Address 0001.e80d.b6d6
Root Bridge hello time 2, max age 20, forward delay 15
Bridge Identifier has priority 4096, Address 0001.e80d.b6d6
Configured hello time 2, max age 20, forward delay 15
We are the root of VLAN 100
```

Current root has priority 4096, Address 0001.e80d.b6d6 Number of topology changes 5, last change occurred 00:34:37 ago on Te 1/1/1/1

Port 375 (TenGigabitEthernet 1/1/2/1) is **designated Forwarding** Port path cost 20000, Port priority 128, Port Identifier 128.375 Designated root has priority 4096, address 0001.e80d.b6:d6 Designated bridge has priority 4096, address 0001.e80d.b6:d6 Designated port id is 128.375, designated path cost 0 Number of transitions to forwarding state 2 BPDU sent 1159, received 632 The port is not in the Edge port mode

Port 385 (TenGigabitEthernet 1/1/1/1) is **designated Forwarding** Port path cost 20000, Port priority 128, Port Identifier 128.385 Designated root has priority 4096, address 0001.e80d.b6:d6 Designated bridge has priority 4096, address 0001.e80d.b6:d6 Designated port id is 128.385, designated path cost 0

# **Modifying Global PVST+ Parameters**

The root bridge sets the values for forward-delay and hello-time, and overwrites the values set on other PVST+ bridges.

- Forward-delay the amount of time an interface waits in the Listening state and the Learning state before it transitions to the Forwarding state.
- Hello-time the time interval in which the bridge sends bridge protocol data units (BPDUs).
- Max-age the length of time the bridge maintains configuration information before it refreshes that information by recomputing the PVST+ topology.

To change PVST+ parameters on the root bridge, use the following commands.

• Change the forward-delay parameter.

PROTOCOL PVST mode

vlan forward-delay

The range is from 4 to 30.

The default is 15 seconds.

Change the hello-time parameter.
 PROTOCOL PVST mode

vlan hello-time

**NOTE:** With large configurations (especially those configurations with more ports), Dell EMC Networking recommends increasing the hello-time.

The range is from 1 to 10.

The default is 2 seconds.

• Change the max-age parameter.

PROTOCOL PVST mode

vlan max-age

The range is from 6 to 40.

The default is **20 seconds**.

The values for global PVST+ parameters are given in the output of the show spanning-tree pvst command.

## **Modifying Interface PVST+ Parameters**

You can adjust two interface parameters (port cost and port priority) to increase or decrease the probability that a port becomes a forwarding port.

• **Port cost** — a value that is based on the interface type. The greater the port cost, the less likely the port is selected to be a forwarding port.

• **Port priority** — influences the likelihood that a port is selected to be a forwarding port in case that several ports have the same port cost.

The following tables lists the default values for port cost by interface.

#### Table 73. Default Values for Port Cost

| Port Cost                                         | Default Value |  |  |  |
|---------------------------------------------------|---------------|--|--|--|
| 100-Mb/s Ethernet interfaces                      | 200000        |  |  |  |
| 1-Gigabit Ethernet interfaces                     | 20000         |  |  |  |
| 10-Gigabit Ethernet interfaces                    | 2000          |  |  |  |
| 25-Gigabit Ethernet interfaces                    | 1700          |  |  |  |
| 40-Gigabit Ethernet interfaces                    | 1400          |  |  |  |
| 50-Gigabit Ethernet interfaces                    | 1200          |  |  |  |
| 100-Gigabit Ethernet interfaces                   | 200           |  |  |  |
| Port Channel with 100 Mb/s Ethernet interfaces    | 180000        |  |  |  |
| Port Channel with 1-Gigabit Ethernet interfaces   | 18000         |  |  |  |
| Port Channel with 10-Gigabit Ethernet interfaces  | 1800          |  |  |  |
| Port Channel with 25-Gigabit Ethernet interfaces  | 1200          |  |  |  |
| Port Channel with 50-Gigabit Ethernet interfaces  | 200           |  |  |  |
| Port Channel with 100-Gigabit Ethernet interfaces | 180           |  |  |  |

**NOTE:** The Dell EMC Networking OS implementation of PVST+ uses IEEE 802.1s costs as the default costs. Other implementations use IEEE 802.1w costs as the default costs. If you are using Dell EMC Networking systems in a multi-vendor network, verify that the costs are values you intended.

To change the port cost or port priority of an interface, use the following commands.

- Change the port cost of an interface.
- INTERFACE mode

spanning-tree pvst vlan cost.

- The range is from 0 to 200000.
- Refer to the table for the default values.
- Change the port priority of an interface. INTERFACE mode spanning-tree pvst vlan priority. The range is from 0 to 240, in increments of 16.

The default is **128**.

The values for interface PVST+ parameters are given in the output of the show spanning-tree pvst command, as previously shown.

# **Configuring an EdgePort**

The EdgePort feature enables interfaces to begin forwarding traffic approximately 30 seconds sooner.

In this mode an interface forwards frames by default until it receives a BPDU that indicates that it should behave otherwise; it does not go through the Learning and Listening states. The bpduguard shutdown-on-violation option causes the interface hardware to be shut down when it receives a BPDU. When you only implement bpduguard, although the interface is placed in an Error Disabled state when receiving the BPDU, the physical interface remains up and spanning-tree drops packets in the hardware after a BPDU violation. BPDUs are dropped in the software after receiving the BPDU violation.

This feature is the same as PortFast mode in spanning tree.

# CAUTION: Configure EdgePort only on links connecting to an end station. EdgePort can cause loops if you enable it on an interface connected to a network.

To enable EdgePort on an interface, use the following command.

Enable EdgePort on an interface.
 INTERFACE mode
 spanning-tree pvst edge-port [bpduguard | shutdown-on-violation]

The EdgePort status of each interface is given in the output of the show spanning-tree pvst command, as previously shown.

**Dell EMC Networking OS Behavior**: Regarding the bpduguard shutdown-on-violation command behavior:

- If the interface to be shut down is a port channel, all the member ports are disabled in the hardware.
- When you add a physical port to a port channel already in an Error Disable state, the new member port is also disabled in the hardware.
- When you remove a physical port from a port channel in an Error Disable state, the Error Disabled state is cleared on this physical port (the physical port is enabled in the hardware).
- You can clear the Error Disabled state with any of the following methods:
- Perform a shutdown command on the interface.
  - Disable the shutdown-on-violation command on the interface (the no spanning-tree stp-id portfast [bpduguard | [shutdown-on-violation]] command).
  - Disable spanning tree on the interface (the no spanning-tree command in INTERFACE mode).
  - Disabling global spanning tree (the no spanning-tree command in CONFIGURATION mode).

# **PVST+ in Multi-Vendor Networks**

Some non-Dell EMC Networking systems which have hybrid ports participating in PVST+ transmit two kinds of BPDUs: an 802.1D BPDU and an untagged PVST+ BPDU.

Dell EMC Networking systems do not expect PVST+ BPDU (tagged or untagged) on an untagged port. If this situation occurs, Dell EMC Networking OS places the port in an Error-Disable state. This behavior might result in the network not converging. To prevent Dell EMC Networking OS from executing this action, use the no spanning-tree pvst err-disable cause invalid-pvst-bpdu command. After you configure this command, if the port receives a PVST+ BPDU, the BPDU is dropped and the port remains operational.

# Enabling PVST+ Extend System ID

In the following example, ports P1 and P2 are untagged members of different VLANs. These ports are untagged because the hub is VLAN unaware. There is no data loop in this scenario; however, you can employ PVST+ to avoid potential misconfigurations.

If you enable PVST+ on the Dell EMC Networking switch in this network, P1 and P2 receive BPDUs from each other. Ordinarily, the Bridge ID in the frame matches the Root ID, a loop is detected, and the rules of convergence require that P2 move to blocking state because it has the lowest port ID.

To keep both ports in a Forwarding state, use extend system ID. Extend system ID augments the bridge ID with a VLAN ID to differentiate BPDUs on each VLAN so that PVST+ does not detect a loop and both ports can remain in a Forwarding state.

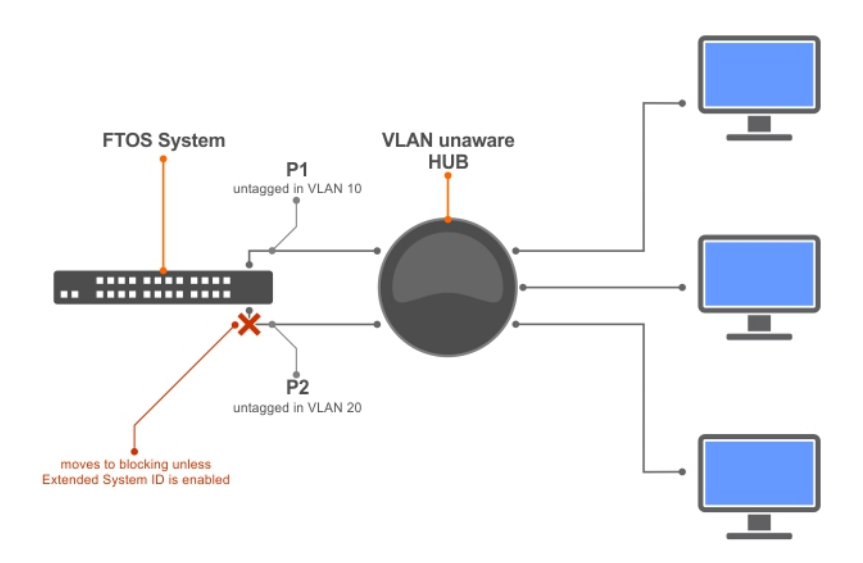

#### Figure 113. PVST+ with Extend System ID

- Augment the bridge ID with the VLAN ID.
  - PROTOCOL PVST mode

extend system-id

```
DellEMC(conf-pvst)#do show spanning-tree pvst vlan 5 brief
VLAN 5
Executing IEEE compatible Spanning Tree Protocol
Root ID Priority 32773, Address 0001.e832.73f7
```

```
Root Bridge hello time 2, max age 20, forward delay 15
Bridge ID Priority 32773 (priority 32768 sys-id-ext 5), Address 0001.e832.73f7
We are the root of Vlan 5
Configured hello time 2, max age 20, forward delay 15
```

# **PVST+ Sample Configurations**

The following examples provide the running configurations for the topology shown in the previous illustration.

#### Example of PVST+ Configuration (R1)

```
interface TenGigabitEthernet 1/1/1/1
  no ip address
  switchport
  no shutdown
interface TenGigabitEthernet 1/1/1/2
  no ip address
  switchport
  no shutdown
!
protocol spanning-tree pvst
  no disable
  vlan 100 bridge-priority 4096
interface Vlan 100
  no ip address
  tagged TenGigabitEthernet 1/1/1/1,1/1/1/2
  no shutdown
!
interface Vlan 200
  no ip address
  tagged TenGigabitEthernet 1/1/1/1,1/1/1/2
```

```
no shutdown
!
interface Vlan 300
no ip address
tagged TenGigabitEthernet 1/1/1/1,1/1/1/2
no shutdown
!
protocol spanning-tree pvst
no disable
vlan 100 bridge-priority 4096
```

#### Example of PVST+ Configuration (R2)

```
interface TenGigabitEthernet 1/1/1/1
  no ip address
  switchport
  no shutdown
I
interface TenGigabitEthernet 1/1/2/1
  no ip address
  switchport
  no shutdown
interface Vlan 100
  no ip address
  tagged TenGigabitEthernet 1/1/1/1,1/1/2/1
  no shutdown
T
interface Vlan 200
  no ip address
  tagged TenGigabitEthernet 1/1/1/1,1/1/2/1
  no shutdown
!
interface Vlan 300
  no ip address
  tagged TenGigabitEthernet 1/1/1/1,1/1/2/1
  no shutdown
1
protocol spanning-tree pvst
  no disable
  vlan 200 bridge-priority 4096
```

#### Example of PVST+ Configuration (R3)

```
interface TenGigabitEthernet 1/1/1/1
  no ip address
  switchport
  no shutdown
1
interface TenGigabitEthernet 1/1/3/1
  no ip address
  switchport
 no shutdown
!
interface Vlan 100
  no ip address
  tagged TenGigabitEthernet 1/1/1/1,1/1/3/1
  no shutdown
1
interface Vlan 200
  no ip address
  tagged TenGigabitEthernet 1/1/1/1,1/1/3/1
  no shutdown
1
interface Vlan 300
  no ip address
  tagged TenGigabitEthernet 1/1/1/1,1/1/3/1
  no shutdown
Т
protocol spanning-tree pvst
  no disable
  vlan 300 bridge-priority 4096
```

# **Quality of Service (QoS)**

This chapter describes how to use and configure Quality of Service service (QoS) features on the switch. Differentiated service is accomplished by classifying and queuing traffic, and assigning priorities to those queues.

#### Table 74. Dell EMC Networking Operating System (OS) Support for Port-Based, Policy-Based Features

| Feature                                          | Direction        |  |  |
|--------------------------------------------------|------------------|--|--|
| Port-Based QoS Configurations                    | Ingress + Egress |  |  |
| Set dot1p Priorities for Incoming Traffic        | Ingress          |  |  |
| Honor dot1p Priorities on Ingress Traffic        | Ingress          |  |  |
| Configure Port-based Rate Policing               | Ingress          |  |  |
| Configure Port-based Rate Shaping                | Egress           |  |  |
| Policy-Based QoS Configurations                  | Ingress + Egress |  |  |
| Classify Traffic                                 | Ingress          |  |  |
| Create a Layer 3 Class Map                       | Ingress          |  |  |
| Set DSCP Values for Egress Packets Based on Flow | Ingress          |  |  |
| Create a Layer 2 Class Map                       | Ingress          |  |  |
| Create a QoS Policy                              | Ingress + Egress |  |  |
| Create an Input QoS Policy                       | Ingress          |  |  |
| Configure Policy-Based Rate Policing             | Ingress          |  |  |
| Set a DSCP Value for Egress Packets              | Ingress          |  |  |
| Set a dot1p Value for Egress Packets             | Ingress          |  |  |
| Create an Output QoS Policy                      | Egress           |  |  |
| Configure Policy-Based Rate Shaping              | Egress           |  |  |
| Allocate Bandwidth to the Queue                  | Egress           |  |  |
| Configure a Scheduler to Queue                   | Egress           |  |  |
| Specify WRED Drop Precedence                     | Egress           |  |  |
| Create Policy Maps                               | Ingress + Egress |  |  |
| Create Input Policy Maps                         | Ingress          |  |  |
| Honor DSCP Values on Ingress Packets             | Ingress          |  |  |
| Honoring dot1p Values on Ingress Packets         | Ingress          |  |  |

# Table 74. Dell EMC Networking Operating System (OS) Support for Port-Based, Policy-Based Features (continued)

| Feature                                                                                           | Direction |  |  |
|---------------------------------------------------------------------------------------------------|-----------|--|--|
| Create Output Policy Maps                                                                         | Egress    |  |  |
| Specify an Aggregate QoS Policy                                                                   | Egress    |  |  |
| Create Output Policy Maps                                                                         | Egress    |  |  |
| Enabling QoS Rate Adjustment Enabling Strict-Priority<br>Queueing Weighted Random Early Detection | Egress    |  |  |
| Create WRED Profiles                                                                              | Egress    |  |  |

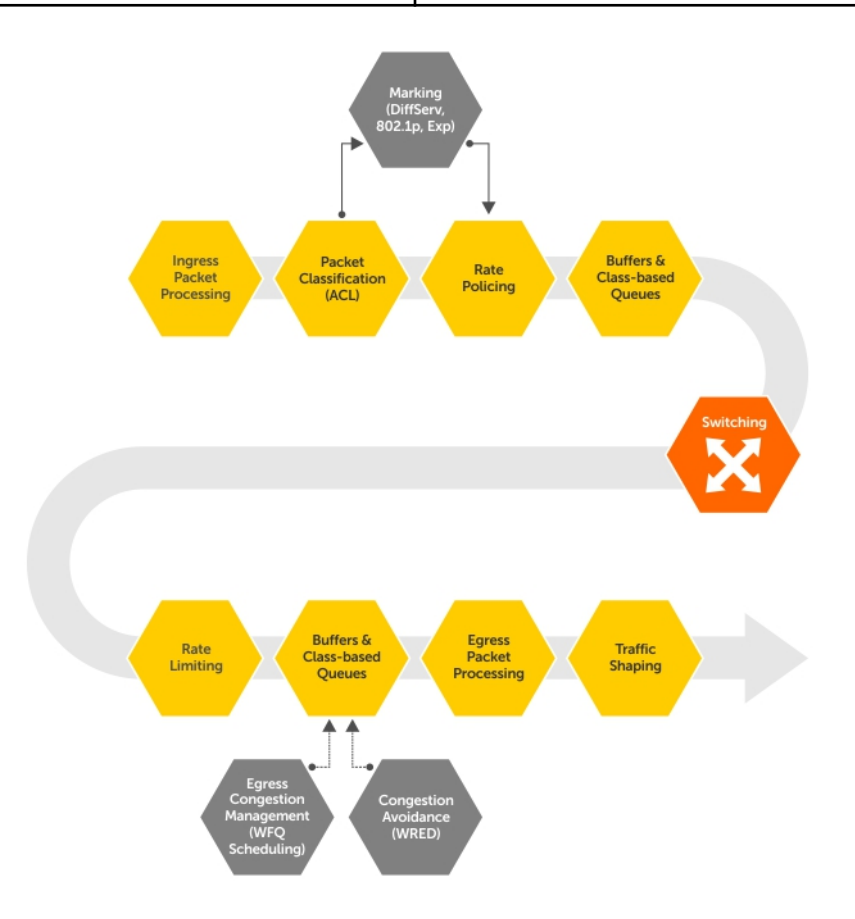

#### Figure 114. Dell EMC Networking QoS Architecture

#### **Topics:**

- Implementation Information
- Port-Based QoS Configurations
- Policy-Based QoS Configurations
- Enabling QoS Rate Adjustment
- Enabling Strict-Priority Queueing
- Queue Classification Requirements for PFC Functionality
- Support for marking dot1p value in L3 Input Qos Policy
- Weighted Random Early Detection
- Pre-Calculating Available QoS CAM Space
- Specifying Policy-Based Rate Shaping in Packets Per Second

- Configuring Policy-Based Rate Shaping
- Configuring Weights and ECN for WRED
- Configuring WRED and ECN Attributes
- Guidelines for Configuring ECN for Classifying and Color-Marking Packets
- Applying Layer 2 Match Criteria on a Layer 3 Interface
- Enabling Buffer Statistics Tracking

## **Implementation Information**

The Dell EMC Networking QoS implementation complies with IEEE 802.1p User Priority Bits for QoS Indication.

It also implements these Internet Engineering Task Force (IETF) documents:

- RFC 2474, Definition of the Differentiated Services Field (DS Field) in the IPv4 Headers
- RFC 2475, An Architecture for Differentiated Services
- RFC 2597, Assured Forwarding PHB Group
- RFC 2598, An Expedited Forwarding PHB

You cannot configure port-based and policy-based QoS on the same interface.

# **Port-Based QoS Configurations**

You can configure the following QoS features on an interface.

**NOTE:** You cannot simultaneously use egress rate shaping and ingress rate policing on the same virtual local area network (VLAN).

- Setting dot1p Priorities for Incoming Traffic
- Honoring dot1p Priorities on Ingress Traffic
- Configuring Port-Based Rate Policing
- Configuring Port-Based Rate Shaping

## Setting dot1p Priorities for Incoming Traffic

Dell EMC Networking OS places traffic marked with a priority in a queue based on the following table.

If you set a dot1p priority for a port-channel, all port-channel members are configured with the same value. You cannot assign a dot1p value to an individual interface in a port-channel.

#### Table 75. dot1p-priority Values and Queue Numbers

| dot1p | Queue Number |
|-------|--------------|
| 0     | 1            |
| 1     | 0            |
| 2     | 2            |
| 3     | 3            |
| 4     | 4            |
| 5     | 5            |
| 6     | 6            |
| 7     | 7            |

 Change the priority of incoming traffic on the interface. dot1p-priority

```
DellEMC#configure terminal
DellEMC(conf)#interface tengigabitethernet 1/1/1/1
```

```
DellEMC(conf-if-te-1/1/1/1) #switchport
DellEMC(conf-if-te-1/1/1/1) #dot1p-priority 1
DellEMC(conf-if-te-1/1/1/1) #end
```

## Honoring dot1p Priorities on Ingress Traffic

By default, Dell EMC Networking OS does not honor dot1p priorities on ingress traffic.

You can configure this feature on physical interfaces and port-channels, but you cannot configure it on individual interfaces in a port channel.

You can configure service-class dynamic dot1p from CONFIGURATION mode, which applies the configuration to all interfaces. A CONFIGURATION mode service-class dynamic dot1p entry supersedes any INTERFACE entries. For more information, refer to Mapping dot1p Values to Service Queues.

(i) NOTE: You cannot configure service-policy input and service-class dynamic dot1p on the same interface.

Honor dot1p priorities on ingress traffic.

```
INTERFACE mode
service-class dynamic dot1p
```

```
DellEMC#configure terminal
DellEMC(conf)#interface tengigabitethernet 1/1/1/1
DellEMC(conf-if-te-1/1/1/1)#service-class dynamic dotlp
DellEMC(conf-if-te-1/1/1/1)#end
```

### **Priority-Tagged Frames on the Default VLAN**

Priority-tagged frames are 802.1Q tagged frames with VLAN ID 0. For VLAN classification, these packets are treated as untagged. However, the dot1p value is still honored when you configure service-class dynamic dot1p or trust dot1p.

When priority-tagged frames ingress an untagged port or hybrid port, the frames are classified to the default VLAN of the port and to a queue according to their dot1p priority if you configure service-class dynamic dotp or trust dot1p. When priority-tagged frames ingress a tagged port, the frames are dropped because, for a tagged port, the default VLAN is 0.

**Dell EMC Networking OS Behavior**: Hybrid ports can receive untagged, tagged, and priority tagged frames. The rate metering calculation might be inaccurate for untagged ports because an internal assumption is made that all frames are treated as tagged. Internally, the ASIC adds a 4-bytes tag to received untagged frames. Though these 4-bytes are not part of the untagged frame received on the wire, they are included in the rate metering calculation resulting in metering inaccuracy.

## **Configuring Port-Based Rate Policing**

If the interface is a member of a VLAN, you may specify the VLAN for which ingress packets are policed.

- Rate policing ingress traffic on an interface.
- INTERFACE mode

rate police

The following example shows configuring rate policing.

```
DellEMC#configure terminal
DellEMC(conf)#interface tengigabitethernet 1/1/1/1
DellEMC(conf-if-te-1/1/1/1)#rate police 100 40 peak 150 50
DellEMC(conf-if-te-1/1/1/1)#end
```

## **Configuring Port-Based Rate Shaping**

Rate shaping buffers, rather than drops, traffic exceeding the specified rate until the buffer is exhausted. If any stream exceeds the configured bandwidth on a continuous basis, it can consume all of the buffer space that is allocated to the port.

**Dell EMC Networking OS Behavior**: Rate shaping is effectively rate limiting because of its smaller buffer size. Rate shaping on tagged ports is slightly greater than the configured rate and rate shaping on untagged ports is slightly less than configured rate.

Rate shaping buffers, rather than drops, traffic exceeding the specified rate until the buffer is exhausted. If any stream exceeds the configured bandwidth on a continuous basis, it can consume all of the buffer space that is allocated to the port.

• Apply rate shaping to outgoing traffic on a port.

INTERFACE mode

rate shape

• Apply rate shaping to a queue. QoS Policy mode

```
acc rolloy moc
```

```
rate-shape
```

```
DellEMC#configure terminal
DellEMC(conf)#interface tengigabitethernet 1/1/1/1
DellEMC(conf-if-te-1/1/1/1)#rate shape 500 50
DellEMC(conf-if-te-1/1/1/1)#end
```

# **Policy-Based QoS Configurations**

Policy-based QoS configurations consist of the components shown in the following example.

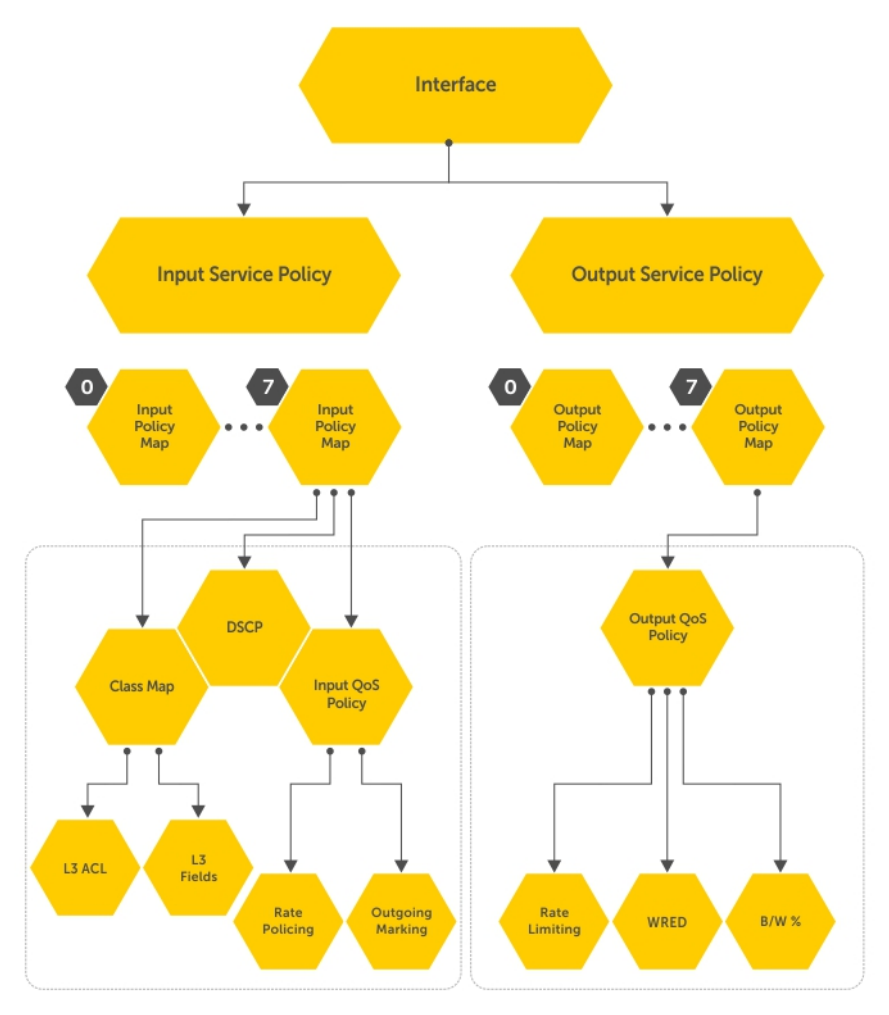

Figure 115. Constructing Policy-Based QoS Configurations

## **Classify Traffic**

Class maps differentiate traffic so that you can apply separate quality of service policies to different types of traffic.

For both class maps, Layer 2 and Layer 3, Dell EMC Networking OS matches packets against match criteria in the order that you configure them.

## Creating a Layer 3 Class Map

A Layer 3 class map differentiates ingress packets based on the DSCP value or IP precedence, and characteristics defined in an IP ACL. You can also use VLAN IDs and VRF IDs to classify the traffic using layer 3 class-maps.

You may specify more than one DSCP and IP precedence value, but only one value must match to trigger a positive match for the class map.

(i) NOTE: IPv6 and IP-any class maps cannot match on ACLs or VLANs.

Use step 1 or step 2 to start creating a Layer 3 class map.

- 1. Create a match-any class map. CONFIGURATION mode
  - class-map match-any
- Create a match-all class map. CONFIGURATION mode class-map match-all
- 3. Specify your match criteria.

CLASS MAP mode

```
[seq sequence number] match {ip | ipv6 | ip-any}
```

After you create a class-map, Dell EMC Networking OS places you in CLASS MAP mode.

Match-any class maps allow up to five ACLs. Match-all class-maps allow only one ACL.

(i) NOTE: Within a class-map, the match rules are installed in the sequence number order.

**4.** Link the class-map to a queue.

POLICY MAP mode

service-queue

```
DellEMC(conf) #ip access-list standard acl1
DellEMC(config-std-nacl) #permit 20.0.0/8
DellEMC (config-std-nacl) #exit
DellEMC(conf)#ip access-list standard acl2
DellEMC(config-std-nacl) #permit 20.1.1.0/24 order 0
DellEMC(config-std-nacl)#exit
DellEMC(conf)#class-map match-all cmap1
DellEMC(conf-class-map)#match ip access-group acl1
DellEMC(conf-class-map) #exit
DellEMC(conf)#class-map match-all cmap2
DellEMC(conf-class-map) #match ip access-group acl2
DellEMC(conf-class-map) #exit
DellEMC(conf) #policy-map-input pmap
DellEMC(conf-policy-map-in)#service-queue 3 class-map cmap1
DellEMC(conf-policy-map-in)#service-queue 1 class-map cmap2
DellEMC(conf-policy-map-in)#exit
DellEMC(conf) #interface tengigabitethernet 1/1/1/1
DellEMC(conf-if-te-1/1/1/1) #service-policy input pmap
```

#### Examples of Creating a Layer 3 IPv6 Class Map

The following example matches the IPv6 traffic with a DSCP value of 40:

```
DellEMC(conf) # class-map match-all test
DellEMC(conf-class-map) # match ipv6 dscp 40
```

The following example matches the IPv4 and IPv6 traffic with a precedence value of 3:

```
DellEMC(conf) # class-map match-any test1
DellEMC(conf-class-map)#match ip-any precedence 3
```

## Creating a Layer 2 Class Map

All class maps are Layer 3 by default; however, you can create a Layer 2 class map by specifying the layer2 option with the class-map command.

A Layer 2 class map differentiates traffic according to 802.1p value and/or VLAN and/or characteristics defined in a MAC ACL.

Use Step 1 or Step 2 to start creating a Layer 2 class map.

1. Create a match-any class map. CONFIGURATION mode

class-map match-any

 Create a match-all class map. CONFIGURATION mode class-map match-all

ciass-map match-all

**3.** Specify your match criteria.

```
CLASS MAP mode
```

[seq sequence number] match mac

After you create a class-map, Dell EMC Networking OS places you in CLASS MAP mode.

Match-any class maps allow up to five access-lists. Match-all class-maps allow only one. You can match against only one VLAN ID.

4. Link the class-map to a queue.

POLICY MAP mode

service-queue

## Determining the Order in Which ACLs are Used to Classify Traffic

When you link class-maps to queues using the service-queue command, Dell EMC Networking OS matches the class-maps according to queue priority (queue numbers closer to 0 have lower priorities).

For example, as described in the previous example, class-map cmap2 is matched against ingress packets before cmap1.

ACLs *acl1* and *acl2* have overlapping rules because the address range 20.1.1.0/24 is within 20.0.0.0/8. Therefore (without the keyword order), packets within the range 20.1.1.0/24 match positive against *cmap1* and are buffered in queue 7, though you intended for these packets to match positive against *cmap2* and be buffered in queue 4.

In cases such as these, where class-maps with overlapping ACL rules are applied to different queues, use the keyword order. Dell EMC Networking OS writes to the CAM ACL rules with lower order numbers (order numbers closer to 0) before rules with higher order numbers so that packets are matched as you intended.

• Specify the order in which you want to apply ACL rules using the keyword order.

order

The order can range from 0 to 254.

By default, all ACL rules have an order of 255.

## **Displaying Configured Class Maps and Match Criteria**

To display all class-maps or a specific class map, use the following command.

**Dell EMC Networking OS Behavior**: An explicit "deny any" rule in a Layer 3 ACL used in a (match any or match all) class-map creates a "default to Queue 0" entry in the CAM, which causes unintended traffic classification. In the following example, traffic is classified in two Queues, 1 and 2. Class-map ClassAF1 is "match any," and ClassAF2 is "match all".

• Display all class-maps or a specific class map.

EXEC Privilege mode

show qos class-map

The following example shows incorrect traffic classifications.

```
DellEMC#show running-config policy-map-input
policy-map-input PolicyMapIn
  service-queue 1 class-map ClassAF1 qos-policy QosPolicyIn-1
  service-queue 2 class-map ClassAF2 qos-policy QosPolicyIn-2
DellEMC#show running-config class-map
1
class-map match-any ClassAF1
 match ip access-group AF1-FB1 set-ip-dscp 10
  match ip access-group AF1-FB2 set-ip-dscp 12
  match ip dscp 10 set-ip-dscp 14
 match ipv6 dscp 20 set-ip-dscp 14
I.
class-map match-all ClassAF2
  match ip access-group AF2
  match ip dscp 18
DellEMC#show running-config ACL
ip access-list extended AF1-FB1
  seq 5 permit ip host 23.64.0.2 any
  seq 10 deny ip any any
T
ip access-list extended AF1-FB2
  seq 5 permit ip host 23.64.0.3 any
  seq 10 deny ip any any
1
ip access-list extended AF2
  seq 5 permit ip host 23.64.0.5 any
  seq 10 deny ip any any
DellEMC# show cam layer3-qos interface tengigabitethernet 2/4/1
Cam Port Dscp Proto Tcp Src Dst SrcIp
                                           DstIp
                                                          DSCP
                     Flag Port Port
Index
                                                          Marking
                                      _____
```

| 20416<br>20417<br>20418 | 1<br>1<br>1 | 18<br>18<br>0 | IP<br>IP<br>IP | 0x0<br>0x0<br>0x0 | 0<br>0<br>0 | 0<br>0<br>0 | 23.64.0.5/32<br>0.0.0.0/0<br>23.64.0.2/32 | 0.0.0.0/0<br>0.0.0.0/0<br>0.0.0.0/0 | 20<br>-<br>10 | 2<br>0<br>1 |
|-------------------------|-------------|---------------|----------------|-------------------|-------------|-------------|-------------------------------------------|-------------------------------------|---------------|-------------|
| 20419<br>20420<br>20421 | 1<br>1<br>1 | 0<br>0        | IP<br>IP<br>TP | 0x0<br>0x0<br>0x0 | 0<br>0      | 0           | 0.0.0.0/0<br>23.64.0.3/32                 | 0.0.0.0/0                           | -<br>12       | 0 1 0       |
| 20422<br>20422<br>24511 | 1<br>1      | 10<br>0       | 0              | 0x0<br>0x0        | 0<br>0      | 0<br>0      | 0.0.0.0/0<br>0.0.0.0/0                    | 0.0.0.0/0                           | 14<br>-       | 1<br>0      |

In the previous example, the ClassAF1 does not classify traffic as intended. Traffic matching the first match criteria is classified to Queue 1, but all other traffic is classified to Queue 0.

When you remove the explicit "deny any" rule from all three ACLs, the CAM reflects exactly the desired classification.

## **Dot1p to Queue Mapping Requirement**

The dot1p to queue mapping on the system is global and this is used to configure the PRIO2COS table configuration. For DSCP based PFC feature on untagged packets, this mapping must be the same as the default dot1p to queue mapping and should not be changed (as in TABLE 1). If a custom dot1p to queue mapping is present it should be reconfigured to the default dot1p to queue mapping.

- Currently Dell EMC Networking OS supports matching only the following TCP flags:
  - ACK
  - o FIN
  - SYN

Queue

- PSH
- RST
- URG

In the existing software, ECE/CWR TCP flag qualifiers are not supported.

- Because this functionality forcibly marks all the packets matching the specific match criteria as 'yellow', Dell EMC Networking OS does not support Policer based coloring and this feature concurrently.
- If single rate two color policer is configured along with this feature, then by default all packets less than PIR would be considered as "Green" But 'Green' packets matching the specific match criteria for which 'color-marking' is configured will be over-written and marked as "Yellow".
- If two rate three color policer is configured along with this feature then,
  - x < CIR will be marked as "Green"
  - CIR < x< PIR will be marked as "Yellow"
  - PIR < x will be marked as "Red"

But 'Green' packets matching the specific match criteria for which 'color-marking' is configured will be over-written and marked as "Yellow".

## **Create a QoS Policy**

There are two types of QoS policies — input and output.

Input QoS policies regulate Layer 3 and Layer 2 ingress traffic. The regulation mechanisms for input QoS policies are rate policing and setting priority values.

- Layer 3 QoS input policies allow you to rate police and set a DSCP or dot1p value. In addition, you can configure a drop
  precedence for incoming packets based on their DSCP value by using a DSCP color map. For more information, see DSCP
  Color Maps.
- Layer 2 QoS input policies allow you to rate police and set a dot1p value.

Output QoS policies regulate egress traffic. The regulation mechanisms for output QoS policies are bandwidth percentage, scheduler strict, rate shaping and WRED.

- () NOTE: When changing a "service-queue" configuration in a QoS policy map, all QoS rules are deleted and re-added automatically to ensure that the order of the rules is maintained. As a result, the Matched Packets value shown in the show qos statistics command is reset.
- **NOTE:** To avoid issues misconfiguration causes, Dell EMC Networking recommends configuring either DCBX or Egress QoS features, but not both simultaneously. If you enable both DCBX and Egress QoS at the same time, the DCBX configuration is applied and unexpected behavior occurs on the Egress QoS.

## **Creating an Input QoS Policy**

To create an input QoS policy, use the following steps.

**1.** Create a Layer 3 input QoS policy.

CONFIGURATION mode

qos-policy-input

Create a Layer 2 input QoS policy by specifying the keyword layer2 after the qos-policy-input command.

2. After you create an input QoS policy, do one or more of the following:

Configuring Policy-Based Rate Policing Setting a dot1p Value for Egress Packets

### **Configuring Policy-Based Rate Policing**

To configure policy-based rate policing, use the following command.

• Configure rate police ingress traffic.

QOS-POLICY-IN mode rate-police

### Setting a dot1p Value for Egress Packets

To set a dot1p value for egress packets, use the following command.

- Set a dscp or dot1p value for egress packets.
  - QOS-POLICY-IN mode

set mac-dot1p

## Constraints

The systems supporting this feature should use only the default global dot1p to queue mapping configuration as described in Dot1p to Queue Mapping Requirement.

## **Creating an Output QoS Policy**

To create an output QoS policy, use the following commands.

1. Create an output QoS policy.

CONFIGURATION mode

qos-policy-output

2. After you configure an output QoS policy, do one or more of the following:

Scheduler Strict — Policy-based Strict-priority Queueing configuration is done through scheduler strict. It is applied to Qos-policy-output. When scheduler strict is applied to multiple Queues, high queue number takes precedence.

Allocating Bandwidth to Queue

Specifying WRED Drop Precedence

### **Configuring Policy-Based Rate Shaping**

To configure policy-based rate shaping, use the following command.

 Configure rate shape egress traffic. QOS-POLICY-OUT mode rate-shape

#### **Allocating Bandwidth to Queue**

The switch schedules packets for egress based on Deficit Round Robin (DRR). This strategy offers a guaranteed data rate.

Allocate bandwidth to queues only in terms of percentage in 4-queue and 8-queue systems. The following table shows the default bandwidth percentage for each queue.

The following table lists the default bandwidth weights for each queue, and their equivalent percentage which is derived by dividing the bandwidth weight by the sum of all queue weights.

#### Table 76. Default Bandwidth Weights

| Queue | Default Bandwidth Percentage for 4–<br>Queue System | Default Bandwidth Percentage for 8-<br>Queue System |  |
|-------|-----------------------------------------------------|-----------------------------------------------------|--|
| 0     | 6.67%                                               | 1%                                                  |  |
| 1     | 13.33%                                              | 2%                                                  |  |

#### Table 76. Default Bandwidth Weights (continued)

| Queue | Default Bandwidth Percentage for 4–<br>Queue System | Default Bandwidth Percentage for 8–<br>Queue System |
|-------|-----------------------------------------------------|-----------------------------------------------------|
| 2     | 26.67%                                              | 3%                                                  |
| 3     | 53.33%                                              | 4%                                                  |
| 4     | -                                                   | 5%                                                  |
| 5     | -                                                   | 10%                                                 |
| 6     | -                                                   | 25%                                                 |
| 7     | -                                                   | 50%                                                 |

**INOTE:** The system supports 8 data queues.

When you assign a percentage to one queue, note that this change also affects the amount of bandwidth that is allocated to other queues. Therefore, whenever you are allocating bandwidth to one queue, Dell EMC Networking recommends evaluating your bandwidth requirements for all other queues as well.

• Assign each queue a bandwidth percentage ranging from 1 to 100%, in increments of 1%. bandwidth-percentage

#### Specifying WRED Drop Precedence

You can configure the WRED drop precedence in an output QoS policy.

Specify a WRED profile to yellow and/or green traffic.
 QOS-POLICY-OUT mode
 wred

For more information, refer to Applying a WRED Profile to Traffic.

## **DSCP Color Maps**

This section describes how to configure color maps and how to display the color map and color map configuration.

This sections consists of the following topics:

- Creating a DSCP Color Map
- Displaying Color Maps
- Display Color Map Configuration

## **Creating a DSCP Color Map**

You can create a DSCP color map to outline the differentiated services codepoint (DSCP) mappings to the appropriate color mapping (green, yellow, red) for the input traffic. The system uses this information to classify input traffic on an interface based on the DSCP value of each packet and assigns it an initial drop precedence of green, yellow, or red

The default setting for each DSCP value (0-63) is green (low drop precedence). The DSCP color map allows you to set the number of specific DSCP values to yellow or red. Traffic marked as yellow delivers traffic to the egress interface, which will either transmit or drop the packet based on configured queuing behavior. Traffic marked as red (high drop precedence) is dropped.

#### Important Points to Remember

- All DSCP values that are not specified as yellow or red are colored green (low drop precedence).
- A DSCP value cannot be in both the yellow and red lists. Setting the red or yellow list with any DSCP value that is already in the other list results in an error and no update to that DSCP list is made.

- Each color map can only have one list of DSCP values for each color; any DSCP values previously listed for that color that are not in the new DSCP list are colored green.
- If you configured a DSCP color map on an interface that does not exist or you delete a DSCP color map that is configured on an interface, that interface uses an all green color policy.

To create a DSCP color map:

1. Create the color-aware map QoS DSCP color map.

CONFIGURATION mode

qos dscp-color-map color-map-name

2. Create the color aware map profile.

DSCP-COLOR-MAP

dscp {yellow | red} {list-dscp-values}

3. Apply the map profile to the interface.

CONFIG-INTERFACE mode

qos dscp-color-policy color-map-name

#### Example: Create a DSCP Color Map

The following example creates a DSCP color map profile, color-awareness policy, and applies it to interface 1/11.

Create the DSCP color map profile, **bat-enclave-map**, with a yellow drop precedence , and set the DSCP values to 9,10,11,13,15,16

```
DellEMC(conf)# qos dscp-color-map bat-enclave-map
DellEMC(conf-dscp-color-map)# dscp yellow 9,10,11,13,15,16
DellEMC(conf-dscp-color-map)# exit
```

Assign the color map, **bat-enclave-map** to the interface.

## **Displaying DSCP Color Maps**

To display DSCP color maps, use the **show qos dscp-color-map** command in EXEC mode.

#### Examples for Creating a DSCP Color Map

Display all DSCP color maps.

```
DellEMC# show qos dscp-color-map
Dscp-color-map mapONE
  yellow 4,7
  red 20,30
Dscp-color-map mapTWO
  yellow 16,55
```

Display a specific DSCP color map.

```
DellEMC# show qos dscp-color-map mapTWO
Dscp-color-map mapTWO
 yellow 16,55
```

## **Displaying a DSCP Color Policy Configuration**

To display the DSCP color policy configuration for one or all interfaces, use the show qos dscp-color-policy {summary [*interface*] | detail {*interface*}} command in EXEC mode.

summary: Displays summary information about a color policy on one or more interfaces.

detail: Displays detailed color policy information on an interface

interface: Enter the name of the interface that has the color policy configured.

#### Examples for Displaying a DSCP Color Policy

Display summary information about a color policy for one or more interfaces. Display summary information about a color policy for a specific interface. Display detailed information about a color policy for a specific interface

## **Create Policy Maps**

There are two types of policy maps: input and output.

## **Creating Input Policy Maps**

There are two types of input policy-maps: Layer 3 and Layer 2.

 Create a Layer 3 input policy map. CONFIGURATION mode policy-map-input

Create a Layer 2 input policy map by specifying the keyword layer2 with the policy-map-input command.

2. After you create an input policy map, do one or more of the following:

Applying a Class-Map or Input QoS Policy to a Queue Applying an Input QoS Policy to an Input Policy Map Honoring DSCP Values on Ingress Packets

Honoring dot1p Values on Ingress Packets

**3.** Apply the input policy map to an interface.

#### Applying a Class-Map or Input QoS Policy to a Queue

To apply a class-map or input QoS policy to a queue, use the following command.

• Assign an input QoS policy to a queue.

POLICY-MAP-IN mode service-queue

## Applying an Input QoS Policy to an Input Policy Map

To apply an input QoS policy to an input policy map, use the following command.

- Apply an input QoS policy to an input policy map.
  - POLICY-MAP-IN mode policy-service-queue <number> qos-polcy

#### Honoring DSCP Values on Ingress Packets

Dell EMC Networking OS provides the ability to honor DSCP values on ingress packets using Trust DSCP feature.

The following table lists the standard DSCP definitions and indicates to which queues Dell EMC Networking OS maps DSCP values. When you configure trust DSCP, the matched packets and matched bytes counters are not incremented in the show qos statistics.

#### Table 77. Default DSCP to Queue Mapping

| DSCP/CP hex range<br>(XXX)xxx | DSCP Definition | Traditional IP<br>Precedence | Internal Queue ID | DSCP/CP decimal |
|-------------------------------|-----------------|------------------------------|-------------------|-----------------|
| 111XXX                        |                 | Network Control              | 3                 | 48-63           |
| 110XXX                        |                 | Internetwork Control         | 3                 | 48-63           |

| DSCP/CP hex range<br>(XXX)xxx | DSCP Definition                         | Traditional IP<br>Precedence | Internal Queue ID | DSCP/CP decimal |
|-------------------------------|-----------------------------------------|------------------------------|-------------------|-----------------|
| 101XXX                        | EF (Expedited CRITIC/ECP<br>Forwarding) |                              | 2                 | 32–47           |
| 100XXX                        | AF4 (Assured<br>Forwarding)             | Flash Override               | 2                 | 32–47           |
| 011XXX                        | AF3                                     | Flash                        | 1                 | 16–31           |
| 010XXX                        | AF2                                     | Immediate                    | 1                 | 16–31           |
| 001XXX                        | AF1                                     | Priority                     | 0                 | 0–15            |
| 000XXX                        | BE (Best Effort)                        | Best Effort                  | 0                 | 0–15            |

#### Table 77. Default DSCP to Queue Mapping (continued)

Enable the trust DSCP feature.
 POLICY-MAP-IN mode
 trust diffserv

### Honoring dot1p Values on Ingress Packets

Dell EMC Networking OS honors dot1p values on ingress packets with the Trust dot1p feature.

The following table specifies the queue to which the classified traffic is sent based on the dot1p value.

#### Table 78. Default dot1p to Queue Mapping

| dot1p | Queue ID |
|-------|----------|
| 0     | 1        |
| 1     | 0        |
| 2     | 2        |
| 3     | 3        |
| 4     | 4        |
| 5     | 5        |
| 6     | 6        |
| 7     | 7        |

The dot1p value is also honored for frames on the default VLAN. For more information, refer to Priority-Tagged Frames on the Default VLAN.

• Enable the trust dot1p feature.

POLICY-MAP-IN mode

trust dot1p

#### Mapping dot1p Values to Service Queues

All traffic is by default mapped to the same queue, Queue 0.

If you honor dot1p on ingress, you can create service classes based the queueing strategy in Honoring dot1p Values on Ingress Packets. You may apply this queuing strategy globally by entering the following command from CONFIGURATION mode.

- All dot1p traffic is mapped to Queue 0 unless you enable service-class dynamic dot1p on an interface or globally.
- Layer 2 or Layer 3 service policies supersede dot1p service classes.
- Create service classes.
   INTERFACE mode

service-class dynamic dotlp

#### **Guaranteeing Bandwidth to dot1p-Based Service Queues**

To guarantee bandwidth to dot1p-based service queues, use the following command.

Apply this command in the same way as the bandwidth-percentage command in an output QoS policy (refer to Allocating Bandwidth to Queue). The bandwidth-percentage command in QOS-POLICY-OUT mode supersedes the service-class bandwidth-percentage command.

 Guarantee a minimum bandwidth to queues globally. CONFIGURATION mode

service-class bandwidth-percentage

## Applying an Input Policy Map to an Interface

To apply an input policy map to an interface, use the following command.

You can apply the same policy map to multiple interfaces, and you can modify a policy map after you apply it.

- You cannot apply a class-map and QoS policies to the same interface.
- You cannot apply an input Layer 2 QoS policy on an interface you also configure with vlan-stack access.
- If you apply a service policy that contains an ACL to more than one interface, Dell EMC Networking OS uses ACL
  optimization to conserve CAM space. The ACL optimization behavior detects when an ACL exists in the CAM rather than
  writing it to the CAM multiple times.
- Apply an input policy map to an interface.

INTERFACE mode

service-policy input

Specify the keyword layer2 if the policy map you are applying a Layer 2 policy map.

## **Creating Output Policy Maps**

- Create an output policy map. CONFIGURATION mode policy-map-output
- After you create an output policy map, do one or more of the following: Applying an Output QoS Policy to a Queue Specifying an Aggregate QoS Policy Applying an Output Policy Map to an Interface
- **3.** Apply the policy map to an interface.

#### Applying an Output QoS Policy to a Queue

To apply an output QoS policy to a queue, use the following command.

 Apply an output QoS policy to queues. INTERFACE mode service-queue

## Specifying an Aggregate QoS Policy

To specify an aggregate QoS policy, use the following command.

 Specify an aggregate QoS policy. POLICY-MAP-OUT mode policy-aggregate

#### Applying an Output Policy Map to an Interface

To apply an output policy map to an interface, use the following command.

• Apply an input policy map to an interface.

INTERFACE mode

service-policy output

You can apply the same policy map to multiple interfaces, and you can modify a policy map after you apply it.

# **Enabling QoS Rate Adjustment**

By default while rate limiting, policing, and shaping, Dell EMC Networking OS does not include the Preamble, SFD, or the IFG fields. These fields are overhead; only the fields from MAC destination address to the CRC are used for forwarding and are included in these rate metering calculations.

The Ethernet packet format consists of:

- Preamble: 7 bytes Preamble
- Start frame delimiter (SFD): 1 byte
- Destination MAC address: 6 bytes
- Source MAC address: 6 bytes
- Ethernet Type/Length: 2 bytes
- Payload: (variable)
- Cyclic redundancy check (CRC): 4 bytes
- Inter-frame gap (IFG): (variable)

You can optionally include overhead fields in rate metering calculations by enabling QoS rate adjustment.

QoS rate adjustment is disabled by default.

• Specify the number of bytes of packet overhead to include in rate limiting, policing, and shaping calculations. CONFIGURATION mode

qos-rate-adjust overhead-bytes

For example, to include the Preamble and SFD, type <code>qos-rate-adjust 8</code>. For variable length overhead fields, know the number of bytes you want to include.

The default is disabled.

# **Enabling Strict-Priority Queueing**

In strict-priority queuing, the system de-queues all packets from the assigned queue before servicing any other queues. You can assign strict-priority to one unicast queue, using the strict-priority command.

- Policy-based per-queue rate shaping is not supported on the queue configured for strict-priority queuing. To use queuebased rate-shaping as well as strict-priority queuing at the same time on a queue, use the Scheduler Strict feature as described in Scheduler Strict.
- The strict-priority supersedes bandwidth-percentage configuration.
- A queue with strict priority can starve other queues in the same port-pipe.
- Assign strict priority to one unicast queue.

INTERFACE mode

service-policy output policy-map-name

Enter the name for the policy map in character format (32 characters maximum).

# Queue Classification Requirements for PFC Functionality

Queue classification requirements for PFC functionality are mentioned below:

- On untagged ports, Queue classification must be based on DSCP.
- On tagged ports, Queue classification must be based on Dot1p. Layer 3 classification configurations should not be present on the port.
- On hybrid ports, Queue classification can be based on either Dot1p (for tagged packets) or DSCP (for untagged packets) but not both.

#### Example Case:

PFC does not work for tagged traffic, when DSCP based class map is applied on a hybrid port or on a tagged port. Assume two switches A and B are connected back to back.

Consider the case where untagged packets arrive on switch A, if you want to generate PFC for priority 2 for DSCP range 0-7, then you have to match the interested traffic. You must use the class map and associate to queue 1 using the policy map. The same class map needs to be applied in switch B as well and when queue 1 gets congested, PFC would be generated for priority 2. Switch A on receiving PFC frames with priority 2 would stop scheduling queue 1.

If a tagged packet with VLAN dot1p as 5 ingresses on switch A. Consider that tagged packet also has DSCP in range of 0-7. These packets will match the class map and get queued on queue 1 on both the switches.

But when queue 1 gets congested on switch B, PFC frames for tagged packets will not be generated as PFC is not enabled on dot1p priority 5.

# Support for marking dot1p value in L3 Input Qos Policy

In case the incoming packet is untagged and the packet which goes out to the peer is tagged, then the dot1p should be marked appropriately using L3 Input Qos Policy. This is required because in the peer switch PFC will be generated based on the dot1p value. Currently if the ingress is untagged and egress is tagged, then dot1p priority 0(default) will be added as part of the tag header and from the next hop PFC will be based on that dot1p priority. Support is added to mark the dot1p value in the L3 Input Qos Policy in this feature. Hence it is possible to mark both DSCP and Dot1p simultaneously in the L3 Input Qos Policy. You are expected to mark the Dot1p priority when the ingress packets are untagged but go out to the peer as tagged

**NOTE:** L2 qos-policy behavior will be retained and would not be changed, that is we would not allow to set both DSCP and Dot1p in the L2 Input Qos Policy.

#### Example case:

Consider that two switches A and B are connected back to back via a tagged interface. Consider the case where untagged packets arrive on switch A, if you want to generate PFC for priority 2 for DSCP range 0-7, then you must need to match the interested traffic using the class map. You should create an L3 Input Qos Policy and mark vian dot1p as 2. You have to associate both the L3 class map and L3 Input Qos Policy to queue 1 using the policy map.

In switch B, global dot1p honoring should be enabled, this will queue the packets on queue 1 as the dot1p will be 2 and PFC should be enabled for priority 2. The policy map applied on switch A need not be enabled in switch B. When queue 1 in switch B gets congested, PFC will be generated for priority 2 which will be honored in switch A.

You will not get the below CLI errors after adding this support:

```
DellEMC(conf)#qos-policy-input qos-input
DellEMC(conf-qos-policy-in)#set mac-dot1p 5
```

#### % Error: Dot1p marking is not allowed on L3 Input Qos Policy.

DellEMC(conf-qos-policy-in) #

You will also be able to mark both DSCP and Dot1p in the L3 Input Qos Policy:

```
DellEMC(conf)#qos-policy-input qos-input
DellEMC(conf-qos-policy-in)#set mac-dot1p 2
```

# **Weighted Random Early Detection**

Weighted random early detection (WRED) is a congestion avoidance mechanism that drops packets to prevent buffering resources from being consumed.

The WRED congestion avoidance mechanism drops packets to prevent buffering resources from being consumed.

Traffic is a mixture of various kinds of packets. The rate at which some types of packets arrive might be greater than others. In this case, the space on the buffer and traffic manager (BTM) (ingress or egress) can be consumed by only one or a few types of traffic, leaving no space for other types. You can apply a WRED profile to a policy-map so that specified traffic can be prevented from consuming too much of the BTM resources.

WRED uses a profile to specify minimum and maximum threshold values. The minimum threshold is the allotted buffer space for specified traffic, for example, 1000KB on egress. If the 1000KB is consumed, packets are dropped randomly at an exponential rate until the maximum threshold is reached (as shown in the following illustration); this procedure is the "early detection" part of WRED. If the maximum threshold, for example, 2000KB, is reached, all incoming packets are dropped until the buffer space consumes less than 2000KB of the specified traffic.

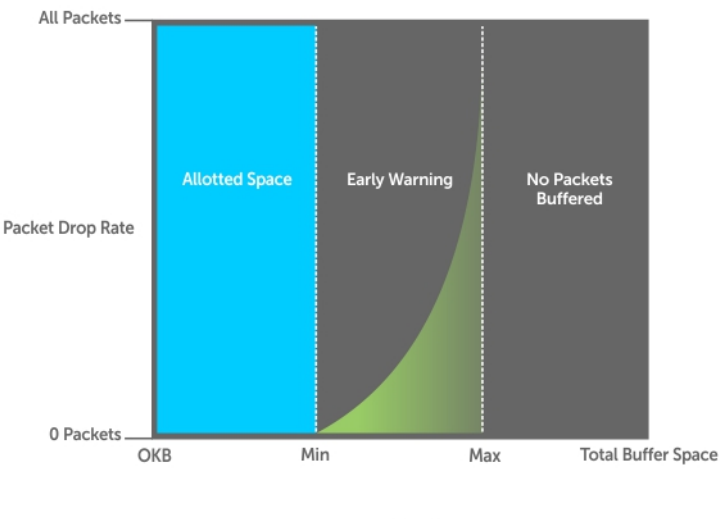

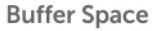

#### Figure 116. Packet Drop Rate for WRED

You can create a custom WRED profile or use one of the five pre-defined profiles.

## **Enabling and Disabling WRED Globally**

By default, WRED is enabled on the system. You can disable or reenable WRED manually using a single command. Follow these steps to disable or enable WRED in Dell EMC Networking OS.

 Enable WRED CONFIGURATION mode wred enable
 Disable WRED CONFIGURATION mode no wred enable

**NOTE:** If you disable WRED globally, the system accepts any WRED profile you apply to traffic. But the changes do not take effect until you enable WRED globally.

## **Creating WRED Profiles**

To create WRED profiles, use the following commands.

- Create a WRED profile. CONFIGURATION mode wred-profile
- 2. Specify the minimum and maximum threshold values.

```
WRED mode
```

threshold

## **Applying a WRED Profile to Traffic**

After you create a WRED profile, you must specify to which traffic Dell EMC Networking OS should apply the profile.

Dell EMC Networking OS assigns a color (also called drop precedence) — red, yellow, or green — to each packet based on it DSCP value before queuing it.

DSCP is a 6-bit field. Dell EMC Networking uses the first three bits (LSB) of this field (DP) to determine the drop precedence.

- DP values of 110 and 100, 101 map to yellow; all other values map to green.
- If you do not configure Dell EMC Networking OS to honor DSCP values on ingress (refer to Honoring DSCP Values on Ingress Packets), all traffic defaults to green drop precedence.
- Assign a WRED profile to either yellow or green traffic. QOS-POLICY-OUT mode wred

## **Displaying Default and Configured WRED Profiles**

To display the default and configured WRED profiles, use the following command.

 Display default and configured WRED profiles and their threshold values. EXEC mode

```
show qos wred-profile
```

## **Displaying WRED Drop Statistics**

To display WRED drop statistics, use the following command.

 Display the number of packets Dell EMC Networking OS the WRED profile drops. EXEC Privilege mode

```
show qos statistics wred-profile
```

```
DellEMC#show qos statistics wred-profile
Interface Te 1/1/1
Drop-statistic Dropped Pkts
Green 51623
Yellow 51300
Out of Profile 0
```

```
DellEMC#
```

## **Displaying egress-queue Statistics**

To display the number of transmitted and dropped packets and their rate on the egress queues of an interface, use the following command:

• Display the number of packets and number of bytes on the egress-queue profile.

#### EXEC Privilege mode

show qos statistics egress-queue

| DCIID                   | berinne show dos searcheres egress daede congrgabicementer (/////2 |                                    |                         |               |            |             |               |              |                |
|-------------------------|--------------------------------------------------------------------|------------------------------------|-------------------------|---------------|------------|-------------|---------------|--------------|----------------|
| Inter<br>Unica<br>Queue | face Te 1,<br>st/Multica<br># Q# Type                              | /4/1/2<br>ast Egress Que<br>TxPkts | ue Statisti<br>TxPkts/s | cs<br>TxBytes | TxBytes/s  | DroppedPkts | DroppedPkts/s | DroppedBytes | DroppedBytes/s |
| 0                       | UCAST                                                              | 0                                  | 0                       | 0             | 0          | 0           | 0             | 0            | 0              |
| 1                       | UCAST                                                              | 0                                  | 0                       | 0             | 0          | 0           | 0             | 0            | 0              |
| 2                       | UCAST                                                              | 0                                  | 0                       | 0             | 0          | 0           | 0             | 0            | 0              |
| 3                       | UCAST                                                              | 1708252734                         | 2340972                 | 874625399808  | 1198000301 | 1357413570  | 0             | 694995747840 | 0              |
| 4                       | UCAST                                                              | 0                                  | 0                       | 0             | 0          | 0           | 0             | 0            | 0              |
| 5                       | UCAST                                                              | 0                                  | 0                       | 0             | 0          | 0           | 0             | 0            | 0              |
| 6                       | UCAST                                                              | 0                                  | 0                       | 0             | 0          | 0           | 0             | 0            | 0              |
| 7                       | UCAST                                                              | 0                                  | 0                       | 0             | 0          | 0           | 0             | 0            | 0              |
| 8                       | UCAST                                                              | 0                                  | 0                       | 0             | 0          | 0           | 0             | 0            | 0              |
| 9                       | UCAST                                                              | 1132                               | 1                       | 143063        | 217        | 0           | 0             | 0            | 0              |
| 10                      | MCAST                                                              | 0                                  | 0                       | 0             | 0          | 0           | 0             | 0            | 0              |
| 11                      | MCAST                                                              | 0                                  | 0                       | 0             | 0          | 0           | 0             | 0            | 0              |
| 12                      | MCAST                                                              | 0                                  | 0                       | 0             | 0          | 0           | 0             | 0            | 0              |
| 13                      | MCAST                                                              | 0                                  | 0                       | 0             | 0          | 0           | 0             | 0            | 0              |
| 14                      | MCAST                                                              | 0                                  | 0                       | 0             | 0          | 0           | 0             | 0            | 0              |
| 15                      | MCAST                                                              | 0                                  | 0                       | 0             | 0          | 0           | 0             | 0            | 0              |
| 16                      | MCAST                                                              | 0                                  | 0                       | 0             | 0          | 0           | 0             | 0            | 0              |
| 17                      | MCAST                                                              | 0                                  | 0                       | 0             | 0          | 0           | 0             | 0            | 0              |
| 18                      | MCAST                                                              | 0                                  | 0                       | 0             | 0          | 0           | 0             | 0            | 0              |
| 19                      | MCAST                                                              | 0                                  | 0                       | 0             | 0          | 0           | 0             | 0            | 0              |
| DellE                   | MC#                                                                |                                    |                         |               |            |             |               |              |                |

DellEMC#show qos statistics egress-queue tengigabitethernet 1/4/1/2

## **Pre-Calculating Available QoS CAM Space**

Before Dell EMC Networking OS version 7.3.1, there was no way to measure the number of CAM entries a policy-map would consume (the number of CAM entries that a rule uses is not predictable; from 1 to 16 entries might be used per rule depending upon its complexity). Therefore, it was possible to apply to an interface a policy-map that requires more entries than are available. In this case, the system writes as many entries as possible, and then generates an CAM-full error message (shown in the following example). The partial policy-map configuration might cause unintentional system behavior.

%EX2YD:12 %DIFFSERV-2-DSA\_QOS\_CAM\_INSTALL\_FAILED: Not enough space in L3 Cam(PolicyQos) for class 2 (TeGi 12/20) entries on portpipe 1

The test cam-usage command allows you to verify that there are enough available CAM entries before applying a policy-map to an interface so that you avoid exceeding the QoS CAM space and partial configurations. This command measures the size of the specified policy-map and compares it to the available CAM space in a partition for a specified port-pipe.

Test the policy-map size against the CAM space for a specific port-pipe or all port-pipes using these commands:

- test cam-usage service-policy input policy-map {stack-unit } number port-set number
- test cam-usage service-policy input policy-map {stack-unit } all

The output of this command, shown in the following example, displays:

- The estimated number of CAM entries the policy-map will consume.
- Whether or not the policy-map can be applied.
- The number of interfaces in a port-pipe to which the policy-map can be applied.

Specifically:

- Available CAM the available number of CAM entries in the specified CAM partition for the specified line card or stack-unit port-pipe.
- Estimated CAM the estimated number of CAM entries that the policy will consume when it is applied to an interface.
- **Status** indicates whether the specified policy-map can be completely applied to an interface in the port-pipe.
  - **Allowed** indicates that the policy-map can be applied because the estimated number of CAM entries is less or equal to the available number of CAM entries. The number of interfaces in the port-pipe to which the policy-map can be applied is given in parentheses.
  - **Exception** indicates that the number of CAM entries required to write the policy-map to the CAM is greater than the number of available CAM entries, and therefore the policy-map cannot be applied to an interface in the specified port-pipe.

() NOTE: The show cam-usage command provides much of the same information as the test cam-usage command, but whether a policy-map can be successfully applied to an interface cannot be determined without first measuring how many CAM entries the policy-map would consume; the test cam-usage command is useful because it provides this measurement.

 Verify that there are enough available CAM entries. test cam-usage

```
DellEMC# test cam-usage service-policy input pmap_12 port-set 0 | port pipe

Port-pipe | CAM Partition | Available CAM | Estimated CAM | Status

0 L2ACL 500 200 Allowed(2)
```

# Specifying Policy-Based Rate Shaping in Packets Per Second

You can configure the rate shaping in packets per second (pps) for QoS output policies.

You can configure rate shaping in pps for a QoS output policy, apart from specifying the rate shaping value in bytes. You can also configure the peak rate and the committed rate for packets in kilobits per second (Kbps) or pps.

Committed rate refers to the guaranteed bandwidth for traffic entering or leaving the interface under normal network conditions. When traffic propagates at an average rate that is less than or equal to the committed rate, it is considered to be green-colored or coded. When the transmitted traffic falls below the committed rate, the bandwidth, which is not used by any traffic that is traversing the network, is aggregated to form the committed burst size. Traffic is considered to be green-colored up to the point at which the unused bandwidth does not exceed the committed burst size.

Peak rate refers to the maximum rate for traffic arriving or exiting an interface under normal traffic conditions. Peak burst size indicates the maximum size of unused peak bandwidth that is aggregated. This aggregated bandwidth enables brief durations of burst traffic that exceeds the peak rate and committed burst.

In releases of Dell EMC Networking OS earlier than Release 9.3(0.0), you can configure only the maximum shaping attributes, such as the peak rate and the peak burst settings. You can now specify the committed or minimum burst and committed rate attributes. The committed burst and committed rate values can be defined either in bytes or pps.

You can use the rate-shape pps peak-rate *burst-packets* command in the QoS Policy Out Configuration mode to configure the peak rate and burst size as a measure of pps. Alternatively, you can use the rate shape kbps peak-rate *burst-KB* command to configure the peak rate and peak burst size as a measure of bytes.

Similarly, you can use the rate-shape pps peak-rate *burst-packets* committed pps committed-rate *burst-packets* command in the QoS Policy Out Configuration mode to configure the committed rate and committed burst size as a measure of pps. Alternatively, you can use the rate shape kbps peak-rate *burst-KB* committed kbps committed-rate *burst-KB* command to configure the committed rate and committed burst size as a measure of bytes. If you configure the peak rate in pps, the peak burst size must also be configured as a measure of number of packets. Similarly, if you configure the peak rate in Kbps, the peak burst size must also be configured as a measure of bytes.

# **Configuring Policy-Based Rate Shaping**

You can configure the rate shaping for QoS output policies in packets per second (pps).

You can explicitly specify the rate shaping functionality for QoS output policies as peak rate and committed rate attributes. You can also configure the peak burst and committed burst sizes. All of these settings can be configured in Kbps, Mbps, or pps.

To configure the peak and committed rates and burst sizes, perform the following steps:

 Configure the peak rate and peak burst size in pps in QoS Policy Out Configuration mode. QOS-POLICY-OUT mode

DellEMC(config-qos-policy-out) # rate shape pps peak-rate burst-packets

**2.** Alternatively, configure the peak rate and peak burst size in bytes. QOS-POLICY-OUT mode

DellEMC(config-qos-policy-out) # rate shape Kbps peak-rate burst-KB

**3.** Configure the committed rate and committed burst size in pps.

#### QOS-POLICY-OUT mode

```
DellEMC(config-qos-policy-out)# rate shape pps peak-rate burst-packets committed pps
committed-rate burst-packets
```

**4.** Alternatively, configure the committed rate and committed burst size in bytes.

QOS-POLICY-OUT mode

```
DellEMC(config-qos-policy-out)# rate shape Kbps peak-rate burst-KB committed Kbps
committed-rate burst-KB
```

# **Configuring Weights and ECN for WRED**

The WRED congestion avoidance functionality drops packets to prevent buffering resources from being consumed. Traffic is a mixture of various kinds of packets. The rate at which some types of packets arrive might be greater than others. In this case, the space on the buffer and traffic manager (BTM) (ingress or egress) can be consumed by only one or few types of traffic, leaving no space for other types. You can apply a WRED profile to a policy-map so that the specified traffic can be prevented from consuming too much of the BTM resources.

WRED drops packets when the average queue length exceeds the configured threshold value to signify congestion. ECN is a capability that enhances WRED by marking the packets instead of causing WRED to drop them when the threshold value is exceeded. If you configure ECN for WRED, devices employ ECN to mark the packets and reduce the rate of sending packets in a congested network.

In a best-effort network topology, data packets are transmitted in a manner in which latency or throughput is not maintained to be at an effective level. Packets are dropped when the network experiences a large traffic load. This best-effort network deployment is not suitable for applications that are time-sensitive, such as video on demand (VoD) or voice over IP (VoIP) applications. In such cases, you can use ECN in conjunction with WRED to resolve the dropping of packets under congested conditions.

Using ECN, the packets are marked for transmission at a later time after the network recovers from the heavy traffic state to an optimal load. In this manner, enhanced performance and throughput are achieved. Also, the devices can respond to congestion before a queue overflows and packets are dropped, enabling improved queue management.

When a packet reaches the device with ECN enabled for WRED, the average queue size is computed. To measure the average queue size, a weight factor is used. This weight factor is user-configurable. You can use the wred weight number command to configure the weight for the WRED average queue size. The mark probability value is the number of packets dropped when the average queue size reaches the maximum threshold value.

The weight factor is set to zero by default, which causes the same behavior as dropping of packets by WRED during network loads or also called instantaneous ECN marking. In a topology in which congestion of the network varies over time, you can specify a weight to enable a smooth, seamless averaging of packets to handle the sudden overload of packets based on the previous time sampling performed. You can specify the weight parameter for front-end and backplane ports separately in the range of 0 through 15.

You can enable WRED and ECN capabilities per queue for granularity. You can disable these functionality per queue, and you can also specify the minimum and maximum buffer thresholds for each color-coding of the packets. You can configure maximum drop rate percentage of yellow and green profiles. You can set up these parameters for both front-end and backplane ports.

## Global Service Pools With WRED and ECN Settings

Support for global service pools is now available. You can configure global service pools that are shared buffer pools accessed by multiple queues when the minimum guaranteed buffers for the queue are consumed. Two service pools are used- one for loss-based queues and the other for lossless (priority-based flow control (PFC)) queues. You can enable WRED and ECN configuration on the global service-pools.

You can define WRED profiles and weight on each of the global service-pools for both loss-based and lossless (PFC) service-pools. The following events occur when you configure WRED and ECN on global service-pools:

- If WRED/ECN is enabled on the global service-pool with threshold values and if it is not enabled on the queues, WRED/ECN are not effective based on global service-pool WRED thresholds. The queue on which the traffic is scheduled must contain WRED/ECN settings, which are enabled for WRED, to be valid for that traffic.
- When WRED is configured on the global service-pool (regardless of whether ECN on global service-pool is configured), and one or more queues have WRED enabled and ECN disabled, WRED is effective for the minimum of the thresholds between the queue threshold and the service-pool threshold.
- When WRED is configured on the global service-pool (regardless of whether ECN on global service-pool is configured), and one or more queues are enabled with both WRED and ECN, ECN marking takes effect. The packets are ECN marked up to shared- buffer limits as determined by the shared-ratio for that global service-pool.

WRED/ECN configurations for the queues that belong to backplane ports are common to all the backplane ports and cannot be specified separately for each backplane port granularity. This behavior occurs to prevent system-level complexities in enabling this support for backplane ports. Also, WRED/ECN is not supported for multicast packets.

The following table describes the WRED and ECN operations that occur for various scenarios of WRED and ECN configuration on the queue and service pool. (X denotes not-applicable in the table, 1 indicates that the setting is enabled, 0 represents a disabled setting.)

| Queue<br>Configuration |     | Service-Pool<br>Configuration |     | WRED Threshold<br>Relationship<br>Q threshold = Q-T,<br>Service pool<br>threshold = SP-T | Expected Functionality                                                                     |
|------------------------|-----|-------------------------------|-----|------------------------------------------------------------------------------------------|--------------------------------------------------------------------------------------------|
| WRED                   | ECN | WRED                          | ECN |                                                                                          |                                                                                            |
| 0                      | 0   | х                             | х   | Х                                                                                        | WRED/ECN not applicable                                                                    |
| 1                      | 0   | 0                             | ×   | ×                                                                                        | Queue based WRED,                                                                          |
|                        |     | 1                             | ×   | Q-T < SP-T                                                                               | No ECN marking                                                                             |
|                        |     |                               |     | SP-T < Q-T                                                                               | SP based WRED,                                                                             |
|                        |     |                               |     |                                                                                          | No ECN marking                                                                             |
| 1                      | 1   | 0                             | Х   | Х                                                                                        | Queue-based ECN marking above queue threshold.                                             |
|                        |     | 1                             | х   | Q-T < SP-T                                                                               | ECN marking to shared buffer limits of the service-pool and then packets are tail dropped. |
|                        |     |                               |     | SP-T < Q-T                                                                               | Same as above but ECN marking starts above SP-T.                                           |

#### Table 79. Scenarios of WRED and ECN Configuration

# **Configuring WRED and ECN Attributes**

The functionality to configure a weight factor for the WRED and ECN functionality for backplane ports is supported on the platform.

WRED drops packets when the average queue length exceeds the configured threshold value to signify congestion. Explicit Congestion Notification (ECN) is a capability that enhances WRED by marking the packets instead of causing WRED to drop them when the threshold value is exceeded. If you configure ECN for WRED, devices employ this functionality of ECN to mark the packets and reduce the rate of sending packets in a congested, heavily-loaded network.

To configure the weight factor for WRED and ECN capabilities, global buffer pools for multiple queues, and associating a service class with ECN marking, perform the following:

1. Configure the weight factor for the computation of average-queue size. This weight value applies to front-end ports. QOS-POLICY-OUT mode

```
DellEMC(conf-qos-policy-out)#wred-profile weight number
```

2. Configure a WRED profile, and specify the threshold and maximum drop rate.

```
WRED mode
DellEMC(conf-wred) #wred-profile thresh-1
DellEMC(conf-wred) #threshold min 100 max 200 max-drop-rate 40
```

 ${\bf 3.}~$  Configure another WRED profile, and specify the threshold and maximum drop rate.

```
WRED mode
```

DellEMC(conf-wred) #wred-profile thresh-2

DellEMC(conf-wred) #threshold min 300 max 400 max-drop-rate 80

**4.** Create a global buffer pool that is a shared buffer pool accessed by multiple queues when the minimum guaranteed buffers for the queue are consumed.

```
mode
DellEMC(conf) #service-pool wred green pool0 thresh-1 pool1 thresh-2
DellEMC(conf) #service-pool wred yellow pool0 thresh-3 pool1 thresh-4
DellEMC(conf) #service-pool wred weight pool0 11 pool1 4
```

# Guidelines for Configuring ECN for Classifying and Color-Marking Packets

Keep the following points in mind while configuring the marking and mapping of incoming packets using ECN fields in IPv4 headers:

- Currently Dell EMC Networking OS supports matching only the following TCP flags:
  - ACK
  - FIN
  - SYN
  - PSH
  - RST
  - URG

In the existing software, ECE/CWR TCP flag qualifiers are not supported.

- Because this functionality forcibly marks all the packets matching the specific match criteria as 'yellow', Dell EMC Networking OS does not support Policer based coloring and this feature concurrently.
- If single rate two color policer is configured along with this feature, then by default all packets less than PIR would be considered as "Green" But 'Green' packets matching the specific match criteria for which 'color-marking' is configured will be over-written and marked as "Yellow".
- If two rate three color policer is configured along with this feature then,
  - x < CIR will be marked as "Green"
  - CIR < x< PIR will be marked as "Yellow"
  - PIR < x will be marked as "Red"

But 'Green' packets matching the specific match criteria for which 'color-marking' is configured will be over-written and marked as "Yellow".

## Sample configuration to mark non-ecn packets as "yellow" with Multiple traffic class

Consider the example where there are no different traffic classes that is all the packets are egressing on the default 'queue0'. Dell EMC Networking OS can be configured as below to mark the non-ecn packets as yellow packets.

```
!
ip access-list standard ecn_0
seq 5 permit any ecn 0
class-map match-any ecn_0_cmap
match ip access-group ecn_0 set-color yellow
!
policy-map-input ecn_0_pmap
service-queue 0 class-map ecn_0_cmap
```

Applying this policy-map "ecn\_0\_pmap" will mark all the packets with 'ecn == 0' as yellow packets on queue0 (default queue).

## **Classifying Incoming Packets Using ECN and Color-Marking**

Explicit Congestion Notification (ECN) is a capability that enhances WRED by marking the packets instead of causing WRED to drop them when the threshold value is exceeded. If you configure ECN for WRED, devices employ this functionality of ECN to mark the packets and reduce the rate of sending packets in a congested, heavily-loaded network.

ECN is a mechanism using which network switches indicate congestion to end hosts for initiating appropriate action. End hosts uses two least significant bits of ToS to indicate that it is ECT. When intermediate network node encounters congestion, remarks ECT to CE for end host to take appropriate action. During congestion, ECN enabled packets are not subject to any kind of drops like WRED except tail drops. Though ECN & WRED are independent technologies, BRCM has made WRED a mandatory for ECN to work.

On ECN deployment, the non-ECN packets that are transmitted on the ECN-WRED enabled interface will be considered as Green packets and will be subject to the early WRED drops. Typically the TCP-acks, OAM, ICMP ping packets will be non-ECN in nature and it is not desirable for this packets getting WRED dropped.

In such a condition, it is necessary that the switch is capable to take differentiated actions for ECN/Non-ECN packets. After classifying packets to ECN/Non-ECN, marking ECN and Non-ECN packets to different color packets is performed.

Policy based ingress QOS involves the following three steps to achieve QOS:

- 1. Classification of incoming traffic.
- 2. Specify the differentiated actions for different traffic class.
- 3. Attach the policy-map to the interface.

Dell EMC Networking OS support different types of match qualifiers to classify the incoming traffic.

Match qualifiers can be directly configured in the class-map command or it can be specified through one or more ACL which in turn specifies the combination of match qualifiers.

Until Release 9.3(0.0), support is available for classifying traffic based on the 6-bit DSCP field of the IPv4 packet.

As a part of this feature, the 2-bit ECN field of the IPv4 packet will also be available to be configured as one of the match qualifier. This way the entire 8-bit ToS field of the IPv4 header shall be used to classify traffic.

The Dell EMC Networking OS Release 9.3(0.0) supports the following QOS actions in the ingress policy based QOS:

- 1. Rate Policing
- 2. Queuing
- **3.** Marking

For the L3 Routed packets, the DSCP marking is the only marking action supported in the software. As a part of this feature, the additional marking action to set the "color" of the traffic will be provided.

Until Release 9.3(0.0), the software has the capability to qualify only on the 6-bit DSCP part of the ToS field in IPv4 Header. You can now accept and process incoming packets based on the 2-bit ECN part of the ToS field in addition to the DSCP categorization. The IPv4 ACLs (standard and Extended) are enhanced to add this qualifier. This new keyword 'ecn' is present for all L3 ACL types (TCP/UDP/IP/ICMP) at the level where the 'DSCP' qualifier is positioned in the current ACL commands.

Dell EMC Networking OS supports the capability to contain DSCP and ECN classifiers simultaneously for the same ACL entry.

You can use the ecn keyword with the ip access-list standard, ip access-list extended, seq, and permit commands for standard and extended IPv4 ACLs to match incoming packets with the specified ECN values.

Similar to 'dscp' qualifier in the existing L3 ACL command, the 'ecn' qualifier can be used along with all other supported ACL match qualifiers such as SIP/DIP/TCP/UDP/SRC PORT/DST PORT/ ICMP.

Until Release 9.3(0.0), ACL supports classification based on the below TCP flags:

- ACK
- FIN
- SYN
- PSH
- RST
- URG

You can now use the 'ecn' match qualifier along with the above TCP flag for classification.

The following combination of match qualifiers is acceptable to be configured for the Dell EMC Networking OS software through L3 ACL command:

- Classification based on DSCP only
- Classification based on ECN only
- Classification based on ECN and DSCP concurrently

You can now use the set-color yellow keyword with the match ip access-group command to mark the color of the traffic as 'yellow' would be added in the 'match ip' sequence of the class-map configuration.

By default, all packets are considered as 'green' (without the rate-policer and trust-diffserve configuration) and hence support would be provided to mark the packets as 'yellow' alone will be provided.

By default Dell EMC Networking OS drops all the 'RED' or 'violate' packets.

The following combination of marking actions to be specified match sequence of the class-map command:

- set a new DSCP for the packet
- set the packet color as 'yellow'
- set the packet color as 'yellow' and set a new DSCP for the packet

This marking action to set the color of the packet is allowed only on the 'match-any' logical operator of the class-map.

This marking-action can be configured for all of the below L3 match sequence types:

- match ip access-group
- match ip dscp
- match ip precedence
- match ip vlan

# Sample configuration to mark non-ecn packets as "yellow" with single traffic class

Consider the use case where the packet with DSCP value "40" need to be enqueued in queue#2 and packets with DSCP value as 50 need to be enqueued in queue#3. And all the packets with ecn value as '0' must be marked as 'yellow'.

The above requirement can be achieved using either of the two approaches.

The above requirement can be achieved using either of the two approaches.

#### Approach without explicit ECN match qualifiers for ECN packets:

```
١
ip access-list standard dscp 50
seq 5 permit any dscp 50
I.
ip access-list standard dscp 40
seq 5 permit any dscp 40
ip access-list standard dscp 50 non ecn
seq 5 permit any dscp 50 ecn 0
ip access-list standard dscp_40_non_ecn
seq 5 permit any dscp 40 ecn 0
1
class-map match-any class dscp 40
match ip access-group dscp 40 non ecn set-color yellow
match ip access-group dscp_40
class-map match-any class dscp 50
match ip access-group dscp_50_non_ecn set-color yellow
match ip access-group dscp 50
```

```
policy-map-input pmap_dscp_40_50
service-queue 2 class-map class_dscp_40
service-queue 3 class-map class_dscp_50
```

Approach with explicit ECN match qualifiers for ECN packets:

```
ip access-list standard dscp 50 ecn
 seq 5 permit any dscp 50 ecn 1
 seq 10 permit any dscp 50 ecn 2
 seq 15 permit any dscp 50 ecn 3
ip access-list standard dscp 40 ecn
 seq 5 permit any dscp 40 ecn 1
 seq 10 permit any dscp 40 ecn 2
 seq 15 permit any dscp 40 ecn 3
ip access-list standard dscp 50 non ecn
 seq 5 permit any dscp 50 ecn 0
ip access-list standard dscp 40 non ecn
 seq 5 permit any dscp 40 ecn 0
I.
class-map match-any class_dscp_40
 match ip access-group dscp_40_non_ecn set-color yellow
 match ip access-group dscp_40_ecn
class-map match-any class_dscp_50
match ip access-group dscp_50_non_ecn set-color yellow
 match ip access-group dscp_50_ecn
T
policy-map-input pmap_dscp_40_50
 service-queue 2 class-map class_dscp_40
 service-queue 3 class-map class dscp 50
```

## **Applying Layer 2 Match Criteria on a Layer 3 Interface**

To process Layer 3 packets that contain a dot1p (IEEE 802.1p) VLAN Layer 2 header, configure VLAN tags on a Layer 3 port interface which is configured with an IP address but has no VLAN associated with it. You can also configure a VLAN sub-interface on the port interface and apply a policy map that classifies packets using the dot1p VLAN ID.

To apply an input policy map with Layer 2 match criteria to a Layer 3 port interface, use the service-policy input policy-name layer 2 command in Interface configuration mode.

To apply a Layer 2 policy on a Layer 3 interface:

1. Configure an interface with an IP address or a VLAN sub-interface

```
CONFIGURATION mode
DellEMC(conf) # interface fo 1/49/1
INTERFACE mode
DellEMC(conf-if-fo-1/49/1) # ip address 90.1.1.1/16
```

 Configure a Layer 2 QoS policy with Layer 2 (Dot1p or source MAC-based) match criteria. CONFIGURATION mode

DellEMC(conf) # policy-map-input l2p layer2

3. Apply the Layer 2 policy on a Layer 3 interface. INTERFACE mode DellEMC(conf-if-fo-1/49/1) # service-policy input l2p layer2

## **Managing Hardware Buffer Statistics**

The memory management unit (MMU) is 12.2 MB in size. It contains approximately 60,000 cells, each of which is 208 bytes in size. MMU also has another portion of 3 MB allocated to it. The entire MMU space is shared across a maximum of 104 logical ports to support the egress admission-control functionality to implement scheduling and shaping on per-port and per-queue levels. Also, the MMU buffer cells can be used by each port or queue either as a static partition or as a dynamic partition. With dynamic mode, you can specify the percentage of available buffer that is utilized by a queue. This dynamic partition or block is set to be two-thirds of the available buffers for all unicast queues and one-fifth of the available buffers for all multicast queues on these platforms.

The maximum number of ports, including fan-out, supported is 104 and the maximum number of queues supported is 21. Analyzing and evaluating buffer statistics enables monitoring of resources and tuning of allocation of buffers. Max Use count mode provides the maximum values of counters accumulated over a period of time. Current Use count mode enables you to obtain a snapshot of the counters, at a particular time, using a triggering utility. The trigger can either be software-based or based on a predetermined threshold event. Software-based triggers are supported, which are the values derived from the show command output in the Max Use count mode. In Dell EMC Networking OS Release 9.3(0.0), only the Max Use count mode of operation is supported for the computation of maximum counter values.

Depending on the buffer space statistical values that you can obtain, you can modify the settings for buffer area to achieve enhanced reliability and efficiency in the handling of packets. This evaluation and administration of buffer statistics is useful and important in deployments that experience congestion frequently. The receive buffer must be large enough to save all data that is received when the system processes a PFC PAUSE frame.

You can use the service-class buffer shared-threshold-weight queue0 ... queue7 *number* command in Interface Configuration mode to specify the threshold weight for the shared buffer for each of the queues per port.

1. Create a 10-Gigabit Ethernet interface.

DellEMC(conf)#interface TenGigabitEthernet 1/1/1/1

2. Configure the threshold weight of the shared buffer for the queues you want. In this example, this setting is configured for queues 5 and 7.

```
DellEMC(conf-if-te-1/1/1/1)#Service-class buffer shared-threshold-weight queue5 4 queue7
6
```

## **Enabling Buffer Statistics Tracking**

You can enable the tracking of statistical values of buffer spaces at a global level. The buffer statistics tracking utility operates in the max use count mode that enables the collection of maximum values of counters.

To configure the buffer statistics tracking utility, perform the following step:

1. Enable the buffer statistics tracking utility and enter the Buffer Statistics Snapshot configuration mode.

CONFIGURATION mode

DellEMC(conf)#buffer-stats-snapshot

DellEMC(conf)#no disable

Enable this utility to be able to configure the parameters for buffer statistics tracking. By default, buffer statistics tracking is disabled.

2. Enable the buffer statistics tracking utility and enter the Buffer Statistics Snapshot configuration mode.

CONFIGURATION mode

```
DellEMC(conf)#buffer-stats-snapshot
```

DellEMC(conf) #no disable

Enable this utility to be able to configure the parameters for buffer statistics tracking. By default, buffer statistics tracking is disabled.

**3.** Use show hardware buffer-stats-snapshot resource interface interface{priority-group { id | all } | queue { ucast{id | all}{ mcast {id | all} | all} to view buffer statistics tracking resource information for a specific interface.

#### EXEC/EXEC Privilege mode

| DellEMC# show hardware buffer-stats-snapshot resource interface fortyGigE 0/0 queue all |    |                      |
|-----------------------------------------------------------------------------------------|----|----------------------|
| Unit 0 unit: 0 port: 1 (interface Fo 0/0)                                               |    |                      |
| Q# TYPE                                                                                 | Q# | TOTAL BUFFERED CELLS |
| UCAST                                                                                   | 0  | 0                    |
| UCAST                                                                                   | 1  | 0                    |
| UCAST                                                                                   | 2  | 0                    |
| UCAST                                                                                   | 3  | 0                    |
| UCAST                                                                                   | 4  | 0                    |
| UCAST                                                                                   | 5  | 0                    |
| UCAST                                                                                   | 6  | 0                    |
| UCAST                                                                                   | 7  | 0                    |
| UCAST                                                                                   | 8  | 0                    |
| UCAST                                                                                   | 9  | 0                    |
| UCAST                                                                                   | 10 | 0                    |
| UCAST                                                                                   | 11 | 0                    |
| MCAST                                                                                   | 0  | 0                    |
| MCAST                                                                                   | 1  | 0                    |
| MCAST                                                                                   | 2  | 0                    |
| MCAST                                                                                   | 3  | 0                    |
| MCAST                                                                                   | 4  | 0                    |
| MCAST                                                                                   | 5  | 0                    |
| MCAST                                                                                   | 6  | 0                    |
| MCAST                                                                                   | 7  | 0                    |
| MCAST                                                                                   | 8  | 0                    |
# **Routing Information Protocol (RIP)**

The Routing Information Protocol (RIP) tracks distances or hop counts to nearby routers when establishing network connections and is based on a distance-vector algorithm.

RIP is based on a distance-vector algorithm; it tracks distances or hop counts to nearby routers when establishing network connections.

RIP protocol standards are listed in the Standards Compliance chapter.

#### **Topics:**

- Protocol Overview
- Implementation Information
- Configuration Information

### **Protocol Overview**

RIP is the oldest interior gateway protocol.

There are two versions of RIP: RIP version 1 (RIPv1) and RIP version 2 (RIPv2). These versions are documented in RFCs 1058 and 2453.

### RIPv1

RIPv1 learns where nodes in a network are located by automatically constructing a routing data table.

The routing table is established after RIP sends out one or more broadcast signals to all adjacent nodes in a network. Hop counts of these signals are tracked and entered into the routing table, which defines where nodes in the network are located.

The information that is used to update the routing table is sent as either a request or response message. In RIPv1, automatic updates to the routing table are performed as either one-time requests or periodic responses (every 30 seconds). RIP transports its responses or requests by means of user datagram protocol (UDP) over port 520.

RIP must receive regular routing updates to maintain a correct routing table. Response messages containing a router's full routing table are transmitted every 30 seconds. If a router does not send an update within a certain amount of time, the hop count to that route is changed to unreachable (a route hop metric of 16 hops). Another timer sets the amount of time before the unreachable routes are removed from the routing table.

This first RIP version does not support variable length subnet mask (VLSM) or classless inter-domain routing (CIDR) and is not widely used.

### RIPv2

RIPv2 adds support for subnet fields in the RIP routing updates, thus qualifying it as a classless routing protocol.

The RIPv2 message format includes entries for route tags, subnet masks, and next hop addresses. Another enhancement included in RIPv2 is multicasting for route updates on IP multicast address 224.0.0.9.

## **Implementation Information**

Dell EMC Networking OS supports both versions of RIP and allows you to configure one version globally and the other version on interfaces or both versions on the interfaces.

The following table lists the defaults for RIP in Dell EMC Networking OS.

#### Table 80. RIP Defaults

| Feature                | Default                                                                                                    |
|------------------------|----------------------------------------------------------------------------------------------------|
| Interfaces running RIP | <ul><li>Listen to RIPv1 and RIPv2</li><li>Transmit RIPv1</li></ul>                                                                                          |
| RIP timers             | <ul> <li>update timer = 30 seconds</li> <li>invalid timer = 180 seconds</li> <li>holddown timer = 180 seconds</li> <li>flush timer = 240 seconds</li> </ul> |
| Auto summarization     | Enabled                                                                                                    |
| ECMP paths supported   | 16                                                                                                    |

# **Configuration Information**

By default, RIP is disabled in Dell EMC Networking OS.

To configure RIP, you must use commands in two modes: ROUTER RIP and INTERFACE. Commands executed in the ROUTER RIP mode configure RIP globally, while commands executed in the INTERFACE mode configure RIP features on that interface only.

RIP is best suited for small, homogeneous networks. You must configure all devices within the RIP network to support RIP if they are to participate in the RIP.

### **Configuration Task List**

The following is the configuration task list for RIP.

- Enabling RIP Globally (mandatory)
- Configure RIP on Interfaces (optional)
- Controlling RIP Routing Updates (optional)
- Setting Send and Receive Version (optional)
- Generating a Default Route (optional)
- Controlling Route Metrics (optional)
- Summarize Routes (optional)
- Controlling Route Metrics
- Debugging RIP

For a complete listing of all commands related to RIP, refer to the *Dell EMC Networking OS Command Reference Interface Guide*.

### **Enabling RIP Globally**

By default, RIP is not enabled in Dell EMC Networking OS.

To enable RIP globally, use the following commands.

1. Enter ROUTER RIP mode and enable the RIP process on Dell EMC Networking OS.

CONFIGURATION mode

router rip

2. Assign an IP network address as a RIP network to exchange routing information.

ROUTER RIP mode

network *ip-address* 

After designating networks with which the system is to exchange RIP information, ensure that all devices on that network are configured to exchange RIP information.

The Dell EMC Networking OS default is to send RIPv1 and to receive RIPv1 and RIPv2. To change the RIP version globally, use the version command in ROUTER RIP mode.

To view the global RIP configuration, use the show running-config command in EXEC mode or the show config command in ROUTER RIP mode.

```
DellEMC(conf-router_rip)#show config
!
router rip
network 10.0.0.0
DellEMC(conf-router_rip)#
```

When the RIP process has learned the RIP routes, use the show ip rip database command in EXEC mode to view those routes.

```
DellEMC#show ip rip database
Total number of routes in RIP database: 978
160.160.0.0/16
    [120/1] via 29.10.10.12, 00:00:26, Fa 1/4
160.160.0.0/16
                  auto-summary
2.0.0.0/8
    [120/1] via 29.10.10.12, 00:01:22, Fa 1/4
2.0.0.0/8
                  auto-summary
4.0.0.0/8
    [120/1] via 29.10.10.12, 00:01:22, Fa 1/4
4.0.0.0/8
                  auto-summary
8.0.0.0/8
    [120/1] via 29.10.10.12, 00:00:26, Fa 1/4
8.0.0.0/8
                  auto-summary
12.0.0.0/8
    [120/1] via 29.10.10.12, 00:00:26, Fa 1/4
12.0.0.0/8
                  auto-summarv
20.0.0.0/8
    [120/1] via 29.10.10.12, 00:00:26, Fa 1/4
20.0.0.0/8
                  auto-summary
29.10.10.0/24 directly connected, Fa 1/4
29.0.0.0/8
                  auto-summary
31.0.0.0/8
    [120/1] via 29.10.10.12, 00:00:26, Fa 1/4
31.0.0.0/8
                  auto-summary
192.162.2.0/24
    [120/1] via 29.10.10.12, 00:01:21, Fa 1/4
192.162.2.0/24
                  auto-summary
192.161.1.0/24
[120/1] via 29.10.10.12, 00:00:27, Fa 1/4
192.161.1.0/24 auto-summary
192.162.3.0/24
    [120/1] via 29.10.10.12, 00:01:22, Fa 1/4
192.162.3.0/24
                auto-summary
DellEMC#show ip rip database
Total number of routes in RIP database: 978
160.160.0.0/16
    [120/1] via 29.10.10.12, 00:00:26, Fa 1/49
160.160.0.0/16
                  auto-summary
2.0.0.0/8
    [120/1] via 29.10.10.12, 00:01:22, Fa 1/49
2.0.0.0/8
                  auto-summary
4.0.0.0/8
    [120/1] via 29.10.10.12, 00:01:22, Fa 1/49
4.0.0.0/8
                  auto-summary
8.0.0.0/8
    [120/1] via 29.10.10.12, 00:00:26, Fa 1/49
8.0.0.0/8
                  auto-summary
12.0.0.0/8
    [120/1] via 29.10.10.12, 00:00:26, Fa 1/49
12.0.0.0/8
                  auto-summary
20.0.0/8
    [120/1] via 29.10.10.12, 00:00:26, Fa 1/49
20.0.0.0/8
                  auto-summary
29.10.10.0/24 directly connected, Fa 1/49
29.0.0.0/8
                  auto-summary
31.0.0.0/8
    [120/1] via 29.10.10.12, 00:00:26, Fa 1/49
```

```
31.0.0.0/8 auto-summary
192.162.2.0/24
   [120/1] via 29.10.10.12, 00:01:21, Fa 1/49
192.162.2.0/24 auto-summary
192.161.1.0/24
   [120/1] via 29.10.10.12, 00:00:27, Fa 1/49
192.162.3.0/24
   [120/1] via 29.10.10.12, 00:01:22, Fa 1/49
192.162.3.0/24 auto-summary
```

To disable RIP globally, use the no router rip command in CONFIGURATION mode.

### **Configure RIP on Interfaces**

When you enable RIP globally on the system, interfaces meeting certain conditions start receiving RIP routes.

By default, interfaces that you enable and configure with an IP address in the same subnet as the RIP network address receive RIPv1 and RIPv2 routes and send RIPv1 routes.

Assign IP addresses to interfaces that are part of the same subnet as the RIP network identified in the network command syntax.

### **Controlling RIP Routing Updates**

By default, RIP broadcasts routing information out all enabled interfaces, but you can configure RIP to send or to block RIP routing information, either from a specific IP address or a specific interface.

To control which devices or interfaces receive routing updates, configure a direct update to one router and configure interfaces to block RIP updates from other sources.

To control the source of RIP route information, use the following commands.

• Define a specific router to exchange RIP information between it and the Dell EMC Networking system.

```
ROUTER RIP mode
```

```
neighbor ip-address
```

You can use this command multiple times to exchange RIP information with as many RIP networks as you want.

- Disable a specific interface from sending or receiving RIP routing information.
- ROUTER RIP mode

```
passive-interface interface
```

### Assigning a Prefix List to RIP Routes

Another method of controlling RIP (or any routing protocol) routing information is to filter the information through a prefix list. A prefix list is applied to incoming or outgoing routes.

Those routes must meet the conditions of the prefix list; if not, Dell EMC Networking OS drops the route. Prefix lists are globally applied on all interfaces running RIP. Configure the prefix list in PREFIX LIST mode prior to assigning it to the RIP process.

For configuration information about prefix lists, refer to Access Control Lists (ACLs).

To apply prefix lists to incoming or outgoing RIP routes, use the following commands.

• Assign a configured prefix list to all incoming RIP routes. ROUTER RIP mode

distribute-list prefix-list-name in

Assign a configured prefix list to all outgoing RIP routes.

ROUTER RIP mode

distribute-list prefix-list-name out

To view the current RIP configuration, use the show running-config command in EXEC mode or the show config command in ROUTER RIP mode.

### Adding RIP Routes from Other Instances

In addition to filtering routes, you can add routes from other routing instances or protocols to the RIP process.

With the redistribute command, you can include open shortest path first (OSPF), static, or directly connected routes in the RIP process.

To add routes from other routing instances or protocols, use the following commands.

Include directly connected or user-configured (static) routes in RIP.

```
ROUTER RIP mode
```

redistribute {connected | static} [metric metric-value] [route-map map-name]

- *metric-value*: the range is from 0 to 16.
- *map-name*: the name of a configured route map.
- Include specific OSPF routes in RIP.

```
ROUTER RIP mode
```

```
redistribute ospf process-id [match external {1 | 2} | match internal] [metric value]
[route-map map-name]
```

Configure the following parameters:

- process-id: the range is from 1 to 65535.
- metric: the range is from 0 to 16.
- *map-name*: the name of a configured route map.

To view the current RIP configuration, use the show running-config command in EXEC mode or the show config command in ROUTER RIP mode.

### Setting the Send and Receive Version

To change the RIP version globally or on an interface in Dell EMC Networking OS, use the following command.

To specify the RIP version, use the version command in ROUTER RIP mode. To set an interface to receive only one or the other version, use the ip rip send version or the ip rip receive version commands in INTERFACE mode.

You can set one RIP version globally on the system using system. This command sets the RIP version for RIP traffic on the interfaces participating in RIP unless the interface was specifically configured for a specific RIP version.

- Set the RIP version sent and received on the system.
   ROUTER RIP mode
   version {1 | 2}
- Set the RIP versions received on that interface.
- INTERFACE mode ip rip receive version [1] [2]
- Set the RIP versions sent out on that interface.
  - INTERFACE mode
  - ip rip send version [1] [2]

To see whether the version command is configured, use the show config command in ROUTER RIP mode.

The following example shows the RIP configuration after the ROUTER RIP mode version command is set to RIPv2. When you set the ROUTER RIP mode version command, the interface () participating in the RIP process is also set to send and receive RIPv2 (shown in bold).

To view the routing protocols configuration, use the show ip protocols command in EXEC mode.

To configure an interface to receive or send both versions of RIP, include 1 and 2 in the command syntax. The command syntax for sending both RIPv1 and RIPv2 and receiving only RIPv2 is shown in the following example.

```
DellEMC(conf-if)#ip rip send version 1 2
DellEMC(conf-if)#ip rip receive version 2
```

The following example of the show ip protocols command confirms that both versions are sent out that interface. This interface no longer sends and receives the same RIP versions as Dell EMC Networking OS does globally (shown in bold).

### **Generating a Default Route**

Traffic is forwarded to the default route when the traffic's network is not explicitly listed in the routing table.

Default routes are not enabled in RIP unless specified. Use the default-information originate command in ROUTER RIP mode to generate a default route into RIP. In Dell EMC Networking OS, default routes received in RIP updates from other routes are advertised if you configure the default-information originate command.

- Specify the generation of a default route in RIP.
  - ROUTER RIP mode

default-information originate [always] [metric value] [route-map route-map-name]

- o always: Enter the keyword always to always generate a default route.
- *value* The range is from 1 to 16.
- *route-map-name*: The name of a configured route map.

To confirm that the default route configuration is completed, use the show config command in ROUTER RIP mode.

#### **Summarize Routes**

Routes in the RIPv2 routing table are summarized by default, thus reducing the size of the routing table and improving routing efficiency in large networks.

By default, the autosummary command in ROUTER RIP mode is enabled and summarizes RIP routes up to the classful network boundary.

If you must perform routing between discontiguous subnets, disable automatic summarization. With automatic route summarization disabled, subnets are advertised.

The autosummary command requires no other configuration commands. To disable automatic route summarization, enter no autosummary in ROUTER RIP mode.

**NOTE:** If you enable the ip split-horizon command on an interface, the system does not advertise the summarized address.

### **Controlling Route Metrics**

As a distance-vector protocol, RIP uses hop counts to determine the best route, but sometimes the shortest hop count is a route over the lowest-speed link.

To manipulate RIP routes so that the routing protocol prefers a different route, manipulate the route by using the offset command.

Exercise caution when applying an offset command to routers on a broadcast network, as the router using the offset command is modifying RIP advertisements before sending out those advertisements.

The distance command also allows you to manipulate route metrics. To assign different weights to routes so that the ones with the lower weight or administrative distance assigned are preferred, use the distance command.

To set route matrixes, use the following commands.

• Apply a weight to all routes or a specific route and ACL.

ROUTER RIP mode

distance weight [ip-address mask [access-list-name]]

Configure the following parameters:

- weight: the range is from 1 to 255. The default is **120**.
- *ip-address mask*: the IP address in dotted decimal format (A.B.C.D), and the mask in slash format (/x).
- *access-list-name*: the name of a configured IP ACL.

Apply an additional number to the incoming or outgoing route metrics.

ROUTER RIP mode

offset-list access-list-name {in | out} offset [interface]

Configure the following parameters:

o prefix-list-name: the name of an established Prefix list to determine which incoming routes are modified

- offset: the range is from 0 to 16.
- *interface*: the type, slot, and number of an interface.

To view the configuration changes, use the show config command in ROUTER RIP mode.

### **Debugging RIP**

The debug ip rip command enables RIP debugging.

When you enable debugging, you can view information on RIP protocol changes or RIP routes.

To enable RIP debugging, use the following command.

• debug ip rip [*interface* | database | events | trigger] EXEC privilege mode Enable debugging of RIP.

The following example shows the confirmation when you enable the debug function.

```
DellEMC#debug ip rip
RIP protocol debug is ON
DellEMC#
```

To disable RIP, use the no debug ip rip command.

### **RIP Configuration Example**

The examples in this section show the command sequence to configure RIPv2 on the two routers shown in the following illustration — *Core 2* and *Core 3*.

The host prompts used in the following example reflect those names. The examples are divided into the following groups of command sequences:

- Configuring RIPv2 on Core 2
- Core 2 RIP Output
- RIP Configuration on Core 3
- Core 3 RIP Output
- RIP Configuration Summary

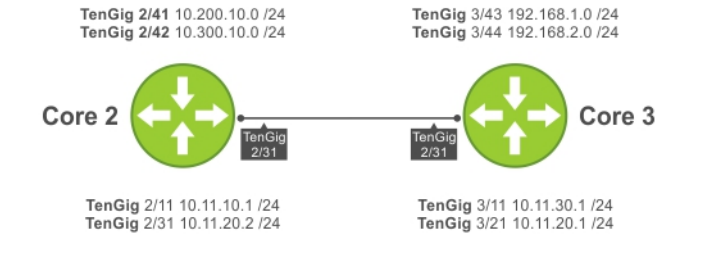

#### Figure 117. RIP Topology Example

### **RIP Configuration on Core2**

The following example shows how to configure RIPv2 on a host named Core2.

```
Core2(conf-if-te-1/1/2/1)#
Core2(conf-if-te-1/1/2/1)#router rip
Core2(conf-router_rip)#ver 2
Core2(conf-router_rip)#network 10.200.10.0
Core2(conf-router_rip)#network 10.300.10.0
Core2(conf-router_rip)#network 10.11.10.0
Core2(conf-router_rip)#network 10.11.20.0
```

```
Core2(conf-router_rip)#show config
!
router rip
network 10.0.0.0
version 2
Core2(conf-router_rip)#
```

### **Core 2 RIP Output**

The examples in the section show the core 2 RIP output.

- To display Core 2 RIP database, use the show ip rip database command.
- To display Core 2 RIP setup, use the show ip route command.
- To display Core 2 RIP activity, use the show ip protocols command.

The following example shows the show ip rip database command to view the learned RIP routes on Core 2.

```
Core2(conf-router rip)#end
00:12:24: %RPMO-P:CP %SYS-5-CONFIG I: Configured from console by console
Core2#show ip rip database
Total number of routes in RIP database: 7
10.11.30.0/24
    [120/1] via 10.11.20.1, 00:00:03, TenGigabitEthernet 1/1/1/1
10.300.10.0/24
                  directly connected, TenGigabitEthernet 1/1/1/2
10.200.10.0/24
                   directly connected, TenGigabitEthernet 1/1/1/3
10.11.20.0/24
                   directly connected, TenGigabitEthernet
                                                         1/1/1/4
                   directly connected, TenGigabitEthernet 1/1/2/1
10.11.10.0/24
10.0.0/8
                   auto-summary
192.168.1.0/24
    [120/1] via 10.11.20.1, 00:00:03, TenGigabitEthernet 1/1/1/1
192.168.1.0/24
                  auto-summary
192.168.2.0/24
    [120/1] via 10.11.20.1, 00:00:03, TenGigabitEthernet 1/1/1/1
192.168.2.0/24
                  auto-summary
Core2#
```

The following example shows the show ip route command to show the RIP setup on Core 2.

```
Core2#show ip route
Codes: C - connected, S - static, R - RIP,
        B - BGP, IN - internal BGP, EX - external BGP, LO - Locally Originated,
        O - OSPF, IA - OSPF inter area, N1 - OSPF NSSA external type 1,
        N2 - OSPF NSSA external type 2, E1 - OSPF external type 1,
E2 - OSPF external type 2, i - IS-IS, L1 - IS-IS level-1,
        L2 - IS-IS level-2, IA - IS-IS inter area, * - candidate default, > - non-active route, + - summary route
Gateway of last resort is not set
Destination Gateway
                                      Dist/Metric Last Change
С
      10.11.10.0/24 Direct, Te 2/11/1
                                                              0/0
                                                                      00:02:26
      10.11.20.0/24 Direct, Te 2/3/1
С
                                                              0/0
                                                                     00:02:02
R
      10.11.30.0/24
                          via 10.11.20.1, Te 1/1/1/1 120/1 00:01:20
      10.200.10.0/24 Direct, Te 2/4/1
С
                                                              0/0
                                                                      00:03:03
      10.300.10.0/24 Direct, Te 2/5/1
С
                                                              0/0
                                                                     00:02:42
      192.168.1.0/24 via 10.11.20.1, Te 1/1/1/1 120/1 00:01:20
192.168.2.0/24 via 10.11.20.1, Te 1/1/1/1 120/1 00:01:20
R
R
Core2#
      192.168.1.0/24 via 10.11.20.1, Te 1/1/1/1 120/1 00:05:22
192.168.2.0/24 via 10.11.20.1, Te 1/1/1/1 120/1 00:05:22
R
R
Core2#
```

The following example shows the show ip protocols command to show the RIP configuration activity on Core 2.

Core2#show ip protocols Routing Protocol is "RIP"

```
Sending updates every 30 seconds, next due in 17
  Invalid after 180 seconds, hold down 180, flushed after 240
  Output delay 8 milliseconds between packets
  Automatic network summarization is in effect
  Outgoing filter for all interfaces is
  Incoming filter for all interfaces
  Default redistribution metric is 1
  Default version control: receive version 2, send version 2
      Interface Recv Send
      TenGigabitEthernet 1/1/1/1
                                   2 2
      TenGigabitEthernet 1/1/1/2 2 2
      TenGigabitEthernet 1/1/1/3
                                   2 2
      TenGigabitEthernet 1/1/1/4 2 2
Routing for Networks:
      10.300.10.0
      10.200.10.0
      10.11.20.0
      10.11.10.0
Routing Information Sources:
Gateway Distance Last Update
10.11.20.1 120 00:00:12
Distance: (default is 120)
Core2#
```

#### **RIP Configuration on Core3**

The following example shows how to configure RIPv2 on a host named Core3.

```
Core3(conf)#router rip
Core3(conf-router_rip)#version 2
Core3(conf-router_rip)#network 192.168.1.0
Core3(conf-router_rip)#network 192.168.2.0
Core3(conf-router_rip)#network 10.11.30.0
Core3(conf-router_rip)#network 10.11.20.0
Core3(conf-router_rip)#show config
!
router rip
network 10.0.0.0
network 192.168.1.0
network 192.168.2.0
version 2
Core3(conf-router rip)#
```

#### **Core 3 RIP Output**

The examples in this section show the core 2 RIP output.

- To display Core 3 RIP database, use the show ip rip database command.
- To display Core 3 RIP setup, use the show ip route command.
- To display Core 3 RIP activity, use the show ip protocols command.

The following example shows the show ip rip database command to view the learned RIP routes on Core 3.

```
Core3#show ip rip database
Total number of routes in RIP database: 7
10.11.10.0/24
    [120/1] via 10.11.20.2, 00:00:13, TenGigabitEthernet 1/1/1/1
10.200.10.0/24
    [120/1]
            via 10.11.20.2, 00:00:13, TenGigabitEthernet 1/1/1/1
10.300.10.0/24
    [120/1] via 10.11.20.2, 00:00:13, TenGigabitEthernet 1/1/1/1
10.11.20.0/24
                  directly connected, TenGigabitEthernet 1/1/1/1
10.11.30.0/24
                  directly connected, TenGigabitEthernet 1/1/1/2
10.0.0/8
                  auto-summary
192.168.1.0/24
                  directly connected, TenGigabitEthernet 1/1/1/3
               auto-summary
192.168.1.0/24
```

192.168.2.0/24 directly connected, TenGigabitEthernet 1/1/1/4 192.168.2.0/24 auto-summary Core3#

The following command shows the show ip routes command to view the RIP setup on Core 3.

```
Core3#show ip routes
Codes: C - connected, S - static, R - RIP,
        B - BGP, IN - internal BGP, EX - external BGP, LO - Locally Originated,
        O - OSPF, IA - OSPF inter area, N1 - OSPF NSSA external type 1,
N2 - OSPF NSSA external type 2, E1 - OSPF external type 1,
E2 - OSPF external type 2, i - IS-IS, L1 - IS-IS level-1,
        L2 - IS-IS level-2, IA - IS-IS inter area, * - candidate default,
        > - non-active route, + - summary route
Gateway of last resort is not set
                                            Dist/Metric Last Change
   Destination
                     Gateway
  10.11.10.0/24 via 10.11.20.2, Te 1/1/1/1
                                                         120/1
R
                                                                        00:01:14
  10.11.20.0/24 Direct, Te 1/1/1/1
10.11.30.0/24 Direct, Te 1/1/1/2
С
                                                          0/0
                                                                        00:01:53
С
                                                          0/0
                                                                        00:06:00
  10.200.10.0/24 via 10.11.20.2, Te 1/1/1/1 120/1 00:01:14
R
                                                        120/1 00.0
1/1/1/2 0/0 00:00.0
1/2 0/0 00:06:26
  10.300.10.0/24 via 10.11.20.2, Te 1/1/1/1 120/1 00:01:14
R
   192.168.1.0/24 Direct, Te
С
                                                                         00:06:53
С
   192.168.2.0/24 Direct, Te
                                                       1/1/1/3 0/0
Core3#
```

The following example shows the show ip protocols command to show the RIP configuration activity on Core 3.

```
Core3#show ip protocols
Routing Protocol is "RIP"
  Sending updates every 30 seconds, next due in 6
  Invalid after 180 seconds, hold down 180, flushed after 240
  Output delay 8 milliseconds between packets
  Automatic network summarization is in effect
  Outgoing filter for all interfaces is
  Incoming filter for all interfaces is
  Default redistribution metric is 1
  Default version control: receive version 2, send version 2
      Interface Recv Send
      TenGigabitEthernet 1/1/1/1 2 2
      TenGigabitEthernet 1/1/1/2 2 2
      TenGigabitEthernet 1/1/1/3 2 2
      TenGigabitEthernet 1/1/1/4 2 2
Routing for Networks:
      10.11.20.0
      10.11.30.0
      192.168.2.0
      192.168.1.0
Routing Information Sources:
             Distance Last Update
  Gateway
  10.11.20.2 120
                       00:00:22
Distance: (default is 120)
Core3#
```

### **RIP Configuration Summary**

The following example shows viewing the RIP configuration on Core 2.

```
!
interface TenGigabitEthernet 1/1/2/1
ip address 10.11.10.1/24
no shutdown
!
```

```
interface TenGigabitEthernet 1/1/2/2
 ip address 10.11.20.2/24
  no shutdown
!
interface TenGigabitEthernet 1/1/2/3
  ip address 10.200.10.1/24
 no shutdown
T
interface TenGigabitEthernet 1/1/2/4
 ip address 10.250.10.1/24
  no shutdown
router rip
version 2
10.200.10.0
10.300.10.0
10.11.10.0
10.11.20.0
```

Т

The following example shows viewing the RIP configuration on Core 3.

```
interface TenGigabitEthernet 1/1/3/1
  ip address 10.11.30.1/24
  no shutdown
1
interface TenGigabitEthernet 1/1/3/2
  ip address 10.11.20.1/24
  no shutdown
interface TenGigabitEthernet 1/1/3/3
  ip address 192.168.1.1/24
  no shutdown
T
interface TenGigabitEthernet 1/1/3/4
  ip address 192.168.2.1/24
  no shutdown
!
router rip
version 2
network 10.11.20.0
network 10.11.30.0
network 192.168.1.0
network 192.168.2.0
```

# **Remote Monitoring (RMON)**

RMON is an industry-standard implementation that monitors network traffic by sharing network monitoring information. RMON provides both 32-bit and 64-bit monitoring facility and long-term statistics collection on Dell EMC Networking Ethernet interfaces.

RMON operates with the simple network management protocol (SNMP) and monitors all nodes on a local area network (LAN) segment. RMON monitors traffic passing through the router and segment traffic not destined for the router. The monitored interfaces may be chosen by using alarms and events with standard management information bases (MIBs).

#### **Topics:**

- Implementation Information
- Fault Recovery

### **Implementation Information**

Configure SNMP prior to setting up RMON.

For a complete SNMP implementation description, refer to Simple Network Management Protocol (SNMP).

Configuring RMON requires using the RMON CLI and includes the following tasks:

- Setting the rmon Alarm
- Configuring an RMON Event
- Configuring RMON Collection Statistics
- Configuring the RMON Collection History

RMON implements the following standard request for comments (RFCs) (for more information, refer to the Standards Compliance chapter).

- RFC-2819
- RFC-3273
- RFC-3434
- RFC-4502

# **Fault Recovery**

RMON provides the following fault recovery functions.

- - **NOTE:** A network management system (NMS) should be ready to interpret a down interface and plot the interface performance graph accordingly.
- **Device Down** When a device goes down, all sampled data is lost. But the RMON configurations are saved in the configuration file. The sampling process continues after the chassis returns to operation.
- Platform Adaptation RMON supports all Dell EMC Networking chassis and all Dell EMC Networking Ethernet interfaces.

### Setting the RMON Alarm

To set an alarm on any MIB object, use the rmon alarm or rmon hc-alarm command in GLOBAL CONFIGURATION mode.

• Set an alarm on any MIB object. CONFIGURATION mode [no] rmon alarm number variable interval {delta | absolute} rising-threshold [value event-number] falling-threshold value event-number [owner string]

OR

[no] rmon hc-alarm number variable interval {delta | absolute} rising-threshold value event-number falling-threshold value event-number [owner string]

Configure the alarm using the following optional parameters:

- number: alarm number, an integer from 1 to 65,535, the value must be unique in the RMON Alarm Table.
- *variable*: the MIB object to monitor the variable must be in SNMP OID format; for example, 1.3.6.1.2.1.1.3. The object type must be a 32-bit integer for the rmon alarm command and 64 bits for the rmon hc-alarm command.
- o *interval*: time in seconds the alarm monitors the MIB variable, the value must be between 1 to 3,600.
- o delta: tests the change between MIB variables, this option is the alarmSampleType in the RMON Alarm table.
- o absolute: tests each MIB variable directly, this option is the alarmSampleType in the RMON Alarm table.
- rising-threshold *value*: value at which the rising-threshold alarm is triggered or reset. For the rmon alarm command, this setting is a 32-bits value, for the rmon hc-alarm command, this setting is a 64-bits value.
- event-number: event number to trigger when the rising threshold exceeds its limit. This value is identical to the alarmRisingEventIndex in the alarmTable of the RMON MIB. If there is no corresponding rising-threshold event, the value should be zero.
- falling-threshold *value*: value at which the falling-threshold alarm is triggered or reset. For the rmon alarm command, this setting is a 32-bits value, for the rmon hc-alarm command this setting is a 64 bits value.
- *event-number*: event number to trigger when the falling threshold exceeds its limit. This value is identical to the alarmFallingEventIndex in the alarmTable of the RMON MIB. If there is no corresponding falling-threshold event, the value should be zero.
- owner string: (Optional) specifies an owner for the alarm, this setting is the alarmOwner object in the alarmTable of the RMON MIB. Default is a null-terminated string.

To disable the alarm, use the no form of the command.

The following example configures RMON alarm number 10. The alarm monitors the MIB variable 1.3.6.1.2.1.2.2.1.20.1 (ifEntry.ifOutErrors) once every 20 seconds until the alarm is disabled, and checks the rise or fall of the variable. The alarm is triggered when the 1.3.6.1.2.1.2.2.1.20.1 value shows a MIB counter increase of 15 or more (such as from 100000 to 100015). The alarm then triggers event number 1, which is configured with the RMON event command. Possible events include a log entry or an SNMP trap. If the 1.3.6.1.2.1.2.2.1.20.1 value changes to 0 (falling-threshold 0), the alarm is reset and can be triggered again.

DellEMC(conf)#rmon alarm 10 1.3.6.1.2.1.2.2.1.20.1 20 delta rising-threshold 15 1 falling-threshold 0 1 owner nms1

### **Configuring an RMON Event**

To add an event in the RMON event table, use the rmon event command in GLOBAL CONFIGURATION mode.

Add an event in the RMON event table.

```
CONFIGURATION mode
```

[no] rmon event number [log] [trap community] [description string] [owner string]

- *number*: assigned event number, which is identical to the eventIndex in the eventTable in the RMON MIB. The value must be an integer from 1 to 65,535 and be unique in the RMON Event Table.
- *log*: (Optional) generates an RMON log entry when the event is triggered and sets the eventType in the RMON MIB to log or log-and-trap. Default is no log.
- trap *community*: (Optional) SNMP community string used for this trap. Configures the setting of the eventType in the RMON MIB for this row as either snmp-trap snmptrap or log-and-trap. This value is identical to the eventCommunityValue in the eventTable in the RMON MIB. Default is public.
- description string: (Optional) specifies a description of the event, which is identical to the event description in the eventTable of the RMON MIB. The default is a null-terminated string.
- owner string: (Optional) owner of this event, which is identical to the eventOwner in the eventTable of the RMON MIB. Default is a null-terminated string.

To disable RMON on the interface, use the no form of this command.

In the following example, the configuration creates RMON event number 1, with the description "High ifOutErrors", and generates a log entry when an alarm triggers the event. The user *nms1* owns the row that is created in the event table by

this command. This configuration also generates an SNMP trap when the event is triggered using the SNMP community string "eventtrap".

DellEMC(conf) #rmon event 1 log trap eventtrap description "High ifOutErrors" owner nms1

### **Configuring RMON Collection Statistics**

To enable RMON MIB statistics collection on an interface, use the RMON collection statistics command in INTERFACE CONFIGURATION mode.

Enable RMON MIB statistics collection.

CONFIGURATION INTERFACE (config-if) mode

[no] rmon collection statistics {controlEntry integer} [owner ownername]

- controlEntry: specifies the RMON group of statistics using a value.
- *integer*: a value from 1 to 65,535 that identifies the RMON Statistics Table. The value must be unique in the RMON Statistic Table.
- o owner: (Optional) specifies the name of the owner of the RMON group of statistics.
- ownername: (Optional) records the name of the owner of the RMON group of statistics. The default is a null-terminated string.

To remove a specified RMON statistics collection, use the no form of this command.

The following command example enables the RMON statistics collection on the interface, with an ID value of 20 and an owner of *john*.

DellEMC(conf-if-mgmt) #rmon collection statistics controlEntry 20 owner john

### **Configuring the RMON Collection History**

To enable the RMON MIB history group of statistics collection on an interface, use the rmon collection history command in INTERFACE CONFIGURATION mode.

• Configure the RMON MIB history group of statistics collection.

CONFIGURATION INTERFACE (config-if) mode

[no] rmon collection history {controlEntry integer} [owner ownername] [buckets bucketnumber] [interval seconds]

- controlEntry: specifies the RMON group of statistics using a value.
- integer: a value from 1 to 65,535 that identifies the RMON group of statistics. The value must be a unique index in the RMON History Table.
- owner: (Optional) specifies the name of the owner of the RMON group of statistics. The default is a null-terminated string.
- o *ownername*: (Optional) records the name of the owner of the RMON group of statistics.
- buckets: (Optional) specifies the maximum number of buckets desired for the RMON collection history group of statistics.
- *bucket-number*: (Optional) a value associated with the number of buckets specified for the RMON collection history group of statistics. The value is limited to from 1 to 1000. The default is **50** (as defined in RFC-2819).
- $\circ$  <code>interval:</code> (Optional) specifies the number of seconds in each polling cycle.
- seconds: (Optional) the number of seconds in each polling cycle. The value is ranged from 5 to 3,600 (Seconds). The default is 1,800 (as defined in RFC-2819).

To remove a specified RMON history group of statistics collection, use the no form of this command.

The following command example enables an RMON MIB collection history group of statistics with an ID number of 20 and an owner of *john*, both the sampling interval and the number of buckets use their respective defaults.

DellEMC(conf-if-mgmt) #rmon collection history controlEntry 20 owner john

# **Rapid Spanning Tree Protocol (RSTP)**

The Rapid Spanning Tree Protocol (RSTP) is a Layer 2 protocol — specified by IEEE 802.1w — that is essentially the same as spanning-tree protocol (STP) but provides faster convergence and interoperability with switches configured with STP and multiple spanning tree protocol (MSTP).

#### **Topics:**

- Protocol Overview
- Configuring Rapid Spanning Tree
- Important Points to Remember
- Configuring Interfaces for Layer 2 Mode
- Enabling Rapid Spanning Tree Protocol Globally
- Adding and Removing Interfaces
- Modifying Global Parameters
- Modifying Interface Parameters
- Enabling SNMP Traps for Root Elections and Topology Changes
- Influencing RSTP Root Selection
- Configuring an EdgePort
- Configuring Fast Hellos for Link State Detection

### **Protocol Overview**

RSTP is a Layer 2 protocol — specified by IEEE 802.1w — that is essentially the same as spanning-tree protocol (STP) but provides faster convergence and interoperability with switches configured with STP and multiple spanning tree protocol (MSTP).

The Dell EMC Networking OS supports three other variations of spanning tree, as shown in the following table.

#### Table 81. Spanning Tree Variations Dell EMC Networking OS Supports

| Dell EMC Networking Term               | IEEE Specification |
|----------------------------------------|--------------------|
| Spanning Tree Protocol (STP)           | 802.1d             |
| Rapid Spanning Tree Protocol (RSTP)    | 802.1w             |
| Multiple Spanning Tree Protocol (MSTP) | 802.1s             |
| Per-VLAN Spanning Tree Plus (PVST+)    | Third Party        |

### **Configuring Rapid Spanning Tree**

Configuring RSTP is a two-step process.

- 1. Configure interfaces for Layer 2.
- 2. Enable the rapid spanning tree protocol.

### Related Configuration Tasks

- Adding and Removing Interfaces
- Modifying Global Parameters
- Modifying Interface Parameters
- Configuring an EdgePort

- Prevent Network Disruptions with BPDU Guard
- Influencing RSTP Root Selection
- Configuring Spanning Trees as Hitless
- Enabling SNMP Traps for Root Elections and Topology Changes
- Configuring Fast Hellos for Link State Detection
- Flush MAC Addresses after a Topology Change

### **Important Points to Remember**

- RSTP is disabled by default.
- Dell EMC Networking OS supports only one Rapid Spanning Tree (RST) instance.
- All interfaces in virtual local area networks (VLANs) and all enabled interfaces in Layer 2 mode are automatically added to the RST topology.
- Adding a group of ports to a range of VLANs sends multiple messages to the rapid spanning tree protocol (RSTP) task, avoid using the range command. When using the range command, Dell EMC Networking recommends limiting the range to five ports and 40 VLANs.

### **RSTP and VLT**

Virtual link trunking (VLT) provides loop-free redundant topologies and does not require RSTP.

RSTP can cause temporary port state blocking and may cause topology changes after link or node failures. Spanning tree topology changes are distributed to the entire Layer 2 network, which can cause a network-wide flush of learned media access control (MAC) and address resolution protocol (ARP) addresses, requiring these addresses to be re-learned. However, enabling RSTP can detect potential loops caused by non-system issues such as cabling errors or incorrect configurations. RSTP is useful for potential loop detection but to minimize possible topology changes after link or node failure, configure it using the following specifications.

The following recommendations help you avoid these issues and the associated traffic loss caused by using RSTP when you enable VLT on both VLT peers:

- Configure any ports at the edge of the spanning tree's operating domain as edge ports, which are directly connected to end stations or server racks. Ports connected directly to Layer 3-only routers not running STP should have RSTP disabled or be configured as edge ports.
- Ensure that the primary VLT node is the root bridge and the secondary VLT peer node has the second-best bridge ID in the network. If the primary VLT peer node fails, the secondary VLT peer node becomes the root bridge, avoiding problems with spanning tree port state changes that occur when a VLT node fails or recovers.
- Even with this configuration, if the node has non-VLT ports using RSTP that are not configured as edge ports and are connected to other layer 2 switches, spanning tree topology changes can still be detected after VLT node recovery. To avoid this scenario, ensure that you configure any non-VLT ports as edge ports or have RSTP disabled.

## **Configuring Interfaces for Layer 2 Mode**

To configure and enable interfaces in Layer 2 mode, use the following commands.

All interfaces on all bridges that participate in Rapid Spanning Tree must be in Layer 2 and enabled.

- 1. If the interface has been assigned an IP address, remove it.
- INTERFACE mode
  - no ip address
- 2. Place the interface in Layer 2 mode.

INTERFACE mode

- switchport
- **3.** Enable the interface.
  - INTERFACE mode
  - no shutdown

To verify that an interface is in Layer 2 mode and enabled, use the show config command from INTERFACE mode. The bold lines indicate that the interface is in Layer 2 mode.

# **Enabling Rapid Spanning Tree Protocol Globally**

Enable RSTP globally on all participating bridges; it is not enabled by default.

When you enable RSTP, all physical and port-channel interfaces that are enabled and in Layer 2 mode are automatically part of the RST topology.

- Only one path from any bridge to any other bridge is enabled.
- Bridges block a redundant path by disabling one of the link ports.
- To enable RSTP globally for all Layer 2 interfaces, use the following commands.
- 1. Enter PROTOCOL SPANNING TREE RSTP mode.
  - CONFIGURATION mode

protocol spanning-tree rstp

2. Enable RSTP.

PROTOCOL SPANNING TREE RSTP mode

no disable

To disable RSTP globally for all Layer 2 interfaces, enter the disable command from PROTOCOL SPANNING TREE RSTP mode.

To verify that RSTP is enabled, use the show config command from PROTOCOL SPANNING TREE RSTP mode. The bold line indicates that RSTP is enabled.

DellEMC(conf-rstp)#show config
!
protocol spanning-tree rstp
no disable
DellEMC(conf-rstp)#

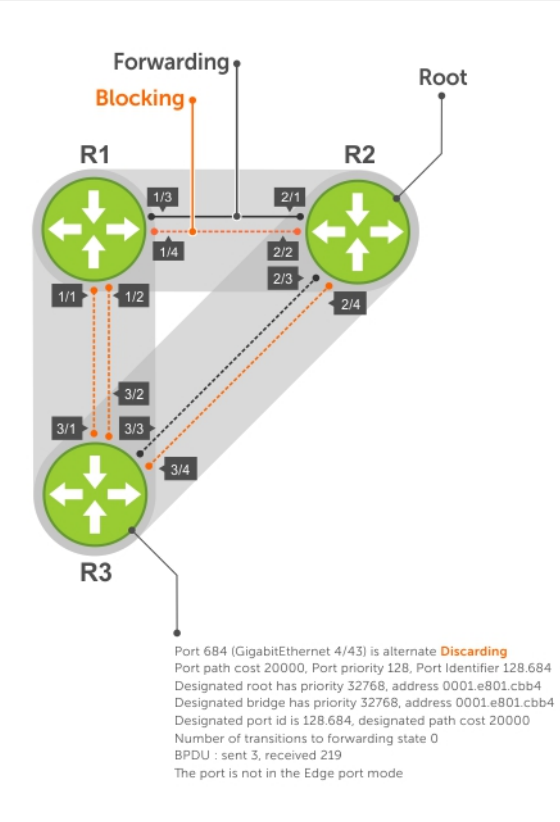

#### Figure 118. Rapid Spanning Tree Enabled Globally

To view the interfaces participating in RSTP, use the show spanning-tree rstp command from EXEC privilege mode. If a physical interface is part of a port channel, only the port channel is listed in the command output.

Root Identifier has priority 32768, Address 0001.e801.cbb4 Root Bridge hello time 2, max age 20, forward delay 15, max hops 0 Bridge Identifier has priority 32768, Address 0001.e801.cbb4 Configured hello time 2, max age 20, forward delay 15, max hops 0 We are the root Current root has priority 32768, Address 0001.e801.cbb4 Number of topology changes 4, last change occurred 00:02:17 ago on Te 1/26/1 Port 377 (TenGigabitEthernet 1/1/2/1) is designated Forwarding Port path cost 20000, Port priority 128, Port Identifier 128.377 Designated root has priority 32768, address 0001.e801.cbb4 Designated bridge has priority 32768, address 0001.e801.cbb4 Designated port id is 128.377, designated path cost 0 Number of transitions to forwarding state 1 BPDU : sent 121, received 9 The port is not in the Edge port mode Port 378 (TenGigabitEthernet 1/1/3/1) is designated Forwarding Port path cost 20000, Port priority 128, Port Identifier 128.378 Designated root has priority 32768, address 0001.e801.cbb4 Designated bridge has priority 32768, address 0001.e801.cbb4 Designated port id is 128.378, designated path cost 0 Number of transitions to forwarding state 1 BPDU : sent 121, received 2 The port is not in the Edge port mode Port 379 (TenGigabitEthernet 1/1/4/1) is designated Forwarding Port path cost 20000, Port priority 128, Port Identifier 128.379 Designated root has priority 32768, address 0001.e801.cbb4 Designated bridge has priority 32768, address 0001.e801.cbb4 Designated port id is 128.379, designated path cost 0 Number of transitions to forwarding state 1 BPDU : sent 121, received 5 The port is not in the Edge port mode Port 380 (TenGigabitEthernet 1/1/5/1) is designated Forwarding Port path cost 20000, Port priority 128, Port Identifier 128.380 Designated root has priority 32768, address 0001.e801.cbb4 Designated bridge has priority 32768, address 0001.e801.cbb4 Designated port id is 128.380, designated path cost 0 Number of transitions to forwarding state 1 BPDU : sent 147, received 3 The port is not in the Edge port mode To confirm that a port is participating in RSTP, use the show spanning-tree rstp brief command from EXEC privilege mode. R3#show spanning-tree rstp brief Executing IEEE compatible Spanning Tree Protocol Root ID Priority 32768, Address 0001.e801.cbb4 Root Bridge hello time 2, max age 20, forward delay 15 Bridge ID Priority 32768, Address 0001.e80f.1dad Configured hello time 2, max age 20, forward delay 15 Interface Designated PortID Prio Cost Sts Cost Bridge ID Name PortID \_\_\_\_\_ --- -----\_\_\_\_\_ \_\_\_\_\_ Te 1/1/1/1 128.681 128 20000 BLK 20000 32768 0001.e80b.88bd 128.469 Te 1/1/1/2 128.682 128 20000 BLK 20000 32768 0001.e80b.88bd 128.470 Te 1/1/1/3 128.683 128 20000 FWD 20000 32768 0001.e801.cbb4 128.379 Te 1/1/1/4 128.684 128 20000 BLK 20000 32768 0001.e801.cbb4 128.380 Interface Name Role PortID Prio Cost Sts Cost Link-type Edge \_ \_ \_ Te 1/1/2/1 Altr 128.681 128 20000 BLK 20000 P2P Te 1/1/2/2 Altr 128.682 128 20000 BLK 20000 P2P No

No

No

Te 1/1/2/3 Root 128.683 128 20000 FWD 20000 P2P

DellEMC#show spanning-tree rstp

```
Te 1/1/2/4 Altr 128.684 128 20000 BLK 20000 P2P
R3#
```

# **Adding and Removing Interfaces**

To add and remove interfaces, use the following commands.

To add an interface to the Rapid Spanning Tree topology, configure it for Layer 2 and it is automatically added. If you previously disabled RSTP on the interface using the command no spanning-tree 0 command, re-enable it using the spanning-tree 0 command.

No

• Remove an interface from the Rapid Spanning Tree topology.

#### no spanning-tree 0

## **Modifying Global Parameters**

You can modify RSTP parameters.

The root bridge sets the values for forward-delay, hello-time, and max-age and overwrites the values set on other bridges participating in the Rapid Spanning Tree group.

- Forward-delay the amount of time an interface waits in the Listening state and the Learning state before it transitions to the Forwarding state.
- Hello-time the time interval in which the bridge sends RSTP BPDUs.
- **Max-age** the length of time the bridge maintains configuration information before it refreshes that information by recomputing the RST topology.

**NOTE:** Dell EMC Networking recommends that only experienced network administrators change the Rapid Spanning Tree group parameters. Poorly planned modification of the RSTP parameters can negatively affect network performance.

The following table displays the default values for RSTP.

#### Table 82. RSTP Default Values

| RSTP Parameter                                                                                                    | Default Value                                                                                                    |
|----------------------------------------------------------------------------------------------------|----------------------------------------------------------------------------------------------------|
| Forward Delay                                                                                                    | 15 seconds                                                                                                    |
| Hello Time                                                                                                    | 2 seconds                                                                                                    |
| Max Age                                                                                                    | 20 seconds                                                                                                    |
| <ul> <li>Port Cost:</li> <li>100-Mb/s Ethernet interfaces</li> <li>1-Gigabit Ethernet interfaces</li> <li>10-Gigabit Ethernet interfaces</li> <li>25-Gigabit Ethernet interfaces</li> <li>40-Gigabit Ethernet interfaces</li> <li>50-Gigabit Ethernet interfaces</li> <li>100-Gigabit Ethernet interfaces</li> <li>100-Gigabit Ethernet interfaces</li> <li>Port Channel with 100 Mb/s Ethernet interfaces</li> <li>Port Channel with 1-Gigabit Ethernet interfaces</li> <li>Port Channel with 10-Gigabit Ethernet interfaces</li> <li>Port Channel with 40-Gigabit Ethernet interfaces</li> <li>Port Channel with 25-Gigabit Ethernet interfaces</li> <li>Port Channel with 50-Gigabit Ethernet interfaces</li> </ul> | Port Cost:<br>• 200000<br>• 20000<br>• 2000<br>• 1700<br>• 1400<br>• 1200<br>• 200<br>• 180000<br>• 18000<br>• 18000<br>• 1800<br>• 1200<br>• 200<br>• 200 |
| Port Channel with 100-Gigabit Ethernet interfaces                                                                                                    | • 180                                                                                                    |
| Port Priority                                                                                                    | 128                                                                                                    |

To change these parameters, use the following commands.

Change the forward-delay parameter.
 PROTOCOL SPANNING TREE RSTP mode

forward-delay *seconds* 

The range is from 4 to 30.

The default is **15 seconds**. Change the hello-time parameter.

PROTOCOL SPANNING TREE RSTP mode

hello-time seconds

(i) **NOTE:** With large configurations (especially those configurations with more ports) Dell EMC Networking recommends increasing the hello-time.

The range is from 1 to 10.

The default is **2 seconds**.

 Change the max-age parameter.
 PROTOCOL SPANNING TREE RSTP mode max-age seconds
 The range is from 6 to 40.
 The default is **20 seconds**.

To view the current values for global parameters, use the show spanning-tree rstp command from EXEC privilege mode.

### **Enabling SNMP Traps for Root Elections and Topology Changes**

To enable SNMP traps, use the following command.

 Enable SNMP traps for RSTP, MSTP, and PVST+ collectively. snmp-server enable traps xstp

# **Modifying Interface Parameters**

On interfaces in Layer 2 mode, you can set the port cost and port priority values.

- **Port cost** a value that is based on the interface type. The previous table lists the default values. The greater the port cost, the less likely the port is selected to be a forwarding port.
- **Port priority** influences the likelihood that a port is selected to be a forwarding port in case that several ports have the same port cost.

To change the port cost or priority of an interface, use the following commands.

• Change the port cost of an interface.

INTERFACE mode

spanning-tree rstp cost cost

The range is from 0 to 65535.

The default is listed in the previous table.

• Change the port priority of an interface.

```
INTERFACE mode
```

spanning-tree rstp priority priority-value

The range is from 0 to 15.

The default is 128.

To view the current values for interface parameters, use the show spanning-tree rstp command from EXEC privilege mode.

# Enabling SNMP Traps for Root Elections and Topology Changes

To enable SNMP traps collectively, use this command.

Enable SNMP traps for RSTP, MSTP, and PVST+ collectively. <code>snmp-server</code> <code>enable</code> <code>traps</code> <code>xstp</code>

# Influencing RSTP Root Selection

RSTP determines the root bridge, but you can assign one bridge a lower priority to increase the likelihood that it is selected as the root bridge.

To change the bridge priority, use the following command.

 Assign a number as the bridge priority or designate it as the primary or secondary root. PROTOCOL SPANNING TREE RSTP mode

bridge-priority priority-value

• *priority-value* The range is from 0 to 65535. The lower the number assigned, the more likely this bridge becomes the root bridge.

The default is 32768. Entries must be multiples of 4096.

A console message appears when a new root bridge has been assigned. The following example example shows the console message after the bridge-priority command is used to make R2 the root bridge (shown in bold).

```
DellEMC(conf-rstp)#bridge-priority 4096
04:27:59: %RPM0-P:RP2 %SPANMGR-5-STP_ROOT_CHANGE: RSTP root changed. My Bridge ID:
4096:0001.e80b.88bd Old Root: 32768:0001.e801.cbb4 New Root: 4096:0001.e80b.88bd
```

# **Configuring an EdgePort**

The EdgePort feature enables interfaces to begin forwarding traffic approximately 30 seconds sooner.

In this mode an interface forwards frames by default until it receives a BPDU that indicates that it should behave otherwise; it does not go through the Learning and Listening states. The bpduguard shutdown-on-violation option causes the interface hardware to be shut down when it receives a BPDU. When only bpduguard is implemented, although the interface is placed in an Error Disabled state when receiving the BPDU, the physical interface remains up and spanning-tree drops packets in the hardware after a BPDU violation. BPDUs are dropped in the software after receiving the BPDU violation. This feature is the same as PortFast mode in Spanning Tree.

CAUTION: Configure EdgePort only on links connecting to an end station. If you enable EdgePort on an interface connected to a network, it can cause loops.

Dell EMC Networking OS Behavior: Regarding bpduguard shutdown-on-violation behavior:

- If the interface to be shut down is a port channel, all the member ports are disabled in the hardware.
- When you add a physical port to a port channel already in the Error Disable state, the new member port is also disabled in the hardware.
- When you remove a physical port from a port channel in the Error Disable state, the error disabled state is cleared on this physical port (the physical port is enabled in the hardware).
- You can clear the Error Disabled state with any of the following methods:
  - Perform an shutdown command on the interface.
  - Disable the shutdown-on-violation command on the interface (the no spanning-tree stp-id portfast [bpduguard | [shutdown-on-violation]] command).
  - Disable spanning tree on the interface (the no spanning-tree command in INTERFACE mode).
  - Disable global spanning tree (the no spanning-tree command in CONFIGURATION mode).

To enable EdgePort on an interface, use the following command.

• Enable EdgePort on an interface.

INTERFACE mode
spanning-tree rstp edge-port [bpduguard | shutdown-on-violation]

To verify that EdgePort is enabled on a port, use the show spanning-tree rstp command from EXEC privilege mode or the show config command from INTERFACE mode.

(i) NOTE: Dell EMC Networking recommends using the show config command from INTERFACE mode.

In the following example, the bold line indicates that the interface is in EdgePort mode.

```
DellEMC(conf-if-te-1/1/2/1)#show config
!
interface TenGigabitEthernet 1/1/2/1
no ip address
switchport
spanning-tree rstp edge-port
shutdown
DellEMC(conf-if-te-1/1/2/1)#
```

### **Configuring Fast Hellos for Link State Detection**

Use RSTP fast hellos to achieve sub-second link-down detection so that convergence is triggered faster. The standard RSTP link-state detection mechanism does not offer the same low link-state detection speed.

To achieve sub-second link-down detection so that convergence is triggered faster, use RSTP fast hellos. The standard RSTP link-state detection mechanism does not offer the same low link-state detection speed.

RSTP fast hellos decrease the hello interval to the order of milliseconds and all timers derived from the hello timer are adjusted accordingly. This feature does not inter-operate with other vendors, and is available only for RSTP.

• Configure a hello time on the order of milliseconds.

```
PROTOCOL RSTP mode
hello-time milli-second interval
The range is from 50 to 950 milliseconds.
DellEMC(conf-rstp)#do show spanning-tree rstp brief
Executing IEEE compatible Spanning Tree Protocol
Root ID Priority 0, Address 0001.e811.2233
Root Bridge hello time 50 ms, max age 20, forward delay 15
Bridge ID Priority 0, Address 0001.e811.2233
We are the root
Configured hello time 50 ms, max age 20, forward delay 15
```

**NOTE:** The hello time is encoded in BPDUs in increments of 1/256ths of a second. The standard minimum hello time in seconds is 1 second, which is encoded as 256. Millisecond. hello times are encoded using values less than 256; the millisecond hello time equals (x/1000)\*256. When you configure millisecond hellos, the default hello interval of 2 seconds is still used for edge ports; the millisecond hello interval is not used.

# Software-Defined Networking (SDN)

The Dell EMC Networking OS supports software-defined networking (SDN). For more information, see the SDN Deployment Guide.

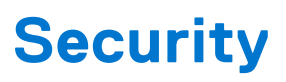

This chapter describes several ways to provide security to the Dell EMC Networking system.

For details about all the commands described in this chapter, refer to the Security chapter in the Dell EMC Networking OS Command Reference Guide.

#### **Topics:**

- AAA Accounting
- AAA Authentication
- Obscuring Passwords and Keys
- AAA Authorization
- RADIUS
- TACACS+
- Protection from TCP Tiny and Overlapping Fragment Attacks
- Enabling SCP and SSH
- Telnet
- VTY Line and Access-Class Configuration
- Role-Based Access Control
- Two Factor Authentication (2FA)
- Configuring the System to Drop Certain ICMP Reply Messages
- SSH Lockout Settings
- Dell EMC Networking OS Security Hardening

# **AAA Accounting**

Accounting, authentication, and authorization (AAA) accounting is part of the AAA security model.

For details about commands related to AAA security, refer to the Security chapter in the Dell EMC Networking OS Command Reference Guide.

AAA accounting enables tracking of services that users are accessing and the amount of network resources being consumed by those services. When you enable AAA accounting, the network server reports user activity to the security server in the form of accounting records. Each accounting record comprises accounting attribute/value (AV) pairs and is stored on the access control server.

As with authentication and authorization, you must configure AAA accounting by defining a named list of accounting methods and then applying that list to various virtual terminal line (VTY) lines.

### **Configuration Task List for AAA Accounting**

The following sections present the AAA accounting configuration tasks.

- Enabling AAA Accounting (mandatory)
- Suppressing AAA Accounting for Null Username Sessions (optional)
- Configuring Accounting of EXEC and Privilege-Level Command Usage (optional)
- Configuring AAA Accounting for Terminal Lines (optional)
- Monitoring AAA Accounting (optional)

### **Enabling AAA Accounting**

The aaa accounting command allows you to create a record for any or all of the accounting functions monitored.

To enable AAA accounting, use the following command.

• Enable AAA accounting and create a record for monitoring the accounting function. CONFIGURATION mode

```
aaa accounting {commands | exec | suppress | system level} {default | name} {start-stop |
wait-start | stop-only} {tacacs+}
```

The variables are:

- system: sends accounting information of any other AAA configuration.
- exec: sends accounting information when a user has logged in to EXEC mode.
- o command level: sends accounting of commands executed at the specified privilege level.
- suppress: Do not generate accounting records for a specific type of user.
- default | name: enter the name of a list of accounting methods.
- start-stop: use for more accounting information, to send a start-accounting notice at the beginning of the requested event and a stop-accounting notice at the end.
- wait-start: ensures that the TACACS+ security server acknowledges the start notice before granting the user's
  process request.
- stop-only: use for minimal accounting; instructs the TACACS+ server to send a stop record accounting notice at the end of the requested user process.
- tacacs+: designate the security service. Currently, Dell EMC Networking OS supports only TACACS+.

### Suppressing AAA Accounting for Null Username Sessions

When you activate AAA accounting, the Dell EMC Networking OS software issues accounting records for all users on the system, including users whose username string is NULL because of protocol translation.

An example of this is a user who comes in on a line where the AAA authentication login method-list none command is applied. To prevent accounting records from being generated for sessions that do not have usernames associated with them, use the following command.

• Prevent accounting records from being generated for users whose username string is NULL. CONFIGURATION mode

aaa accounting suppress null-username

### **Configuring Accounting of EXEC and Privilege-Level Command Usage**

The network access server monitors the accounting functions defined in the TACACS+ attribute/value (AV) pairs.

- Configure AAA accounting to monitor accounting functions defined in TACACS+.
- CONFIGURATION mode

aaa accounting system default start-stop tacacs+

aaa accounting command 15 default start-stop tacacs+

System accounting can use only the default method list.

In the following sample configuration, AAA accounting is set to track all usage of EXEC commands and commands on privilege level 15.

```
DellEMC(conf)#aaa accounting exec default start-stop tacacs+
DellEMC(conf)#aaa accounting command 15 default start-stop tacacs+
```

### **Configuring AAA Accounting for Terminal Lines**

To enable AAA accounting with a named method list for a specific terminal line (where *com15* and *execAcct* are the method list names), use the following commands.

• Configure AAA accounting for terminal lines.

CONFIG-LINE-VTY mode accounting commands 15 com15

accounting exec execAcct

```
DellEMC(config-line-vty)# accounting commands 15 com15
DellEMC(config-line-vty)# accounting exec execAcct
```

### **Monitoring AAA Accounting**

Dell EMC Networking OS does not support periodic interim accounting because the periodic command can cause heavy congestion when many users are logged in to the network.

No specific show command exists for TACACS+ accounting.

To obtain accounting records displaying information about users currently logged in, use the following command.

• Step through all active sessions and print all the accounting records for the actively accounted functions. CONFIGURATION mode or EXEC Privilege mode

```
show accounting
```

```
DellEMC#show accounting
Active accounted actions on tty2, User admin Priv 1
Task ID 1, EXEC Accounting record, 00:00:39 Elapsed, service=shell
Active accounted actions on tty3, User admin Priv 1
Task ID 2, EXEC Accounting record, 00:00:26 Elapsed, service=shell
DellEMC#
```

# **AAA Authentication**

Dell EMC Networking OS supports a distributed client/server system implemented through authentication, authorization, and accounting (AAA) to help secure networks against unauthorized access.

In the Dell EMC Networking implementation, the Dell EMC Networking system acts as a RADIUS or TACACS+ client and sends authentication requests to a central remote authentication dial-in service (RADIUS) or Terminal access controller access control system plus (TACACS+) server that contains all user authentication and network service access information.

Dell EMC Networking uses local usernames/passwords (stored on the Dell EMC Networking system) or AAA for login authentication. With AAA, you can specify the security protocol or mechanism for different login methods and different users. In Dell EMC Networking OS, AAA uses a list of authentication methods, called method lists, to define the types of authentication and the sequence in which they are applied. You can define a method list or use the default method list. User-defined method lists take precedence over the default method list.

**NOTE:** If a console user logs in with RADIUS authentication, the privilege level is applied from the RADIUS server if the privilege level is configured for that user in RADIUS, whether you configure RADIUS authorization.

### **Configuration Task List for AAA Authentication**

The following sections provide the configuration tasks.

- Configuring AAA Authentication Login Methods
- Enabling AAA Authentication
- Enabling AAA Authentication RADIUS

For a complete list of all commands related to login authentication, refer to the Security chapter in the Dell EMC Networking OS Command Reference Guide.

### **Configure Login Authentication for Terminal Lines**

You can assign up to five authentication methods to a method list. Dell EMC Networking OS evaluates the methods in the order in which you enter them in each list.

If the first method list does not respond or returns an error, Dell EMC Networking OS applies the next method list until the user either passes or fails the authentication. If the user fails a method list, Dell EMC Networking OS does not apply the next method list.

### **Configuring AAA Authentication Login Methods**

To configure an authentication method and method list, use the following commands.

**Dell EMC Networking OS Behavior**: If you use a method list on the console port in which RADIUS or TACACS is the last authentication method, and the server is not reachable, Dell EMC Networking OS allows access even though the username and password credentials cannot be verified. Only the console port behaves this way, and does so to ensure that users are not locked out of the system if network-wide issue prevents access to these servers.

1. Define an authentication method-list (method-list-name) or specify the default.

CONFIGURATION mode

aaa authentication login {method-list-name | default} method1 [... method4]

The default method-list is applied to all terminal lines.

Possible methods are:

- enable: use the password you defined using the enable secret, enable password, or enable sha256password command in CONFIGURATION mode. In general, the enable secret command overrules the enable password command. If you configure the enable sha256-password command, it overrules both the enable secret and enable password commands.
- line: use the password you defined using the password command in LINE mode.
- local: use the username/password database defined in the local configuration.
- none: no authentication.
- radius: use the RADIUS servers configured with the radius-server host command.
- tacacs+: use the TACACS+ servers configured with the tacacs-server host command.

#### 2. Enter LINE mode.

CONFIGURATION mode

line {aux 0 | console 0 | vty number [... end-number]}

3. Assign a method-list-name or the default list to the terminal line.

LINE mode

login authentication {method-list-name | default}

To view the configuration, use the show config command in LINE mode or the show running-config in EXEC Privilege mode.

() NOTE: Dell EMC Networking recommends using the none method only as a backup. This method does not authenticate users. The none and enable methods do not work with secure shell (SSH).

You can create multiple method lists and assign them to different terminal lines.

### **Enabling AAA Authentication**

To enable AAA authentication, use the following command.

• Enable AAA authentication.

CONFIGURATION mode

aaa authentication enable {method-list-name | default} method1 [... method4]

- default: uses the listed authentication methods that follow this argument as the default list of methods when a user logs in.
- method-list-name: character string used to name the list of enable authentication methods activated when a user logs in.
- method1 [... method4]: any of the following: RADIUS, TACACS, enable, line, none.

If you do not set the default list, only the local enable is checked. This setting has the same effect as issuing an aaa authentication enable default enable command.

#### **Enabling AAA Authentication — RADIUS**

To enable authentication from the RADIUS server, and use TACACS as a backup, use the following commands.

1. Enable RADIUS and set up TACACS as backup.

CONFIGURATION mode aaa authentication enable default radius tacacs

- 2. Establish a host address and password. CONFIGURATION mode radius-server host x.x.x.x key some-password
- **3.** Establish a host address and password.

CONFIGURATION mode

tacacs-server host x.x.x.x key some-password

To get enable authentication from the RADIUS server and use TACACS as a backup, issue the following commands.

The following example shows enabling authentication from the RADIUS server.

```
DellEMC(config)# aaa authentication enable default radius tacacs
Radius and TACACS server has to be properly setup for this.
DellEMC(config)# radius-server host x.x.x.x key <some-password>
DellEMC(config)# tacacs-server host x.x.x.x key <some-password>
```

To use local enable authentication on the console, while using remote authentication on VTY lines, run the following commands.

The following example shows enabling local authentication for console and remote authentication for the VTY lines.

```
DellEMC(config)# aaa authentication enable mymethodlist radius tacacs
DellEMC(config)# line vty 0 9
DellEMC(config-line-vty)# enable authentication mymethodlist
```

### Server-Side Configuration

Using AAA authentication, the switch acts as a RADIUS or TACACS+ client to send authentication requests to a TACACS+ or RADIUS server.

- **TACACS+** When using TACACS+, Dell EMC Networking sends an initial packet with service type SVC\_ENABLE, and then sends a second packet with just the password. The TACACS server must have an entry for username \$enable\$.
- **RADIUS** When using RADIUS authentication, the Dell OS sends an authentication packet with the following:

```
Username: $enab15$
Password: <password-entered-by-user>
```

Therefore, the RADIUS server must have an entry for this username.

### **Configuring Re-Authentication**

Starting from Dell EMC Networking OS 9.11(0.0), the system enables re-authentication of user whenever there is a change in the authenticators.

The change in authentication happens when:

- Add or remove an authentication server (RADIUS/TACACS+)
- Modify an AAA authentication/authorization list
- Change to role-only (RBAC) mode

The re-authentication is also applicable for authenticated 802.1x devices. When there is a change in the authetication servers, the supplicants connected to all the ports are forced to re-authenticate.

1. Enable the re-authentication mode.

CONFIGURATION mode

aaa reauthentication enable

2. You are prompted to force the users to re-authenticate while adding or removing a RADIUS/TACACS+ server. CONFIGURATION mode

```
aaa authentication login method-list-name
```

#### Example:

```
DellEMC(config)#aaa authentication login vty_auth_list radius Force all logged-in users to re-authenticate (y/n)?
```

**3.** You are prompted to force the users to re-authenticate whenever there is a change in the RADIUS server list.. CONFIGURATION mode

radius-server host IP Address

Example:

```
DellEMC(config)#radius-server host 192.100.0.12
Force all logged-in users to re-authenticate (y/n)?
```

```
DellEMC(config)#no radius-server host 192.100.0.12
Force all logged-in users to re-authenticate (y/n)?
```

### **Obscuring Passwords and Keys**

By default, the service password-encryption command stores encrypted passwords. For greater security, you can also use the service obscure-passwords command to prevent a user from reading the passwords and keys, including RADIUS, TACACS+ keys, router authentication strings, VRRP authentication by obscuring this information. Passwords and keys are stored encrypted in the configuration file and by default are displayed in the encrypted form when the configuration is displayed. Enabling the service obscure-passwords command displays asterisks instead of the encrypted passwords and keys. This command prevents a user from reading these passwords and keys by obscuring this information with asterisks.

Password obscuring masks the password and keys for display only but does not change the contents of the file. The string of asterisks is the same length as the encrypted string for that line of configuration. To verify that you have successfully obscured passwords and keys, use the show running-config command or show startup-config command.

If you are using role-based access control (RBAC), only the system administrator and security administrator roles can enable the service obscure-password command.

To enable the obscuring of passwords and keys, use the following command.

- Turn on the obscuring of passwords and keys in the configuration.
  - CONFIGURATION mode

service obscure-passwords

#### Example of Obscuring Password and Keys

```
DellEMC(config) # service obscure-passwords
```

### **AAA** Authorization

Dell EMC Networking OS enables AAA new-model by default.

You can set authorization to be either local or remote. Different combinations of authentication and authorization yield different results. By default, Dell EMC Networking OS sets both to **local**.

### **Privilege Levels Overview**

Limiting access to the system is one method of protecting the system and your network. However, at times, you might need to allow others access to the router and you can limit that access to a subset of commands. In Dell EMC Networking OS, you can configure a privilege level for users who need limited access to the system.

Every command in Dell EMC Networking OS is assigned a privilege level of 0, 1, or 15. You can configure up to 16 privilege levels in Dell EMC Networking OS. Dell EMC Networking OS is pre-configured with three privilege levels and you can configure 13 more. The three pre-configured levels are:

- **Privilege level 1** is the default level for EXEC mode. At this level, you can interact with the router, for example, view some show commands and Telnet and ping to test connectivity, but you cannot configure the router. This level is often called the "user" level. One of the commands available in Privilege level 1 is the enable command, which you can use to enter a specific privilege level.
- **Privilege level 0** contains only the end, enable, and disable commands.
- **Privilege level 15** the default level for the enable command, is the highest level. In this level you can access any command in Dell EMC Networking OS.

Privilege levels 2 through 14 are not configured and you can customize them for different users and access.

After you configure other privilege levels, enter those levels by adding the level parameter after the enable command or by configuring a user name or password that corresponds to the privilege level. For more information about configuring user names, refer to Configuring a Username and Password.

By default, commands in Dell EMC Networking OS are assigned to different privilege levels. You can access those commands only if you have access to that privilege level. For example, to reach the protocol spanning-tree command, log in to the router, enter the enable command for privilege level 15 (this privilege level is the default level for the command) and then enter CONFIGURATION mode.

You can configure passwords to control access to the box and assign different privilege levels to users. Dell EMC Networking OS supports the use of passwords when you log in to the system and when you enter the enable command. If you move between privilege levels, you are prompted for a password if you move to a higher privilege level.

### **Configuration Task List for Privilege Levels**

The following list has the configuration tasks for privilege levels and passwords.

- Configuring a Username and Password (mandatory)
- Configuring the Enable Password Command (mandatory)
- Configuring Custom Privilege Levels (mandatory)
- Specifying LINE Mode Password and Privilege (optional)
- Enabling and Disabling Privilege Levels (optional)

For a complete listing of all commands related to Dell EMC Networking OS privilege levels and passwords, refer to the Security chapter in the Dell EMC Networking OS Command Reference Guide.

### **Configuring a Username and Password**

In Dell EMC Networking OS, you can assign a specific username to limit user access to the system.

To configure a username and password, use the following command.

- Assign a user name and password.
  - CONFIGURATION mode

```
username name [access-class access-list-name] [nopassword | password [encryption-type]
password] [privilege level][secret]
```

Configure the optional and required parameters:

- o name: Enter a text string up to 63 characters long.
- access-class *access-list-name*: Enter the name of a configured IP ACL.
- nopassword: Do not require the user to enter a password.
- *encryption-type*: Enter 0 for plain text or 7 for encrypted text.
- password: Enter a string.
- privilege *level* The range is from 0 to 15.
- Secret:Specify the secret for the user

To view username, use the show users command in EXEC Privilege mode.

### **Configuring the Enable Password Command**

To configure Dell EMC Networking OS, use the enable command to enter EXEC Privilege level 15. After entering the command, Dell EMC Networking OS requests that you enter a password.

Privilege levels are not assigned to passwords, rather passwords are assigned to a privilege level. You can always change a password for any privilege level. To change to a different privilege level, enter the enable command, then the privilege level. If you do not enter a privilege level, the default level **15** is assumed.

To configure a password for a specific privilege level, use the following command.

• Configure a password for a privilege level.

```
CONFIGURATION mode
```

enable password [level level] [encryption-mode] password

Configure the optional and required parameters:

- level *level*: Specify a level from 0 to 15. Level 15 includes all levels.
- encryption-type: Enter 0 for clear text, 7 for DES-encrypted text, or 8 for sha256-based encrypted text.
- password: Enter a string.

To change only the password for the enable command, configure only the *password* parameter.

To view the configuration for the enable secret command, use the show running-config command in EXEC Privilege mode.

In custom-configured privilege levels, the enable command is always available. No matter what privilege level you entered Dell EMC Networking OS, you can enter the enable 15 command to access and configure all CLIs.

### **Configuring Custom Privilege Levels**

In addition to assigning privilege levels to the user, you can configure the privilege levels of commands so that they are visible in different privilege levels.

Within Dell EMC Networking OS, commands have certain privilege levels. With the privilege command, you can change the default level or you can reset their privilege level back to the default.

- Assign the launch keyword (for example, configure) for the keyword's command mode.
- If you assign only the first keyword to the privilege level, all commands beginning with that keyword are also assigned to the privilege level. If you enter the entire command, the software assigns the privilege level to that command only.

To assign commands and passwords to a custom privilege level, use the following commands. You must be in privilege level 15.

1. Assign a user name and password.

CONFIGURATION mode

username name [access-class access-list-name] [privilege level] [nopassword | password
[encryption-type] password Secret]

Configure the optional and required parameters:

- name: Enter a text string up to 63 characters(maximum) long.
- access-class access-list-name: Restrict access by access-class..
- privilege *level*: The range is from 0 to 15.
- nopassword: No password is required for the user to log in.
- *encryption-type*: Enter 0 for plain text or 7 for encrypted text.
- password: Enter a string. Specify the password for the user.
- *Secret*: Specify the secret for the user.
- 2. Configure a password for privilege level.

CONFIGURATION mode

enable password [level level] [encryption-mode] password

Configure the optional and required parameters:

- level *level*: specify a level from 0 to 15. Level 15 includes all levels.
- encryption-type: enter 0 for plain text or 7 for encrypted text.
- *password*: enter a string up to 32 characters long.

To change only the password for the enable command, configure only the password parameter.

3. Configure level and commands for a mode or reset a command's level.

```
CONFIGURATION mode
```

privilege mode {level level command | reset command}

Configure the following required and optional parameters:

- mode: enter a keyword for the modes (exec, configure, interface, line, route-map, or router)
- level *level*: the range is from 0 to 15. Levels 0, 1, and 15 are pre-configured. Levels 2 to 14 are available for custom configuration.
- command: an Dell EMC Networking OS CLI keyword (up to five keywords allowed).
- reset: return the command to its default privilege mode.

To view the configuration, use the show running-config command in EXEC Privilege mode.

The following example shows a configuration to allow a user *john* to view only EXEC mode commands and all snmp-server commands. Because the snmp-server commands are *enable* level commands and, by default, found in CONFIGURATION mode, also assign the launch command for CONFIGURATION mode, configure, to the same privilege level as the snmp-server commands.

Line 1: The user john is assigned privilege level 8 and assigned a password.

Line 2: All other users are assigned a password to access privilege level 8.

Line 3: The configure command is assigned to privilege level 8 because it needs to reach CONFIGURATION mode where the snmp-server commands are located.

Line 4: The snmp-server commands, in CONFIGURATION mode, are assigned to privilege level 8.

```
DellEMC (conf) #username john privilege 8 password john
DellEMC (conf) #enable password level 8 notjohn
DellEMC (conf) #privilege exec level 8 configure
DellEMC (conf) #privilege config level 8 snmp-server
DellEMC (conf) #end
DellEMC (conf) #end
Current Configuration ...
!
hostname Force10
!
enable password level 8 notjohn
enable password level 8 notjohn
enable password Force10
!
username admin password 0 admin
username john password 0 john privilege 8
!
```

The following example shows the Telnet session for user *john*. The show privilege command output confirms that *john* is in privilege level 8. In EXEC Privilege mode, *john* can access only the commands listed. In CONFIGURATION mode, *john* can access only the snmp-server commands.

```
apollo% telnet 172.31.1.53
Trying 172.31.1.53..
Connected to 172.31.1.53.
Escape character is '^]'.
Login: john
Password:
DellEMC#show priv
Current privilege level is 8
DellEMC#?
configure
               Configuring from terminal
disable
                Turn off privileged commands
enable
                Turn on privileged commands
                Exit from the EXEC
exit
no
               Negate a command
               Show running system information
Set terminal line parameters
show
terminal
                Trace route to destination
traceroute
DellEMC#confi
DellEMC(conf)#?
end
                Exit from Configuration mode
                Exit from Configuration mode
exit
no
                Reset a command
```

```
snmp-server Modify SNMP parameters
DellEMC(conf)#
```

### Specifying LINE Mode Password and Privilege

You can specify a password authentication of all users on different terminal lines.

The user's privilege level is the same as the privilege level assigned to the terminal line, unless a more specific privilege level is assigned to the user.

To specify a password for the terminal line, use the following commands.

• Configure a custom privilege level for the terminal lines.

```
LINE mode
```

privilege level level

- level *level*: The range is from 0 to 15. Levels 0, 1, and 15 are pre-configured. Levels 2 to 14 are available for custom configuration.
- Specify either a plain text or encrypted password.

LINE mode

password [encryption-type] password

Configure the following optional and required parameters:

- *encryption-type*: Enter 0 for plain text or 7 for encrypted text.
- password: Enter a text string up to 32 characters long.

To view the password configured for a terminal, use the show config command in LINE mode.

### **Enabling and Disabling Privilege Levels**

To enable and disable privilege levels, use the following commands.

• Set a user's security level.

EXEC Privilege mode

enable Or enable privilege-level

If you do not enter a privilege level, Dell EMC Networking OS sets it to 15 by default.

• Move to a lower privilege level.

EXEC Privilege mode

disable level-number

• *level-number*: The level-number you wish to set.

If you enter disable without a level-number, your security level is 1.

# RADIUS

Remote authentication dial-in user service (RADIUS) is a distributed client/server protocol.

This protocol transmits authentication, authorization, and configuration information between a central RADIUS server and a RADIUS client (the Dell EMC Networking system). The system sends user information to the RADIUS server and requests authentication of the user and password. The RADIUS server returns one of the following responses:

- Access-Accept the RADIUS server authenticates the user.
- Access-Reject the RADIUS server does not authenticate the user.

If an error occurs in the transmission or reception of RADIUS packets, you can view the error by enabling the debug radius command.

Transactions between the RADIUS server and the client are encrypted (the users' passwords are not sent in plain text). RADIUS uses UDP as the transport protocol between the RADIUS server host and the client.

For more information about RADIUS, refer to RFC 2865, Remote Authentication Dial-in User Service.

### **RADIUS Authentication**

Dell EMC Networking OS supports RADIUS for user authentication (text password) at login and can be specified as one of the login authentication methods in the aaa authentication login command.

When configuring AAA authorization, you can configure to limit the attributes of services available to a user. When you enable authorization, the network access server uses configuration information from the user profile to issue the user's session. The user's access is limited based on the configuration attributes. RADIUS exec-authorization stores a user-shell profile and that is applied during user login. You may name the relevant named-lists with either a unique name or the default name. When you enable authorization by the RADIUS server, the server returns the following information to the client:

- Idle Time
- ACL Configuration Information
- Auto-Command
- Privilege Levels

After gaining authorization for the first time, you may configure these attributes.

**NOTE:** RADIUS authentication/authorization is done for every login. There is no difference between first-time login and subsequent logins.

### **Idle Time**

Every session line has its own idle-time. If the idle-time value is not changed, the default value of **30 minutes** is used.

RADIUS specifies idle-time allow for a user during a session before timeout. When a user logs in, the lower of the two idle-time values (configured or default) is used. The idle-time value is updated if both of the following happens:

- The administrator changes the idle-time of the line on which the user has logged in.
- The idle-time is lower than the RADIUS-returned idle-time.

### **ACL Configuration Information**

The RADIUS server can specify an ACL. If an ACL is configured on the RADIUS server, and if that ACL is present, the user may be allowed access based on that ACL.

If the ACL is absent, authorization fails, and a message is logged indicating this.

RADIUS can specify an ACL for the user if both of the following are true:

- If an ACL is absent.
- If there is a very long delay for an entry, or a denied entry because of an ACL, and a message is logged.

**NOTE:** The ACL name must be a string. Only standard ACLs in authorization (both RADIUS and TACACS) are supported. Authorization is denied in cases using Extended ACLs.

### **Auto-Command**

You can configure the system through the RADIUS server to automatically execute a command when you connect to a specific line.

The auto-command command is executed when the user is authenticated and before the prompt appears to the user.

• Automatically execute a command. auto-command

### **Privilege Levels**

Through the RADIUS server, you can configure a privilege level for the user to enter into when they connect to a session.

- This value is configured on the client system.
- Set a privilege level.

```
privilege level
```

### **Configuration Task List for RADIUS**

To authenticate users using RADIUS, you must specify at least one RADIUS server so that the system can communicate with and configure RADIUS as one of your authentication methods.

The following list includes the configuration tasks for RADIUS.

- Defining a AAA Method List to be Used for RADIUS (mandatory)
- Applying the Method List to Terminal Lines (mandatory except when using default lists)
- Specifying a RADIUS Server Host (mandatory)
- Setting Global Communication Parameters for all RADIUS Server Hosts (optional)
- Monitoring RADIUS (optional)

For a complete listing of all Dell EMC Networking OS commands related to RADIUS, refer to the Security chapter in the Dell EMC Networking OS Command Reference Guide.

(i) **NOTE:** RADIUS authentication and authorization are done in a single step. Hence, authorization cannot be used independent of authentication. However, if you have configured RADIUS authorization and have not configured authentication, a message is logged stating this. During authorization, the next method in the list (if present) is used, or if another method is not present, an error is reported.

To view the configuration, use the show config in LINE mode or the show running-config command in EXEC Privilege mode.

### **Defining a AAA Method List to be Used for RADIUS**

To configure RADIUS to authenticate or authorize users on the system, create a AAA method list.

Default method lists do not need to be explicitly applied to the line, so they are not mandatory.

To create a method list, use the following commands.

- Enter a text string (up to 16 characters long) as the name of the method list you wish to use with the RADIUS authentication method.
  - CONFIGURATION mode

aaa authentication login method-list-name radius

• Create a method list with RADIUS and TACACS+ as authorization methods. CONFIGURATION mode

aaa authorization exec {method-list-name | default} radius tacacs+

Typical order of methods: RADIUS, TACACS+, Local, None.

If RADIUS denies authorization, the session ends (RADIUS must not be the last method specified).

### **Applying the Method List to Terminal Lines**

To enable RADIUS AAA login authentication for a method list, apply it to a terminal line.

To configure a terminal line for RADIUS authentication and authorization, use the following commands.

• Enter LINE mode.

CONFIGURATION mode

line {aux 0 | console 0 | vty number [end-number]}

Enable AAA login authentication for the specified RADIUS method list.

LINE mode login authentication {method-list-name | default}

This procedure is mandatory if you are not using default lists.

To use the method list.
 CONFIGURATION mode
 authorization exec methodlist

### Specifying a RADIUS Server Host

When configuring a RADIUS server host, you can set different communication parameters, such as the UDP port, the key password, the number of retries, and the timeout.

To specify a RADIUS server host and configure its communication parameters, use the following command.

Enter the host name or IP address of the RADIUS server host.

CONFIGURATION mode

radius-server host {hostname | ip-address} [auth-port port-number] [retransmit retries]
[timeout seconds] [key [encryption-type] key]

Configure the optional communication parameters for the specific host:

• auth-port port-number: the range is from 0 to 65535. Enter a UDP port number. The default is 1812.

- retransmit retries: the range is from 0 to 100. Default is **3**.
- timeout *seconds*: the range is from 0 to 1000. Default is **5 seconds**.
- key [*encryption-type*] *key*: enter 0 for plain text or 7 for encrypted text, and a string for the key. The key can be up to 42 characters long. This key must match the key configured on the RADIUS server host.

If you do not configure these optional parameters, the global default values for all RADIUS host are applied.

To specify multiple RADIUS server hosts, configure the radius-server host command multiple times. If you configure multiple RADIUS server hosts, Dell EMC Networking OS attempts to connect with them in the order in which they were configured. When Dell EMC Networking OS attempts to authenticate a user, the software connects with the RADIUS server hosts one at a time, until a RADIUS server host responds with an accept or reject response.

If you want to change an optional parameter setting for a specific host, use the radius-server host command. To change the global communication settings to all RADIUS server hosts, refer to Setting Global Communication Parameters for all RADIUS Server Hosts.

To view the RADIUS configuration, use the show running-config radius command in EXEC Privilege mode.

To delete a RADIUS server host, use the no radius-server host {hostname | ip-address} command.

### **Setting Global Communication Parameters for all RADIUS Server Hosts**

You can configure global communication parameters (auth-port, key, retransmit, and timeout parameters) and specific host communication parameters on the same system.

However, if you configure both global and specific host parameters, the specific host parameters override the global parameters for that RADIUS server host.

To set global communication parameters for all RADIUS server hosts, use the following commands.

- Set a time interval after which a RADIUS host server is declared dead.
- CONFIGURATION mode
  - radius-server deadtime seconds
  - *seconds*: the range is from 0 to 2147483647. The default is **0 seconds**.
- Configure a key for all RADIUS communications between the system and RADIUS server hosts. CONFIGURATION mode

```
radius-server key [encryption-type] key
```

- encryption-type: enter 7 to encrypt the password. Enter 0 to keep the password as plain text.
- key: enter a string. The key can be up to 42 characters long. You cannot use spaces in the key.
- Configure the number of times Dell EMC Networking OS retransmits RADIUS requests.
- CONFIGURATION mode

```
radius-server retransmit retries
```

- *retries*: the range is from 0 to 100. Default is **3 retries**.
- Configure the time interval the system waits for a RADIUS server host response. CONFIGURATION mode
  - radius-server timeout *seconds*
  - *seconds*: the range is from 0 to 1000. Default is **5 seconds**.
To view the configuration of RADIUS communication parameters, use the show running-config command in EXEC Privilege mode.

### **Monitoring RADIUS**

To view information on RADIUS transactions, use the following command.

• View RADIUS transactions to troubleshoot problems.

EXEC Privilege mode debug radius

# Support for Change of Authorization and Disconnect Messages packets

The Network Access Server (NAS) uses RADIUS to authenticate AAA or dot1x user-access to the switch. The RADIUS service does not support unsolicited messages sent from the RADIUS server to the NAS.

However, there are many instances in which it is desirable for changes to be made to session characteristics, without requiring the NAS to initiate the exchange. For example, it may be desirable for administrators to be able to terminate user sessions in progress.

Alternatively, if the user changes authorization level, this change may require that authorization attributes be added or deleted from the user sessions.

To overcome these limitations, Dell EMC Networking OS provides RADIUS extension commands in order to enable unsolicited messages to be sent to the NAS. These extension commands provide support for Disconnect Messages (DMs) and Change-of-Authorization (CoA) packets. DMs cause user sessions to be terminated immediately; whereas, CoA packets modify session authorization attributes such as VLAN IDs, user privileges, and so on.

## Change of Authorization (CoA) packets

Using the CoA packets, the NAS can handle authorization of dot1x sessions by processing the following requests from the Dynamic Authorization Client (DAC): Re-authentication of the supplicant, Port disable, and Port bounce.

The CoA packets constitute one message request (CoA request) and one of the following two possible responses:

- Change of Authorization Acknowledgement (CoA-Ack) If the authorization state change is successful, then NAS sends a CoA-Ack.
- Change of Authorization non-Acknowledgement (CoA-Nak) If the authorization state change is not successful, then the NAS sends a CoA-Nak, which is a negative acknowledgement.

### **Disconnect Messages**

Using the Disconnect Messages, the NAS can disconnect AAA and dot1x sessions. NAS can disconnect AAA sessions using either username or a combination of the username and session id. NAS can disconnect dot1x sessions using NAS-port, or calling-station ID, or both.

The disconnect messages constitue one message request (DM request) and one of the following two possible responses:

- Disconnect Acknowledgement (DM-Ack) If the session is disconnected successfully, then NAS sends a DM-Ack.
- Disconnect non-Acknowledgement (DM-Nak) If the session is not disconnected successfully, then NAS sends a DM-Nak.

### Attributes

In Disconnect messsage requests and CoA-Request packets, certain attributes are used to uniquely identify the NAS as well as user sessions on the NAS.

The combination of NAS and session identification attributes included in a CoA-request or a disconnect-message request must match at least one session in order for a request to be successful; otherwise, a disconnect-Nak or CoA-Nak is sent. For disconnect-user operations using DMs, if all NAS identification attributes match, and more than one session matches all of the session identification attributes, then a CoA-request or a disconnect-message request applies to all matching sessions.

The following tables describe the various types of attributes that identify the NAS and the user sessions:

#### Table 83. NAS Identification Attributes

| Attribute<br>code | Attribute        | Description              |
|-------------------|------------------|--------------------------|
| 4                 | NAS-IP-Address   | IPv4 address of the NAS. |
| 95                | NAS-IPv6-Address | IPv6 address of the NAS. |

#### Table 84. Change of Authorization (CoA) Attribute

| Attribute<br>code | Attribute | Description                                                                                           |
|-------------------|-----------|----------------------------------------------------------------------------------------------------|
| 5                 | NAS-Port  | Port associated with the session to be processed for EAP or MAB users or the VTY ID for AAA sessions. |

#### **Table 85. Session Identification Attributes**

| Attribute<br>code | Attribute                           | Description                                       |
|-------------------|-------------------------------------|---------------------------------------------------|
| 31                | Calling-Station-Id (MAC<br>Address) | The link address from which session is connected. |

#### Table 86. Vendor-specific Attributes

| Attribute<br>code | Attribute           | Description                                                                                                    |
|-------------------|---------------------|----------------------------------------------------------------------------------------------------|
| 26                | Vendor-<br>specific | <ul> <li>NAS supports the following values for the vendor-specific attributes:</li> <li>t=26(vendor-speific);l=length;vendor-identification-attribute;Length=value;data="cmd=re-authenticate"</li> <li>t=26(vendor-speific);l=length;vendor-identification-attribute;Length=value;data="cmd=disable-host-port"</li> <li>t=26(vendor-speific);l=length;vendor-identification-attribute;Length=value;data="cmd=bounce-host-port"</li> <li>t=26(vendor-speific);l=length;vendor-identification-attribute;Length=value;data="cmd=terminate-session"</li> <li>t=26(vendor-speific);l=length;vendor-identification-attribute;Length=value;data="cmd=terminate-session"</li> <li>t=26(vendor-speific);l=length;vendor-identification-attribute;Length=value;data="cmd=terminate-session"</li> <li>t=26(vendor-speific);l=length;vendor-identification-attribute;Length=value;data="cmd=disconnect-user"</li> <li>The vendor identification attribute can be one of the following:</li> <li>v=9(Cisco);Vendor-Type=1(cisco-av-pair) Length = value</li> <li>v=6027 (Force10);Vendor-Type=1(Force10-av-pair) Length = value</li> </ul> |

#### Table 87. DM Attributes

| Attribute<br>code | Attribute            | Description                                            |
|-------------------|----------------------|--------------------------------------------------------|
| 1                 | User-Name(Mandatory) | Name of the user associated with one or more sessions. |

#### Mandatory attributes

The following tables describe the mandatory attributes for various message types:

#### Table 88. CoA EAP/MAB Session(s) Re-authenticate

| Radius Attribute<br>code | Radius Attribute              | Description              | Mandatory |  |  |
|--------------------------|-------------------------------|--------------------------|-----------|--|--|
| NAS Identification A     | NAS Identification Attributes |                          |           |  |  |
| 4                        | NAS-IP-Address                | IPv4 address of the NAS. | No        |  |  |
| 95                       | NAS-IPv6-Address              | IPv6 address of the NAS. | No        |  |  |

### Table 88. CoA EAP/MAB Session(s) Re-authenticate (continued)

| Radius Attribute<br>code          | Radius Attribute   | Description                                                                                                    | Mandatory                                               |
|-----------------------------------|--------------------|----------------------------------------------------------------------------------------------------|---------------------------------------------------------|
| Session Identification Attributes |                    |                                                                                                    |                                                         |
| 5                                 | NAS-Port           | Port on which session is terminated                                                                            | Yes, If Calling-Station-Id<br>attribute is not provided |
| 31                                | Calling-Station-Id | The link address from which session is connected.                                                              | Yes, If NAS-Port attribute is not provided              |
| Authorization Attributes          |                    |                                                                                                    |                                                         |
| 26                                | Vendor-Specific    | t=26(vendor-specific);l=length;vendor-<br>identification-attribute;Length=value;<br>Data="cmd=re-authenticate" | Yes                                                     |

#### Table 89. CoA EAP/MAB Disable Port

| Radius Attribute<br>code          | Radius Attribute | Description                                                                                                    | Mandatory |
|-----------------------------------|------------------|----------------------------------------------------------------------------------------------------|-----------|
| NAS Identification A              | ttributes        |                                                                                                    |           |
| 4                                 | NAS-IP-Address   | IPv4 address of the NAS.                                                                                                    | No        |
| 95                                | NAS-IPv6-Address | IPv6 address of the NAS.                                                                                                    | No        |
| Session Identification Attributes |                  |                                                                                                    |           |
| 5                                 | NAS-Port         | Port on which session is terminated                                                                                                    | Yes       |
| Authorization Attributes          |                  |                                                                                                    |           |
| 26                                | Vendor-Specific  | t=26(vendor-specific);l= <i>length;vendor-</i><br><i>identification-attribute</i> ;Length= <i>value</i> ;<br>Data="cmd=bounce-host-port" | Yes       |

#### Table 90. CoA EAP/MAB Bounce Port

| Radius Attribute<br>code          | Radius Attribute | Description                                                                                                    | Mandatory |
|-----------------------------------|------------------|----------------------------------------------------------------------------------------------------|-----------|
| NAS Identification Attributes     |                  |                                                                                                    |           |
| 4                                 | NAS-IP-Address   | IPv4 address of the NAS.                                                                                                    | No        |
| 95                                | NAS-IPv6-Address | IPv6 address of the NAS.                                                                                                    | No        |
| Session Identification Attributes |                  |                                                                                                    |           |
| 5                                 | NAS-Port         | Port on which session is terminated                                                                                                | Yes       |
| Authorization Attributes          |                  |                                                                                                    |           |
| 26                                | Vendor-Specific  | t=26(vendor-specific);l= <i>length;vendor-<br/>identification-attribute</i> ;Length= <i>value</i> ;<br>Data="cmd=bounce-host-port" | Yes       |

#### Table 91. DM EAP/MAB Session(s) disconnect

| Radius Attribute<br>code          | Radius Attribute | Description              | Mandatory |
|-----------------------------------|------------------|--------------------------|-----------|
| NAS Identification A              | ttributes        |                          |           |
| 4                                 | NAS-IP-Address   | IPv4 address of the NAS. | No        |
| 95                                | NAS-IPv6-Address | IPv6 address of the NAS. | No        |
| Session Identification Attributes |                  |                          |           |

| Radius Attribute<br>code | Radius Attribute   | Description                                                                                                    | Mandatory                                               |
|--------------------------|--------------------|----------------------------------------------------------------------------------------------------|---------------------------------------------------------|
| 5                        | NAS-Port           | Port on which session is terminated                                                                                                | Yes, if Calling-Station-Id<br>attribute is not provided |
| 31                       | Calling-Station-Id | The link address from which session is connected.                                                                                  | Yes, If NAS-Port attribute is not provided              |
| Authorization Attributes |                    |                                                                                                    |                                                         |
| 26                       | Vendor-Specific    | t=26(vendor-specific);l= <i>length;vendor-<br/>identification-attribute</i> ;Length= <i>value;</i><br>Data="cmd=terminate-session" | Yes                                                     |

#### Table 91. DM EAP/MAB Session(s) disconnect (continued)

#### Table 92. DM AAA Session(s) disconnect

| Radius Attribute<br>code | Radius Attribute | Description                                                                                                    | Mandatory |
|--------------------------|------------------|----------------------------------------------------------------------------------------------------|-----------|
| NAS Identification A     | ttributes        |                                                                                                    |           |
| 4                        | NAS-IP-Address   | IPv4 address of the NAS.                                                                                                    | No        |
| 95                       | NAS-IPv6-Address | IPv6 address of the NAS.                                                                                                    | No        |
| Session Identificatio    | n Attributes     |                                                                                                    |           |
| 1                        | User-Name        | Name of the user associated with one or more<br>sessions<br>- AAA user name                                                       | Yes       |
| 5                        | NAS-Port         | Port on which session is terminated                                                                                               | No        |
| Authorization Attributes |                  |                                                                                                    |           |
| 26                       | Vendor-Specific  | t=26(vendor-specific);l= <i>length;vendor-<br/>identification-attribute</i> ;Length= <i>value</i> ;<br>Data="cmd=disconnect-user" | Yes       |

### **Error-cause Values**

It is possible that a Dynamic Authorization Server cannot honor Disconnect Message request or CoA request packets for some reason.

The Error-Cause Attribute provides more detail on the cause of the problem. It may be included within CoA-Nak and Disconnect-Nak packets.

The following table describes various error causes for the CoA and DM requests:

#### Table 93. Error-cause Values

| Serial<br>Number | Error-cause                         | Scenarios                                                                                                    |
|------------------|-------------------------------------|----------------------------------------------------------------------------------------------------|
| 1                | Unsupported Attributes(401)         | <ul> <li>CoA or DM request containing one or more unsupported attributes.</li> <li>DM requests containing attributes other than NAS/Session identification attributes.</li> </ul> |
| 2                | Invalid Attribute Value(407)        | • CoA or DM request containing the incorrect NAS-Port, calling-station-id, and Vendor-Specific attribute values.                                                                  |
| 3                | NAS Identification<br>Mismatch(403) | <ul> <li>CoA request containing NAS-IP-Address or NAS-IPV6-Address that does not<br/>match NAS.</li> </ul>                                                                        |
| 4                | Administratively<br>Prohibited(501) | <ul> <li>NAS is configured to ignore the CoA or DM request. Also, dot1x is not<br/>configured on the NAS-Port.</li> </ul>                                                         |

| Serial<br>Number | Error-cause                       | Scenarios                                                                                                    |
|------------------|-----------------------------------|----------------------------------------------------------------------------------------------------|
| 5                | Session Context Not<br>Found(503) | <ul> <li>CoA or DM request containing session identification attributes that does not<br/>match any of the NAS user sessions.</li> </ul>                                                                                                    |
| 6                | Resource Unavailable(506)         | Internal CoA or DM message processing errors.                                                                                                    |
| 7                | Missing Attribute(402)            | <ul> <li>CoA or DM request without Vendor-specific attribute or invalid Vendor-specific attribute.</li> <li>CoA with re-authenticate or terminate request not containing calling-station-id or NAS-Port attribute.</li> <li>CoA with disable-port or bounce-port request not containing NAS-Port attribute.</li> <li>DM request not containing user-name attribute.</li> </ul> |

## **CoA Packet Processing**

This section lists various actions that the NAS performs during CoA packet processing.

The following activities are performed by NAS:

- responds with CoA-Nak, if no matching session is found for the session identification attributes in CoA; Error-Cause value is "Session Context Not Found" (503).
- responds with CoA-Nak, for any internal processing error in NAS; Error-Cause value is "Resources Unavailable" (506).
- ignores attributes that are supported as per RFC but irrelevant to the CoA operations.
- responds to a CoA-Request containing one or more incorrect attribute values with a CoA-Nak; Error-Cause value is "Invalid Attribute Value" (407).

### (i) NOTE:

The Invalid Attribute Value Error-Cause is applicable to following scenarios:

- if the CoA request contains incorrect Vendor-Specific attribute value.
- if the CoA request contains incorrect NAS-port or calling-station-id values.
- rejects the CoA-Request containing NAS-IP-Address or NAS-IPV6-Address attribute that does not match the NAS with a CoA-Nak; Error-Cause value is "NAS Identification Mismatch" (403).
- responds with a CoA-Nak, if it is configured to prohibit honoring of corresponding CoA-Request messages; Error-Cause value is "Administratively Prohibited" (501).

() NOTE:

The Administratively Prohibited Error-Cause is also applicable to following scenarios:

- if the dot1x feature is not enabled in the NAS-port.
- if the NAS-port state is administratively down.

## CoA or DM Discard

This section lists various actions that the NAS performs during CoA or DM discard.

The following activities are performed by NAS:

- discards the packet, if dynamic authorization feature is not enabled in NAS.
- discards the packet, if the configured shared key entry is not found for the source IP address of the packet.
- discards the packet with invalid code field. NAS supports the following radius codes.
  - Disconnect-Request (40)
  - CoA-Request (43)
- discards the duplicate packets, if NAS is currently processing the original packet. NAS identifies the duplicate packet with the following fields:
  - Source IP address
  - Source UDP port
  - Identifier

• VRF ID

- discards the packets, if length of the packet is shorter than the length field value.
- discards the packets, if length of the packet is shorter than 20 or longer than 4096.
- discards the packets, if request authenticator does not match the calculated MD5 checksum. NAS calculates the MD5 hash using following fields from the request:
  - Code
  - $\circ$  Identifier
  - Length
  - o 16 Zero Octets
  - Request Attributes
  - Shared secret (based on the source IP address of the packet)
- discards the packets, if the message-authenticator received in the request is invalid. The message-authenticator is calculated using the following fields:
  - Code Type
  - Identifier
  - Length
  - Request Authenticator
  - Attributes

## **Disconnect Message Processing**

This section lists various actions that the NAS performs during DM processing.

The following activities are performed by NAS:

- responds with DM-Nak, if no matching session is found in NAS for the session identification attributes in DM; Error-Cause value is "Session Context Not Found" (503).
- responds with DM-Nak for any internal processing error in NAS; Error-Cause value is "Resources Unavailable" (506).
- ignores attributes that are supported as per RFC but are irrelevant to the DM operation.
- responds to a disconnect message containing one or more incorrect attributes values with a Disconnect-NAK; Error-Cause value is "Invalid Attribute Value" (407).
- responds to a disconnect message containing unsupported attributes with DM-Nak; Error-Cause value is "Unsupported Attributes" (401).

**NOTE:** Unsupported attributes are the ones that are not mentioned in the RFC 5176 but present in the disconnect message that is received by the NAS.

- rejects the disconnect message containing NAS-IP-Address or NAS-IPV6-Address attribute that does not match NAS with DM-Nak; Error-Cause value is "NAS Identification Mismatch" (403).
- responds with a DM-Nak, if the NAS is configured to prohibit honoring of disconnect messages; Error-Cause value is "Administratively Prohibited" (501).

## **Configuring DAC**

You can configure trusted dynamic authorization clients (DACs).

This setting enables you to configure more than one DAC. Duplicate configurations are not allowed.

- 1. Enter the following command to enter dynamic authorization mode:
- radius dynamic-auth
- 2. Enter the following command to configure DAC: client host-name
- Dell(conf-dynamic-auth#)client testhost

## Configuring the port number

You can configure the port number on which the NAS receives CoA or DM requests.

This setting enables you to specify an optional port number on which to receive CoA or DM requests. The default value is 3799. Enter the following command to configure the port number:

port port-number The range for the port number value that you can specify is from 1 to 65535.

Dell(conf-dynamic-auth#)port 2000

## Configuring shared key

You can configure a global shared key for the dynamic authorization clients (DACs).

- Enter the following command to enter dynamic authorization mode: radius dynamic-auth
- 2. Enter the following command to configure the global shared key value: client-key encryption-type key

```
Dell(conf-dynamic-auth#)client-key 7 password
```

### **Disconnecting administrative users logged in through RADIUS**

Dell EMC Networking OS enables you to configure disconnect messages (DMs) to disconnect RADIUS administrative users who are logged in through an AAA interface.

Before disconnecting an administrative user using the disconnect messages, ensure that the following prerequisites are satisfied:

- Shared key is configured in NAS for DAC.
- NAS server listens on the Management IP UDP port 3799 (default) or the port configured through CLI.
- AAA session for the user is active.

NAS uses the user-name or both the user-name as well as the NAS-Port attribute to identify the AAA user session. NAS disconnects all sessions related to the user, if the user-name is provided without NAS-port.

- 1. Enter the following command to configure the dynamic authorization feature: radius dynamic-auth
- Enter the following command to terminate the 802.1x user session: disconnect-user
   NAS disconnects the administrative users who are connected through an AAA interface.

Dell(conf#)radius dynamic-auth Dell(conf-dynamic-auth#)disconnect-user

NAS takes the following actions:

- validates the DM request and the session identification attributes.
- sends a DM-Nak with an error-cause of 402 (missing attribute), if the DM request does not contain the User-Name.
- sends a DM-Ack, if it is able to successfully disconnect the admin user.
- sends a DM-Nak with an error-cause value of 506 (resource unavailable), if it is not able to disconnect the admin user.
- sends a DM-Nak with an error-cause value of 501 (administratively prohibited), if disconnect-user feature is not enabled in NAS.

### Configuring CoA to bounce 802.1x enabled ports

Dell EMC Networking OS provides RADIUS extension commands that enables you to configure port bounce settings for the 802.1x enabled port.

Before configuring port bounce settings on a 802.1x enabled port, ensure that the following prerequisites are satisfied:

- Shared key is configured in NAS for DAC.
- NAS server listens on the Management IP UDP port 3799 (default) or the port configured through CLI.
- The user is logged-in through 802.1X enabled physical port and successfully authenticated with Radius Server.

When DAC initiates a port bounce operation, the NAS server causes the links on the authentication port to flap. This incident in turn triggers re-negotiation on one of the ports that is flapped.

1. Enter the following command to configure the dynamic authorization feature: radius dynamic-auth

2. Enter the following command to configure port-bounce settlings on a 802.1x enabled port: coa-bounce-port

NAS disables the authentication port that is hosting the session and re-enables it after 10 seconds. All user sessions connected to this authentication port are affected.

```
Dell(conf#)radius dynamic-auth
Dell(conf-dynamic-auth#)coa-bounce-port
```

NAS takes the following actions whenever port-bounce is triggered:

- validates the CoA request and the session identification attributes.
- sends a CoA-Nak with an error-cause of 402 (missing attribute), if the CoA request does not contain the NAS-port attributes.
- uses the NAS-port attribute to identify the 802.1x enabled interface.
- sends a CoA-Nak with an error-cause value of 503 (session context not found), if it is unable to retrieve 802.1x enabled interface using the NAS-port attribute.
- sends a CoA-Ack if it is successfully able to flap the port.
- discards the packet, if simultaneous requests are received for the same NAS Port.

## Configuring CoA to re-authenticate 802.1x sessions

Dell EMC Networking OS provides RADIUS extension commands that enables you to configure re-authentication of 802.1x user sessions. When you configure this feature, the DAC sends the CoA request to re-authenticate the 802.1x uer session when ever the authorization level of the user's profile changes.

Before configuring re-authentication of 802.1x sessions, ensure that the following prerequisites are satisfied:

- Shared key is configured in NAS for DAC.
- NAS server listens on the Management IP UDP port 3799 (default) or the port configured through CLI.
- The user is logged-in through 802.1X enabled physical port and successfully authenticated with Radius Server.

To initiate 802.1x session re-authentication, the DAC sends a standard CoA request that contains one or more session identification attributes. NAS uses the calling-station-id or the NAS-port attributes to identify a 802.1x user session. In case of the EAP or MAB users, the MAC address is the calling-station-id of the supplicant and the NAS-port is the interface identifier. If both these attributes are present in the CoA request, NAS retrieves the supplicant connected to the interface. The EAP or MAB user sessions are re-authenticated and the NAS sends a CoA-Ack to the user, in case the re-authentication is successful.

- 1. Enter the following command to configure the dynamic authorization feature: radius dynamic-auth
- 2. Enter the following command to configure the re-authentication of 802.1x sessions:

coa-reauthenticate NAS re-initiates the user authentication state.

```
Dell(conf#)radius dynamic-auth
Dell(conf-dynamic-auth#)coa-reauthenticate
```

NAS takes the following actions whenever re-authentication is triggered:

- validates the CoA request and the session identification attributes.
- sends a CoA-Nak with an error-cause of 402 (missing attribute), if the CoA request does not contain both the callingstation-id as well as the NAS-port attribute.
- sends a CoA-Ack if the re-authentication of the 802.1x session is successful.
- sends a CoA-Nak with an error-cause value of 506 (resource unavailable), if it is unable to initiate the re-authentication process.
- sends a CoA-Nak if user authentication fails due to unresponsive supplicant or RADIUS server.
- sends a CoA-Ack, if the user is configured with static MAB profile.
- discards the packet, if simultaneous requests are received for the same calling-station-id or NAS-port or both.
- returns an error-cause value of 503 (session context not found), if it is not able to retrieve the session using the callingstation-id or NAS-port attribute or both.
- sends NAK if user is configured with forced-unauthorization.
- sends-ACK if user is configured with forced-authorization.

## Terminating the 802.1x user session

Dell EMC Networking OS provides RADIUS extension commands that terminate the 802.1x user session. When this request is initiated, the NAS disconnects the 802.1x user session without disabling the physical port that authenticated the current session.

Before terminating the 802.1x user session, ensure that the following prerequisites are satisfied:

- Shared key is configured in NAS for DAC.
- NAS server listens on the Management IP UDP port 3799 (default) or the port configured through CLI.
- The user is logged-in through 802.1X enabled physical port and successfully authenticated with Radius Server.

NAS uses the calling-station-id or the NAS-port attributes to identify the 802.1x session. In case of the EAP and MAB users, the calling-station-id is the MAC address of the supplicant and the NAS-port attribute is the interface identifier. Using these attributes, the NAS retrieves the supplicant that is connected to the interface.

- 1. Enter the following command to configure the dynamic authorization feature: radius dynamic-auth
- Enter the following command to terminate the 802.1x user session: terminate-session
   NAS terminates the 802.1x user session without disabling the physical port.

```
Dell(conf#)radius dynamic-auth
Dell(conf-dynamic-auth#)terminate-session
```

NAS takes the following actions whenever session termination is triggered:

- validates the DM request and the session identification attributes.
- sends a DM-Nak with an error-cause of 402 (missing attribute), if the DM request does not contain the calling-station-id and NAS-port attributes.
- returns an error-cause value of 503 (session context not found), if it is not able to retrieve the session using the callingstation-id or NAS-port attribute or both.
- sends a DM-Ack, if it is able to terminate the session.
- sends a DM-Nak with an error-cause value of 506 (resource unavailable), if it is not able to apply changes to the existing session.
- discards the packet, if simultaneous requests are received for the same NAS-port or calling-station-id, or both.

## **Disabling 802.1x enabled port**

Dell EMC Networking OS provides RADIUS extension commands that enables you to disable 802.1x enabled ports. This command administratively shuts down the port causing the termination of the dot1x user session. This command is useful when a port is known to cause issue in the network and needs to be disabled.

- Before disabling the 802.1x enabled port, ensure that the following prerequisites are satisfied:
- Shared key is configured in NAS for DAC.
- NAS server listens on the Management IP UDP port 3799 (default) or the port configured through CLI.
- The user is logged-in through 802.1X enabled physical port and successfully authenticated with Radius Server.

To initiate shutting down of the 802.1x enabled port, the DAC sends a standard CoA request that contains one or more session identification attributes. NAS uses the NAS-port attributes to identify the 802.1x enabled physical port.

- 1. Enter the following command to configure the dynamic authorization feature: radius dynamic-auth
- 2. Enter the following command to disable the 802.1x enabled physical port: coa-disable-port

NAS administratively shuts down the 802.1x enabled port that is hosting the session. You can re-enable this port only through a non-RADIUS mechanism or through bounce-port request.

```
Dell(conf#)radius dynamic-auth
Dell(conf-dynamic-auth#)coa-disable-port
```

NAS takes the following actions:

- validates the CoA request and the session identification attributes.
- sends a CoA-Nak with an error-cause of 402 (missing attribute), if the CoA request does not contain the NAS-port attribute.
- returns an error-cause value of 503 (session context not found), if it is not able to retrieve the port information using the NAS-port attribute.

- sends a CoA-Ack, if it is able to successfully disable the 802.1x enabled port.
- sends a CoA-Nak with an error-cause value of 506 (resource unavailable), if it is not able to disable the 802.1x enabled port.
- discards the packet, if simultaneous requests are received for the same NAS Port.

### Important points to remember

### Virtual link truncking (VLT) scenario

This section describes how the secondary NAS processes the PE port authorization RADIUS requests to the primary NAS.

- The NAS VLT chassis member processes the RADIUS dynamic authorization message locally if the role of chassis is primary.
- The NAS secondary VLT chassis member forwards the RADIUS dynamic authorization message authorizing dual-homed Port Extender (PE) ports to the primary VLT peer. NAS secondary VLT chassis member forwards the response to DAC after receiving it from the primary VLT peer.
- The NAS VLT secondary chassis member processes the RADIUS dynamic authorization message authorizing non-PE Control Bridge (CB) ports locally.

#### RPM failover scenario

This section describes how the NAS handles virtual IP failovers to the secondary RPM.

- The NAS Route Processor Module (RPM) processes the RADIUS dynamic authorization message only if the role of RPM is active.
- The NAS standby RPM processes the retransmitted CoA or DM messages without requiring a chassis reboot if primary RPM fails and standby becomes primary.

#### Stack failover scenario

This section describes the stack failover scenario.

- The NAS stacking module processes the RADIUS dynamic authorization messages only if the role of module is master.
- The NAS standby stacking module processes the retransmitted CoA or DM messages without requiring a chassis reboot, if the master module fails and the standby module becomes the master.

## **Configuring replay protection**

NAS enables you to configure the replay protection window period.

NAS drops the packets if duplicate packets are received within replay protection window period. The default value is 5 minutes.

Enter the following command to configure replay protection:

replay-prot-window minutes

NAS considers the new replay protection window value from next window period. The range is from 1 to 10 minutes. The default is 5 minutes.

Dell(conf-dynamic-auth#)replay-prot-window 10

## **Rate-limiting RADIUS packets**

NAS enables you to allow or reject RADIUS dynamic authorization packets based on the rate-limiting value that you specify.

NAS lets you to configure number of RADIUS dynamic authorization packets allowed per minute. The default value is 30 packets per minute. NAS discards the packets, if the number of RADIUS dynamic authorization packets in the current interval cross the configured rate-limit value.

Enter the following command to configure rate-limiting: rate-limit number

NAS considers the rate limit change value from the next interval period. The range is from 10 to 60 packets per minute. The default is 30 packets per minute.

```
Dell(conf-dynamic-auth#)rate-limit 50
```

## Configuring time-out value

You can configure a time-out value for the back-end task to respond to CoA or DM requests.

This setting enables the DAS to determine the amount of time to wait before a back-end response is received. The default value is 10 minutes.

Enter the following command to configure the time-out value: da-rsp-timeout value  $% \left( \frac{1}{2}\right) =0$ 

```
Dell(conf-dynamic-auth#)da-rsp-timeout 20
```

# TACACS+

Dell EMC Networking OS supports terminal access controller access control system (TACACS+ client, including support for login authentication.

## **Configuration Task List for TACACS+**

The following list includes the configuration task for TACACS+ functions.

- Choosing TACACS+ as the Authentication Method
- Monitoring TACACS+
- TACACS+ Remote Authentication
- Specifying a TACACS+ Server Host

For a complete listing of all commands related to TACACS+, refer to the Security chapter in the Dell EMC Networking OS Command Reference Guide.

## **Choosing TACACS+ as the Authentication Method**

One of the login authentication methods available is TACACS+ and the user's name and password are sent for authentication to the TACACS hosts specified.

To use TACACS+ to authenticate users, specify at least one TACACS+ server for the system to communicate with and configure TACACS+ as one of your authentication methods.

To select TACACS+ as the login authentication method, use the following commands.

- **1.** Configure a TACACS+ server host.
  - CONFIGURATION mode

tacacs-server host {ip-address | host}

Enter the IP address or host name of the TACACS+ server.

Use this command multiple times to configure multiple TACACS+ server hosts.

2. Enter a text string (up to 16 characters long) as the name of the method list you wish to use with the TACAS+ authentication method.

CONFIGURATION mode

aaa authentication login {method-list-name | default} tacacs+ [...method3] The TACACS+ method must not be the last method specified.

3. Enter LINE mode.

```
CONFIGURATION mode
```

```
line {aux 0 | console 0 | vty number [end-number]}
```

**4.** Assign the *method-list* to the terminal line.

LINE mode
login authentication {method-list-name | default}

To view the configuration, use the show config in LINE mode or the show running-config tacacs+ command in EXEC Privilege mode.

If authentication fails using the primary method, Dell EMC Networking OS employs the second method (or third method, if necessary) automatically. The fallback to the second method would happen only if the authentication failure is due to a non-reachable server or invalid TACACS server key. The fallback would not occur if the authentication failure is due to invalid credentials. For example, if the TACACS+ server is reachable, but the server key is invalid, Dell EMC Networking OS proceeds to the next authentication method. In the following example, the TACACS+ is incorrect, but the user is still authenticated by the secondary method.

First bold line: Server key purposely changed to incorrect value.

Second bold line: User authenticated using the secondary method.

DellEMC(conf) # DellEMC(conf) #do show run aaa T aaa authentication enable default tacacs+ enable aaa authentication enable LOCAL enable tacacs+ aaa authentication login default tacacs+ local aaa authentication login LOCAL local tacacs+ aaa authorization exec default tacacs+ none aaa authorization commands 1 default tacacs+ none aaa authorization commands 15 default tacacs+ none aaa accounting exec default start-stop tacacs+ aaa accounting commands 1 default start-stop tacacs+ aaa accounting commands 15 default start-stop tacacs+ DellEMC(conf) # DellEMC(conf) #do show run tacacs+ tacacs-server key 7 d05206c308f4d35b
tacacs-server host 10.10.10.10 timeout 1 DellEMC(conf) #tacacs-server key angeline DellEMC(conf)#%RPM0-P:CP %SEC-5-LOGIN SUCCESS: Login successful for user admin on vty0 (10.11.9.209) %RPM0-P:CP %SEC-3-AUTHENTICATION ENABLE SUCCESS: Enable password authentication success on vty0 ( 10.11.9.209 ) %RPM0-P:CP %SEC-5-LOGOUT: Exec session is terminated for user admin on line vty0 (10.11.9.209) DellEMC(conf) #username angeline password angeline DellEMC(conf)#%RPM0-P:CP %SEC-5-LOGIN SUCCESS: Login successful for user angeline on vty0 (10.11.9.209) %RPM0-P:CP %SEC-3-AUTHENTICATION ENABLE SUCCESS: Enable password authentication success on vty0 (10.11.9.209)

### **Monitoring TACACS+**

To view information on TACACS+ transactions, use the following command.

View TACACS+ transactions to troubleshoot problems.

EXEC Privilege mode debug tacacs+

## **TACACS+ Remote Authentication**

The system takes the access class from the TACACS+ server. Access class is the class of service that restricts Telnet access and packet sizes.

If you have configured remote authorization, the system ignores the access class you have configured for the VTY line and gets this access class information from the TACACS+ server. The system must know the username and password of the incoming user before it can fetch the access class from the server. A user, therefore, at least sees the login prompt. If the access class denies the connection, the system closes the Telnet session immediately. The following example demonstrates how to configure the access-class from a TACACS+ server. This configuration ignores the configured access-class on the VTY line. If you have

configured a deny10 ACL on the TACACS+ server, the system downloads it and applies it. If the user is found to be coming from the 10.0.0.0 subnet, the system also immediately closes the Telnet connection. Note, that no matter where the user is coming from, they see the login prompt.

When configuring a TACACS+ server host, you can set different communication parameters, such as the key password.

#### Example of Specifying a TACACS+ Server Host

```
DellEMC(conf)#
DellEMC(conf)#aaa authentication login tacacsmethod tacacs+
DellEMC(conf)#aaa authentication exec tacacsauthorization tacacs+
DellEMC(conf)#tacacs-server host 25.1.1.2 key Force
DellEMC(conf)#
DellEMC(conf)#line vty 0 9
DellEMC(config-line-vty)#login authentication tacacsmethod
DellEMC(config-line-vty)#end
```

### Specifying a TACACS+ Server Host

To specify a TACACS+ server host and configure its communication parameters, use the following command.

- Enter the host name or IP address of the TACACS+ server host.
  - CONFIGURATION mode

tacacs-server host {hostname | ip-address} [port port-number] [timeout seconds] [key key]

- Configure the optional communication parameters for the specific host:
- port port-number: the range is from 0 to 65535. Enter a TCP port number. The default is 49.
- timeout *seconds*: the range is from 0 to 1000. Default is **10 seconds**.
- key key: enter a string for the key. The key can be up to 42 characters long. This key must match a key configured on the TACACS+ server host. This parameter must be the last parameter you configure.

If you do not configure these optional parameters, the default global values are applied.

To specify multiple TACACS+ server hosts, configure the tacacs-server host command multiple times. If you configure multiple TACACS+ server hosts, Dell EMC Networking OS attempts to connect with them in the order in which they were configured.

To view the TACACS+ configuration, use the show running-config tacacs+ command in EXEC Privilege mode.

To delete a TACACS+ server host, use the no tacacs-server host { *hostname* | *ip-address*} command.

```
freebsd2# telnet 2200:2200:2200:2200:2202
Trying 2200:2200:2200:2200:2200:2202...
Connected to 2200:2200:2200:2200:2200:2202.
Escape character is '^]'.
Login: admin
Password:
DellEMC#
```

## **Command Authorization**

The AAA command authorization feature configures Dell EMC Networking OS to send each configuration command to a TACACS server for authorization before it is added to the running configuration.

By default, the AAA authorization commands configure the system to check both EXEC mode and CONFIGURATION mode commands. Use the no aaa authorization config-commands command to enable only EXEC mode command checking.

If rejected by the AAA server, the command is not added to the running config, and a message displays:

```
04:07:48: %RPM0-P:CP %SEC-3-SEC_AUTHORIZATION_FAIL: Authorization failure Command authorization failed for user (denyall) on vty0 ( 10.11.9.209 )
```

Certain TACACS+ servers do not authenticate the device if you use the aaa authorization commands *level* default local tacacs+ command. To resolve the issue, use the aaa authorization commands *level* default tacacs+ local command.

# Protection from TCP Tiny and Overlapping Fragment Attacks

Tiny and overlapping fragment attack is a class of attack where configured ACL entries — denying TCP port-specific traffic — is bypassed and traffic is sent to its destination although denied by the ACL.

RFC 1858 and 3128 proposes a countermeasure to the problem. This countermeasure is configured into the line cards and enabled by default.

# **Enabling SCP and SSH**

Secure shell (SSH) is a protocol for secure remote login and other secure network services over an insecure network. Dell EMC Networking OS is compatible with SSH versions 2, in both the client and server modes. SSH sessions are encrypted and use authentication. SSH is enabled by default.

For details about the command syntax, refer to the Security chapter in the Dell EMC Networking OS Command Line Interface Reference Guide.

Dell EMC Networking OS SCP, which is a remote file copy program that works with SSH.

**NOTE:** The Windows-based WinSCP client software is not supported for secure copying between a PC and a Dell EMC Networking OS-based system. Unix-based SCP client software is supported.

To use the SSH client, use the following command.

• Open an SSH connection and specify the hostname, username, port number, encryption cipher, HMAC algorithm and version of the SSH client.

EXEC Privilege mode

```
ssh {hostname} [-1 username | -p port-number | -v 2}| -c encryption cipher | -m HMAC algorithm
```

*hostname* is the IP address or host name of the remote device. Enter an IPv4 or IPv6 address in dotted decimal format (A.B.C.D).

- SSH V2 is enabled by default on all the modes.
- Display SSH connection information.

EXEC Privilege mode

show ip ssh

The following example uses the ip ssh server version 2 command to enable SSH version 2 and the show ip ssh command to confirm the setting.

```
DellEMC(conf) #ip ssh server version 2
DellEMC(conf)#do show ip ssh
SSH server
                            : enabled.
SSH server version
                            : v2.
SSH server vrf
                            : default.
                            : 3des-cbc,aes128-cbc,aes192-cbc,aes256-cbc,aes128-ctr,aes192-
SSH server ciphers
ctr,aes256-ctr.
                            : hmac-md5, hmac-md5-96, hmac-sha1, hmac-sha1-96, hmac-
SSH server macs
sha2-256,hmac-sha2-256-96.
SSH server kex algorithms : diffie-hellman-group-exchange-sha1, diffie-hellman-group1-
shal,diffie-hellman-group14-shal.
Password Authentication : enabled.
Hostbased Authentication : disabled.
          Authentication : disabled.
RSA
   Vty
                 Encryption
                                   HMAC
                                                    Remote IP
DellEMC(conf) #
```

To disable SSH server functions, use the no ip ssh server enable command.

## Using SCP with SSH to Copy a Software Image

To use secure copy (SCP) to copy a software image through an SSH connection from one switch to another, use the following commands.

1. On Switch 1, set the SSH port number ( port 22 by default).

CONFIGURATION MODE

ip ssh server port number

- On Switch 1, enable SSH.
   CONFIGURATION MODE
   copy ssh server enable
- **3.** On Switch 2, invoke SCP. CONFIGURATION MODE copy scp: flash:
- **4.** On Switch 2, in response to prompts, enter the path to the desired file and enter the port number specified in Step 1. EXEC Privilege Mode
- 5. On the chassis, invoke SCP.

CONFIGURATION mode

copy scp: flash:

The following example shows the use of SCP and SSH to copy a software image from one switch running SSH server on UDP port 99 to the local switch.

Other SSH related command include:

- crypto key generate: generate keys for the SSH server.
- debug ip ssh: enables collecting SSH debug information.
- ip scp topdir: identify a location for files used in secure copy transfer.
- ip ssh authentication-retries: configure the maximum number of attempts that should be used to authenticate a user.
- ip ssh connection-rate-limit: configure the maximum number of incoming SSH connections per minute.
- $\bullet \hspace{0.1 in} \texttt{ip ssh hostbased-authentication enable: enable host-based authentication for the SSHv2 server.}$
- ip ssh password-authentication enable : enable password authentication for the SSH server.
- ip ssh pub-key-file: specify the file the host-based authentication uses.
- ip ssh rhostsfile: specify the rhost file the host-based authorization uses.
- ip ssh rsa-authentication enable : enable RSA authentication for the SSHv2 server.
- ip ssh rsa-authentication : add keys for the RSA authentication.
- show crypto : display the public part of the SSH host-keys.
- show ip ssh client-pub-keys: display the client public keys used in host-based authentication.
- show ip ssh rsa-authentication: display the authorized-keys for the RSA authentication.

```
DellEMC#copy scp: flash:
Address or name of remote host []: 10.10.10.1
Port number of the server [22]: 99
Source file name []: test.cfg
User name to login remote host: admin
Password to login remote host:
```

## Removing the RSA Host Keys and Zeroizing Storage

Use the crypto key zeroize rsa command to delete the host key pairs, both the public and private key information for RSA 1 and or RSA 2 types. Note that when FIPS mode is enabled there is no RSA 1 key pair. Any memory currently holding these keys is zeroized (written over with zeroes) and the NVRAM location where the keys are stored for persistence across reboots is also zeroized.

To remove the generated RSA host keys and zeroize the key storage location, use the crypto key zeroize rsa command in CONFIGURATION mode.

DellEMC(conf)#crypto key zeroize rsa

## Configuring When to Re-generate an SSH Key

You can configure the time-based or volume-based rekey threshold for an SSH session. If both threshold types are configured, the session rekeys when either one of the thresholds is reached.

To configure the time or volume rekey threshold at which to re-generate the SSH key during an SSH session, use the ip ssh rekey [time rekey-interval] [volume rekey-limit] command. CONFIGURATION mode.

Configure the following parameters:

- *rekey-interval:* time-based rekey threshold for an SSH session. The range is from 10 to 1440 minutes. The default is **60** minutes.
- *rekey-limit*: volume-based rekey threshold for an SSH session. The range is from 1 to 4096 to megabytes. The default is **1024** megabytes.

#### Examples

The following example configures the time-based rekey threshold for an SSH session to 30 minutes.

DellEMC(conf) #ip ssh rekey time 30

The following example configures the volume-based rekey threshold for an SSH session to 4096 megabytes.

DellEMC(conf) #ip ssh rekey volume 4096

## Configuring the SSH Server Key Exchange Algorithm

To configure the key exchange algorithm for the SSH server, use the ip ssh server kex *key-exchange-algorithm* command in CONFIGURATION mode.

key-exchange-algorithm : Enter a space-delimited list of key exchange algorithms that will be used by the SSH server.

The following key exchange algorithms are available:

- diffie-hellman-group-exchange-sha1
- diffie-hellman-group1-sha1
- diffie-hellman-group14-sha1

The default key exchange algorithms are the following:

- diffie-hellman-group-exchange-sha1
- diffie-hellman-group1-sha1
- diffie-hellman-group14-sha1

When FIPS is enabled, the default is diffie-hellman-group14-sha1.

#### Example of Configuring a Key Exchange Algorithm

The following example shows you how to configure a key exchange algorithm.

```
DellEMC(conf) # ip ssh server kex diffie-hellman-group-exchange-sha1 diffie-hellman-
group14-sha1
```

## Configuring the HMAC Algorithm for the SSH Server

To configure the HMAC algorithm for the SSH server, use the ip ssh server mac *hmac-algorithm* command in CONFIGURATION mode.

*hmac-algorithm*: Enter a space-delimited list of keyed-hash message authentication code (HMAC) algorithms supported by the SSH server.

The following HMAC algorithms are available:

- hmac-md5
- hmac-md5-96
- hmac-sha1
- hmac-sha1-96
- hmac-sha2-256

The default HMAC algorithms are the following:

- hmac-sha2-256
- hmac-sha1
- hmac-sha1-96
- hmac-md5
- hmac-md5-96

When FIPS is enabled, the default HMAC algorithm is hmac-sha2-256,hmac-sha1,hmac-sha1-96.

#### Example of Configuring a HMAC Algorithm

The following example shows you how to configure a HMAC algorithm list.

```
DellEMC(conf) # ip ssh server mac hmac-sha1-96
```

## **Configuring the SSH Server Cipher List**

To configure the cipher list supported by the SSH server, use the ip ssh server cipher cipher-list command in CONFIGURATION mode.

cipher-list-: Enter a space-delimited list of ciphers the SSH server will support.

The following ciphers are available.

- 3des-cbc
- aes128-cbc
- aes192-cbc
- aes256-cbc
- aes128-ctr
- aes192-ctr
- aes256-ctr

The default cipher list is aes256-ctr, aes256-cbc, aes192-ctr, aes192-cbc, aes128-ctr, aes128-cbc, 3des-cbc.

#### Example of Configuring a Cipher List

The following example shows you how to configure a cipher list.

DellEMC(conf)#ip ssh server cipher 3des-cbc aes128-cbc aes128-ctr

## **Configuring DNS in the SSH Server**

Dell EMC Networking provides support to enable the DNS in SSH server configuration for host-based authentication. You can specify whether the SSH Server should look up the remote host name and check whether the resolved host name for the remote IP address maps to the same IP address. By default, the DNS in the SSH server configuration is disabled.

To enable the DNS in the SSH server configuration, use the following command.

• Enable the DNS in the SSH server configuration.

CONFIGURATION mode

[no] ip ssh server dns enable

To disable the DNS in the SSH server configuration, use the no version of this command.

To view the status of DNS in the SSH server configuration, use the show running-config ip ssh command from EXEC mode.

```
DellEMC#show running-config ip ssh
!
ip ssh server dns enable
ip ssh hostbased-authentication enable
no ip ssh password-authentication enable
ip ssh server enable
```

## **Secure Shell Authentication**

Secure Shell (SSH) is enabled by default using the SSH Password Authentication method.

### **Enabling SSH Authentication by Password**

Authenticate an SSH client by prompting for a password when attempting to connect to the Dell EMC Networking system. This setup is the simplest method of authentication and uses SSH version 2.

To enable SSH password authentication, use the following command.

- Enable SSH password authentication.
  - CONFIGURATION mode

```
ip ssh password-authentication enable
```

To view your SSH configuration, use the show ip ssh command from EXEC Privilege mode.

```
DellEMC(conf)#ip ssh server enable
DellEMC(conf) #ip ssh password-authentication enable
DellEMC# show ip ssh
SSH server
                            : enabled.
SSH server version
                            : v2.
SSH server vrf
                            : default.
                            : 3des-cbc,aes128-cbc,aes192-cbc,aes256-cbc,aes128-ctr,aes192-
SSH server ciphers
ctr,aes256-ctr.
                            : hmac-md5, hmac-md5-96, hmac-sha1, hmac-sha1-96, hmac-
SSH server macs
sha2-256,hmac-sha2-256-96.
SSH server kex algorithms : diffie-hellman-group-exchange-sha1, diffie-hellman-group1-
shal, diffie-hellman-group14-shal.
Password Authentication : enabled.
Hostbased Authentication : disabled.
         Authentication : disabled.
RSA
   Vty
                 Encryption
                                   HMAC
                                                    Remote IP
```

### **Using RSA Authentication of SSH**

The following procedure authenticates an SSH client based on an RSA key using RSA authentication. This method uses SSH version 2.

1. On the SSH client (Unix machine), generate an RSA key, as shown in the following example.

- 2. Copy the public key *id\_rsa.pub* to the Dell EMC Networking system.
- **3.** Disable password authentication if enabled.

CONFIGURATION mode

no ip ssh password-authentication enable

**4.** Enable RSA authentication in SSH.

CONFIGURATION Mode

ip ssh rsa-authentication enable

5. Install user's public key for RSA authentication in SSH.

EXEC Privilege Mode

ip ssh rsa-authentication username username my-authorized-keys flash://public\_key

If you provide the username, the Dell EMC Networking OS installs the public key for that specific user. In case, no user is associated with the current logged-in session, the system displays the following error message.

() NOTE: If no user is associated with the current logged-in session, the system displays the following error message. %

Error: No username set for this term.

```
admin@Unix_client#ssh-keygen -t rsa
Generating public/private rsa key pair.
Enter file in which to save the key (/home/admin/.ssh/id_rsa):
/home/admin/.ssh/id_rsa already exists.
Overwrite (y/n)? y
Enter passphrase (empty for no passphrase):
Enter same passphrase again:
Your identification has been saved in /home/admin/.ssh/id_rsa.
Your public key has been saved in /home/admin/.ssh/id_rsa.pub.
```

### **Configuring Host-Based SSH Authentication**

Authenticate a particular host. This method uses SSH version 2.

To configure host-based authentication, use the following commands.

- 1. Configure RSA Authentication. Refer to Using RSA Authentication of SSH.
- 2. Create *shosts* by copying the public RSA key to the file *shosts* in the directory *.ssh*, and write the IP address of the host to the file.

cp /etc/ssh/ssh\_host\_rsa\_key.pub /.ssh/shosts

Refer to the first example.

**3.** Create a list of IP addresses and usernames that are permitted to SSH in a file called *rhosts*.

Refer to the second example.

- 4. Copy the file shosts and rhosts to the Dell EMC Networking system.
- 5. Disable password authentication and RSA authentication, if configured

```
CONFIGURATION mode or EXEC Privilege mode
```

no ip ssh password-authentication  $\ensuremath{\text{or}}$  no ip ssh rsa-authentication

6. Enable host-based authentication.

CONFIGURATION mode

ip ssh hostbased-authentication enable

- 7. Bind shosts and rhosts to host-based authentication.
  - CONFIGURATION mode

```
ip ssh pub-key-file flash://filename Or ip ssh rhostsfile flash://filename
```

The following example shows creating shosts.

```
admin@Unix_client# cd /etc/ssh
admin@Unix_client# ls
moduli sshd_config ssh_host_dsa_key.pub ssh_host_key.pub
ssh_host_rsa_key.pub ssh_config ssh_host_dsa_key ssh_host_key
```

ssh\_host\_rsa\_key

admin@Unix\_client# cat ssh\_host\_rsa\_key.pub

ssh-rsa AAAAB3NzaC1yc2EAAAABIwAAAIEA8K7jLZRVfjgHJzUOmXxuIbZx/ AyWhVgJDQh39k8v3e8eQvLnHBIsqIL8jVy1QHhUeb7GaD1JVEDAMz30myqQbJgXBBRTWgBpLWwL/ doyUXFufjiL9YmoVTkbKcFmxJEMkE3JyHanEi7hg34LChjk9hL1by8cYZP2kYS21nSyQWk=

admin@Unix client# ls

id rsa id rsa.pub shosts

admin@Unix client# cat shosts

```
10.16.127.201, ssh-rsa AAAAB3NzaC1yc2EAAAABIwAAAIEA8K7jLZRVfjgHJzUOmXxuIbZx/AyW
hVgJDQh39k8v3e8eQvLnHBIsqIL8jVy1QHhUeb7GaDlJVEDAMz30myqQbJgXBBRTWgBpLWwL/
doyUXFufjiL9YmoVTkbKcFmxJEMkE3JyHanEi7hg34LChjk9hL1by8cYZP2kYS2lnSyQWk=
```

The following example shows creating rhosts.

```
admin@Unix_client# ls
id_rsa id_rsa.pub rhosts shosts
admin@Unix_client# cat rhosts
10.16.127.201 admin
```

### **Using Client-Based SSH Authentication**

To SSH from the chassis to the SSH client, use the following command.

If the SSH port is a non-default value, use the ip ssh server port number command to change the default port number. You may only change the port number when SSH is disabled. Then use the -p option with the ssh command.

SSH from the chassis to the SSH client.

ssh ip address

```
DellEMC#ssh 10.16.127.201 ?

-c Encryption cipher to use (for v2 clients only)

-l User name option

-m HMAC algorithm to use (for v2 clients only)

-p SSH server port option (default 22)

-v SSH protocol version
```

## **Troubleshooting SSH**

To troubleshoot SSH, use the following information.

You may not bind *id\_rsa.pub* to RSA authentication while logged in via the console. In this case, this message displays:%Error: No username set for this term.

Enable host-based authentication on the server (Dell EMC Networking system) and the client (Unix machine). The following message appears if you attempt to log in via SSH and host-based is disabled on the client. In this case, verify that host-based authentication is set to "Yes" in the *file ssh\_config* (root permission is required to edit this file): permission denied (host based).

If the IP address in the RSA key does not match the IP address from which you attempt to log in, the following message appears. In this case, verify that the name and IP address of the client is contained in the *file /etc/*hosts: RSA Authentication Error.

## Telnet

To use Telnet with SSH, first enable SSH, as previously described.

By default, the Telnet daemon is enabled. If you want to disable the Telnet daemon, use the following command, or disable Telnet in the startup config. To enable or disable the Telnet daemon, use the [no] ip telnet server enable command.

```
DellEMC(conf)#ip telnet server enable
DellEMC(conf)#no ip telnet server enable
```

# **VTY Line and Access-Class Configuration**

Various methods are available to restrict VTY access in . These depend on which authentication scheme you use — line, local, or remote.

#### Table 94. VTY Access

| Authentication Method | VTY access-class support? | Username access-class<br>support? | Remote authorization support?        |
|-----------------------|---------------------------|-----------------------------------|--------------------------------------|
| Line                  | YES                       | NO                                | NO                                   |
| Local                 | NO                        | YES                               | NO                                   |
| TACACS+               | YES                       | NO                                | YES (with version 5.2.1.0 and later) |
| RADIUS                | YES                       | NO                                | YES (with version 6.1.1.0 and later) |

provides several ways to configure access classes for VTY lines, including:

- VTY Line Local Authentication and Authorization
- VTY Line Remote Authentication and Authorization

## **VTY Line Local Authentication and Authorization**

retrieves the access class from the local database.

To use this feature:

- 1. Create a username.
- 2. Enter a password.
- 3. Assign an access class.
- 4. Enter a privilege level.

You can assign line authentication on a per-VTY basis; it is a simple password authentication, using an access-class as authorization.

Configure local authentication globally and configure access classes on a per-user basis.

can assign different access classes to different users by username. Until users attempt to log in, does not know if they will be assigned a VTY line. This means that incoming users always see a login prompt even if you have excluded them from the VTY line with a deny-all access class. After users identify themselves, retrieves the access class from the local database and applies it. ( then can close the connection if a user is denied access.)

**NOTE:** If a VTY user logs in with RADIUS authentication, the privilege level is applied from the RADIUS server only if you configure RADIUS authentication.

The following example shows how to allow or deny a Telnet connection to a user. Users see a login prompt even if they cannot log in. No access class is configured for the VTY line. It defaults from the local database.

#### Example of Configuring VTY Authorization Based on Access Class Retrieved from a Local Database (Per User)

```
DellEMC(conf)#user gooduser password abc privilege 10 access-class permitall
DellEMC(conf)#user baduser password abc privilege 10 access-class denyall
DellEMC(conf)#
DellEMC(conf)#aaa authentication login localmethod local
DellEMC(conf)#
DellEMC(conf)#line vty 0 9
DellEMC(config-line-vty)#login authentication localmethod
DellEMC(config-line-vty)#end
```

## **VTY Line Remote Authentication and Authorization**

retrieves the access class from the VTY line.

The takes the access class from the VTY line and applies it to ALL users. does not need to know the identity of the incoming user and can immediately apply the access class. If the authentication method is RADIUS, TACACS+, or line, and you have configured an access class for the VTY line, immediately applies it. If the access-class is set to deny all or deny for the incoming subnet, closes the connection without displaying the login prompt. The following example shows how to deny incoming connections from subnet 10.0.0.0 without displaying a login prompt. The example uses TACACS+ as the authentication mechanism.

#### Example of Configuring VTY Authorization Based on Access Class Retrieved from the Line (Per Network Address)

```
DellEMC(conf)#ip access-list standard deny10
DellEMC(conf-ext-nacl)#permit 10.0.0.0/8
DellEMC(conf)#
DellEMC(conf)#
DellEMC(conf)#aaa authentication login tacacsmethod tacacs+
DellEMC(conf)#tacacs-server host 256.1.1.2 key Force10
DellEMC(conf)#
DellEMC(conf)#
DellEMC(conf)#
DellEMC(config-line vty 0 9
DellEMC(config-line-vty)#login authentication tacacsmethod
DellEMC(config-line-vty)#
DellEMC(config-line-vty)#access-class deny10
DellEMC(config-line-vty)#end
(same applies for radius and line authentication)
```

## **VTY MAC-SA Filter Support**

supports MAC access lists which permit or deny users based on their source MAC address.

With this approach, you can implement a security policy based on the source MAC address.

To apply a MAC ACL on a VTY line, use the same access-class command as IP ACLs.

The following example shows how to deny incoming connections from subnet 10.0.0.0 without displaying a login prompt.

#### Example of Configuring VTY Authorization Based on MAC ACL for the Line (Per MAC Address)

```
DellEMC(conf)#mac access-list standard sourcemac
DellEMC(config-std-mac)#permit 00:00:5e:00:01:01
DellEMC(config-std-mac)#deny any
DellEMC(conf)#
DellEMC(conf)#line vty 0 9
DellEMC(config-line-vty)#access-class sourcemac
DellEMC(config-line-vty)#end
```

## **Role-Based Access Control**

With Role-Based Access Control (RBAC), access and authorization is controlled based on a user's role. Users are granted permissions based on their user roles, not on their individual user ID. User roles are created for job functions and through those roles they acquire the permissions to perform their associated job function.

This chapter consists of the following sections:

- Overview
- Privilege-or-Role Mode Versus Role-only Mode
- Configuring Role-based Only AAA Authorization
- System-Defined RBAC User Roles
- Creating a New User Role
- Modifying Command Permissions for Roles
- Adding and Deleting Users from a Role

- Role Accounting
- Configuring AAA Authentication for Roles
- Configuring AAA Authorization for Roles
- Configuring an Accounting for Roles
- Applying an Accounting Method to a Role
- Displaying Active Accounting Sessions for Roles
- Configuring TACACS+ and RADIUS VSA Attributes for RBAC
- Displaying User Roles
- Displaying Accounting for User Roles
- Displaying Information About Roles Logged into the Switch
- Display Role Permissions Assigned to a Command

## **Overview of RBAC**

With Role-Based Access Control (RBAC), access and authorization is controlled based on a user's role. Users are granted permissions based on their user roles, not on their individual user ID. User roles are created for job functions and through those roles they acquire the permissions to perform their associated job function. Each user can be assigned only a single role. Many users can have the same role.

The Dell EMC Networking OS supports the constrained RBAC model. With a constrained RBAC model, you can inherit permissions when you create a new user role, restrict or add commands a user can enter and the actions the user can perform. This allows for greater flexibility in assigning permissions for each command to each role and as a result, it is easier and much more efficient to administer user rights. If a user's role matches one of the allowed user roles for that command, then command authorization is granted.

A constrained RBAC model provides for separation of duty and as a result, provides greater security than the hierarchical RBAC model. Essentially, a constrained model puts some limitations around each role's permissions to allow you to partition of tasks. However, some inheritance is possible.

Default command permissions are based on CLI mode (such as configure, interface, router), any specific command settings, and the permissions allowed by the privilege and role commands. The role command allows you to change permissions based on the role. You can modify the permissions specific to that command and/or command option. For more information, see Modifying Command Permissions for Roles .

**NOTE:** When you enter a user role, you have already been authenticated and authorized. You do not need to enter an enable password because you will be automatically placed in EXEC Priv mode.

For greater security, the ability to view event, audit, and security system log is associated with user roles. For information about these topics, see Audit and Security Logs.

### Privilege-or-Role Mode versus Role-only Mode

By default, the system provides access to commands determined by the user's role or by the user's privilege level. The user's role takes precedence over a user's privilege level. If the system is in "privilege or role" mode, then all existing user IDs can continue to access the switch even if they do not have a user role defined. To change to more secure mode, use role-based AAA authorization. When role-based only AAA authorization is configured, access to commands is determined only by the user's role. For more information, see **Configuring Role-based Only AAA Authorization**.

## **Configuring Role-based Only AAA Authorization**

You can configure authorization so that access to commands is determined only by the user's role. If the user has no user role, access to the system is denied as the user is not able to login successfully. When you enable role-based only AAA authorization using the aaa authorization role-only command in Configuration mode, the Dell EMC Networking OS checks to ensure that you do not lock yourself out and that the user authentication is available for all terminal lines.

#### **Pre-requisites**

Before you enable role-based only AAA authorization:

- 1. Locally define a system administrator user role. This gives you access to login with full permissions even if network connectivity to remote authentication servers is not available.
- 2. Configure login authentication on the console. This ensures that all users are properly identified through authentication no matter the access point.

If you do not configure login authentication on the console, the system displays an error when you attempt to enable role-based only AAA authorization.

3. Specify an authentication method list—RADIUS, TACACS+, or Local.

You must specify at least local authentication. For consistency, the best practice is to define the same authentication method list across all lines, in the same order of comparison; for example VTY and console port.

You could also use the default authentication method to apply to all the LINES; for example, console port and VTY.

- () NOTE: The authentication method list must be in the same order as the authorization method list. For example, if you configure the authentication method list in the following order—TACACS+, local—Dell EMC Networking recommends configuring the authorization method list in the same order—TACACS+, local.
- 4. Specify the authorization method list—RADIUS, TACACS+, or Local. At a minimum, you must specify local authorization.

For consistency, the best practice is to define the same authorization method list across all lines, in the same order of comparison; for example, VTY and console port.

You could also use the default authorization method list to apply to all the LINES—console port, VTY.

If you do not, the following error displays when you attempt to enable role-based only AAA authorization:

% Error: Exec authorization must be applied to more than one line to be useful, e.g. console and vty lines. Could use default authorization method list as alternative.

5. Verify the configuration is applied to the console or VTY line.

```
DellEMC(conf)#do show running-config line
!
line console 0
login authentication test
authorization exec test
exec-timeout 0 0
line vty 0
login authentication test
authorization exec test
line vty 1
login authentication test
authorization exec test
```

To enable role-based only AAA authorization, enter the following command in Configuration mode:

DellEMC(conf) #aaa authorization role-only

### System-Defined RBAC User Roles

By default, the Dell EMC Networking OS provides 4 system defined user roles. You can create up to 8 additional user roles.

The system defined user roles are as follows:

- Network Operator (netoperator) This user role has no privilege to modify any configuration on the switch. You can access Exec mode (monitoring) to view the current configuration and status information.
- Network Administrator (netadmin): This user role can configure, display, and debug the network operations on the switch. You can access all of the commands that are available from the network operator user role. This role does not have access to the commands that are available to the system security administrator for cryptography operations, AAA, or the commands reserved solely for the system administrator.
- Security Administrator (secadmin): This user role can control the security policy across the systems that are within a domain
  or network topology. The security administrator commands include FIPS mode enablement, password policies, inactivity
  timeouts, banner establishment, and cryptographic key operations for secure access paths.

• System Administrator (sysadmin). This role has full access to all the commands in the system, exclusive access to commands that manipulate the file system formatting, and access to the system shell. This role can also create user IDs and user roles.

The following summarizes the modes that the predefined user roles can access.

| Role        | Modes                                                       |
|-------------|-------------------------------------------------------------|
| netoperator |                                                             |
| netadmin    | Exec Config Interface Router IP Route-map Protocol MAC      |
| secadmin    | Exec Config Line                                            |
| svsadmin    | Exec Config Interface Line Router IP Route-map Protocol MAC |

## **User Roles**

This section describes how to create a new user role and configure command permissions and contains the following topics.

- Creating a New User Role
- Modifying Command Permissions for Roles
- Adding and Deleting Users from a Role

### **Creating a New User Role**

Instead of using the system defined user roles, you can create a new user role that best matches your organization. When you create a new user role, you can first inherit permissions from one of the system defined roles. Otherwise you would have to create a user role's command permissions from scratch. You then restrict commands or add commands to that role

(i) NOTE: You can change user role permissions on system pre-defined user roles or user-defined user roles.

#### Important Points to Remember

Consider the following when creating a user role:

- Only the system administrator and user-defined roles inherited from the system administrator can create roles and user names. Only the system administrator, security administrator, and roles inherited from these can use the "role" command to modify command permissions. The security administrator and roles inherited by security administrator can only modify permissions for commands they already have access to.
- Make sure you select the correct role you want to inherit.
- If you inherit a user role, you cannot modify or delete the inheritance. If you want to change or remove the inheritance, delete the user role and create it again. If the user role is in use, you cannot delete the user role.
- Create a new user role CONFIGURATION mode userrole name [inherit existing-role-name]
- 2. Verify that the new user role has inherited the security administrator permissions.

DellEMC(conf)#do show userroles

EXEC Privilege mode

**3.** After you create a user role, configure permissions for the new user role.

#### Example of Creating a User Role

The configuration in the following example creates a new user role, **myrole**, which inherits the security administrator (secadmin) permissions.

Create a new user role, myrole and inherit security administrator permissions.

```
DellEMC(conf)#userrole myrole inherit secadmin
```

Verify that the user role, **myrole**, has inherited the security administrator permissions. The output highlighted in **bold** indicates that the user role has successfully inherited the security administrator permissions.

### **Modifying Command Permissions for Roles**

You can modify (add or delete) command permissions for newly created user roles and system defined roles using the role mode { { { { addrole | deleterole } role-name } | reset } command command in Configuration mode.

(i) NOTE: You cannot modify system administrator command permissions.

If you add or delete command permissions using the role command, those changes only apply to the specific user role. They do not apply to other roles that have inheritance from that role. Authorization and accounting only apply to the roles specified in that configuration.

When you modify a command for a role, you specify the role, the mode, and whether you want to restrict access using the deleterole keyword or grant access using the addrole keyword followed by the command you are controlling access.

The following output displays the modes available for the role command.

| DellEMC(conf)#role | ?                            |
|--------------------|------------------------------|
| configure          | Global configuration mode    |
| exec               | Exec Mode                    |
| interface          | Interface configuration mode |
| line               | Line Configuration mode      |
| route-map          | Route map configuration mode |
| router             | Router configuration mode    |
|                    |                              |

#### Examples: Deny Network Administrator from Using the show users Command.

The following example denies the netadmin role from using the show users command and then verifies that netadmin cannot access the show users command in exec mode. Note that the netadmin role is not listed in the Role access: secadmin, sysadmin, which means the netadmin cannot access the show users command.

DellEMC(conf)#role exec deleterole netadmin show users DellEMC#show role mode exec show users Role access: secadmin,sysadmin

#### Example: Allow Security Administrator to Configure Spanning Tree

The following example allows the security administrator (secadmin) to configure the spanning tree protocol. Note *command* is protocol spanning-tree.

DellEMC(conf) #role configure addrole secadmin protocol spanning-tree

#### Example: Allow Security Administrator to Access Interface Mode

The following example allows the security administrator (secadmin) to access Interface mode.

```
DellEMC(conf)#role configure addrole secadmin ?
LINE Initial keywords of the command to modify
DellEMC(conf)#role configure addrole secadmin interface
```

#### Example: Allow Security Administrator to Access Only 10-Gigabit Ethernet Interfaces

The following example allows the security administrator (secadmin) to only access 10-Gigabit Ethernett interfaces and then shows that the secadmin, highlighted in bold, can now access Interface mode. However, the secadmin can only access 10-Gigabit Ethernet interfaces.

```
DellEMC(conf) #role configure addrole secadmin ?

LINE Initial keywords of the command to modify

DellEMC(conf) #role configure addrole secadmin interface tengigabitethernet

DellEMC(conf) #show role mode configure interface

Role access: netadmin, secadmin, sysadmin
```

#### Example: Verify that the Security Administrator Can Access Interface Mode

The following example shows that the secadmin role can now access Interface mode (highlighted in bold).

| Role        | Inheritance | Modes                                                      |
|-------------|-------------|------------------------------------------------------------|
| netoperator |             |                                                            |
| netadmin    |             | Exec Config Interface Router IP RouteMap Protocol MAC      |
| secadmin    |             | Exec Config Interface Line                                 |
| sysadmin    |             | Exec Config Interface Line Router IP RouteMap Protocol MAC |

#### Example: Remove Security Administrator Access to Line Mode.

The following example removes the secadmin access to LINE mode and then verifies that the security administrator can no longer access LINE mode, using the show role mode configure line command in EXEC Privilege mode.

```
DellEMC(conf)#role configure deleterole secadmin ?
              Initial keywords of the command to modify
LINE
DellEMC(conf) #role configure deleterole secadmin line
DellEMC(conf) #do show role mode ?
configure
                                Global configuration mode
                      Exec Mode
exec
                      Interface configuration mode
interface
line
                      Line Configuration mode
route-map
                      Route map configuration mode
router
                      Router configuration mode
DellEMC(conf) #do show role mode configure line
Role access:sysadmin
```

#### Example: Grant and Remove Security Administrator Access to Configure Protocols

By default, the system defined role, secadmin, is not allowed to configure protocols. The following example first grants the secadmin role to configure protocols and then removes access to configure protocols.

DellEMC(conf)#role configure addrole secadmin protocol DellEMC(conf)#role configure deleterole secadmin protocol

#### Example: Resets Only the Security Administrator role to its original setting.

The following example resets only the secadmin role to its original setting.

DellEMC(conf)#no role configure addrole secadmin protocol

#### Example: Reset System-Defined Roles and Roles that Inherit Permissions

In the following example the command protocol permissions are reset to their original setting or one or more of the systemdefined roles and any roles that inherited permissions from them.

```
DellEMC(conf) #role configure reset protocol
```

## Adding and Deleting Users from a Role

To create a user name that is authenticated based on a user role, use the username name password encryption-type password role role-name command in CONFIGURATION mode.

#### Example

The following example creates a user name that is authenticated based on a user role.

DellEMC(conf) # username john password 0 password role secadmin

The following example deletes a user role.

**NOTE:** If you already have a user ID that exists with a privilege level, you can add the user role to username that has a privilege

DellEMC(conf) # no username john

The following example adds a user, to the secadmin user role.

```
DellEMC(conf)# username john role secadmin password 0 password
```

## **AAA Authentication and Authorization for Roles**

This section describes how to configure AAA Authentication and Authorization for Roles.

#### Configuration Task List for AAA Authentication and Authorization for Roles

This section contains the following AAA Authentication and Authorization for Roles configuration tasks:

- Configuring AAA Authentication for Roles
- Configuring AAA Authorization for Roles
- Configuring TACACS+ and RADIUS VSA Attributes for RBAC

### **Configure AAA Authentication for Roles**

Authentication services verify the user ID and password combination. Users with defined roles and users with privileges are authenticated with the same mechanism. There are six methods available for authentication: radius, tacacs+, local, enable, line, and none.

When role-based only AAA authorization is enabled, the **enable**, **line**, and **none** methods are not available. Each of these three methods allows users to be verified with either a password that is not specific to their user ID or with no password at all. Because of the lack of security these methods are not available for role only mode. When the system is in role-only mode, users that have only privilege levels are denied access to the system because they do not have a role. For information about role only mode, see Configuring Role-based Only AAA Authorization.

() NOTE: Authentication services only validate the user ID and password combination. To determine which commands are permitted for users, configure authorization. For information about how to configure authorization for roles, see Configure AAA Authorization for Roles.

To configure AAA authentication, use the **aaa authentication** command in CONFIGURATION mode.

```
aaa authentication login {method-list-name | default} method [... method4]
```

### **Configure AAA Authorization for Roles**

Authorization services determine if the user has permission to use a command in the CLI. Users with only privilege levels can use commands in privilege-or-role mode (the default) provided their privilege level is the same or greater than the privilege level of those commands. Users with defined roles can use commands provided their role is permitted to use those commands. Role inheritance is also used to determine authorization.

Users with roles and privileges are authorized with the same mechanism. There are six methods available for authorization: radius, tacacs+, local, enable, line, and none.

When role-based only AAA authorization is enabled, the enable, line, and none methods are not available. Each of these three methods allows users to be authorized with either a password that is not specific to their userid or with no password at all. Because of the lack of security, these methods are not available for role-based only mode.

To configure AAA authorization, use the aaa authorization exec command in CONFIGURATION mode. The aaa authorization exec command determines which CLI mode the user will start in for their session; for example, Exec mode or Exec Privilege mode. For information about how to configure authentication for roles, see Configure AAA Authentication for Roles.

aaa authorization exec {method-list-name | default} method [... method4]

You can further restrict users' permissions, using the aaa authorization command command in CONFIGURATION mode.

aaa authorization command {method-list-name | default} method [... method4]

#### **Examples of Applying a Method List**

1

The following configuration example applies a method list: TACACS+, RADIUS and local:

```
!
radius-server host 10.16.150.203 key <clear-text>
!
tacacs-server host 10.16.150.203 key <clear-text>
!
aaa authentication login ucraaa tacacs+ radius local
aaa authorization exec ucraaa tacacs+ radius local
aaa accounting commands role netadmin ucraaa start-stop tacacs+
!
```

The following configuration example applies a method list other than default to each VTY line.

(i) NOTE: Note that the methods were not applied to the console so the default methods (if configured) are applied there.

```
line console 0
exec-timeout 0 0
line vty 0
login authentication ucraaa
authorization exec ucraaa
accounting commands role netadmin ucraaa
line vty 1
login authentication ucraaa
authorization exec ucraaa
accounting commands role netadmin ucraaa
line vty 2
login authentication ucraaa
authorization exec ucraaa
accounting commands role netadmin ucraaa
line vtv 3
login authentication ucraaa
authorization exec ucraaa
accounting commands role netadmin ucraaa
line vty 4
login authentication ucraaa
authorization exec ucraaa
accounting commands role netadmin ucraaa
line vty 5
login authentication ucraaa
authorization exec ucraaa
accounting commands role netadmin ucraaa
line vty 6
login authentication ucraaa
authorization exec ucraaa
accounting commands role netadmin ucraaa
line vty
login authentication ucraaa
```

```
authorization exec ucraaa
accounting commands role netadmin ucraaa
line vty 8
login authentication ucraaa
authorization exec ucraaa
accounting commands role netadmin ucraaa
line vty 9
login authentication ucraaa
authorization exec ucraaa
accounting commands role netadmin ucraaa
!
```

### **Configuring TACACS+ and RADIUS VSA Attributes for RBAC**

For RBAC and privilege levels, the Dell EMC Networking OS RADIUS and TACACS+ implementation supports two vendorspecific options: privilege level and roles. The Dell EMC Networking vendor-ID is 6027 and the supported option has attribute of type string, which is titled "Force10-avpair". The value is a string in the following format:

protocol : attribute sep value

"attribute" and "value" are an attribute-value (AV) pair defined in the Dell EMC Networking OS TACACS+ specification, and "sep" is "=". These attributes allow the full set of features available for TACACS+ authorization and are authorized with the same attributes for RADIUS.

#### Example for Configuring a VSA Attribute for a Privilege Level 15

The following example configures an AV pair which allows a user to login from a network access server with a privilege level of 15, to have access to EXEC commands.

The format to create a Dell EMC Networking AV pair for privilege level is shell:priv-lvl=<number> where number is a value between 0 and 15.

Force10-avpair= "shell:priv-lvl=15"

#### Example for Creating a AVP Pair for System Defined or User-Defined Role

The following section shows you how to create an AV pair to allow a user to login from a network access server to have access to commands based on the user's role. The format to create an AV pair for a user role is Force10-avpair="shell:role=<user-role>" where user-role is a user defined or system-defined role.

In the following example, you create an AV pair for a system-defined role, sysadmin.

Force10-avpair= "shell:role=sysadmin"

In the following example, you create an AV pair for a user-defined role. You must also define a role, using the userrole myrole inherit command on the switch to associate it with this AV pair.

Force10-avpair= "shell:role=myrole"

The string, "myrole", is associated with a TACACS+ user group. The user IDs are associated with the user group.

## **Role Accounting**

This section describes how to configure role accounting and how to display active sessions for roles.

- This sections consists of the following topics:
- Configuring AAA Accounting for Roles
- Applying an Accounting Method to a Role
- Displaying Active Accounting Sessions for Roles

## **Configuring AAA Accounting for Roles**

To configure AAA accounting for roles, use the **aaa accounting** command in CONFIGURATION mode.

```
aaa accounting {system | exec | commands {level | role role-name}} {name | default}
{start-stop | wait-start | stop-only} {tacacs+}
```

#### **Example of Configuring AAA Accounting for Roles**

The following example shows you how to configure AAA accounting to monitor commands executed by the users who have a secadmin user role.

DellEMC(conf)#aaa accounting command role secadmin default start-stop tacacs+

### Applying an Accounting Method to a Role

To apply an accounting method list to a role executed by a user with that user role, use the accounting command in LINE mode.

accounting {exec | commands {level | role role-name}} method-list

#### Example of Applying an Accounting Method to a Role

The following example applies the accounting default method to the user role secadmin (security administrator).

DellEMC(conf-vty-0)# accounting commands role secadmin default

### **Displaying Active Accounting Sessions for Roles**

To display active accounting sessions for each user role, use the show accounting command in EXEC mode.

#### Example of Displaying Active Accounting Sessions for Roles

```
DellEMC#show accounting
Active accounted actions on tty2, User john Priv 1 Role netoperator
Task ID 1, EXEC Accounting record, 00:00:30 Elapsed,
service=shell
Active accounted actions on tty3, User admin Priv 15 Role sysadmin
Task ID 2, EXEC Accounting record, 00:00:26 Elapsed,
service=shell
```

## **Display Information About User Roles**

This section describes how to display information about user roles and consists of the following topics:

- Displaying User Roles
- Displaying Information About Roles Logged into the Switch
- Displaying Active Accounting Sessions for Roles

### **Displaying User Roles**

To display user roles using the show userrole command in EXEC Privilege mode, use the show userroles and show users commands in EXEC privilege mode.

#### **Example of Displaying User Roles**

```
DellEMC#show userroles
Role Inheritance Modes
netoperator Exec
netadmin Exec Config Interface Line Router IP Routemap Protocol MAC
secadmin Exec Config
```

| sysadmin  |          | Exec | Config | Interface | Line | Router | ΙP | Routemap | Protocol | MAC |
|-----------|----------|------|--------|-----------|------|--------|----|----------|----------|-----|
| testadmin | netadmin | Exec | Config | Interface | Line | Router | ΙP | Routemap | Protocol | MAC |

### **Displaying Role Permissions Assigned to a Command**

To display permissions assigned to a command, use the show role command in EXEC Privilege mode. The output displays the user role and or permission level.

#### Example of Role Permissions Assigned to a Command

```
DellEMC#show role mode ?
configure
                      Global configuration mode
exec
                      Exec Mode
interface
                      Interface configuration mode
                      Line Configuration mode
line
route-map
                      Route map configuration mode
                      Router configuration mode
router
DellEMC#show role mode configure username
Role access: sysadmin
DellEMC##show role mode configure password-attributes
Role access: secadmin, sysadmin
DellEMC#show role mode configure interface
Role access: netadmin, sysadmin
DellEMC#show role mode configure line
Role access: netadmin, sysadmin
```

### **Displaying Information About Users Logged into the Switch**

To display information on all users logged into the switch, using the show users command in EXEC Privilege mode. The output displays privilege level and/or user role. The mode is displayed at the start of the output and both the privilege and roles for all users is also displayed. If the role is not defined, the system displays "unassigned".

#### Example of Displaying Information About Users Logged into the Switch

| Line User Role Privilege Host(s) Lo |           |
|-------------------------------------|-----------|
| 0 console 0 admin sysadmin 15 idle  | ocation   |
| *3 vty 1 sec1 secadmin 14 idle 17   | 72.31.1.4 |
| 4 vty 2 ml1 netadmin 12 idle 17     | 72 31 1 5 |

## **Two Factor Authentication (2FA)**

Two factor authentication also known as 2FA, strengthens the login security by providing one time password (OTP) in addition to username and password. 2FA supports RADIUS authentications with Console, Telnet, and SSHv2.

To perform 2FA, follow these steps:

- When the Network access server (NAS) prompts for the username and password, provide the inputs.
- If the credentials are valid:
  - RADIUS server sends a request to the SMS-OTP daemon to generate an OTP for the user.
  - A challenge authentication is sent from the RADIUS server as Reply–Message attribute.
  - If the Reply-Message attribute is not sent from the RADIUS server, the default text is the Response.
  - 2FA is successful only on providing the correct OTP.
- If the credentials are invalid, the authentication fails.

(i) NOTE: 2FA does not support RADIUS authentications done with REST, Web UI, and OMI.

## Handling Access-Challenge Message

To provide a two-step verification in addition to the username and password, NAS prompts for additional information. An Access-Challenge request is sent from the RADIUS server to NAS.

The RADIUS server returns one of the following responses:

- Access-Challenge—If the user credentials are valid, the NAS server receives an Access-Challenge request from the RADIUS server.
- Access-Accept—NAS validates the username and password. If the credentials are valid, the RADIUS server sends an Access-Request to the short message service one time password (SMS-OTP) daemon to generate an OTP. The OTP is sent to the user's e-mail ID or mobile. If the OTP is valid, the RADIUS server authenticates the 2FA user and sends an Access-Accept response to NAS.
- Access-Reject—NAS validates the OTP and if the OTP is invalid, the RADIUS server does not authenticate the user and sends an Access-Reject response to NAS.

## **Configuring Challenge Response Authentication for SSHv2**

To configure challenge response authentication for SSHv2, perform the following steps:

1. Enable challenge response authentication for SSHv2.

CONFIGURATION mode

```
ip ssh challenge-response-authentication enable
```

2. View the configuration.

```
EXEC mode
```

```
show ip ssh
```

```
DellEMC# show ip ssh
SSH server
                          : enabled.
SSH server version
                          : v2.
SSH server vrf
                          : default.
SSH server ciphers
                          : aes256-ctr,aes256-cbc,aes192-ctr,aes192-cbc,aes128-
ctr,aes128-cbc,3des-cbc.
SSH server macs
                          : hmac-sha2-256, hmac-sha1, hmac-sha1-96, hmac-md5, hmac-md5-96.
SSH server kex algorithms : diffie-hellman-group-exchange-shal, diffie-hellman-group1-
shal, diffie-hellman-group14-shal.
Password Authentication
                          : enabled.
Hostbased Authentication : disabled.
RSA
          Authentication : disabled.
Challenge Response Auth : enabled.
  Vty
               Encryption
                                HMAC
                                                 Remote IP
               aes128-cbc
   2
                                hmac-md5
                                                10.16.127.141
   4
               aes128-cbc
                                hmac-md5
                                                 10.16.127.141
  5
                aes128-cbc
                                hmac-md5
                                                 10.16.127.141
DellEMC#
```

## **SMS-OTP Mechanism**

A short message service one time password (SMS-OTP) is a free RADIUS module to implement two factor authentication. There are multiple 2FA mechanisms that can be deployed with the RADIUS. Mechanisms such as the Google authenticator do not rely on the Access-Challenge message and the SMS-OTP module rely on the Access-challenge message. The main objective of this feature is to handle the Access-Challenge messages and sends the Access-Request message with user's response.

This module requires NAS for handling the access challenge from the RADIUS server. NAS sends the input OTP in an Access-Request to the RADIUS server, and the user authentication succeeds or fails depending upon the Access-Accept or Access-Reject response received at NAS from the RADIUS server.

# Configuring the System to Drop Certain ICMP Reply Messages

You can configure the Dell EMC Networking OS to drop ICMP reply messages. When you configure the drop icmp command, the system drops the ICMP reply messages from the front end and management interfaces. By default, the Dell EMC Networking OS responds to all the ICMP messages.

• Drop the ICMP or ICMPv6 message type.

drop {icmp | icmp6}

CONFIGURATION mode.

You can configure the Dell EMC Networking OS to suppress the following ICMPv4 and ICMP6 message types:

#### Table 95. Suppressed ICMP message types

| ICMPv4 message types                         |
|----------------------------------------------|
| Echo reply (0)                               |
| All sub types of destination unreachable (3) |
| Source quench (4)                            |
| Redirect (5)                                 |
| Router advertisement (9)                     |
| Router solicitation (10)                     |
| Time exceeded (11)                           |
| IP header bad (12)                           |
| Timestamp request (13)                       |
| Timestamp reply (14)                         |
| Information request (15)                     |
| Information reply (16)                       |
| Address mask request (17)                    |
| Address mask reply (18)                      |

(i) NOTE: The Dell EMC Networking OS does not suppress the ICMP message type echo request (8).

#### Table 96. Suppressed ICMPv6 message types

| ICMPv6 message types        |
|-----------------------------|
| Destination unreachable (1) |
| Time exceeded (3)           |
| IPv6 header bad (4)         |
| Echo reply (129)            |
| Who are you request (139)   |

#### Table 96. Suppressed ICMPv6 message types (continued)

| ICMPv6 message types    |  |  |
|-------------------------|--|--|
| Who are you reply (140) |  |  |
| Mtrace response (200)   |  |  |
| Mtrace messages (201)   |  |  |

(i) NOTE: The Dell EMC Networking OS does not suppress the following ICMPv6 message types:

- Packet too big (2)
- Echo request (128)
- Multicast listener query (130)
- Multicast listener report (131)
- Multicast listener done (132)
- Router solicitation (133)
- Router advertisement (134)
- Neighbor solicitation (135)
- Neighbor advertisement (136)
- Redirect (137)
- Router renumbering (138)
- MLD v2 listener report (143)
- Duplicate Address Request (157)
- Duplicate Address Confirmation (158)

# SSH Lockout Settings

The system has a SSH protection mechanism which, by default, allows 10 login attempts (success or failure) per minute. After the 10th attempt, the system blocks the user login for one minute (since the first login attempt) before allowing the next set of login attempts. With Dell EMC Networking OS version 9.11(0.0), the SSH protection mechanism has been enhanced to allow 60 login attempts (success or failure) per minute. After 60 attempts, the system blocks the user login for a maximum rate interval which can be specified by the user using the ip ssh connection-rate-interval CLI command. The ip ssh connection-rate-lockout CLI command ensures a minimum blocking time after the rate limit has been exceeded.

For more information on the commands, please refer the CLI Reference Guide for the respective system.

# **Dell EMC Networking OS Security Hardening**

The security of a network consists of multiple factors. Apart from access to the device, best practices, and implementing various security features, security also lies with the integrity of the device. If the software itself is compromised, all of the aforementioned methods become ineffective.

The Dell EMC Networking OS is enhanced verify whether the OS image and the startup configuration file are altered before loading. This section explains how to configure OS image and startup configuration verification.

## **Dell EMC Networking OS Image Verification**

Dell EMC Networking OS comes with the OS image verification and the startup configuration verification features. When enabled, these features check the integrity of The OS image and the startup configuration that the system uses while the system reboots and loads only if they are intact.

### Important Points to Remember

• The OS image verification feature is disabled by default on the Dell EMC Networking OS.

- The OS image verification feature is supported for images stored in the local system only.
- The OS image verification feature is not supported when the fastboot or the warmboot features are enabled on the system.
- If OS image verification fails after a reload, the system does not load the startup configuration. The System displays an appropriate error message until the no verified boot command is used on the system.
- After you enable The OS image verification feature, the system prompts you to enter The OS image hash when you upgrade the Dell EMC Networking OS to a later version. The system checks if your hash matches with The OS image hash only after reloading.
- After enabling The OS image verification feature, use the verified boot hash command to verify and store the hash value. If you don't store the hash value, you cannot reboot the device until you verify The OS image hash.

### **Enabling and Configuring OS Image Hash Verification**

To enable and configure Dell EMC Networking OS image hash verification, follow these steps:

**1.** Enable the OS image hash verification feature.

CONFIGURATION mode

verified boot

2. Verify the hash checksum of the current OS image file on the local file system.

EXEC Privilege

verified boot hash system-image {A: | B:} hash-value

You can get the hash value for your hashing algorithm from the Dell EMC iSupport page. You can use the MD5, SHA1, or SHA256 hash and the Dell EMC Networking OS automatically detects the type of hash.

(i) NOTE: The verified boot hash command is only applicable for OS images in the local file system.

**3.** Save the configuration.

EXEC Privilege

copy running-configuration startup-configuration

After enabling and configuring OS image hash verification, the device verifies the hash checksum of the OS boot image during every reload.

DellEMC# verified boot hash system-image A: 619A8C1B7A2BC9692A221E2151B9DA9E

### Image Verification for Subsequent OS Upgrades

After enabling OS image hash verification, for subsequent Dell EMC Networking OS upgrades, you must enter the hash checksum of the new OS image file. To enter the hash checksum during upgrade, follow these steps:

• Use the following command to upgrade the Dell EMC Networking OS and enter the hash value when prompted.

EXEC Privilege

```
upgrade system
```

```
DellEMC# upgrade system tftp://10.16.127.35/FTOS-SE-9.11.0.1 A:
Hash Value: e42e2548783c2d5db239ea2fa9de4232
!!!!!!!!!!!!!!
```

## **Startup Configuration Verification**

Dell EMC Networking OS comes with startup configuration verification feature. When enabled, it checks the integrity of the startup configuration that the system uses while the system reboots and loads only if it is intact.

### Important Points to Remember

- The startup configuration verification feature is disabled by default on the Dell EMC Networking OS.
- The feature is supported for startup configuration files stored in the local system only.
- The feature is not supported when the fastboot or the warmboot features are enabled on the system.
- If the startup configuration verification fails after a reload, the system does not load your startup configuration.
- After enabling the startup configuration verification feature, use the verified boot hash command to verify and store the hash value. If you don't store the hash value, you cannot reboot the device until you verify the image hash.
- If OS image verification fails, the system does not load your startup configuration and displays an error message until you remove the verified boot command from the configuration.

#### Dell EMC Networking OS Behavior after System Power-Cycle

If the system reboots due reasons such as power-cycle, the current startup configuration may be different than the one you verified the hash using the verified boot hash command. When the system comes up, the system may use the last-verified startup configuration.

Dell EMC Networking recommends backing up the startup configuration to a safe location after you use the verified boot hash command. When the startup configuration verification fails, you can restore it from the backup.

The system continues to display a message stating that startup configuration verification failed. You can disable the startup configuration feature either by disabling startup configuration verification or save the running configuration to the startup configuration and update the hash for the startup configuration.

## **Enabling and Configuring Startup Configuration Hash Verification**

To enable and configure startup configuration hash verification, follow these steps:

- **1.** Enable the startup configuration hash verification feature.
- CONFIGURATION mode

verified startup-config

 $\label{eq:constraint} \textbf{2.} \ \ \mbox{Generate the hash checksum for your startup configuration file.}$ 

EXEC Privilege

generate hash {md5 | sha1 | sha256} {flash://filename | startup-config}

**3.** Verify the hash checksum of the current startup configuration on the local file system. EXEC Privilege

verified boot hash startup-config hash-value

**NOTE:** The verified boot hash command is only applicable for the startup configuration file in the local file system.

After enabling and configuring startup configuration verification, the device verifies the hash checksum of the startup configuration during every reload.

DellEMC# verified boot hash startup-config 619A8C1B7A2BC9692A221E2151B9DA9E

## **Configuring the root User Password**

For added security, you can change the root user password.

If you configure the secure-cli command on the system, the Dell EMC Networking OS resets any previously-configured root access password without displaying any warning message. With the secure-cli command enabled on the system, the CONFIGURATION mode does not display the root access password option.

To change the default root user password, follow these steps:

Change the default root user password. CONFIGURATION mode

root-access password [encryption-type] root-password

Enter an encryption type for the root password.

- $\circ$   $\,$  0 directs the system to store the password as clear text.
- 7 directs the system to store the password with a dynamic salt.
- o 9 directs the system to encrypt the clear text password and store the encrypted password in an inaccessible location.

When you configure the root access password, ensure that your password meets the following criteria:

- A minimum of eight characters in length
- A minimum of one lower case letter (a to z)
- A minimum of one upper case letter (A to Z)
- A minimum of one numeric character (0 to 9)
- A minimum of one special character including a space (" !"#\$%&'()\*+,-./:;<=>?@[\]^\_`{|}~")

```
DellEMC)# show running-config | g root
root-access password 7 f4dc0cb9787722dd1084d17f417f164cc7f730d4f03d4f0215294cbd899614e3
```

## Locking Access to GRUB Interface

You can configure the Dell EMC Networking OS to lock the GRUB interface using a password. If you configure a GRUB password, the system prompts for the password when you try to access the GRUB interface.

CAUTION: After configuring the boot access password, save it to a secure location. If you forget it, you will not be able to access the options in the startup menu. If you forget both the boot access password and the enable password, the system may become inaccessible.

To lock the GRUB interface using a password, use the following procedure:

• Configure a GRUB password.

```
CONFIGURATION mode
```

boot-access password [encryption-type] boot-password

Enter an encryption type for the boot password.

- $\circ$  0 directs the system to store the password as clear text.
- $\circ$  7 directs the system to store the password with a dynamic salt.

When you configure the root access password, ensure that your password meets the following criteria:

- A minimum of eight characters in length
- A minimum of one lower case letter (a to z)
- A minimum of one upper case letter (A to Z)
- A minimum of one numeric character (0 to 9)
- A minimum of one special character including a space (" !"#\$%&'()\*+,-./:;<=>?@[\]^\_`{|}~")

If you enable the boot access password, the system prompts for a password when you access the GRUB interface.

## **Enabling User Lockout for Failed Login Attempts**

You can configure the system to lock out local users for a specific period for unsuccessful login attempts.

This feature enhances the security of the switch by locking out the local user account if there are more number of unsuccessful login attempts than what is configured using the max-retry parameter. To enable the user lock out feature, use the following commands:

Enable the user lockout feature.

CONFIGURATION

password-attributes user-lockout-period minutes

Enter the duration in minutes.

# **Service Provider Bridging**

Service provider bridging provides the ability to add a second VLAN ID tag in an Ethernet frame and is referred to as VLAN stacking in the Dell EMC Networking OS.

#### **Topics:**

- VLAN Stacking
- VLAN Stacking Packet Drop Precedence
- Dynamic Mode CoS for VLAN Stacking
- Layer 2 Protocol Tunneling
- Provider Backbone Bridging

# **VLAN Stacking**

VLAN stacking, also called Q-in-Q, is defined in IEEE 802.1ad — Provider *Bridges*, which is an amendment to IEEE 802.1Q — Virtual *Bridged Local Area Networks*. It enables service providers to use 802.1Q architecture to offer separate VLANs to customers with no coordination between customers, and minimal coordination between customers and the provider.

Using only 802.1Q VLAN tagging all customers would have to use unique VLAN IDs to ensure that traffic is segregated, and customers and the service provider would have to coordinate to ensure that traffic mapped correctly across the provider network. Even under ideal conditions, customers and the provider would still share the 4094 available VLANs.

Instead, 802.1ad allows service providers to add their own VLAN tag to frames traversing the provider network. The provider can then differentiate customers even if they use the same VLAN ID, and providers can map multiple customers to a single VLAN to overcome the 4094 VLAN limitation. Forwarding decisions in the provider network are based on the provider VLAN tag only, so the provider can map traffic through the core independently; the customer and provider only coordinate at the provider edge.

At the access point of a VLAN-stacking network, service providers add a VLAN tag, the S-Tag, to each frame before the 802.1Q tag. From this point, the frame is double-tagged. The service provider uses the S-Tag, to forward the frame traffic across its network. At the egress edge, the provider removes the S-Tag, so that the customer receives the frame in its original condition, as shown in the following illustration.

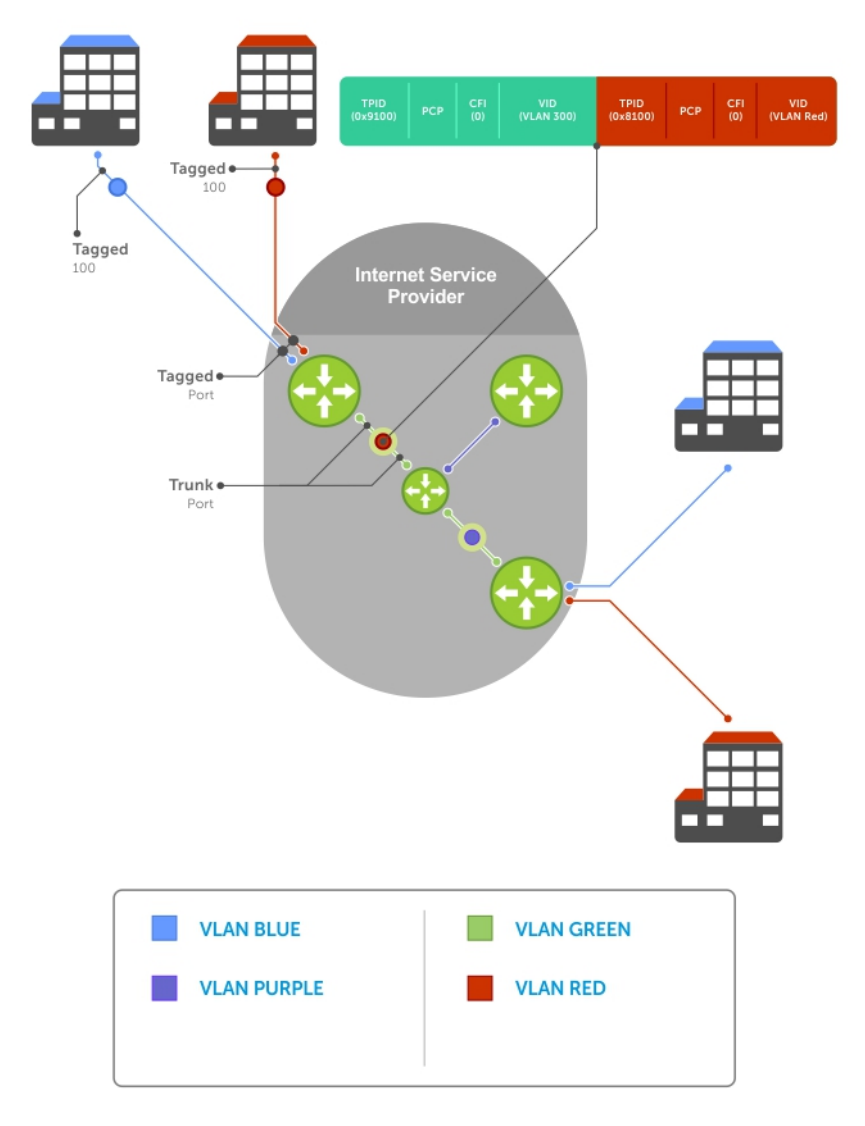

#### Figure 119. VLAN Stacking in a Service Provider Network

## Important Points to Remember

- Interfaces that are members of the Default VLAN and are configured as VLAN-Stack access or trunk ports do not switch untagged traffic. To switch traffic, add these interfaces to a non-default VLAN-Stack-enabled VLAN.
- Dell EMC Networking cautions against using the same MAC address on different customer VLANs, on the same VLAN-Stack VLAN.
- This limitation becomes relevant if you enable the port as a multi-purpose port (carrying single-tagged and double-tagged traffic).

# **Configure VLAN Stacking**

Configuring VLAN-Stacking is a three-step process.

- 1. Creating Access and Trunk Ports
- 2. Assign access and trunk ports to a VLAN (Creating Access and Trunk Ports).
- **3.** Enabling VLAN-Stacking for a VLAN.

#### Related Configuration Tasks

- Configuring the Protocol Type Value for the Outer VLAN Tag
- Configuring Dell EMC Networking OS Options for Trunk Ports
- Debugging VLAN Stacking
- VLAN Stacking in Multi-Vendor Networks

## **Creating Access and Trunk Ports**

To create access and trunk ports, use the following commands.

- Access port a port on the service provider edge that directly connects to the customer. An access port may belong to only one service provider VLAN.
- **Trunk port** a port on a service provider bridge that connects to another service provider bridge and is a member of multiple service provider VLANs.

Physical ports and port-channels can be access or trunk ports.

1. Assign the role of access port to a Layer 2 port on a provider bridge that is connected to a customer.

INTERFACE mode

vlan-stack access

2. Assign the role of trunk port to a Layer 2 port on a provider bridge that is connected to another provider bridge. INTERFACE mode

vlan-stack trunk

3. Assign all access ports and trunk ports to service provider VLANs.

INTERFACE VLAN mode

To display the VLAN-Stacking configuration for a switchport, use the show config command from INTERFACE mode.

```
DellEMC#show run interface tengigabitEthernet 1/1/1/1
!
interface TenGigabitEthernet 1/1/1/1
   no ip address
   switchport
   vlan-stack access
   no shutdown
DellEMC#show run interface tengigabitEthernet 1/1/2/1
!
interface TenGigabitEthernet 1/1/2/1
   no ip address
   switchport
   vlan-stack trunk
   no shutdown
```

## **Enable VLAN-Stacking for a VLAN**

To enable VLAN-Stacking for a VLAN, use the following command.

 Enable VLAN-Stacking for the VLAN. INTERFACE VLAN mode

vlan-stack compatible

To display the status and members of a VLAN, use the show vlan command from EXEC Privilege mode. Members of a VLAN-Stacking-enabled VLAN are marked with an M in column Q.

# Configuring the Protocol Type Value for the Outer VLAN Tag

The tag protocol identifier (TPID) field of the S-Tag is user-configurable.

To set the S-Tag TPID, use the following command.

• Select a value for the S-Tag TPID. CONFIGURATION mode

vlan-stack protocol-type

The default is **9100**.

To display the S-Tag TPID for a VLAN, use the show running-config command from EXEC privilege mode. Dell EMC Networking OS displays the S-Tag TPID only if it is a non-default value.

#### **Configuring Dell EMC Networking OS Options for Trunk Ports**

802.1ad trunk ports may also be tagged members of a VLAN so that it can carry single and double-tagged traffic.

You can enable trunk ports to carry untagged, single-tagged, and double-tagged VLAN traffic by making the trunk port a hybrid port.

To configure trunk ports, use the following commands.

1. Configure a trunk port to carry untagged, single-tagged, and double-tagged traffic by making it a hybrid port.

INTERFACE mode

- portmode hybrid
- 2. Add the port to a 802.1Q VLAN as tagged or untagged.

INTERFACE VLAN mode

[tagged | untagged]

In the following example, TenGigabitEthernet 1/1/1/1 is a trunk port that is configured as a hybrid port and then added to VLAN 100 as untagged VLAN 101 as tagged, and VLAN 103, which is a stacking VLAN.

```
DellEMC(conf) #interface tenigabitethernet 1/1/1/1
DellEMC(conf-if-te-1/1/1/1) #portmode hybrid
DellEMC(conf-if-te-1/1/1/1) #switchport
DellEMC(conf-if-te-1/1/1/1) #vlan-stack trunk
DellEMC(conf-if-te-1/1/1/1) #show config
interface TenGigabitEthernet 1/1/1/1
  no ip address
  portmode hybrid
  switchport
  vlan-stack trunk
  shutdown
DellEMC(conf-if-te-1/1/1/1) #interface vlan 100
DellEMC(conf-if-vl-100)#untagged tengigabitethernet 1/1/1/1
DellEMC(conf-if-vl-100) #interface vlan 101
DellEMC(conf-if-vl-101)#tagged tengigabitethernet 1/1/1/1
DellEMC(conf-if-vl-101) #interface vlan 103
DellEMC(conf-if-vl-103) #vlan-stack compatible
DellEMC(conf-if-vl-103-stack)#member tengigabitethernet 1/1/1/1
DellEMC(conf-if-vl-103-stack)#do show vlan
Codes: * - Default VLAN, G - GVRP VLANs
Q: U - Untagged, T - Tagged
   x - Dot1x untagged, X - Dot1x tagged
   G - GVRP tagged, M - Vlan-stack
NUM
                  Description Q Ports
      Status
      Inactive
 1
 100 Inactive
                               U Te 1/1/1/1
                                T Te 1/1/1/1
  101
       Inactive
  103 Inactive
                               M Te 1/1/1/1
```

# **Debugging VLAN Stacking**

To debug VLAN stacking, use the following command.

• Debug the internal state and membership of a VLAN and its ports. debug member

The port notations are as follows:

- MT stacked trunk
- MU stacked access port
- **T** 802.1Q trunk port
- **U** 802.1Q access port
- **NU** Native VLAN (untagged)

```
DellEMC# debug member vlan 603
vlan id : 603
ports : Te 1/1/2/1 (MT), Te 1/1/3/1(MU), 1/1/3/2(MT), Te 1/1/3/3(MT), Te 1/1/3/4(MU)
DellEMC#debug member port tengigabitethernet 1/1/2/1
vlan id : 603 (MT), 100(T), 101(NU)
DellEMC#
```

## **VLAN Stacking in Multi-Vendor Networks**

The first field in the VLAN tag is the tag protocol identifier (TPID), which is 2 bytes. In a VLAN-stacking network, after the frame is double tagged, the outer tag TPID must match the TPID of the next-hop system.

While 802.1Q requires that the inner tag TPID is 0x8100, it does not require a specific value for the outer tag TPID. Systems may use any 2-byte value; Dell EMC Networking OS uses 0x9100 (shown in the following) while non-Dell EMC Networking systems might use a different value.

If the next-hop system's TPID does not match the outer-tag TPID of the incoming frame, the system drops the frame. For example, as shown in the following, the frame originating from Building A is tagged VLAN RED, and then double-tagged VLAN PURPLE on egress at R4. The TPID on the outer tag is 0x9100. R2's TPID must also be 0x9100, and it is, so R2 forwards the frame.

Given the matching-TPID requirement, there are limitations when you employ Dell EMC Networking systems at network edges, at which, frames are either double tagged on ingress (R4) or the outer tag is removed on egress (R3).

#### **VLAN Stacking**

The default TPID for the outer VLAN tag is 0x9100. The system allows you to configure both bytes of the 2 byte TPID.

Previous versions allowed you to configure the first byte only, and thus, the systems did not differentiate between TPIDs with a common first byte. For example, 0x8100 and any other TPID beginning with 0x81 were treated as the same TPID, as shown in the following illustration. Dell EMC Networking OS Versions 8.2.1.0 and later differentiate between 0x9100 and 0x91XY, also shown in the following illustration.

You can configure the first 8 bits of the TPID using the vlan-stack protocol-type command.

The TPID is global. Ingress frames that do not match the system TPID are treated as untagged. This rule applies for both the outer tag TPID of a double-tagged frame and the TPID of a single-tagged frame.

For example, if you configure TPID 0x9100, the system treats 0x8100 and untagged traffic the same and maps both types to the default VLAN, as shown by the frame originating from Building C. For the same traffic types, if you configure TPID 0x8100, the system is able to differentiate between 0x8100 and untagged traffic and maps each to the appropriate VLAN, as shown by the packet originating from Building A.

Therefore, a mismatched TPID results in the port not differentiating between tagged and untagged traffic.

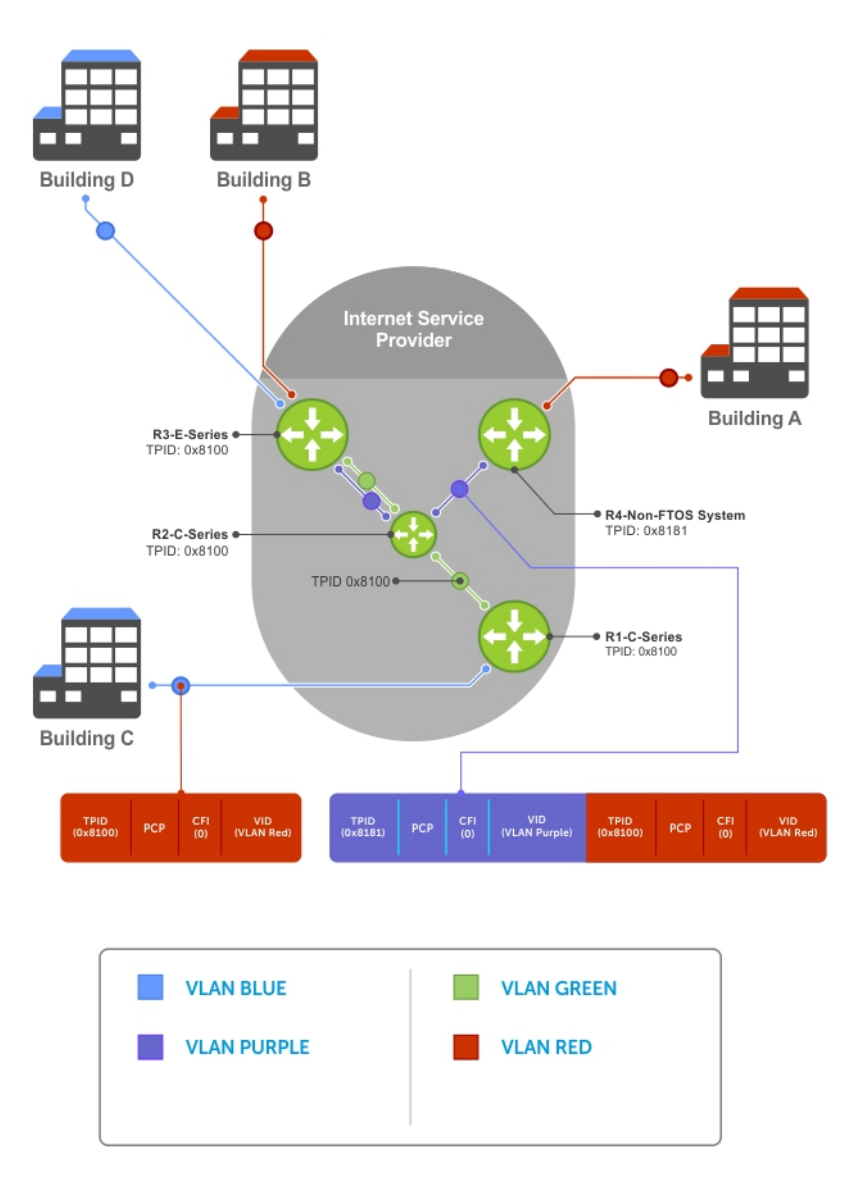

Figure 120. Single and Double-Tag TPID Match

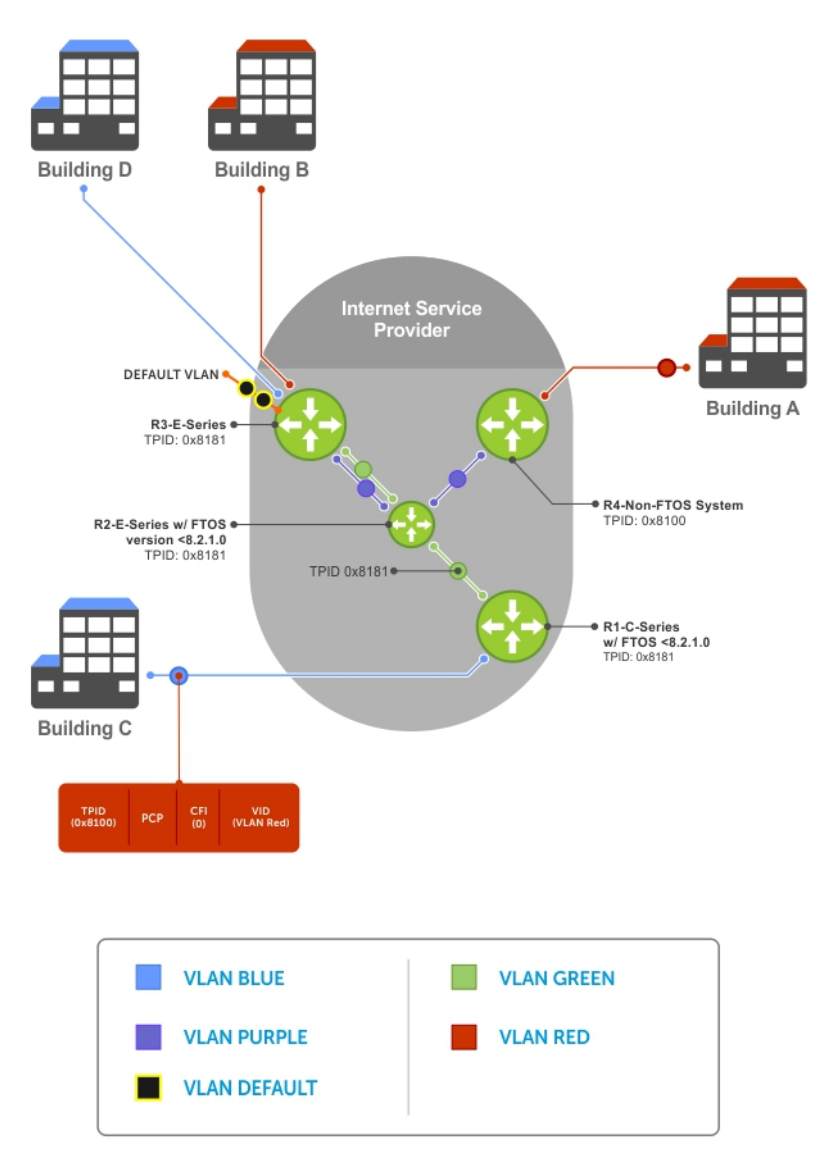

Figure 121. Single and Double-Tag First-byte TPID Match

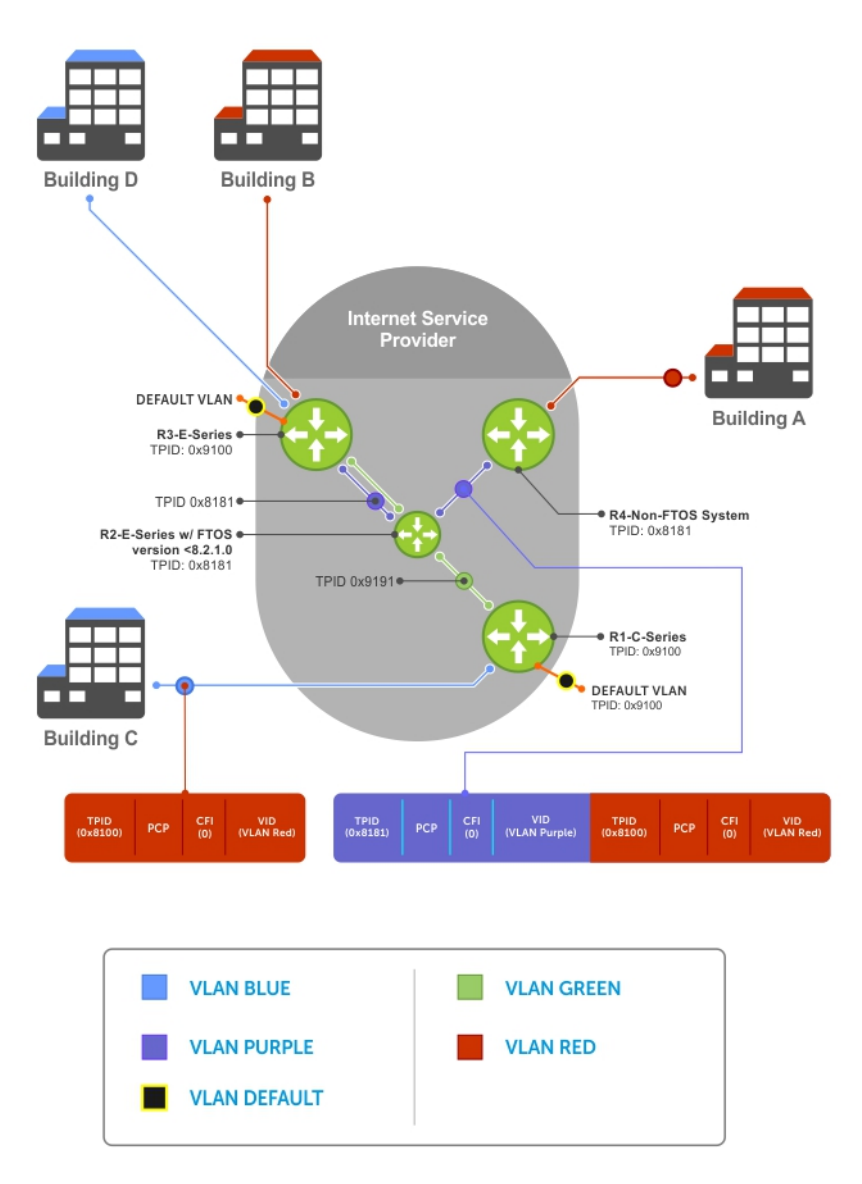

Figure 122. Single and Double-Tag TPID Mismatch

# **VLAN Stacking Packet Drop Precedence**

VLAN stacking packet-drop precedence is supported on the switch.

The drop eligible indicator (DEI) bit in the S-Tag indicates to a service provider bridge which packets it should prefer to drop when congested.

# **Enabling Drop Eligibility**

Enable drop eligibility globally before you can honor or mark the DEI value.

When you enable drop eligibility, DEI mapping or marking takes place according to the defaults. In this case, the CFI is affected according to the following table.

#### Table 97. Drop Eligibility Behavior

| Ingress     | Egress      | DEI Disabled | DEI Enabled   |
|-------------|-------------|--------------|---------------|
| Normal Port | Normal Port | Retain CFI   | Set CFI to 0. |

#### Table 97. Drop Eligibility Behavior (continued)

| Ingress     | Egress     | DEI Disabled           | DEI Enabled             |
|-------------|------------|------------------------|-------------------------|
| Trunk Port  | Trunk Port | Retain inner tag CFI   | Retain inner tag CFI.   |
|             |            | Retain outer tag CFI   | Set outer tag CFI to 0. |
| Access Port | Trunk Port | Retain inner tag CFI   | Retain inner tag CFI    |
|             |            | Set outer tag CFI to 0 | Set outer tag CFI to 0  |

To enable drop eligibility globally, use the following command.

Make packets eligible for dropping based on their DEI value.

CONFIGURATION mode

dei enable

By default, packets are colored green, and DEI is marked 0 on egress.

## Honoring the Incoming DEI Value

To honor the incoming DEI value, you must explicitly map the DEI bit to an Dell EMC Networking OS drop precedence. Precedence can have one of three colors.

| Precedence | Description                                                                        |
|------------|------------------------------------------------------------------------------------|
| Green      | High-priority packets that are the least preferred to be dropped.                  |
| Yellow     | Lower-priority packets that are treated as best-effort.                            |
| Red        | Lowest-priority packets that are always dropped (regardless of congestion status). |

• Honor the incoming DEI value by mapping it to an Dell EMC Networking OS drop precedence.

INTERFACE mode

dei honor {0 | 1} {green | red | yellow}

You may enter the command once for 0 and once for 1.

Packets with an unmapped DEI value are colored green.

To display the DEI-honoring configuration, use the show interface dei-honor [interface *slot/port/subport*] in EXEC Privilege mode.

DellEMC#show interface dei-honor

| De:<br>Int | fault Dr<br>terface | op prece<br>CFI/DEI | dence: Green<br>Drop precedence |  |
|------------|---------------------|---------------------|---------------------------------|--|
| Te         | 1/1/1               | 0                   | Green                           |  |
| Те         | 1/1/1               | 1                   | Yellow                          |  |
| Те         | 2/9/1               | 1                   | Red                             |  |
| Те         | 2/10/1              | 0                   | Yellow                          |  |

## Marking Egress Packets with a DEI Value

On egress, you can set the DEI value according to a different mapping than ingress.

For ingress information, refer to Honoring the Incoming DEI Value.

To mark egress packets, use the following command.

 Set the DEI value on egress according to the color currently assigned to the packet. INTERFACE mode

```
dei mark {green | yellow} {0 | 1}
```

To display the DEI-marking configuration, use the show interface dei-mark [*interface slot/port/subport*] in EXEC Privilege mode.

```
DellEMC#show interface dei-mark
Default CFI/DEI Marking: 0
Interface Drop precedence CFI/DEI
------
Te 1/1/1 Green 0
Te 1/1/1 Yellow 1
Te 2/9/1 Yellow 0
Te 2/10/1 Yellow 0
```

# **Dynamic Mode CoS for VLAN Stacking**

One of the ways to ensure quality of service for customer VLAN-tagged frames is to use the 802.1p priority bits in the tag to indicate the level of QoS desired.

When an S-Tag is added to incoming customer frames, the 802.1p bits on the S-Tag may be configured statically for each customer or derived from the C-Tag using Dynamic Mode CoS. Dynamic Mode CoS maps the C-Tag 802.1p value to a S-Tag 802.1p value.

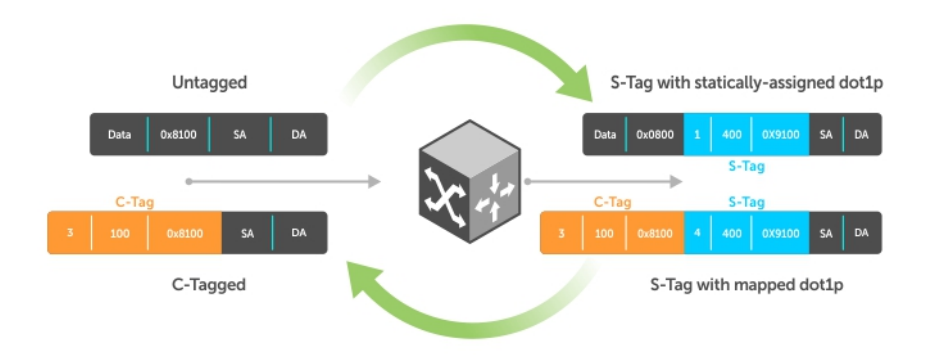

#### Figure 123. Statically and Dynamically Assigned dot1p for VLAN Stacking

When configuring Dynamic Mode CoS, you have two options:

- Mark the S-Tag dot1p and queue the frame according to the original C-Tag dot1p. In this case, you must have other dot1p QoS configurations; this option is classic dot1p marking.
- Mark the S-Tag dot1p and queue the frame according to the S-Tag dot1p. For example, if frames with C-Tag dot1p values 0, 6, and 7 are mapped to an S-Tag dot1p value 0, all such frames are sent to the queue associated with the S-Tag 802.1p value 0. This option requires two different CAM entries, each in a different Layer 2 ACL FP block.
- () NOTE: The ability to map incoming C-Tag dot1p to any S-Tag dot1p requires installing up to eight entries in the Layer 2 QoS and Layer 2 ACL table for each configured customer VLAN. The scalability of this feature is limited by the impact of the 1:8 expansion in these content addressable memory (CAM) tables.

**Dell EMC Networking OS Behavior**: For Option A shown in the previous illustration, when there is a conflict between the queue selected by Dynamic Mode CoS (vlan-stack dot1p-mapping) and a QoS configuration, the queue selected by Dynamic Mode CoS takes precedence. However, rate policing for the queue is determined by QoS configuration. For example, the following access-port configuration maps all traffic to Queue 0:

vlan-stack dot1p-mapping c-tag-dot1p 0-7 sp-tag-dot1p 1

However, if the following QoS configuration also exists on the interface, traffic is queued to Queue 0 but is policed at 40Mbps (qos-policy-input for queue 3) because class-map "a" of Queue 3 also matches the traffic. This is an expected behavior.

**Examples of QoS Interface Configuration and Rate Policing** 

```
policy-map-input in layer2
service-queue 3 class-map a qos-policy 3
!
class-map match-any a layer2
match mac access-group a
!
mac access-list standard a
seq 5 permit any
!
qos-policy-input 3 layer2
rate-police 40
```

Likewise, in the following configuration, packets with dot1p priority 0–3 are marked as dot1p 7 in the outer tag and queued to Queue 3. Rate policing is according to qos-policy-input 3. All other packets will have outer dot1p 0 and hence are queued to Queue 1. They are therefore policed according to qos-policy-input 1.

```
policy-map-input in layer2
  service-queue 1 qos-policy 1
  service-queue 3 qos-policy 3
!
qos-policy-input 1 layer2
  rate-police 10
I
qos-policy-input 3 layer2
  rate-police 30
interface TenGigabitEthernet 1/1/2/1
  no ip address
  switchport
  vlan-stack access
  vlan-stack dot1p-mapping c-tag-dot1p 0-3 sp-tag-dot1p 7
  service-policy input in layer2
  no shutdown
```

## Mapping C-Tag to S-Tag dot1p Values

To map C-Tag dot1p values to S-Tag dot1p values and mark the frames accordingly, use the following commands.

 Allocate CAM space to enable queuing frames according to the C-Tag or the S-Tag. CONFIGURATION mode

```
cam-acl l2acl number ipv4acl number ipv6acl number ipv4qos number l2qos number l2pt
number ipmacacl number {vman-qos | vman-qos-dual-fp} number
```

- vman-qos: mark the S-Tag dot1p and queue the frame according to the original C-Tag dot1p. This method requires half as many CAM entries as vman-qos-dual-fp.
- vman-qos-dual-fp: mark the S-Tag dot1p and queue the frame according to the S-Tag dot1p. This method requires twice as many CAM entries as vman-qos and FP blocks in multiples of 2.

The default is: 0 FP blocks for vman-qos and vman-qos-dual-fp.

 The new CAM configuration is stored in NVRAM and takes effect only after a save and reload. EXEC Privilege mode

copy running-config startup-config

3. Reload the system.

reload

4. Map C-Tag dot1p values to a S-Tag dot1p value.

INTERFACE mode

vlan-stack dot1p-mapping c-tag-dot1p values sp-tag-dot1p value

Separate C-Tag values by commas. Dashed ranges are permitted.

Dynamic Mode CoS overrides any Layer 2 QoS configuration in case of conflicts.

**NOTE:** Because dotlp-mapping marks *and* queues packets, the only remaining applicable QoS configuration is rate metering. You may use Rate Shaping or Rate Policing.

# Layer 2 Protocol Tunneling

Spanning tree bridge protocol data units (BPDUs) use a reserved destination MAC address called the bridge group address, which is 01-80-C2-00-00.

Only spanning-tree bridges on the local area network (LAN) recognize this address and process the BPDU. When you use VLAN stacking to connect physically separate regions of a network, BPDUs attempting to traverse the intermediate network might be consumed and later dropped because the intermediate network itself might be using spanning tree (shown in the following illustration).

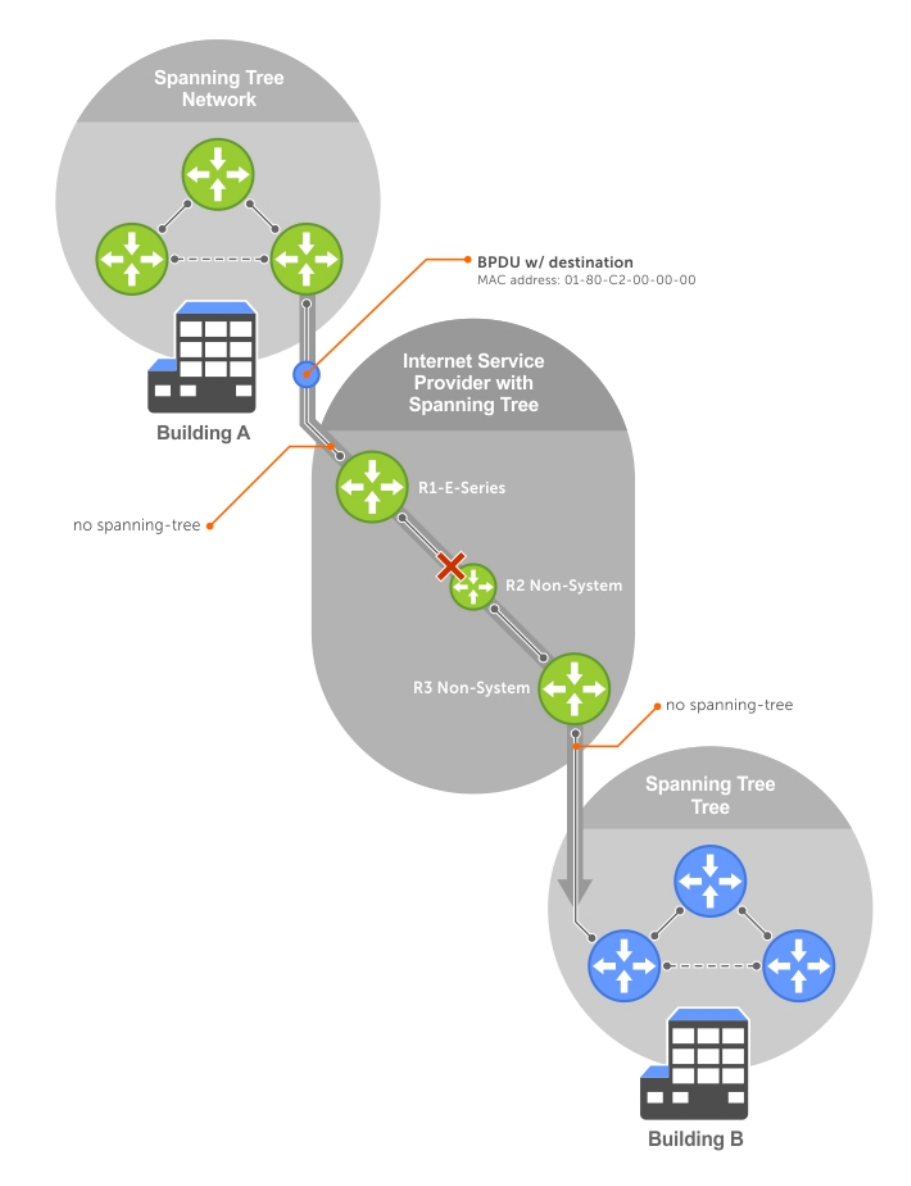

#### Figure 124. VLAN Stacking without L2PT

You might need to transport control traffic transparently through the intermediate network to the other region. Layer 2 protocol tunneling enables BPDUs to traverse the intermediate network by identifying frames with the Bridge Group Address, rewriting the destination MAC to a user-configured non-reserved address, and forwarding the frames. Because the frames now use a unique MAC address, BPDUs are treated as normal data frames by the switches in the intermediate network core. On egress edge of the intermediate network, the MAC address rewritten to the original MAC address and forwarded to the opposing network region (shown in the following illustration).

**Dell EMC Networking OS Behavior**: In Dell EMC Networking OS versions prior to 8.2.1.0, the MAC address that Dell EMC Networking systems use to overwrite the Bridge Group Address on ingress was non-configurable. The value of the L2PT MAC address was the Dell EMC Networking-unique MAC address, 01-01-e8-00-00-00. As such, with these Dell EMC Networking OS versions, Dell EMC Networking systems are required at the egress edge of the intermediate network because only Dell EMC Networking OS could recognize the significance of the destination MAC address and rewrite it to the original Bridge Group Address. In Dell EMC Networking OS version 8.2.1.0 and later, the L2PT MAC address is user-configurable, so you can specify an address that non-Dell EMC Networking systems can recognize and rewrite the address at egress edge.

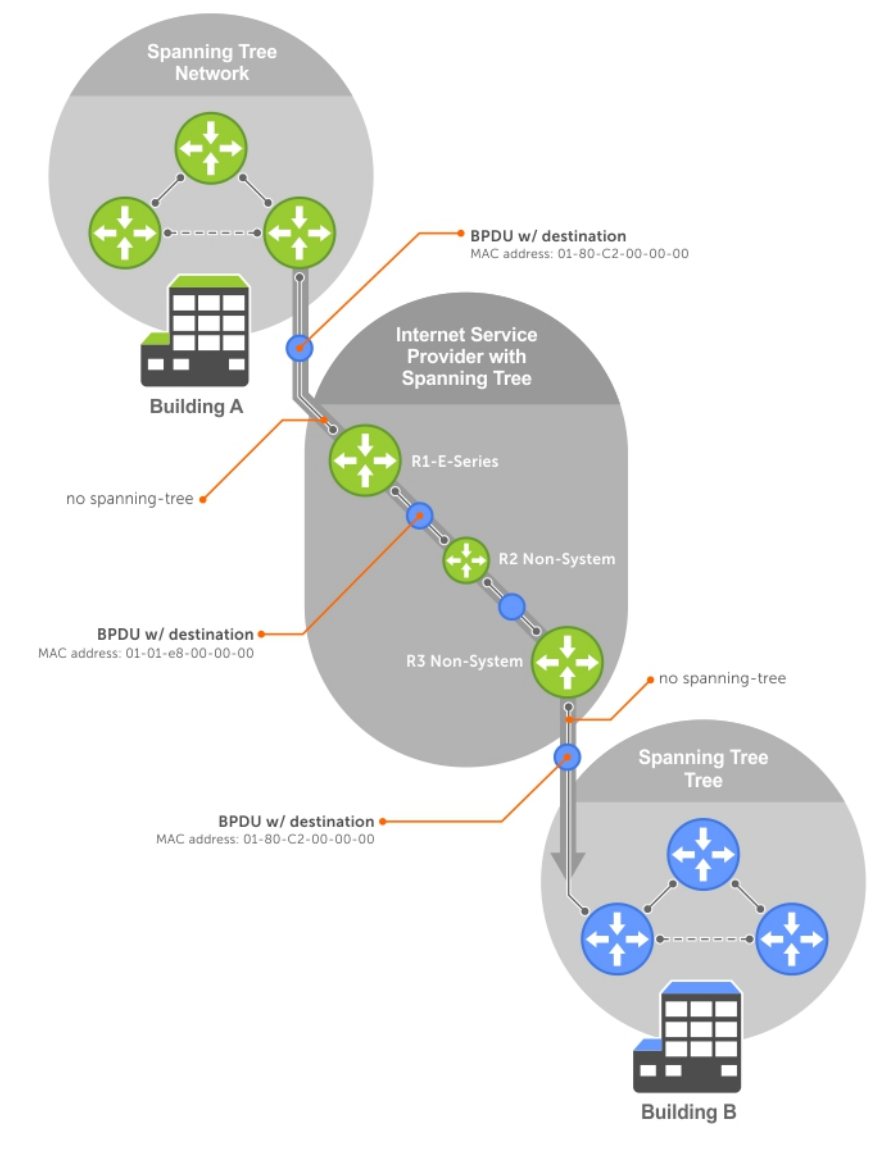

#### Figure 125. VLAN Stacking with L2PT

## Implementation Information

- L2PT is available for STP, RSTP, MSTP, and PVST+ BPDUs.
- No protocol packets are tunneled when you enable VLAN stacking.
- L2PT requires the default CAM profile.

# **Enabling Layer 2 Protocol Tunneling**

To enable Layer 2 protocol tunneling, use the following command.

 Verify that the system is running the default CAM profile. Use this CAM profile for L2PT. EXEC Privilege mode show cam-profile

- Enable protocol tunneling globally on the system. CONFIGURATION mode protocol-tunnel enable
- Tunnel BPDUs the VLAN. INTERFACE VLAN mode protocol-tunnel stp

# Specifying a Destination MAC Address for BPDUs

By default, Dell EMC Networking OS uses a Dell EMC Networking-unique MAC address for tunneling BPDUs. You can configure another value.

To specify a destination MAC address for BPDUs, use the following command.

• Overwrite the BPDU with a user-specified destination MAC address when BPDUs are tunneled across the provider network. CONFIGURATION mode

```
protocol-tunnel destination-mac
The default is 01:01:e8:00:00:00
```

## Setting Rate-Limit BPDUs

CAM space is allocated in sections called field processor (FP) blocks.

There are a total of 13 user-configurable FP blocks. The default number of blocks for L2PT is **0**; you must allocate at least one to enable BPDU rate-limiting.

To set the rate-lime BPDUs, use the following commands.

```
    Create at least one FP group for L2PT.
CONFIGURATION mode
cam-acl l2acl
```

For details about this command, refer to CAM Allocation.

**2.** Save the running-config to the startup-config. EXEC Privilege mode

copy running-config startup-config

- Reload the system.
   EXEC Privilege mode reload
- **4.** Set a maximum rate at which the RPM processes BPDUs for L2PT. VLAN STACKING mode

protocol-tunnel rate-limit

The default is: no rate limiting.

The range is from 64 to 320 kbps.

# **Debugging Layer 2 Protocol Tunneling**

To debug Layer 2 protocol tunneling, use the following command.

Display debugging information for L2PT.
 EXEC Privilege mode
 debug protocol-tunnel

# **Provider Backbone Bridging**

IEEE 802.1ad—Provider Bridges amends 802.1Q—Virtual Bridged Local Area Networks so that service providers can use 802.1Q architecture to offer separate VLANs to customers with no coordination between customers, and minimal coordination between customers and the provider.

802.1ad specifies that provider bridges operating spanning tree use a reserved destination MAC address called the Provider Bridge Group Address, 01-80-C2-00-00-08, to exchange BPDUs instead of the Bridge Group Address, 01-80-C2-00-00-00, originally specified in 802.1Q. Only bridges in the service provider network use this destination MAC address so these bridges treat BPDUs originating from the customer network as normal data frames, rather than consuming them.

The same is true for GARP VLAN registration protocol (GVRP). 802.1ad specifies that provider bridges participating in GVRP use a reserved destination MAC address called the Provider Bridge GVRP Address, 01-80-C2-00-00-0D, to exchange GARP PDUs instead of the GVRP Address, 01-80-C2-00-00-21, specified in 802.1Q. Only bridges in the service provider network use this destination MAC address so these bridges treat GARP PDUs originating from the customer network as normal data frames, rather than consuming them.

Provider backbone bridging through IEEE 802.1ad eliminates the need for tunneling BPDUs with L2PT and increases the reliability of provider bridge networks as the network core need only learn the MAC addresses of core switches, as opposed to all MAC addresses received from attached customer devices.

• Use the Provider Bridge Group address as the destination MAC address in BPDUs. The xstp keyword applies this functionality to STP, RSTP, and MSTP; this functionality is not available for PVST+.

#### CONFIGURATION Mode

bpdu-destination-mac-address [xstp | gvrp] provider-bridge-group

# 49

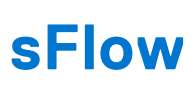

sFlow is a standard-based sampling technology embedded within switches and routers which is used to monitor network traffic. It is designed to provide traffic monitoring for high-speed networks with many switches and routers.

#### **Topics:**

- Overview
- Implementation Information
- Enabling Extended sFlow
- Enabling and Disabling sFlow on an Interface
- Enabling sFlow Max-Header Size Extended
- sFlow Show Commands
- Configuring Specify Collectors
- Changing the Polling Intervals
- Back-Off Mechanism
- sFlow on LAG ports
- Enabling Extended sFlow

# **Overview**

The Dell EMC Networking Operating System (OS) supports sFlow version 5.

sFlow is a standard-based sampling technology embedded within switches and routers which is used to monitor network traffic. It is designed to provide traffic monitoring for high-speed networks with many switches and routers. sFlow uses two types of sampling:

- Statistical packet-based sampling of switched or routed packet flows.
- Time-based sampling of interface counters.

The sFlow monitoring system consists of an sFlow agent (embedded in the switch/router) and an sFlow collector. The sFlow agent resides anywhere within the path of the packet and combines the flow samples and interface counters into sFlow datagrams and forwards them to the sFlow collector at regular intervals. The datagrams consist of information on, but not limited to, packet header, ingress and egress interfaces, sampling parameters, and interface counters.

Application-specific integrated circuits (ASICs) typically complete packet sampling. sFlow collector analyses the sFlow datagrams received from different devices and produces a network-wide view of traffic flows.

# **Implementation Information**

Dell EMC Networking sFlow is designed so that the hardware sampling rate is per line card port-pipe and is decided based on all the ports in that port-pipe.

If you do not enable sFlow on any port specifically, the global sampling rate is downloaded to that port and is to calculate the port-pipe's lowest sampling rate. This design supports the possibility that sFlow might be configured on that port in the future. Back-off is triggered based on the port-pipe's hardware sampling rate.

For example, if port 1 in the port-pipe has sFlow configured with a 16384 sampling rate while port 2 in the port-pipe has sFlow configured but no sampling rate set, the system applies a global sampling rate of 512 to port 2. The hardware sampling rate on the port-pipe is then set at 512 because that is the lowest configured rate on the port-pipe. When a high traffic situation occurs, a back-off is triggered and the hardware sampling rate is backed-off from 512 to 1024. Note that port 1 maintains its sampling rate of 16384; port 1 is unaffected because it maintains its configured sampling rate of 16384.

- If the interface states are up and the sampling rate is not configured on the port, the default sampling rate is calculated based on the line speed.
- If the interface states are shut down, the sampling rate is set using the global sampling rate.

• If the global sampling rate is non-default, for example 256, and if the sampling rate is not configured on the interface, the sampling rate of the interface is the global non-default sampling rate, that is, 256.

To avoid the back-off, either increase the global sampling rate or configure all the line card ports with the desired sampling rate even if some ports have no sFlow configured.

## Important Points to Remember

- The Dell EMC Networking OS implementation of the sFlow MIB supports sFlow configuration via snmpset.
- By default, sFlow collection is supported only on data ports. If you want to enable sFlow collection through management ports, use the management egress-interface-selection and application sflow-collector commands in Configuration and EIS modes respectively.
- Dell EMC Networking OS exports all sFlow packets to the collector. A small sampling rate can equate to many exported packets. A backoff mechanism is automatically applied to reduce this amount. Some sampled packets may be dropped when the exported packet rate is high and the backoff mechanism is about to or is starting to take effect. The dropEvent counter, in the sFlow packet, is always zero.
- Community list and local preference fields are not filled in extended gateway element in the sFlow datagram.
- 802.1P source priority field is not filled in extended switch element in sFlow datagram.
- Only Destination and Destination Peer AS number are packed in the dst-as-path field in extended gateway element.
- If the packet being sampled is redirected using policy-based routing (PBR), the sFlow datagram may contain incorrect extended gateway/router information.
- The source virtual local area network (VLAN) field in the extended switch element is not packed in case of routed packet.
- The destination VLAN field in the extended switch element is not packed in a Multicast packet.

# **Enabling Extended sFlow**

Extended sFlow packs additional information in the sFlow datagram depend on the type of sampled packet. The platform supports extended-switch information processing only.

Extended sFlow packs additional information in the sFlow datagram depending on the type of sampled packet. You can enable the following options:

- extended-switch 802.1Q VLAN ID and 802.1p priority information.
- extended-router Next-hop and source and destination mask length.
- extended-gateway Source and destination AS number and the BGP next-hop.

**NOTE:** The entire AS path is not included. BGP community-list and local preference information are not included. These fields are assigned default values and are not interpreted by the collector.

• Enable extended sFlow.

sflow [extended-switch] [extended-router] [extended-gateway] enable

By default packing of any of the extended information in the datagram is disabled.

Confirm that extended information packing is enabled.

```
show sflow
```

The bold line shows that extended sflow setting is enabled for extended switch.

```
DellEMC#show sflow
sFlow services are enabled
Egress Management Interface sFlow services are disabled
Global default sampling rate: 32768
Global default counter polling interval: 20
Global default extended maximum header size: 128 bytes
Global extended information enabled: switch
1 collectors configured
Collector IP addr: 100.1.1.1, Agent IP addr: 1.1.1.2, UDP port: 6343 VRF: Default
0 UDP packets exported
3 UDP packets dropped
0 sFlow samples collected
stack-unit 1 Port set 0
Hu 1/2/1: configured rate 131072, actual rate 131072
DellEMC#
```

If you did not enable any extended information, the show output displays the following (shown in bold).

```
DellEMC#show sflow
sFlow services are disabled
Global default sampling rate: 32768
Global default counter polling interval: 20
Global extended information enabled: none
0 collectors configured
0 UDP packets exported
0 UDP packets dropped
0 sFlow samples collected
0 sFlow samples dropped due to sub-sampling
```

# **Enabling and Disabling sFlow on an Interface**

By default, sFlow is disabled on all interfaces.

This CLI is supported on physical ports and link aggregation group (LAG) ports.

To enable sFlow on a specific interface, use the following command.

Enable sFlow on an interface.
 INTERFACE mode

```
[no] sflow ingress-enable
```

To disable sFlow on an interface, use the no version of this command.

# **Enabling sFlow Max-Header Size Extended**

To configure the maximum header size of a packet to 256 bytes, use the following commands:

• Set the maximum header size of a packet.

CONFIGURATION mode

INTERFACE mode

sflow max-header-size extended

By default, the maximum header size of a packet is 128 bytes. When sflow max-header-size extended is enabled, 256 bytes are copied. These bytes are useful for VxLAN, NvGRE, IPv4, and IPv6 tunneled packets.

(i) **NOTE:** Interface mode configuration takes priority.

- To reset the maximum header size of a packet, use the following command [no] sflow max-header-size extended
- View the maximum header size of a packet.
- show running-config sflow

Example of the show sflow command when the sflow max-header-size extended is configured globally

Example of viewing the sflow max-header-size extended on an Interface Mode

Example of the show running-config sflow Command

# sFlow Show Commands

Dell EMC Networking OS includes the following sFlow display commands.

- Displaying Show sFlow Globally
- Displaying Show sFlow on an Interface
- Displaying Show sFlow on a Line Card

# **Displaying Show sFlow Global**

To view sFlow statistics, use the following command.

• Display sFlow configuration information and statistics. EXEC mode

```
show sflow
```

The first bold line indicates sFlow is globally enabled.

The second bold lines indicate sFlow is enabled on Hu 1/2/1 and Tf 1/2/2/1

```
DellEMC#show sflow
sFlow services are enabled
Global default sampling rate: 32768
Global default counter polling interval: 20
1 collectors configured
Collector IP addr: 133.33.33.53, Agent IP addr: 133.33.33.116, UDP port: 6343
77 UDP packets exported
0 UDP packets dropped
165 sFlow samples collected
69 sFlow samples dropped due to sub-sampling
Stack-unit 1 Port set 0 H/W sampling rate 8192
```

## **Displaying Show sFlow on an Interface**

To view sFlow information on a specific interface, use the following command.

• Display sFlow configuration information and statistics on a specific interface. EXEC mode

show sflow interface interface-name

The following example shows the show sflow interface command.

```
DellEMC#show sflow interface tengigabitethernet 1/1/1/1
Te 1/1/1/1
sFlow type :Ingress
Configured sampling rate :16384
Actual sampling rate :16384
Counter polling interval :20
Extended max header size :128
Samples rcvd from h/w :0
```

The following example shows the show running-config interface command.

```
DellEMC#show running-config interface tengigabitethernet 1/1/6/1
!
interface TenGigabitEthernet 1/1/6/1
no ip address
switchport
sflow ingress-enable
sflow sample-rate 8192
no shutdown
```

#### **Displaying Show sFlow on a Stack-unit**

To view sFlow statistics on a specified Stack-unit, use the following command.

Display sFlow configuration information and statistics on the specified interface.
 EXEC mode

show sflow stack-unit slot-number

```
DellEMC#show sflow Stack-unit 1

1

Samples rcvd from h/w :0

Total UDP packets exported :0

UDP packets exported via RPM :0

UDP packets dropped :36
```

# **Configuring Specify Collectors**

The sflow collector command allows identification of sFlow collectors to which sFlow datagrams are forwarded.

You can specify up to two sFlow collectors. If you specify two collectors, the samples are sent to both.

• Identify sFlow collectors to which sFlow datagrams are forwarded.

CONFIGURATION mode

```
sflow collector ip-address agent-addr ip-address [number [max-datagram-size number] ] |
[max-datagram-size number ]
```

The default UDP port is **6343**.

The default max-datagram-size is **1400**.

# **Changing the Polling Intervals**

The sflow polling-interval command configures the polling interval for an interface in the maximum number of seconds between successive samples of counters sent to the collector.

This command changes the global default counter polling (20 seconds) interval. You can configure an interface to use a different polling interval.

To configure the polling intervals globally (in CONFIGURATION mode) or by interface (in INTERFACE mode), use the following command.

• Change the global default counter polling interval.

CONFIGURATION mode or INTERFACE mode

sflow polling-interval interval value

• *interval value*: in seconds.

The range is from 15 to 86400 seconds.

The default is 20 seconds.

# **Back-Off Mechanism**

If the sampling rate for an interface is set to a very low value, the CPU can get overloaded with flow samples under high-traffic conditions.

In such a scenario, a binary back-off mechanism gets triggered, which doubles the sampling-rate (halves the number of samples per second) for all interfaces. The backoff mechanism continues to double the sampling-rate until the CPU condition is cleared. This is as per sFlow version 5 draft. After the back-off changes the sample-rate, you must manually change the sampling rate to the desired value.

As a result of back-off, the actual sampling-rate of an interface may differ from its configured sampling rate. You can view the actual sampling-rate of the interface and the configured sample-rate by using the show sflow command.

# sFlow on LAG ports

When a physical port becomes a member of a LAG, it inherits the sFlow configuration from the LAG port.

# **Enabling Extended sFlow**

Extended sFlow packs additional information in the sFlow datagram depend on the type of sampled packet. The platform supports extended-switch information processing only.

Extended sFlow packs additional information in the sFlow datagram depending on the type of sampled packet. You can enable the following options:

- extended-switch 802.1Q VLAN ID and 802.1p priority information.
- extended-router Next-hop and source and destination mask length.
- extended-gateway Source and destination AS number and the BGP next-hop.
- **NOTE:** The entire AS path is not included. BGP community-list and local preference information are not included. These fields are assigned default values and are not interpreted by the collector.
- Enable extended sFlow.

```
sflow [extended-switch] [extended-router] [extended-gateway] enable
```

By default packing of any of the extended information in the datagram is disabled.

- Confirm that extended information packing is enabled.
- show sflow

The bold line shows that extended sflow setting is enabled for extended switch.

```
DellEMC#show sflow

sFlow services are enabled

Egress Management Interface sFlow services are disabled

Global default sampling rate: 32768

Global default counter polling interval: 20

Global default extended maximum header size: 128 bytes

Global extended information enabled: switch

1 collectors configured

Collector IP addr: 100.1.1.1, Agent IP addr: 1.1.1.2, UDP port: 6343 VRF: Default

0 UDP packets exported

3 UDP packets dropped

0 sFlow samples collected

stack-unit 1 Port set 0

Hu 1/2/1: configured rate 131072, actual rate 131072

DellEMC#
```

If you did not enable any extended information, the show output displays the following (shown in bold).

```
DellEMC#show sflow

sFlow services are disabled

Global default sampling rate: 32768

Global default counter polling interval: 20

Global extended information enabled: none

0 collectors configured

0 UDP packets exported

0 UDP packets dropped

0 sFlow samples collected

0 sFlow samples dropped due to sub-sampling
```

## **Important Points to Remember**

- To export extended-gateway data, BGP must learn the IP destination address.
- If the IP destination address is not learned via BGP the Dell EMC Networking system does not export extended-gateway data.
- If the IP source address is learned via IGP, srcAS and srcPeerAS are zero.

- The *srcAS* and *srcPeerAS* might be zero even though the IP source address is learned via BGP. The c system packs the *srcAS* and *srcPeerAS* information only if the route is learned via BGP and it is reachable via the ingress interface of the packet.
- The sFlow sampling functionality is supported only for egress traffic and not for ingress traffic.

The previous points are summarized in following table.

#### Table 98. Extended Gateway Summary

| IP SA                | IP DA                | srcAS and srcPeerAS | dstAS and dstPeerAS | Description                                                                                                    |
|----------------------|----------------------|---------------------|---------------------|----------------------------------------------------------------------------------------------------|
| static/connected/IGP | static/connected/IGP | _                   | _                   | Extended gateway data<br>is not exported because<br>there is no AS<br>information.                                                                                                    |
| static/connected/IGP | BGP                  | 0                   | Exported            | src_as and src_peer_as<br>are zero because there<br>is no AS information for<br>IGP.                                                                                                    |
| BGP                  | static/connected/IGP | —<br>Exported       | <br>Exported        | Prior to Dell EMC<br>Networking OS version<br>7.8.1.0, extended<br>gateway data is not<br>exported because IP DA<br>is not learned via BGP.<br>Version 7.8.1.0 allows<br>extended gateway<br>information in cases<br>where the source<br>and destination IP<br>addresses are learned<br>by different routing<br>protocols, and for cases<br>where is source is<br>reachable over ECMP. |
| BGP                  | BGP                  | Exported            | Exported            | Extended gateway data<br>is packed.                                                                                                    |

# Simple Network Management Protocol (SNMP)

The Simple Network Management Protocol (SNMP) is designed to manage devices on IP networks by monitoring device operation, which might require administrator intervention.

**NOTE:** On Dell EMC Networking routers, standard and private SNMP management information bases (MIBs) are supported, including all *Get* and a limited number of *Set* operations (such as set vlan and copy cmd).

#### **Topics:**

- Protocol Overview
- Implementation Information
- SNMPv3 Compliance With FIPS
- Configuration Task List for SNMP
- Important Points to Remember
- Set up SNMP
- Reading Managed Object Values
- Writing Managed Object Values
- Configuring Contact and Location Information using SNMP
- Subscribing to Managed Object Value Updates using SNMP
- Enabling a Subset of SNMP Traps
- Enabling an SNMP Agent to Notify Syslog Server Failure
- Copy Configuration Files Using SNMP
- MIB Support to Display Reason for Last System Reboot
- MIB Support for Power Monitoring
- MIB Support for 25G, 40G, 50G, 100G Optical Transceiver or DAC cable IDPROM user info
- MIB Support to Display the Available Memory Size on Flash
- MIB Support to Display the Software Core Files Generated by the System
- MIB Support for PFC Storm Control
- MIB Support for PFC no-drop-priority L2DIf Drop
- MIB Support for Monitoring the overall buffer usage for lossy and lossless traffic per XPE
- SNMP Support for WRED Green/Yellow/Red Drop Counters
- MIB Support to Display the Available Partitions on Flash
- MIB Support to Display the ECN Marked Packets
- MIB Support to Display Egress Queue Statistics
- MIB Support to ECMP Group Count
- MIB Support to Display the FEC BER Details
- MIB Support for entAliasMappingTable
- MIB Support for LAG
- MIB Support to Display Unrecognized LLDP TLVs
- MIB support for Port Security
- MIB Support for CAM
- MIB support for MAC notification traps
- Configuring SNMP traps for new MAC learning or station-move
- Manage VLANs using SNMP
- Managing Overload on Startup
- Enabling and Disabling a Port using SNMP
- Fetch Dynamic MAC Entries using SNMP
- Example of Deriving the Interface Index Number
- Monitoring BGP sessions via SNMP

- Monitor Port-Channels
- Troubleshooting SNMP Operation
- Transceiver Monitoring
- Configuring SNMP context name

# **Protocol Overview**

Network management stations use SNMP to retrieve or alter management data from network elements.

A datum of management information is called a *managed object*; the value of a managed object can be static or variable. Network elements store managed objects in a database called a *management information base* (MIB).

MIBs are hierarchically structured and use object identifiers to address managed objects, but managed objects also have a textual name called an *object descriptor*.

You can download the latest MIB files from the following path:

• https://www.force10networks.com/CSPortal20/Main/SupportMain.aspx.

# **Implementation Information**

The following describes SNMP implementation information.

- Dell EMC Networking OS supports SNMP version 1 as defined by RFC 1155, 1157, and 1212, SNMP version 2c as defined by RFC 1901, and SNMP version 3 as defined by RFC 2571.
- Dell EMC Networking OS supports up to 16 trap receivers.
- Dell EMC Networking OS implementation of the sFlow MIB supports sFlow configuration via SNMP sets.
- SNMP traps for the spanning tree protocol (STP) and multiple spanning tree protocol (MSTP) state changes are based on BRIDGE MIB (RFC 1483) for STP and IEEE 802.1 *draft ruzin-mstp-mib-02* for MSTP.

# **SNMPv3 Compliance With FIPS**

SNMPv3 is compliant with the Federal information processing standard (FIPS) cryptography standard. The Advanced Encryption Standard (AES) Cipher Feedback (CFB) 128-bit encryption algorithm is in compliance with RFC 3826. SNMPv3 provides multiple authentication and privacy options for user configuration. A subset of these options are the FIPS-approved algorithms: HMAC-SHA1-96 for authentication and AES128-CFB for privacy. The other options are not FIPS-approved algorithms because of known security weaknesses. The AES128-CFB privacy option is supported and is compliant with RFC 3826.

The SNMPv3 feature also uses a FIPS-validated cryptographic module for all of its cryptographic operations when the system is configured with the fips mode enable command in Global Configuration mode. When the FIPS mode is enabled on the system, SNMPv3 operates in a FIPS-compliant manner, and only the FIPS-approved algorithm options are available for SNMPv3 user configuration. When the FIPS mode is disabled on the system, all options are available for SNMPv3 user configuration.

The following table describes the authentication and privacy options that can be configured when the FIPS mode is enabled or disabled:

| FIPS Mode | Privacy Options                          | Authentication Options                  |
|-----------|------------------------------------------|-----------------------------------------|
| Disabled  | des56 (DES56-CBC)<br>aes128 (AES128-CFB) | md5 (HMAC-MD5-96)<br>sha (HMAC-SHA1-96) |
| Enabled   | aes128 (AES128-CFB)                      | sha (HMAC-SHA1-96)                      |

#### **Table 99. Authentication and Privacy Options**

To enable security for SNMP packets transferred between the server and the client, you can use the snmp-server user *username* group *groupname* 3 auth *authentication-type auth-password* priv aes128 *priv-password* command to specify that AES-CFB 128 encryption algorithm needs to be used.

DellEMC(conf)#snmp-server user snmpguy snmpmon 3 auth sha AArt61wq priv aes128 jntRR59a

In this example, for a specified user and a group, the AES128-CFB algorithm, the authentication password to enable the server to receive packets from the host, and the privacy password to encode the message contents are configured.

SHA authentication needs to be used with the AES-CFB128 privacy algorithm only when FIPS is enabled because SHA is then the only available authentication level. If FIPS is disabled, you can use MD5 authentication in addition to SHA authentication with the AES-CFB128 privacy algorithm

You cannot modify the FIPS mode if SNMPv3 users are already configured and present in the system. An error message is displayed if you attempt to change the FIPS mode by using the fips mode enable command in Global Configuration mode. You can enable or disable FIPS mode only if SNMPv3 users are not previously set up. If previously configured users exist on the system, you must delete the existing users before you change the FIPS mode.

Keep the following points in mind when you configure the AES128-CFB algorithm for SNMPv3:

- 1. SNMPv3 authentication provides only the sha option when the FIPS mode is enabled.
- 2. SNMPv3 privacy provides only the aes128 privacy option when the FIPS mode is enabled.
- **3.** If you attempt to enable or disable FIPS mode and if any SNMPv3 users are previously configured, an error message is displayed stating you must delete all of the SNMP users before changing the FIPS mode.
- 4. A message is logged indicating whether FIPS mode is enabled for SNMPv3. This message is generated only when the first SNMPv3 user is configured because you can modify the FIPS mode only when users are not previously configured. This log message is provided to assist your system security auditing procedures.

# **Configuration Task List for SNMP**

Configuring SNMP version 1 or version 2 requires a single step.

- () NOTE: The configurations in this chapter use a UNIX environment with net-snmp version 5.4. This environment is only one of many RFC-compliant SNMP utilities you can use to manage your Dell EMC Networking system using SNMP. Also, these configurations use SNMP version 2c.
- Creating a Community

Configuring SNMP version 3 requires configuring SNMP users in one of three methods. Refer to Setting Up User-Based Security (SNMPv3).

## **Related Configuration Tasks**

- Managing Overload on Startup
- Reading Managed Object Values
- Writing Managed Object Values
- Subscribing to Managed Object Value Updates using SNMP
- Copying Configuration Files via SNMP
- Manage VLANs Using SNMP
- Enabling and Disabling a Port using SNMP
- Fetch Dynamic MAC Entries using SNMP
- Deriving Interface Indices
- Monitor Port-channels

# **Important Points to Remember**

- Typically, 5-second timeout and 3-second retry values on an SNMP server are sufficient for both LAN and WAN applications. If you experience a timeout with these values, increase the timeout value to greater than 3 seconds, and increase the retry value to greater than 2 seconds on your SNMP server.
- User ACLs override group ACLs.

# Set up SNMP

As previously stated, Dell EMC Networking OS supports SNMP version 1 and version 2 that are community-based security models.

The primary difference between the two versions is that version 2 supports two additional protocol operations (*informs operation* and *snmpgetbulk query*) and one additional object (*counter64 object*).

SNMP version 3 (SNMPv3) is a user-based security model that provides password authentication for user security and encryption for data security and privacy. Three sets of configurations are available for SNMP read/write operations: no password or privacy, password privileges, password and privacy privileges.

You can configure a maximum of 16 users even if they are in different groups.

# **Creating a Community**

For SNMPv1 and SNMPv2, create a community to enable the community-based security in Dell EMC Networking OS.

The management station generates requests to either retrieve or alter the value of a management object and is called the *SNMP manager*. A network element that processes SNMP requests is called an *SNMP agent*. An *SNMP community* is a group of SNMP agents and managers that are allowed to interact. Communities are necessary to secure communication between SNMP managers and agents; SNMP agents do not respond to requests from management stations that are not part of the community.

Dell EMC Networking OS enables SNMP automatically when you create an SNMP community and displays the following message. You must specify whether members of the community may only retrieve values (read), or retrieve and alter values (read-write).

22:31:23: %STKUNITO-P:CP %SNMP-6-SNMP\_WARM\_START: Agent Initialized - SNMP WARM\_START.

To choose a name for the community you create, use the following command.

• Choose a name for the community.

CONFIGURATION mode

snmp-server community name {ro | rw}

To view your SNMP configuration, use the show running-config snmp command from EXEC Privilege mode.

```
DellEMC(conf)#snmp-server community my-snmp-community ro
22:31:23: %STKUNITO-P:CP %SNMP-6-SNMP_WARM_START: Agent Initialized - SNMP WARM_START.
DellEMC#show running-config snmp
!
snmp-server community mycommunity ro
```

## Setting Up User-Based Security (SNMPv3)

When setting up SNMPv3, you can set users up with one of the following three types of configuration for SNMP read/write operations.

Users are typically associated to an SNMP group with permissions provided, such as OID view.

- **noauth** no password or privacy. Select this option to set up a user with no password or privacy privileges. This setting is the basic configuration. Users must have a group and profile that do not require password privileges.
- **auth** password privileges. Select this option to set up a user with password authentication.
- priv password and privacy privileges. Select this option to set up a user with password and privacy privileges.

To set up user-based security (SNMPv3), use the following commands.

• Configure the user with view privileges only (no password or privacy privileges). CONFIGURATION mode

snmp-server user name group-name 3 noauth

• Configure an SNMP group with view privileges only (no password or privacy privileges). CONFIGURATION mode

snmp-server group group-name 3 noauth auth read name write name

```
Configure an SNMPv3 view.
 CONFIGURATION mode
 snmp-server view view-name oid-tree {included | excluded}
  (i) NOTE: To give a user read and write view privileges, repeat this step for each privilege type.
 Configure the user with an authorization password (password privileges only).
 CONFIGURATION mode
  snmp-server user name group-name 3 noauth auth md5 auth-password
Configure an SNMP group (password privileges only).
 CONFIGURATION mode
 snmp-server group groupname {oid-tree} auth read name write name
 Configure an SNMPv3 view.
 CONFIGURATION mode
  snmp-server view view-name 3 noauth {included | excluded}
  (i) NOTE: To give a user read and write privileges, repeat this step for each privilege type.
 Configure an SNMP group (with password or privacy privileges).
 CONFIGURATION mode
 snmp-server group group-name {oid-tree} priv read name write name
Configure the user with a secure authorization password and privacy password.
 CONFIGURATION mode
 snmp-server user name group-name {oid-tree} auth md5 auth-password priv des56 priv
 password
Configure an SNMPv3 view.
 CONFIGURATION mode
 snmp-server view view-name oid-tree {included | excluded}
DellEMC(conf)#snmp-server host 1.1.1.1 traps {oid tree} version 3 ?
auth
               Use the SNMPv3 authNoPriv Security Level
               Use the SNMPv3 noAuthNoPriv Security Level
noauth
               Use the SNMPv3 authPriv Security Level
priv
DellEMC(conf)#snmp-server host 1.1.1.1 traps {oid tree} version 3 noauth ?
WORD
                SNMPv3 user name
```

# **Reading Managed Object Values**

You may only retrieve (read) managed object values if your management station is a member of the same community as the SNMP agent.

Dell EMC Networking supports RFC 4001, Textual Conventions for Internet Work Addresses that defines values representing a type of internet address. These values display for ipAddressTable objects using the snmpwalk command.

There are several UNIX SNMP commands that read data.

- Read the value of a single managed object.
   snmpget -v version -c community agent-ip {identifier.instance | descriptor.instance}
- Read the value of the managed object directly below the specified object.
- snmpgetnext -v version -c community agent-ip {identifier.instance | descriptor.instance}
  Read the value of many objects at once.
- snmpwalk -v version -c community agent-ip {identifier.instance | descriptor.instance}

In the following example, the value "4" displays in the OID before the IP address for IPv4. For an IPv6 IP address, a value of "16" displays.

```
> snmpget -v 2c -c mycommunity 10.11.131.161 sysUpTime.0
DISMAN-EVENT-MIB::sysUpTimeInstance = Timeticks: (32852616) 3 days, 19:15:26.16
> snmpget -v 2c -c mycommunity 10.11.131.161 .1.3.6.1.2.1.1.3.0
```

The following example shows reading the value of the next managed object.

```
> snmpgetnext -v 2c -c mycommunity 10.11.131.161 .1.3.6.1.2.1.1.3.0
SNMPv2-MIB::sysContact.0 = STRING:
> snmpgetnext -v 2c -c mycommunity 10.11.131.161 sysContact.0
```

The following example shows reading the value of the many managed objects at one time.

```
> snmpwalk -v 2c -c mycommunity 10.11.131.161 .1.3.6.1.2.1.1
SNMPv2-MIB::sysDescr.0 = STRING: Dell EMC Real Time Operating System Software
Dell Operating System Version: 1.0
Dell Application Software Version: E_MAIN4.9.4.0.0
Copyright (c) 1999-2014 by Dell
Build Time: Mon May 12 14:02:22 PDT 2008
SNMPv2-MIB::sysObjectID.0 = OID: SNMPv2-SMI::enterprises.6027.1.3.1
DISMAN-EVENT-MIB::sysUpTimeInstance = Timeticks: (32920954) 3 days, 19:26:49.54
SNMPv2-MIB::sysContact.0 = STRING:
```

# Writing Managed Object Values

You may only alter (write) a managed object value if your management station is a member of the same community as the SNMP agent, and the object is writable.

Use the following command to write or write-over the value of a managed object.

```
    To write or write-over the value of a managed object.
    snmpset -v version -c community agent-ip {identifier.instance | descriptor.instance} syntax value
```

```
> snmpset -v 2c -c mycommunity 10.11.131.161 sysName.0 s "R5"
SNMPv2-MIB::sysName.0 = STRING: R5
```

# Configuring Contact and Location Information using SNMP

You may configure system contact and location information from the Dell EMC Networking system or from the management station using SNMP.

To configure system contact and location information from the Dell EMC Networking system and from the management station using SNMP, use the following commands.

 (From a Dell EMC Networking system) Identify the system manager along with this person's contact information (for example, an email address or phone number).

CONFIGURATION mode

snmp-server contact text

You may use up to 55 characters.

The default is None.

(From a Dell EMC Networking system) Identify the physical location of the system (for example, San Jose, 350 Holger Way,
 1st floor lab, rack A1-1).

CONFIGURATION mode

 $\verb+snmp-server location text$ 

You may use up to 55 characters.

The default is None.

 (From a management station) Identify the system manager along with this person's contact information (for example, an email address or phone number).

CONFIGURATION mode

```
snmpset -v version -c community agent-ip sysContact.0 s "contact-info"
```

You may use up to 55 characters.

The default is None.

• (From a management station) Identify the physical location of the system (for example, San Jose, 350 Holger Way, 1st floor lab, rack A1-1).

CONFIGURATION mode

```
snmpset -v version -c community agent-ip sysLocation.0 s "location-info"
```

You may use up to 55 characters.

The default is None.

# Subscribing to Managed Object Value Updates using SNMP

By default, the Dell EMC Networking system displays some unsolicited SNMP messages (traps) upon certain events and conditions.

You can also configure the system to send the traps to a management station. Traps cannot be saved on the system.

Dell EMC Networking OS supports the following three sets of traps:

- RFC 1157-defined traps coldStart, warmStart, linkDown, linkUp, authenticationFailure, and egpNeighbborLoss.
- Dell EMC Networking enterpriseSpecific environment traps fan, supply, and temperature.
- **Dell EMC Networking enterpriseSpecific protocol traps** bgp, ecfm, stp, and xstp.

To configure the system to send SNMP notifications, use the following commands.

1. Configure the Dell EMC Networking system to send notifications to an SNMP server.

CONFIGURATION mode

snmp-server host ip-address [traps | informs] [version 1 | 2c |3] [community-string]
To send trap messages, enter the keyword traps.

To send informational messages, enter the keyword informs.

To send the SNMP version to use for notification messages, enter the keyword version.

To identify the SNMPv1 community string, enter the name of the *community-string*.

2. Specify which traps the Dell EMC Networking system sends to the trap receiver.

#### CONFIGURATION mode

snmp-server enable traps

Enable all Dell EMC Networking enterprise-specific and RFC-defined traps using the snmp-server enable traps command from CONFIGURATION mode.

Enable all of the RFC-defined traps using the snmp-server enable traps snmp command from CONFIGURATION mode.

 Specify the interfaces out of which Dell EMC Networking OS sends SNMP traps. CONFIGURATION mode

snmp-server trap-source

The following example lists the RFC-defined SNMP traps and the command used to enable each. The *coldStart* and *warmStart* traps are enabled using a single command.

```
      snmp authentication
      SNMP_AUTH_FAIL:SNMP Authentication failed.Request with invalid

      community string.
      SNMP_COLD_START: Agent Initialized - SNMP COLD_START.

      snmp coldstart
      SNMP_COLD_START: Agent Initialized - SNMP WARM_START.
```

# **Enabling a Subset of SNMP Traps**

You can enable a subset of Dell EMC Networking enterprise-specific SNMP traps using one of the following listed command options.

To enable a subset of Dell EMC Networking enterprise-specific SNMP traps, use the following command.

Enable a subset of SNMP traps.

snmp-server enable traps

**NOTE:** The envmon option enables all environment traps including those traps that are enabled with the envmon supply, envmon temperature, and envmon fan options.

# Enabling an SNMP Agent to Notify Syslog Server Failure

You can configure a network device to send an SNMP trap if an audit processing failure occurs due to loss of connectivity with the syslog server.

If a connectivity failure occurs on a syslog server that is configured for reliable transmission, an SNMP trap is sent and a message is displayed on the console.

The SNMP trap is sent only when a syslog connection fails and the time-interval between the last syslog notification and current time is greater than or equal to 5 minutes. This restriction also applies to the console message.

(i) NOTE: If a syslog server failure event is generated before the SNMP agent service starts, the SNMP trap is not sent.

To enable an SNMP agent to send a trap when the syslog server is not reachable, enter the following command:

CONFIGURATION MODE

snmp-server enable traps snmp syslog-unreachable

To enable an SNMP agent to send a trap when the syslog server resumes connectivity, enter the following command: CONFIGURATION MODE

snmp-server enable traps snmp syslog-reachable

#### Table 100. List of Syslog Server MIBS that have read access

| MIB Object      | OID                       | Object Values                | Description                                                      |
|-----------------|---------------------------|------------------------------|------------------------------------------------------------------|
| dF10SysLogTraps | 1.3.6.1.4.1.6027.3.30.1.1 | 1 = reachable2 = unreachable | Specifies whether the syslog server is reachable or unreachable. |

The following example shows the SNMP trap that is sent when connectivity to the syslog server is lost:

```
DISMAN-EVENT-MIB::sysUpTimeInstance = Timeticks: (19738) 0:03:17.38 SNMPv2-
MIB::snmpTrapOID.0 = OID: SNMPv2-
SMI::enterprises.6027.3.30.1.1.1 SNMPv2-SMI::enterprises.6027.3.30.1.1 = STRING:
"NOT_REACHABLE: Syslog server
10.11.226.121 (port: 9140) is not reachable" SNMPv2-SMI::enterprises.6027.3.6.1.1.2.0 =
INTEGER: 2
```

Following is the sample audit log message that other syslog servers that are reachable receive:

Oct 21 00:46:13: dv-fedgov-s4810-6: %EVL-6-NOT\_REACHABLE:Syslog server 10.11.226.121 (port: 9140) is not reachable

Following example shows the SNMP trap that is sent when connectivity to the syslog server is resumed:

```
DISMAN-EVENT-MIB::sysUpTimeInstance = Timeticks: (10230) 0:01:42.30 SNMPv2-
MIB::snmpTrapOID.0 = OID: SNMPv2-
SMI::enterprises.6027.3.30.1.1.2 SNMPv2-SMI::enterprises.6027.3.30.1.1 = STRING:
"REACHABLE: Syslog server
10.11.226.121 (port: 9140) is reachable"SNMPv2-SMI::enterprises.6027.3.6.1.1.2.0 =
INTEGER: 2
```

Following is the sample audit log message that other syslog servers that are reachable receive:

```
Oct 21 05:26:04: dv-fedgov-s4810-6: %EVL-6-REACHABLE:Syslog server 10.11.226.121 (port: 9140) is reachable
```

# **Copy Configuration Files Using SNMP**

To do the following, use SNMP from a remote client.

- copy the running-config file to the startup-config file
- copy configuration files from the Dell EMC Networking system to a server
- copy configuration files from a server to the Dell EMC Networking system

You can perform all of these tasks using IPv4 or IPv6 addresses. The examples in this section use IPv4 addresses; however, you can substitute IPv6 addresses for the IPv4 addresses in all of the examples.

The following table lists the relevant MIBs for these functions are.

#### Table 101. MIB Objects for Copying Configuration Files via SNMP

| MIB Object          | OID                             | Object Values                                                                                                   | Description                                                                                                    |
|---------------------|---------------------------------|----------------------------------------------------------------------------------------------------|----------------------------------------------------------------------------------------------------|
| copySrcFileType     | .1.3.6.1.4.1.6027.3.5.1.1.1.1.2 | <ol> <li>1 = Dell EMC Networking OS<br/>file</li> <li>2 = running-config</li> <li>3 = startup-config</li> </ol> | <ul> <li>Specifies the type of file to copy from. The range is:</li> <li>If copySrcFileType is running-config or startup-config, the default copySrcFileLocation is flash.</li> <li>If copySrcFileType is a binary file, you must also specify copySrcFileLocation and copySrcFileName.</li> </ul> |
| copySrcFileLocation | .1.3.6.1.4.1.6027.3.5.1.1.1.1.3 | 1 = flash<br>2 = slot0<br>3 = tftp<br>4 = ftp<br>5 = scp<br>6 = usbflash                                        | <ul> <li>Specifies the location of source file.</li> <li>If copySrcFileLocation is FTP or SCP, you must specify copyServerAddress, copyUserName, and copyUserPassword.</li> </ul>                                                                                                    |
| copySrcFileName     | .1.3.6.1.4.1.6027.3.5.1.1.1.1.4 | Path (if the file is not in<br>the current directory) and<br>filename.                                          | <ul> <li>Specifies name of the file.</li> <li>If copySourceFileType<br/>is set to running-<br/>config or startup-config,<br/>copySrcFileName is not<br/>required.</li> </ul>                                                                                                    |

| Table 101 | . MIB | <b>Objects</b> | for | Copying | Configuration | Files | via SNMP | (continued) |
|-----------|-------|----------------|-----|---------|---------------|-------|----------|-------------|
|-----------|-------|----------------|-----|---------|---------------|-------|----------|-------------|

| MIB Object           | OID                              | Object Values                                                                                               | Description                                                                                                    |
|----------------------|----------------------------------|----------------------------------------------------------------------------------------------------|----------------------------------------------------------------------------------------------------|
| copyDestFileType     | .1.3.6.1.4.1.6027.3.5.1.1.1.1.5  | <ul> <li>1 = Dell EMC Networking OS file</li> <li>2 = running-config</li> <li>3 = startup-config</li> </ul> | <ul> <li>Specifies the type of file to copy to.</li> <li>If copySourceFileType is running-config or startup-config, the default copyDestFileLocation is flash.</li> <li>If copyDestFileType is a binary, you must specify copyDestFileLocation and copyDestFileName.</li> </ul> |
| copyDestFileLocation | .1.3.6.1.4.1.6027.3.5.1.1.1.1.6  | 1 = flash<br>2 = slot0<br>3 = tftp<br>4 = ftp<br>5 = scp                                                    | <ul> <li>Specifies the location of destination file.</li> <li>If copyDestFileLocation is FTP or SCP, you must specify copyServerAddress, copyUserName, and copyUserPassword.</li> </ul>                                                                                         |
| copyDestFileName     | .1.3.6.1.4.1.6027.3.5.1.1.1.1.7  | Path (if the file is not in the default directory) and filename.                                            | Specifies the name of destination file.                                                                                                    |
| copyServerAddress    | .1.3.6.1.4.1.6027.3.5.1.1.1.1.8  | IP Address of the server.                                                                                   | <ul> <li>The IP address of the server.</li> <li>If you specify<br/>copyServerAddress, you<br/>must also specify<br/>copyUserName and<br/>copyUserPassword.</li> </ul>                                                                                                    |
| copyUserName         | .1.3.6.1.4.1.6027.3.5.1.1.1.1.9  | Username for the server.                                                                                    | <ul> <li>Username for the FTP, TFTP, or SCP server.</li> <li>If you specify copyUserName, you must also specify copyUserPassword.</li> </ul>                                                                                                    |
| copyUserPassword     | .1.3.6.1.4.1.6027.3.5.1.1.1.1.10 | Password for the server.                                                                                    | Password for the FTP, TFTP, or SCP server.                                                                                                    |

# **Copying a Configuration File**

To copy a configuration file, use the following commands.

- **NOTE:** In UNIX, enter the snmpset command for help using the following commands. Place the *f10-copy-config.mib* file in the directory from which you are executing the snmpset command or in the snmpset tool path.
- 1. Create an SNMP community string with read/write privileges. CONFIGURATION mode

snmp-server community community-name rw

- 2. Copy the *f10-copy-config.mib* MIB from the Dell iSupport web page to the server to which you are copying the configuration file.
- 3. On the server, use the snmpset command as shown in the following example.

snmpset -v snmp-version -c community-name -m mib\_path/f10-copy-config.mib force10systemip-address mib-object.index {i | a | s} object-value...

• Every specified object must have an object value and must precede with the keyword i. Refer to the previous table.

• *index* must be unique to all previously executed snmpset commands. If an index value has been used previously, a message like the following appears. In this case, increment the index value and enter the command again.

```
Error in packet.
Reason: notWritable (that object does not support modification)
Failed object: FTOS-COPY-CONFIG-MIB::copySrcFileType.101
```

• To complete the command, use as many MIB objects in the command as required by the MIB object descriptions shown in the previous table.

(i) NOTE: You can use the entire OID rather than the object name. Use the form: OID.index i object-value.

To view more information, use the following options in the snmpset command.

- -c: View the community, either public or private.
- -m: View the MIB files for the SNMP command.
- -r: Number of retries using the option
- -t: View the timeout.
- -v: View the SNMP version (either 1, 2, 2c, or 3).

The following examples show the snmpset command to copy a configuration. These examples assume that:

- the server OS is UNIX
- you are using SNMP version 2c
- the community name is public
- the file f10-copy-config.mib is in the current directory or in the snmpset tool path

## **Copying Configuration Files via SNMP**

To copy the running-config to the startup-config from the UNIX machine, use the following command.

 Copy the running-config to the startup-config from the UNIX machine. snmpset -v 2c -c public force10system-ip-address copySrcFileType.index i 2 copyDestFileType.index i 3

The following examples show the command syntax using MIB object names and the same command using the object OIDs. In both cases, a unique index number follows the object.

The following example shows copying configuration files using MIB object names.

```
> snmpset -v 2c -r 0 -t 60 -c private -m ./f10-copy-config.mib 10.10.10.10
copySrcFileType.101
i 2 copyDestFileType.101 i 3
FTOS-COPY-CONFIG-MIB::copySrcFileType.101 = INTEGER: runningConfig(2)
FTOS-COPY-CONFIG-MIB::copyDestFileType.101 = INTEGER: startupConfig(3)
```

The following example shows copying configuration files using OIDs.

```
> snmpset -v 2c -c public -m ./f10-copy-config.mib 10.10.10.10
.1.3.6.1.4.1.6027.3.5.1.1.1.1.2.100 i 2 .1.3.6.1.4.1.6027.3.5.1.1.1.1.5.100 i 3
FTOS-COPY-CONFIG-MIB::copySrcFileType.100 = INTEGER: runningConfig(2)
FTOS-COPY-CONFIG-MIB::copyDestFileType.100 = INTEGER: startupConfig(3)
```

#### Copying the Startup-Config Files to the Running-Config

To copy the startup-config to the running-config from a UNIX machine, use the following command.Copy the startup-config to the running-config from a UNIX machine.

snmpset -c private -v 2c force10system-ip-address copySrcFileType.index i 3
copyDestFileType.index i 2

The following example shows how to copy configuration files from a UNIX machine using the object name.

```
> snmpset -c public -v 2c -m ./f10-copy-config.mib 10.11.131.162 copySrcFileType.7 i 3
copyDestFileType.7 i 2
```

FTOS-COPY-CONFIG-MIB::copySrcFileType.7 = INTEGER: runningConfig(3)
FTOS-COPY-CONFIG-MIB::copyDestFileType.7 = INTEGER: startupConfig(2)

The following example shows how to copy configuration files from a UNIX machine using OID.

```
>snmpset -c public -v 2c 10.11.131.162 .1.3.6.1.4.1.6027.3.5.1.1.1.1.2.8 i 3
.1.3.6.1.4.1.6027.3.5.1.1.1.1.5.8 i 2
SNMPv2-SMI::enterprises.6027.3.5.1.1.1.1.2.8 = INTEGER: 3
SNMPv2-SMI::enterprises.6027.3.5.1.1.1.1.5.8 = INTEGER: 2
```

#### Copying the Startup-Config Files to the Server via FTP

To copy the startup-config to the server via FTP from the UNIX machine, use the following command.

Copy the startup-config to the server via FTP from the UNIX machine.

```
snmpset -v 2c -c public -m ./f10-copy-config.mib force10system-ip-
address copySrcFileType.index i 2 copyDestFileName.index s filepath/filename
copyDestFileLocation.index i 4 copyServerAddress.index a server-ip-address
copyUserName.index s server-login-id copyUserPassword.index s server-login-password
```

- precede server-ip-address by the keyword a.
- precede the values for copyUsername and copyUserPassword by the keyword s.

```
> snmpset -v 2c -c private -m ./f10-copy-config.mib 10.10.10.10 copySrcFileType.110 i 2
copyDestFileName.110 s /home/startup-config copyDestFileLocation.110 i 4
copyServerAddress.110
a 11.11.11.11 copyUserName.110 s mylogin copyUserPassword.110 s mypass
FTOS-COPY-CONFIG-MIB::copySrcFileType.110 = INTEGER: runningConfig(2)
FTOS-COPY-CONFIG-MIB::copyDestFileName.110 = STRING: /home/startup-config
FTOS-COPY-CONFIG-MIB::copyDestFileLocation.110 = INTEGER: ftp(4)
FTOS-COPY-CONFIG-MIB::copyServerAddress.110 = IpAddress: 11.11.11.11
FTOS-COPY-CONFIG-MIB::copyUserName.110 = STRING: mylogin
FTOS-COPY-CONFIG-MIB::copyUserPassword.110 = STRING: mypass
```

#### Copying the Startup-Config Files to the Server via TFTP

To copy the startup-config to the server via TFTP from the UNIX machine, use the following command.

(i) NOTE: Verify that the file exists and its permissions are set to 777. Specify the relative path to the TFTP root directory.

• Copy the startup-config to the server via TFTP from the UNIX machine.

```
snmpset -v 2c -c public -m ./f10-copy-config.mib force10system-ip-address
copySrcFileType.index i 3 copyDestFileType.index i 1 copyDestFileName.index s filepath/
filename copyDestFileLocation.index i 3 copyServerAddress.index a server-ip-address
```

```
.snmpset -v 2c -c private -m ./f10-copy-config.mib 10.10.10.10
copySrcFileType.4 i 3
copyDestFileLocation.4 i 1
copyDestFileLocation.4 i 3
copyDestFileName.4 s /home/myfilename
copyServerAddress.4 a 11.11.11.11
```

#### Copy a Binary File to the Startup-Configuration

To copy a binary file from the server to the startup-configuration on the Dell EMC Networking system via FTP, use the following command.

```
    Copy a binary file from the server to the startup-configuration on the Dell EMC Networking system via FTP.
    snmpset -v 2c -c public -m ./f10-copy-config.mib force10system-ip-address
    copySrcFileType.index i 1 copySrcFileLocation.index i 4 copySrcFileName.index s
    filepath/filename copyDestFileType.index i 3 copyServerAddress.index a server-ip-address
    copyUserName.index s server-login-id copyUserPassword.index s server-login-password
```
> snmpset -v 2c -c private -m ./f10-copy-config.mib 10.10.10.10 copySrcFileType.10 i 1 copySrcFileLocation.10 i 4 copyDestFileType.10 i 3 copySrcFileName.10 s /home/myfilename copyServerAddress.10 a 172.16.1.56 copyUserName.10 s mylogin copyUserPassword.10 s mypass

### Additional MIB Objects to View Copy Statistics

Dell EMC Networking provides more MIB objects to view copy statistics, as shown in the following table.

| MIB Object                                          | OID                              | Values                                                                                                    | Description                                                                                                    |  |  |
|-----------------------------------------------------|----------------------------------|----------------------------------------------------------------------------------------------------|----------------------------------------------------------------------------------------------------|--|--|
| copyState                                           | .1.3.6.1.4.1.6027.3.5.1.1.1.1.11 | 1= running<br>2 = successful<br>3 = failed                                                                                                    | Specifies the state of the copy operation.                                                                                                    |  |  |
| copyTimeStarted                                     | .1.3.6.1.4.1.6027.3.5.1.1.1.1.12 | Time value                                                                                                    | Specifies the point in the up-time clock that the copy operation started.                                                                                                  |  |  |
| copyTimeCompleted                                   | .1.3.6.1.4.1.6027.3.5.1.1.1.1.13 | Time value                                                                                                    | Specifies the point in the<br>up-time clock that the copy<br>operation completed.                                                                                          |  |  |
| copyFailCause                                       | .1.3.6.1.4.1.6027.3.5.1.1.1.1.14 | <ol> <li>1 = bad filename</li> <li>2 = copy in progress</li> <li>3 = disk full</li> <li>4 = file exists</li> <li>5 = file not found</li> <li>6 = timeout</li> <li>7 = unknown</li> </ol> | Specifies the reason the copy<br>request failed.                                                                                                    |  |  |
| copyEntryRowStatus .1.3.6.1.4.1.6027.3.5.1.1.1.1.15 |                                  | Row status                                                                                                    | Specifies the state of<br>the copy operation. Uses<br>CreateAndGo when you are<br>performing the copy. The<br>state is set to <i>active</i> when<br>the copy is completed. |  |  |

#### Table 102. Additional MIB Objects for Copying Configuration Files via SNMP

### **Obtaining a Value for MIB Objects**

To obtain a value for any of the MIB objects, use the following command.

• Get a copy-config MIB object value.

snmpset -v 2c -c public -m ./f10-copy-config.mib force10system-ip-address [OID.index |
mib-object.index]

*index*: the index value used in the snmpset command used to complete the copy operation.

(i) NOTE: You can use the entire OID rather than the object name. Use the form: *OID.index*.

The following examples show the snmpget command to obtain a MIB object value. These examples assume that:

- the server OS is UNIX
- you are using SNMP version 2c
- the community name is public
- the file f10-copy-config.mib is in the current directory

(i) NOTE: In UNIX, enter the snmpset command for help using this command.

The following examples show the command syntax using MIB object names and the same command using the object OIDs. In both cases, the same index number used in the snmpset command follows the object.

The following command shows how to get a MIB object value using the object name.

> snmpget -v 2c -c private -m ./f10-copy-config.mib 10.11.131.140 copyTimeCompleted.110
FTOS-COPY-CONFIG-MIB::copyTimeCompleted.110 = Timeticks: (1179831) 3:16:38.31

The following command shows how to get a MIB object value using OID.

```
> snmpget -v 2c -c private 10.11.131.140 .1.3.6.1.4.1.6027.3.5.1.1.1.1.13.110
SNMPv2-SMI::enterprises.6027.3.5.1.1.1.1.13.110 = Timeticks: (1179831) 3:16:38.31
```

## MIB Support to Display Reason for Last System Reboot

Dell EMC Networking provides MIB objects to display the reason for the last system reboot. The dellNetProcessorResetReason object contains the reason for the last system reboot. The following table lists the related MIB objects.

#### Table 103. MIB Objects for Displaying Reason for Last System Reboot

| MIB Object                  | OID                             | Description                                                        |  |  |  |
|-----------------------------|---------------------------------|--------------------------------------------------------------------|--|--|--|
| dellNetProcessorResetReason | 1.3.6.1.4.1.6027.3.26.1.4.3.1.7 | This is the table that contains the reason for last system reboot. |  |  |  |
| dellNetProcessorResetTime   | 1.3.6.1.4.1.6027.3.26.1.4.3.1.8 | This is the table that contains the timestamp.                     |  |  |  |

### Viewing the Reason for Last System Reboot Using SNMP

• To view the reason for last system reboot using SNMP, you can use any one of the applicable SNMP commands:

The following example shows a sample output of the snmpwalk command to view the last reset reason.

```
[DellEMC ~]$ snmpwalk -c public -v 2c 10.16.133.172 1.3.6.1.4.1.6027.3.26.1.4.3.1.7
DELL-NETWORKING-CHASSIS-MIB::dellNetProcessorResetReason.stack.1.1 = STRING: Reboot
by Software
DELL-NETWORKING-CHASSIS-MIB::dellNetProcessorResetReason.stack.2.1 = STRING: Reboot
by Software
DELL-NETWORKING-CHASSIS-MIB::dellNetProcessorResetReason.stack.3.1 = STRING: Cold
Reset
[DellEMC ~]$
[DellEMC ~]$ snmpwalk -c public -v 2c 10.16.133.172 1.3.6.1.4.1.6027.3.26.1.4.3.1.8
DELL-NETWORKING-CHASSIS-MIB::dellNetProcessorResetTime.stack.1.1 = STRING:
2017-11-1,5:43:44.0
DELL-NETWORKING-CHASSIS-MIB::dellNetProcessorResetTime.stack.2.1 = STRING:
2017-11-1,5:43:44.0
DELL-NETWORKING-CHASSIS-MIB::dellNetProcessorResetTime.stack.2.1 = STRING:
```

### MIB Support for Power Monitoring

Dell EMC Networking provides MIB objects to display the information for Power Monitoring. The OIDs specific to Power Monitoring are appended to the DellITaMIbs. There are three separate DellITaMIbs available to display the current input power, average input power and average input-power start time. These statistics can also be obtained by using the CLI command: **show environment**. The following table lists the related MIB objects, OID and description for the same:

| Table 104 | . MIB O | bjects to | Display the | Information | for Pov | ver Monitoring |
|-----------|---------|-----------|-------------|-------------|---------|----------------|
|-----------|---------|-----------|-------------|-------------|---------|----------------|

| MIB Object               | OID                                        | Description                                           |
|--------------------------|--------------------------------------------|-------------------------------------------------------|
| envMonSupplyCurrentPower | 1.3.6.1.4.1.674.10895.3000.1.2.110.7.2.1.5 | Displays per PSU input power (current configuration). |
| envMonSupplyAveragePower | 1.3.6.1.4.1.674.10895.3000.1.2.110.7.2.1.6 | Displays average input power.                         |
| envMonSupplyAvgStartTime | 1.3.6.1.4.1.674.10895.3000.1.2.110.7.2.1.7 | Displays average input-power start time.              |

#### SNMP Walk Example Output

snmpwalk -v 2c -c public 10.16.131.156 1.3.6.1.4.1.674.10895.3000.1.2.110.7.2.1.5
SNMPv2-SMI::enterprises.674.10895.3000.1.2.110.7.2.1.5.11 = INTEGER: 48
SNMPv2-SMI::enterprises.674.10895.3000.1.2.110.7.2.1.5.12 = INTEGER: 40

snmpwalk -v 2c -c public 10.16.131.156 1.3.6.1.4.1.674.10895.3000.1.2.110.7.2.1.6 SNMPv2-SMI::enterprises.674.10895.3000.1.2.110.7.2.1.6.11 = INTEGER: 31 SNMPv2-SMI::enterprises.674.10895.3000.1.2.110.7.2.1.6.12 = INTEGER: 26

snmpwalk -v 2c -c public 10.16.131.156 1.3.6.1.4.1.674.10895.3000.1.2.110.7.2.1.7
SNMPv2-SMI::enterprises.674.10895.3000.1.2.110.7.2.1.7.11 = STRING: "04/25/2017-18:32"
SNMPv2-SMI::enterprises.674.10895.3000.1.2.110.7.2.1.7.12 = STRING: "04/25/2017-18:32"

# MIB Support for 25G, 40G, 50G, 100G Optical Transceiver or DAC cable IDPROM user info

Dell EMC Networking provides MIB objects to display the information for 25G, 40G, 50G, 100G Optical Transceiver or DAC cable IDPROM. The following table lists the related MIB objects, OID and description for the same:

| Table 105. | <b>MIB Objects</b> | to <b>Display</b> | support for 25 | G, 40G, 50 | G, 100G | <b>Optical</b> | Transceiver o | r DAC cable |
|------------|--------------------|-------------------|----------------|------------|---------|----------------|---------------|-------------|
| IDPROM u   | ıser info          |                   |                |            |         |                |               |             |

| MIB Object                       | OID                              | Description                                            |
|----------------------------------|----------------------------------|--------------------------------------------------------|
| dellNetIfTransceiverData         | 1.3.6.1.4.1.6027.3.11.1.3        | Specifies the Transceiver Data Main                    |
| dellNetIfTransceiverDataTable    | 1.3.6.1.4.1.6027.3.11.1.3.1      | Specifies the Transceiver Data Table                   |
| dellNetIfTransceiverDataEntry    | 1.3.6.1.4.1.6027.3.11.1.3.1.1    | Specifies the Transceiver Data Entry<br>Point          |
| dellNetIfTransDeviceName         | 1.3.6.1.4.1.6027.3.11.1.3.1.1.1  | Specifies the Transceiver Device name                  |
| dellNetIfTransPort               | 1.3.6.1.4.1.6027.3.11.1.3.1.1.2  | Specifies the Transceiver Port Name                    |
| dellNetIfTransOpticsPresent      | 1.3.6.1.4.1.6027.3.11.1.3.1.1.3  | Specifies whether Optics is present in the Port or not |
| dellNetIfTransOpticsType         | 1.3.6.1.4.1.6027.3.11.1.3.1.1.4  | Specifies the Optic Type inserted                      |
| dellNetIfTransVendorName         | 1.3.6.1.4.1.6027.3.11.1.3.1.1.5  | Specifies the Vendor Name of the Optic inserted        |
| dellNetIfTransPartNumber         | 1.3.6.1.4.1.6027.3.11.1.3.1.1.6  | Specifies the Part Number of the Optic inserted        |
| dellNetIfTransSerialNumber       | 1.3.6.1.4.1.6027.3.11.1.3.1.1.7  | Specifies the Serial Number of the Optic inserted      |
| dellNetIfTransTransmitPowerLane1 | 1.3.6.1.4.1.6027.3.11.1.3.1.1.8  | Specifies Lane 1 Tx power value in dBm                 |
| dellNetIfTransTransmitPowerLane2 | 1.3.6.1.4.1.6027.3.11.1.3.1.1.9  | Specifies Lane 2 Tx power value in dBm                 |
| dellNetIfTransTransmitPowerLane3 | 1.3.6.1.4.1.6027.3.11.1.3.1.1.10 | Specifies Lane 3 Tx power value in dBm                 |

| MIB Object                       | OID                              | Description                                           |
|----------------------------------|----------------------------------|-------------------------------------------------------|
| dellNetIfTransTransmitPowerLane4 | 1.3.6.1.4.1.6027.3.11.1.3.1.1.11 | Specifies Lane 4 Tx power value in dBm                |
| dellNetIfTransReceivePowerLane1  | 1.3.6.1.4.1.6027.3.11.1.3.1.1.12 | Specifies Lane 1 Rx power value in dBm                |
| dellNetIfTransReceivePowerLane2  | 1.3.6.1.4.1.6027.3.11.1.3.1.1.13 | Specifies Lane 2 Rx power value in dBm                |
| dellNetIfTransReceivePowerLane3  | 1.3.6.1.4.1.6027.3.11.1.3.1.1.14 | Specifies Lane 3 Rx power value in dBm                |
| dellNetIfTransReceivePowerLane4  | 1.3.6.1.4.1.6027.3.11.1.3.1.1.15 | Specifies Lane 4 Rx power value in dBm                |
| dellNetIfTransTemperature        | 1.3.6.1.4.1.6027.3.11.1.3.1.1.16 | Specifies Temperature value of the<br>Optics inserted |

# Table 105. MIB Objects to Display support for 25G, 40G, 50G, 100G Optical Transceiver or DAC cable IDPROM user info (continued)

#### SNMP Example Output (Single Interface)

```
DellEMC$ snmpwalk -v 2c -c public -m all -M 10.16.150.140 .1.3.6.1.4.1.6027.3.11.1.3 |
grep 2112517
DELL-NETWORKING-IF-EXTENSION-MIB::dellNetIfTransDeviceName.2112517 = STRING: "stack-
unit-1 port-31"
DELL-NETWORKING-IF-EXTENSION-MIB::dellNetIfTransPort.2112517 = STRING: "Fo 1/49/1"
DELL-NETWORKING-IF-EXTENSION-MIB::dellNetIfTransOpticsPresent.2112517 = INTEGER: true(1)
DELL-NETWORKING-IF-EXTENSION-MIB::dellNetIfTransOpticsType.2112517 = STRING: "40GBASE-
LR4"
DELL-NETWORKING-IF-EXTENSION-MIB::dellNetIfTransVendorName.2112517 = STRING: "FINISAR
CORP."
DELL-NETWORKING-IF-EXTENSION-MIB::dellNetIfTransPartNumber.2112517 = STRING: "FTL4C1QE1C-
FC"
DELL-NETWORKING-IF-EXTENSION-MIB::dellNetIfTransSerialNumber.2112517 = STRING: "UNFOFKU"
DELL-NETWORKING-IF-EXTENSION-MIB::dellNetIfTransTransmitPowerLane1.2112517 = ""
DELL-NETWORKING-IF-EXTENSION-MIB::dellNetIfTransTransmitPowerLane2.2112517 = ""
DELL-NETWORKING-IF-EXTENSION-MIB::dellNetIfTransTransmitPowerLane3.2112517 = ""
DELL-NETWORKING-IF-EXTENSION-MIB::dellNetIfTransTransmitPowerLane4.2112517 = ""
DELL-NETWORKING-IF-EXTENSION-MIB::dellNetIfTransReceivePowerLane1.2112517 = STRING:
"-1.433315" dBm
DELL-NETWORKING-IF-EXTENSION-MIB::dellNetIfTransReceivePowerLane2.2112517 = STRING:
"0.051805" dBm
DELL-NETWORKING-IF-EXTENSION-MIB::dellNetIfTransReceivePowerLane3.2112517 = STRING:
"-0.270108" dBm
DELL-NETWORKING-IF-EXTENSION-MIB::dellNetIfTransReceivePowerLane4.2112517 = STRING:
"-0.134970" dBm
DELL-NETWORKING-IF-EXTENSION-MIB::dellNetIfTransTemperature.2112517 = STRING:
"37.816406" degrees Centigrade
```

# MIB Support to Display the Available Memory Size on Flash

Dell EMC Networking provides more MIB objects to display the available memory size on flash memory. The following table lists the MIB object that contains the available memory size on flash memory.

#### Table 106. MIB Objects for Displaying the Available Memory Size on Flash via SNMP

| MIB Object                | OID                             | Description                                |
|---------------------------|---------------------------------|--------------------------------------------|
| chStackUnitFlashUsageUtil | 1.3.6.1.4.1.6027.3.10.1.2.9.1.6 | Contains flash memory usage in percentage. |

The chStackUnitUtilTable MIB table contains the chStackUnitFlashUsageUtil MIB object which contains the flash memory usage percent. The chStackUnitUtilTable is located in f10SSerChassisMib MIB.

### Viewing the Available Flash Memory Size

 To view the available flash memory using SNMP, use the following command. snmpget -v2c -c public 192.168.60.120 .1.3.6.1.4.1.6027.3.10.1.2.9.1.6.1

enterprises.6027.3.10.1.2.9.1.5.1 = Gauge32: 24

The output above displays that 24% of the flash memory is used.

# MIB Support to Display the Software Core Files Generated by the System

Dell EMC Networking provides MIB objects to display the software core files generated by the system. The chSysSwCoresTable contains the list of software core files generated by the system. The following table lists the related MIB objects.

| Table 107. MIB Obj | jects for Displaying | the Software Core Files | Generated by the System |
|--------------------|----------------------|-------------------------|-------------------------|
|--------------------|----------------------|-------------------------|-------------------------|

| MIB Object                | OID                              | Description                                                                                         |
|---------------------------|----------------------------------|----------------------------------------------------------------------------------------------------|
| chSysSwCoresTable         | 1.3.6.1.4.1.6027.3.10.1.2.10     | This is the table that contains the list of software core files generated by the system.            |
| chSysCoresEntry           | 1.3.6.1.4.1.6027.3.10.1.2.10.1   | Entry number.                                                                                       |
| chSysCoresInstance        | 1.3.6.1.4.1.6027.3.10.1.2.10.1.1 | Stores the indexed information about the available software core files.                             |
| chSysCoresFileName        | 1.3.6.1.4.1.6027.3.10.1.2.10.1.2 | Contains the core file names and the file paths.                                                    |
| chSysCoresTimeCreated     | 1.3.6.1.4.1.6027.3.10.1.2.10.1.3 | Contains the time at which core files are created.                                                  |
| chSysCoresStackUnitNumber | 1.3.6.1.4.1.6027.3.10.1.2.10.1.4 | Contains information that includes which stack unit or processor the core file was originated from. |
| chSysCoresProcess         | 1.3.6.1.4.1.6027.3.10.1.2.10.1.5 | Contains information that includes the process names that generated each core file.                 |

### Viewing the Software Core Files Generated by the System

To view the software core files generated by the system, use the following command.
 snmpwalk -v2c -c public 192.168.60.120 .1.3.6.1.4.1.6027.3.10.1.2.10

```
enterprises.6027.3.10.1.2.10.1.1.1.1 =
                                       1
enterprises.6027.3.10.1.2.10.1.1.1.2
                                    = 2
enterprises.6027.3.10.1.2.10.1.1.1.3 = 3
enterprises.6027.3.10.1.2.10.1.1.2.1 =
enterprises.6027.3.10.1.2.10.1.2.1.1
                                       "/CORE DUMP DIR/flashmntr.core.gz"
enterprises.6027.3.10.1.2.10.1.2.1.2 =
                                       "/CORE_DUMP_DIR/FTP_STK_MEMBER/
f10cp_l2mgr_131108080758_Stk1.acore.gz"
enterprises.6027.3.10.1.2.10.1.2.1.3 = "/CORE_DUMP_DIR/FTP_STK_MEMBER/
f10cp vrrp 140522124357 Stk1.acore.gz"
enterprises.6027.3.10.1.2.10.1.2.2.1 =
"/CORE_DUMP_DIR/FTP_STK_MEMBER/f10cp_sysd_140617134445_Stk0.acore.gz"
                                     = "Fri Mar 14 11:51:46 2014"
enterprises.6027.3.10.1.2.10.1.3.1.1
enterprises.6027.3.10.1.2.10.1.3.1.2 = "Fri Nov 8 08:11:16 2013"
enterprises.6027.3.10.1.2.10.1.3.1.3 = "Fri May 23 05:05:16 2014"
enterprises.6027.3.10.1.2.10.1.3.2.1 = "Tue Jun 17 14:19:26 2014"
enterprises.6027.3.10.1.2.10.1.4.1.1 = 0
enterprises.6027.3.10.1.2.10.1.4.1.2 = 1
enterprises.6027.3.10.1.2.10.1.4.1.3 =
                                       1
enterprises.6027.3.10.1.2.10.1.4.2.1 = 0
```

| = | "flashmntr" |                                                                |                                                                    |                                                                          |                                                                                |
|---|-------------|----------------------------------------------------------------|--------------------------------------------------------------------|--------------------------------------------------------------------------|--------------------------------------------------------------------------------|
| = | "l2mgr"     |                                                                |                                                                    |                                                                          |                                                                                |
| = | "vrrp" Hex: | 76                                                             | 72                                                                 | 72                                                                       | 70                                                                             |
| = | "sysd" Hex: | 73                                                             | 79                                                                 | 73                                                                       | 64                                                                             |
|   | =<br>=<br>= | <pre>= "flashmntr" = "l2mgr" = "vrrp" Hex: = "sysd" Hex:</pre> | = "flashmntr"<br>= "l2mgr"<br>= "vrrp" Hex: 76<br>= "sysd" Hex: 73 | = "flashmntr"<br>= "l2mgr"<br>= "vrrp" Hex: 76 72<br>= "sysd" Hex: 73 79 | = "flashmntr"<br>= "l2mgr"<br>= "vrrp" Hex: 76 72 72<br>= "sysd" Hex: 73 79 73 |

The output above displays that the software core files generated by the system.

# **MIB Support for PFC Storm Control**

Dell EMC Networking provides MIB objects to display the information for PFC Storm Control. The OIDs specific to PFC Storm Control are appended to the dellNetFpStatsMib. These statistics can also be obtained by using the CLI commands: *show storm-control pfc status stack-unit <> port-set <>* and *show storm-control pfc statistics stack-unit <> port-set <>*. The following table lists the related MIB objects, OID and description for the same:

#### Table 108. MIB Objects to Display the Information for PFC Storm Control

| MIB Object                                                  | OID                                | Description                                                                      |
|-------------------------------------------------------------|------------------------------------|----------------------------------------------------------------------------------|
| dellNetFpPfcStormControl                                    | 1.3.6.1.4.1.6027.3.27.1.21         | Index for the table.                                                             |
| dellNetFpPfcStormControlStatus                              | 1.3.6.1.4.1.6027.3.27.1.21.1       | Storm control status.                                                            |
| dellNetFpPfcStormControlStatusTable                         | 1.3.6.1.4.1.6027.3.27.1.21.1.1     | Table to show counters of Pfc Storm-<br>Control on per port per priority basis.  |
| dellNetFpPfcStormControlStatusEntry                         | 1.3.6.1.4.1.6027.3.27.1.21.1.1.1   | Table entry of PFC storm-control status counters.                                |
| dellNetFpPfcStormControlQueueState                          | 1.3.6.1.4.1.6027.3.27.1.21.1.1.1.1 | Queue state (normal/drop).                                                       |
| dellNetFpPfcStormControlDurationInDisc<br>ardState          | 1.3.6.1.4.1.6027.3.27.1.21.1.1.1.2 | Number of milli-seconds the queue is in discard state.                           |
| dellNetFpPfcStormControlDroppedPack<br>etsIngress           | 1.3.6.1.4.1.6027.3.27.1.21.1.1.1.3 | Number of packets dropped on ingress.                                            |
| dellNetFpPfcStormControlDroppedPack<br>etsEgress            | 1.3.6.1.4.1.6027.3.27.1.21.1.1.1.4 | Number of packets dropped on egress.                                             |
| dellNetFpPfcStormControlCumulativeDr<br>oppedPacketsIngress | 1.3.6.1.4.1.6027.3.27.1.21.1.1.1.5 | Cumulative number of packets dropped on ingress.                                 |
| dellNetFpPfcStormControlCumulativeDr<br>oppedPacketsEgress  | 1.3.6.1.4.1.6027.3.27.1.21.1.1.1.6 | Cumulative number of packets dropped on egress.                                  |
| dellNetFpPfcStormControlStatistics                          | 1.3.6.1.4.1.6027.3.27.1.21.2       | Storm control statistics.                                                        |
| dellNetFpPfcStormControlStatisticsTabl<br>e                 | 1.3.6.1.4.1.6027.3.27.1.21.2.1     | Table to show counters of PFC storm-<br>control on per-port, per-priority basis. |
| dellNetFpPfcStormControlStatisticsEntr<br>y                 | 1.3.6.1.4.1.6027.3.27.1.21.2.1.1   | Table entry of PFC storm-control statistics counters.                            |
| dellNetFpPfcStormControlDiscardStateC<br>ount               | 1.3.6.1.4.1.6027.3.27.1.21.2.1.1.1 | Number of times the queue is moved to drop state.                                |
| dellNetFpPfcStormControlDiscardStateF<br>orcedClearCount    | 1.3.6.1.4.1.6027.3.27.1.21.2.1.1.2 | Number of times the queue is moved forcefully to normal state.                   |
| dellNetFpPfcStormControlDiscardStateN<br>orxPfcClearCount   | 1.3.6.1.4.1.6027.3.27.1.21.2.1.1.3 | Number of times the queue is moved to normal state due to no rxPFC.              |

#### SNMP Walk Example Output

snmpwalk -v 2c -c public 10.16.134.200 1.3.6.1.4.1.6027.3.27.1.21 SNMPv2-SMI::enterprises.6027.3.27.1.21.1.1.1.1.2097157.5 = INTEGER: 1 SNMPv2-SMI::enterprises.6027.3.27.1.21.1.1.1.1.2097157.6 = INTEGER: 1 SNMPv2-SMI::enterprises.6027.3.27.1.21.1.1.1.1.2097413.5 = INTEGER: 1 SNMPv2-SMI::enterprises.6027.3.27.1.21.1.1.1.1.2097413.6 = INTEGER: 1

| SNMPy2-SMIoptorprises 6027 3 27 1 21 1 1 1 2007660 5 - INTECED. 2                                                                                                    |                                                |
|----------------------------------------------------------------------------------------------------|------------------------------------------------|
| SMM V2 SM1. enterprises. 0027.3.27.1.21.1.1.1.1.2097009.3 - INTEGER. 2                                                                                                    |                                                |
| SNMPv2-SMI::enterprises.602/.3.2/.1.21.1.1.1.1.209/669.6 = INTEGER: 1                                                                                                    |                                                |
| SNMPv2-SMT::enterprises.6027.3.27.1.21.1.1.1.1.2097925.5 = INTEGER: 1                                                                                                    |                                                |
|                                                                                                    |                                                |
| SNMPV2-SMI::enterprises.6027.3.27.1.21.1.1.1.1.2097925.6 = INTEGER: 1                                                                                                    |                                                |
| SNMPv2-SMI::enterprises.6027.3.27.1.21.1.1.1.2.2097157.5 = Counter64:                                                                                                    | 0                                              |
| SNMPy2-SMT. enterprises 6027 3 27 1 21 1 1 1 2 2097157 6 = Counter64.                                                                                                    | 0                                              |
|                                                                                                    | 0                                              |
| SNMPV2-SMI::enterprises.602/.3.2/.1.21.1.1.1.2.209/413.5 = Counter64:                                                                                                    | 0                                              |
| SNMPv2-SMI::enterprises.6027.3.27.1.21.1.1.1.2.2097413.6 = Counter64:                                                                                                    | 0                                              |
| SNMPy2-SMT. enterprises 6027 3 27 1 21 1 1 1 2 2097669 5 = Counter64.                                                                                                    | 7040                                           |
| SNMFV2 SM1. enterprises. 0027.3.27.1.21.1.1.1.2.2097009.3 - Councer04.                                                                                                    | 7040                                           |
| SNMPv2-SMI::enterprises.6027.3.27.1.21.1.1.1.2.2097669.6 = Counter64:                                                                                                    | 0                                              |
| SNMPv2-SMI::enterprises.6027.3.27.1.21.1.1.1.2.2097925.5 = Counter64:                                                                                                    | 0                                              |
| $CNMD_{12} CMT_{12} CMT_{12} $                                                                                                    | 0                                              |
| SNMPV2-SMI::encerprises.0027.5.27.1.21.1.1.1.2.2097925.6 - Counter04:                                                                                                    | 0                                              |
| SNMPv2-SMI::enterprises.6027.3.27.1.21.1.1.1.3.2097157.5 = Counter64:                                                                                                    | 0                                              |
| SNMPy2-SMT. enterprises 6027 3 27 1 21 1 1 1 3 2097157 6 = Counter64.                                                                                                    | 0                                              |
|                                                                                                    | 0                                              |
| SNMPV2-SMI::enterprises.602/.3.2/.1.21.1.1.1.3.209/413.5 = Counter64:                                                                                                    | 0                                              |
| SNMPv2-SMI::enterprises.6027.3.27.1.21.1.1.1.3.2097413.6 = Counter64:                                                                                                    | 0                                              |
| SNMPy2-SMT. enterprises 6027 3 27 1 21 1 1 1 3 2007669 5 = Counter64.                                                                                                    | 0                                              |
|                                                                                                    | 0                                              |
| SNMPv2-SMI::enterprises.602/.3.2/.1.21.1.1.3.209/669.6 = Counter64:                                                                                                    | 0                                              |
| SNMPv2-SMI::enterprises.6027.3.27.1.21.1.1.1.3.2097925.5 = Counter64:                                                                                                    | 0                                              |
| $SNMP_{V2}-SMT$ . $optorprises 6027 3 27 1 21 1 1 1 3 2007025 6 - Counter64.$                                                                                                    | 0                                              |
| SNMFV2 SMT. enterprises.0027.5.27.1.21.1.1.1.5.2097925.0 - Counter04.                                                                                                    | 0                                              |
| SNMPv2-SMI::enterprises.6027.3.27.1.21.1.1.1.4.2097157.5 = Counter64:                                                                                                    | 0                                              |
| SNMPv2-SMI::enterprises.6027.3.27.1.21.1.1.4.2097157.6 = Counter64:                                                                                                    | 0                                              |
| (0.007, 0.07, 0.                                                                                                    | 0                                              |
| SNMPV2-SMI::enterprises.602/.3.2/.1.21.1.1.1.4.209/413.5 = Counter64:                                                                                                    | 0                                              |
| SNMPv2-SMI::enterprises.6027.3.27.1.21.1.1.1.4.2097413.6 = Counter64:                                                                                                    | 0                                              |
| SNMPy2-SMT. enterprises 6027 3 27 1 21 1 1 1 4 2097669 5 = Counter64.                                                                                                    | 19253556                                       |
|                                                                                                    | 19200000                                       |
| SNMPV2-SMI::enterprises.602/.3.2/.1.21.1.1.1.4.209/669.6 = Counter64:                                                                                                    | 0                                              |
| SNMPv2-SMI::enterprises.6027.3.27.1.21.1.1.1.4.2097925.5 = Counter64:                                                                                                    | 0                                              |
| SNMPv2-SMT::enterprises.6027.3.27.1.21.1.1.4.2097925.6 = Counter64:                                                                                                    | 0                                              |
| CNMD = 2 $CMT = comparison (0.27, 2, 27, 1, 21, 1, 1, 1, 5, 200, 715, 75, - Compton (4.1))$                                                                                                    | 0                                              |
| SNMFVZ-SM1enterprises.0027.5.27.1.21.1.1.1.5.2097157.5 - Counter04.                                                                                                    | 0                                              |
| SNMPv2-SMI::enterprises.6027.3.27.1.21.1.1.1.5.2097157.6 = Counter64:                                                                                                    | 0                                              |
| SNMPv2-SMI::enterprises.6027.3.27.1.21.1.1.1.5.2097413.5 = Counter64:                                                                                                    | 0                                              |
| SNMDW2-SMT, optomptions 6027 3 27 1 21 1 1 1 5 2007412 6 - Countor64.                                                                                                    | 0                                              |
| Similar 2 SMT. enterprises. 0027.5.27.1.21.1.1.1.5.2097415.0 - Connector                                                                                                    | 0                                              |
| SNMPV2-SMI::enterprises.602/.3.2/.1.21.1.1.1.5.209/669.5 = Counter64:                                                                                                    | 0                                              |
| SNMPv2-SMI::enterprises.6027.3.27.1.21.1.1.1.5.2097669.6 = Counter64:                                                                                                    | 0                                              |
| SNMP $v_2$ -SMT··enterprises 6027 3 27 1 21 1 1 1 5 2097925 5 = Counter64.                                                                                                    | 0                                              |
|                                                                                                    | 0                                              |
| SNMPV2-SMI::enterprises.602/.3.2/.1.21.1.1.1.5.209/925.6 = Counter64:                                                                                                    | 0                                              |
| SNMPv2-SMI::enterprises.6027.3.27.1.21.1.1.1.6.2097157.5 = Counter64:                                                                                                    | 0                                              |
| SNMPv2-SMI::enterprises.6027.3.27.1.21.1.1.1.6.2097157.6 = Counter64:                                                                                                    | 0                                              |
| SNMP = SMI + optorprises 6027 3 27 1 21 1 1 1 6 2007/13 5 - Couptor64.                                                                                                    | 0                                              |
| Shift enterprises. 0027.3.27.1.21.1.1.1.0.2007413.5 - Counterot.                                                                                                    | 0                                              |
| SNMPv2-SMI::enterprises.602/.3.2/.1.21.1.1.1.6.209/413.6 = Counter64:                                                                                                    | 0                                              |
| SNMPv2-SMI::enterprises.6027.3.27.1.21.1.1.1.6.2097669.5 = Counter64:                                                                                                    | 19253556                                       |
| SNMPy2-SMT. enterprises 6027 3 27 1 21 1 1 1 6 2097669 6 = Counter64.                                                                                                    | 0                                              |
|                                                                                                    | 0                                              |
| SNMPV2-SM1::enterprises.6027.3.27.1.21.1.1.1.6.2097925.5 = Counter64:                                                                                                    | 0                                              |
| SNMPv2-SMI::enterprises.6027.3.27.1.21.1.1.1.6.2097925.6 = Counter64:                                                                                                    | 0                                              |
| SNMPv2-SMT. enterprises 6027 3 27 1 21 2 1 1 1 2097157 5 = Counter32.                                                                                                    | 0                                              |
| CNMD = 2 $CMT = comprises (0.27, 2, 27, 1, 21, 2, 1, 1, 1, 200, 7157, 6) = Compton 22.$                                                                                                    | 0                                              |
| SNMFV2-SM1enterprises.0027.3.27.1.21.2.1.1.1.2097137.0 - Councersz.                                                                                                    | 0                                              |
| SNMPv2-SMI::enterprises.6027.3.27.1.21.2.1.1.1.2097413.5 = Counter32:                                                                                                    | 0                                              |
| SNMPv2-SMI::enterprises.6027.3.27.1.21.2.1.1.1.2097413.6 = Counter32:                                                                                                    | 0                                              |
| SNMPw2-SMT. enterprises 6027 3 27 1 21 2 1 1 1 2007660 5 = Counter32.                                                                                                    | 1                                              |
|                                                                                                    | 1<br>0                                         |
| SNMPv2-SMI::enterprises.602/.3.2/.1.21.2.1.1.1.209/669.6 = Counter32:                                                                                                    | 0                                              |
| SNMPv2-SMI::enterprises.6027.3.27.1.21.2.1.1.1.2097925.5 = Counter32:                                                                                                    | 0                                              |
| SNMPw2-SMT. enterprises 6027 3 27 1 21 2 1 1 1 2007025 6 = Counter32.                                                                                                    | 0                                              |
| SNM1/2 $SM1$ = celeptizes. $6027, 3, 27, 1, 21, 2, 1, 1, 1, 1, 20073157, 5$                                                                                                    | 0                                              |
| SNMPV2-SMI::enterprises.602/.3.2/.1.21.2.1.1.2.209/15/.5 = Counter32:                                                                                                    | 0                                              |
| SNMPv2-SMI::enterprises.6027.3.27.1.21.2.1.1.2.2097157.6 = Counter32:                                                                                                    | 0                                              |
| SNMP $v_2$ -SMT··enterprises 6027 3 27 1 21 2 1 1 2 2097413 5 = Counter32·                                                                                                    | 0                                              |
|                                                                                                    | 0                                              |
| SNMPV2-SMI::enterprises.602/.3.2/.1.21.2.1.1.2.209/413.6 = Counter32:                                                                                                    | 0                                              |
| SNMPv2-SMI::enterprises.6027.3.27.1.21.2.1.1.2.2097669.5 = Counter32:                                                                                                    | 0                                              |
| SNMPv2-SMI::enterprises.6027.3.27.1.21.2.1.1.2.2097669.6 = Counter32:                                                                                                    | 0                                              |
| SNMPv2-SMIenterprises 6027 3 27 1 21 2 1 1 2 2007025 5 = Counters2.                                                                                                    | 0                                              |
| $\sum_{i=1}^{n} \sum_{j=1}^{n} \sum_{i=1}^{n} \sum_{j=1}^{n} \sum_{i=1}^{n} \sum_{i=1}^{n} \sum_{i$ |                                                |
| SNMFV2-SM1::enterprises.602/.3.2/.1.21.2.1.1.2.209/925.6 = Counter32:                                                                                                    | 0                                              |
| SNMPv2-SMI::enterprises.6027.3.27.1.21.2.1.1.3.2097157.5 = Counter32:                                                                                                    | 0                                              |
| SNMPv2-SMI::enterprises.6027.3.27.1.21.2.1.1.3.2097157.6 = Counter32.                                                                                                    | 0<br>0                                         |
|                                                                                                    | 0<br>0<br>0                                    |
| $SNMD_{TT}2 = SMT + + ontorprises (0.27) + 3 - 27 + 1 - 21 - 2 - 2002771 + 2 - 20022 + 200277 + 2002777 + 200277 + 200277 + 200277 + 200277 + 200277 + 200277 + 2002$                                                                                                    | 0                                              |
| SNMPv2-SMI::enterprises.6027.3.27.1.21.2.1.1.3.2097413.5 = Counter32:                                                                                                    | 0<br>0<br>0<br>0                               |
| SNMPv2-SMI::enterprises.6027.3.27.1.21.2.1.1.3.2097413.5 = Counter32:<br>SNMPv2-SMI::enterprises.6027.3.27.1.21.2.1.1.3.2097413.6 = Counter32:                                                                                                    | 0<br>0<br>0<br>0<br>0                          |
| SNMPv2-SMI::enterprises.6027.3.27.1.21.2.1.1.3.2097413.5 = Counter32:<br>SNMPv2-SMI::enterprises.6027.3.27.1.21.2.1.1.3.2097413.6 = Counter32:<br>SNMPv2-SMI::enterprises.6027.3.27.1.21.2.1.1.3.2097669.5 = Counter32:                                                                                                    | 0<br>0<br>0<br>0<br>0<br>0<br>0                |
| SNMPv2-SMI::enterprises.6027.3.27.1.21.2.1.1.3.2097413.5 = Counter32:<br>SNMPv2-SMI::enterprises.6027.3.27.1.21.2.1.1.3.2097413.6 = Counter32:<br>SNMPv2-SMI::enterprises.6027.3.27.1.21.2.1.1.3.2097669.5 = Counter32:<br>SNMPv2-SMI::enterprises.6027.3.27.1.21.2.1.1.3.2097669.6 = Counter32:                                                                                                    | 0<br>0<br>0<br>0<br>0<br>0<br>0                |
| SNMPv2-SMI::enterprises.6027.3.27.1.21.2.1.1.3.2097413.5 = Counter32:<br>SNMPv2-SMI::enterprises.6027.3.27.1.21.2.1.1.3.2097413.6 = Counter32:<br>SNMPv2-SMI::enterprises.6027.3.27.1.21.2.1.1.3.2097669.5 = Counter32:<br>SNMPv2-SMI::enterprises.6027.3.27.1.21.2.1.1.3.2097669.6 = Counter32:                                                                                                    | 0<br>0<br>0<br>0<br>0<br>0<br>0<br>0           |
| SNMPv2-SMI::enterprises.6027.3.27.1.21.2.1.1.3.2097413.5 = Counter32:<br>SNMPv2-SMI::enterprises.6027.3.27.1.21.2.1.1.3.2097413.6 = Counter32:<br>SNMPv2-SMI::enterprises.6027.3.27.1.21.2.1.1.3.2097669.5 = Counter32:<br>SNMPv2-SMI::enterprises.6027.3.27.1.21.2.1.1.3.2097669.6 = Counter32:<br>SNMPv2-SMI::enterprises.6027.3.27.1.21.2.1.1.3.2097925.5 = Counter32:                                                                                                    | 0<br>0<br>0<br>0<br>0<br>0<br>0<br>0<br>0<br>0 |

# MIB Support for PFC no-drop-priority L2DIf Drop

Dell EMC Networking provides MIB objects to display the information for PFC no-drop-priority L2DIf Drop which can be used to access counter information. The OIDs specific to PFC no-drop-priority L2DIf Drop are appended to the dellNetFpStatsMib. These statistics can also be obtained by using the CLI command: *show hardware pfc-nodrop-priority I2-dlf drops stack-unit <> port-set <>*. The following table lists the related MIB objects, OID and description for the same:

#### Table 109. MIB Objects to Display the Information for PFC no-drop-priority L2DIf Drop

| MIB Object                        | OID                            | Description                                                                  |
|-----------------------------------|--------------------------------|------------------------------------------------------------------------------|
| dellNetFpPfcL2DlfDropCounterTable | 1.3.6.1.4.1.6027.3.27.1.22     | Table to show the drop counters of pfc-<br>nodrop-priority I2-dlf drop.      |
| dellNetFpPfcL2DlfDropCounterEntry | 1.3.6.1.4.1.6027.3.27.1.22.1   | Table entry to show the drop counters of pfc-nodrop-priority I2-dlf drop.    |
| dellNetFpPfcL2DlfDropCounters     | 1.3.6.1.4.1.6027.3.27.1.22.1.1 | Number of packets dropped due to Pfc-<br>nodrop-priority I2-dlfdrop feature. |

#### SNMP Walk Example Output

| snmpwalk -v 2c -c public 10.16.134.51 1.3.6.1.4.1.6027.3.27.1.22        |   |
|-------------------------------------------------------------------------|---|
| SNMPv2-SMI::enterprises.6027.3.27.1.22.1.1.1.1.0 = Counter64: 0         |   |
| SNMPv2-SMI::enterprises.6027.3.27.1.22.1.1.1.1.1 = Counter64: 0         |   |
| SNMPv2-SMI::enterprises.6027.3.27.1.22.1.1.1.1.2 = Counter64: 0         |   |
| SNMPv2-SMI::enterprises.6027.3.27.1.22.1.1.1.1.3 = Counter64: 0         |   |
| SNMPv2-SMI::enterprises.6027.3.27.1.22.1.1.1.1.4 = Counter64: 0         |   |
| SNMPv2-SMI::enterprises.6027.3.27.1.22.1.1.1.1.5 = Counter64: 236996650 | ) |
| SNMPv2-SMI::enterprises.6027.3.27.1.22.1.1.1.1.6 = Counter64: 0         |   |
| SNMPv2-SMI::enterprises.6027.3.27.1.22.1.1.1.1.7 = Counter64: 0         |   |

# MIB Support for Monitoring the overall buffer usage for lossy and lossless traffic per XPE

Dell EMC Networking provides MIB objects to display the information for Monitoring the overall buffer usage for lossy and lossless traffic per XPE. These statistics can also be obtained by using the CLI command: *show hardware buffer service-pool buffer-info*. The following table lists the related MIB objects, OID and description for the same:

| MIB Object                                         | OID                            | Description                                                                                   |
|----------------------------------------------------|--------------------------------|-----------------------------------------------------------------------------------------------|
| dellNetFpServicePoolBufferSizeTable                | 1.3.6.1.4.1.6027.3.27.1.23     | Table to show the sizes of configured<br>and used lossy as well as lossless service<br>pools. |
| dellNetFpServicePoolBufferSizeEntry                | 1.3.6.1.4.1.6027.3.27.1.23.1   | Table to show the sizes of configured<br>and used lossy as well as lossless service<br>pools. |
| dellNetFpXPENumber                                 | 1.3.6.1.4.1.6027.3.27.1.23.1.1 | Denotes XPE number in the MMU.                                                                |
| dellNetFpLossyServicePoolConfiguredBu<br>ffSize    | 1.3.6.1.4.1.6027.3.27.1.23.1.2 | Configured size of the lossy service-<br>pool.                                                |
| dellNetFpLossyServicePoolUsedBuffSize              | 1.3.6.1.4.1.6027.3.27.1.23.1.3 | Used Size of the lossy service-pool.                                                          |
| dellNetFpLosslessServicePoolConfigured<br>BuffSize | 1.3.6.1.4.1.6027.3.27.1.23.1.4 | Configured size of the lossless service-<br>pool.                                             |
| dellNetFpLosslessServicePoolUsedBuffSi<br>ze       | 1.3.6.1.4.1.6027.3.27.1.23.1.5 | Used size of the lossless service-pool.                                                       |

Table 110. MIB Objects to Display the Information for Monitoring the overall buffer usage for lossy and lossless traffic per XPE.

#### **SNMP Walk Output**

| snmpwalk -v 2c -c public 10.16.210.86 1.3.6.1.4.1.6027.3.27.1. | 23.1 |
|----------------------------------------------------------------|------|
| SNMPv2-SMI::enterprises.6027.3.27.1.23.1.2.1.1.1 = Counter32:  | 2910 |
| SNMPv2-SMI::enterprises.6027.3.27.1.23.1.2.1.1.2 = Counter32:  | 2910 |
| SNMPv2-SMI::enterprises.6027.3.27.1.23.1.2.1.1.3 = Counter32:  | 2910 |
| SNMPv2-SMI::enterprises.6027.3.27.1.23.1.2.1.1.4 = Counter32:  | 2910 |
| SNMPv2-SMI::enterprises.6027.3.27.1.23.1.3.1.1.1 = Counter32:  | 0    |
| SNMPv2-SMI::enterprises.6027.3.27.1.23.1.3.1.1.2 = Counter32:  | 0    |
| SNMPv2-SMI::enterprises.6027.3.27.1.23.1.3.1.1.3 = Counter32:  | 0    |
| SNMPv2-SMI::enterprises.6027.3.27.1.23.1.3.1.1.4 = Counter32:  | 0    |
| SNMPv2-SMI::enterprises.6027.3.27.1.23.1.4.1.1.1 = Counter32:  | 491  |
| SNMPv2-SMI::enterprises.6027.3.27.1.23.1.4.1.1.2 = Counter32:  | 491  |
| SNMPv2-SMI::enterprises.6027.3.27.1.23.1.4.1.1.3 = Counter32:  | 491  |
| SNMPv2-SMI::enterprises.6027.3.27.1.23.1.4.1.1.4 = Counter32:  | 491  |
| SNMPv2-SMI::enterprises.6027.3.27.1.23.1.5.1.1.1 = Counter32:  | 130  |
| SNMPv2-SMI::enterprises.6027.3.27.1.23.1.5.1.1.2 = Counter32:  | 0    |
| SNMPv2-SMI::enterprises.6027.3.27.1.23.1.5.1.1.3 = Counter32:  | 102  |
| SNMPv2-SMI::enterprises.6027.3.27.1.23.1.5.1.1.4 = Counter32:  | 0    |

# SNMP Support for WRED Green/Yellow/Red Drop Counters

Dell EMC Networking provides MIB objects to display the information for WRED Green (Green Drops)/Yellow (Yellow Drops)/Red (Out of Profile Drops) Drop Counters. These statistics can also be obtained by using the CLI command: **show** *qos statistics wred-profile*. The following table lists the related MIB objects, OID and description for the same:

#### Table 111. MIB Objects to Display the information for WRED Green/Yellow/Red Drop Counters

| MIB Object                     | OID                            | Description                            |
|--------------------------------|--------------------------------|----------------------------------------|
| dellNetFpWredGreenDrops        | 1.3.6.1.4.1.6027.3.27.1.3.1.29 | Count of WRED drops of green packets.  |
| dellNetFpWredYellowDrops       | 1.3.6.1.4.1.6027.3.27.1.3.1.30 | Count of WRED drops of yellow packets. |
| dellNetFpWredOutOfProfileDrops | 1.3.6.1.4.1.6027.3.27.1.3.1.31 | Count of WRED drops of red packets.    |

#### **SNMP Walk Example Output**

| snmpwalk -v 2c -c public 10.16.151.246 1.3.6.1.4.1.602/.3.2/.1.3   grep 210/012                         |
|----------------------------------------------------------------------------------------------------|
| SNMPv2-SMI::enterprises.6027.3.27.1.3.1.1.2107012 = Counter64: 0                                        |
| SNMPv2-SMI::enterprises.6027.3.27.1.3.1.2.2107012 = Counter64: 0                                        |
| SNMPv2-SMI::enterprises.6027.3.27.1.3.1.3.2107012 = Counter64: 0                                        |
| SNMPv2-SMI::enterprises.6027.3.27.1.3.1.4.2107012 = Counter64: 0                                        |
| SNMPv2-SMI::enterprises.6027.3.27.1.3.1.5.2107012 = Counter64: 0                                        |
| SNMPv2-SMI::enterprises.6027.3.27.1.3.1.6.2107012 = Counter64: 0                                        |
| SNMPv2-SMI::enterprises.6027.3.27.1.3.1.7.2107012 = Counter64: 0                                        |
| SNMPv2-SMI::enterprises.6027.3.27.1.3.1.8.2107012 = Counter64: 0                                        |
| SNMPv2-SMI::enterprises.6027.3.27.1.3.1.9.2107012 = Counter64: 0                                        |
| SNMPv2-SMI::enterprises.6027.3.27.1.3.1.10.2107012 = Counter64: 0                                       |
| SNMPv2-SMI::enterprises.6027.3.27.1.3.1.11.2107012 = Counter64: 0                                       |
| SNMPv2-SMI::enterprises.6027.3.27.1.3.1.12.2107012 = Counter64: 357782091                               |
| SNMPv2-SMI::enterprises.6027.3.27.1.3.1.13.2107012 = Counter64: 0                                       |
| SNMPv2-SMI::enterprises.6027.3.27.1.3.1.14.2107012 = Counter64: 0                                       |
| SNMPv2-SMI::enterprises.6027.3.27.1.3.1.15.2107012 = Counter64: 0                                       |
| SNMPv2-SMI::enterprises.6027.3.27.1.3.1.16.2107012 = Counter64: 0                                       |
| SNMPv2-SMI::enterprises.6027.3.27.1.3.1.17.2107012 = Counter64: 0                                       |
| SNMPv2-SMI::enterprises.6027.3.27.1.3.1.18.2107012 = Counter64: 0                                       |
| SNMPv2-SMI: enterprises 6027 3 27 1 3 1 19 2107012 = Counter64: 0                                       |
| SNMP2-SMI: enterprises $6027$ 3 $271$ 3 1 $20$ $2107012$ = Counter64: 0                                 |
| SNMP2-SMI: enterprises $6027$ 3 $271$ 3 1 $21$ $2107012$ = Counter64: 0                                 |
| SNMP2-SMI. enterprises $6027 3 271 3 1 22 2107012 = Counter64 0$                                        |
| SNMP $v_2$ -SMI: enterprises 6027 3 27 1 3 1 23 2107012 = Counter64: 0                                  |
| SNMP $2$ - SM1. optoprises 6027 3 27 1 3 1 24 2107012 - Counter64. 0                                    |
| SNME $2^{-5}$ SMI : enterprises $6027.3.27.1.3.1.25.2107012 = Counter64.0$                              |
| Simple 2 SM1. enterprises $0027.3.27.1.3.1.25.2107012 = Counter64.0$                                    |
| Sim F V = Sm1. enterprises $S027.3.27.1.3.1.20.2107012 = COUNTER 0.00000000000000000000000000000000000$ |
| SIMPEVZ=SMIT: SETUETDITSES DUZ (S) Z(S) Z(S) T Z(S) Z(S) Z(S) Z(S) Z(S) Z(S) Z(S) Z(S)                  |

| SNMPv2-SMI::enterprises.6027.3.27.1.3.1.28.2107012 | = | STRING: "0. | .OEO"     |
|----------------------------------------------------|---|-------------|-----------|
| SNMPv2-SMI::enterprises.6027.3.27.1.3.1.29.2107012 | = | Counter64:  | 33997973  |
| SNMPv2-SMI::enterprises.6027.3.27.1.3.1.30.2107012 | = | Counter64:  | 329629607 |
| SNMPv2-SMI::enterprises.6027.3.27.1.3.1.31.2107012 | = | Counter64:  | 31997973  |

In the above example:

- 33997973 is the count of green packet-drops (Green Drops).
- 329629607 is the count of yellow packet-drops (Yellow Drops).
- 31997973 is the count of red packet-drops (Out of Profile Drops).

# MIB Support to Display the Available Partitions on Flash

Dell EMC Networking provides MIB objects to display the information of various partitions such as /flash, /tmp, /usr/pkg, and /fl0/ConfD. The dellNetFlashStorageTable table contains the list of all partitions on disk. The following table lists the related MIB objects:

#### Table 112. MIB Objects to Display the Available Partitions on Flash

| MIB Object                      | OID                             | Description                                                      |
|---------------------------------|---------------------------------|------------------------------------------------------------------|
| dellNetFlashPartitionNumber     | 1.3.6.1.4.1.6027.3.26.1.4.8.1.1 | Index for the table.                                             |
| dellNetFlashPartitionName       | 1.3.6.1.4.1.6027.3.26.1.4.8.1.2 | Contains partition name and complete path.                       |
| dellNetFlashPartitionSize       | 1.3.6.1.4.1.6027.3.26.1.4.8.1.3 | Contains the partition size.                                     |
| dellNetFlashPartitionUsed       | 1.3.6.1.4.1.6027.3.26.1.4.8.1.4 | Contains the amount of space used by the files on the partition. |
| dellNetFlashPartitionFree       | 1.3.6.1.4.1.6027.3.26.1.4.8.1.5 | Contains the amount of free space available on the partition.    |
| dellNetFlashPartitionMountPoint | 1.3.6.1.4.1.6027.3.26.1.4.8.1.6 | Symbolic or Alias name for the partition.                        |

### Viewing the Available Partitions on Flash

• To view the available partitions on flash using SNMP, use the following command:

snmpwalk -v 2c -c public -On 10.16.150.97 1.3.6.1.4.1.6027.3.26.1.4.8

```
.1.3.6.1.4.1.6027.3.26.1.4.8.1.2.1 = STRING: "tmpfs"
.1.3.6.1.4.1.6027.3.26.1.4.8.1.2.2 = STRING: "/dev/wd0i"
.1.3.6.1.4.1.6027.3.26.1.4.8.1.2.3 = STRING: "mfs:477"
.1.3.6.1.4.1.6027.3.26.1.4.8.1.2.4 = STRING: "/dev/wd0e"
.1.3.6.1.4.1.6027.3.26.1.4.8.1.3.1 = INTEGER: 40960
.1.3.6.1.4.1.6027.3.26.1.4.8.1.3.2 = INTEGER: 4128782
.1.3.6.1.4.1.6027.3.26.1.4.8.1.3.3 = INTEGER: 148847
.1.3.6.1.4.1.6027.3.26.1.4.8.1.3.4 = INTEGER: 4186108
.1.3.6.1.4.1.6027.3.26.1.4.8.1.4.1 = INTEGER: 28
.1.3.6.1.4.1.6027.3.26.1.4.8.1.4.2 = INTEGER: 28
.1.3.6.1.4.1.6027.3.26.1.4.8.1.4.3 = INTEGER:
                                              2537
.1.3.6.1.4.1.6027.3.26.1.4.8.1.4.4 = INTEGER: 76200
.1.3.6.1.4.1.6027.3.26.1.4.8.1.5.1 = INTEGER: 40932
.1.3.6.1.4.1.6027.3.26.1.4.8.1.5.2 = INTEGER: 3922316
.1.3.6.1.4.1.6027.3.26.1.4.8.1.5.3 = INTEGER: 138868
.1.3.6.1.4.1.6027.3.26.1.4.8.1.5.4 = INTEGER: 4109908
.1.3.6.1.4.1.6027.3.26.1.4.8.1.6.1 = STRING:
                                             "/tmp"
.1.3.6.1.4.1.6027.3.26.1.4.8.1.6.2 = STRING: "/usr/pkg"
.1.3.6.1.4.1.6027.3.26.1.4.8.1.6.3 = STRING: "/f10/ConfD/db"
.1.3.6.1.4.1.6027.3.26.1.4.8.1.6.4 = STRING: "/f10/flash"
```

• If Smart Script is installed on the system, the log also shows the phone home partition.

```
snmpwalk -v 2c -c public -On 10.16.151.161 1.3.6.1.4.1.6027.3.26.1.4.8
                                              "/dev/ld0g"
.1.3.6.1.4.1.6027.3.26.1.4.8.1.2.1 = STRING:
.1.3.6.1.4.1.6027.3.26.1.4.8.1.2.2 = STRING: "mfs:332'
.1.3.6.1.4.1.6027.3.26.1.4.8.1.2.3 = STRING: "mfs:398"
.1.3.6.1.4.1.6027.3.26.1.4.8.1.2.4 = STRING: "/dev/ld0h"
.1.3.6.1.4.1.6027.3.26.1.4.8.1.2.5 = STRING: "tmpfs"
.1.3.6.1.4.1.6027.3.26.1.4.8.1.3.1 = INTEGER: 4624894
.1.3.6.1.4.1.6027.3.26.1.4.8.1.3.2 = INTEGER: 59503
.1.3.6.1.4.1.6027.3.26.1.4.8.1.3.3 = INTEGER: 148847
.1.3.6.1.4.1.6027.3.26.1.4.8.1.3.4 = INTEGER: 2008708
.1.3.6.1.4.1.6027.3.26.1.4.8.1.3.5 = INTEGER: 51200
.1.3.6.1.4.1.6027.3.26.1.4.8.1.4.1 = INTEGER: 521636
.1.3.6.1.4.1.6027.3.26.1.4.8.1.4.2 = INTEGER:
.1.3.6.1.4.1.6027.3.26.1.4.8.1.4.3 = INTEGER: 2545
.1.3.6.1.4.1.6027.3.26.1.4.8.1.4.4 = INTEGER: 400528
.1.3.6.1.4.1.6027.3.26.1.4.8.1.4.5 = INTEGER: 60
.1.3.6.1.4.1.6027.3.26.1.4.8.1.5.1 = INTEGER: 3872014
.1.3.6.1.4.1.6027.3.26.1.4.8.1.5.2 = INTEGER: 56527
.1.3.6.1.4.1.6027.3.26.1.4.8.1.5.3 = INTEGER: 138860
.1.3.6.1.4.1.6027.3.26.1.4.8.1.5.4 = INTEGER: 1608180
.1.3.6.1.4.1.6027.3.26.1.4.8.1.5.5 = INTEGER: 51140
.1.3.6.1.4.1.6027.3.26.1.4.8.1.6.1 = STRING:
                                              "/usr/pkg"
.1.3.6.1.4.1.6027.3.26.1.4.8.1.6.2 = STRING: "/tmpimg"
.1.3.6.1.4.1.6027.3.26.1.4.8.1.6.3 = STRING: "/f10/ConfD/db"
.1.3.6.1.4.1.6027.3.26.1.4.8.1.6.4 = STRING: "/f10/flash"
.1.3.6.1.4.1.6027.3.26.1.4.8.1.6.5 = STRING: "/f10/phonehome"
```

# **MIB Support to Display the ECN Marked Packets**

Dell EMC Networking provides MIB objects to display the number packets marked with ECN and the numbers of ECN marked packets that got dropped.

| MIB Object                                   | OID                            | Description                                           |
|----------------------------------------------|--------------------------------|-------------------------------------------------------|
| dellNetFpEcnPacketsTable                     | 1.3.6.1.4.1.6027.3.27.1.24     | Table of ECN marked packets.                          |
| dellNetFpEcnPacketsEntry                     | 1.3.6.1.4.1.6027.3.27.1.24.1   | Entry of ECN marked packets.                          |
| dellNetFpEcnMarkedTxPkts                     | 1.3.6.1.4.1.6027.3.27.1.24.1.1 | Count of packets that are ECN marked and Transmitted. |
| dellNetFpTotalDropPktsOnEcnEnabledQ<br>ueues | 1.3.6.1.4.1.6027.3.27.1.24.1.2 | Total count of packets dropped on ECN enabled queues. |

#### Table 113. MIB Objects for Displaying the Details of ECN Marked Packets

# **MIB Support to Display Egress Queue Statistics**

Dell EMC Networking OS provides MIB objects to display the information of the packets transmitted or dropped per unicast or multicast egress queue. The following table lists the related MIB objects:

#### Table 114. MIB Objects to display egress queue statistics

| MIB Object                      | OID                            | Description                                                        |
|---------------------------------|--------------------------------|--------------------------------------------------------------------|
| dellNetFpEgrQTxPacketsRate      | 1.3.6.1.4.1.6027.3.27.1.20.1.6 | Rate of Packets transmitted per<br>Unicast/Multicast Egress queue. |
| dellNetFpEgrQTxBytesRate        | 1.3.6.1.4.1.6027.3.27.1.20.1.7 | Rate of Bytes transmitted per Unicast/<br>Multicast Egress queue.  |
| dellNetFpEgrQDroppedPacketsRate | 1.3.6.1.4.1.6027.3.27.1.20.1.8 | Rate of Packets dropped per Unicast/<br>Multicast Egress queue.    |

#### Table 114. MIB Objects to display egress queue statistics (continued)

| MIB Object                    | OID                            | Description                                                   |
|-------------------------------|--------------------------------|---------------------------------------------------------------|
| dellNetFpEgrQDroppedBytesRate | 1.3.6.1.4.1.6027.3.27.1.20.1.9 | Rate of Bytes dropped per Unicast/<br>Multicast Egress queue. |

# **MIB Support to ECMP Group Count**

Dell EMC Networking OS provides MIB objects to display the information of the ECMP group count information. The following table lists the related MIB objects:

#### Table 115. MIB Objects to display ECMP Group Count

| MIB Object                 | OID                      | Description                   |
|----------------------------|--------------------------|-------------------------------|
| dellNetInetCidrECMPGrpMax  | 1.3.6.1.4.1.6027.3.9.1.6 | Total CAM for ECMP group.     |
| dellNetInetCidrECMPGrpUsed | 1.3.6.1.4.1.6027.3.9.1.7 | Used CAM for ECMP group.      |
| dellNetInetCidrECMPGrpAvI  | 1.3.6.1.4.1.6027.3.9.1.8 | Available CAM for ECMP group. |

### Viewing the ECMP Group Count Information

• To view the ECMP group count information generated by the system, use the following command. snmpwalk -c public -v 2c 10.16.151.191 1.3.6.1.4.1.6027.3.9

```
SNMPv2-SMI::enterprises.6027.3.9.1.1.1.2.1.1 = Counter64: 79
SNMPv2-SMI::enterprises.6027.3.9.1.1.1.2.1.2 = Counter64: 1
SNMPv2-SMI::enterprises.6027.3.9.1.3.0 = Gauge32: 18
SNMPv2-SMI::enterprises.6027.3.9.1.4.0 = Gauge32: 1
SNMPv2-SMI::enterprises.6027.3.9.1.5.1.8.1.1.4.10.1.1.0.24.0.0.0.0 = INTEGER: 2098693
SNMPv2-SMI::enterprises.6027.3.9.1.5.1.8.1.1.4.10.1.1.1.32.1.4.10.1.1.1.1.4.10.1.1.1
= INTEGER: 2098693
SNMPv2-
SMI::enterprises.6027.3.9.1.5.1.8.1.1.4.10.1.1.2.32.1.4.127.0.0.1.1.4.127.0.0.1 =
INTEGER: 0
SNMPv2-SMI::enterprises.6027.3.9.1.5.1.8.1.1.4.20.1.1.0.24.0.0.0.0 = INTEGER:
1258296320
SNMPv2-SMI::enterprises.6027.3.9.1.5.1.8.1.1.4.20.1.1.1.32.1.4.20.1.1.1.1.4.20.1.1.1
= INTEGER: 1258296320
SNMPv2-
SMI::enterprises.6027.3.9.1.5.1.8.1.1.4.20.1.1.2.32.1.4.127.0.0.1.1.4.127.0.0.1 =
INTEGER: 0
SNMPv2-SMI::enterprises.6027.3.9.1.5.1.8.1.1.4.30.1.1.0.24.0.0.0.0 = INTEGER:
1275078656
SNMPv2-SMI::enterprises.6027.3.9.1.5.1.8.1.1.4.30.1.1.1.32.1.4.30.1.1.1.1.4.30.1.1.1
= INTEGER: 1275078656
SNMPv2-
SMI::enterprises.6027.3.9.1.5.1.8.1.1.4.30.1.1.2.32.1.4.127.0.0.1.1.4.127.0.0.1 =
INTEGER: 0
SNMPv2-SMI::enterprises.6027.3.9.1.5.1.8.1.1.4.70.70.70.0.24.0.0.0.0 = INTEGER:
2097157
SNMPv2-
SMI::enterprises.6027.3.9.1.5.1.8.1.1.4.70.70.70.1.32.1.4.127.0.0.1.1.4.127.0.0.1 =
INTEGER: 0
SNMPv2-
SMI::enterprises.6027.3.9.1.5.1.8.1.1.4.70.70.70.2.32.1.4.70.70.70.2.1.4.70.70.70.2 =
INTEGER: 2097157
SNMPv2-
SMI::enterprises.6027.3.9.1.5.1.8.1.1.4.80.80.80.0.24.1.4.10.1.1.1.1.4.10.1.1.1 =
INTEGER: 2098693
SNMPv2-
SMI::enterprises.6027.3.9.1.5.1.8.1.1.4.80.80.80.0.24.1.4.20.1.1.1.1.4.20.1.1.1 =
INTEGER: 1258296320
SNMPv2-
SMI::enterprises.6027.3.9.1.5.1.8.1.1.4.80.80.80.0.24.1.4.30.1.1.1.1.4.30.1.1.1 =
```

INTEGER: 1275078656 SNMPv2-SMI::enterprises.6027.3.9.1.5.1.8.1.1.4.90.90.90.0.24.0.0.0.0 = INTEGER: 2097157 SNMPv2-SMI::enterprises.6027.3.9.1.5.1.8.1.1.4.90.90.90.1.32.1.4.127.0.0.1.1.4.127.0.0.1 = INTEGER: 0 SNMPv2-SMI::enterprises.6027.3.9.1.5.1.8.1.1.4.90.90.90.2.32.1.4.90.90.90.2.1.4.90.90.90.2 = INTEGER: 2097157 SNMPv2-SMI::enterprises.6027.3.9.1.5.1.8.1.1.4.100.100.100.0.24.1.4.10.1.1.1.1.4.10.1.1.1 = INTEGER: 2098693 SNMPv2-SMI::enterprises.6027.3.9.1.5.1.8.1.1.4.100.100.100.0.24.1.4.20.1.1.1.1.4.20.1.1.1 = INTEGER: 1258296320 SNMPv2-SMI::enterprises.6027.3.9.1.5.1.8.1.1.4.100.100.100.0.24.1.4.30.1.1.1.1.4.30.1.1.1 = INTEGER: 1275078656 SNMPv2-SMI::enterprises.6027.3.9.1.5.1.9.1.1.4.10.1.1.0.24.0.0.0.0 = "" SNMPv2-SMI::enterprises.6027.3.9.1.5.1.9.1.1.4.10.1.1.1.32.1.4.10.1.1.1.1.4.10.1.1.1 = Hex-STRING: 4C 76 25 F4 AB 02 SNMPv2-SMI::enterprises.6027.3.9.1.5.1.9.1.1.4.10.1.1.2.32.1.4.127.0.0.1.1.4.127.0.0.1 = "" SNMPv2-SMI::enterprises.6027.3.9.1.5.1.9.1.1.4.20.1.1.0.24.0.0.0.0 = "" SNMPv2-SMI::enterprises.6027.3.9.1.5.1.9.1.1.4.20.1.1.1.32.1.4.20.1.1.1.1.4.20.1.1.1 = Hex-STRING: 4C 76 25 F4 AB 02 SNMPv2-SMI::enterprises.6027.3.9.1.5.1.9.1.1.4.20.1.1.2.32.1.4.127.0.0.1.1.4.127.0.0.1 = "" SNMPv2-SMI::enterprises.6027.3.9.1.5.1.9.1.1.4.30.1.1.0.24.0.0.0.0 = "" SNMPv2-SMI::enterprises.6027.3.9.1.5.1.9.1.1.4.30.1.1.1.32.1.4.30.1.1.1.1.4.30.1.1.1 = Hex-STRING: 4C 76 25 F4 AB 02 SNMPv2-SMI::enterprises.6027.3.9.1.5.1.9.1.1.4.30.1.1.2.32.1.4.127.0.0.1.1.4.127.0.0.1 = "" SNMPv2-SMI::enterprises.6027.3.9.1.5.1.9.1.1.4.70.70.70.0.24.0.0.0.0 = "" SNMPv2-SMI::enterprises.6027.3.9.1.5.1.9.1.1.4.70.70.70.1.32.1.4.127.0.0.1.1.4.127.0.0.1 = "" SNMPv2-SMI::enterprises.6027.3.9.1.5.1.9.1.1.4.70.70.70.2.32.1.4.70.70.70.2.1.4.70.70.70.2 = Hex-STRING: 00 00 F4 FD 2C EF SNMPv2-SMI::enterprises.6027.3.9.1.5.1.9.1.1.4.80.80.80.0.24.1.4.10.1.1.1.4.10.1.1.1 = Hex-STRING: 4C 76 25 F4 AB 02 SNMPv2-SMI::enterprises.6027.3.9.1.5.1.9.1.1.4.80.80.80.0.24.1.4.20.1.1.1.1.4.20.1.1.1 = Hex-STRING: 4C 76 25 F4 AB 02 SNMPv2-SMI::enterprises.6027.3.9.1.5.1.9.1.1.4.80.80.80.0.24.1.4.30.1.1.1.1.4.30.1.1.1 = Hex-STRING: 4C 76 25 F4 AB 02 SNMPv2-SMI::enterprises.6027.3.9.1.5.1.9.1.1.4.90.90.90.0.24.0.0.0.0 = "" SNMPv2-SMI::enterprises.6027.3.9.1.5.1.9.1.1.4.90.90.90.1.32.1.4.127.0.0.1.1.4.127.0.0.1 = "" SNMPv2-SMI::enterprises.6027.3.9.1.5.1.9.1.1.4.90.90.90.2.32.1.4.90.90.90.2.1.4.90.90.90.2 = Hex-STRING: 00 00 DA FE 04 0B SNMPv2-SMI::enterprises.6027.3.9.1.5.1.9.1.1.4.100.100.100.0.24.1.4.10.1.1.1.1.4.10.1.1.1 = Hex-STRING: 4C 76 25 F4 AB 02 SNMPv2-SMI::enterprises.6027.3.9.1.5.1.9.1.1.4.100.100.100.0.24.1.4.20.1.1.1.1.4.20.1.1.1 = Hex-STRING: 4C 76 25 F4 AB 02 SNMPv2-SMI::enterprises.6027.3.9.1.5.1.9.1.1.4.100.100.100.0.24.1.4.30.1.1.1.1.4.30.1.1.1 = Hex-STRING: 4C 76 25 F4 AB 02 SNMPv2-SMI::enterprises.6027.3.9.1.5.1.10.1.1.4.10.1.1.0.24.0.0.0.0 = STRING: "CP" SNMPv2-SMI::enterprises.6027.3.9.1.5.1.10.1.1.4.10.1.1.1.32.1.4.10.1.1.1.1.4.10.1.1.1 = STRING: "Fo 1/4/1" SNMPv2-SMI::enterprises.6027.3.9.1.5.1.10.1.1.4.10.1.1.2.32.1.4.127.0.0.1.1.4.127.0.0.1 = STRING: "CP" SNMPv2-SMI::enterprises.6027.3.9.1.5.1.10.1.1.4.20.1.1.0.24.0.0.0.0 = STRING: "CP" SNMPv2-SMI::enterprises.6027.3.9.1.5.1.10.1.1.4.20.1.1.1.32.1.4.20.1.1.1.1.4.20.1.1.1 = STRING: "Po 10" SNMPv2SMI::enterprises.6027.3.9.1.5.1.10.1.1.4.20.1.1.2.32.1.4.127.0.0.1.1.4.127.0.0.1 = STRING: "CP" SNMPv2-SMI::enterprises.6027.3.9.1.5.1.10.1.1.4.30.1.1.0.24.0.0.0.0 = STRING: "CP" SNMPv2-SMI::enterprises.6027.3.9.1.5.1.10.1.1.4.30.1.1.1.32.1.4.30.1.1.1.1.4.30.1.1.1 = STRING: "Po 20" SNMPv2-SMI::enterprises.6027.3.9.1.5.1.10.1.1.4.30.1.1.2.32.1.4.127.0.0.1.1.4.127.0.0.1 = STRING: "CP" SNMPv2-SMI::enterprises.6027.3.9.1.5.1.10.1.1.4.70.70.70.0.24.0.0.0.0 = STRING: "CP" SNMPv2-SMI::enterprises.6027.3.9.1.5.1.10.1.1.4.70.70.70.1.32.1.4.127.0.0.1.1.4.127.0.0.1 = STRING: "CP" SNMPv2-SMI::enterprises.6027.3.9.1.5.1.10.1.1.4.70.70.70.2.32.1.4.70.70.70.2.1.4.70.70.70.2 = STRING: "Fo 1/1/1" SNMPv2-SMI::enterprises.6027.3.9.1.5.1.10.1.1.4.80.80.80.0.24.1.4.10.1.1.1.1.4.10.1.1.1 = STRING: "Fo 1/4/1" SNMPv2-SMI::enterprises.6027.3.9.1.5.1.10.1.1.4.80.80.80.0.24.1.4.20.1.1.1.1.4.20.1.1.1 = STRING: "Po 10" SNMPv2-SMI::enterprises.6027.3.9.1.5.1.10.1.1.4.80.80.80.0.24.1.4.30.1.1.1.1.4.30.1.1.1 = STRING: "Po 20" SNMPv2-SMI::enterprises.6027.3.9.1.5.1.10.1.1.4.90.90.90.0.24.0.0.0.0 = STRING: "CP" SNMPv2-SMI::enterprises.6027.3.9.1.5.1.10.1.1.4.90.90.90.1.32.1.4.127.0.0.1.1.4.127.0.0.1 = STRING: "CP" SNMPv2-SMI::enterprises.6027.3.9.1.5.1.10.1.1.4.90.90.90.2.32.1.4.90.90.90.2.1.4.90.90.90.2 = STRING: "Fo 1/1/1" SNMPv2-SMI::enterprises.6027.3.9.1.5.1.10.1.1.4.100.100.100.0.24.1.4.10.1.1.1.1.4.10.1.1.1 = STRING: "Fo 1/4/1" SNMPv2-SMI::enterprises.6027.3.9.1.5.1.10.1.1.4.100.100.100.0.24.1.4.20.1.1.1.1.4.20.1.1.1 = STRING: "Po 10" SNMPv2-SMI::enterprises.6027.3.9.1.5.1.10.1.1.4.100.100.100.0.24.1.4.30.1.1.1.1.4.30.1.1.1 = STRING: "Po 20" SNMPv2-SMI::enterprises.6027.3.9.1.5.1.11.1.1.4.10.1.1.0.24.0.0.0.0 = Gauge32: 0 SNMPv2-SMI::enterprises.6027.3.9.1.5.1.11.1.1.4.10.1.1.1.32.1.4.10.1.1.1.1.4.10.1.1.1 = Gauge32: 0 SNMPv2-SMI::enterprises.6027.3.9.1.5.1.11.1.1.4.10.1.1.2.32.1.4.127.0.0.1.1.4.127.0.0.1 = Gauge32: 0 SNMPv2-SMI::enterprises.6027.3.9.1.5.1.11.1.1.4.20.1.1.0.24.0.0.0.0 = Gauge32: 0 SNMPv2-SMI::enterprises.6027.3.9.1.5.1.11.1.1.4.20.1.1.1.32.1.4.20.1.1.1.1.4.20.1.1.1 Gauge32: 0 SNMPv2-SMI::enterprises.6027.3.9.1.5.1.11.1.1.4.20.1.1.2.32.1.4.127.0.0.1.1.4.127.0.0.1 = Gauge 32: 0 SNMPv2-SMI::enterprises.6027.3.9.1.5.1.11.1.1.4.30.1.1.0.24.0.0.0.0 = Gauge32: 0 SNMPv2-SMI::enterprises.6027.3.9.1.5.1.11.1.1.4.30.1.1.1.32.1.4.30.1.1.1.1.4.30.1.1.1 = Gauge32: 0 SNMPv2-SMI::enterprises.6027.3.9.1.5.1.11.1.1.4.30.1.1.2.32.1.4.127.0.0.1.1.4.127.0.0.1 = Gauge32: 0 SNMPv2-SMI::enterprises.6027.3.9.1.5.1.11.1.1.4.70.70.70.0.24.0.0.0.0 = Gauge32: 0 SNMPv2-SMI::enterprises.6027.3.9.1.5.1.11.1.1.4.70.70.70.1.32.1.4.127.0.0.1.1.4.127.0.0.1 = Gauge32: 0 SNMPv2-SMI::enterprises.6027.3.9.1.5.1.11.1.1.4.70.70.70.2.32.1.4.70.70.70.2.1.4.70.70.70.2 = Gauge32: 0SNMPv2-SMI::enterprises.6027.3.9.1.5.1.11.1.1.4.80.80.80.0.24.1.4.10.1.1.1.1.4.10.1.1.1 = Gauge32: 0 SNMPv2-SMI::enterprises.6027.3.9.1.5.1.11.1.1.4.80.80.80.0.24.1.4.20.1.1.1.1.4.20.1.1.1 = Gauge32: 0 SNMPv2-SMI::enterprises.6027.3.9.1.5.1.11.1.1.4.80.80.80.0.24.1.4.30.1.1.1.1.4.30.1.1.1 =

```
Gauge32: 0
SNMPv2-SMI::enterprises.6027.3.9.1.5.1.11.1.1.4.90.90.90.0.24.0.0.0.0 = Gauge32: 0
SNMPv2-
SMI::enterprises.6027.3.9.1.5.1.11.1.1.4.90.90.90.1.32.1.4.127.0.0.1.1.4.127.0.0.1 =
Gauge32: 0
SNMPv2-
SMI::enterprises.6027.3.9.1.5.1.11.1.1.4.90.90.90.2.32.1.4.90.90.90.2.1.4.90.90.90.2
= Gauge32: 0
SNMPv2-
SMI::enterprises.6027.3.9.1.5.1.11.1.1.4.100.100.100.0.24.1.4.10.1.1.1.1.4.10.1.1.1 =
Gauge32: 0
SNMPv2-
SMI::enterprises.6027.3.9.1.5.1.11.1.1.4.100.100.100.0.24.1.4.20.1.1.1.1.4.20.1.1.1 =
Gauge32: 0
SNMPv2-
SMI::enterprises.6027.3.9.1.5.1.11.1.4.100.100.100.0.24.1.4.30.1.1.1.1.4.30.1.1.1 =
Gauge32: 0
SNMPv2-SMI::enterprises.6027.3.9.1.6.0 = Gauge32: 2048
SNMPv2-SMI::enterprises.6027.3.9.1.7.0 = Gauge32:
SNMPv2-SMI::enterprises.6027.3.9.1.8.0 = Gauge32: 2047
```

# **MIB Support to Display the FEC BER Details**

Dell EMC Networking provides MIB objects to display the FEC BER details.

#### Table 116. MIB Objects for Displaying the Details of FEC BER

| MIB Object                            | OID                            | Description                                                                                                    |
|---------------------------------------|--------------------------------|----------------------------------------------------------------------------------------------------|
| dellNetFpDropsTable                   | 1.3.6.1.4.1.6027.3.27.1.3      | The forwarding plane drops table contains the list of various drops per port in a stack unit/ line card.                          |
| dellNetFpDropsEntry                   | 1.3.6.1.4.1.6027.3.27.1.3.1    | Entry of Drops                                                                                                    |
| dellNetFpIngressDrops                 | 1.3.6.1.4.1.6027.3.27.1.3.1.1  | Ingress Drops Byte Counter                                                                                                    |
| dellNetFpIngIBPCBPFullDrops           | 1.3.6.1.4.1.6027.3.27.1.3.1.2  | The number of packets discarded because<br>of Ingress Back Pressure (flow control), or<br>because the Common Buffer Pool is full. |
| dellNetFpIngPortSTPnotFwdDrops        | 1.3.6.1.4.1.6027.3.27.1.3.1.3  | Packets dropped due to Spanning Tree State not in forwarding state.                                                               |
| dellNetFpIngIPv4L3Discards            | 1.3.6.1.4.1.6027.3.27.1.3.1.4  | IPv4 L3 Discards                                                                                                    |
| dellNetFpIngPolicyDiscards            | 1.3.6.1.4.1.6027.3.27.1.3.1.5  | Packet dropped due to policy discards.                                                                                            |
| dellNetFpIngPacketsDroppedByDELLNETFP | 1.3.6.1.4.1.6027.3.27.1.3.1.6  | Packets dropped by forwarding plane.                                                                                              |
| dellNetFpIngL2L3Drops                 | 1.3.6.1.4.1.6027.3.27.1.3.1.7  | L2 L3 packets dropped.                                                                                                    |
| dellNetFpIngPortBitMapZeroDrops       | 1.3.6.1.4.1.6027.3.27.1.3.1.8  | Port bitmap zero drop condition.                                                                                                  |
| dellNetFpIngRxVLANDrops               | 1.3.6.1.4.1.6027.3.27.1.3.1.9  | Rx VLAN drop condition.                                                                                                    |
| dellNetFpIngressFCSDrops              | 1.3.6.1.4.1.6027.3.27.1.3.1.10 | Ingress FCS Drops.                                                                                                    |
| dellNetFpIngressMTUExceeds            | 1.3.6.1.4.1.6027.3.27.1.3.1.11 | Ingress MTUExceeds.                                                                                                    |
| dellNetFpMMUHOLDrops                  | 1.3.6.1.4.1.6027.3.27.1.3.1.12 | MMU HOL Drops.                                                                                                    |

| Table 116. MI | B Objects for | · Displaying t | he Details of | FEC BER | (continued) |
|---------------|---------------|----------------|---------------|---------|-------------|
|---------------|---------------|----------------|---------------|---------|-------------|

| MIB Object                              | OID                            | Description                        |
|-----------------------------------------|--------------------------------|------------------------------------|
| dellNetFpMMUTxPurgeCellErr              | 1.3.6.1.4.1.6027.3.27.1.3.1.13 | Tx Purge Cell Error.               |
| dellNetFpMMUAgedDrops                   | 1.3.6.1.4.1.6027.3.27.1.3.1.14 | Aged Drops.                        |
| dellNetFpEgressFCSDrops                 | 1.3.6.1.4.1.6027.3.27.1.3.1.15 | Egress FCS Drops.                  |
| dellNetFpEgIPv4L3UCAgedDrops            | 1.3.6.1.4.1.6027.3.27.1.3.1.16 | IPv4 L3 UC Aged and Drops.         |
| dellNetFpEgTTLThresholdDrops            | 1.3.6.1.4.1.6027.3.27.1.3.1.17 | TTL Threshold Drops.               |
| dellNetFpEgInvalidVLANCounterDrops      | 1.3.6.1.4.1.6027.3.27.1.3.1.18 | Invalid VLAN Counter Drops.        |
| dellNetFpEgL2MCDrops                    | 1.3.6.1.4.1.6027.3.27.1.3.1.19 | L2 MC Drops.                       |
| dellNetFpEgPktDropsOfAnyCondition       | 1.3.6.1.4.1.6027.3.27.1.3.1.20 | Packet Drops of ANY Conditions.    |
| dellNetFpEgHgMacUnderFlow               | 1.3.6.1.4.1.6027.3.27.1.3.1.21 | Hg MacUnderflow.                   |
| dellNetFpEgTxErrPktCounter              | 1.3.6.1.4.1.6027.3.27.1.3.1.22 | TX Error Packet Counter.           |
| dellNetFpFlowControlDrops               | 1.3.6.1.4.1.6027.3.27.1.3.1.23 | Flow Control Drops.                |
| dellNetFpIngressDropsBytes              | 1.3.6.1.4.1.6027.3.27.1.3.1.24 | Ingress Drops Byte Counter.        |
| dellNetFpIngressFECBitErrors            | 1.3.6.1.4.1.6027.3.27.1.3.1.25 | Ingress FEC Bit Errors             |
| dellNetFpIngressFECUncorrectedCodeWords | 1.3.6.1.4.1.6027.3.27.1.3.1.26 | Ingress FEC Uncorrected CodeWords  |
| dellNetFpIngressPreFECBitErrorRatio     | 1.3.6.1.4.1.6027.3.27.1.3.1.27 | Ingress pre-FEC Bit Error Ratio.   |
| dellNetFpIngressFCSErrorRatio           | 1.3.6.1.4.1.6027.3.27.1.3.1.28 | Ingress FCS Drops Error Ratio.     |
| dellNetFpWredGreenDrops                 | 1.3.6.1.4.1.6027.3.27.1.3.1.29 | Wred Green Drops Counter.          |
| dellNetFpWredYellowDrops                | 1.3.6.1.4.1.6027.3.27.1.3.1.30 | Wred Yellow Drops Counter.         |
| dellNetFpWredOutOfProfileDrops          | 1.3.6.1.4.1.6027.3.27.1.3.1.31 | Wred Out-Of-Profile Drops Counter. |

### **Viewing the FEC BER Details**

• To view the FEC BER details using SNMP, use the following command:

```
~ $ snmpwalk -c public -v 2c 10.16.210.151 1.3.6.1.4.1.6027.3.27.1.3.1.25
```

```
SNMPv2-SMI::enterprises.6027.3.27.1.3.1.25.2097166 = Counter64: 0
SNMPv2-SMI::enterprises.6027.3.27.1.3.1.25.2097678 = Counter64: 0
SNMPv2-SMI::enterprises.6027.3.27.1.3.1.25.2098180 = Counter64: 0
SNMPv2-SMI::enterprises.6027.3.27.1.3.1.25.2098308 = Counter64: 0
SNMPv2-SMI::enterprises.6027.3.27.1.3.1.25.2098436 = Counter64: 0
SNMPv2-SMI::enterprises.6027.3.27.1.3.1.25.2098564 = Counter64: 0
SNMPv2-SMI::enterprises.6027.3.27.1.3.1.25.2098693 = Counter64: 0
SNMPv2-SMI::enterprises.6027.3.27.1.3.1.25.2099214 = Counter64: 0
SNMPv2-SMI::enterprises.6027.3.27.1.3.1.25.2099726 = Counter64: 0
SNMPv2-SMI::enterprises.6027.3.27.1.3.1.25.2100238 = Counter64: 0
SNMPv2-SMI::enterprises.6027.3.27.1.3.1.25.2100750 = Counter64: 0
SNMPv2-SMI::enterprises.6027.3.27.1.3.1.25.2101262 = Counter64: 0
SNMPv2-SMI::enterprises.6027.3.27.1.3.1.25.2101774 = Counter64: 0
SNMPv2-SMI::enterprises.6027.3.27.1.3.1.25.2102286 = Counter64: 0
SNMPv2-SMI::enterprises.6027.3.27.1.3.1.25.2102798 = Counter64: 0
SNMPv2-SMI::enterprises.6027.3.27.1.3.1.25.2103310 = Counter64: 2
```

SNMPv2-SMI::enterprises.6027.3.27.1.3.1.25.2103822 = Counter64: 0 SNMPv2-SMI::enterprises.6027.3.27.1.3.1.25.2104334 = Counter64: 0 SNMPv2-SMI::enterprises.6027.3.27.1.3.1.25.2104846 = Counter64: 0 SNMPv2-SMI::enterprises.6027.3.27.1.3.1.25.2105358 = Counter64: 0 SNMPv2-SMI::enterprises.6027.3.27.1.3.1.25.2105870 = Counter64: 0 SNMPv2-SMI::enterprises.6027.3.27.1.3.1.25.2106382 = Counter64: 0 SNMPv2-SMI::enterprises.6027.3.27.1.3.1.25.2106894 = Counter64: 0 SNMPv2-SMI::enterprises.6027.3.27.1.3.1.25.2107406 = Counter64: 0 SNMPv2-SMI::enterprises.6027.3.27.1.3.1.25.2107918 = Counter64: 0 SNMPv2-SMI::enterprises.6027.3.27.1.3.1.25.2108430 = Counter64: 0 SNMPv2-SMI::enterprises.6027.3.27.1.3.1.25.2108942 = Counter64: 0 SNMPv2-SMI::enterprises.6027.3.27.1.3.1.25.2109454 = Counter64: 0 SNMPv2-SMI::enterprises.6027.3.27.1.3.1.25.2109966 = Counter64: 0 SNMPv2-SMI::enterprises.6027.3.27.1.3.1.25.2110478 = Counter64: 0 SNMPv2-SMI::enterprises.6027.3.27.1.3.1.25.2110990 = Counter64: 0 SNMPv2-SMI::enterprises.6027.3.27.1.3.1.25.2111502 = Counter64: 0 SNMPv2-SMI::enterprises.6027.3.27.1.3.1.25.2112014 = Counter64: 0 SNMPv2-SMI::enterprises.6027.3.27.1.3.1.25.2112526 = Counter64: 0 SNMPv2-SMI::enterprises.6027.3.27.1.3.1.25.2113038 = Counter64: 0 SNMPv2-SMI::enterprises.6027.3.27.1.3.1.25.2113540 = Counter64: 0 SNMPv2-SMI::enterprises.6027.3.27.1.3.1.25.2113668 = Counter64: 0 <Output Truncated> \$ snmpwalk -c public -v 2c 10.16.210.151 1.3.6.1.4.1.6027.3.27.1.3.1.26 SNMPv2-SMI::enterprises.6027.3.27.1.3.1.26.2097166 = Counter64: 0 SNMPv2-SMI::enterprises.6027.3.27.1.3.1.26.2097678 = Counter64: 0 SNMPv2-SMI::enterprises.6027.3.27.1.3.1.26.2098180 = Counter64: 0 SNMPv2-SMI::enterprises.6027.3.27.1.3.1.26.2098308 = Counter64: 0 SNMPv2-SMI::enterprises.6027.3.27.1.3.1.26.2098436 = Counter64: 0 SNMPv2-SMI::enterprises.6027.3.27.1.3.1.26.2098564 = Counter64: 0 SNMPv2-SMI::enterprises.6027.3.27.1.3.1.26.2098693 = Counter64: 0 SNMPv2-SMI::enterprises.6027.3.27.1.3.1.26.2099214 = Counter64: 0 SNMPv2-SMI::enterprises.6027.3.27.1.3.1.26.2099726 = Counter64: 0 SNMPv2-SMI::enterprises.6027.3.27.1.3.1.26.2100238 = Counter64: 0 SNMPv2-SMI::enterprises.6027.3.27.1.3.1.26.2100750 = Counter64: 0 SNMPv2-SMI::enterprises.6027.3.27.1.3.1.26.2101262 = Counter64: 0 SNMPv2-SMI::enterprises.6027.3.27.1.3.1.26.2101774 = Counter64: 0 SNMPv2-SMI::enterprises.6027.3.27.1.3.1.26.2102286 = Counter64: 0 SNMPv2-SMI::enterprises.6027.3.27.1.3.1.26.2102798 = Counter64: 0 SNMPv2-SMI::enterprises.6027.3.27.1.3.1.26.2103310 = Counter64: 1 SNMPv2-SMI::enterprises.6027.3.27.1.3.1.26.2103822 = Counter64: 0 SNMPv2-SMI::enterprises.6027.3.27.1.3.1.26.2104334 = Counter64: 0 SNMPv2-SMI::enterprises.6027.3.27.1.3.1.26.2104846 = Counter64: 0 SNMPv2-SMI::enterprises.6027.3.27.1.3.1.26.2105358 = Counter64: 0 SNMPv2-SMI::enterprises.6027.3.27.1.3.1.26.2105870 = Counter64: 0 SNMPv2-SMI::enterprises.6027.3.27.1.3.1.26.2106382 = Counter64: 0 SNMPv2-SMI::enterprises.6027.3.27.1.3.1.26.2106894 = Counter64: 0 SNMPv2-SMI::enterprises.6027.3.27.1.3.1.26.2107406 = Counter64: 0 SNMPv2-SMI::enterprises.6027.3.27.1.3.1.26.2107918 = Counter64: 0 SNMPv2-SMI::enterprises.6027.3.27.1.3.1.26.2108430 = Counter64: 0 SNMPv2-SMI::enterprises.6027.3.27.1.3.1.26.2108942 = Counter64: 0 SNMPv2-SMI::enterprises.6027.3.27.1.3.1.26.2109454 = Counter64: 0 SNMPv2-SMI::enterprises.6027.3.27.1.3.1.26.2109966 = Counter64: 0 SNMPv2-SMI::enterprises.6027.3.27.1.3.1.26.2110478 = Counter64: 0 SNMPv2-SMI::enterprises.6027.3.27.1.3.1.26.2110990 = Counter64: 0 SNMPv2-SMI::enterprises.6027.3.27.1.3.1.26.2111502 = Counter64: 0 SNMPv2-SMI::enterprises.6027.3.27.1.3.1.26.2112014 = Counter64: 0 SNMPv2-SMI::enterprises.6027.3.27.1.3.1.26.2112526 = Counter64: 0 SNMPv2-SMI::enterprises.6027.3.27.1.3.1.26.2113038 = Counter64: 0 SNMPv2-SMI::enterprises.6027.3.27.1.3.1.26.2113540 = Counter64: 0 SNMPv2-SMI::enterprises.6027.3.27.1.3.1.26.2113668 = Counter64: 0 <Output Truncated> \$ snmpwalk -c public -v 2c 10.16.210.151 1.3.6.1.4.1.6027.3.27.1.3.1.27 SNMPv2-SMI::enterprises.6027.3.27.1.3.1.27.2097166 = STRING: "0.0E0" SNMPv2-SMI::enterprises.6027.3.27.1.3.1.27.2097678 = STRING: "0.0E0" SNMPv2-SMI::enterprises.6027.3.27.1.3.1.27.2098180 = STRING: "0.0E0"

SNMPv2-SMI::enterprises.6027.3.27.1.3.1.27.2098308 = STRING: "0.0E0"

| SNMPv2-SMI::enterprises | .6027.3.27.1.3.1.27.2098436 | = STI | RING: | "O.OEO"        |
|-------------------------|-----------------------------|-------|-------|----------------|
| SNMPv2-SMI::enterprises | .6027.3.27.1.3.1.27.2098564 | = STI | RING: | "O.OEO"        |
| SNMPv2-SMI::enterprises | .6027.3.27.1.3.1.27.2098693 | = STH | RING: | "0.0E0"        |
| SNMPv2-SMI::enterprises | .6027.3.27.1.3.1.27.2099214 | = STI | RING: | "O.OEO"        |
| SNMPv2-SMI::enterprises | .6027.3.27.1.3.1.27.2099726 | = STI | RING: | "O.OEO"        |
| SNMPv2-SMI::enterprises | .6027.3.27.1.3.1.27.2100238 | = STI | RING: | "O.OEO"        |
| SNMPv2-SMI::enterprises | .6027.3.27.1.3.1.27.2100750 | = STI | RING: | "O.OEO"        |
| SNMPv2-SMI::enterprises | .6027.3.27.1.3.1.27.2101262 | = STI | RING: | "O.OEO"        |
| SNMPv2-SMI::enterprises | .6027.3.27.1.3.1.27.2101774 | = STI | RING: | "O.OEO"        |
| SNMPv2-SMI::enterprises | .6027.3.27.1.3.1.27.2102286 | = STI | RING: | "O.OEO"        |
| SNMPv2-SMI::enterprises | .6027.3.27.1.3.1.27.2102798 | = STI | RING: | "O.OEO"        |
| SNMPv2-SMI::enterprises | .6027.3.27.1.3.1.27.2103310 | = STI | RING: | "7.812500E-04" |
| SNMPv2-SMI::enterprises | .6027.3.27.1.3.1.27.2103822 | = STI | RING: | "O.OEO"        |
| SNMPv2-SMI::enterprises | .6027.3.27.1.3.1.27.2104334 | = STI | RING: | "O.OEO"        |
| SNMPv2-SMI::enterprises | .6027.3.27.1.3.1.27.2104846 | = STI | RING: | "O.OEO"        |
| SNMPv2-SMI::enterprises | .6027.3.27.1.3.1.27.2105358 | = STI | RING: | "O.OEO"        |
| SNMPv2-SMI::enterprises | .6027.3.27.1.3.1.27.2105870 | = STI | RING: | "O.OEO"        |
| SNMPv2-SMI::enterprises | .6027.3.27.1.3.1.27.2106382 | = STI | RING: | "0.0E0"        |
| SNMPv2-SMI::enterprises | .6027.3.27.1.3.1.27.2106894 | = STI | RING: | "O.OEO"        |
| SNMPv2-SMI::enterprises | .6027.3.27.1.3.1.27.2107406 | = STI | RING: | "0.0E0"        |
| SNMPv2-SMI::enterprises | .6027.3.27.1.3.1.27.2107918 | = STI | RING: | "O.OEO"        |
| SNMPv2-SMI::enterprises | .6027.3.27.1.3.1.27.2108430 | = STI | RING: | "0.0E0"        |
| SNMPv2-SMI::enterprises | .6027.3.27.1.3.1.27.2108942 | = STI | RING: | "O.OEO"        |
| SNMPv2-SMI::enterprises | .6027.3.27.1.3.1.27.2109454 | = STI | RING: | "O.OEO"        |
| SNMPv2-SMI::enterprises | .6027.3.27.1.3.1.27.2109966 | = STI | RING: | "O.OEO"        |
| SNMPv2-SMI::enterprises | .6027.3.27.1.3.1.27.2110478 | = STI | RING: | "O.OEO"        |
| SNMPv2-SMI::enterprises | .6027.3.27.1.3.1.27.2110990 | = STI | RING: | "0.0E0"        |
| SNMPv2-SMI::enterprises | .6027.3.27.1.3.1.27.2111502 | = STI | RING: | "O.OEO"        |
| SNMPv2-SMI::enterprises | .6027.3.27.1.3.1.27.2112014 | = STI | RING: | "0.0E0"        |
| SNMPv2-SMI::enterprises | .6027.3.27.1.3.1.27.2112526 | = STI | RING: | "O.OEO"        |
| SNMPv2-SMI::enterprises | .6027.3.27.1.3.1.27.2113038 | = STI | RING: | "0.0E0"        |
| SNMPv2-SMI::enterprises | .6027.3.27.1.3.1.27.2113540 | = STI | RING: | "O.OEO"        |
| SNMPv2-SMI::enterprises | .6027.3.27.1.3.1.27.2113668 | = STI | RING: | "O.OEO"        |

<Output Truncated>

**INOTE:** The associated MIB is DELL-NETWORKING-FPSTATS-MIB.mib.

# MIB Support for entAliasMappingTable

Dell EMC Networking provides a method to map the physical interface to its corresponding ifindex value. The entAliasMappingTable table contains zero or more rows, representing the logical entity mapping and physical component to external MIB identifiers. The following table lists the related MIB objects:

#### Table 117. MIB Objects for entAliasMappingTable

| MIB Object                 | OID                      | Description                                                                                                    |
|----------------------------|--------------------------|----------------------------------------------------------------------------------------------------|
| entAliasMappingTable       | 1.3.6.1.2.1.47.1.3.2     | Contains information about<br>entAliasMapping table.                                                                     |
| entAliasMappingEntry       | 1.3.6.1.2.1.47.1.3.2.1   | Contains information about a particular logical entity.                                                                  |
| entAliasLogicalIndexOrZero | 1.3.6.1.2.1.47.1.3.2.1.1 | Contains a non-zero value and identifies<br>the logical entity named by the same<br>value of entLogicalIndex.            |
| entAliasMappingldentifier  | 1.3.6.1.2.1.47.1.3.2.1.2 | Identifies a particular conceptual<br>row associated with the<br>indicated entPhysicalIndex and<br>entLogicalIndex pair. |

### Viewing the entAliasMappingTable MIB

• To view the entAliasMappingTable generated by the system, use the following command.

```
snmpwalk -v 2c -c public -On 10.16.150.97 1.3.6.1.2.1.47.1.3.2.1
```

```
      .1.3.6.1.2.1.47.1.3.2.1.2.5.0
      = OID:
      .1.3.6.1.2.1.2.2.1.1.2097157

      .1.3.6.1.2.1.47.1.3.2.1.2.9.0
      = OID:
      .1.3.6.1.2.1.2.1.2.2.1.1.2097669

      .1.3.6.1.2.1.47.1.3.2.1.2.13.0
      = OID:
      .1.3.6.1.2.1.2.2.1.1.2097669

      .1.3.6.1.2.1.47.1.3.2.1.2.13.0
      = OID:
      .1.3.6.1.2.1.2.2.1.1.2097669

      .1.3.6.1.2.1.47.1.3.2.1.2.17.0
      = OID:
      .1.3.6.1.2.1.2.2.1.1.2098693

      .1.3.6.1.2.1.47.1.3.2.1.2.21.0
      = OID:
      .1.3.6.1.2.1.2.2.1.1.2099205

      .1.3.6.1.2.1.47.1.3.2.1.2.25.0
      = OID:
      .1.3.6.1.2.1.2.2.1.1.2099717

      .1.3.6.1.2.1.47.1.3.2.1.2.29.0
      = OID:
      .1.3.6.1.2.1.2.2.1.1.2099717

      .1.3.6.1.2.1.47.1.3.2.1.2.29.0
      = OID:
      .1.3.6.1.2.1.2.2.1.1.2099717

      .1.3.6.1.2.1.47.1.3.2.1.2.29.0
      = OID:
      .1.3.6.1.2.1.2.2.1.1.209716

      .1.3.6.1.2.1.47.1.3.2.1.2.29.0
      = OID:
      .1.3.6.1.2.1.2.2.1.1.2100228

      .1.3.6.1.2.1.47.1.3.2.1.2.30.0
      = OID:
      .1.3.6.1.2.1.2.2.1.1.2100248
```

# **MIB Support for LAG**

Dell EMC Networking provides a method to retrieve the configured LACP information (Actor and Partner). Actor (local interface) is to designate the parameters and flags pertaining to the sending node, while the term Partner (remote interface) is to designate the sending node's view of its peer parameters and flags. LACP provides a standardized means for exchanging information, with partner systems, to form a link aggregation group (LAG). The following table lists the related MIB objects:

| MIB Object                     | OID                            | Description                                                                                                    |  |  |
|--------------------------------|--------------------------------|----------------------------------------------------------------------------------------------------|--|--|
| lagMIB                         | 1.2.840.10006.300.43           | Contains information about link<br>aggregation module for managing<br>802.3ad.                                                               |  |  |
| lagMIBObjects                  | 1.2.840.10006.300.43.1         |                                                                                                    |  |  |
| dot3adAgg                      | 1.2.840.10006.300.43.1.1       |                                                                                                    |  |  |
| dot3adAggTable                 | 1.2.840.10006.300.43.1.1.1     | Contains information about every<br>Aggregator that is associated with a<br>system.                                                          |  |  |
| dot3adAggEntry                 | 1.2.840.10006.300.43.1.1.1.1   | Contains a list of Aggregator parameters<br>and indexed by the ifIndex of the<br>Aggregator.                                                 |  |  |
| dot3adAggMACAddress            | 1.2.840.10006.300.43.1.1.1.1.1 | Contains a six octet read-only value carrying the individual MAC address assigned to the Aggregator.                                         |  |  |
| dot3adAggActorSystemPriority   | 1.2.840.10006.300.43.1.1.1.1.2 | Contains a two octet read-write value indicating the priority value associated with the Actor's system ID.                                   |  |  |
| dot3adAggActorSystemID         | 1.2.840.10006.300.43.1.1.1.1.3 | Contains a six octet read–write MAC<br>address value used as a unique identifier<br>for the system that contains the<br>Aggregator.          |  |  |
| dot3adAggAggregateOrIndividual | 1.2.840.10006.300.43.1.1.1.1.4 | Contains a read–only boolean value<br>(True or False) indicating whether the<br>Aggregator represents an Aggregate or<br>an Individual link. |  |  |
| dot3adAggActorAdminKey         | 1.2.840.10006.300.43.1.1.1.1.5 | Contains a 16-bit read-write value which is the current administrative key.                                                                  |  |  |
| dot3adAggActorOperKey          | 1.2.840.10006.300.43.1.1.1.1.6 | Contains a 16-bit read-write value which is the operational key.                                                                             |  |  |
| dot3adAggPartnerSystemID       | 1.2.840.10006.300.43.1.1.1.1.7 | Contains a six octet read—only MAC address value consisting of an unique                                                                     |  |  |

#### Table 118. MIB Objects for LAG

#### Table 118. MIB Objects for LAG (continued)

| MIB Object                     | OID                             | Description                                                                                                    |
|--------------------------------|---------------------------------|----------------------------------------------------------------------------------------------------|
|                                |                                 | identifier for the current Protocol partner of the Aggregator.                                                                                                    |
| dot3adAggPartnerSystemPriority | 1.2.840.10006.300.43.1.1.1.1.8  | Contains a two octet read-only<br>value that indicates the priority value<br>associated with the Partner's system ID.                                                                                                    |
| dot3adAggPartnerOperKey        | 1.2.840.10006.300.43.1.1.1.1.9  | Contains the current operational value of the key for the Aggregator's current protocol partner.                                                                                                    |
| dot3adAggCollectorMaxDelay     | 1.2.840.10006.300.43.1.1.1.1.10 | Contains a 16-bit read-write attribute<br>defining the maximum delay, in tens of<br>microseconds, that may be imposed by<br>the frame collector between receiving a<br>frame from an Aggregator Parser, and<br>either delivering the frame to its MAC<br>Client or discarding the frame. |
| dot3adAggPortListTable         | 1.2.840.10006.300.43.1.1.2      | Contains a list of all the ports associated<br>with each Aggregator. Each LACP<br>channel in a device occupies an entry in<br>the table.                                                                                                    |
| dot3adAggPortListEntry         | 1.2.840.10006.300.43.1.1.2.1    | Contains a list of ports associated with<br>a given Aggregator and indexed by the<br>ifIndex of the Aggregator.                                                                                                    |
| dot3adAggPortListPorts         | 1.2.840.10006.300.43.1.1.2.1.1  | Contains a complete set of ports currently associated with the Aggregator.                                                                                                    |

### Viewing the LAG MIB

• To view the LAG MIB generated by the system, use the following command. snmpbulkget -v 2c -c LagMIB 10.16.148.157 1.2.840.10006.300.43.1.1.1.1.1

```
iso.2.840.10006.300.43.1.1.1.1.1.1258356224 = Hex-STRING: 00 01 E8 8A E8 46
iso.2.840.10006.300.43.1.1.1.1.1258356736 = Hex-STRING: 00 01 E8 8A E8 46
iso.2.840.10006.300.43.1.1.1.1.2.1258356224 = INTEGER: 32768
iso.2.840.10006.300.43.1.1.1.1.2.1258356736 = INTEGER: 32768
iso.2.840.10006.300.43.1.1.1.1.3.1258356224 = Hex-STRING: 00 01 E8 8A E8 44
iso.2.840.10006.300.43.1.1.1.1.3.1258356736 = Hex-STRING: 00 01 E8 8A E8 44
iso.2.840.10006.300.43.1.1.1.1.4.1258356736 = Hex-STRING: 00 01 E8 8A E8 44
iso.2.840.10006.300.43.1.1.1.1.4.1258356736 = Hex-STRING: 00 01 E8 8A E8 44
iso.2.840.10006.300.43.1.1.1.1.4.1258356736 = INTEGER: 1
iso.2.840.10006.300.43.1.1.1.1.4.1258356736 = INTEGER: 1
iso.2.840.10006.300.43.1.1.1.1.5.1258356224 = INTEGER: 1
iso.2.840.10006.300.43.1.1.1.1.8.1258356736 = INTEGER: 1
iso.2.840.10006.300.43.1.1.1.1.8.1258356736 = INTEGER: 127
```

# **MIB Support to Display Unrecognized LLDP TLVs**

This section provides information about MIB objects that display unrecognized LLDP TLV information about reserved and organizational specific unrecognized LLDP TLVs.

### MIB Support to Display Reserved Unrecognized LLDP TLVs

The lldpRemUnknownTLVTable contains the information about an incoming reserved unrecognized LLDP TLVs that is not recognized by the local neighbor. The following table lists the related MIB objects:

| MIB Object             | OID                      | Description                                                                                  |
|------------------------|--------------------------|----------------------------------------------------------------------------------------------|
| lldpRemUnknownTLVTable | 1.0.8802.1.1.2.1.4.3     | This table contains information about incoming TLV found in a single LLDP frame.             |
| lldpRemUnknownTLVEntry | 1.0.8802.1.1.2.1.4.3.1   | Contains information about the unrecognized TLV received from a physical network connection. |
| lldpRemUnknownTLVType  | 1.0.8802.1.1.2.1.4.3.1.1 | Contains value extracted from the type field of the TLV.                                     |
| lldpRemUnknownTLVInfo  | 1.0.8802.1.1.2.1.4.3.1.2 | Contains value extracted from the value field of the TLV.                                    |

Table 119. MIB Objects for Displaying Reserved Unrecognized LLDP TLVs

### Viewing the Details of Reserved Unrecognized LLDP TLVs

• To view the information of reserved unrecognized LLDP TLVs using SNMP, use the following commands. snmpwalk -v2c -c mycommunity 10.16.150.83 1.0.8802.1.1.2.1.4

```
iso.0.8802.1.1.2.1.4.1.1.6.0.2113029.2 = INTEGER: 5
iso.0.8802.1.1.2.1.4.1.1.6.0.3161092.6 = INTEGER:
                                                   5
iso.0.8802.1.1.2.1.4.1.1.6.0.3161605.2 = INTEGER:
                                                   5
iso.0.8802.1.1.2.1.4.1.1.6.0.4209668.6 = INTEGER: 5
iso.0.8802.1.1.2.1.4.1.1.6.0.4210181.2 = INTEGER: 5
iso.0.8802.1.1.2.1.4.1.1.6.0.9437185.2 = INTEGER:
                                                   5
iso.0.8802.1.1.2.1.4.1.1.7.0.2113029.2 = STRING: "fortyGigE 1/50"
iso.0.8802.1.1.2.1.4.1.1.7.0.3161092.6 = STRING: "TenGigabitEthernEt 0/39"
iso.0.8802.1.1.2.1.4.1.1.7.0.3161605.2 = STRING: "fortyGigE 1/49"
iso.0.8802.1.1.2.1.4.1.1.7.0.4209668.6 = STRING: "TenGigabitEthernEt 0/40"
iso.0.8802.1.1.2.1.4.1.1.7.0.4210181.2 = STRING: "fortyGigE 1/51"
iso.0.8802.1.1.2.1.4.1.1.7.0.9437185.2 = STRING: "GigabitEthernet 1/12"
iso.0.8802.1.1.2.1.4.1.1.12.0.9437185.2 = Hex-STRING: 00
iso.0.8802.1.1.2.1.4.3.1.2.0.3161092.6.9 = STRING: "Dell"
iso.0.8802.1.1.2.1.4.3.1.2.0.3161092.6.10 = STRING: "Dell"
iso.0.8802.1.1.2.1.4.3.1.2.0.4209668.6.9 = STRING: "Dell"
iso.0.8802.1.1.2.1.4.3.1.2.0.4209668.6.10 = STRING: "Dell"
snmpget -v2c -c public 10.16.150.83 1.0.8802.1.1.2.1.4.3.1.2.0.4209668.6.9
```

iso.0.8802.1.1.2.1.4.3.1.2.0.4209668.6.9 = STRING: "Dell"

# MIB Support to Display Organizational Specific Unrecognized LLDP TLVs

The lldpRemOrgDefInfoTable contains organizationally defined information that is not recognized by the local neighbor. The following table lists the related MIB objects:

|  | Table | 120. MI | B Ob | iects f | for Dis | playing | ı Or | ganizational | Specific | Unrecod | nized | LLDP | <b>TLVs</b> |
|--|-------|---------|------|---------|---------|---------|------|--------------|----------|---------|-------|------|-------------|
|--|-------|---------|------|---------|---------|---------|------|--------------|----------|---------|-------|------|-------------|

| MIB Object               | OID                      | Description                                                                                                    |
|--------------------------|--------------------------|----------------------------------------------------------------------------------------------------|
| lldpRemOrgDefInfoTable   | 1.0.8802.1.1.2.1.4.4     | This table contains organizationally defined information that is not recognized by the local neighbor.                                                                                 |
| lldpRemOrgDefInfoEntry   | 1.0.8802.1.1.2.1.4.4.1   | Contains information about the<br>unrecognized organizationally defined<br>information advertised by the remote<br>system.                                                             |
| lldpRemOrgDefInfoOUI     | 1.0.8802.1.1.2.1.4.4.1.1 | Contains OUI of the information received from the remote system.                                                                                                    |
| lldpRemOrgDefInfoSubtype | 1.0.8802.1.1.2.1.4.4.1.2 | Contains integer value used to identify<br>the subtype of the organizationally<br>defined information received from the<br>remote system.                                              |
| lldpRemOrgDefInfoIndex   | 1.0.8802.1.1.2.1.4.4.1.3 | Contains the object represents an<br>arbitrary local integer value used by<br>this neighbor to identify a particular<br>unrecognized organizationally defined<br>information instance. |
| lldpRemOrgDefInfo        | 1.0.8802.1.1.2.1.4.4.1.4 | Contains the string value used to identify the organizationally defined information of the remote system.                                                                              |

### Viewing the Details of Organizational Specific Unrecognized LLDP TLVs

• To view the information of organizational specific unrecognized LLDP TLVs using SNMP, use the following commands. snmpwalk -v2c -c public 10.16.150.83 1.0.8802.1.1.2.1.4.4.1.4

```
iso.0.8802.1.1.2.1.4.4.1.4.0.3161092.1.0.1.102.1.133 = STRING: "Dell"
iso.0.8802.1.1.2.1.4.4.1.4.0.3161092.1.0.1.102.2.134 = STRING: "Dell"
iso.0.8802.1.1.2.1.4.4.1.4.0.3161092.1.0.1.102.3.135 = STRING: "Dell"
iso.0.8802.1.1.2.1.4.4.1.4.0.3161092.1.0.1.102.4.136 = STRING: "Dell"
iso.0.8802.1.1.2.1.4.4.1.4.0.3161092.1.0.1.102.5.137 = STRING: "Dell"
iso.0.8802.1.1.2.1.4.4.1.4.0.3161092.1.0.1.102.5.137 = STRING: "Dell"
```

# **MIB support for Port Security**

Dell EMC Networking OS provides MIB objects to enable or disable port security feature on the physical and port channel interfaces.

The port security DELL-NETWORKING-PORT-SECURITY-MIB object contains both the global and interface level MIB objects.

## **Global MIB objects for port security**

This section describes about the scalar MIB objects of the global MIB dellNetPortSecGlobalObjects. The following table shows the scalar global MIB objects for port security.

Table 121. Global MIB Objects for Port Security

| MIB Object                               | OID                         | Access or<br>Permission | Description                                                                                                    |
|------------------------------------------|-----------------------------|-------------------------|----------------------------------------------------------------------------------------------------|
| dellNetGlobalPortSecurityMod<br>e        | 1.3.6.1.4.1.6027.3.31.1.1.1 | read-write              | Enables or disables port security feature globally on the device.                                                                                        |
| dellNetGlobalTotalSecureAddr<br>ess      | 1.3.6.1.4.1.6027.3.31.1.1.2 | read-only               | Displays the total number of MAC addresses learnt or configured in the device.                                                                           |
| dellNetGlobalClearSecureMac<br>Addresses | 1.3.6.1.4.1.6027.3.31.1.1.3 | read-write              | Deletes all the secured MAC addresses<br>in the system based on the specific<br>type (sticky or dynamic).                                                |
| dellNetGlobalResetViolationSt<br>atus    | 1.3.6.1.4.1.6027.3.31.1.1.4 | read-write              | Resets the violation status (Err-<br>disabled state) of all violated<br>interfaces based on the specified type<br>(MAC limit or station move violation). |

### MIB support for interface level port security

The MIB table dellNetPortSecIfConfigTable is used to achieve port security feature (MAC address learning limit) on an interface.

#### () NOTE:

Port Security is not supported in VLT port channels.

The following table shows the MIB objects of the table dellNetPortSecIfConfigTable. The OID of the MIB table is 1.3.6.1.4.1.6027.3.31.1.2.1.

#### Table 122. Interface level MIB Objects for Port Security

| MIB Object                                   | OID                             | Access or Permission | Description                                                                                                    |
|----------------------------------------------|---------------------------------|----------------------|----------------------------------------------------------------------------------------------------|
| dellNetPortSecIfPortSecurity<br>Enable       | 1.3.6.1.4.1.6027.3.31.1.2.1.1.1 | read-only            | Specifies if the port security feature is enabled or disabled on an interface.                                  |
| dellNetPortSecIfPortSecurity<br>Status       | 1.3.6.1.4.1.6027.3.31.1.2.1.1.2 | read-only            | Represents the port security status of an interface.                                                            |
| dellNetPortSecIfSecureMacLi<br>mit           | 1.3.6.1.4.1.6027.3.31.1.2.1.1.3 | read-write           | Maximum number (N) of MAC<br>addresses to be secured on the<br>interface                                        |
| dellNetPortSecIfCurrentMacC<br>ount          | 1.3.6.1.4.1.6027.3.31.1.2.1.1.4 | read-only            | Current number of MAC addresses learnt or configured on this interface                                          |
| dellNetPortSecIfStationMove<br>Enable        | 1.3.6.1.4.1.6027.3.31.1.2.1.1.5 | read-write           | Enable or disable station movement<br>on the dynamically secured MAC<br>addresses learnt on the interface.      |
| dellNetPortSecIfSecureMacVi<br>olationAction | 1.3.6.1.4.1.6027.3.31.1.2.1.1.6 | read-write           | Determines the action to be taken<br>when MAC limit violation occurs in<br>the system.                          |
| dellNetPortSecIfStmvViolatio<br>nAction      | 1.3.6.1.4.1.6027.3.31.1.2.1.1.7 | read-write           | Determines the action to be taken<br>when either dynamic or static MAC<br>limit violation occurs in the system. |

| MIB Object                                  | OID                              | Access or Permission | Description                                                                     |
|---------------------------------------------|----------------------------------|----------------------|---------------------------------------------------------------------------------|
| dellNetPortSecIfStickyEnable                | 1.3.6.1.4.1.6027.3.31.1.2.1.1.8  | read-write           | Enables or disables sticky port security feature on this interface.             |
| dellNetPortSecIfClearSecure<br>MacAddresses | 1.3.6.1.4.1.6027.3.31.1.2.1.1.9  | read-write           | Deletes secure MAC addresses based on the specified type.                       |
| dellNetPortSecIfResetViolatio<br>nStatus    | 1.3.6.1.4.1.6027.3.31.1.2.1.1.10 | read-write           | Resets the violation status of an interface based on the specified type.        |
| dellNetPortSecIfSecureMacA<br>geEnable      | 1.3.6.1.4.1.6027.3.31.1.2.1.1.11 | read-write           | Enables aging of the dynamically secured MAC addresses learnt on the interface. |

#### Table 122. Interface level MIB Objects for Port Security (continued)

### Enabling and viewing SNMP for port security

To enable or view DELL-NETWORKING-PORT-SECURITY-MIB, configure snmp-server in read-write mode using the snmpserver community public rw command. You can enable the port security feature on the Dell EMC Networking OS using the snmpset command. Also, you can view if the port security feature is enabled or disabled using the snmpwalk command.

To configure dellNetPortSecIfSecureMacLimit as 100 on an interface whose ifIndex is 2101252, use the following command.

snmpset -v 2c -c public 10.16.129.26 1.3.6.1.4.1.6027.3.31.1.2.1.1.3. 2101252 i 100

To remove dellNetPortSecIfSecureMacLimit configuration on an interface whose ifIndex is 2101252, use the following command.

```
snmpset -v 2c -c public 10.16.129.26 1.3.6.1.4.1.6027.3.31.1.2.1.1.3. 2101252 i 2147483647
```

To retrieve dellNetPortSecIfSecureMacLimit configured on an interface whose ifIndex is 2101252, use the following command.

snmpwalk -v 2c -c public 10.16.129.26 1.3.6.1.4.1.6027.3.31.1.2.1.1.3. 2101252

SNMPv2-SMI::enterprises.6027.3.31.1.2.1.1.3. 2101252 = INTEGER: 10

### **MIB objects for configuring MAC addresses**

This section describes about the MIB objects dellNetPortSecSecureStaticMacAddrTable to configure and unconfigure static MAC addresses in the system. The OID of this MIB table is 1.3.6.1.4.1.6027.3.31.1.2.2.

The table is indexed by the following parameters:

- MAC Address (Octet string of length 6 and MAC address ( in decimal) as value
- VLAN ID
- Interface Index

#### () NOTE:

MAC addresses cannot be retrieved using dellNetPortSecSecureStaticMacAddrTable and dellNetPortSecSecureMacAddrTable. These tables are valid only if port security feature is enabled globally in the system.

| Table 123. MIB O | ojects for config | guring MAC addresses |
|------------------|-------------------|----------------------|
|------------------|-------------------|----------------------|

| MIB Object                                   | OID                             | Access or<br>Permission | Description                                            |
|----------------------------------------------|---------------------------------|-------------------------|--------------------------------------------------------|
| dellNetPortSecIfSecureStatic<br>MacRowStatus | 1.3.6.1.4.1.6027.3.31.1.2.2.1.4 | read-write              | Allows adding or deleting entries to or from the table |

#### Table 123. MIB Objects for configuring MAC addresses

| MIB Object | OID | Access or<br>Permission | Description                                 |
|------------|-----|-------------------------|---------------------------------------------|
|            |     |                         | dellNetPortSecSecureStaticM<br>acAddrTable. |

### **Enabling and viewing SNMP for static MAC addresses**

You can enable and view SNMP for static MAC addresses using snmpset and snmpget command. Following example shows how to enable and view the static MAC addresses.

To configure a static MAC address (00:00:00:00:11:11) on a vlan (100) on interface whose ifIndex is (2101252), use the following command.

snmpset -v 2c -c public 10.16.129.26
1.3.6.1.4.1.6027.3.31.1.2.2.1.4.6.0.0.0.0.17.17.100.2101252 i 4

To remove the configure the above configured static MAC address, use the following command.

```
snmpset -v 2c -c public 10.16.129.26
```

1.3.6.1.4.1.6027.3.31.1.2.2.1.4.6.0.0.0.0.17.17.100.2101252 i 6

To retrieve the static MAC address configured, use the following command.

```
snmpget -v 2c -c public 10.16.129.26
1.3.6.1.4.1.6027.3.31.1.2.2.1.4.6.0.0.0.0.17.17.100.2101252
```

### **MIB objects for configuring MAC addresses**

This section describes about the MIB table dellNetPortSecSecureMacAddrTable that contains the MAC database of the system.

The table is indexed by the following parameters:

- MAC Address (Octet string of length 6 and MAC address ( in decimal) as value
- VLAN ID

#### Table 124. MIB Objects for configuring MAC addresses

| MIB Object               | OID                             | Access or<br>Permission | Description                                                                        |
|--------------------------|---------------------------------|-------------------------|------------------------------------------------------------------------------------|
| dellNetSecureMacIfIndex  | 1.3.6.1.4.1.6027.3.31.1.3.1.1.3 | read-only               | Shows in which interface the dellNetSecureMacAddress is configured or learnt.      |
| dellNetSecureMacAddrType | 1.3.6.1.4.1.6027.3.31.1.3.1.1.4 | read-only               | Indicates if the secure MAC address is configured as a static, dynamic, or sticky. |

#### Viewing the Details of MAC addresses

You can retrieve the dellNetSecureMacAddrType details, use the snmpwalk command.

To retrieve the dellNetSecureMacAddrType on a MAC address (00:00:00:00:11:11) learnt or configured on a VLAN 10, use the following command.

snmpwalk -v 2c -c public 10.16.129.24 1.3.6.1.4.1.6027.3.31.1.3.1.1.4.6.0.0.0.0.17.17.10
SNMPv2-SMI::enterprises.6027.3.31.1.3.1.1.4.6.0.0.0.0.17.17.10 = INTEGER: 1

# **MIB Support for CAM**

Dell EMC Networking provides a method to retrieve the CAM usage information. The following table lists the related MIB objects:

#### Table 125. MIB Objects for CAM

| MIB Object               | OID                                                                | Description                                                                                             |
|--------------------------|--------------------------------------------------------------------|----------------------------------------------------------------------------------------------------|
| camUsageL2Pi<br>peLine   | 1.3.6.1.4.1.6027.3.7.1.1.2.1.11                                    | Contains information about the pipe line number of the chip on the layer 2 switch where CAM is located. |
| camUsageL3Pi<br>peLine   | 1.3.6.1.4.1.6027.3.7.1.1.3.1.19                                    | Contains information about the pipe line number of the chip on the layer 3 switch where CAM is located. |
| camUsageL3In<br>gQosUsed | 1.3.6.1.4.1.6027.3.7.1.1.3.1.12.stack-unit.port-pipe.pipe-<br>line | Contains information about the total CAM size allocated to layer 3 ingress QOS.                         |
| camUsageL3In<br>gAclUsed | 1.3.6.1.4.1.6027.3.7.1.1.3.1.16.stack-unit.port-pipe.pipe-<br>line | Contains information about the total CAM size allocated to layer 3 ingress ACL.                         |
| camUsageL3E<br>grAclUsed | 1.3.6.1.4.1.6027.3.7.1.1.3.1.18.stack-unit.port-pipe.pipe-<br>line | Contains information about the total CAM size allocated to layer 3 egress ACL.                          |
| camUsageL2In<br>gAclUsed | 1.3.6.1.4.1.6027.3.7.1.1.2.1.4.stack-unit.port-pipe.pipe-<br>line  | Contains information about the total CAM size allocated to layer 2 ingress ACL.                         |
| camUsageL2E<br>grAclUsed | 1.3.6.1.4.1.6027.3.7.1.1.2.1.10.stack-unit.port-pipe.pipe-<br>line | Contains information about the total CAM size allocated to layer 2 egress ACL.                          |

**NOTE:** The last three digits of these OIDs correspond to the stack-unit, port-pipe, and pipe-line respectively. The values corresponding to these fields are incremented by one before being displayed in the *snmp walk* output. As a result, the stack-unit number, the port-pipe number, and the pipe-line number starts from 1 instead of 0.

### Viewing the CAM MIB

• To view the CAM MIB generated by the system, use the following commands. snmpwalk -c public -v 2c 10.16.133.177 1.3.6.1.4.1.6027.3.7.1.1.3.1.12

```
SNMPv2-SMI::enterprises.6027.3.7.1.1.3.1.12.1.1.1 = INTEGER: 0
SNMPv2-SMI::enterprises.6027.3.7.1.1.3.1.12.1.1.2 = INTEGER: 0
SNMPv2-SMI::enterprises.6027.3.7.1.1.3.1.12.1.1.3 = INTEGER: 0
SNMPv2-SMI::enterprises.6027.3.7.1.1.3.1.12.1.1.4 = INTEGER: 0
```

snmpwalk -c public -v 2c 10.16.133.177 1.3.6.1.4.1.6027.3.7.1.1.3.1.16

```
SNMPv2-SMI::enterprises.6027.3.7.1.1.3.1.16.1.1.1 = INTEGER: 1//1st tileSNMPv2-SMI::enterprises.6027.3.7.1.1.3.1.16.1.1.2 = INTEGER: 1//2nd tileSNMPv2-SMI::enterprises.6027.3.7.1.1.3.1.16.1.1.3 = INTEGER: 1//3rd tileSNMPv2-SMI::enterprises.6027.3.7.1.1.3.1.16.1.1.4 = INTEGER: 1//4th tile
```

```
snmpwalk -c public -v 2c 10.16.133.177 1.3.6.1.4.1.6027.3.7.1.1.3.1.18
```

```
SNMPv2-SMI::enterprises.6027.3.7.1.1.3.1.18.1.1.1 = INTEGER: 8
SNMPv2-SMI::enterprises.6027.3.7.1.1.3.1.18.1.1.2 = INTEGER: 8
SNMPv2-SMI::enterprises.6027.3.7.1.1.3.1.18.1.1.3 = INTEGER: 8
SNMPv2-SMI::enterprises.6027.3.7.1.1.3.1.18.1.1.4 = INTEGER: 8
```

# **MIB support for MAC notification traps**

Dell EMC Networking OS provides MIB support to generate SNMP trap messages on learning or station move of a new or existing MAC address in the system with mac–address, vlan–id, and port details. The following table lists the related MIB objects, OID, and description for the same:

#### Table 126. MIB Objects for MAC notification traps

| MIB Object                    | OID                           | Description                                                                   |
|-------------------------------|-------------------------------|-------------------------------------------------------------------------------|
| dellNetMacNotifMib            | 1.3.6.1.4.1.6027.3.28.1       | Contains the MAC notification groups.                                         |
| dellNetMacNotificationGroups  | 1.3.6.1.4.1.6027.3.28.1.1     | Contains the MAC notification objects in the group.                           |
| dellNetMacNotificationObjects | 1.3.6.1.4.1.6027.3.28.1.1.1   | Contains the types of MAC notification traps.                                 |
| macLearnNotification          | 1.3.6.1.4.1.6027.3.28.1.1.1.1 | Specifies the trap generated when a new MAC is learnt in the system           |
| macMoveNotification           | 1.3.6.1.4.1.6027.3.28.1.1.1.2 | Specifies the trap generated when a station move is detected within 3 seconds |

# Configuring SNMP traps for new MAC learning or station-move

You can configure the system to send SNMP MAC notifications from the Dell EMC Networking OS.

To configure the system to send SNMP MAC-notifications, use the following command:

• Enable MAC-notification traps.

CONFIGURATION mode

- Trap messages are generated only for the new MAC and for the MAC that is learnt for the first time in the system. If same MAC is learnt on different vlan-ids, then the system does not generate trap messages.
- If station-move is detected within 3 seconds, then the system generates station-move trap messages and beyond 3 seconds, you cannot see any SYSLOG messages in the system. In continuous station-move, the system generates only 4 station-move trap messages and after every 1 minute, the system generates SYSLOG/trap messages.
- If there is MAC flooding, only 50 MACs are covered in the trap messages in 1 second and other MAC's learnt in the system are processed in the next cycle.

() NOTE: For the VLT-LAG interfaces, the snmp-server traps mac-notification command should be enabled on both the interfaces. If the command is configured only on one VLT node, then you cannot see any VLT mismatch in the system. The snmp-server traps mac-notification is not visible under ICL interface and no TRAPS are supported.

snmp-server traps mac-notification

# Manage VLANs using SNMP

The qBridgeMIB managed objects in Q-BRIDGE-MIB, defined in RFC 2674, allows you to use SNMP to manage VLANs.

### **Creating a VLAN**

To create a VLAN, use the dot1qVlanStaticRowStatus object.

The snmpset operation shown in the following example creates VLAN 10 by specifying a value of 4 for instance 10 of the dot1qVlanStaticRowStatus object.

```
> snmpset -v2c -c mycommunity 123.45.6.78 .1.3.6.1.2.1.17.7.1.4.3.1.5.10 i 4
SNMPv2-SMI::mib-2.17.7.1.4.3.1.5.10 = INTEGER: 4
```

### **Assigning a VLAN Alias**

Write a character string to the dot1qVlanStaticName object to assign a name to a VLAN.

```
[Unix system output]
> snmpset -v2c -c mycommunity 10.11.131.185 .1.3.6.1.2.1.17.7.1.4.3.1.1.1107787786 s "My
VLAN"
SNMPv2-SMI::mib-2.17.7.1.4.3.1.1.1107787786 = STRING: "My VLAN"
[Dell system output]
DellEMC#show int vlan 10
Vlan 10 is down, line protocol is down
Vlan alias name is: My VLAN
Address is 00:01:e8:cc:cc:ce, Current address is 00:01:e8:cc:cc:ce
Interface index is 1107787786
Internet address is not set
MTU 1554 bytes, IP MTU 1500 bytes
LineSpeed auto
```

### **Displaying the Ports in a VLAN**

Dell EMC Networking OS identifies VLAN interfaces using an interface index number that is displayed in the output of the show interface vlan command.

### Add Tagged and Untagged Ports to a VLAN

The value dot1qVIanStaticEgressPorts object is an array of all VLAN members.

The dot1qVlanStaticUntaggedPorts object is an array of only untagged VLAN members. All VLAN members that are not in dot1qVlanStaticUntaggedPorts are tagged.

- To add a tagged port to a VLAN, write the port to the dot1qVlanStaticEgressPorts object.
- To add an untagged port to a VLAN, write the port to the dot1qVlanStaticEgressPorts and dot1qVlanStaticUntaggedPorts objects.

**NOTE:** Whether adding a tagged or untagged port, specify values for both dot1qVlanStaticEgressPorts and dot1qVlanStaticUntaggedPorts.

#### Example of Adding an Untagged Port to a VLAN using SNMP

In the following example, Port 0/2 is added as an untagged member of VLAN 10.

00 00 00 00 00 00 00 00 00 00 00 00 00 00" SNMPv2-SMI::mib-2.17.7.1.4.3.1.2.1107787786 = Hex-STRING: 40 00 00 00 00 00 00 00 00 00 00 00 00 00 00 00 00 00 00 00 00 00 00 00 00 00 SNMPv2-SMI::mib-2.17.7.1.4.3.1.4.1107787786 = Hex-STRING: 40 00 00 00 00 00 00 00 00 00 00 00 00 00 00 00 00 00 00 00 00 00 00 00 00 00

#### Example of Adding a Tagged Port to a VLAN using SNMP

In the following example, Port 0/2 is added as a tagged member of VLAN 10.

>snmpset -v2c -c mycommunity 10.11.131.185 .1.3.6.1.2.1.17.7.1.4.3.1.2.1107787786 x "40 00 00 00 00 00 00 00 00 00 00 00 00 00 00 00 00" SNMPv2-SMI::mib-2.17.7.1.4.3.1.2.1107787786 = Hex-STRING: 40 00 00 00 00 00 00 00 00 00 00 00 00 00 00 00 00 00 00 00 00 00 00 00 00 00 SNMPv2-SMI::mib-2.17.7.1.4.3.1.4.1107787786 = Hex-STRING: 00 00 00 00 00 00 00 00 00 00 00 00 00 00 00 00 00 

## Managing Overload on Startup

If you are running IS-IS, you can set a specific amount of time to prevent ingress traffic from being received after a reload and allow the routing protocol upgrade process to complete.

To prevent ingress traffic on a router while the IS reload is implemented, use the following command.

• Set the amount of time after an IS-IS reload is performed before ingress traffic is allowed at startup.

```
set-overload-bit on-startup isis
```

The following OIDs are configurable through the snmpset command.

```
The node OID is 1.3.6.1.4.1.6027.3.18

F10-ISIS-MIB::f10IsisSysOloadSetOverload

F10-ISIS-MIB::f10IsisSysOloadSetOloadOnStartupUntil

F10-ISIS-MIB::f10IsisSysOloadWaitForBgp

F10-ISIS-MIB::f10IsisSysOloadV6SetOverload

F10-ISIS-MIB::f10IsisSysOloadV6SetOloadOnStartupUntil

F10-ISIS-MIB::f10IsisSysOloadV6WaitForBgp

To enable overload bit for IPv4 set 1.3.6.1.4.1.6027.3.18.1.1 and IPv6 set

1.3.6.1.4.1.6027.3.18.1.4

To set time to wait set 1.3.6.1.4.1.6027.3.18.1.2 and 1.3.6.1.4.1.6027.3.18.1.5
```

To set time to wait till bgp session are up set 1.3.6.1.4.1.6027.3.18.1.3 and 1.3.6.1.4.1.6027.3.18.1.6  $\,$ 

# **Enabling and Disabling a Port using SNMP**

To enable and disable a port using SNMP, use the following commands.

1. Create an SNMP community on the Dell system.

CONFIGURATION mode

snmp-server community

2. From the Dell EMC Networking system, identify the interface index of the port for which you want to change the admin status.

EXEC Privilege mode

show interface

Or, from the management system, use the snmpwwalk command to identify the interface index.

3. Enter the snmpset command to change the admin status using either the object descriptor or the OID.

```
snmpset with descriptor: snmpset -v version -c community agent-ip ifAdminStatus.ifindex i
{1 | 2}
```

```
snmpset with OID: snmpset -v version -c community agent-ip .1.3.6.1.2.1.2.2.1.7.ifindex i
{1 | 2}
```

Choose integer 1 to change the admin status to Up, or 2 to change the admin status to Down.

# Fetch Dynamic MAC Entries using SNMP

Dell EMC Networking supports the RFC 1493 dot1d table for the default VLAN and the dot1q table for all other VLANs.

() NOTE: The 802.1q Q-BRIDGE MIB defines VLANs regarding 802.1d, as 802.1d itself does not define them. As a switchport must belong a VLAN (the default VLAN or a configured VLAN), all MAC address learned on a switchport are associated with a VLAN. For this reason, the Q-Bridge MIB is used for MAC address query. Moreover, specific to MAC address query, the MAC address indexes dot1dTpFdbTable only for a single forwarding database, while dot1qTpFdbTable has two indices — VLAN ID and MAC address — to allow for multiple forwarding databases and considering that the same MAC address is learned on multiple VLANs. The VLAN ID is added as the first index so that MAC addresses are read by the VLAN, sorted lexicographically. The MAC address is part of the OID instance, so in this case, lexicographic order is according to the most significant octet.

#### Table 127. MIB Objects for Fetching Dynamic MAC Entries in the Forwarding Database

| MIB Object           | OID                          | МІВ                           | Description                                                        |
|----------------------|------------------------------|-------------------------------|--------------------------------------------------------------------|
| dot1dTpFdbTable      | .1.3.6.1.2.1.17.4.3          | Q-BRIDGE MIB                  | List the learned unicast MAC<br>addresses on the default<br>VLAN.  |
| dot1qTpFdbTable      | .1.3.6.1.2.1.17.7.1.2. 2     | Q-BRIDGE MIB                  | List the learned unicast MAC<br>addresses on non-default<br>VLANs. |
| dot3aCurAggFdb Table | .1.3.6.1.4.1.6027.3.2. 1.1.5 | F10-LINK-AGGREGATION -<br>MIB | List the learned MAC<br>addresses of aggregated links<br>(LAG).    |

In the following example, R1 has one dynamic MAC address, learned off of port TenGigabitEthernet 1/1/2/1, which a member of the default VLAN, VLAN 1. The SNMP walk returns the values for dot1dTpFdbAddress, dot1dTpFdbPort, and dot1dTpFdbStatus.

Each object comprises an OID concatenated with an instance number. In the case of these objects, the instance number is the decimal equivalent of the MAC address; derive the instance number by converting each hex pair to its decimal equivalent. For example, the decimal equivalent of E8 is 232, and so the instance number for MAC address 00:01:e8:06:95:ac is.0.1.232.6.149.172.

The value of dot1dTpFdbPort is the port number of the port off which the system learns the MAC address. In this case, of TenGigabitEthernet 1/1/2/1, the manager returns the integer 118.

#### Example of Fetching MAC Addresses Learned on the Default VLAN Using SNMP

#### Example of Fetching MAC Addresses Learned on a Non-default VLAN Using SNMP

In the following example, TenGigabitEthernet 1/1/2/1 is moved to VLAN 1000, a non-default VLAN. To fetch the MAC addresses learned on non-default VLANs, use the object dot1qTpFdbTable. The instance number is the VLAN number concatenated with the decimal conversion of the MAC address.

-----MAC Addresses on Force10 System-----DellEMC#show mac-address-table VlanId Mac Address Type Interface State 1000 00:01:e8:06:95:ac Dynamic Te 1/1/2/1 Active -----Query from Management Station-----> >snmpwalk -v 2c -c techpubs 10.11.131.162 .1.3.6.1.2.1.17.7.1.2.2.1

#### Example of Fetching MAC Addresses Learned on a Port-Channel Using SNMP

Use dot3aCurAggFdbTable to fetch the learned MAC address of a port-channel. The instance number is the decimal conversion of the MAC address concatenated with the port-channel number.

```
------MAC Addresses on Force10 System------MAC Addresses on Force10
DellEMC(conf)#do show mac-address-table
                          Туре
VlanId Mac Address
                                  Interface State
       00:01:e8:06:95:ac Dynamic Po 1
1000
                                              Active
-----Query from Management Station------
>snmpwalk -v 2c -c techpubs 10.11.131.162 .1.3.6.1.4.1.6027.3.2.1.1.5
SNMPv2-SMI::enterprises.6027.3.2.1.1.5.1.1.1000.0.1.232.6.149.172.1 = INTEGER: 1000
SNMPv2-SMI::enterprises.6027.3.2.1.1.5.1.2.1000.0.1.232.6.149.172.1 = Hex-STRING: 00 01
Ε8
06 95 AC
SNMPv2-SMI::enterprises.6027.3.2.1.1.5.1.3.1000.0.1.232.6.149.172.1 = INTEGER: 1
SNMPv2-SMI::enterprises.6027.3.2.1.1.5.1.4.1000.0.1.232.6.149.172.1 = INTEGER: 1
```

### Example of Deriving the Interface Index Number

If you know the interface index, use the following commands to find the interface number.

```
DellEMC ~ $ snmpwalk -v 2c -c public 10.16.206.127 .1.3.6.1.2.1.2.2.1.2 | grep 2097156
IF-MIB::ifDescr.2097156 = STRING: TenGigabitEthernet 1/1
DellEMC ~ $ snmpwalk -v 2c -c public 10.16.206.127 .1.3.6.1.2.1.31.1.1.1 | grep 2097156
IF-MIB::ifName.2097156 = STRING: TenGigabitEthernet 1/1
```

You can use the show interfaces command to view the interface index.

DellEMC#show interface Tengigabitethernet 1/1/2/1 TenGigabitEthernet 1/1/2/1 is up, line protocol is up Hardware is DellEMCEth, address is f8:b1:56:82:de:70 Current address is f8:b1:56:82:de:70 Pluggable media not present Interface index is 2097156

### **MIB Objects for Viewing the System Image on Flash Partitions**

To view the system image on Flash Partition A, use the chSysSwInPartitionAImgVers object or, to view the system image on Flash Partition B, use the chSysSwInPartitionBImgVers object.

| MIB Object                 | OID                              | Description                                                             | МІВ         |
|----------------------------|----------------------------------|-------------------------------------------------------------------------|-------------|
| chSysSwInPartitionAImgVers | 1.3.6.1.4.1.6027.3.10.1.2.8.1.11 | List the version string of<br>the system image in Flash<br>Partition A. | Chassis MIB |
| chSysSwInPartitionBImgVers | 1.3.6.1.4.1.6027.3.10.1.2.8.1.12 | List the version string of<br>the system image in Flash<br>Partition B. | Chassis MIB |

#### Table 128. MIB Objects for Viewing the System Image on Flash Partitions

# Monitoring BGP sessions via SNMP

This section covers the monitoring of BGP sessions using SNMP.

BGP SNMP support for non-default VRF uses a SNMP context to distinguish multiple BGP VRF instances within a single BGP process. SNMP context is a repository of management information that can be accessed through the SNMP agent. SNMP supports multiple contexts in a device. SNMPv3 has a context name field in its PDU, which automatically allows the context name field to be mapped to a particular VRF instance without having to be mapped to a community map. A new CLI command, snmp context, under BGP context, has been introduced to perform this function.

To map the context to a VRF instance for SNMPv2c, follow these steps:

- 1. Create a community and map a VRF to it. Create a context and map the context and community, to a community map.
  - sho run snmp
  - snmp-server community public ro
  - snmp-server community public ro
  - snmp-server community vrf1 ro
  - snmp-server community vrf2 ro
  - snmp-server context context1
  - snmp-server context context2
  - snmp mib community-map vrf1 context context1
  - snmp mib community-map vrf1 context context2

2. Configure snmp context under the VRF instances.

- sho run bgp
- router bgp 100
- address-family ipv4 vrf vrf1
- snmp context context1
- neighbor 20.1.1.1 remote-as 200
- neighbor 20.1.1.1 no shutdown
- exit-address-family
- address-family ipv4 vrf vrf2
- snmp context context2
- timers bgp 30 90
- neighbor 30.1.1.1 remote-as 200
- neighbor 30.1.1.1 no shutdown
- exit-address-family

To map the context to a VRF instance for SNMPv3, follow these steps:

- 1. Create a community and map a VRF to it. Create a context and map the context and community, to a community map.
  - snmp-server community public ro
  - snmp-server community VRF1 ro
  - snmp-server community VRF2 ro
  - snmp-server context cx1

- snmp-server context cx2
- snmp-server group admingroup 3 auth read readview write writeview
- snmp-server group admingroup 3 auth read readview context cx1
- snmp-server group admingroup 3 auth read readview context cx2
- snmp-server user admin admingroup 3 auth md5 helloworld
- snmp mib community-map VRF1 context cx1
- snmp mib community-map VRF2 context cx2
- snmp-server view readview .1 included
- snmp-server view writeview .1 included
- - sho run bgp
  - router bgp 100
  - address-family ipv4 vrf vrf1
  - snmp context context1
  - neighbor 20.1.1.1 remote-as 200
  - neighbor 20.1.1.1 no shutdown
  - exit-address-family
  - address-family ipv4 vrf vrf2
  - snmp context context2
  - timers bgp 30 90
  - neighbor 30.1.1.1 remote-as 200
  - neighbor 30.1.1.1 no shutdown
  - exit-address-family

#### Example of SNMP Walk Output for BGP timer configured for vrf1 (SNMPv2c)

```
snmpwalk -v 2c -c vrf1 10.16.131.125 1.3.6.1.4.1.6027.20.1.2.3
SNMPv2-SMI::enterprises.6027.20.1.2.3.1.1.1.0.1.20.1.1.2.1.20.1.1.1 = Gauge32: 950
SNMPv2-SMI::enterprises.6027.20.1.2.3.1.1.2.0.1.20.1.1.2.1.20.1.1.1 = Gauge32: 14
SNMPv2-SMI::enterprises.6027.20.1.2.3.2.1.1.0.1.20.1.1.2.1.20.1.1.1 = Gauge32: 60
SNMPv2-SMI::enterprises.6027.20.1.2.3.2.1.2.0.1.20.1.1.2.1.20.1.1.1 = Gauge32: 180
SNMPv2-SMI::enterprises.6027.20.1.2.3.2.1.3.0.1.20.1.1.2.1.20.1.1.1 = Gauge32: 60
SNMPv2-SMI::enterprises.6027.20.1.2.3.2.1.3.0.1.20.1.1.2.1.20.1.1.1 = Gauge32: 60
SNMPv2-SMI::enterprises.6027.20.1.2.3.2.1.4.0.1.20.1.1.2.1.20.1.1.1 = Gauge32: 30
SNMPv2-SMI::enterprises.6027.20.1.2.3.2.1.5.0.1.20.1.1.2.1.20.1.1.1 = Gauge32: 30
SNMPv2-SMI::enterprises.6027.20.1.2.3.3.1.1.0.1.20.1.1.2.1.20.1.1.1 = Gauge32: 180
SNMPv2-SMI::enterprises.6027.20.1.2.3.2.1.5.0.1.20.1.1.2.1.20.1.1.1 = Gauge32: 30
SNMPv2-SMI::enterprises.6027.20.1.2.3.2.1.5.0.1.20.1.1.2.1.20.1.1.1 = Gauge32: 30
SNMPv2-SMI::enterprises.6027.20.1.2.3.3.1.1.0.1.20.1.1.2.1.20.1.1.1 = Gauge32: 30
```

#### Example of SNMP Walk Output for BGP timer configured for vrf2 (SNMPv2c)

snmpwalk -v 2c -c vrf2 10.16.131.125 1.3.6.1.4.1.6027.20.1.2.3 SNMPv2-SMI::enterprises.6027.20.1.2.3.1.1.1.0.1.30.1.1.2.1.30.1.1.1 = Gauge32: 950 SNMPv2-SMI::enterprises.6027.20.1.2.3.1.1.2.0.1.30.1.1.2.1.30.1.1.1 = Gauge32: 14 SNMPv2-SMI::enterprises.6027.20.1.2.3.2.1.1.0.1.30.1.1.2.1.30.1.1.1 = Gauge32: 60 SNMPv2-SMI::enterprises.6027.20.1.2.3.2.1.2.0.1.30.1.1.2.1.30.1.1.1 = Gauge32: 90 SNMPv2-SMI::enterprises.6027.20.1.2.3.2.1.3.0.1.30.1.1.2.1.30.1.1.1 = Gauge32: 30 SNMPv2-SMI::enterprises.6027.20.1.2.3.2.1.4.0.1.30.1.1.2.1.30.1.1.1 = Gauge32: 30 SNMPv2-SMI::enterprises.6027.20.1.2.3.2.1.5.0.1.30.1.1.2.1.30.1.1.1 = Gauge32: 30 SNMPv2-SMI::enterprises.6027.20.1.2.3.2.1.5.0.1.30.1.1.2.1.30.1.1.1 = Gauge32: 30 SNMPv2-SMI::enterprises.6027.20.1.2.3.2.1.5.0.1.30.1.1.2.1.30.1.1.1 = Gauge32: 30 SNMPv2-SMI::enterprises.6027.20.1.2.3.3.1.1.0.1.30.1.1.2.1.30.1.1.1 = Gauge32: 30

#### Example of SNMP Walk Output for BGP timer (SNMPv3)

```
snmpwalk -v 3 -a md5 -A helloworld -l authNoPriv -n cx1 -u admin 10.16.143.179
1.3.6.1.4.1.6027.20.1.3.6.1.4
SNMPv2-SMI::enterprises.6027.20.1.3.6.1.4.2963474636.0.1 = Gauge32: 200
SNMPv2-SMI::enterprises.6027.20.1.3.6.1.4.2963475124.0.1 = Gauge32: 100
```

# **Monitor Port-Channels**

To check the status of a Layer 2 port-channel, use f10LinkAggMib (.1.3.6.1.4.1.6027.3.2). In the following example, Po 1 is a switchport and Po 2 is in Layer 3 mode.

#### Example of SNMP Trap for Monitored Port-Channels

[senthilnathan@lithium ~]\$ snmpwalk -v 2c -c public 10.11.1.1 .1.3.6.1.4.1.6027.3.2.1.1 SNMPv2-SMI::enterprises.6027.3.2.1.1.1.1.1.1 = INTEGER: 1 SNMPv2-SMI::enterprises.6027.3.2.1.1.1.1.1.2 = INTEGER: 2 SNMPv2-SMI::enterprises.6027.3.2.1.1.1.1.2.1 = Hex-STRING: 00 01 E8 13 A5 C7 SNMPv2-SMI::enterprises.6027.3.2.1.1.1.1.2.2 = Hex-STRING: 00 01 E8 13 A5 C8 SNMPv2-SMI::enterprises.6027.3.2.1.1.1.1.3.1 = INTEGER: 1107755009 SNMPv2-SMI::enterprises.6027.3.2.1.1.1.1.3.2 = INTEGER: 1107755010 SNMPv2-SMI::enterprises.6027.3.2.1.1.1.1.4.1 = INTEGER: 1 SNMPv2-SMI::enterprises.6027.3.2.1.1.1.1.4.2 = INTEGER: SNMPv2-SMI::enterprises.6027.3.2.1.1.1.1.5.1 = Hex-STRING: 00 00 SNMPv2-SMI::enterprises.6027.3.2.1.1.1.1.5.2 = Hex-STRING: 00 00 SNMPv2-SMI::enterprises.6027.3.2.1.1.1.1.6.1 = STRING: "Gi 5/84 " << Channel member for Po1 SNMPv2-SMI::enterprises.6027.3.2.1.1.1.1.6.2 = STRING: "Gi 5/85 " << Channel member for Po2 dot3aCommonAggFdbIndex SNMPv2-SMI::enterprises.6027.3.2.1.1.6.1.1.1107755009.1 = INTEGER: 1107755009 dot3aCommonAggFdbVlanId SNMPv2-SMI::enterprises.6027.3.2.1.1.6.1.2.1107755009.1 = INTEGER: 1 dot3aCommonAggFdbTagConfig SNMPv2-SMI::enterprises.6027.3.2.1.1.6.1.3.1107755009.1 = INTEGER: 2 (Tagged 1 or Untagged 2) dot3aCommonAggFdbStatus SNMPv2-SMI::enterprises.6027.3.2.1.1.6.1.4.1107755009.1 = INTEGER: 1 << Status active, 2 status inactive

If we learn MAC addresses for the LAG, status is shown for those as well.

#### Example of Viewing Status of Learned MAC Addresses

```
dot3aCurAggVlanId
SNMPv2-SMI::enterprises.6027.3.2.1.1.4.1.1.1.0.0.0.0.0.1.1 = INTEGER: 1
dot3aCurAggMacAddr
SNMPv2-SMI::enterprises.6027.3.2.1.1.4.1.2.1.0.0.0.0.0.1.1 = Hex-STRING: 00 00 00 00 00
01
dot3aCurAggIndex
SNMPv2-SMI::enterprises.6027.3.2.1.1.4.1.3.1.0.0.0.0.0.1.1 = INTEGER: 1
dot3aCurAggStatus
SNMPv2-SMI::enterprises.6027.3.2.1.1.4.1.4.1.0.0.0.0.0.1.1 = INTEGER: 1 << Status active, 2 -
status
inactive
```

Layer 3 LAG does not include this support. SNMP trap works for the Layer 2 / Layer 3 / default mode LAG.

#### Example of Viewing Changed Interface State for Monitored Ports

SNMPv2-MIB::sysUpTime.0 = Timeticks: (8500842) 23:36:48.42 SNMPv2-MIB::snmpTrapOID.0 = OID: IF-MIB::linkDown IF-MIB::ifIndex.33865785 = INTEGER: 33865785 SNMPv2-SMI::enterprises.6027.3.1.1.4.1.2 = STRING: "OSTATE DN: Changed interface state to down: Te 1/1/1" 2010-02-10 14:22:39 10.16.130.4 [10.16.130.4]: SNMPv2-MIB::sysUpTime.0 = Timeticks: (8500842) 23:36:48.42 SNMPv2-MIB::snmpTrapOID.0 = OID: IF-MIB::linkDown IF-MIB::ifIndex.1107755009 = INTEGER: 1107755009 SNMPv2-SMI::enterprises.6027.3.1.1.4.1.2 = STRING: "OSTATE\_DN: Changed interface state to down: Po 1" 2010-02-10 14:22:40 10.16.130.4 [10.16.130.4]: SNMPv2-MIB::sysUpTime.0 = Timeticks: (8500932) 23:36:49.32 SNMPv2-MIB::snmpTrapOID.0 = OID: IF-MIB::linkUp IF-MIB::ifIndex.33865785 = INTEGER: 33865785 SNMPv2-SMI::enterprises.6027.3.1.1.4.1.2 = STRING: "OSTATE UP: Changed interface state to up: Te 1/1/1" 2010-02-10 14:22:40 10.16.130.4 [10.16.130.4]: SNMPv2-MIB::sysUpTime.0 = Timeticks: (8500934) 23:36:49.34 SNMPv2-MIB::snmpTrapOID.0 = OID:

```
IF-MIB::linkUp IF-MIB::ifIndex.1107755009 = INTEGER: 1107755009
SNMPv2-SMI::enterprises.6027.3.1.1.4.1.2 = STRING: "OSTATE_UP: Changed interface state to up:
Po 1"
```

# **Troubleshooting SNMP Operation**

When you use SNMP to retrieve management data from an SNMP agent on a Dell EMC Networking router, take into account the following behavior.

- When you query an IPv4 icmpMsgStatsInPkts object in the ICMP table by using the snmpwalk command, the output for echo replies may be incorrectly displayed. To correctly display this information under ICMP statistics, use the show ip traffic command.
- When you query an icmpStatsInErrors object in the icmpStats table by using the snmpget or snmpwalk command, the output for IPv4 addresses may be incorrectly displayed. To correctly display this information under IP and ICMP statistics, use the show ip traffic command.
- When you query an IPv4 icmpMsgStatsInPkts object in the ICMP table by using the snmpwalk command, the echo response output may not be displayed. To correctly display ICMP statistics, such as echo response, use the show ip traffic command.

# **Transceiver Monitoring**

To retrieve and display the transceiver related parameters you can perform a snmpwalk transceiver table OID to retrieve transceiver details as per the MIB. This enables transceiver monitoring and identification of potential issues related to the transceivers on a switch.

- Ensure that SNMP is enabled on the device before running a query to retrieve the transceiver information.
- If Tx/Rx power, temperature, current, or voltage is not supported on optics, snmp walk returns a null ("") value.
- If optics are not inserted in a port, empty string is displayed.

#### Example of SNMP Output for Transceiver Monitoring

```
Dell $ snmpwalk -v1 -c public 10.16.150.210 1.3.6.1.4.1.6027.3.11.1.3.1.1 | grep 2106373
SNMPv2-SMI::enterprises.6027.3.11.1.3.1.1.1.2113540 = STRING: "stack-unit-1
fixedmodule-5 port-1"
SNMPv2-SMI::enterprises.6027.3.11.1.3.1.1.2.2113540 = STRING: "Te 1/5/1"
SNMPv2-SMI::enterprises.6027.3.11.1.3.1.1.3.2113540 = INTEGER: 1
SNMPv2-SMI::enterprises.6027.3.11.1.3.1.1.4.2113540 = STRING: "10GBASE-SR"
SNMPv2-SMI::enterprises.6027.3.11.1.3.1.1.5.2113540 = STRING: "FINISAR CORP."
SNMPv2-SMI::enterprises.6027.3.11.1.3.1.1.6.2113540 = STRING: "FTLX8571D3BCL-FC"
SNMPv2-SMI::enterprises.6027.3.11.1.3.1.1.7.2113540 = STRING: "AL20L80"
SNMPv2-SMI::enterprises.6027.3.11.1.3.1.1.8.2113540 = STRING: "-2.293689"
SNMPv2-SMI::enterprises.6027.3.11.1.3.1.1.9.2113540 = ""
SNMPv2-SMI::enterprises.6027.3.11.1.3.1.1.10.2113540 = ""
SNMPv2-SMI::enterprises.6027.3.11.1.3.1.1.11.2113540 = ""
SNMPv2-SMI::enterprises.6027.3.11.1.3.1.1.12.2113540 = STRING: "-1.615917"
SNMPv2-SMI::enterprises.6027.3.11.1.3.1.1.13.2113540 = ""
SNMPv2-SMI::enterprises.6027.3.11.1.3.1.1.14.2113540 = ""
SNMPv2-SMI::enterprises.6027.3.11.1.3.1.1.15.2113540 =
                                                       .....
SNMPv2-SMI::enterprises.6027.3.11.1.3.1.1.16.2113540 = STRING: "29.109375"
SNMPv2-SMI::enterprises.6027.3.11.1.3.1.1.17.2113540 = STRING: "3.286000"
SNMPv2-SMI::enterprises.6027.3.11.1.3.1.1.18.2113540 = STRING: "7.530000"
SNMPv2-SMI::enterprises.6027.3.11.1.3.1.1.19.2113540 = ""
SNMPv2-SMI::enterprises.6027.3.11.1.3.1.1.20.2113540 = ""
SNMPv2-SMI::enterprises.6027.3.11.1.3.1.1.21.2113540 =
```

#### Table 129. SNMP OIDs for Transceiver Monitoring

| Field (OID)                                 | Description    |
|---------------------------------------------|----------------|
| SNMPv2-SMI::enterprises.6027.3.11.1.3.1.1.1 | Device Name    |
| SNMPv2-SMI::enterprises.6027.3.11.1.3.1.1.2 | Port           |
| SNMPv2-SMI::enterprises.6027.3.11.1.3.1.1.3 | Optics Present |

#### Table 129. SNMP OIDs for Transceiver Monitoring (continued)

| Field (OID)                                  | Description                 |
|----------------------------------------------|-----------------------------|
| SNMPv2-SMI::enterprises.6027.3.11.1.3.1.1.4  | Optics Type                 |
| SNMPv2-SMI::enterprises.6027.3.11.1.3.1.1.5  | Vendor Name                 |
| SNMPv2-SMI::enterprises.6027.3.11.1.3.1.1.6  | Part Number                 |
| SNMPv2-SMI::enterprises.6027.3.11.1.3.1.1.7  | Serial Number               |
| SNMPv2-SMI::enterprises.6027.3.11.1.3.1.1.8  | Transmit Power Lane1        |
| SNMPv2-SMI::enterprises.6027.3.11.1.3.1.1.9  | Transmit Power Lane2        |
| SNMPv2-SMI::enterprises.6027.3.11.1.3.1.1.10 | Transmit Power Lane3        |
| SNMPv2-SMI::enterprises.6027.3.11.1.3.1.1.1  | Transmit Power Lane4        |
| SNMPv2-SMI::enterprises.6027.3.11.1.3.1.1.12 | Receive Power Lane1         |
| SNMPv2-SMI::enterprises.6027.3.11.1.3.1.1.13 | Receive Power Lane2         |
| SNMPv2-SMI::enterprises.6027.3.11.1.3.1.1.14 | Receive Power Lane3         |
| SNMPv2-SMI::enterprises.6027.3.11.1.3.1.1.15 | Receive Power Lane4         |
| SNMPv2-SMI::enterprises.6027.3.11.1.3.1.1.16 | Temperature                 |
| SNMPv2-SMI::enterprises.6027.3.11.1.3.1.1.17 | Volltage                    |
| SNMPv2-SMI::enterprises.6027.3.11.1.3.1.1.18 | Transmit Bias Current Lane1 |
| SNMPv2-SMI::enterprises.6027.3.11.1.3.1.1.19 | Transmit Bias Current Lane2 |
| SNMPv2-SMI::enterprises.6027.3.11.1.3.1.1.20 | Transmit Bias Current Lane3 |
| SNMPv2-SMI::enterprises.6027.3.11.1.3.1.1.21 | Transmit Bias Current Lane4 |

## **Configuring SNMP context name**

To configure the SNMP context name for OSPFv3 module, use the following command.

- Configure the SNMP context-name. CONF-IPV6-ROUTER-OSPF mode SNMP context { context-name}
- Verify SNMP context configuration. EXEC Privilege show running-config ospf

Sample SNMP context configuration:

DellEMC(conf-ipv6-router\_ospf)#snmp context ospf1

```
DellEMC>show runnig-config ospf
!
ipv6 router ospf 10
router-id 10.10.10.1
snmp context ospf1
!
DellEMC>
```
## **Storm Control**

Storm control allows you to control unknown-unicast, muticast, and broadcast traffic on Layer 2 and Layer 3 physical interfaces.

**Dell EMC Networking Operating System (OS) Behavior**: Dell EMC Networking OS supports unknown-unicast, muticast, and broadcast control for Layer 2 and Layer 3 traffic.

To view the storm control broadcast configuration show storm-control broadcast | multicast | unknownunicast | pfc-llfc[*interface*] command.

#### EXEC Privilege

To view the storm control multicast configuration, use the show storm-control broadcast | multicast | unknown-unicast | pfc-llfc [*interface*] command.

EXEC Privilege

#### Example:

DellEMC#show storm-control multicast Tengigabitethernet 1/1/1/1 Multicast storm control configuration Interface Direction Packets/Second Te 1/1/1/1 Ingress 5 DellEMC#

To display the storm control unknown-unicast configuration, use the show storm-control unknown-unicast [*interface*] command.

#### EXEC Privilege

#### **Topics:**

- Configure Storm Control
- PFC Storm

## **Configure Storm Control**

Storm control is supported in INTERFACE mode and CONFIGURATION mode.

## **Configuring Storm Control from INTERFACE Mode**

To configure storm control, use the following command.

From INTERFACE mode:

- You can only configure storm control for ingress traffic.
- If you configure storm control from both INTERFACE and CONFIGURATION mode, the INTERFACE mode configurations override the CONFIGURATION mode configurations.
- The storm control is calculated in packets per second.
- Configure storm control.
   INTERFACE mode
- Configure the packets per second of broadcast traffic allowed on an interface (ingress only).
  - INTERFACE mode

```
storm-control broadcast packets_per_second in
```

• Configure the packets per second of multicast traffic allowed on C-Series or S-Series interface (ingress only) network only.

#### INTERFACE mode

storm-control multicast packets per second in

Shut down the port if it receives the PFC/LLFC packets more than the configured rate.

INTERFACE mode

storm-control pfc-llfc pps in shutdown

**NOTE:** PFC/LLFC storm control enabled interface disables the interfaces if it receives continuous PFC/LLFC packets. It can be a result of a faulty NIC/Switch that sends spurious PFC/LLFC packets.

## **Configuring Storm Control from CONFIGURATION Mode**

To configure storm control from CONFIGURATION mode, use the following command.

From CONFIGURATION mode you can configure storm control for ingress and egress traffic.

Do not apply per-virtual local area network (VLAN) quality of service (QoS) on an interface that has storm-control enabled (either on an interface or globally).

- Configure storm control.
- CONFIGURATION mode
- Configure the packets per second of broadcast traffic allowed in the network. CONFIGURATION mode

storm-control broadcast packets\_per\_second in

 Configure the packets per second (pps) of multicast traffic allowed on C-Series and S-Series networks only. CONFIGURATION mode

storm-control multicast packets\_per\_second in

 Configure the packets per second of unknown-unicast traffic allowed in or out of the network. CONFIGURATION mode

storm-control unknown-unicast packets\_per\_second in

## **PFC Storm**

When packets flood a network, the result is excessive traffic which affects the performance of the network. When Priority Flow Control (PFC) is enabled on a port, the traffic flows according to the priority of the data.

**Limitation**: Dell EMC Networking OS does not support storm-control pfc, when the policy map uses trust diffserv for packet classification.

PFC storm is the inconsistencies found in the traffic that flows through a PFC enabled port. You can detect this by polling the lossless queues on each port. This polling is done at periodic intervals. If the queue has traffic with the corresponding egress counter not getting incremented, then the condition is detected as PFC storm. During such conditions, the traffic corresponding to the port or priority can be dropped for a specific period of time to overcome the degrade in the network performance.

Once you detect PFC storm on a port or priority, you can discard all packets on that port/priority and enable drop of the queue, so that traffic corresponding to other priorities is not affected. You can restore the dropped queue to normal state after a period of time.

## **Detect PFC Storm**

The following section explains the procedure to detect the PFC storm.

You can detect the PFC storm by polling the lossless queues in a port or priority periodically. When the queue depth is not equal to zero or when the queue has traffic after subsequent number of polling, then the port or priority is detected to have the PFC storm.

• Use the polling-interval {*interval in milli-seconds*} command to set the polling interval. The queue traffic and egress counters are polled.

- Use the xoff-state threshold polling-count {number of polling-interval} command to set the number of times the polling should be done. If the traffic and the egress counter remain the same after the subsequent polling, then the corresponding port or priority is detected to have PFC storm.
- Once PFC storm is detected on an interface, you can use the storm-control pfc in queue-drop command on the interface to drop the ingress packets. This command triggers a queue drop state on the interface with PFC storm, so that the traffic through other ports and priorities are not affected.

For more information about the above commands, see the Dell EMC Networking OS Command Line Reference Guide.

## **Restore Queue Drop State**

You can restore the queue drop triggered due to the storm control PFC detection to the normal state.

Once the storm control PFC is detected on a port or priority, you can activate the queue drop action. You can restore the dropped queue to normal state on the following conditions.

- You can restore the queue after a particular period of time. Use the queue-drop backoff-force polling-count command to remove the queue-drop state after the specified number of polling is done. The queue-drop state, which has been activated due to the detection of storm control PFC, is forced to get removed. When the *number of polling-interval* is set as 'zero', the queue-drop state is not removed until it is explicitly cleared using the storm-control pfc in queue-drop-state clear command.
- You can restore the queue when additional PFC packets for a particular priority are not received for a specified period of time. Use the queue-drop backoff-on-norxpfc polling-count command to remove the queue-drop state if additional PFCs are not received after the specified number of polling is done.

For more information about the above commands, see the Dell EMC Networking OS Command Line Reference Guide.

## **View Details of Storm Control PFC**

You can view the status of storm control PFC and the statistical details by using the following Show commands.

Use the show storm-control pfc status stack-unit *unit-number* port-set *portpipe-number* command to view the status of the storm control PFC on a specified stack unit. The following example shows the status on stack unit 0 with port set 0.

| DellEMC#show storm-control pfc status stack-unit 1 port-set 0 |             |                   |                 |                             |                       |                           |
|---------------------------------------------------------------|-------------|-------------------|-----------------|-----------------------------|-----------------------|---------------------------|
| Interface Prior<br>Dropped (Ingress<br>Dropped (Egress        | city<br>,Cu | State<br>mulative | Durat<br>) Pkts | ion in discard state(in ms) | Pkts Dropped(Ingress) | Pkts Dropped(Egress) Pkts |
|                                                               | - Cum       | aracrive)         |                 |                             |                       | 1055550010500             |
| 2389<br>2389                                                  | 4           | Drop              | 1194/           | 135759218588                | 2389                  | 135759218588              |
| Fo 1/1/1<br>0                                                 | 4           | Normal            | 0               | 0                           | 0                     | 0                         |
| Fo 1/17/1<br>0                                                | 4           | Normal            | 0               | 0                           | 0                     | 0                         |

Use the show storm-control pfc statistics stack-unit *unit-number* port-set *portpipe-number* command to view the statistical data of the storm control PFC on a specified stack unit. The following example shows the statistics on stack unit 0 with port set 0.

| DellEMC#show | storm-control p | fc statistics stack-unit | 0 port-set 0         |                             |
|--------------|-----------------|--------------------------|----------------------|-----------------------------|
| Interface    | Priority        | Discard State Count      | Discard St<br>forced | ate Clear Count<br>No rxPfc |
| Te 0/0       | 3               | 2                        | 0                    | 0                           |
|              | 4               | 2                        | 0                    | 0                           |
|              | 5               | 2                        | 0                    | 0                           |
|              | 6               | 2                        | 0                    | 0                           |
| Te 0/1       | 3               | 0                        | 0                    | 0                           |
|              | 4               | 0                        | 0                    | 0                           |
|              | 5               | 0                        | 0                    | 0                           |
|              | 6               | 0                        | 0                    | 0                           |
| Te 0/2       | 3               | 2                        | 0                    | 0                           |
|              | 4               | 2                        | 0                    | 0                           |
|              | 5               | 2                        | 0                    | 0                           |
|              | 6               | 2                        | 0                    | 0                           |

| T_ 0/3   | 3 | 2 | 0 | 0 |  |
|----------|---|---|---|---|--|
| 10 075   | 1 | 2 | 0 | 0 |  |
|          | 4 | 2 | U | 0 |  |
|          | 5 | 2 | 0 | 0 |  |
|          | 6 | 2 | 0 | 0 |  |
| Te 0/4   | 3 | 2 | 0 | 0 |  |
|          | 4 | 2 | 0 | 0 |  |
|          | 5 | 2 | 0 | 0 |  |
|          | 6 | 2 | 0 | 0 |  |
| Te 0/5   | 3 | 2 | 0 | 0 |  |
|          | 4 | 2 | 0 | 0 |  |
|          | 5 | 2 | 0 | 0 |  |
|          | 6 | 2 | 0 | 0 |  |
| Te 0/80  | 3 | 0 | 0 | 0 |  |
|          | 4 | 0 | 0 | 0 |  |
|          | 5 | 0 | 0 | 0 |  |
|          | 6 | 0 | 0 | 0 |  |
|          |   |   |   |   |  |
| DellEMC# |   |   |   |   |  |

## **Spanning Tree Protocol (STP)**

The spanning tree protocol (STP) is supported on Dell EMC Networking OS.

#### Topics:

- Protocol Overview
- Configure Spanning Tree
- Important Points to Remember
- Configuring Interfaces for Layer 2 Mode
- Enabling Spanning Tree Protocol Globally
- Adding an Interface to the Spanning Tree Group
- Modifying Global Parameters
- Modifying Interface STP Parameters
- Enabling PortFast
- Selecting STP Root
- STP Root Guard
- Enabling SNMP Traps for Root Elections and Topology Changes
- Configuring Spanning Trees as Hitless
- STP Loop Guard
- Displaying STP Guard Configuration

## **Protocol Overview**

STP is a Layer 2 protocol — specified by IEEE 802.1d — that eliminates loops in a bridged topology by enabling only a single path through the network.

By eliminating loops, the protocol improves scalability in a large network and allows you to implement redundant paths, which can be activated after the failure of active paths. Layer 2 loops, which can occur in a network due to poor network design and without enabling protocols like xSTP, can cause unnecessarily high switch CPU utilization and memory consumption.

Dell EMC Networking OS supports three other variations of spanning tree, as shown in the following table.

#### Table 130. Dell EMC Networking OS Supported Spanning Tree Protocols

| Dell EMC Networking Term               | IEEE Specification |
|----------------------------------------|--------------------|
| Spanning Tree Protocol (STP)           | 802.1d             |
| Rapid Spanning Tree Protocol (RSTP)    | 802.1w             |
| Multiple Spanning Tree Protocol (MSTP) | 802.1s             |
| Per-VLAN Spanning Tree Plus (PVST+)    | Third Party        |

## **Configure Spanning Tree**

Configuring spanning tree is a two-step process.

- Configuring Interfaces for Layer 2 Mode
- Enabling Spanning Tree Protocol Globally

## Related Configuration Tasks

- Adding an Interface to the Spanning Tree Group
- Modifying Global Parameters
- Modifying Interface STP Parameters
- Enabling PortFast
- Prevent Network Disruptions with BPDU Guard
- STP Root Guard
- Enabling SNMP Traps for Root Elections and Topology Changes
- Configuring Spanning Trees as Hitless

## **Important Points to Remember**

- STP is disabled by default.
- The Dell EMC Networking OS supports only one spanning tree instance (0). For multiple instances, enable the multiple spanning tree protocol (MSTP) or per-VLAN spanning tree plus (PVST+). You may only enable one flavor of spanning tree at any one time.
- All ports in virtual local area networks (VLANs) and all enabled interfaces in Layer 2 mode are automatically added to the spanning tree topology at the time you enable the protocol.
- To add interfaces to the spanning tree topology after you enable STP, enable the port and configure it for Layer 2 using the switchport command.
- The IEEE Standard 802.1D allows 8 bits for port ID and 8 bits for priority. The 8 bits for port ID provide port IDs for 256 ports.

## **Configuring Interfaces for Layer 2 Mode**

All interfaces on all switches that participate in spanning tree must be in Layer 2 mode and enabled.

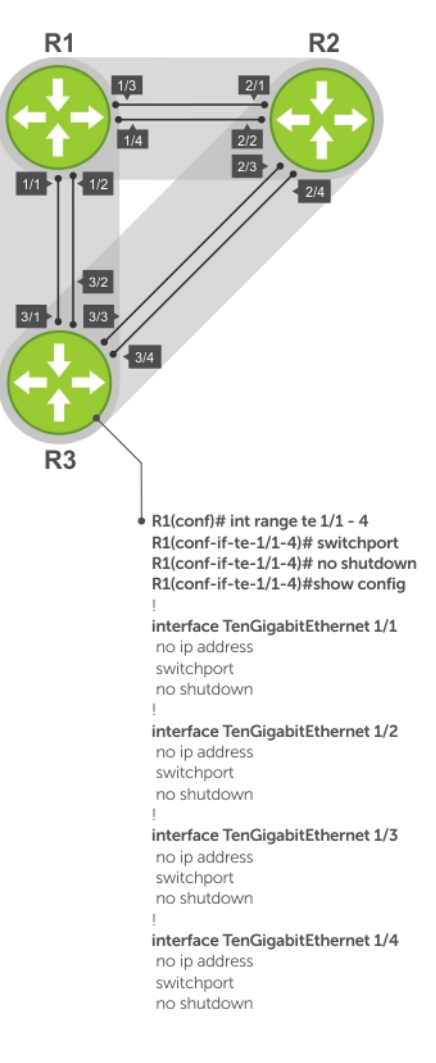

#### Figure 126. Example of Configuring Interfaces for Layer 2 Mode

To configure and enable the interfaces for Layer 2, use the following command.

- 1. If the interface has been assigned an IP address, remove it.
  - INTERFACE mode
  - no ip address
- Place the interface in Layer 2 mode. INTERFACE switchport
- 3. Enable the interface.
  - INTERFACE mode
    - no shutdown

To verify that an interface is in Layer 2 mode and enabled, use the show config command from INTERFACE mode.

```
DellEMC(conf-if-te-1/1/1/1)#show config
!
interface TenGigabitEthernet 1/1/1/1
   no ip address
   switchport
```

## **Enabling Spanning Tree Protocol Globally**

Enable the spanning tree protocol globally; it is not enabled by default.

When you enable STP, all physical, VLAN, and port-channel interfaces that are enabled and in Layer 2 mode are automatically part of the Spanning Tree topology.

- Only one path from any bridge to any other bridge participating in STP is enabled.
- Bridges block a redundant path by disabling one of the link ports.

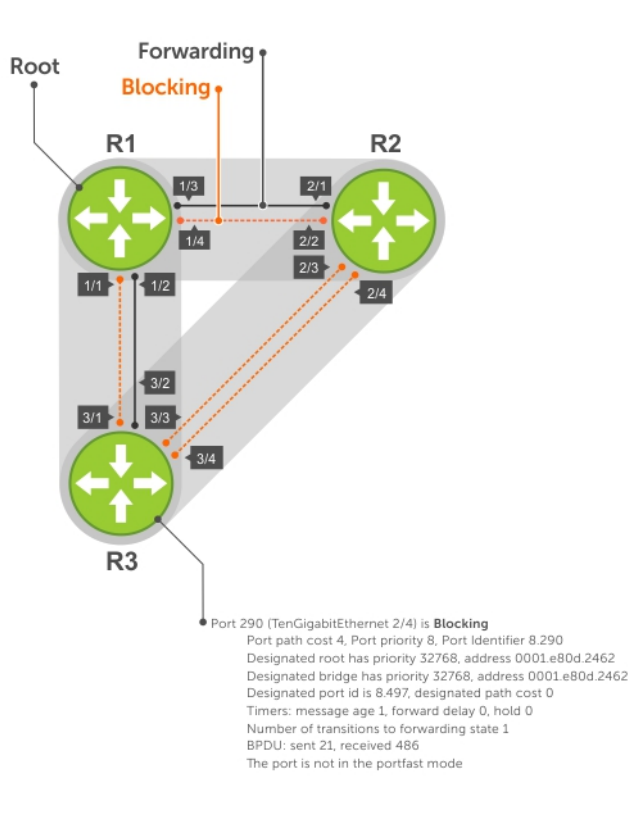

#### Figure 127. Spanning Tree Enabled Globally

To enable STP globally, use the following commands.

- 1. Enter PROTOCOL SPANNING TREE mode. CONFIGURATION mode
  - protocol spanning-tree 0
- Enable STP.
   PROTOCOL SPANNING TREE mode
   no disable

To disable STP globally for all Layer 2 interfaces, use the disable command from PROTOCOL SPANNING TREE mode. To verify that STP is enabled, use the show config command from PROTOCOL SPANNING TREE mode.

```
DellEMC(conf)#protocol spanning-tree 0
DellEMC(config-span)#show config
!
protocol spanning-tree 0
   no disable
DellEMC#
```

To view the spanning tree configuration and the interfaces that are participating in STP, use the show spanning-tree 0 command from EXEC privilege mode. If a physical interface is part of a port channel, only the port channel is listed in the command output.

```
R2#show spanning-tree 0
  Executing IEEE compatible Spanning Tree Protocol
     Bridge Identifier has priority 32768, address 0001.e826.ddb7
     Configured hello time 2, max age 20, forward delay 15
    Current root has priority 32768, address 0001.e80d.2462
Root Port is 289 (TenGigabitEthernet 1/1/2/1), cost of root path is 4
    Topology change flag not set, detected flag not set
Number of topology changes 3 last change occurred 0:16:11 ago
           from TenGigabitEthernet 1/1/3/1
     Timers: hold 1, topology change 35
              hello 2, max age 20, forward delay 15
     Times: hello 0, topology change 0, notification 0, aging Normal
  Port 289 (TenGigabitEthernet 1/1/2/1) is Forwarding
    Port path cost 4, Port priority 8, Port Identifier 8.289
Designated root has priority 32768, address 0001.e80d.2462
     Designated bridge has priority 32768, address 0001.e80d.2462
     Designated port id is 8.496, designated path cost 0 \,
    Timers: message age 1, forward delay 0, hold 0
Number of transitions to forwarding state 1
     BPDU: sent 21, received 486
     The port is not in the portfast mode
  Port 290 (TenGigabitEthernet 1/1/2/2) is Blocking
     Port path cost 4, Port priority 8, Port Identifier 8.290
--More--
     Timers: message age 1, forward delay 0, hold 0
Number of transitions to forwarding state 1
     BPDU: sent 21, received 486
     The port is not in the portfast mode
```

To confirm that a port is participating in Spanning Tree, use the show spanning-tree 0 brief command from EXEC privilege mode.

```
DellEMC#show spanning-tree 0 brief

Executing IEEE compatible Spanning Tree Protocol

Root ID Priority 32768, Address 0001.e80d.2462

We are the root of the spanning tree

Root Bridge hello time 2, max age 20, forward delay 15

Bridge ID Priority 32768, Address 0001.e80d.2462

Configured hello time 2, max age 20, forward delay 15

Interface

Name PortID Prio Cost Sts Cost Bridge ID PortID

Te 1/1/1/1 8.496 8 4 DIS 0 32768 0001.e80d.2462 8.496

Te 1/1/2/1 8.497 8 4 DIS 0 32768 0001.e80d.2462 8.497

Te 1/1/3/1 8.513 8 4 FWD 0 32768 0001.e80d.2462 8.513

Te 1/1/4/1 8.514 8 4 FWD 0 32768 0001.e80d.2462 8.514

DellEMC#
```

## Adding an Interface to the Spanning Tree Group

To add a Layer 2 interface to the spanning tree topology, use the following command.

• Enable spanning tree on a Layer 2 interface. INTERFACE mode

spanning-tree 0

## **Modifying Global Parameters**

You can modify the spanning tree parameters. The root bridge sets the values for forward-delay, hello-time, and max-age and overwrites the values set on other bridges participating in STP.

**NOTE:** Dell EMC Networking recommends that only experienced network administrators change the spanning tree parameters. Poorly planned modification of the spanning tree parameters can negatively affect network performance.

The following table displays the default values for STP.

#### Table 131. STP Default Values

| STP Parameters                                                                                                    | Default Value                                                                                                    |
|----------------------------------------------------------------------------------------------------|----------------------------------------------------------------------------------------------------|
| Forward Delay                                                                                                    | 15 seconds                                                                                                    |
| Hello Time                                                                                                    | 2 seconds                                                                                                    |
| Max Age                                                                                                    | 20 seconds                                                                                                    |
| <ul> <li>Port Cost</li> <li>100-Mb/s Ethernet interfaces</li> <li>1-Gigabit Ethernet interfaces</li> <li>10-Gigabit Ethernet interfaces</li> <li>25-Gigabit Ethernet interfaces</li> <li>40-Gigabit Ethernet interfaces</li> <li>50-Gigabit Ethernet interfaces</li> <li>100-Gigabit Ethernet interfaces</li> <li>100-Gigabit Ethernet interfaces</li> <li>Port Channel with 100 Mb/s Ethernet interfaces</li> <li>Port Channel with 1-Gigabit Ethernet interfaces</li> <li>Port Channel with 10-Gigabit Ethernet interfaces</li> <li>Port Channel with 40-Gigabit Ethernet interfaces</li> <li>Port Channel with 40-Gigabit Ethernet interfaces</li> <li>Port Channel with 50-Gigabit Ethernet interfaces</li> </ul> | <ul> <li>200000</li> <li>20000</li> <li>2000</li> <li>2000</li> <li>1700</li> <li>1400</li> <li>1200</li> <li>200</li> <li>180000</li> <li>18000</li> <li>1800</li> <li>600</li> <li>1200</li> <li>200</li> <li>180</li> </ul> |
| Port Channel with 100-Gigabit Ethernet interfaces                                                                                                    |                                                                                                    |
| Port Priority                                                                                                    | 8                                                                                                    |

Change the forward-delay parameter (the wait time before the interface enters the Forwarding state).
 PROTOCOL SPANNING TREE mode

forward-delay seconds

The range is from 4 to 30.

#### The default is 15 seconds.

• Change the hello-time parameter (the BPDU transmission interval). PROTOCOL SPANNING TREE mode

#### hello-time seconds

(i) **NOTE:** With large configurations (especially those with more ports) Dell EMC Networking recommends increasing the hello-time.

The range is from 1 to 10.

the default is 2 seconds.

• Change the max-age parameter (the refresh interval for configuration information that is generated by recomputing the spanning tree topology).

PROTOCOL SPANNING TREE mode

max-age seconds

The range is from 6 to 40.

The default is 20 seconds.

To view the current values for global parameters, use the show spanning-tree 0 command from EXEC privilege mode. Refer to the second example in Enabling Spanning Tree Protocol Globally.

## **Modifying Interface STP Parameters**

You can set the port cost and port priority values of interfaces in Layer 2 mode.

- **Port cost** a value that is based on the interface type. The greater the port cost, the less likely the port is selected to be a forwarding port.
- Port priority influences the likelihood that a port is selected to be a forwarding port in case that several ports have the same port cost.

The default values are listed in Modifying Global Parameters.

To change the port cost or priority of an interface, use the following commands.

Change the port cost of an interface. INTERFACE mode spanning-tree 0 cost cost The range is from 0 to 65535. The default values are listed in Modifying Global Parameters.
Change the port priority of an interface. INTERFACE mode spanning-tree 0 priority priority-value The range is from 0 to 15.

The default is **8**.

To view the current values for interface parameters, use the show spanning-tree 0 command from EXEC privilege mode. Refer to the second example in Enabling Spanning Tree Protocol Globally.

## **Enabling PortFast**

The PortFast feature enables interfaces to begin forwarding traffic approximately 30 seconds sooner.

Interfaces forward frames by default until they receive a BPDU that indicates that they should behave otherwise; they do not go through the Learning and Listening states. The bpduguard shutdown-on-violation option causes the interface hardware to be shut down when it receives a BPDU. When you only implement bpduguard, although the interface is placed in an Error Disabled state when receiving the BPDU, the physical interface remains up and spanning-tree drops packets in the hardware after a BPDU violation. BPDUs are dropped in the software after receiving the BPDU violation.

#### CAUTION: Enable PortFast only on links connecting to an end station. PortFast can cause loops if it is enabled on an interface connected to a network.

To enable PortFast on an interface, use the following command.

• Enable PortFast on an interface.

```
INTERFACE mode
```

spanning-tree stp-id portfast [bpduguard | [shutdown-on-violation]]

To verify that PortFast is enabled on a port, use the show spanning-tree command from EXEC Privilege mode or the show config command from INTERFACE mode. Dell EMC Networking recommends using the show config command.

```
DellEMC#(conf-if-te-1/1/1/1)#show conf
!
interface TenGigabitEthernet 1/1/1/1
no ip address
switchport
spanning-tree 0 portfast
no shutdown
DellEMC#(conf-if-te-1/1/1/1)#
```

## **Prevent Network Disruptions with BPDU Guard**

Configure the Portfast (and Edgeport, in the case of RSTP, PVST+, and MSTP) feature on ports that connect to end stations. End stations do not generate BPDUs, so ports configured with Portfast/ Edgport (edgeports) do not expect to receive BDPUs.

If an edgeport does receive a BPDU, it likely means that it is connected to another part of the network, which can negatively affect the STP topology. The BPDU Guard feature blocks an edgeport after receiving a BPDU to prevent network disruptions, and Dell EMC Networking OS displays the following message.

 $3w3d0h: RPM0-P:RP2 RSPANMGR-5-BPDU_GUARD_RX_ERROR: Received Spanning Tree BPDU on BPDU guard port. Disable TenGigabitEthernet <math display="inline">1/1/4/1.$ 

Enable BPDU Guard using the bpduguard option when enabling PortFast or EdgePort. The bpduguard shutdown-on-violation option causes the interface hardware to be shut down when it receives a BPDU. Otherwise, although the interface is placed in an Error Disabled state when receiving the BPDU, the physical interface remains up and spanning-tree will only drop packets after a BPDU violation.

The following example shows a scenario in which an edgeport might unintentionally receive a BPDU. The port on the Dell EMC Networking system is configured with Portfast. If the switch is connected to the hub, the BPDUs that the switch generates might trigger an undesirable topology change. If you enable BPDU Guard, when the edge port receives the BPDU, the BPDU is dropped, the port is blocked, and a console message is generated.

**NOTE:** Unless you enable the shutdown-on-violation option, spanning-tree only drops packets after a BPDU violation; the physical interface remains up.

**Dell EMC Networking OS Behavior**: Regarding bpduguard shutdown-on-violation behavior:

- If the interface to be shut down is a port channel, all the member ports are disabled in the hardware.
- When you add a physical port to a port channel already in the Error Disable state, the new member port is also disabled in the hardware.
- When you remove a physical port from a port channel in the Error Disable state, the Error Disabled state is cleared on this physical port (the physical port is enabled in the hardware).
- You can clear the Error Disabled state with any of the following methods:
- Perform a shutdown command on the interface.
  - Disable the shutdown-on-violation command on the interface (the no spanning-tree *stp-id* portfast [bpduguard | [shutdown-on-violation]] command).
- Disable spanning tree on the interface (the no spanning-tree command in INTERFACE mode).
- Disabling global spanning tree (the no spanning-tree in CONFIGURATION mode).

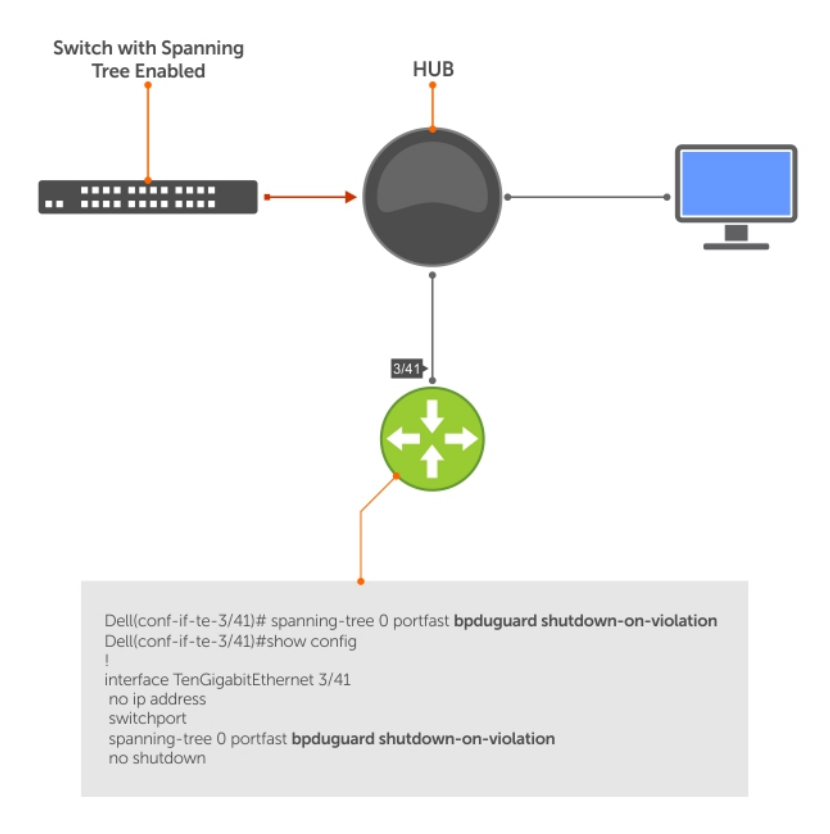

#### Figure 128. Enabling BPDU Guard

Dell EMC Networking OS Behavior: BPDU guard and BPDU filtering both block BPDUs, but are two separate features.

**BPDU** guard:

- is used on edgeports and blocks all traffic on edgeport if it receives a BPDU.
- drops the BPDU after it reaches the RP and generates a console message.

BPDU filtering:

- disables spanning tree on an interface
- drops all BPDUs at the line card without generating a console message

#### Example of Blocked BPDUs

```
DellEMC (conf-if-te-1/1/7/1) #do show spanning-tree rstp brief
Executing IEEE compatible Spanning Tree Protocol
Root ID Priority 32768, Address 0001.e805.fb07
Root Bridge hello time 2, max age 20, forward delay 15
Bridge ID Priority 32768, Address 0001.e85d.0e90
Configured hello time 2, max age 20, forward delay 15
Interface Designated
Name PortID Prio Cost Sts Cost Bridge ID PortID
Te 1/1/6/1 128.263 128 20000 FWD 20000 32768 0001.e805.fb07 128.653
Te 1/1/7/1 128.264 128 20000 EDS 20000 32768 0001.e85d.0e90 128.264
Interface
```

```
Name Role PortID Prio Cost Sts Cost Link-type Edge

Te 1/1/6/1 Root 128.263 128 20000 FWD 20000 P2P No

Te 1/1/7/1 ErrDis 128.264 128 20000 EDS 20000 P2P No

DellEMC(conf-if-te-1/1/7/1)#do show ip interface brief tengigabitEthernet 1/1/7/1

Interface IP-Address OK Method Status Protocol

TenGigabitEthernet 1/1/7/1 unassigned YES Manual up up
```

## **Selecting STP Root**

The STP determines the root bridge, but you can assign one bridge a lower priority to increase the likelihood that it becomes the root bridge. You can also specify that a bridge is the root or the secondary root.

To change the bridge priority or specify that a bridge is the root or secondary root, use the following command.

• Assign a number as the bridge priority or designate it as the root or secondary root.

PROTOCOL SPANNING TREE mode

bridge-priority {priority-value | primary | secondary}

 priority-value: the range is from 0 to 65535. The lower the number assigned, the more likely this bridge becomes the root bridge.

The primary option specifies a bridge priority of 8192.

The secondary option specifies a bridge priority of 16384.

The default is 32768.

To view only the root information, use the show spanning-tree root command from EXEC privilege mode.

```
DellEMC#show spanning-tree 0 root
Root ID Priority 32768, Address 0001.e80d.2462
We are the root of the spanning tree
Root Bridge hello time 2, max age 20, forward delay 15
DellEMC#
```

## **STP Root Guard**

Use the STP root guard feature in a Layer 2 network to avoid bridging loops. In STP, the switch in the network with the lowest priority (as determined by STP or set with the bridge-priority command) is selected as the root bridge. If two switches have the same priority, the switch with the lower MAC address is selected as the root. All other switches in the network use the root bridge as the reference used to calculate the shortest forwarding path.

Because any switch in an STP network with a lower priority can become the root bridge, the forwarding topology may not be stable. The location of the root bridge can change, resulting in unpredictable network behavior. The STP root guard feature ensures that the position of the root bridge does not change.

### **Root Guard Scenario**

For example, as shown in the following illustration (STP topology 1, upper left) Switch A is the root bridge in the network core. Switch C functions as an access switch connected to an external device. The link between Switch C and Switch B is in a Blocking state. The flow of STP BPDUs is shown in the illustration.

In STP topology 2 (shown in the upper right), STP is enabled on device D on which a software bridge application is started to connect to the network. Because the priority of the bridge in device D is lower than the root bridge in Switch A, device D is elected as root, causing the link between Switches A and B to enter a Blocking state. Network traffic then begins to flow in the directions indicated by the BPDU arrows in the topology. If the links between Switches C and A or Switches C and B cannot handle the increased traffic flow, frames may be dropped.

In STP topology 3 (shown in the lower middle), if you have enabled the root guard feature on the STP port on Switch C that connects to device D, and device D sends a superior BPDU that would trigger the election of device D as the new root bridge, the BPDU is ignored and the port on Switch C transitions from a forwarding to a root-inconsistent state (shown by the green X icon). As a result, Switch A becomes the root bridge.

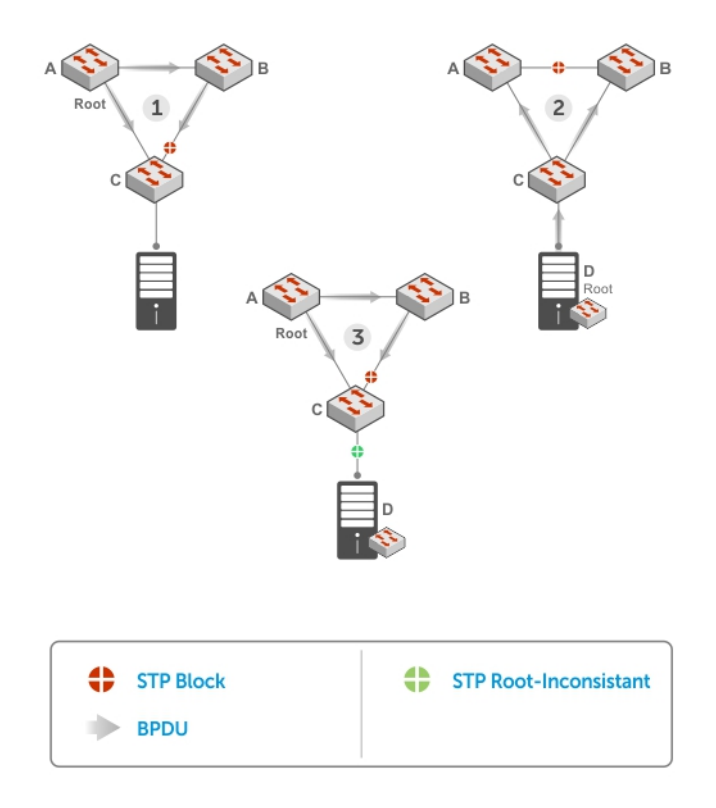

#### Figure 129. STP Root Guard Prevents Bridging Loops

## **Configuring Root Guard**

Enable STP root guard on a per-port or per-port-channel basis.

**Dell EMC Networking OS Behavior**: The following conditions apply to a port enabled with STP root guard:

- Root guard is supported on any STP-enabled port or port-channel interface except when used as a stacking port.
- Root guard is supported on a port in any Spanning Tree mode:
  - Spanning Tree Protocol (STP)
  - Rapid Spanning Tree Protocol (RSTP)
  - Multiple Spanning Tree Protocol (MSTP)
  - Per-VLAN Spanning Tree Plus (PVST+)
- When enabled on a port, root guard applies to all VLANs configured on the port.
- You cannot enable root guard and loop guard at the same time on an STP port. For example, if you configure root guard on a port on which loop guard is already configured, the following error message displays: % Error: LoopGuard is configured. Cannot configure RootGuard.
- When used in an MSTP network, if root guard blocks a boundary port in the CIST, the port is also blocked in all other MST instances.

To enable the root guard on an STP-enabled port or port-channel interface in instance 0, use the following command.

• Enable root guard on a port or port-channel interface.

INTERFACE mode or INTERFACE PORT-CHANNEL mode

spanning-tree {O | mstp | rstp | pvst} rootguard

- 0: enables root guard on an STP-enabled port assigned to instance 0.
- mstp: enables root guard on an MSTP-enabled port.
- rstp: enables root guard on an RSTP-enabled port.
- pvst: enables root guard on a PVST-enabled port.

To disable STP root guard on a port or port-channel interface, use the no spanning-tree 0 rootguard command in an interface configuration mode.

To verify the STP root guard configuration on a port or port-channel interface, use the show spanning-tree 0 guard [interface] command in a global configuration mode.

# Enabling SNMP Traps for Root Elections and Topology Changes

To enable SNMP traps individually or collectively, use the following commands.

- Enable SNMP traps for spanning tree state changes. snmp-server enable traps stp
- Enable SNMP traps for RSTP, MSTP, and PVST+ collectively.
   snmp-server enable traps xstp

## **Configuring Spanning Trees as Hitless**

You can configure STP, RSTP, MSTP, and PVST+ to be hitless (configure all or none as hitless). When configured as hitless, critical protocol state information is synchronized between the RPMs so that RPM failover is seamless and no topology change is triggered.

To be hitless per spanning tree type or for all spanning tree types, use the following commands.

- Configure LACP to be hitless.
   CONFIGURATION mode
   redundancy protocol lacp
- Configure all spanning tree types to be hitless.
- CONFIGURATION mode redundancy protocol xstp

```
DellEMC(conf)#redundancy protocol xstp
DellEMC#show running-config redundancy
!
redundancy protocol xstp
DellEMC#
```

## **STP Loop Guard**

The STP loop guard feature provides protection against Layer 2 forwarding loops (STP loops) caused by a hardware failure, such as a cable failure or an interface fault. When a cable or interface fails, a participating STP link may become unidirectional (STP requires links to be bidirectional) and an STP port does not receive BPDUs. When an STP blocking port does not receive BPDUs, it transitions to a Forwarding state. This condition can create a loop in the network.

For example, in the following example (STP topology 1, upper left), Switch A is the root switch and Switch B normally transmits BPDUs to Switch C. The link between Switch C and Switch B is in a Blocking state. However, if there is a unidirectional link failure (STP topology 1, lower left), Switch C does not receive BPDUs from Switch B. When the max-age timer expires, the STP port on Switch C becomes unblocked and transitions to Forwarding state. A loop is created as both Switch A and Switch C transmit traffic to Switch B.

As shown in the following illustration (STP topology 2, upper right), a loop can also be created if the forwarding port on Switch B becomes busy and does not forward BPDUs within the configured forward-delay time. As a result, the blocking port on Switch C transitions to a forwarding state, and both Switch A and Switch C transmit traffic to Switch B (STP topology 2, lower right).

As shown in STP topology 3 (bottom middle), after you enable loop guard on an STP port or port-channel on Switch C, if no BPDUs are received and the max-age timer expires, the port transitions from a blocked state to a Loop-Inconsistent state (instead of to a Forwarding state). Loop guard blocks the STP port so that no traffic is transmitted and no loop is created.

As soon as a BPDU is received on an STP port in a Loop-Inconsistent state, the port returns to a blocking state. If you disable STP loop guard on a port in a Loop-Inconsistent state, the port transitions to an STP blocking state and restarts the max-age timer.

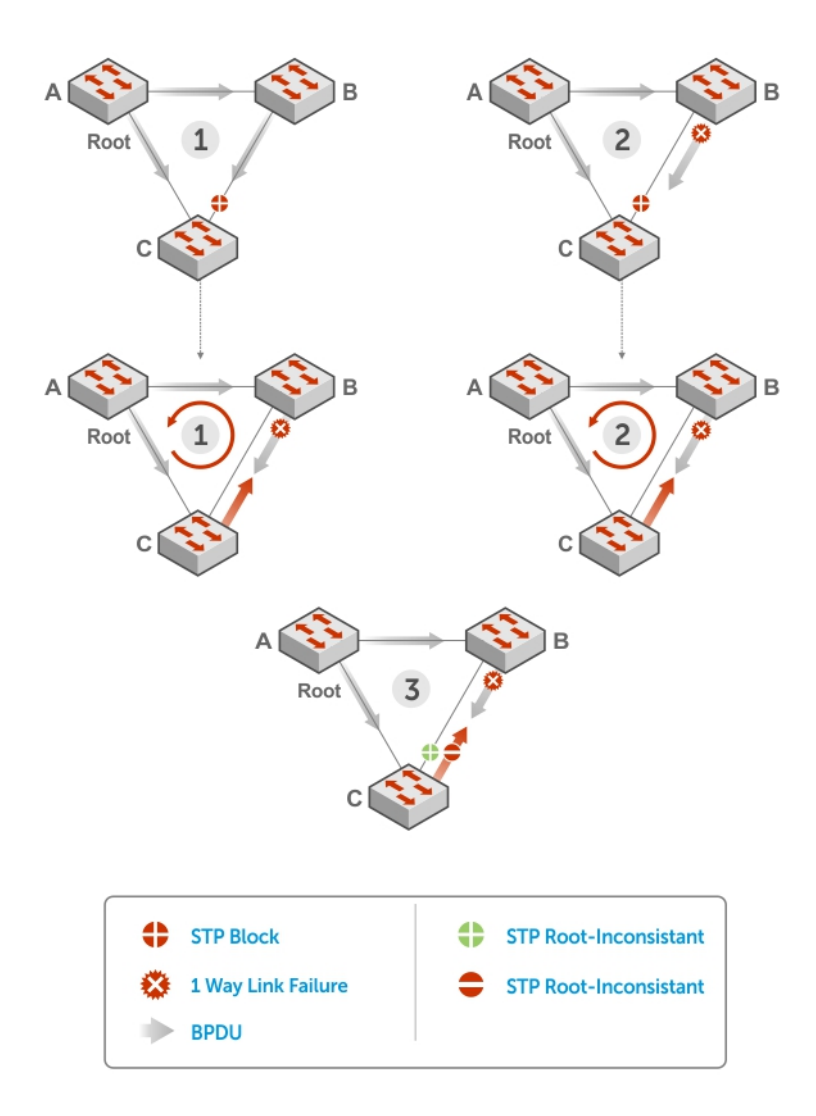

#### Figure 130. STP Loop Guard Prevents Forwarding Loops

## **Configuring Loop Guard**

Enable STP loop guard on a per-port or per-port channel basis.

The following conditions apply to a port enabled with loop guard:

- Loop guard is supported on any STP-enabled port or port-channel interface.
- Loop guard is supported on a port or port-channel in any spanning tree mode:
  - Spanning Tree Protocol (STP)
  - Rapid Spanning Tree Protocol (RSTP)
  - Multiple Spanning Tree Protocol (MSTP)
  - Per-VLAN Spanning Tree Plus (PVST+)
- You cannot enable root guard and loop guard at the same time on an STP port. For example, if you configure loop guard on a port on which root guard is already configured, the following error message is displayed: % Error: RootGuard is configured. Cannot configure LoopGuard.
- Enabling Portfast BPDU guard and loop guard at the same time on a port results in a port that remains in a blocking state and prevents traffic from flowing through it. For example, when Portfast BPDU guard and loop guard are both configured:
  - If a BPDU is received from a remote device, BPDU guard places the port in an Err-Disabled Blocking state and no traffic is forwarded on the port.
  - If no BPDU is received from a remote device, loop guard places the port in a Loop-Inconsistent Blocking state and no traffic is forwarded on the port.

• When used in a PVST+ network, STP loop guard is performed per-port or per-port channel at a VLAN level. If no BPDUs are received on a VLAN interface, the port or port-channel transitions to a Loop-Inconsistent (Blocking) state only for this VLAN.

To enable a loop guard on an STP-enabled port or port-channel interface, use the following command.

• Enable loop guard on a port or port-channel interface.

```
INTERFACE mode or INTERFACE PORT-CHANNEL mode
```

spanning-tree {0 | mstp | rstp | pvst} loopguard

- 0: enables loop guard on an STP-enabled port assigned to instance 0.
- o mstp: enables loop guard on an MSTP-enabled port.
- $\circ$   $\ \mbox{rstp:}$  enables loop guard on an RSTP-enabled port.
- $\circ~$  pvst: enables loop guard on a PVST-enabled port.

To disable STP loop guard on a port or port-channel interface, use the no spanning-tree 0 loopguard command in an INTERFACE configuration mode.

To verify the STP loop guard configuration on a port or port-channel interface, use the show spanning-tree 0 guard [interface] command in a global configuration mode.

## **Displaying STP Guard Configuration**

To display the STP guard configuration, use the following command.

- The following example shows an STP network (instance 0) in which:
- Root guard is enabled on a port that is in a root-inconsistent state.
- Loop guard is enabled on a port that is in a listening state.
- BPDU guard is enabled on a port that is shut down (Error Disabled state) after receiving a BPDU.
- Verify the STP guard configured on port or port-channel interfaces.

show spanning-tree 0 guard [interface interface]

DellEMC#show spanning-tree 0 guard Interface Name Instance Sts Guard type Te 1/1/1 0 INCON(Root) Rootguard Te 1/2/1 0 LIS Loopguard Te 1/3/1 0 EDS (Shut) Bpduguard

## 53

## SupportAssist

SupportAssist sends troubleshooting data securely to Dell. SupportAssist in this Dell EMC Networking OS release does not support automated email notification at the time of hardware fault alert, automatic case creation, automatic part dispatch, or reports. SupportAssist requires Dell EMC Networking OS 9.9(0.0) and SmartScripts 9.7 or later to be installed on the Dell EMC Networking device. For more information on SmartScripts, see *Dell EMC Networking Open Automation guide*.

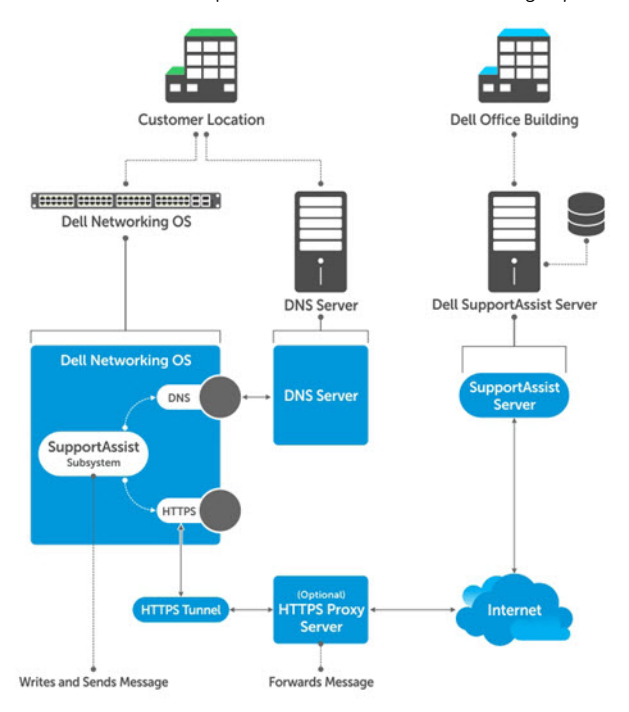

#### Figure 131. SupportAssist

(i) NOTE: SupportAssist is enabled by default on the system. To disable SupportAssist, enter the eula-consent support-assist reject command in Global Configuration mode and save the configuration.

#### **Topics:**

- Configuring SupportAssist Using a Configuration Wizard
- Configuring SupportAssist Manually
- Configuring SupportAssist Activity
- Configuring SupportAssist Company
- Configuring SupportAssist Person
- Configuring SupportAssist Server
- Viewing SupportAssist Configuration

## Configuring SupportAssist Using a Configuration Wizard

You are guided through a series of queries to configure SupportAssist. The generated commands are added to the running configuration, including the DNS resolve commands, if configured.

This command starts the configuration wizard for the SupportAssist. At any time, you can exit by entering Ctrl-C. If necessary, you can skip some data entry.

Enable the SupportAssist service. CONFIGURATION mode support-assist activate

DellEMC(conf) #support-assist activate

This command guides you through steps to configure SupportAssist.

## **Configuring SupportAssist Manually**

To manually configure SupportAssist service, use the following commands.

1. Accept the end-user license agreement (EULA). CONFIGURATION mode

eula-consent {support-assist} {accept | reject}

(i) NOTE: Once accepted, you do not have to accept the EULA again.

DellEMC(conf)# eula-consent support-assist accept
I accept the terms of the license agreement. You can reject
the license agreement by configuring this command
'eula-consent support-assist reject'.

By installing SupportAssist, you allow Dell to save your contact information (e.g. name, phone number and/or email address) which would be used to provide technical support for your Dell products and services. Dell may use the information for providing recommendations to improve your IT infrastructure.

Dell SupportAssist also collects and stores machine diagnostic information, which may include but is not limited to configuration information, user supplied contact information, names of data volumes, IP addresses, access control lists, diagnostics & performance information, network configuration information, host/server configuration & performance information and related data ("Collected Data") and transmits this information to Dell. By downloading SupportAssist and agreeing to be bound by these terms and the Dell end user license agreement, available at: www.dell.com/aeula, you agree to allow Dell to provide remote monitoring services of your IT environment and you give Dell the right to collect the Collected Data in accordance with Dells Privacy Policy, available at: www.dell.com/privacypolicycountryspecific, in order to enable the performance of all of the various functions of SupportAssist during your entitlement to receive related repair services from Dell,. You further agree to allow Dell to transmit and store the Collected Data from SupportAssist in accordance with these terms. You agree that the provision of SupportAssist may involve international transfers of data from you to Dell and/or to Dells affiliates, subcontractors or business partners. When making such transfers, Dell shall ensure appropriate protection is in place to safeguard the Collected Data being transferred in connection with SupportAssist. If you are downloading SupportAssist on behalf of a company or other legal entity, you are further certifying to Dell that you have appropriate authority to provide this consent on behalf of that entity. If you do not consent to the collection, transmission and/or use of the Collected Data, you may not download, install or otherwise use SupportAssist.

() NOTE: This step is not mandatory and you can configure SupportAssist manually without performing this step. Even before you accept or reject the EULA, the configuration data is sent to the default centrally deployed SupportAssist Server. If you reject the EULA, the configuration data is not transmitted to the SupportAssist server.

2. Move to the SupportAssist Configuration mode.

To manually configure SupportAssist, use the following command. CONFIGURATION mode

support-assist

DellEMC(conf)#support-assist
DellEMC(conf-supportassist)#

**3.** (Optional) Configure the contact information for the company. SUPPORTASSIST mode

contact-company name {company-name}[company-next-name] ... [company-next-name]

```
DellEMC(conf)#support-assist
DellEMC(conf-supportassist)#contact-company name test
DellEMC(conf-supportassist-cmpy-test)#
```

**4.** (Optional) Configure the contact name for an individual.

SUPPORTASSIST mode

contact-person [first <first-name>] last <last-name>

```
DellEMC(conf)#support-assist
DellEMC(conf-supportassist)#contact-person first john last doe
DellEMC(conf-supportassist-pers-john_doe)#
```

5. (Optional) Configure the name of the custom server and move to SupportAssist Server mode.

```
SUPPORTASSIST mode server server-name
```

```
DellEMC(conf) #support-assist
DellEMC(conf-supportassist) #server default
DellEMC(conf-supportassist-serv-default) #
```

You can configure a maximum of two servers:

- default server
- custom user configured server
- 6. Enable all activities and servers for the SupportAssist service.

SUPPORTASSIST mode

```
enable all
```

```
DellEMC(conf)#support-assist
DellEMC(conf-supportassist)#enable all
```

7. Trigger an activity event immediately.

```
EXEC Privilege mode
```

support-assist activity {full-transfer | core-transfer} start now

```
DellEMC#support-assist activity full-transfer start now
```

DellEMC#support-assist activity core-transfer start now

## **Configuring SupportAssist Activity**

SupportAssist Activity mode allows you to configure and view the action-manifest file for a specific activity.

To configure SupportAssist activity, use the following commands.

1. Move to the SupportAssist Activity mode for an activity. Allows you to configure customized details for a specific activity. SUPPORTASSIST mode

[no] activity {full-transfer|core-transfer|event-transfer}

```
DellEMC(conf-supportassist)#activity full-transfer
DellEMC(conf-supportassist-act-full-transfer)#
```

DellEMC(conf-supportassist) #activity core-transfer DellEMC(conf-supportassist-act-core-transfer) #

```
DellEMC(conf-supportassist) #activity event-transfer
DellEMC(conf-supportassist-act-event-transfer) #
```

2. Copy an action-manifest file for an activity to the system. SUPPORTASSIST ACTIVITY mode

action-manifest get tftp | ftp | flash <file-specification> <local-file-name>

```
DellEMC(conf-supportassist-act-full-transfer)#action-manifest get tftp://10.0.0.1/
test file
DellEMC(conf-supportassist-act-full-transfer)#
```

```
DellEMC(conf-supportassist-act-event-transfer)#action-manifest get tftp://10.0.0.1/
test file
DellEMC(conf-supportassist-act-event-transfer)#
```

**3.** Configure the action-manifest to use for a specific activity. SUPPORTASSIST ACTIVITY mode

[no] action-manifest install {default | <local-file-name>}

```
DellEMC(conf-supportassist-act-full-transfer)#action-manifest install
custom_file1.json
DellEMC(conf-supportassist-act-full-transfer)#
```

```
DellEMC(conf-supportassist-act-event-transfer)#action-manifest install
custom_event_file1.json
DellEMC(conf-supportassist-act-event-transfer)#
```

**4.** View the list of action-manifest for a specific activity. SUPPORTASSIST ACTIVITY mode

action-manifest show {all}

```
DellEMC(conf-supportassist-act-full-transfer)#action-manifest show all
custom_file1.json
DellEMC(conf-supportassist-act-full-transfer)#
```

DellEMC(conf-supportassist-act-event-transfer)#action-manifest show all custom\_event\_file1.json [installed] DellEMC(conf-supportassist-act-event-transfer)#

5. Remove the action-manifest file for an activity.

SUPPORTASSIST ACTIVITY mode

action-manifest remove <local-file-name>

```
DellEMC(conf-supportassist-act-full-transfer)#action-manifest remove custom_file1.json
DellEMC(conf-supportassist-act-full-transfer)#
```

```
DellEMC(conf-supportassist-act-event-transfer)#action-manifest remove
custom_event_file1.json
DellEMC(conf-supportassist-act-event-transfer)#
```

6. Enable a specific SupportAssist activity.

By default, the full transfer includes the core files. When you disable the core transfer activity, the full transfer excludes the core files.

#### SUPPORTASSIST ACTIVITY mode

[no] enable

```
DellEMC(conf-supportassist-act-full-transfer)#enable
DellEMC(conf-supportassist-act-full-transfer)#
DellEMC(conf-supportassist-act-core-transfer)#
DellEMC(conf-supportassist-act-event-transfer)#enable
DellEMC(conf-supportassist-act-event-transfer)#
```

## **Configuring SupportAssist Company**

SupportAssist Company mode allows you to configure name, address and territory information of the company. SupportAssist Company configurations are optional for the SupportAssist service.

To configure SupportAssist company, use the following commands.

- 1. Configure the contact information for the company.
  - SUPPORTASSIST mode

```
[no] contact-company name {company-name}[company-next-name] ... [company-next-name]
```

```
DellEMC(conf-supportassist)#contact-company name test
DellEMC(conf-supportassist-cmpy-test)#
```

2. Configure the address information for the company. SUPPORTASSIST COMPANY mode

```
[no] address [city company-city] [{province | region | state} name] [country company-
country] [{postalcode | zipcode] company-code]
```

```
DellEMC(conf-supportassist-cmpy-test)#address city MyCity state MyState country
MyCountry
DellEMC(conf-supportassist-cmpy-test)#
```

**3.** Configure the street address information for the company. SUPPORTASSIST COMPANY mode

```
[no] street-address {address1} [address2]...[address8]
```

```
DellEMC(conf-supportassist-cmpy-test)#street-address 123 Main Street
DellEMC(conf-supportassist-cmpy-test)#
```

 Configure the territory and set the coverage for the company site. SUPPORTASSIST COMPANY mode

[no] territory company-territory

```
DellEMC(conf-supportassist-cmpy-test)#territory IN
DellEMC(conf-supportassist-cmpy-test)#
```

## **Configuring SupportAssist Person**

SupportAssist Person mode allows you to configure name, email addresses, phone, method and time zone for contacting the person. SupportAssist Person configurations are optional for the SupportAssist service.

To configure SupportAssist person, use the following commands.

1. Configure the contact name for an individual.

SUPPORTASSIST mode

```
[no] contact-person [first <first-name>] last <last-name>
```

DellEMC(conf-supportassist)#contact-person first john last doe
DellEMC(conf-supportassist-pers-john doe)#

2. Configure the email addresses to reach the contact person. SUPPORTASSIST PERSON mode

```
[no] email-address primary email-address [alternate email-address]
```

```
DellEMC(conf-supportassist-pers-john_doe)#email-address primary jdoe@mycompany.com
DellEMC(conf-supportassist-pers-john_doe)#
```

**3.** Configure phone numbers of the contact person. SUPPORTASSIST PERSON mode

```
[no] phone primary phone [alternate phone]
```

```
DellEMC(conf-supportassist-pers-john_doe)#phone primary +919999999999
DellEMC(conf-supportassist-pers-john_doe)#
```

**4.** Configure the preferred method for contacting the person. SUPPORTASSIST PERSON mode

preferred-method {email | no-contact | phone]

DellEMC(conf-supportassist-pers-john\_doe)#preferred-method email DellEMC(conf-supportassist-pers-john\_doe)#

5. Configure the time frame for contacting the person. SUPPORTASSIST PERSON mode

```
[no] time-zone zone +-HH:MM[start-time HH:MM] [end-time HH:MM]
```

```
DellEMC(conf-supportassist-pers-john_doe)#time-zone zone +01:24 start-time 12:00 end-
time 23:00
DellEMC(conf-supportassist-pers-john doe)#
```

## **Configuring SupportAssist Server**

SupportAssist Server mode allows you to configure server name and the means of reaching the server. By default, a SupportAssist server URL has been configured on the device. Configuring a URL to reach the SupportAssist remote server should be done only under the direction of Dell SupportChange.

To configure SupportAssist server, use the following commands.

1. Configure the name of the remote SupportAssist Server and move to SupportAssist Server mode. SUPPORTASSIST mode

[no] server server-name

DellEMC(conf-supportassist)#server default
DellEMC(conf-supportassist-serv-default)#

**2.** Configure a proxy for reaching the SupportAssist remote server.

SUPPORTASSIST SERVER mode

```
[no] proxy-ip-address { ipv4-address | ipv6-address } port port-number [ username userid
password [encryption-type] password ]
```

```
DellEMC(conf-supportassist-serv-default)#proxy-ip-address 10.0.0.1 port 1024 username
test password 0 test1
DellEMC(conf-supportassist-serv-default)#
```

**3.** Enable communication with the SupportAssist server. SUPPORTASSIST SERVER mode

```
[no] enable
```

```
DellEMC(conf-supportassist-serv-default)#enable
DellEMC(conf-supportassist-serv-default)#
```

**4.** Configure the URL to reach the SupportAssist remote server. SUPPORTASSIST SERVER mode

```
[no] url uniform-resource-locator
```

```
DellEMC(conf-supportassist-serv-default)#url https://192.168.1.1/index.htm
DellEMC(conf-supportassist-serv-default)#
```

## **Viewing SupportAssist Configuration**

To view the SupportAssist configurations, use the following commands:

1. Display information on the SupportAssist feature status including any activities, status of communication, last time communication sent, and so on.

EXEC Privilege mode

```
show support-assist status
```

```
DellEMC#show support-assist status
SupportAssist Service: Installed
EULA: Accepted
Server: default
    Enabled: Yes
   URL: https://stor.g3.ph.dell.com
Server: Dell
    Enabled: Yes
    URL: http://1.1.1.1:1337
Service status: Enabled
                                 Last Start
                         State
Activity
                                                             Last Success
        -----
                         _____
                                               _____
                         Success Feb 15 2016 09:43:41 IST
Success Feb 15 2016 09:47:43 IST
                                                               Feb 15 2016 09:43:56 IST
core-transfer
event-transfer
                                                               Feb 15 2016 09:48:21
IST
full-transfer
                        Success Feb 15 2016 09:36:12 IST Feb 15 2016 09:38:27 IST
DellEMC#
```

2. Display the current configuration and changes from the default values.

```
EXEC Privilege mode
```

show running-config support-assist

```
DellEMC# show running-config support-assist
1
support-assist
enable all
activity event-transfer
  enable
  action-manifest install default
!
activity core-transfer
 enable
1
contact-company name Dell
  street-address F lane , Sector 30\,
  address city Brussels state HeadState country Belgium postalcode S328J3
contact-person first Fred last Nash
  email-address primary des@sed.com alternate sed@dol.com
  phone primary 123422 alternate 8395729
  preferred-method email
time-zone zone +05:30 start-time 12:23 end-time 15:23
```

```
!
server Dell
enable
url http://1.1.1.1:1337
DellEMC#
```

**3.** Display the EULA for the feature.

EXEC Privilege mode

show eula-consent {support-assist | other feature}

DellEMC#show eula-consent support-assist

SupportAssist EULA has been: Accepted

Additional information about the SupportAssist EULA is as follows:

By installing SupportAssist, you allow Dell to save your contact information (e.g. name, phone number and/or email address) which would be used to provide technical support for your Dell products and services. Dell may use the information for providing recommendations to improve your IT infrastructure.

Dell SupportAssist also collects and stores machine diagnostic information, which may include but is not limited to configuration information, user supplied contact information, names of data volumes, IP addresses, access control lists, diagnostics & performance information, network configuration information, host/server configuration & performance information and related data (Collected Data) and transmits this information to Dell. By downloading SupportAssist and agreeing to be bound by these terms and the Dell end user license agreement, available at: www.dell.com/aeula, you agree to allow Dell to provide remote monitoring services of your IT environment and you give Dell the right to collect the Collected Data in accordance with Dells Privacy Policy, available at: www.dell.com/privacypolicycountryspecific, in order to enable the performance of all of the various functions of SupportAssist during your entitlement to receive related repair services from Dell,. You further agree to allow Dell to transmit and store the Collected Data from SupportAssist in accordance with these terms. You agree that the provision of SupportAssist may involve international transfers of data from you to Dell and/or to Dells affiliates, subcontractors or business partners. When making such transfers, Dell shall ensure appropriate protection is in place to safeguard the Collected Data being transferred in connection with SupportAssist. If you are downloading SupportAssist on behalf of a company or other legal entity, you are further certifying to Dell that you have appropriate authority to provide this consent on behalf of that entity. If you do not consent to the collection, transmission and/or use of the Collected Data, you may not download, install or otherwise use SupportAssist.

## **System Time and Date**

System time and date settings and the network time protocol (NTP) are supported on Dell EMC Networking OS.

You can set system times and dates and maintained through the NTP. They are also set through the Dell EMC Networking Operating System (OS) command line interfaces (CLIs) and hardware settings.

The Dell EMC Networking OS supports reaching an NTP server through different VRFs. You can configure a maximum of eight logging servers across different VRFs or the same VRF.

#### **Topics:**

- Network Time Protocol
- Dell EMC Networking OS Time and Date

## **Network Time Protocol**

The network time protocol (NTP) synchronizes timekeeping among a set of distributed time servers and clients.

The protocol also coordinates time distribution in a large, diverse network with various interfaces. In NTP, servers maintain the time and NTP clients synchronize with a time-serving host. NTP clients choose from among several NTP servers to determine which offers the best available source of time and the most reliable transmission of information.

NTP is a fault-tolerant protocol that automatically selects the best of several available time sources to synchronize to. You can combine multiple candidates to minimize the accumulated error. Temporarily or permanently insane time sources are detected and avoided.

Dell EMC Networking recommends configuring NTP for the most accurate time. In Dell EMC Networking OS, you can configure other time sources (the hardware clock and the software clock).

NTP is designed to produce three products: clock offset, roundtrip delay, and dispersion, all of which are relative to a selected reference clock.

- Clock offset represents the amount to adjust the local clock to bring it into correspondence with the reference clock.
- Roundtrip delay provides the capability to launch a message to arrive at the reference clock at a specified time.
- **Dispersion** represents the maximum error of the local clock relative to the reference clock.

Because most host time servers synchronize via another peer time server, there are two components in each of these three products, those determined by the peer relative to the primary reference source of standard time and those measured by the host relative to the peer.

In order to facilitate error control and management of the subnet itself, each of these components is maintained separately in the protocol. They provide not only precision measurements of offset and delay, but also definitive maximum error bounds, so that the user interface can determine not only the time, but the quality of the time as well.

In what may be the most common client/server model, a client sends an NTP message to one or more servers and processes the replies as received. The server interchanges addresses and ports, overwrites certain fields in the message, recalculates the checksum and returns the message immediately. Information included in the NTP message allows the client to determine the server time regarding local time and adjust the local clock accordingly. In addition, the message includes information to calculate the expected timekeeping accuracy and reliability, as well as select the best from possibly several servers.

Following conventions established by the telephone industry [BEL86], the accuracy of each server is defined by a number called the stratum, with the topmost level (primary servers) assigned as one and each level downwards (secondary servers) in the hierarchy assigned as one greater than the preceding level.

Dell EMC Networking OS synchronizes with a time-serving host to get the correct time. You can set Dell EMC Networking OS to poll specific NTP time-serving hosts for the current time. From those time-serving hosts, the system chooses one NTP host with which to synchronize and serve as a client to the NTP host. As soon as a host-client relationship is established, the networking device propagates the time information throughout its local network.

## **Protocol Overview**

The NTP messages to one or more servers and processes the replies as received. The server interchanges addresses and ports, fills in or overwrites certain fields in the message, recalculates the checksum, and returns it immediately.

Information included in the NTP message allows each client/server peer to determine the timekeeping characteristics of its other peers, including the expected accuracies of their clocks. Using this information, each peer is able to select the best time from possibly several other clocks, update the local clock, and estimate its accuracy.

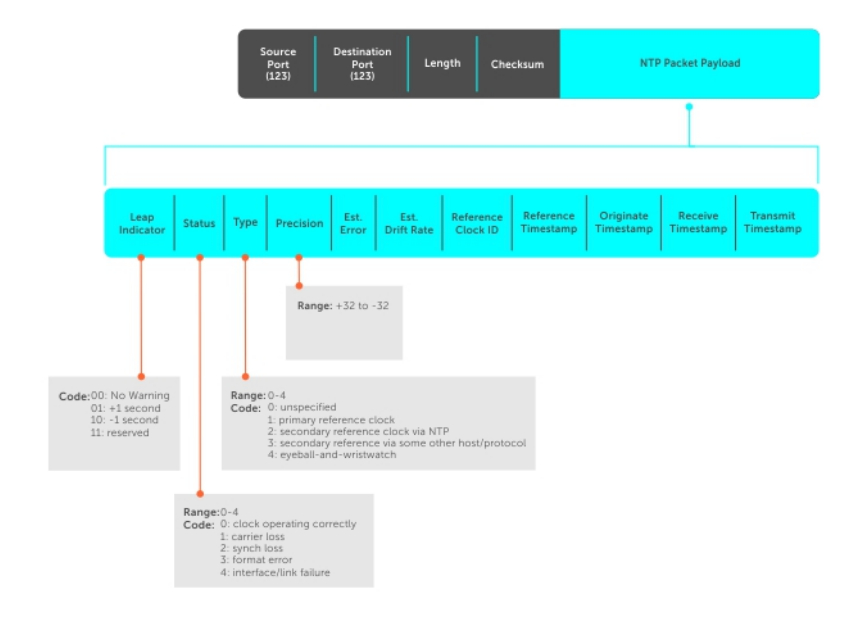

#### Figure 132. NTP Fields

#### Implementation Information

Dell EMC Networking systems can only be an NTP client.

## **Configure the Network Time Protocol**

Configuring NTP is a one-step process.

• Enabling NTP

#### **Related Configuration Tasks**

- Configuring NTP Broadcasts
- Disabling NTP on an Interface
- Configuring a Source IP Address for NTP Packets (optional)

## **Enabling NTP**

NTP is disabled by default.

To enable NTP, specify an NTP server to which the Dell EMC Networking system synchronizes. To specify multiple servers, enter the command multiple times. You may specify an unlimited number of servers at the expense of CPU resources.

- Specify the NTP server to which the Dell EMC Networking system synchronizes.
- CONFIGURATION mode

ntp server *ip-address* 

To display the system clock state with respect to NTP, use the show ntp status command from EXEC Privilege mode.

```
DellEMC#show ntp status
Clock is synchronized, stratum 4, reference is 10.16.151.117, vrf-id is 0
frequency is -44.862 ppm, stability is 0.050 ppm, precision is -18
reference time deeef7ef.85eeaa10 Tue, Jul 10 2018 9:16:31.523 UTC
clock offset is -0.167449 msec, root delay is 149.194 msec
root dispersion is 54.557 msec, peer dispersion is 0.782 sec
peer mode is client
DellEMC#
```

To display the calculated NTP synchronization variables received from the server that the system uses to synchronize its clock, use the show ntp associations command from EXEC Privilege mode.

```
DellEMC#show ntp associations

remote vrf-Id ref clock st when poll reach delay offset disp

*10.16.151.117 0 45.127.112.2 3 10 16 377 0.46400 -7.4879 3.19999

* master (synced), # backup, + selected, - outlier, x falseticker

DellEMC#
```

#### **Configuring NTP Broadcasts**

With Dell EMC Networking OS, you can receive broadcasts of time information.

You can set interfaces within the system to receive NTP information through broadcast.

To configure an interface to receive NTP broadcasts, use the following commands.

• Set the interface to receive NTP packets. INTERFACE mode

```
ntp broadcast client
```

2w1d11h : NTP: Maximum Slew:-0.000470, Remainder = -0.496884

### **Disabling NTP on an Interface**

By default, NTP is enabled on all active interfaces. If you disable NTP on an interface, Dell EMC Networking OS drops any NTP packets sent to that interface.

To disable NTP on an interface, use the following command.

• Disable NTP on the interface.

```
INTERFACE mode
```

ntp disable

To view whether NTP is configured on the interface, use the show config command in INTERFACE mode. If ntp disable is not listed in the show config command output, NTP is enabled. (The show config command displays only non-default configuration information.)

#### **Configuring a Source IP Address for NTP Packets**

By default, the source address of NTP packets is the IP address of the interface used to reach the network.

You can configure one interface's IP address include in all NTP packets.

To configure an IP address as the source address of NTP packets, use the following command.

• Configure a source IP address for NTP packets.

```
CONFIGURATION mode
```

```
ntp source interface
```

Enter the following keywords and slot/port or number information:

- For a 10-Gigabit Ethernet interface, enter the keyword TenGigabitEthernet then the stack/slot/port/subport information.
- For a 25-Gigabit Ethernet interface, enter the keyword twentyFiveGigE then the stack/slot/port/subport information.
- For a 40-Gigabit Ethernet interface, enter the keyword fortyGigE then the stack/slot/port[/subport] information.
- $\circ$  For a 50-Gigabit Ethernet interface, enter the keyword fiftyGigE then the stack/slot/port/subport information.
- For a 100-Gigabit Ethernet interface, enter the keyword hundredGigE then the stack/slot/port information.
- For a Loopback interface, enter the keyword loopback then a number from 0 to 16383.
- For the Management interface, enter the keyword ManagementEthernet then the slot/port information.
- $\circ$   $\,$  For a port channel interface, enter the keywords <code>port-channel</code> then a number.
- $\circ~$  For a VLAN interface, enter the keyword <code>vlan</code> then a number from 1 to 4094.

To view the configuration, use the show running-config ntp command in EXEC privilege mode (refer to the example in Configuring NTP Authentication).

## **Configuring NTP Authentication**

NTP authentication and the corresponding trusted key provide a reliable means of exchanging NTP packets with trusted time sources.

NTP authentication begins when the first NTP packet is created following the configuration of keys. NTP authentication in Dell EMC Networking OS uses the Message Digest 5 (MD5) or Secure Hash Algorithm 1 (SHA1) algorithm and the key is embedded in the synchronization packet that is sent to an NTP time source.

**Dell EMC Networking OS Behavior**: Dell EMC Networking OS uses an encryption algorithm to store the authentication key that is different from previous Dell EMC Networking OS versions; Dell EMC Networking OS uses data encryption standard (DES) encryption to store the key in the startup-config when you enter the ntp authentication-key command. Therefore, if your system boots with a startup-configuration from an Dell EMC Networking OS version in which you have configured ntp authentication-key, the system cannot correctly decrypt the key and cannot authenticate the NTP packets. In this case, re-enter this command and save the running-config to the startup-config.

To configure NTP authentication, use the following commands.

1. Enable NTP authentication.

CONFIGURATION mode

- ntp authenticate
- 2. Set an authentication key.

CONFIGURATION mode

ntp authentication-key number {md5 | shal} key

Configure the following parameters:

- *number*: the range is from 1 to 65534. This *number* must be the same as the *number* in the ntp trusted-key command.
- *key*: enter a text string. This text string is encrypted.
- **3.** Define a trusted key.

CONFIGURATION mode

ntp trusted-key number

Configure a number from 1 to 65534.

The number must be the same as the number used in the ntp authentication-key command.

#### 4. Configure an NTP server.

CONFIGURATION mode

ntp server [vrf] <vrf-name> {hostname | ipv4-address | ipv6-address} [ key keyid] [prefer]
[version number][minpoll] [maxpoll]

Configure the IP address of a server and the following optional parameters:

- • vrf-name : Enter the name of the VRF through which the NTP server is reachable.
  - hostname : Enter the keyword hostname to see the IP address or host name of the remote device.
  - ipv4-address : Enter an IPv4 address in dotted decimal format (A.B.C.D).

- ipv6-address: Enter an IPv6 address in the format 0000:0000:0000:0000:0000:0000:0000. Elision of zeros is supported.
- key keyid: Configure a text string as the key exchanged between the NTP server and the client.
- $\circ$   $\,$  prefer: Enter the keyword prefer to set this NTP server as the preferred server.
- version *number*: Enter a number as the NTP version. The range is from 1 to 4.
- minpoll *polling-interval*: Enter the minpoll value. The range is from 4 to 16.
- maxpoll *polling-interval*: Enter the maxpoll value. The range is from 4 to 16.

#### 5. Configure the switch as NTP master.

CONFIGURATION mode

#### ntp master <stratum>

To configure the switch as NTP Server use the ntp master<stratum> command. stratum number identifies the NTP Server's hierarchy.

The following example shows configuring an NTP server.

\_\_\_\_\_ .LOCL. 7 7 7 0.002 LOCAL(0)0 16 0.000 0.000 10.16.127.86 0 10.16.127.26 3 16 7 0.498 361.760 5 0.184 
 10.16.127.144
 0
 10.16.127.26

 10.16.127.44
 0
 10.16.127.26
 5 1 5 5 7 0.492 359.171 7 0.498 355.501 16 0.219 16 0.188 \* master (synced), # backup, + selected, - outlier, x falseticker Dell EMC#

In the above example, the LOCAL (0) determines the following:

- LOCAL (0) indicates that the local machine synchronizes with itself.
- .LOCL. indicates reference clock of the NTP master.

#### () NOTE:

- Leap Indicator (sys.leap, peer.leap, pkt.leap) This is a two-bit code warning of an impending leap second to be inserted in the NTP time scale. The bits are set before 23:59 on the day of insertion and reset after 00:00 on the following day. This causes the number of seconds (rollover interval) in the day of insertion to be increased or decreased by one. In the case of primary servers, the bits are set by operator intervention, while in the case of secondary servers, the bits are set by one by the protocol. The two bits, bit 0, and bit 1, respectively, are coded as follows:
- **Poll Interval** integer indicating the minimum interval between transmitted messages, in seconds as a power of two. For instance, a value of six indicates a minimum interval of 64 seconds.
- **Precision** integer indicating the precision of the various clocks, in seconds to the nearest power of two. The value must be rounded to the next larger power of two; for instance, a 50 Hz (20 ms) or 60 Hz (16.67ms) power-frequency clock is assigned the value -5 (31.25 ms), while a 1000 Hz (1 ms) crystal-controlled clock is assigned the value -9 (1.95 ms).
- Root Delay (sys.rootdelay, peer.rootdelay, pkt.rootdelay) a signed fixed-point number indicating the total round-trip delay to the primary reference source at the root of the synchronization subnet, in seconds. This variable can take on both positive and negative values, depending on clock precision and skew.
- **Root Dispersion** (sys.rootdispersion, peer.rootdispersion, pkt.rootdispersion) a signed fixedpoint number indicating the maximum error relative to the primary reference source at the root of the synchronization subnet, in seconds. Only positive values greater than zero are possible.
- **Reference Clock Identifier** (sys.refid, peer.refid, pkt.refid) This is a 32-bit code identifying the particular reference clock. In the case of stratum 0 (unspecified) or stratum 1 (primary reference source), this is

delay offset

disp

a four-octet, left-justified, zero-padded ASCII string, for example: in the case of stratum 2 and greater (secondary reference) this is the four-octet internet address of the peer selected for synchronization.

- **Reference Timestamp** (sys.reftime, peer.reftime, pkt.reftime) This is the local time, in timestamp format, when the local clock was last updated. If the local clock has never been synchronized, the value is zero.
- Originate Timestamp: The departure time on the server of its last NTP message. If the server becomes unreachable, the value is set to zero.
- **Receive Timestamp** the arrival time on the client of the last NTP message from the server. If the server becomes unreachable, the value is set to zero.
- Transmit Timestamp the departure time on the server of the current NTP message from the sender.
- Filter dispersion the error in calculating the minimum delay from a set of sample data from a peer.

To view the NTP configuration, use the show running-config ntp command in EXEC privilege mode. The following example shows an encrypted authentication key (in bold). All keys are encrypted.

```
DellEMC#show running ntp
!
ntp authenticate
ntp authentication-key 345 md5 5A60910F3D211F02
ntp server 11.1.1.1 version 3
ntp trusted-key 345
DellEMC#
```

### **Configuring NTP control key password**

The Network Time Protocal daemon (NTPD) design uses NTPQ to configure NTPD. NTP control key supports encrypted and unencrypted password options. The ntp control-key- passwd command authenticates NTPQ packets. The default control-key-passwd authenticates the NTPQ packets until the user changes the control-key using the ntp control-key-passwd command.

To configure NTP control key password, use the following command.

Configure NTP control key password. CONFIGURATION mode ntp control-key-passwd [encryption-type] password

## Configuring a Custom-defined Period for NTP time Synchronization

You can configure the system to send an audit log message to a syslog server if the time difference from the NTP server is greater than a threshold value (offset-threshold). However, time synchronization still occurs. To configure the offset-threshold, follow this procedure.

• Specify the threshold time interval before which the system generates an NTP audit log message if the system time deviates from the NTP server.

CONFIGURATION mode

ntp offset-threshold threshold-value

The range for *threshold-value* is from 0 to 999.

```
DellEMC(conf)#ntp offset-threshold 9
```

## **Dell EMC Networking OS Time and Date**

You can set the time and date using the Dell EMC Networking OS CLI.

## **Configuration Task List**

The following is a configuration task list for configuring the time and date settings.

- Setting the Time and Date for the Switch Software Clock
- Setting the Timezone
- Setting Daylight Saving Time Once
- Setting Recurring Daylight Saving Time

### Setting the Time and Date for the Switch Software Clock

You can change the order of the month and day parameters to enter the time and date as time day month year. You cannot delete the software clock.

The software clock runs only when the software is up. The clock restarts, based on the hardware clock, when the switch reboots.

To set the software clock, use the following command.

- Set the system software clock to the current time and date.
  - EXEC Privilege mode

clock set time month day year

- *time*: enter the time in hours:minutes:seconds. For the hour variable, use the 24-hour format; for example, 17:15:00 is 5:15 pm.
- *month*: enter the name of one of the 12 months in English. You can enter the name of a day to change the order of the display to *time day month year*.
- day: enter the number of the day. The range is from 1 to 31. You can enter the name of a month to change the order of the display to time day month year.
- year: enter a four-digit number as the year. The range is from 1993 to 2035.

```
DellEMC#clock set 16:20:00 9 september 2017
DellEMC#
```

### Setting the Timezone

Universal time coordinated (UTC) is the time standard based on the International Atomic Time standard, commonly known as Greenwich Mean time.

When determining system time, include the differentiator between UTC and your local timezone. For example, San Jose, CA is the Pacific Timezone with a UTC offset of -8.

To set the clock timezone, use the following command.

Set the clock to the appropriate timezone.

CONFIGURATION mode

clock timezone timezone-name offset

- timezone-name: enter the name of the timezone. Do not use spaces.
- *offset*: enter one of the following:
  - a number from 1 to 23 as the number of hours in addition to UTC for the timezone.
  - a minus sign (-) then a number from 1 to 23 as the number of hours.

```
DellEMC#conf
```

```
DellEMC(conf)#clock timezone Pacific -8
```

DellEMC(conf)#01:40:19: %RPM0-P:CP %CLOCK-6-TIME CHANGE: Timezone

```
configuration changed from "UTC 0 hrs 0 mins" to "Pacific -8 hrs 0
mins"
DellEMC#
```

## Set Daylight Saving Time

Dell EMC Networking OS supports setting the system to daylight saving time once or on a recurring basis every year.

### **Setting Daylight Saving Time Once**

Set a date (and time zone) on which to convert the switch to daylight saving time on a one-time basis.

- To set the clock for daylight savings time once, use the following command.
- Set the clock to the appropriate timezone and daylight saving time.
  - CONFIGURATION mode

```
clock summer-time time-zone date start-month start-day start-year start-time end-month end-day end-year end-time [offset]
```

- time-zone: enter the three-letter name for the time zone. This name displays in the show clock output.
- start-month: enter the name of one of the 12 months in English. You can enter the name of a day to change the order of the display to time day month year.
- start-day: enter the number of the day. The range is from 1 to 31. You can enter the name of a month to change the
  order of the display to time day month year.
- *start-year*: enter a four-digit number as the year. The range is from 1993 to 2035.
- start-time: enter the time in hours:minutes. For the hour variable, use the 24-hour format; example, 17:15 is 5:15 pm.
- end-month: enter the name of one of the 12 months in English. You can enter the name of a day to change the order of the display to time day month year.
- *end-day*: enter the number of the day. The range is from 1 to 31. You can enter the name of a month to change the order of the display to *time day month year*.
- end-year: enter a four-digit number as the year. The range is from 1993 to 2035.
- end-time: enter the time in hours:minutes. For the hour variable, use the 24-hour format; example, 17:15 is 5:15 pm.
- offset: (OPTIONAL) enter the number of minutes to add during the summer-time period. The range is from 1 to1440. The default is 60 minutes.

DellEMC(conf)#clock summer-time pacific date Mar 14 2009 00:00 Nov 7 2009 00:00
DellEMC(conf)#02:02:13: %RPM0-P:CP %CLOCK-6-TIME CHANGE: Summertime configuration
changed from
"none" to "Summer time starts 00:00:00 Pacific Sat Mar 14 2009;Summer time ends 00:00:00
pacific
Sat Nov 7 2009"

#### **Setting Recurring Daylight Saving Time**

Set a date (and time zone) on which to convert the switch to daylight saving time on a specific day every year.

If you have already set daylight saving for a one-time setting, you can set that date and time as the recurring setting with the clock summer-time time-zone recurring command.

To set a recurring daylight saving time, use the following command.

Set the clock to the appropriate timezone and adjust to daylight saving time every year.

CONFIGURATION mode

clock summer-time time-zone recurring start-week start-day start-month start-time endweek end-day end-month end-time [offset]

- time-zone: Enter the three-letter name for the time zone. This name displays in the show clock output.
- start-week: (OPTIONAL) Enter one of the following as the week that daylight saving begins and then enter values for start-day through end-time:
  - week-number: Enter a number from 1 to 4 as the number of the week in the month to start daylight saving time.

- first: Enter the keyword first to start daylight saving time in the first week of the month.
- last: Enter the keyword last to start daylight saving time in the last week of the month.
- *start-month*: Enter the name of one of the 12 months in English. You can enter the name of a day to change the order of the display to *time day month year*.
- start-day: Enter the number of the day. The range is from 1 to 31. You can enter the name of a month to change the
  order of the display to time day month year.
- *start-year*: Enter a four-digit number as the year. The range is from 1993 to 2035.
- start-time: Enter the time in hours:minutes. For the hour variable, use the 24-hour format; example, 17:15 is 5:15 pm.
- end-week: If you entered a start-week, enter the one of the following as the week that daylight saving ends:
  - week-number: Enter a number from 1 to 4 as the number of the week in the month to start daylight saving time.
  - first: Enter the keyword first to start daylight saving time in the first week of the month.
  - last: Enter the keyword last to start daylight saving time in the last week of the month.
- end-month: Enter the name of one of the 12 months in English. You can enter the name of a day to change the order of the display to time day month year.
- *end-day*: Enter the number of the day. The range is from 1 to 31. You can enter the name of a month to change the order of the display to *time day month year*.
- end-year: Enter a four-digit number as the year. The range is from 1993 to 2035.
- end-time: Enter the time in hours: minutes. For the hour variable, use the 24-hour format; example, 17:15 is 5:15 pm.
- offset: (OPTIONAL) Enter the number of minutes to add during the summer-time period. The range is from 1 to1440. The default is 60 minutes.

The following example shows the clock summer-time recurring command.

```
DellEMC(conf)#clock summer-time pacific recurring Mar 14 2009 00:00 Nov 7 2009 00:00 ?
DellEMC(conf)#02:02:13: %RPM0-P:CP %CLOCK-6-TIME CHANGE: Summertime configuration
changed from
"none" to "Summer time starts 00:00:00 Pacific Sat Mar 14 2009;Summer time ends 00:00:00
pacific
Sat Nov 7 2009"
```

() **NOTE:** If you enter <CR> after entering the recurring command parameter, and you have already set a one-time daylight saving time/date, the system uses that time and date as the recurring setting.

The following example shows the clock summer-time recurring parameters.

```
DellEMC(conf)#clock summer-time pacific recurring ?
< 1 - 4 >
         Week number to start
first
          Week number to start
last
          Week number to start
<cr>
DellEMC(conf) #clock summer-time pacific recurring
DellEMC(conf) #02:10:57: %RPM0-P:CP %CLOCK-6-TIME CHANGE: Summertime configuration
changed from
"Summer time starts 00:00:00 Pacific Tue Mar 14 2017 ; Summer time ends 00:00:00 pacific
Tue Nov
7 2017" to "Summer time starts 02:00:00 Pacific Tue Mar 14 2017; Summer time ends
02:00:00 pacific
Tue Nov 7 2017"
```

## 55

## Tunneling

Tunnel interfaces create a logical tunnel for IPv4 or IPv6 traffic. Tunneling supports RFC 2003, RFC 2473, and 4213.

DSCP, hop-limits, flow label values, open shortest path first (OSPF) v2, and OSPFv3 are supported. Internet control message protocol (ICMP) error relay, PATH MTU transmission, and fragmented packets are not supported.

#### **Topics:**

- Configuring a Tunnel
- Configuring Tunnel Keepalive Settings
- Configuring a Tunnel Interface
- Configuring Tunnel Allow-Remote Decapsulation
- Configuring Tunnel source anylocal Decapsulation
- Guidelines for Configuring Multipoint Receive-Only Tunnels
- Multipoint Receive-Only Tunnels

## **Configuring a Tunnel**

You can configure a tunnel in IPv6 mode, IPv6IP mode, and IPIP mode.

- If the tunnel mode is IPIP or IPv6IP, the tunnel source address and the tunnel destination address must be an IPv4 address.
- If the tunnel mode is IPv6, the tunnel source address and the tunnel destination address must be an IPv6 address.
- If the tunnel mode is IPv6 or IPIP, you can use either an IPv6 address or an IPv4 address for the logical address of the tunnel, but in IPv6IP mode, the logical address must be an IPv6 address.

The following sample configuration shows a tunnel configured in IPv6 mode (carries IPv6 and IPv4 traffic).

```
DellEMC(conf)#interface tunnel 1
DellEMC(conf-if-tu-1)#tunnel source 30.1.1.1
DellEMC(conf-if-tu-1)#tunnel destination 50.1.1.1
DellEMC(conf-if-tu-1)#tunnel mode ipip
DellEMC(conf-if-tu-1)#ip address 1.1.1.1/24
DellEMC(conf-if-tu-1)#ipv6 address 1::1/64
DellEMC(conf-if-tu-1)#no shutdown
DellEMC(conf-if-tu-1)#show config
!
interface Tunnel 1
ip address 1.1.1.1/24
ipv6 address 1::1/64
tunnel destination 50.1.1.1
tunnel source 30.1.1.1
tunnel mode ipip
no shutdown
```

The following sample configuration shows a tunnel configured in IPV6IP mode (IPv4 tunnel carries IPv6 traffic only):

```
DellEMC(conf)#interface tunnel 2
DellEMC(conf-if-tu-2)#tunnel source 60.1.1.1
DellEMC(conf-if-tu-2)#tunnel destination 90.1.1.1
DellEMC(conf-if-tu-2)#tunnel mode ipv6ip
DellEMC(conf-if-tu-2)#ipv6 address 2::1/64
DellEMC(conf-if-tu-2)#show config
!
interface Tunnel 2
no ip address
ipv6 address 2::1/64
tunnel destination 90.1.1.1
tunnel source 60.1.1.1
```
tunnel mode ipv6ip no shutdown

The following sample configuration shows a tunnel configured in IPIP mode (IPv4 tunnel carries IPv4 and IPv6 traffic):

```
DellEMC(conf)#interface tunnel 3
DellEMC(conf-if-tu-3)#tunnel source 5::5
DellEMC(conf-if-tu-3)#tunnel destination 8::9
DellEMC(conf-if-tu-3)#ip address 3.1.1.1/24
DellEMC(conf-if-tu-3)#ipv6 address 3::1/64
DellEMC(conf-if-tu-3)#no shutdown
DellEMC(conf-if-tu-3)#show config
!
interface Tunnel 3
ip address 3.1.1.1/24
ipv6 address 3::1/64
tunnel destination 8::9
tunnel source 5::5
tunnel mode ipv6
no shutdown
```

## **Configuring Tunnel Keepalive Settings**

You can configure a tunnel keepalive target, keepalive interval, and attempts.

(i) NOTE: By default, the tunnel keepalive is disabled.

The following sample configuration shows how to use the tunnel keepalive command.

```
DellEMC(conf-if-te-1/1/2/1) #show config
interface TenGigabitEthernet 1/1/2/1
ip address 40.1.1.1/24
ipv6 address 500:10::1/64
no shutdown
DellEMC(conf-if-te-1/1/2/1)#
DellEMC(conf)#interface tunnel 1
DellEMC(conf-if-tu-1)#ipv6 address labd::1/64
DellEMC(conf-if-tu-1)#ip address 1.1.1.1/24
DellEMC(conf-if-tu-1) #tunnel source 40.1.1.1
DellEMC(conf-if-tu-1) #tunnel destination 40.1.1.2
DellEMC(conf-if-tu-1)#tunnel mode ipip
DellEMC(conf-if-tu-1) #no shutdown
DellEMC (conf-if-tu-1) #tunnel keepalive 1.1.1.2 attempts 4 interval 6
DellEMC(conf-if-tu-1) #show config
interface Tunnel 1
ip address 1.1.1.1/24
ipv6 address labd::1/64
tunnel destination 40.1.1.2
tunnel source 40.1.1.1
tunnel keepalive 1.1.1.2 attempts 4 interval 6
tunnel mode ipip
no shutdown
```

## **Configuring a Tunnel Interface**

You can configure the tunnel interface using the ip unnumbered and ipv6 unnumbered commands.

To configure the tunnel interface to operate without a unique explicit IP or IPv6 address, select the interface from which the tunnel borrows its address.

The following sample configuration shows how to use the interface tunnel configuration commands.

```
DellEMC(conf-if-te-1/1/1/1) #show config
 1
interface TenGigabitEthernet 1/1/1/1
ip address 20.1.1.1/24
ipv6 address 20:1::1/64
no shutdown
DellEMC(conf)#interface tunnel 1
DellEMC(conf-if-tu-1) #ip unnumbered tengigabitethernet 1/1/1/1
DellEMC (conf-if-tu-1) #ipv6 unnumbered tengigabitethernet 1/1/1/1
DellEMC(conf-if-tu-1) #tunnel source 40.1.1.1
DellEMC(conf-if-tu-1) #tunnel mode ipip decapsulate-any
DellEMC(conf-if-tu-1)#no shutdown
DellEMC(conf-if-tu-1) #show config
interface Tunnel 1
ip unnumbered TenGigabitEthernet 1/1/1/1
ipv6 unnumbered TenGigabitEthernet 1/1/1/1
tunnel source 40.1.1.1
tunnel mode ipip decapsulate-any
no shutdown
DellEMC(conf-if-tu-1)#
```

## **Configuring Tunnel Allow-Remote Decapsulation**

You can configure an IPv4 or IPV6 address or prefix whose tunneled packet is accepted for decapsulation.

- If you do not configure allow-remote entries, tunneled packets from any remote peer address are accepted.
- You can configure up to eight allow-remote entries on any particular multipoint receive-only tunnel.

The following sample configuration shows how to configure a tunnel allow-remote address.

```
DellEMC(conf)#interface tunnel 1
DellEMC(conf-if-tu-1)#ipv6 address labd::1/64
DellEMC(conf-if-tu-1)#ip address 1.1.1.1/24
DellEMC(conf-if-tu-1)#tunnel source 40.1.1.1
DellEMC(conf-if-tu-1)#tunnel mode ipip decapsulate-any
DellEMC(conf-if-tu-1)#tunnel allow-remote 40.1.1.2
DellEMC(conf-if-tu-1)#show config
!
interface Tunnel 1
ip address 1.1.1.1/24
ipv6 address labd::1/64
tunnel source 40.1.1.1
tunnel allow-remote 40.1.1.2
tunnel mode ipip decapsulate-any
no shutdown
```

## **Configuring Tunnel source anylocal Decapsulation**

The tunnel source anylocal command allows a multipoint receive-only tunnel to decapsulate tunnel packets addressed to any IPv4 or IPv6 (depending on the tunnel mode) address configured on the switch that is operationally UP.

The source anylocal parameters can be used for packet decapsulation instead of the ip address or interface (tunnel allow-remote command), but only on multipoint receive-only mode tunnels.

The following sample configuration shows how to use the tunnel source anylocal command.

```
DellEMC(conf)#interface tunnel 1
DellEMC(conf-if-tu-1)#ipv6 address labd::1/64
DellEMC(conf-if-tu-1)#ip address 1.1.1.1/24
DellEMC(conf-if-tu-1)#tunnel source anylocal
DellEMC(conf-if-tu-1)#tunnel mode ipip decapsulate-any
DellEMC(conf-if-tu-1)#tunnel allow-remote 40.1.1.2
```

```
DellEMC(conf-if-tu-1)#no shutdown
DellEMC(conf-if-tu-1)#show config
!
interface Tunnel 1
ip address 1.1.1.1/24
ipv6 address 1abd::1/64
tunnel source anylocal
tunnel allow-remote 40.1.1.2
tunnel mode ipip decapsulate-any
no shutdown
```

# **Guidelines for Configuring Multipoint Receive-Only Tunnels**

- You can configure up to eight remote end-points for a multipoint receive-only tunnel. The maximum number of remote end-points supported for all multipoint receive-only tunnels on the switch depends on the hardware table size to setup termination.
- The IP MTU configured on the physical interface determines how multiple nested encapsulated packets are handled in a multipoint receive-only tunnel.
- Control-plane packets received on a multipoint receive-only tunnel are destined to the local IP address and routed to the CPU after decapsulation. A response to these packets from the switch is only possible if the route to the sender does not pass through a receive-only tunnel.
- Multipathing over more than one VLAN interface is not supported on packets routed through the tunnel interface.
- IP tunnel interfaces are supported over ECMP paths to the next hop. ECMP paths over IP tunnel interfaces are supported. ARP and neighbor resolution for the IP tunnel next-hop are supported.

# **Multipoint Receive-Only Tunnels**

A multipoint receive-only IP tunnel decapsulates packets from remote end-points and never forwards packets on the tunnel. You can configure an additional level of security on a receive-only IP tunnel by specifying a valid prefix or range of remote peers.

The operational status of a multipoint receive-only tunnel interface always remains up. Packets from the remote addresses configured for a multipoint receive-only tunnel are decapsulated and are not marked for neighbor resolution as for a standard tunnel's destination address. Connected routes for the tunnel interface's IP subnet do not point towards the tunnel but towards the switch CPU for the receive-only tunnel. The tunnel interface can function as an unnumbered interface with no IPv4/IPv6 address assigned.

# **Uplink Failure Detection (UFD)**

Uplink failure detection (UFD) provides detection of the loss of upstream connectivity and, if used with network interface controller (NIC) teaming, automatic recovery from a failed link.

### **Topics:**

- Feature Description
- How Uplink Failure Detection Works
- UFD and NIC Teaming
- Important Points to Remember
- Configuring Uplink Failure Detection
- Clearing a UFD-Disabled Interface
- Displaying Uplink Failure Detection
- Sample Configuration: Uplink Failure Detection

# **Feature Description**

A switch provides upstream connectivity for devices, such as servers. If a switch loses its upstream connectivity, downstream devices also lose their connectivity. However, the devices do not receive a direct indication that upstream connectivity is lost because connectivity to the switch is still operational.

UFD allows a switch to associate downstream interfaces with upstream interfaces. When upstream connectivity fails, the switch disables the downstream links. Failures on the downstream links allow downstream devices to recognize the loss of upstream connectivity.

For example, as shown in the following illustration, Switches S1 and S2 both have upstream connectivity to Router R1 and downstream connectivity to the server. UFD operation is shown in Steps A through C:

- In Step A, the server configuration uses the connection to S1 as the primary path. Network traffic flows from the server to S1 and then upstream to R1.
- In Step B, the upstream link between S1 and R1 fails. The server continues to use the link to S1 for its network traffic, but the traffic is not successfully switched through S1 because the upstream link is down.
- In Step C, UFD on S1 disables the link to the server. The server then stops using the link to S1 and switches to using its link to S2 to send traffic upstream to R1.

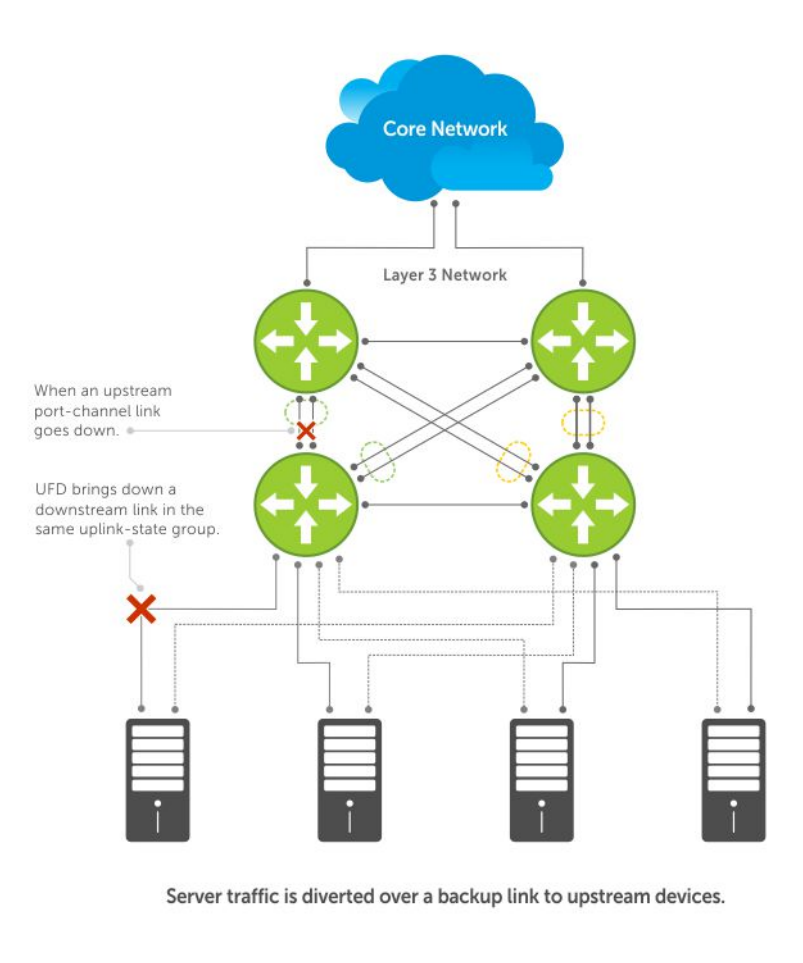

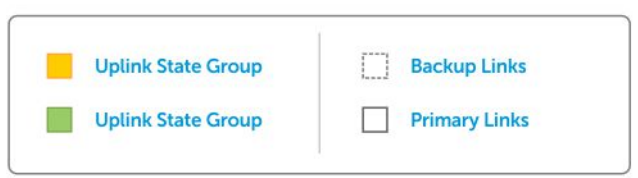

### Figure 133. Uplink Failure Detection

# **How Uplink Failure Detection Works**

UFD creates an association between upstream and downstream interfaces. The association of uplink and downlink interfaces is called an *uplink-state group*.

An interface in an uplink-state group can be a physical interface or a port-channel (LAG) aggregation of physical interfaces.

An enabled uplink-state group tracks the state of all assigned upstream interfaces. Failure on an upstream interface results in the automatic disabling of downstream interfaces in the uplink-state group. As a result, downstream devices can execute the protection or recovery procedures they have in place to establish alternate connectivity paths, as shown in the following illustration.

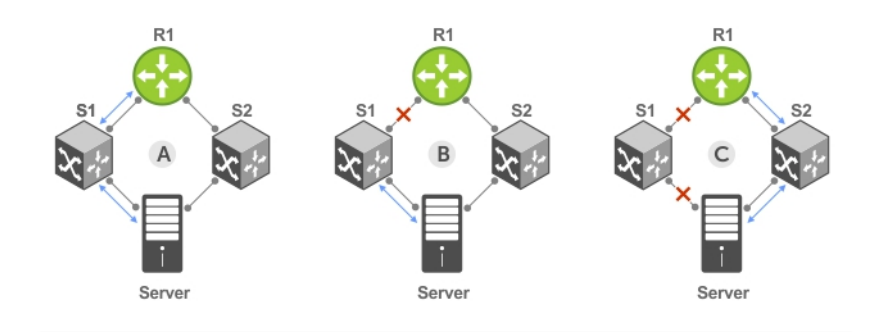

A. Switches 1 and 2 have upstream and downstream connections to Router1 and Server via primary Links.

B. Upstream link between Switch1 and Router1 fails. Downstream link to Server stays up temporarily.

C. Switch1 disables downstream link to Server. Server starts to connect with Router1 using backup link to Switch2; Switch2 starts to use the backup link to Router1.

### Figure 134. Uplink Failure Detection Example

If only one of the upstream interfaces in an uplink-state group goes down, a specified number of downstream ports associated with the upstream interface are put into a Link-Down state. You can configure this number and is calculated by the ratio of the upstream port bandwidth to the downstream port bandwidth in the same uplink-state group. This calculation ensures that there is no traffic drops due to insufficient bandwidth on the upstream links to the routers/switches.

By default, if all upstream interfaces in an uplink-state group go down, all downstream interfaces in the same uplink-state group are put into a Link-Down state.

Using UFD, you can configure the automatic recovery of downstream ports in an uplink-state group when the link status of an upstream port changes. The tracking of upstream link status does not have a major impact on central processing unit (CPU) usage.

## **UFD and NIC Teaming**

To implement a rapid failover solution, you can use uplink failure detection on a switch with network adapter teaming on a server.

For more information, refer to NIC Teaming.

For example, as shown previously, the switch/ router with UFD detects the uplink failure and automatically disables the associated downstream link port to the server. To continue to transmit traffic upstream, the server with NIC teaming detects the disabled link and automatically switches over to the backup link in order.

## **Important Points to Remember**

When you configure UFD, the following conditions apply.

- You can configure up to 16 uplink-state groups. By default, no uplink-state groups are created.
- An uplink-state group is considered to be operationally up if it has at least one upstream interface in the Link-Up state.
- An uplink-state group is considered to be operationally *down* if it has no upstream interfaces in the Link-Up state. No uplink-state tracking is performed when a group is disabled or in an Operationally Down state.
- You can assign a physical port or port-channel interfaces to an uplink-state group.
  - You can assign an interface to only one uplink-state group. Configure each interface assigned to an uplink-state group as either an upstream or downstream interface, but not both.
  - You can assign individual member ports of a port channel to the group. An uplink-state group can contain either the member ports of a port channel or the port channel itself, but not both.
  - If you assign a port channel as an upstream interface, the port channel interface enters a Link-Down state when the number of port-channel member interfaces in a Link-Up state drops below the configured minimum number of members parameter.

- If one of the upstream interfaces in an uplink-state group goes down, either a user-configurable set of downstream ports or all the downstream ports in the group are put in an Operationally Down state with an UFD Disabled error. The order in which downstream ports are disabled is from the lowest numbered port to the highest.
  - If one of the upstream interfaces in an uplink-state group that was down comes up, the set of UFD-disabled downstream
    ports (which were previously disabled due to this upstream port going down) is brought up and the UFD Disabled error is
    cleared.
- If you disable an uplink-state group, the downstream interfaces are not disabled regardless of the state of the upstream interfaces.
  - If an uplink-state group has no upstream interfaces assigned, you cannot disable downstream interfaces when an upstream link goes down.
- To enable the debug messages for events related to a specified uplink-state group or all groups, use the debug uplinkstate-group [group-id] command, where the group-id is from 1 to 16.
  - To turn off debugging event messages, use the no debug uplink-state-group [group-id] command.
  - For an example of debug log message, refer to Clearing a UFD-Disabled Interface.

# **Configuring Uplink Failure Detection**

To configure UFD, use the following commands.

- $\label{eq:constraint} \textbf{1.} \quad \text{Create an uplink-state group and enable the tracking of upstream links on the switch/router}.$ 
  - CONFIGURATION mode

```
uplink-state-group group-id
```

• group-id: values are from 1 to 16.

To delete an uplink-state group, use the no uplink-state-group group-id command.

- 2. Assign a port or port-channel to the uplink-state group as an upstream or downstream interface.
  - UPLINK-STATE-GROUP mode

```
{upstream | downstream} interface
```

For interface, enter one of the following interface types:

- 10 Gigabit Ethernet: enter tengigabitethernet {slot/port | slot/port-range}
- For a 40-Gigabit Ethernet interface, enter the keyword fortyGigE then the slot/port/subport information.
- For a 25-Gigabit Ethernet interface, enter the keyword twentyFiveGigE then the slot/port/subport information.
- For a 50-Gigabit Ethernet interface, enter the keyword fiftyGigE then the slot/port/subport information.
- For a 100-Gigabit Ethernet interface, enter the keyword hundredGigE then the slot/port/subport information.

Where *port-range* and *port-channel-range* specify a range of ports separated by a dash (-) and/or individual ports/ port channels in any order; for example:

upstream tengigabitethernet 1/1/1-1/1/2, 1/5/1, 1/9/1, 1/11/1-1/12/2 downstream port-channel 1-3,5

• A comma is required to separate each port and port-range entry.

To delete an interface from the group, use the no {upstream | downstream} interface command.

**3.** Configure the number of downstream links in the uplink-state group that will be disabled (Oper Down state) if one upstream link in the group goes down.

UPLINK-STATE-GROUP mode

downstream disable links {number | all}

- *number*: specifies the number of downstream links to be brought down. The range is from 1 to 1024.
- all: brings down all downstream links in the group.

The default is no downstream links are disabled when an upstream link goes down.

**NOTE:** Downstream interfaces in an uplink-state group are put into a Link-Down state with an UFD-Disabled error message only when all upstream interfaces in the group go down.

To revert to the default setting, use the no downstream disable links command.

4. (Optional) Enable auto-recovery so that UFD-disabled downstream ports in the uplink-state group come up when a disabled upstream port in the group comes back up.

UPLINK-STATE-GROUP mode

downstream auto-recover

The default is auto-recovery of UFD-disabled downstream ports is enabled.

To disable auto-recovery, use the no downstream auto-recover command.

5. (Optional) Enter a text description of the uplink-state group.

UPLINK-STATE-GROUP mode

description text

The maximum length is 80 alphanumeric characters.

6. (Optional) Disable upstream-link tracking without deleting the uplink-state group.

UPLINK-STATE-GROUP mode

no enable

The default is upstream-link tracking is automatically enabled in an uplink-state group.

To re-enable upstream-link tracking, use the enable command.

# **Clearing a UFD-Disabled Interface**

You can manually bring up a downstream interface in an uplink-state group that UFD disabled and is in a UFD-Disabled Error state.

To re-enable one or more disabled downstream interfaces and clear the UFD-Disabled Error state, use the following command.

• Re-enable a downstream interface on the switch/router that is in a UFD-Disabled Error State so that it can send and receive traffic.

EXEC mode

```
clear ufd-disable {interface interface | uplink-state-group group-id}
```

For *interface*, enter one of the following interface types:

- For a 10-Gigabit Ethernet interface, enter the keyword TenGigabitEthernet then the stack/slot/port/subport information.
- For a 40-Gigabit Ethernet interface, enter the keyword fortyGigE then the slot/port/subport information.
- For a 25-Gigabit Ethernet interface, enter the keyword twentyFiveGigE then the slot/port/subport information.
- For a 50-Gigabit Ethernet interface, enter the keyword fiftyGigE then the slot/port/subport information.
- For a 100-Gigabit Ethernet interface, enter the keyword hundredGigE then the slot/port/subport information.
- For a port channel interface, enter port-channel {1-512 | port-channel-range}
  - Where port-range and port-channel-range specify a range of ports separated by a dash (-) and/or individual
    ports/port channels in any order; for example:

tengigabitethernet 1/1/1-1/1/2,1/5/1,1/9/1,1/11/1-1/12/2
port-channel 1-3,5

• A comma is required to separate each port and port-range entry.

clear ufd-disable {interface | uplink-state-group group-id}: re-enables all UFDdisabled downstream interfaces in the group. The range is from 1 to 16.

The following example message shows the Syslog messages that display when you clear the UFD-Disabled state from all disabled downstream interfaces in an uplink-state group by using the clear ufd-disable uplink-state-group group-id command. All downstream interfaces return to an operationally up state.

```
02:36:43: %RPMO-P:CP %IFMGR-5-ASTATE_DN: Changed interface Admin state to down: Te
1/6/1
02:36:43: %RPMO-P:CP %IFMGR-5-OSTATE_DN: Changed interface state to down: Te 1/6/1
02:36:43: %RPMO-P:CP %IFMGR-5-OSTATE_DN: Downstream interface set to UFD error-disabled: Fo 3/4/1
02:36:43: %RPMO-P:CP %IFMGR-5-OSTATE_DN: Downstream interface set to UFD error-disabled: Fo 3/5/1
02:36:43: %RPMO-P:CP %IFMGR-5-OSTATE_DN: Downstream interface set to UFD error-disabled: Fo 3/6/1
02:36:43: %RPMO-P:CP %IFMGR-5-OSTATE_DN: Changed interface state to down: Fo 3/4/1
02:36:43: %RPMO-P:CP %IFMGR-5-OSTATE_DN: Changed interface state to down: Fo 3/5/1
02:36:43: %RPMO-P:CP %IFMGR-5-OSTATE_DN: Changed interface state to down: Fo 3/6/1
02:36:43: %RPMO-P:CP %IFMGR-5-OSTATE_DN: Changed interface state to down: Fo 3/6/1
02:37:29: %RPMO-P:CP %IFMGR-5-ASTATE_DN: Changed interface Admin state to down: Te
1/7/1
```

```
02:37:29: %RPM0-P:CP %IFMGR-5-OSTATE DN: Changed interface state to down: Te 1/7/1
  02:37:29 : UFD: Group:3, UplinkState: DOWN
  02:37:29: %RPM0-P:CP %IFMGR-5-OSTATE DN: Changed uplink state group state to down: Group 3
  02:37:29: %RPM0-P:CP %IFMGR-5-OSTATE DN: Downstream interface set to UFD error-disabled: Fo 3/7/1
  02:37:29: %RPM0-P:CP %IFMGR-5-OSTATE_DN: Changed interface state to down: Fo 3/7/1
  02:38:31 : UFD: Group:3, UplinkState: UP
  02:38:31: %RPM0-P:CP %IFMGR-5-OSTATE UP: Changed uplink state group state to up: Group 3
  02:38:53: %RPM0-P:CP %IFMGR-5-OSTATE UP: Downstream interface cleared from UFD error-disabled:
Fo 3/4/1
  02:38:53: %RPM0-P:CP %IFMGR-5-OSTATE UP: Downstream interface cleared from UFD error-disabled:
Fo 3/5/1
  02:38:53: %RPM0-P:CP %IFMGR-5-OSTATE UP: Downstream interface cleared from UFD error-disabled:
Fo 3/6/1
  02:38:53: %RPM0-P:CP %IFMGR-5-OSTATE UP: Downstream interface cleared from UFD error-disabled:
Fo 3/7/1
  02:38:53: %RPM0-P:CP %IFMGR-5-OSTATE UP: Changed interface state to up: Fo 3/4/1
  02:38:53: %RPM0-P:CP %IFMGR-5-OSTATE_UP: Changed interface state to up: Fo 3/5/1
02:38:53: %RPM0-P:CP %IFMGR-5-OSTATE_UP: Changed interface state to up: Fo 3/6/1
  02:38:53: %RPM0-P:CP %IFMGR-5-OSTATE UP: Changed interface state to up: Fo 3/7/1
```

# **Displaying Uplink Failure Detection**

To display information on the UFD feature, use any of the following commands.

• Display status information on a specified uplink-state group or all groups.

```
EXEC mode
```

show uplink-state-group [group-id] [detail]

- group-id: The values are from 1 to 16.
- o detail: displays additional status information on the upstream and downstream interfaces in each group.
- Display the current status of a port or port-channel interface assigned to an uplink-state group. EXEC mode

#### show interfaces interface

interface specifies one of the following interface types:

- For a 10-Gigabit Ethernet interface, enter the keyword TenGigabitEthernet then the stack/slot/port/subport information.
- For a 40-Gigabit Ethernet interface, enter the keyword fortyGigE then the slot/port/subport information.
- For a 25-Gigabit Ethernet interface, enter the keyword twentyFiveGigE then the slot/port/subport information.
- For a 50-Gigabit Ethernet interface, enter the keyword fiftyGigE then the slot/port/subport information.
- For a 100-Gigabit Ethernet interface, enter the keyword hundredGigE then the slot/port/subport information.
- For a port channel interface, enter the keywords port-channel then a number.

If a downstream interface in an uplink-state group is disabled (Oper Down state) by uplink-state tracking because an upstream port is down, the message error-disabled[UFD] displays in the output.

Display the current configuration of all uplink-state groups or a specified group.

EXEC mode or UPLINK-STATE-GROUP mode

(For EXEC mode) show running-config uplink-state-group [group-id]

(For UPLINK-STATE-GROUP mode) show configuration

• group-id: The values are from 1 to 16.

The following example shows viewing the uplink state group status.

The following example shows viewing the interface status with UFD information.

### DellEMC#show interfaces tengigabitethernet 1/15/1

```
TenGigabitEthernet 1/15/1 is up, line protocol is down (error-disabled[UFD])
Hardware is Force10Eth, address is 00:01:e8:32:7a:47
Current address is 00:01:e8:32:7a:47
Interface index is 280544512
```

```
Internet address is not set
MTU 1554 bytes, IP MTU 1500 bytes
LineSpeed 1000 Mbit, Mode auto
Flowcontrol rx off tx off
ARP type: ARPA, ARP Timeout 04:00:00
Last clearing of "show interface" counters 00:25:46
Queueing strategy: fifo
Input Statistics:
    0 packets, 0 bytes
    0 64-byte pkts, 0 over 64-byte pkts, 0 over 127-byte pkts
    0 over 255-byte pkts, 0 over 511-byte pkts, 0 over 1023-byte pkts
    0 Multicasts, 0 Broadcasts
    0 runts, 0 giants, 0 throttles
    0 CRC, 0 overrun, 0 discarded
Output Statistics:
    0 packets, 0 bytes, 0 underruns
    0 64-byte pkts, 0 over 64-byte pkts, 0 over 127-byte pkts
    0 over 255-byte pkts, 0 over 511-byte pkts, 0 over 1023-byte pkts
    0 Multicasts, 0 Broadcasts, 0 Unicasts
0 throttles, 0 discarded, 0 collisions
Rate info (interval 299 seconds):
                                 0 packets/sec, 0.00% of line-rate
0 packets/sec, 0.00% of line-rate
    Input 00.00 Mbits/sec,
    Output 00.00 Mbits/sec,
Time since last interface status change: 00:01:23
```

The following example shows viewing the UFD configuration.

```
DellEMC(conf-uplink-state-group-16)# show configuration
!
uplink-state-group 16
no enable
description test
downstream disable links all
downstream TenGigabitEthernet 1/21/1
upstream TenGigabitEthernet 1/22/1
upstream Port-channel 8
```

## **Sample Configuration: Uplink Failure Detection**

The following example shows a sample configuration of UFD on a switch/router in which you configure as follows.

- Configure uplink-state group 3.
- Configure two downstream links to be disabled if an upstream link fails.
- Add upstream links Tengigabitethernet 1/3/1 and 1/4/1.
- Add a text description for the group.
- Verify the configuration with various show commands.

#### Example of Configuring UFD

```
DellEMC(conf) # uplink-state-group 3
00:08:11: %STKUNITO-M:CP %IFMGR-5-ASTATE UP: Changed uplink state group Admin state to
up:
Group 3
DellEMC(conf-uplink-state-group-3) # downstream tengigabitethernet 1/1-2,5,9,11-12/1
DellEMC(conf-uplink-state-group-3)# downstream disable links 2
DellEMC(conf-uplink-state-group-3)# upstream tengigabitethernet 1/3-4/1
00:10:00: %STKUNITO-M:CP %IFMGR-5-OSTATE DN: Downstream interface set to UFD error-
disabled:
Te 1/1/1
DellEMC#
00:10:00: %STKUNITO-M:CP %IFMGR-5-OSTATE DN: Changed interface state to down: Te 1/1/1
DellEMC(conf-uplink-state-group-3)# description Testing UFD feature
DellEMC(conf-uplink-state-group-3) # show config
uplink-state-group 3
description Testing UFD feature
downstream disable links 2
```

downstream TenGigabitEthernet 1/1-2,5,9,11-12/1
upstream TenGigabitEthernet 1/3-4/1
DellEMC(conf-uplink-state-group-3)#
DellEMC(conf-uplink-state-group-3)#exit
DellEMC(conf) #exit
DellEMC#
00:13:06: %STKUNITO-M:CP %SYS-5-CONFIG\_I: Configured from console by console

### DellEMC# show running-config uplink-state-group

uplink-state-group 3 description Testing UFD feature downstream disable links 2 downstream TenGigabitEthernet 1/1-2,5,9,11-12/1 upstream TenGigabitEthernet 1/3-4/1

#### DellEMC# show uplink-state-group 3

Uplink State Group: 3 Status: Enabled, Up

### DellEMC# show uplink-state-group detail

```
(Up): Interface up (Dwn): Interface down (Dis): Interface disabled
Uplink State Group : 3 Status: Enabled, Up
Upstream Interfaces : Te 1/3/1(Up) Te 1/4/1(Dwn)
Downstream Interfaces : Te 1/1/1(Dis) Te 1/2/1(Dwn) Te 1/5/1(Dwn) Te 1/9/1(Dwn) Te
1/11/1(Dwn)
Te 1/12/1(Dwn)
```

# **Upgrade Procedures**

To find the upgrade procedures, go to the *Dell EMC Networking OS Release Notes* for your system type to see all the requirements needed to upgrade to the desired Dell EMC Networking OS version. To upgrade your system type, follow the procedures in the *Dell EMC Networking OS Release Notes*.

You can download the release notes of your platform at https://www.force10networks.com. Use your login ID to log in to the website.

# Get Help with Upgrades

Direct any questions or concerns about the Dell EMC Networking OS upgrade procedures to the Dell Technical Support Center. You can reach Technical Support:

- On the web: https://www.dell.com/support
- By email: Dell-Force10\_Technical\_Support@Dell.com
- By phone: US and Canada: 866.965.5800, International: 408.965.5800.

# Virtual LANs (VLANs)

Virtual LANs (VLANs) are a logical broadcast domain or logical grouping of interfaces in a local area network (LAN) in which all data received is kept locally and broadcast to all members of the group.

When in Layer 2 mode, VLANs move traffic at wire speed and can span multiple devices. The system supports up to 4093 port-based VLANs and one default VLAN, as specified in IEEE 802.1Q.

VLANs benefits include:

- Improved security because you can isolate groups of users into different VLANs
- Ability to create one VLAN across multiple devices

For more information about VLANs, refer to the *IEEE Standard 802.1Q Virtual Bridged Local Area Networks*. In this guide, also refer to:

- Bulk Configuration in the Interfaces chapter.
- VLAN Stacking in the Service Provider Bridging chapter.

For a complete listing of all commands related to Dell EMC Networking OS VLANs, refer to these Dell EMC Networking OS Command Reference Guide chapters:

- Interfaces
- 802.1X
- GARP VLAN Registration Protocol (GVRP)
- Service Provider Bridging
- Per-VLAN Spanning Tree Plus (PVST+)

The following table lists the defaults for VLANs in Dell EMC Networking OS.

### Feature

**Spanning Tree** All VLANs are part of Spanning Tree group 0.

Mode Layer 2 (no IP address is assigned).

Default

Default VLAN ID VLAN 1

### **Topics:**

group ID

- Default VLAN
- Port-Based VLANs
- VLANs and Port Tagging
- Configuration Task List
- Configuring Native VLANs
- Enabling Null VLAN as the Default VLAN

# **Default VLAN**

When you configure interfaces for Layer 2 mode, they are automatically placed in the Default VLAN as untagged interfaces. Only untagged interfaces can belong to the Default VLAN.

The following example displays the outcome of placing an interface in Layer 2 mode. To configure an interface for Layer 2 mode, use the switchport command. As shown in bold, the switchport command places the interface in Layer 2 mode and the show vlan command in EXEC privilege mode indicates that the interface is now part of the Default VLAN (VLAN 1).

By default, VLAN 1 is the Default VLAN. To change that designation, use the default vlan-id command in CONFIGURATION mode. You cannot delete the Default VLAN.

- **NOTE:** You cannot assign an IP address to the Default VLAN. To assign an IP address to a VLAN that is currently the Default VLAN, create another VLAN and assign it to be the Default VLAN. For more information about assigning IP addresses, refer to Assigning an IP Address to a VLAN.
- Untagged interfaces must be part of a VLAN. To remove an untagged interface from the Default VLAN, create another VLAN and place the interface into that VLAN. Alternatively, use the no switchport command, and Dell EMC Networking OS removes the interface from the Default VLAN.
- A tagged interface requires an additional step to remove it from Layer 2 mode. Because tagged interfaces can belong to multiple VLANs, remove the tagged interface from all VLANs using the no tagged interface command. Only after the interface is untagged and a member of the Default VLAN can you use the no switchport command to remove the interface from Layer 2 mode. For more information, refer to VLANs and Port Tagging.

### Example of Configuring an Interface for Layer 2 Belonging to the Default VLAN

```
DellEMC(conf)#interface tengigabitethernet 1/1/2/1
DellEMC(conf-if)#no shut
DellEMC(conf-if)#switchport
DellEMC(conf-if)#show config
!
interface TenGigabitEthernet 1/1/2/1
no ip address
switchport
no shutdown
DellEMC(conf-if)#end
DellEMC(conf-if)#end
DellEMC#show vlan
Codes: * - Default VLAN, G - GVRP VLANs
NUM Status Q Ports
* 1 Active U Te 1/1/2/1
T Te 1/1/1/1
```

## **Port-Based VLANs**

Port-based VLANs are a broadcast domain defined by different ports or interfaces. In Dell EMC Networking OS, a port-based VLAN can contain interfaces from different line cards within the chassis. Dell EMC Networking OS supports 4094 port-based VLANs.

Port-based VLANs offer increased security for traffic, conserve bandwidth, and allow switch segmentation. Interfaces in different VLANs do not communicate with each other, adding some security to the traffic on those interfaces. Different VLANs can communicate between each other by means of IP routing. Because traffic is only broadcast or flooded to the interfaces within a VLAN, the VLAN conserves bandwidth. Finally, you can have multiple VLANs configured on one switch, thus segmenting the device.

Interfaces within a port-based VLAN must be in Layer 2 mode and can be tagged or untagged in the VLAN ID.

# **VLANs and Port Tagging**

To add an interface to a VLAN, the interface must be in Layer 2 mode. After you place an interface in Layer 2 mode, the interface is automatically placed in the Default VLAN.

supports IEEE 802.1Q tagging at the interface level to filter traffic. When you enable tagging, a tag header is added to the frame after the destination and source MAC addresses. That information is preserved as the frame moves through the network. The following example shows the structure of a frame with a tag header. The VLAN ID is inserted in the tag header.

| Ethernet |                        |                   |               |                  |                  |                            |
|----------|------------------------|-------------------|---------------|------------------|------------------|----------------------------|
| Preamble | Destination<br>Address | Source<br>Address | Tag<br>Header | Protocol<br>Type | Data             | Frame<br>Check<br>Sequence |
|          | 6 octets               | 6 octets          | 4 octets      | 2 octets         | 45 - 1500 octets | 4 octets                   |

### Figure 135. Tagged Frame Format

The tag header contains some key information that uses:

- The VLAN protocol identifier identifies the frame as tagged according to the IEEE 802.1Q specifications (2 bytes).
- Tag control information (TCI) includes the VLAN ID (2 bytes total). The VLAN ID can have 4,096 values, but two are
  reserved.

**NOTE:** The insertion of the tag header into the Ethernet frame increases the size of the frame to more than the 1,518 bytes as specified in the IEEE 802.3 standard. Some devices that are not compliant with IEEE 802.3 may not support the larger frame size.

Information contained in the tag header allows the system to prioritize traffic and to forward information to ports associated with a specific VLAN ID. Tagged interfaces can belong to multiple VLANs, while untagged interfaces can belong only to one VLAN.

# **Configuration Task List**

This section contains the following VLAN configuration tasks.

- Creating a Port-Based VLAN (mandatory)
- Assigning Interfaces to a VLAN (optional)
- Assigning an IP Address to a VLAN (optional)
- Enabling Null VLAN as the Default VLAN

## **Creating a Port-Based VLAN**

To configure a port-based VLAN, create the VLAN and then add physical interfaces or port channel (LAG) interfaces to the VLAN.

(i) NOTE: The Default VLAN (VLAN 1) is part of the system startup configuration and does not require configuration.

A VLAN is active only if the VLAN contains interfaces and those interfaces are operationally up. As shown in the following example, VLAN 1 is inactive because it does not contain any interfaces. The other VLANs contain enabled interfaces and are active.

() NOTE: In a VLAN, the shutdown command stops Layer 3 (routed) traffic only. Layer 2 traffic continues to pass through the VLAN. If the VLAN is not a routed VLAN (that is, configured with an IP address), the shutdown command has no affect on VLAN traffic.

When you delete a VLAN (using the no interface vlan *vlan-id* command), any interfaces assigned to that VLAN are assigned to the Default VLAN as untagged interfaces.

To create a port-based VLAN, use the following command.

Configure a port-based VLAN (if the VLAN-ID is different from the Default VLAN ID) and enter INTERFACE VLAN mode.
 CONFIGURATION mode

interface vlan vlan-id

To activate the VLAN, after you create a VLAN, assign interfaces in Layer 2 mode to the VLAN.

To view the configured VLANs, use the show vlan command in EXEC Privilege mode.

DellEMC#show vlan Codes: \* - Default VLAN, G - GVRP VLANs NUM Status 0 Ports 1 Inactive U So 9/4-11 2 Active U Te 1/1,18/1 3 Active U Te 1/2,19/1 T Te 1/3,20/1 4 Active 5 Active U Po 1 U Te 1/1 U So 9/0 Te 1/12/1 6 Active

## **Assigning Interfaces to a VLAN**

You can only assign interfaces in Layer 2 mode to a VLAN using the tagged and untagged commands. To place an interface in Layer 2 mode, use the switchport command.

You can further designate these Layer 2 interfaces as tagged or untagged. For more information, see the Interfaces chapter and Configuring Layer 2 (Data Link) Mode. When you place an interface in Layer 2 mode by the switchport command, the interface is automatically designated untagged and placed in the Default VLAN.

To view which interfaces are tagged or untagged and to which VLAN they belong, use the show vlan command. The following example shows that six VLANs are configured, and two interfaces are assigned to VLAN 2. The Q column in the show vlan command example notes whether the interface is tagged (T) or untagged (U). For more information about this command, refer to the Layer 2 chapter of the *Dell EMC Networking OS Command Reference Guide*.

To tag frames leaving an interface in Layer 2 mode, assign that interface to a port-based VLAN to tag it with that VLAN ID. To tag interfaces, use the following commands.

1. Access INTERFACE VLAN mode of the VLAN to which you want to assign the interface.

CONFIGURATION mode interface vlan vlan-id

2. Enable an interface to include the IEEE 802.1Q tag header.

INTERFACE mode

tagged interface

To view just the interfaces that are in Layer 2 mode, use the show interfaces switchport command in EXEC Privilege mode or EXEC mode.

The following example shows the steps to add a tagged interface (in this case, port channel 1) to VLAN 4. To view the interface's status. Interface (po 1) is tagged and in VLAN 2 and 3, use the show vlan command. In a port-based VLAN, use the tagged command to add the interface to another VLAN. The show vlan command output displays the interface's (po 1) changed status.

Except for hybrid ports, only a tagged interface can be a member of multiple VLANs. You can assign hybrid ports to two VLANs if the port is untagged in one VLAN and tagged in all others.

#### DellEMC#show vlan

```
Codes: * - Default VLAN, G - GVRP VLANs
  NUM Status
               Q Ports
*
  1 Inactive
                Т
                  Pol(So 0/0-1)
  2
      Active
                   Te 1/1/1
                Т
      Active T Pol(So 0/0-1)
  3
                T Te 1/2/1
DellEMC#config
DellEMC(conf) #interface vlan 4
DellEMC(conf-if-vlan) #tagged po 1
DellEMC(conf-if-vlan) #show conf
interface Vlan 4
  no ip address
  tagged Port-channel 1
DellEMC(conf-if-vlan) #end
DellEMC#show vlan
Codes: * - Default VLAN, G - GVRP VLANs
  NUM Status
                0 Ports
  1
      Inactive
  2
                T Pol(So 0/0-1)
      Active
                T Te 1/1/1
                T Pol(So 0/0-1)
T Te 1/2/1
  3
      Active
  4
      Active
                T Pol(So 0/0-1)
```

When you remove a tagged interface from a VLAN (using the no tagged interface command), it remains tagged only if it is a tagged interface in another VLAN. If the tagged interface is removed from the only VLAN to which it belongs, the interface is placed in the Default VLAN as an untagged interface.

## **Moving Untagged Interfaces**

To move untagged interfaces from the Default VLAN to another VLAN, use the following commands.

1. Access INTERFACE VLAN mode of the VLAN to which you want to assign the interface.

```
CONFIGURATION mode 
interface vlan vlan-id
```

2. Configure an interface as untagged.

INTERFACE mode

untagged interface

This command is available only in VLAN interfaces.

The no untagged *interface* command removes the untagged interface from a port-based VLAN and places the interface in the Default VLAN. You cannot use the no untagged *interface* command in the Default VLAN. The following example shows the steps and commands to move an untagged interface from the Default VLAN to another VLAN.

To determine interface status, use the show vlan command. Interface (1/2/1) is untagged and in the Default VLAN (vlan 1). In a port-based VLAN (vlan 4), use the untagged command to add the interface to that VLAN. The show vlan command output displays the interface's changed status (1/2/1). Because the Default VLAN no longer contains any interfaces, it is listed as inactive.

### DellEMC#show vlan

```
Codes: * - Default VLAN, G - GVRP VLANs
  NUM Status Q Ports
*
 1 Active U Te 1/1/2/1
2 Active T Pol(So 0/0-1)
               T Te 1/1/3/1
      Active T Pol(So 0/0-1)
  3
                T Te 1/1/1/1
      Inactive
  Δ
DellEMC#conf
DellEMC(conf) #interface vlan 4
DellEMC(conf-if-vlan) #untagged tengigabitethernet 1/1/2/1
DellEMC(conf-if-vlan) #show config
interface Vlan 4
  no ip address
  untagged TenGigabitEthernet 1/1/2/1
DellEMC(conf-if-vlan) #end
DellEMC#show vlan
```

Codes: \* - Default VLAN, G - GVRP VLANs

 NUM
 Status
 Q
 Ports

 \* 1
 Inactive

 2
 Active
 T
 Pol(So 0/0-1)

 T
 Te 1/1/3/1

 3
 Active
 T
 Pol(So 0/0-1)

 T
 Te 1/1/1/1

 4
 Active
 U
 Te 1/1/2/1

The only way to remove an interface from the Default VLAN is to place the interface in Default mode by using the no switchport command in INTERFACE mode.

## Assigning an IP Address to a VLAN

VLANs are a Layer 2 feature. For two physical interfaces on different VLANs to communicate, you must assign an IP address to the VLANs to route traffic between the two interfaces.

The shutdown command in INTERFACE mode does not affect Layer 2 traffic on the interface; the shutdown command only prevents Layer 3 traffic from traversing over the interface.

**NOTE:** You cannot assign an IP address to the Default VLAN (VLAN 1). To assign another VLAN ID to the Default VLAN, use the default vlan-id vlan-id command.

In Dell EMC Networking OS, you can place VLANs and other logical interfaces in Layer 3 mode to receive and send routed traffic. For more information, refer to Bulk Configuration.

To assign an IP address, use the following command.

- Configure an IP address and mask on the interface. INTERFACE mode
  - ip address *ip-address mask* [secondary]
  - *ip-address mask* Enter an address in dotted-decimal format (A.B.C.D) and the mask must be in slash format (/24).
  - secondary This is the interface's backup IP address. You can configure up to eight secondary IP addresses.

# **Configuring Native VLANs**

Traditionally, ports can be either untagged for membership to one VLAN or tagged for membership to multiple VLANs.

You must connect an untagged port to a VLAN-unaware station (one that does not understand VLAN tags), and you must connect a tagged port to a VLAN-aware station (one that generates and understands VLAN tags).

Native VLAN support breaks this barrier so that you can connect a port to both VLAN-aware and VLAN-unaware stations. Such ports are referred to as hybrid ports. Physical and port-channel interfaces may be hybrid ports.

Native VLAN is useful in deployments where a Layer 2 port can receive both tagged and untagged traffic on the same physical port. The classic example is connecting a voice-over-IP (VOIP) phone and a PC to the same port of the switch. The VOIP phone is configured to generate tagged packets (with VLAN = VOICE VLAN) and the attached PC generates untagged packets.

(i) NOTE: When a hybrid port is untagged in a VLAN but it receives tagged traffic, all traffic is accepted.

() NOTE: You cannot configure an existing switchport or port channel interface for Native VLAN. Interfaces must have no

other Layer 2 or Layer 3 configurations when using the portmode hybrid command or a message similar to this displays: % Error: Port is in Layer-2 mode Gi 5/6.

To configure a port so that it can be a member of an untagged and tagged VLANs, use the following commands.

- 1. Remove any Layer 2 or Layer 3 configurations from the interface. INTERFACE mode
- 2. Configure the interface for Hybrid mode.

INTERFACE mode

- portmode hybrid
- **3.** Configure the interface for Switchport mode. INTERFACE mode

switchport

Add the interface to a tagged or untagged VLAN.
 VLAN INTERFACE mode

[tagged | untagged]

# **Enabling Null VLAN as the Default VLAN**

In a Carrier Ethernet for Metro Service environment, service providers who perform frequent reconfigurations for customers with changing requirements occasionally enable multiple interfaces, each connected to a different customer, before the interfaces are fully configured.

This presents a vulnerability because both interfaces are initially placed in the native VLAN, VLAN 1, and for that period customers are able to access each other's networks. Dell EMC Networking OS has a Null VLAN to eliminate this vulnerability. When you enable the Null VLAN, all ports are placed into it by default, so even if you activate the physical ports of multiple customers, no traffic is allowed to traverse the links until each port is place in another VLAN.

To enable Null VLAN, use the following command.

• Disable the default VLAN, so that all ports belong to the Null VLAN until configured as a member of another VLAN. CONFIGURATION mode

default-vlan disable

Default: the default VLAN is enabled (no default-vlan disable).

# Virtual Link Trunking (VLT)

Virtual link trunking (VLT) is a Dell EMC technology that provides two Dell EMC switches the ability to function as a single switch. VLT allows physical links between two Dell EMC switches to appear as a single virtual link to the network core or other switches such as Edge, Access, or top-of-rack (ToR). As a result, the two physical switches appear as a single switch to the connected devices.

### **Topics:**

- Overview
- Configure Virtual Link Trunking
- RSTP Configuration
- PVST+ Configuration
- Peer Routing Configuration Example
- eVLT Configuration Example
- PIM-Sparse Mode Configuration Example
- Verifying a VLT Configuration
- Additional VLT Sample Configurations
- Troubleshooting VLT
- Reconfiguring Stacked Switches as VLT
- Specifying VLT Nodes in a PVLAN
- Configuring a VLT VLAN or LAG in a PVLAN
- Proxy ARP Capability on VLT Peer Nodes
- VLT Nodes as Rendezvous Points for Multicast Resiliency
- Configuring VLAN-Stack over VLT
- IPv6 Peer Routing in VLT Domains Overview
- VXLAN on VLT

# Overview

In a traditional switched topology as shown below, spanning tree protocols (STPs) are used to block one or more links to prevent loops in the network. Although loops are prevented, bandwidth of all links is not effectively utilized by the connected devices.

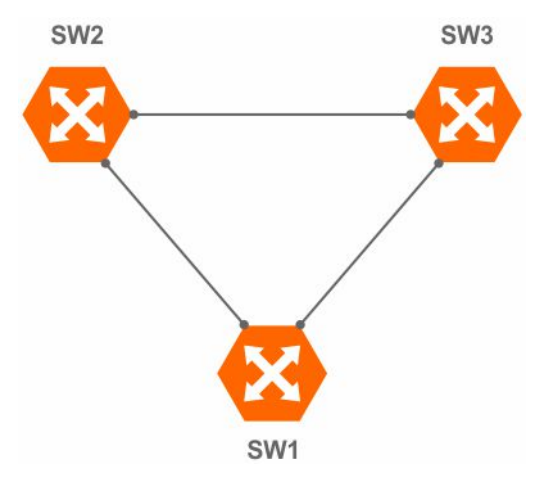

### Figure 136. Traditional switched topology

VLT not only overcomes this caveat, but also provides a multipath to the connected devices. In the example shown below, the two physical VLT peers appear as a single logical device to the connected devices. As the connected devices consider the VLT

peers as a single switch, VLT eliminates STP-blocked ports. However, the two VLT devices are independent Layer2/Layer3 (L2/L3) switches for devices in the upstream network.

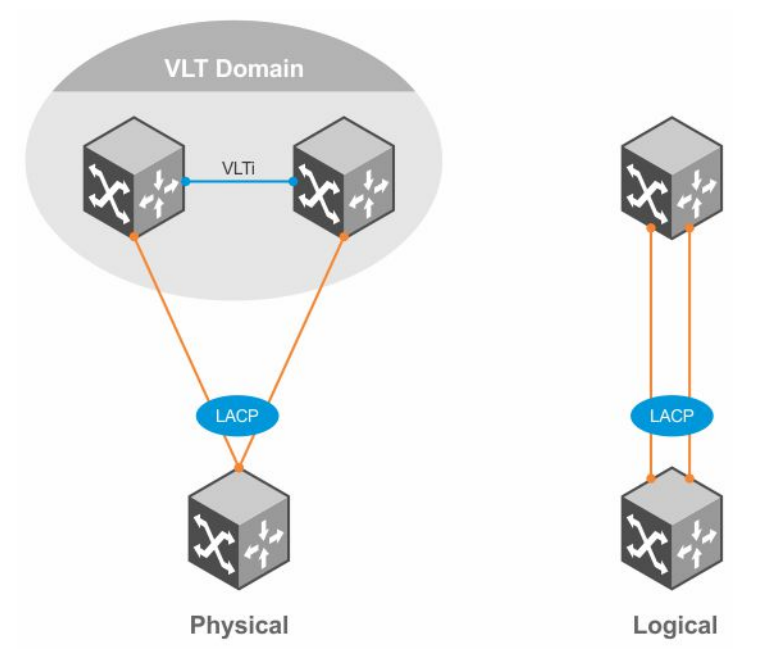

### Figure 137. VLT providing multipath

VLT reduces the role of spanning tree protocols (STPs) by allowing link aggregation group (LAG) terminations on two separate distribution or core switches and supporting a loop-free topology.

To prevent the initial loop that may occur prior to VLT being established, use a spanning tree protocol. After VLT is established, you may use rapid spanning tree protocol (RSTP) to prevent loops from forming with new links that are incorrectly connected and outside the VLT domain.

VLT provides Layer 2 multipathing, creating redundancy through increased bandwidth, enabling multiple parallel paths between nodes, and load-balancing traffic where alternate paths exist.

L2/L3 control plane protocols and system management features function normally in VLT mode. Features such as VRRP and internet group management protocol (IGMP) snooping require state information coordination between the two VLT chassis. The IGMP and VLT configurations must be identical on both sides of the trunk to ensure the same behavior on both sides.

The following example shows how VLT is deployed. The switches appear as a single virtual switch from the point of view of the switch or server supporting link aggregation control protocol (LACP).

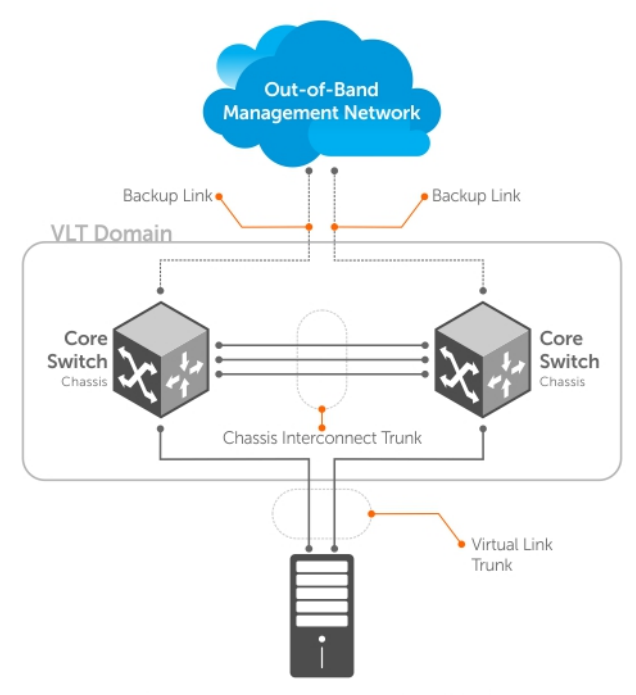

Switch or Server that supports LACP (802.1ad)

### Figure 138. Example of VLT Deployment

VLT offers the following benefits:

- Allows a single device to use a LAG across two upstream devices.
- Eliminates STP-blocked ports.
- Provides a loop-free topology.
- Uses all available uplink bandwidth.
- Provides fast convergence if either the link or a device fails.
- Optimized forwarding with virtual router redundancy protocol (VRRP).
- Provides link-level resiliency.
- Assures high availability.
- Active-Active load sharing with VRRP.
- Active-Active load sharing with peer-routing for Layer-3 VLAN
- Graceful failover of LACP during reload
- Agility in VM Migration under VLT domain.

# **CAUTION:** Dell EMC Networking does not recommend enabling Stacking and VLT simultaneously. If you enable both features at the same time, unexpected behavior may occur.

As shown in the following example, VLT presents a single logical Layer 2 domain from the perspective of attached devices that have a virtual link trunk terminating on separate chassis in the VLT domain. However, the two VLT chassis are independent Layer2/Layer3 (L2/L3) switches for devices in the upstream network. L2/L3 control plane protocols and system management features function normally in VLT mode. Features such as VRRP and internet group management protocol (IGMP) snooping require state information coordinating between the two VLT chassis. IGMP and VLT configurations must be identical on both sides of the trunk to ensure the same behavior on both sides.

The following example shows how VLT is deployed. The switches appear as a single virtual switch from the point of view of the switch or server supporting link aggregation control protocol (LACP).

## **VLT Terminology**

The following are key VLT terms.

• Virtual link trunk (VLT) — The combined port channel between an attached device and the VLT peer switches.

- VLT backup link The backup link monitors the connectivity between the VLT peer switches. The backup link sends configurable, periodic keep alive messages between the VLT peer switches.
- VLT interconnect (VLTi) The link used to synchronize states between the VLT peer switches. Both ends must be on 10G, 25G, 40G, 50G, or 100G interfaces.
- VLT domain This domain includes both the VLT peer devices, VLT interconnect, and all of the port channels in the VLT connected to the attached devices. It is also associated to the configuration mode that you must use to assign VLT global parameters.
- VLT peer device One of a pair of devices that are connected with the special port channel known as the VLT interconnect (VLTi).
- Enhanced VLT (eVLT) Combining two VLT domains. eVLT can operate in layer 2 and layer 3 modes. eVLT is also known as mVLT.

VLT peer switches have independent management planes. A VLT interconnect between the VLT chassis maintains synchronization of L2/L3 control planes across the two VLT peer switches.

A separate backup link maintains heartbeat messages across an out-of-band (OOB) management network. The backup link ensures that node failure conditions are correctly detected and are not confused with failures of the VLT interconnect. VLT ensures that local traffic on a chassis does not traverse the VLTi and takes the shortest path to the destination via directly attached links.

The following is a summary of VLT and its functions:

- End devices (such as switches, servers, and so on) connected to a VLT domain consider the two VLT peers as a single logical switch.
- Although VLT does not require spanning tree protocols, Dell EMC Networking recommends enabling RSTP before configuring VLT to avoid possible loops from forming due to incorrect configuration.
- You can connect two VLT domains to create an eVLT topology.
- You can use eVLT as layer 2.
- Peer routing enables one VLT node to act as the default gateway for its VLT peer within a VLT domain.
- With peer routing, you need not use VRRP.
- You can use routing protocols in a VLT domain or between VLT domains (eVLT).
- VLT Proxy Gateway enables one VLT domain to act as the default gateway for its peer VLT domain in an eVLT topology.

## Layer-2 Traffic in VLT Domains

In a VLT domain, the MAC address of any host connected to the VLT peers is synchronized between the VLT nodes. In the following example, VLAN 10 is spanned across three VLT domains.

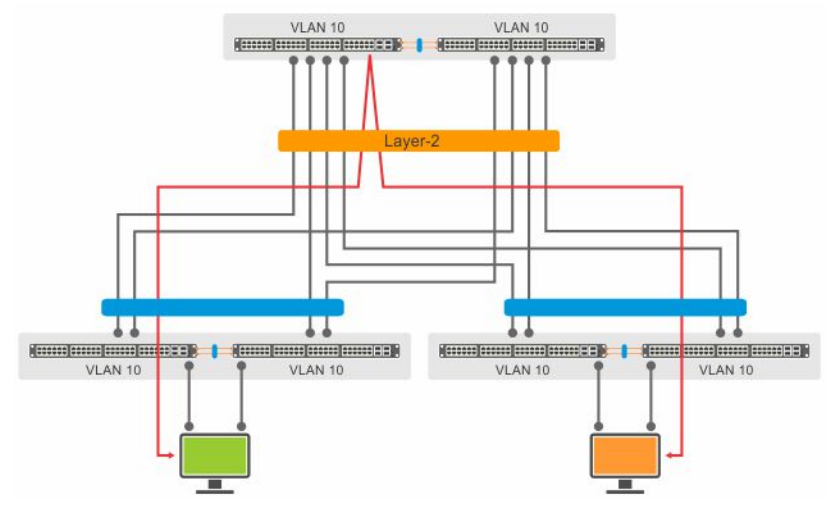

### Figure 139. Layer-2 Traffic in VLT Domains

If Host 1 from a VLT domain sends a frame to Host 2 in another VLT domain, the frame can use any link shown to reach Host 2. MAC synchronization between VLT peers handles the traffic flow even if it is hashed and forwarded through the other member of the port-channel.

### Viewing the MAC Synchronization Between VLT Peers

You can use the following commands to verify the MAC synchronization between VLT peers:

```
VLT-10-PEER-1#show mac-address-table count
MAC Entries for all vlans :
Dynamic Address Count :
                                               1007
Static Address (User-defined) Count :
                                              1
                                               0
Sticky Address Count :
                                               503
Total Synced Mac from Peer(N):
Total MAC Addresses in Use:
                                              1008
VLT-10-PEER-1#show vlt counter mac
Total MAC VLT counters
L2 Total MAC-Address Count:
                                              1007
VLT-10-PEER-1#show mac-address-table
Codes: *N - VLT Peer Synced MAC
VlanId Mac Address
                                            Type
                                                         Interface State
10
                 00:00:4c:54:8b:f6 Dynamic Po 11 Active
10 00:01:e8:95:ec:97 Dynamic Po 33 Active
10 00:01:e8:b3:ba:47 Dynamic
                                     Po 33 Active

      30 a0:00:a1:00:00:01 Dynamic
      Po 33 ACtive

      30 a0:00:a1:00:00:02 Dynamic
      Po 11 Active

      30 a0:00:a1:00:00:03 Dynamic
      Po 11 Active

30 a0:00:a1:00:00:04 Dynamic (N) Po 11 Active
30 a0:00:a1:00:00:05 Dynamic (N) Po 11 Active
30 a0:00:a1:00:00:06 Dynamic (N) Po 11 Active
30 a0:00:a1:00:00:07 Dynamic (N) Po 11 Active
30 a0:00:a1:00:00:08 Dynamic (N) Po 11 Active
30 a0:00:a1:00:00:09 Dynamic (N) Po 11 Active
30 a0:00:a1:00:00:0a Dynamic (N) Po 11 Active
30 a0:00:a1:00:00:0b Dynamic (N) Po 11 Active
30 a0:00:a1:00:00:0c Dynamic Po 11 Active
VLT-10-PEER-2#show vlt statistics mac
VLT MAC Statistics
L2 Info Pkts sent:0, L2 Mac-sync Pkts Sent:7
L2 Info Pkts Rcvd:0, L2 Mac-sync Pkts Rcvd:9
L2 Reg Request sent:0
L2 Reg Request rcvd:0
L2 Reg Response sent:0
L2 Reg Response rcvd:0
```

Note that the MAC address synchronized by a VLT peer is differentiated with an (N) flag in the example output.

## Interspersed VLANs

In Dell EMC Networking OS, the same VLAN across many racks can be extended by configuring layer-3 VLANs across the VLT nodes and the ToR switches. Spanning the VLANs in an eVLT architecture could interconnect and aggregate multiple racks with the same VLAN. With routed VLT, you can configure a VLAN as layer 3 in a VLT domain and as layer 2 VLAN in all other VLT domains. By configuring a VLAN as layer 3 in a VLT domain and as layer 2 VLAN in all other VLT domains, you can confine the ARP entries to one particular VLT domain.

At the core/aggregation layer VLT domain, you can configure common layer 3 VLANs for inter VLAN routing within the VLT domain.

## **VLT on Core Switches**

Uplinks from servers to the access layer and from access layer to the aggregation layer are bundled in LAG groups with end-to-end Layer 2 multipathing. This set up requires "horizontal" stacking at the access layer and VLT at the aggregation layer

such that all the uplinks from servers to access and access to aggregation are in Active-Active Load Sharing mode. This example provides the highest form of resiliency, scaling, and load balancing in data center switching networks.

The following example shows stacking at the access, VLT in aggregation, and Layer 3 at the core.

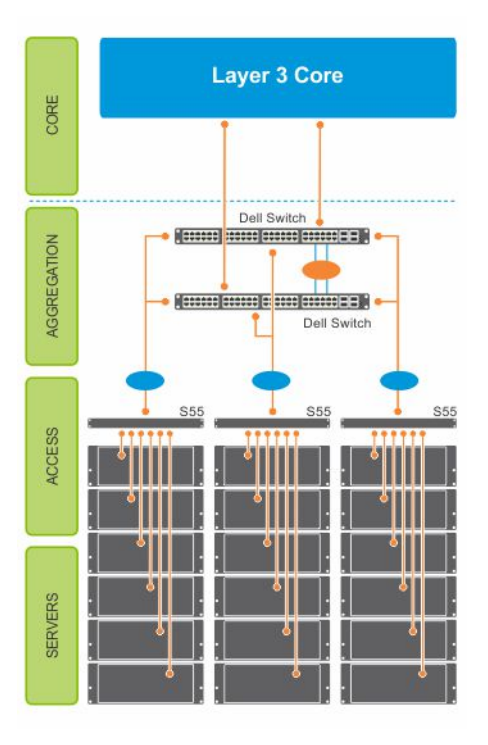

### Figure 140. VLT on Core Switches

The aggregation layer is mostly in the L2/L3 switching/routing layer. For better resiliency in the aggregation, Dell EMC Networking recommends running the internal gateway protocol (IGP) on the VLTi VLAN to synchronize the L3 routing table across the two nodes on a VLT system.

## **Enhanced VLT**

Enhanced VLT (eVLT)) refers to the ability to connect two VLT domains. An eVLT configuration creates a port channel between two VLT domains by allowing two different VLT domains, using different VLT domain ID numbers, connected by a standard link aggregation control protocol (LACP) LAG to form a loop-free Layer 2 topology in the aggregation layer.

This configuration supports a maximum of four switches, increasing the number of available ports and allowing for dual redundancy of the VLT. The following example shows how the core/aggregation port density in the Layer 2 topology is increased using eVLT. For inter-VLAN routing, you do not need a separate router.

If you enable peer routing in an eVLT topology, a VLT node acts as a proxy gateway for its peer within the VLT domain. You can also configure the two VLT domains to act as proxy gateways for each other. For more details, see the VLT Proxy Gateway chapter.

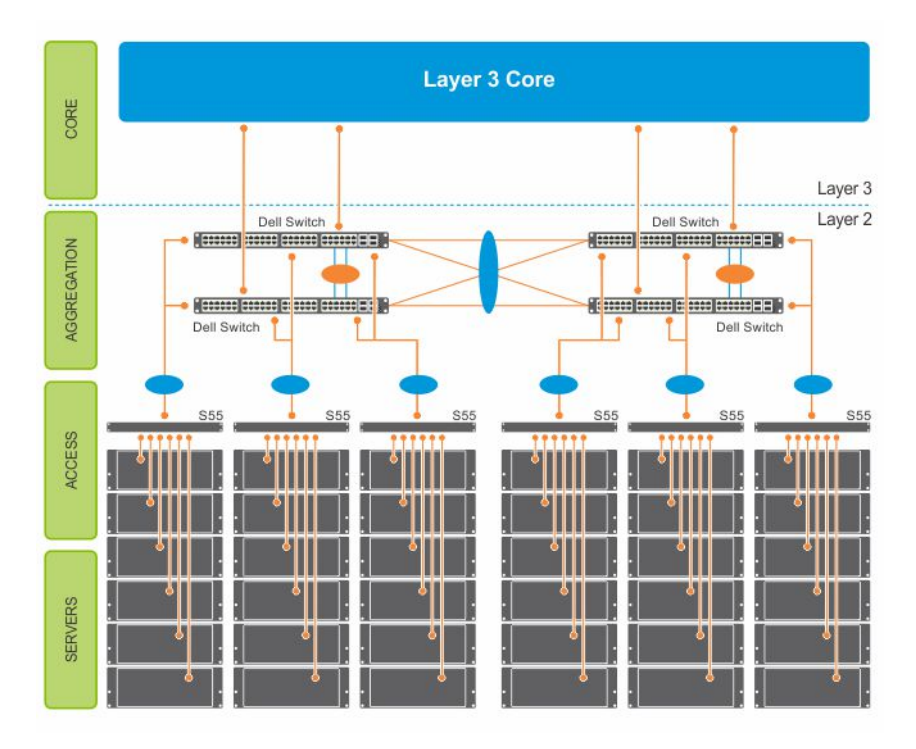

### Figure 141. Enhanced VLT

# **Configure Virtual Link Trunking**

VLT requires that you enable the feature and then configure the same VLT domain, backup link, and VLT interconnect on both peer switches.

## **Important Points to Remember**

- You cannot enable stacking simultaneously with VLT. If you enable both at the same time, unexpected behavior can occur.
- VLT port channel interfaces must be switch ports.
- If you include RSTP on the system, configure it before VLT. Refer to Configure Rapid Spanning Tree.
- If you include PVST on the system, configure it before VLT. Refer to PVST Configuration.
- Dell EMC Networking strongly recommends that the VLTi (VLT interconnect) be a static LAG and that you disable LACP on the VLTi.
- Ensure that the spanning tree root bridge is at the Aggregation layer. Refer to RSTP and VLT for guidelines to avoid traffic loss, if you enable RSTP on the VLT device.
- If you reboot both VLT peers in BMP mode with static VLT LAGs, the DHCP server reply to the DHCP discover offer may not be forwarded by the ToR to the correct node. To avoid this issue, configure the VLT LAGs to the ToR and the ToR port channel to the VLT peers with LACP.
- If supported by the ToR, enable the lacp-ungroup feature on the ToR using the lacp ungroup member-independent port-channel command. If the lacp-ungroup feature is not supported on the ToR, reboot the VLT peers one at a time. After rebooting, verify that VLTi (ICL) is active before attempting DHCP connectivity.
- When a VLAN is created on VLTi peers, the VLTi port-channel is added automatically to the VLAN, whether the vlan have members or not. A VLAN creation or deletion message from the VLT peer is the trigger for adding or removing VLTi port-channels to or from a VLAN. You can manually add or remove a VLTi port-channel to a VLAN. In case a VLTi port-channel is manually removed from a VLAN, it is added back to the VLAN after reload of the VLTi peers.
- Use the lacp ungroup member-independent command only if the system connects to nodes using bare metal provisioning (BMP) to upgrade or boot from the network. Otherwise, when the member links flap, the links become independent switch ports and forward the traffic even before LACP is formed on that port.
- Ensure that you configure all port channels as hybrid ports and as untagged members of a VLAN where the LACP ungroup option is applicable.
- BMP uses untagged dynamic host configuration protocol (DHCP) packets to communicate with the DHCP server.

- o disable this feature on VLT and port channels, use no lacp ungroup member-independent {vlt | portchannel} command under the configuration mode.
- When you enable IGMP snooping on the VLT peers, ensure the value of the delay-restore command is not less than the query interval.
- When you enable Layer 3 routing protocols on VLT peers, make sure the delay-restore timer is set to a value that allows sufficient time for all routes to establish adjacency and exchange all the L3 routes between the VLT peers before you enable the VLT ports.
- Only use the lacp ungroup member-independent command if the system connects to nodes using bare metal provisioning (BMP) to upgrade or boot from the network.
- Ensure that you configure all port channels where LACP ungroup is applicable as hybrid ports and as untagged members of a VLAN. BMP uses untagged dynamic host configuration protocol (DHCP) packets to communicate with the DHCP server.
- If the DHCP server is located on the ToR and the VLTi (ICL) is down due to a failed link when a VLT node is rebooted in BMP mode, it is not able to reach the DHCP server, resulting in BMP failure.
- If the source is connected to an orphan (non-spanned, non-VLT) port in a VLT peer, the receiver is connected to a VLT (spanned) port-channel, and the VLT port-channel link between the VLT peer connected to the source and ToR is down, traffic is duplicated due to route inconsistency between peers. To avoid this scenario, Dell EMC Networking recommends configuring both the source and the receiver on a spanned VLT VLAN.
- Bulk Sync happens only for Global IPv6 Neighbors; Link-local neighbor entries are not synced.
- If all of the following conditions are true, MAC addresses may not be synced correctly:
  - VLT peers use VLT interconnect (VLTi)
  - Sticky MAC is enabled on an orphan port in the primary or secondary peer
  - MACs are currently inactive

If this scenario occurs, use the clear mac-address-table sticky all command on the primary or secondary peer to correctly sync the MAC addresses.

- If you enable static ARP on only one VLT peer, entries may be overwritten during bulk sync.
- For multiple VLT LAGs configured on the same VLAN, if a host is learned on one VLT LAG and there is a station move between LAGs, the link local address redirects to the VLTi link on one of the peers. If this occurs, clear the link local address that is redirecting to the VLTi link.
- VLT Heartbeat is supported only on default VRFs.
- In a scenario where one hundred hosts are connected to a Peer1 on a non-VLT domain and traffic flows through Peer1 to Peer2; when you move these hosts from a non-VLT domain to a VLT domain and send ARP requests to Peer1, only half of these ARP requests reach Peer1, while the remaining half reach Peer2 (because of LAG hashing). The reason for this behavior is that Peer1 ignores the ARP requests that it receives on VLTi (ICL) and updates only the ARP requests that it receives on the local VLT. As a result, the remaining ARP requests still points to the Non-VLT links and traffic does not reach half of the hosts. To mitigate this issue, ensure that you configure the following settings on both the Peers (Peer1 and Peer2): arp learn-enable and mac-address-table station-move refresh-arp.
- In a topology in which two VLT peer nodes that are connected by a VLTi link and are connected to a ToR switch using a VLT LAG interface, if you configure an egress IP ACL and apply it on the VLT LAG of both peers using the deny ip any any command, the traffic is permitted on the VLT LAG instead of being denied. The correct behavior of dropping the traffic on the VLT LAG occurs when VLT is up on both the peer nodes. However, if VLT goes down on one of the peers, traffic traverses through VLTi and the other peer switches it to the VLT LAG. Although egress ACL is applied on the VLT nodes to deny all traffic, this egress ACL does not deny the traffic (switching traffic is not denied owing to the egress IP ACL). You cannot use egress ACLs to deny traffic properly in such a VLT scenario.
- To support Q-in-Q over VLT, ICL is implicitly made as vlan-stack trunk port and the TPID of the ICL is set as 8100.
- Layer 2 Protocol Tunneling is not supported in VLT.

## **Configuration Notes**

When you configure VLT, the following conditions apply.

- VLT domain
  - A VLT domain supports two chassis members, which appear as a single logical device to network access devices connected to VLT ports through a port channel.
  - A VLT domain consists of the two core chassis, the interconnect trunk, backup link, and the LAG members connected to attached devices.
  - Each VLT domain has a unique MAC address that you create or VLT creates automatically.
  - ARP tables are synchronized between the VLT peer nodes.

- VLT peer switches operate as separate chassis with independent control and data planes for devices attached on non-VLT ports.
- One device in the VLT domain is assigned a primary role; the other device takes the secondary role. The primary and secondary roles are required for scenarios when connectivity between the chassis is lost. VLT assigns the primary chassis role according to the lowest MAC address. You can configure the primary role manually.
- $\circ~$  In a VLT domain, the peer switches must run the same Dell EMC Networking OS software version.
- Separately configure each VLT peer switch with the same VLT domain ID and the VLT version. If the system detects
  mismatches between VLT peer switches in the VLT domain ID or VLT version, the VLT Interconnect (VLTi) does not
  activate. To find the reason for the VLTi being down, use the show vlt statistics command to verify that there
  are mismatch errors, then use the show vlt brief command on each VLT peer to view the VLT version on the peer
  switch. If the VLT version is more than one release different from the current version in use, the VLTi does not activate.
- The chassis members in a VLT domain support connection to orphan hosts and switches that are not connected to both switches in the VLT core.
- VLT interconnect (VLTi)
  - The VLT interconnect can consist of 10G or 40G ports. A maximum of eight ports are supported. A combination of 10G and 40G ports is not supported.
  - The port channel must be in Default mode (not Switchport mode) to have VLTi recognize it.
  - The system automatically includes the required VLANs in VLTi. You do not need to manually select VLANs.
  - VLT peer switches operate as separate chassis with independent control and data planes for devices attached to non-VLT ports.
  - Port-channel link aggregation (LAG) across the ports in the VLT interconnect is required; individual ports are not supported. Dell EMC Networking strongly recommends configuring a static LAG for VLTi.
  - The VLT interconnect synchronizes L2 and L3 control-plane information across the two chassis.
  - The VLT interconnect is used for data traffic only when there is a link failure that requires using VLTi in order for data packets to reach their final destination.
  - Unknown, multicast, and broadcast traffic can be flooded across the VLT interconnect.
  - MAC addresses for VLANs configured across VLT peer chassis are synchronized over the VLT interconnect on an egress
    port such as a VLT LAG. MAC addresses are the same on both VLT peer nodes.
  - ARP entries configured across the VLTi are the same on both VLT peer nodes.
  - If you shut down the port channel used in the VLT interconnect on a peer switch in a VLT domain in which you did not configure a backup link, the switch's role displays in the show vlt brief command output as Primary instead of Standalone.
  - When you change the default VLAN ID on a VLT peer switch, the VLT interconnect may flap.
  - In a VLT domain, the following software features are supported on VLTi: link layer discovery protocol (LLDP), flow control, port monitoring, jumbo frames, and data center bridging (DCB).
  - When you enable the VLTi link, the link between the VLT peer switches is established if the following configured information is true on both peer switches:
    - the VLT system MAC address matches.
    - the VLT unit-id is not identical.
    - () NOTE: If you configure the VLT system MAC address or VLT unit-id on only one of the VLT peer switches, the link between the VLT peer switches is not established. Each VLT peer switch must be correctly configured to establish the link between the peers.
  - If the link between the VLT peer switches is established, changing the VLT system MAC address or the VLT unit-id causes the link between the VLT peer switches to become disabled. However, removing the VLT system MAC address or the VLT unit-id may disable the VLT ports if you happen to configure the unit ID or system MAC address on only one VLT peer at any time.
  - If the link between VLT peer switches is established, any change to the VLT system MAC address or unit-id fails if the changes made create a mismatch by causing the VLT unit-ID to be the same on both peers and/or the VLT system MAC address does not match on both peers.
  - If you replace a VLT peer node, preconfigure the switch with the VLT system MAC address, unit-id, and other VLT parameters before connecting it to the existing VLT peer switch using the VLTi connection.
  - If the size of the MTU for VLTi members is less than 1496 bytes, MAC addresses may not synchronize between VLT peers. Dell EMC Networking does not recommend using an MTU size lower than the default of 1554 bytes for VLTi members.
- VLT backup link
  - In the backup link between peer switches, heartbeat messages are exchanged between the two chassis for health checks. The default time interval between heartbeat messages over the backup link is 1 second. You can configure this interval. The range is from 1 to 5 seconds. DSCP marking on heartbeat messages is CS6.

- In order that the chassis backup link does not share the same physical path as the interconnect trunk, Dell EMC Networking recommends using the management ports on the chassis and traverse an out-of-band management network. The backup link can use user ports, but not the same ports the interconnect trunk uses.
- The chassis backup link does not carry control plane information or data traffic. Its use is restricted to health checks only. Virtual link trunks (VLTs) between access devices and VLT peer switches
- To connect servers and access switches with VLT peer switches, you use a VLT port channel, as shown in Overview. Up to 96 port-channels are supported; up to 32 member links are supported in each port channel between the VLT domain and an access device.
- The discovery protocol running between VLT peers automatically generates the ID number of the port channel that connects an access device and a VLT switch. The discovery protocol uses LACP properties to identify connectivity to a common client device and automatically generates a VLT number for port channels on VLT peers that connects to the device. The discovery protocol requires that an attached device always runs LACP over the port-channel interface.
- VLT provides a loop-free topology for port channels with endpoints on different chassis in the VLT domain.
- VLT uses shortest path routing so that traffic destined to hosts via directly attached links on a chassis does not traverse the chassis-interconnect link.
- VLT allows multiple active parallel paths from access switches to VLT chassis.
- VLT supports port-channel links with LACP between access switches and VLT peer switches. Dell EMC Networking
  recommends using static port channels on VLTi.
- If VLTi connectivity with a peer is lost but the VLT backup connectivity indicates that the peer is still alive, the VLT ports
  on the Secondary peer are orphaned and are shut down.
  - In one possible topology, a switch uses the BMP feature to receive its IP address, configuration files, and boot image from a DHCP server that connects to the switch through the VLT domain. In the port-channel used by the switch to connect to the VLT domain, configure the port interfaces on each VLT peer as hybrid ports before adding them to the port channel (see Connecting a VLT Domain to an Attached Access Device (Switch or Server)). To configure a port in Hybrid mode so that it can carry untagged, single-tagged, and double-tagged traffic, use the portmode hybrid command in Interface Configuration mode as described in Configuring Native VLANs.
  - For example, if the DHCP server is on the ToR and VLTi (ICL) is down (due to either an unavailable peer or a link failure), whether you configured the VLT LAG as static or LACP, when a single VLT peer is rebooted in BMP mode, it cannot reach the DHCP server, resulting in BMP failure.
- Software features supported on VLT port-channels
  - In a VLT domain, the following software features are supported on VLT port-channels: 802.1p, ingress and egress ACLs, BGP, DHCP relay, IS-IS, OSPF, active-active PIM-SM, PIM-SSM, VRRP, Layer 3 VLANs, LLDP, flow control, port monitoring, jumbo frames, IGMP snooping, sFlow, ingress and egress ACLs, and Layer 2 control protocols RSTP and PVST only.

(i) **NOTE:** Peer VLAN spanning tree plus (PVST+) passthrough is supported in a VLT domain. PVST+ BPDUs does not result in an interface shutdown. PVST+ BPDUs for a nondefault VLAN is flooded out as any other L2 multicast packet. On a default VLAN, RTSP is part of the PVST+ topology in that specific VLAN (default VLAN).

- In a VLT domain, ingress and egress QoS policies are supported on physical VLT ports, which can be members of VLT port channels in the domain.
  - Ingress and egress QoS policies applied on VLT ports must be the same on both VLT peers.
  - Apply the same ingress and egress QoS policies on VLTi (ICL) member ports to handle failed links.
- For detailed information about how to use VRRP in a VLT domain, see the following VLT and VRRP interoperability section.
- For information about configuring IGMP Snooping in a VLT domain, see VLT and IGMP Snooping.
- All system management protocols are supported on VLT ports, including SNMP, RMON, AAA, ACL, DNS, FTP, SSH, Syslog, NTP, RADIUS, SCP, TACACS+, Telnet, and LLDP.
- Enable Layer 3 VLAN connectivity VLT peers by configuring a VLAN network interface for the same VLAN on both switches.
- Dell EMC Networking does not recommend enabling peer-routing if the CAM is full. To enable peer-routing, a minimum of two local DA spaces for wild-card functionality are required.
- RSPAN and ERSPAN are supported on VLT.
- FRRP is supported only on the VLTi. This feature enables configuration of an FRRP ring through VLTi. However, FRRP is not supported on any other VLT port-channel except for VLTi.
- Software features supported on VLT physical ports
  - In a VLT domain, the following software features are supported on VLT physical ports: 802.1p, LLDP, flow control, IPv6 dynamic routing, port monitoring, DHCP snooping, and jumbo frames.
- Software features not supported with VLT
  - In a VLT domain, the following software features are not supported on VLT ports: 802.1x, GVRP, and BFD.
- VLT and VRRP interoperability

- In a VLT domain, VRRP interoperates with virtual link trunks that carry traffic to and from access devices (see Overview). The VLT peers belong to the same VRRP group and are assigned master and backup roles. Each peer actively forwards L3 traffic, reducing the traffic flow over the VLT interconnect.
- VRRP elects the router with the highest priority as the master in the VRRP group. To ensure VRRP operation in a VLT domain, configure VRRP group priority on each VLT peer so that a peer is either the master or backup for all VRRP groups configured on its interfaces. For more information, see Setting VRRP Group (Virtual Router) Priority.
- To verify that a VLT peer is consistently configured for either the master or backup role in all VRRP groups, use the show vrrp command on each peer.
- Configure the same L3 routing (static and dynamic) on each peer so that the L3 reachability and routing tables are identical on both VLT peers. Both the VRRP master and backup peers must be able to locally forward L3 traffic in the same way.
- In a VLT domain, although both VLT peers actively participate in L3 forwarding as the VRRP master or backup router, the show vrrp command output displays one peer as master and the other peer as backup.
- Failure scenarios
  - On a link failover, when a VLT port channel fails, the traffic destined for that VLT port channel is redirected to the VLTi to avoid flooding.
  - When a VLT switch determines that a VLT port channel has failed (and that no other local port channels are available), the peer with the failed port channel notifies the remote peer that it no longer has an active port channel for a link. The remote peer then enables data forwarding across the interconnect trunk for packets that would otherwise have been forwarded over the failed port channel. This mechanism ensures reachability and provides loop management. If the VLT interconnect fails, the VLT software on the primary switch checks the status of the remote peer using the backup link. If the remote peer is up, the secondary switch disables all VLT ports on its device to prevent loops.
  - If all ports in the VLT interconnect fail, or if the messaging infrastructure fails to communicate across the interconnect trunk, the VLT management system uses the backup link interface to determine whether the failure is a link-level failure or whether the remote peer has failed entirely. If the remote peer is still alive (heartbeat messages are still being received), the VLT secondary switch disables its VLT port channels. If keepalive messages from the peer are not being received, the peer continues to forward traffic, assuming that it is the last device available in the network. In either case, after recovery of the peer link or reestablishment of message forwarding across the interconnect trunk, the two VLT peers resynchronize any MAC addresses learned while communication was interrupted and the VLT system continues normal data forwarding.
  - If the primary chassis fails, the secondary chassis takes on the operational role of the primary.
- The SNMP MIB reports VLT statistics.

## **Primary and Secondary VLT Peers**

To prevent issues when connectivity between peers is lost, you can designate Primary and Secondary roles for VLT peers. You can elect or configure the Primary Peer. By default, the peer with the lowest MAC address is selected as the Primary Peer. You can configure another peer as the Primary Peer using the VLT domain *domain-id* role priority *priority-value* command.

If the VLTi link fails, the status of the remote VLT Primary Peer is checked using the backup link. If the remote VLT Primary Peer is available, the Secondary Peer disables all VLT ports to prevent loops.

If all ports in the VLTi link fail or if the communication between VLTi links fails, VLT checks the backup link to determine the cause of the failure. If the failed peer can still transmit heartbeat messages, the Secondary Peer disables all VLT member ports and any Layer 3 interfaces attached to the VLAN associated with the VLT domain. If heartbeat messages are not received, the Secondary Peer forwards traffic assumes the role of the Primary Peer. If the original Primary Peer is restored, the VLT peer reassigned as the Primary Peer retains this role and the other peer must be reassigned as a Secondary Peer. Peer role changes are reported as SNMP traps.

## **RSTP and VLT**

VLT provides loop-free redundant topologies and does not require RSTP.

RSTP can cause temporary port state blocking and may cause topology changes after link or node failures. Spanning tree topology changes are distributed to the entire layer 2 network, which can cause a network-wide flush of learned MAC and ARP addresses, requiring these addresses to be re-learned. However, enabling RSTP can detect potential loops caused by non-system issues such as cabling errors or incorrect configurations. To minimize possible topology changes after link or node failure, RSTP is useful for potential loop detection. Configure RSTP using the following specifications.

The following recommendations help you avoid these issues and the associated traffic loss caused by using RSTP when you enable VLT on both VLT peers:

- Configure any ports at the edge of the spanning tree's operating domain as edge ports, which are directly connected to end stations or server racks. Disable RSTP on ports connected directly to Layer 3-only routers not running STP or configure them as edge ports.
- Ensure that the primary VLT node is the root bridge and the secondary VLT peer node has the second-best bridge ID in the
  network. If the primary VLT peer node fails, the secondary VLT peer node becomes the root bridge, avoiding problems with
  spanning tree port state changes that occur when a VLT node fails or recovers.
- Even with this configuration, if the node has non-VLT ports using RSTP that you did not configure as edge ports and are
  connected to other Layer 2 switches, spanning tree topology changes are still detected after VLT node recovery. To avoid
  this scenario, ensure that you configure any non-VLT ports as edge ports or disable RSTP.

## VLT Bandwidth Monitoring

When bandwidth usage of the VLTi (ICL) exceeds 80%, a syslog error message (shown in the following message) and an SNMP trap are generated.

```
%STKUNITO-M:CP %VLTMGR-6-VLT-LAG-ICL: Overall Bandwidth utilization of VLT-ICL-LAG (port-
channel 25)
crosses threshold. Bandwidth usage (80 )
```

When the bandwidth usage drops below the 80% threshold, the system generates another syslog message (shown in the following message) and an SNMP trap.

```
%STKUNITO-M:CP %VLTMGR-6-VLT-LAG-ICL: Overall Bandwidth utilization of VLT-ICL-LAG (port-
channel 25)
reaches below threshold. Bandwidth usage (74 )VLT show remote port channel status
```

## **VLT and Stacking**

You cannot enable stacking on the units with VLT.

If you enable stacking on a unit on which you want to enable VLT, you must first remove the unit from the existing stack. After you remove the unit, you can configure VLT on the unit.

## VLT and IGMP Snooping

When configuring IGMP Snooping with VLT, ensure the configurations on both sides of the VLT trunk are identical to get the same behavior on both sides of the trunk.

When you configure IGMP snooping on a VLT node, the dynamically learned groups and multicast router ports are automatically learned on the VLT peer node.

## VLT IPv6

The following features have been enhanced to support IPv6:

- **VLT Sync** Entries learned on the VLT interface are synced on both VLT peers.
- Non-VLT Sync Entries learned on non-VLT interfaces are synced on both VLT peers.
- **Tunneling** Control information is associated with tunnel traffic so that the appropriate VLT peer can mirror the ingress port as the VLT interface rather than pointing to the VLT peer's VLTi link.
- Statistics and Counters Statistical and counter information displays IPv6 information when applicable.
- Heartbeat You can configure an IPv4 or IPv6 address as a backup link destination. You cannot use an IPv4 and an IPv6 address simultaneously.

## **VLT Port Delayed Restoration**

When a VLT node boots up, if the VLT ports have been previously saved in the start-up configuration, they are not immediately enabled.

To ensure MAC and ARP entries from the VLT per node are downloaded to the newly enabled VLT node, the system allows time for the VLT ports on the new node to be enabled and begin receiving traffic.

The delay-restore feature waits for all saved configurations to be applied, then starts a configurable timer. After the timer expires, the VLT ports are enabled one-by-one in a controlled manner. The delay between bringing up each VLT port-channel is proportional to the number of physical members in the port-channel. The default is 90 seconds.

To change the duration of the configurable timer, use the delay-restore command.

If you enable IGMP snooping, IGMP queries are also sent out on the VLT ports at this time allowing any receivers to respond to the queries and update the multicast table on the new node.

This delay in bringing up the VLT ports also applies when the VLTi link recovers from a failure that caused the VLT ports on the secondary VLT peer node to be disabled.

## **PIM-Sparse Mode Support on VLT**

The designated router functionality of the PIM Sparse-Mode multicast protocol is supported on VLT peer switches for multicast sources and receivers that are connected to VLT ports.

VLT peer switches can act as a last-hop router for IGMP receivers and as a first-hop router for multicast sources.

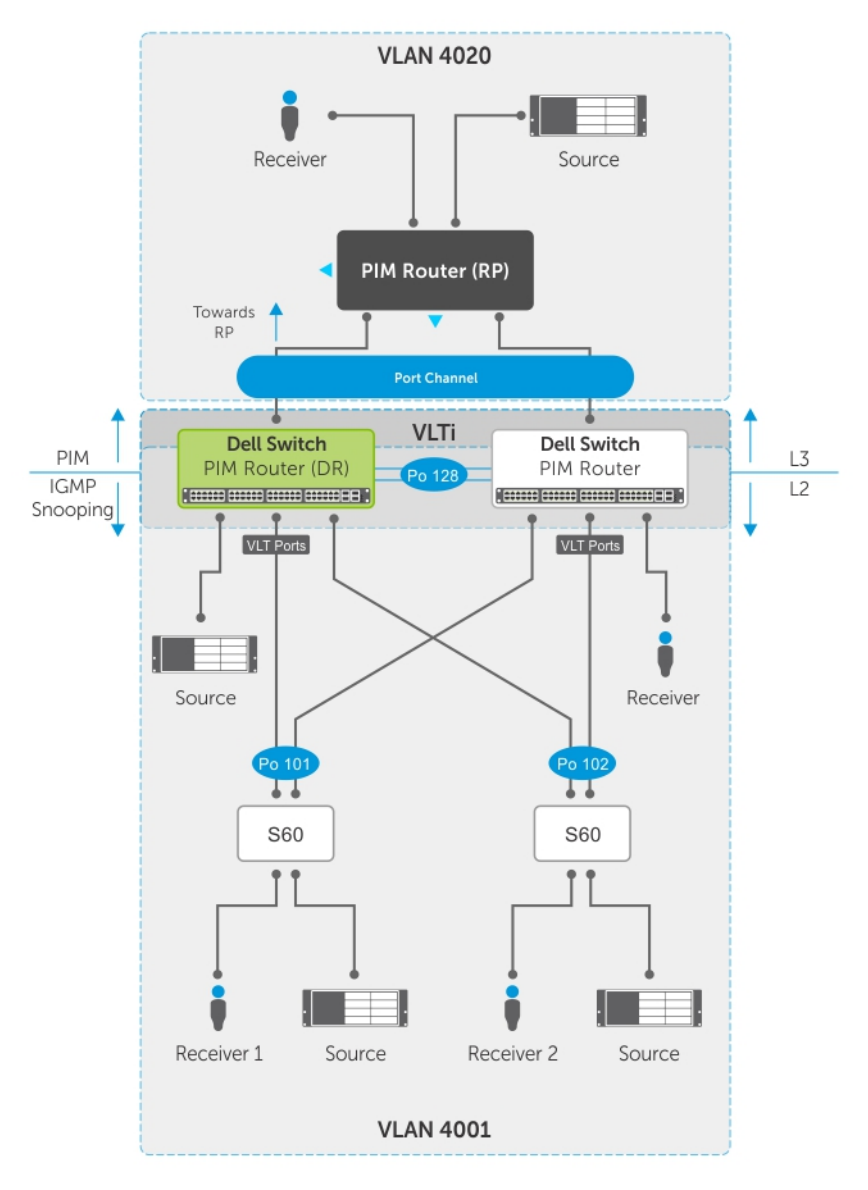

### Figure 142. PIM-Sparse Mode Support on VLT

On each VLAN where the VLT peer nodes act as the first hop or last hop routers, one of the VLT peer nodes is elected as the PIM designated router. If you configured IGMP snooping along with PIM on the VLT VLANs, you must configure VLTi as the static multicast router port on both VLT peer switches. This ensures that for first hop routers, the packets from the source are redirected to the designated router (DR) if they are incorrectly hashed. In addition to being first-hop or last -hop routers, the peer node can also act as an intermediate router.

On a VLT-enabled PIM router, if any PIM neighbor is reachable through a Spanned Layer 3 (L3) VLAN interface, this must be the **only** PIM-enabled interface to reach that neighbor. A Spanned L3 VLAN is any L3 VLAN configured on both peers in a VLT domain. This does not apply to server-side L2 VLT ports because they do not connect to any PIM routers. These VLT ports can be members of multiple PIM-enabled L3 VLANs for compatibility with IGMP.

To route traffic to and from the multicast source and receiver, enable PIM on the L3 side connected to the PIM router using the ip pim sparse-mode command.

Each VLT peer runs its own PIM protocol independently of other VLT peers. To ensure the PIM protocol states or multicast routing information base (MRIB) on the VLT peers are synced, if the incoming interface (IIF) and outgoing interface (OIF) are Spanned, the multicast route table is synced between the VLT peers.

To verify the PIM neighbors on the VLT VLAN and on the multicast port, use the show ip pim neighbor, show ip igmp snooping mrouter, and show running config commands.

You can configure virtual link trunking (VLT) peer nodes as rendezvous points (RPs) in a Protocol Independent Multicast (PIM) domain.

If the VLT node elected as the designated router fails and you enable VLT Multicast Routing, multicast routes are synced to the other peer for traffic forwarding to ensure minimal traffic loss. If you did not enable VLT Multicast Routing, traffic loss occurs until the other VLT peer is selected as the DR.

## **VLT Routing**

VLT Routing refers to the ability to run a dynamic routing protocol within a single VLT domain or between VLT domains (mVLT). In a single VLT domain, VLT routing allows routing adjacencies to be formed across the VLTi link. In eVLT, routing adjacencies are formed across the port-channel that connects the two VLT domains.

Because VLT ports are Layer 2 ports and not IP interfaces, VLT Unicast and VLT Multicast routing protocols do not operate directly on VLT ports. You must add the VLT ports as a member of one or more VLANs and assign IP addresses to these VLANs. VLT Unicast and VLT Multicast routing protocols require VLAN IP interfaces for operation. Protocols such as BGP, ISIS, OSPF, and PIM are compatible with VLT Unicast Routing and VLT Multicast Routing.

Layer 2 protocols from the ToR devices to the server are intra-rack and inter-rack. Although no spanning tree is required, interoperability with spanning trees at the aggregation layer is supported to prevent switching loops from forming due to any incorrect configuration. . Communication between devices is active-active, with no blocked links. MAC tables are synchronized between VLT nodes for bridging and you can enable IGMP snooping.

## Spanned VLANs

Any VLAN configured on both VLT peer nodes is referred to as a Spanned VLAN. The VLT Interconnect (VLTi) port is automatically added as a member of the Spanned VLAN. As a result, any adjacent router connected to at least one VLT node on a Spanned VLAN subnet is directly reachable from both VLT peer nodes at the routing level.

## **Peer Routing**

Peer routing enables one VLT node to act as a proxy gateway for the other peer in a VLT domain. When you enable routing on VLT peers, you can also enable the peer routing feature.

The following figure shows how a packet is routed when peer routing is not enabled. Due to the hashing algorithm in the port channel, a packet from a host is sent to either of the VLT port-channel members. If a packet is sent to Peer-1 which is not the destined gateway for the hosts under the ToR Switch, the packet is switched to the destined VLT peer (Peer-2) using the VLTi link. Peer-2 then routes the packet to its destination.

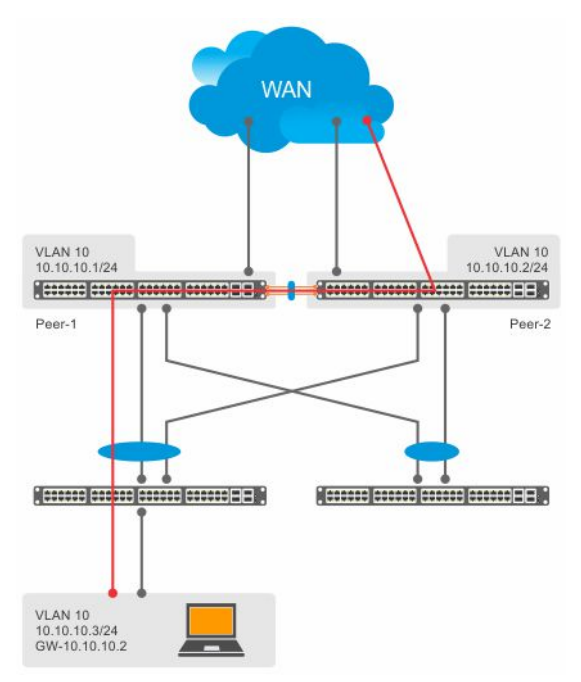

Figure 143. Packets without peer routing enabled

If you enable peer routing, a VLT node acts as a proxy gateway for its connected VLT peer as shown in the image below. Even though the gateway address of the packet is different, Peer-1 routes the packet to its destination on behalf of Peer-2 to avoid sub-optimal routing.

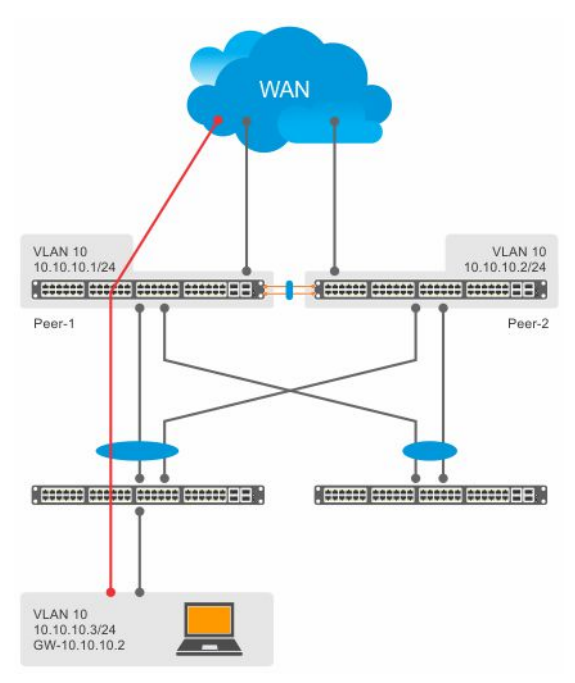

Figure 144. Packets with peer routing enabled

### **Benefits of Peer Routing**

- •
- Avoids sub-optimal routing
- Reduces latency by avoiding another hop in the traffic path.
- You can reduce the number of VLTi port channel members based on your specific design.

With peer routing, you need not configure VRRP for the participating VLANs. As both VLT nodes act as a gateway for its peer, irrespective of the gateway IP address, the traffic flows upstream without any latency. There is no limitation for the number of VLANS.

## **VLT Unicast Routing**

VLT unicast routing is a type of VLT peer routing that locally routes unicast packets destined for the L3 endpoint of the VLT peer. This method avoids sub-optimal routing. Peer-routing syncs the MAC addresses of both VLT peers and requires two local DA entries in TCAM. If a VLT node is down, a timer that allows you to configure the amount of time needed for peer recovery provides resiliency. You can enable VLT unicast across multiple configurations using VLT links. You can enable ECMP on VLT nodes using VLT unicast.

VLT unicast routing is supported on both IPv4 and IPv6. To enable VLT unicast routing, both VLT peers must be in L3 mode. Static route and routing protocols such as RIP, OSPF, ISIS, and BGP are supported. However, point-to-point configuration is not supported. To enable VLT unicast, the VLAN configuration must be symmetrical on both peers. You cannot configure the same VLAN as Layer 2 on one node and as Layer 3 on the other node. Configuration mismatches are logged in the syslog and display in the show vlt mismatch command output.

If you enable VLT unicast routing, the following actions occur:

- L3 routing is enabled on any new IP address / IPv6 address configured for a VLAN interface that is up.
- L3 routing is enabled on any VLAN with an admin state of up.

(i) NOTE: If the CAM is full, do not enable peer-routing.

(i) NOTE: The peer routing and peer-routing-timeout is applicable for both IPv6/ IPv4.

### **Configuring VLT Unicast**

To enable and configure VLT unicast, follow these steps.

1. Enable VLT on a switch, then configure a VLT domain and enter VLT-domain configuration mode. CONFIGURATION mode

vlt domain *domain-id* 

2. Enable peer-routing. VLT DOMAIN mode peer-routing

**3.** Configure the peer-routing timeout.

VLT DOMAIN mode

peer-routing-timeout value

value: Specify a value (in seconds) from 1 to 65535. The default value is infinity (without configuring the timeout).

## **VLT Multicast Routing**

VLT multicast routing is a type of VLT peer routing that provides resiliency to multicast routed traffic during the multicast routing protocol convergence period after a VLT link or VLT peer fails using the least intrusive method (PIM) and does not alter current protocol behavior.

Unlike VLT unicast routing, a normal multicast routing protocol does not exchange multicast routes between VLT peers. When you enable VLT multicast routing, the multicast routing table is synced between the VLT peers. Only multicast routes configured with a Spanned VLAN IP as their IIF are synced between VLT peers. For multicast routes with a Spanned VLAN IIF, only OIFs configured with a Spanned VLAN IP interface are synced between VLT peers.

The advantages of syncing the multicast routes between VLT peers are:

- VLT resiliency After a VLT link or peer failure, if the traffic hashes to the VLT peer, the traffic continues to be routed using multicast until the PIM protocol detects the failure and adjusts the multicast distribution tree.
- **Optimal routing** The VLT peer that receives the incoming traffic can directly route traffic to all downstream routers connected on VLT ports.
- **Optimal VLTi forwarding** Only one copy of the incoming multicast traffic is sent on the VLTi for routing or forwarding to any orphan ports, rather than forwarding all the routed copies.

### Important Points to Remember

- You can only use one spanned VLAN from a PIM-enabled VLT node to an external neighboring PIM router.
- If you connect multiple spanned VLANs to a PIM neighbor, or if both spanned and non-spanned VLANs can access the PIM neighbor, ECMP can cause the PIM protocol running on each VLT peer node to choose a different VLAN or IP route to reach the PIM neighbor. This can result in issues with multicast route syncing between peers.
- Both VLT peers require symmetric Layer 2 and Layer 3 configurations on both VLT peers for any spanned VLAN.
- For optimal performance, configure the VLT VLAN routing metrics to prefer VLT VLAN interfaces over non-VLT VLAN interfaces.
- When using factory default settings on a new switch deployed as a VLT node, packet loss may occur due to the requirement that all ports must be open.
- ECMP is not compatible on VLT nodes using VLT multicast. You must use a single VLAN.

### **Configuring VLT Multicast**

To enable and configure VLT multicast, follow these steps.

1. Enable VLT on a switch, then configure a VLT domain and enter VLT-domain configuration mode. CONFIGURATION mode

vlt domain domain-id

2. Enable peer-routing.

VLT DOMAIN mode

peer-routing
3. Configure the multicast peer-routing timeout.

```
VLT DOMAIN mode
```

```
multicast peer-routing-timeout value
```

value: Specify a value (in seconds) from 1 to 1200.

- **NOTE:** Reduce the multicast peer-routing-timeout value to 10 seconds to clear the (S,G) entry in mroute in primary VLT peer. Also, the MLD leave packet must be sent after the unicast route convergence.
- 4. Configure a PIM-SM compatible VLT node as a designated router (DR). For more information, refer to Configuring a Designated Router.
- 5. Configure a PIM-enabled external neighboring router as a rendezvous point (RP). For more information, refer to Configuring a Static Rendezvous Point.
- 6. Configure the VLT VLAN routing metrics to prefer VLT VLAN interfaces over non-VLT VLAN interfaces. For more information, refer to Classify Traffic.
- 7. Configure symmetrical Layer 2 and Layer 3 configurations on both VLT peers for any spanned VLAN.

### Non-VLT ARP Sync

ARP entries (including ND entries) learned on other ports are synced with the VLT peer to support station move scenarios.

i NOTE: ARP entries learned on non-VLT, non-spanned VLANs are not synced with VLT peers.

# **RSTP Configuration**

RSTP is supported in a VLT domain.

Before you configure VLT on peer switches, configure RSTP in the network. RSTP is required for initial loop prevention during the VLT startup phase. You may also use RSTP for loop prevention in the network outside of the VLT port channel. For information about how to configure RSTP, Rapid Spanning Tree Protocol (RSTP).

Run RSTP on both VLT peer switches. The primary VLT peer controls the RSTP states, such as forwarding and blocking, on both the primary and secondary peers. Dell EMC Networking recommends configuring the primary VLT peer as the RSTP primary root device and configuring the secondary VLT peer as the RSTP secondary root device.

BPDUs use the MAC address of the primary VLT peer as the RSTP bridge ID in the designated bridge ID field. The primary VLT peer sends these BPDUs on VLT interfaces connected to access devices. The MAC address for a VLT domain is automatically selected on the peer switches when you create the domain (refer to Enabling VLT and Creating a VLT Domain).

Configure both ends of the VLT interconnect trunk with identical RSTP configurations. When you enable VLT, the show spanning-tree rstp brief command output displays VLT information (refer to Verifying a VLT Configuration).

### **Preventing Forwarding Loops in a VLT Domain**

During the bootup of VLT peer switches, a forwarding loop may occur until the VLT configurations are applied on each switch and the primary/secondary roles are determined.

To prevent the interfaces in the VLT interconnect trunk and RSTP-enabled VLT ports from entering a Forwarding state and creating a traffic loop in a VLT domain, take the following steps.

- 1. Configure RSTP in the core network and on each peer switch as described in Rapid Spanning Tree Protocol (RSTP). Disabling RSTP on one VLT peer may result in a VLT domain failure.
- **2.** Enable RSTP on each peer switch.

PROTOCOL SPANNING TREE RSTP mode no disable

 Configure each peer switch with a unique bridge priority. PROTOCOL SPANNING TREE RSTP mode bridge-priority

### Sample RSTP configuration

The following is a sample of an RSTP configuration:

Using the example shown in the Overview section as a sample VLT topology, the primary VLT switch sends BPDUs to an access device (switch or server) with its own RSTP bridge ID. BPDUs generated by an RSTP-enabled access device are only processed by the primary VLT switch. The secondary VLT switch tunnels the BPDUs that it receives to the primary VLT switch over the VLT interconnect. Only the primary VLT switch determines the RSTP roles and states on VLT ports and ensures that the VLT interconnect link is never blocked.

In the case of a primary VLT switch failure, the secondary switch starts sending BPDUs with its own bridge ID and inherits all the port states from the last synchronization with the primary switch. An access device never detects the change in primary/ secondary roles and does not see it as a topology change.

The following examples show the RSTP configuration that you must perform on each peer switch to prevent forwarding loops.

### Configure RSTP on VLT peers to prevent forwarding loops—VLT peer 1 (primary)

```
Dell_VLTpeer1(conf)#protocol spanning-tree rstp
Dell_VLTpeer1(conf-rstp)#no disable
Dell_VLTpeer1(conf-rstp)#bridge-priority 4096
```

# Configure RSTP on VLT peers to prevent forwarding loops—VLT peer 2 (secondary)

```
Dell_VLTpeer2(conf)#protocol spanning-tree rstp
Dell_VLTpeer2(conf-rstp)#no disable
Dell_VLTpeer2(conf-rstp)#bridge-priority 8192
```

**NOTE:** When you remove the VLT configuration, RSTP is recommended as a backup solution to avoid spanning—tree loops. In this case, you can use the following RSTP default values:

- hello-time: 2 seconds
- forward-delay: 15 seconds
- max-age: 20

There is no additional performance gain on VLT, if you configure the RSTP values other than the default values.

### **Configuring VLT**

To configure VLT, use the following procedure.

#### **Prerequisites:**

Before you begin, make sure that both VLT peer switches are running the same Dell EMC Networking OS version and are configured for RSTP as described in the RSTP Configuration section. For VRRP operation, ensure that you configure VRRP groups and L3 routing on each VLT peer as described in *VLT and VRRP interoperability* in the Configuration Notes section. To configure VLT and create a VLT domain in which two switches are physically connected and treated as a single port channel by access devices, configure the following settings on each VLT peer device.

- 1. Configure the VLT interconnect for the VLT domain. The primary and secondary switch roles in the VLT domain are automatically assigned after you configure both sides of the VLTi.
  - **NOTE:** If you use a third-party ToR unit, to avoid potential problems if you reboot the VLT peers, Dell EMC recommends using static LAGs on the VLTi between VLT peers.
- 2. Enable VLT and create a VLT domain ID. VLT automatically selects a system MAC address.
- **3.** Configure a backup link for the VLT domain.
- 4. (Optional) Manually reconfigure the default VLT settings, such as the MAC address and VLT primary/ secondary roles.
- 5. Connect the peer switches in a VLT domain to an attached access device (switch or server).

### **Configuring a VLT Interconnect**

To configure a VLT interconnect, follow these steps.

 Configure the port channel for the VLT interconnect on a VLT switch and enter interface configuration mode. CONFIGURATION mode

interface port-channel id-number

Enter the same port-channel number configured with the peer-link port-channel command as described in Enabling VLT and Creating a VLT Domain.

(i) NOTE: To be included in the VLTi, the port channel must be in Default mode (no switchport or VLAN assigned).

2. Remove any IP address from the interface if already present.

INTERFACE PORT-CHANNEL mode

no ip address

**3.** Add one or more port interfaces to the port channel. INTERFACE PORT-CHANNEL mode

channel-member interface

*interface*: specify one of the following interface types:

- For a 10-Gigabit Ethernet interface, enter the keyword TenGigabitEthernet then the stack/slot/port/subport information.
- For a 25-Gigabit Ethernet interface, enter the keyword twentyFiveGigE then the stack/slot/port/subport information.
- For a 40-Gigabit Ethernet interface, enter the keyword fortyGigE then the stack/slot/port[/subport] information.
- For a 50-Gigabit Ethernet interface, enter the keyword fiftyGigE then the stack/slot/port/subport information.
- For a 100-Gigabit Ethernet interface, enter the keyword hundredGigE then the stack/slot/port information.
- 4. Ensure that the port channel is active. INTERFACE PORT-CHANNEL mode

no shutdown

5. Repeat Steps 1 to 4 on the VLT peer switch to configure the VLT interconnect.

### **Enabling VLT and Creating a VLT Domain**

To enable VLT and create a VLT domain, use the following steps.

 Enable VLT on a switch, then configure a VLT domain and enter VLT-domain configuration mode. CONFIGURATION mode

vlt domain domain-id

The domain ID range is from 1 to 1000.

Configure the same domain ID on the peer switch to allow for common peering. VLT uses the domain ID to automatically create a VLT MAC address for the domain. If you do not configure the system explicitly, the system mac-address of the primary will be the VLT MAC address for the domain.

To disable VLT, use the no vlt domain command.

(i) NOTE: Do not use MAC addresses such as "reserved" or "multicast."

2. Configure the IP address of the management interface on the remote VLT peer to be used as the endpoint of the VLT backup link for sending out-of-band hello messages.

VLT DOMAIN CONFIGURATION mode

back-up destination {ipv4-address | ipv6-address} [interval seconds] {vrf [management vrf-name | vrf-name]}

**NOTE:** If management VRF or any specific VRF is enabled on the system, then use the back-up destination command with vrf [management vrf-name | vrf-name]

You can optionally specify the time interval used to send hello messages. The range is from 1 to 5 seconds.

**3.** Configure the port channel to be used as the VLT interconnect between VLT peers in the domain. VLT DOMAIN CONFIGURATION mode

peer-link port-channel id-number

4. Enable peer routing. VLT DOMAIN CONFIGURATION mode

peer-routing

If you enable peer routing, a VLT node acts as the proxy gateway for its peer.

5. (Optional) After you configure a VLT domain on each peer switch and connect (cable) the two VLT peers on each side of the VLT interconnect, the system elects a primary and secondary VLT peer device (see Primary and Secondary VLT Peers). To configure the primary and secondary roles before the election process, use the primary-priority command. Enter a lower value on the primary peer and a higher value on the secondary peer.

VLT DOMAIN CONFIGURATION mode

primary-priority value

The priority values are from 1 to 65535. The default is 32768.

If the primary peer fails, the secondary peer (with the higher priority) takes the primary role. If the primary peer (with the lower priority) later comes back online, it is assigned the secondary role (there is no preemption).

6. (Optional) Prevent a possible loop during the bootup of a VLT peer switch or a device that accesses the VLT domain. CONFIGURATION mode

lacp ungroup member-independent {vlt | port-channel port-channel-id}

LACP on VLT ports (on a VLT switch or access device), which are members of the virtual link trunk, is not brought up until the VLT domain is recognized on the access device.

7. Repeat Steps 1 to 5 on the VLT peer switch to configure the IP address of this switch as the endpoint of the VLT backup link and to configure the same port channel for the VLT interconnect.

### **Configuring a VLT Backup Link**

To configure a VLT backup link, use the following command.

1. Specify the management interface to be used for the backup link through an out-of-band management network. CONFIGURATION mode

interface managementethernet *slot/port* 

Enter the slot (0-1) and the port (0).

 Configure an IPv4 address (A.B.C.D) or IPv6 address (X:X:X:X:X) and mask (/x) on the interface. MANAGEMENT INTERFACE mode

{ip address ipv4-address/ mask | ipv6 address ipv6-address/ mask}

This is the IP address to be configured on the VLT peer with the back-up destination command.

- **3.** Ensure that the interface is active.
- MANAGEMENT INTERFACE mode

no shutdown

- Configure a VLT backup link using the IPv4 or IPv6 address of the VLT peer's management interface. MANAGEMENT INTERFACE mode
- back-up destination {ip address ipv4-address/ mask | ipv6 address ipv6-address/ mask}
- 5. Repeat Steps 1 to 4 on the VLT peer switch.

To set an amount of time, in seconds, to delay the system from restoring the VLT port, use the delay-restore command at any time. For more information, refer to VLT Port Delayed Restoration.

### **Configuring a VLT Port Delay Period**

To configure a VLT port delay period, use the following commands.

1. Enter VLT-domain configuration mode for a specified VLT domain. CONFIGURATION mode vlt domain *domain-id* 

The range of domain IDs from 1 to 1000.

 Enter an amount of time, in seconds, to delay the restoration of the VLT ports after the system is rebooted. CONFIGURATION mode

```
delay-restore delay-restore-time
```

The range is from 1 to 1200.

The default is **90 seconds**.

### **Reconfiguring the Default VLT Settings (Optional)**

To reconfigure the default VLT settings, use the following commands.

- 1. Enter VLT-domain configuration mode for a specified VLT domain.
  - CONFIGURATION mode

vlt domain *domain-id* 

The range of domain IDs is from 1 to 1000.

2. After you configure a VLT domain on each peer switch and connect (cable) the two VLT peers on each side of the VLT interconnect, the system elects a primary and secondary VLT peer device. To configure the primary and secondary roles before the election process, use the primary-priority command. Enter a lower value on the primary peer and a higher value on the secondary peer.

If the primary peer fails, the secondary peer (with the higher priority) takes the primary role. If the primary peer (with the lower priority) later comes back online, it is assigned the secondary role (there is no preemption).

 (Optional) When you create a VLT domain on a switch, Dell EMC Networking OS automatically creates a VLT-system MAC address used for internal system operations.

VLT DOMAIN CONFIGURATION mode

system-mac mac-address mac-address

To explicitly configure the default MAC address for the domain by entering a new MAC address, use the system-mac command. The format is aaaa.bbbb.cccc.

Also, reconfigure the same MAC address on the VLT peer switch.

Use this command to minimize the time required for the VLT system to synchronize the default MAC address of the VLT domain on both peer switches when one peer switch reboots.

4. (Optional) When you create a VLT domain on a switch, Dell EMC Networking OS automatically assigns a unique unit ID (0 or 1) to each peer switch.

VLT DOMAIN CONFIGURATION mode

unit-id {0 | 1}

To explicitly configure the default values on each peer switch, use the unit-id command.

Configure a different unit ID (0 or 1) on each peer switch.

Unit IDs are used for internal system operations.

Use this command to minimize the time required for the VLT system to determine the unit ID assigned to each peer switch when one peer switch reboots.

### Connecting a VLT Domain to an Attached Access Device (Switch or Server)

To connect a VLT domain to an attached access device, use the following commands.

**On a VLT peer switch**: To connect to an attached device, configure the same port channel ID number on each peer switch in the VLT domain.

 Configure the same port channel to be used to connect to an attached device and enter interface configuration mode. CONFIGURATION mode

interface port-channel id-number

2. Remove an IP address from the interface.

INTERFACE PORT-CHANNEL mode

no ip address

- Place the interface in Layer 2 mode. INTERFACE PORT-CHANNEL mode switchport
- 4. Add one or more port interfaces to the port channel. INTERFACE PORT-CHANNEL mode

channel-member interface

*interface*: specify one of the following interface types:

- For a 10-Gigabit Ethernet interface, enter the keyword TenGigabitEthernet then the stack/slot/port/subport information.
- For a 25-Gigabit Ethernet interface, enter the keyword twentyFiveGigE then the stack/slot/port/subport information.
- For a 40-Gigabit Ethernet interface, enter the keyword fortyGigE then the stack/slot/port[/subport] information.
- For a 50-Gigabit Ethernet interface, enter the keyword fiftyGigE then the stack/slot/port/subport information.
- For a 100-Gigabit Ethernet interface, enter the keyword hundredGigE then the stack/slot/port information.
- 5. Ensure that the port channel is active.
  - INTERFACE PORT-CHANNEL mode

no shutdown

6. Associate the port channel to the corresponding port channel in the VLT peer for the VLT connection to an attached device. INTERFACE PORT-CHANNEL mode

vlt-peer-lag port-channel id-number

- 7. Repeat Steps 1 to 6 on the VLT peer switch to configure the same port channel as part of the VLT domain.
- 8. On an attached switch or server: To connect to the VLT domain and add port channels to it, configure a port channel. For an example of how to verify the port-channel configuration, refer to VLT Sample Configuration.

To configure the VLAN where a VLT peer forwards received packets over the VLTi from an adjacent VLT peer that is down, use the peer-down-vlan parameter. When a VLT peer with BMP reboots, untagged DHCP discover packets are sent to the peer over the VLTi. Using this configuration ensures the DHCP discover packets are forwarded to the VLAN that has the DHCP server.

### Configuring a VLT VLAN Peer-Down (Optional)

To configure a VLT VLAN peer-down, use the following commands.

1. Enter VLT-domain configuration mode for a specified VLT domain.

CONFIGURATION mode

vlt domain *domain-id* 

The range of domain IDs is from 1 to 1000.

- 2. Enter the port-channel number that acts as the interconnect trunk.
  - VLT DOMAIN CONFIGURATION mode

peer-link port-channel id-number

**3.** Enter the VLAN ID number of the VLAN where the VLT forwards packets received on the VLTi from an adjacent peer that is down.

VLT DOMAIN CONFIGURATION mode

peer-down-vlan vlan interface number

### **Configuring Enhanced VLT (Optional)**

To configure enhanced VLT (eVLT) between two VLT domains on your network, use the following procedure.

For a sample configuration, refer to eVLT Configuration Example. To set up the VLT domain, use the following commands.

1. Configure the port channel to be used for the VLT interconnect on a VLT switch and enter interface configuration mode. CONFIGURATION mode

interface port-channel id-number

Enter the same port-channel number configured with the peer-link port-channel command in the .

- **2.** Add one or more port interfaces to the port channel.
- INTERFACE PORT-CHANNEL mode
  - channel-member *interface*

*interface*: specify one of the following interface types:

- For a 10-Gigabit Ethernet interface, enter the keyword TenGigabitEthernet then the stack/slot/port/subport information.
- For a 25-Gigabit Ethernet interface, enter the keyword twentyFiveGigE then the stack/slot/port/subport information.
- For a 40-Gigabit Ethernet interface, enter the keyword fortyGigE then the stack/slot/port[/subport] information.
- For a 50-Gigabit Ethernet interface, enter the keyword fiftyGigE then the stack/slot/port/subport information.
- For a 100-Gigabit Ethernet interface, enter the keyword hundredGigE then the stack/slot/port information.
- **3.** Enter VLT-domain configuration mode for a specified VLT domain.

CONFIGURATION mode vlt domain *domain-id* 

The range of domain IDs is from 1 to 1000.

4. Enter the port-channel number that acts as the interconnect trunk.

VLT DOMAIN CONFIGURATION mode

peer-link port-channel id-number

5. Configure the IP address of the management interface on the remote VLT peer to be used as the endpoint of the VLT backup link for sending out-of-band hello messages.

VLT DOMAIN CONFIGURATION mode

back-up destination ip-address [interval seconds]

You can optionally specify the time interval used to send hello messages. The range is from 1 to 5 seconds.

6. When you create a VLT domain on a switch, Dell EMC Networking OS automatically creates a VLT-system MAC address used for internal system operations. To explicitly configure the default MAC address for the domain by entering a new MAC address, use the following command.

VLT DOMAIN CONFIGURATION mode

system-mac mac-address mac-address

The format is aaaa.bbbb.cccc.

Also reconfigure the same MAC address on the VLT peer switch.

Use this command to minimize the time required for the VLT system to synchronize the default MAC address of the VLT domain on both peer switches when one peer switch reboots.

7. When you create a VLT domain on a switch, Dell EMC Networking OS automatically assigns a unique unit ID (0 or 1) to each peer switch. To explicitly configure the default values on each peer switch, use the following command.

VLT DOMAIN CONFIGURATION mode

unit-id {0 | 1}

The unit IDs are used for internal system operations.

Configure a different unit ID (0 or 1) on each peer switch.

Use this command to minimize the time required for the VLT system to determine the unit ID assigned to each peer switch when one peer switch reboots.

8. Configure enhanced VLT. Configure the port channel to be used for the VLT interconnect on a VLT switch and enter interface configuration mode.

CONFIGURATION mode

interface port-channel id-number

Enter the same port-channel number configured with the peer-link port-channel command in the .

9. Place the interface in Layer 2 mode. INTERFACE PORT-CHANNEL mode

switchport

**10.** Associate the port channel to the corresponding port channel in the VLT peer for the VLT connection to an attached device. INTERFACE PORT-CHANNEL mode vlt-peer-lag port-channel id-number

**11.** Ensure that the port channel is active.

INTERFACE PORT-CHANNEL mode

no shutdown

#### 12. Add links to the eVLT port. Configure a range of interfaces to bulk configure.

CONFIGURATION mode

interface range {port-channel id}

**13.** Enable LACP on the LAN port.

INTERFACE mode port-channel-protocol lacp

14. Configure the LACP port channel mode. INTERFACE mode

port-channel number mode [active]

**15.** Ensure that the interface is active. MANAGEMENT INTERFACE mode

no shutdown

16. Enable peer routing.

VLT DOMAIN CONFIGURATION mode

peer-routing

If you enable peer routing, a VLT node acts as the proxy gateway for its peer.

- 17. Repeat steps 1 through 16 for the VLT peer node in Domain 1.
- 18. Repeat steps 1 through 16 for the first VLT node in Domain 2.
- **19.** Repeat steps 1 through 16 for the VLT peer node in Domain 2.

To verify the configuration of a VLT domain, use any of the show commands described in .

### **VLT Sample Configuration**

To review a sample VLT configuration setup, study these steps.

- 1. Configure the VLT domain with the same ID in VLT peer 1 and VLT peer 2.
  - VLT DOMAIN mode
  - vlt domain *domain id*
- 2. Configure the VLTi between VLT peer 1 and VLT peer 2.
- **3.** You can configure LACP/static LAG between the peer units (not shown). CONFIGURATION mode

interface port-channel port-channel id

**NOTE:** To benefit from the protocol negotiations, Dell EMC Networking recommends configuring VLTs used as facing hosts/switches with LACP. Ensure both peers use the same port channel ID.

- Configure the peer-link port-channel in the VLT domains of each peer unit. INTERFACE PORTCHANNEL mode channel-member
- 5. Configure the backup link between the VLT peer units (shown in the following example).
- Configure the peer 2 management ip/ interface ip for which connectivity is present in VLT peer 1. EXEC Privilege mode

show running-config vlt

- 7. Configure the peer 1 management ip/ interface ip for which connectivity is present in VLT peer 1. EXEC mode or EXEC Privilege mode show interfaces interface
- 8. Configure the VLT links between VLT peer 1 and VLT peer 2 to the top of rack unit (shown in the following example).

 Configure the static LAG/LACP between ports connected from VLT peer 1 and VLT peer 2 to the top of rack unit. EXEC Privilege mode

```
show running-config entity
```

**10.** Configure the VLT peer link port channel id in VLT peer 1 and VLT peer 2.

EXEC mode or EXEC Privilege mode

show interfaces interface

 $\ensuremath{\text{11.}}$  In the top of rack unit, configure LACP in the physical ports.

EXEC Privilege mode

show running-config entity

**12.** Verify that VLT is running.

EXEC mode

```
show vlt brief Or show vlt detail
```

**13.** Verify that the VLT LAG is running in both VLT peer units.

```
EXEC mode or EXEC Privilege mode
```

```
show interfaces interface
```

In the following sample VLT configuration steps, VLT peer 1 is Dell-2, VLT peer 2 is Dell-4, and the ToR is S60-1.

**NOTE:** If you use a third-party ToR unit, Dell EMC Networking recommends using static LAGs with VLT peers to avoid potential problems if you reboot the VLT peers.

Configure the VLT domain with the same ID in VLT peer 1 and VLT peer 2.

```
Dell-2(conf) #vlt domain 5
Dell-2(conf-vlt-domain) #
Dell-4(conf) #vlt domain 5
Dell-4(conf-vlt-domain) #
```

Configure the VLTi between VLT peer 1 and VLT peer 2.

1. You can configure the LACP/static LAG between the peer units (not shown).

2. Configure the peer-link port-channel in the VLT domains of each peer unit.

```
Dell-2(conf)#interface port-channel 1
Dell-2(conf-if-po-1)#channel-member TenGigabitEthernet 1/1/4/1-1/1/4/4
Dell-4(conf)#interface port-channel 1
Dell-4(conf-if-po-1)#channel-member TenGigabitEthernet 1/1/4/1-1/1/4/4
```

Configure the backup link between the VLT peer units.

- 1. Configure the peer 2 management ip/ interface ip for which connectivity is present in VLT peer 1.
- 2. Configure the peer 1 management ip/ interface ip for which connectivity is present in VLT peer 2.

Configure the VLT links between VLT peer 1 and VLT peer 2 to the Top of Rack unit. In the following example, port Te 1/1/4/1 in VLT peer 1 is connected to Te 1/1/8/1 of ToR and port Te 1/1/5/1 in VLT peer 2 is connected to Te 1/1/3/1 of ToR.

- 1. Configure the static LAG/LACP between the ports connected from VLT peer 1 and VLT peer 2 to the Top of Rack unit.
- 2. Configure the VLT peer link port channel id in VLT peer 1 and VLT peer 2.
- **3.** In the Top of Rack unit, configure LACP in the physical ports (shown for VLT peer 1 only. Repeat steps for VLT peer 2. The bold vlt-peer-lag port-channel 2 indicates that port-channel 2 is the port-channel id configured in VLT peer 2).

```
Dell-2#show running-config interface tengigabitethernet 1/1/4/1
!
interface TenGigabitEthernet 1/1/4/1
no ip address
!
    port-channel-protocol LACP
    port-channel 2 mode active
    no shutdown
configuring VLT peer lag in VLT
Dell-2#show running-config interface port-channel 2
!
interface Port-channel 2
```

```
no ip address
switchport
vlt-peer-lag port-channel 2
no shutdown
Dell-2#show interfaces port-channel 2 brief
Codes: L - LACP Port-channel
LAG Mode Status Uptime Ports
L 2 L2L3 up 03:33:14 Te 1/1/4/1 (Up)
```

In the ToR unit, configure LACP on the physical ports.

```
s60-1#show running-config interface tengigabitethernet 1/1/8/1
interface TenGigabitEthernet 1/1/8/1
 no ip address
!
 port-channel-protocol LACP
   port-channel 100 mode active
  no shutdown
s60-1#show running-config interface tengigabitethernet 1/1/3/1
interface TenGigabitEthernet 1/1/3/1
no ip address
!
 port-channel-protocol LACP
   port-channel 100 mode active
  no shutdown
s60-1#show running-config interface port-channel 100
interface Port-channel 100
 no ip address
 switchport
 no shutdown
s60-1#show interfaces port-channel 100 brief
Codes: L - LACP Port-channel
   LAG Mode Status Uptime
                               Ports
L 100 L2
           up 03:33:48 Te 1/1/8/1 (Up)
                               Te 1/1/3/1 (Up)
```

Verify VLT is up. Verify that the VLTi (ICL) link, backup link connectivity (heartbeat status), and VLT peer link (peer chassis) are all up.

| DellEMC#show vlt br<br>VLT Domain Brief                                                                                                    |                                                                                                    |
|----------------------------------------------------------------------------------------------------|----------------------------------------------------------------------------------------------------|
| Domain ID<br>Role<br>Role Priority<br>ICL Link Status<br>HeartBeat Status<br>VLT Peer Status<br>Version<br>Local System MAC address<br>Remote System Version<br>Delay-Restore timer | : 1<br>: Secondary<br>: 32768<br>: Up<br>: Up<br>: Up<br>: 6(3)<br>: 00:01:e8:8a:e9:91<br>: 00:01:e8:8a:e9:76<br>: 6(3)<br>: 90 seconds |
| Delay-Restore Abort Threshold<br>Peer-Routing<br>Peer-Routing-Timeout timer<br>Multicast peer-routing timeout<br>DellEMC#                                                           | : 60 seconds<br>: Disabled<br>: 0 seconds<br>: 150 seconds                                                                              |

Verify that the VLT LAG is up in VLT peer unit.

```
Dell-2#show interfaces port-channel 2 brief
Codes: L - LACP Port-channel
LAG Mode Status Uptime Ports
L 2 L2L3 up 03:43:24 Te 1/1/4/1 (Up)
Dell-4#show interfaces port-channel 2 brief
Codes: L - LACP Port-channel
LAG Mode Status Uptime Ports
L 2 L2L3 up 03:33:31 Te 1/1/5/1 (Up)
```

## **PVST+ Configuration**

PVST+ is supported in a VLT domain.

Before you configure VLT on peer switches, configure PVST+ in the network. PVST+ is required for initial loop prevention during the VLT startup phase. You may also use PVST+ for loop prevention in the network outside of the VLT port channel.

Run PVST+ on both VLT peer switches. A PVST+ instance is created for every VLAN configured in the system. PVST+ instances running in the Primary Peer control the VLT-LAGs on both Primary and Secondary peers. Only the Primary VLT switch determines the PVST+ roles and states on VLT ports and ensures that the VLT interconnect link is never blocked. The PVST+ instance in Primary peer sends the role/state of VLT-LAGs for all VLANs to the Secondary peer. The Secondary peer uses this information to program the hardware. The PVST+ instance running in Secondary peer does not control the VLT-LAGs.

Dell EMC Networking recommends configuring the primary VLT peer as the primary root device for all the configured PVST+ Instances and configuring the secondary VLT peer as the secondary root device for all the configured PVST+ Instances.

### Sample PVST+ Configuration

The following examples show the PVST+ configuration that you must perform on each peer switch to prevent forwarding loops.

#### Configure PVST+ on VLT Peers to Prevent Forwarding Loops (VLT Peer 1)

```
Dell_VLTpeer1(conf)#protocol spanning-tree pvst
Dell_VLTpeer1(conf-pvst)#no disable
Dell_VLTpeer1(conf-pvst)#vlan 1000 bridge-priority 0
```

#### Configure PVST+ on VLT Peers to Prevent Forwarding Loops (VLT Peer 2)

```
Dell_VLTpeer2(conf)#protocol spanning-tree pvst
Dell_VLTpeer2(conf-pvst)#no disable
Dell_VLTpeer2(conf-pvst)#vlan 1000 bridge-priority 4096
```

Configure both ends of the VLT interconnect trunk with identical PVST+ configurations. When you enable VLT, the show spanning-tree pvst brief command output displays VLT information.

```
DellEMC#show spanning-tree pvst vlan 1000 brief
VLAN 1000
Executing IEEE compatible Spanning Tree Protocol
         Priority 0, Address 90b1.1cf4.9b79
Root ID
Root Bridge hello time 2, max age 20, forward delay 15
           Priority 0, Address 90b1.1cf4.9b79
Bridge ID
We are the root of Vlan 1000
Configured hello time 2, max age 20, forward delay 15
                                                     Designated
Interface
          PortID Prio Cost
Name
                                           Cost
                                                      Bridge ID
                                                                      PortID
                               Sts
_____
                                   _____ _ _
                  ____
         128.2 128 188
128.3 128 2000
Po 1
                               FWD(vltl) 0
                                               0
                                                    90b1.1cf4.9b79 128.2
                                                      90b1.1cf4.9b79 128.3
Po 2
                  128 2000
                               FWD(vlt)
                                        0
                                                 0
Te 1/10/1 128.230 128 2000
                                                  0
                               FWD
                                                          0
                                                                90b1.1cf4.9b79
128.230
Te 1/13/1 128.233 128 2000
                            FWD
```

#### 90b1.1cf4.9b79 128.233

| Name                                               | Role                         | PortID                               | Prio                     | Cost                        | Sts                      | Cost             | Link-type                                         | Edge      |
|----------------------------------------------------|------------------------------|--------------------------------------|--------------------------|-----------------------------|--------------------------|------------------|---------------------------------------------------|-----------|
| Po 1<br>Po 2<br>Te 1/10/1<br>Te 1/10/3<br>DellEMC# | Desg<br>Desg<br>Desg<br>Desg | 128.2<br>128.3<br>128.230<br>128.233 | 128<br>128<br>128<br>128 | 188<br>2000<br>2000<br>2000 | FWD<br>FWD<br>FWD<br>FWD | 0<br>0<br>0<br>0 | (viti)P2P No<br>(vit) P2P No<br>P2P<br>P2P<br>P2P | Yes<br>No |

# **Peer Routing Configuration Example**

This section provides a detailed explanation of how to configure peer routing in a VLT domain.

In the following example, devices are configured as follows:

- Access switch A1 is connected to two VLT peers (Dell-1 and Dell-2).
- The two VLT peers are connected to an upstream switch R1.
- OSPF is configured in Dell-1, Dell-2, and R1 switches.
- Dell-1 is configured as the root bridge.
- Dell-1 is configured as the VLT primary.
- As the Router ID of Dell-1 is the highest in the topology (highest loopback address of 172.17.1.1), Dell-1 is the OSPF Designated Router.
- As the Router ID of Dell-2 is the second highest in the topology (172.16.1.1), Dell-2 is the OSPF Backup Designated Router.

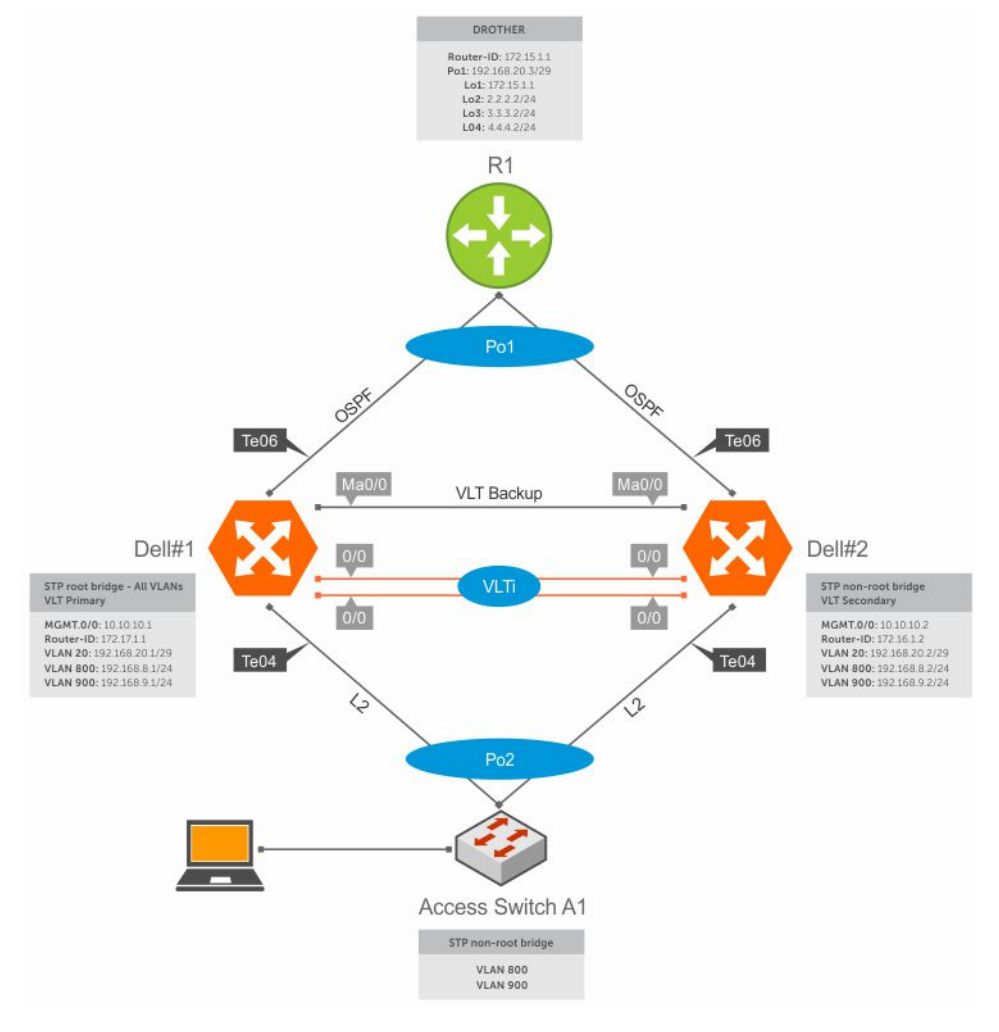

Figure 145. Peer Routing Configuration Example

### **Dell-1 Switch Configuration**

In the following output, RSTP is enabled with a bridge priority of 0. This ensures that Dell-1 becomes the root bridge.

```
DellEMC#1#show run | find protocol
protocol spanning-tree pvst
no disable
vlan 1,20,800,900 bridge-priority 0
The following output shows the existing VLANs.
DellEMC#1#show vlan | find NUM
    NUM
                    Status
                                          Description
                                                                    Q Ports
     1
                     Active
                                                                       U Po10 (Te 0/0-1)
                                                                       U Te 0/4,47
     20
                     Active
                                          OSPF PEERING VLAN
                                                                   U Pol (Te 0/6)
                                                                       V Po10 (Te 0/0-1)
     800
                     Active
                                          Client-VLAN
                                                                       V Po10 (Te 0/0-1)
     900
                     Active
                                          Client-VLAN-2
                                                                       V Po10 (Te 0/0-1)
```

The following is the configuration in interfaces:

```
DellEMC#1#sh run int ma0/0
interface ManagementEthernet 0/0
description Used_for_VLT_Keepalive
ip address 10.10.10.1/24
no shutdown
```

(The management interfaces are part of a default VRF and are isolated from the switch's data plane.) In Dell-1, te 0/0 and te 0/1 are used for VLTi.

```
DellEMC#1#sh run int te0/0
interface TenGigabitEthernet 0/0
description VLTi LINK
no ip address
no shutdown
(VLTi Physical link)
!
DellEMC#1#sh run int te0/1
interface TenGigabitEthernet 0/1
description VLTi LINK
no ip address
no shutdown
(VLTi Physical link)
```

The following example shows that te 0/0 and te 0/1 are included in port channel 10. Also note that configuration on the VLTi links does not contain the switchport command.

```
DellEMC#1#sh run int po10
interface Port-channel 10
description VLTi Port-Channel
no ip address
channel-member TenGigabitEthernet 0/0-1
no shutdown
```

Te 0/4 connects to the access switch A1.

```
DellEMC#1#sh run int te0/4
interface TenGigabitEthernet 0/4
description To_Access_Switch_A1_fa0/13
no ip address
port-channel-protocol LACP
port-channel 2 mode active
no shutdown
```

Te 0/6 connects to the uplink switch R1.

```
DellEMC#1#sh run int te0/6
interface TenGigabitEthernet 0/6
```

```
description To_CR1_fa0/13
no ip address
port-channel-protocol LACP
port-channel 1 mode active
no shutdown
```

Port channel 1 connects the uplink switch R1.

```
DellEMC#1#sh run int po1
interface Port-channel 1
description port-channel_to_R1
no ip address
switchport
vlt-peer-lag port-channel 1
no shutdown
```

Port channel 2 connects the access switch A1.

```
DellEMC#1#sh run int po2
interface Port-channel 2
description port-channel_to_access_switch_A1
no ip address
portmode hybrid
switchport
vlt-peer-lag port-channel 2
no shutdown
```

Vlan 20 is used in Dell-1, Dell-2, and R1 to form OSPF adjacency. When OSPF is converged, the routing tables in all devices are synchronized.

```
DellEMC#1#sh run int vlan 20
interface Vlan 20
description OSPF PEERING VLAN
ip address 192.168.20.1/29
untagged Port-channel 1
no shutdown
!
DellEMC#1#sh run int vlan 800
interface Vlan 800
description Client-VLAN
ip address 192.168.8.1/24
tagged Port-channel 2
no shutdown
```

The following output shows Dell-1 is configured with VLT domain 1. The peer-link port-channel command makes port channel 10 as the VLTi link. The peer-routing command enables peer routing between VLT peers in VLT domain 1. The IP address configured with the backup-destination command is the management IP address of the VLT peer (Dell-2).

```
DellEMC#1#sh run | find vlt
vlt domain 1
peer-link port-channel 10
back-up destination 10.10.10.2
primary-priority 4096
system-mac MAC address 90:b1:1c:f4:01:01
unit-id 0
peer routing
```

Verify if VLT on Dell-1 is functional

| DellEMC#1#sh vlt brief<br>VLT Domain Brief |         |
|--------------------------------------------|---------|
| Domain ID:                                 | 1       |
| Role:                                      | Primary |
| Role Priority:                             | 4096    |
| ICL Link Status:                           | Up      |
| HeartBeat Status:                          | Up      |
| VLT Peer Status:                           | Up      |
| Local Unit Id:                             | 0       |

| Version:                        | 6(3)              |
|---------------------------------|-------------------|
| Local System MAC address:       | 90:b1:1c:f4:2c:bb |
| Remote System MAC address:      | 90:b1:1c:f4:29:f1 |
| Configured System MAC address:  | 90:b1:1c:f4:01:01 |
| Remote system version:          | 6(3)              |
| Delay-Restore timer:            | 90 seconds        |
| Peer routing :                  | Enabled           |
| Peer routing-Timeout timer:     | 0 seconds         |
| Multicast peer routing timeout: | 150 seconds       |
|                                 |                   |

Verify that the heartbeat mechanism is operational

| DellEMC#1#sh vlt backup-link |            |
|------------------------------|------------|
| VLT Backup Link              |            |
|                              |            |
| Destination:                 | 10.10.10.2 |
| Peer HeartBeat status:       | Up         |
| Destination VRF:             | default    |
| HeartBeat Timer Interval:    | 1          |
| HeartBeat Timeout:           | 3          |
| UDP Port:                    | 34998      |
| HeartBeat Messages Sent:     | 4          |
| HeartBeat Messages Received: | 5          |

Use the show vlt detail command to verify that VLT is functional and that the correct VLANs are allowed.

| DellEMC#1#sh vlt detail |             |              |             |                   |  |  |
|-------------------------|-------------|--------------|-------------|-------------------|--|--|
| Local LAG Id            | Peer LAG Id | Local Status | Peer Status | Active VLANs      |  |  |
| 1<br>2                  | 1<br>2      | UP<br>UP     | UP<br>UP    | 20<br>1, 800, 900 |  |  |

The following output displays the OSPF configuration in Dell-1

```
DellEMC#1#sh run | find router
router ospf 1
router-id 172.17.1.1
network 192.168.9.0/24 area 0
network 192.168.8.0/24 area 0
network 172.17.1.0/24 area 0
network 192.168.20.0/29 area 0
passive-interface default
no passive-interface vlan 20
```

While the passive-interface default command prevents all interfaces from establishing an OSPF neighborship, the no passive-interface vlan 20 command enables the interface for VLAN 20, the OSPF peering VLAN, to establish OSPF adjacencies.

The following output displays that Dell-1 forms neighborship with Dell-2 and R1.

| DellEMC#1#show ip ospf neighbor |      |     |              |           |              |  |
|---------------------------------|------|-----|--------------|-----------|--------------|--|
| Neighbor ID                     |      | Pri | State        | Dead Time | Address      |  |
| Interface                       | Area |     |              |           |              |  |
| 172.16.1.2                      |      | 1   | FULL/BDR     | 00:00:31  | 192.168.20.2 |  |
| Vl 20                           | 0    |     |              |           |              |  |
| 172.15.1.1                      |      | 1   | FULL/DROTHER | 00:00:39  | 192.168.20.3 |  |
| Vl 20                           | 0    |     |              |           |              |  |

The following output displays the routes learned using OSPF.

| DellEMC#1#show ip route ospf |                                                                                                    |                                                                                                    |                                                                                                    |                                                                                                    |                                                                                                    |                                                                                                    |
|------------------------------|----------------------------------------------------------------------------------------------------|----------------------------------------------------------------------------------------------------|----------------------------------------------------------------------------------------------------|----------------------------------------------------------------------------------------------------|----------------------------------------------------------------------------------------------------|----------------------------------------------------------------------------------------------------|
| estination                   | Gate                                                                                                    | eway                                                                                                    |                                                                                                    |                                                                                                    | Dist/Metric                                                                                                    | Last Change                                                                                                    |
|                              |                                                                                                    |                                                                                                    |                                                                                                    |                                                                                                    |                                                                                                    |                                                                                                    |
| .2.2.2/24                    | via                                                                                                    | 192.168.20.3,                                                                                                    | Vl                                                                                                    | 20                                                                                                    | 110/2                                                                                                    | 02:13:50                                                                                                    |
| .3.3.2/24                    | via                                                                                                    | 192.168.20.3,                                                                                                    | Vl                                                                                                    | 20                                                                                                    | 110/2                                                                                                    | 02:13:50                                                                                                    |
| .4.4.2/24                    | via                                                                                                    | 192.168.20.3,                                                                                                    | Vl                                                                                                    | 20                                                                                                    | 110/2                                                                                                    | 02:13:50                                                                                                    |
| 72.15.1.1/32                 | via                                                                                                    | 192.168.20.3,                                                                                                    | Vl                                                                                                    | 20                                                                                                    | 110/2                                                                                                    | 02:13:50                                                                                                    |
| 72.16.1.2/32                 | via                                                                                                    | 192.168.20.2,                                                                                                    | Vl                                                                                                    | 20                                                                                                    | 110/1                                                                                                    | 02:13:50                                                                                                    |
|                              | <pre>lEMC#1#show ip<br/>estination<br/>.2.2.2/24<br/>.3.3.2/24<br/>.4.4.2/24<br/>72.15.1.1/32<br/>72.16.1.2/32</pre> | LEMC#1#show ip rou<br>estination Gate<br>.2.2.2/24 via<br>.3.3.2/24 via<br>.4.4.2/24 via<br>72.15.1.1/32 via<br>72.16.1.2/32 via | <pre>LEMC#1#show ip route ospf estination Gateway2.2.2/24 via 192.168.20.3, .3.3.2/24 via 192.168.20.3, .4.4.2/24 via 192.168.20.3, 72.15.1.1/32 via 192.168.20.3, 72.16.1.2/32 via 192.168.20.2,</pre> | <pre>LEMC#1#show ip route ospf estination Gateway2.2.2/24 via 192.168.20.3, V1 .3.3.2/24 via 192.168.20.3, V1 .4.4.2/24 via 192.168.20.3, V1 72.15.1.1/32 via 192.168.20.3, V1 72.16.1.2/32 via 192.168.20.2, V1</pre> | LEMC#1#show ip route ospf         estination       Gateway             .2.2.2/24       via 192.168.20.3, Vl 20         .3.3.2/24       via 192.168.20.3, Vl 20         .4.4.2/24       via 192.168.20.3, Vl 20         72.15.1.1/32       via 192.168.20.3, Vl 20         72.16.1.2/32       via 192.168.20.2, Vl 20 | LEMC#1#show ip route ospf         estination       Gateway       Dist/Metric              .2.2.2/24       via 192.168.20.3, Vl 20 110/2         .3.3.2/24       via 192.168.20.3, Vl 20 110/2         .4.4.2/24       via 192.168.20.3, Vl 20 110/2         72.15.1.1/32       via 192.168.20.3, Vl 20 110/2         72.16.1.2/32       via 192.168.20.2, Vl 20 110/1 |

The following output displays the MAC address of all interfaces in the system. All interfaces, physical and virtual, have the same MAC address. This is the address used for peer routing.

DellEMC#1#show interfaces | grep Hardware Hardware is DellEMCEth, address is 90:b1:1c:f4:2c:bd Hardware is DellEMCEth, address is 90:b1:1c:f4:2c:bd Hardware is DellEMCEth, address is 90:b1:1c:f4:2c:bd Hardware is DellEMCEth, address is 90:b1:1c:f4:2c:bd ! Output truncated for brevity

Verify if peer routing has populated the CAM table with the correct information using the show cam mac command.

| DellEMC#1# | sh cam mac stack-unit | 0 port-set 0 |           |
|------------|-----------------------|--------------|-----------|
| !          |                       |              |           |
| VlanId     | Mac Address           | Region       | Interface |
| 20         | 90:b1:1c:f4:29:f3     | STATIC       | Po 10     |
| 20         | 00:0d:bc:6e:93:00     | DYNAMIC      | Po 1      |
| 20         | ff:ff:ff:ff:ff        | STATIC       | 00001     |
| 900        | 90:b1:1c:f4:29:f3     | STATIC       | Po 10     |
| 900        | ff:ff:ff:ff:ff:ff     | STATIC       | 00001     |
| 800        | 90:b1:1c:f4:29:f3     | STATIC       | Po 10     |
| 800        | ff:ff:ff:ff:ff:ff     | STATIC       | 00001     |
| 0          | ff:ff:ff:ff:ff:ff     | STATIC       | 00001     |
| 0          | 90:b1:1c:f4:2c:bd     | LOCAL DA     | 00001     |
| 0          | 90:b1:1c:f4:29:f3     | LOCAL_DA     | 00001A    |

The above output shows that the 90:b1:1c:f4:2c:bd MAC address belongs to Dell-1. The 90:b1:1c:f4:29:f3 MAC address belongs to Dell-2. Also note that these MAC addresses are marked with LOCAL\_DA. This means, these are the local destination MAC addresses used by hosts when routing is required. Packets sent to this MAC address are directly forwarded to their destinations without being sent to the peer switch.

### **Dell-2 Switch Configuration**

In the following output, RSTP is enabled with a bridge priority of 32768, which is the second lowest in this topology. This ensures that Dell-2 becomes the root bridge if Dell-1 fails.

DellEMC#2#sh run | find protocol
protocol spanning-tree pvst
no disable
vlan 1,20,800,900 bridge-priority 32768

The following output shows the existing VLANs.

| Dell | DellEMC#1#show vlan   find NUM |        |                   |                   |  |  |  |  |
|------|--------------------------------|--------|-------------------|-------------------|--|--|--|--|
|      | NUM                            | Status | Description       | Q Ports           |  |  |  |  |
| *    | 1                              | Active |                   | U Po10 (Te 0/0-1) |  |  |  |  |
|      | 20                             | Active | OSPF PEERING VLAN | U Pol (Te 0/6)    |  |  |  |  |
|      |                                |        |                   | V Po10 (Te 0/0-1) |  |  |  |  |
|      | 800                            | Active | Client-VLAN       | V Po10 (Te 0/0-1) |  |  |  |  |
|      |                                |        | U Te 0/4          |                   |  |  |  |  |
|      | 900                            | Active | Client-VLAN-2     | V Po10 (Te 0/0-1) |  |  |  |  |
|      |                                |        |                   |                   |  |  |  |  |

Configuration on Interfaces

DellEMC#2#sh run int ma0/0
interface ManagementEthernet 0/0
description Used\_for\_VLT\_Keepalive
ip address 10.10.10.2/24
no shutdown

In Dell-2, te 0/0 and te 0/1 are used for VLTi.

In Dell-2, tw 1/1 and tw 1/2 are used for VLTi.

```
DellEMC#2#sh run int te0/0
interface TenGigabitEthernet 0/0
description VLTi LINK
no ip address
```

```
no shutdown
!
DellEMC#1#sh run int te0/1
interface TenGigabitEthernet 0/1
description VLTi LINK
no ip address
no shutdown
```

The following example shows that te 0/0 and te 0/1 are included in port channel 10. Also note that configuration on the VLTi links does not contain the switchport command.

```
Dell-2#sh run int po10
interface Port-channel 10
description VLTi Port-Channel
no ip address
channel-member TenGigabitEthernet 0/0-1
no shutdown
```

Te 0/4 connects to the access switch A1.

```
Dell-2#sh run int te0/4
interface TenGigabitEthernet 0/4
description To_Access_Switch_A1_fa0/13
no ip address
port-channel-protocol LACP
port-channel 2 mode active
no shutdown
```

Te 0/6 connects to the uplink switch R1.

```
Dell-2#sh run int te0/6
interface TenGigabitEthernet 0/6
description To_CR1_fa0/13
no ip address
port-channel-protocol LACP
port-channel 1 mode active
no shutdown
```

Port channel 1 connects the uplink switch R1.

```
Dell-2#sh run int po1
interface Port-channel 1
description port-channel_to_R1
no ip address
switchport
vlt-peer-lag port-channel 1
no shutdown
```

Port channel 2 connects the access switch A1.

```
Dell-2#sh run int po2
interface Port-channel 2
description port-channel_to_access_switch_A1
no ip address
portmode hybrid
switchport
vlt-peer-lag port-channel 2
no shutdown
```

Vlan 20 is used in Dell-1, Dell-2, and R1 to form OSPF adjacency. When OSPF is converged, the routing tables in all devices are synchronized.

```
Dell-2#sh run int vlan 20
interface Vlan 20
description OSPF PEERING VLAN
ip address 192.168.20.2/29
untagged Port-channel 1
no shutdown
!
Dell-2#sh run int vlan 800
```

interface Vlan 800 description Client-VLAN ip address 192.168.8.2/24 tagged Port-channel 2 no shutdown

The following output shows Dell-2 is configured with VLT domain 1. The peer-link port-channel command makes port channel 10 as the VLTi link. The peer-routing command enables peer routing between VLT peers in VLT domain 1. The IP address configured with the backup-destination command is the management IP address of the VLT peer (Dell-1). A priority value of 55000 makes Dell-2 as the secondary VLT peer.

```
Dell-2#sh run | find vlt
vlt domain 1
peer-link port-channel 10
back-up destination 10.10.10.1
primary-priority 55000
system-mac MAC address 90:b1:1c:f4:01:01
unit-id 0
peer routing
```

Verify if VLT on Dell-1 is functional

```
Dell-2#sh vlt brief
VLT Domain Brief
   -----
Domain ID:
                                 1
Role:
                                 Secondarv
Role Priority:
                                 55000
ICL Link Status:
                                 Up
HeartBeat Status:
                                 Up
VLT Peer Status:
                                 Up
Local Unit Id:
                                 1
Version:
                                 6(3)
Local System MAC address:
                                90:b1:1c:f4:29:f1
Remote System MAC address:
                                90:b1:1c:f4:2c:bb
Configured System MAC address:
                                 90:b1:1c:f4:01:01
Remote system version:
                                 6(3)
Delay-Restore timer:
                                 90 seconds
Peer routing :
                                 Enabled
Peer routing-Timeout timer:
                                 0 seconds
Multicast peer routing timeout: 150 seconds
```

Verify if the heartbeat mechanism is operational on Dell-2

```
Dell-2#sh vlt backup-link
VLT Backup Link
Destination:
                                    10.10.10.1
Peer HeartBeat status:
                                    qU
Destination VRF:
                                     default
HeartBeat Timer Interval:
                                    1
HeartBeat Timeout:
                                     3
UDP Port:
                                     34998
HeartBeat Messages Sent:
                                     8
HeartBeat Messages Received:
                                     8
```

Use the show vlt detail command to verify that VLT is functional and that the correct VLANs are allowed.

```
Dell-2#sh vlt detail
Local LAG Id Peer LAG Id Local Status Peer Status Active VLANs
1 1 1 UP UP 20
2 2 UP UP 1, 800, 900
```

The following output displays the OSPF configuration in Dell-2

```
Dell-2#sh run | find router
router ospf 1
```

```
router-id 172.17.1.2
network 192.168.8.0/24 area 0
network 192.168.9.0/24 area 0
network 172.16.1.0/24 area 0
network 192.168.20.0/29 area 0
passive-interface default
no passive-interface vlan 20
```

While the passive-interface default command prevents all interfaces from establishing an OSPF neighborship, the no passiveinterface vlan 20 command allows the interface for VLAN 20, the OSPF peering VLAN, to establish OSPF adjacencies.

The following output displays that Dell-1 forms neighborship with Dell-2 and R1.

| Dell-2#show ip<br>Neighbor ID | ospf neigh<br>Pri | bor<br>State | Dead Time | Address      | Interface |
|-------------------------------|-------------------|--------------|-----------|--------------|-----------|
| Area                          |                   |              |           |              |           |
| 172.17.1.1                    | 1                 | FULL/DR      | 00:00:31  | 192.168.20.1 | Vl 20     |
| 0                             |                   |              |           |              |           |
| 172.15.1.1                    | 1                 | FULL/DROTHER | 00:00:33  | 192.168.20.3 | Vl 20     |
| 0                             |                   |              |           |              |           |

The following output displays the routes learned using OSPF. Dell-2 also learns the routes to the loopback addresses on R1 through OSPF.

| D | ell-2#show ip ro | oute | ospf          |    |    |             |             |
|---|------------------|------|---------------|----|----|-------------|-------------|
|   | Destination      | Gate | eway          |    |    | Dist/Metric | Last Change |
|   |                  |      |               |    |    |             |             |
| 0 | 2.2.2/24         | via  | 192.168.20.3, | Vl | 20 | 110/2       | 02:15:25    |
| 0 | 3.3.3.2/24       | via  | 192.168.20.3, | Vl | 20 | 110/2       | 02:15:25    |
| 0 | 4.4.4.2/24       | via  | 192.168.20.3, | Vl | 20 | 110/2       | 02:15:25    |
| 0 | 172.15.1.1/32    | via  | 192.168.20.3, | Vl | 20 | 110/2       | 02:15:25    |
| 0 | 172.16.1.2/32    | via  | 192.168.20.1, | Vl | 20 | 110/1       | 02:15:25    |

The following output displays the MAC address of all interfaces in the system. All interfaces, physical and virtual, have the same MAC address. This is the address used for peer routing.

DellEMC#2#show interfaces | grep Hardware Hardware is DellEMCEth, address is 90:b1:1c:f4:29:f3 Hardware is DellEMCEth, address is 90:b1:1c:f4:29:f3 Hardware is DellEMCEth, address is 90:b1:1c:f4:29:f3 Hardware is DellEMCEth, address is 90:b1:1c:f4:29:f3 (Output truncated for brevity)

Verify if peer routing has populated the CAM table with the correct information using the show cam mac command.

0

| DellEMC#2#sh cam mac stack-unit 0 j | port-set 0 |
|-------------------------------------|------------|
| VlanId Mac Address Region           | Interface  |
| 20 90:b1:1c:f4:29:f3 STATIC Po 10   |            |
| 20 00:0d:bc:6e:93:00 DYNAMIC        | Po 1       |
| 20 ff:ff:ff:ff:ff STATIC            | 00001      |
| 900 90:b1:1c:f4:29:f3 STATIC        | Po 10      |
| 900 ff:ff:ff:ff:ff STATIC           | 00001      |
| 800 90:b1:1c:f4:29:f3 STATIC        | Po 10      |
| 800 ff:ff:ff:ff:ff STATIC           | 00001      |
| 0 ff:ff:ff:ff:ff STATIC             | 00001      |
| 0 90:b1:1c:f4:2c:bd LOCAL_DA 00001  |            |
| 0 90:b1:1c:f4:29:f3 LOCAL_DA 00001  |            |

The MAC addresses of the VLAN interfaces of both VLT peers are registered in the L2 CAM as LOCAL\_DA addresses.

### **R1** Configuration

Configuration on Interfaces

```
R1#show run | find Loopback2
interface Loopback2
ip address 2.2.2.2 255.255.255.0
1
```

```
interface Loopback3
ip address 3.3.3.2 255.255.255.0
interface Loopback4
ip address 4.4.4.2 255.255.255.0
R1#show run int port-channel 1
interface Port-channel1
switchport
ip address 192.168.20.3 255.255.255.248
R1#show run | find router
router ospf 1
router-id 172.15.1.1
passive-interface default
no passive-interface Port-channel1
network 2.2.2.0 0.0.0.255 area 0
network 3.3.3.0 0.0.0.255 area 0
network 4.4.4.0 0.0.0.255 area 0
(The above subnets correspond to loopback interfaces lo2, lo3 and lo4. These three
loopback interfaces are advertised to the VLT pair, DellEMC#1 and DellEMC#2)
network 172.15.1.0 0.0.0.255 area 0
network 192.168.20.0 0.0.0.7 area 0
CR1#show ip ospf neighbor
(R1 is a DROTHER)
Neighbor ID Pri State
                         Dead Time Address
                                                 Interface
172.16.1.2 1 FULL/BDR 00:00:31 192.168.20.2 Port-channel1
172.17.1.1 1
              FULL/DR 00:00:38 192.168.20.1 Port-channel1
CR1#show ip route
(Output Truncated)
  2.0.0.0/24 is subnetted, 1 subnets
С
    2.2.2.0 is directly connected, Loopback2
  3.0.0.0/24 is subnetted, 1 subnets
    3.3.3.0 is directly connected, Loopback3
С
  192.168.8.0/24 [110/2] via 192.168.20.2, 02:02:34, Port-channel1
0
    [110/2] via 192.168.20.1, 02:02:34, Port-channel1
(OSPF-learned route back to client subnet - VLAN 800)
  4.0.0.0/24 is subnetted, 1 subnets
С
    4.4.4.0 is directly connected, Loopback4
0
    192.168.9.0/24 [110/2] via 192.168.20.2, 02:02:34, Port-channel1
    [110/2] via 192.168.20.1, 02:02:34, Port-channel1
(OSPF-learned route back to client subnet #2 - VLAN 900)
    172.17.0.0/24 is subnetted, 1 subnets
      172.17.1.1 [110/1] via 192.168.20.1, 02:02:34, Port-channel1
\cap
    172.16.0.0/24 is subnetted, 1 subnets
    172.16.1.2 [110/1] via 192.168.20.2, 02:02:34, Port-channell 192.168.20.0/29 is subnetted, 1 subnets
0
      192.168.20.0 is directly connected, Port-channel1
С
(OSPF peering VLAN)
    10.0.0/24 is subnetted, 1 subnets
С
      10.10.10.0 is directly connected, FastEthernet0/2
```

### Access Switch A1 Configurations and Verification

A1 access switch is configured to not be the STP root bridge

```
Al#sh run | be spanning
spanning-tree mode pvst
spanning-tree vlan 1,800,900 priority 61440
interface Port-channeL2
description Port-Channel_to_Dell_VLT_Te0/4
switchport trunk encapsulation dotlq
switchport mode trunk
spanning-tree portfast trunk
```

This default route is configured for testing purposes, as described in the next section. The access switch (A1) is used to generate ICMP test PINGs to a loopback interface on CR1. This default route points to DellEMC#2's VLAN 800 SVI interface. It's in place to ensure that routed test traffic has DellEMC#2's MAC address as the destination address in the Ethernet frame's header

When A1 sends a packet to R1, the VLT peers act as the default gateway for each other. If the packet reaches Dell-1, irrespective of the default gateway used, Dell-1 routes the packet to R1. Similarly, if the packet reaches Dell-2, irrespective of the default gateway used, Dell-2 routes the packet to R1.

# eVLT Configuration Example

The following example demonstrates the steps to configure enhanced VLT (eVLT) in a network.

In this example, you are configuring two domains. Domain 1 consists of Peer 1 and Peer 2; Domain 2 consists of Peer 3 and Peer 4, as shown in the following example.

In Domain 1, configure Peer 1 fist, then configure Peer 2. When that is complete, perform the same steps for the peer nodes in Domain 2. The interface used in this example is TenGigabitEthernet.

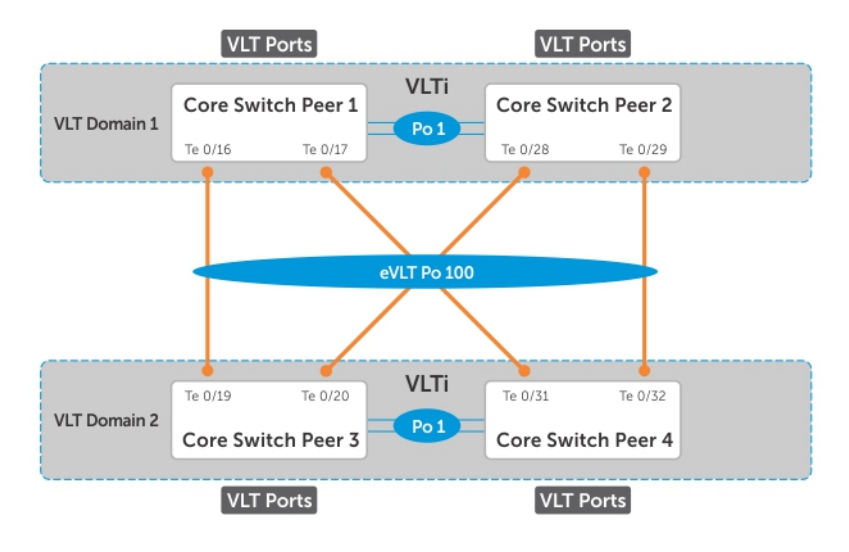

#### Figure 146. eVLT Configuration Example

### eVLT Configuration Step Examples

In Domain 1, configure the VLT domain and VLTi on Peer 1.

```
Domain 1 Peerl#configure
Domain 1 Peerl(conf)#interface port-channel 1
Domain 1 Peerl(conf-if-po-1)# channel-member TenGigabitEthernet 1/1/8/1-1/1/8/2
Domain 1 Peerl(conf)#vlt domain 1000
Domain 1 Peerl(conf-vlt-domain)# peer-link port-channel 1
Domain 1 Peerl(conf-vlt-domain)# back-up destination 10.16.130.11
Domain 1 Peerl(conf-vlt-domain)# back-up destination 10.16.130.11
Domain 1 Peerl(conf-vlt-domain)# system-mac mac-address 00:0a:00:0a:00:0a
Domain 1 Peerl(conf-vlt-domain)# peer-routing
Domain 1 Peerl(conf-vlt-domain)# unit-id 0
```

Configure eVLT on Peer 1.

```
Domain 1 Peer1(conf)#interface port-channel 100
Domain 1 Peer1(conf-if-po-100)# switchport
Domain 1 Peer1(conf-if-po-100)# vlt-peer-lag port-channel 100
Domain 1 Peer1(conf-if-po-100)# no shutdown
```

Add links to the eVLT port-channel on Peer 1.

```
Domain 1 Peer1(conf)#interface range tengigabitethernet 1/1/6/1 - 1/1/6/2
Domain 1 Peer1(conf-if-range-te-1/1/6/1-2)# port-channel-protocol LACP
Domain 1 Peer1(conf-if-range-te-1/1/6/1-2)# port-channel 100 mode active
Domain 1 Peer1(conf-if-range-te-1/1/6/1-2)# no shutdown
```

Next, configure the VLT domain and VLTi on Peer 2.

```
Domain 1 Peer2#configure
Domain 1 Peer2(conf)#interface port-channel 1
Domain 1 Peer2(conf-if-po-1)# channel-member TenGigabitEthernet 1/1/8/1-1/1/8/2
Domain 1 Peer2(conf) #vlt domain 1000
Domain 1 Peer2(conf-vlt-domain)# peer-link port-channel 1
Domain 1 Peer2(conf-vlt-domain)# back-up destination 10.16.130.12
Domain 1 Peer2(conf-vlt-domain)# system-mac mac-address 00:0a:00:0a:00:0a
Domain 1 Peer2(conf-vlt-domain)# peer-routing
Domain 1 Peer2(conf-vlt-domain)# unit-id 1
```

Configure eVLT on Peer 2.

```
Domain_1_Peer2(conf)#interface port-channel 100
Domain_1_Peer2(conf-if-po-100)# switchport
Domain_1_Peer2(conf-if-po-100)# vlt-peer-lag port-channel 100
Domain_1_Peer2(conf-if-po-100)# no shutdown
```

Add links to the eVLT port-channel on Peer 2.

```
Domain 1 Peer2(conf) #interface range tengigabitethernet 1/1/2/1 - 1/1/2/2
Domain 1 Peer2(conf-if-range-te-1/1/2/1-2) # port-channel-protocol LACP
Domain 1 Peer2(conf-if-range-te-1/1/2/1-2) # port-channel 100 mode active
Domain 1 Peer2(conf-if-range-te-1/1/2/1-2) # no shutdown
```

In Domain 2, configure the VLT domain and VLTi on Peer 3.

```
Domain_2_Peer3#configure
Domain_2_Peer3(conf)#interface port-channel 1
Domain_2_Peer3(conf-if-po-1)# channel-member TenGigabitEthernet 1/1/8/1-1/1/8/2
Domain_1_Peer3#no shutdown
Domain_2_Peer3(conf)#vlt domain 200
Domain_2_Peer3(conf-vlt-domain)# peer-link port-channel 1
Domain_2_Peer3(conf-vlt-domain)# back-up destination 10.18.130.11
Domain_2_Peer3(conf-vlt-domain)# back-up destination 10.18.130.11
Domain_2_Peer3(conf-vlt-domain)# system-mac mac-address 00:0b:00:0b:00:0b
Domain_2_Peer3(conf-vlt-domain)# peer-routing
Domain_2_Peer3(conf-vlt-domain)# unit-id 0
```

Configure eVLT on Peer 3.

```
Domain_2_Peer3(conf)#interface port-channel 100
Domain_2_Peer3(conf-if-po-100)# switchport
Domain_2_Peer3(conf-if-po-100)# vlt-peer-lag port-channel 100
Domain_2_Peer3(conf-if-po-100)# no shutdown
```

Add links to the eVLT port-channel on Peer 3.

```
Domain 2 Peer3(conf)#interface range tengigabitethernet 1/1/5/1 - 1/1/5/2
Domain 2 Peer3(conf-if-range-te-1/1/5/1-2)# port-channel-protocol LACP
Domain 2 Peer3(conf-if-range-te-1/1/5/1-2)# port-channel 100 mode active
Domain 2 Peer3(conf-if-range-te-1/1/5/1-2)# no shutdown
```

Next, configure the VLT domain and VLTi on Peer 4.

```
Domain_2_Peer4#configure
Domain_2_Peer4(conf)#interface port-channel 1
Domain_2_Peer4(conf-if-po-1)# channel-member TenGigabitEthernet 1/1/8/1-1/1/8/2
Domain_1_Peer4#no shutdown
```

Domain\_2\_Peer4(conf) #vlt domain 200

```
Domain_2_Peer4(conf-vlt-domain)# peer-link port-channel 1
Domain_2_Peer4(conf-vlt-domain)# back-up destination 10.18.130.12
Domain_2_Peer4(conf-vlt-domain)# system-mac mac-address 00:0b:00:0b:00:0b
Domain_2_Peer4(conf-vlt-domain)# peer-routing
Domain_2_Peer4(conf-vlt-domain)# unit-id 1
```

Configure eVLT on Peer 4.

Domain\_2\_Peer4(conf)#interface port-channel 100
Domain\_2\_Peer4(conf-if-po-100)# switchport
Domain\_2\_Peer4(conf-if-po-100)# vlt-peer-lag port-channel 100
Domain\_2\_Peer4(conf-if-po-100)# no shutdown

Add links to the eVLT port-channel on Peer 4.

```
Domain_2_Peer4(conf) #interface range tengigabitethernet 1/1/3/1 - 1/1/3/2
Domain_2_Peer4(conf-if-range-te-1/1/3/1-2) # port-channel-protocol LACP
Domain_2_Peer4(conf-if-range-te-1/1/3/1-2) # port-channel 100 mode active
Domain_2_Peer4(conf-if-range-te-1/1/3/1-2) # no shutdown
```

### **PIM-Sparse Mode Configuration Example**

The following sample configuration shows how to configure the PIM Sparse mode designated router functionality on the VLT domain with two VLT port-channels that are members of VLAN 4001.

For more information, refer to PIM-Sparse Mode Support on VLT.

#### Examples of Configuring PIM-Sparse Mode

The following example shows how to enable PIM multicast routing on the VLT node globally.

VLT Peer1(conf) #ip multicast-routing

The following example shows how to enable PIM on the VLT port VLANs.

```
VLT_Peer1(conf)#interface vlan 4001
VLT_Peer1(conf-if-vl-4001)#ip address 140.0.0.1/24
VLT_Peer1(conf-if-vl-4001)#ip pim sparse-mode
VLT_Peer1(conf-if-vl-4001)#tagged port-channel 101
VLT_Peer1(conf-if-vl-4001)#tagged port-channel 102
VLT_Peer1(conf-if-vl-4001)#no shutdown
VLT_Peer1(conf-if-vl-4001)#no shutdown
```

The following example shows how to configure the VLTi port as a static multicast router port for the VLAN.

```
VLT_Peer1(conf)#interface vlan 4001
VLT_Peer1(conf-if-vl-4001)#ip igmp snooping mrouter interface port-channel 128
VLT_Peer1(conf-if-vl-4001)#exit
VLT_Peer1(conf)#end
```

The following example shows how to repeat these steps on VLT Peer Node 2.

```
VLT_Peer2(conf)#ip multicast-routing
VLT_Peer2(conf)#interface vlan 4001
VLT_Peer2(conf-if-vl-4001)#ip address 140.0.0.2/24
VLT_Peer2(conf-if-vl-4001)#ip pim sparse-mode
VLT_Peer2(conf-if-vl-4001)#tagged port-channel 101
VLT_Peer2(conf-if-vl-4001)#tagged port-channel 102
VLT_Peer2(conf-if-vl-4001)#no shutdown
VLT_Peer2(conf-if-vl-4001)#ip igmp snooping mrouter interface port-channel 128
VLT_Peer2(conf-if-vl-4001)#exit
VLT_Peer2(conf)#end
```

# Verifying a VLT Configuration

To monitor the operation or verify the configuration of a VLT domain, use any of the following show commands on the primary and secondary VLT switches.

• Display information on backup link operation.

EXEC mode

show vlt backup-link

Display general status information about VLT domains currently configured on the switch.

EXEC mode

show vlt brief

• Display detailed information about the VLT-domain configuration, including local and peer port-channel IDs, local VLT switch status, and number of active VLANs on each port channel.

EXEC mode

show vlt detail

• Display the VLT peer status, role of the local VLT switch, VLT system MAC address and system priority, and the MAC address and priority of the locally-attached VLT device.

EXEC mode

show vlt role

• Display the current configuration of all VLT domains or a specified group on the switch.

EXEC mode

show running-config vlt

• Display statistics on VLT operation.

EXEC mode

show vlt statistics

 Display the RSTP configuration on a VLT peer switch, including the status of port channels used in the VLT interconnect trunk and to connect to access devices.

EXEC mode

show spanning-tree rstp

Display the current status of a port or port-channel interface used in the VLT domain.

EXEC mode

show interfaces interface

- *interface*: specify one of the following interface types:
  - For a 10-Gigabit Ethernet interface, enter the keyword TenGigabitEthernet then the stack/slot/port/subport information.
  - For a 25-Gigabit Ethernet interface, enter the keyword twentyFiveGigE then the stack/slot/port/subport information.
  - For a 40-Gigabit Ethernet interface, enter the keyword fortyGigE then the stack/slot/port[/subport] information.
  - For a 50-Gigabit Ethernet interface, enter the keyword fiftyGigE then the stack/slot/port/subport information.
  - For a 100-Gigabit Ethernet interface, enter the keyword hundredGigE then the stack/slot/port information.
  - For a port channel interface, enter the keywords port-channel then a number.

The following example shows the show vlt backup-link command.

```
Dell_VLTpeer1# show vlt backup-link
VLT Backup Link
```

```
Destination: 10.11.200.18

Peer HeartBeat status: Up

HeartBeat Timer Interval: 1

HeartBeat Timeout: 3

UDP Port: 34998

HeartBeat Messages Sent: 1026

HeartBeat Messages Received: 1025

Dell VLTpeer2# show vlt backup-link
```

VLT Backup Link Destination: 10.11.200.20 Peer HeartBeat status: Up HeartBeat Timer Interval: 1 HeartBeat Timeout: 3 UDP Port: 34998 HeartBeat Messages Sent: 1030 HeartBeat Messages Received: 1014

The following example shows the show vlt brief command.

DellEMC#show vlt brief VLT Domain Brief Domain ID : 1 Role : Secondary Role Priority : 32768 ICL Link Status : Up : Up HeartBeat Status VLT Peer Status : Up : 6(3) : 00:01:e8:8a:e9:91 Version Local System MAC address Remote System MAC address : 00:01:e8:8a:e9:76 : 6(3) : 90 seconds Remote system version Delay-Restore timer Delay-Restore Abort Threshold : 60 seconds Peer-Routing : Disabled Peer-Routing-Timeout timer : 0 seconds Peer-Routing: DisabledPeer-Routing-Timeout timer: 0 secondsMulticast peer-routing timeout: 150 seconds DellEMC#

The following example shows the show vlt detail command.

Dell VLTpeer1# show vlt detail Local LAG Id Peer LAG Id Local Status Peer Status Active VLANs 100 UP UP 10, 20, 30 100 127 2 UP UP 20, 30 Dell VLTpeer2# show vlt detail Local LAG Id Peer LAG Id Local Status Peer Status Active VLANs ----- -----\_\_\_\_\_ 127 UP UP 20, 30 2 UP 100 100 UP 10, 20, 30

The following example shows the show vlt role command.

The following example shows the show running-config vlt command.

```
Dell_VLTpeer1# show running-config vlt
!
vlt domain 30
   peer-link port-channel 60
   back-up destination 10.11.200.18
Dell_VLTpeer2# show running-config vlt
!
vlt domain 30
   peer-link port-channel 60
   back-up destination 10.11.200.20
```

The following example shows the show vlt statistics command.

```
Dell VLTpeer1# show vlt statistics
VLT Statistics
HeartBeat Messages Sent:
                              987
HeartBeat Messages Received: 986
ICL Hello's Sent:
                              148
ICL Hello's Received:
                              98
Dell VLTpeer2# show vlt statistics
VLT Statistics
HeartBeat Messages Sent:
                              994
HeartBeat Messages Received: 978
ICL Hello's Sent:
                              89
ICL Hello's Received:
                              89
```

The following example shows the show spanning-tree rstp command.

The bold section displays the RSTP state of port channels in the VLT domain. Port channel 100 is used in the VLT interconnect trunk (VLTi) to connect to VLT peer2. Port channels 110, 111, and 120 are used to connect to access switches or servers (vlt).

```
Dell VLTpeer1# show spanning-tree rstp brief
Executing IEEE compatible Spanning Tree Protocol
Root ID Priority 0, Address 0001.e88a.dff8
Root Bridge hello time 2, max age 20, forward delay 15
Bridge ID Priority 4096, Address 0001.e88a.d656
Configured hello time 2, max age 20, forward delay 15
Interface
                                          Designated
Name PortID Prio Cost Sts Cost Bridge ID PortID
                         -----
Po 1 128.2 128 200000 DIS
                                   800 4096 0001.e88a.d656 128.2
                                800 4096 0001.e88a.d656 128.4
Po 3 128.4 128 200000 DIS
Po 4 128.5 128 200000 DIS
                                   800 4096 0001.e88a.d656 128.5
                          FWD(VLTi) 800
Po 100 128.101 128 800
                                         0
                                                0001.e88a.dff8 128.101
                                       4096
Po 110 128.111 128 00
                         FWD(vlt) 800
                                              0001.e88a.d656 128.111
Po 111 128.112 128 200000 DIS(vit) 800 4096
                                               0001.e88a.d656 128.112
Po 120 128.121 128 2000
                          FWD(vlt) 800 4096 0001.e88a.d656 128.121
Dell_VLTpeer2# show spanning-tree rstp brief
Executing IEEE compatible Spanning Tree Protocol
Root ID Priority 0, Address 0001.e88a.dff8
Root Bridge hello time 2, max age 20, forward delay 15
Bridge ID Priority 0, Address 0001.e88a.dff8
We are the root
Configured hello time 2, max age 20, forward delay 15
                                           Designated
Interface
Name PortID Prio Cost Sts Cost
                                          Bridge ID PortID
Po 1 128.2 128 200000 DIS 0 0 0001.e88a.dff8 128.2
```

| Ро | 3   | 128.4   | 128 | 200000 | DIS       | 0 | 0 | 0001.e88a.dff8 | 128.4   |
|----|-----|---------|-----|--------|-----------|---|---|----------------|---------|
| Po | 4   | 128.5   | 128 | 200000 | DIS       | 0 | 0 | 0001.e88a.dff8 | 128.5   |
| Po | 100 | 128.101 | 128 | 800    | FWD(VLTi) | 0 | 0 | 0001.e88a.dff8 | 128.101 |
| Po | 110 | 128.111 | 128 | 00     | FWD(vlt)  | 0 | 0 | 0001.e88a.dff8 | 128.111 |
| Po | 111 | 128.112 | 128 | 200000 | DIS(vlt)  | 0 | 0 | 0001.e88a.dff8 | 128.112 |
| Po | 120 | 128.121 | 128 | 2000   | FWD(vlt)  | 0 | 0 | 0001.e88a.dff8 | 128.121 |
|    |     |         |     |        |           |   |   |                |         |

### **Additional VLT Sample Configurations**

To configure VLT, configure a backup link and interconnect trunk, create a VLT domain, configure a backup link and interconnect trunk, and connect the peer switches in a VLT domain to an attached access device (switch or server).

Review the following examples of VLT configurations.

#### Configuring Virtual Link Trunking (VLT Peer 1)

Enable VLT and create a VLT domain with a backup-link and interconnect trunk (VLTi).

```
Dell_VLTpeer1(conf)#vlt domain 999
Dell_VLTpeer1(conf-vlt-domain)#peer-link port-channel 100
Dell_VLTpeer1(conf-vlt-domain)#back-up destination 10.11.206.35
Dell_VLTpeer1(conf-vlt-domain)#exit
```

Configure the backup link.

```
Dell_VLTpeer1(conf)#interface ManagementEthernet 1/1
Dell_VLTpeer1(conf-if-ma-1/1)#ip address 10.11.206.23/
Dell_VLTpeer1(conf-if-ma-1/1)#no shutdown
Dell_VLTpeer1(conf-if-ma-1/1)#exit
```

Configure the VLT interconnect (VLTi).

```
Dell_VLTpeer1(conf)#interface port-channel 100
Dell_VLTpeer1(conf-if-po-100)#no ip address
Dell_VLTpeer1(conf-if-po-100)#channel-member fortyGigE 1/5,1/6
Dell_VLTpeer1(conf-if-po-100)#no shutdown
Dell_VLTpeer1(conf-if-po-100)#exit
```

Configure the port channel to an attached device.

```
Dell_VLTpeer1(conf)#interface port-channel 110
Dell_VLTpeer1(conf-if-po-110)#no ip address
Dell_VLTpeer1(conf-if-po-110)#switchport
Dell_VLTpeer1(conf-if-po-110)#channel-member fortyGigE 1/8
Dell_VLTpeer1(conf-if-po-110)#no shutdown
Dell_VLTpeer1(conf-if-po-110)#vlt-peer-lag port-channel 110
Dell_VLTpeer1(conf-if-po-110)#end
```

Verify that the port channels used in the VLT domain are assigned to the same VLAN.

```
Dell_VLTpeer1# show vlan id 10
Codes: * - Default VLAN, G - GVRP VLANs, P - Primary, C - Community, I - Isolated
Q: U - Untagged, T - Tagged
x - Dot1x untagged, X - Dot1x tagged
G - GVRP tagged, M - Vlan-stack, H - Hyperpull tagged
NUM Status Description Q Ports
10 Active U Pol10(Fo 1/8)
T Pol00(Fo 1/5,6)
```

#### Configuring Virtual Link Trunking (VLT Peer 2)

Enable VLT and create a VLT domain with a backup-link VLT interconnect (VLTi).

```
Dell_VLTpeer2(conf)#vlt domain 999
Dell_VLTpeer2(conf-vlt-domain)#peer-link port-channel 100
```

Dell\_VLTpeer2(conf-vlt-domain)#back-up destination 10.11.206.23
Dell\_VLTpeer2(conf-vlt-domain)#exit

Configure the backup link.

```
Dell_VLTpeer2(conf)#interface ManagementEthernet 1/1
Dell_VLTpeer2(conf-if-ma-1/1)#ip address 10.11.206.35/
Dell_VLTpeer2(conf-if-ma-1/1)#no shutdown
Dell_VLTpeer2(conf-if-ma-1/1)#exit
```

Configure the VLT interconnect (VLTi).

Dell\_VLTpeer2(conf)#interface port-channel 100
Dell\_VLTpeer2(conf-if-po-100)#no ip address
Dell\_VLTpeer2(conf-if-po-100)#channel-member fortyGigE 1/9,10
Dell\_VLTpeer2(conf-if-po-100)#no shutdown
Dell\_VLTpeer2(conf-if-po-100)#exit

Configure the port channel to an attached device.

```
Dell_VLTpeer2(conf)#interface port-channel 110
Dell_VLTpeer2(conf-if-po-110)#no ip address
Dell_VLTpeer2(conf-if-po-110)#switchport
Dell_VLTpeer2(conf-if-po-110)#channel-member fortyGigE 1/12
Dell_VLTpeer2(conf-if-po-110)#no shutdown
Dell_VLTpeer2(conf-if-po-110)#vlt-peer-lag port-channel 110
Dell_VLTpeer2(conf-if-po-110)#end
```

Verify that the port channels used in the VLT domain are assigned to the same VLAN.

```
Dell_VLTpeer2# show vlan id 10
Codes: * - Default VLAN, G - GVRP VLANS, P - Primary, C - Community, I - Isolated
Q: U - Untagged, T - Tagged
x - Dot1x untagged, X - Dot1x tagged
G - GVRP tagged, M - Vlan-stack, H - Hyperpull tagged
NUM Status Description Q Ports
10 Active U Pol10(Fo 1/12)
T Pol00(Fo 1/9,10)
```

#### Verifying a Port-Channel Connection to a VLT Domain (From an Attached Access Switch)

On an access device, verify the port-channel connection to a VLT domain.

```
Dell_TORswitch(conf)# show running-config interface port-channel 11
!
interface Port-channel 11
no ip address
switchport
channel-member fortyGigE 1/5,6
no shutdown
```

## **Troubleshooting VLT**

To help troubleshoot different VLT issues that may occur, use the following information.

(i) NOTE: For information on VLT Failure mode timing and its impact, contact your Dell EMC Networking representative.

| Description          | Behavior at Peer Up                                                                                            | Behavior During Run Time                                                                                              | Action to Take                                                                        |
|----------------------|----------------------------------------------------------------------------------------------------|----------------------------------------------------------------------------------------------------|---------------------------------------------------------------------------------------|
| Bandwidth monitoring | A syslog error message and<br>an SNMP trap is generated<br>when the VLTi bandwidth<br>usage goes above the 80% | A syslog error message and an<br>SNMP trap is generated when<br>the VLTi bandwidth usage<br>goes above its threshold. | Depending on the traffic that<br>is received, the traffic can be<br>offloaded inVLTi. |

#### Table 132. Troubleshooting VLT

#### Table 132. Troubleshooting VLT (continued)

| Description                                     | Behavior at Peer Up                                                                            | Behavior During Run Time                                                                       | Action to Take                                                                                                    |  |
|-------------------------------------------------|------------------------------------------------------------------------------------------------|------------------------------------------------------------------------------------------------|----------------------------------------------------------------------------------------------------|--|
|                                                 | threshold and when it drops below 80%.                                                         |                                                                                                |                                                                                                    |  |
| Domain ID mismatch                              | The VLT peer does not boot<br>up. The VLTi is forced to a<br>down state.                       | The VLT peer does not boot<br>up. The VLTi is forced to a<br>down state.                       | Verify the domain ID matches<br>on both VLT peers.                                                                                                    |  |
|                                                 | A syslog error message and an SNMP trap are generated.                                         | A syslog error message and an SNMP trap are generated.                                         |                                                                                                    |  |
| Dell EMC Networking OS<br>Version mismatch      | A syslog error message is generated.                                                           | A syslog error message is generated.                                                           | Follow the correct upgrade<br>procedure for the unit with<br>the mismatched Dell EMC<br>Networking OS version.                                                                  |  |
| Remote VLT port channel<br>status               | N/A                                                                                            | N/A                                                                                            | Use the show vlt detail<br>and show vlt brief<br>commands to view the<br>VLT port channel status<br>information.                                                                |  |
| Spanning tree mismatch at<br>global level       | All VLT port channels go<br>down on both VLT peers.<br>A syslog error message is<br>generated. | No traffic is passed on the<br>port channels.<br>A one-time informational                      | During run time, a loop may<br>occur as long as the mismatch<br>lasts.                                                                                                    |  |
|                                                 |                                                                                                | syslog message is generated.                                                                   | To resolve, enable RSTP on both VLT peers.                                                                                                    |  |
| Spanning tree mismatch at<br>port level         | A syslog error message is generated.                                                           | A one-time informational syslog message is generated.                                          | Correct the spanning tree configuration on the ports.                                                                                                    |  |
| System MAC mismatch                             | A syslog error message and an SNMP trap are generated.                                         | A syslog error message and an SNMP trap are generated.                                         | Verify that the unit ID of VLT<br>peers is not the same on<br>both units and that the MAC<br>address is the same on both<br>units.                                              |  |
| Unit ID mismatch                                | The VLT peer does not boot<br>up. The VLTi is forced to a<br>down state.                       | The VLT peer does not boot<br>up. The VLTi is forced to a<br>down state.                       | Verify the unit ID is correct<br>on both VLT peers. Unit ID<br>numbers must be sequential<br>on peer units; for example, if                                                     |  |
|                                                 | generated.                                                                                     | generated.                                                                                     | unit ID must be "1'.                                                                                                    |  |
| Version ID mismatch                             | A syslog error message and an SNMP trap are generated.                                         | A syslog error message and an SNMP trap are generated.                                         | Verify the Dell EMC<br>Networking OS software<br>versions on the VLT peers<br>is compatible. For more<br>information, refer to the<br><i>Release Notes</i> for this<br>release. |  |
| VLT LAG ID is not configured<br>on one VLT peer | A syslog error message is<br>generated. The peer with<br>the VLT configured remains<br>active. | A syslog error message is<br>generated. The peer with<br>the VLT configured remains<br>active. | Verify the VLT LAG ID is<br>configured correctly on both<br>VLT peers.                                                                                                    |  |
| VLT LAG ID mismatch                             | The VLT port channel is brought down.                                                          | The VLT port channel is brought down.                                                          | Perform a mismatch check<br>after the VLT peer is<br>established.                                                                                                    |  |
|                                                 | A syslog error message is generated.                                                           | A syslog error message is generated.                                                           |                                                                                                    |  |

# **Reconfiguring Stacked Switches as VLT**

To convert switches that have been stacked to VLT peers, use the following procedure.

- 1. Remove the current configuration from the switches. You will need to split the configuration up for each switch.
- 2. Copy the files to the flash memory of the appropriate switch.
- 3. Copy the files on the flash drive to the startup-config.
- 4. Reset the stacking ports to user ports for both switches.
- 5. Reload the stack and confirm the new configurations have been applied.
- 6. On the Secondary switch (stack-unit 2), enter the command stack-unit 2 renumber 1.
- 7. Confirm the reload query.
- 8. After reloading, confirm that VLT is enabled.
- 9. Confirm that the management ports are interconnected or connected to a switch that can transfer Heartbeat information.

# **Specifying VLT Nodes in a PVLAN**

You can configure VLT peer nodes in a private VLAN (PVLAN). VLT enables redundancy without the implementation of Spanning Tree Protocol (STP), and provides a loop-free network with optimal bandwidth utilization.

Because the VLT LAG interfaces are terminated on two different nodes, PVLAN configuration of VLT VLANs and VLT LAGs are symmetrical and identical on both the VLT peers. PVLANs provide Layer 2 isolation between ports within the same VLAN. A PVLAN partitions a traditional VLAN into sub-domains identified by a primary and secondary VLAN pair. With VLT being a Layer 2 redundancy mechanism, support for configuration of VLT nodes in a PVLAN enables Layer 2 security functionalities. To achieve maximum VLT resiliency, you should configure the PVLAN IDs and mappings to be identical on both the VLT peer nodes.

The association of PVLAN with the VLT LAG must also be identical. After the VLT LAG is configured to be a member of either the primary or secondary PVLAN (which is associated with the primary), ICL becomes an automatic member of that PVLAN on both switches. This association helps the PVLAN data flow received on one VLT peer for a VLT LAG to be transmitted on that VLT LAG from the peer.

You can associate either a VLT VLAN or a VLT LAG to a PVLAN. First configure the VLT interconnect (VLTi) or a VLT LAG by using the peer-link port-channel *id-number* command or the VLT VLAN by using the peer-link port-channel *id-number* peer-down-vlan vlan *interface number* command and the switchport command. After you specify the VLTi link and VLT LAGs, you can associate the same port channel or LAG bundle that is a part of a VLT to a PVLAN by using the interface and switchport mode private-vlan commands.

When a VLTi port in trunk mode is a member of symmetric VLT PVLANs, the PVLAN packets are forwarded only if the PVLAN settings of both the VLT nodes are identical. You can configure the VLTi in trunk mode to be a member of non-VLT PVLANs if the VLTi is configured on both the peers. MAC address synchronization is performed for VLT PVLANs across peers in a VLT domain.

Keep the following points in mind when you configure VLT nodes in a PVLAN:

- Configure the VLTi link to be in trunk mode. Do not configure the VLTi link to be in access or promiscuous mode.
- You can configure a VLT LAG or port channel to be in trunk, access, or promiscuous port modes when you include the VLT LAG in a PVLAN. The VLT LAG settings must be the same on both the peers. If you configure a VLT LAG as a trunk port, you can associate that LAG to be a member of a normal VLAN or a PVLAN. If you configure a VLT LAG to be a promiscuous port, you can configure that LAG to be a member of PVLAN only. If you configure a VLT LAG to be in access port mode, you can add that LAG to be a member of the secondary VLAN only.
- ARP entries are synchronized even when a mismatch occurs in the PVLAN mode of a VLT LAG.

Any VLAN that contains at least one VLT port as a member is treated as a VLT VLAN. You can configure a VLT VLAN to be a primary, secondary, or a normal VLAN. However, the VLT VLAN configuration must be symmetrical across peers. If the VLT LAG is tagged to any one of the primary or secondary VLANs of a PVLAN, then both the primary and secondary VLANs are considered as VLT VLANs.

If you add an ICL or VLTi link as a member of a primary VLAN, the ICL becomes a part of the primary VLAN and its associated secondary VLANs, similar to the behavior for normal trunk ports. VLAN parity is not validated if you associate an ICL to a PVLAN. Similarly, if you dissociate an ICL from a PVLAN, although the PVLAN parity exists, ICL is removed from that PVLAN.

### Association of VLTi as a Member of a PVLAN

If a VLAN is configured as a non-VLT VLAN on both the peers, the VLTi link is made a member of that VLAN if the VLTi link is configured as a PVLAN or normal VLAN on both the peers. If a PVLAN is configured as a VLT VLAN on one peer and a non-VLT VLAN on another peer, the VLTi is added as a member of that VLAN by verifying the PVLAN parity on both the peers. In such a case, if a PVLAN is present as a VLT PVLAN on at least one of the peers, then symmetric configuration of the PVLAN is validated to cause the VLTi to be a member of that VLAN. Whenever a change in the VLAN mode on one of the peers occurs, the information is synchronized with the other peer and VLTi is either added or removed from the VLAN based on the validation of the VLAN parity.

For VLT VLANs, the association between primary VLAN and secondary VLANs is examined on both the peers. Only if the association is identical on both the peers, VLTi is configured as a member of those VLANs. This behavior is because of security functionalities in a PVLAN. For example, if a VLAN is a primary VLT VLAN on one peer and not a primary VLT VLAN on the other peer, VLTi is not made a part of that VLAN.

### MAC Synchronization for VLT Nodes in a PVLAN

For the MAC addresses that are learned on non-VLT ports, MAC address synchronization is performed with the other peer if the VLTi (ICL) link is part of the same VLAN as the non-VLT port. For MAC addresses that are learned on VLT ports, the VLT LAG mode of operation and the primary to secondary association of the VLT nodes is determined on both the VLT peers. MAC synchronization is performed for the VLT LAGs only if the VLT LAG and primary-secondary VLT peer mapping are symmetrical.

The PVLAN mode of VLT LAGs on one peer is validated against the PVLAN mode of VLT LAGs on the other peer. MAC addresses that are learned on that VLT LAG are synchronized between the peers only if the PVLAN mode on both the peers is identical. For example, if the MAC address is learned on a VLT LAG and the VLAN is a primary VLT VLAN on one peer and not a primary VLT VLAN on the other peer, MAC synchronization does not occur.

Whenever a change occurs in the VLAN mode of one of the peers, this modification is synchronized with the other peers. Depending on the validation mechanism that is initiated for MAC synchronization of VLT peers, MAC addresses learned on a particular VLAN are either synchronized with the other peers, or MAC addresses synchronized from the other peers on the same VLAN are deleted. This method of processing occurs when the PVLAN mode of VLT LAGs is modified.

Because the VLTi link is only a member of symmetric VLT PVLANs, MAC synchronization takes place directly based on the membership of the VLTi link in a VLAN and the VLT LAG mode.

### PVLAN Operations When One VLT Peer is Down

When a VLT port moves to the Admin or Operationally Down state on only one of the VLT nodes, the VLT Lag is still considered to be up. All the PVLAN MAC entries that correspond to the operationally down VLT LAG are maintained as synchronized entries in the device. These MAC entries are removed when the peer VLT LAG also becomes inactive or a change in PVLAN configuration occurs.

### PVLAN Operations When a VLT Peer is Restarted

When the VLT peer node is rebooted, the VLAN membership of the VLTi link is preserved and when the peer node comes back online, a verification is performed with the newly received PVLAN configuration from the peer. If any differences are identified, the VLTi link is either added or removed from the VLAN. When the peer node restarts and returns online, all the PVLAN configurations are exchanged across the peers. Based on the information received from the peer, a bulk synchronization of MAC addresses that belong to spanned PVLANs is performed.

During the booting phase or when the ICL link attempts to come up, a system logging message is recorded if VLT PVLAN mismatches, PVLAN mode mismatches, PVLAN association mismatches, or PVLAN port mode mismatches occur. Also, you can view these discrepancies if any occur by using the show vlt mismatch command.

### Interoperation of VLT Nodes in a PVLAN with ARP Requests

When an ARP request is received, and the following conditions are applicable, the IP stack performs certain operations.

• The VLAN on which the ARP request is received is a secondary VLAN (community or isolated VLAN).

- Layer 3 communication between secondary VLANs in a private VLAN is enabled by using the ip local-proxy-arp command in INTERFACE VLAN configuration mode.
- The ARP request is not received on the ICL

Under such conditions, the IP stack performs the following operations:

- The ARP reply is sent with the MAC address of the primary VLAN.
- The ARP request packet originates on the primary VLAN for the intended destination IP address.

The ARP request received on ICLs are not proxied, even if they are received with a secondary VLAN tag. This behavior change occurs because the node from which the ARP request was forwarded would have replied with its MAC address, and the current node discards the ARP request.

# Scenarios for VLAN Membership and MAC Synchronization With VLT Nodes in PVLAN

The following table illustrates the association of the VLTi link and PVLANs, and the MAC synchronization of VLT nodes in a PVLAN (for various modes of operations of the VLT peers):

#### VLT LAG Mode **PVLAN Mode of VLT VLAN ICL VLAN** Mac Membership Synchronization Peer1 Peer2 Peer1 Peer2 Trunk Trunk Primary Primary Yes Yes Trunk Trunk Primary Normal No No Trunk Trunk Normal Normal Yes Yes Promiscuous Trunk Primary Primary Yes No Trunk Access Primary Secondary No No Promiscuous Promiscuous Primary Primary Yes Yes Access Primary No No Promiscuous Secondary Primary Promiscuous Promiscuous Primary Yes Yes - Secondary No - Secondary No (Community) (Isolated) Access Access Secondary Secondary No No (Community) (Isolated) Primary X Primary X • Yes Yes Primary Primary Yes Yes Promiscuous Promiscuous - Secondary Secondary Yes Yes (Community) (Community) - Secondary - Secondary Yes Yes (Isolated) (Isolated) Trunk Primary Normal No No Promiscuous Trunk Primary Primary Yes Promiscuous No

#### Table 133. VLAN Membership and MAC Synchronization With VLT Nodes in PVLAN

| VLT LAG Mode |        | PVLAN Mode of VL         | T VLAN                   | ICL VLAN<br>Membership | Mac<br>Synchronization |  |
|--------------|--------|--------------------------|--------------------------|------------------------|------------------------|--|
| Peer1 Peer2  |        | Peer1 Peer2              |                          | Memberenip             |                        |  |
| Access       | Access | Secondary<br>(Community) | Secondary<br>(Community) | Yes                    | Yes                    |  |
|              |        | - Primary VLAN X         | - Primary VLAN X         | Yes                    | Yes                    |  |
| Access       | Access | Secondary<br>(Isolated)  | Secondary<br>(Isolated)  | Yes                    | Yes                    |  |
|              |        | - Primary VLAN X         | - Primary VLAN X         | Yes                    | Yes                    |  |
| Access       | Access | Secondary<br>(Isolated)  | Secondary<br>(Isolated)  | No                     | No                     |  |
|              |        | - Primary VLAN X         | - Primary VLAN Y         | No                     | No                     |  |
| Access       | Access | Secondary<br>(Community) | Secondary<br>(Community) | No                     | No                     |  |
|              |        | - Primary VLAN Y         | - Primary VLAN X         | No                     | No                     |  |
| Promiscuous  | Access | Primary                  | Secondary                | No                     | No                     |  |
| Trunk        | Access | Primary/Normal           | Secondary                | No                     | No                     |  |

#### Table 133. VLAN Membership and MAC Synchronization With VLT Nodes in PVLAN (continued)

# Configuring a VLT VLAN or LAG in a PVLAN

You can configure the VLT peers or nodes in a private VLAN (PVLAN). Because the VLT LAG interfaces are terminated on two different nodes, PVLAN configuration of VLT VLANs and VLT LAGs are symmetrical and identical on both the VLT peers. PVLANs provide Layer 2 isolation between ports within the same VLAN. A PVLAN partitions a traditional VLAN into subdomains identified by a primary and secondary VLAN pair. With VLT being a Layer 2 redundancy feature, support for configuration of VLT nodes in a PVLAN enables Layer 2 security functionalities to be achieved. This section describe how to configure a VLT VLAN or a VLT LAG (VLTi link) and assign that VLT interface to a PVLAN.

### Creating a VLT LAG or a VLT VLAN

1. Configure the port channel for the VLT interconnect on a VLT switch and enter interface configuration mode CONFIGURATION mode

interface port-channel id-number.

Enter the same port-channel number configured with the peer-link port-channel command as described in Enabling VLT and Creating a VLT Domain.

(i) NOTE: To be included in the VLTi, the port channel must be in Default mode (no switchport or VLAN assigned).

2. Remove an IP address from the interface.

INTERFACE PORT-CHANNEL mode

no ip address

3. Add one or more port interfaces to the port channel.

INTERFACE PORT-CHANNEL mode

channel-member interface

*interface*: specify one of the following interface types:

- For a 10-Gigabit Ethernet interface, enter the keyword TenGigabitEthernet then the stack/slot/port/subport information.
- For a 25-Gigabit Ethernet interface, enter the keyword twentyFiveGigE then the stack/slot/port/subport information.
- For a 40-Gigabit Ethernet interface, enter the keyword fortyGigE then the stack/slot/port[/subport] information.
- For a 50-Gigabit Ethernet interface, enter the keyword fiftyGigE then the stack/slot/port/subport information.
- For a 100-Gigabit Ethernet interface, enter the keyword hundredGigE then the stack/slot/port information.
- 4. Ensure that the port channel is active.

INTERFACE PORT-CHANNEL mode

no shutdown

- 5. To configure the VLT interconnect, repeat Steps 1–4 on the VLT peer switch.
- 6. Enter VLT-domain configuration mode for a specified VLT domain. CONFIGURATION mode

vlt domain *domain-id* 

The range of domain IDs is from 1 to 1000.

7. Enter the port-channel number that acts as the interconnect trunk.

VLT DOMAIN CONFIGURATION mode

peer-link port-channel id-number

8. (Optional) To configure a VLT LAG, enter the VLAN ID number of the VLAN where the VLT forwards packets received on the VLTi from an adjacent peer that is down.

VLT DOMAIN CONFIGURATION mode

peer-link port-channel id-number peer-down-vlan vlan interface number

### Associating the VLT LAG or VLT VLAN in a PVLAN

1. Access INTERFACE mode for the port that you want to assign to a PVLAN.

CONFIGURATION mode interface *interface* 

**2.** Enable the port. INTERFACE mode

no shutdown

- Set the port in Layer 2 mode. INTERFACE mode switchport
- **4.** Select the PVLAN mode.

INTERFACE mode

switchport mode private-vlan {host | promiscuous | trunk}

- host (isolated or community VLAN port)
- promiscuous (intra-VLAN communication port)
- trunk (inter-switch PVLAN hub port)
- 5. Access INTERFACE VLAN mode for the VLAN to which you want to assign the PVLAN interfaces.

CONFIGURATION mode

interface vlan vlan-id

 Enable the VLAN. INTERFACE VLAN mode no shutdown

 To obtain maximum VLT resiliency, configure the PVLAN IDs and mappings to be identical on both the VLT peer nodes. Set the PVLAN mode of the selected VLAN to primary.

INTERFACE VLAN mode

private-vlan mode primary

#### 8. Map secondary VLANs to the selected primary VLAN.

INTERFACE VLAN mode

private-vlan mapping secondary-vlan vlan-list

The list of secondary VLANs can be:

- Specified in comma-delimited (VLAN-ID, VLAN-ID) or hyphenated-range format (VLAN-ID-VLAN-ID).
- Specified with this command even before they have been created.
- Amended by specifying the new secondary VLAN to be added to the list.

# Proxy ARP Capability on VLT Peer Nodes

The proxy ARP functionality is supported on VLT peer nodes.

A proxy ARP-enabled device answers the ARP requests that are destined for the other router in a VLT domain. The local host forwards the traffic to the proxy ARP-enabled device, which in turn transmits the packets to the destination.

By default, proxy ARP is enabled. To disable proxy ARP, use the no proxy-arp command in Interface mode. To re-enable proxy ARP, use the ip proxy-arp command in Interface mode. To view if proxy ARP is enabled on the interface, use the show config command in INTERFACE mode. If it is not listed in the show config command output, it is enabled. Only nondefault information displays in the show config command output.

An ARP proxy operation is performed on the VLT peer node IP address when the peer VLT node is down. The ARP proxy stops working either when the peer routing timer expires or when the peer VLT node goes up. Layer 3 VLT provides a higher resiliency at the Layer 3 forwarding level. VLT peer routing allows you to replace VRRP with routed VLT to route the traffic from Layer 2 access nodes. With proxy ARP, hosts can resolve the MAC address of the VLT node even when VLT node is down.

If the ICL link is down when a VLT node receives an ARP request for the IP address of the VLT peer, owing to LAG-level hashing algorithm in the top-of-rack (ToR) switch, the incorrect VLT node responds to the ARP request with the peer MAC address. Proxy ARP is not performed when the ICL link is up and the ARP request the wrong VLT peer. In this case, ARP requests are tunneled to the VLT peer.

Proxy ARP supported on both VLT interfaces and non-VLT interfaces. Proxy ARP is supported on symmetric VLANs only. Proxy ARP is enabled by default. To support proxy ARP, the routing table must be symmetrically configured. For example, consider a sample topology in which you configure VLAN 100 on two VLT nodes, node 1 and node 2. You did not configure the ICL link between the two VLT nodes. Assume that the VLAN 100 IP address in node 1 is 10.1.1.1/24 and VLAN 100 IP address in node 2 is 20.1.1.2/24. In this case, if the ARP request for 20.1.1.1 reaches node 1, node 1 does not perform the ARP request for 20.1.1.2. Proxy ARP is supported only for the IP address that belongs to the received interface IP network. Proxy ARP is not supported if the ARP-requested IP address is different from the received interface IP subnet. For example, if you configure VLAN 100 and 200 on the VLT peers, and if you configured the VLAN 100 IP address as 10.1.1.0/24 and you configured the VLAN 200 IP address as 20.1.1.0/24, the proxy ARP is not performed if the VLT node receives an ARP request for 20.1.1.0/24 on VLAN 100.

### Working of Proxy ARP for VLT Peer Nodes

Proxy ARP is enabled only when you enable peer routing on both the VLT peers. If you disable peer routing on one of the VLT peers, proxy ARP is not performed when the ICL link goes down. Proxy ARP is performed only when the VLT peer's MAC address is installed in the database. Proxy ARP is stopped when the VLT peer's MAC address is removed from the ARP database because of peer routing timer expiry. The source hardware address in the ARP response contains the VLT peer MAC address. Proxy ARP is supported for both unicast and broadcast ARP requests. Control packets, other than ARP requests destined for the VLT peers that reach the undesired and incorrect VLT node, are dropped if the ICL link is down. Further processing is not done on these control packets. The VLT node does not perform any action if it receives gratuitous ARP requests for the VLT peer IP address. Proxy ARP is also supported on secondary VLANs. When the ICL link or peer is down, and the ARP request for a private VLAN IP address reaches the wrong peer, the wrong peer responds to the ARP request with the peer MAC address.

The IP address of the VLT node VLAN interface is synchronized with the VLT peer over ICL when the VLT peers are up. Whenever you add or delete an IP address, this updated information is synchronized with the VLT peer. IP address synchronization occurs regardless of the VLAN administrative state. IP address addition and deletion serve as the trigger events for synchronization. When a VLAN state is down, the VLT peer might perform a proxy ARP operation for the IP addresses of that VLAN interface.

VLT nodes start performing Proxy ARP when the ICL link goes down. When the VLT peer comes up, proxy ARP stops for the peer VLT IP addresses. When the peer node is rebooted, the IP address synchronized with the peer is not flushed. Peer down events cause the proxy ARP to commence.

When a VLT node detects peer up, it does not perform proxy ARP for the peer IP addresses. IP address synchronization occurs again between the VLT peers.

Proxy ARP is enabled only if you enable peer routing on both the VLT peers. If you disable peer routing by using the no peer-routingcommand in VLT DOMAIN node, a notification is sent to the VLT peer to disable the proxy ARP. If you disable peer routing when ICL link is down, a notification is not sent to the VLT peer and in such a case, the VLT peer does not disable the proxy ARP operation.

When you remove the VLT domain on one of the VLT nodes, the peer routing configuration removal is notified to the peer. In this case, the VLT peer node disables the proxy ARP. When you remove the ICL link on one of the VLT nodes using the no peer-link command, the ICL down event is triggered on the other VLT node, which in turn starts the proxy ARP application. The VLT node, where the ICL link is deleted, flushes the peer IP addresses and does not perform proxy ARP for the additional LAG hashed ARP requests.

# VLT Nodes as Rendezvous Points for Multicast Resiliency

You can configure VLT peer nodes as rendezvous points (RPs) in a Protocol Independent Multicast (PIM) domain.

PIM uses a VLT node as the RP to distribute multicast traffic to a multicast group. Messages to join the multicast group (Join messages) and data are sent towards the RP, so that receivers can discover who the senders are and begin receiving traffic destined for the multicast group.

To enable an explicit multicast routing table synchronization method for VLT nodes, you can configure VLT nodes as RPs. Multicast routing needs to identify the incoming interface for each route. The PIM running on both VLT peers enables both the peers to obtain traffic from the same incoming interface.

You can configure a VLT node to be an RP using the ip pim rp-address command in Global Configuration mode. When you configure a VLT node as an RP, the (\*, G) routes that are synchronized from the VLT peers are ignored and not downloaded to the device. For the (S, G) routes that are synchronized from the VLT peer, after the RP starts receiving multicast traffic via these routes, these (S, G) routes are considered valid and are downloaded to the device. Only (S, G) routes are used to forward the multicast traffic from the source to the receiver.

You can configure VLT nodes, which function as RP, as Multicast source discovery protocol (MSDP) peers in different domains. However, you cannot configure the VLT peers as MSDP peers in the same VLT domain. In such instances, the VLT peer does not support the RP functionality.

If the same source or RP can be accessed over both a VLT and a non-VLT VLAN, configure better metrics for the VLT VLANs. Otherwise, it is possible that one VLT node chooses a non-VLT VLAN (if the path through the VLT VLAN was not available when the route was learned) and another VLT node selects a VLT VLAN. Such a scenario can cause duplication of packets. ECMP is not supported when you configure VLT nodes as RPs.

Backup RP is not supported if the VLT peer that functions as the RP is statically configured. With static RP configuration, if the RP reboots, it can handle new clients only after it comes back online. Until the RP returns to the active state, the VLT peer forwards the packets for the already logged-in clients. To enable the VLT peer node to retain the synchronized multicast routes or synchronized multicast outgoing interface (OIF) maps after a peer node failure, use the timeout value that you configured using the multicast peer-routing timeout *value* command. You can configure an optimal time for a VLT node to retain synced multicast routes or synchronized multicast outgoing interface (OIF), after a VLT peer node failure, using the multicast peer-routing-timeout command in VLT DOMAIN mode. Using the bootstrap router (BSR) mechanism, you can configure both the VLT nodes in a VLT domain as the candidate RP for the same group range. When an RP fails, the VLT peer automatically takes over the role of the RP. This phenomenon enables resiliency by the PIM BSR protocol.

# **Configuring VLAN-Stack over VLT**

To configure VLAN-stack over VLT, follow these steps.

- Configure the VLT LAG as VLAN-Stack access or Trunk mode on both the peers. INTERFACE PORT-CHANNEL mode
   vlan-stack {access | trunk}
- 2. Configure VLAN as VLAN-stack compatible on both the peers. INTERFACE VLAN mode

vlan-stack compatible
- Add the VLT LAG as a member to the VLAN-stack on both the peers. INTERFACE VLAN mode member port-channel port-channel ID
- Verify the VLAN-stack configurations. EXEC Privilege show running-config

#### Sample configuration of VLAN-stack over VLT (Peer 1)

#### Configure the VLT domain

```
DellEMC(conf)#vlt domain 1
DellEMC(conf-vlt-domain)#peer-link port-channel 1
DellEMC(conf-vlt-domain)#back-up destination 10.16.151.116
DellEMC(conf-vlt-domain)#primary-priority 100
DellEMC(conf-vlt-domain)#system-mac mac-address 00:00:00:11:11:11
DellEMC(conf-vlt-domain)#unit-id 0
DellEMC(conf-vlt-domain)#
DellEMC#show running-config vlt
!
vlt domain 1
peer-link port-channel 1
back-up destination 10.16.151.116
primary-priority 100
system-mac mac-address 00:00:00:11:11:11
unit-id 0
DellEMC#
```

#### Configure the VLT LAG as VLAN-Stack Access or Trunk Port

```
DellEMC(conf)#interface port-channel 10
DellEMC(conf-if-po-10)#switchport
DellEMC(conf-if-po-10)#vlt-peer-lag port-channel 10
DellEMC(conf-if-po-10)#vlan-stack access
DellEMC(conf-if-po-10) #no shutdown
DellEMC#show running-config interface port-channel 10
interface Port-channel 10
no ip address
 switchport
vlan-stack access
 vlt-peer-lag port-channel 10
 no shutdown
DellEMC#
DellEMC(conf) #interface port-channel 20
DellEMC(conf-if-po-20)#switchport
DellEMC(conf-if-po-20)#vlt-peer-lag port-channel 20
DellEMC(conf-if-po-20)#vlan-stack trunk
DellEMC(conf-if-po-20)#no shutdown
DellEMC#show running-config interface port-channel 20
interface Port-channel 20
 no ip address
 switchport
 vlan-stack trunk
 vlt-peer-lag port-channel 20
 no shutdown
DellEMC#
```

#### Configure the VLAN as a VLAN-Stack VLAN and add the VLT LAG as Members to the VLAN

```
DellEMC(conf)#interface vlan 50
DellEMC(conf-if-vl-50)#vlan-stack compatible
```

```
DellEMC(conf-if-vl-50-stack)#member port-channel 10
DellEMC(conf-if-vl-50-stack)#member port-channel 20
DellEMC#show running-config interface vlan 50
!
interface Vlan 50
vlan-stack compatible
member Port-channel 10,20
shutdown
DellEMC#
```

Verify that the Port Channels used in the VLT Domain are Assigned to the VLAN-Stack VLAN

```
DellEMC#show vlan id 50
Codes: * - Default VLAN, G - GVRP VLANs, R - Remote Port Mirroring VLANs, P - Primary, C
- Community, I - Isolated
       0 - Openflow
Q: U - Untagged, T - Tagged
   x - Dot1x untagged, X - Dot1x tagged
   o - OpenFlow untagged, O - OpenFlow tagged
   G - GVRP tagged, M - Vlan-stack
   i - Internal untagged, I - Internal tagged, v - VLT untagged, V - VLT tagged
    NIIM
          Status
                     Description
                                                      O Ports
    50
          Active
                                                      M Pol0(Te 1/1/8/1)
                                                      M Po20(Te 1/1/2/1)
                                                      V Pol(Te 1/1/3-5/1)
```

DellEMC#

#### Sample Configuration of VLAN-Stack Over VLT (Peer 2)

#### Configure the VLT domain

```
DellEMC(conf) #vlt domain 1
DellEMC(conf-vlt-domain) #peer-link port-channel 1
DellEMC(conf-vlt-domain) #back-up destination 10.16.151.115
DellEMC(conf-vlt-domain) #system-mac mac-address 00:00:00:11:11:11
DellEMC(conf-vlt-domain) #unit-id 1
DellEMC(conf-vlt-domain) #
DellEMC(conf-vlt-domain) #
DellEMC#show running-config vlt
vlt domain 1
peer-link port-channel 1
back-up destination 10.16.151.115
system-mac mac-address 00:00:00:11:11:11
unit-id 1
DellEMC#
```

Configure the VLT LAG as VLAN-Stack Access or Trunk Port

```
DellEMC(conf) #interface port-channel 10
DellEMC(conf-if-po-10)#switchport
DellEMC(conf-if-po-10)#vlt-peer-lag port-channel 10
DellEMC(conf-if-po-10)#vlan-stack access
DellEMC(conf-if-po-10) #no shutdown
DellEMC#show running-config interface port-channel 10
interface Port-channel 10
no ip address
 switchport
 vlan-stack access
vlt-peer-lag port-channel 10
no shutdown
DellEMC#
DellEMC(conf)#interface port-channel 20
DellEMC (conf-if-po-20) #switchport
DellEMC(conf-if-po-20)#vlt-peer-lag port-channel 20
DellEMC(conf-if-po-20) #vlan-stack trunk
DellEMC(conf-if-po-20) #no shutdown
```

```
DellEMC#show running-config interface port-channel 20
!
interface Port-channel 20
no ip address
switchport
vlan-stack trunk
vlt-peer-lag port-channel 20
no shutdown
DellEMC#
```

Configure the VLAN as a VLAN-Stack VLAN and add the VLT LAG as members to the VLAN

```
DellEMC(conf)#interface vlan 50
DellEMC(conf-if-vl-50)#vlan-stack compatible
DellEMC(conf-if-vl-50-stack)#member port-channel 10
DellEMC(conf-if-vl-50-stack)#member port-channel 20
DellEMC(conf-if-vl-50-stack)#
DellEMC#show running-config interface vlan 50
!
interface Vlan 50
vlan-stack compatible
member Port-channel 10,20
shutdown
DellEMC#
```

Verify that the Port Channels used in the VLT Domain are Assigned to the VLAN-Stack VLAN

```
DellEMC#show vlan id 50
Codes: * - Default VLAN, G - GVRP VLANs, R - Remote Port Mirroring VLANs, P - Primary, C
 Community, I - Isolated
      0 - Openflow
Q: U - Untagged, T - Tagged
   x - Dot1x untagged, X - Dot1x tagged
o - OpenFlow untagged, O - OpenFlow tagged
   G - GVRP tagged, M - Vlan-stack
   i - Internal untagged, I - Internal tagged, v - VLT untagged, V - VLT tagged
    NUM
            Status
                                                          Q Ports
                       Description
                                                          M Pol0(Te 1/1/8/1)
    50
           Active
                                                          M Po20(Te 1/1/2/1)
                                                          V Pol(Te 1/1/3-5/1)
```

DellEMC#

# **IPv6 Peer Routing in VLT Domains Overview**

VLT enables the physical links between two devices that are called VLT nodes or peers, and within a VLT domain, to be considered as a single logical link to external devices that are connected using LAG bundles to both the VLT peers. This capability enables redundancy without the implementation of Spanning tree protocol (STP), thereby providing a loop-free network with optimal bandwidth utilization.

IPv6 peer routing is supported on all the platforms that are compatible with IPv6 routing and support VLT. This functionality performs the following operations:

- Forwarding control traffic to the correct VLT node when the control traffic reaches the wrong VLT node due to hashing at the VLT LAG level on the ToR.
- Routing the data traffic which is destined to peer VLT node.
- Synchronizing neighbor entries learned on VLT VLAN interfaces between the primary and secondary node.
- Synchronizing the IP address of VLT VLAN interfaces between the VLT primary node and secondary node.
- Performing routing on behalf of peer VLT nodes for a configured time period when a peer VLT node goes down.

When you configure Layer 3 VLT peer routing using the peer-routing command in VLT DOMAIN mode, it applies for both IPv4 and IPv6 traffic in VLT domains. Layer 3 VLT provides a higher resiliency at the Layer 3 forwarding level. Routed VLT

allows you to replace VRRP with routed VLT to route the traffic from the Layer 2 access nodes. With neighbor discovery (ND) synchronization, both the VLT nodes perform Layer 3 forwarding on behalf of each other.

The neighbor entries are typically learned by a node using neighbor solicitation (NS) and ND messages. These NS or neighbor advertisement (NA) messages can be either destined to the VLT node or to any nodes on the same network as the VLT interface. These learned neighbor entries are propagated to another VLT node so that the peer does not need to relearn the entries.

### IPv6 Peer Routing

When you enable peer routing on VLT nodes, the MAC address of the peer VLT node is stored in the ternary content addressable memory (TCAM) space table of a station. If the data traffic destined to a VLT node, node1, reaches the other VLT node, node2, owing to LAG-level hashing in the ToR switch, it is routed instead of forwarding the packet to node1. This processing occurs because of the match or hit for the entry in the TCAM of the VLT node2.

### Synchronization of IPv6 ND Entries in a VLT Domain

Because the VLT nodes appear as a single unit, the ND entries learned via the VLT interface are expected to be the same on both VLT nodes. VLT V6 VLAN and neighbor discovery protocol monitor (NDPM) entries synchronization between VLT nodes is performed.

The VLT V6 VLAN information must synchronize with peer VLT node. Therefore, both the VLT nodes are aware of the VLT VLAN information associated with the peers. The CLI configuration and dynamic state changes of VLT V6 VLANs are notified to peer VLT node. The ND entries are generally learned by a node from Neighbor advertisements (NA).

ND entries synchronization scenarios:

- When you enable and configure VLT on both VLT node1 and node2, any dynamically learned ND entry in VLT node1 be synchronizes instantaneously to VLT node2 and vice-versa. The link-local address also synchronizes if learned on the VLT VLAN interface.
- During failure cases, when a VLT node goes down and comes back up all the ND entries learned via VLT interface must synchronize to the peer VLT node.

### Synchronization of IPv6 ND Entries in a Non-VLT Domain

Layer 3 VLT provides a higher resiliency at the Layer 3 forwarding level. Routed VLT allows you to replace VRRP with routed VLT to route the traffic from Layer 2 access nodes. With ND synchronization, both the VLT nodes perform Layer 3 forwarding on behalf of each other. Synchronization of NDPM entries learned on non-VLT interfaces between the non-VLT nodes.

NDPM entries learned on non-VLT interfaces synchronize with the peer VLT nodes in case the ND entries are learned on spanned VLANs so that each node can complete Layer 3 forwarding on behalf of each other. Whenever you configure a VLAN on a VLT node, this information is communicated to the peer VLT node regardless of whether the VLAN configured is a VLT or a non-VLT interface. If the VLAN operational state (OSTATE) is up, dynamically learned ND entry in VLT node1 synchronizes to VLT node2.

### Tunneling IPv6 ND in a VLT Domain

Tunneling an NA packet from one VLT node to its peer is required because an NA may reach the wrong VLT node instead of arriving at the destined VLT node. This may occur because of LAG hashing at the ToR switch. The tunneled NA carries some control information along with it so that the appropriate VLT node can mimic the ingress port as the VLT interface rather than pointing to VLT node's interconnecting link (ICL link).

The overall tunneling process involves the VLT nodes that are connected from the ToR through a LAG. The following illustration is a basic VLT setup, which describes the communication between VLT nodes to tunnel the NA from one VLT node to its peer.

NA messages can be sent in two scenarios:

• NA messages are almost always sent in response to an NS message from a node. In this case, the solicited NA has the destination address field set to the unicast MAC address of the initial NS sender. This solicited NA must be tunneled when they reach the wrong peer.

• Sometimes NA messages are sent by a node when its link-layer address changes. This NA message is sent as an unsolicited NA to advertise its new address and the destination address field is set to the link-local scope of all-nodes multicast address. This unsolicited NA packet does not have to be tunneled.

Consider a sample scenario in which two VLT nodes, Unit1 and Unit2, are connected in a VLT domain using an ICL or VLTi link. To the south of the VLT domain, Unit1 and Unit2 are connected to a ToR switch named Node B. Also, Unit1 is connected to another node, Node A, and Unit2 is linked to a node, Node C. When an NS traverses from Unit2 to Node B(ToR) and a corresponding NA reaches Unit1 because of LAG hashing, this NA is tunneled to Unit 2 along with some control information. The control information present in the tunneled NA packet is processed in such a way so that the ingress port is marked as the link from Node B to Unit 2 rather than pointing to ICL link through which tunneled NA arrived.

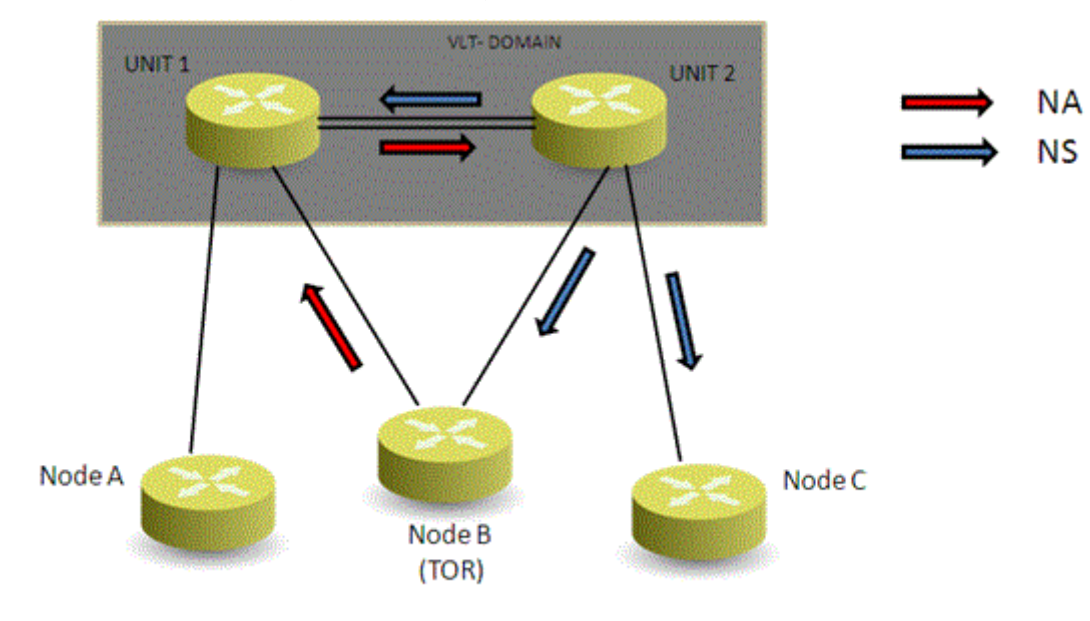

### Figure 147. Sample Configuration of IPv6 Peer Routing in a VLT Domain

### Sample Configuration of IPv6 Peer Routing in a VLT Domain

Consider a sample scenario as shown in the following figure in which two VLT nodes, Unit1 and Unit2, are connected in a VLT domain using an ICL or VLTi link. To the south of the VLT domain, Unit1 and Unit2 are connected to a ToR switch named Node B. Also, Unit1 is connected to another node, Node A, and Unit2 is linked to a node, Node C. The network between the ToR and the VLT nodes is Layer 2. Servers or hosts that are connected to the ToR (Node B) generate Layer 3 control/data traffic from the South or lower-end of the vertically-aligned network.

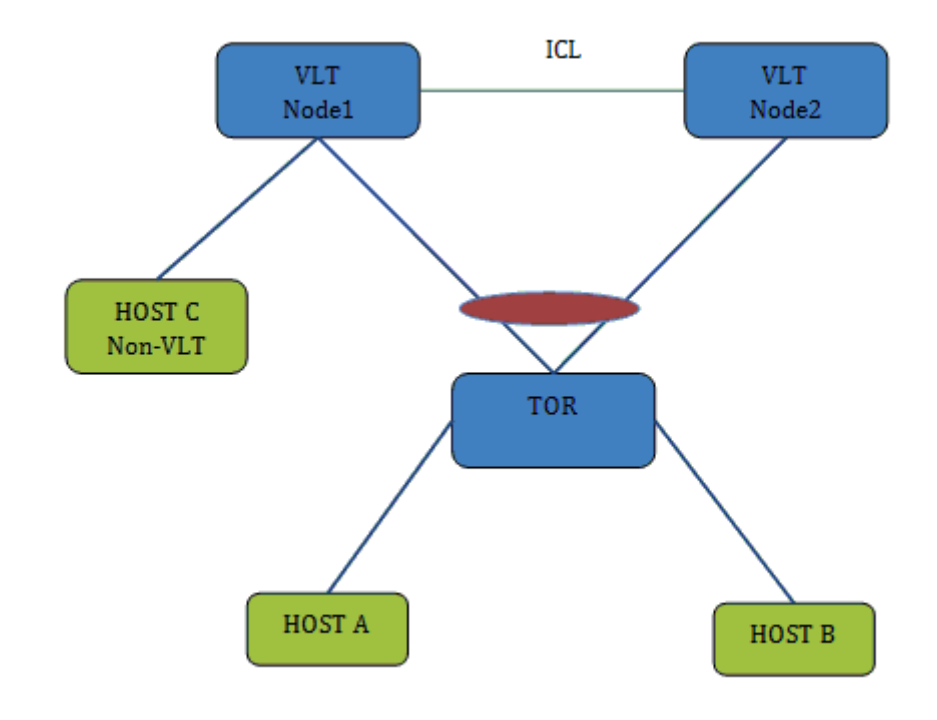

### Figure 148. Sample Configuration of IPv6 Peer Routing in a VLT Domain

### **Neighbor Solicitation from VLT Hosts**

Consider a case in which NS for VLT node1 IP reaches VLT node1 on the VLT interface and NS for VLT node1 IP reaches VLT node2 due to LAG level hashing in the ToR. When VLT node1 receives NS from VLT VLAN interface, it unicasts the NA packet on the VLT interface. When NS reaches VLT node2, it is flooded on all interfaces including ICL. When VLT node1 receives NS on ICL, it floods the NA packet on the VLAN. If NS is unicast and if it reaches the wrong VLT peer, it is lifted to the CPU using ACL entry. Then wrong peer adds a tunnel header and forwards the packet over ICL.

#### **Neighbor Advertisement from VLT Hosts**

Consider an example in which NA for VLT node1 reaches VLT node1 on the VLT interface and NA for VLT node1 reaches VLT node2 due to LAG level hashing in ToR. When VLT node1 receives NA on VLT interface, it learns the Host MAC address on VLT interface. This learned neighbor entry is synchronized to VLT node2 as it is learned on VLT interface of Node2. If VLT node2 receives a NA packet on VLT interface which is destined to VLT node1, node 2 lifts the NA packet to CPU using an ACL entry then it adds a tunnel header to the received NA and forwards the packet to VLT node1 over ICL. When VLT node1 receives NA over ICL with tunnel header it learns the Host MAC address on VLT port channel interface. This learned neighbor entry is synchronized to VLT node2.

If NA is intended for a VLT peer and DIP is LLA of the peer, it is lifted to the CPU and tunneled to the peer. VLT nodes drop the NA packet if the NA is received over ICL without a tunneling header.

#### **Neighbor Solicitation from Non-VLT Hosts**

Consider a sample scenario in which NS for VLT node1 IP reaches VLT node1 on a non-VLT interface and NS for VLT node1 IP reaches VLT node2 on a non-VLT interface. When VLT node1 receives NS from a non-VLT interface, it unicasts the NA packet on the received interface. When NS reaches VLT node2, it floods on all interfaces including ICL. When VLT node 1 receives NS on the ICL, it floods the NA packet on the VLAN. If NS is unicast and if it reaches the wrong VLT peer, it is lifted to the CPU using the ACL entry. Then the wrong peer adds a tunnel header and forwards the packet over the ICL.

#### Neighbor Advertisement from Non-VLT Hosts

Consider a situation in which NA for VLT node1 reaches VLT node1 on a non-VLT interface and NA for VLT node1 reaches VLT node2 on a non-VLT interface. When VLT node1 receives NA on a VLT interface, it learns the Host MAC address on the received interface. This learned neighbor entry is synchronized to VLT node2 as it is learned on ICL. If VLT node2 receives a NA packet on non-VLT interface which is destined to VLT node1, node 2 lifts the NA packet to CPU using an ACL entry then it adds a tunnel header to the received NA and forwards the packet to VLT node1 over ICL. When VLT node1 received NA over ICL with tunnel header it learns the Host MAC address on the ICL. Host entries learned on ICL will not be synchronized to the VLT peer.

If NA is intended for VLT peer and DIP is LLA of peer, it is lifted to CPU and tunneled to the peer. VLT nodes will drop NA packet, If NA is received over ICL without tunneling header.

### Traffic Destined to VLT Nodes

Hosts can send traffic to one of the VLT nodes using a global IP or Link-Local address. When the host communicates with the VLT node using LLA and traffic reaches the wrong peer due to LAG level hashing in the ToR, the wrong peer routes the packet to correct the VLT node though the destination IP is LLA. Consider a case in which traffic destined for VLT node1 reaches VLT node1 on the VLT interface and traffic destined for VLT node1 reaches VLT node1 reaches VLT node2 due to LAG level hashing in the ToR.

When VLT node1 receives traffic on VLT interface, it consumes the packets and process them based on the packet type. If VLT node2 receives a packet on a VLT interface which is destined to VLT node1, it routes the packet to VLT node1 instead of switching the packet because the match that occurs for the neighbor entry in the TCAM table.

If the destination IP address is peers' link-local advertisement (LLA), the wrong VLT peer switches the traffic over ICL. This is achieved using switching egress object for peers LLA.

### VLT host to North Bound traffic flow

One of the VLT peer is configured as the default gateway router on VLT hosts. If the VLT node receives Layer 3 traffic intended for the other VLT peer, it routes the traffic to next hop instead of forwarding the traffic to the VLT peer. If the neighbor entry is not present, the VLT node resolves the next hop. There may be traffic loss during the neighbor resolution period.

#### North-Bound to VLT host traffic flow

When a VLT node receives traffic from the north intended for the VLT host, it completes neighbor entry lookup and routes traffic to the VLT interface. If the VLT interface is not operationally up, the VLT node routes the traffic over ICL. If the neighbor entry is not present, the VLT node resolves the destination. There may be traffic loss during the neighbor resolution period.

#### VLT host to Non-VLT host traffic flow

When VLT node receives traffic intended to non-VLT host, it routes the traffic over non-VLT interface. If the traffic intended to non-VLT host reaches wrong VLT peer due to LAG hashing in ToR, the wrong VLT node will resolve the destination over ICL and routes the traffic over ICL. When Correct VLT node receives this routed traffic over ICL it will switch traffic to non-VLT interface.

#### Non-VLT host to VLT host traffic flow

When VLT node receives traffic from non-VLT host intended to VLT host, it routes the traffic to VLT interface. If VLT interface is not operationally up VLT node will route the traffic over ICL.

### Non-VLT host to North Bound traffic flow

When VLT node receives traffic from non-VLT host intended to north bound with DMAC as self MAC it routes traffic to next hop. When VLT node receives traffic from non-VLT host intended to north bound with DMAC as peer MAC it will not forward the packet to VLT peer instead it will route the traffic to north bound next hop.

#### North Bound to Non-VLT host traffic flow

When VLT node receives traffic from north bound intended to the non-VLT host, it does neighbor entry lookup and routes traffic to VLT interface. If traffic reaches wrong VLT peer, it routes the traffic over ICL.

#### Non-VLT host to Non-VLT host traffic flow

When VLT node receives traffic from non-VLT host intended to the non-VLT host, it does neighbor entry lookup and routes traffic over ICL interface. If traffic reaches wrong VLT peer, it routes the traffic over ICL.

#### **Router Solicitation**

When VLT node receives router Solicitation on VLT interface/non-VLT interface it consumes the packets and will send RA back on the received interface.

VLT node will drop the RS message if it is received over ICL interface.

#### **Router Advertisement**

When VLT node receives router advertisement on VLT interface/non-VLT interface it consumes the packets.

VLT node will drop the RA message if it is received over ICL interface.

### Upgrading from Releases That Do Not Support IPv6 Peer Routing

During an upgrade to Release 9.4(0.0) from earlier releases, VLT peers might contain different versions of FTOS. You must upgrade both the VLT peers to Release 9.4(0.0) to leverage the benefits of IPv6 peer routing.

#### **Station Movement**

When a host moves from VLT interface to non-VLT interface or vice versa Neighbor entry is updated and synchronized to VLT peer. When a host moves from non-VLT interface of VLT node1 to non-VLT interface of VLT node2 neighbor entry is updated and synchronized to VLT peer.

# VXLAN on VLT

VLT peers are two nodes in the network that are loosely coupled. It provides high availability to the other ends. VXLAN on VLT provides resiliency to the servers connected to southbound port-channels and VTEPS connected through L3 cloud to northbound interfaces. As gateway IP address configuration on both peers is the same, remote VTEP's view it as a single node. Packets from remote VTEP's can land on any node, either VLT primary or secondary. Southbound interfaces are connected via port channels. Even if a port-channel member connected to one peer is down, the server can send/receive traffic through the other VLT peer.

The figure below shows the topology for a data-center interconnect, in which static VXLAN is used for linking geographically dispersed data centers. VXLAN tunnels are used to communicate across the data centers. VXLAN on VLT provides high availability to the L3 network and to the servers connected via LAG.

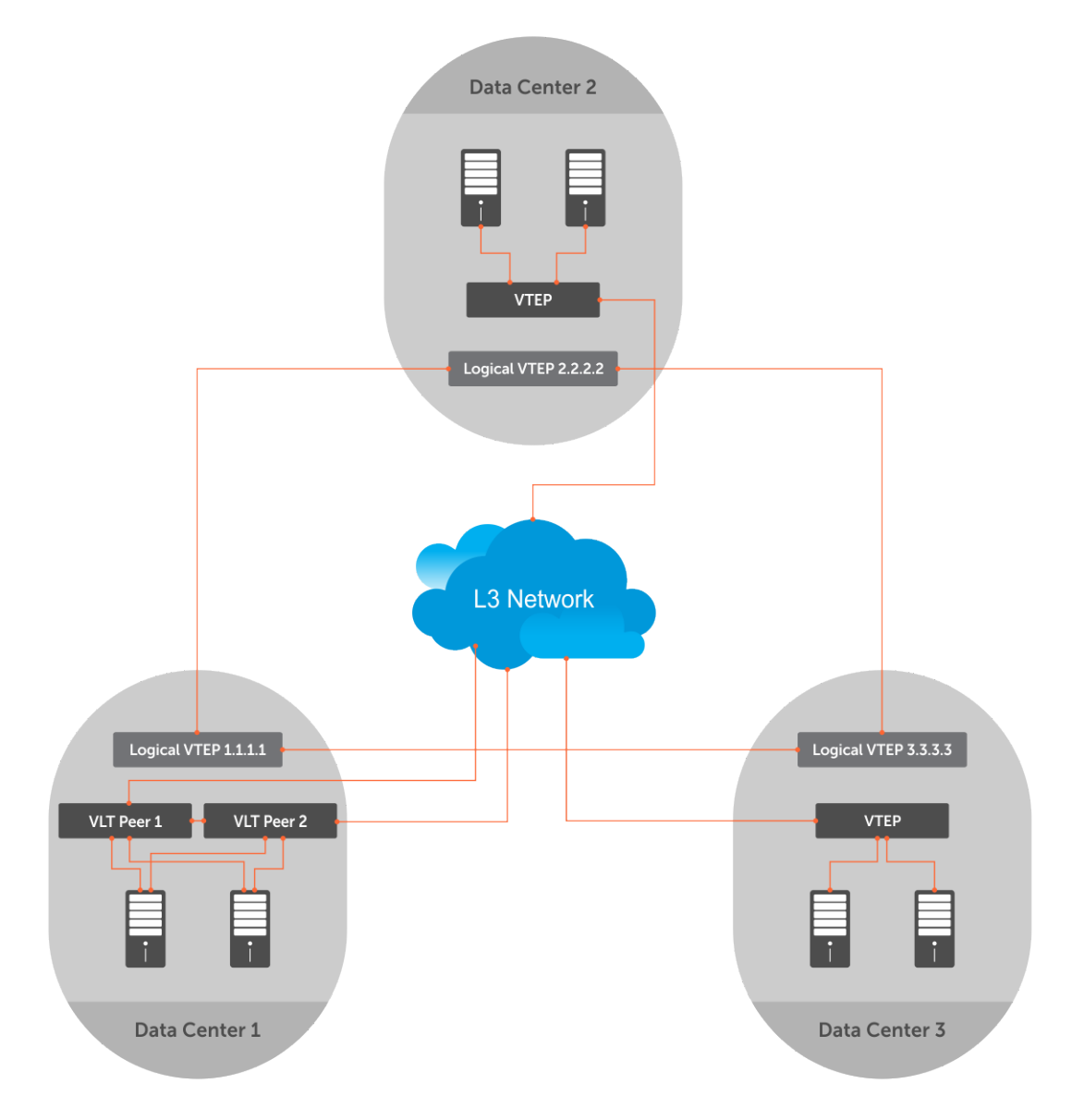

### Static VXLAN Configuration in a VLT setup

Configuration steps are covered below:

1. Both Gateway VTEPs need VLT configured.

### ICL port configuration

interface Port-channel 1
no ip address

channel-member TenGigabitEthernet 0/4-5 no shutdown

• VLT Domain Configuration

```
vlt domain 100
peer-link port-channel 1
back-up destination 10.11.70.14 	□ this is ip address of the peer node
```

• VXLAN Instance Configuration

```
vxlan-instance 1 static
local-vtep-ip 14.14.14.14
no shutdown
vni-profile test
vnid 200
remote-vtep-ip 3.3.3.3 vni-profile test
```

• VLT Access port configuration

```
interface TengigabitEthernet 0/12
port-channel-protocol lacp
port-channel 30 mode active
interface Port-channel 30
no ip address
vxlan-instance 1
switchport
vlt-peer-lag port-channel 30
no shutdown
```

- $\label{eq:configure} \textbf{2.} \ \ \textbf{Configure loopback interface and VXLAN instances on both the peers.}$ 
  - Configure loopback interface IP address on both peers with the same IPaddress.

```
interface Loopback 1
ip address 14.14.14.14/32
no shutdown
```

**3.** Configure VXLAN instance on access port for both the peers.

#### • Access Port Configuration

```
interface Port-channel 30
vxlan-instance 1
no ip address
channel-member TenGigabitEthernet 0/12
vlt-peer-lag port-channel 30
no shutdown
```

• VLAN Configuration

```
interface Vlan 200
vxlan-vnid 200 --- VNID for this VLAN
no ip address
tagged PortChannel 30
no shutdown
```

4. Configure routing protocol or static addresses to establish a L3 path to the remote VTEP.

# VLT Proxy Gateway

The virtual link trucking (VLT) proxy gateway feature allows a VLT domain to locally terminate and route L3 packets that are destined to a Layer 3 (L3) end point in another VLT domain. Enable the VLT proxy gateway using the link layer discover protocol (LLDP) method or the static configuration. For more information, see the *Command Line Reference Guide*.

### **Topics:**

- Proxy Gateway in VLT Domains
- Configuring a Static VLT Proxy Gateway
- Configuring an LLDP VLT Proxy Gateway
- VLT Proxy Gateway Sample Topology

# **Proxy Gateway in VLT Domains**

Using a proxy gateway, the VLT peers in a domain can route the L3 packets destined for VLT peers in another domain as long as they have L3 reachability for the IP destinations.

A proxy gateway in a VLT domain provides the following benefits:

- Avoids sub-optimal routing of packets by a VLT domain when packets are destined to the endpoint in another VLT domain.
- Provides resiliency if a VLT peer goes down by performing proxy routing for the peer's destination MAC address in another VLT domain.

A typical scenario is virtual movement of servers across data centers. Virtual movement enables live migration of running virtual machines (VMs) from one host to another without downtime. For example, consider a square VLT connecting two data centers. If a VM, VM1 on Server Rack 1 has C as its default gateway and VM1 performs a virtual movement to Server Rack 2 with no change in default gateway. In this case, L3 packets destined for C can be routed either by C1 or D1 locally. To do this, install the local system mac address of C and D in both C1 and D1 so the packets for C and D could have a hit at C1 /D1 and be routed locally.

The following figure shows:

- Server racks, named Rack 1 and Rack 2, are part of data centers named DC1 and DC2, respectively.
- Rack 1 is connected to devices A and B in Layer 2.
- Rack 2 is connected to devices A and B in Layer 2.
- A VLT link aggregation group (LAG) is present between A and B.
- A and B are connected to core routers, C and D.
- VLT routing is present between C and D.
- C1 and D1 are Layer 3 core routers in DC2, in which VLT routing is enabled.
- The core routers C and D in the local VLT domain is connected to the core routers C1 and D1 in the remote VLT Domain using VLT links in eVLT fashion.

The core or Layer 3 routers C and D in local VLT Domain and C1 and D1 in the remote VLT Domain are then part of a Layer 3 cloud.

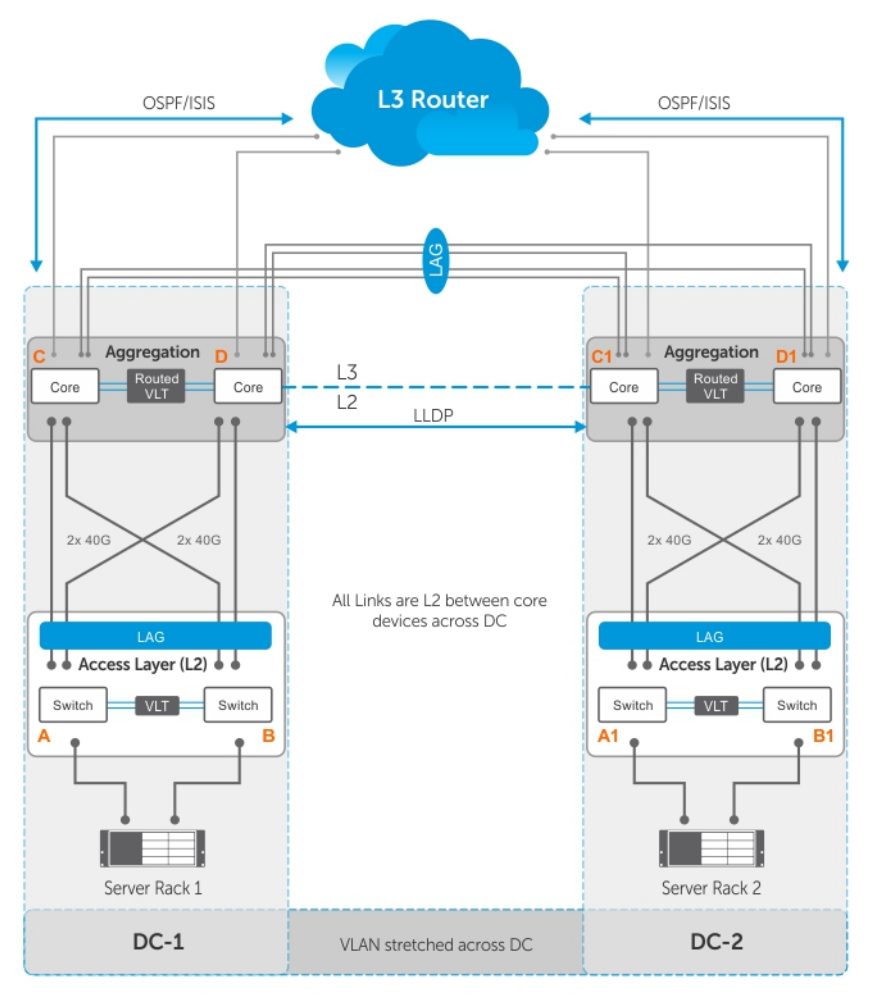

Topology 1

### Figure 149. Sample Configuration for a VLT Proxy Gateway

### Guidelines for Enabling the VLT Proxy Gateway

Keep the following points in mind when you enable a VLT proxy gateway:

- Proxy gateway is supported only for VLT; for example, across a VLT domain.
- You must enable the VLT peer-routing command for the VLT proxy gateway to function.
- Asymmetric virtual local area network (VLAN) configuration, such as the same VLAN configured with Layer 2 (L2) mode on one VLT domain and L3 mode on another VLT domain is not supported. You must always configure the same mode for the VLANs across the VLT domain.
- You must maintain VLAN symmetry within a VLT domain.
- The connection between DCs must be a L3 VLT in eVLT format .
- The trace route across the DCs can show extra hops.
- To ensure no traffic drops, you must maintain route symmetry across the VLT domains. When the routing table across DCs is not symmetrical, there is a possibility of a routing miss by a DC that does not have the route for L3 traffic. Because routing protocols are enabled and both DCs are in the same subnet, there is no dynamic route asymmetry. But if you configure a static route on one DC and not on the other, there is asymmetry.
- If the port-channel specified in the proxy-gateway command is not a VLT LAG, the configuration is rejected by the CLI.
- You cannot change the VLT LAG to a legacy LAG when it is part of proxy-gateway.
- You cannot change the link layer discovery protocol (LLDP) port channel interface to a legacy LAG when you enable a proxy gateway.
- Dell EMC Networking recommends the vlt-peer-mac transmit command only for square VLTs without diagonal links.
- The virtual router redundancy (VRRP) protocol and IPv6 routing is not supported.

- Private VLANs (PVLANs) are not supported.
- When a Virtual Machine (VM) moves from one VLT domain to the another VLT domain, the VM host sends the gratuitous ARP (GARP), which in-turn triggers a mac movement from the previous VLT domain to the newer VLT domain.
- After a station move, if the host sends a TTL1 packet destined to its gateway; for example, a previous VLT node, the packet can be dropped.
- After a station move, if the host first PINGs its gateway; for example, a previous VLT node it results in a 40 to 60% success rate considering it takes a longer path.
- When you remove and add back a MAC address, L3 frames can be received out-of-order at the L3 cloud. This happens when proxy gateway routing and sub-optimal routing intersperse with each other.

### Enable VLT Proxy Gateway

To enable the VLT proxy gateway, the system mac addresses of C and D in the local VLT domain must be installed in C1 and D1 in the remote VLT domain and vice versa. You can install the mac address in two methods - the proxy-gateway lldp method or the proxy-gateway static configuration. Proxy-gateway LLDP is a dynamic method of installing the local mac addresses in the remote VLT domain, which is achieved using a new organizational type, length, value (TLV) in LLDP packets.

### LLDP Organizational TLV for Proxy Gateway

• You can configure the VLT proxy gateway in a VLT domain using the proxy-gateway LLDP command in proxy-gateway Configuration mode. Specify the port-channel interface of the square VLT link on which LLDP packets are sent using thepeer-domain-link port-channel command.

Configuring the proxy gateway lldp and the peer-domain-link port channel, LLDP sets TLV flags on the interfaces for receiving and transmitting private TLV packets. After defining these organizational TLV settings, LLDP encodes the local system mac-addresses as organizational TLVs for transmitting to the peer. If you specify the no proxy gateway LLDP interface command, LLDP stops transmitting and receiving proxy gateway TLV packets on the specified interfaces. However, other TLVs are not affected. From the interfaces on which you enabled the proxy gateway LLDP, LLDP decodes the TLV packets from the remote LLDP by using the new organizational TLV.

The following requirements must be satisfied for LLDP proxy gateway to function correctly:

- $\circ$   $\;$  Data centers must be directly connected.
- LLDP has a limited TLV size. As a result, information that is carried by the new TLV is limited to one or two MAC addresses.
- You must have all related systems properly configured and set up.
- LLDP defines an organizationally specific TLV (type 127) with a unique identifier (0x0001E8) and a defined subtype (0x01) for sending or receiving information.
- LLDP uses the existing infrastructure and adds a new TLV for sending and receiving on the configured ports.
- There are only a few MAC addresses for each unit transmitted. All currently active MAC addresses are carried on the newly defined TLV.
- Dell EMC Networking devices not configured with VLT proxy gateway process standard TLVs and ignore TLVs configured with VLT proxy gateway.

The LLDP organizational TLV passes local destination MAC address information to peer VLT domain devices so they can act as a proxy gateway. To enable proxy gateway LLDP, two configurations are required:

- You must configure the global proxy gateway LLDP to enable the proxy-gateway LLDP TLV.
- You must configure the interface proxy gateway LLDP to enable or disable a proxy-gateway LLDP TLV on specific interfaces.
- The interface is typically a VLT port-channel that connects to a remote VLT domain.
- The new proxy gateway TLV is carried on the physical links under the port channel only.
- You must have at least one link connection to each unit of the VLT domain.

Following are the prerequisites for Proxy Gateway LLDP configuration:

• You must globally enable LLDP.

- You cannot have interface–level LLDP disable commands on the interfaces configured for proxy gateway and you must enable both transmission and reception.
- You must connect both units of the remote VLT domain by the port channel member.
- If you connect more than one port to a unit of the remote VLT domain, the connection must be completed by the time you enable the proxy gateway LLDP.
- You cannot have other conflicting configurations (for example, you cannot have a static proxy gateway configuration).

Proxy Gateway LLDP configuration might not operate properly if one of the following conditions is true:

- Any proxy gateway configuration or LLDP configuration is not working.
- LLDP packets fail to reach the remote VLT domain devices (for example, because the system is down, rebooting, or the port's physical link connection is down).

### LLDP VLT Proxy Gateway in a Square VLT Topology

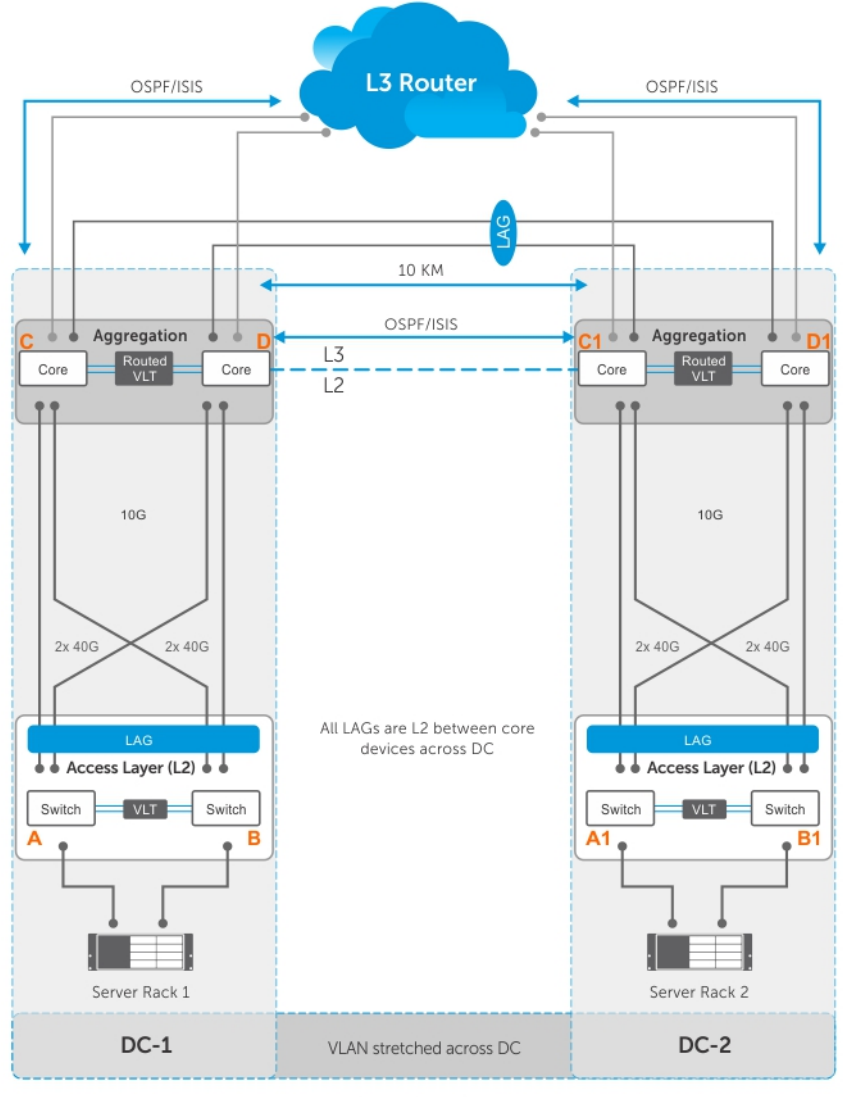

Topology 2

### Figure 150. Sample Configuration for a VLT Proxy Gateway

• The preceding figure shows a sample square VLT Proxy gateway topology. There are no diagonal links in the square VLT connection between the C and D in VLT domain 1 and C1 and D1 in the VLT domain 2. This causes sub-optimal routing.

For VLT Proxy Gateway to work in this scenario you must configure the VLT-peer-mac transmit command under VLT Domain Proxy Gateway LLDP mode, in both C and D (VLT domain 1) and C1 and D1 (VLT domain 2). This behavior is applicable only in the LLDP configuration and not required in the static configuration.

#### Sample Configuration

```
DellEMC(conf-vlt-domain)#proxy-gateway lldp
DellEMC(conf-vlt-domain-pxy-gw-lldp)#vlt-peer-mac transmit
```

- Assume the inter-chassis link (ICL) between C1 and D1 is shutdown and if D1 is the secondary VLT, one half of the inter DC link goes down. After VM motion, if a packet reaches D1 with the destination MAC address of D, it may be dropped. This behavior is applicable only in an LLDP configuration; in a static configuration, the packet is forwarded.
- Any L3 packet, when it gets an L3 hit and is routed, it has a time to live (TTL) decrement as expected.
- You can disable the VLT Proxy Gateway for a particular VLAN using an "Exclude-VLAN" configuration. The configuration has to be done in both the VLT domains [C and D in VLT domain 1 and C1 and D1 in VLT domain 2].

#### Sample Configuration LLDP Method

```
DellEMC(conf-vlt-domain)#proxy-gateway ll
DellEMC(conf-vlt-domain-pxy-gw-lldp)#peer-domain-link port-channel 1 exclude-vlan 10
```

#### Sample Configuration Static Method

```
DellEMC(conf-vlt-domain)#proxy-gateway static
DellEMC(conf-vlt-domain-pxy-gw-static)#remote-mac-address <xx:xx:xx:xx:xx:xx:xx> exclude-
vlan 10
```

- Packet duplication may happen with "Exclude-VLAN" configuration Assume you used the exclude-vlan option (called VLAN 10) in C and D and in C1 and D1; If packets for VLAN 10 with C's MAC address (C is in VLT domain 1) gets an L3 hit at C1 in VLT domain 2, they are switched to both D1 (via ICL) and C via inter DC link. This may lead to packet duplication. Therefore, if C's MAC address is learned at C1, the packet does not flood to D1 and only switches to C and avoids packet duplication.
- With the existing hardware capabilities, you can only disable VLT Proxy Gateway only for 500 VLANs, using exclude-VLAN configuration.

# **Configuring a Static VLT Proxy Gateway**

You can configure a proxy gateway in VLT domains. A proxy gateway allows you to locally route the packets that are destined to an L3 endpoint of the other VLT domain.

Apply the following configurations in the Core L3 Routers C and D in local VLT domain and C1 and D1 in the remote VLT domain: 1. Configure proxy-gateway static in VLT Domain Configuration mode.

2. Configure remote-mac-address <mac-address> in VLT Domain Proxy Gateway LLDP mode. Configure the system mac-addresses of both C and D in C1 and also in D1 in the remote VLT domain and vice versa.

#### Sample Static Configuration on C switch or C1 switch

```
Switch_C#conf
Switch_C(conf)#vlt domain 1
Switch_C(conf-vlt-domain1)#proxy-gateway static
Switch_C(conf-vlt-domain1-pxy-gw-static)#remote-mac-address <xx:xx:xx:xx:xx:xx:xx:...</pre>
```

# **Configuring an LLDP VLT Proxy Gateway**

You can configure a proxy gateway in a VLT domain to locally route packets destined to a L3 endpoint in another VLT domain.

Apply the following configurations in the Core L3 Routers C and D in the local VLT domain and C1 and D1 in the remote VLT domain:

- 1. Configure proxy-gateway lldp in VLT Domain Configuration mode.
- 2. Configure peer-domain-link port-channel <vlt portchannel ID> in VLT Domain Proxy Gateway LLDP mode. The VLT port channel is the one that connects the remote VLT domain.

#### Sample Dynamic Proxy Configuration on C switch or C1 switch

```
Switch_C#conf
Switch_C(conf)#vlt domain 1
Switch_C(conf-vlt-domain1)#proxy-gateway lldp
Switch_C(conf-vlt-domain1-pxy-gw-lldp)#peer-domain-link port-channel 1....
```

# VLT Proxy Gateway Sample Topology

VLT proxy gateway enables one VLT domain to act as proxy gateway for another VLT domain when a host or virtual machine is moved from one VLT domain to the other VLT domain.

The following image depicts a sample topology in which VLT proxy gateway is configured.

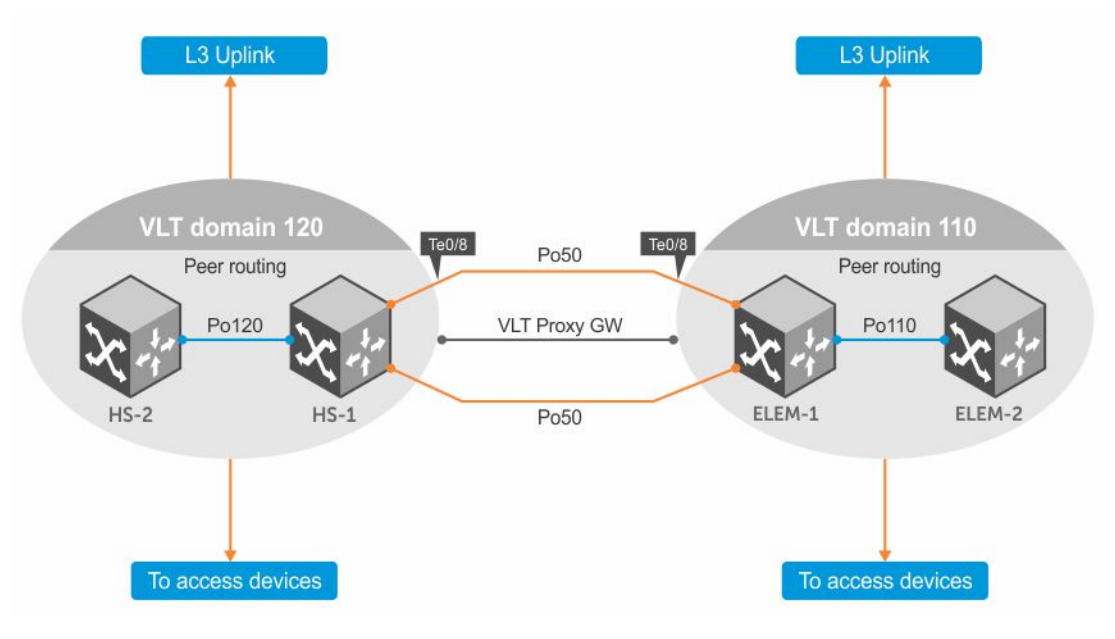

Figure 151. VLT Proxy Gateway Sample Topology

### **VLT Domain Configuration**

Dell-1 and Dell-2 constitute VLT domain 120. Dell-3 and Dell-4 constitute VLT domain 110. These two VLT domains are connected using a VLT LAG P0 50. To know how to configure the interfaces in VLT domains, see the Configuring VLT section.

### **Dell-1 VLT Configuration**

```
vlt domain 120
peer-link port-channel 120
back-up destination 10.1.1.3
primary-priority 4096
system-mac mac-address 02:01:e8:d8:93:e3
unit-id 0
peer-routing
! proxy-gateway static
remote-mac-address 00:01:e8:8b:ff:4f
remote-mac-address 00:01:e8:d8:93:04
```

The MAC addresses, configured using the remote-mac-address command, belong to Dell-3 and Dell-4.

```
interface TenGigabitEthernet 0/8
description "To DELL-3 10Gb"
no ip address
```

```
interface TenGigabitEthernet 0/9
description "To DELL-3 10Gb"
no ip address
!
port-channel-protocol LACP
port-channel 50 mode active
no shutdown
interface Port-channel 50
description "mVLT port channel to DELL-3"
no ip address
switchport
no spanning-tree
vlt-peer-lag port-channel 50
no shutdown
```

Note that on the inter-domain link, the switchport command is enabled. On a VLTi link between VLT peers in a VLT domain, the switchport command is not used.

VLAN 100 is used as the OSPF peering VLAN between Dell-1 and Dell-2.

```
interface Vlan 100
description OSPF Peering VLAN to Dell-2
ip address 10.10.100.1/30 ip ospf network point-to-point
no shutdown
```

VLAN 101 is used as the OSPF peering VLAN between the two VLT domains.

```
interface Vlan 101
description ospf peering vlan across VLTPG_Po50
ip address 10.10.101.1/30
tagged Port-channel 50 ip ospf network point-to-point
no shutdown
```

The following sequence of commands represent the OSPF configuration on Dell-1.

```
router ospf 1
router-id 4.4.4.4
network 10.10.100.0/30 area 0
network 10.10.101.0/30 area 0
```

The following output shows that Dell-2 and VLT domain 110 form OSPF neighborship with Dell-1.

```
Dell-1#show ip ospf neighbor
!
Neighbor ID Pri State Dead Time Address Interface Area
2.2.2.2 1 FULL/ - 00:00:39 10.10.100.2 VI 100 0
3.3.3.3 1 FULL/ - 00:00:32 10.10.101.2 VI 101 0
```

### **Dell-2 VLT Configuration**

```
vlt domain 120
peer-link port-channel 120
back-up destination 10.1.1.2
primary-priority 24576
system-mac mac-address 02:01:e8:d8:93:e3
unit-id 1
peer-routing
proxy-gateway static
remote-mac-address 00:01:e8:8b:ff:4f
remote-mac-address 00:01:e8:d8:93:04
```

The MAC addresses, configured using the remote-mac-address command, belong to Dell-3 and Dell-4.

```
interface Vlan 100
description OSPF peering VLAN to Dell-1
ip address 10.10.100.2/30
ip ospf network point-to-point
no shutdown
```

The following is the OSPF configuration on Dell-2.

```
router ospf 1
router-id 2.2.2.2
network 10.10.100.0/30 area 0
```

The following output shows that Dell-1 forms OSPF neighborship with Dell-2.

```
Dell-2#sh ip ospf nei
Neighbor ID Pri State Dead Time Address Interface Area
4.4.4.4 1 FULL/ - 00:00:33 10.10.100.1 Vl 100 0
```

### **Dell-3 VLT Configuration**

```
vlt domain 110
peer-link port-channel 110
back-up destination 10.1.1.1
primary-priority 4096
system-mac mac-address 02:01:e8:d8:93:02
unit-id 0
peer-routing
! proxy-gateway static
remote-mac-address 00:01:e8:d8:93:07
remote-mac-address 00:01:e8:d8:93:e5
```

These MAC addresses are the system L2 interface addresses for each switch at the remote site, Dell-1 and Dell-2.

```
interface TenGigabitEthernet 0/8
description "To Dell-1 10Gb"
no ip address
interface TenGigabitEthernet 0/9
description "To Dell-1 10Gb"
no ip address
port-channel-protocol LACP
port-channel 50 mode active
no shutdown
interface Port-channel 50
description "mVLT port channel to Dell-1"
no ip address
switchport no spanning-tree
(STP is disabled between sites)
vlt-peer-lag port-channel 50
no shutdown
interface Vlan 101
description ospf peering vlan across VLTPG_Po50
ip address 10.10.101.2/30
tagged Port-channel 50
ip ospf network point-to-point
no shutdown
interface Vlan 102
description ospf peering vlan to DELL-4
ip address 10.10.102.1/30
```

ip ospf network point-to-point no shutdown

The following is the OSPF configuration on Dell-3.

router ospf 1 router-id 3.3.3.3 network 10.10.101.0/30 area 0 network 10.10.102.0/30 area 0

The following output shows that Dell-4 and VLT domain 120 form OSPF neighborship with Dell-3.

Dell-3#sh ip ospf nei ! Neighbor ID Pri State Dead Time Address Interface Area 4.4.4.4 1 FULL/ - 00:00:33 10.10.101.1 Vl 101 0 1.1.1.1 1 FULL/ - 00:00:34 10.10.102.2 Vl 102 0

### **Dell-4 VLT Configuration**

```
vlt domain 110
peer-link port-channel 110
back-up destination 10.1.1.0
primary-priority 24576
system-mac mac-address 02:01:e8:d8:93:02
unit-id 1
peer-routing
! proxy-gateway static
remote-mac-address 00:01:e8:d8:93:07
remote-mac-address 00:01:e8:d8:93:e5
```

These MAC addresses are the system L2 interface addresses for each switch at the remote site, Dell-1 and Dell-2.

```
interface Vlan 102
description ospf peering vlan to DELL-3
ip address 10.10.102.2/30
ip ospf network point-to-point
no shutdown
```

The following is the OSPF configuration on Dell-4.

```
router ospf 1
router-id 1.1.1.1
network 10.10.102.0/30 area 0
```

The following output shows that Dell-4 forms OSPF neighborship with Dell-3.

ELEM-2#sh ip ospf nei ! Neighbor ID Pri State Dead Time Address Interface Area 3.3.3.3 1 FULL/ - 00:00:32 10.10.102.1 Vl 102

With the above configuration, the two VLT domains act as VLT proxy gateways for any host that is moved from one VLT domain to another.

# Virtual Extensible LAN (VXLAN)

Virtual Extensible LAN (VXLAN) is supported on Dell EMC Networking OS.

# Overview

The switch acts as the VXLAN gateway and performs the VXLAN Tunnel End Point (VTEP) functionality. VXLAN is a technology where in the data traffic from the virtualized servers is transparently transported over an existing legacy network.

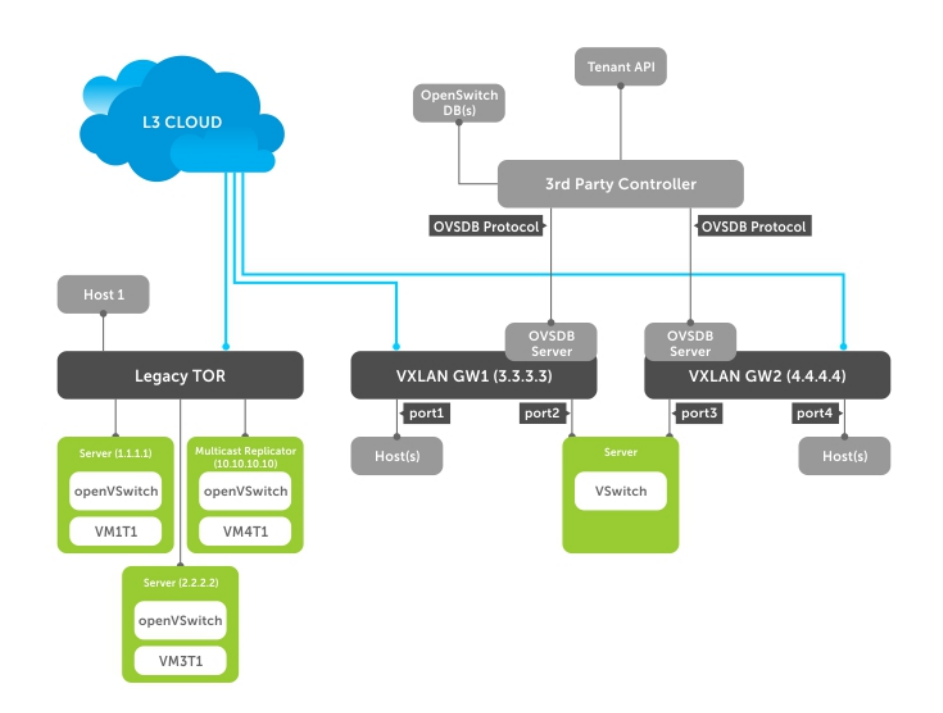

### Figure 152. VXLAN Gateway

**NOTE:** In a stack setup, the Dell EMC Networking OS does not support VXLAN. In a VLT setup, you can configure both static and NSX controller-based VXLAN.

### **Topics:**

- Components of VXLAN network
- Functional Overview of VXLAN Gateway
- VXLAN Frame Format
- Limitations on VXLAN
- Configuring and Controlling VXLAN from the NSX Controller GUI
- Configuring and Controling VXLAN from Nuage Controller GUI
- Configuring VxLAN Gateway
- Displaying VXLAN Configurations
- VXLAN Service nodes for BFD
- Static Virtual Extensible LAN (VXLAN)
- Preserving 802.1 p value across VXLAN tunnels
- VXLAN Scenario

- Routing in and out of VXLAN tunnels
- NSX Controller-based VXLAN for VLT

# **Components of VXLAN network**

VXLAN provides a mechanism to extend an L2 network over an L3 network. In short, VXLAN is an L2 overlay scheme over an L3 network and this overlay is termed as a VXLAN segment.

### Components of VXLAN network

The VXLAN network consists of the following components:

- Network Virtualization Platform (NVP) Controller
- VTEP (VXLAN Tunnel End Point)
- VXLAN Gateway
- VXLAN Hypervisor
- Service Node (SN)
- Legacy TOR

#### Network Virtualization Platform (NVP) Controller

NVP Controller is the network controller for managing cloud components. The OVSDB protocol is the protocol used for communication between VTEPs and the controller. The top-level functions of NVP are:

- Provide a GUI for creating service gateways.
  - Manage the VTEPs.:
    - Binds Port and VLAN
    - o Install VTEP tunnels
- Distribute the VTEPs to MAC binding to all relevant VTEPs.
- Provide an interface for cloud orchestration in cloud data center management.

| VTEP (VXLAN<br>Tunnel End<br>Point) | VTEPs work as the open vSwitch running on the hypervisor on a virtualized server or as the VXLAN Gateway or as the Service Node (SN) that is responsible for flooding. The VTEPs are responsible for encapsulation and decapsulation of VXLAN headers. |
|-------------------------------------|----------------------------------------------------------------------------------------------------|
|                                     | Transport Layer Security (TLS) protocol version 1.2 is supported for secure connection between the controller and the Dell hardware VTEP.                                                                                                    |
| VXLAN Gateways                      | <ul><li>VXLAN Gateways act as the VTEPs that encapsulate and decapsulate VXLAN headers. The roles and responsibilities of the Gateway are:</li><li>Connects to the NVP client based on user configuration.</li></ul>                                   |
|                                     | Advertises south-facing VXLAN capable ports to the NVP client.                                                                                                    |
|                                     | Creates logical networks based on messages from the NVP.                                                                                                    |
|                                     | Creates tunnels to VTEPs based on messages from the NVP.                                                                                                    |
|                                     | • Binds the Port and VLAN to logical networks based on messages from the NVP.                                                                                                    |
|                                     | • Binds MACs to the VTEP and logical network based on messages from the NVP.                                                                                                    |
|                                     | • Advertises MACs learnt on south-facing VXLAN capable-ports to the NVP client.                                                                                                    |
| VXLAN<br>Hypervisor                 | It is the VTEP that connects the Virtual Machines (VM) to the underlay legacy network to the physical infrastructure.                                                                                                    |
| Service<br>Node(SN)                 | It is also another VTEP, but it is fully managed by the controller. The purpose of SN is to be the central replication engine for flooded packets                                                                                                    |

# **Functional Overview of VXLAN Gateway**

The following section is the functional overview of VXLAN Gateway:

- 1. Provides connectivity between a Virtual server infrastructure and a Physical server infrastructure.
- 2. Provides the functions performed by a VTEP in a virtual server infrastructure. The functions of a VTEP are:
  VTEP is responsible for creating one or more logical networks.
  - VTEP is responsible for identifying and binding a Port and VLAN to a logical network
  - VTEP maintains MAC bindings to a VTEP.
  - VXLAN communicates with the VTEP using a standard protocol called OvsDb Protocol. The protocol uses the JSON RPC-based message format.
  - The VTEP acts according to the TOR schema defined by VMWare. The solution is very specific to VMWare-based orchestration platforms and does not work with other orchestration platforms.

# VXLAN Frame Format

VXLAN provides a mechanism to extend an L2 network over an L3 network. In short, VXLAN is an L2 overlay scheme over an L3 network and this overlay is termed as a VXLAN segment. VMs within the same VXLAN segment communicate with each other through a 24-bit ID called VXLAN Network Identifier (VNI). This 24-bit ID allows up to 16 million VXLAN segments to coexist within the same administrative domain. The VNI scopes the inner MAC frame originated by the VM. This model has over-lapping MAC addresses without traffic cross-over

VXLAN achieves L2 over L3 overlay using the tunneling mechanism. VTEPs are the end points of a tunnel located within the hypervisor on the server that hosts VMs. The VXLAN frame format is shown in the following figure:

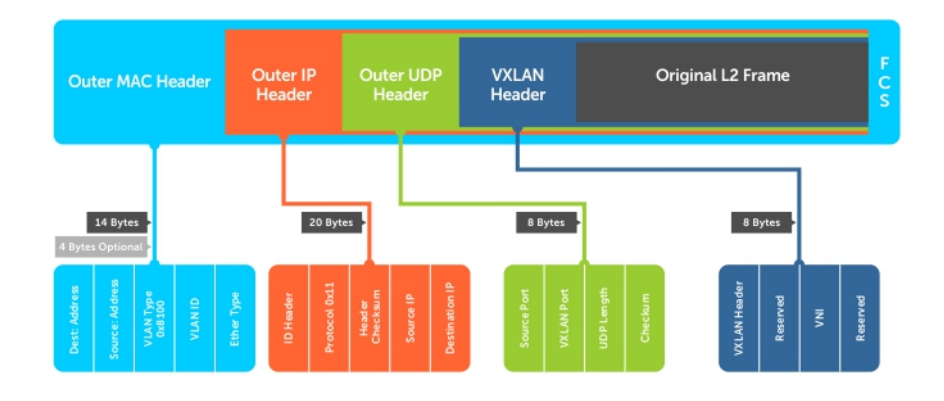

#### Figure 153. VXLAN Frame Format

### Components of VXLAN Frame Format

Some of the important fields of the VXLAN frame format are described below:

Outer Ethernet Header:

- The Outer Ethernet Header consists of the following components:
- **Destination Address**: Generally, it is a first hop router's MAC address when the VTEP is on a different address.
- Source Address : It is the source MAC address of the router that routes the packet.

|                                | • VLAN: It is optional in a VXLAN implementation and will be designated by an ethertype of 0×8100 and has an associated VLAN ID tag.                                                                   |
|--------------------------------|----------------------------------------------------------------------------------------------------|
|                                | • Ethertype: It is set to 0×0800 because the payload packet is an IPv4 packet. The initial VXLAN draft does not include an IPv6 implementation, but it is planned for the next draft.                  |
| Outer IP Header:               | <ul> <li>The Outer IP Header consists of the following components:</li> <li><b>Protocol</b>: It is set to 0×11 to indicate that the frame contains a UDP packet .</li> </ul>                           |
|                                | • Source IP: It is the IP address of originating VTEP.                                                                                                    |
|                                | • <b>Destination IP:</b> : It is the IP address of target VTEP.                                                                                                    |
| Outer UDP<br>Header:           | <ul> <li>The Outer UDP Header consists of the following components:</li> <li>Source Port: Entropy of the inner frame. The entropy could be based on the Inner L2 header or Inner L3 header.</li> </ul> |
|                                | • VXLAN Port : IANA-assigned VXLAN Port (4789).                                                                                                    |
|                                | • <b>UDP Checksum:</b> The UDP checksum field is transmitted as zero. When a packet is received with a UDP checksum of zero, it is accepted for decapsulation.                                         |
| VXLAN Header :                 | • VXLAN Flags : Reserved bits set to zero except bit 3, the first bit, which is set to 1 for a valid VNI                                                                                               |
|                                | • VNI: The 24-bit field that is the VXLAN Network Identifier                                                                                                    |
|                                | • <b>Reserved:</b> A set of fields, 24 bits and 8 bits, that are reserved and set to zero .                                                                                                    |
| Frame Check<br>Sequence (FCS): | Note that the original Ethernet frame's FCS is not included, but new FCS is generated on the outer Ethernet frame.                                                                                     |

# **Limitations on VXLAN**

While configuring a VXLAN, the following conditions apply:

- Hybrid ports are not supported in VXLAN (hybrid port means an interface tagged to one VLAN and untagged to another VLAN).
- The show vxlan vxlan-instance statistics remote-vtep-ip and the show vxlan vxlan-instance statistics instance commands are not supported in a NSX environment.
- VXLAN is not supported in a stacking setup.
- Routing over VXLAN is not supported in a controller-based VXLAN setup.
- SNMP and REST API are not supported for VXLAN configurations.
- Multicast over VXLAN is not supported.
- In multicast and broadcast traffic, even though the remote VTEP is reachable through the ECMP path, load balancing is not supported.
- Only one Remote VTEP can be reached through a single interface in a broadcast domain.
- Single VNI can be mapped to Single VLAN in both static and NSX controller-based VXLAN. Hence, only 4000 VNIs are supported while configuring static VXLAN.
- You can map multiple VNIs with multiple VLANs in an NSX-based VXLAN.
- You can configure only one Nuage controller in a VXLAN setup. Nuage controller datapath-learning is not supported.
- In a Nuage controller-based VXLAN deployment, station moves of non-virtualized entities may not work as expected due to a possible issue in the Nuage contoller.

**NOTE:** When more than 15000 learned MAC addresses are synchronized from the Nuage controller to one of the VTEPs, the SSL connection between the controller and the VTEP flaps continuously.

# Configuring and Controlling VXLAN from the NSX Controller GUI

You can configure and control VXLAN from the NSX controller GUI, by adding a hardware device to NSX and authenticating the device.

- 1. Generate a certificate in your system and add it to the NSX before adding a hardware device for authentication.
  - To generate a certificate, use the following command:
  - crypto cert generate self-signed cert-file flash://vtep-cert.pem key-file flash:// vtep-privkey.pem

To view the certificate, use the following command:

show file flash://vtep-cert.pem

The output appears similar to the following example:

```
----BEGIN CERTIFICATE---
MIID3jCCAsaqAwIBAqIBATANBqkqhkiG9w0BAQUFADCBmTELMAkGA1UEBhMCVVMxFTATBqNVBAMMDHd3dy5kZW
ZTETMBEGA1UECAwKQ2FsaWZvcm5pYTEiMCAGCSqGSIb3DQEJARYTc29tZW9uZUBleGFtcGx1LmNvbTAeFw0xNT
\texttt{ExMjAwMzA0NTNaFw0yNTExMTcwMzA0NTNaMIGZMQswCQYDVQQGEwJVUzEVMBMGA1UEAwwMd3d3LmRlbGwuY29t}
MQ0wCwYDVQQKDAREZWxsMRgwFgYDVQQLDA9EZWxsIE5ldHdvcmtpbmcxETAPBgNVBAcMCFNBTiBKb3N1MRMwEQ
YDVQQIDApDYWxpZm9ybmlhMSIwIAYJKoZIhvcNAQkBFhNzb21lb25lQGV4YW1wbGUuY29tMIIBIjANBqkqhkiG
9w0BAQEFAAOCAQ8AMIIBCgKCAQEAqGaGq3Cv4/RpuoiuePrnayORRhzEW/
H2Ypv80KEcew1gySmFz24LQttzSHo4AO+qF3LkILvFW2RaHZ1mxbmm95d3PnZ8fXg2wgPz+
+T6coHGYH0o0+LkHVBb3IIXd/CSp+TBRzAwWMPS7tnaRv1UqiJtm6/RjcJqhbf6zcQWUcq2CTtKe5ej/
rS2tIU9EBGCzL3xs6DRB3lvScgmuckc5L18qWqNHRWMdKFgKwHKUO0vHakPFs9RNJNy5Sxwfe/kgkVmqA/
KWiRIecLIgmgYjKu2E0uC3URpuydoN7UwPSeigXWeR3JyhzfFVEr5LtyXVpo9zS2JGyygKtzZBpke1wIDAQABo
y8wLTAMBqNVHRMEBTADAQH/MB0GA1UdDqQWBBTaOaPuXmtLDTJVv+
+VYBiQr9gHCTANBgkqhkiG9w0BAQUFAAOCAQEAn5E/w3BLQrX3e3Jv3EUFftGV0NABXOQxb/ODH4doA/
68nQcvW7GZqpwoxe77YQH+C/
uBNFwSBFxsu9ZkXhKu2q8wrCd+cnuaNu7Kq2V0DGSdR7eIkDTHkflttHbMmRfStHLetk3bA0HgXTW5c+vFn79E
Х/
nJqxIvkl5ADT7k5JZR+j6i9eskgUlvBuV500ZKzh29Gy4sjXvdYL5GirZFon8iZNY5FON+WlpcLJ9GjMvVfwvJ
x7exVs9cqXvm6UZ4Bf262STKbm+Q4qz30tyjDdF1xDBcBjL83UcEvSW65V/
sSFKBohqu40EWXIBJ0QbKvFWv91rbjkgtsrHVTdohrA==
   --END CERTIFICATE--
```

Copy and paste the generated certificate to the NSX.

- () NOTE: Once controller connectivity is established from VLT peers, if you want to generate a new certificate and use it for controller connection, generate the certificate from the node (node that is directly connected to controller). If you
  - do not generate a new certificate from the node, system shows inconsistent behavior.
- 2. Create a VXLAN Gateway.

To create service node, the required fields are the IP address and SSL certificate of the server. The Service node is responsible for broadcast/unknown unicast/multicast traffic replication. The following is the snapshot of the user interface for the creation of service node:

## Select Home > Networking and Security > Service Definition > Hardware Devices. Under Hardware Devices, click the Add button.

The Add hardware Device window opens. Enter a name and copy the generated certificate of the VTEP to the **Certificate** box and click **OK**.

| ack > orking & Security                                                                                                    | Services Service Managers Hardware Dev                                                                                                    | ices                      |                          |  |
|----------------------------------------------------------------------------------------------------|----------------------------------------------------------------------------------------------------|---------------------------|--------------------------|--|
| rorking & Security                                                                                                    |                                                                                                    |                           |                          |  |
| )ashboard                                                                                                    | NSX Manager.                                                                                                    |                           |                          |  |
| nstallation and Upgrade                                                                                                    | Hardware Devices                                                                                                    |                           |                          |  |
| Service Definitions                                                                                                    | + / X 🛞   🖓 Actions -                                                                                                    | Add Hardware Device ? (*) | 📡 (Q. Filter 🔹           |  |
| SX Edges<br>southy<br>Service Composer<br>Firewall<br>SpoofQuand<br>koups and Tags<br>tols<br>Flow Monitoring<br>Endpoint Monitoring | Management         Management           ► \$4045-7440         10 152.16           ► \$4045-7440         10 152.16           ► \$4000-5187         10 16.216 | Name: •                   | Lapora Ganthea<br>5<br>5 |  |
| Traceflow                                                                                                    | M                                                                                                    | C Enable BFD              | 2 Objects Dopy -         |  |
| Packet Capture<br>Support Bundle<br>Istern                                                                                           | Replication Cluster<br>Hosts 👔 10.16.218.131                                                                                                    | OK Cancel                 | Edit                     |  |
| Events                                                                                                    | BFD Configuration                                                                                                    |                           | Edit                     |  |
|                                                                                                    | Status Olisabled                                                                                                    |                           |                          |  |

Figure 154. Create VXLAN Gateway

To create a VXLAN L2 Gateway, the IP address of the Gateway is required. After connectivity is established between the VTEP and NSX controller, the management IP address and the connectivity status are populated as shown in the following image.

| vmware <sup>,</sup> vSphere Web Clie                                                                                                    | ent <b>n</b> ≣      |                         |           |              | ې ا 🔾        | inistrator@VSPHERE LOCAL | l <del>y</del> ∣ Help • | I Q Search           |
|----------------------------------------------------------------------------------------------------|---------------------|-------------------------|-----------|--------------|--------------|--------------------------|-------------------------|----------------------|
| Navigator I                                                                                                    | Service Definitions |                         |           |              |              |                          |                         | 📝 Work In Progress 👢 |
| 4 Back                                                                                                    | Services Service    | Managers Hardware Devic | es        |              |              |                          |                         |                      |
| Networking & Security<br>NSX Home<br>Solution<br>Network Security<br>NSX Home<br>NSX Home<br>NXX Home<br>NXX Home<br>NXX Home<br>NXX Home<br>NXX Home<br>NXX Home<br>NXX H | NSX Manager:        |                         |           |              |              |                          |                         |                      |
| bogical Switches                                                                                                    | 11/40               | Actions -               |           |              |              |                          |                         |                      |
| NSX Edges                                                                                                    | Name                | Management IP           | Address   | Connectivity | BED Enabled  | Logical Swi              | tobes                   |                      |
| Firewall                                                                                                    | SK-T-VLT            | 10.10.100.00            | 1         | Up           | ~            | 1                        |                         |                      |
| Senice Definitions                                                                                                    | S5048-VLT           | 10.00.000.0             | 0         | Up           | ~            | 1                        |                         |                      |
| Service Composer                                                                                                    |                     |                         |           |              |              |                          |                         |                      |
| - Tools                                                                                                    | 4                   |                         |           |              |              |                          |                         |                      |
| 🙀 Flow Monitoring                                                                                                    | 44                  |                         |           |              |              | 2 Objects                | Copy -                  | 🖸 Alarms 🛛 🖡 🗙       |
| Traceflow     Endpoint Monitoring     Networking & Security Inventory     NSX Managers     >                                                                                                    | Replication Cluster | All (0) New (0) Acknowl |           |              |              |                          |                         |                      |
|                                                                                                    | BFD Configuration   |                         |           |              |              |                          | Edit                    |                      |
|                                                                                                    | Status              | e Enabled               |           |              |              |                          |                         |                      |
|                                                                                                    | Probe interval 3    | 00 ms                   |           |              |              |                          |                         |                      |
|                                                                                                    |                     |                         |           |              |              |                          |                         |                      |
| 🛐 Recent Tasks                                                                                                    |                     |                         |           |              |              |                          |                         | ∓×                   |
| <b>B</b> -                                                                                                    |                     |                         |           |              |              |                          |                         | Q Filter 🔹           |
| Task Name                                                                                                    | Target              | Status                  | Initiator | Queued For   | Start Time 1 | Completion Time          | Server                  |                      |
|                                                                                                    |                     |                         |           |              |              |                          |                         |                      |
|                                                                                                    |                     |                         |           |              |              |                          |                         |                      |
|                                                                                                    |                     |                         |           |              |              |                          |                         |                      |
|                                                                                                    |                     |                         |           |              |              |                          |                         |                      |

### Figure 155. Hardware Devices

**3.** Add a service node or replicator.

Under Home > Networking and Security > Service Definition > Hardware Devices > Replication Cluster, click the Edit button. Select required hosts for replication and click OK.

| vmware <sup>,</sup> vSphere Web Cli | ent 者 🗉             |                             |                         |                                 |                             |       |                   |              |                 | Ŭ   Administrator@VSI | HERELOCAL - H  | nip - | I Q Search       |            |
|-------------------------------------|---------------------|-----------------------------|-------------------------|---------------------------------|-----------------------------|-------|-------------------|--------------|-----------------|-----------------------|----------------|-------|------------------|------------|
| Navigator I                         | Service Definition  | 15                          |                         |                                 |                             |       |                   |              |                 |                       |                |       | Work In Progress | s #        |
| ( Back )                            | Services Service    | ce Managers Hardware D      | evices                  |                                 |                             |       |                   |              |                 |                       |                |       | Add Host         |            |
| Networking & Security               | NSX Manager: 1      | 0.16.140.180 (Role: Primary |                         |                                 |                             |       |                   |              |                 |                       |                | ٦     |                  |            |
| installation and Upgrade            | Hartman Devices     |                             |                         |                                 |                             |       |                   |              |                 |                       |                |       |                  |            |
| 🎭 Service Definitions               |                     |                             |                         |                                 |                             |       |                   |              |                 |                       |                |       |                  |            |
| State Contract Switches             | + / ×               | Actions +                   |                         |                                 |                             |       |                   |              |                 | Vic (Q                | Filter •       | 2     |                  |            |
| . NSX Edges                         | Name<br>MAA-S4248-7 | Vanagen<br>10 16 1          | ent IP Address<br>40.26 | Connectivity                    | 8PD Enabled                 | _     | Logical Ser       | toh Bindings |                 |                       |                |       |                  |            |
| * Security                          | MAA-S6010-7         | 7309 10.16.1                | 40.30                   | Edit Replication Cluster Con    | figuration                  |       |                   |              | ۲               |                       |                |       |                  |            |
| Service Composer                    | 1.0                 |                             |                         | Select replication nodes to par | ticipate in replication clu | iter. |                   |              |                 |                       |                |       |                  |            |
| Firewall                            |                     |                             |                         | 9.1                             | itter                       |       |                   | Q Filter     | •               |                       |                |       |                  |            |
| Firewall Settings                   |                     |                             |                         | Available Objects               |                             |       | Selected Objects  |              |                 |                       |                |       |                  |            |
| Procedurard                         |                     | _                           |                         | ✓ □ 10.16.140.111               |                             |       | ✓ □ 10.16.140.111 |              |                 |                       |                |       |                  |            |
| P: Groups and Taos                  |                     | _                           |                         | ✓ 📋 10.16.140.151               |                             |       | - 10.16.140.151   |              |                 |                       |                |       |                  |            |
| + Tools                             |                     |                             |                         |                                 |                             |       |                   |              |                 |                       |                |       |                  |            |
| 12 Traceflow                        | M                   |                             |                         |                                 |                             | 4     |                   |              |                 |                       | 2 Objects Dopy |       |                  |            |
| 00 Packet Capture                   |                     |                             |                         |                                 |                             | 4     |                   |              | _               |                       |                |       |                  |            |
| Support Bundle                      | Replication Cluste  | r                           |                         |                                 |                             |       |                   |              |                 |                       | Edit           |       | Alarms           | ¥ ×        |
| IPFOX                               | Hosts 00 10.1       | 16.140.111 () 10.16.140.1   | 11                      |                                 |                             |       |                   |              | _               |                       |                |       | All (0) New (0   | I) Acknowl |
| Flow Monitoring                     |                     |                             |                         |                                 |                             |       |                   |              |                 |                       |                |       |                  |            |
| Endpoint Monitoring                 | BFD Configuration   |                             |                         |                                 |                             |       |                   |              |                 |                       | Edit           |       |                  |            |
| - System                            | Status              | of Easthing                 |                         |                                 | 2 items Copy -              |       |                   | 2 iten       | is Copy-        |                       |                | 6 H   |                  |            |
| Users and Domains                   | Deales internet     | 200 mg                      |                         |                                 |                             |       |                   | -            | 10000           |                       |                |       |                  |            |
| Co Events                           | Proce merva         | 300 ms                      |                         |                                 |                             |       |                   | OK           | Cancel          |                       |                |       |                  |            |
|                                     |                     |                             |                         |                                 |                             |       |                   |              |                 |                       |                |       |                  |            |
| To Recent Objects                   | Recent Tasks        |                             |                         |                                 |                             | _     |                   | _            |                 |                       |                |       |                  | ¥ ×        |
| Viewed Created                      | Da-                 |                             |                         |                                 |                             |       |                   |              |                 |                       |                |       |                  | •          |
| 3 MAware-NSX-Manager                | Task Name           | Tarpet                      |                         | Status                          | Initiator                   | Que   | ed For Start Tim  | . 11         | Completion Time | Server                |                |       |                  |            |
| 10.16.140.151                       |                     |                             |                         |                                 |                             |       |                   |              |                 |                       |                |       |                  |            |
| B WAvare vCenter Server Applia      |                     |                             |                         |                                 |                             |       |                   |              |                 |                       |                |       |                  |            |
| 10.16.140.111                       |                     |                             |                         |                                 |                             |       |                   |              |                 |                       |                |       |                  |            |
| datastore1 (8)                      |                     |                             |                         |                                 |                             |       |                   |              |                 |                       |                |       |                  |            |
| datastore1 (7)                      |                     |                             |                         |                                 |                             |       |                   |              |                 |                       |                |       |                  |            |
|                                     |                     |                             |                         |                                 |                             |       |                   |              |                 |                       |                |       |                  |            |

### Figure 156. Add Service Node or Replicator

(i) NOTE: Ensure L3 reachability between the VTEP and the replicator.

**4.** Create Logical Switch.

You can create a logical network by creating a logical switch. The logical network acts as the forwarding domain for workloads on the physical as well as virtual infrastructure.

Click Home > Networking and Security > Logical Switches and click Add. The New Logical Switch window opens. Enter a name and select Unicast as the replication mode and click OK.

| vmware <sup>®</sup> vSphere Web Cli | ient <del>n</del> t≣  |                   | 76                        | Updated at 3:26                    | PM OIA          | dministrator@V | 'SPHERE LOCAL ▼   Help ▼ | I Q Search              |   |
|-------------------------------------|-----------------------|-------------------|---------------------------|------------------------------------|-----------------|----------------|--------------------------|-------------------------|---|
| Navigator #                         | Logical Switches      |                   |                           |                                    |                 |                |                          | 📝 Work In Progress      | Ŧ |
| A Back                              | NSX Manager:          |                   |                           |                                    |                 |                |                          | 3 New Logical Switch    |   |
| Networking & Security               | + 1 × 10 B            | Actions -         |                           |                                    |                 |                | O Filter                 |                         |   |
| MSX Home                            | Virtual Wire ID       | Segment ID        | Name                      | 1 Sta                              | US              | Transport Zone | Hardware                 |                         |   |
| 🚱 Dashboard                         | virtualwire-14        | 5000              | test                      | 0                                  | Normal          | # TZ-1         | 10                       |                         |   |
| See Installation                    |                       |                   |                           |                                    |                 |                |                          |                         |   |
| Magical Switches                    |                       | New Logical Swi   | itch                      |                                    |                 | (* *           |                          |                         |   |
| 1 NSX Edges                         |                       |                   |                           |                                    |                 |                |                          |                         |   |
| 👸 Firewall                          |                       | Name:             | *                         |                                    |                 |                |                          |                         |   |
| Mag SpoolGuard                      | -                     | Description:      |                           |                                    |                 |                |                          |                         |   |
| Service Definitions                 |                       |                   |                           |                                    |                 |                |                          |                         |   |
| Service Composer                    |                       | Transport Zone:   | * TZ-1                    |                                    | Change          | Remove         |                          | 🖸 Alarms 🛛 🕱            | × |
|                                     |                       | Replication mode  | Autheast                  |                                    |                 |                |                          | All (0) New (0) Acknowl |   |
| Flow Monitoring                     |                       | Replication mode. | Multicast on Physical net | vork used for VXLAN control        | olane           |                |                          |                         |   |
| Carlow Traceflow                    |                       |                   | Unicast                   |                                    |                 |                |                          |                         |   |
| Endpoint Monitoring                 | _                     |                   | VXLAN control plane han   | died by NSX Controller Clust       | 1               |                |                          |                         |   |
| Networking & Security Inventory     |                       |                   | O Hybrid                  |                                    |                 |                |                          |                         |   |
| NSX Managers >                      |                       |                   | Optimized Unicast mode.   | Offloads local traffic replication | n to physical i | network.       |                          |                         |   |
|                                     | 1                     | Enable IP Disc    | covery                    |                                    |                 |                |                          |                         |   |
|                                     | 84                    | Enable MAC Le     | earning                   |                                    |                 |                | bjects 🕞 Export 🏠 Copy 🗸 |                         |   |
| Recent Tasks                        |                       |                   |                           |                                    |                 |                |                          | I                       | × |
|                                     |                       | -                 |                           |                                    | ОК              | Cancel         |                          | (O Filter               | 5 |
| Task Name                           | Taroet                | Status            | Initiator                 | Queued For Start                   | Time            | 1 V Completo   | n Time Server            | G                       | 1 |
| Delete Distributed Port Group       | & vxw-dvs-14-virtualw | ✓ Completed       | VSPHERE LOCAL             | 4 ms 5/16                          | 2018 4:32:05    | AM 5/16/20     | 18 4:32:05 AM            |                         |   |
|                                     |                       |                   |                           |                                    |                 |                |                          |                         |   |
|                                     |                       |                   |                           |                                    |                 |                |                          |                         |   |
|                                     |                       |                   |                           |                                    |                 |                |                          |                         |   |
|                                     |                       |                   |                           |                                    |                 |                |                          |                         |   |
|                                     |                       |                   |                           |                                    |                 |                |                          |                         |   |
|                                     |                       |                   |                           |                                    |                 |                |                          |                         | _ |

### Figure 157. Create Logical Switch

5. Create Logical Switch Port.

A logical switch port provides a logical connection point for a VM interface (VIF) and a L2 gateway connection to an external network. It binds the virtual access ports in the gateway to logical network (VXLAN) and VLAN.

In the Manage Hardware Bindings window, expand a VTEP and click **Add**. The Manage Hardware Bindings Window opens. Click the **Select** link and the Specify Hardware Port window opens. Click the hardware port and click **OK**.

|                                |                                 |                   |          |                    |                            |                |            |              |                   |                   |                     |                 |        | Q Search         | -       |
|--------------------------------|---------------------------------|-------------------|----------|--------------------|----------------------------|----------------|------------|--------------|-------------------|-------------------|---------------------|-----------------|--------|------------------|---------|
| Navigator I                    | Logical Switches                |                   |          |                    |                            |                |            |              |                   |                   |                     |                 |        | Work In Progress | x       |
| A Back                         | NSX Manager: ( 10.16.140 180 (R | ole: Primary)   • |          |                    |                            |                |            |              |                   |                   |                     |                 |        | Add Host         |         |
| Networking & Security          | + / × 0 8 =                     | Actions +         |          |                    |                            |                |            |              |                   |                   | 20                  |                 | •      |                  |         |
| MSX Home                       | Lopical Switch ID               | Segment D         | Name     |                    | a Status                   | Transport Zone |            | Connected VM |                   | Hardware Ports    | Binding             | Scope           |        |                  |         |
| C Dashboard                    | EE virtuatwire-1                | 5000              | (3) ping |                    | O Normal                   | 12-1           |            |              |                   |                   |                     | Global          | Unix   |                  |         |
| 🙀 Installation and Upgrade     | EE virtualwire-2                | 5001              | Sh set   |                    | <ul> <li>Normal</li> </ul> | 12-1           |            | 0            |                   | 0                 |                     | Global          | Unic   |                  |         |
| Service Definitions            |                                 |                   |          |                    |                            |                |            |              |                   |                   |                     |                 |        |                  |         |
| Se Logical Switches            |                                 |                   |          |                    |                            |                |            |              |                   |                   |                     |                 |        |                  |         |
| III NSX Edges                  |                                 |                   |          |                    |                            |                |            |              | _                 |                   | _                   |                 |        |                  |         |
| Security                       |                                 |                   |          | ping - Manage Harr | dware Bindings             | _              |            | ()           | Specify Hardware  | Port              |                     |                 |        |                  |         |
| Service Composer               |                                 |                   | 0        |                    |                            |                |            |              | Select Hardware P | ort for attaching | t to the Logical Sw | itch.           |        |                  |         |
| Fireval Setions                |                                 |                   | 1        | ▼ MAA-54248-783    | 8 (2 Bindings)             |                |            |              | Selected:         |                   |                     |                 |        |                  |         |
| Application Bule Mana          |                                 |                   |          | + / ×              |                            |                |            |              |                   |                   | Q. Filler           |                 |        |                  |         |
| KA SpoolQuard                  |                                 |                   |          | Switch             | Port                       |                | VLAN       |              | Available Objects |                   |                     |                 |        |                  |         |
| Groups and Tags                |                                 |                   |          | Dr1                |                            |                | 20         |              | A 10100           | 11                |                     |                 |        |                  |         |
| + Tools                        |                                 |                   |          | br1                |                            | Select         |            |              | A 101-04          | 12                |                     |                 |        |                  |         |
| traceflow                      |                                 |                   |          |                    |                            |                |            |              | A                 | 13                |                     | _               |        |                  |         |
| 00 Packet Capture              |                                 |                   |          |                    |                            |                |            |              | A                 |                   |                     |                 |        |                  |         |
| Support Bundle                 |                                 |                   |          |                    |                            |                |            | _            |                   |                   |                     |                 |        | O Alarms         | 1 ×     |
| IPFIX                          |                                 |                   |          |                    |                            |                |            |              |                   |                   |                     |                 |        | All (0) New (0   | Acknowl |
| Flow Monitoring                |                                 |                   |          |                    |                            |                |            |              |                   |                   |                     |                 |        |                  |         |
| Endpoint Monitoring     System |                                 |                   |          | MAA-\$6010-730     | 9 (1 Bindings)             |                |            |              |                   |                   | 4 items             | Copy -          |        |                  |         |
| Users and Domains              |                                 |                   |          |                    |                            |                | ОК         | Cancel       |                   |                   | OK                  | Cancel          |        |                  |         |
| Life cases                     |                                 |                   | _        | ::                 | -                          |                |            |              |                   | _                 |                     |                 |        |                  |         |
|                                | м                               |                   |          |                    |                            |                |            |              |                   |                   | 2 Obje              | icts 🔒 Export 🔅 | Copy - |                  |         |
| TRecent Objects # ×            | Recent Tasks                    |                   |          |                    |                            |                |            |              |                   |                   |                     |                 |        |                  | ¥ ×     |
| Viewed Created                 |                                 |                   |          |                    |                            |                |            |              |                   |                   |                     |                 |        |                  |         |
| Mware-NSX-Manaper              | Task Name                       | Target St         | rtus.    | Initia             |                            | Queued For     | Start Time | 1 . 00       | impletion Time    | Sever             |                     |                 |        |                  |         |
| <b>6</b> 10.16.140.151         |                                 |                   |          |                    |                            |                |            |              |                   |                   |                     |                 |        |                  |         |
| 📸 WAvare vCenter Server Applia |                                 |                   |          |                    |                            |                |            |              |                   |                   |                     |                 |        |                  |         |
| 10.16.140.111                  |                                 |                   |          |                    |                            |                |            |              |                   |                   |                     |                 |        |                  |         |
| datastore1 (8)                 |                                 |                   |          |                    |                            |                |            |              |                   |                   |                     |                 |        |                  |         |
| datastore1 (7)                 |                                 |                   |          |                    |                            |                |            |              |                   |                   |                     |                 |        |                  |         |
|                                |                                 |                   |          |                    |                            |                |            |              |                   |                   |                     |                 |        |                  |         |

### Figure 158. Specify Hardware Port

In the Manage Hardware Bindings window, under the VLAN column, enter the VLAN ID and press OK.

| vmware <sup>,</sup> vSphere Web Cl | ient nh≘         |                         |                  |                 | ບ                     | Administrator@VSPHERELC |                  | Q Search                |  |  |  |  |
|------------------------------------|------------------|-------------------------|------------------|-----------------|-----------------------|-------------------------|------------------|-------------------------|--|--|--|--|
| Navigator                          | Logical Switches |                         |                  |                 |                       |                         |                  | 📝 Work In Progress 🛛 👢  |  |  |  |  |
| A Back                             | NSX Manager:     | 1-)                     |                  |                 |                       |                         |                  |                         |  |  |  |  |
| Networking & Security              | + / × @ &        | 📰   🍪 Actio             | ins 🕶            |                 |                       | 📡 (Q Filter             | -)               |                         |  |  |  |  |
| NSX Home                           | Virtual Wire ID  | Segme                   | ent ID           | Name            | 1 A Status            | Transport Zone          | Hardware         |                         |  |  |  |  |
| 🚱 Dashboard                        | virtualwire-14   | 5000                    |                  | 🧐 TEST          | Normal                | 12-1                    | 2                |                         |  |  |  |  |
| installation                       |                  |                         |                  |                 |                       |                         |                  |                         |  |  |  |  |
| Magical Switches                   | _                |                         |                  |                 |                       |                         | -                |                         |  |  |  |  |
| III NSX Edges                      |                  |                         | (                |                 |                       |                         |                  |                         |  |  |  |  |
| Firewall                           | -                |                         | TEST - Manage Ha | rdware Bindings |                       | (?)                     | _                |                         |  |  |  |  |
| Service Definitions                |                  | v SK-T-VLT (1 Bindings) |                  |                 |                       |                         |                  |                         |  |  |  |  |
| Service Composer                   |                  | ♦ / ×                   |                  |                 |                       |                         |                  |                         |  |  |  |  |
|                                    | _                |                         | Switch           | Port            | VLAN                  |                         | _                |                         |  |  |  |  |
| Flow Monitoring                    |                  |                         | 10.10.100.07     | Po 10           | 20                    |                         |                  | 🖸 Alarms 🛛 🖡 🗙          |  |  |  |  |
| Carlow Traceflow                   |                  |                         |                  |                 |                       |                         |                  | All (0) New (0) Acknowl |  |  |  |  |
| Endpoint Monitoring                |                  |                         |                  |                 |                       |                         |                  |                         |  |  |  |  |
| Networking & Security Inventory    |                  |                         |                  |                 |                       |                         | _                |                         |  |  |  |  |
| RSX Managers                       | -                | _                       |                  |                 |                       |                         | _                |                         |  |  |  |  |
|                                    |                  |                         |                  |                 |                       |                         | _                |                         |  |  |  |  |
|                                    |                  |                         | 55048 W T (1 B   | indinge)        |                       |                         |                  |                         |  |  |  |  |
|                                    | 4                |                         | P 35040-421(12   | indings)        |                       |                         |                  |                         |  |  |  |  |
|                                    | M                |                         |                  |                 |                       | 1 Objects               | Export Le Copy - |                         |  |  |  |  |
| Recent Tasks                       |                  |                         |                  |                 | OK Car                | ncel                    |                  | 1 ×                     |  |  |  |  |
| 10-                                |                  |                         |                  |                 |                       |                         |                  | (Q. Filter -)           |  |  |  |  |
| Task Name                          | Target St        | tatus                   |                  | nitiator        | Queued For Start Time | 1 V Completion Time     | Server           |                         |  |  |  |  |
|                                    |                  |                         |                  |                 |                       |                         |                  |                         |  |  |  |  |
|                                    |                  |                         |                  |                 |                       |                         |                  |                         |  |  |  |  |
|                                    |                  |                         |                  |                 |                       |                         |                  |                         |  |  |  |  |
|                                    |                  |                         |                  |                 |                       |                         |                  |                         |  |  |  |  |
|                                    |                  |                         |                  |                 |                       |                         |                  |                         |  |  |  |  |

### Figure 159. Create Logical Switch Port

6. (Optional) Enable or disable BFD globally.

Go to **Hardware Devices** tab > **BFD Configuration**, and click the **Edit** button. The Edit BFD Configuration windows opens. Check or uncheck the **Enable BFD** check box. You can also change the probe interval if required.

|                                          |                            |                       |              |                        |            |                        |                   |              |           | • I Q Search •                                                                                                  |
|------------------------------------------|----------------------------|-----------------------|--------------|------------------------|------------|------------------------|-------------------|--------------|-----------|----------------------------------------------------------------------------------------------------|
| Navigator #                              | Service Definitions        |                       |              |                        |            |                        |                   |              |           | Work In Progress                                                                                                |
| (4 Back )                                | Services Service Managers  | Hardware Devices      |              |                        |            |                        |                   |              |           | 1 Add Host                                                                                                    |
| Networking & Security                    | NSX Manager: 10.16.140.100 | (Role: Primary)   •   |              |                        |            |                        |                   |              |           |                                                                                                    |
| @ Installation and Upgrade               | Hardware Devices           |                       |              |                        |            |                        |                   |              |           |                                                                                                    |
| Service Detrritions                      | + / × @  @*                | tions +               |              |                        |            |                        |                   | 🐺 (Q. Filter | •         |                                                                                                    |
| NSX Edges                                | Name                       | Management IP Address | Connectivity | <b>BFD Enabled</b>     |            | ogical Switch Bindings |                   |              |           |                                                                                                    |
| - Security                               | MAA-S4248-7838             | 10.16.140.26          | Down         | *                      |            |                        |                   |              |           |                                                                                                    |
| Service Composer                         | MAA-55010-7309             | 10.15.140.30          | Down         | ~                      |            | 1                      |                   |              |           |                                                                                                    |
| Firewall                                 |                            |                       |              |                        |            |                        |                   |              |           |                                                                                                    |
| E Firewall Settings                      |                            |                       |              |                        |            |                        |                   |              |           |                                                                                                    |
| Replication Rule Mana                    |                            |                       |              |                        |            |                        |                   |              |           |                                                                                                    |
| SpeetGuard                               |                            |                       |              |                        |            |                        |                   |              |           |                                                                                                    |
| D Groups and Tags                        |                            |                       |              | Edit BFD Configuration | on         | 2.8                    |                   |              |           |                                                                                                    |
| - Tools                                  |                            |                       |              | Cashia RED             |            |                        |                   |              |           |                                                                                                    |
| the Tracetow                             | M                          |                       |              | Enable interval /mml   | 200        |                        |                   | 2 Objec      | ts Copy - |                                                                                                    |
| 00 Packet Capture                        |                            |                       |              | Proce merverymay.      | . 300      | -                      |                   |              |           |                                                                                                    |
| 🗇 Support Bundle                         | Replication Cluster        |                       |              |                        | OK Ca      | cel                    |                   |              | Edit      | Alarms X X                                                                                                    |
| PFIX                                     | Hosts 0 10.16.140.111      | 0 10.16.140.151       |              |                        |            |                        |                   |              |           | All (0) New (0) Acknowl                                                                                         |
| Endpoint Machine                         |                            |                       |              |                        |            |                        |                   |              |           |                                                                                                    |
| - System                                 | EFD Configuration          |                       |              |                        |            |                        |                   |              | Edit      |                                                                                                    |
| E Users and Domains                      | Status 🗸 Enabled           | đ                     |              |                        |            |                        |                   |              |           |                                                                                                    |
| Events                                   | Probe interval 300 ms      |                       |              |                        |            |                        |                   |              |           |                                                                                                    |
| C. C. C. C. C. C. C. C. C. C. C. C. C. C |                            |                       |              |                        |            |                        |                   |              |           |                                                                                                    |
|                                          |                            |                       |              |                        |            |                        |                   |              | _         |                                                                                                    |
| O neces objects # x                      | [2] Recent 185Ks           |                       |              |                        |            |                        |                   |              |           | * ×                                                                                                    |
| Viewed Created                           | 0.                         |                       |              |                        |            |                        |                   |              |           | Q FBH ·                                                                                                    |
| www.are-nsx-manager                      | Task Name                  | Target                | Status       | Indulor                | Queued For | Start Time :           | 1 Completion Time | Server       |           |                                                                                                    |
| <b>10.16.140.151</b>                     |                            |                       |              |                        |            |                        |                   |              |           |                                                                                                    |
| B. Whitare vCenter Server Applia         |                            |                       |              |                        |            |                        |                   |              |           |                                                                                                    |
| 10.16.140.111                            | -                          |                       |              |                        |            |                        |                   |              |           | the second second second second second second second second second second second second second second second se |
| datastore1 (8)                           |                            |                       |              |                        |            |                        |                   |              |           |                                                                                                    |
| datastore1 (7)                           |                            |                       |              |                        |            |                        |                   |              |           |                                                                                                    |
|                                          |                            |                       |              |                        |            |                        |                   |              |           |                                                                                                    |

### Figure 160. Edit VXLAN BFD Configuration

(i) NOTE: For more details about NSX controller configuration, refer to the NSX user guide from VMWare .

# Configuring and Controling VXLAN from Nuage Controller GUI

The Dell EMC Networking OS supports Nuage controller for VXLAN. You can configure and control VXLAN from the Nuage controller GUI, by adding a hardware device to the Nuage controller and authenticating the device.

1. Under the Infrastructure tab, add a datacenter gateway.

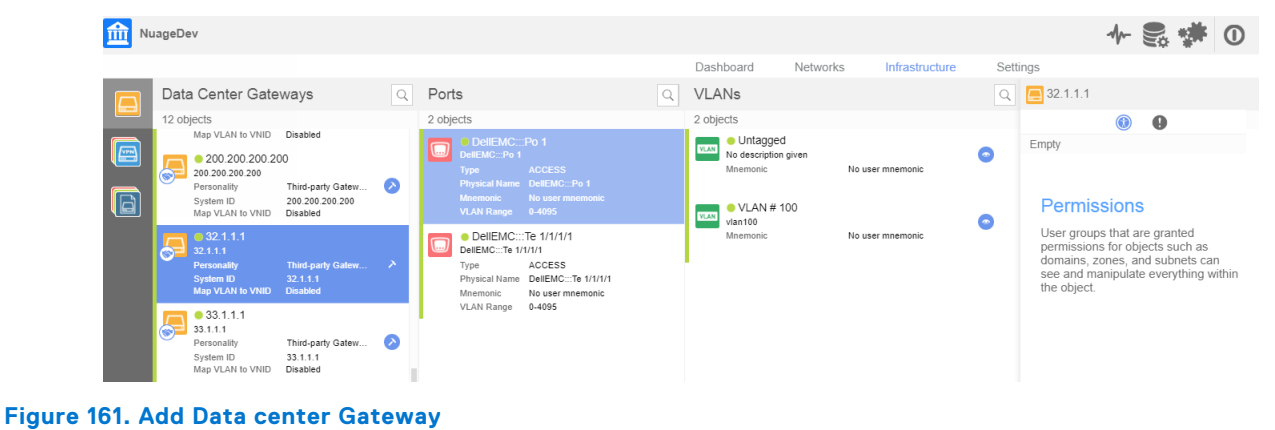

- rigare for Add bata benter datend
- 2. Create port-to-VLAN mappings.

| m Ni | lageDev                                                                |                                                                    |   |                                                                                |                                                                            |   |                                                   |                             |                 |   | -m-                                                             | S 🗱                 | 0         |
|------|------------------------------------------------------------------------|--------------------------------------------------------------------|---|--------------------------------------------------------------------------------|----------------------------------------------------------------------------|---|---------------------------------------------------|-----------------------------|-----------------|---|-----------------------------------------------------------------|---------------------|-----------|
|      |                                                                        |                                                                    |   |                                                                                |                                                                            |   | Dashboard                                         | Networks                    | Infrastructure  | 5 | Settings                                                        |                     |           |
|      | Data Center Gate                                                       | ways                                                               | Q | Ports                                                                          |                                                                            | Q | VLANs                                             |                             |                 | Q | DellEMC:::Po 1                                                  |                     |           |
|      | 12 objects                                                             |                                                                    |   | 2 objects                                                                      |                                                                            |   | 2 objects                                         |                             |                 |   |                                                                 | 0                   |           |
|      | Map VLAN to VNID                                                       | Disabled<br>DO<br>Third-party Gatew<br>200.200.200.200<br>Disabled | 0 | DellEMC::<br>DellEMC:::Po 1<br>Type<br>Physical Name<br>Mnemonic<br>VLAN Range | Po 1<br>ACCESS<br>DellEMC:::Po 1<br>No user mnemonic<br>0-4095             |   | Untagge     No descriptio     Mnemonic     VLAN # | ed<br>in given<br>No<br>100 | o user mnemonic | • | 1 object<br>USE PERMISSIONS<br>Everybody<br>This group contains | all users of the er | nterprise |
|      | • 32.1.1.1<br>32.1.1.1<br>Personality<br>System ID<br>Map VLAN to VNID | Third-party Gatew<br>32.1.1.1<br>Disabled                          | 0 | DellEMC:::     DellEMC:::Te 1     Type     Physical Name     Mnemonic          | :Te 1/1/1/1<br>1/1/1<br>ACCESS<br>DellEMC:::Te 1/1/1/1<br>No user mnemonic |   | vlan100<br>Mnemonic                               | No                          | o user mnemonic | 0 | Permission Use                                                  | DNS                 |           |
|      |                                                                        |                                                                    |   | VLAN Range                                                                     | 0-4095                                                                     |   |                                                   |                             |                 |   |                                                                 |                     |           |

Figure 162. Port-to-VLAN mappings

 Under the Networks tab, create an L2 domain. Under the L2 domain, create a logical network (VNI) and add access ports of the VTEP in the logical network.

| m Nu      | lageDev                                                   |   |         |           |           |                           |          |    |          |           |       |         |          |
|-----------|-----------------------------------------------------------|---|---------|-----------|-----------|---------------------------|----------|----|----------|-----------|-------|---------|----------|
|           |                                                           |   |         |           |           |                           | Dashboar | rd | Networks | Infrastru | cture | Setting | S        |
|           | Layer 2 Domains                                           | Q | L2 Dom  | ain Desig | gner - 10 | 1                         |          |    |          |           |       |         |          |
|           | 108 objects                                               |   |         |           |           |                           |          |    |          |           | De    | sign    | Policies |
|           | L2 DOMAIN TEMPLATES                                       |   | • •     |           |           |                           |          |    |          |           |       |         |          |
| <b>S</b>  | VLANO<br>No description given<br>VSD DHCP server disabled |   |         |           |           |                           |          |    |          |           |       |         |          |
| <u>88</u> | VIan100<br>Arun_VLan100<br>VSD DHCP server disabled       |   |         |           |           |                           |          |    |          |           |       |         |          |
|           | VLAN500<br>RAJESH_VLAN500<br>VSD DHCP server disabled     |   |         |           |           |                           |          |    |          |           |       |         |          |
|           | MY L2 DOMAINS                                             |   |         |           | - 🔁 🕫     | 598 101<br>idge Interface |          |    |          |           |       |         |          |
|           | 101<br>No description given<br>No DHCP Management         |   | <u></u> |           | - 🔁 73    | 878 101<br>idge Interface |          |    |          |           |       |         |          |

Figure 163. Access ports of the VTEP

## **Configuring VxLAN Gateway**

To configure the VxLAN gateway on the switch, follow these steps:

- 1. Connecting to NVP controller
- 2. Advertising VXLAN access ports to controller

### **Connecting to an NVP Controller**

To connect to an NVP controller, use the following commands.

 Enable the VXLAN feature. CONFIGURATION mode feature vxlan You must configure feature VXLAN to configure vxlan-instance.

2. Create a VXLAN instance that connects to the controller.

CONFIGURATION mode

vxlan-instance instance ID {nsx | Nuage}

Use the nsx keyword to connect to an NSX controller. Use the nuage keyword to connect to a Nuage controller. NSX is the default value.

3. Define how the device connects to the controller.

VxLAN INSTANCE mode

controller controller ID ip address port port-number TCP | SSL

The port number range is from 1 to 6632. The default connection type is SSL. TCP, PTCP, and PSSL are supported with NSX controller only.

- Enter the gateway IP VxLAN INSTANCE mode gateway-ip IP address
- Enter the maximum backoff time (Optional).
   VxLAN INSTANCE mode

max\_backoff time

The range is from 1000-180000. The default value is 30000 milliseconds.

6. Enter the fail mode (Optional).

VxLAN INSTANCE mode

fail-mode secure

Dell EMC Networking recommends non-secure mode for an NSX controller-based VXLAN in a VLT setup.

7. Enable the VXLAN instance. VxLAN INSTANCE mode

no shutdown

### **Advertising VXLAN Access Ports to Controller**

To advertise the access ports to the controller, use the following command.

In INTERFACE mode, vxlan-instance command configures a VXLAN-Access Port into a VXLAN-instance. INTERFACE mode

vxlan-instance

**NOTE:** In NSX-based VXLAN environment, the removal of a port specific to virtual network binding from a VTEP clears all remote MAC address entries of the virtual network in remote VTEP node.

# **Displaying VXLAN Configurations**

To display the VXLAN configurations, use the following commands.

The following example shows the show vxlan vxlan-instance command.

```
DellEMC#show vxlan vxlan-instance 1
Instance : 1
Mode
                                     : Controller
Admin State
                              : enabled
Controller Type
                                : Nsx

        Management IP
        : 10.16.140.34

        Gateway IP
        : 4.3.3.3

        MAX Backoff
        : 8000

        Controller
        : 10.16.1

Controller
                               : 10.16.140.181:6640 ssl
Controller Cluster
                            : 10.16.140.181:6640 ssl (connected)
           : 10.16.140.182:6640 ssl (connected)
: 10.16.140.183:6640 ssl (connected)
Fail Mode : secure
Port List
                                     :
    Tf 1/20 Po 30
```

The following example shows the show vxlan vxlan-instance logical-network command.

```
    show vxlan vxlan-instance 1 logical-network
Instance : 1
    Total LN count : 1024

            * - No VLAN mapping exists and yet to be installed
Name VNID
            1ba08465-8774-3383-ba51-8b7e642ff632 6427
            02f063c2-36c7-3ef6-a324-b432b748d15d 6218
            36ab6265-5fa8-3ce8-b35c-e7cfdaf7c9e8 6368
```

The following example shows the show vxlan vxlan-instance statistics interface command.

DellEMC#show vxlan vxlan-instance 1 statistics interface fortyGigE 1/49/1 100 Port : Fo 1/49/1 Vlan : 100 Rx Packets : 13 Rx Bytes : 1317 Tx Packets : 13 Tx Bytes : 1321 The following example shows the show vxlan vxlan-instance physical-locator command.

Instance: 1
Tunnel : count 3
 4.3.3.3 : vxlan\_over\_ipv4 (up)
 6.6.6.2 : vxlan\_over\_ipv4 (up)
 6.6.6.3 : vxlan\_over\_ipv4 (up)

The following example shows the show vxlan vxlan-instance unicast-mac-local command.

| DellEMC# show  | DellEMC# show vxlan vxlan-instance <1> unicast-mac-local |         |      |      |  |  |  |  |  |  |  |
|----------------|----------------------------------------------------------|---------|------|------|--|--|--|--|--|--|--|
| Total Local Ma | ac Count: 5                                              |         |      |      |  |  |  |  |  |  |  |
| VNI            | MAC                                                      |         | PORT | VLAN |  |  |  |  |  |  |  |
|                |                                                          |         |      |      |  |  |  |  |  |  |  |
| 4656           | 00:00:02:00:03:00                                        | Te 0/17 | 0    |      |  |  |  |  |  |  |  |
| 4656           | 00:00:02:00:03:01                                        | Te 0/17 | 0    |      |  |  |  |  |  |  |  |
| 4656           | 00:00:02:00:03:02                                        | Te 0/17 | 0    |      |  |  |  |  |  |  |  |
| 4656           | 00:00:02:00:03:03                                        | Te 0/17 | 0    |      |  |  |  |  |  |  |  |
| 4656           | 00:00:02:00:03:04                                        | Te 0/17 | 0    |      |  |  |  |  |  |  |  |
|                |                                                          |         |      |      |  |  |  |  |  |  |  |

The following example shows the show vxlan vxlan-instance unicast-mac-remote command.

DellEMC# show vxlan vxlan-instance <1> unicast-mac-remote Total Local Mac Count: 1 VNI MAC TUNNEL 4656 00:00:01:00:00:01 36.1.1.1

The following example shows the show vxlan vxlan-instance unicast-mac-remote command when the tunnel is down.

```
DellEMC# show vxlan vxlan-instance <1> unicast-mac-remote
Total Local Mac Count: 1
VNI MAC TUNNEL
4656 00:00:01:00:00:01 36.1.1.1 (Inactive)
```

### VXLAN Service nodes for BFD

When multiple service nodes are available for a given Logical Network, Network Virtualization Overlay (NVO) gateway picks one of the service nodes for forwarding Broadcast unknown Unicast and Multicast Traffic (BUM). When one of the service nodes goes down or bfd is down in that service node, the gateway switches to the alternate service node for Broadcast unknown Unicast and Multicast Traffic (BUM).

### Examples of the show bfd neighbors command.

To verify that the session is established, use the show bfd neighbors command.

| Dell_GW1                                                               | l#show                                                                                         | bfd neighbor                                             | ſs          |     |         |       |        |        |      |         |
|------------------------------------------------------------------------|------------------------------------------------------------------------------------------------|----------------------------------------------------------|-------------|-----|---------|-------|--------|--------|------|---------|
| *<br>Ad Dn<br>B<br>C<br>I<br>O<br>O<br>3<br>R<br>M<br>V<br>V<br>V<br>T | - Acti<br>- Admi<br>- BGP<br>- CLI<br>- ISIS<br>- OSPF<br>- Stat<br>- MPLS<br>- VRRP<br>- Vxla | ve session m<br>n Down<br>v3<br>ic Route (R1<br>n Tunnel | cole<br>TM) |     |         |       |        |        |      |         |
| LocalA                                                                 | Addr                                                                                           | RemoteAddr                                               |             | Int | cerface | State | Rx-int | Tx-int | Mult | Clients |
| * 1.0.1                                                                | .1                                                                                             | 1.0.1.2                                                  |             | Те  | 1/49/1  | Up    | 200    | 200    | 3    | В       |
| * 3.3.3.                                                               | .3                                                                                             | 192.168.122                                              | 2.135       | Те  | 1/38    | Up    | 1000   | 1000   | 3    | VT      |
| * 3.3.3.                                                               | .3                                                                                             | 192.168.122                                              | 2.136       | Те  | 1/42    | qU    | 1000   | 1000   | 3    | VT      |
| * 3.3.3                                                                | . 3                                                                                            | 192.168.122                                              | 2.137       | Те  | 1/43    | qU    | 1000   | 1000   | 3    | VT      |
| * 3.3.3                                                                | . 3                                                                                            | 192.168.122                                              | 2.138       | Те  | 1/38    | aU    | 1000   | 1000   | 3    | VT      |
| * 3.3.3                                                                | .3                                                                                             | 192.168.122                                              | 2.139       | Те  | 1/42    | Up    | 1000   | 1000   | 3    | VT      |

# Static Virtual Extensible LAN (VXLAN)

When you create a Virtual Extensible LAN (VXLAN), you need Network Virtualization Platform (NVP) Controller to configure and control the VXLAN. When you create a VXLAN instance in static mode, you can configure the VXLAN using CLIs instead of using the Controller.

Once you create a VXLAN instance in the static mode, you can create a VNI profile, associate a VNID to the VNI profile, associate a remote VTEP to the VNID, and associate the VNID to a VLAN using the CLIs.

### **Configuring Static VXLAN**

Port VLAN bindings in the context of VXLAN is achieved by associating a port to VLAN using tagged or untagged interface CLIs. If a VLAN has VNID associated and the port is VXLAN-enabled, then port-vlan participates in VXLAN and Layer 2 switching does not happen in that port-vlan. A VXLAN-enabled VLAN can also have non-VXLAN ports as members. But switching cannot happen between VXLAN ports and non-VXLAN ports.

To configure the static VXLAN on the switch, follow these steps:

- Enable VXLAN configuration globally on the platform. CONFIGURATION mode feature vxlan
   Enable static VXLAN instance. CONFIGURATION mode INTERFACE mode vxlan-instance *instance ID* [static] You can configure vxlan-instance on INTERFACE mode to enable VXLAN on specific ports.
   Set the local IP Address that can be used as a source for VXLAN tunnels. VXLAN-INSTANCE mode local-vtep-ip *IP Address* Create a VNI profile to associate with remote VTEP configuration.
  - vni-profile profile name
- $\textbf{5.} \ \text{Associate VNID to the VNI profile.}$

VXLAN-INSTANCE mode

VNI-PROFILE mode vnid VNID Range

- 6. Create a remote tunnel and associate the remote VTEP to the VNID. VXLAN-INSTANCE mode remote-vtep-ip remote IP Address vni-profile profile name
- Enable the VXLAN. VXLAN-INSTANCE mode no shutdown
- 8. Enable VXLAN instance on the interface. The interface should not be on layer 2. INTERFACE mode

vxlan-instance Instance ID

9. Associate VNID to VLAN. INTERFACE VLAN mode vxlan-vnid VNID

### **Displaying Static VXLAN Configurations**

To display the static VXLAN configurations, use the following commands.

The following example displays the basic configuration details.

```
DellEMC# show vxlan vxlan-instance 1
Instance : 1
Mode : Static
Admin State : Up
Local vtep ip : 101.101.101
Port List : Fo 1/49
```

The following example displays VTEP to VNI mapping for a specific remote VTEP.

```
DellEMC# show vxlan vxlan-instance 1 vtep-vni-map

Remote Vtep IP : 10.10.10.10

VNI profile : Profile1

VNID count : 4

VNID list : 100, 200, 300, 400

Remote Vtep IP : 10.10.10.11

VNI profile : Profile2

VNID count : 3

VNID list : 100, 200, 500
```

The following example displays VXLAN statistics for a specific port and VLAN combination.

```
DellEMC# show vxlan statistics interface te 0/0 vlan 2
Statistics for Port : Te 0/0 Vlan : 2
Rx Packets : 0
Rx Bytes : 0
Tx Packets : 0
Tx Bytes : 0
```

The following example displays VXLAN statistics for the specified VXLAN tunnel.

```
DellEMC# show vxlan vxlan-instance 1 statistics remote-vtep-ip 1.1.1.1
Statistics for Remote-vtep-ip : 1.1.1.1
Unicast:
Rx Packets : 0
Rx Bytes : 0
Tx Packets : 0
Tx Bytes : 0
Non-Unicast:
Tx Packets : 0
Tx Bytes : 0
```

Use the following command to clear the remote VTEP and access port statistics.

```
DellEMC# clear vxlan vxlan-instance 1 statistics
```

# Preserving 802.1 p value across VXLAN tunnels

The 802.1p QoS marking preservation is supported over the VXLAN tunnel. The 802.1p priority is carried over from the VXLAN tunnel to the remote VTEP—VXLAN tunnel endpoint. The packets egress out to the correct queue based on the priority value. In such a scenario, if there is any congestion in the queue, the system generates a pause. The network port should be a vlan for priority to be carried by the vxlan outer header.

# **VXLAN Scenario**

VXLAN tunnel stays down even if the remote VTEP IP is reachable through a recursive route. Following section explains the scenario through an example configuration.

The following illustration depicts the topology in which the VTEPs are connected.

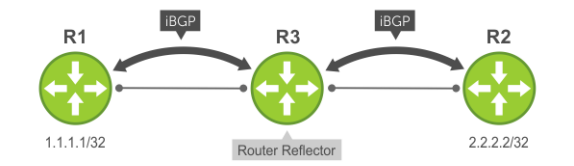

### Figure 164. VXLAN Scenario

In the above illustration, R1 and R2 are the VTEPs that are trying to form the VXLAN tunnel. R3, the route reflector, exchanges the routes across two IBGP peers (R1 and R2). Also, the R3 connects the R1 and R2 through a default route.

Following is the output of show ip routecommand for the above connection:

| DellEMC# show ip route<br>Destination<br> | Gateway<br>      | Dist/Metric Last | Change   |
|-------------------------------------------|------------------|------------------|----------|
| *B IN 0.0.0.0/0                           | via 192.168.11.2 | 200/0            | 16:13:30 |
| C 1.1.1.1/32                              | Direct, Lo 1     | 0/0              | 8:59:34  |
| B IN 2.2.2.2/32                           | via 192.168.22.1 | 200/0            | 00:36:48 |

From the above routing table it is understood that the remote VTEP 2.2.2.2/32 is resolved through next-hop 192.168.22.1, which is not directly connected. This route is considered as a recursive route and there is no other route matching the next-hop except the default 0.0.0.0/0. If the recursive lookup ends in a default route, the route is considered to be an unsuccessful recursion. The VXLAN tunnel stays down even though the remote VTEP IP is reachable through a recursive route. As a workaround, make sure to advertise the underlying routes from the route-reflector, so that the recursive lookup succeeds.

# **Routing in and out of VXLAN tunnels**

VXLAN provides a way to extend a VLAN over a Layer3 tunnel (VXLAN tunnel) across data centers.

This functionality can also be extended one step further by enabling routing from a VLAN on one data center to a different VLAN on another data center. This scheme to route in and out of tunnels (RIOT) requires setting up of hardware VTEPs that are capable of routing over a VXLAN tunnel using a physical loopback configuration.

### Physical Loopback for VXLAN RIOT

The following topology shows how VXLAN RIOT can be achieved using physical loopbacks. Two port-channels, vxlan and non-vxlan loopback port-channel, are created in the device. Interface connected at one end of the physical loopback cable

is/are added as member of the non-vxlan loopback port-channel (P2/P6) and other end interfaces as a member of vxlan loopback port-channel (P3/P7).

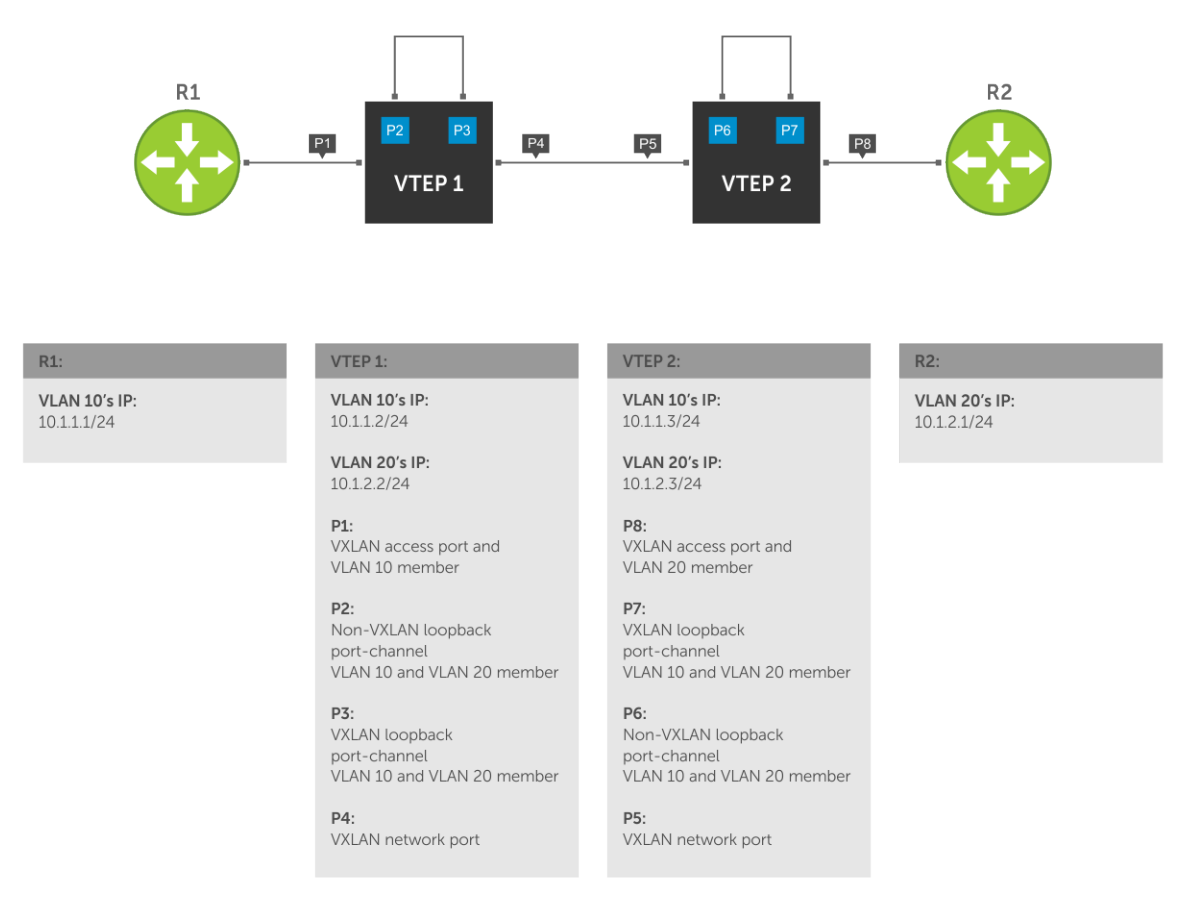

In this RIOT scheme, whenever R1 tries to reach R2, the packet gets to P1 on VTEP 1 with VLAN 10 and gets routed out of P2 on VLAN 20. VTEP 1 sends an ARP request for R2 (10.1.2.1) through P2. This request gets VXLAN encapsulated at P3 and is sent out of P4. Eventually, the native ARP request reaches R2.

R2 sends an ARP response that is VXLAN encapsulated at VTEP 2. This response reaches VTEP 1 on P4 with a VXLAN encapsulation. At this point, the ARP response is de-capsulated at P4. The native ARP response egresses through P3 and re-enters through P2. The ARP is then resolved pointing to P2.

After this ARP discovery is complete, the existing routing and VXLAN encapsulation mechanisms facilitate routing over VXLAN tunnels between R1 and R2.

(i) NOTE: VXLAN feature is not supported in a stacking environment

### Internal Loopback for VXLAN RIOT

The following topology shows how VXLAN RIOT can be achieved using an internal loopback port channel. Internal loopback port-channel is formed by adding the free ports in the device as a member to the vxlan loopback port-channel. There is no need for non-vxlan loopback port-channel in this scenario.

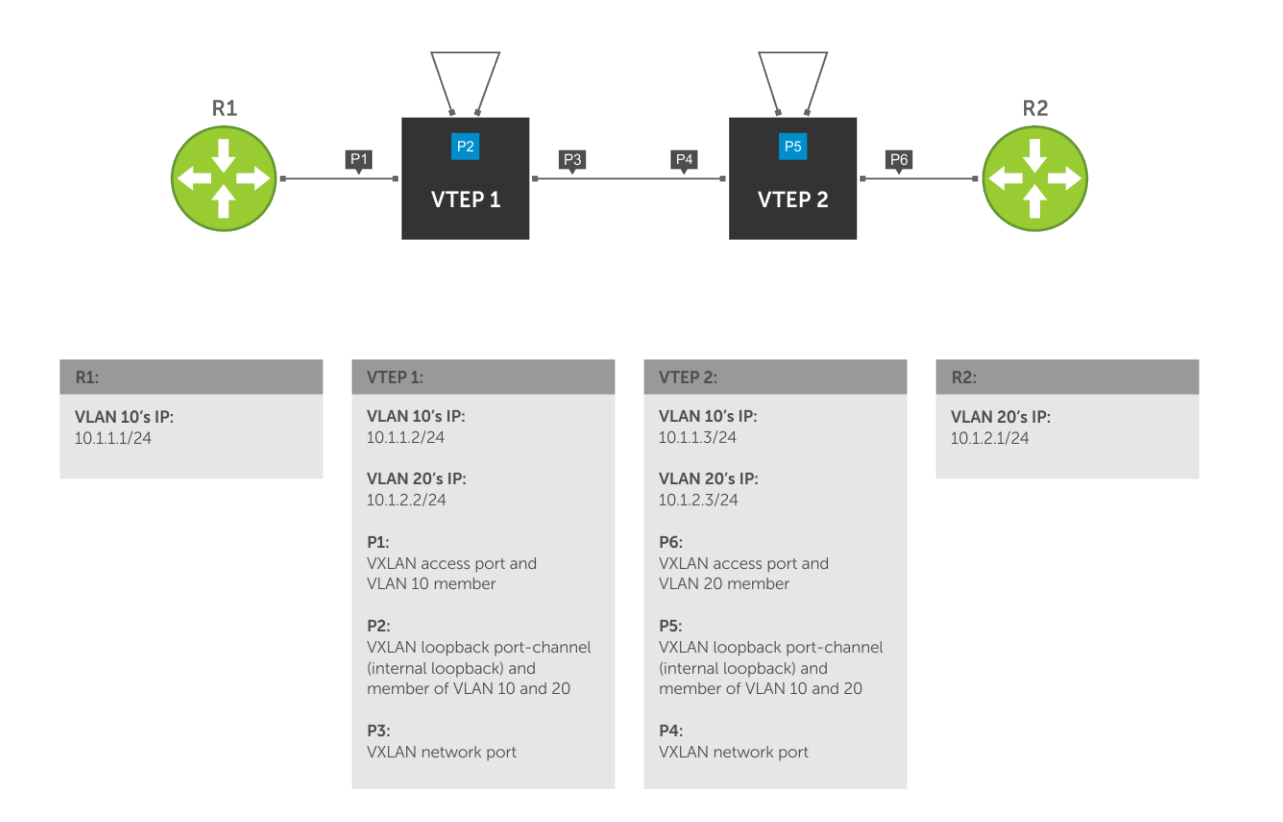

- When you ping for 10.1.2.1 (Vlan 20's IP on R2) from R1, the packet would get to P1 on VTEP 1 with Vlan 10, and try to get routed out of P2 on Vlan 20.
- VTEP 1 sends an ARP request for 10.1.2.1 out of P2. This gets VXLAN encapsulated at P2, and gets sent out of P3.
- VXLAN encapsulated ARP request lands on VTEP 2 which is decapsulated and sent out of P5 and P6.
- Packets looped back to P5 will not be forwarded again to either to P4 or P6 because of the added ACL rule 4.4.3.
- R2 sends an ARP response that gets VXLAN encapsulated at VTEP 2, and reaches VTEP 1 on P4 with a VXLAN encapsulation.
- At this point, we'd de-capsulate at P3, the native ARP response gets looped back via P2, and the ARP gets resolved on P2.
- Once this is complete, the existing routing and VXLAN encapsulation mechanism facilitates routing over VXLAN tunnels between R1 and R2.

# Restrictions

In case the topology has a spanning tree configuration, Please enable the no spanning-tree CLI in both, the vxlan and non vxlan loopback port-channel.

The topology to achieve RIOT with a physical loopback is inherently susceptible to Layer 2 loops. To prevent these loops from disrupting the network, the following egress masks need to be applied:

- Any frame ingressing on a VXLAN access port is not allowed to egress out of a VXLAN loopback port.
- Any frame ingressing on a VXLAN loopback port is not allowed to egress out of a VXLAN access port.
- Any frame ingressing on a Non-VXLAN loopback port is not allowed to egress out of a VXLAN access port.
- Any frame ingressing on a Non-VXLAN loopback port is not allowed to egress out of a VXLAN loopback port.

Routing protocols and other control protocols are not supported over VXLAN tunnel (with the exception of VRRP).

Admin VRRP is not supported over VXLAN tunnel.

While 4000 VLANS or VNIDs are supported in a Layer 2 context; for VXLAN RIOT, the number of VLANS or VNIDs supported is limited to 1000.

## **Configuring VXLAN RIOT**

### **Physical Loopback**

In order for this configuration to work, the physical loopback ports are required to be in port-channels. There are two types of physical loopback interfaces: VXLAN Loopback Port and Non-VXLAN Loopback Port. These two port-channels are implicitly made no spanning tree, so that they do not go into a blocked state if xSTP is enabled.

### Internal Loopback

To configure internal loopback port-channels, add free ports in the device as members of a port-channel, say 10, then configure vxlan-instance 1 loopback. Free ports should be in no shutdown mode.

- To provision these ports for physical loopback, enter the following command: Dell(conf-if-po-10)#vxlan-instance 1 [loopback port-channel id] Where Po-10 is the VXLAN loopback port and Po-20 is the non-VXLAN loopback port.
- 2. To provision these ports for internal loopback, enter the following command: Dell(conf-if-po-10)# vxlan-instance 1 loopback

Example for Physical Loopback:

Dell(conf-if-po-10)#vxlan-instance 1 loopback port-channel 20

Example for Internal Loopback:

Dell(conf-if-po-10)#vxlan-instance 1 loopback

### **VLT Scenario**

VXLAN RIOT with physical loopback and internal loopback are supported in a VLT environment.

### VXLAN RIOT with Physical Loopback

To enable VXLAN RIOT in a VLT environment, the physical loopbacks are provisioned as VLT port channels with a peering relationship. The following illustration shows a VLT VXLAN RIOT set up:

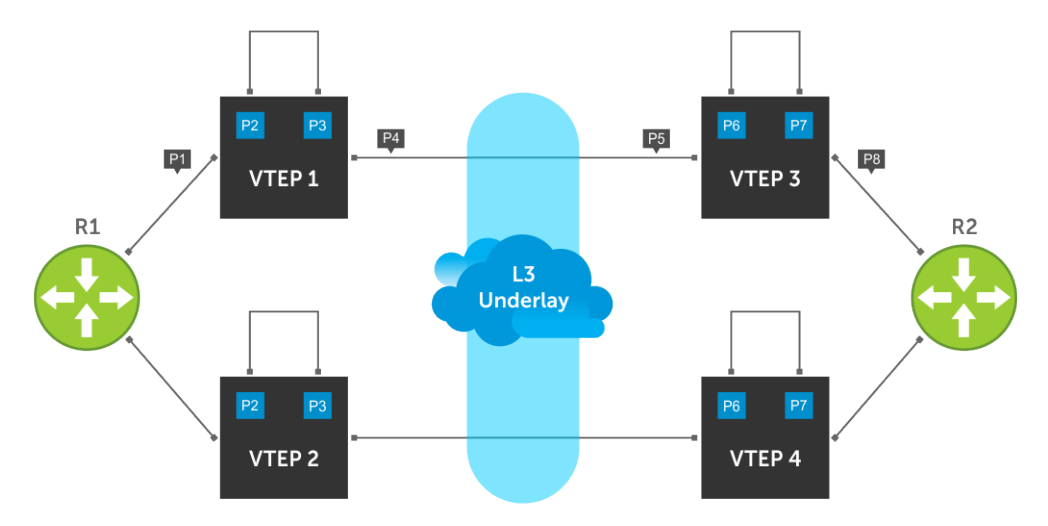

In this topology, P2 and P3 in VTEP 1 are VLT port-channels with corresponding VLT peer LAGs being P2 and P3 in VTEP 2. Similarly, P6 and P7 in VTEP 3 are VLT port-channels with corresponding VLT peer LAGs being P6 and P7 in VTEP 4.

(i) NOTE: P2, P3, P6, and P7 can be a single port or multi-port port-channels that are VLT port-channels.

**NOTE:** The VLT VXLAN configuration for RIOT deviates from the standard VLT behavior when these physical loopbacks are provisioned as VLT port-channels.

#### VXLAN RIOT with Internal Loopback

To facilitate it's working in a VLT environment, the loopback port channel should be provisioned as VLT port channels with a peering relationship. For instance, in the topology below , P2 in VTEP 1 should be a VLT port-channel with it's corresponding vlt-peer-lag being P2 on VTEP 2, and similarly P6, etc., :
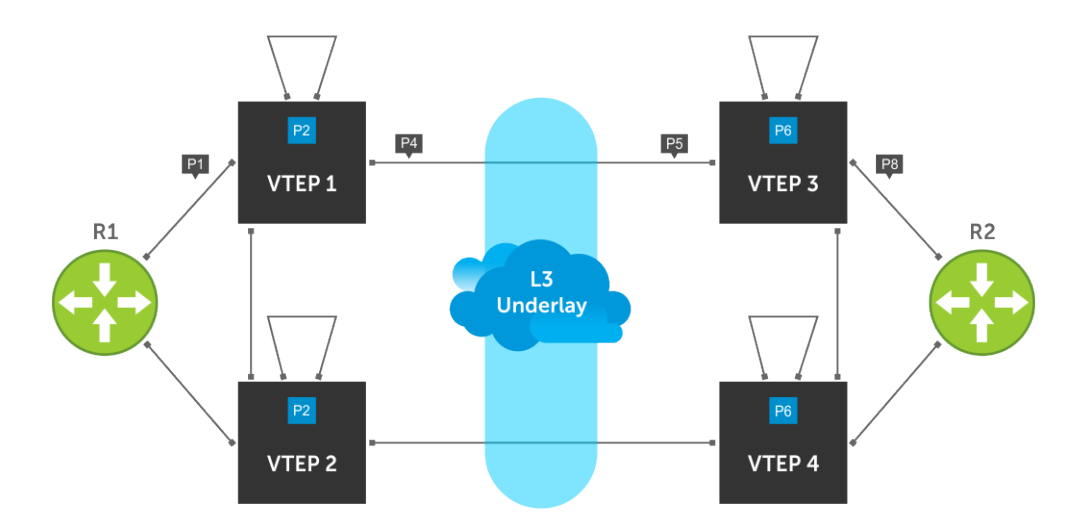

For VLT, in addition to the masks specified earlier, the VLT specific mask, to disallow frames that ingress on an ICL from going out of a VLT port channel would be permanently in place. These masks won't be removed for the loopback ports even if the VLT peer LAG goes down (this is a deviation from standard VLT behavior, when these loopbacks are provisioned as VLT port-channels.).

# **NSX Controller-based VXLAN for VLT**

Apart from static VXLAN for VLT, you can also use an NSX controller for VXLAN in a VLT setup. The following illustration depicts a VXLAN setup in a VLT topology. With this setup, VXLAN switch happens across data centers.

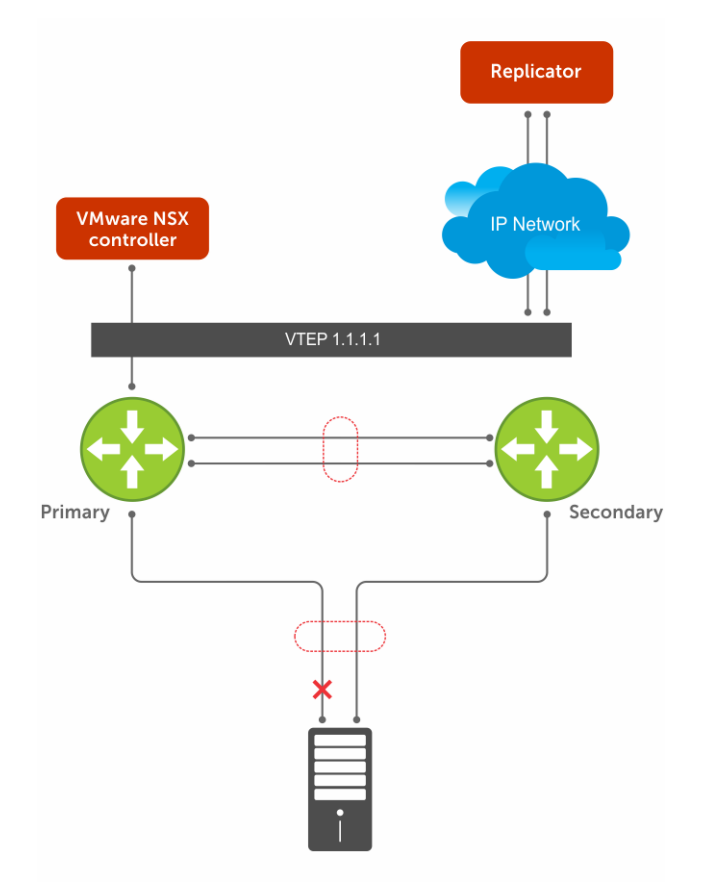

Figure 165. Controller-based VXLAN for VLT Providing Redundancy

## **Important Points to Remember**

- The VLT peer port channel number must be the same on both VLT peers.
- before configuring controller-based VXLAN with VLT, remove any existing standalone VXLAN configuration.
- BFD tunnels come up only after the NSX controller sends tunnel details. The details come after the remote MAC addresses
  are downloaded from NSX controller.

## **Configure NSX Controller-based VxLAN in VLT Setup**

You can configure NSX controller-based VxLAN in a VLT setup. To configure NSX controller-based VxLAN in a VLT setup, perform the following tasks:

- 1. (Optional) Configure BFD and UFD. For more details on how to configure BFD and UFD for NSX controller-based VxLAN in VLT a setup, Configuring BFD and UFD section.
- 2. Configure VxLAN on VLT peer devices. For more details on how to configure VxLAN for VLT, see the Configuring NSXbased VxLAN on VLT Peer Devices section.
- **3.** Configure VLT on VLT peer devices for VxLAN. For more details on how to configure VLT for VxLAN, see the Configuring VLT for NSX-based VxLAN section.
- **4.** Configure the NSX controller. For more details on configuring the NSX controller, see the Configuring and Controlling VXLAN from the NSX Controller GUI section.

## **Configuring BFD and UFD for VXLAN**

For controller-based VXLAN, you can optionally configure BFD and UFD for more resiliency. To configure BFD and UFD, follow these steps:

1. Enable BFD globally.

CONFIGURATION mode

bfd enable

Enter the result of your step here (optional).

2. Create an uplink-state group. CONFIGURATION mode

uplink-state-group group-id

```
group-id: values are from 1 to 16.
```

- Assign a VLT port channel to the uplink-state group as an upstream link. UPLINK-STATE-GROUP mode upstream interface
- **4.** Assign a network port or port channel to the uplink-state group as a downstream link.
  - UPLINK-STATE-GROUP mode

```
{upstream | downstream} interface
```

## **Configuring NSX-based VxLAN on VLT Peer Devices**

To connect to an NVP controller in a VLT setup, use the following commands.

- Enable the VxLAN feature. CONFIGURATION mode feature vxlan
- 2. Create a VxLAN instance that connects to the controller. CONFIGURATION mode vxlan-instance instance ID nsx

NSX is the default value.

**3.** Define how the device connects to the controller. VxLAN INSTANCE mode

controller controller-ID ip address port port-number TCP | SSL

The port number range is from 1 to 6632. The default connection type is SSL.

- Enter the VxLAN gateway IP adress.
   VxLAN INSTANCE mode
   gateway-ip gateway-IP-address
- 5. Enter the IP address of the peer OVSDB server. peer-ovsdbserver-ip ovsdb-IP-address The peer OVSDB server is the peer VLT device.
- Enter the fail mode.
   VxLAN INSTANCE mode fail-mode secure
- 7. Enable the VxLAN instance. VxLAN INSTANCE mode

no shutdown

() NOTE: Dell EMC Networking recommends the non-secure fail mode if you are configuring VxLAN for a VLT setup and use a physical L3 link for peer OVSDB connectivity. Also using of controller connected IP address for peer OVSDB connectivity leads to double failure, when connected link fails..

## Configuring VLT for NSX-based VxLAN

After configuring NSX-based VxLAN on the device, configure VLT. To configure VLT for NSX-based VxLAN, follow these steps:

- 1. Enable VLT on a switch, then configure a VLT domain and enter VLT-domain configuration mode.
  - CONFIGURATION mode

vlt domain *domain-id* 

The domain ID range is from 1 to 1000.

Configure the same domain ID on the peer switch

2. Configure the IP address of the management interface on the remote VLT peer to be used as the endpoint of the VLT backup link for sending out-of-band hello messages.

VLT DOMAIN CONFIGURATION mode

back-up destination *ip-address* 

- **3.** Configure the port channel to be used as the VLT interconnect between VLT peers in the domain. VLT DOMAIN CONFIGURATION mode peer-link port-channel *id-number*
- Assign VLT system MAC address.
   VLT DOMAIN CONFIGURATION mode
   system-mac mac-address mac-address
- Enable peer routing.
   VLT DOMAIN CONFIGURATION mode peer-routing
- 6. Configure the primary priority.

VLT DOMAIN CONFIGURATION mode

primary-priority value

The priority values are from 1 to 65535. The default is **32768**.

 Configure the unit ID. unit-id

(i) NOTE: For controller-based VxLAN, the VLT unit ID is mandatory.

8. Repeat these steps on the VLT peer switch.

VLT configuration:

```
DellEMC#show runn vlt
!
vlt domain 100
peer-link port-channel 1
back-up destination 38.0.0.1
primary-priority 1
system-mac mac-address 00:00:00:11:11:11
unit-id 0
peer-routing
```

Configuration on an interface that is not part of VLT (orphan port):

```
DellEMC#show run interface te 1/21
!
interface TenGigabitEthernet 1/21
1122 Virtual Extensible LAN (VXLAN)
vxlan-instance 1
no ip address
switchport
no shutdown
DellEMC#
```

Configuration on VLT port channel:

```
DellEMC#show run int po 10
!
interface Port-channel 10
vxlan-instance 1
no ip address
switchport
vlt-peer-lag port-channel 10
no shutdown
```

The following are some of the show command outputs on the VLT primary:

```
DellEMC#show vlt brief
 VLT Domain Brief
_____
 Domain ID:
                                     100
 Role:
                                     Primary
 Role Priority:
                                     1
 ICL Link Status:
                                     Up
                                     Up
 HeartBeat Status:
 VLT Peer Status:
                                     Up
 Local Unit Id:
                                     0
 Version:
                                     6(8)
 Local System MAC address: 14:18:77:0a:53:80
Remote System MAC address: f4:8e:38:2b:3e:85
 Configured System MAC address: 00:00:00:11:11:11
 Remote system version: 6(8)
 Delay-Restore timer:
                                     90 seconds
 Delay-Restore Abort Threshold: 60 seconds
 Peer-Routing :
                                    Enabled
 Peer-Routing-Timeout timer:
                                     0 seconds
 Multicast peer-routing timeout: 150 seconds
DellEMC#
DellEMC#show vxlan vxlan-instance 1
Instance : 1
                 : Controller
Mode
Admin State
                 : enabled
Controller Type : Nsx
Management IP : 10.16.140.36
Gateway IP : 4.3.3.3
MAX Backoff : 8000
Controller 1 : 10.16.140.181:6640 ssl
Managers
                  :
                  : 10.16.140.181:6640 ssl (connected)
                  : 10.16.140.182:6640 ssl (connected)
```

: 10.16.140.183:6640 ssl (connected) : secure Fail Mode Port List Te 1/21 Po 10 Po 11 Po 30 DellEMC# DellEMC# DellEMC#sh vxlan vxlan-instance 1 logical-network Instance : 1 Total LN count : 1 \* - No VLAN mapping exists and yet to be installed Name VNTD a35fe7f7-fe82-37b4-b69a-0af4244d1fca 5000 DellEMC#\$nstance 1 logical-network name a35fe7f7-fe82-37b4-b69a-0af4244d1fca Name : a35fe7f7-fe82-37b4-b69a-0af4244d1fca Description • Type : ELAN Tunnel Key : 5000 VFI : 28674 Unknown Multicast MAC Tunnels: 6.6.6.2 : vxlan\_over\_ipv4 (up) (Active) Port Vlan Bindings: Te 1/21: VLAN: 20 (0x80000004), Po 1: VLAN: 20 (0x80000001), Po 10: VLAN: 20 (0x80000002), Po 30: VLAN: 20 (0x8000005), DellEMC# DellEMC# DellEMC#show vlan Codes: \* - Default VLAN, G - GVRP VLANs, R - Remote Port Mirroring VLANs, P - Primary, C - Community, I - Isolated O - Openflow, Vx - Vxlan Q: U - Untagged, T - Tagged x - Dot1x untagged, X - Dot1x tagged o - OpenFlow untagged, O - OpenFlow tagged G - GVRP tagged, M - Vlan-stack i - Internal untagged, I - Internal tagged, v - VLT untagged, V - VLT tagged NUM Status Description O Ports U Pol(Te 1/3-1/5) \* 1 Active U Poll(Te 1/50/1-1/50/2) Vx 20 T Pol(Te 1/3-1/5) Active T Pol0(Te 1/49/1-1/49/2) T Po30(Te 1/22) T Te 1/21 500 V Pol(Te 1/3-1/5) Active U Te 1/51/1 DellEMC# DellEMC# DellEMC#sh vxlan vxlan-instance 1 multicast-mac \* - Active Replicator LN-Name VNTD MAC TUNNEL-LIST a35fe7f7-fe82-37b4-b69a-0af4244d1fca 5000 unknown dst 6.6.6.2(\*) DellEMC#show vxlan vxlan-instance 1 physical-locator Instance : 1 Tunnel : count 1 6.6.6.2 : vxlan over ipv4 (up) DellEMC# DellEMC# DellEMC#show vxlan vxlan-instance 1 unicast-mac-local Total Local Mac Count: 1 VNI MAC PORT VLAN 00:00:00:cc:00:00 Te 1/21 5000 20

```
DellEMC#show vxlan vxlan-instance 1 unicast-mac-remote
Total Remote Mac Count: 1
VNI
                          MAC
                                                                             TUNNEL
5000
                            00:00:bb:00:00:00
                                                                             4.3.3.2
DellEMC#
DellEMC#show cam mac stack-unit 1 port-set 0

        VlanId
        Mac Address
        Region
        Interface

        500
        ff:ff:ff:ff:ff
        STATIC
        00001

        28674
        00:00:00:cc:00:00
        DYNAMIC
        0x80000

        28674
        00:00:bb:00:00
        DYNAMIC
        0x80000

        0
        ff:ff:ff:ff:ff:ff
        STATIC
        00001

                                                                       0x80000004(vxlan)
                                                                       0x80000006(vxlan)
              ff:ff:ff:ff:ff STATIC
                                                                   Po 11
Te
  0
                                                                      00001

        1
        00:01:e8:8b:7a:6e
        DYNAMIC

        20
        00:00:00:cc:00:00
        STATIC

        500
        f4:8e:38:2b:3e:87
        STATIC

                                                                        Te 1/21
                                                                      Po 1
  0
            00:10:18:ff:ff STATIC
                                                                        Invalid
  500
              34:17:eb:37:11:02
                                                  DYNAMIC
                                                                        Te 1/51/1
              14:18:77:0a:53:82 LOCAL_DA
                                                                        00001
  0
            14:18:77:0a:53:82 LOCAL DA 00001
  0
  0
              f4:8e:38:2b:3e:87 LOCAL_DA
                                                                    00001
DellEMC#
```

DellEMC#

The following are some of the show command outputs on the VLT secondary:

```
DellEMC#show vlt brief
 VLT Domain Brief
_____
 Domain ID:
                                      100
 Role:
                                      Secondary
 Role Priority:
                                      10
 ICL Link Status:
                                      Up
 HeartBeat Status:
                                     Up
 VLT Peer Status:
                                      Up
 Local Unit Id:
                                      1
 Version:
                                     6(8)
 Local System MAC address: f4:8e:38:2b:3e:85
Remote System MAC address: 14:18:77:0a:53:80
 Configured System MAC address: 00:00:00:11:11:11
 Remote system version: 6(8)
 Delay-Restore timer:
                                      90 seconds
 Delay-Restore Abort Threshold: 60 seconds
 Peer-Routing-Timeout timer: 0 Second
Multicast root
                                     0 seconds
 Multicast peer-routing timeout: 150 seconds
DellEMC#
DellEMC#
DellEMC#
DellEMC#sh vxlan vxlan-instance 1
Instance : 1
Mode
                  : Controller
Admin State
                  : enabled
Controller Type : Nsx
Management IP : 10.16.140.37
Gateway IP : 4.3.3.3
MAX Backoff : 8000
Controller 1 : 10.16.140.181:6640 ssl
Managers
                  : 10.16.140.181:6640 ssl (connected via vltPeer)
: 10.16.140.182:6640 ssl (connected via vltPeer)
                  : 10.16.140.183:6640 ssl (connected via vltPeer)
Fail Mode
                 : secure
Port List
  Te 1/21
            Po 10
                       Po 11
                                   Po 20
DellEMC#sh vxlan vxlan-instance 1 logical-network
Instance : 1
```

```
Total LN count : 1
 * - No VLAN mapping exists and yet to be installed
 Name
                                         VNID
  a35fe7f7-fe82-37b4-b69a-0af4244d1fca
                                          5000
DellEMC#$nstance 1 logical-network name a35fe7f7-fe82-37b4-b69a-0af4244d1fca
               : a35fe7f7-fe82-37b4-b69a-0af4244d1fca
Name
Description
Туре
               : ELAN
Tunnel Key
               : 5000
VFT
               : 28674
Unknown Multicast MAC Tunnels:
   6.6.6.2 : vxlan_over_ipv4 (up) (Active)
Port Vlan Bindings:
    Te 1/21: VLAN: 20 (0x8000004),
    Po 1: VLAN: 20 (0x8000001),
    Po 10: VLAN: 20 (0x80000002),
    Po 20: VLAN: 20 (0x80000005),
DellEMC#
DellEMC#
DellEMC#
DellEMC#
DellEMC#
DellEMC#show vxlan vxlan-instance 1 multicast-mac
  * - Active Replicator
                                          VNTD
                                                   MAC
 LN-Name
                                                                TUNNEL-LIST
                                                   unknown dst 6.6.6.2(*)
  a35fe7f7-fe82-37b4-b69a-0af4244d1fca
                                         5000
DellEMC#
DellEMC#
DellEMC#show vxlan vxlan-instance 1 physical-locator
Instance : 1
Tunnel : count 1
    6.6.6.2 : vxlan over ipv4 (up)
DellEMC#show vxlan vxlan-instance 1 unicast-mac-local
                        1
Total Local Mac Count:
VNI
                MAC
                                           PORT
                                                        VLAN
                00:00:00:cc:00:00 (N)
5000
                                          Po 1
                                                        20
DellEMC#show vxlan vxlan-instance 1 unicast-mac-remote
Total Remote Mac Count: 1
VNI
               MAC
                                          TUNNEL
5000
               00:00:bb:00:00:00
                                          4.3.3.2
DellEMC#
DellEMC#
DellEMC#show cam mac stack-unit 1 port-set 0
         Mac Address
                          Region Interface
VlanId
 500
       14:18:77:0a:53:82
                           STATIC
                                       Po 1
 500
        ff:ff:ff:ff:ff
                           STATIC
                                       00001
 28674 00:00:00:cc:00:00
                         DYNAMIC
                                       0x80000001(vxlan)
                                       0x80000006(vxlan)
 28674 00:00:bb:00:00:00 DYNAMIC
 0
        ff:ff:ff:ff:ff
                           STATIC
                                       00001
       00:01:e8:8b:7a:6e
                          DYNAMIC
 1
                                       Po 11
 20
       00:00:00:cc:00:00 STATIC
                                       Po 1
 0
       00:10:18:ff:ff:ff
                           STATIC
                                       Invalid
                          DYNAMIC
 500
       34:17:eb:37:11:02
                                       Po 1
 0
       f4:8e:38:2b:3e:87
                          LOCAL DA
                                       00001
                          local_da
local_da
       f4:8e:38:2b:3e:87
                                       00001
 0
 0
       14:18:77:0a:53:82
                                       00001
```

## Configuring and Controlling VXLAN from the NSX Controller GUI

You can configure and control VXLAN from the NSX controller GUI, by adding a hardware device to NSX and authenticating the device.

1. Generate a certificate in your system and add it to the NSX before adding a hardware device for authentication.

To generate a certificate, use the following command:

 crypto cert generate self-signed cert-file flash://vtep-cert.pem key-file flash:// vtep-privkey.pem

To view the certificate, use the following command:

show file flash://vtep-cert.pem

The output appears similar to the following example:

```
---BEGIN CERTIFICATE---
MIID3jCCAsagAwIBAgIBATANBgkqhkiG9w0BAQUFADCBmTELMAkGA1UEBhMCVVMxFTATBgNVBAMMDHd3dy5kZW
xsLmNvbTENMAsGA1UECqwERGVsbDEYMBYGA1UECwwPRGVsbCB0ZXR3b3JraW5nMREwDwYDVQQHDAhTQU4qSm9z
{\tt ZTETMBEGA1UECAwKQ2FsaWZvcm5pYTEiMCAGCSqGSIb3DQEJARYTc29tZW9uZUBleGFtcGx1LmNvbTAeFw0xNT}
ExMjAwMzA0NTNaFw0yNTExMTcwMzA0NTNaMIGZMQswCQYDVQQGEwJVUzEVMBMGA1UEAwwMd3d3LmRlbGwuY29t
MQ0wCwYDVQQKDAREZWxsMRgwFgYDVQQLDA9EZWxsIE5ldHdvcmtpbmcxETAPBgNVBAcMCFNBTiBKb3N1MRMwEQ
YDVQQIDApDYWxpZm9ybmlhMSIwIAYJKoZIhvcNAQkBFhNzb21lb25lQGV4YW1wbGUuY29tMIIBIjANBgkqhkiG
9w0BAQEFAAOCAQ8AMIIBCqKCAQEAqGaGq3Cv4/RpuoiuePrnayORRhzEW/
H2Ypv80KEcew1gySmFz24LQttzSHo4AO+qF3LkILvFW2RaHZ1mxbmm95d3PnZ8fXg2wgPz+
+T6coHGYH0o0+LkHVBb3IIXd/CSp+TBRzAwWMPS7tnaRv1UqiJtm6/RjcJghbf6zcQWUcg2CTtKe5ej/
rS2tIU9EBGCzL3xs6DRB31vScgmuckc5L18qWqNHRWMdKFgKwHKU00vHakPFs9RNJNy5Sxwfe/kgkVmqA/
KWiRIecLIgmgYjKu2E0uC3URpuydoN7UwPSeigXWeR3JyhzfFVEr5LtyXVpo9zS2JGyygKtzZBpke1wIDAQABo
y8wLTAMBgNVHRMEBTADAQH/MB0GA1UdDgQWBBTaOaPuXmtLDTJVv+
+VYBiQr9gHCTANBgkqhkiG9w0BAQUFAAOCAQEAn5E/w3BLQrX3e3Jv3EUFftGV0NABXOQxb/ODH4doA/
68nQcvW7GZqpwoxe77YQH+C/
uBNFwSBFxsu9ZkXhKu2q8wrCd+cnuaNu7Kq2V0DGSdR7eIkDTHkflttHbMmRfStHLetk3bA0HqXTW5c+vFn79E
X/
nJqxIvkl5ADT7k5JZR+j6i9eskqUlvBuV500ZKzh29Gy4sjXvdYL5GirZFon8iZNY5FON+WlpcLJ9GjMvVfwvJ
x7exVs9cqXvm6UZ4Bf262STKbm+Q4qz30tyjDdF1xDBcBjL83UcEvSW65V/
sSFKBohqu40EWXIBJ0QbKvFWv91rbjkgtsrHVTdohrA=
----END CERTIFICATE----
```

Copy and paste the generated certificate to the NSX.

() NOTE: Once controller connectivity is established from VLT peers, if you want to generate a new certificate and use it for controller connection, generate the certificate from the node (node that is directly connected to controller). If you

do not generate a new certificate from the node, system shows inconsistent behavior.

2. Create a VXLAN Gateway.

To create service node, the required fields are the IP address and SSL certificate of the server. The Service node is responsible for broadcast/unknown unicast/multicast traffic replication. The following is the snapshot of the user interface for the creation of service node:

## Select Home > Networking and Security > Service Definition > Hardware Devices. Under Hardware Devices, click the Add button.

The Add hardware Device window opens. Enter a name and copy the generated certificate of the VTEP to the **Certificate** box and click **OK**.

| Navigator                                      | I Service Definitions                                                                                                    |                   |                     |                    | Work In Progress |
|------------------------------------------------|----------------------------------------------------------------------------------------------------|-------------------|---------------------|--------------------|------------------|
| 4 Back                                         | Services Service Manage                                                                                                    | rs Hardware Devic | es                  |                    |                  |
| Networking & Security<br>NSX Home<br>Dashboard | NSX Manager.                                                                                                    |                   |                     |                    |                  |
| installation and Upgrade                       | Hardware Devices                                                                                                    |                   |                     |                    |                  |
| Service Definitions                            | + / × 0 @                                                                                                    | ctions +          | Add Hardware Device | 🤋 🛞 🛒 🔍 🖓 Filtor   |                  |
| Logical Switches                               | Name                                                                                                    | Management I      |                     | Logical Switches   |                  |
| <ul> <li>Security</li> </ul>                   | 🖬 \$4048-7440                                                                                                    | 10.16.216.1       | Name: *             | 5                  |                  |
| Service Composer                               | S4000-6187                                                                                                    | 10.16.216.1       | Description:        | 5                  |                  |
| Firewall                                       |                                                                                                    |                   | Certificate:        |                    |                  |
| SpoolGuard                                     |                                                                                                    |                   |                     |                    |                  |
| Groups and Tags                                |                                                                                                    |                   |                     |                    |                  |
| - Tools                                        |                                                                                                    |                   |                     |                    |                  |
| Row Monitoring                                 |                                                                                                    |                   |                     |                    |                  |
| Endpoint Monitoring                            | 4                                                                                                    |                   |                     |                    |                  |
| Traceflow                                      | M                                                                                                    |                   | C Enable BFD        | 2 Objects 🔀 Copy 🕶 |                  |
| Support Bundle                                 |                                                                                                    |                   |                     | Cancel             |                  |
| • System                                       | Replication Cluster                                                                                                    |                   |                     | Edit               |                  |
| 🛃 Users and Domains                            | Hosts (10.16.218.131                                                                                                    |                   |                     |                    |                  |
| Co Events                                      | and the second second se |                   |                     |                    |                  |
|                                                | BFD Configuration                                                                                                    |                   |                     | Edit               |                  |
|                                                | Status 🧭 Disat                                                                                                    | led               |                     |                    |                  |
|                                                | Probe interval 300 ms                                                                                                    |                   |                     |                    |                  |
|                                                |                                                                                                    |                   |                     |                    |                  |

Figure 166. Create VXLAN Gateway

To create a VXLAN L2 Gateway, the IP address of the Gateway is required. After connectivity is established between the VTEP and NSX controller, the management IP address and the connectivity status are populated as shown in the following image.

| vmware <sup>,</sup> vSphere Web Cli                                                                                                    | ent nh≘             | 1                           |           |              | ن ا 🖒        | nistrator@VSPHERELOCAL +   Hel | p → I Q Search →        |
|----------------------------------------------------------------------------------------------------|---------------------|-----------------------------|-----------|--------------|--------------|--------------------------------|-------------------------|
| Navigator                                                                                                    | Service Definition  | \$                          |           |              |              |                                | Work In Progress        |
| A Back                                                                                                    | Services Servic     |                             |           |              |              |                                |                         |
| Networking & Security<br>NSX Home<br>Dashboard<br>Winstallation<br>Science Switches                                                                                                    | NSX Manager:        |                             |           |              |              |                                |                         |
| INSX Edges                                                                                                    | + / × (             | 😸   🔯 Actions 👻             |           | - Receivers  |              | Vic (Q. Filter •               |                         |
| 👸 Firewall                                                                                                    | Name<br>SK-T-VIT    | Management IP A             | ddress    | Connectivity | BFD Enabled  | Logical Switches               |                         |
| Registree SpoolGuard                                                                                                    | S5048-VLT           | 10.10.100.00                |           | Up           |              | 1                              |                         |
| Service Definitions                                                                                                    |                     |                             |           |              |              |                                |                         |
| Service Composer                                                                                                    |                     |                             |           |              |              |                                |                         |
| Tools     Tools     Tools | 44                  |                             |           |              |              |                                |                         |
| Flow Monitoring                                                                                                    |                     |                             |           |              |              |                                | 🖸 Alarms 🕴 🖡 🗙          |
| Endocint Monitoring                                                                                                    | Replication Cluster | r.                          |           |              |              | Edit                           | All (0) New (0) Acknowl |
| Networking & Security Inventory                                                                                                    | Hosts D             |                             |           |              |              |                                |                         |
| NSX Managers                                                                                                    | HUSIS E             |                             |           |              |              |                                |                         |
|                                                                                                    | PED Configuration   |                             |           |              |              | C da                           |                         |
|                                                                                                    | Dr D Comgulation    |                             |           |              |              | Eoit                           |                         |
|                                                                                                    | Status              | <ul> <li>Enabled</li> </ul> |           |              |              |                                |                         |
|                                                                                                    | Probe interval      | 300 ms                      |           |              |              |                                |                         |
| 🛐 Recent Tasks                                                                                                    |                     |                             |           |              |              |                                |                         |
| (h-                                                                                                    |                     |                             |           |              |              |                                | (q. Filter +)           |
| Task Name                                                                                                    | Target              | Status                      | Initiator | Queued For   | Start Time 1 | Completion Time Server         |                         |
|                                                                                                    |                     |                             |           |              |              |                                |                         |
|                                                                                                    |                     |                             |           |              |              |                                |                         |
|                                                                                                    |                     |                             |           |              |              |                                |                         |
|                                                                                                    |                     |                             |           |              |              |                                |                         |
|                                                                                                    |                     |                             |           |              |              |                                |                         |

#### Figure 167. Hardware Devices

**3.** Add a service node or replicator.

Under Home > Networking and Security > Service Definition > Hardware Devices > Replication Cluster, click the Edit button. Select required hosts for replication and click OK.

| vmware <sup>-</sup> vSphere Web Cli            | mWare vSphere Web Client 🖣 🗉 🕐   Admetadar@VSPHERELCCAL +   Holp +   Q. Sarah 🔹 |                                 |                             |                                  |               |                         |                     |                     |                         |  |
|------------------------------------------------|---------------------------------------------------------------------------------|---------------------------------|-----------------------------|----------------------------------|---------------|-------------------------|---------------------|---------------------|-------------------------|--|
| Navigator X                                    | Service Definitions                                                             |                                 |                             |                                  |               |                         |                     |                     | Work In Progress        |  |
| ( Back )                                       | Services Service                                                                | Managers Hardware Devices       |                             |                                  |               |                         |                     |                     | 1 Add Host              |  |
| Networking & Security<br>RSX Home<br>Dashboard | NSX Manager: 10.                                                                | 16.140.180 (Role: Primary)   •) |                             |                                  |               |                         |                     |                     |                         |  |
| 🙀 Installation and Upgrade                     | Hardware Devices                                                                |                                 |                             |                                  |               |                         |                     |                     |                         |  |
| Service Definitions                            | + 1 × 0                                                                         | Actions -                       |                             |                                  |               |                         |                     | V (o Filter •)      |                         |  |
| Copical Switches                               | Name                                                                            | Management IP Address           | Connectivity                | BFD Enabled                      |               | Logical Switch Bindings |                     |                     |                         |  |
| · Security                                     | MAA-84248-78                                                                    | 138 10.16.140.26                | Edit Replication Cluster C  | configuration                    |               |                         | 2                   |                     |                         |  |
| Service Composer                               | MAA-S6010-73                                                                    | 10.16.140.30                    |                             |                                  |               |                         |                     |                     |                         |  |
| Firewall                                       |                                                                                 |                                 | Select replication nodes to | participate in replication clust | er.           |                         |                     |                     |                         |  |
| Firewall Settings                              |                                                                                 |                                 |                             | Q, Filter                        |               | Q. Filter               | •)                  |                     |                         |  |
| Application Rule Mana                          |                                                                                 |                                 | Available Objects           |                                  | Selected Obje | acts                    | _                   |                     |                         |  |
| SpoolGuard                                     |                                                                                 |                                 | C 10 15 140 151             |                                  | - B 10        | 16 140 151              |                     |                     |                         |  |
| Groups and Tags                                |                                                                                 |                                 |                             |                                  |               |                         |                     |                     |                         |  |
| - Tools                                        | 84                                                                              |                                 |                             |                                  |               |                         |                     | 2 Objects Da Copy - |                         |  |
| Traceflow                                      |                                                                                 |                                 |                             |                                  | 4             |                         |                     |                     |                         |  |
| Support Duratio                                | Replication Cluster                                                             |                                 |                             |                                  |               |                         |                     | Edit                | 🖸 Alarms 🛛 🐺 🗙          |  |
| P PEX                                          | Herete 50 10 16                                                                 | 140 111 10 10 16 140 151        |                             |                                  |               |                         |                     |                     | All (0) New (0) Acknowl |  |
| Flow Monitoring                                | THURSE WITH THE                                                                 |                                 |                             |                                  |               |                         |                     |                     |                         |  |
| Endpoint Monitoring                            | RED Configuration                                                               |                                 |                             |                                  |               |                         | _                   | EAL                 |                         |  |
| + System                                       |                                                                                 |                                 |                             | 2 items 🚺 Copy -                 |               | 2 if                    | tems Copy-          |                     |                         |  |
| Users and Domains                              | Status .                                                                        | ✓ Enabled                       |                             |                                  |               |                         |                     |                     |                         |  |
| Co Events                                      | Probe interval 3                                                                | 300 ms                          |                             |                                  |               | OK                      | Cancel              |                     |                         |  |
|                                                |                                                                                 |                                 |                             |                                  |               |                         |                     |                     |                         |  |
| P Recent Objects                               | Recent Tasks                                                                    |                                 |                             |                                  |               |                         |                     |                     | L IX                    |  |
| Viewed Created                                 |                                                                                 |                                 |                             |                                  |               |                         |                     |                     | (a. 50)                 |  |
| A Wware-NSX-Manager *                          | Task Name                                                                       | Tered                           | filte                       | Initiator                        | Oppetition    | Start York              | 1 . Completion Time | Terrar              | (at 100                 |  |
| B 10.16.140.151                                |                                                                                 |                                 |                             |                                  |               |                         |                     |                     |                         |  |
| A Wware vCenter Server Applia                  | 1000                                                                            |                                 |                             |                                  |               |                         |                     |                     |                         |  |
| 10.16.140.111                                  |                                                                                 |                                 |                             |                                  |               |                         |                     |                     |                         |  |
| datastore1 (8)                                 |                                                                                 |                                 |                             |                                  |               |                         |                     |                     |                         |  |
| datastore1 (7)                                 | -                                                                               |                                 |                             |                                  |               |                         |                     |                     |                         |  |
|                                                | _                                                                               |                                 |                             |                                  |               |                         |                     |                     |                         |  |

#### Figure 168. Add Service Node or Replicator

(i) **NOTE:** Ensure L3 reachability between the VTEP and the replicator.

**4.** Create Logical Switch.

You can create a logical network by creating a logical switch. The logical network acts as the forwarding domain for workloads on the physical as well as virtual infrastructure.

Click Home > Networking and Security > Logical Switches and click Add. The New Logical Switch window opens. Enter a name and select Unicast as the replication mode and click OK.

| vmware <sup>®</sup> vSphere Web Cli | ient <b>f</b> i≘      |                               |                         | Updated at                     |                            | Administrator@VSI |                         | Q Search -              |
|-------------------------------------|-----------------------|-------------------------------|-------------------------|--------------------------------|----------------------------|-------------------|-------------------------|-------------------------|
| Navigator #                         | Logical Switches      |                               |                         |                                |                            |                   |                         | 📝 Work In Progress 🛛 👢  |
| A Back                              | NSX Manager:          | <b> </b> -)                   |                         |                                |                            |                   |                         | 2 New Logical Switch    |
| Networking & Security               | + 1 × 10 8            | TT   8 Actions -              |                         |                                |                            |                   | Q Filter                |                         |
| RSX Home                            | Virtual Wire ID       | Segment ID                    | Name                    | 1.                             | Status                     | Transport Zone    | Hardware                |                         |
| 🚱 Dashboard                         | wirtualwire-14        | 5000                          | tes                     | т                              | <ul> <li>Normal</li> </ul> | 12-1              | 10                      |                         |
| installation                        |                       |                               |                         |                                |                            | <u></u>           |                         |                         |
| 🌺 Logical Switches                  |                       | New Logical Swi               | tch                     |                                |                            | <b>44</b> (5)     |                         |                         |
| NSX Edges                           |                       |                               |                         |                                |                            |                   |                         |                         |
| M Firewall                          |                       | Name:                         | *                       |                                |                            |                   |                         |                         |
| Ma SpoolGuard                       |                       | Description:                  |                         |                                |                            |                   |                         |                         |
| Service Definitions                 |                       |                               |                         |                                |                            |                   |                         |                         |
| Service Composer                    |                       | Transport Zone:               | * TZ-1                  |                                | Change                     | Remove            |                         | 🔁 Alarms 🛛 🖡 🗙          |
| + Tools                             |                       | Replication mode:             | O Multicast             |                                |                            |                   |                         | All (0) New (0) Acknowl |
| En Trossferr                        |                       |                               | Multicast on Physical n | etwork used for VXLAN col      | ntrol plane.               |                   |                         |                         |
| Codesist Menitoring                 |                       |                               | • Unicast               |                                |                            |                   |                         |                         |
| Networking & Security Inventory     |                       |                               | VXLAN control plane h   | andled by NSX Controller (     | Cluster.                   |                   |                         |                         |
| NSX Managers                        |                       |                               | O Hybrid                |                                |                            |                   |                         |                         |
|                                     |                       |                               | Optimized Unicast mod   | le. Offloads local traffic rep | lication to physica        | al network.       |                         |                         |
|                                     | •                     | Enable IP Disc                | overy                   |                                |                            |                   | F                       |                         |
|                                     | 86                    | Enable MAC Le                 | arning                  |                                |                            | Dbj               | jects 📑 Export 🍙 Copy 🗸 |                         |
| 😨 Recent Tasks                      |                       |                               |                         |                                |                            |                   |                         | 1 ×                     |
| <b>D</b> -                          |                       |                               |                         |                                | OK                         | Cancel            |                         | (Q. Filter 🔹            |
| Task Name                           | Target                | Status                        | Initiator               | Queued For                     | Start Time                 | 1 V Completion 1  | lime Server             |                         |
| Delete Distributed Port Group       | & vxw-dvs-14-virtualw | <ul> <li>Completed</li> </ul> | VSPHERE LOCAL           | A 4 ms                         | 5/16/2018 4:32:            | 05 AM 5/16/2018   | 4:32:05 AM              |                         |
|                                     |                       |                               |                         |                                |                            |                   |                         |                         |
|                                     |                       |                               |                         |                                |                            |                   |                         |                         |
|                                     |                       |                               |                         |                                |                            |                   |                         |                         |
|                                     |                       |                               |                         |                                |                            |                   |                         |                         |
|                                     |                       |                               | 37                      |                                | _                          |                   |                         |                         |

#### Figure 169. Create Logical Switch

5. Create Logical Switch Port.

A logical switch port provides a logical connection point for a VM interface (VIF) and a L2 gateway connection to an external network. It binds the virtual access ports in the gateway to logical network (VXLAN) and VLAN.

In the Manage Hardware Bindings window, expand a VTEP and click **Add**. The Manage Hardware Bindings Window opens. Click the **Select** link and the Specify Hardware Port window opens. Click the hardware port and click **OK**.

|                              |                                |                 |         |                     |          |                |            |              |                   |                            |                    |            |        | Q Search         | -   |
|------------------------------|--------------------------------|-----------------|---------|---------------------|----------|----------------|------------|--------------|-------------------|----------------------------|--------------------|------------|--------|------------------|-----|
| Navigator I                  | Logical Switches               |                 |         |                     |          |                |            |              |                   |                            |                    |            |        | Work In Progress | *   |
| Ce Back                      | NSX Manager: 10.16.140.180 (Ro | e: Primary) (+) |         |                     |          |                |            |              |                   |                            |                    |            |        | Add Host         |     |
| Networking & Security        | +1/×08 =1                      | Actions +       |         |                     |          |                |            |              |                   |                            | 12 Q File          |            | •      |                  |     |
| MSX Home                     | Lopical Switch ID              | Segnent D       | Name    | 1 . Status          |          | Transport Zone |            | Connected VM |                   | Hardware Ports Binds       | 9 S                | cope       | Contr  |                  |     |
| Deshboard                    | EE virtualwire-1               | 5000            | 30 ping | O N                 | iormal   | 12-1           |            |              |                   |                            |                    | Slobal     | Unk    |                  |     |
| installation and Upgrade     | EE virtualwire-2               | 5001            | Sh set  | © N                 | iormal   | 12-1           |            | 0            |                   | 0                          |                    | liobal     | Unic   |                  |     |
| Service Definitions          |                                |                 |         |                     |          |                |            |              |                   |                            |                    |            |        |                  |     |
| 1 Logical Switches           |                                |                 |         |                     |          |                |            |              |                   |                            |                    |            |        |                  |     |
| III NSX Edges                |                                |                 |         |                     |          |                |            |              | _                 |                            |                    |            |        |                  |     |
| * Security                   |                                |                 | ping    | - Manage Hardware   | Bindings |                |            | ()           | Specify Hardware  | Port                       |                    |            |        |                  |     |
| Service Composer             |                                |                 | -       |                     |          |                |            |              | Select Hardware P | ort for attaching it to th | he Logical Switch. |            |        |                  |     |
| Firewall Settings            |                                |                 | ~ M     | AA-54248-7838 (2 Bi | ndings)  |                |            |              | Selected:         |                            |                    |            |        |                  |     |
| Application Rule Mana        |                                |                 | •       | / ×                 |          |                |            |              |                   | (Q, 1                      | Filter .           |            |        |                  |     |
| K SpoolGuard                 |                                |                 | Seto    | h                   | Port     |                | VLAN       | - 1          | Available Objects |                            |                    |            |        |                  |     |
| D Groups and Tags            |                                |                 | Bri     |                     |          | -              | 20         |              | A 101.00          | 10                         |                    |            |        |                  |     |
| + Tools                      |                                |                 | bri     |                     |          | Select         |            | _            | ×                 | 12                         |                    |            |        |                  |     |
| traceflow                    |                                |                 |         |                     |          |                |            | _            |                   |                            |                    |            |        |                  |     |
| Revealed Capture             |                                |                 |         |                     |          |                |            | - 1          |                   | -                          |                    |            |        | 23 Always        |     |
| Support Bundle               |                                |                 |         |                     |          |                |            | _            |                   |                            |                    |            |        |                  | * * |
| IN INFIX                     |                                |                 |         |                     |          |                |            |              |                   |                            |                    |            |        | All (0) New (0)  |     |
| Flow Monitoring              |                                |                 |         |                     |          |                |            |              |                   |                            |                    |            |        |                  |     |
| System                       |                                |                 | ► M     | AA-56010-7309 (1 Bi | ndings)  |                |            |              |                   |                            | 4 items Cop        | y <b>-</b> |        |                  |     |
| Users and Domains            |                                |                 |         |                     |          |                | ОК         | Cancel       |                   |                            | OK Cano            | las        |        |                  |     |
|                              |                                |                 |         |                     |          |                |            |              |                   |                            |                    | -2         |        |                  |     |
|                              | M                              |                 |         |                     |          |                |            |              |                   |                            | 2 Objects          | Eleon Co   | Copy - |                  |     |
| TRecent Objects # ×          | Recent Tasks                   |                 |         |                     |          |                |            |              |                   |                            |                    |            |        |                  | ¥ × |
| Viewed Created               |                                |                 |         |                     |          |                |            |              |                   |                            |                    |            |        |                  |     |
| Wware-NSX-Manaper            | Task Name                      | Target Sta      | fus .   | Initiator           |          | Queued For     | Start Time | 1 ¥ Co       | impletion Time    | Sever                      |                    |            |        |                  |     |
| 10.16.140.151                |                                |                 |         |                     |          |                |            |              |                   |                            |                    |            |        |                  |     |
| WAvare vCenter Server Applia |                                |                 |         |                     |          |                |            |              |                   |                            |                    |            |        |                  |     |
| 10.16.140.111                |                                |                 |         |                     |          |                |            |              |                   |                            |                    |            |        |                  |     |
| datastore1 (8)               |                                |                 |         |                     |          |                |            |              |                   |                            |                    |            |        |                  |     |
| datastore1 (7)               |                                |                 |         |                     |          |                |            |              |                   |                            |                    |            |        |                  |     |
|                              |                                |                 |         |                     |          |                |            |              |                   |                            |                    |            |        |                  |     |

#### Figure 170. Specify Hardware Port

In the Manage Hardware Bindings window, under the VLAN column, enter the VLAN ID and press OK.

| vmware vSphere Web C                                | lient <b>n</b> ≣ |         |                       |              |                   | Administrator@VSPHERE.LC |               | I Q. Search             |
|-----------------------------------------------------|------------------|---------|-----------------------|--------------|-------------------|--------------------------|---------------|-------------------------|
| Navigator                                           | Logical Switches |         |                       |              |                   |                          |               | 📝 Work In Progress 🛛 🕱  |
| C Back                                              | NSX Manager:     |         |                       |              |                   |                          |               |                         |
| Networking & Security                               | + / × 0 & E      | Actions | •                     | •)           |                   |                          |               |                         |
| NSX Home                                            | Virtual Wire ID  | Segment | D                     | Name         | 1 A Status        | Transport Zone           | Hardware      |                         |
| 🚱 Dashboard                                         | virtualwire-14   | 5000    |                       | M TEST       | 📀 Normal          | 12-1                     | 2             |                         |
| installation                                        |                  |         |                       |              |                   |                          |               |                         |
| http://www.com/com/com/com/com/com/com/com/com/com/ |                  | _       |                       |              |                   |                          |               |                         |
| NSX Edges                                           |                  |         |                       |              |                   |                          |               |                         |
| Firewall                                            | -                | 1       | TEST - Manage Hardw   | are Bindings |                   | ?                        | -             |                         |
| Service Definitions                                 | _                |         | ▼ SK-T-VLT (1 Bindin  | js)          |                   |                          |               |                         |
| 🖉 Service Composer                                  |                  |         | + / ×                 |              |                   |                          |               |                         |
|                                                     |                  |         | Switch                | Port         | VLAN              |                          |               |                         |
| Flow Monitoring                                     |                  |         | 10.10.100.07          | Po 10        | 20                |                          |               | 🖸 Alarms 🛛 🖡 🗙          |
| Carlow Traceflow                                    |                  |         |                       |              |                   |                          |               | All (0) New (0) Acknowl |
| Endpoint Monitoring                                 | _                |         |                       |              |                   |                          |               |                         |
| Networking & Security Inventory                     |                  |         |                       |              |                   |                          | _             |                         |
| NSX Managers                                        |                  | 1000    |                       |              |                   |                          |               |                         |
|                                                     |                  |         |                       |              |                   |                          |               |                         |
|                                                     |                  |         | ▶ \$5048-VLT (1 Bindi | ngs)         |                   |                          |               |                         |
|                                                     | AA               |         |                       |              |                   | 1 Objects                | Export Copy - |                         |
|                                                     | 1                | _       |                       |              |                   | , ,                      |               |                         |
| Recent Tasks                                        |                  | 2       |                       |              | OK Cance          | ī).                      |               | 1 ×                     |
| 12-                                                 |                  | _       |                       |              |                   |                          |               | Q Filter ·              |
| Task Name                                           | Target Sta       | tus     | Initial               | or Ques      | ed For Start Time | 1 V Completion Time      | Server        |                         |
|                                                     |                  |         |                       |              |                   |                          |               | _                       |
|                                                     |                  |         |                       |              |                   |                          |               |                         |
|                                                     |                  |         |                       |              |                   |                          |               |                         |
|                                                     | 1                |         |                       |              |                   |                          | 1             |                         |

#### Figure 171. Create Logical Switch Port

6. (Optional) Enable or disable BFD globally.

Go to **Hardware Devices** tab > **BFD Configuration**, and click the **Edit** button. The Edit BFD Configuration windows opens. Check or uncheck the **Enable BFD** check box. You can also change the probe interval if required.

| mWare' vSphere Web Client 🛉 🗉 🕴 👌 |                          |                                    |              |                          |                         |                            |                   |                                                                                                    |
|-----------------------------------|--------------------------|------------------------------------|--------------|--------------------------|-------------------------|----------------------------|-------------------|----------------------------------------------------------------------------------------------------|
| Navigator #                       | Service Definitions      |                                    |              |                          |                         |                            |                   | Work In Progress                                                                                               |
| ( Back )                          | Services Service N       | Managers Hardware Devices          |              |                          |                         |                            |                   | 1 Add Host                                                                                                    |
| Networking & Security             | NSX Manager: 10.16       | 5.140.180 (Role: Primary)          |              |                          |                         |                            |                   |                                                                                                    |
| installation and Upgrade          | Hardware Devices         |                                    |              |                          |                         |                            |                   | -                                                                                                    |
| Service Definitions               | + / × 0                  | + / X @ @Adons - V @ Q. Filter - ) |              |                          |                         |                            |                   |                                                                                                    |
| Logical Switches                  | Name                     | Management IP Address              | Connectivity | BFD Enabled              | Logical Switch Bindings |                            |                   |                                                                                                    |
| · Security                        | MAA-S4248-7838           | 8 10.15.140.25                     | Down         | 4                        | 1                       |                            |                   |                                                                                                    |
| FI Service Composer               | MAA-S6010-730            | 9 10.15.140.30                     | Down         | ~                        | 1                       |                            |                   |                                                                                                    |
| Firewall                          |                          |                                    |              |                          |                         |                            |                   |                                                                                                    |
| Firewall Settings                 |                          |                                    |              |                          |                         |                            |                   |                                                                                                    |
| Application Rule Mana             |                          |                                    |              |                          |                         |                            |                   |                                                                                                    |
| R SpeetGuard                      |                          |                                    |              |                          |                         |                            |                   |                                                                                                    |
| D Groups and Tags                 |                          |                                    |              | Edit BFD Configuration   |                         |                            |                   |                                                                                                    |
| + Tools                           |                          |                                    |              | Enable BFD               |                         |                            |                   |                                                                                                    |
| tracetow 1                        | 24                       |                                    |              | Probe interval (ms): + 3 | 0                       |                            | 2 Objects La Copy |                                                                                                    |
| (III) Packet Capture              |                          |                                    |              |                          |                         |                            |                   |                                                                                                    |
| 🗇 Support Bundle                  | Replication Cluster      |                                    |              |                          | OK Cancel               |                            | Edit              | Alems + X                                                                                                    |
| IPFIX                             | Hosts 0 10.16.1          | 40.111 00 10.16.140.151            |              |                          |                         |                            |                   | All (0) New (0) Acknowl                                                                                        |
| Flow Monitoring                   |                          |                                    |              |                          |                         |                            |                   |                                                                                                    |
| Endpoint Monitoring               | <b>BFD</b> Configuration |                                    |              |                          |                         |                            | Edit              |                                                                                                    |
| • System                          | Status 🗸                 | Enabled                            |              |                          |                         |                            |                   |                                                                                                    |
| Events                            | Probe interval 30        | 10 ms                              |              |                          |                         |                            |                   |                                                                                                    |
| Co Como                           |                          |                                    |              |                          |                         |                            |                   |                                                                                                    |
|                                   |                          |                                    |              |                          |                         |                            |                   |                                                                                                    |
| To Recent Objects # ×             | Recent Tasks             |                                    |              |                          |                         |                            |                   | ¥ ×                                                                                                    |
| Viewed Created                    | (b) ·                    |                                    |              |                          |                         |                            |                   | (q. Eller •)                                                                                                   |
| By VMware-NSX-Manager             | Task Name                | Target                             | Status       | Initiator O              | eued For Start Time     | 1 V Completion Time Server |                   | the second second second second second second second second second second second second second second second s |
| 10.16.140.151                     |                          |                                    |              |                          |                         |                            |                   |                                                                                                    |
| B. Whitare vCenter Server Applia  |                          |                                    |              |                          |                         |                            |                   |                                                                                                    |
| 10.16.140.111                     |                          |                                    |              |                          |                         |                            |                   |                                                                                                    |
| datastore1 (8)                    |                          |                                    |              |                          |                         |                            |                   |                                                                                                    |
| datastore1 (7)                    |                          |                                    |              |                          |                         |                            |                   |                                                                                                    |
| L- C                              |                          |                                    |              |                          |                         |                            |                   |                                                                                                    |

#### Figure 172. Edit VXLAN BFD Configuration

(i) NOTE: For more details about NSX controller configuration, refer to the NSX user guide from VMWare .

# Virtual Routing and Forwarding (VRF)

Virtual Routing and Forwarding (VRF) allows a physical router to partition itself into multiple Virtual Routers (VRs). The control and data plane are isolated in each VR so that traffic does NOT flow across VRs.Virtual Routing and Forwarding (VRF) allows multiple instances of a routing table to co-exist within the same router at the same time.

#### **Topics:**

- VRF Overview
- VRF Configuration Notes
- VRF Configuration
- Sample VRF Configuration
- Route Leaking VRFs
- Dynamic Route Leaking

# **VRF** Overview

VRF improves functionality by allowing network paths to be segmented without using multiple devices. Using VRF also increases network security and can eliminate the need for encryption and authentication due to traffic segmentation.

Internet service providers (ISPs) often take advantage of VRF to create separate virtual private networks (VPNs) for customers; VRF is also referred to as VPN routing and forwarding.

VRF acts like a logical router; while a physical router may include many routing tables, a VRF instance uses only a single routing table. VRF uses a forwarding table that designates the next hop for each data packet, a list of devices that may be called upon to forward the packet, and a set of rules and routing protocols that govern how the packet is forwarded. These VRF forwarding tables prevent traffic from being forwarded outside a specific VRF path and also keep out traffic that should remain outside the VRF path.

VRF uses interfaces to distinguish routes for different VRF instances. Interfaces in a VRF can be either physical (Ethernet port or port channel) or logical (VLANs). You can configure identical or overlapping IP subnets on different interfaces if each interface belongs to a different VRF instance.

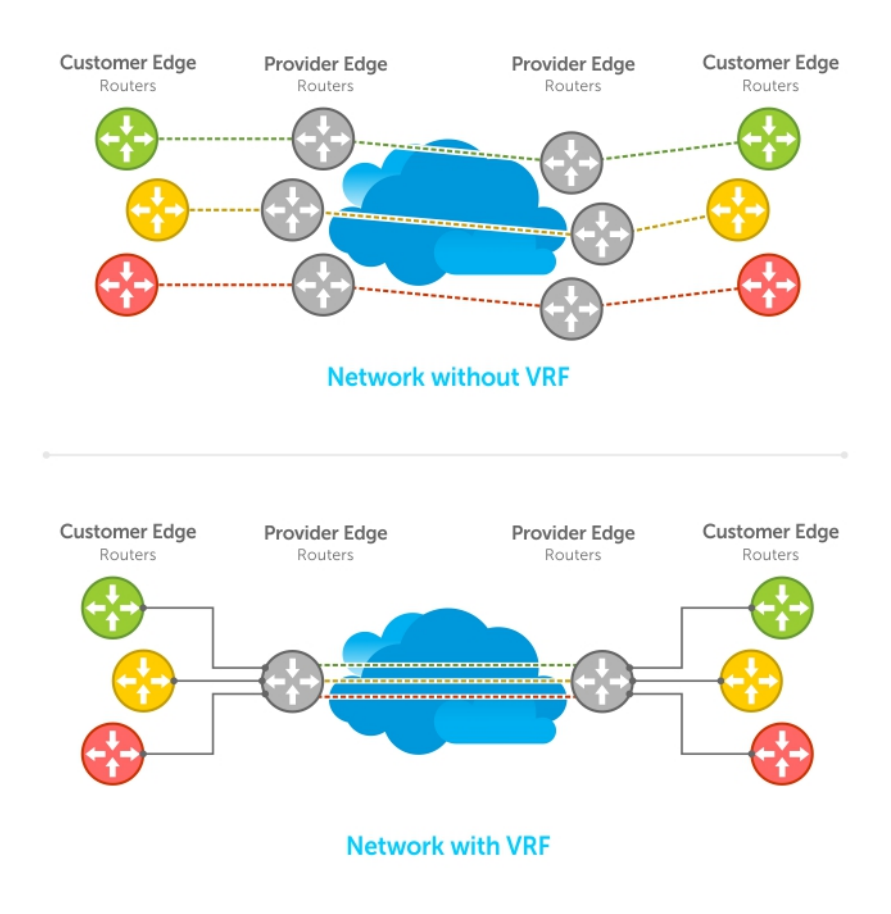

#### Figure 173. VRF Network Example

# **VRF Configuration Notes**

Although there is no restriction on the number of VLANs that can be assigned to a VRF instance, the total number of routes supported in VRF is limited by the size of the IPv4 CAM.

VRF is implemented in a network device by using Forwarding Information Bases (FIBs).

A network device may have the ability to configure different virtual routers, where entries in the FIB that belong to one VRF cannot be accessed by another VRF on the same device. Only Layer 3 interfaces can belong to a VRF. VRF is supported on following types of interface:

- Physical Ethernet interfaces
- Port-channel interfaces (static & dynamic using LACP)
- VLAN interfaces
- Loopback interfaces

VRF supports route redistribution between routing protocols (including static routes) only when the routes are within the same VRF.

uses both the VRF name and VRF ID to manage VRF instances. The VRF name and VRF ID number are assigned using the ip vrf command. The VRF ID is displayed in show ip vrf command output.

The VRF ID is not exchanged between routers. VRF IDs are local to a router.

While using /32 route leak, do not use VLAN interface as Next-hop. This would result in packets being soft-forwarded by CPU, which might lead to latency and packet drop.

If the next-hop IP in a static route VRF statement is VRRP IP of another VRF, this static route does not get installed on the VRRP master.

VRF supports some routing protocols only on the default VRF (default-vrf) instance. Table 1 displays the software features supported in VRF and whether they are supported on all VRF instances or only the default VRF.

(i) NOTE: To configure a router ID in a non-default VRF, configure at least one IP address in both the default as well as the non-default VRF.

| Feature/Capability                                            | Support Status for Default VRF                  | Support Status for Non-default VRF                            |
|---------------------------------------------------------------|-------------------------------------------------|---------------------------------------------------------------|
| 802.1x protocol on the VLAN port                              | Yes                                             | Yes                                                           |
| OSPF, RIP, ISIS, BGP on physical and logical interfaces       | Yes                                             | Yes<br>() NOTE: RIP is not supported on non-<br>default VRF.  |
| Dynamic Port-channel (LACP) on VLAN<br>port or a Layer 3 port | Yes                                             | Yes                                                           |
| Static Port-channel as VLAN port or a<br>Layer 3 port         | Yes                                             | Yes                                                           |
| Encapsulated Remote Port Monitoring                           | Yes                                             | No                                                            |
| BFD on physical and logical interfaces                        | Yes                                             | No                                                            |
| Multicast protocols (PIM-SM, MSDP)                            | Yes                                             | Yes<br>(i) NOTE: MSDP is not supported in<br>non-default VRF. |
| PIM-DM                                                        | No                                              | No                                                            |
| Layer3 (IPv4/IPv6) ACLs on physical interfaces and LAGs       | Yes                                             | Yes<br>(i) NOTE: IPv6 ACLs supported only in<br>default VRF   |
| PBR, L3 QOS on physical interfaces and LAGs                   | Yes                                             | No                                                            |
| Layer 3 (IPv4/IPv6) ACLs on VLANs                             | Yes                                             | Yes<br>(j) NOTE: IPv6 ACLs supported only in<br>default VRF.  |
| PBR, L3 QoS on VLANs                                          | Yes<br>(i) NOTE: QoS not supported on<br>VLANs. | No                                                            |
| IPv4 ARP                                                      | Yes                                             | Yes                                                           |
| sFlow                                                         | Yes                                             | No                                                            |
| VRRP on physical and logical interfaces                       | Yes                                             | Yes                                                           |
| VRRPV3                                                        | Yes                                             | Yes                                                           |
| Secondary IP Addresses                                        | Yes                                             | Yes                                                           |
| Basic                                                         | Yes                                             | Yes                                                           |
| OSPFv3                                                        | Yes                                             | Yes                                                           |
| IS-IS                                                         | Yes                                             | Yes                                                           |
| BGP                                                           | Yes                                             | Yes                                                           |
| ACL                                                           | Yes                                             | No                                                            |
| Multicast                                                     | No                                              | No                                                            |
| NDP                                                           | Yes                                             | Yes                                                           |
| RAD                                                           | Yes                                             | Yes                                                           |

#### Table 134. Software Features Supported on VRF

## DHCP

DHCP requests are not forwarded across VRF instances. The DHCP client and server must be on the same VRF instance.

# **VRF** Configuration

The VRF configuration tasks are:

- 1. Enabling VRF in Configuration Mode
- 2. Creating a Non-Default VRF
- 3. Assign an Interface to a VRF

You can also:

- View VRF Instance Information
- Connect an OSPF Process to a VRF Instance
- Configure VRRP on a VRF

## Loading VRF CAM

• Load CAM memory for the VRF feature.

CONFIGURATION

feature vrf

After you load VRF CAM, CLI parameters that allow you to configure non-default VRFs are made available on the system.

## **Creating a Non-Default VRF Instance**

VRF is enabled by default on the switch and supports up to 512 VRF instances: 1 to 511 and the default VRF (0).

• Create a non-default VRF instance by specifying a name and VRF ID number, and enter VRF configuration mode. CONFIGURATION

ip vrf vrf-name vrf-id

The VRF ID range is from 1 to 511. 0 is the default VRF ID.

## Assigning an Interface to a VRF

You must enter the ip vrf forwarding command before you configure the IP address or any other setting on an interface.

**NOTE:** You can configure an IP address or subnet on a physical or VLAN interface that overlaps the same IP address or subnet configured on another interface only if the interfaces are assigned to different VRFs. If two interfaces are assigned to the same VRF, you cannot configure overlapping IP subnets or the same IP address on them.

Assign an interface to a VRF instance.
 INTERFACE

ip vrf forwarding vrf-name

## Assigning a Front-end Port to a Management VRF

Starting in 9.7(0.0) release, you can assign a front-end port to a management VRF and make the port to act as a host interface. (i) NOTE: You cannot assign loop-back and port-channel interfaces to a management port.

To assign a front-end port to a management VRF, perform the following steps:

1. Enter the front-end interface that you want to assign to a management interface. CONFIGURATION

```
interface tengigabitethernet 1/1/1/1
```

- **2.** Assign the interface to management VRF.
  - INTERFACE CONFIGURATION

ip vrf forwarding management

Before assigning a front-end port to a management VRF, ensure that no IP address is configured on the interface.

 $\textbf{3.} \hspace{0.1 in} \text{Assign an IPv4 address to the interface.}$ 

```
INTERFACE CONFIGURATION
```

ip address 10.1.1.1/24

Before assigning a front-end port to a management VRF, ensure that no IP address is configured on the interface.

**4.** Assign an IPv6 address to the interface. INTERFACE CONFIGURATION

ipv6 address 1::1

You can also auto configure an IPv6 address using the <code>ipv6</code> address <code>autoconfig</code> command.

## **View VRF Instance Information**

To display information about VRF configuration, enter the show ip vrf command. To display information on all VRF instances (including the default VRF 0), do not enter a value for vrf-name.

• Display the interfaces assigned to a VRF instance.

```
EXEC show ip vrf [vrf-name]
```

## Assigning an OSPF Process to a VRF Instance

OSPF routes are supported on all VRF instances. See the *Open Shortest Path First* (OSPFv2) chapter for complete OSPF configuration information.

Assign an OSPF process to a VRF instance . Return to CONFIGURATION mode to enable the OSPF process. The OSPF Process ID is the identifying number assigned to the OSPF process, and the Router ID is the IP address associated with the OSPF process.

Once the OSPF process and the VRF are tied together, the OSPF Process ID cannot be used again in the system.

Enable the OSPFv2 process globally for a VRF instance. Enter the VRF key word and instance name to tie the OSPF instance to the VRF. All network commands under this OSPF instance are subsequently tied to the VRF instance. CONFIGURATION

router ospf process-id vrf vrf name

The process-id range is from 0-65535.

### **Configuring VRRP on a VRF Instance**

You can configure the VRRP feature on interfaces that belong to a VRF instance.

In a virtualized network that consists of multiple VRFs, various overlay networks can exist on a shared physical infrastructure. Nodes (hosts and servers) that are part of the VRFs can be configured with IP static routes for reaching specific destinations through a given gateway in a VRF. VRRP provides high availability and protection for next-hop static routes by eliminating a single point of failure in the default static routed network.

#### Table 135. Configuring VRRP on a VRF

| Task                           | Command Syntax         | Command Mode     |
|--------------------------------|------------------------|------------------|
| Create VRF                     | ip vrf vrf1            | CONFIGURATION    |
| Assign the VRF to an interface | ip vrf forwarding vrfl | INTERFACE-CONFIG |

#### Table 135. Configuring VRRP on a VRF (continued)

| Task                                               | Command Syntax                                                                                                    | Command Mode |
|----------------------------------------------------|----------------------------------------------------------------------------------------------------|--------------|
| Assign an IP address to the interface              | ip address 10.1.1.1 /24<br>no shutdown                                                                                                    |              |
| Configure the VRRP group<br>and virtual IP address | <pre>vrrp-group 10<br/>virtual-address 10.1.1.100<br/>show config<br/></pre>                                                                                                    |              |
| View VRRP command output for the VRF vrf1          | show vrrp vrf vrf1                                                                                                    |              |
|                                                    | TenGigabitEthernet 1/1/3/1, IPv4<br>VRID: 10, Version: 2, Net: 10.1.1.1<br>VRF: 1 vrf1<br>State: Master, Priority: 100,<br>Master: 10.1.1.1 (local)<br>Hold Down: 0 sec, Preempt: TRUE,<br>AdvInt: 1 sec<br>Adv rcvd: 0, Bad pkts rcvd: 0, Adv<br>sent: 43, Gratuitous ARP sent: 0<br>Virtual MAC address:<br>00:00:5e:00:01:0a<br>Virtual IP address:<br>10.1.1.100<br>Authentication: (none) |              |

### **Configuring Management VRF**

You can assign a management interface to a management VRF. (i) NOTE: The loopback interface cannot be added into the management VRF.

1. Create a management VRF. CONFIGURATION

```
ip vrf management
```

2. Assign a management port to a management VRF.

```
VRF MODE
```

interface management

When Management VRF is configured, the following interface range or interface group commands are disabled:

- ipv6 nd dad Duplicated Address Detection
- ipv6 nd dns-server Configure DNS distribution option in RA packets originated by the router
- ipv6 nd hop-limit Set hop limit advertised in RA and used in IPv6 data packets originated by the router
- ipv6 nd managed-config-flag Hosts should use DHCP for address config
- ipv6 nd max-ra-interval Set IPv6 Max Router Advertisement Interval
- ipv6 nd mtu Configure MTU advertisements in RA packets
- ipv6 nd other-config-flag Hosts should use DHCP for non-address config
- ipv6 nd prefix Configure IPv6 Routing Prefix Advertisement
- ipv6 nd ra-guard Configure IPv6 ra-guard
- ipv6 nd ra-lifetime Set IPv6 Router Advertisement Lifetime

- ipv6 nd reachable-time Set advertised reachability time
- ipv6 nd retrans-timer Set NS retransmit interval used and advertised in RA
- ipv6 nd suppress-ra Suppress IPv6 Router Advertisements
- ipv6 ad <ipv6-address> IPv6 Address Detection
- ipv6 ad autoconfig IPv6 stateless auto-configuration
- ipv6 address < ipv6-address> Configure IPv6 address on an interface

**NOTE:** The command line help still displays relevant details corresponding to each of these commands. However, these interface range or interface group commands are not supported when Management VRF is configured.

### **Configuring a Static Route**

• Configure a static route that points to a management interface. CONFIGURATION

management route  $ip-address\ mask\ management ethernet\ OFmanagement\ route\ ipv6-address\ prefix-length\ management ethernet$ 

You can also have the management route to point to a front-end port in case of the management VRF. For example: management route 2::/64 tengigabitethernet 1/1/1/1.

• Configure a static entry in the IPv6 neighbor discovery.

```
CONFIGURATION
```

ipv6 neighbor vrf management 1::1 tengigabitethernet 1/1/1/1 xx:xx:xx:xx:xx

# Sample VRF Configuration

The following configuration illustrates a typical VRF set-up.

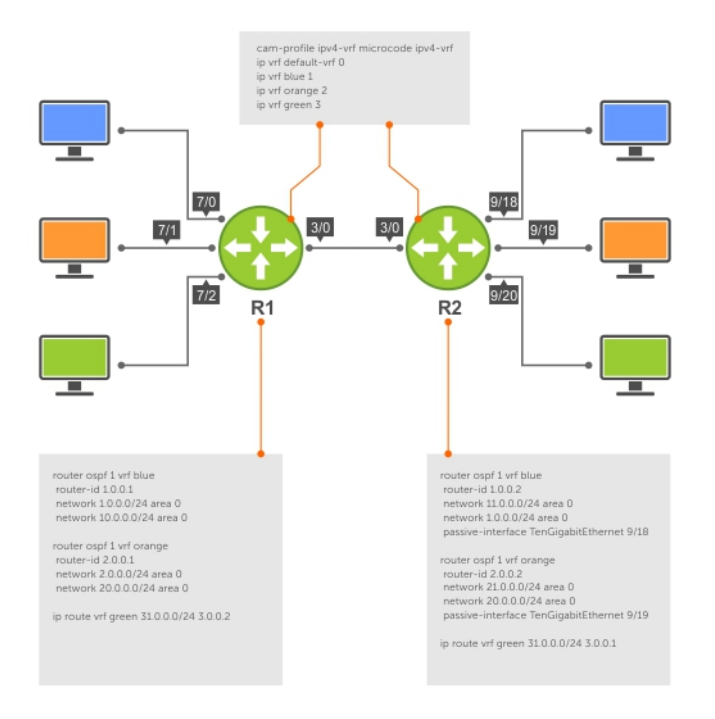

#### Figure 174. Setup OSPF and Static Routes

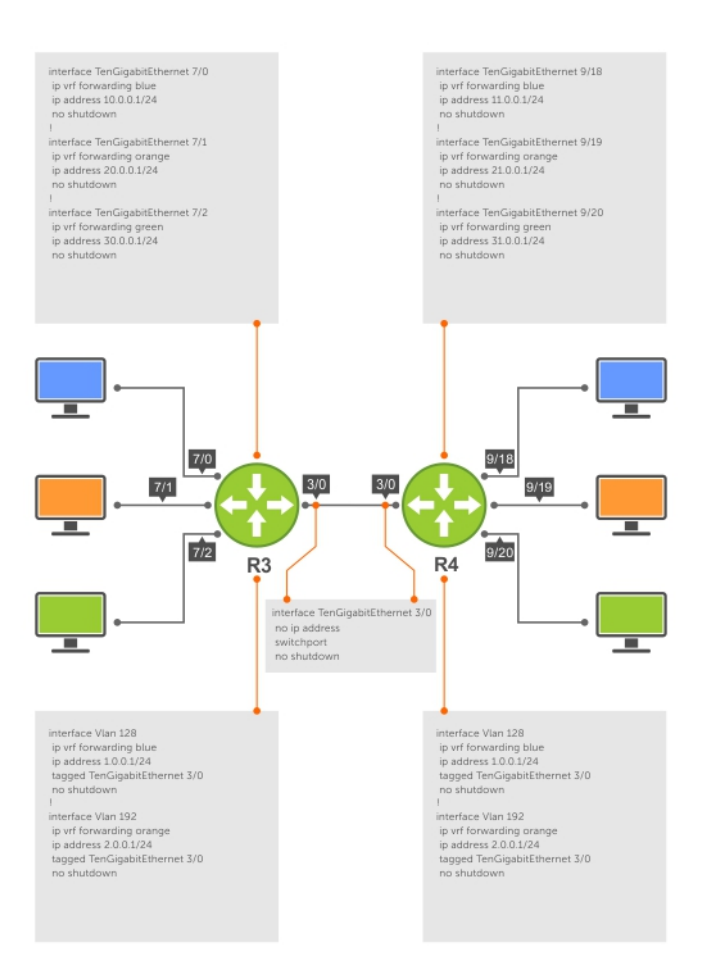

#### Figure 175. Setup VRF Interfaces

The following example relates to the configuration shown in the above illustrations.

#### Router 1

```
ip vrf blue 1
!
ip vrf orange 2
1
ip vrf green 3
1
interface TenGigabitEthernet 1/1/1/3
   no ip address
    switchport
   no shutdown
T
interface TenGigabitEthernet 1/1/1/1
   ip vrf forwarding blue
    ip address 10.0.0.1/24
    no shutdown
T
interface TenGigabitEthernet 1/1/2/1
    ip vrf forwarding orange
    ip address 20.0.0.1/24
   no shutdown
1
interface TenGigabitEthernet 1/1/3/1
   ip vrf forwarding green
    ip address 30.0.0.1/24
    no shutdown
T
interface Vlan 128
```

```
ip vrf forwarding blue
    ip address 1.0.0.1/24
    tagged TenGigabitEthernet 1/1/1/3
    no shutdown
I
interface Vlan 192
    ip vrf forwarding orange
    ip address 2.0.0.1/24
    tagged TenGigabitEthernet 1/1/1/3
    no shutdown
T
interface Vlan 256
ip vrf forwarding green
    ip address 3.0.0.1/24
    tagged TenGigabitEthernet 1/1/1/3
    no shutdown
!
router ospf 1 vrf blue
    router-id 1.0.0.1
    network 1.0.0.0/24 area 0
    network 10.0.0/24 area 0
!
router ospf 2 vrf orange
   router-id 2.0.0.1
    network 2.0.0.0/24 area 0
    network 20.0.0.0/24 area 0
ip route vrf green 31.0.0.0/24 3.0.0.2!
```

#### Router 2

```
ip vrf blue 1
ip vrf orange 2
ip vrf green 3
interface TenGigabitEthernet 1/1/1/3
   no ip address
    switchport
   no shutdown
interface TenGigabitEthernet 1/1/2/1
    ip vrf forwarding blue
    ip address 11.0.0.1/24
    no shutdown
T
interface TenGigabitEthernet 1/1/2/2
    ip vrf forwarding orange
    ip address 21.0.0.1/24
   no shutdown
interface TenGigabitEthernet 1/1/2/3
   ip vrf forwarding green
    ip address 31.0.0.1/24
    no shutdown
I
interface Vlan 128
    ip vrf forwarding blue
    ip address 1.0.0.2/24
    tagged TenGigabitEthernet 1/1/1/3
no shutdown
interface Vlan 192
    ip vrf forwarding orange
    ip address 2.0.0.2/24
    tagged TenGigabitEthernet 1/1/1/3
    no shutdown
!
interface Vlan 256
   ip vrf forwarding green
    ip address 3.0.0.2/24
    tagged TenGigabitEthernet 1/1/1/3
   no shutdown
```

```
!
router ospf 1 vrf blue
router-id 1.0.0.2
network 11.0.0.0/24 area 0
network 1.0.0.0/24 area 0
passive-interface TenGigabitEthernet 1/1/2/1
!
router ospf 2 vrf orange
router-id 2.0.0.2
network 21.0.0.0/24 area 0
network 2.0.0.0/24 area 0
passive-interface TenGigabitEthernet 1/1/2/2
!
ip route vrf green30.0.0.0/24 3.0.0.1
!
```

The following shows the output of the show commands on Router 1.

#### Router 1

| DellEMC#show ip vrf<br>VRF-Name                                                                                        | VRF-ID Inte                                                                                                    | rfaces                                                                                                    |                                                                                                    |
|----------------------------------------------------------------------------------------------------|----------------------------------------------------------------------------------------------------|----------------------------------------------------------------------------------------------------|----------------------------------------------------------------------------------------------------|
| default-vrf                                                                                                    | 0 Te<br>Te<br>Ma<br>Nu                                                                                                    | 1/1/1-3/1,<br>1/1/1-1/4,<br>1/1/3/4,<br>1/1,<br>0,                                                                                                    |                                                                                                    |
| blue                                                                                                    | 1 Te                                                                                                    | 1/1/1/1,<br>128                                                                                                    |                                                                                                    |
| orange                                                                                                    | 2 Te<br>VI                                                                                                    | 1/1/2/1,<br>192                                                                                                    |                                                                                                    |
| green                                                                                                    | 3 Te<br>Vl                                                                                                    | 1/1/3/1 <b>,</b><br>256                                                                                                    |                                                                                                    |
| DellEMC#show ip ospf 1 n<br>Neighbor ID Pri<br>1.0.0.2 1 F                                                             | eighbor<br>State Dead T<br>ULL/DR 00:00:32                                                                                                    | ime Address Interface 2<br>1.0.0.2 Vl 128                                                                                                    | Area<br>O                                                                                                    |
| DellEMC#sh ip ospf 2 nei<br>Neighbor ID Pri Sta<br>2.0.0.2 1 F<br>DellEMC#show ip route vr                             | ghbor<br>te Dead Time<br>ULL/DR 00:00:37<br>f blue                                                                                                    | Address Interface Area<br>2.0.0.2 Vl 192                                                                                                    | a 0                                                                                                    |
| Codes: C - connected, S<br>B - BGP, IN<br>O - OSPF, IA<br>N2 - OSPF NS<br>E2 - OSPF ex<br>L2 - IS-IS 1<br>> - non-acti | - static, R - RIP,<br>- internal BGP, EX -<br>- OSPF inter area,<br>SA external type 2,<br>ternal type 2, i - I<br>evel-2, IA - IS-IS i<br>ve route, + - summar                                                                                             | external BGP,LO - Loca<br>N1 - OSPF NSSA external<br>E1 - OSPF external type<br>S-IS, L1 - IS-IS level<br>nter area, * - candida<br>y route                                                        | ally Originated,<br>l type 1,<br>e 1,<br>-1,<br>te default,                                                     |
| Gateway of last resort i                                                                                               | s not set                                                                                                    |                                                                                                    |                                                                                                    |
|                                                                                                    |                                                                                                    |                                                                                                    |                                                                                                    |
| Destination                                                                                                    | Gateway                                                                                                    | Dist/Metric                                                                                                    | Last Change                                                                                                    |
| Destination<br>C 1.0.0.0/24<br>C 10.0.0/24<br>O 11.0.0.0/24                                                            | Gateway<br>Direct, Vl 128<br>Direct, Te 1/1/1/1<br>via 1.0.0.2,                                                                                                    | Dist/Metric<br><br>0/0<br>0/0 0/<br>Vl 128 110/2 00                                                                                                    | Last Change<br>00:20:48<br>0:10:06<br>:11:13                                                                    |
| Destination<br>C 1.0.0.0/24<br>C 10.0.0.0/24<br>O 11.0.0.0/24<br>DellEMC#show ip route vr                              | Gateway<br>Direct, Vl 128<br>Direct, Te 1/1/1/1<br>via 1.0.0.2,<br>f orange                                                                                                    | Dist/Metric<br>0/0<br>0/0 0/<br>Vl 128 110/2 00                                                                                                    | Last Change<br>00:20:48<br>0:10:06<br>:11:13                                                                    |
| Destination<br>                                                                                                    | Gateway<br>Direct, Vl 128<br>Direct, Te 1/1/1/1<br>via 1.0.0.2,<br>f orange<br>- static, R - RIP,<br>- internal BGP, EX -<br>- OSPF inter area,<br>SA external type 2,<br>ternal type 2, i - I<br>evel-2, IA - IS-IS i<br>ve route, + - summar              | Dist/Metric<br><br>0/0<br>0/0 0<br>Vl 128 110/2 00<br>external BGP,LO - Loca<br>N1 - OSPF NSSA external<br>E1 - OSPF external type<br>S-IS, L1 - IS-IS level<br>nter area, * - candidat<br>y route | Last Change<br><br>00:20:48<br>0:10:06<br>:11:13<br>ally Originated,<br>l type 1,<br>e 1,<br>-1,<br>te default, |
| Destination<br>                                                                                                    | Gateway<br>Direct, Vl 128<br>Direct, Te 1/1/1/1<br>via 1.0.0.2,<br>f orange<br>- static, R - RIP,<br>- internal BGP, EX -<br>- OSPF inter area,<br>SA external type 2,<br>ternal type 2, i - I<br>evel-2, IA - IS-IS i<br>ve route, + - summar<br>s not set | Dist/Metric<br><br>0/0<br>0/0 0<br>Vl 128 110/2 00<br>external BGP,LO - Loca<br>N1 - OSPF NSSA external<br>E1 - OSPF external type<br>S-IS, L1 - IS-IS level<br>nter area, * - candidat<br>y route | Last Change<br><br>00:20:48<br>0:10:06<br>:11:13<br>ally Originated,<br>l type 1,<br>e 1,<br>-1,<br>te default, |

| C<br>C      | 2.0.0.0/24<br>20.0.0.0/24                                                                                                    | Direct, Vl 192<br>Direct, Te 1/1/2/1                        | 0/0<br>0/0        | 00:20:55<br>00:10:05             |  |  |  |  |  |
|-------------|----------------------------------------------------------------------------------------------------|-------------------------------------------------------------|-------------------|----------------------------------|--|--|--|--|--|
| O<br>DellEI | 21.0.0.0/24<br>MC#show ip route vr                                                                                                    | via 2.0.0.2, Vl 192<br>f green                              | 110/2             | 00:10:41                         |  |  |  |  |  |
| Codes       | Codes: C - connected, S - static, R - RIP,<br>B - BGP, IN - internal BGP, EX - external BGP,LO - Locally Originated,<br>O - OSPF, IA - OSPF inter area, N1 - OSPF NSSA external type 1,<br>N2 - OSPF NSSA external type 2, E1 - OSPF external type 1,<br>E2 - OSPF external type 2, i - IS-IS, L1 - IS-IS level-1,<br>L2 - IS-IS level-2, IA - IS-IS inter area, * - candidate default,<br>> - non-active route, + - summary route |                                                             |                   |                                  |  |  |  |  |  |
| Gatewa      | ay of last resort i                                                                                                    | s not set                                                   |                   |                                  |  |  |  |  |  |
| De          | estination                                                                                                    | Gateway                                                     | Dist/Metric       | Last Change                      |  |  |  |  |  |
| C<br>C<br>S | 3.0.0.0/24<br>30.0.0.0/24<br>31.0.0.0/24                                                                                                    | Direct, Vl 256<br>Direct, Te 1/1/3/1<br>via 3.0.0.2, Vl 256 | 0/0<br>0/0<br>1/0 | 00:20:52<br>00:09:45<br>00:09:06 |  |  |  |  |  |

The following shows the output of the show commands on Router 2.

#### Router 2

# **Route Leaking VRFs**

Static routes can be used to redistribute routes between non-default to default/non-default VRF and vice-versa.

You can configure route leaking between two VRFs using the following command: ip route vrf x.x.x.x s.s.s.s nh.nh.nh.nh vrf default.

This command indicates that packets that are destined to x.x.x.x/s.s.s.s are reachable through nh.nh.nh in the default VRF table. Meaning, the routes to x.x.x.x/s.s.s are leaked from the default VRF routing table into the non-default VRF routing table.

() NOTE: The Dell EMC Networking OS supports route leaking only for transit traffic. If the system receives a packet on one VRF which is destined to another VRF, the packet is routed to that destination. If the system receives a packet on one VRF which is destined to the same device (such as a ping), they system drops the packet.

The following example illustrates how route leaking between two VRFs can be performed:

```
interface TenGigabitEthernet 1/1/6/1
ip vrf forwarding VRF1
ip address 120.0.0.1/24
interface TenGigabitEthernet 1/1/7/1
ip vrf forwarding VRF2
ip address 140.0.0.1/24
ip route vrf VRF1 20.0.0.0/16 140.0.0.2 vrf VRF2
ip route vrf VRF2 40.0.0.0/16 120.0.0.2 vrf VRF1
```

## **Dynamic Route Leaking**

Route Leaking is a powerful feature that enables communication between isolated (virtual) routing domains by segregating and sharing a set of services such as VOIP, Video, and so on that are available on one routing domain with other virtual domains. Inter-VRF Route Leaking enables a VRF to leak or export routes that are present in its RTM to one or more VRFs.

Dynamic Route Leaking enables a source VRF to share both its connected routes as well as dynamically learnt routes from various protocols, such as ISIS, OSPF, BGP, and so on, with other default or non-default VRFs.

You can also leak global routes to be made available to VRFs. As the global RTM usually contains a large pool of routes, when the destination VRF imports global routes, these routes will be duplicated into the VRF's RTM. As a result, it is mandatory to use route-maps to filter out leaked routes while sharing global routes with VRFs.

## **Configuring Route Leaking without Filtering Criteria**

You can use the ip route-export tag command to export all the IPv4 routes corresponding to a source VRF. For leaking IPv6 routes, use the ipv6 route-export tag command. This action exposes source VRF's routes (IPv4 or IPv6 depending on the command that you use) to various other VRFs. The destinations or target VRFs then import these IPv4 or IPv6 routes using the ip route-import tag or the ipv6 route-import tag command respectively.

**NOTE:** In Dell EMC Networking OS, you can configure at most one route-export per VRF as only one set of routes can be exposed for leaking. However, you can configure multiple route-import targets because a VRF can accept routes from multiple VRFs.

After the target VRF learns routes that are leaked by the source VRF, the source VRF in turn can leak the export target corresponding to the destination VRFs that have imported its routes. The source VRF learns the export target corresponding to the destinations VRF using the ip route-import tag or ipv6 route-import tag command. This mechanism enables reverse communication between destination VRF and the source VRF.

If the target VRF contains the same prefix (either sourced or Leaked route from some other VRF), then the Leak for that particular prefix will fail and an error-log will be thrown. Manual intervention is required to clear the unneeded prefixes. The source route will take priority over the leaked route and the leaked route is deleted.

Consider a scenario where you have created four VRF tables VRF-red, VRF-blue, VRF-Green, and VRF-shared. The VRF-shared table belongs to a particular service that should be made available only to VRF-Red and VRF-Blue but not VRF-Green. For this purpose, routes corresponding VRF-Shared routes are leaked to only VRF-Red and VRF-Blue. And for reply, routes corresponding to VRF-Red and VRF-Blue are leaked to VRF-Shared.

For leaking the routes from VRF-Shared to VRF-Red and VRF-Blue, you can configure route-export tag on VRF-shared (source VRF, who is exporting the routes); the same route-export tag value should be configured on VRF-Red and VRF-blue as route-import tag (target VRF, that is importing the routes). For a reply communication, VRF-red and VRF-blue are configured with two different route-export tags, one for each, and those two values are configured as route-import tags on VRF-shared.

To configure route leaking, perform the following steps:

- 1. Configure VRF-shared using the following command:
- ip vrf vrf-shared

interface interface-type slot/port[/subport]

- ip vrf forwarding vrf-shared
- ip address *ip-address mask*

A non-default VRF named VRF-Shared is created and the interface 1/4 is assigned to this VRF.

- 2. Configure the export target in the source VRF:.
- ip route-export 1:1
- **3.** Configure VRF-red.

ip vrf vrf-red

```
interface-type slot/port[/subport]
```

ip vrf forwarding VRF-red

```
ip address ip-address mask
```

A non-default VRF named VRF-red is created and the interface is assigned to this VRF.

 $\textbf{4.} \quad \text{Configure the import target in VRF-red}.$ 

```
ip route-import 1:1
```

- 5. Configure the export target in VRF-red. ip route-export 2:2
- 6. Configure VRF-blue.

```
ip vrf vrf-blue
```

```
interface-type slot/port[/subport]
```

- ip vrf forwarding VRF-blue
- ip address *ip-address mask*

A non-default VRF named VRF-blue is created and the interface 1/12 is assigned to it.

7. Configure the import target in VRF-blue.

ip route-import 1:1

- Configure the export target in VRF-blue. ip route-import 3:3
- 9. Configure VRF-green.

```
ip vrf vrf-green
```

interface-type slot/port[/subport]

```
ip vrf forwarding VRF-green
```

ip address *ip-address mask* 

A non-default VRF named VRF-green is created and the interface is assigned to it.

10. Configure the import target in the source VRF VRF-Shared for reverse communication with VRF-red and VRF-blue.

```
ip vrf vrf-shared
```

```
ip route-import 2:2
```

ip route-import 3:3

The show run output for the above configuration is as follows:

```
ip vrf VRF-Red
    ip route-export 2:2
    ip route-import 1:1
!
ip vrf VRF-Blue
    ip route-export 3:3
    ip route-import 1:1
!
ip vrf VRF-Green
!
ip vrf VRF-shared
    ip route-export 1:1
    ip route-import 2:2
    ip route-import 3:3
```

Show routing tables of all the VRFs (without any route-export and route-import tags being configured)

```
DellEMC# show ip route vrf VRF-Red
O 11.1.1.1/32 via 111.1.1 110/0 00:00:10
C 111.1.1.0/24 Direct, Te 1/1/1/1 0/0 22:39:59
DellEMC# show ip route vrf VRF-Blue
    22.2.2.2/32 via 122.2.2.2 110/0 00:00:11
0
С
    122.2.2.0/24 Direct, Te 1/1/2/1 0/0
                                                    22:39:61
DellEMC# show ip route vrf VRF-Green
     33.3.3.3/32 via 133.3.3.3 110/0 00:00:11
0
    133.3.3.0/24 Direct, Te 1/1/3/1 0/0 22:39:61
С
DellEMC# show ip route vrf VRF-Shared
                        via 144.4.4.4 110/0 00:00:11
     44.4.4.4/32
0
      144.4.4.0/24
                         Direct, Te 1/1/4/1 0/0
С
                                                      00:32:36
```

Show routing tables of VRFs( after route-export and route-import tags are configured).

DellEMC# show ip route vrf VRF-Red

| 0 | 11.1.1/32    | via 111.1.1.1 110/0        | 00:00:10          |
|---|--------------|----------------------------|-------------------|
| С | 111.1.1.0/24 | Direct, Te 1/1/1/1 0/0     | 22:39:59          |
| 0 | 44.4.4.4/32  | via VRF-shared:144.4.4.4   | 0/0 00:32:36      |
| С | 144.4.4.0/24 | Direct, VRF-shared: Te 1/1 | /4/1 0/0 00:32:36 |

| DellEMC# show ip route vrf VRF-Blue   |               |                     |             |                  |  |  |
|---------------------------------------|---------------|---------------------|-------------|------------------|--|--|
| 0                                     | 22.2.2.2/32   | via 122.2.2.2       | 110/0       | 00:00:11         |  |  |
|                                       |               |                     |             |                  |  |  |
|                                       |               |                     |             |                  |  |  |
| С                                     | 122.2.2.0/24  | Direct, Te 1/1/2/1  | 0/0         | 22:39:61         |  |  |
| 0                                     | 44.4.4.4/32   | via vrf-shared:144. | 4.4.4 0/0   | 00:32:36         |  |  |
| С                                     | 144.4.4.0/24  | Direct, vri-shared: | Te 1/1/4/   | 1 0/0 00:32:36   |  |  |
| DellEMC# show ip route vrf VRF-Green  |               |                     |             |                  |  |  |
| 0                                     | 33.3.3.3/32   | via 133.3.3.3 1     | 10/0 0      | 0:00:11          |  |  |
| 0                                     | 00101010,02   | 110 100.0000 1      | 20,0 0      |                  |  |  |
|                                       |               |                     |             |                  |  |  |
| С                                     | 133.3.3.0/24  | Direct, Te 1/1/3    | 3/1 0/0     | 22:39:61         |  |  |
|                                       |               |                     |             |                  |  |  |
| DellEMC# show ip route vrf VRF-Shared |               |                     |             |                  |  |  |
| 0                                     | 11.1.1.1/32   | via VRF-Red:111     | .1.1.1 11   | 0/0 $00:00:10$   |  |  |
| 0                                     | 22 2 2 2 2/32 | via VRE-Blue 12     | 1:Te 1/1/1  | 110/0 $00.00.11$ |  |  |
| C                                     | 122.2.2.0/24  | Direct, VRF-Blu     | le:Te 1/1/2 | 2/1 0/0 22:39:61 |  |  |
| 0                                     | 44.4.4.4/32   | via 144.4.4.4       | 110/0       | 00:00:11         |  |  |
|                                       |               |                     |             |                  |  |  |
|                                       |               |                     |             |                  |  |  |
| С                                     | 144.4.4.0/24  | Direct, Te 1/1/     | 4/1 0/      | 0 00:32:36       |  |  |
|                                       |               |                     |             |                  |  |  |

#### Important Points to Remember

If the target VRF conatins the same prefix as either the sourced or Leaked route from some other VRF, then route Leaking
for that particular prefix fails and the following error-log is thrown.

SYSLOG ("Duplicate prefix found %s in the target VRF %d", address, import\_vrf\_id) with The type/level is EVT LOGWARNING.

- The source routes always take precedence over leaked routes. The leaked routes are deleted as soon as routes are locally learnt by the VRF using other means.
- For recovery, you must take appropriate action either by deleting the unwanted prefixes or issuing clear command or both.
- In the target VRF, you cannot leak routes that are imported through the route leaking feature.
- The leaked route points to the next-hop of the source routes. You cannot do any modifications to the next-hop of the leaked route in the destination VRF.
- IPv6 link local routes will never be leaked from one VRF to another.

### **Configuring Route Leaking with Filtering**

When you initialize route leaking from one VRF to another, all the routes are exposed to the target VRF. If the size of the source VRF's RTM is considerablly large, an import operation results in the duplication of the target VRF's RTM with the source RTM entries. To mitigate this issue, you can use route-maps to filter the routes that are exported and imported into the route targets based on certain matching criteria. These match criteria include, prefix matches and portocol matches.

You can use the match source-protocol or match ip-address commands to specify matching criteria for importing or exporting routes between VRFs.

(i) **NOTE:** You must use the match source-protocol or match ip-address commands in conjunction with the route-map command to be able to define the match criteria for route leaking.

Consider a scenario where you have created two VRF tables VRF-red and VRF-blue. VRF-red exports routes with the export\_ospfbgp\_protocol route-map to VRF-blue. VRF-blue imports these routes into its RTM.

For leaking these routes from VRF-red to VRF-blue, you can use the ip route-export route-map command on VRF-red (source VRF, that is exporting the routes); you must also specify a match criteria for these routes using the match source-protocol command. When you leak these routes into VRF-blue, only the routes (OSPF and BGP) that satisfy the matching criteria defined in route-map export\_ospfbgp\_protocol are exposed to VRF-blue.

While importing these routes into VRF-blue, you can further specify match conditions at the import end to define the filtering criteria based on which the routes are imported into VRF-blue. You can define a route-map import\_ospf\_protocol and then specify the match criteria as OSPF using the match source-protocol ospf command.

You can then use the ip route-import route-map command to import routes matching the filtering criteria defined in the import\_ospf\_protocol route-map. For a reply communication, VRF-blue is configured with a route-export tag. This value is then configured as route-import tag on the VRF-Red.

To configure route leaking using filtering criteria, perform the following steps:

#### 1. Configure VRF-red:

```
ip vrf vrf-red
```

interface-type slot/port[/subport]

```
ip vrf forwarding VRF-red
```

ip address ip-address mask

A non-default VRF named VRF-red is created and the interface is assigned to this VRF.

- 2. Define a route-map export\_ospfbgp\_protocol. DellEMC(config)route-map export\_ospfbgp\_protocol permit 10
- **3.** Define the matching criteria for the exported routes.

DellEMC(config-route-map)match source-protocol ospf

DellEMC(config-route-map)match source-protocol bgp

This action specifies that the route-map contains OSPF and BGP as the matching criteria for exporting routes from vrf-red.

- 4. Configure the export target in the source VRF with route-map export\_ospfbgp\_protocol.
- ip route-export 1:1 export\_ospfbgp\_protocol

5. Configure VRF-blue.

ip vrf vrf-blue

interface-type slot/port[/subport]

```
ip vrf forwarding VRF-blue
```

ip address ip-address mask

A non-default VRF named VRF-blue is created and the interface 1/22 is assigned to it.

6. Define the route-map import\_ospf\_protocol.

DellEMC(config)route-map import\_ospf\_protocol permit 10

7. Define the matching criteria for importing routes into VRF-blue.

DellEMC(config-route-map)match source-protocol ospf

This action specifies that the route-map contains OSPF as the matching criteria for importing routes into vrf-blue.

8. Configure the import target in VRF-blue with route-map import\_ospf\_protociol.

ip route-import 1:1 import\_ospf\_protocol

When you import routes into VRF-blue using the route-map import\_ospf\_protocol, only OSPF routes are imported into VRF-blue. Even though VRF-red has leaked both OSPF as well as BGP routes to be shared with other VRFs, this command imports only OSPF routes into VRF-blue.

9. Configure the import target in the source VRF for reverse communication with the destination VRF.

ip route-import 2:2

The show run output for the above configuration is as follows:

```
ip vrf vrf-Red
ip route-export 1:1 export_ospfbgp_protocol
ip route-import 2:2
! this action exports only the OSPF and BGP routes to other VRFs
!
ip vrf vrf-Blue
    ip route-export 2:2
    ip route-import 1:1 import_ospf_protocol
!this action accepts only OSPF routes from VRF-red even though both OSPF as well as BGP
routes are shared
```

The show VRF commands displays the following output:

DellEMC# show ip route vrf VRF-Blue C 122.2.2.0/24 Direct, Te 1/1/2/1 0/0 22:39:61 O 22.2.2.2/32 via 122.2.2 110/0 00:00:11 O 44.4.4.4/32 via vrf-red:144.4.4 0/0 00:32:36 << only OSPF and BGP leaked from VRF-red

#### Important Points to Remember

- Only Active routes are eligible for leaking. For example, if VRF-A has two routes from BGP and OSPF, in which the BGP route is not active. In this scenario, the OSPF route takes precedence over BGP. Even though the Target VRF-B has specified filtering options to match BGP, the BGP route is not leaked as that route is not active in the Source VRF.
- The export-target and import-target support only the match protocol and match prefix-list options. Other options that are configured in the route-maps are ignored.
- You can expose a unique set of routes from the Source VRF for Leaking to other VRFs. For example, in VRF-red there is no option for exporting one set of routes (for example, OSPF) to VRF- blue and another set of routes (for example, BGP routes) to some other VRF. Similarly, when two VRFs leak or export routes, there is no option to discretely filter leaked routes from each source VRF. Meaning, you cannot import one set of routes from VRF-red and another set of routes from VRF-blue.

# Virtual Router Redundancy Protocol (VRRP)

Virtual router redundancy protocol (VRRP) is designed to eliminate a single point of failure in a statically routed network.

#### **Topics:**

- VRRP Overview
- VRRP Benefits
- VRRP Implementation
- VRRP Configuration
- Sample Configurations
- Proxy Gateway with VRRP

# **VRRP** Overview

VRRP is designed to eliminate a single point of failure in a statically routed network.

VRRP specifies a MASTER router that owns the next hop IP and MAC address for end stations on a local area network (LAN). The MASTER router is chosen from the virtual routers by an election process and forwards packets sent to the next hop IP address. If the MASTER router fails, VRRP begins the election process to choose a new MASTER router and that new MASTER continues routing traffic.

VRRP uses the virtual router identifier (VRID) to identify each virtual router configured. The IP address of the MASTER router is used as the next hop address for all end stations on the LAN. The other routers the IP addresses represent are BACKUP routers.

VRRP packets are transmitted with the virtual router MAC address as the source MAC address. The MAC address is in the following format: 00-00-5E-00-01-{VRID}. The first three octets are unchangeable. The next two octets (00-01) indicate the address block assigned to the VRRP protocol, and are unchangeable. The final octet changes depending on the VRRP virtual router identifier and allows for up to 255 VRRP routers on a network.

The following example shows a typical network configuration using VRRP. Instead of configuring the hosts on the network 10.10.10.0 with the IP address of either Router A or Router B as their default router; their default router is the IP address configured on the virtual router. When any host on the LAN segment wants to access the Internet, it sends packets to the IP address of the virtual router.

In the following example, Router A is configured as the MASTER router. It is configured with the IP address of the virtual router and sends any packets addressed to the virtual router through interface 1/1 to the Internet. As the BACKUP router, Router B is also configured with the IP address of the virtual router. If, for any reason, Router A becomes unavailable, VRRP elects a new MASTER Router. Router B assumes the duties of Router A and becomes the MASTER router. At that time, Router B responds to the packets sent to the virtual IP address.

All workstations continue to use the IP address of the virtual router to address packets destined to the Internet. Router B receives and forwards them on interface 1/1. Until Router A resumes operation, VRRP allows Router B to provide uninterrupted service to the users on the LAN segment accessing the Internet.

For more detailed information about VRRP, refer to RFC 2338, Virtual Router Redundancy Protocol.

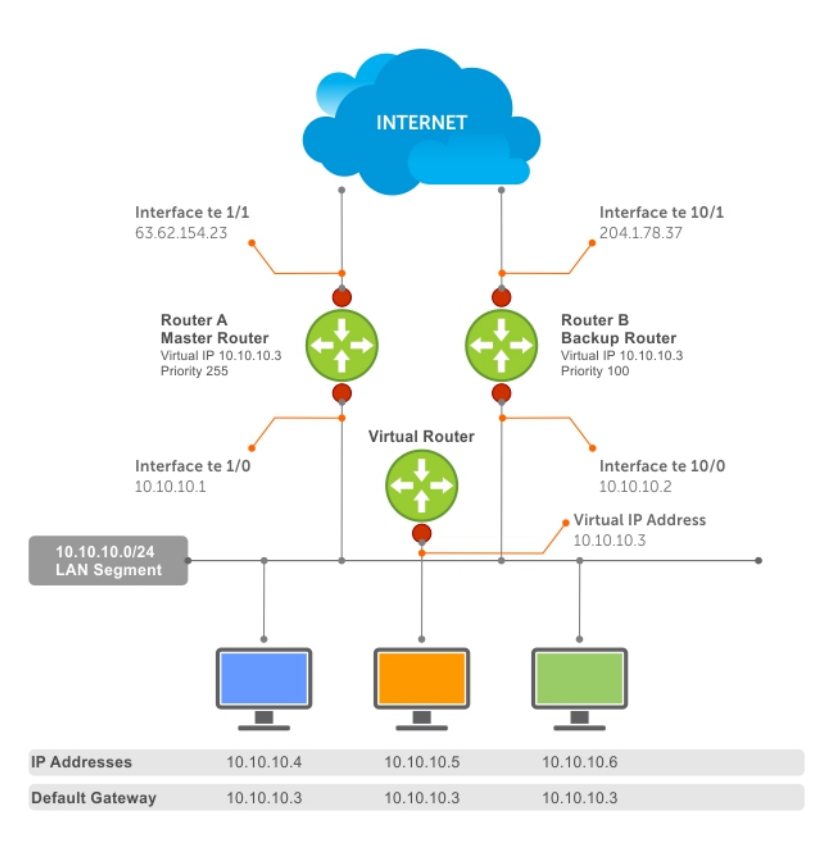

#### Figure 176. Basic VRRP Configuration

## **VRRP Benefits**

With VRRP configured on a network, end-station connectivity to the network is not subject to a single point-of-failure. End-station connections to the network are redundant and are not dependent on internal gateway protocol (IGP) protocols to converge or update routing tables.

In conjunction with Virtual Link Trunking (VLT), you can configure optimized forwarding with virtual router redundancy protocol (VRRP).

**NOTE:** In a VLT environment, VRRP configuration acts as active-active and if route is not present in any of the VRRP nodes, the packet to the destination is dropped on that VRRP node.

## **VRRP** Implementation

Within a single VRRP group, up to 12 virtual IP addresses are supported.

Virtual IP addresses can belong to the primary or secondary IP address' subnet configured on the interface. You can ping all the virtual IP addresses configured on the Master VRRP router from anywhere in the local subnet.

Z-Series supports a total of 255 VRRP groups on a switch. The total number of VRRP groups per system should be less than 512.

The following recommendations shown may vary depending on various factors like address resolution protocol (ARP) broadcasts, IP broadcasts, or spanning tree protocol (STP) before changing the advertisement interval. When the number of packets processed by RP2/CP/FP processor increases or decreases based on the dynamics of the network, the advertisement intervals may increase or decrease accordingly.

CAUTION: Increasing the advertisement interval increases the VRRP Master dead interval, resulting in an increased failover time for Master/Backup election. Take caution when increasing the advertisement interval, as the increased dead interval may cause packets to be dropped during that switch-over time.

**NOTE:** In a VLT environment, VRRP configuration acts as active-active and if route is not present in any of the VRRP nodes, the packet to the destination is dropped on that VRRP node.

| Total VRRP Groups     | Recommended Advertise Interval | Groups/Interface |
|-----------------------|--------------------------------|------------------|
| Less than 250         | 1 second                       | 12               |
| Between 250 and 450   | 2–3 seconds                    | 24               |
| Between 450 and 600   | 3-4 seconds                    | 36               |
| Between 600 and 800   | 4 seconds                      | 48               |
| Between 800 and 1000  | 5 seconds                      | 84               |
| Between 1000 and 1200 | 7 seconds                      | 100              |
| Between 1200 and 1500 | 8 seconds                      | 120              |

#### Table 136. Recommended VRRP Advertise Intervals

# **VRRP** Configuration

By default, VRRP is not configured.

## **Configuration Task List**

The following list specifies the configuration tasks for VRRP.

- Creating a Virtual Router (mandatory)
- Configuring the VRRP Version for an IPv4 Group (optional)
- Assign Virtual IP Addresses mandatory)
- Setting VRRP Group (Virtual Router) Priority (optional)
- Configuring VRRP Authentication (optional)
- Disabling Preempt (optional)
- Changing the Advertisement Interval (optional)
- Track an Interface or Object
- Setting VRRP Initialization Delay

For a complete listing of all commands related to VRRP, refer to Dell EMC Networking OS Command Line Reference Guide.

### **Creating a Virtual Router**

To enable VRRP, create a virtual router. In Dell EMC Networking Operating System (OS), the virtual router identifier (VRID) identifies a VRRP group.

To enable or delete a virtual router, use the following commands.

• Create a virtual router for that interface with a VRID.

INTERFACE mode

vrrp-group vrid

The VRID range is from 1 to 255.

(i) NOTE: The interface must already have a primary IP address defined and be enabled, as shown in the second example.

Delete a VRRP group.
 INTERFACE mode

```
no vrrp-group vrid
```

The following examples how to configure VRRP.

```
DellEMC(conf)#interface tengigabitethernet 1/1/1/1
DellEMC(conf-if-te-1/1/1/1)#vrrp-group 111
DellEMC(conf-if-te-1/1/1/1-vrid-111)#
```

The following examples how to verify the VRRP configuration.

```
DellEMC(conf-if-te-1/1/1/1)#show conf
!
interface TenGigabitEthernet 1/1/1/1
ip address 10.10.10.1/24
!
vrrp-group 111
no shutdown
```

### Configuring the VRRP Version for an IPv4 Group

For IPv4, you can configure a VRRP group to use one of the following VRRP versions:

- VRRPv2 as defined in RFC 3768, Virtual Router Redundancy Protocol (VRRP)
- VRRPv3 as defined in RFC 5798, Virtual Router Redundancy Protocol (VRRP) Version 3 for IPv4 and IPv6

You can also migrate a IPv4 group from VRRPv2 to VRRP3.

To configure the VRRP version for IPv4, use the version command in INTERFACE mode.

#### Example: Configuring VRRP to Use Version 3

The following example configures the IPv4 VRRP 100 group to use VRRP protocol version 3.

```
DellEMC(conf-if-te-1/1/1/1) # vrrp-group 100
DellEMC(conf-if-te-1/1/1/1-vrid-100) #version ?
2 VRRPv2
3 VRRPv3
both Interoperable, send VRRPv3 receive both
DellEMC(conf-if-te-1/1/1/1-vrid-100) #version 3
```

You can use the **version both** command in INTERFACE mode to migrate from VRRPv2 to VRRPv3. When you set the VRRP version to **both**, the switch sends only VRRPv3 advertisements but can receive VRRPv2 or VRRPv3 packets.

To migrate an IPv4 VRRP group from VRRPv2 to VRRPv3:

- 1. Set the switches with the lowest priority to "both".
- 2. Set the switch with the highest priority to version to 3.
- **3.** Set all the switches from **both** to version 3.

(i) NOTE: Do not run VRRP version 2 and version 3 in the same group for an extended period of time

#### Example: Migrating an IPv4 VRRP Group from VRRPv2 to VRRPv3

(i) NOTE: Carefully following this procedure, otherwise you might introduce dual master switches issues.

To migrate an IPv4 VRRP Group from VRRPv2 to VRRPv3:

1. Set the backup switches to VRRP version to both.

Dell\_backup\_switch1(conf-if-te-1/1/1/1-vrid-100)#version both Dell\_backup\_switch2(conf-if-te-1/1/2/1-vrid-100)#version both

2. Set the master switch to VRRP protocol version 3.

Dell master switch(conf-if-te-1/1/1/1-vrid-100) #version 3

3. Set the backup switches to version 3.

```
Dell_backup_switch1(conf-if-te-1/1/1/1-vrid-100)#version 3
Dell_backup_switch2(conf-if-te-1/1/2/1-vrid-100)#version 3
```

### **Assign Virtual IP addresses**

Virtual routers contain virtual IP addresses configured for that VRRP group (VRID). A VRRP group does not transmit VRRP packets until you assign the Virtual IP address to the VRRP group.

To activate a VRRP group on an interface (so that VRRP group starts transmitting VRRP packets), configure at least one virtual IP address in a VRRP group. The virtual IP address is the IP address of the virtual router and does not require the IP address mask.

You can configure up to 12 virtual IP addresses on a single VRRP group (VRID).

The following rules apply to virtual IP addresses:

- The virtual IP addresses must be in the same subnet as the primary or secondary IP addresses configured on the interface. Though a single VRRP group can contain virtual IP addresses belonging to multiple IP subnets configured on the interface, Dell EMC Networking recommends configuring virtual IP addresses belonging to the same IP subnet for any one VRRP group.
  - For example, an interface (on which you enable VRRP) contains a primary IP address of 50.1.1.1/24 and a secondary IP address of 60.1.1.1/24. The VRRP group (VRID 1) must contain virtual addresses belonging to either subnet 50.1.1.0/24 or subnet 60.1.1.0/24, but not from both subnets (though Dell EMC Networking OS allows the same).
- If the virtual IP address and the interface's primary/secondary IP address are the same, the priority on that VRRP group MUST be set to 255. The interface then becomes the OWNER router of the VRRP group and the interface's physical MAC address is changed to that of the owner VRRP group's MAC address.
- If you configure multiple VRRP groups on an interface, only one of the VRRP Groups can contain the interface primary or secondary IP address.

### **Configuring a Virtual IP Address**

To configure a virtual IP address, use the following commands.

```
1. Configure a VRRP group.
```

INTERFACE mode

vrrp-group vrrp-id

The VRID range is from 1 to 255.

2. Configure virtual IP addresses for this VRID.

INTERFACE -VRID mode

virtual-address ip-address1 [...ip-address12]

The range is up to 12 addresses.

The following example shows how to configure a virtual IP address.

DellEMC(conf-if-te-1/1/1/1-vrid-111) #virtual-address 10.10.10.1 DellEMC(conf-if-te-1/1/1/1-vrid-111) #virtual-address 10.10.10.2 DellEMC(conf-if-te-1/1/1/1-vrid-111) #virtual-address 10.10.10.3

The following example shows how to verify a virtual IP address configuration.

(i) NOTE: In the following example, the primary IP address and the virtual IP addresses are on the same subnet.

```
DellEMC(conf-if-te-1/1/1/1) #show conf
!
interface TenGigabitEthernet 1/1/1/1
ip address 10.10.10.1/24
!
vrrp-group 111
priority 255
virtual-address 10.10.10.1
```

```
virtual-address 10.10.10.2
virtual-address 10.10.10.3
!
vrrp-group 222
no shutdown
```

The following example shows the same VRRP group (VRID 111) configured on multiple interfaces on different subnets.

```
DellEMC#show vrrp
TenGigabitEthernet 1/1/1/1, VRID: 111, Version: 2 Net: 10.10.10.1
VRF: 0 default
State: Master, Priority: 255, Master: 10.10.10.1 (local)
Hold Down: 0 sec, Preempt: TRUE, AdvInt: 1 sec
Adv rcvd: 0, Bad pkts rcvd: 0, Adv sent: 1768, Gratuitous ARP sent: 5
Virtual MAC address:
  00:00:5e:00:01:6f
Virtual IP address:
  10.10.10.1 10.10.10.2 10.10.10.3 10.10.10.10
Authentication: (none)
TenGigabitEthernet 1/1/2/1, VRID: 111, Version: 2 Net: 10.10.2.1
VRF: 0 default
State: Master, Priority: 100, Master: 10.10.2.1 (local)
Hold Down: O sec, Preempt: TRUE, AdvInt: 1 sec
Adv rcvd: 0, Bad pkts rcvd: 0, Adv sent: 27, Gratuitous ARP sent: 2
Virtual MAC address:
  00:00:5e:00:01:6f
Virtual IP address:
  10.10.2.2 10.10.2.3
Authentication:
```

When the VRRP process completes its initialization, the State field contains either Master or Backup.

### Setting VRRP Group (Virtual Router) Priority

Setting a virtual router priority to 255 ensures that router is the "owner" virtual router for the VRRP group. VRRP elects the MASTER router by choosing the router with the highest priority.

The default priority for a virtual router is **100**. The higher the number, the higher the priority. If the MASTER router fails, VRRP begins the election process to choose a new MASTER router based on the next-highest priority.

If two routers in a VRRP group come up at the same time and have the same priority value, the interface's physical IP addresses are used as tie-breakers to decide which is MASTER. The router with the higher IP address becomes MASTER.

To configure the VRRP group's priority, use the following command.

• Configure the priority for the VRRP group.

INTERFACE -VRID mode priority *priority* The range is from 1 to 255.

The default is **100**.

DellEMC(conf-if-te-1/1/2/1) #vrrp-group 111
DellEMC(conf-if-te-1/1/2/1-vrid-111) #priority 125

To verify the VRRP group priority, use the show vrrp command.

```
Dellshow vrrp
------
TenGigabitEthernet 1/1/1/1, VRID: 111, Net: 10.10.10.1
VRF: 0 default
State: Master, Priority: 255, Master: 10.10.10.1 (local)
Hold Down: 0 sec, Preempt: TRUE, AdvInt: 1 sec
Adv rcvd: 0, Bad pkts rcvd: 0, Adv sent: 2343, Gratuitous ARP sent: 5
Virtual MAC address:
    00:00:5e:00:01:6f
Virtual IP address:
```

### **Configuring VRRP Authentication**

Simple authentication of VRRP packets ensures that only trusted routers participate in VRRP processes.

When you enable authentication, Dell EMC Networking OS includes the password in its VRRP transmission. The receiving router uses that password to verify the transmission.

**NOTE:** You must configure all virtual routers in the VRRP group the same: you must enable authentication with the same password or authentication is disabled.

(i) **NOTE:** Authentication for VRRPv3 is not supported.

To configure simple authentication, use the following command.

• Configure a simple text password.

INTERFACE-VRID mode

authentication-type simple [encryption-type] password

Parameters:

- *encryption-type*: 0 indicates unencrypted; 7 indicates encrypted.
- password: plain text.

The bold section shows the encryption type (encrypted) and the password.

DellEMC(conf-if-te-1/1/1/1-vrid-111)#authentication-type ?
DellEMC(conf-if-te-1/1/1/1-vrid-111)#authentication-type simple 7 force10

The following example shows verifying the VRRP authentication configuration using the show conf command. The bold section shows the encrypted password.

```
DellEMC(conf-if-te-1/1/1/1-vrid-111)#show conf
!
vrrp-group 111
authentication-type simple 7 387a7f2df5969da4
priority 255
virtual-address 10.10.10.1
virtual-address 10.10.10.2
virtual-address 10.10.10.3
virtual-address 10.10.10.10
```

### **Disabling Preempt**

The preempt command is enabled by default. The command forces the system to change the MASTER router if another router with a higher priority comes online.

Prevent the BACKUP router with the higher priority from becoming the MASTER router by disabling preempt.

**NOTE:** You must configure all virtual routers in the VRRP group the same: you must configure all with preempt enabled or configure all with preempt disabled.

Because preempt is enabled by default, disable the preempt function with the following command.

Prevent any BACKUP router with a higher priority from becoming the MASTER router.

INTERFACE-VRID mode

no preempt

Re-enable preempt by entering the preempt command. When you enable preempt, it does not display in the show commands, because it is a default setting.

The following example shows how to disable preempt using the no preempt command.

```
DellEMC(conf-if-te-1/1/1/1) #vrrp-group 111
DellEMC(conf-if-te-1/1/1/1-vrid-111) #no preempt
DellEMC(conf-if-te-1/1/1/1-vrid-111) #
```

The following example shows how to verify preempt is disabled using the show conf command.

```
DellEMC(conf-if-te-1/1/1/1-vrid-111)#show conf
!
vrrp-group 111
authentication-type simple 7 387a7f2df5969da4
no preempt
priority 255
virtual-address 10.10.10.1
virtual-address 10.10.10.2
virtual-address 10.10.10.3
virtual-address 10.10.10.10
```

### **Changing the Advertisement Interval**

By default, the MASTER router transmits a VRRP advertisement to all members of the VRRP group every one second, indicating it is operational and is the MASTER router.

If the VRRP group misses three consecutive advertisements, the election process begins and the BACKUP virtual router with the highest priority transitions to MASTER.

**NOTE:** To avoid throttling VRRP advertisement packets, Dell EMC Networking OS recommends increasing the VRRP advertisement interval to a value higher than the default value of one second. If you do change the time interval between VRRP advertisements on one router, change it on all participating routers.

If are using VRRP version 2, you must configure the timer values in multiple of whole seconds. For example a timer value of 3 seconds or 300 centisecs are valid and equivalent. However, a time value of 50 centisecs is invalid because it not a multiple of 1 second. If you are using VRRP version 3, you must configure the timer values in multiples of 25 centisecs.

If you are configured for VRRP version 2, the timer values must be in multiples of whole seconds. For example, timer value of 3 seconds or 300 centisecs are valid and equivalent. However, a timer value of 50 centisecs is invalid because it not is not multiple of 1 second.

If are using VRRP version 3, you must configure the timer values in multiples of 25 centisecs.

To change the advertisement interval in seconds or centisecs, use the following command. A centisecs is 1/100 of a second.

• Change the advertisement interval setting.

INTERFACE-VRID mode

advertise-interval seconds

The range is from 1 to 255 seconds.

The default is **1 second**.

• For VRRPv3, change the advertisement centisecs interval setting.

INTERFACE-VRID mode

advertise-interval centisecs centisecs

The range is from 25 to 4075 centisecs in units of 25 centisecs.

The default is 100 centisecs.

The following example shows how to change the advertise interval using the advertise-interval command.

DellEMC(conf-if-te-1/1/1/1) #vrrp-group 111
DellEMC(conf-if-te-1/1/1/1-vrid-111) #advertise-interval 10
DellEMC(conf-if-te-1/1/1/1-vrid-111) #
The following example shows how to verify the advertise interval change using the show conf command.

```
DellEMC(conf-if-te-1/1/1/1-vrid-111)#show conf
!
vrrp-group 111
   advertise-interval 10
   authentication-type simple 7 387a7f2df5969da4
   no preempt
   priority 255
   virtual-address 10.10.10.1
   virtual-address 10.10.10.2
   virtual-address 10.10.10.3
   virtual-address 10.10.10.10
```

### Track an Interface or Object

You can set Dell EMC Networking OS to monitor the state of any interface according to the virtual group.

Each VRRP group can track up to 12 interfaces and up to 20 additional objects, which may affect the priority of the VRRP group. If the tracked interface goes down, the VRRP group's priority decreases by a default value of **10** (also known as *cost*). If the tracked interface's state goes up, the VRRP group's priority increases by 10.

The lowered priority of the VRRP group may trigger an election. As the Master/Backup VRRP routers are selected based on the VRRP group's priority, tracking features ensure that the best VRRP router is the Master for that group. The sum of all the costs of all the tracked interfaces must be less than the configured priority on the VRRP group. If the VRRP group is configured as Owner router (priority 255), tracking for that group is disabled, irrespective of the state of the tracked interfaces. The priority of the owner group always remains at 255.

For a virtual group, you can track the line-protocol state or the routing status of any of the following interfaces with the interface parameter:

- For a 10-Gigabit Ethernet interface, enter the keyword TenGigabitEthernet then the stack/slot/port/subport information.
- For a 25-Gigabit Ethernet interface, enter the keyword twentyFiveGigE then the stack/slot/port/subport information.
- For a 40-Gigabit Ethernet interface, enter the keyword fortyGigE then the stack/slot/port[/subport] information.
- For a 50-Gigabit Ethernet interface, enter the keyword fiftyGigE then the stack/slot/port/subport information.
- For a 100-Gigabit Ethernet interface, enter the keyword hundredGigE then the stack/slot/port information.
- For a port channel interface, enter the keywords port-channel then a number.
- For a VLAN interface, enter the keyword vlan then a number from 1 to 4094.

For a virtual group, you can also track the status of a configured object (the track *object-id* command) by entering its object number.

(i) NOTE: You can configure a tracked object for a VRRP group (using the track object-id command in INTERFACE-VRID mode) before you actually create the tracked object (using a track object-id command in CONFIGURATION mode). However, no changes in the VRRP group's priority occur until the tracked object is defined and determined to be down.

In addition, if you configure a VRRP group on an interface that belongs to a VRF instance and later configure object tracking on an interface for the VRRP group, the tracked interface must belong to the VRF instance.

### **Tracking an Interface**

To track an interface, use the following commands.

(i) NOTE: The sum of all the costs for all tracked interfaces must be less than the configured priority of the VRRP group.

• Monitor an interface and, optionally, set a value to be subtracted from the interface's VRRP group priority. INTERFACE-VRID mode

track interface [priority-cost cost]

The cost range is from 1 to 254.

The default is **10**.

 (Optional) Display the configuration and the UP or DOWN state of tracked objects, including the client (VRRP group) that is tracking an object's state.

EXEC mode or EXEC Privilege mode

show track

 (Optional) Display the configuration and the UP or DOWN state of tracked interfaces and objects in VRRP groups, including the time since the last change in an object's state.

EXEC mode or EXEC Privilege mode

show vrrp

• (Optional) Display the configuration of tracked objects in VRRP groups on a specified interface.

```
EXEC mode or EXEC Privilege mode
```

show running-config interface interface

The following example shows how to configure tracking using the track command.

DellEMC(conf-if-te-1/1/1/1) #vrrp-group 111 DellEMC(conf-if-te-1/1/1/1-vrid-111) #track Tengigabitethernet 1/1/2/1

The following example shows how to verify tracking using the show conf command.

```
DellEMC(conf-if-te-1/1/1/1-vrid-111)#show conf
!
  vrrp-group 111
   advertise-interval 10
   authentication-type simple 7 387a7f2df5969da4
   no preempt
   priority 255
   track TenGigabitEthernet 1/1/2/1
   virtual-address 10.10.10.1
   virtual-address 10.10.10.2
   virtual-address 10.10.10.3
   virtual-address 10.10.10.10
```

The following example shows verifying the tracking status.

```
DellEMC#show track
Track 2
  IPv6 route 2040::/64 metric threshold
  Metric threshold is Up (STATIC/0/0)
    5 changes, last change 00:02:16
  Metric threshold down 255 up 254
  First-hop interface is TenGigabitEthernet 1/1/3/1
  Tracked by:
    VRRP TenGigabitEthernet 1/1/8/1 IPv6 VRID 1
Track 3
    IPv6 route 2050::/64 reachability
```

```
Reachability is Up (STATIC)
    5 changes, last change 00:02:16
First-hop interface is TenGigabitEthernet 1/1/3/1
Tracked by:
    VRRP TenGigabitEthernet 1/1/8/1 IPv6 VRID 1
```

The following example shows verifying the VRRP status.

```
DellEMC#show vrrp
------
TenGigabitEthernet 1/1/8/1, IPv6 VRID: 1, Version: 3, Net: fe80::201:e8ff:fe01:95cc
VRF: 0 default
State: Master, Priority: 100, Master: fe80::201:e8ff:fe01:95cc (local)
Hold Down: 0 centisec, Preempt: TRUE, AdvInt: 100 centisec
Accept Mode: FALSE, Master AdvInt: 100 centisec
Adv rcvd: 0, Bad pkts rcvd: 0, Adv sent: 310
Virtual MAC address:
00:00:5e:00:02:01
Virtual IP address:
```

```
2007::1 fe80::1
Tracking states for 2 resource lds:
2 - Up IPv6 route, 2040::/64, priority-cost 20, 00:02:11
3 - Up IPv6 route, 2050::/64, priority-cost 30, 00:02:11
```

The following example shows verifying the VRRP configuration on an interface.

```
DellEMC#show running-config interface tengigabitethernet 1/1/8/1
interface TenGigabitEthernet 1/1/8/1
no ip address
ipv6 address 2007::30/64
```

# vrrp-ipv6-group 1 track 2 priority-cost 20 track 3 priority-cost 30 virtual-address 2007::1

```
virtual-address fe80::1
no shutdown
```

# Setting VRRP Initialization Delay

When configured, VRRP is enabled immediately upon system reload or boot. You can delay VRRP initialization to allow the IGP and EGP protocols to be enabled prior to selecting the VRRP Master. This delay ensures that VRRP initializes with no errors or conflicts. You can configure the delay for up to 15 minutes, after which VRRP enables normally.

() NOTE: When you reload a node that contains VRRP configuration and is enabled for VLT, Dell EMC Networking recommends that you configure the reload timer by using the vrrp delay reload command to ensure that VRRP is functional. Otherwise, when you reload a VLT node configured for VRRP, the local destination address is not seen on the reloaded node causing suboptimal routing.

Set the delay timer on individual interfaces. The delay timer is supported on all physical interfaces, VLANs, and LAGs.

When you configure both CLIs, the later timer rules VRRP enabling. For example, if you set vrrp delay reload 600 and vrrp delay minimum 300, the following behavior occurs:

- When the system reloads, VRRP waits 600 seconds (10 minutes) to bring up VRRP on all interfaces that are up and configured for VRRP.
- When an interface comes up and becomes operational, the system waits 300 seconds (5 minutes) to bring up VRRP on that interface.

To set the delay time for VRRP initialization, use the following commands.

- Set the delay time for VRRP initialization on an individual interface.
  - INTERFACE mode

vrrp delay minimum seconds

This time is the gap between an interface coming up and being operational, and VRRP enabling.

The seconds range is from 0 to 900.

The default is **0**.

 Set the delay time for VRRP initialization on all the interfaces in the system configured for VRRP. INTERFACE mode

```
vrrp delay reload seconds
```

This time is the gap between system boot up completion and VRRP enabling.

The seconds range is from 0 to 900.

The default is **0**.

# **Sample Configurations**

Before you set up VRRP, review the following sample configurations.

## VRRP for an IPv4 Configuration

The following configuration shows how to enable IPv4 VRRP. This example does not contain comprehensive directions and is intended to provide guidance for only a typical VRRP configuration. You can copy and paste from the example to your CLI. To support your own IP addresses, interfaces, names, and so on, be sure that you make the necessary changes. The VRRP topology was created using the CLI configuration shown in the following example.

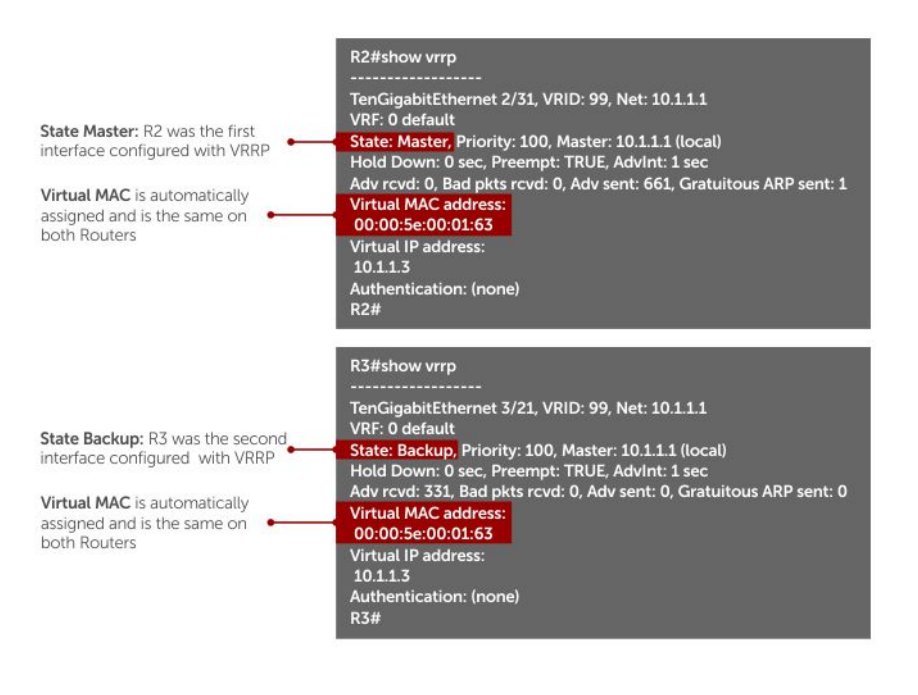

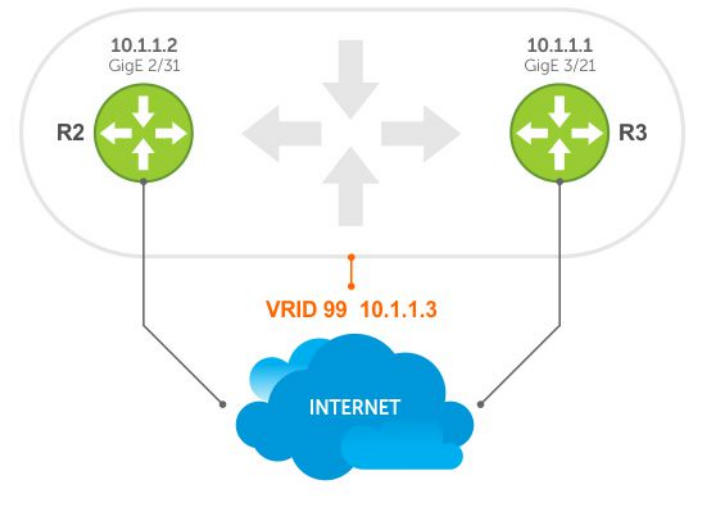

#### Figure 177. VRRP for IPv4 Topology

#### Examples of Configuring VRRP for IPv4 and IPv6

The following example shows configuring VRRP for IPv4 Router 2.

```
R2(conf)#interface tengigabitethernet 1/1/3/1
R2(conf-if-te-1/1/3/1)#ip address 10.1.1.1/24
R2(conf-if-te-1/1/3/1)#vrrp-group 99
R2(conf-if-te-1/1/3/1-vrid-99)#priority 200
```

```
R2(conf-if-te-1/1/3/1-vrid-99)#virtual 10.1.1.3
R2(conf-if-te-1/1/3/1-vrid-99)#no shut
R2(conf-if-te-1/1/3/1)#show conf
interface TenGigabitEthernet 1/1/3/1
  ip address 10.1.1.1/24
!
  vrrp-group 99
    priority 200
    virtual-address 10.1.1.3
  no shutdown
R2 (conf-if-te-1/1/3/1) #end
R2#show vrrp
TenGigabitEthernet 1/1/3/1, VRID: 99, Net: 10.1.1.1
VRF: 0 default
State: Master, Priority: 200, Master: 10.1.1.1 (local)
Hold Down: O sec, Preempt: TRUE, AdvInt: 1 sec
Adv rcvd: O, Bad pkts rcvd: O, Adv sent: 817, Gratuitous ARP sent: 1
Virtual MAC address:
  00:00:5e:00:01:63
Virtual IP address:
 10.1.1.3
Authentication: (none)
R2#
Router 3
R3(conf)#interface tengigabitethernet 1/1/2/1
R3(conf-if-te-1/1/2/1) #ip address 10.1.1.2/24
R3(conf-if-te-1/1/2/1) #vrrp-group 99
R3(conf-if-te-1/1/2/1-vrid-99) #virtual 10.1.1.3
R3(conf-if-te-1/1/2/1-vrid-99)#no shut
R3(conf-if-te-1/1/2/1) #show conf
interface TenGigabitEthernet 1/1/2/1
  ip address 10.1.1.1/24
!
  vrrp-group 99
   virtual-address 10.1.1.3
  no shutdown
R3(conf-if-te-1/1/2/1)#end
R3#show vrrp
TenGigabitEthernet 1/1/2/1, VRID: 99, Net: 10.1.1.2
VRF: 0 default
State: Backup, Priority: 100, Master: 10.1.1.1
Hold Down: 0 sec, Preempt: TRUE, AdvInt: 1 sec
Adv rcvd: 698, Bad pkts rcvd: 0, Adv sent: 0, Gratuitous ARP sent: 0
Virtual MAC address:
  00:00:5e:00:01:63
Virtual IP address:
  10.1.1.3
Authentication: (none)
```

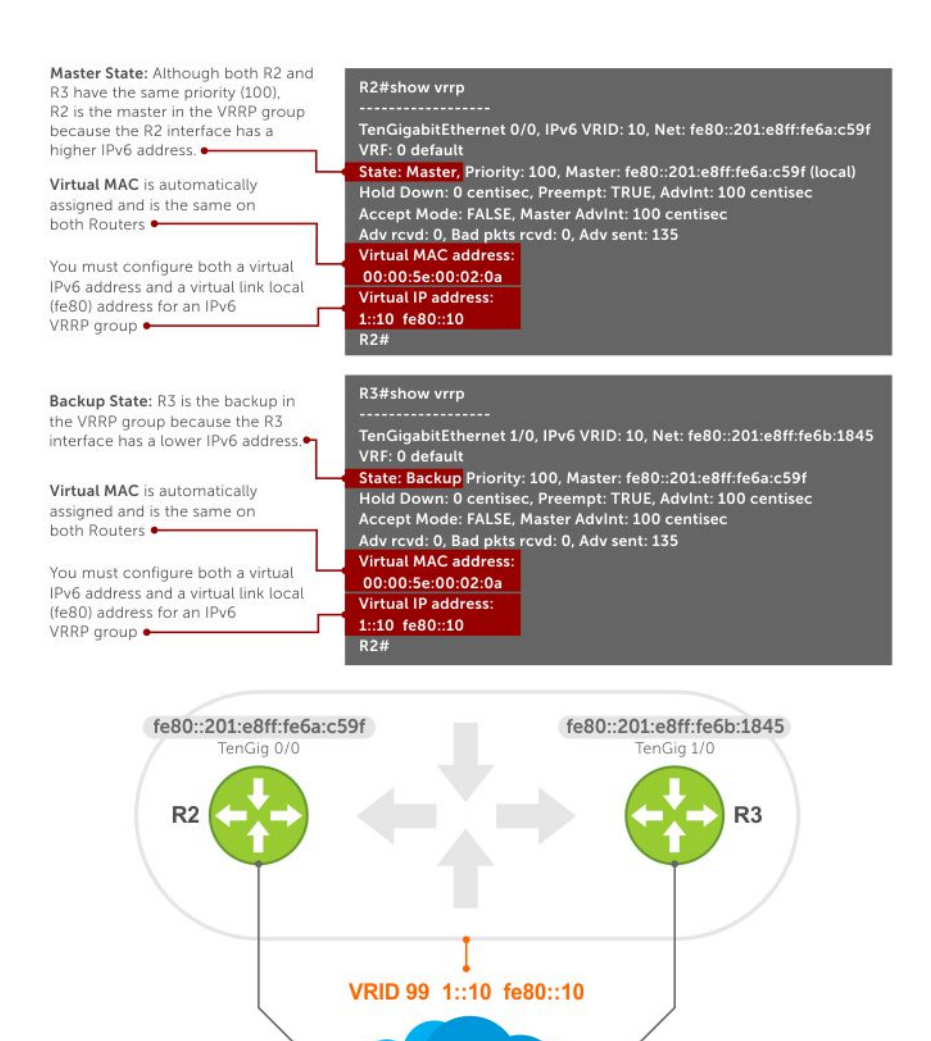

#### Figure 178. VRRP for an IPv6 Configuration

**NOTE:** In a VRRP or VRRPv3 group, if two routers come up with the same priority and another router already has MASTER status, the router with master status continues to be MASTER even if one of two routers has a higher IP or IPv6 address.

INTERNET

The following example shows configuring VRRP for IPv6 Router 2 and Router 3.

Configure a virtual link local (fe80) address for each VRRPv3 group created for an interface. The VRRPv3 group becomes active as soon as you configure the link local address. Afterward, you can configure the group's virtual IPv6 address.

The virtual IPv6 address you configure must be the same as the IPv6 subnet to which the interface belongs.

Although R2 and R3 have the same default, priority (100), R2 is elected master in the VRRPv3 group because the TenGigabitethernet 1/1/1/1 interface has a higher IPv6 address than the TenGigabitethernet 1/1/2/1 interface on R3.

```
Router 2
R2 (conf) #interface tengigabitethernet 1/1/1/1
R2 (conf-if-te-1/1/1/1) #no ip address
R2 (conf-if-te-1/1/1/1) #ipv6 address 1::1/64
R2 (conf-if-te-1/1/1/1) #vrrp-group 10
R2 (conf-if-te-1/1/1/1-vrid-10) #virtual-address fe80::10
R2 (conf-if-te-1/1/1/1-vrid-10) #virtual-address 1::10
R2 (conf-if-te-1/1/1/1-vrid-10) #no shutdown
R2 (conf-if-te-1/1/1/1) #show config
interface TenGigabitEthernet 1/1/1/1
```

```
ipv6 address 1::1/64
  vrrp-group 10
    priority 100
    virtual-address fe80::10
    virtual-address 1::10
  no shutdown
R2(conf-if-te-1/1/1/1) #end
R2#show vrrp
TenGigabitEthernet 1/1/1/1, IPv6 VRID: 10, Version: 3, Net:fe80::201:e8ff:fe6a:c59f
VRF: 0 default
State: Master, Priority: 100, Master: fe80::201:e8ff:fe6a:c59f (local)
Hold Down: 0 centisec, Preempt: TRUE, AdvInt: 100 centisec
Accept Mode: FALSE, Master AdvInt: 100 centisec
Adv rcvd: 0, Bad pkts rcvd: 0, Adv sent: 135
Virtual MAC address:
00:00:5e:00:02:0a
Virtual IP address:
1::10 fe80::10
Router 3
R3(conf)#interface tengigabitethernet 1/1/2/1
R3(conf-if-te-1/1/2/1)#no ipv6 address
R3(conf-if-te-1/1/2/1)#ipv6 address 1::2/64
R3(conf-if-te-1/1/2/1) #vrrp-group 10
R2 (conf-if-te-1/1/2/1-vrid-10) #virtual-address fe80::10
R2 (conf-if-te-1/1/2/1-vrid-10) #virtual-address 1::10
R3(conf-if-te-1/1/2/1-vrid-10) #no shutdown
R3(conf-if-te-1/1/2/1) #show config
interface TenGigabitEthernet 1/1/2/1
  ipv6 address 1::2/64
  vrrp-group 10
    priority 100
    virtual-address fe80::10
    virtual-address 1::10
  no shutdown
R3(conf-if-te-1/1/2/1)#end
R3#show vrrp
TenGigabitEthernet 1/1/2/1, IPv6 VRID: 10, Version: 3, Net:
fe80::201:e8ff:fe6b:1845
VRF: 0 default
State: Backup, Priority: 100, Master: fe80::201:e8ff:fe6a:c59f
Hold Down: 0 centisec, Preempt: TRUE, AdvInt: 100 centisec
Accept Mode: FALSE, Master AdvInt: 100 centisec
Adv rcvd: 11, Bad pkts rcvd: 0, Adv sent: 0
Virtual MAC address:
00:00:5e:00:02:0a
```

### **VRRP** in a VRF Configuration

The following example shows how to enable VRRP operation in a VRF virtualized network for the following scenarios.

- Multiple VRFs on physical interfaces running VRRP.
- Multiple VRFs on VLAN interfaces running VRRP.

To view a VRRP in a VRF configuration, use the show commands.

### VRRP in a VRF: Non-VLAN Scenario

The following example shows how to enable VRRP in a non-VLAN.

The following example shows a typical use case in which you create three virtualized overlay networks by configuring three VRFs in two switches. The default gateway to reach the Internet in each VRF is a static route with the next hop being the virtual IP address configured in VRRP. In this scenario, a single VLAN is associated with each VRF.

Both Switch-1 and Switch-2 have three VRF instances defined: VRF-1, VRF-2, and VRF-3. Each VRF has a separate physical interface to a LAN switch and an upstream VPN interface to connect to the Internet. Both Switch-1 and Switch-2 use VRRP groups on each VRF instance in order that there is one MASTER and one backup router for each VRF. In VRF-1 and VRF-2, Switch-2 serves as owner-master of the VRRP group and Switch-1 serves as the backup. On VRF-3, Switch-1 is the owner-master and Switch-2 is the backup.

In VRF-1 and VRF-2 on Switch-2, the virtual IP and node IP address, subnet, and VRRP group are the same. On Switch-1, the virtual IP address, subnet, and VRRP group are the same in VRF-1 and VRF-2, but the IP address of the node interface is unique. There is no requirement for the virtual IP and node IP addresses to be the same in VRF-1 and VRF-2; similarly, there is no requirement for the IP addresses to be different. In VRF-3, the node IP addresses and subnet are unique.

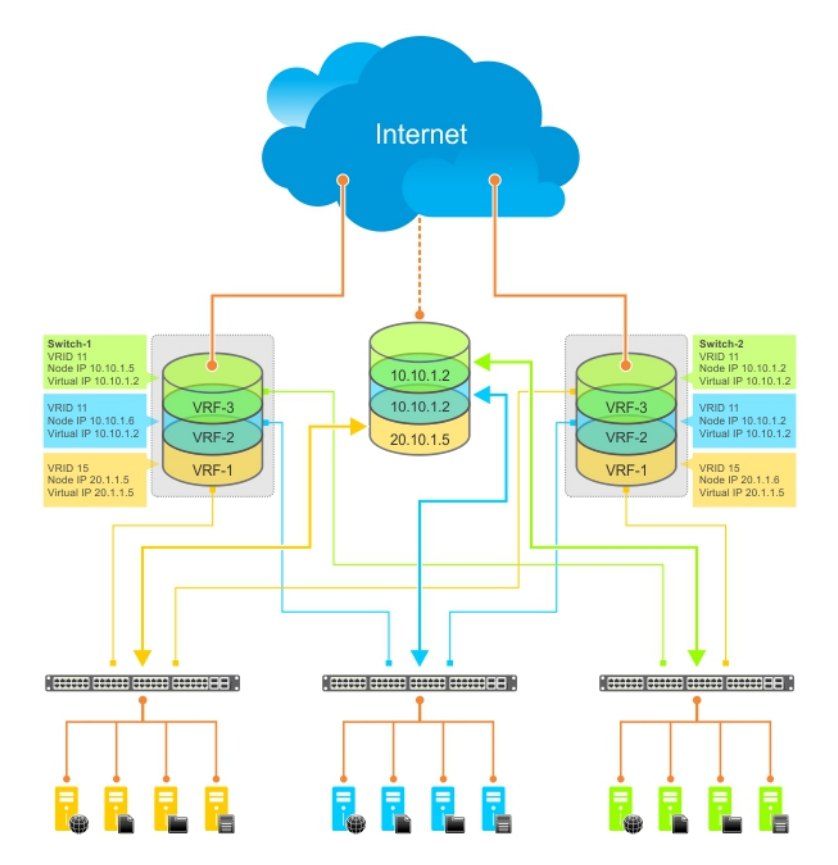

#### Figure 179. VRRP in a VRF: Non-VLAN Example

#### Example of Configuring VRRP in a VRF on Switch-1 (Non-VLAN)

| Switch-1           |                                                      |
|--------------------|------------------------------------------------------|
| S1(conf)#ip v<br>! | vrf default-vrf 0                                    |
| S1(conf)#ip v<br>! | vrf VRF-1 1                                          |
| Sl(conf)#ip v<br>! | vrf VRF-2 2                                          |
| S1(conf)#ip v<br>! | vrf VRF-3 3                                          |
| S1(conf)#inte      | erface TenGigabitEthernet 1/1/1/1                    |
| S1(conf-if-te      | e-1/1/1/1) #ip vrf forwarding VRF-1                  |
| S1(conf-if-te      | e-1/1/1/1) #ip address 10.10.1.5/24                  |
| S1 (conf-if-te     | e-1/1/1/1) #vrrp-group 11                            |
| % Info: The V      | /RID used by the VRRP group 11 in VRF 1 will be 177. |
| S1(conf-if-te      | e-1/1/1/1-vrid-101)#priority 100                     |
| S1 (conf-if-te     | e-1/1/1/1-vrid-101)#virtual-address 10.10.1.2        |
| S1(conf-if-te<br>! | e-1/1/1/1)#no shutdown                               |
| S1(conf)#inte      | erface TenGigabitEthernet 1/1/2/1                    |
| S1(conf-if-te      | e-1/1/2/1)#ip vrf forwarding VRF-2                   |
| S1(conf-if-te      | e-1/1/2/1)#ip address 10.10.1.6/24                   |
| S1(conf-if-te      | e-1/1/2/1)#vrrp-group 11                             |

```
% Info: The VRID used by the VRRP group 11 in VRF 2 will be 178.
S1(conf-if-te-1/1/2/1-vrid-101) #priority 100
S1(conf-if-te-1/1/2/1-vrid-101) #virtual-address 10.10.1.2
S1(conf-if-te-1/1/2/1)#no shutdown
S1(conf)#interface TenGigabitEthernet 1/1/3/1
S1(conf-if-te-1/1/3/1) #ip vrf forwarding VRF-3
S1(conf-if-te-1/1/3/1)#ip address 20.1.1.5/24
S1(conf-if-te-1/1/3/1)#vrrp-group 15
\% Info: The VRID used by the VRRP group 15 in VRF 3 will be 243.
S1(conf-if-te-1/1/3/1-vrid-105) #priority 255
S1(conf-if-te-1/1/3/1-vrid-105)#virtual-address 20.1.1.5
S1(conf-if-te-1/1/3/1) #no shutdown
DellEMC#show vrrp tengigabitethernet 1/1/8/1
TenGigabitEthernet 1/1/8/1, IPv4 VRID: 1, Version: 2, Net: 10.1.1.1
VRF: 0 default
State: Master, Priority: 100, Master: 10.1.1.1 (local)
Hold Down: 0 sec, Preempt: TRUE, AdvInt: 1 sec
Adv rcvd: 0, Bad pkts rcvd: 0, Adv sent: 119, Gratuitous ARP sent: 1
Virtual MAC address:
00:00:5e:00:01:01
Virtual IP address:
10.1.1.100
Authentication: (none)
```

Example of Configuring VRRP in a VRF on Switch-2 (Non-VLAN Configuration)

```
Switch-2
S2(conf) #ip vrf default-vrf 0
S2(conf) #ip vrf VRF-1 1
S2(conf) #ip vrf VRF-2 2
S2(conf) #ip vrf VRF-3 3
S2(conf)#interface TenGigabitEthernet 1/1/1/1
S2(conf-if-te-1/1/1/1) #ip vrf forwarding VRF-1
S2(conf-if-te-1/1/1/1) #ip address 10.10.1.2/24
S2(conf-if-te-1/1/1/1) #vrrp-group 11
\% Info: The VRID used by the VRRP group 11 in VRF 1 will be 177.
S2(conf-if-te-1/1/1/1-vrid-101) #priority 255
S2(conf-if-te-1/1/1/1-vrid-101) #virtual-address 10.10.1.2
S2(conf-if-te-1/1/1/1) #no shutdown
S2(conf)#interface TenGigabitEthernet 1/1/2/1
S2(conf-if-te-1/1/2/1) #ip vrf forwarding VRF-2
S2(conf-if-te-1/1/2/1) #ip address 10.10.1.2/24
S2(conf-if-te-1/1/2/1)#vrrp-group 11
 Info: The VRID used by the VRRP group 11 in VRF 2 will be 178.
S2(conf-if-te-1/1/2/1-vrid-101) #priority 255
S2(conf-if-te-1/1/2/1-vrid-101) #virtual-address 10.10.1.2
S2(conf-if-te-1/1/2/1)#no shutdown
S2(conf)#interface TenGigabitEthernet 1/1/3/1
S2(conf-if-te-1/1/3/1) #ip vrf forwarding VRF-3
S2(conf-if-te-1/1/3/1)#ip address 20.1.1.6/24
S2(conf-if-te-1/1/3/1) #vrrp-group 15
% Info: The VRID used by the VRRP group 15 in VRF 3 will be 243.
S2(conf-if-te-1/1/3/1-vrid-105) #priority 100
S2(conf-if-te-1/1/3/1-vrid-105) #virtual-address 20.1.1.5
S2(conf-if-te-1/1/3/1)#no shutdown
```

### **VLAN Scenario**

In another scenario, to connect to the LAN, VRF-1, VRF-2, and VRF-3 use a single physical interface with multiple tagged VLANs (instead of separate physical interfaces).

In this case, you configure three VLANs: VLAN-100, VLAN-200, and VLAN-300. Each VLAN is a member of one VRF. A physical interface (tengigabitethernet 1/1/1/1) attaches to the LAN and is configured as a tagged interface in VLAN-100, VLAN-200, and VLAN-300. The rest of this example is similar to the non-VLAN scenario.

This VLAN scenario often occurs in a service-provider network in which you configure VLAN tags for traffic from multiple customers on customer-premises equipment (CPE), and separate VRF instances associated with each VLAN are configured on the provider edge (PE) router in the point-of-presence (POP).

#### VRRP in VRF: Switch-1 VLAN Configuration

```
Switch-1
S1(conf) #ip vrf VRF-1 1
S1(conf)#ip vrf VRF-2 2
S1(conf) #ip vrf VRF-3 3
S1(conf)#interface TenGigabitEthernet 1/1/1/1
S1(conf-if-te-1/1/1/1) #no ip address
S1(conf-if-te-1/1/1/1) #switchport
S1(conf-if-te-1/1/1/1) #no shutdown
S1(conf-if-te-1/1/1/1) #interface vlan 100
S1(conf-if-vl-100) #ip vrf forwarding VRF-1
S1(conf-if-vl-100) #ip address 10.10.1.5/24
S1(conf-if-vl-100) #tagged TenGigabitethernet 1/1/1/1
S1(conf-if-vl-100)#vrrp-group 11
% Info: The VRID used by the VRRP group 11 in VRF 1 will be 177.
S1(conf-if-vl-100-vrid-101) #priority 100
S1(conf-if-vl-100-vrid-101)#virtual-address 10.10.1.2
S1(conf-if-vl-100) #no shutdown
S1(conf-if-te-1/1/1/1) #interface vlan 200
S1(conf-if-vl-200) #ip vrf forwarding VRF-2
S1(conf-if-vl-200) #ip address 10.10.1.6/24
S1(conf-if-vl-200) #tagged TenGigabitethernet 1/1/1/1
S1(conf-if-v1-200)#vrrp-group 11
% Info: The VRID used by the VRRP group 11 in VRF 2 will be 178.
S1(conf-if-vl-200-vrid-101) #priority 100
S1(conf-if-v1-200-vrid-101) #virtual-address 10.10.1.2
S1(conf-if-vl-200) #no shutdown
S1(conf-if-te-1/1/1/1)#interface vlan 300
S1(conf-if-vl-300) #ip vrf forwarding VRF-3
S1(conf-if-vl-300) #ip address 20.1.1.5/24
S1(conf-if-vl-300)#tagged TenGigabitethernet 1/1/1/1
S1(conf-if-vl-300) #vrrp-group 15
% Info: The VRID used by the VRRP group 15 in VRF 3 will be 243.
S1(conf-if-vl-300-vrid-101) #priority 255
S1(conf-if-vl-300-vrid-101)#virtual-address 20.1.1.5
S1(conf-if-vl-300) #no shutdown
DellEMC#show vrrp vrf vrf1 vlan 400
Vlan 400, IPv4 VRID: 1, Version: 2, Net: 10.1.1.1
VRF: 1 vrf1
State: Master, Priority: 100, Master: 10.1.1.1 (local)
Hold Down: 0 sec, Preempt: TRUE, AdvInt: 1 sec
Adv rcvd: 0, Bad pkts rcvd: 0, Adv sent: 278, Gratuitous ARP sent: 1
Virtual MAC address:
00:00:5e:00:01:01
Virtual IP address:
10.1.1.100
Authentication: (none)
DellEMC#show vrrp vrf vrf2 port-channel 1
```

Port-channel 1, IPv4 VRID: 1, Version: 2, Net: 10.1.1.1 VRF: 2 vrf2 State: Master, Priority: 100, Master: 10.1.1.1 (local) Hold Down: 0 sec, Preempt: TRUE, AdvInt: 1 sec Adv rcvd: 0, Bad pkts rcvd: 0, Adv sent: 419, Gratuitous ARP sent: 1 Virtual MAC address: 00:00:5e:00:01:01 Virtual IP address: 10.1.1.100 Authentication: (none)

#### VRRP in VRF: Switch-2 VLAN Configuration

```
Switch-2
S2(conf)#ip vrf VRF-1 1
S2(conf) #ip vrf VRF-2 2
S2(conf)#ip vrf VRF-3 3
S2(conf)#interface TenGigabitEthernet 1/1/1/1
S2(conf-if-te-1/1/1/1) #no ip address
S2(conf-if-te-1/1/1/1) #switchport
S2(conf-if-te-1/1/1/1) #no shutdown
S2(conf-if-te-1/1/1/1) #interface vlan 100
S2(conf-if-vl-100) #ip vrf forwarding VRF-1
S2(conf-if-vl-100) #ip address 10.10.1.2/24
S2(conf-if-vl-100)#tagged TenGigabitethernet 1/1/1/1
S2(conf-if-vl-100)#vrrp-group 11
% Info: The VRID used by the VRRP group 11 in VRF 1 will be 177.
S2(conf-if-vl-100-vrid-101) #priority 255
S2(conf-if-vl-100-vrid-101) #virtual-address 10.10.1.2
S2(conf-if-vl-100) #no shutdown
S2(conf-if-te-1/1/1/1) #interface vlan 200
S2(conf-if-vl-200) #ip vrf forwarding VRF-2
S2(conf-if-vl-200)#ip address 10.10.1.2/24
S2(conf-if-vl-200)#tagged TenGigabitethernet 1/1/1/1
S2(conf-if-vl-200)#vrrp-group 11
% Info: The VRID used by the VRRP group 11 in VRF 2 will be 178.
S2(conf-if-vl-200-vrid-101) #priority 255
S2(conf-if-vl-200-vrid-101) #virtual-address 10.10.1.2
S2(conf-if-vl-200)#no shutdown
S2(conf-if-te-1/1/1/1)#interface vlan 300
S2(conf-if-vl-300) #ip vrf forwarding VRF-3
S2(conf-if-vl-300)#ip address 20.1.1.6/24
S2(conf-if-vl-300) #tagged TenGigabitethernet 1/1/1/1
S2(conf-if-vl-300)#vrrp-group 15
% Info: The VRID used by the VRRP group 15 in VRF 3 will be 243.
S2(conf-if-vl-300-vrid-101)#priority 100
S2(conf-if-vl-300-vrid-101)#virtual-address 20.1.1.5
S2(conf-if-vl-300)#no shutdown
DellEMC#show vrrp vrf vrf1 vlan 400
Vlan 400, IPv4 VRID: 1, Version: 2, Net: 10.1.1.1
VRF: 1 vrf1
State: Master, Priority: 100, Master: 10.1.1.1 (local)
Hold Down: 0 sec, Preempt: TRUE, AdvInt: 1 sec
Adv rcvd: 0, Bad pkts rcvd: 0, Adv sent: 278, Gratuitous ARP sent: 1
Virtual MAC address:
00:00:5e:00:01:01
Virtual IP address:
10.1.1.100
Authentication: (none)
Vlan 400, IPv4 VRID: 10, Version: 2, Net: 20.1.1.2
VRF: 1 vrf1
State: Backup, Priority: 90, Master: 20.1.1.1
Hold Down: O sec, Preempt: TRUE, AdvInt: 1 sec
Adv rcvd: 377, Bad pkts rcvd: 0, Adv sent: 0, Gratuitous ARP sent: 0
```

```
Virtual MAC address:
00:00:5e:00:01:0a
Virtual IP address:
20.1.1.100
Authentication: (none)
DellEMC#show vrrp vrf vrf2 port-channel 1
--------
Port-channel 1, IPv4 VRID: 1, Version: 2, Net: 10.1.1.1
VRF: 2 vrf2
State: Master, Priority: 100, Master: 10.1.1.1 (local)
Hold Down: 0 sec, Preempt: TRUE, AdvInt: 1 sec
Adv rcvd: 0, Bad pkts rcvd: 0, Adv sent: 419, Gratuitous ARP sent: 1
Virtual MAC address:
00:00:5e:00:01:01
Virtual IP address:
10.1.1.100
Authentication: (none)
```

### **VRRP for IPv6 Configuration**

This section shows VRRP IPv6 topology with CLI configurations.

Consider an example VRRP for IPv6 configuration in which the IPv6 VRRP group consists of two routers.

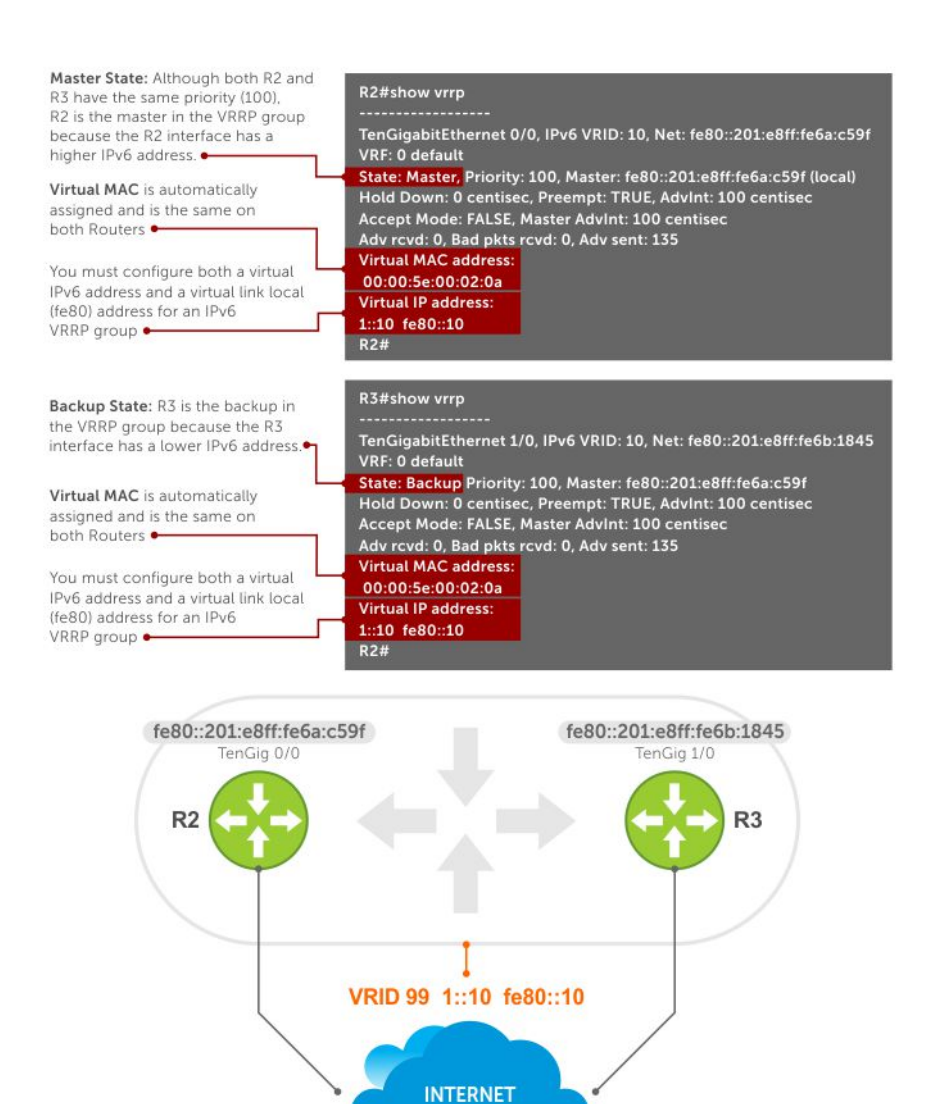

#### Figure 180. VRRP for IPv6 Topology

**NOTE:** This example does not contain comprehensive directions and is intended to provide guidance for only a typical VRRP configuration. You can copy and paste from the example to your CLI. Be sure you make the necessary changes to support your own IP addresses, interfaces, names, and so on.

**NOTE:** In a VRRP or VRRPv3 group, if two routers come up with the same priority and another router already has MASTER status, the router with master status continues to be master even if one of two routers has a higher IP or IPv6 address.

```
Router 2
R2(conf)#interface tengigabitethernet 1/1/1/1
R2(conf-if-te-1/1/1/1)#no ip address
R2(conf-if-te-1/1/1/1)#ipv6 address 1::1/64
R2(conf-if-te-1/1/1/1)#vrrp-group 10
```

() NOTE: You must configure a virtual link local (fe80) address for each VRRPv3 group created for an interface. The VRRPv3 group becomes active as soon as you configure the link local address. Afterwards, you can configure the group's virtual IPv6 address.

R2(conf-if-te-1/1/1/1-vrid-10)#virtual-address fe80::10

(i) NOTE: The virtual IPv6 address you configure should be the same as the IPv6 subnet to which the interface belongs.

```
R2(conf-if-te-1/1/1/1-vrid-10)#virtual-address 1::10
R2(conf-if-te-1/1/1/1-vrid-10) #no shutdown
R2(conf-if-te-1/1/1/1) #show config
interface TenGigabitEthernet 1/1/1/1
 ipv6 address 1::1/64
 vrrp-group 10
  priority 100
  virtual-address fe80::10
  virtual-address 1::10
 no shutdown
R2(conf-if-te-1/1/1/1) #end
R2#show vrrp
TenGigabitEthernet 1/1/1/1, IPv6 VRID: 10, Version: 3, Net:fe80::201:e8ff:fe6a:c59f
VRF: 0 default
State: Master, Priority: 100, Master: fe80::201:e8ff:fe6a:c59f (local)
Hold Down: 0 centisec, Preempt: TRUE, AdvInt: 100 centisec
Accept Mode: FALSE, Master AdvInt: 100 centisec
Adv rcvd: 0, Bad pkts rcvd: 0, Adv sent: 135
Virtual MAC address:
00:00:5e:00:02:0a
Virtual IP address:
1::10 fe80::10
```

**NOTE:** Although R2 and R3 have the same default priority (100), R2 is elected master in the VRRPv3 group because the Tengigabitethernet 1/1/1/1 interface has a higher IPv6 address than the Tengigabitethernet 1/1/2/1 interface on R3.

```
Router 3
R3(conf)#interface tengigabitethernet 1/1/2/1
R3(conf-if-te-1/1/2/1) #no ipv6 address
R3(conf-if-te-1/1/2/1)#ipv6 address 1::2/64
R3(conf-if-te-1/1/2/1) #vrrp-group 10
R2(conf-if-te-1/1/2/1-vrid-10)#virtual-address fe80::10
R2(conf-if-te-1/1/2/1-vrid-10)#virtual-address 1::10
R3(conf-if-te-1/1/2/1-vrid-10) #no shutdown
R3(conf-if-te-1/1/2/1)#show config
interface TenGigabitEthernet 1/1/2/1
 ipv6 address 1::2/64
 vrrp-group 10
 priority 100
  virtual-address fe80::10
  virtual-address 1::10
 no shutdown
R3(conf-if-te-1/1/2/1)#end
R3#show vrrp
TenGigabitEthernet 1/1/2/1, IPv6 VRID: 10, Version: 3, Net: fe80::201:e8ff:fe6b:1845
VRF: 0 default
State: Backup, Priority: 100, Master: fe80::201:e8ff:fe6a:c59f
Hold Down: 0 centisec, Preempt: TRUE, AdvInt: 100 centisec
Accept Mode: FALSE, Master AdvInt: 100 centisec
Adv rcvd: 11, Bad pkts rcvd: 0, Adv sent: 0
Virtual MAC address:
00:00:5e:00:02:0a
Virtual IP address:
1::10 fe80::10
DellEMC#show vrrp tengigabitethernet 1/1/1/1
TenGigabitEthernet 1/1/1/1, IPv6 VRID: 255, Version: 3, Net: fe80::201:e8ff:fe8a:fd76
VRF: 0 default
State: Backup, Priority: 90, Master: fe80::201:e8ff:fe8a:e9ed
Hold Down: 0 centisec, Preempt: TRUE, AdvInt: 100 centisec
Accept Mode: FALSE, Master AdvInt: 100 centisec
Adv rcvd: 214, Bad pkts rcvd: 0, Adv sent: 0
```

Virtual MAC address:

```
00:00:5e:00:02:ff
Virtual IP address:
10:1:1::255 fe80::255
DellEMC#show vrrp tengigabitethernet 1/1/8/1
TenGigabitEthernet 1/1/8/1, IPv6 VRID: 255, Version: 3, Net: fe80::201:e8ff:fe8a:e9ed
VRF: 0 default
State: Master, Priority: 110, Master: fe80::201:e8ff:fe8a:e9ed (local)
Hold Down: 0 centisec, Preempt: TRUE, AdvInt: 100 centisec
Accept Mode: FALSE, Master AdvInt: 100 centisec
Adv rcvd: 0, Bad pkts rcvd: 0, Adv sent: 120
Virtual MAC address:
00:00:5e:00:02:ff
Virtual IP address:
10:1:1::255 fe80::255
DellEMC#
DellEMC#show vrrp vrf vrf1 vlan 400
Vlan 400, IPv6 VRID: 255, Version: 3, Net: fe80::201:e8ff:fe8a:e9ed
VRF: 1 vrf1
State: Master, Priority: 200, Master: fe80::201:e8ff:fe8a:e9ed (local)
Hold Down: 0 centisec, Preempt: TRUE, AdvInt: 100 centisec
Accept Mode: FALSE, Master AdvInt: 100 centisec
Adv rcvd: 0, Bad pkts rcvd: 0, Adv sent: 339
Virtual MAC address:
00:00:5e:00:02:ff
Virtual IP address:
10:1:1::255 fe80::255
Vlan 400, IPv6 VRID: 255, Version: 3, Net: fe80::201:e8ff:fe8a:fd76
VRF: 1 vrf1
State: Backup, Priority: 90, Master: fe80::201:e8ff:fe8a:e9ed
Hold Down: O centisec, Preempt: TRUE, AdvInt: 100 centisec
Accept Mode: FALSE, Master AdvInt: 100 centisec
Adv rcvd: 399, Bad pkts rcvd: 0, Adv sent: 0
Virtual MAC address:
00:00:5e:00:02:ff
Virtual IP address:
10:1:1::255 fe80::255
DellEMC#show vrrp vrf vrf2 port-channel 1
Port-channel 1, IPv6 VRID: 255, Version: 3, Net: fe80::201:e8ff:fe8a:e9ed
VRF: 2 vrf2
State: Master, Priority: 100, Master: fe80::201:e8ff:fe8a:e9ed (local)
Hold Down: O centisec, Preempt: TRUE, AdvInt: 100 centisec
Accept Mode: FALSE, Master AdvInt: 100 centisec
Adv rcvd: 0, Bad pkts rcvd: 0, Adv sent: 443
Virtual MAC address:
00:00:5e:00:02:ff
Virtual IP address:
10:1:1::255 fe80::255
DellEMC#show vrrp vrf vrf2 port-channel 1
Port-channel 1, IPv6 VRID: 255, Version: 3, Net: fe80::201:e8ff:fe8a:fd76
VRF: 2 vrf2
State: Backup, Priority: 90, Master: fe80::201:e8ff:fe8a:e9ed
Hold Down: 0 centisec, Preempt: TRUE, AdvInt: 100 centisec
Accept Mode: FALSE, Master AdvInt: 100 centisec
Adv rcvd: 548, Bad pkts rcvd: 0, Adv sent: 0
Virtual MAC address:
00:00:5e:00:02:ff
Virtual IP address:
10:1:1::255 fe80::255
```

# Proxy Gateway with VRRP

VLT proxy gateway solves the inefficient traffic trombone problem when VLANs are extended between date centers and when VMs are migrated between the two DCs. Starting from Dell EMC Networking OS 9.14.0.0, VRRP provides a much simpler method to solve the traffic trombone problem.

This is achieved by configuring same VRRP group IDs to the extended L3 VLANs and VRRP stays active-active across all four VLT nodes even though they are in two different VLT domains.

The following illustration shows a sample configuration with two data centers:

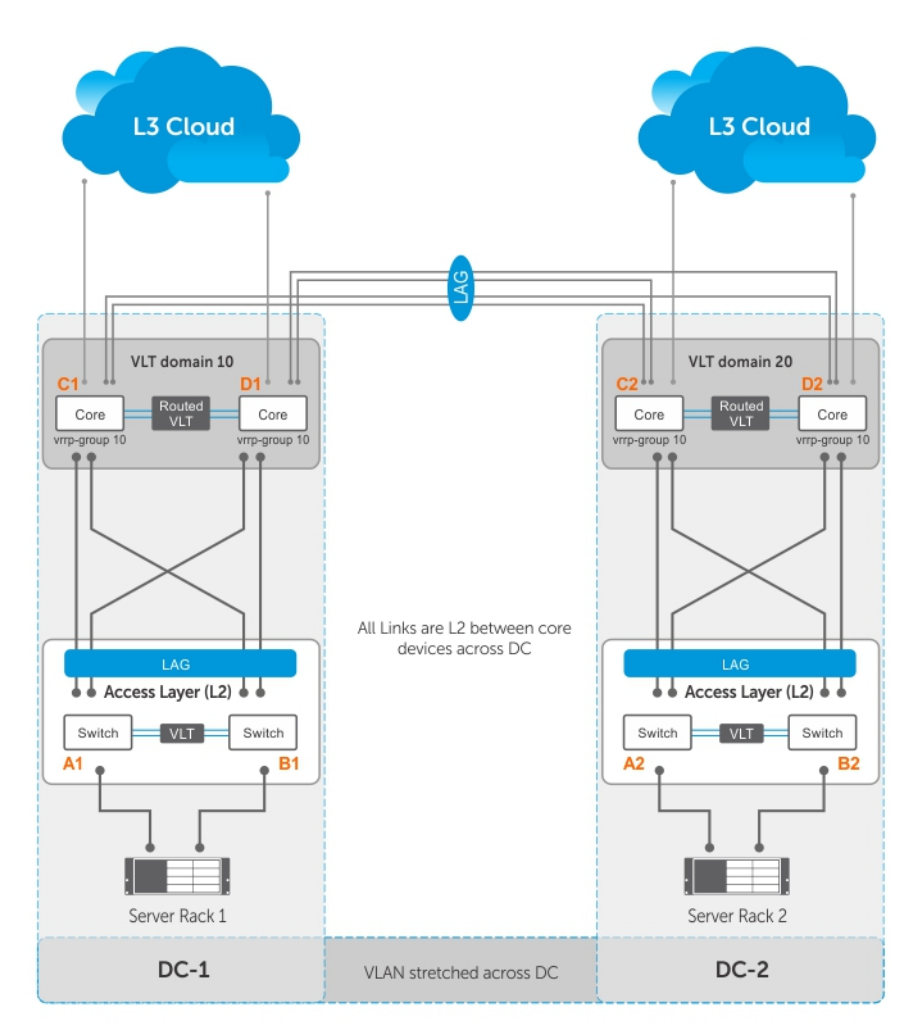

- Server racks, Rack 1 and Rack 2, are part of data centers DC1 and DC2, respectively.
- Rack 1 is connected to devices A1 and B1 in a Layer 2 network segment.
- Rack 2 is connected to devices A2 and B2 in a Layer 2 network segment.
- A VLT link aggregation group (LAG) is present between A1 and B1 as well as A2 and B2.
- A1 and B1 are connected to core routers, C1 and D1 with VLT routing enabled.
- A2 and B2 are connected to core routers, C2 and D2, with VLT routing enabled.
- The core routers C1 and D1 in the local VLT domain are connected to the core routers C2 and D2 in the remote VLT Domain using VLT links.
- The core routers C1 and D1 in local VLT Domain along with C2 and D2 in the remote VLT Domain are part of a Layer 3 cloud.
- The core routers C1, D1, C2, D2 are in a VRRP group with the same vrrp-group ID.

When a virtual machine running in Server Rack 1 migrates to Server Rack 2, L3 packets for that VM are routed through the default gateway.

The following examples show sample configurations of the core routers.

(i) NOTE: The following configuration assumes that all VLT-related settings are already present on the respective devices.

#### Sample configuration of C1:

```
vlt domain 10
peer-link port-channel 128
back-up destination 10.16.140.6
system-mac mac-address 00:00:aa:00:00:00
```

```
peer-routing
interface port-channel 128
channel member ten 1/1/1
channel member ten 1/1/2
no shutdown
int ten 1/5/1
port-channel-protocol lacp
port-channel 10 mode active
no shut
int ten 1/4/1
port-channel-protocol lacp
port-channel 20 mode active
no shut
interface port-channel 10
vlt-peer-lag po 10
switchport
no shutdown
interface port-channel 20
vlt-peer-lag po 20
switchport
no shutdown
int vlan 100
ip address 100.1.1.1/24
tagged port-channel 10
vrrp-group 10
advertise-interval 60
virtual-ip 100.1.1.254
priority 100
no shutdown
int vlan 200
tagged port-channel 20
no shutdown
```

unit-id 0

```
router ospf 10
network 100.1.1.0/24 area 0
```

#### Sample configuration of D1:

```
vlt domain 10
 peer-link port-channel 128
 back-up destination 10.16.140.5
 system-mac mac-address 00:00:aa:00:00
 unit-id 1
 peer-routing
interface port-channel 128
channel member ten 1/1/1
channel member ten 1/1/2
no shutdown
int ten 1/5/1
port-channel-protocol lacp
port-channel 10 mode active
no shut
int ten 1/4/1
port-channel-protocol lacp
port-channel 20 mode active
no shut
```

interface port-channel 10
vlt-peer-lag po 10
switchport
no shutdown

interface port-channel 20
vlt-peer-lag po 20
switchport
no shutdown

int vlan 100
ip address 100.1.1.2/24
tagged port-channel 10
vrrp-group 10
advertise-interval 60
virtual-ip 100.1.1.254
priority 100
no shutdown

int vlan 200 tagged port-channel 20 no shutdown

router ospf 10
network 100.1.1.0/24 area 0

#### Sample configuration of C2:

```
vlt domain 10
 peer-link port-channel 128
 back-up destination 10.16.140.4
 system-mac mac-address 00:00:aa:00:00:cc
 unit-id 1
 peer-routing
interface port-channel 128
channel member ten 1/1/1
channel member ten 1/1/2
no shutdown
int ten 1/5/1
port-channel-protocol lacp
port-channel 10 mode active
no shut
int ten 1/4/1
port-channel-protocol lacp
port-channel 20 mode active
no shut
interface port-channel 10
vlt-peer-lag po 10
switchport
no shutdown
interface port-channel 20
vlt-peer-lag po 20
switchport
no shutdown
int vlan 100
ip address 100.1.1.3/24
tagged port-channel 10
vrrp-group 10
advertise-interval 60
virtual-ip 100.1.1.254
priority 100
no shutdown
```

int vlan 200 tagged port-channel 20 no shutdown

router ospf 10
network 100.1.1.0/24 area 0

#### Sample configuration of D2:

vlt domain 10 peer-link port-channel 128 back-up destination 10.16.140.3 system-mac mac-address 00:00:aa:00:00:cc unit-id 1 peer-routing interface port-channel 128 channel member ten 1/1/1channel member ten 1/1/2no shutdown int ten 1/5/1 port-channel-protocol lacp port-channel 10 mode active no shut int ten 1/4/1 port-channel-protocol lacp port-channel 20 mode active no shut interface port-channel 10 vlt-peer-lag po 10 switchport no shutdown interface port-channel 20 vlt-peer-lag po 20 switchport no shutdown int vlan 100 ip address 100.1.1.4/24 tagged port-channel 10 vrrp-group 10 advertise-interval 60 virtual-ip 100.1.1.254 priority 100 no shutdown int vlan 200 tagged port-channel 20 no shutdown router ospf 10 network 100.1.1.0/24 area 0

# **Debugging and Diagnostics**

This chapter describes debugging and diagnostics for the device.

#### **Topics:**

- Offline Diagnostics
- Trace Logs
- Auto Save on Crash or Rollover
- Hardware Watchdog Timer
- Enabling Environmental Monitoring
- Buffer Tuning
- Troubleshooting Packet Loss
- Enabling Application Core Dumps
- Mini Core Dumps
- Enabling TCP Dumps

# **Offline Diagnostics**

The offline diagnostics test suite is useful for isolating faults and debugging hardware.

The diagnostics tests are grouped into three levels:

- Level 0 Level 0 diagnostics check for the presence of various components and perform essential path verifications. In addition, Level 0 diagnostics verify the identification registers of the components on the board.
- Level 1 A smaller set of diagnostic tests. Level 1 diagnostics perform status/self-test for all the components on the board and test their registers for appropriate values. In addition, Level 1 diagnostics perform extensive tests on memory devices (for example, SDRAM, flash, NVRAM, EEPROM) wherever possible.
- Level 2 The full set of diagnostic tests. Level 2 diagnostics are used primarily for on-board loopback tests and more extensive component diagnostics. Various components on the board are put into Loopback mode and test packets are transmitted through those components. Level 2 diagnostics also perform snake tests using virtual local area network (VLAN) configurations.

### **Important Points to Remember**

- You can only perform offline diagnostics on an offline standalone unit.
- Diagnostics only test connectivity, not the entire data path.
- Diagnostic results are stored on the flash of the unit on which you performed the diagnostics.
- When offline diagnostics are complete, the unit or stack member reboots automatically.

### **Running Offline Diagnostics**

To run offline diagnostics, use the following commands.

For more information, refer to the examples following the steps.

1. Place the unit in the offline state.

EXEC Privilege mode

offline stack-unit stack-unit-number

() NOTE: The system reboots when the offline diagnostics complete. This is an automatic process. The following warning message appears when you implement the offline stack-unit command: Warning - Taking unit offline for running diagnostics will make it operationally down, causing traffic disruption through the unit. Please make sure that stacking/fanout not configured for

Diagnostics execution. Also reboot/online command is necessary for normal operation after the offline command is issued. Proceed with Offline [confirm yes/no]:yes

After the system goes offline, you must reload or run the **online stack-unit** *stack-unit-number* command for the normal operation.

**2.** Confirm the offline status.

EXEC Privilege mode

show system brief

3. Start diagnostics on the unit.

diag stack-unit stack-unit-number

When the tests are complete, the system displays the following message and automatically reboots the unit.

Diagnostic results are printed to a file in the flash using the filename format TestReport-SU-<stack-unit-id>.txt.

Log messages differ somewhat when diagnostics are done on a standalone unit and on a stack member.

4. View the results of the diagnostic tests.

```
EXEC Privilege mode
```

show file flash://TestReport-SU-stack-unit-id.txt

The following example shows the offline stack-unit stack-unit-number command.

```
DellEMC#offline stack-unit 1
Warning - Taking unit offline for running diagnostics
will make it operationally down, causing traffic disruption through the unit.
Please make sure that stacking/fanout not configured for Diagnostics execution.
Also reboot/online command is necessary for normal operation after the offline command
is issued.
Proceed with Offline [confirm yes/no]:yes
```

# **Trace Logs**

In addition to the syslog buffer, Dell EMC Networking OS buffers trace messages which are continuously written by various Dell EMC Networking OS software tasks to report hardware and software events and status information.

Each trace message provides the date, time, and name of the Dell EMC Networking OS process. All messages are stored in a ring buffer. You can save the messages to a file either manually or automatically after failover.

# Auto Save on Crash or Rollover

Exception information for MASTER or standby units is stored in the *flash:/TRACE\_LOG\_DIR* directory. This directory contains files that save trace information when there has been a task crash or timeout.

• On a MASTER unit, you can reach the *TRACE\_LOG\_DIR* files by FTP or by using the show file command from the *flash://TRACE\_LOG\_DIR* directory.

# Hardware Watchdog Timer

The hardware watchdog command automatically reboots an Dell EMC Networking OS switch/router with a single RPM that is unresponsive.

This is a last resort mechanism intended to prevent a manual power cycle.

# **Enabling Environmental Monitoring**

The device components use environmental monitoring hardware to detect transmit power readings, receive power readings, and temperature updates.

To receive periodic power updates, you must enable the following command.

```
Enable environmental monitoring.
  enable optic-info-update interval
DellEMC#show interfaces tengigabitethernet 1/1/2/1 transceiver
QSFP 1/2/1 Serial ID Base Fields
QSFP 1/2/1 Id
                                                   = 0 \times 0 d
QSFP 1/2/1 Ext Id
                                                   = 0 \times 0 0
QSFP 1/2/1 Transcerver

QSFP 1/2/1 Encoding = 0x00

QSFP 1/2/1 Length (SFM) Km = 0x00

QSFP 1/2/1 Length (OM3) 2m = 0x00

1m = 0x00
QSFP 1/2/1 Length (OM3)2m= 0x00QSFP 1/2/1 Length (OM2)1m= 0x00QSFP 1/2/1 Length (OM1)1m= 0x00QSFP 1/2/1 Length (Copper)1m= 0x00QSFP 1/2/1 Length (Copper)1m= 0x00
QSFP 1/2/1 Bengen (1)

QSFP 1/2/1 Vendor Rev = A

QSFP 1/2/1 Laser Wavelength = 38.65 nm

= 0x0d
QSFP 1/2/1 Serial ID Extended Fields
QSFP 1/2/1 BR max
                                                   = 0
QSFP 1/2/1 BR min
                                                   = 0
QSFP 1/2/1 DR MITH
QSFP 1/2/1 Vendor SN
```

```
[output truncated]
```

QSFP 1/2/1 Datecode QSFP 1/2/1 CheckCodeExt

### **Recognize an Overtemperature Condition**

An overtemperature condition occurs, for one of two reasons: the card genuinely is too hot or a sensor has malfunctioned.

= APF12380010GME = 120925 = 0xf2

Inspect cards adjacent to the one reporting the condition to discover the cause.

- If directly adjacent cards are not normal temperature, suspect a genuine overheating condition.
- If directly adjacent cards are normal temperature, suspect a faulty sensor.

When the system detects a genuine over-temperature condition, it powers off the card. To recognize this condition, look for the following system messages:

```
CHMGR-2-MAJOR TEMP: Major alarm: chassis temperature high (temperature reaches or
exceeds threshold of
[value]C)
CHMGR-2-TEMP SHUTDOWN WARN: WARNING! temperature is [value]C; approaching shutdown
threshold of [value]C
```

To view the programmed alarm thresholds levels, including the shutdown value, use the show alarms threshold command.

#### Example of the show alarms threshold Command

| Del | DellEMC#show alarms threshold |              |                 |              |                  |                 |  |  |  |  |  |
|-----|-------------------------------|--------------|-----------------|--------------|------------------|-----------------|--|--|--|--|--|
|     | Temperature Limits (deg C)    |              |                 |              |                  |                 |  |  |  |  |  |
| Cpu | OnBoard                       | Minor<br>95  | Minor Off<br>94 | Major<br>100 | Major Off<br>99  | Shutdown<br>NA  |  |  |  |  |  |
|     | Temperature                   | Limits       | (deg C)         |              |                  |                 |  |  |  |  |  |
| Bcm | 56960                         | Minor<br>100 | Minor Off<br>99 | Major<br>105 | Major Off<br>104 | Shutdown<br>110 |  |  |  |  |  |
|     | Temperature                   | Limits       | (deg C)         |              |                  |                 |  |  |  |  |  |
| Bcm | 56960                         | Minor<br>100 | Minor Off<br>99 | Major<br>105 | Major Off<br>104 | Shutdown<br>110 |  |  |  |  |  |
|     | Temperature                   | Limits       | (deg C)         |              |                  |                 |  |  |  |  |  |
|     |                               | Minor        | Minor Off       | Major        | Major Off        | Shutdown        |  |  |  |  |  |

| Bcm56 | 6960        | 100          | 99             | 105            | 104          | 110                 |
|-------|-------------|--------------|----------------|----------------|--------------|---------------------|
| 7     | [emperature | Limits       | (deg C)        |                |              |                     |
| Swite | chOn        | Minor<br>47  | Minor Of<br>46 | f Major<br>50  | Major<br>49  | Off Shutdown<br>NA  |
| 7     | [emperature | Limits       | (deg C)        |                |              |                     |
| FP-GE | Ξ           | Minor<br>47  | Minor Of<br>46 | f Major<br>50  | Major<br>49  | Off Shutdown<br>NA  |
| 7     | [emperature | Limits       | (deg C)        |                |              |                     |
| FP-SH | FP+         | Minor<br>47  | Minor Of<br>46 | f Major<br>50  | Major<br>49  | Off Shutdown<br>NA  |
| 7     | Temperature | Limits       | (deg C)        |                |              |                     |
| Bcm_1 | Int         | Minor<br>100 | Minor Of<br>99 | f Major<br>105 | Major<br>104 | Off Shutdown<br>110 |
| 7     | [emperature | Limits       | (deg C)        |                |              |                     |
| Cpu_1 | Int         | Minor<br>95  | Minor Of<br>94 | f Major<br>NA  | Major<br>NA  | Off Shutdown<br>NA  |
| 7     | lemperature | Limits       | (deg C)        |                |              |                     |
| Opt_N | Mod1        | Minor<br>NA  | Minor Of<br>NA | f Major<br>NA  | Major<br>NA  | Off Shutdown<br>NA  |
| 7     | [emperature | Limits       | (deg C)        |                |              |                     |
| Opt_N | Mod2        | Minor<br>NA  | Minor Of<br>NA | f Major<br>NA  | Major<br>NA  | Off Shutdown<br>NA  |
| 7     | [emperature | Limits       | (deg C)        |                |              |                     |
| Opt_N | Mod3        | Minor<br>NA  | Minor Of<br>NA | f Major<br>NA  | Major<br>NA  | Off Shutdown<br>NA  |
| 7     | [emperature | Limits       | (deg C)        |                |              |                     |
| Opt_N | Mod4        | Minor<br>NA  | Minor Of<br>NA | f Major<br>NA  | Major<br>NA  | Off Shutdown<br>NA  |

DellEMC#

### **Troubleshoot an Over-temperature Condition**

To troubleshoot an over-temperature condition, use the following information.

- 1. Use the show environment commands to monitor the temperature levels.
- 2. Check air flow through the system. Ensure that the air ducts are clean and that all fans are working correctly.
- **3.** After the software has determined that the temperature levels are within normal limits, you can re-power the card safely. To bring back the line card online, use the power-on command in EXEC mode.

In addition, to control airflow for adequate system cooling, Dell EMC Networking requires that you install blanks in all slots without a line card.

**NOTE:** Exercise care when removing a card; if it has exceeded the major or shutdown thresholds, the card could be hot to the touch.

# **Recognize an Under-Voltage Condition**

If the system detects an under-voltage condition, it sends an alarm.

To recognize this condition, look for the following system message: %CHMGR-1-CARD\_SHUTDOWN: Major alarm: stack unit 2 down - auto-shutdown due to under voltage.

This message indicates that the specified card is not receiving enough power. In response, the system first shuts down Power over Ethernet (PoE). If the under-voltage condition persists, line cards are shut down, then the RPMs.

# **Troubleshoot an Under-Voltage Condition**

To troubleshoot an under-voltage condition, check that the correct number of power supplies are installed and their Status light emitting diodes (LEDs) are lit.

The following table lists information for SNMP traps and OIDs on the environmental monitoring hardware and hardware components.

#### Table 137. SNMP Traps and OIDs

| OID String                       | OID Name                   | Description                                                                                                    |
|----------------------------------|----------------------------|----------------------------------------------------------------------------------------------------|
| Receiving Power                  |                            |                                                                                                    |
| .1.3.6.1.4.1.6027.3.10.1.2.5.1.6 | chSysPortXfpRecvPower      | OID displays the receiving power of the connected optics.                                                                                                    |
| Transmitting power               |                            |                                                                                                    |
| .1.3.6.1.4.1.6027.3.10.1.2.5.1.8 | chSysPortXfpTxPower        | OID displays the transmitting power of the connected optics.                                                                                                    |
| Temperature                      |                            |                                                                                                    |
| .1.3.6.1.4.1.6027.3.10.1.2.5.1.7 | chSysPortXfpRecvTemp       | <ul> <li>OID displays the temperature of the connected optics.</li> <li>i) NOTE: These OIDs only generate if you enable the enable optic-info-update-interval is enabled command.</li> </ul> |
| Hardware MIB Buffer Statistics   |                            |                                                                                                    |
| .1.3.6.1.4.1.6027.3.27.1.4       | dellNetFpPacketBufferTable | View the modular packet buffers details per stack unit and the mode of allocation.                                                                                                    |
| .1.3.6.1.4.1.6027.3.27.1.5       | dellNetFpStatsPerPortTable | View the forwarding plane statistics containing the packet buffer usage per port per stack unit.                                                                                             |
| .1.3.6.1.4.1.6027.3.27.1.6       | dellNetFpStatsPerCOSTable  | View the forwarding plane statistics containing the packet buffer statistics per COS per port.                                                                                               |

# **Buffer Tuning**

Buffer Tuning allows you to modify the way your switch allocates buffers from its available memory and helps prevent packet drops during a temporary burst of traffic.

#### Using a PreDefined Buffer Profile

Dell EMC Networking OS provides two predefined buffer profiles, one for single-queue (for example, non-quality-of-service [QoS]) applications, and one for four-queue (for example, QoS) applications.

You must reload the system for the global buffer profile to take effect, a message similar to the following displays: % Info: For the global pre-defined buffer profile to take effect, please save the config and reload the system..

**Dell EMC Networking OS Behavior**: After you configure buffer-profile global 1Q, the message displays during every bootup. Only one reboot is required for the configuration to take effect; afterward you may ignore this bootup message.

**Dell EMC Networking OS Behavior**: If you configure 1Q, save the running-config to the startup-config, and then delete the startup-config and reload the chassis. The only way to return to the default buffer profile is to remove the 1Q profile configured and then reload the chassis.

If you have already applied a custom buffer profile on an interface, the buffer-profile global command fails and a message similar to the following displays: % Error: User-defined buffer profile already applied. Failed to apply global pre-defined buffer profile. Please remove all user-defined buffer profiles.

Similarly, when you configure buffer-profile global, you cannot not apply a buffer profile on any single interface. A message similar to the following displays: % Error: Global pre-defined buffer profile already applied. Failed to apply user-defined buffer profile on interface Te 1/1. Please remove global pre-defined buffer profile.

To apply a predefined buffer profile, use the following command:

- Apply one of the predefined buffer profiles for all port pipes in the system.
  - CONFIGURATION mode

buffer-profile global [1Q|4Q]

If the default buffer profile dynamic is active, Dell EMC Networking OS displays an error message instructing you to remove the default configuration using the no buffer-profile global command.

# **Troubleshooting Packet Loss**

The show hardware stack-unit command is intended primarily to troubleshoot packet loss.

To troubleshoot packet loss, use the following commands.

- show hardware stack-unit *stack-unit-number* cpu data-plane statistics
- show hardware stack-unit stack-unit-number cpu party-bus statistics
- show hardware stack-unit stack-unit-number drops unit unit-number
- show hardware stack-unit *stack-unit-number* unit *unit-number* {counters | details | portstats [detail] | register | ipmc-replication | table-dump}
- show hardware {ip | ipv6 | mac} {eg-acl | in-acl} stack-unit stack-unit-number port-set 0 pipeline 0-3
- show hardware ip qos stack-unit stack-unit-number port-set 0
- show hardware system-flow layer2 stack-unit stack-unit-number port-set 0 {counters | pipeline 0-3}
- show hardware drops interface interface
- show hardware buffer-stats-snapshot resource interface interface
- show hardware buffer inteface interface{priority-group { id | all } | queue { id | all } | detail} buffer-info
- show hardware buffer-stats-snapshot resource interface interface{priority-group { id | all } | queue { ucast{id | all}{ mcast {id | all} | all}
- show hardware drops interface *interface*
- clear hardware stack-unit stack-unit-number counters
- clear hardware stack-unit stack-unit-number unit 0-1 counters
- clear hardware stack-unit *stack-unit-number* cpu data-plane statistics
- clear hardware stack-unit stack-unit-number cpu party-bus statistics

# **Displaying Drop Counters**

To display drop counters, use the following commands.

Identify which stack unit and port pipe is experiencing internal drops.

show hardware stack-unit stack-unit-number drops [unit unit-number]

• Identify which interface is experiencing internal drops.

### show hardware drops interface interface

#### Example of show hardware drops interface *interface*

DellEMC#show hardware drops interface hundredGigE 1/1/1

| Drops in Interface Hu 1/1/1:  |     |              |
|-------------------------------|-----|--------------|
| Ingress Drops                 |     | 200000000000 |
| Ingress Drops                 | :   | 32992398774  |
| IBP CBP Full Drops            | :   | 0            |
| PortSTPnotFwd Drops           | :   | 0            |
| IPv4 L3 Discards              | :   | 0            |
| Policy Discards               | :   | 0            |
| Packets dropped by FP         | :   | 0            |
| (1.2+1.3) Drops               |     | 0            |
| Port bitman zoro Drong        | :   | 32002308771  |
| Pu MAN Duene                  | •   | 0            |
| RX VLAN Drops                 | :   | 0            |
| Ingress MAC counters          |     |              |
| Ingress FCSDrops              | :   | 0            |
| Ingress MTUExceeds            | :   | 0            |
| MMU Drops                     |     |              |
| Ingress MMU Drops             | :   | 0            |
| Ingress Drops Bytes           | :   | 0            |
| HOL DROPS (TOTAL)             | •   | 0            |
| HOL DROPS on COSO             | :   | 0            |
| NOL DROPS on COSI             | :   | 0            |
| HOL DROPS ON COST             | ÷   | 0            |
| HOL DROPS on COS2             | :   | 0            |
| HOL DROPS on COS3             | :   | 0            |
| HOL DROPS on COS4             | :   | 0            |
| HOL DROPS on COS5             | :   | 0            |
| HOL DROPS on COS6             | :   | 0            |
| HOL DROPS on COS7             | •   | 0            |
| HOL DROPS on COS8             | :   | 0            |
| HOL DROPS on COSQ             | :   | 0            |
| NOL DROPS ON COSS             | •   | 0            |
| HOL DROPS ON COSIO            | :   | 0            |
| HOL DROPS on COSII            | :   | 0            |
| HOL DROPS on COS12            | :   | 0            |
| HOL DROPS on COS13            | :   | 0            |
| HOL DROPS on COS14            | :   | 0            |
| HOL DROPS on COS15            | :   | 0            |
| HOL DROPS on COS16            | :   | 0            |
| HOL DROPS on COS17            | :   | 0            |
| HOL DROPS on COS18            | :   | 0            |
| HOL DROPS on COS10            | :   | 0            |
| THE DROPS ON COSTS            | :   | 0            |
| IXPUIGE CEIIEII               | ·   | 0            |
| Aged Drops                    | :   | 0            |
| Egress MAC counters           |     |              |
| Egress FCS Drops              | :   | 0            |
| Egress FORWARD PROCESSOR      | Dro | ops          |
| IPv4 L3UC Aged & Drops        | :   | 0            |
| TTL Threshold Drops           | :   | 0            |
| INVALID VLAN CNTR Drops       | :   | 0            |
| L2MC Drops                    | :   | 0            |
| PKT Drops of ANY Conditions   | :   | 0            |
| Us Magundarflau               | :   | 0            |
| TY Free DKE Courton           | :   | 0            |
| TX Err PKT Counter            | :   | 0            |
| Error counters                |     |              |
| Internal Mac Transmit Errors  | :   | 0            |
| Unknown Opcodes               | :   | 0            |
| Internal Mac Receive Errors   | :   | 0            |
| FEC Counters                  |     |              |
| Ingress FEC uncorrected code  | woj | rds: 172     |
| Error Ratio Counters          |     |              |
| Ingress preFEC Bit Error Rati | 0.  | 3.727463E-11 |
| Ingress FCS Drops Error Patio |     | 0 0E0        |
| DollEMC#                      | •   | 0.010        |
| DETTRIC#                      |     |              |

## **Dataplane Statistics**

The show hardware stack-unit cpu data-plane statistics command provides insight into the packet types coming to the CPU. The show hardware stack-unit cpu party-bus statistics command displays input and output statistics on the party bus, which carries inter-process communication traffic between CPUs.

The command output in the following example has been augmented, providing detailed RX/ TX packet statistics on a per-queue basis. The objective is to see whether CPU-bound traffic is internal (so-called *party bus* or IPC traffic) or network control traffic, which the CPU must process.

#### Example of Viewing Dataplane Statistics

DellEMC#show hardware stack-unit 1 cpu data-plane statistics

| bc pci driver st                 | atistics | for | device: |
|----------------------------------|----------|-----|---------|
| rxHandle                         | :773     |     |         |
| noMhdr                           | :0       |     |         |
| noMbuf                           | :0       |     |         |
| noClus                           | :0       |     |         |
| recvd                            | :773     |     |         |
| dropped                          | :0       |     |         |
| recvToNet                        | :773     |     |         |
| rxError                          | :0       |     |         |
| rxFwdError                       | :0       |     |         |
| rxDatapathErr                    | :0       |     |         |
| rxPkt(COS0 )                     | :0       |     |         |
| rxPkt(COS1 )                     | :0       |     |         |
| rxPkt(COS2 )                     | :0       |     |         |
| rxPkt(COS3 )                     | :0       |     |         |
| rxPkt(COS4 )                     | :0       |     |         |
| rxPkt(COS5 )                     | :0       |     |         |
| rxPkt(COS6)                      | :0       |     |         |
| rxPkt(COS7)                      | :0       |     |         |
| rxPkt(COS8)                      | :773     |     |         |
| rxPkt(COS9)                      | :0       |     |         |
| rxPkt(COS10)                     | :0       |     |         |
| rxPkt(COSII)                     | :0       |     |         |
| rxPkt(UNITU)                     | ://3     |     |         |
| transmitted                      | :12698   |     |         |
| txRequested                      | :12698   |     |         |
| norxDesc                         | :0       |     |         |
|                                  | :0       |     |         |
| twinternalErrer                  | :0       |     |         |
| tuDatapathErr                    | 0        |     |         |
| txDatapathEff                    | :0       |     |         |
| $t_{x}$ $p_{k}$ $t_{x}$ $(cost)$ | .0       |     |         |
| txrkt(COSI)                      | .0       |     |         |
| $+ v P k + (C \cap S^2)$         | • 0      |     |         |
| $+ v P k + (C \cap S A)$         | • 0      |     |         |
| $+ v P k + (C \cap S S)$         | • 0      |     |         |
| $\pm xPk\pm (COS6)$              | • 0      |     |         |
| $\pm xPk\pm (COS7)$              | • 0      |     |         |
| txPkt(COS8)                      | :0       |     |         |
| txPkt(COS9)                      | :0       |     |         |
| txPkt(COS10)                     | :0       |     |         |
| txPkt(COS11)                     | :0       |     |         |
| txPkt(UNIT0)                     | :0       |     |         |
|                                  |          |     |         |

#### **Example of Viewing Party Bus Statistics**

```
DellEMC#sh hardware stack-unit 1 cpu party-bus statistics
Input Statistics:
  27550 packets, 2559298 bytes
  0 dropped, 0 errors
Output Statistics:
  1649566 packets, 1935316203 bytes
  0 errors
```

### **Display Stack Port Statistics**

The show hardware stack-unit stack-port command displays input and output statistics for a stack-port interface.

#### **Example of Viewing Stack Unit Statistics**

```
DellEMC#show hardware stack-unit 2 stack-port 49
Input Statistics:
  27629 packets, 3411731 bytes
  0 64-byte pkts, 27271 over 64-byte pkts, 207 over 127-byte pkts
  17 over 255-byte pkts, 56 over 511-byte pkts, 78 over 1023-byte pkts
  0 Multicasts, 5 Broadcasts
  0 runts, 0 giants, 0 throttles
0 CRC, 0 overrun, 0 discarded
Output Statistics:
  1649714 packets, 1948622676 bytes, 0 underruns
0 64-byte pkts, 27234 over 64-byte pkts, 107970 over 127-byte pkts
  34 over 255-byte pkts, 504838 over 511-byte pkts, 1009638 over 1023-byte pkts
  0 Multicasts, 0 Broadcasts, 1649714 Unicasts
0 throttles, 0 discarded, 0 collisions
Rate info (interval 45 seconds):
  Input 00.00 Mbits/sec,
                               2 packets/sec, 0.00% of line-rate
  Output 00.06 Mbits/sec,
                                8 packets/sec, 0.00% of line-rate
DellEMC#
```

### **Display Stack Member Counters**

You can use the show hardware command to display internal receive and transmit statistics, based on the selected command option.

The following example is a sample of the output for the counters option.

#### Example of Displaying Counter Values for all Interface in the Selected Stack-Member and Port-Pipe

```
DellEMC#show hardware stack-unit 1 unit 0 counters
unit: 0 port: 1 (interface Hu 1/1/1)
                                                   Value
Description
RX - IPV4 L3 Unicast Frame Counter
                                                     0
RX - IPV4 L3 Routed Multicast Packets
                                                     0
RX - IPV6 L3 Unicast Frame Counter
                                                     0
RX - IPV6 L3 Routed Multicast Packets
                                                     0
RX - Unicast Packet Counter
                                                     0
RX - 64 Byte Frame Counter
                                                     0
RX - 65 to 127 Byte Frame Counter
                                                     0
RX - 128 to 255 Byte Frame Counter
                                                     0
RX - 256 to 511 Byte Frame Counter
                                                     0
RX - 512 to 1023 Byte Frame Counter
                                                     0
RX - 1024 to 1518 Byte Frame Counter
                                                     0
RX - 1519 to 1522 Byte Good VLAN Frame Counter
                                                     0
RX - 1519 to 2047 Byte Frame Counter
                                                     0
RX - 2048 to 4095 Byte Frame Counter
                                                     0
RX - 4096 to 9216 Byte Frame Counter
                                                     \cap
```

#### Example of Displaying Counter Information for a Specific Interface

```
DellEMC#show hardware counters interface hundredGigE 1/1/1
unit: 0 port: 50 (interface Hu 1/1/1)
Description
                                                   Value
RX - IPV4 L3 Unicast Frame Counter
                                                     0
RX - IPV4 L3 Routed Multicast Packets
                                                     0
RX - IPV6 L3 Unicast Frame Counter
                                                     0
RX - IPV6 L3 Routed Multicast Packets
                                                     0
RX - Unicast Packet Counter
                                                     0
RX - 64 Byte Frame Counter
                                                     \cap
RX - 65 to 127 Byte Frame Counter
                                                     0
RX - 128 to 255 Byte Frame Counter
                                                     0
RX - 256 to 511 Byte Frame Counter
                                                     0
```

| RX       | - | 512 to 1023 Byte Frame Counter            | 0 |
|----------|---|-------------------------------------------|---|
| RX       | - | 1024 to 1518 Byte Frame Counter           | 0 |
| RX       | - | 1519 to 1522 Byte Good VLAN Frame Counter | 0 |
| RX       | - | 1519 to 2047 Byte Frame Counter           | 0 |
| RX       | - | 2048 to 4095 Byte Frame Counter           | 0 |
| RX       | - | 4096 to 9216 Byte Frame Counter           | 0 |
| RX       | - | Good Packet Counter                       | 0 |
| RX       | - | Packet/Frame Counter                      | 0 |
| RX       | - | Unicast Frame Counter                     | 0 |
| RX       | - | Multicast Frame Counter                   | 0 |
| RX       | - | Broadcast Frame Counter                   | 0 |
| KX<br>DV | - | Byte Counter                              | 0 |
| RX<br>DV | - | Control Frame Counter                     | 0 |
| RA<br>DV | _ | Pause control Frame Counter               | 0 |
| KA<br>DV | _ | Johon Frame Counter                       | 0 |
| RY       | _ | VLAN Tag Frame Counter                    | 0 |
| RX       | _ | Double VLAN Tag Frame Counter             | 0 |
| RX       | _ | BUNT Frame Counter                        | 0 |
| RX       | _ | Fragment Counter                          | 0 |
| RX       | _ | VLAN Tagged Packets                       | 0 |
| RX       | _ | Ingress Dropped Packet                    | 0 |
| RX       | _ | MTU Check Error Frame Counter             | 0 |
| RX       | _ | PFC Frame Priority 0                      | 0 |
| RX       | - | PFC Frame Priority 1                      | 0 |
| RX       | - | PFC Frame Priority 2                      | 0 |
| RX       | - | PFC Frame Priority 3                      | 0 |
| RX       | - | PFC Frame Priority 4                      | 0 |
| RX       | - | PFC Frame Priority 5                      | 0 |
| RX       | - | PFC Frame Priority 6                      | 0 |
| RX       | - | PFC Frame Priority 7                      | 0 |
| RX       | - | Debug Counter 0                           | 0 |
| RX       | - | Debug Counter 1                           | 0 |
| RX       | - | Debug Counter 2                           | 0 |
| RX       | - | Debug Counter 3                           | 0 |
| RX       | - | Debug Counter 4                           | 0 |
| RX<br>DV | - | Debug Counter 5                           | 0 |
| KA<br>DV | _ | Debug Counter 6                           | 0 |
| KA<br>DV | _ | Debug Counter 7                           | 0 |
| TY       | _ | 64 Byte Frame Counter                     | 0 |
| TX       | _ | 65 to 127 Byte Frame Counter              | 0 |
| TΧ       | _ | 128 to 255 Byte Frame Counter             | 0 |
| ΤX       | _ | 256 to 511 Byte Frame Counter             | 0 |
| ТΧ       | _ | 512 to 1023 Byte Frame Counter            | 0 |
| ТΧ       | _ | 1024 to 1518 Byte Frame Counter           | 0 |
| ТΧ       | - | 1519 to 1522 Byte Good VLAN Frame Counter | 0 |
| ТΧ       | - | 1519 to 2047 Byte Frame Counter           | 0 |
| ТΧ       | - | 2048 to 4095 Byte Frame Counter           | 0 |
| ТΧ       | - | 4096 to 9216 Byte Frame Counter           | 0 |
| ТΧ       | - | Good Packet Counter                       | 0 |
| ТΧ       | - | Packet/Frame Counter                      | 0 |
| ΤX       | - | Unicast Frame Counter                     | 0 |
| ΤX       | - | Multicast Frame Counter                   | 0 |
| TX       | - | Broadcast Frame Counter                   | 0 |
| TX       | - | Byte Counter                              | 0 |
| TX       | _ | Control Frame Counter                     | 0 |
| TA       | _ | Oversized Frame Counter                   | 0 |
| TΧ       | _ | Jabber Counter                            | 0 |
| TΧ       | _ | VLAN Tag Frame Counter                    | 0 |
| TX       | _ | Double VLAN Tag Frame Counter             | 0 |
| ΤX       | _ | RUNT Frame Counter                        | 0 |
| ΤX       | _ | Fragment Counter                          | 0 |
| ТΧ       | - | PFC Frame Priority 0                      | 0 |
| ТΧ       | - | PFC Frame Priority 1                      | 0 |
| ТΧ       | - | PFC Frame Priority 2                      | 0 |
| ТΧ       | - | PFC Frame Priority 3                      | 0 |
| ТΧ       | - | PFC Frame Priority 4                      | 0 |
| ΤX       | - | PFC Frame Priority 5                      | 0 |
| ΤX       | - | PFC Frame Priority 6                      | 0 |
| ΤX       | - | PFC Frame Priority /                      | 0 |
| .T. X    | - | Debug Counter U                           | 0 |

| TX - Debug Counter | 1  | 0 |
|--------------------|----|---|
| TX - Debug Counter | 2  | 0 |
| TX - Debug Counter | 3  | 0 |
| TX - Debug Counter | 4  | 0 |
| TX - Debug Counter | 5  | 0 |
| TX - Debug Counter | 6  | 0 |
| TX - Debug Counter | 7  | 0 |
| TX - Debug Counter | 8  | 0 |
| TX - Debug Counter | 9  | 0 |
| TX - Debug Counter | 10 | 0 |
| TX - Debug Counter | 11 | 0 |

# **Enabling Application Core Dumps**

Application core dumps are disabled by default.

A core dump file can be very large. Due to memory requirements the file can only be sent directly to an FTP server; it is not stored on the local flash.

To enable full kernel core dumps, use the following command.

• Enable stack unit kernel full core dumps.

CONFIGURATION mode

logging coredump server

To undo this command, use the no logging coredump server command.

# **Mini Core Dumps**

Dell EMC Networking OS supports mini core dumps on the application and kernel crashes.

Application and kernel mini core dumps are always enabled. The mini core dumps contain the stack space and some other minimal information that you can use to debug a crash. These files are small files and are written into flash until space is exhausted. When the flash is full, the write process is stopped.

A mini core dump contains critical information in the event of a crash. Mini core dump files are located in *flash:/ (root dir)*. The application mini core filename format is *f10StkUnit<Stack\_unit\_no>.<Application name>.acore.mini.txt*. The kernel mini core filename format is *f10StkUnit<Stack\_unit\_no>.kcore.mini.txt*. The following are sample filenames.

The panic string contains key information regarding the crash. Several panic string types exist, and they are displayed in regular English text to enable easier understanding of the crash cause.

#### **Example of Application Mini Core Dump Listings**

```
DellEMC#dir flash:/CORE_DUMP_DIR
Directory of flash:/CORE_DUMP_DIR
```

| 1  | drwx | 4096     | Jul 1 | 5 2015 | 23:30:38 | +00:00 |                                    |
|----|------|----------|-------|--------|----------|--------|------------------------------------|
| 2  | drwx | 4096     | Jan O | 1 1980 | 00:00:00 | +00:00 | ••                                 |
| 3  | drwx | 4096     | Jul 1 | 5 2015 | 23:30:38 | +00:00 | FTP_STK_MEMBER                     |
| 4  | -rwx | 512      | Sep 3 | 0 2015 | 09:29:14 | +00:00 | f10StkUnit.kcore.mini.txt          |
| 5  | -rwx | 1868977  | Jul 1 | 7 2015 | 01:43:42 | +00:00 | f10lp sysdlp 150717014452.acore.gz |
| 6  | -rwx | 1553622  | Jul 2 | 2 2015 | 22:40:18 | +00:00 | f101p_sysd1p_150722224126.acore.gz |
| 7  | -rwx | 1523296  | Jul 2 | 2 2015 | 23:05:32 | +00:00 | f10lp_sysdlp_150722230640.acore.gz |
| 8  | -rwx | 1523523  | Jul 2 | 2 2015 | 23:12:14 | +00:00 | f101p_sysd1p_150722231323.acore.gz |
| 9  | -rwx | 1527504  | Jul 2 | 2 2015 | 23:25:46 | +00:00 | f10lp_sysdlp_150722232655.acore.gz |
| 10 | -rwx | 1738282  | Jul 2 | 2 2015 | 23:38:12 | +00:00 | f10lp_sysdlp_150722233919.acore.gz |
| 11 | -rwx | 1525213  | Jul 2 | 9 2015 | 21:10:24 | +00:00 | f10lp_sysdlp_150729211132.acore.gz |
| 12 | -rwx | 765783   | Jul 2 | 9 2015 | 21:31:56 | +00:00 | f10lp_sysdlp_150729213305.acore.gz |
| 13 | -rwx | 784725   | Jul 2 | 9 2015 | 22:02:48 | +00:00 | f101p sysd1p 150729220356.acore.gz |
| 14 | -rwx | 787785   | Jul 2 | 9 2015 | 22:20:54 | +00:00 | f10lp_sysdlp_150729222203.acore.gz |
| 15 | -rwx | 797852   | Jul 2 | 9 2015 | 22:33:24 | +00:00 | f101p sysd1p 150729223433.acore.gz |
| 16 | -rwx | 1552883  | Jul 2 | 9 2015 | 22:38:24 | +00:00 | f10lp_sysdlp_150729223932.acore.gz |
| 17 | -rwx | 803356   | Jul 2 | 9 2015 | 22:45:22 | +00:00 | f101p sysd1p 150729224632.acore.gz |
| 18 | -rwx | 1523099  | Jul 2 | 9 2015 | 22:48:26 | +00:00 | f101p sysd1p 150729224934.acore.gz |
| 19 | -rwx | 1828006  | Aug 1 | 0 2015 | 18:34:16 | +00:00 | f101p sysdlp 150810183529.acore.gz |
| 20 | -rwx | 161797   | Aug 2 | 8 2015 | 03:59:48 | +00:00 | python2.7.core.gz                  |
| 21 | -rwx | 43275928 | Sep 3 | 0 2015 | 09:29:24 | +00:00 | f10StkUnit.kcore.gz                |

| 22 | -rwx | 1810311 | Sep 10 | 2015 | 05:30:58 | +00:00 | fl01p sysd1p 150910053206.acore.gz |
|----|------|---------|--------|------|----------|--------|------------------------------------|
| 23 | -rwx | 1812442 | Sep 10 | 2015 | 05:34:00 | +00:00 | f10lp_sysdlp_150910053509.acore.gz |
| 24 | -rwx | 1810601 | Sep 10 | 2015 | 05:37:02 | +00:00 | f10lp_sysdlp_150910053812.acore.gz |
| 25 | -rwx | 1800256 | Sep 10 | 2015 | 08:54:46 | +00:00 | f10lp_sysdlp_150910085554.acore.gz |
| 26 | -rwx | 1798111 | Sep 10 | 2015 | 08:57:48 | +00:00 | f10lp_sysdlp_150910085858.acore.gz |
| 27 | -rwx | 1887496 | Sep 23 | 2015 | 05:28:14 | +00:00 | f10lp_sysdlp_150923052924.acore.gz |
| 28 | -rwx | 1913790 | Sep 23 | 2015 | 06:33:40 | +00:00 | f10lp_sysdlp_150923063451.acore.gz |
|    |      |         |        |      |          |        |                                    |

flash: 4286574592 bytes total (3953983488 bytes free)

#### Example of a Mini Core Text File

# **Enabling TCP Dumps**

A TCP dump captures CPU-bound control plane traffic to improve troubleshooting and system manageability. When you enable TCP dump, it captures all the packets on the local CPU, as specified in the CLI.

You can save the traffic capture files to flash, FTP, SCP, or TFTP. The files saved on the flash are located in the *flash://TCP\_DUMP\_DIR/Tcpdump\_<time\_stamp\_dir>/* directory and labeled *tcpdump\_\*.pcap*. There can be up to 20 *Tcpdump\_<time\_stamp\_dir>* directories. The 21st file overwrites the oldest saved file. The maximum file size for a TCP dump capture is 1MB. When a file reaches 1MB, a new file is created, up to the specified total number of files.

Maximize the number of packets recorded in a file by specifying the snap-length to capture the file headers only.

The tcpdump command has a finite run process. When you enable the tcpdump command, it runs until the capture-duration timer and/or the packet-count counter threshold is met. If you do not set a threshold, the system uses a default of a 5 minute capture-duration and/or a single 1k file as the stopping point for the dump.

You can use the capture-duration timer and the packet-count counter at the same time. The TCP dump stops when the first of the thresholds is met. That means that even if the duration timer is 9000 seconds, if the maximum file count parameter is met first, the dumps stop.

To enable a TCP dump, use the following command.

• Enable a TCP dump for CPU bound traffic. CONFIGURATION mode

```
tcpdump cp [capture-duration time | filter expression | max-file-count value | packet-
count value | snap-length value | write-to path]
```

# **Standards Compliance**

This chapter describes standards compliance for Dell EMC Networking products.

() NOTE: Unless noted, when a standard cited here is listed as supported by the Dell EMC Networking OS, the system also supports predecessor standards. One way to search for predecessor standards is to use the http://tools.ietf.org/ website. Click "Browse and search IETF documents," enter an RFC number, and inspect the top of the resulting document for obsolescence citations to related RFCs.

#### **Topics:**

- IEEE Compliance
- RFC and I-D Compliance
- MIB Location

# **IEEE Compliance**

The following is a list of IEEE compliance.

| 802.1AB       | LLDP                                         |
|---------------|----------------------------------------------|
| 802.1D        | Bridging, STP                                |
| 802.1p        | L2 Prioritization                            |
| 802.1Q        | VLAN Tagging, Double VLAN Tagging, GVRP      |
| 802.1s        | MSTP                                         |
| 802.1w        | RSTP                                         |
| 802.1X        | Network Access Control (Port Authentication) |
| 802.3ab       | Gigabit Ethernet (1000BASE-T)                |
| 802.3ac       | Frame Extensions for VLAN Tagging            |
| 802.3ad       | Link Aggregation with LACP                   |
| 802.3ae       | 10 Gigabit Ethernet (10GBASE-W, 10GBASE-X)   |
| 802.3af       | Power over Ethernet                          |
| 802.3ak       | 10 Gigabit Ethernet (10GBASE-CX4)            |
| 802.3i        | Ethernet (10BASE-T)                          |
| 802.3u        | Fast Ethernet (100BASE-FX, 100BASE-TX)       |
| 802.3x        | Flow Control                                 |
| 802.3z        | Gigabit Ethernet (1000BASE-X)                |
| ANSI/TIA-1057 | LLDP-MED                                     |
| Force10       | FRRP (Force10 Redundant Ring Protocol)       |
| Force10       | PVST+                                        |
| SFF-8431      | SFP+ Direct Attach Cable (10GSFP+Cu)         |
| мти           | 12,000 bytes                                 |

# **RFC and I-D Compliance**

Dell EMC Networking OS supports the following standards. The standards are grouped by related protocol. The columns showing support by platform indicate which version of Dell EMC Networking OS first supports the standard.

## **General Internet Protocols**

The following table lists the Dell EMC Networking OS support per platform for general internet protocols.

| R            | Full Name                                                              | S-Series | S3048-ON   | S4048-ON   | Z9100-ON | S4048T-ON | S6010-ON  |
|--------------|------------------------------------------------------------------------|----------|------------|------------|----------|-----------|-----------|
| C<br>#       |                                                                        |          |            |            |          |           |           |
| 7<br>6<br>8  | User<br>Datagram<br>Protocol                                           | 7.6.1    | 9.8(0.0P2) | 9.8(0.0P5) | 9.8(1.0) | 9.10(0.1) | 9.10(0.1) |
| 7<br>9<br>3  | Transmissio<br>n Control<br>Protocol                                   | 7.6.1    | 9.8(0.0P2) | 9.8(0.0P5) | 9.8(1.0) | 9.10(0.1) | 9.10(0.1) |
| 8<br>5<br>4  | Telnet<br>Protocol<br>Specificatio<br>n                                | 7.6.1    | 9.8(0.0P2) | 9.8(0.0P5) | 9.8(1.0) | 9.10(0.1) | 9.10(0.1) |
| 9<br>5<br>9  | File Transfer<br>Protocol<br>(FTP)                                     | 7.6.1    | 9.8(0.0P2) | 9.8(0.0P5) | 9.8(1.0) | 9.10(0.1) | 9.10(0.1) |
| 13<br>21     | The MD5<br>Message-<br>Digest<br>Algorithm                             | 7.6.1    | 9.8(0.0P2) | 9.8(0.0P5) | 9.8(1.0) | 9.10(0.1) | 9.10(0.1) |
| 13<br>5<br>0 | The TFTP<br>Protocol<br>(Revision 2)                                   | 7.6.1    | 9.8(0.0P2) | 9.8(0.0P5) | 9.8(1.0) | 9.10(0.1) | 9.10(0.1) |
| 16<br>61     | The Point-<br>to-Point<br>Protocol<br>(PPP)                            |          | 9.8(0.0P2) | 9.8(0.0P5) | 9.8(1.0) | 9.10(0.1) | 9.10(0.1) |
| 19<br>8<br>9 | PPP Link<br>Quality<br>Monitoring                                      |          | 9.8(0.0P2) | 9.8(0.0P5) | 9.8(1.0) | 9.10(0.1) | 9.10(0.1) |
| 19<br>9<br>0 | The PPP<br>Multilink<br>Protocol<br>(MP)                               |          | 9.8(0.0P2) | 9.8(0.0P5) | 9.8(1.0) | 9.10(0.1) | 9.10(0.1) |
| 19<br>9<br>4 | PPP<br>Challenge<br>Handshake<br>Authenticati<br>on Protocol<br>(CHAP) |          | 9.8(0.0P2) | 9.8(0.0P5) | 9.8(1.0) | 9.10(0.1) | 9.10(0.1) |
| 2<br>4       | International<br>ization of<br>the File                                | 8.3.12.0 | 9.8(0.0P2) | 9.8(0.0P5) | 9.8(1.0) | 9.10(0.1) | 9.10(0.1) |

#### Table 138. General Internet Protocols

#### Table 138. General Internet Protocols (continued)

| R<br>F<br>C<br>#                                                           | Full Name                                                                                                    | S-Series | S3048-ON   | S4048-ON   | Z9100-ON | S4048T-ON | S6010-ON  |
|----------------------------------------------------------------------------|----------------------------------------------------------------------------------------------------|----------|------------|------------|----------|-----------|-----------|
| 6<br>0                                                                     | Transfer<br>Protocol                                                                                             |          |            |            |          |           |           |
| 2<br>4<br>7<br>4                                                           | Definition of<br>the<br>Differentiate<br>d Services<br>Field (DS<br>Field) in the<br>IPv4 and<br>IPv6<br>Headers | 7.7.1    | 9.8(0.0P2) | 9.8(0.0P5) | 9.8(1.0) | 9.10(0.1) | 9.10(0.1) |
| 2<br>61<br>5                                                               | PPP over<br>SONET/SD<br>H                                                                                        |          | 9.8(0.0P2) | 9.8(0.0P5) | 9.8(1.0) | 9.10(0.1) | 9.10(0.1) |
| 2<br>6<br>9<br>8                                                           | A Two Rate<br>Three Color<br>Marker                                                                              |          | 9.8(0.0P2) | 9.8(0.0P5) | 9.8(1.0) | 9.10(0.1) | 9.10(0.1) |
| 31<br>6<br>4                                                               | The BSD<br>syslog<br>Protocol                                                                                    | 7.6.1    | 9.8(0.0P2) | 9.8(0.0P5) | 9.8(1.0) | 9.10(0.1) | 9.10(0.1) |
| dr<br>af<br>t-<br>ie<br>tf<br>-<br>bf<br>d<br>-<br>b<br>as<br>e-<br>0<br>3 | Bidirectional<br>Forwarding<br>Detection                                                                         |          | 9.8(0.0P2) | 9.8(0.0P5) | 9.8(1.0) | 9.10(0.1) | 9.10(0.1) |

### **General IPv4 Protocols**

The following table lists the Dell EMC Networking OS support per platform for general IPv4 protocols.

#### Table 139. General IPv4 Protocols

| RF<br>C# | Full Name                                                | S-Series | S3048-ON   | S4048-ON   | Z9100-ON | S4048T-ON | S6010-ON  |
|----------|----------------------------------------------------------|----------|------------|------------|----------|-----------|-----------|
| 791      | Internet Protocol                                        | 7.6.1    | 9.8(0.0P2) | 9.8(0.0P5) | 9.8(1.0) | 9.10(0.1) | 9.10(0.1) |
| 792      | Internet Control Message<br>Protocol                     | 7.6.1    | 9.8(0.0P2) | 9.8(0.0P5) | 9.8(1.0) | 9.10(0.1) | 9.10(0.1) |
| 826      | An Ethernet Address<br>Resolution Protocol               | 7.6.1    | 9.8(0.0P2) | 9.8(0.0P5) | 9.8(1.0) | 9.10(0.1) | 9.10(0.1) |
| 102<br>7 | Using ARP to Implement<br>Transparent Subnet<br>Gateways | 7.6.1    | 9.8(0.0P2) | 9.8(0.0P5) | 9.8(1.0) | 9.10(0.1) | 9.10(0.1) |

#### Table 139. General IPv4 Protocols (continued)

| RF<br>C# | Full Name                                                                                      | S-Series | S3048-ON   | S4048-ON   | Z9100-ON | S4048T-ON | S6010-ON  |
|----------|------------------------------------------------------------------------------------------------|----------|------------|------------|----------|-----------|-----------|
| 103<br>5 | DOMAIN NAMES -<br>IMPLEMENTATION AND<br>SPECIFICATION (client)                                 | 7.6.1    | 9.8(0.0P2) | 9.8(0.0P5) | 9.8(1.0) | 9.10(0.1) | 9.10(0.1) |
| 104<br>2 | A Standard for the<br>Transmission of IP<br>Datagrams over IEEE 802<br>Networks                | 7.6.1    | 9.8(0.0P2) | 9.8(0.0P5) | 9.8(1.0) | 9.10(0.1) | 9.10(0.1) |
| 1191     | Path MTU Discovery                                                                             | 7.6.1    | 9.8(0.0P2) | 9.8(0.0P5) | 9.8(1.0) | 9.10(0.1) | 9.10(0.1) |
| 130<br>5 | Network Time Protocol<br>(Version 3) Specification,<br>Implementation and Analysis             | 7.6.1    | 9.8(0.0P2) | 9.8(0.0P5) | 9.8(1.0) | 9.10(0.1) | 9.10(0.1) |
| 151<br>9 | Classless Inter-Domain<br>Routing (CIDR): an Address<br>Assignment and Aggregation<br>Strategy | 7.6.1    | 9.8(0.0P2) | 9.8(0.0P5) | 9.8(1.0) | 9.10(0.1) | 9.10(0.1) |
| 154<br>2 | Clarifications and Extensions for the Bootstrap Protocol                                       | 7.6.1    | 9.8(0.0P2) | 9.8(0.0P5) | 9.8(1.0) | 9.10(0.1) | 9.10(0.1) |
| 181<br>2 | Requirements for IP Version<br>4 Routers                                                       | 7.6.1    | 9.8(0.0P2) | 9.8(0.0P5) | 9.8(1.0) | 9.10(0.1) | 9.10(0.1) |
| 213<br>1 | Dynamic Host Configuration<br>Protocol                                                         | 7.6.1    | 9.8(0.0P2) | 9.8(0.0P5) | 9.8(1.0) | 9.10(0.1) | 9.10(0.1) |
| 233<br>8 | Virtual Router Redundancy<br>Protocol (VRRP)                                                   | 7.6.1    | 9.8(0.0P2) | 9.8(0.0P5) | 9.8(1.0) | 9.10(0.1) | 9.10(0.1) |
| 302<br>1 | Using 31-Bit Prefixes on IPv4<br>Point-to-Point Links                                          | 7.7.1    | 9.8(0.0P2) | 9.8(0.0P5) | 9.8(1.0) | 9.10(0.1) | 9.10(0.1) |
| 304<br>6 | DHCP Relay Agent<br>Information Option                                                         | 7.8.1    | 9.8(0.0P2) | 9.8(0.0P5) | 9.8(1.0) | 9.10(0.1) | 9.10(0.1) |
| 306<br>9 | VLAN Aggregation for<br>Efficient IP Address<br>Allocation                                     | 7.8.1    | 9.8(0.0P2) | 9.8(0.0P5) | 9.8(1.0) | 9.10(0.1) | 9.10(0.1) |
| 312<br>8 | Protection Against a Variant of the Tiny Fragment Attack                                       | 7.6.1    | 9.8(0.0P2) | 9.8(0.0P5) | 9.8(1.0) | 9.10(0.1) | 9.10(0.1) |

# **General IPv6 Protocols**

The following table lists the Dell EMC Networking OS support per platform for general IPv6 protocols.

#### Table 140. General IPv6 Protocols

| RFC<br>#              | Full Name                                            | S-Series | S3048-ON   | S4048-ON   | Z9100-ON | S4048T-ON | S6010-ON  |
|-----------------------|------------------------------------------------------|----------|------------|------------|----------|-----------|-----------|
| 1886                  | DNS Extensions to support<br>IP version 6            | 7.8.1    | 9.8(0.0P2) | 9.8(0.0P5) | 9.8(1.0) | 9.10(0.1) | 9.10(0.1) |
| 1981<br>(Par<br>tial) | Path MTU Discovery for IP<br>version 6               | 7.8.1    | 9.8(0.0P2) | 9.8(0.0P5) | 9.8(1.0) | 9.10(0.1) | 9.10(0.1) |
| 246<br>0              | Internet Protocol, Version 6<br>(IPv6) Specification | 7.8.1    | 9.8(0.0P2) | 9.8(0.0P5) | 9.8(1.0) | 9.10(0.1) | 9.10(0.1) |

#### Table 140. General IPv6 Protocols (continued)

| RFC<br>#                  | Full Name                                                                   | S-Series | S3048-ON   | S4048-ON   | Z9100-ON | S4048T-ON | S6010-ON  |
|---------------------------|-----------------------------------------------------------------------------|----------|------------|------------|----------|-----------|-----------|
| 246<br>2<br>(Par<br>tial) | IPv6 Stateless Address<br>Autoconfiguration                                 | 7.8.1    | 9.8(0.0P2) | 9.8(0.0P5) | 9.8(1.0) | 9.10(0.1) | 9.10(0.1) |
| 246<br>4                  | Transmission of IPv6<br>Packets over Ethernet<br>Networks                   | 7.8.1    | 9.8(0.0P2) | 9.8(0.0P5) | 9.8(1.0) | 9.10(0.1) | 9.10(0.1) |
| 267<br>5                  | IPv6 Jumbograms                                                             | 7.8.1    | 9.8(0.0P2) | 9.8(0.0P5) | 9.8(1.0) | 9.10(0.1) | 9.10(0.1) |
| 2711                      | IPv6 Router Alert Option                                                    | 8.3.12.0 | 9.8(0.0P2) | 9.8(0.0P5) | 9.8(1.0) | 9.10(0.1) | 9.10(0.1) |
| 358<br>7                  | IPv6 Global Unicast<br>Address Format                                       | 7.8.1    | 9.8(0.0P2) | 9.8(0.0P5) | 9.8(1.0) | 9.10(0.1) | 9.10(0.1) |
| 400<br>7                  | IPv6 Scoped Address<br>Architecture                                         | 8.3.12.0 | 9.8(0.0P2) | 9.8(0.0P5) | 9.8(1.0) | 9.10(0.1) | 9.10(0.1) |
| 4291                      | Internet Protocol Version<br>6 (IPv6) Addressing<br>Architecture            | 7.8.1    | 9.8(0.0P2) | 9.8(0.0P5) | 9.8(1.0) | 9.10(0.1) | 9.10(0.1) |
| 444<br>3                  | Internet Control Message<br>Protocol (ICMPv6) for the<br>IPv6 Specification | 7.8.1    | 9.8(0.0P2) | 9.8(0.0P5) | 9.8(1.0) | 9.10(0.1) | 9.10(0.1) |
| 4861                      | Neighbor Discovery for<br>IPv6                                              | 8.3.12.0 | 9.8(0.0P2) | 9.8(0.0P5) | 9.8(1.0) | 9.10(0.1) | 9.10(0.1) |
| 486<br>2                  | IPv6 Stateless Address<br>Autoconfiguration                                 | 8.3.12.0 | 9.8(0.0P2) | 9.8(0.0P5) | 9.8(1.0) | 9.10(0.1) | 9.10(0.1) |
| 5175                      | IPv6 Router Advertisement<br>Flags Option                                   | 8.3.12.0 | 9.8(0.0P2) | 9.8(0.0P5) | 9.8(1.0) | 9.10(0.1) | 9.10(0.1) |

# **Border Gateway Protocol (BGP)**

The following table lists the Dell EMC Networking OS support per platform for BGP protocols.

#### Table 141. Border Gateway Protocol (BGP)

| RFC# | Full Name                                                                    | S-<br>Series/Z-<br>Series | S3048-ON   | S4048-ON   | Z9100-ON | S4048T-<br>ON | S6010-ON  |
|------|------------------------------------------------------------------------------|---------------------------|------------|------------|----------|---------------|-----------|
| 1997 | BGP ComAmtturnibituitees                                                     | 7.8.1                     | 9.8(0.0P2) | 9.8(0.0P5) | 9.8(1.0) | 9.10(0.1)     | 9.10(0.1) |
| 2385 | Protection of BGP<br>Sessions via the TCP MD5<br>Signature Option            | 7.8.1                     | 9.8(0.0P2) | 9.8(0.0P5) | 9.8(1.0) | 9.10(0.1)     | 9.10(0.1) |
| 2439 | BGP Route Flap Damping                                                       | 7.8.1                     | 9.8(0.0P2) | 9.8(0.0P5) | 9.8(1.0) | 9.10(0.1)     | 9.10(0.1) |
| 2545 | Use of BGP-4<br>Multiprotocol Extensions<br>for IPv6 Inter-Domain<br>Routing |                           | 9.8(0.0P2) | 9.8(0.0P5) | 9.8(1.0) | 9.10(0.1)     | 9.10(0.1) |
| 2796 | BGP Route Reflection: An<br>Alternative to Full Mesh<br>Internal BGP (IBGP)  | 7.8.1                     | 9.8(0.0P2) | 9.8(0.0P5) | 9.8(1.0) | 9.10(0.1)     | 9.10(0.1) |
| RFC#                          | Full Name                                                      | S-<br>Series/Z-<br>Series | S3048-ON   | S4048-ON   | Z9100-ON | S4048T-<br>ON | S6010-ON  |
|-------------------------------|----------------------------------------------------------------|---------------------------|------------|------------|----------|---------------|-----------|
| 2842                          | Capabilities Advertisement with BGP-4                          | 7.8.1                     | 9.8(0.0P2) | 9.8(0.0P5) | 9.8(1.0) | 9.10(0.1)     | 9.10(0.1) |
| 2858                          | Multiprotocol Extensions<br>for BGP-4                          | 7.8.1                     | 9.8(0.0P2) | 9.8(0.0P5) | 9.8(1.0) | 9.10(0.1)     | 9.10(0.1) |
| 2918                          | Route Refresh Capability<br>for BGP-4                          | 7.8.1                     | 9.8(0.0P2) | 9.8(0.0P5) | 9.8(1.0) | 9.10(0.1)     | 9.10(0.1) |
| 3065                          | Autonomous System<br>Confederations for BGP                    | 7.8.1                     | 9.8(0.0P2) | 9.8(0.0P5) | 9.8(1.0) | 9.10(0.1)     | 9.10(0.1) |
| 4360                          | BGP Extended<br>Communities Attribute                          | 7.8.1                     | 9.8(0.0P2) | 9.8(0.0P5) | 9.8(1.0) | 9.10(0.1)     | 9.10(0.1) |
| 4893                          | BGP Support for Four-<br>octet AS Number Space                 | 7.8.1                     | 9.8(0.0P2) | 9.8(0.0P5) | 9.8(1.0) | 9.10(0.1)     | 9.10(0.1) |
| 5396                          | Textual Representation of<br>Autonomous System (AS)<br>Numbers | 8.1.2                     | 9.8(0.0P2) | 9.8(0.0P5) | 9.8(1.0) | 9.10(0.1)     | 9.10(0.1) |
| draft-ietf-<br>idrbgp4- 20    | A Border Gateway<br>Protocol 4 (BGP-4)                         | 7.8.1                     | 9.8(0.0P2) | 9.8(0.0P5) | 9.8(1.0) | 9.10(0.1)     | 9.10(0.1) |
| draft-ietf-<br>idrrestart- 06 | Graceful Restart<br>Mechanism for BGP                          | 7.8.1                     | 9.8(0.0P2) | 9.8(0.0P5) | 9.8(1.0) | 9.10(0.1)     | 9.10(0.1) |

### Table 141. Border Gateway Protocol (BGP) (continued)

## **Open Shortest Path First (OSPF)**

The following table lists the Dell EMC Networking OS support per platform for OSPF protocol.

### Table 142. Open Shortest Path First (OSPF)

| RFC<br># | Full Name                                                                                  | S-Series/Z-<br>Series | S3048-ON   | S4048-ON   | Z9100-ON | S4048T-ON | S6010-ON  |
|----------|--------------------------------------------------------------------------------------------|-----------------------|------------|------------|----------|-----------|-----------|
| 1587     | The OSPF Not-So-<br>Stubby Area (NSSA)<br>Option                                           | 7.6.1                 | 9.8(0.0P2) | 9.8(0.0P5) | 9.8(1.0) | 9.10(0.1) | 9.10(0.1) |
| 2154     | OSPF with Digital<br>Signatures                                                            | 7.6.1                 | 9.8(0.0P2) | 9.8(0.0P5) | 9.8(1.0) | 9.10(0.1) | 9.10(0.1) |
| 2370     | The OSPF Opaque LSA<br>Option                                                              | 7.6.1                 | 9.8(0.0P2) | 9.8(0.0P5) | 9.8(1.0) | 9.10(0.1) | 9.10(0.1) |
| 2740     | OSPF for IPv6                                                                              | 9.1(0.0)              | 9.8(0.0P2) | 9.8(0.0P5) | 9.8(1.0) | 9.10(0.1) | 9.10(0.1) |
| 362<br>3 | Graceful OSPF Restart                                                                      | 7.8.1                 | 9.8(0.0P2) | 9.8(0.0P5) | 9.8(1.0) | 9.10(0.1) | 9.10(0.1) |
| 4222     | Prioritized Treatment<br>of Specific OSPF<br>Version 2 Packets and<br>Congestion Avoidance | 7.6.1                 | 9.8(0.0P2) | 9.8(0.0P5) | 9.8(1.0) | 9.10(0.1) | 9.10(0.1) |

## Intermediate System to Intermediate System (IS-IS)

The following table lists the Dell EMC Networking OS support per platform for IS-IS protocol.

| RFC#                                               | Full Name                                                                                                    | S3048-ON   | S4048-ON   | Z9100-ON | S4048T-ON | S6010-ON  |
|----------------------------------------------------|----------------------------------------------------------------------------------------------------|------------|------------|----------|-----------|-----------|
| 1142                                               | OSI IS-IS Intra-Domain<br>Routing Protocol (ISO DP<br>10589)                                                                               | 9.8(0.0P2) | 9.8(0.0P5) | 9.8(1.0) | 9.10(0.1) | 9.10(0.1) |
| 1195                                               | Use of OSI IS-IS for<br>Routing in TCP/IP and Dual<br>Environments                                                                         | 9.8(0.0P2) | 9.8(0.0P5) | 9.8(1.0) | 9.10(0.1) | 9.10(0.1) |
| 2763                                               | Dynamic Hostname<br>Exchange Mechanism for IS-<br>IS                                                                                       | 9.8(0.0P2) | 9.8(0.0P5) | 9.8(1.0) | 9.10(0.1) | 9.10(0.1) |
| 2966                                               | Domain-wide Prefix<br>Distribution with Two-Level<br>IS-IS                                                                                 | 9.8(0.0P2) | 9.8(0.0P5) | 9.8(1.0) | 9.10(0.1) | 9.10(0.1) |
| 3373                                               | Three-Way Handshake for<br>Intermediate System to<br>Intermediate System (IS-IS)<br>Point-to-Point Adjacencies                             | 9.8(0.0P2) | 9.8(0.0P5) | 9.8(1.0) | 9.10(0.1) | 9.10(0.1) |
| 3567                                               | IS-IS<br>ACruythpetongtircaapthioic<br>n                                                                                                   | 9.8(0.0P2) | 9.8(0.0P5) | 9.8(1.0) | 9.10(0.1) | 9.10(0.1) |
| 3784                                               | Intermediate System to<br>Intermediate System (IS-IS)<br>Extensions in Support of<br>Generalized Multi-Protocol<br>Label Switching (GMPLS) | 9.8(0.0P2) | 9.8(0.0P5) | 9.8(1.0) | 9.10(0.1) | 9.10(0.1) |
| 5120                                               | MT-ISIS: Multi Topology<br>(MT) Routing in<br>Intermediate System to<br>Intermediate Systems (IS-<br>ISs)                                  | 9.8(0.0P2) | 9.8(0.0P5) | 9.8(1.0) | 9.10(0.1) | 9.10(0.1) |
| 5306                                               | Restart Signaling for IS-IS                                                                                                    | 9.8(0.0P2) | 9.8(0.0P5) | 9.8(1.0) | 9.10(0.1) | 9.10(0.1) |
| 5308                                               | Routing IPv6 with IS-IS                                                                                                    | 9.8(0.0P2) | 9.8(0.0P5) | 9.8(1.0) | 9.10(0.1) | 9.10(0.1) |
| draft-<br>ietf-isis-<br>igpp2p-<br>over-<br>lan-06 | Point-to-point operation<br>over LAN in link-state<br>routing protocols                                                                    | 9.8(0.0P2) | 9.8(0.0P5) | 9.8(1.0) | 9.10(0.1) | 9.10(0.1) |
| draft-<br>kaplan-<br>isis-e xt-<br>eth-02          | Extended Ethernet Frame<br>Size Support                                                                                                    | 9.8(0.0P2) | 9.8(0.0P5) | 9.8(1.0) | 9.10(0.1) | 9.10(0.1) |

#### Table 143. Intermediate System to Intermediate System (IS-IS)

## **Routing Information Protocol (RIP)**

The following table lists the Dell EMC Networking OS support per platform for RIP protocol.

| RF<br>C# | Full Name                                                 | S-Series | S3048-ON   | S4048-ON   | Z9100-ON | S4048T-ON | S6010-ON  |
|----------|-----------------------------------------------------------|----------|------------|------------|----------|-----------|-----------|
| 105<br>8 | Routing Information<br>Protocol                           | 7.8.1    | 9.8(0.0P2) | 9.8(0.0P5) | 9.8(1.0) | 9.10(0.1) | 9.10(0.1) |
| 245<br>3 | RIP Version                                               | 7.8.1    | 9.8(0.0P2) | 9.8(0.0P5) | 9.8(1.0) | 9.10(0.1) | 9.10(0.1) |
| 4191     | Default Router<br>Preferences and<br>More-Specific Routes | 8.3.12.0 | 9.8(0.0P2) | 9.8(0.0P5) | 9.8(1.0) | 9.10(0.1) | 9.10(0.1) |

### Table 144. Routing Information Protocol (RIP)

### **Multicast**

The following table lists the Dell EMC Networking OS support per platform for Multicast protocol.

#### Table 145. Multicast

| RFC#                                     | Full Name                                                                                           | S-Series                 | S3048-ON   | S4048-ON   | Z9100-ON | S4048T-ON | S6010-ON  |
|------------------------------------------|----------------------------------------------------------------------------------------------------|--------------------------|------------|------------|----------|-----------|-----------|
| 1112                                     | Host Extensions for IP<br>Multicasting                                                              | 7.8.1                    | 9.8(0.0P2) | 9.8(0.0P5) | 9.8(1.0) | 9.8(1.0)  | 9.8(1.0)  |
| 2236                                     | Internet Group<br>Management Protocol,<br>Version 2                                                 | 7.8.1                    | 9.8(0.0P2) | 9.8(0.0P5) | 9.8(1.0) | 9.10(0.1) | 9.10(0.1) |
| 3376                                     | Internet Group<br>Management Protocol,<br>Version 3                                                 | 7.8.1                    | 9.8(0.0P2) | 9.8(0.0P5) | 9.8(1.0) | 9.10(0.1) | 9.10(0.1) |
| 3569                                     | An Overview of Source-<br>Specific Multicast<br>(SSM)                                               | 7.8.1 SSM for<br>IPv4    | 9.8(0.0P2) | 9.8(0.0P5) | 9.8(1.0) | 9.10(0.1) | 9.10(0.1) |
| 3618                                     | Multicast Source<br>Discovery Protocol<br>(MSDP)                                                    |                          | 9.8(0.0P2) | 9.8(0.0P5) | 9.8(1.0) | 9.10(0.1) | 9.10(0.1) |
| draft-<br>ietf-pim<br>-sm-v2-<br>new- 05 | Protocol Independent<br>Multicast - Sparse<br>Mode (PIM-SM):<br>Protocol Specification<br>(Revised) | 7.8.1 PIM-SM<br>for IPv4 | 9.8(0.0P2) | 9.8(0.0P5) | 9.8(1.0) | 9.10(0.1) | 9.10(0.1) |

### **Network Management**

The following table lists the Dell EMC Networking OS support per platform for network management protocol.

### Table 146. Network Management

| RFC# | Full Name                                                                               | S4810 | S3048-ON   | S4048-ON   | Z9100-ON | S4048T-ON | S6010-ON |
|------|-----------------------------------------------------------------------------------------|-------|------------|------------|----------|-----------|----------|
| 1155 | Structure and Identification of<br>Management Information for<br>TCP/IP-based Internets | 7.6.1 | 9.8(0.0P2) | 9.8(0.0P5) | 9.8(1.0) | 9.8(1.0)  | 9.8(1.0) |

| RFC# | Full Name                                                                                                    | S4810 | S3048-ON   | S4048-ON   | Z9100-ON | S4048T-ON | S6010-ON |
|------|----------------------------------------------------------------------------------------------------|-------|------------|------------|----------|-----------|----------|
| 1156 | Management Information Base<br>for Network Management of<br>TCP/IP-based internets                                                       | 7.6.1 | 9.8(0.0P2) | 9.8(0.0P5) | 9.8(1.0) | 9.8(1.0)  | 9.8(1.0) |
| 1157 | A Simple Network Management<br>Protocol (SNMP)                                                                                           | 7.6.1 | 9.8(0.0P2) | 9.8(0.0P5) | 9.8(1.0) | 9.8(1.0)  | 9.8(1.0) |
| 1212 | Concise MIB Definitions                                                                                                    | 7.6.1 | 9.8(0.0P2) | 9.8(0.0P5) | 9.8(1.0) | 9.8(1.0)  | 9.8(1.0) |
| 1215 | A Convention for Defining<br>Traps for use with the SNMP                                                                                 | 7.6.1 | 9.8(0.0P2) | 9.8(0.0P5) | 9.8(1.0) | 9.8(1.0)  | 9.8(1.0) |
| 1493 | Definitions of Managed Objects<br>for Bridges [except for the<br>dot1dTpLearnedEntryDiscards<br>object]                                  | 7.6.1 | 9.8(0.0P2) | 9.8(0.0P5) | 9.8(1.0) | 9.8(1.0)  | 9.8(1.0) |
| 1724 | RIP Version 2 MIB Extension                                                                                                    |       | 9.8(0.0P2) | 9.8(0.0P5) | 9.8(1.0) | 9.8(1.0)  | 9.8(1.0) |
| 1850 | OSPF Version 2 Management<br>Information Base                                                                                            | 7.6.1 | 9.8(0.0P2) | 9.8(0.0P5) | 9.8(1.0) | 9.8(1.0)  | 9.8(1.0) |
| 1901 | Introduction to Community-<br>based SNMPv2                                                                                               | 7.6.1 | 9.8(0.0P2) | 9.8(0.0P5) | 9.8(1.0) | 9.8(1.0)  | 9.8(1.0) |
| 2011 | SNMPv2 Management<br>Information Base for the<br>Internet Protocol using SMIv2                                                           | 7.6.1 | 9.8(0.0P2) | 9.8(0.0P5) | 9.8(1.0) | 9.8(1.0)  | 9.8(1.0) |
| 2012 | SNMPv2 Management<br>Information Base for the<br>Transmission Control Protocol<br>using SMIv2                                            | 7.6.1 | 9.8(0.0P2) | 9.8(0.0P5) | 9.8(1.0) | 9.8(1.0)  | 9.8(1.0) |
| 2013 | SNMPv2 Management<br>Information Base for the User<br>Datagram Protocol using SMIv2                                                      | 7.6.1 | 9.8(0.0P2) | 9.8(0.0P5) | 9.8(1.0) | 9.8(1.0)  | 9.8(1.0) |
| 2024 | Definitions of Managed Objects<br>for Data Link Switching using<br>SMIv2                                                                 | 7.6.1 | 9.8(0.0P2) | 9.8(0.0P5) | 9.8(1.0) | 9.8(1.0)  | 9.8(1.0) |
| 2096 | IP Forwarding Table MIB                                                                                                    | 7.6.1 | 9.8(0.0P2) | 9.8(0.0P5) | 9.8(1.0) | 9.8(1.0)  | 9.8(1.0) |
| 2558 | Definitions of Managed<br>Objects for the Synchronous<br>Optical Network/Synchronous<br>Digital Hierarchy (SONET/<br>SDH) Interface Type |       | 9.8(0.0P2) | 9.8(0.0P5) | 9.8(1.0) | 9.8(1.0)  | 9.8(1.0) |
| 2570 | Introduction and Applicability<br>Statements for Internet<br>Standard Management<br>Framework                                            | 7.6.1 | 9.8(0.0P2) | 9.8(0.0P5) | 9.8(1.0) | 9.8(1.0)  | 9.8(1.0) |
| 2571 | An Architecture for Describing<br>Simple Network Management<br>Protocol (SNMP) Management<br>Frameworks                                  | 7.6.1 | 9.8(0.0P2) | 9.8(0.0P5) | 9.8(1.0) | 9.8(1.0)  | 9.8(1.0) |
| 2572 | Message Processing and<br>Dispatching for the Simple<br>Network Management Protocol<br>(SNMP)                                            | 7.6.1 | 9.8(0.0P2) | 9.8(0.0P5) | 9.8(1.0) | 9.8(1.0)  | 9.8(1.0) |
| 2574 | User-based Security Model<br>(USM) for version 3 of the<br>Simple Network Management<br>Protocol (SNMPv3)                                | 7.6.1 | 9.8(0.0P2) | 9.8(0.0P5) | 9.8(1.0) | 9.8(1.0)  | 9.8(1.0) |

| RFC# | Full Name                                                                                                    | S4810     | S3048-ON   | S4048-ON   | Z9100-ON | S4048T-ON | S6010-ON |
|------|----------------------------------------------------------------------------------------------------|-----------|------------|------------|----------|-----------|----------|
| 2575 | View-based Access Control<br>Model (VACM) for the Simple<br>Network Management Protocol<br>(SNMP)                                                                                            | 7.6.1     | 9.8(0.0P2) | 9.8(0.0P5) | 9.8(1.0) | 9.8(1.0)  | 9.8(1.0) |
| 2576 | Coexistence Between Version<br>1, Version 2, and Version 3 of<br>the Internet-standard Network<br>Management Framework                                                                       | 7.6.1     | 9.8(0.0P2) | 9.8(0.0P5) | 9.8(1.0) | 9.8(1.0)  | 9.8(1.0) |
| 2578 | Structure of Management<br>Information Version 2 (SMIv2)                                                                                                    | 7.6.1     | 9.8(0.0P2) | 9.8(0.0P5) | 9.8(1.0) | 9.8(1.0)  | 9.8(1.0) |
| 2579 | Textual Conventions for SMIv2                                                                                                    | 7.6.1     | 9.8(0.0P2) | 9.8(0.0P5) | 9.8(1.0) | 9.8(1.0)  | 9.8(1.0) |
| 2580 | Conformance Statements for SMIv2                                                                                                    | 7.6.1     | 9.8(0.0P2) | 9.8(0.0P5) | 9.8(1.0) | 9.8(1.0)  | 9.8(1.0) |
| 2618 | RADIUS Authentication Client<br>MIB, except the following four<br>counters:                                                                                                    | 7.6.1     | 9.8(0.0P2) | 9.8(0.0P5) | 9.8(1.0) | 9.8(1.0)  | 9.8(1.0) |
|      | radiusAuthClientInvalidServerA<br>ddresses                                                                                                    |           |            |            |          |           |          |
|      | radiusAuthClientMalformedAcc<br>essResponses                                                                                                    |           |            |            |          |           |          |
|      | radiusAuthClientUnknownTypes                                                                                                    |           |            |            |          |           |          |
|      | radiusAuthClientPacketsDroppe<br>d                                                                                                    |           |            |            |          |           |          |
| 2698 | A Two Rate Three Color Marker                                                                                                    | 9.5.(0.0) | 9.8(0.0P2) | 9.8(0.0P5) | 9.8(1.0) | 9.8(1.0)  | 9.8(1.0) |
| 3635 | Definitions of Managed Objects<br>for the Ethernet-like Interface<br>Types                                                                                                    | 7.6.1     | 9.8(0.0P2) | 9.8(0.0P5) | 9.8(1.0) | 9.8(1.0)  | 9.8(1.0) |
| 2674 | Definitions of Managed Objects<br>for Bridges with Traffic<br>Classes, Multicast Filtering and<br>Virtual LAN Extensions                                                                     | 7.6.1     | 9.8(0.0P2) | 9.8(0.0P5) | 9.8(1.0) | 9.8(1.0)  | 9.8(1.0) |
| 2787 | Definitions of Managed Objects<br>for the Virtual Router<br>Redundancy Protocol                                                                                                    | 7.6.1     | 9.8(0.0P2) | 9.8(0.0P5) | 9.8(1.0) | 9.8(1.0)  | 9.8(1.0) |
| 2819 | Remote Network Monitoring<br>Management Information Base:<br>Ethernet Statistics Table,<br>Ethernet History Control Table,<br>Ethernet History Table, Alarm<br>Table, Event Table, Log Table | 7.6.1     | 9.8(0.0P2) | 9.8(0.0P5) | 9.8(1.0) | 9.8(1.0)  | 9.8(1.0) |
| 2863 | The Interfaces Group MIB                                                                                                    | 7.6.1     | 9.8(0.0P2) | 9.8(0.0P5) | 9.8(1.0) | 9.8(1.0)  | 9.8(1.0) |
| 2865 | Remote Authentication Dial In<br>User Service (RADIUS)                                                                                                    | 7.6.1     | 9.8(0.0P2) | 9.8(0.0P5) | 9.8(1.0) | 9.8(1.0)  | 9.8(1.0) |
| 3273 | Remote Network Monitoring<br>Management Information Base<br>for High Capacity Networks<br>(64 bits): Ethernet Statistics<br>High-Capacity Table, Ethernet<br>History High-Capacity Table     | 7.6.1     | 9.8(0.0P2) | 9.8(0.0P5) | 9.8(1.0) | 9.8(1.0)  | 9.8(1.0) |
| 3416 | Version 2 of the Protocol<br>Operations for the Simple                                                                                                    | 7.6.1     | 9.8(0.0P2) | 9.8(0.0P5) | 9.8(1.0) | 9.8(1.0)  | 9.8(1.0) |

| RFC#                                        | Full Name                                                                                                    | S4810     | S3048-ON   | S4048-ON   | Z9100-ON | S4048T-ON | S6010-ON |
|---------------------------------------------|----------------------------------------------------------------------------------------------------|-----------|------------|------------|----------|-----------|----------|
|                                             | Network Management Protocol<br>(SNMP)                                                                                   |           |            |            |          |           |          |
| 3418                                        | Management Information Base<br>(MIB) for the Simple Network<br>Management Protocol (SNMP)                               | 7.6.1     | 9.8(0.0P2) | 9.8(0.0P5) | 9.8(1.0) | 9.8(1.0)  | 9.8(1.0) |
| 3434                                        | Remote Monitoring MIB<br>Extensions for High Capacity<br>Alarms, High-Capacity Alarm<br>Table (64 bits)                 | 7.6.1     | 9.8(0.0P2) | 9.8(0.0P5) | 9.8(1.0) | 9.8(1.0)  | 9.8(1.0) |
| 3580                                        | IEEE 802.1X Remote<br>Authentication Dial In User<br>Service (RADIUS) Usage<br>Guidelines                               | 7.6.1     | 9.8(0.0P2) | 9.8(0.0P5) | 9.8(1.0) | 9.8(1.0)  | 9.8(1.0) |
| 3815                                        | Definitions of Managed Objects<br>for the Multiprotocol Label<br>Switching (MPLS), Label<br>Distribution Protocol (LDP) |           | 9.8(0.0P2) | 9.8(0.0P5) | 9.8(1.0) | 9.8(1.0)  | 9.8(1.0) |
| 4001                                        | Textual Conventions for<br>Internet Network Addresses                                                                   | 8.3.12    | 9.8(0.0P2) | 9.8(0.0P5) | 9.8(1.0) | 9.8(1.0)  | 9.8(1.0) |
| 4292                                        | IP Forwarding Table MIB                                                                                                 | 9.5.(0.0) | 9.8(0.0P2) | 9.8(0.0P5) | 9.8(1.0) | 9.8(1.0)  | 9.8(1.0) |
| 4750                                        | OSPF Version 2 Management<br>Information Base                                                                           | 9.5.(0.0) | 9.8(0.0P2) | 9.8(0.0P5) | 9.8(1.0) | 9.8(1.0)  | 9.8(1.0) |
| 4502                                        | RMON v2 MIB                                                                                                    | 9.5(0.0)  | 9.8(0.0P2) | 9.8(0.0P5) | 9.8(1.0) | 9.8(1.0)  | 9.8(1.0) |
| 5060                                        | Protocol Independent Multicast<br>MIB                                                                                   | 7.8.1     | 9.8(0.0P2) | 9.8(0.0P5) | 9.8(1.0) | 9.8(1.0)  | 9.8(1.0) |
| ANSI/<br>TIA-10<br>57                       | The LLDP Management<br>Information Base extension<br>module for TIA-TR41.4 Media<br>Endpoint Discovery information      | 7.7.1     | 9.8(0.0P2) | 9.8(0.0P5) | 9.8(1.0) | 9.8(1.0)  | 9.8(1.0) |
| draft-<br>grant-<br>tacacs<br>-02           | The TACACS+ Protocol                                                                                                    | 7.6.1     | 9.8(0.0P2) | 9.8(0.0P5) | 9.8(1.0) | 9.8(1.0)  | 9.8(1.0) |
| draft-<br>ietf-<br>idr-<br>bgp4 -<br>mib-06 | Definitions of Managed Objects<br>for the Fourth Version of<br>the Border Gateway Protocol<br>(BGP-4) using SMIv2       | 7.8.1     | 9.8(0.0P2) | 9.8(0.0P5) | 9.8(1.0) | 9.8(1.0)  | 9.8(1.0) |
| draft-<br>ietf-<br>isis-                    | Management Information Base<br>for Intermediate System to<br>Intermediate System (IS-IS):                               |           | 9.8(0.0P2) | 9.8(0.0P5) | 9.8(1.0) | 9.8(1.0)  | 9.8(1.0) |
| wgmib<br>- 16                               | isisSysObject (top level scalar<br>objects)                                                                             |           |            |            |          |           |          |
|                                             | isisISAdjTable                                                                                                    |           |            |            |          |           |          |
|                                             | isisISAdjAreaAddrTable                                                                                                  |           |            |            |          |           |          |
|                                             | isisISAdjIPAddrTable                                                                                                    |           |            |            |          |           |          |
|                                             | isisISAdjProtSuppTable                                                                                                  |           |            |            |          |           |          |
| draft-<br>ietf-<br>netmo<br>d-              | Defines a YANG data model<br>for the configuration of<br>network interfaces. Used in                                    | 9.2(0.0)  | 9.8(0.0P2) | 9.8(0.0P5) | 9.8(1.0) | 9.8(1.0)  | 9.8(1.0) |

| RFC#                                         | Full Name                                                                                                    | S4810    | S3048-ON   | S4048-ON   | Z9100-ON | S4048T-ON | S6010-ON |
|----------------------------------------------|----------------------------------------------------------------------------------------------------|----------|------------|------------|----------|-----------|----------|
| interfa<br>ces-<br>cfg-03                    | the Programmatic Interface<br>RESTAPI feature.                                                                                                    |          |            |            |          |           |          |
| IEEE<br>802.1A<br>B                          | Management Information Base<br>module for LLDP configuration,<br>statistics, local system data<br>and remote systems data<br>components.                                                                                                    | 7.7.1    | 9.8(0.0P2) | 9.8(0.0P5) | 9.8(1.0) | 9.8(1.0)  | 9.8(1.0) |
| IEEE<br>802.1A<br>B                          | The LLDP Management<br>Information Base extension<br>module for IEEE 802.1<br>organizationally defined<br>discovery information. (LLDP<br>DOT1 MIB and LLDP DOT3<br>MIB)                                                                                                    | 7.7.1    | 9.8(0.0P2) | 9.8(0.0P5) | 9.8(1.0) | 9.8(1.0)  | 9.8(1.0) |
| IEEE<br>802.1A<br>B                          | The LLDP Management<br>Information Base extension<br>module for IEEE 802.3<br>organizationally defined<br>discovery information. (LLDP<br>DOT1 MIB and LLDP DOT3<br>MIB)                                                                                                    | 7.7.1    | 9.8(0.0P2) | 9.8(0.0P5) | 9.8(1.0) | 9.8(1.0)  | 9.8(1.0) |
| ruzin-<br>mstp-<br>mib-0<br>2<br>(Traps<br>) | Definitions of Managed Objects<br>for Bridges with Multiple<br>Spanning Tree Protocol                                                                                                    | 7.6.1    | 9.8(0.0P2) | 9.8(0.0P5) | 9.8(1.0) | 9.8(1.0)  | 9.8(1.0) |
| sFlow.<br>org                                | sFlow Version 5                                                                                                    | 7.7.1    | 9.8(0.0P2) | 9.8(0.0P5) | 9.8(1.0) | 9.8(1.0)  | 9.8(1.0) |
| sFlow.<br>org                                | sFlow Version 5 MIB                                                                                                    | 7.7.1    | 9.8(0.0P2) | 9.8(0.0P5) | 9.8(1.0) | 9.8(1.0)  | 9.8(1.0) |
| FORC<br>E10-<br>BGP4-<br>V2-<br>MIB          | Force10 BGP MIB (draft-ietf-<br>idr-bgp4-mibv2-05)                                                                                                    | 7.8.1    | 9.8(0.0P2) | 9.8(0.0P5) | 9.8(1.0) | 9.8(1.0)  | 9.8(1.0) |
| f10–<br>bmp-<br>mib                          | Force10 Bare Metal<br>Provisioning MIB                                                                                                    | 9.2(0.0) | 9.8(0.0P2) | 9.8(0.0P5) | 9.8(1.0) | 9.8(1.0)  | 9.8(1.0) |
| FORC<br>E10-<br>FIB-<br>MIB                  | Force10 CIDR Multipath Routes<br>MIB (The IP Forwarding<br>Table provides information that<br>you can use to determine<br>the egress port of an IP<br>packet and troubleshoot an IP<br>reachability issue. It reports the<br>autonomous system of the next<br>hop, multiple next hop support,<br>and policy routing support) |          | 9.8(0.0P2) | 9.8(0.0P5) | 9.8(1.0) | 9.8(1.0)  | 9.8(1.0) |
| FORC<br>E10-<br>CS-<br>CHAS<br>SIS-<br>MIB   | Force10 C-Series Enterprise<br>Chassis MIB                                                                                                    |          | 9.8(0.0P2) | 9.8(0.0P5) | 9.8(1.0) | 9.8(1.0)  | 9.8(1.0) |

| RFC#                                                 | Full Name                                                                                                    | S4810 | S3048-ON   | S4048-ON   | Z9100-ON | S4048T-ON | S6010-ON |
|------------------------------------------------------|----------------------------------------------------------------------------------------------------|-------|------------|------------|----------|-----------|----------|
| FORC<br>E10-IF-<br>EXTEN<br>SION-<br>MIB             | Force10 Enterprise IF Extension<br>MIB (extends the Interfaces<br>portion of the MIB-2 (RFC<br>1213) by providing proprietary<br>SNMP OIDs for other counters<br>displayed in the "show<br>interfaces" output) | 7.6.1 | 9.8(0.0P2) | 9.8(0.0P5) | 9.8(1.0) | 9.8(1.0)  | 9.8(1.0) |
| FORC<br>E10-<br>LINKA<br>GG-<br>MIB                  | Force10 Enterprise Link<br>Aggregation MIB                                                                                                    | 7.6.1 | 9.8(0.0P2) | 9.8(0.0P5) | 9.8(1.0) | 9.8(1.0)  | 9.8(1.0) |
| FORC<br>E10-<br>CHAS<br>SIS-<br>MIB                  | Force10 E-Series Enterprise<br>Chassis MIB                                                                                                    |       | 9.8(0.0P2) | 9.8(0.0P5) | 9.8(1.0) | 9.8(1.0)  | 9.8(1.0) |
| FORC<br>E10-<br>COPY-<br>CONFI<br>G-MIB              | Force10 File Copy MIB<br>(supporting SNMP SET<br>operation)                                                                                                    | 7.7.1 | 9.8(0.0P2) | 9.8(0.0P5) | 9.8(1.0) | 9.8(1.0)  | 9.8(1.0) |
| FORC<br>E10-<br>MONM<br>IB                           | Force10 Monitoring MIB                                                                                                    | 7.6.1 | 9.8(0.0P2) | 9.8(0.0P5) | 9.8(1.0) | 9.8(1.0)  | 9.8(1.0) |
| FORC<br>E10-<br>PROD<br>UCTS-<br>MIB                 | Force10 Product Object<br>Identifier MIB                                                                                                    | 7.6.1 | 9.8(0.0P2) | 9.8(0.0P5) | 9.8(1.0) | 9.8(1.0)  | 9.8(1.0) |
| FORC<br>E10-<br>SS-<br>CHAS<br>SIS-<br>MIB           | Force10 S-Series Enterprise<br>Chassis MIB                                                                                                    | 7.6.1 | 9.8(0.0P2) | 9.8(0.0P5) | 9.8(1.0) | 9.8(1.0)  | 9.8(1.0) |
| FORC<br>E10-<br>SMI                                  | Force10 Structure of<br>Management Information                                                                                                    | 7.6.1 | 9.8(0.0P2) | 9.8(0.0P5) | 9.8(1.0) | 9.8(1.0)  | 9.8(1.0) |
| FORC<br>E10-<br>SYSTE<br>M-<br>COMP<br>ONEN<br>T-MIB | Force10 System Component<br>MIB (enables the user to view<br>CAM usage information)                                                                                                    | 7.6.1 | 9.8(0.0P2) | 9.8(0.0P5) | 9.8(1.0) | 9.8(1.0)  | 9.8(1.0) |
| FORC<br>E10-<br>TC-<br>MIB                           | Force10 Textual Convention                                                                                                    | 7.6.1 | 9.8(0.0P2) | 9.8(0.0P5) | 9.8(1.0) | 9.8(1.0)  | 9.8(1.0) |
| FORC<br>E10-<br>TRAP-                                | Force10 Trap Alarm MIB                                                                                                    | 7.6.1 | 9.8(0.0P2) | 9.8(0.0P5) | 9.8(1.0) | 9.8(1.0)  | 9.8(1.0) |

| RFC#          | Full Name | S4810 | S3048-ON | S4048-ON | Z9100-ON | S4048T-ON S6010-ON |
|---------------|-----------|-------|----------|----------|----------|--------------------|
| ALAR<br>M-MIB |           |       |          |          |          |                    |

# **MIB Location**

You can find Force10 MIBs under the Force10 MIBs subhead on the Documentation page of iSupport: https://www.force10networks.com/CSPortal20/KnowledgeBase/Documentation.aspx You also can obtain a list of selected MIBs and their OIDs at the following URL: https://www.force10networks.com/CSPortal20/Main/Login.aspx Some pages of iSupport require a login. To request an iSupport account, go to: https://www.force10networks.com/CSPortal20/AccountRequest/AccountRequest.aspx If you have forgotten or lost your account information, contact Dell TAC for assistance.

66

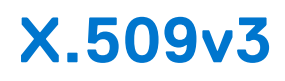

supports X.509v3 standards.

#### **Topics:**

- Introduction to X.509v3 certificates
- X.509v3 support in
- Information about installing CA certificates
- Information about Creating Certificate Signing Requests (CSR)
- Information about installing trusted certificates
- Transport layer security (TLS)
- Online Certificate Status Protocol (OSCP)
- Verifying certificates
- Event logging

# Introduction to X.509v3 certificates

X.509v3 is a standard for public key infrastructure (PKI) to manage digital certificates and public key encryption.

The X.509v3 standard specifies a format for public-key certificates or digital certificates.

Transport Layer Security (TLS) relies on public key certificates to work.

### X.509v3 certificates

A X.509v3 or digital certificate is an electronic document used to prove ownership of a public key. It contains information about the key's identity, information about the key's owner, and the digital signature of an entity that has verified the certificate's content as correct.

## Certificate authority (CA)

The entity that verifies the contents of the digital certificate and signs it indicating that the certificate is valid and correct is called the Certificate Authority (CA).

### Certificate signing requests (CSR)

In an X.509v3 system, an entity that wants a signed certificate or a digital certificate requests one through a Certificate Signing Request (CSR).

### How certificates are requested

The following enumeration describes the generic steps that are involved in issuing a digital certificate:

- 1. An entity or organization that wants a digital certificate requests one through a CSR.
- 2. To request a digital certificate through a CSR, a key pair is generated and the CSR is signed using the secret private key. The CSR contains information identifying the applicant and the applicant's public key. This public key is used to verify the signature of the CSR and the Distinguished Name (DN).
- 3. This CSR is sent to a Certificate Authority (CA). The CA verifies the certificate and signs it using the CA's own private key.
- **4.** The CA then issues the certificate by binding a public key to a particular distinguished name (DN). This certificate becomes the entity's trusted root certificate.

## Advantages of X.509v3 certificates

Public key authentication is preferred over password-based authentication, although both may be used in conjunction, for various reasons. Public-key authentication provides the following advantages over normal password-based authentication:

- Public-key authentication avoids the human problems of low-entropy password selection and provides more resistance to brute-force attacks than password-based authentication.
- It facilitates trusted, provable identities—when using certificates signed by trusted CAs.
- It also provides integrity and confidentiality in addition to authentication.

# X.509v3 support in

#### supports X.509v3 standards.

Many organizations or entities need to let their customers know that the connection to their devices and network is secure. These organizations pay an internationally trusted Certificate Authorities (CAs) such as VeriSign, DigiCert, and so on, to sign a certificate for their domain.

To implement a X.509v3 infrastructure, recommends you to act as your own CA. Common use cases for acting as your own CA include issuing certificates to clients to allow them to authenticate to a server. For example, Apache, OpenVPN, and so on.

Acting as a certificate authority (CA) means dealing with cryptographic pairs of private keys and public certificates. The first cryptographic pair you create is the root pair. This root pair consists of the root key (ca.key.pem) and root certificate— ca.cert.pem. This pair forms the identity of your CA.

Typically, a root CA does not sign server or client certificates directly. The root CA is only ever used to create one or more intermediate CAs. These intermediate CAs are trusted by the root CA to sign certificates on their behalf. This is the best practice. It allows the root key to be kept offline and used to a minimal extent, as any compromise of the root key is disastrous.

For more generic information on setting up your own Certificate Authority (CA), see <a href="https://jamielinux.com/docs/openssl-certificate-authority/index.html#">https://jamielinux.com/docs/openssl-certificate-authority/index.html#</a>

The following figure illustrates a sample network topology in which a simple X.509v3 infrastructure is implemented:

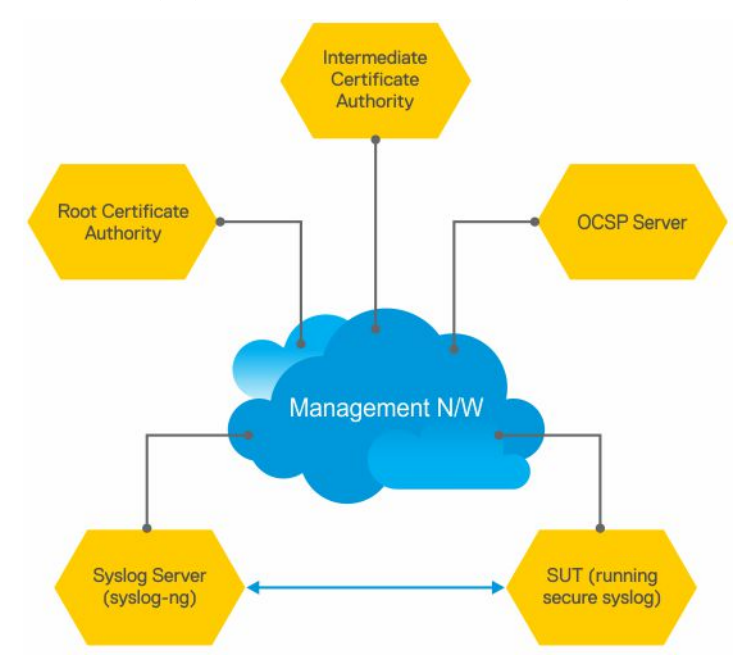

The Root CA generates a private key and a self-signed CA certificate.

The Intermediate CA generates a private key and a Certificate Signing Request (CSR).

Using its private key, the root CA signs the intermediate CA's CSR generating a CA certificate for the Intermediate CA. This intermediate CA can then sign certificates for hosts in the network and also for further intermediate CAs. These CA certificates (root CA and any intermediate CAs), but not the corresponding private keys, are made publicly available on the network.

**NOTE:** CA certificates may also be bundled together for ease of installation. Their .PEM files are concatenated in order from the "lowest" ranking CA certificate to the Root CA certificate. handles installation of bundled certificate files.

The other hosts on the network, such as the SUT switch, syslog server, and OCSP server, generate private keys and create Certificate Signing Requests (CSRs). The hosts then upload the CSRs to the Intermediate CA or make the CSRs available for the Intermediate CA to download. generates a CSR using the crypto cert generate request command.

The hosts on the network (SUT, syslog, OCSP...) also download and install the CA certificates from the Root and Intermediate CAs. By installing these CA certificates, the hosts trust any certificates signed by these CAs.

(i) NOTE: You can download and install CA certificates in one step using the crypto ca-cert install command.

The intermediate CA signs the CSRs and makes the resulting certificates available for download through FTP root or otherwise.

Alternatively, the Intermediate CA can also generate private keys and certificates for the hosts. The CA then makes the private key or certificate pairs available for each host to download. You can password-encrypt the private key for additional security and then decrypt it with a password using the crypto cert install command.

The hosts on the network (SUT, syslog, OCSP...) download and install their corresponding signed certificates. These hosts can also verify whether they have their own certificates using the private key that they have previously generated.

**NOTE:** When you use the crypto cert install command to download and install certificates, automatically verifies whether a device has its own certificate.

Now that the X.509v3 certificates are installed on the SUT and Syslog server, these certificates can be used during TLS protocol negotiations so that the devices can verify each other's trustworthiness and exchange session keys to protect session data. The devices verify each other's certificates using the CA certificates they installed earlier. The SUT enables Syslog-over-TLS by configuring the secure keyword in the logging configuration. For example, logging 10.11.178.1 secure 6514.

During the initial TLS protocol negotiation, both participating parties also check to see if the other's certificate is revoked by the CA. To do this check, the devices query the CA's designated OCSP responder on the network. The OCSP responder information is included in the presented certificate, the Intermediate CA inserts the info upon signing it, or it may be statically configured on the host.

# Information about installing CA certificates

Dell EMC Networking OS enables you to download and install X.509v3 certificates from Certificate Authorities (CAs).

In a data center environment, CA certificates are created by trusted hosts on the network. By digitally signing devices' certificates with the CA's private key, trust can be established among all devices in a network. These CA certificates, installed on each of the devices, are used to verify certificates presented by clients and servers such as the Syslog servers.

Dell EMC Networking OS allows you to download CA certificates using the crypto ca-cert install command. In this command, you can specify:

- That the certificate is a CA certificate
- The location from which to download the certificate and the protocol to use. For example, tftp://192.168.1.100/ certificates/CAcert.pem. Locations can be usbflash, built-in flash, TFTP, FTP, or SCP hosts.

After you download a CA certificate, the system verifies the following aspects of the CA certificate:

- The system checks if "CA:TRUE" is specified in the certificate's extensions section and the keyCertSign bit (bit 5) is set in the KeyUsage bit string extension. If these extensions are not set, the system does not install the certificate.
- The system checks if the Issuer and Subject fields are the same. If these fields are the same, then the certificate is a self-signed certificate. These certificates are also called the root CA certificates, as they are not signed by another CA. The system verifies the certificate with its own public key and install the certificate.
- If the Issuer and Subjects fields differ, then the certificate is signed by another CA farther up the chain. These certificates are also called intermediate certificates. If a higher CA certificate is installed on the switch, then the system verifies the downloaded certificate with the CA's public key. The system repeats this process until the root certificate is reached. The certificate is rejected if the signature verification fails.
- If a higher CA certificate is not installed on the switch, the system rejects the intermediate CA certificate and logs the attempt. The system also displays a message indicating the reason for the failure of CA certificate installation. The system checks the "not before" and "not after" fields against the current system date to ensure that the certificate has not expired.

The verified CA certificate is installed on the switch by adding it to an existing file that contains trusted certificates. The certificate is inserted into the certificate file that stores certificates in a root-last order. Meaning, the downloaded certificate is fit into the file before its own issuer but following any certificates that it may have issued. This way, the system ensures that the CA certificates file is kept in a root-last order. The file may contain multiple certificates in PEM format concatenated together. This file is stored in a private and persistent location on the device such as the flash://ADMIN\_DIR folder.

After the CA certificate is installed, the system can secure communications with TLS servers by verifying certificates that are signed by the CA.

### Installing CA certificate

To install a CA certificate, enter the crypto ca-cert install {path} command in Global Configuration mode.

# Information about Creating Certificate Signing Requests (CSR)

Certificate Signing Request (CSR) enables a device to get a X.509v3 certificate from a CA.

In order for a device to get a X.509v3 certificate, the device first requests a certificate from a CA through a Certificate Signing Request (CSR). While creating a CSR, you need to provide the information about the certificate and the private key details. Dell EMC Networking OS enable you to create a private key and a CSR for a device using a single command.

If you do not specify the cert-file option, the system prompts you to enter metadata information related to the CSR as follows:

```
You are about to be asked to enter information that will be incorporated into your
certificate request.
What you are about to enter is what is called a Distinguished Name or a DN.
There are quite a few fields but you can leave some blank.
For some fields there will be a default value; if you enter '.', the field will be left
blank.
-----
Country Name (2 letter code) [US]:
State or Province Name (full name) [Some-State]:California
Locality Name (eg, city) []:San Francisco
```

Locality Name (eg, city) []:San Francisco Organization Name (eg, company) []:Starfleet Command Organizational Unit Name (eg, section) []:NCC-1701A Common Name (eg, YOUR name) [hostname]:S4810-001 Email Address []:scotty@starfleet.com

The switch uses SHA-256 as the digest algorithm and the public key algorithm is RSA with a 2048-bit modulus. The **KeyUsage** bits of the certificate assert **keyEncipherment (bit 2)** and **keyAgreement (bit 4)**. The **keyCertSign bit (bit 5)** is NOT be set. The **ExtendedKeyUsage** fields indicate **serverAuth** and **clientAuth**.

The attribute **CA:FALSE** is set in the Extensions section of the certificate. The certificate is NOT used to validate other certificates. The CSR is then copied out to the CA server. It can be copied from flash to a destination like usbflash, TFTP, FTP, or SCP.

The CA server signs the CSR with its private key. The CA server then makes the signed certificate available for the requesting device to download and install.

### **Creating Certificate Signing Requests (CSR)**

To create a private key and CSR, perform the following step:

```
In global configuration mode, enter the following command:
crypto cert generate {self-signed | request} [cert-file cert-path key-file {private | key-
path}] [country 2-letter code] [state state] [locality city] [organization organization-
name] [orgunit unit-name] [cname common-name] [email email-address] [validity days] [length
length] [altname alt-name]
```

You must specify the following parameters for this command:

- Certificate File
- Private Key
- Country Name
- State or Province Name
- Locality Name
- Organization Name
- Organization Unit Name

- Common Name
- Email address
- Validity
- Length
- Alternate Name

**NOTE:** The command contains multiple options with the Common Name being a required field and blanks being filled in for unspecified fields.

# Information about installing trusted certificates

Dell EMC Networking OS also enables you to install a trusted certificate. The system can then present this certificate for authentication to clients such as SSH and HTTPS.

This trusted certificate is also presented to the TLS server implementations that require client authentication such as Syslog. The certificate is digitally signed with the private key of a CA server.

You can download the trusted certificate for a device from flash, usbflash, tftp, ftp, or scp. This certificate is stored in the BSD file system and can be used to authenticate the switch to clients.

## Installing trusted certificates

To install a trusted certificate, perform the following step:

In global configuration mode, enter the following command: crypto cert inatall  $\{path\}$ 

# Transport layer security (TLS)

Transport Layer Security (TLS) provides cryptographic protection for TCP-based application protocols.

In Dell EMC Networking OS, TLS already protects secure HTTP for the REST and HTTPD server implementations.

**NOTE:** There are three modern versions of the TLS protocol: 1.0, 1.1, and 1.2. Older versions are called SSL v1, v2, and v3, and are not supported.

The TLS protocol implementation in Dell EMC Networking OS takes care of the following activities:

- Session negotiation and shutdown
  - Protocol Version
  - Cryptographic algorithm selection
  - Session resumption and renegotiation
- Certificate revocation checking, which may be accomplished through OCSP

When operating in FIPS mode, the system is restricted to only the TLS 1.2 protocol version and support the following cipher suites in line with the NIST SP800-131A Rev 1 policy document—published July 2015:

```
TLS_ECDHE_RSA_WITH_AES_256_CBC_SHA384
TLS_ECDHE_RSA_WITH_AES_128_CBC_SHA256
TLS_DHE_RSA_WITH_AES_256_CBC_SHA256
TLS_DHE_RSA_WITH_AES_128_CBC_SHA256
TLS_ECDH_RSA_WITH_AES_128_CBC_SHA256
TLS_ECDH_RSA_WITH_AES_128_CBC_SHA256
TLS_DH_RSA_WITH_AES_256_CBC_SHA256
TLS_DH_RSA_WITH_AES_128_CBC_SHA256
TLS_RSA_WITH_AES_128_CBC_SHA256
TLS_RSA_WITH_AES_128_CBC_SHA256
TLS_RSA_WITH_AES_256_CBC_SHA256
```

When not operating in FIPS mode, the system may support TLS 1.0 up to 1.2, and older ciphers and hashes:

TLS\_ECDHE\_RSA\_WITH\_AES\_256\_CBC\_SHA TLS\_ECDHE\_RSA\_WITH\_AES\_128\_CBC\_SHA TLS\_DHE\_RSA\_WITH\_AES\_256\_CBC\_SHA

```
TLS_DHE_RSA_WITH_AES_128_CBC_SHA
TLS_DHE_RSA_WITH_3DES_EDE_CBC_SHA
TLS_ECDHE_RSA_WITH_3DES_EDE_CBC_SHA
TLS_ECDH_RSA_WITH_AES_256_CBC_SHA
TLS_ECDH_RSA_WITH_AES_128_CBC_SHA
TLS_DH_RSA_WITH_AES_128_CBC_SHA
```

TLS compression is disabled by default. TLS session resumption is also supported to reduce processor and traffic overhead due to public key cryptographic operations and handshake traffic. However, the maximum time allowed for a TLS session to resume without repeating the TLS authentication or handshake process is configurable with a default of 1 hour. You can also disable session resumption.

## Syslog over TLS

Syslog over TLS mandates that a client certificate must be presented, to ensure that all Syslog entries written to the server are from a trusted client.

# **Online Certificate Status Protocol (OSCP)**

Use the Online Certificate Status Protocol (OSCP) to obtain the revocation status of a X.509v3 certificate.

A device or a Certificate Authority (CAs) can check the status of a X.509v3 certificate by sending an OCSP request to an OCSP server or responder. An OCSP responder, a server typically run by the certificate issuer, returns a signed response signifying that the certificate specified in the request is 'good', 'revoked', or 'unknown'. The OCSP response indicates whether the presented certificate is valid.

OCSP provides a way for Certificate Authorities to revoke signed certificates before the expiration date. In a CA certificate, OCSP Responder information is specified in the authorityInfoAccess extension.

A CA can verify the revocation status of a certificate with multiple OCSP responders. When multiple OCSP responders exist, you can configure the order or preference the CA takes while contacting various OCSP responders for verification.

Upon receiving a presented certificate, the system sends an OCSP request to an OCSP responder through HTTP. The system then verifies the OCSP response using either a trusted public key or the OCSP responder's own self-signed certificate. This self-signed certificate installs on the device's trusted location even before an OCSP request is made. The system accepts or rejects the presented certificate based on the OCSP response.

In a scenario where all OCSP responders are unreachable, the switch accepts the certificate. This action is the default behavior. You can also configure an alternate system behavior when all OCSP responders are unreachable. However, the switch may become vulnerable to denial-of-service attack if you configure the system to deny the certificate when OCSP responders are not reachable. For more information, see Configuring Revocation Behavior.

The system creates logs for the following events:

- Failures to reach OCSP responders
- Invalid OCSP responses—for example, cannot verify the signed response with an installed CA certificate.
- Rejection of a certificate due to OCSP

## **Configuring OCSP setting on CA**

You can configure the CA to contact multiple OCSP servers.

To configure OCSP server for a CA, perform the following step:

In the certificate mode, enter the following command: ocsp-server *URL* [nonce] [sign-requests]

DOTE: If you have an IPv6 address in the URL, then enclose this address in square brackets. For example, http://

## **Configuring OCSP behavior**

You can configure how the OCSP requests and responses are signed when the CA or the device contacts the OCSP responders.

To configure this behavior, follow this step:

In CONFIGURATION mode, enter the following command:

crypto x509 ocsp {[nonce] [sign-request]}

Both the none and sign-request parameters are optional. The default behavior is to not use these two options. If your OCSP responder uses pre-computed responses, you cannot use the none feature in the switch's communcations with the responder. If your OCSP responder requires signed requests, you can use the sign-requests option.

### **Configuring Revocation Behavior**

You can configure the system behavior if an OCSP responder fails.

By default, when all the OCSP responders fail to send a response to an OSCP request, the system accepts the certificate and logs the event. However, you can configure the system to reject the certificate in case OCSP responders fail.

To configure OCSP revocation settings:

In CONFIGURATION mode, enter the following command:

crypto x509 revocation ocsp [accept | reject]

The default behavior is to accept certificates if either an OCSP responder is unavailable or if no responder is identified.

### **Configuring OSCP responder preference**

You can configure the preference or order that the CA or a device follows while contacting multiple OCSP responders.

Enter the following command in Certificate mode: ocsp-server prefer

# Verifying certificates

A CA certificate's public key is used to decrypt a presented certificate's signature to obtain a hash value.

The rest of the presented certificate is also hashed and if the two hashes match then the certificate is considered valid.

During verification, the system checks the presented certificates for revocation information. The system also enables you to configure behavior in case a certificate's revocation status cannot be verified; for example, when the OCSP responder is unreachable you can alter system behavior to accept or reject the certificate depending on configuration. The default behavior is to accept the certificates. The system also logs the events where the OSCP responders fail or invalid OSCP responses are received.

(i) NOTE: A CA certificate can also be revoked.

### **Verifying Server certificates**

Verifying server certificates is mandatory in the TLS protocol.

As a result, all TLS-enabled applications require certificate verification, including Syslog servers. The system checks the Server certificates against installed CA certificates.

() NOTE: As part of the certificate verification, the hostname or IP address of the server is verified against the hostname or IP address specified in the application. For example, when using SYSLOG over TLS, the hostname or IP address specified in the logging syslog-server secure port port-number command is compared against the SubjectAltName or Common Name field in the server certificate.

## **Verifying Client Certificates**

Verifying client certificates is optional in the TLS protocol and is not explicitly required by Common Criteria.

However, TLS-protected Syslog and RADIUS protocols mandate that certificate-based mutual authentication be performed.

# **Event logging**

The system logs the following events:

- A CA certificate is installed or deleted.
- A self-signed certificate and private key are generated.
- An existing host certificate, a private key, or both are deleted.
- A host certificate and private key are installed successfully.
- An installed certificate (host certificate or CA certificate) is within seven days of expiration. This alert is repeated periodically.
- An OCSP request is not answered with an OCSP response.
- A secure session negotiation fails due to invalid, expired, or revoked certificate.